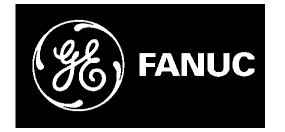

# **GE Fanuc Automation**

**Computer Numerical Control Products** 

Power Mate i-Model D Power Mate i-Model H

Maintenance Manual

GFZ-63175EN/03

December 2002

# Warnings, Cautions, and Notes as Used in this Publication

# Warning

Warning notices are used in this publication to emphasize that hazardous voltages, currents, temperatures, or other conditions that could cause personal injury exist in this equipment or may be associated with its use.

In situations where inattention could cause either personal injury or damage to equipment, a Warning notice is used.

Caution

Caution notices are used where equipment might be damaged if care is not taken.

### Note

Notes merely call attention to information that is especially significant to understanding and operating the equipment.

This document is based on information available at the time of its publication. While efforts have been made to be accurate, the information contained herein does not purport to cover all details or variations in hardware or software, nor to provide for every possible contingency in connection with installation, operation, or maintenance. Features may be described herein which are not present in all hardware and software systems. GE Fanuc Automation assumes no obligation of notice to holders of this document with respect to changes subsequently made.

GE Fanuc Automation makes no representation or warranty, expressed, implied, or statutory with respect to, and assumes no responsibility for the accuracy, completeness, sufficiency, or usefulness of the information contained herein. No warranties of merchantability or fitness for purpose shall apply.

©Copyright 2002 GE Fanuc Automation North America, Inc. All Rights Reserved.

- $\cdot\,$  No part of this manual may be reproduced in any form.
- All specifications and designs are subject to change without notice.

In this manual we have tried as much as possible to describe all the various matters.

However, we cannot describe all the matters which must not be done, or which cannot be done, because there are so many possibilities. Therefore, matters which are not especially described as possible in this manual should be regarded as "impossible".

# SAFETY PRECAUTIONS

This section describes the safety precautions related to the use of FANUC Power Mate i-MODEL D/H. It is essential that these precautions be observed by users to ensure the safe operation of machines equipped with a Power Mate (all descriptions in this section assume this configuration).

Power Mate maintenance involves various dangers. Power Mate maintenance must be undertaken only by a qualified technician.

Users must also observe the safety precautions related to the machine, as described in the relevant manual supplied by the machine tool builder.

Before checking the operation of the machine, take time to become familiar with the manuals provided by the machine tool builder and FANUC.

### Contents

| 1. | DEFINITION OF WARNING, CAUTION, AND NOTE                                                                                                    | s–2 |
|----|----------------------------------------------------------------------------------------------------|-----|
| 2. | WARNINGS, CAUTIONS, AND NOTES RELATED TO CHECK OPERATION $% \left( {{\left( {{{\left( {{{\left( {{CK}} \right)}} \right)}} \right)}} \right)$ | s–3 |
| 3. | WARNINGS AND NOTES RELATED TO REPLACEMENT                                                                                                    | s–4 |
| 4. | WARNINGS AND NOTES RELATED TO PARAMETERS                                                                                                    | s–5 |
| 5. | WARNINGS RELATED TO DAILY MAINTENANCE                                                                                                    | s–6 |

# DEFINITION OF WARNING, CAUTION, AND NOTE

This manual includes safety precautions for protecting the maintenance personnel (herein referred to as the use) and preventing damage to the machine. Precautions are classified into Warnings and Cautions according to their bearing on safety. Also, supplementary information is described as a Note. Read the Warning, Caution, and Note thoroughly before attempting to use the machine.

### WARNING

Applied when there is a danger of the user being injured or when there is a damage of both the user being injured and the equipment being damaged if the approved procedure is not observed.

# CAUTION

Applied when there is a danger of the equipment being damaged, if the approved procedure is not observed.

### NOTE

The Note is used to indicate supplementary information other than Warning and Caution.

Q Read this manual carefully, and store it in a safe place.

# 2

# WARNINGS, CAUTIONS, AND NOTES RELATED TO CHECK OPERATION

### WARNING

- 1. When checking the operation of the machine with the cover removed
  - (1) The user's clothing could become caught in the spindle or other components, thus presenting a danger of injury. When checking the operation, stand away from the machine to ensure that your clothing does not become tangled in the spindle or other components.
  - (2) When checking the operation, perform idle operation without workpiece. When a workpiece is mounted in the machine, a malfunction could cause the workpiece to be dropped or destroy the tool tip, possibly scattering fragments throughout the area. This presents a serious danger of injury. Therefore, stand in a safe location when checking the operation.
- 2. When checking the machine operation with the power magnetics cabinet door opened
  - (1) The power magnetics cabinet has a high–voltage section (carrying a ▲ mark). Never touch the high–voltage section. The high–voltage section presents a severe risk of electric shock. Before starting any check of the operation, confirm that the cover is mounted on the high–voltage section. When the high–voltage section itself must be checked, note that touching a terminal presents a severe danger of electric shock.
  - (2) Within the power magnetics cabinet, internal units present potentially injurious corners and projections. Be careful when working inside the power magnetics cabinet.
- **3.** Never attempt to machine a workpiece without first checking the operation of the machine. Before starting a production run, ensure that the machine is operating correctly by performing a trial run using, for example, the single block, feedrate override, or machine lock function or by operating the machine with neither a tool nor workpiece mounted. Failure to confirm the correct operation of the machine may result in the machine behaving unexpectedly, possibly causing damage to the workpiece and/or machine itself, or injury to the user.
- **4.** Before operating the machine, thoroughly check the entered data. Operating the machine with incorrectly specified data may result in the machine behaving unexpectedly, possibly causing damage to the workpiece and/or machine itself, or injury to the user.
- **5.** Ensure that the specified feedrate is appropriate for the intended operation. Generally, for each machine, there is a maximum allowable feedrate. The appropriate feedrate varies with the intended operation. Refer to the manual provided with the machine to determine the maximum allowable feedrate. If a machine is run at other than the correct speed, it may behave unexpectedly, possibly causing damage to the workpiece and/or machine itself, or injury to the user.
- **6.** When using a tool compensation function, thoroughly check the direction and amount of compensation. Operating the machine with incorrectly specified data may result in the machine behaving unexpectedly, possibly causing damage to the workpiece and/or machine itself, or injury to the user.

# WARNINGS AND NOTES RELATED TO REPLACEMENT

# WARNING

- **1.** Always turn off the power to the Power Mate and the main power to the power magnetics cabinet. If only the power to the Power Mate is turned off, power may continue to be supplied to the serve section. In such a case, replacing a unit may damage the unit, while also presenting a danger of electric shock.
- **2.** When a heavy unit is to be replaced, the task must be undertaken by two persons. If the replacement is attempted by only one person, the replacement unit could slip and fall, possibly causing injury.
- **3.** After the power is turned off, the servo amplifier and spindle amplifier may retain voltages for a while, such that there is a danger of electric shock even while the amplifier is turned off. Allow at least twenty minutes after turning off the power for these residual voltages to dissipate.
- **4.** When replacing a unit, ensure that the new unit has the same parameter and other settings as the old unit. (For details, refer to the manual provided with the machine.) Otherwise, unpredictable machine movement could damage the workpiece or the machine itself, and present a danger of injury.

# WARNINGS AND NOTES RELATED TO PARAMETERS

# WARNING

- **1.** When machining a workpiece for the first time after modifying a parameter, close the machine cover. Never use the automatic operation function immediately after such a modification. Instead, confirm normal machine operation by using functions such as the single block function, feedrate override function, and machine lock function, or by operating the machine without mounting a tool and workpiece. If the machine is used before confirming that it operates normally, the machine may move unpredictably, possibly damaging the machine or workpiece, and presenting a risk of injury.
- **2.** The parameters are set to their optimal values, so that those parameters usually need not be modified. When a parameter must be modified for some reason, ensure that you fully understand the function of that parameter before attempting to modify it. If a parameter is set incorrectly, the machine may move unpredictably, possibly damaging the machine or workpiece, and presenting a risk of injury.

# WARNINGS RELATED TO DAILY MAINTENANCE

# WARNING

### 1. Memory backup battery replacement

When replacing the memory backup batteries, keep the power to the machine (CNC) turned on, and apply an emergency stop to the machine. Because this work is performed with the power on and the cabinet open, only those personnel who have received approved safety and maintenance training may perform this work.

When replacing the batteries, be careful not to touch the high–voltage circuits (marked  $\triangle$  and fitted with an insulating cover).

Touching the uncovered high-voltage circuits presents an extremely dangerous electric shock hazard.

### NOTE

The Power Mate uses batteries to preserve the contents of its memory, because it must retain data such as programs, offsets, and parameters even while external power is not applied.

If the battery voltage drops, a low battery voltage alarm is displayed on the machine operator's panel, CRT screen, or etc..

When a low battery voltage alarm is displayed, replace the batteries within a week. Otherwise, the contents of the Power Mate's memory will be lost.

To replace the battery, see the procedure described in Section 2.8 of this manual.

### WARNING

### 2. Absolute pulse coder battery replacement

When replacing the memory backup batteries, keep the power to the machine (CNC) turned on, and apply an emergency stop to the machine. Because this work is performed with the power on and the cabinet open, only those personnel who have received approved safety and maintenance training may perform this work.

When replacing the batteries, be careful not to touch the high–voltage circuits (marked  $\triangle$  and fitted with an insulating cover).

Touching the uncovered high-voltage circuits presents an extremely dangerous electric shock hazard.

### NOTE

The absolute pulse coder uses batteries to preserve its absolute position.

If the battery voltage drops, a low battery voltage alarm is displayed on the machine operator's panel, CRT/MDI screen, or etc..

When a low battery voltage alarm is displayed, replace the batteries within a week. Otherwise, the absolute position data held by the pulse coder will be lost.

To replace the battery, see the procedure described Maintenance Manual for FANUC CONTROL MOTOR AMPLIFIER  $\alpha$  series or FANUC SERVO MOTOR  $\beta$  series.

# WARNING

### 3. Fuse replacement

Before replacing a blown fuse, however, it is necessary to locate and remove the cause of the blown fuse.

For this reason, only those personnel who have received approved safety and maintenance training may perform this work.

When replacing a fuse with the cabinet open, be careful not to touch the high–voltage circuits (marked  $\blacktriangle$  and fitted with an insulating cover).

Touching an uncovered high-voltage circuit presents an extremely dangerous electric shock hazard.

# PREFACE

# Description of this manual

#### 1.Display and operation

This chapter covers those items, displayed on the screen, that are related to maintenance. A list of all supported operations is also provided at the end of this chapter. It also presents a list of operations.

#### 2.Hardware

This section describes hardware configurations and presents a list of units. It also explains how to replace units.

#### 3.Data input/output

This chapter describes the input/output of data, including programs, parameters, and tool compensation data.

### 4. Interface between the CNC and PMC

This chapter describes the PMC specifications, the system configuration, and the signals used by the PMC.

### 5.Digital servo

This chapter describes the servo tuning screen and how to adjust the reference position return position.

#### 6.AC spindles

These chapters describe the spindle amplifier checkpoints, as well as the spindle tuning screen.

#### 7.Trouble shooting

This chapter describes the procedures to be followed in the event of certain problems occurring, for example, if the power cannot be turned on or if manual operation cannot be performed. Countermeasures to be applied in the event of alarms being output are also described.

### APPENDIX

### A. Alarm list

- **B.** List of maintenance parts
- C. Boot system
- D. Memory card operator's manual
- E. Data backup
- F. Setting/display/maintenance using the main unit of the Power Mate *i*
- G. Maintenance using a notebook personal computer
- H. FSSB start-up procedure/materials
- I. Maintenance with display link typed touch panel
- J. Notation of MDI keys

This manual does not provide a parameter list. If necessary, refer to the separate PARAMETER MANUAL (B–63180EN).

This manual describes all optional functions. Refer to the manual provided by the machine tool builder for details of any options with which the installed machine tool is provided.

### Applicable models

This manual can be used with the following models. The abbreviated names may be used.

• Read this manual carefully, and store it in a sales place.

| Pruduct name                       | Abbreviation           |                     |  |
|------------------------------------|------------------------|---------------------|--|
| FANUC Power Mate <i>i</i> -MODEL D | Power Mate <i>i</i> –D | Power Mate <i>i</i> |  |
| FANUC Power Mate <i>i</i> -MODEL H | Power Mate <i>i</i> –H |                     |  |

#### NOTE

Some function described in this manual may not be applied to some products. For details, refer to the DESCRIPTIONS manual (B–63172EN)

### **Related manuals**

The table below lists manuals related to MODEL D and H of Power Mate i.

In the table, this manual is marked with an asterisk (\*).

| Table | 1 | Manuals | Related |
|-------|---|---------|---------|
|       |   |         |         |

| Manual name                  | Specification<br>Number |   |
|------------------------------|-------------------------|---|
| DESCRIPTIONS                 | B–63172EN               |   |
| CONNECTION MANUAL (HARDWARE) | B–63173EN               |   |
| CONNECTION MANUAL (FUNCTION) | B-63173EN-1             |   |
| OPERATOR'S MANUAL            | B–63174EN               |   |
| MAINTENANCE MANUAL           | B–63175EN               | * |
| PARAMETER MANUAL             | B–63180EN               |   |

For specifications and maintenance of FANUC SERVO MOTOR  $\alpha$  series and  $\beta$  series, refer to the following manuals:

| Document name                                              | Document<br>number | Major contents                                                                                                    | Major usage                                                                                                   |  |
|------------------------------------------------------------|--------------------|----------------------------------------------------------------------------------------------------|----------------------------------------------------------------------------------------------------|--|
| FANUC AC SERVO MOTOR $\alpha$ series DESCRIPTIONS          | B–65142E           | <ul> <li>Specification</li> <li>Characteristics</li> <li>External dimensions</li> <li>Connections</li> </ul>                                  | <ul><li>Selection of motor</li><li>Connection of motor</li></ul>                                              |  |
| FANUC CONTROL MOTOR AMPLIFIER $\alpha$ series DESCRIPTIONS | B-65162E           | <ul> <li>Specifications and functions</li> <li>Installation</li> <li>External dimensions and maintenance area</li> <li>Connections</li> </ul> | <ul> <li>Selection of amplifier</li> <li>Connection of amplifier</li> </ul>                                   |  |
| FANUC CONTROL MOTOR α series<br>MAINTENANCE MANUAL         | B65165E            | <ul> <li>Start up procedure</li> <li>Troubleshooting</li> <li>Maintenance of<br/>motor</li> </ul>                                             | <ul> <li>Start up the system<br/>(Hardware)</li> <li>Troubleshooting</li> <li>Maintenance of motor</li> </ul> |  |
| FANUC AC SERVO MOTOR α series<br>PARAMETER MANUAL          | B65150E            | <ul> <li>Initial setting</li> <li>Setting parameters</li> <li>Description of<br/>parameters</li> </ul>                                        | <ul> <li>Start up the system<br/>(Software)</li> <li>Turning the system<br/>(Parameters)</li> </ul>           |  |
| FANUC SERVO MOTOR $\beta$ series DESCRIPTIONS              | B–65232EN          | <ul> <li>Specification</li> <li>Characteristics</li> <li>External dimensions</li> <li>Connections</li> </ul>                                  | <ul><li>Selection of motor</li><li>Connection of motor</li></ul>                                              |  |

# **Table of Contents**

| SAFETY PR  | RECA        | AUTIONS                                                                                                    | . s–1 |
|------------|-------------|----------------------------------------------------------------------------------------------------|-------|
| PREFACE .  |             |                                                                                                    | . p–1 |
| 1. DISPLAY | ' ANC       | O OPERATION                                                                                                   | 1     |
| 1.1        | FUN         | CTION KEYS AND SOFT KEYS                                                                                      | 2     |
| 1.1        | 1.1         | Soft Keys                                                                                                    | 2     |
| 1.1        | 1.2         | Key Configuration of DPL/MDI                                                                                  | 17    |
| 1.2        | SCR         | EEN DISPLAYED IMMEDIATELY AFTER POWER IS TURNED ON                                                            | 20    |
| 1.2        | 2.1         | Slot Status Display                                                                                           | 20    |
| 1.2        | 2.2         | Setting Module Screen                                                                                         | 21    |
| 1.2        | 2.3         | Configuration Display of Software                                                                             | 21    |
| 1.2        | 2.4         | If it is Definitely Impossible to Start the Controller                                                        | 22    |
| 1.3        | SYS         | TEM CONFIGURATION SCREEN                                                                                      | 23    |
| 1.3        | 3.1         | Display Method                                                                                                | 23    |
| 1.3        | 3.2         | Configuration of PCBs                                                                                         | 23    |
| 1.3        | 3.3         | Software Configuration Screen                                                                                 | 24    |
| 1.3        | 3.4         | Module Configuration Screen                                                                                   | 25    |
| 1.4        | ALA         | RM HISTORY SCREEN                                                                                             | 26    |
| 1.4        | 4.1         | General                                                                                                    | 26    |
| 1.4        | 4.2         | Screen Display                                                                                                | 26    |
| 1.4        | 4.3         | Clearing Alarm History                                                                                        | 26    |
| 1.4        | 4.4         | Alarm Display                                                                                                 | 26    |
| 1.5        | OPE         | RATION HISTORY                                                                                                | 27    |
| 1.5        | 5.1         | Parameter Setting                                                                                             | 27    |
| 1.5        | 5.2         | Screen Display                                                                                                | 28    |
| 1.5        | 5.3         | Setting the Input Signal or Output Signal to be Recorded in the Operation History                             | 32    |
| 1.5        | 5.4         | Inputting and Outputting the Operation History Data                                                           | 41    |
| 1.5        | 5.5         | Supplements                                                                                                   | 47    |
| 1.6        | HEL         | P FUNCTION                                                                                                    | 48    |
| 1.6        | 6.1         | General                                                                                                    | 48    |
| 1.6        | 6.2         | Display Method                                                                                                | 48    |
| 1.7        | DISF        | PLAYING DIAGNOSTIC PAGE                                                                                       | 51    |
| 1.7        | 7.1         | Displaying Diagnostic Page                                                                                    | 51    |
| 1.7        | 7.2         | Contents Displayed                                                                                            | 51    |
| 1.8        | Powe        | er Mate STATE DISPLAY                                                                                         | 66    |
| 1.9        | LIST<br>HAN | C OF OPERATIONS (SETTING AND DISPLAY UNIT (CRT, PDP, LCD,<br>NDY OPERATOR'S PANEL, AND LCD WITH TOUCH PANEL)) | 67    |
| 1.10       | LIST        | C OF OPERATIONS (SETTING AND DISPLAY UNIT (DPL/MDI))                                                          | 74    |
| 1.11       | LIST        | COF OPERATIONS (Power Mate <i>i</i> MAIN UNIT)                                                                | 78    |
| 1.12       | WAR         | RNING SCREEN DISPLAYED WHEN AN OPTION IS CHANGED                                                              | 79    |
| 1.13       | WAR<br>(SYS | RNING SCREEN DISPLAYED WHEN SYSTEM SOFTWARE IS REPLACED STEM LABEL CHECK ERROR)                               | 81    |
| 1.14       | MAI         | NTENANCE INFORMATION SCREEN                                                                                   | 82    |
| 1.1        | 14.1        | Screen Display and Operation                                                                                  | 82    |
| 1.1        | 14.2        | Maintenance Information Input/Output                                                                          | 85    |

|       | 1.14.3     | Factory-set Maintenance Information                    | 85  |
|-------|------------|--------------------------------------------------------|-----|
|       | 1.15 POV   | WER MATE CNC MANAGER                                   | 87  |
|       | 1.15.1     | Parameter                                              | 87  |
|       | 1.15.2     | Screen Display                                         | 87  |
|       | 1.15.3     | Parameter Input/Output                                 |     |
|       | 1.15.4     | Notes                                                  |     |
|       | 1.16 PER   | RIODIC MAINTENANCE SCREENS                             |     |
|       | 1.16.1     | Overview                                               |     |
|       | 1.16.2     | Screen Display and Setting                             |     |
|       | 1.16.3     | Status Screen Display and Setting                      |     |
|       | 1.16.4     | Setting Screen Display and Setting                     | 103 |
|       | 1.16.5     | Registered Data Input/Output                           | 105 |
|       | 1.16.6     | FANUC Two–Byte Character Code Table                    | 107 |
| 2. HA | RDWARE     |                                                        | 113 |
|       | <b>2</b> 1 |                                                        | 114 |
|       | 2.1 IOI    | IAL CONNECTION DIAGRAM                                 | 114 |
|       | 2.2 COI    | Configuration of the Control Unit                      | 11/ |
|       | 2.2.1      | Conniguration of the Control Unit                      | 11/ |
|       | 2.2.2      | LEDs and Switches on the Control Unit                  | 118 |
|       | 2.2.5      | EeDs and Switches on the Control Units                 | 121 |
|       | 2.2.4      | System Software Configuration                          | 121 |
|       | 2.2.J      |                                                        | 121 |
|       | 2.5 001    | Base Printed Circuit Board                             | 123 |
|       | 2.3.1      | Card Printed Circuit Board                             | 125 |
|       | 2.3.2      | Memory Module                                          | 125 |
|       | 2.3.5      | DRAM Module                                            | 127 |
|       | 2.3.1      | Fan Connection Printed_circuit Board                   | 128 |
|       | 2.3.5      | Backnanel                                              | 129 |
|       | 2.3.7      | EANUC I/O Link–II Slave Board                          |     |
|       | 2.3.8      | High-speed Serial Bus (HSSB) Board                     |     |
|       | 2.3.9      | Profibus–DP Board                                      |     |
|       | 2.3.10     | Ethernet Board                                         | 136 |
|       | 2.3.11     | FL-net Board                                           | 138 |
|       | 2.3.12     | DeviceNet Board (B)                                    | 140 |
|       | 2.3.13     | Display Link Adapter                                   | 142 |
|       | 2.3.14     | I/O Link Connection Unit                               | 142 |
|       | 2.3.15     | FSSB I/O Module Basic Unit                             | 144 |
|       | 2.3.16     | FSSB I/O Module Expansion Unit                         | 145 |
|       | 2.3.17     | Basic Unit of the Analog Servo Interface Unit          | 146 |
|       | 2.3.18     | Expansion Unit of the Analog Servo Interface Unit      | 147 |
|       | 2.3.19     | Basic Unit of the Separate Detector Interface Unit     | 148 |
|       | 2.3.20     | Expansion Unit of the Separate Detector Interface Unit | 149 |
|       | 2.3.21     | CRT Control Printed-circuit Board                      | 150 |
|       | 2.3.22     | LCD with Touch Panel                                   | 151 |
|       | 2.3.23     | External I/O Cards D and E                             | 153 |
|       | 2.3.24     | I/O Module for Connector Panel                         | 155 |

| 2.3.25  | I/O Module for Operator's Panel                                                | 156 |
|---------|--------------------------------------------------------------------------------|-----|
| 2.3.26  | Interface Unit for Handy Machine Operator's Panel                              | 157 |
| 2.4 LIS | T OF UNITS AND PRINTED CIRCUIT BOARDS                                          | 159 |
| 2.4.1   | Control Unit                                                                   | 159 |
| 2.4.2   | Setting and Display Unit                                                       | 160 |
| 2.4.3   | Other Units                                                                    | 161 |
| 2.4.4   | Printed-circuit Boards of the Control Unit                                     | 162 |
| 2.4.5   | Printed-circuit Boards of Setting and Display Unit                             | 163 |
| 2.4.6   | Other Printed-circuit Boards                                                   | 164 |
| 2.5 ME  | THODS FOR DISMOUNTING AND MOUNTING FAN UNITS AND FANS                          | 165 |
| 2.5.1   | Cooling Fans                                                                   | 165 |
| 2.5.2   | Method for Dismounting the Fan Unit                                            | 165 |
| 2.5.3   | Method for Mounting the Fan Unit                                               | 166 |
| 2.5.4   | Method for Replacing Fans                                                      | 167 |
| 2.6 ME  | THODS FOR DISMOUNTING AND MOUNTING PRINTED–CIRCUIT BOARDS                      | 169 |
| 2.6.1   | Methods for Dismounting and Mounting the Base Printed-circuit Board            | 170 |
| 2.6.2   | Mounting and Demounting Card PCBS                                              | 173 |
| 2.6.3   | Mounting and Demounting DIMM Modules                                           | 176 |
| 2.6.4   | Methods for Dismounting and Mounting the Option Board                          | 178 |
| 2.6.5   | Methods for Dismounting and Mounting the DeviceNet Board                       | 179 |
| 2.6.6   | Methods for Dismounting and Mounting the Backpanel                             | 181 |
| 2.6.7   | Methods for Dismounting and Mounting the Fan Connection Printed-circuit Board  | 182 |
| 2.6.8   | Replacing the CRT Control Printed-circuit Board                                | 183 |
| 2.6.9   | Replacing the Detachable LCD/MDI Printed-circuit Board                         | 183 |
| 2.6.10  | Replacing the Detachable LCD/MDI Type B Printed-circuit Board                  | 183 |
| 2.6.11  | Replacing the MDI Keyboard                                                     | 184 |
| 2.6.12  | Replacing the Printed-circuit Board for the LCD with Touch Panel               | 184 |
| 2.7 RE  | PLACING THE FUSE                                                               | 186 |
| 2.7.1   | The Power Mate Controller Fuse                                                 | 186 |
| 2.7.2   | The CRT Control PCB Fuse                                                       | 188 |
| 2.7.3   | Fuse for 7.2" LCD                                                              | 189 |
| 2.7.4   | LCD/MDI Fuse                                                                   | 189 |
| 2.7.5   | Detachable–LCD/MDI Fuse                                                        | 190 |
| 2.7.6   | Detachable LCD/MDI Type B Fuse                                                 | 190 |
| 2.7.7   | Fuse for the LCD with Touch Panel                                              | 191 |
| 2.7.8   | The External I/O Card D, E Fuses                                               | 192 |
| 2.7.9   | FSSB I/O Module                                                                | 192 |
| 2.7.10  | Analog Servo Interface Unit                                                    | 193 |
| 2.7.11  | Panel I/O Module for Connector                                                 | 194 |
| 2.7.12  | I/O Module for Operator's Panel                                                | 195 |
| 2.8 BA  | TTERY REPLACEMENT                                                              | 196 |
| 2.8.1   | Battery for Memory Backup (3 VDC)                                              | 196 |
| 2.8.2   | Replacing Batteries for Absolute Pulse Coder (Servo Amplifier $\alpha$ Series) | 199 |
| 2.8.3   | Replacing Batteries for Absolute Pulse Coder (Servo Amplifier $\beta$ Series)  | 200 |
| 2.8.4   | Replacing Batteries in the Separate Battery Case                               | 202 |
| 2.9 SE  | TTING AND DISPLAY UNIT BACKLIGHT REPLACEMENT AND ADJUSTMENT .                  | 203 |
| 2.9.1   | Replacing the Backlight of LCD/MDI or Separate Type LCD                        | 203 |

| 2.9          | 0.2 Replacing the Backlight of Detachable LCD/MDI              | 205 |
|--------------|----------------------------------------------------------------|-----|
| 2.9          | 0.3 Replacing the Backlight of Detachable LCD/MDI Type B       | 206 |
| 2.9          | P.4 Replacing the Backlight of the Color LCD with Touch Panel  | 208 |
| 2.9          | 0.5 Replacing the Backlight of Monochrome LCD with Touch Panel | 209 |
| 2.9          | 9.6 7.2–inch Monochrome LCD Adjustment                         | 211 |
| 2.9          | 9.7 The CRT Display                                            | 212 |
| 2.9          | Adjusting the Separate Type PDP                                | 213 |
| 2.9          | 0.9 LCD with Touch Panel                                       | 214 |
| 2.10         | SETTING OF I/O MODULE FOR CONNECTOR PANEL                      | 216 |
| 2.11         | ENVIRONMENTAL REQUIREMENTS                                     | 219 |
| 2.12         | POWER SUPPLY FOR CONTROL UNITS                                 | 220 |
| 2.13         | HEAT DISSIPATED BY EACH UNIT                                   | 222 |
| 2.14         | ACTION AGAINST NOISE                                           | 224 |
| 2.1          | 4.1 Separating Signal Lines                                    | 224 |
| 2.1          | 14.2 Ground                                                    | 226 |
| 2.1          | 4.3 Connecting the Signal Ground Terminal of the Control Unit  | 227 |
| 2.1          | 14.4 Noise Suppressor                                          | 228 |
| 2.1          | 14.5 Cable Clamp and Shield Processing                         | 229 |
|              |                                                                |     |
| 3. INPUT AI  | ND OUTPUT OF DATA                                              | 232 |
| 3.1          | SETTING PARAMETERS FOR INPUT/OUTPUT                            | 233 |
| 3.2          | INPUTTING/OUTPUTTING DATA                                      | 236 |
| 3.2          | 2.1 Confirming the Parameters Required for Data Input/Output   | 236 |
| 3.2          | 2.2 Outputting CNC Parameters                                  | 237 |
| 3.2          | 2.3 Outputting PMC Parameters                                  | 238 |
| 3.2          | 2.4 Outputting Pitch Error Compensation Amount                 | 239 |
| 3.2          | 2.5 Outputting Custom Macro Variable Values                    | 240 |
| 3.2          | 2.6 Outputting Tool Compensation Amount                        | 240 |
| 3.2          | 2.7 Outputting Part Program                                    | 241 |
| 3.2          | 2.8 Outputting Ladder Programs                                 | 242 |
| 3.2          | 2.9 Inputting CNC Parameters                                   | 243 |
| 3.2          | 2.10 Inputting PMC Parameters                                  | 243 |
| 3.2          | 2.11 Inputting Pitch Error Compensation Amount                 | 244 |
| 3.2          | 2.12 Inputting Custom Macro Variable Values                    | 245 |
| 3.2          | 2.13 Inputting Tool Compensation Amount                        | 246 |
| 3.2          | 2.14 Inputting Part Programs                                   | 246 |
| 3.2          | 2.15 Inputting PMC Ladder                                      | 247 |
| 3.3          | DATA INPUT/OUTPUT ON THE ALL IO SCREEN                         | 249 |
| 3.3          | 3.1 Setting Input/output-related Parameters                    | 250 |
| 3.3          | 3.2 Inputting and Outputting Programs                          | 251 |
| 3.3          | 3.3 Inputting and Outputting Parameters                        | 255 |
| 3.3          | B.4         Inputting and Outputting Offset Data               | 256 |
| 3.3          | B.5         Outputting Custom Macro Common Variables           | 257 |
| 3.3          | B.6         Inputting and Outputting Floppy Files              | 258 |
| 3.3          | B.7   Memory Card Output                                       | 263 |
| 3.4          | DATA INPUT/OUTPUT USING A MEMORY CARD                          | 269 |
|              |                                                                | 070 |
| 4. IN I EKFA |                                                                | 2/9 |
| 4.1          | GENERAL OF INTERFACE                                           |     |

| B-631 | 75EN/03 |
|-------|---------|
|-------|---------|

|        | 4.2  | S            | PECIFICATION OF PMC                                     | . 281        |
|--------|------|--------------|---------------------------------------------------------|--------------|
|        |      | 4.2.1        | Specification                                           | . 281        |
|        |      | 4.2.2        | Address                                                 | . 282        |
|        |      | 4.2.3        | Built-in Debug Function                                 | . 283        |
|        |      | 4.2.4        | System Reserve Area of Internal Relay                   | . 283        |
|        |      | 4.2.5        | Execution Period of PMC                                 | . 285        |
|        |      | 4.2.6        | Processing I/O Signals                                  | . 286        |
|        | 4.3  | F            | MC SCREEN (CRT/MDI)                                     | . 287        |
|        |      | 4.3.1        | Display Method                                          | . 287        |
|        |      | 4.3.2        | PMCLAD Screen                                           | . 288        |
|        |      | 4.3.3        | PMCDGN Screen                                           | . 292        |
|        |      | 4.3.4        | Memory Display (M.SRCH)                                 | . 296        |
|        |      | 4.3.5        | PMCPRM Screen                                           | . 300        |
|        | 4.4  | . (          | <b>DPERATION ON THE DPL/MDI</b>                         | . 305        |
|        |      | 4.4.1        | Selecting the PMC Programmer Menu                       | . 307        |
|        |      | 4.4.2        | Setting and Displaying System Parameters (SYSTEM PARAM) | . 308        |
|        |      | 4.4.3        | Editing Sequence Program (EDIT)                         | . 309        |
|        |      | 4.4.4        | Editing Ladder Mnemonics                                | . 309        |
|        |      | 4.4.5        | Starting and Stopping the Sequence Program (RUN/STOP)   | . 313        |
|        |      | 4.4.6        | Error Messages (for Ladder Mnemonics Editing)           | . 314        |
|        |      | 4.4.7        | Storing the Sequence Program into Flash EEPROM (I/O)    | . 315        |
|        |      | 4.4.8        | Input/Output Ladder/PMC-parameter by DPL/MDI            | . 316        |
|        |      | 4.4.9        | Error List                                              | . 317        |
|        | 4.5  | (            | DN-LINE DEBUGGING FUNCTION                              | . 319        |
|        | 4.6  | I            | IST OF SIGNALS BY EACH MODE                             | . 321        |
|        | 4.7  | A            | ADDRESS LIST                                            | . 323        |
|        | 4.8  | S            | IGNAL SUMMARY (IN ORDER OF FUNCTIONS)                   | . 343        |
| 5. DIG | SITA | AL S         | ERVO                                                    | 363          |
|        | 51   | т            | NITIAL SETTING SEDVO DADAMETEDS                         | 261          |
|        | 5.1  | 1            | EDVO TUNINO SCREEN                                      | . 304        |
|        | 5.2  | ຸ ເ<br>5 2 1 | Parameter Setting                                       | . 574        |
|        |      | 5.2.1        | Displaying Some Tuning Senson                           | . 574        |
|        | 52   | 3.2.2        |                                                         | . 5/4        |
|        | 5.5  | 521          | General                                                 | . 311<br>277 |
|        | 5 /  | 5.5.1        |                                                         | . 377        |
|        | 5.4  | 5 / 1        | General                                                 | . 379        |
|        |      | 54.1         |                                                         | . 379        |
|        |      | 5.4.3        | Associated Parameters                                   | . 379        |
|        |      |              |                                                         |              |
| 6. AC  | SP   | IND          | LE (SERIAL INTERFACE)                                   | 381          |
|        | 6.1  | A            | C SPINDLE (SERIAL INTERFACE)                            | . 382        |
|        |      | 6.1.1        | Outline of Spindle Control                              | . 383        |
|        |      | 6.1.1        | 1 Method A of gear change (parameter 3705#2=0)          | . 384        |
|        |      | 6.1.1        | 2 Method B of gear change (parameter 3705#2=1)          | . 384        |
|        |      | 6.1.2        | Spindle Setting and Tuning Screen                       | . 385        |
|        |      | 6.1.2        | 1 Display method                                        | . 385        |

| 6        | 5.1.2.2    | Spindle setting screen                                                          | 386 |
|----------|------------|---------------------------------------------------------------------------------|-----|
| 6        | 5.1.2.3    | Spindle tuning screen                                                           | 387 |
| 6        | 5.1.2.4    | Spindle monitor screen                                                          | 388 |
| 6        | 5.1.2.5    | Correspondence between operation mode and parameters on spindle tuning screen . | 390 |
| 6        | 5.1.3      | Automatic Setting of Standard Parameters                                        | 391 |
| 6.2      | AC S       | SPINDLE (ANALOG INTERFACE)                                                      | 392 |
| 6        | 5.2.1      | Outline of Spindle Control                                                      | 392 |
| 6        | 5.2.1.1    | Block diagram                                                                   | 393 |
| 6        | 5.2.1.2    | Calculation of S analog voltage and related parameters                          | 394 |
| 6        | 5.2.1.3    | Tuning S analog voltage (D/A converter)                                         | 395 |
| 7. TROUB | LESH       | OOTING                                                                          | 396 |
| 71       | COR        | RECTIVE ACTION FOR FAILURES                                                     | 308 |
| 7.1      | 7 1 1      | Investigating the Conditions under which Failure Occurred                       | 398 |
| ,<br>7   | 712        | Precautions for Reading this Chapter                                            | 400 |
| 7.2      | POW        | /FR CANNOT BE TURNED ON                                                         | 403 |
| 7.2      | NO         | MANUAL OPERATION NOR AUTOMATIC OPERATION CAN BE EXECUTED                        | 405 |
| 7.4      | JOG        | OPERATION CANNOT BE DONE                                                        | 409 |
| 7.5      | HAN        | IDLE OPERATION CANNOT BE DONE                                                   | 412 |
| 7.6      | AUT        | OMATIC OPERATION CANNOT BE DONE                                                 | 417 |
| 7.7      | CYC        | LE START LED SIGNAL HAS TURNED OFF                                              | 424 |
| 7.8      | WHE        | EN MANIPULATION IS NOT POSSIBLE WITH THE CRT/MDI AND SO ON                      | 426 |
| 7.9      | ALA        | RM 85 TO 87 (READER/PUNCHER INTERFACE ALARM)                                    | 427 |
| 7.10     | REF        | ERENCE POSITION DEVIATES                                                        | 430 |
| 7.11     | ALA        | RM 90 (REFERENCE POSITION RETURN IS ABNORMAL)                                   | 431 |
| 7.12     | ALA        | RM 300 (REQUEST FOR REFERENCE POSITION RETURN)                                  | 434 |
| 7.13     | ALA        | RM 401 (V READY OFF)                                                            | 435 |
| 7.14     | ALA        | RM 404 (V READY ON)                                                             | 437 |
| 7.15     | ALA        | RM 462 (SEND CNC DATA FAILED)                                                   | 438 |
| 7.16     | ALA        | RM 417 (DIGITAL SERVO SYSTEM IS ABNORMAL)                                       | 439 |
| 7.17     | ALA        | RM 700 (OVERHEAT AT CONTROL SIDE)                                               | 440 |
| 7.18     | ALA        | RM 704 (SPINDLE SIDE OVERHEAT)                                                  | 441 |
| 7.19     | ALA        | RM 749 (SERIAL SPINDLE COMMUNICATION ERROR)                                     | 442 |
| 7.20     | ALA        | RM 750 (SPINDLE SERIAL LINK CANNOT BE STARTED)                                  | 443 |
| 7.21     | ALA        | RM 5134 (FSSB: OPEN READY TIME OUT)                                             |     |
|          | ALA        | RM 5135 (FSSB: ERROR MODE)<br>PM 5127 (ESSP: CONFICUENTION EDBOD)               |     |
|          | ALA<br>ALA | RM 5137 (FSSB: CONFIGURATION ERROR)<br>RM 5139 (FSSB: ERROR)                    |     |
|          | ALA        | RM 5197 (FSSB: OPEN TIME OUT)                                                   |     |
|          | ALA        | RM 5198 (FSSB: ID DATA NOT READ)                                                | 445 |
| 7.22     | ALA        | RM 900 (ROM PARITY ERROR)                                                       | 447 |
| 7.23     | ALA        | RM 910, 911 (SRAM PARITY ERROR)                                                 | 448 |
| 7.24     | ALA        | RM 912 TO 919 (DRAM PARITY ERROR)                                               | 449 |
| 7.25     | ALA        | RM 920 AND 921 (WATCH DOG OR RAM PARITY)                                        | 449 |
| 7.26     | ALA        | RM 930 (CPU ERROR)                                                              | 450 |
| 7.27     | ALA        | RM 935 (SRAM ECC ERROR)                                                         | 451 |
| 7.28     | ALA        | RM 950 (PMC SYSTEM ALARM)                                                       | 452 |
| 7.29     | ALA        | RM 951 (PMC WATCH DOG ALARM)                                                    | 453 |

| 7.30 | ALARM 972 (NMI ALARM)                                         | 453 |
|------|---------------------------------------------------------------|-----|
| 7.31 | ALARM 973 (NMI ALARM BY UNKNOWN CAUSE)                        | 454 |
| 7.32 | ALARM 974 (F–BUS ERROR)                                       | 455 |
| 7.33 | ALARM 975 (BUS ERROR)                                         | 456 |
| 7.34 | ALARM 976 (LOCAL BUS ERROR)                                   | 456 |
| 7.35 | SERVO ALARMS                                                  | 457 |
| 7.36 | SPC ALARMS                                                    | 458 |
| 7.37 | SPINDLE ALARMS                                                | 458 |
| 7.38 | NO SIGNAL CHANGE IN FANUC I/O Link MASTER                     | 459 |
| 7.39 | FSSB ALARMS                                                   | 460 |
| 7.40 | EMERGENCY STOP CANNOT BE RELEASED FROM HANDY OPERATOR'S PANEL | 463 |

# APPENDIX

| A. AL  | ARM         | LIS  | Γ                                                   | 469 |
|--------|-------------|------|-----------------------------------------------------|-----|
|        | A.1         | LIS  | T OF ALARM CODES (CNC)                              | 470 |
|        | A.2         | LIS  | T OF ALARMS (PMC)                                   | 488 |
|        | A.3         | SPI  | NDLE ALARMS (SERIAL SPINDLE)                        | 495 |
| B. LIS | ST OF       | MA   | INTENANCE PARTS                                     | 501 |
| С. ВС  | OT S        | YST  | ЕМ                                                  | 504 |
|        | C.1         | OV   | ERVIEW                                              | 505 |
|        | <b>C</b> .1 | 1.1  | Starting the Boot System                            | 506 |
|        | <b>C</b> .1 | 1.2  | System Files and User Files                         | 506 |
|        | C.2         | SCI  | REEN CONFIGURATION AND OPERATING PROCEDURE          | 507 |
|        | C.2         | 2.1  | System Data Loading Screen                          | 509 |
|        | C.2         | 2.2  | System Data Check Screen                            | 511 |
|        | C.2         | 2.3  | System Data Delete Screen                           | 513 |
|        | C.2         | 2.4  | SYSTEM DATA SAVE Screen                             | 514 |
|        | C.2         | 2.5  | SRAM DATA BACKUP Screen                             | 516 |
|        | C.2         | 2.6  | MEMORY CARD FILE DELETE Screen                      | 519 |
|        | C.2         | 2.7  | MEMORY CARD FORMAT Function                         | 520 |
|        | C.2         | 2.8  | LOAD BASIC SYSTEM Function                          | 521 |
|        | C.3         | ERI  | ROR MESSAGES AND REQUIRED ACTIONS                   | 523 |
| D. ME  | EMOR        | Y C/ | ARD OPERATOR'S MANUAL                               | 526 |
|        | D.1         | OU   | TLINE                                               | 527 |
|        | D.2         | SUI  | PPORTED AND UNSUPPORTED CARDS                       | 527 |
|        | D.3         | AD   | VICE FOR USE                                        | 528 |
|        | D.:         | 3.1  | SRAM Memory Card                                    | 528 |
|        | D.:         | 3.2  | Memory Card Capacity                                | 528 |
|        | D.:         | 3.3  | Memory Card Formatting                              | 528 |
|        | D.:         | 3.4  | File Operation with a Flash Memory Card             | 528 |
|        | D.:         | 3.5  | Note on Formatting a Flash Memory Card with CardPro | 529 |

|        | D.:               | 3.6                      | Using a Flash Memory Formatted by the Boot System in a Different Vendor's System                                                                                                    | 529                      |
|--------|-------------------|--------------------------|----------------------------------------------------------------------------------------------------|--------------------------|
|        | D.:               | 3.7                      | Using a Flash Memory Formatted by a Different Vendor's System in the Boot System                                                                                                    | 529                      |
|        | D.4               | NAM                      | MES AND FUNCTION OF MEMORY COMPONENTS                                                                                                    | 530                      |
|        | D.5               | OPE                      | RATING OF MEMORY CARD                                                                                                    | 531                      |
|        | D.:               | 5.1                      | Connection of Memory Card                                                                                                    | 531                      |
|        | D.:               | 5.2                      | Operation                                                                                                    | 531                      |
|        | D.:               | 5.3                      | Disconnection of Memory Card                                                                                                    | 531                      |
|        | D.6               | BAT                      | TERY CHANGE                                                                                                    | 532                      |
|        | D.                | 6.1                      | Battery                                                                                                    | 532                      |
|        | D.                | 6.2                      | Battery Life                                                                                                    | 532                      |
|        | D.                | 6.3                      | Procedure of Battery Change                                                                                                    | 532                      |
|        | D.                | 6.4                      | Battery                                                                                                    | 533                      |
|        | D.7               | SPE                      | CIFICATIONS OF MEMORY CARDS THAT ARE NOT ALLOWED TO BE USED                                                                                                    | 534                      |
|        | D.8               | ATA                      | CARD                                                                                                    | 535                      |
|        | D.8               | 8.1                      | Overview                                                                                                    | 535                      |
|        | D.8               | 8.2                      | Corresponding Software Versions                                                                                                    | 535                      |
|        | D.8               | 8.3                      | Flash ATA Card Specification                                                                                                    | 535                      |
|        | D.8               | 8.4                      | Flash ATA Cards That Have Proved to Be Operable on the Power Mate <i>i</i> –D/H                                                                                                    | 536                      |
|        | D.8               | 8.5                      | Functions Supported on Various Cards                                                                                                    | 537                      |
|        | D.8               | 8.6                      | Other Supported Functions                                                                                                    | 538                      |
|        | D.9               | MEN                      | MORY CARDS USABLE ON THE LCD WITH TOUCH PANEL                                                                                                    | 539                      |
|        | D.9               | 9.1                      | Overview                                                                                                    | 539                      |
|        | D.9               | 9.2                      | Corresponding Software Versions                                                                                                    | 539                      |
|        | D.9               | 9.3                      | Flash ATA Card Specification                                                                                                    | 539                      |
|        | D.9               | 9.4                      | Cards That Have Proved to Be Operable on the LCD with Touch Panel                                                                                                    | 540                      |
|        | D.9               | 9.5                      | Supported Functions                                                                                                    | 541                      |
|        |                   |                          |                                                                                                    | F 40                     |
| E. DA  | IABA              | ACKU                     | JP                                                                                                    | . 543                    |
|        | E.1               | DAT                      | A IN THE Power Mate <i>i</i>                                                                                                    | 544                      |
|        | E.2               | BAC                      | CKUP USING A FLASH MEMORY CARD                                                                                                    | 544                      |
|        | E.3               | BAC                      | CKUP ONTO THE HARD DISK OF THE PC                                                                                                    | 545                      |
|        | E.4               | DAT                      | A BACKUP ONTO A FLOPPY DISK USING THE Handy File                                                                                                    | 545                      |
|        | E.5               | COP                      | YING SRAM DATA INTO THE BUILT–IN FROM OF THE Power Mate <i>i</i>                                                                                                    | 545                      |
| _      |                   |                          |                                                                                                    |                          |
| F. SET | TING              | i/DIS                    | PLAY/MAINTENANCE USING THE MAIN UNIT OF                                                                                                    |                          |
| IH     | IE Po             | wer I                    |                                                                                                    | . 546                    |
|        | F.1               | OVE                      | ERVIEW                                                                                                    | 547                      |
|        | F.2               | SWI                      | TCHES AND LED                                                                                                    | 547                      |
|        | F.3               | 7–SE                     | EGMENT LED INDICATION                                                                                                    | 548                      |
|        | F.3               | 3.1                      | Status Indication with No Alarm Generated                                                                                                    | 548                      |
|        | F.3               | 3.2                      | Indication in Alarm Condition                                                                                                    | 549                      |
|        | F.3               | 3.3                      | Number Displayed When a System Alarm is Issued                                                                                                    | 550                      |
|        | F.3               | 3.4                      | 7-segment LED Indication Status Change at Power-up                                                                                                    | 551                      |
|        | F.3               |                          | -                                                                                                    |                          |
|        |                   | 5.5                      | Information about Other 7–Segment LED Indications                                                                                                    | 552                      |
|        | F.4               | SET                      | Information about Other 7–Segment LED Indications         TING/MAINTENANCE USING THE Power Mate <i>i</i> MAIN UNIT                                                                   | 552<br>553               |
|        | F.4<br>F.4        | 5.5<br>SET<br>4.1        | Information about Other 7–Segment LED Indications         TING/MAINTENANCE USING THE Power Mate <i>i</i> MAIN UNIT         Operation at Power–up                                     | 552<br>553<br>553        |
|        | F.4<br>F.4<br>F.4 | SET<br>SET<br>4.1<br>4.2 | Information about Other 7–Segment LED Indications         TING/MAINTENANCE USING THE Power Mate <i>i</i> MAIN UNIT         Operation at Power–up         Setting in Normal Operation | 552<br>553<br>553<br>561 |

| G. MAINTEN  | IANCE         | E USING A NOTEBOOK PERSONAL COMPUTER                  | 562 |
|-------------|---------------|-------------------------------------------------------|-----|
| G.1         | OVERV         | /IEW                                                  | 563 |
| G.2         | INSTAI        | LLING THE DPL/MDI OPERATION PACKAGE                   | 566 |
| G.3         | MAINT         | TENANCE PROCEDURES                                    | 567 |
| G.4         | USING         | BOOTINIT.EXE                                          | 572 |
| G.4         | .1 Ov         | verview                                               | 572 |
| G.4         | .1.1 St       | arting up BOOTINIT.EXE                                | 573 |
| G.4         | .1.2 Sy       | stem file and user file                               | 574 |
| G.4         | .1.3 Bo       | oot operation and INIT operation                      | 574 |
| G.4         | .2 Bo         | oot System Screen Configuration and Operation Method  | 575 |
| G.4         | .2.1 SY       | YSTEM DATA LOADING screen                             | 576 |
| G.4         | .2.2 SY       | YSTEM DATA CHECK screen                               | 577 |
| G.4         | .2.3 SY       | YSTEM DATA DELETE screen                              | 578 |
| G.4         | .2.4 SY       | YSTEM DATA SAVE screen                                | 579 |
| G.4         | .2.5 SF       | RAM DATA BACKUP screen                                | 580 |
| G.4         | .2.6 M        | EMORY CARD FILE DELETE screen                         | 581 |
| G.4         | .2.7 M        | EMORY CARD FORMAT screen                              | 581 |
| G.4         | .2.8 LO       | OAD BASIC SYSTEM                                      | 582 |
| G.4         | .3 Ol         | perating the INIT System                              | 583 |
| G.4         | .3.1 St       | artup procedure                                       | 583 |
| G.4         | .3.2 Oj       | peration method                                       | 583 |
| G.5         | USING         | DPLMDI.EXE                                            | 585 |
| G.5         | .1 0          | verview                                               | 585 |
| G.5         | .2 Da         | ata Display and Setting Screens and Operation Methods | 586 |
| G.5         | .2.1 Ci       | urrent position screen                                | 586 |
| G.5         | .2.2 Pr       | ogram                                                 | 587 |
| G.5         | .2.3 Se       | ettings                                               | 596 |
| G.5         | .2.4 01       | ttset                                                 | 597 |
| G.5         | .2.5 Ci       | ustom macro variable                                  | 599 |
| G.S         | .2.6 Pa       | arameter                                              | 601 |
| G.5         | $\sim 2.7$ Pi | iten error compensation                               | 602 |
| G.5         | 2.8 Di        |                                                       | 604 |
| G.5         | 2.9 PM        |                                                       | 600 |
| G.5         | 2.10 AI       | la Transfer and Drinting Function                     | 600 |
| G.5         | 21 Pc         |                                                       | 600 |
| 0.5<br>G 5  | 3.1 Re        | acking up a CNC data file                             | 609 |
| G.5         | 3.2  D        | estoring a CNC data file                              | 611 |
| G.5         | 34 Pr         | inting the contents of a file or screen               | 612 |
| G.5         | .3.5 Of       | thers                                                 | 612 |
| G.6         | RELAT         | ED PARAMETERS                                         | 614 |
| G.0         | ERROR         | CODES AND ALARM MESSAGES                              | 616 |
| 0.7         | Linton        |                                                       | 510 |
| H. FSSB ST/ | ART-L         | JP PROCEDURE/MATERIALS                                | 618 |
| H.1         | OVERV         | /IEW                                                  | 619 |
| H.2         | SLAVE         |                                                       | 620 |

|         | H.3  | AUT         | COMATIC SETTING                                                                 | 621   |
|---------|------|-------------|---------------------------------------------------------------------------------|-------|
|         | H.   | 3.1         | [Sample Setting 1] General Configuration (Semi–Closed Loop)                     | . 623 |
|         | H.   | 3.2         | [Sample Setting 2] General Configuration (Closed Loop)                          | . 624 |
|         | H.   | 3.3         | [Sample Setting 3] Tandem Control Configuration                                 | . 626 |
|         | H.4  | MAN         | NUAL SETTING 2                                                                  | . 628 |
|         | H.5  | MAN         | NUAL SETTING 1                                                                  | . 635 |
|         | H.6  | ALA         | ARMS                                                                            | . 636 |
|         | H.7  | ACT         | TONS FOR TROUBLE ENCOUNTERED AT START-UP TIME                                   | . 640 |
|         | H.8  | FSSI        | B DATA DISPLAY                                                                  | . 642 |
|         | H.   | 8.1         | Amplifier Setting Screen                                                        | . 642 |
|         | H.   | 8.2         | Axis Setting Screen                                                             | . 644 |
|         | H.   | 8.3         | Amplifier Maintenance Screen                                                    | . 645 |
|         |      | _           |                                                                                 |       |
| I. MAIN | ITEN | IANC        | E WITH DISPLAY LINK TYPED TOUCH PANEL                                           | 646   |
|         | I.1  | OUT         | TLINE                                                                           | 647   |
|         | I.2  | MAI         | INTENANCE OPERATION OF DISPLAY UNIT WITH TOUCH PANEL                            | . 650 |
|         | I.2  | 2.1         | Brightness Adjustment (In Case of Monochrome LCD)                               | . 652 |
|         | I.2  | 2.2         | Adjustment of Touching Position                                                 | . 652 |
|         | I.2  | 2.3         | Other Setting Operation                                                         | . 653 |
|         | I.2  | 2.3.1       | Diagnosis information screen                                                    | . 654 |
|         | I.2  | 2.3.2       | Maintenance of control software                                                 | . 654 |
|         | I.2  | 2.3.3       | Other setting                                                                   | . 655 |
|         | I.3  | MAI         | INTENANCE OPERATION AT POWER-ON                                                 | . 656 |
|         | I.3  | 5.1         | Bootstrap System Operation                                                      | 657   |
|         | I.3  | 3.2         | CNC Initializing Operation                                                      | . 658 |
|         | I.3  | 3.2.1       | Operation of CNC initializing                                                   | . 659 |
|         | I.3  | 3.2.2       | List of initializing operation                                                  | . 660 |
|         | I.4  | CNC         | C/PMC MAINTENANCE SCREEN AND OPERATION OF VIRTUAL MDI KEYBOARD .                | . 661 |
|         | I.4  | .1          | CNC Maintenance Screen                                                          | . 661 |
|         | I.4  | .1.1        | Operation of "SPCL" key                                                         | . 662 |
|         | I.4  | .2          | PMC Maintenance Screen                                                          | . 662 |
|         | I.4  | .2.1        | Virtual MDI keyboard in PMC maintenance screen (function menu)                  | . 662 |
|         | I.4  | .2.2        | "MENU" key                                                                      | . 663 |
|         | I.4  | .2.3        | Virtual MDI keyboard (cursor menu)                                              | . 663 |
|         | I.4  | .2.4        | Virtual MDI keyboard to input PMC data                                          | . 664 |
|         | I.4  | .3          | Virtual MDI Keyboard in Case that Separate Type MDI is Used                     | . 665 |
|         | I.4  | .4          | Full Screen Display                                                             | . 666 |
|         | I.5  | DISE        | PLAY UNIT SHARING                                                               | . 668 |
|         | I.6  | DAT         | A INPUT/OUTPUT USING A MEMORY CARD                                              | . 669 |
|         | I.6  | <b>5</b> .1 | Outline                                                                         | . 669 |
|         | I.6  | 5.2         | Message                                                                         | . 671 |
|         | I.6  | 5.2.1       | Error message during the read/punch operation by soft-key                       | . 671 |
|         | I.6  | 5.2.2       | Error message during the operation on PMC screen                                | . 672 |
|         | I.6  | 5.2.3       | Message during the operation on ALL I/O screen or memory card directory display | . 672 |
|         | I.6  | 5.3         | Restriction                                                                     | . 673 |
|         | I.7  | PAR         | AMETERS                                                                         | . 674 |
|         | I.8  | COU         | JNTER MEASURE AGAINST A TROUBLE ON LCD WITH TOUCH PANEL                         | . 676 |

| J. NOTATION OF MDI KEYS |                                                 |     |  |  |  |
|-------------------------|-------------------------------------------------|-----|--|--|--|
| I.9 RES                 | TRICTION                                        | 678 |  |  |  |
| I.8.2                   | Status Display of the LED on the Display Unit   | 676 |  |  |  |
| I.8.1                   | Status Display of the LED on the Cabinet of CNC | 676 |  |  |  |

# DISPLAY AND OPERATION

This chapter describes how to display various screens by the function keys. The screens used for maintenance are respectively displayed.

| 1.1  | FUNCTION KEYS AND SOFT KEYS             | 2  |
|------|-----------------------------------------|----|
| 1.2  | SCREEN DISPLAYED IMMEDIATELY AFTER      |    |
|      | POWER IS TURNED ON                      | 20 |
| 1.3  | SYSTEM CONFIGURATION SCREEN             | 23 |
| 1.4  | ALARM HISTORY SCREEN                    | 26 |
| 1.5  | OPERATION HISTORY                       | 27 |
| 1.6  | HELP FUNCTION                           | 48 |
| 1.7  | DISPLAYING DIAGNOSTIC PAGE              | 51 |
| 1.8  | Power Mate STATE DISPLAY                | 66 |
| 1.9  | LIST OF OPERATIONS (SETTING AND DISPLAY |    |
|      | UNIT (CRT, PDP, LCD, HANDY OPERATOR'S   |    |
|      | PANEL, AND LCD WITH TOUCH PANEL))       | 67 |
| 1.10 | LIST OF OPERATIONS (SETTING AND         |    |
|      | DISPLAY UNIT (DPL/MDI))                 | 74 |
| 1.11 | LIST OF OPERATIONS                      |    |
|      | (Power Mate <i>i</i> MAIN UNIT)         | 78 |
| 1.12 | WARNING SCREEN DISPLAYED WHEN           |    |
|      | AN OPTION IS CHANGED                    | 79 |
| 1.13 | WARNING SCREEN DISPLAYED                |    |
|      | WHEN SYSTEM SOFTWARE IS REPLACED        |    |
|      | (SYSTEM LABEL CHECK ERROR)              | 81 |
| 1.14 | MAINTENANCE INFORMATION SCREEN          | 82 |
| 1.15 | POWER MATE CNC MANAGER                  | 87 |
| 1.16 | PERIODIC MAINTENANCE SCREENS            | 97 |

# 1.1 FUNCTION KEYS AND SOFT KEYS

## 1.1.1 Soft Keys

Operations and soft key display staturs for each function key are described below:

To display a more detailed screen, press a function key followed by a soft key at CRT, PDP, LCD, or handy operator's panel. Soft keys are also used for actual operations.

The following illustrates how soft key displays are changed by pressing each function key.

| The symbols in the following figures mean as shown below : |   |   |                                                                         |
|------------------------------------------------------------|---|---|-------------------------------------------------------------------------|
|                                                            |   | : | Indicates screens                                                       |
|                                                            |   | : | Indicates a screen that can be displayed by pressing a function key(*1) |
| [                                                          | ] | : | Indicates a soft key(*2)                                                |
| (                                                          | ) | : | Indicates input from the MDI panel.                                     |
|                                                            | > | : | Indicates the continuous menu key (rightmost soft key).                 |

- \*1 Press function keys to switch between screens that are used frequently.
- \*2 Some soft keys are not displayed depending on the option configuration.
- \*3 In handy operator's panel, the function of display the English language only is used.

### NOTE

If the DPL/MDI and DPL/MDI operation package is in use, the keys on the CRT, PDP, LCD, and Handy Operator's Panel are kept inoperable, and their screens are fixed at position displays.

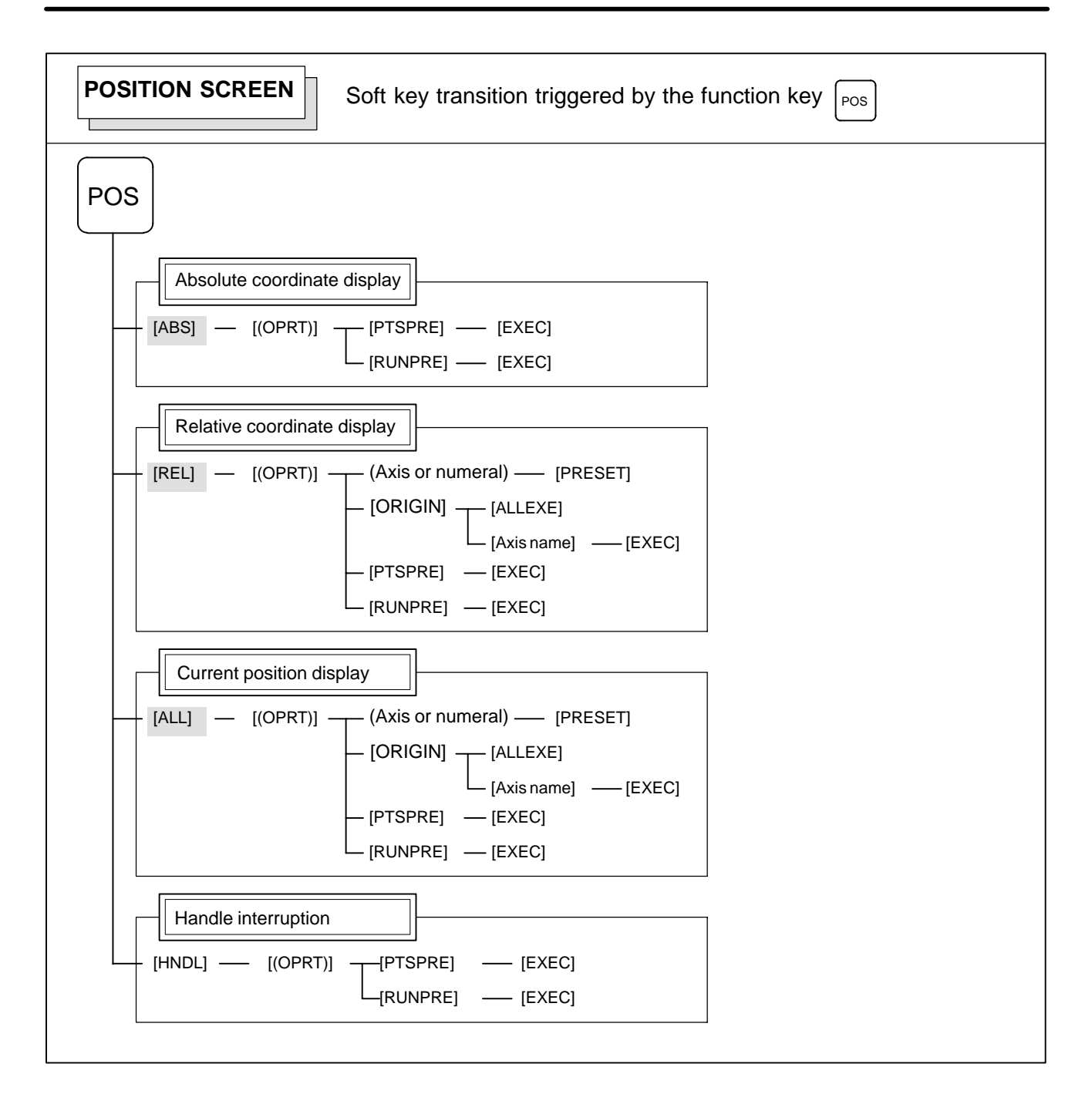

### 1. DISPLAY AND OPERATION

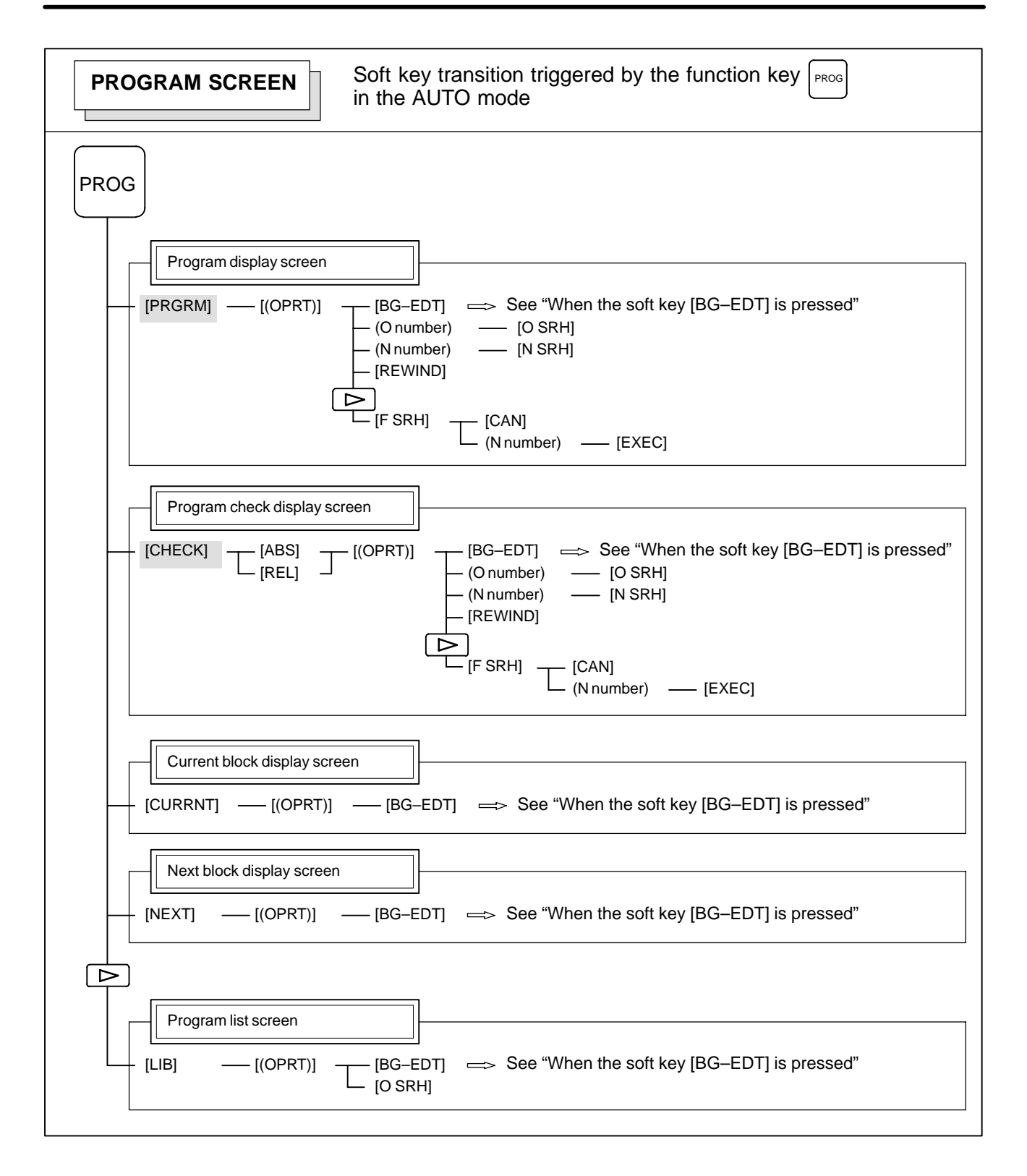

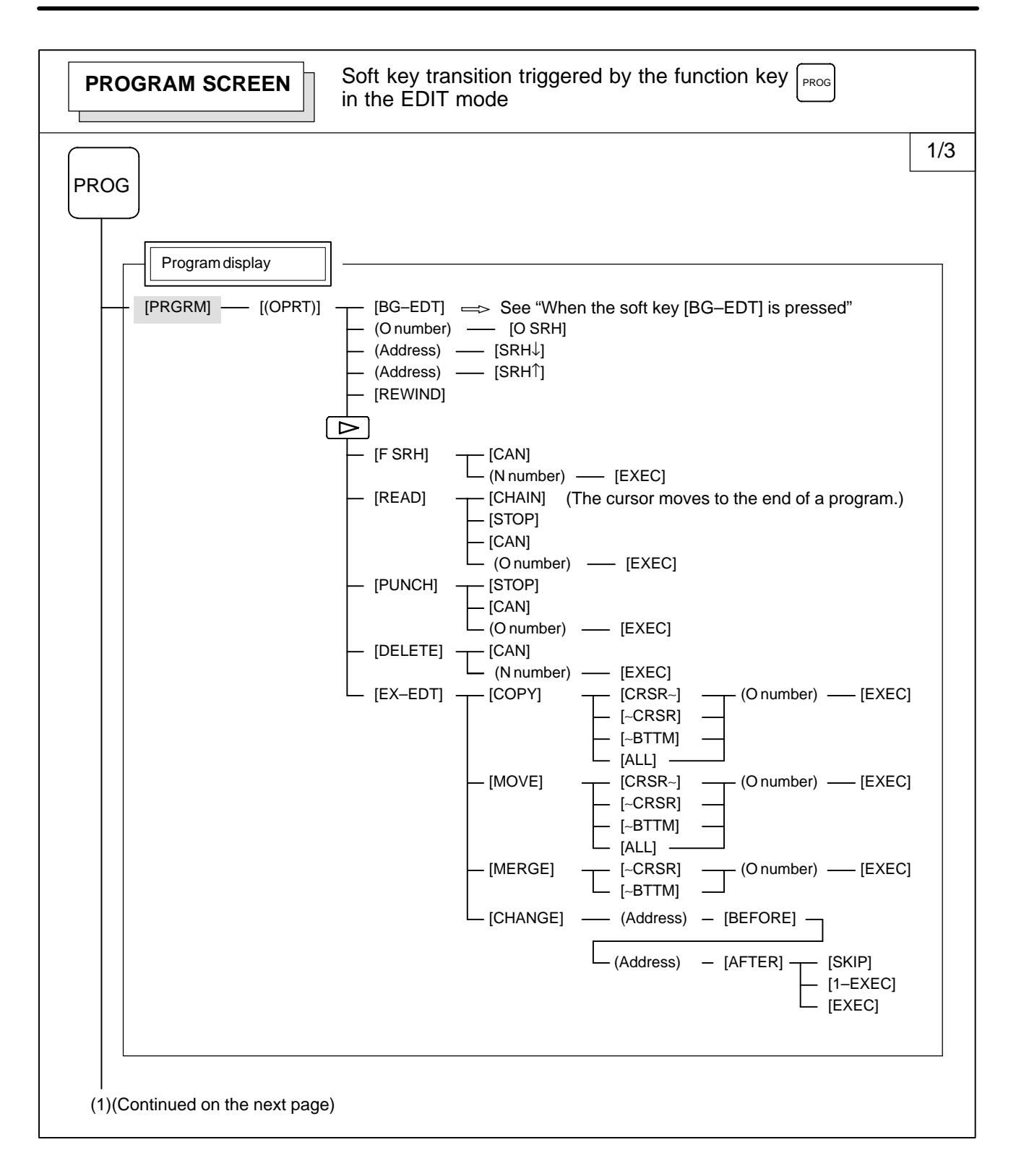

### 1. DISPLAY AND OPERATION

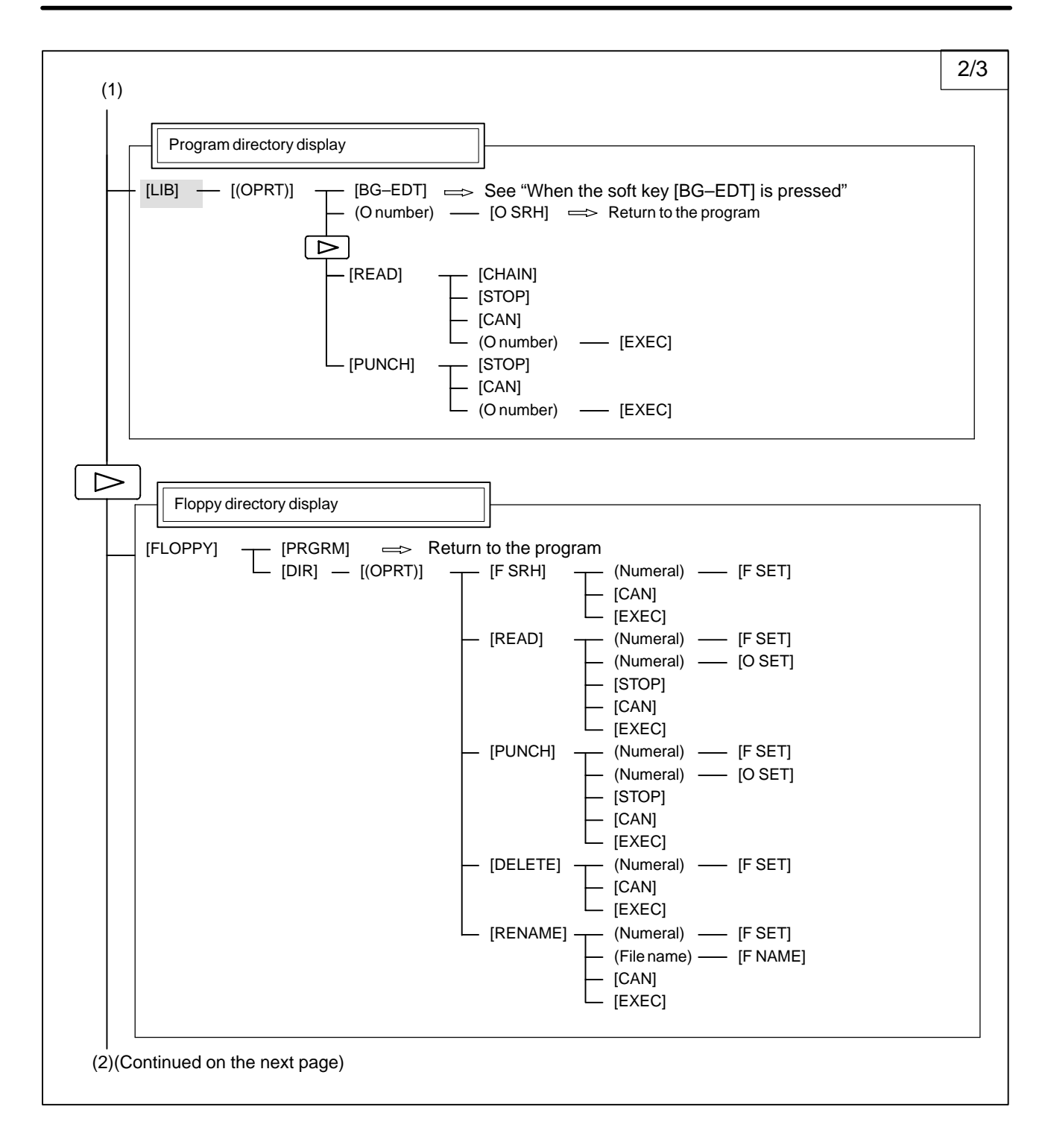

#### B-63175EN/03

1. DISPLAY AND OPERATION

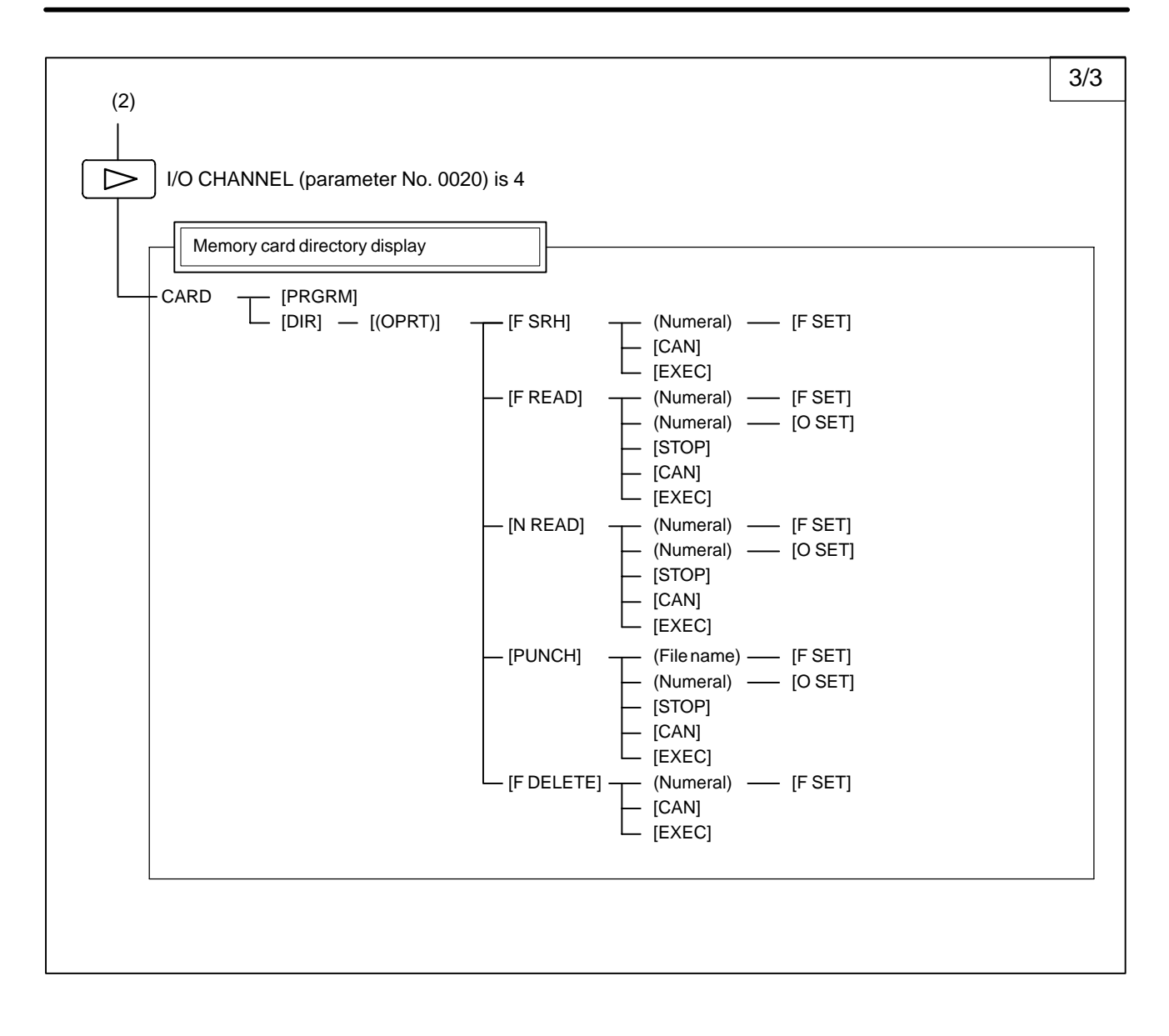

### 1. DISPLAY AND OPERATION

| <b>PROGRAM SCREEN</b> Soft key transition triggered by the function key in the MDI mode                                                                                                    |
|----------------------------------------------------------------------------------------------------|
| PROG                                                                                                    |
| [PRGRM] — [(OPRT)] — [BG–EDT] ⇒ See "When the soft key [BG–EDT] is pressed"                                                                                                    |
| Program input screen         [MDI]       [(OPRT)]       [BG-EDT]       See "When the soft key [BG-EDT] is pressed"         [MDI]       [(OPRT)]       [BG-EDT]       [CAN]         [START]       [CAN]       [ExEC]         (Address)       [SRH↓]         (Address)       [SRH↓]         [REWIND]       [REWIND] |
| Current block display screen<br>[CURRNT] — [(OPRT)] — [BG–EDT] => See "When the soft key [BG–EDT] is pressed"                                                                                                    |
| [Next block display screen<br>[NEXT] — [(OPRT)] — [BG–EDT] $\implies$ See "When the soft key [BG–EDT] is pressed"                                                                                                    |
| Program directory display                                                                                                    |
| [LIB] [(OPRT)] [BG–EDT] $\implies$ See "When the soft key [BG–EDT] is pressed"                                                                                                    |

| <b>PROGRAM SCREEN</b> Soft key transition triggered by the function key in the HANDLE/STEP, JOG, or ZRN mode                          |
|----------------------------------------------------------------------------------------------------|
| PROG                                                                                                    |
| Program display         [PRGRM] — [(OPRT)] — [BG–EDT] => See "When the soft key [BG–EDT] is pressed"                                  |
| [Current block display screen]<br>[CURRNT] — [(OPRT)] — [BG–EDT] $\implies$ See "When the soft key [BG–EDT] is pressed"               |
| [Next block display screen]<br>[NEXT] [(OPRT)] [BG–EDT] $\implies$ See "When the soft key [BG–EDT] is pressed"                        |
| Program directory display         [LIB]      [(OPRT)]         [BG-EDT]       ⇒>>>         See "When the soft key [BG-EDT] is pressed" |

| PROGRAM SCREEN                                | Soft key transition triggered by the function key PROG in the TJOG or THNDL mode                                                          |
|-----------------------------------------------|----------------------------------------------------------------------------------------------------|
| PROG<br>Program input screen<br>[MDI] [(OPRT) | [BG–EDT] ⇒ See "When the soft key [BG–EDT] is pressed" (O number) — [O SRH] ⇒ Return to the program (Address) — [SRH↓] (Address) — [SRH1] |
| [LIB] — [(OPRT)]                              | y<br>- [BG–EDT] ⇒ See "When the soft key [BG–EDT] is pressed"<br>- (O number) — [O SRH] ⇒ Return to the program                           |
|                                               |                                                                                                    |
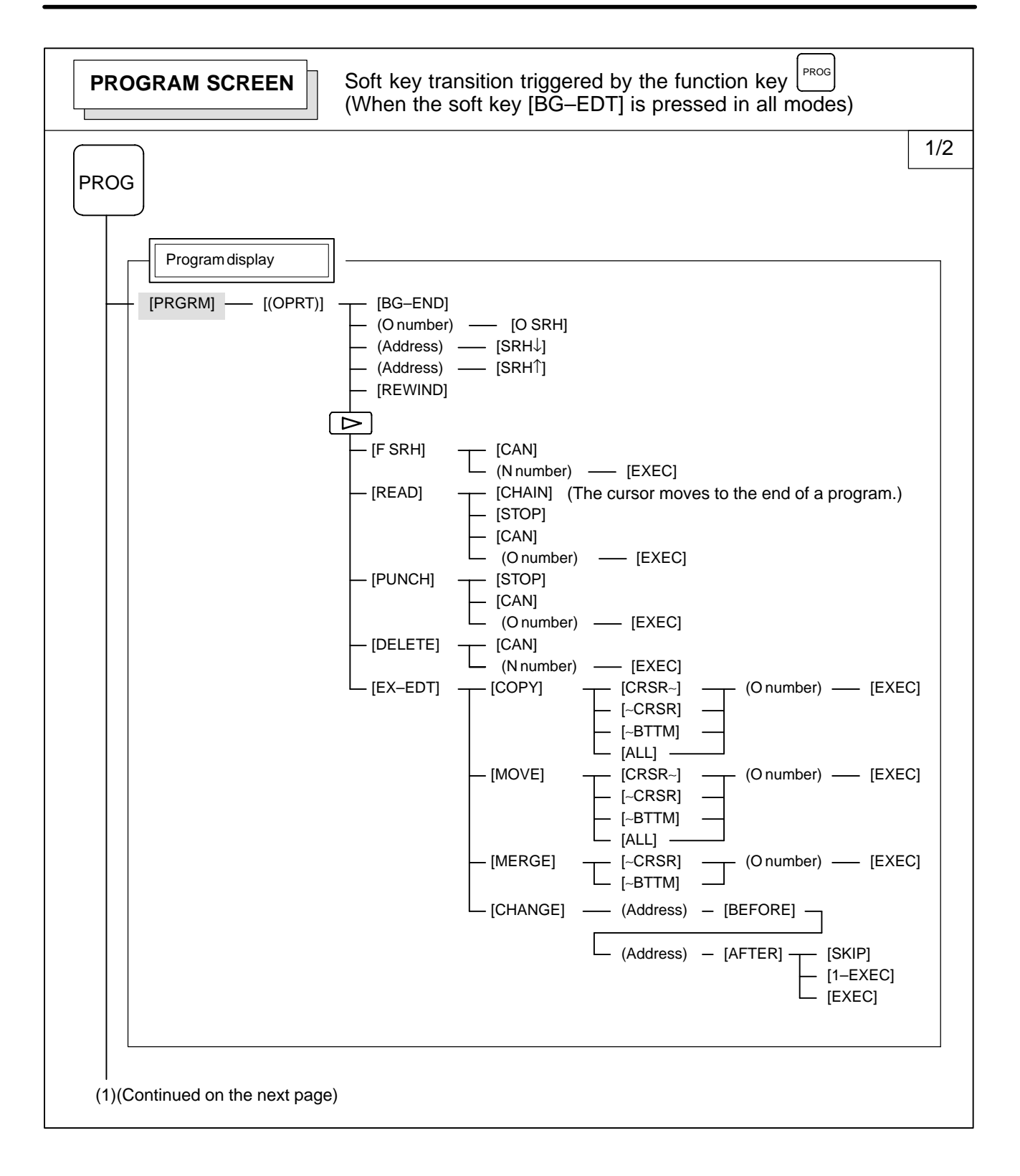

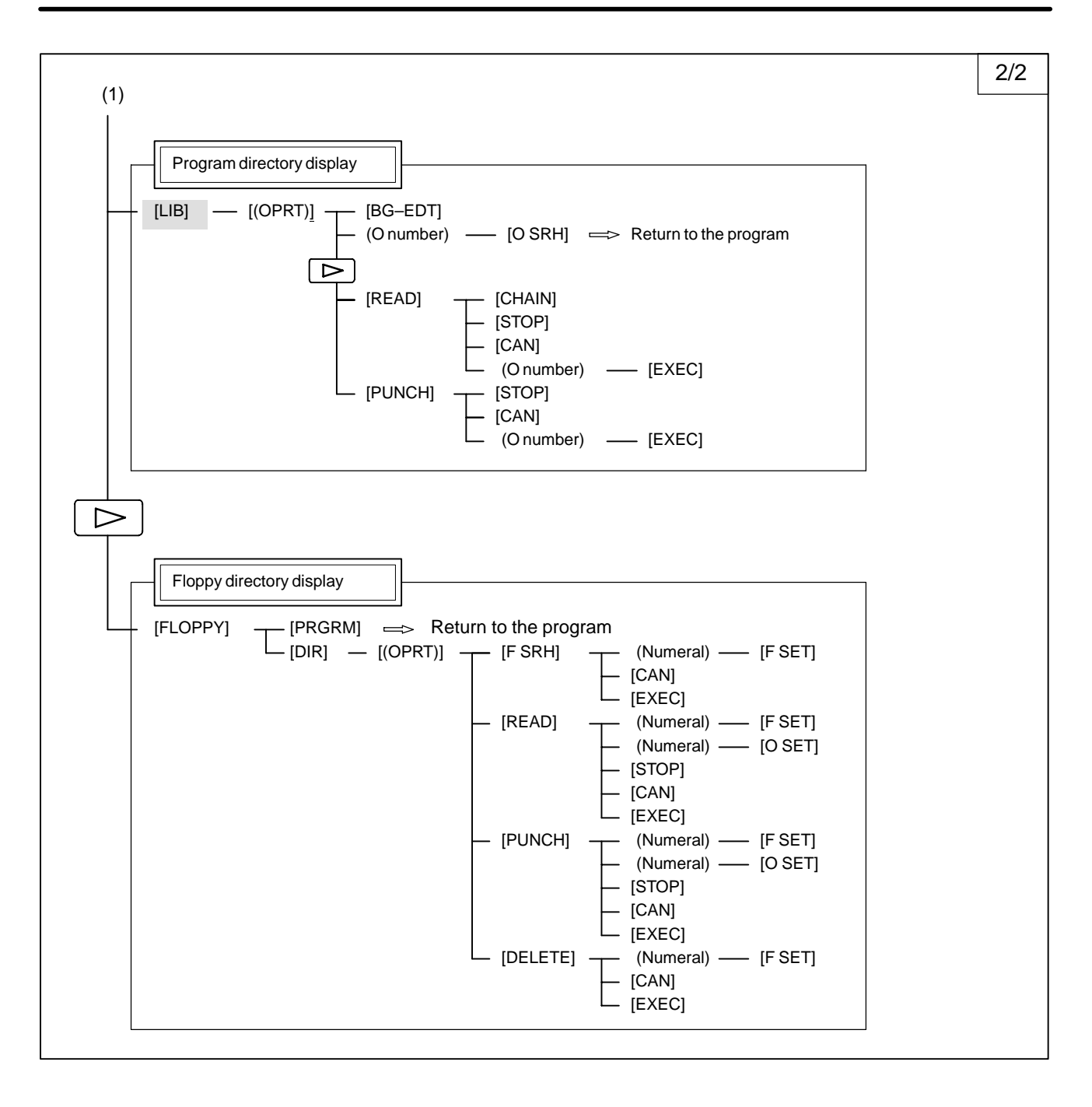

— 11 —

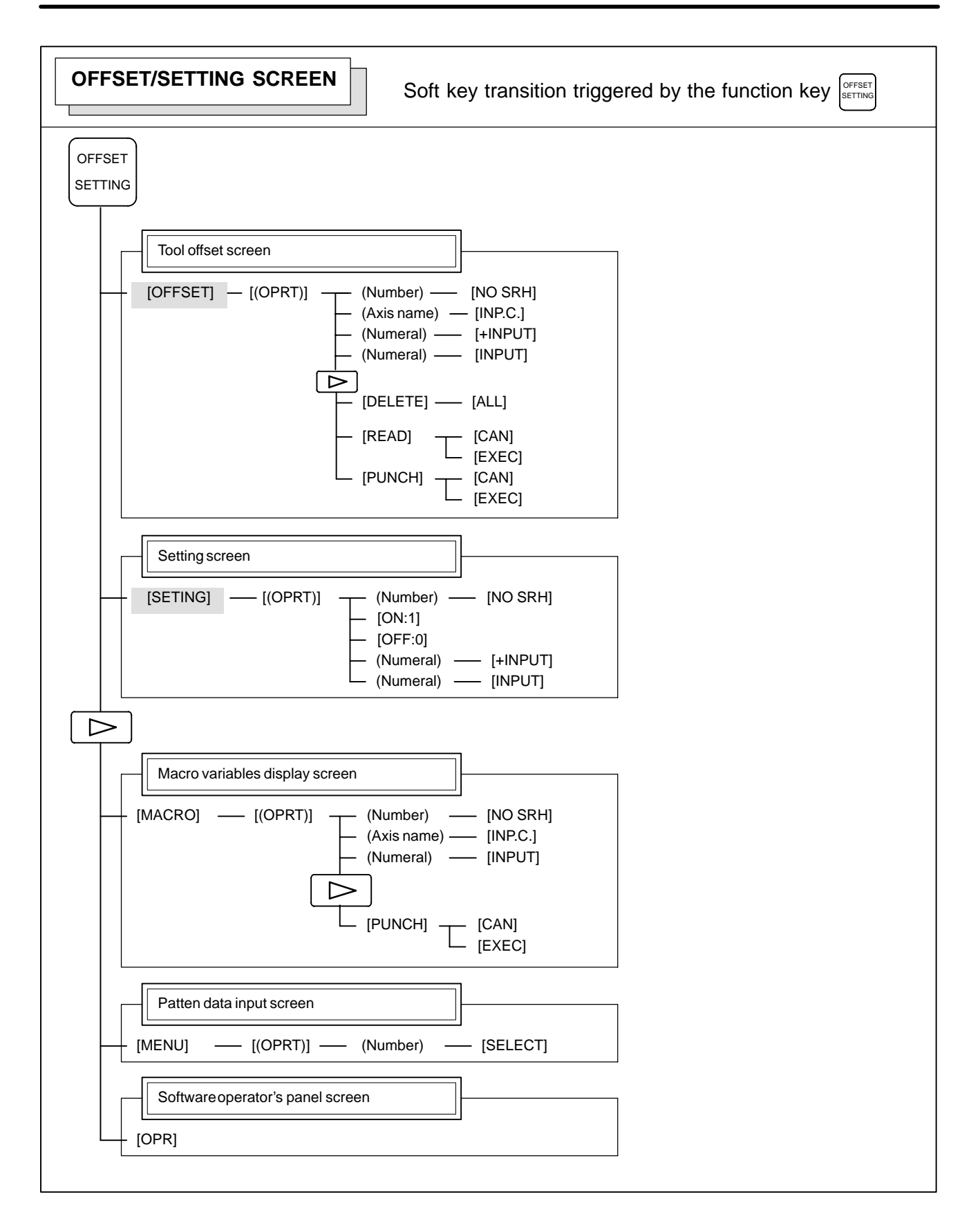

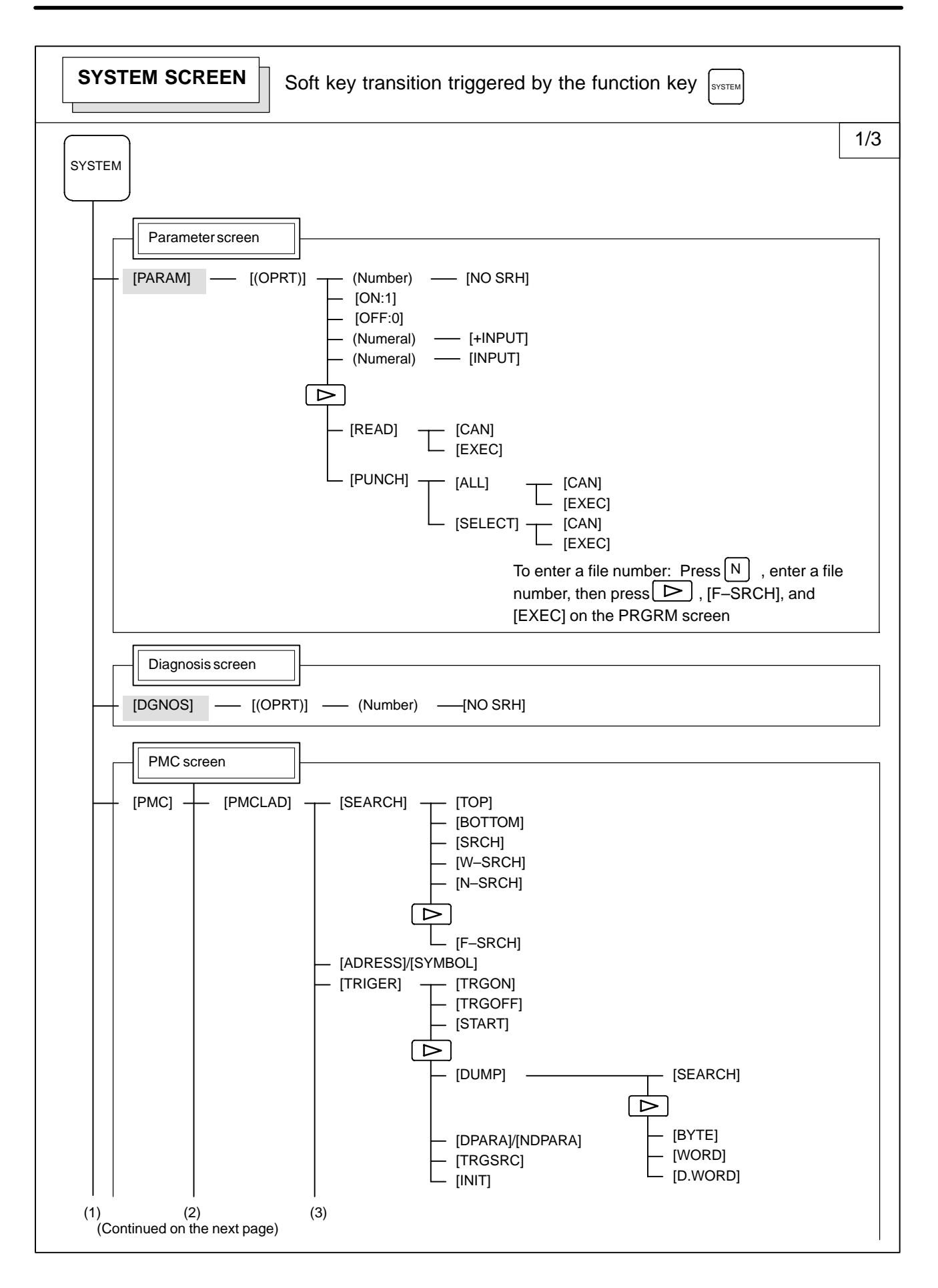

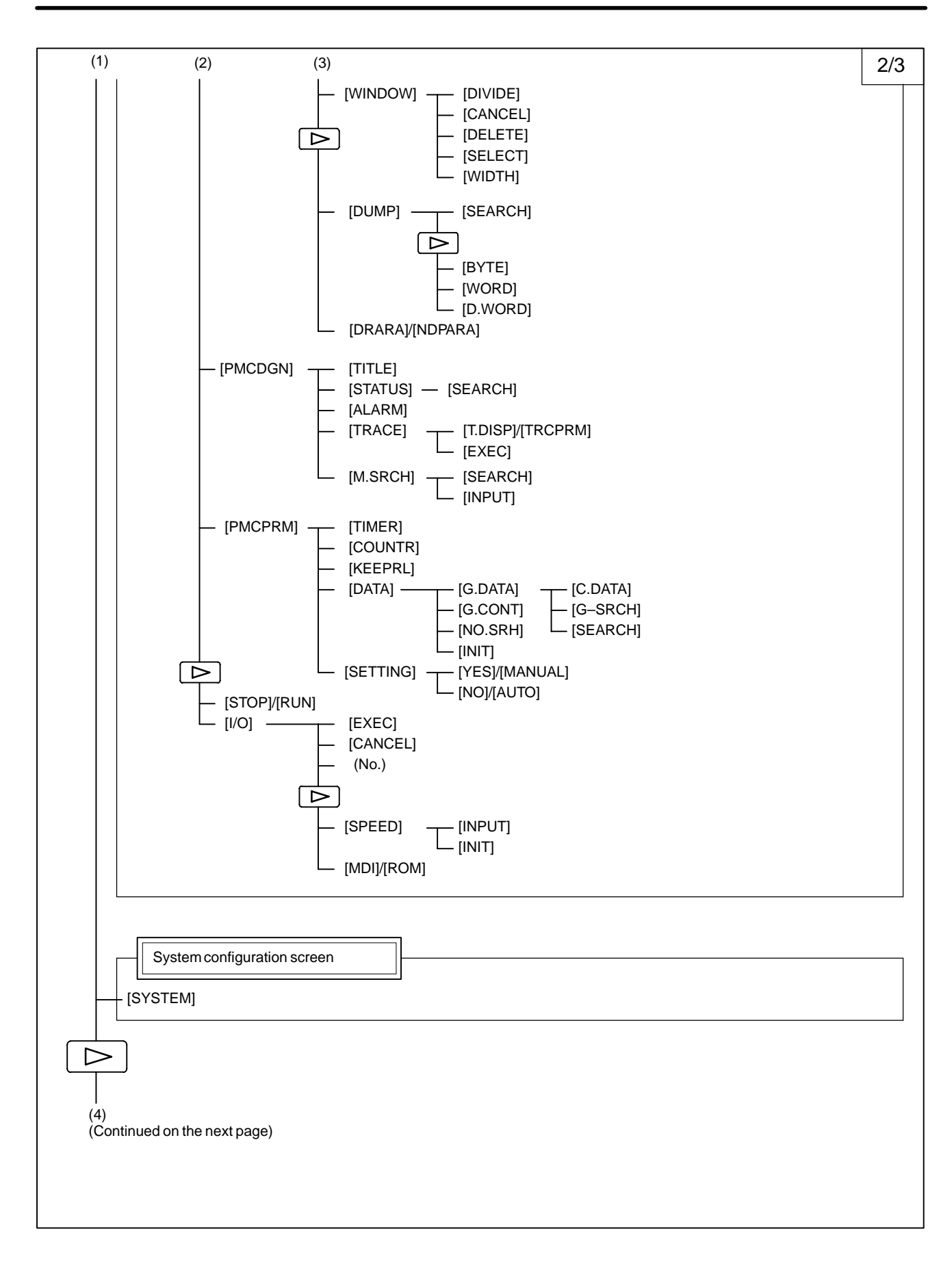

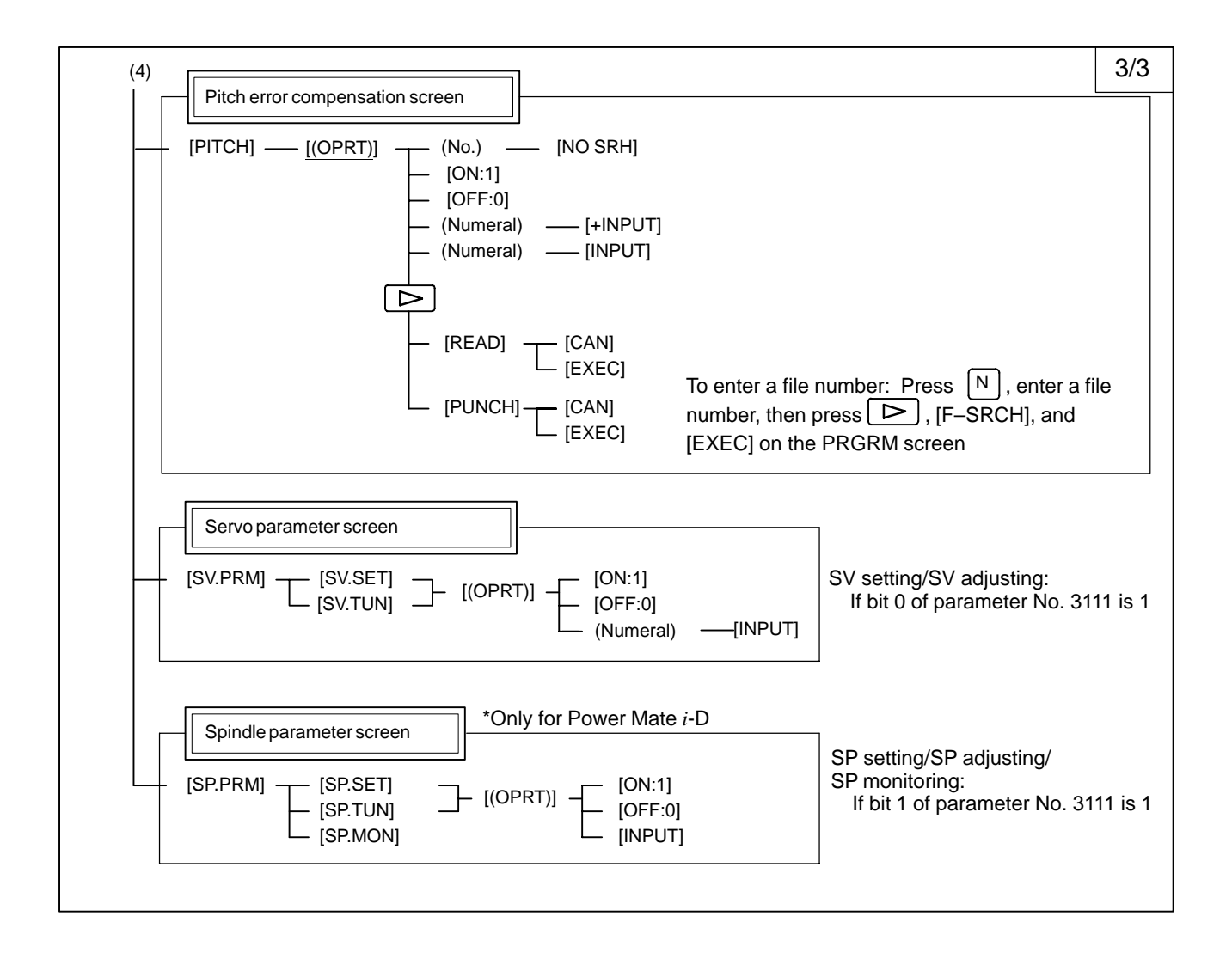

| Soft key transition triggered by the function key                                                                                                    |
|----------------------------------------------------------------------------------------------------|
| MESSAGE                                                                                                    |
| [ALARM]                                                                                                    |
| [MSG]                                                                                                    |
| Alarm history screen       [HISTRY]       [(OPRT)]       [CLEAR]                                                                                                    |
|                                                                                                    |
| HELP SCREEN Soft key transition triggered by the function key                                                                                                    |
| HELP SCREEN       Soft key transition triggered by the function key         HELP         HELP                                                                                                    |
| HELP SCREEN       Soft key transition triggered by the function key         HELP       HELP         Image: Alarm detail screen       [Alarm detail screen]         [ALARM]       [(OPRT)]                                                                                                    |
| HELP SCREEN       Soft key transition triggered by the function key         HELP       HELP         Image: Alarm detail screen       Image: Alarm detail screen         Image: Alarm detail screen       Image: Alarm detail screen         Image: Alarm detail screen       Image: Alarm detail screen         Image: Alarm detail screen       Image: Alarm detail screen         Image: Alarm detail screen       Image: Alarm detail screen         Image: Image: Alarm detail screen       Image: Alarm detail screen         Image: Image: Image: Image: Alarm detail screen       Image: Image: Im |

### 1.1.2 Key Configuration of DPL/MDI

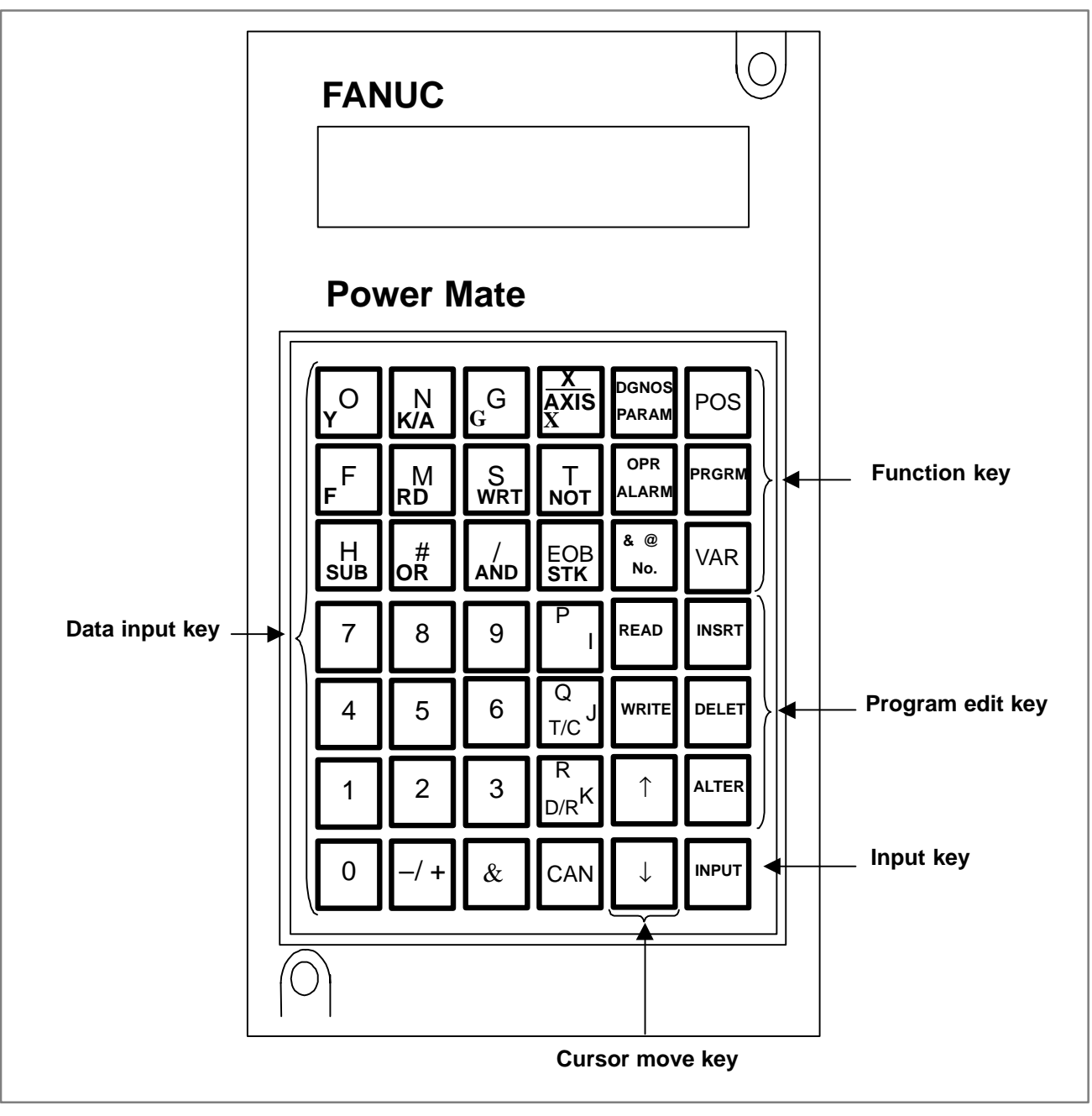

Fig. 1.1.2 DPL/MDI

#### (1) Function keys

Function keys indicate large items like chapters in a document.

<POS>

Indicates the current position.

<PRGRM>

Conducts the following:

In EDIT mode ...edits and displays the program in the memory In automatic operation ...displays command value.

<VAR>

Used to display offset settings and to set and display macro variables.

<PARAM DGNOS>

Used to set and display parameter, diagnostic, and PMC parameter. <ALARM>

Display of Alarm number and external message.

(2) Keyboard functions

Table 1.1.2 MDI Keyboard functions

| Кеу                   | Functions                                                                                                    |  |  |  |
|-----------------------|----------------------------------------------------------------------------------------------------|--|--|--|
| Address/numerical key | Press these keys to input alphabetic, numeric, and other characters.                                                                                                    |  |  |  |
| INPUT ( NPUT ) key    | When an address or a numerical key is pressed,<br>the letter or the numeral is input once to the key<br>input buffer, and it is displayed on the DPL. To input<br>the data, press the INPUT key.                                                               |  |  |  |
| Cancel ( CAN ) key    | Press this key to cancel character or sign input to<br>the key input buffer.<br>(Example)<br>When the key input buffer displays N0001, N0001<br>is canceled with this key.When an alarm is<br>displayed, depressing CAN will reset the alarm<br>message.       |  |  |  |
| Cursor shift keys     | <ul> <li>There are two kinds of cursor shift key described below.</li> <li>This key is used to shift the cursor a short distance in the forward direction.</li> <li>This key is used to shift the cursor a short distance in the reverse direction.</li> </ul> |  |  |  |
| READ /WRITE key       | Press this key to start I/O operation with an I/O device or memory card.<br>Pressing a key activates the corresponding I/O device. Be careful not to press the wrong key.                                                                                      |  |  |  |

### CAUTION

| Pressing t      | he READ or       | WRITE key         | activates the    |
|-----------------|------------------|-------------------|------------------|
| correspondi     | ng function.     |                   |                  |
| Be careful      | to press the co  | orrect key.lf the | e wrong key is   |
| pressed, da     | ita may be trans | ferred in the dir | rection opposite |
| to the desire   | ed direction.    |                   |                  |
| <read></read>   | Power Mate ←     | - I/O device or I | memory card      |
| <write></write> | Power Mate       | > I/O device or I | memory card      |

(3) Caution on using the DPL/MDI

If the DPL/MDI, CRT (PDP, LCD)/MDI, and handy operator's panel are connected at the same time, the DPL/MDI takes precedence. The CRT (PDP, LCD)/MDI and handy operator's panel are disabled, and their functions are restricted to position display.

# 1.2 SCREEN DISPLAYED IMMEDIATELY AFTER POWER IS TURNED ON

# 1.2.1 Slot Status Display

Types of PCBs mounted on the slots are displayed. If a hardware trouble or an incorrect mounting is found, this screen is displayed.

### • Slot state screen

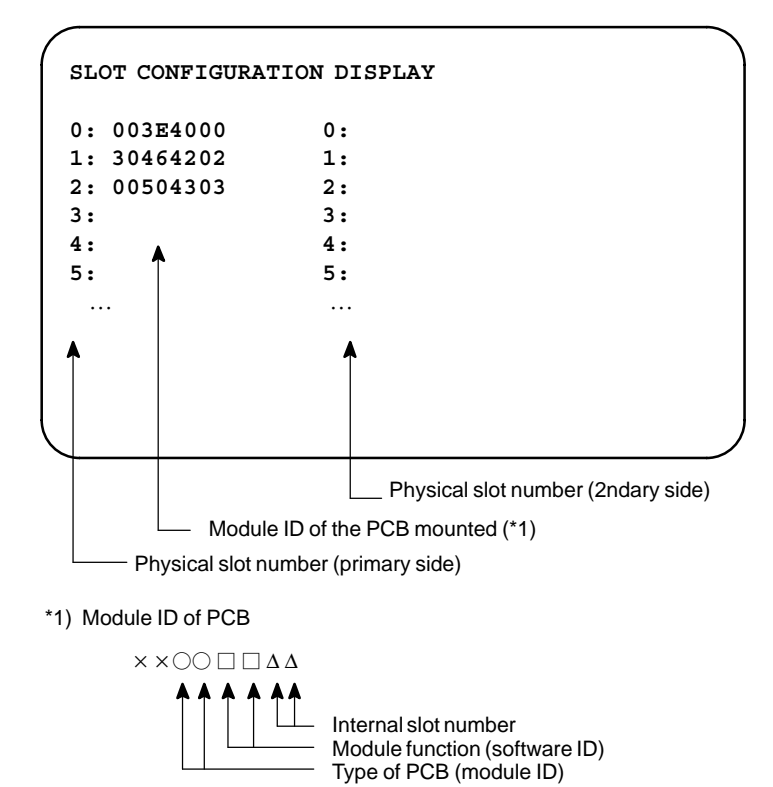

### • Module ID

| ID       | Name                                                    |  |  |  |  |  |
|----------|---------------------------------------------------------|--|--|--|--|--|
| DD       | Power Mate <i>i</i> base PCB                            |  |  |  |  |  |
| AA       | High–speed serial bus (HSSB) board                      |  |  |  |  |  |
| C4 or 95 | FANUC I/O Link-II board                                 |  |  |  |  |  |
| E3       | PROFIBUS-DP slave board                                 |  |  |  |  |  |
| FC       | PROFIBUS–DP master board                                |  |  |  |  |  |
| 36       | Ethernet board                                          |  |  |  |  |  |
| EF       | DeviceNet slave board (B)<br>DeviceNet master board (B) |  |  |  |  |  |
| 59       | FL-net board                                            |  |  |  |  |  |
| BF       | DeviceNet slave board (C)                               |  |  |  |  |  |

#### • Software ID

40 : Basic function

# 1.2.2 Setting Module Screen

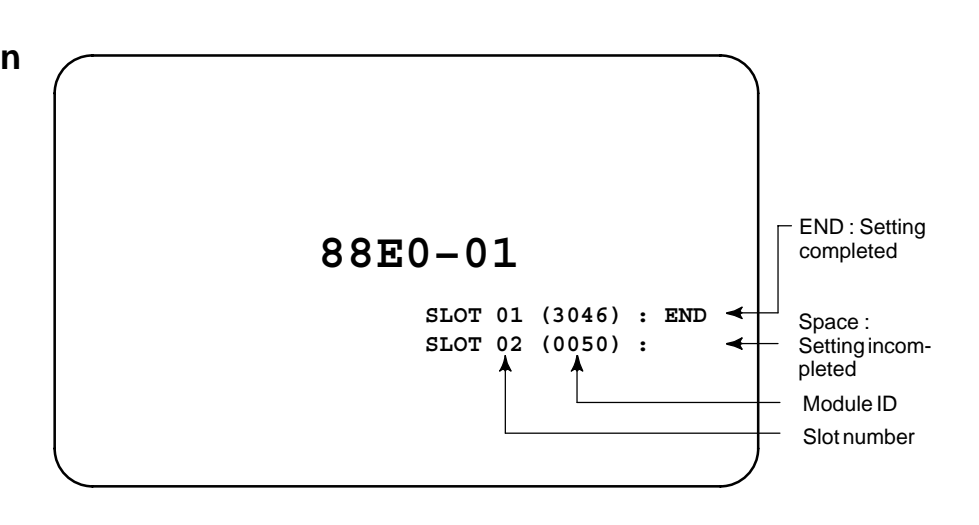

# 1.2.3 Configuration Display of Software

When the CRT/MDI has started normally and communication with the Power Mate *i* starts

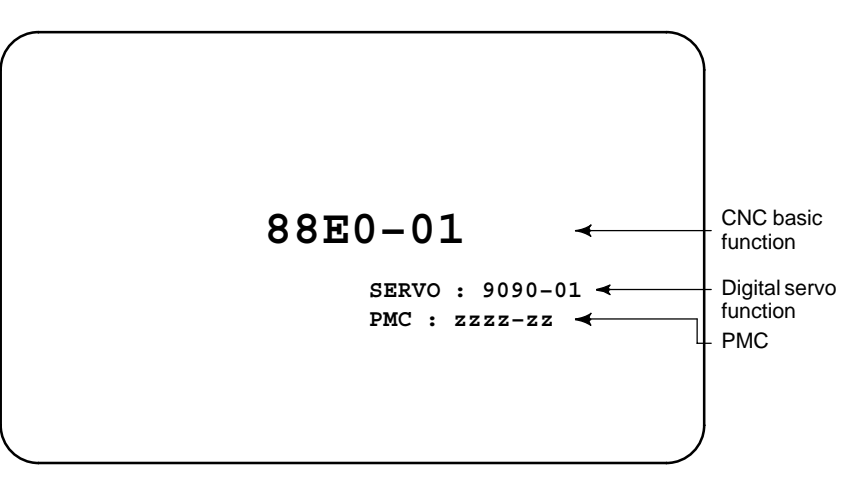

When the DPL/MDI starts normally and then communication with the Power Mate *i* starts

| Power Mate- <i>i</i> |  |
|----------------------|--|
| 88F1–01              |  |

### 1.2.4 If it is Definitely Impossible to Start the Controller

1) When the CRT/MDI has started normally, but cannot communicate with the Power Mate *i* (if the screen shown in Section 1.2.1 has not yet been displayed)

```
*** INTELLIGENT CRT/MDI 8813/03 ***
```

```
ROM PARITY CHECK OK
WAITING FOR CRT DATA
```

#### NOTE

If nothing appears on the screen, it indicates that the CRT/MDI has failed to start.

When the DPL/MDI starts normally, but communication with the Power Mate i does not

**ROM PARI. OK** 

**RAM CHECK OK** 

### NOTE

If nothing appears on the screen, it indicates that the DPL/MDI has failed to start.

# 1.3 SYSTEM CONFIGURATION SCREEN

### 1.3.1 Display Method

(1) Press SYSTEM key.

(2) Press soft key **[SYSTEM]**, then the system configuration screen is displayed.

After the system has been installed correctly, you can find the PCBs installed and the softwares integrated on the system configuration screen.

(3) The system configuration screen is composed of three screens and each of them can be selected by the page key  $\begin{bmatrix} \bullet \\ \bullet \end{bmatrix} \begin{bmatrix} \bullet \\ \bullet \end{bmatrix} \begin{bmatrix} \bullet \\ \bullet \end{bmatrix}$ .

A combination of the DPL/MDI and its operation package cannot display the system configuration screen.

# 1.3.2 Configuration of PCBs

• Screen

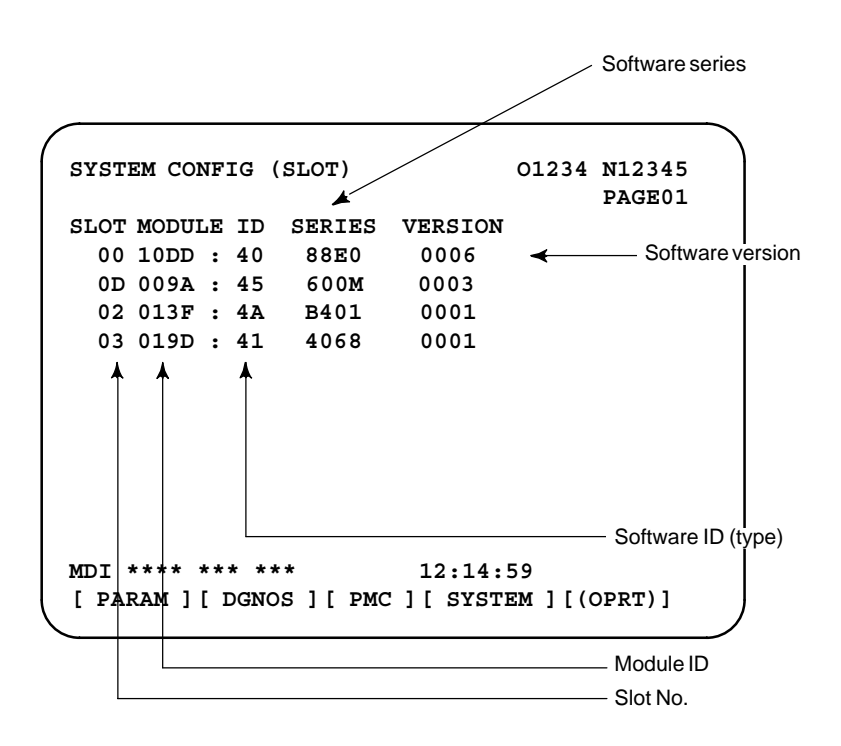

• Module ID

See subsec. 1.2.1.

Software ID

40 : Basic function

### 1.3.3 Software Configuration Screen

|            |                    |                                | Software series    |
|------------|--------------------|--------------------------------|--------------------|
| SYSTEM CON | NFIG (             | SOFTWARE)                      | 01234 N12345       |
| . ↓        | ¥ .                | P                              | AGE:02             |
| SYSTEM     | 88E0               | 0001 -                         | Software version   |
| GERVO      | BASIC              | <b>←</b>                       | Software           |
| SERVO      | 4010               | 0001                           | Configuration      |
| PMC(SIS)   | 401B               |                                | Character written  |
| MACRO LIB  | BZG1               | 0001                           | on PMC title scree |
| BOOT       | 881I               | 0004                           |                    |
|            |                    |                                |                    |
| MDI ****   | *** ***<br>[ DGNOS | 12:14:59<br>] [ PMC ] [ SYSTEM | ] [ (OPRT) ]       |

....

## 1.3.4 Module Configuration Screen

Configuration of the modules displayed on PCB.

| SYSTEM CONFIG (MOD<br>▼ | ULE  | )    | 01234 N12345<br>PAGE:03 |
|-------------------------|------|------|-------------------------|
| SLOT 00 MOTHER BO       | DARE | ) ◄  |                         |
| AXIS CTRL CARD          | :    | 0D   |                         |
| DISPLAY CTRL CARD       | :    | 0E   |                         |
| CPU CARD                | :    | 01   |                         |
| FROM DIMM               | :    | 47   |                         |
| SRAM DIMM               | :    | 23 🗲 | (4)                     |
| DRAM DIMM               | :    | 86   |                         |
| PMC CPU                 | :    | 01   |                         |
| OPTION CARD             | :    | FF   |                         |

Contents of display

- (1) Slot number (The number is corresponding to PCB configuration screen)
- (2) Type of PCB mounted
- (3) Name of card PCB or DIMM module
- (4) Hardware ID of mounted card PCB or DIMM module Refer to "2.4.4 Printed Circuit Boards of the Control Unit" for correspondence with each hardware ID and drawing number.

Pressing the PAGE key  $\begin{array}{c} \uparrow\\ PAGE \end{array}$  displays the system configuration screen of other PCBs.

#### NOTE

Although the FROM and SRAM of the Power Mate *i* are mounted on a single memory module, their IDs are indicated separately according to their capacities.

General

# 1.4 ALARM HISTORY SCREEN 1.4.1

Alarms generated in the Power Mate are recorded. The latest 50 alarms generated are recorded. The 50th and former alarms are deleted. Alarm history cannot be displayed on DPL/MDI or DPL/MDI operation package.

1.4.2 (1) Press MESSAGE key. **Screen Display** (2) Press soft key [HISTRY] and an alarm history screen is displayed. (3) Other pages are displayed by or key. ALARM HISTORY 01234 N12345 PAGE:1 97/04/18 20:56:26 506 OVERTRAVEL : +X 97/04/18 19:58:11 000 TURN OFF POWER 97/04/18 19:52:45 000 TURN OFF POWER 97/04/18 19:48:43 300 APC ALARM : X-AXIS ZERO RETURN REQUEST 97/04/18 18:10:10 507 OVERTRAVEL : +B MDI \*\*\*\* \*\*\* 10:15:28 [ ALARM ] [ MSG ] [ HISTRY ] [ ][(OPRT)] 1.4.3 (1) Press soft key [(OPRT)]. (2) Press soft key [(CLEAR], then the alarm history is cleared. **Clearing Alarm History** 1.4.4 When an external alarm (No. 1000 to 1999) or a macro alarm (No. 3000 to 3999) is output, the alarm history function can record both the alarm **Alarm Display** number and message if so specified in the following parameter. If recording of the message is not set or if no message is input, only an external alarm or macro alarm is displayed.

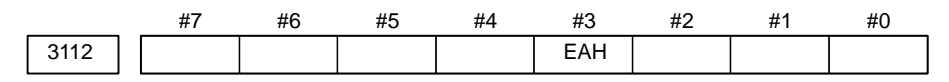

[Data type] Bit

EAH The alarm history function:

- 0 : Does not record the messages output with external alarms or macro alarms.
- 1: Records the messages output with external alarms or macro alarms.

# 1.5 OPERATION HISTORY

This function displays the key and signal operations performed by the NC operator upon the occurrence of a fault or the output of an NC alarm, together with the corresponding NC alarms. Operation history information cannot be displayed on the DPL/MDI or DPL/MDI operation package.

This function records the following data:

(1) MDI key operations performed by the NC operator

(2) Status changes (ON/OFF) of input and output signals (selected signals only)

- (3) Details of NC alarms
- (4) Time stamp (date, time)

### 1.5.1 Parameter Setting

| _      |           | #7    | #6                                     | #5                                  | #4                               | #3                             | #2                                  | #1                               | #0                                   |                                   |
|--------|-----------|-------|----------------------------------------|-------------------------------------|----------------------------------|--------------------------------|-------------------------------------|----------------------------------|--------------------------------------|-----------------------------------|
|        | 3106      | OHS   | 5                                      |                                     | OPH                              |                                |                                     |                                  |                                      |                                   |
|        | [Data     | type] | Bit                                    |                                     |                                  |                                |                                     |                                  |                                      |                                   |
|        |           | OPH   | The opera<br>0 : Not di<br>1 : Displa  | tion hist<br>splayed.<br>yed.       | ory scree                        | en is:                         |                                     |                                  |                                      |                                   |
|        |           | OHS   | The opera<br>0 : Sampl<br>1 : Not sa   | tion hist<br>ed.<br>.mpled.         | ory is:                          |                                |                                     |                                  |                                      |                                   |
|        | 3122      |       | Interval at w                          | hich the c                          | lock time is                     | recorded                       | in the oper                         | ation histo                      | ry                                   |                                   |
|        | [Data     | type] | Word                                   |                                     |                                  |                                |                                     |                                  |                                      |                                   |
| []     | Units of  | data] | Minutes                                |                                     |                                  |                                |                                     |                                  |                                      |                                   |
| [Valio | d data ra | ange] | 0 to 1439                              |                                     |                                  |                                |                                     |                                  |                                      |                                   |
|        |           |       | The clock<br>If zero is s<br>only wher | time is r<br>et as the<br>1 data is | ecorded<br>interval,<br>recorded | to the op<br>ten min<br>within | peration<br>utes is as<br>the corre | history a<br>ssumed.<br>espondin | tt specifie<br>The time<br>g interva | d intervals.<br>is recorded<br>l. |

## 1.5.2 Screen Display

- Displaying the operation history
- (1) Press the SYSTEM function key.
- (2) Press the continue menu key [>]. The **[OPEHIS]** (operation history) soft key are displayed.
- (3) Press the **[OPEHIS]** soft key twice. The operation history screen is displayed.

| OPERAT | TION HISTOR          | Y     |                      |     | 01234 N12345    |
|--------|----------------------|-------|----------------------|-----|-----------------|
|        |                      |       |                      |     | Page : 123      |
| No.D   | ATA                  | No.   | DATA                 | No. | DATA            |
| 01 9   | 7/06/03              | 11    | F0000.7 <sup>^</sup> | 21  | F0001.0↓        |
| 02 0   | 8:40:00              | 12    | F0000.5 <sup>^</sup> | 22  | <pos></pos>     |
| 03 <   | DELETE>              | 13    | F0001.0 <sup>^</sup> | 23  | <prog></prog>   |
| 04 F   | '0000.6 <sup>^</sup> | 14    | F0000.5↓             | 24  | <reset></reset> |
| 05 M   | ЕM                   | 15    | P/S0010              | 25  | EDIT            |
| 06 G   | 0009.0               | 16    | 97/06/03             | 26  | 0               |
| 07 G   | 0009.1               | 17    | 09:27:49             | 27  | 1               |
| 08 G   | 0009.2               | 18    | <prog></prog>        | 28  | 2               |
| 09 S   | r∎↑                  | 19    | <reset></reset>      | 29  | 3               |
| 10 S   | τ↓                   | 20    | F0000.7↓             | 30  | 4               |
|        |                      |       |                      |     |                 |
| EDIT * | *** ***              | * * * |                      | 08: | 20:52           |
| [ TOP  | ) [ BOTTC            | M ]   | [ ][                 |     | ][PG.SRH]       |

On the operation history screen, the soft keys are configured as shown below:

| $\Rightarrow$ [ $\triangleright$ ] | [PARAM]  | [DC   | GNOS]  | [PM | C] | [SYSTE        | M]         | [(OPE)][ | $\triangleright$ |
|------------------------------------|----------|-------|--------|-----|----|---------------|------------|----------|------------------|
|                                    |          |       |        |     |    |               |            | 1        | push             |
| [ ]                                | [ ]      | ] [   | ][     |     | ]  | [OPEHI        | <b>S</b> ] | [(OPE)][ | $\triangleright$ |
|                                    |          |       |        |     |    | <b>↓</b> push |            |          |                  |
| [ ]                                | OPEHIS   | ] [SG | -SEL]  | [   | ]  | [             | ]          | [(OPE)][ | $\triangleright$ |
|                                    |          |       |        |     |    |               |            | ∜push    |                  |
| [⊲][                               | TOP ] [] | BOTT  | 'OM] [ | ]   | [  | ]             | [P         | G.SRH] [ | $\triangleright$ |
|                                    |          |       |        |     |    |               |            |          |                  |

#### CAUTION

No additional history data is stored while the operation history screen is being displayed.

(4) To display the next part of the operation history, press the page down

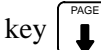

**I**. The next page is displayed.

To display the interface between two pages, press cursor key  $| \rightarrow |$  or

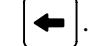

. The screen is scrolled by one row.

These soft keys can also be used:

- 1) Pressing the **[TOP]** soft key displays the first page (oldest data).
- 2) Pressing the **[BOTTOM]** soft key displays the last page (latest data).
- 3) Pressing the [PG.SRH] soft key displays a specified page.
- Example) By entering 50 then pressing the **[PG.SRH]** key, page 50 is displayed.

Data displayed on the operation history screen

(1) MDI keys

Address and numeric keys are displayed after a single space. Soft keys are displayed in square brackets ([]).

Other keys (RESET/INPUT, for example) are displayed in angle brackets (<>).

A key pressed at power-on is displayed in reverse video.

For two-path control, the operations of path 2 are displayed in the same way, but preceded by S\_.

- 1) Function key: <POS>, <PROG>, <OFFSET>, etc.
- 2) Address/numeric key: A to Z, 0 to 9, ; (EOB), +, -, (, etc.
- 3) Page/cursor key: <PAGE  $\uparrow$ >, <CUR  $\downarrow$ >, <CUR  $\leftarrow$ >
- 4) Soft key: [SF1], [SF2], etc.
- 5) Other key: <RESET>, <CAN>, etc.
- 6) Key pressed at power-on: <RESET>
- (2) Input and output signals

General signals are displayed in the following format:

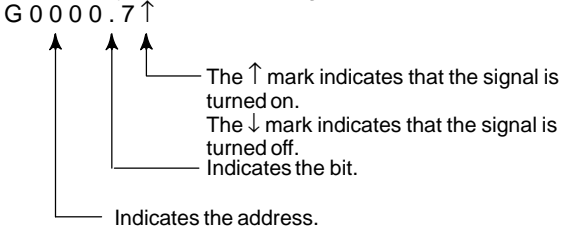

Some signals are indicated by their symbol names.

SBK  $\uparrow$  (Indicates that the single block switch is turned on.)

|     | In  | Name displayed |     |      |                |
|-----|-----|----------------|-----|------|----------------|
| MD1 | ND2 | MD4            | ZRN | DNCI | Nume displayed |
| 0   | 0   | 0              | 0   | 0    | MDI            |
| 1   | 0   | 0              | 0   | 0    | AUTO           |
| 1   | 0   | 0              | 0   | 1    | RMT            |
| 0   | 1   | 0              | 0   | 0    | NOMODE         |
| 1   | 1   | 0              | 0   | 0    | EDIT           |
| 0   | 0   | 1              | 0   | 0    | STEP           |
| 1   | 0   | 1              | 0   | 0    | JOG            |
| 1   | 0   | 1              | 1   | 0    | ZRN            |
| 0   | 1   | 1              | 0   | 0    | TJOG           |
| 1   | 1   | 1              | 0   | 0    | THND           |

Mode selection signals and rapid traverse override signals are displayed as indicated below:

| Input | signal | Name displayed |
|-------|--------|----------------|
| ROV1  | ROV2   |                |
| 0     | 0      | R 100%         |
| 1     | 0      | R 50%          |
| 0     | 1      | R 25%          |
| 1     | 1      | R F0%          |

(3) Alarms

Alarms are displayed in reverse video.

P/S alarms, system alarms, and external alarms are displayed together with their numbers.

For other types of alarms, only the alarm type is displayed. (No details are displayed.)

For two-path control, the operations of path 2 are displayed in the same way, but preceded by  $S_{-}$ .

Example) P/S0050, SV\_ALM, S\_APC\_ALM

(4) Time stamp (date and time)

The following time data (date and time) is recorded:

- 1) Date and time of power-on
- 2) Date and time of power-off
- 3) Date and time when an alarm occurs
- 4) The clock time is recorded at predetermined intervals, together with each new calendar day.

- 1) The power-on time is displayed as shown below:
  - 97/01/20 ==== Year/Month/Day
  - 09:15:30 ==== Hour:Minute:Second
- 2) The power-off time and the time when an alarm occurred are displayed in reverse video.

97/01/20 ==== Year/Month/Day

09:15:30 ==== Hour:Minute:Second

If a system alarm occurs, the date and time are not recorded.

3) At predetermined intervals, the clock time is displayed in reverse video. Set the interval in minutes in parameter No. 3122. If zero is set, the time is stamped at ten-minute intervals.

09:15:30 ==== Hour:Minute:Second

Each new calendar day is displayed in reverse video.

97/01/20 ==== Year/Month/Day

#### NOTE

The clock time is recorded for a specified interval only when data is stored within that interval.

 Input signal or output signal to be recorded in the operation history

(1) Press the  $|_{\text{SYSTEM}}$  function key.

- (2) Press the continuous menu key [  $\triangleright$  ]. The **[OPEHIS]** (operation history) soft key is displayed.
- (3) Press the **[OPEHIS]** soft key, then press the **[SG–SEL]** soft key. The operation history signal selection screen is displayed.

| OP_HI: | OP_HIS SIGNAL SELECT O1000 N02000 |           |     |        |           |  |  |  |  |  |  |  |
|--------|-----------------------------------|-----------|-----|--------|-----------|--|--|--|--|--|--|--|
| No.    | ADDRES                            | SIGNAL    | No. | ADDRES | SIGNAL    |  |  |  |  |  |  |  |
| 01     | X0000                             | 00001000  | 11  | G0000  | 0000001   |  |  |  |  |  |  |  |
| 02     | X0004                             | 10000000  | 12  | G0004  | 00000011  |  |  |  |  |  |  |  |
| 03     | X0008                             | 00001100  | 13  | G0008  | 00000111  |  |  |  |  |  |  |  |
| 04     | X0009                             | 00111000  | 14  | G0003  | 00001111  |  |  |  |  |  |  |  |
| 05     | X0012                             | 00001111  | 15  | G0043  | 01100000  |  |  |  |  |  |  |  |
| 06     | Y0000                             | 01000000  | 16  |        | ******    |  |  |  |  |  |  |  |
| 07     | ¥0004                             | 00110000  | 17  |        | ******    |  |  |  |  |  |  |  |
| 08     | ¥0007                             | 00011100  | 18  |        | ******    |  |  |  |  |  |  |  |
| 09     | Y0008                             | 00011100  | 19  |        | ******    |  |  |  |  |  |  |  |
| 10     | Y0010                             | 00011100  | 20  |        | ******    |  |  |  |  |  |  |  |
| >      |                                   |           |     |        |           |  |  |  |  |  |  |  |
| ED     | IT ****                           | *** * * * | 00  | :00:00 |           |  |  |  |  |  |  |  |
| [OPEH] | IS] [SG-                          | SEL] [    | ] [ | ]      | [ (OPE) ] |  |  |  |  |  |  |  |

1.5.3 Setting the Input Signal or Output Signal to be Recorded in the Operation History (1) On the operation history signal selection screen, press the [(OPE)] soft key.

```
OP HIS SIGNAL SELECT
                                   01000 N02000
      ADDRES SIGNAL
                        No. ADDRES SIGNAL
 No.
      G0004 00000010 11
 01
 02
              *******
                        12
 03
              *******
                        13
 04
                  ****
                        14
 05
                        15
 06
                  * * * *
                        16
 07
                   ***
                        17
 08
                        18
 09
                        19
 10
                        20
   EDIT **** *** *** 00:00:00
[ ALLDEL ] [ DELETE ] [ ON:1 ] [ OFF:0 ] [
                                                 1
```

(2) Press the cursor key  $\uparrow$  or  $\downarrow$  to position the cursor to a desired

position.

(3) Key in a signal type (X, G, F, or Y) and an address, then press the key.

Example) G0004 INPUT

Signal address G0004 is set in the ADDRES column. The corresponding position in the SIGNAL column is initialized to 000000000.

(4) Select the bit to be recorded.

To select all bits of the specified signal address, press the **[ON:1]** soft key while the cursor is positioned to **00000000**.

To select a particular bit, position the cursor to that bit by pressing the

cursor key  $| \leftarrow | \text{ or } | \rightarrow |$ , then press the [ON:1] soft key. To cancel

a selection made by pressing the **[ON:1]** soft key or to cancel a previously selected signal, press the **[OFF:0]** soft key.

- (5) Up to 20 addresses can be specified by means of this signal selection. These addresses need not always be specified at consecutive positions, starting from No.1.
- (6) Pressing the **[ALLDEL]** and **[EXEC]** soft keys deletes all data. If the **[ALLDEL]** key is pressed by mistake, it can be cancelled by pressing the **[CAN]** key.
- (7) To delete a selected signal address, position the cursor to the corresponding position then press the **[DELETE]** and **[EXEC]** soft keys. In the SIGNAL column, asterisks \*\*\*\*\*\*\* are displayed in place of the deleted data. In the ADDRES column, the corresponding position is cleared.

If the **[DELET]** key is pressed by mistake, it can be cancelled by pressing the **[CAN]** key.

- (8) Pressing the return menu key [ < ] causes the **[OPEHIS]** (OPE) soft key to be displayed again.
- Input signals and output signals to be recorded in the history

#### NOTE

- 1 A cross (×) indicates that a signal will not be recorded. Also, any signal for which an address is not specified will not be recorded, either.
- 2 A circle ( $\bigcirc$ ) indicates that a signal can be recorded.
- 3 A signal indicated by its symbol name will also be displayed by its symbol name.

|                                                                        | Μ                                          | T→PM                                                                                    | С                                         |                                            |                                 |                  |                                      |                                                  |
|------------------------------------------------------------------------|--------------------------------------------|-----------------------------------------------------------------------------------------|-------------------------------------------|--------------------------------------------|---------------------------------|------------------|--------------------------------------|--------------------------------------------------|
|                                                                        | #7                                         | #6                                                                                      | #5                                        | #4                                         | #3                              | #2               | #1                                   | #0                                               |
| X000                                                                   | 0                                          | 0                                                                                       | 0                                         | 0                                          | 0                               | 0                | 0                                    | 0                                                |
| 2                                                                      |                                            |                                                                                         |                                           |                                            |                                 |                  |                                      |                                                  |
| X127                                                                   | 0                                          | 0                                                                                       | 0                                         | 0                                          | 0                               | 0                | 0                                    | 0                                                |
|                                                                        | PI                                         | MC→Cl                                                                                   | NC                                        |                                            |                                 |                  |                                      |                                                  |
|                                                                        | #7                                         | #6                                                                                      | #5                                        | #4                                         | #3                              | #2               | #1                                   | #0                                               |
| G000                                                                   | 0                                          | 0                                                                                       | 0                                         | 0                                          | 0                               | 0                | 0                                    | 0                                                |
| }                                                                      |                                            |                                                                                         |                                           |                                            |                                 | •                |                                      |                                                  |
| G003                                                                   | 0                                          | 0                                                                                       | 0                                         | 0                                          | 0                               | 0                | 0                                    | 0                                                |
|                                                                        |                                            |                                                                                         |                                           |                                            |                                 |                  |                                      |                                                  |
| G004                                                                   | 0                                          | 0                                                                                       | 0                                         | 0                                          | FIN                             | 0                | 0                                    | 0                                                |
|                                                                        |                                            |                                                                                         |                                           |                                            |                                 | I                | 1                                    |                                                  |
| G005                                                                   | 0                                          | 0                                                                                       | 0                                         | 0                                          | TFIN                            | SFIN             | 0                                    | MFIN                                             |
|                                                                        |                                            | -                                                                                       | -                                         |                                            |                                 |                  | -                                    | -                                                |
| G006                                                                   | 0                                          | 0                                                                                       | 0                                         | 0                                          | 0                               | *ABS             | 0                                    | 0                                                |
| C007                                                                   | DISOT                                      |                                                                                         | *=!\\/D                                   | 0                                          | $\frown$                        | OT.              | $\frown$                             | $\cap$                                           |
| G007                                                                   | RLSUI                                      | 0                                                                                       | FLVVP                                     | 0                                          | 0                               | 51               | 0                                    | 0                                                |
|                                                                        |                                            |                                                                                         |                                           |                                            |                                 | •                |                                      |                                                  |
| G008                                                                   | FRS                                        | RRW                                                                                     | *SP                                       | *ESP                                       | 0                               |                  | 0                                    | *IT                                              |
| G008                                                                   | ERS                                        | RRW                                                                                     | *SP                                       | *ESP                                       | 0                               | 0                | 0                                    | *IT                                              |
| G008<br>G009                                                           | ERS                                        | RRW                                                                                     | *SP                                       | *ESP                                       | 0                               | 0                | 0                                    | *IT                                              |
| G008<br>G009<br>2                                                      | ERS                                        | RRW                                                                                     | *SP                                       | *ESP                                       | 0                               | 0                | 0                                    | *IT                                              |
| G008<br>G009<br>}<br>G018                                              | ERS                                        | RRW                                                                                     | *SP                                       | *ESP                                       | 0                               | 0                | 0                                    | *IT<br>                                          |
| G008<br>G009<br>}<br>G018                                              | ERS                                        | RRW                                                                                     | *SP<br>0                                  | *ESP                                       | 0                               | 0                | 0                                    | *IT<br>()                                        |
| G008<br>G009<br>}<br>G018<br>G019                                      | ERS<br>C<br>RT                             | <b>RRW</b>                                                                              | *SP                                       | *ESP                                       | 0                               | 0<br>0<br>0      | 0                                    | *IT<br>0                                         |
| G008<br>G009<br>}<br>G018<br>G019                                      | ERS<br>O<br>RT                             | RRW                                                                                     | *SP                                       | *ESP                                       | 0<br>0<br>0                     | 0                | 0<br>0<br>0                          | *IT<br>()<br>()<br>()                            |
| G008<br>G009<br>}<br>G018<br>G019<br>G020                              | ERS<br>C<br>RT<br>C                        | RRW 0 0 0 0 0 0 0 0 0 0 0 0 0 0 0 0 0 0                                                 | *SP                                       | *ESP                                       | 0<br>0<br>0                     | 0<br>0<br>0      | 0<br>0<br>0                          | *IT<br>0<br>0<br>0<br>0                          |
| G008<br>G009<br>}<br>G018<br>G019<br>G020                              | ERS C RT C                                 | RRW<br>O O O O O O O O O O O O O O O O O O O                                            | *SP                                       | *ESP                                       | 0<br>0<br>0<br>0                | 0<br>0<br>0      | 0<br>0<br>0<br>0                     | *IT<br>()<br>()<br>()<br>()                      |
| G008<br>G009<br>}<br>G018<br>G019<br>G020<br>}<br>G020<br>}            | ERS C RT C C C C C C C C C C C C C C C C C | RRW 0 0 0 0 0 0 0 0 0 0 0 0 0 0 0 0 0 0                                                 | *SP 0 0 0 0 0 0 0 0 0 0 0 0 0 0 0 0 0 0 0 | *ESP                                       |                                 |                  |                                      | *IT 0 0 0 0 0 0 0 0 0 0 0 0 0 0 0 0 0 0 0        |
| G008<br>G009<br>}<br>G018<br>G019<br>G020<br>}<br>G020                 | ERS<br>C<br>RT<br>C                        | RRW 0 0 0 0 0 0 0 0 0 0 0 0 0 0 0 0 0 0                                                 | *SP 0 0 0 0 0 0 0 0 0 0 0 0 0 0 0 0 0 0 0 | *ESP 0 0 0 0 0 0 0 0 0 0 0 0 0 0 0 0 0 0 0 | 0<br>0<br>0<br>0                | 0<br>0<br>0<br>0 | 0<br>0<br>0<br>0                     | *IT<br>0<br>0<br>0<br>0<br>0<br>0<br>0<br>0<br>0 |
| G008<br>G009<br>G018<br>G019<br>G020<br>G042<br>G043                   | ERS                                        | RRW 0 0 0 0 0 0 0 0 0 0 0 0 0 0 0 0 0 0                                                 | *SP 0 0 0 0 0 0 0 0 0 0 0 0 0 0 0 0 0 0 0 | *ESP 0 0 0 0 0 0 0 0 0 0 0 0 0 0 0 0 0 0 0 | 0<br>0<br>0<br>0                |                  |                                      | *IT<br>0<br>0<br>0<br>0<br>0<br>0<br>0<br>0<br>0 |
| G008<br>G009<br>C018<br>G019<br>G020<br>C042<br>G043                   | ERS                                        | RRW                                                                                     | *SP 0 0 0 0 0 0 0 0 0 0 0 0 0 0 0 0 0 0 0 | *ESP 0 0 0 0 0 0 0 0 0 0 0 0 0 0 0 0 0 0 0 | 0<br>0<br>0<br>0                |                  |                                      | *IT                                              |
| G008<br>G009<br>}<br>G018<br>G019<br>G020<br>}<br>G042<br>G043<br>G044 | ERS                                        | RRW           O           O           O           O           O           X           O | *SP 0 0 0 0 0 0 0 0 0 0 0 0 0 0 0 0 0 0 0 | *ESP 0 0 0 0 0 0 0 0 0 0 0 0 0 0 0 0 0 0 0 | 0<br>0<br>0<br>0<br>0<br>0<br>× |                  | 0<br>0<br>0<br>0<br>0<br>0<br>0      | *IT                                              |
| G008<br>G009<br>G018<br>G019<br>G020<br>G042<br>G043<br>G044           | ERS                                        | RRW                                                                                     | *SP                                       | *ESP 0 0 0 0 0 0 0 0 0 0 0 0 0 0 0 0 0 0 0 | 0<br>0<br>0<br>0<br>0<br>0<br>x |                  | 0<br>0<br>0<br>0<br>0<br>0<br>0<br>0 | *IT                                              |

1. M/T addresses

|              | #7         | #6     | #5     | #4     | #3       | #2     | #1     | #0         |
|--------------|------------|--------|--------|--------|----------|--------|--------|------------|
| G046         | DRN        | KEY4   | KEY3   | KEY2   | KEY1     | 0      | SBK    | 0          |
|              |            |        |        |        |          |        | 1      |            |
| G047         | 0          | 0      | 0      | 0      | 0        | 0      | 0      | 0          |
|              |            |        |        |        |          |        |        |            |
| G060         | 0          | 0      | 0      | 0      | 0        | 0      | 0      | 0          |
|              |            |        | 0      | 0      | $\sim$   | 0      |        | DOTA       |
| G061         | 0          | 0      | 0      | 0      | 0        | 0      | 0      | RGIA       |
| <b>C</b> 062 | $\cap$     |        | 0      | 0      | 0        | 0      | $\cap$ | $\cap$     |
|              | 0          | 0      | 0      | 0      | 0        | 0      | 0      | 0          |
|              | $\square$  | 0      | 0      | 0      | 0        | 0      | 0      | $\cap$     |
|              | 0          | U      | 0      | 0      | 0        | 0      | 0      | $\bigcirc$ |
| G100         | +J8        | +J7    | +J6    | +J5    | +J4      | +J3    | +J2    | +J1        |
|              |            | -      |        |        | -        |        | -      | -          |
| G101         | 0          | 0      | 0      | 0      | 0        | 0      | 0      | 0          |
|              |            |        |        |        |          |        |        |            |
| G102         | –J8        | -J7    | -J6    | –J5    | -J4      | –J3    | –J2    | -J1        |
|              |            |        |        |        |          |        |        | ]          |
| G103         | 0          | 0      | 0      | 0      | 0        | 0      | 0      | 0          |
| }            |            |        |        |        |          |        |        |            |
| G105         | 0          | 0      | 0      | 0      | 0        | 0      | 0      | 0          |
|              |            |        |        |        |          |        |        |            |
| G106         | MI8        | MI7    | MI6    | MI5    | MI4      | MI3    | MI2    | MI1        |
|              |            |        |        |        |          |        |        |            |
| G107         | 0          | 0      | 0      | 0      | 0        | 0      | 0      | 0          |
|              |            |        |        |        |          |        |        |            |
| G108         | 0          | 0      | 0      | 0      | 0        | 0      | 0      | 0          |
|              |            |        |        |        | $\frown$ |        |        |            |
| G109         | 0          | 0      | 0      | 0      | 0        | 0      | 0      | 0          |
| G110         | ±1 M8      | ±I M7  | +I M6  | ±1 M5  | +l M4    | ±I M3  | ±1 M2  | ⊥l M1      |
|              | TEIVIO     | TLIVI7 | TLINIO | TLIVIS | +LIVI4   | TLIVIS | TLIVIZ | TLIVIT     |
| G111         | $\bigcirc$ | 0      | 0      | 0      | 0        | 0      | 0      | $\cap$     |
|              |            | Ŭ      | 0      | 0      | 0        | 0      |        | Ŭ          |
| G112         | –LM8       | –LM7   | –LM6   | –LM5   | –LM4     | –LM3   | –LM2   | –LM1       |
|              |            |        |        |        |          |        |        |            |
| G113         | 0          | 0      | 0      | 0      | 0        | 0      | 0      | 0          |
|              |            |        |        |        |          |        |        |            |
| G114         | *+L8       | *+L7   | *+L6   | *+L5   | *+L4     | *+L3   | *+L2   | *+L1       |
|              |            |        |        |        |          |        |        | IJ         |
| G115         | 0          | 0      | 0      | 0      | 0        | 0      | 0      | 0          |
|              |            |        |        |        |          |        | ·      |            |
| G116         | *–L8       | *–L7   | *–L6   | *–L5   | *–L4     | *–L3   | *–L2   | *–L1       |
|              |            |        |        |        |          |        |        |            |
| G117         | 0          | 0      | 0      | 0      | 0        | 0      | 0      | 0          |
| }            |            |        |        |        |          |        |        |            |
| G125         | 0          | 0      | 0      | 0      | 0        | 0      | 0      | 0          |

B-63175EN/03

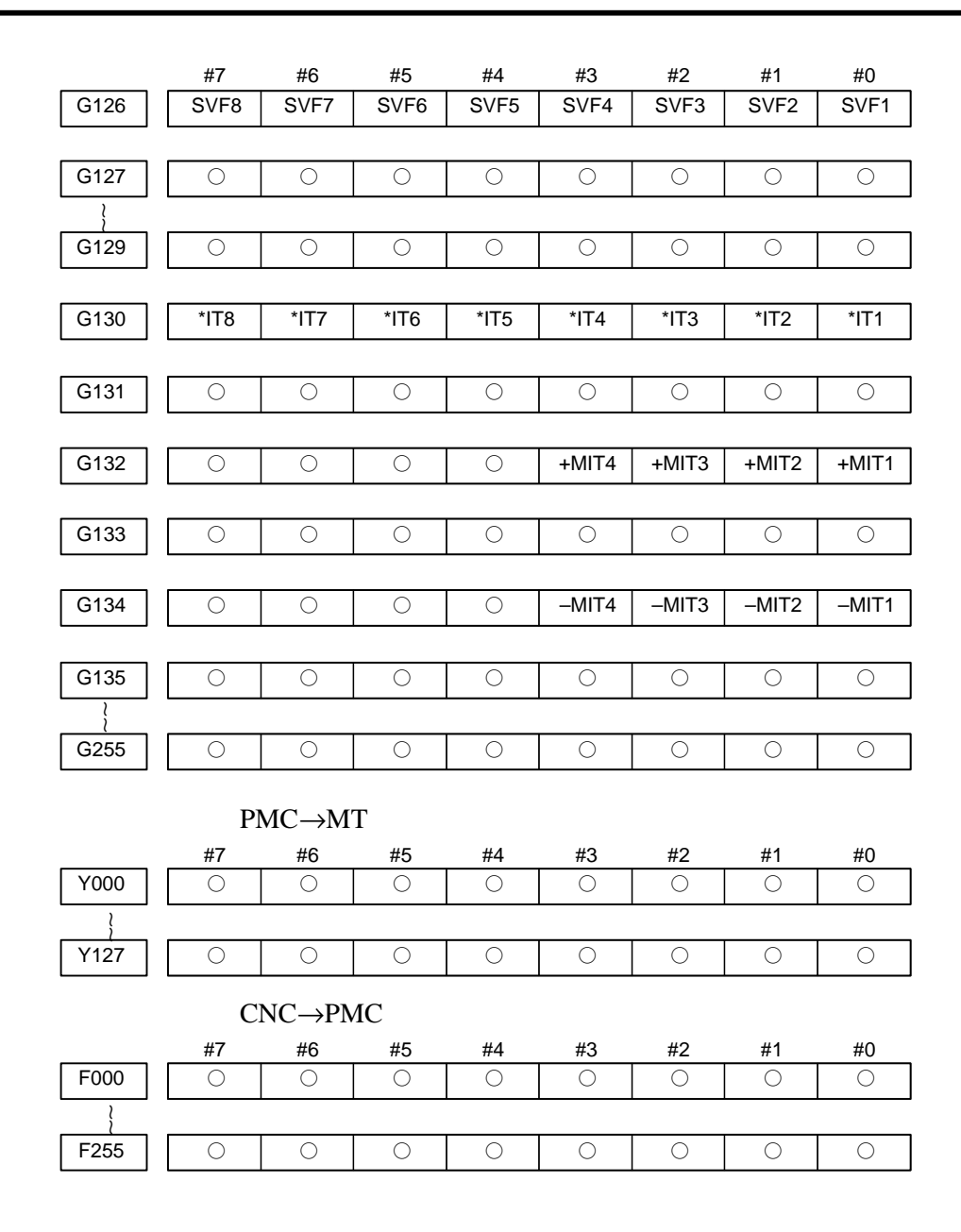

| MT→PMC |               |          |            |           |          |        |        |            |  |  |  |
|--------|---------------|----------|------------|-----------|----------|--------|--------|------------|--|--|--|
|        | #7            | #6       | #5         | #4        | #3       | #2     | #1     | #0         |  |  |  |
| X000   | 0             | 0        | 0          | 0         | 0        | 0      | 0      | 0          |  |  |  |
| ,      | Ŭ             | <u> </u> | Ű          |           | Ŭ        | Ű      | 0      | Ŭ          |  |  |  |
|        | · · · · · · · |          |            |           |          |        |        |            |  |  |  |
| X127   | 0             | 0        | 0          | 0         | 0        | 0      | 0      | 0          |  |  |  |
|        |               |          |            |           | • `      |        |        |            |  |  |  |
|        | PN            | MC→CN    | NC (Sign   | als for 1 | st path) |        |        |            |  |  |  |
|        | #7            | #6       | #5         | #4        | #3       | #2     | #1     | #0         |  |  |  |
| G000   | 0             | 0        | 0          | 0         | 0        | 0      | 0      | 0          |  |  |  |
| L,     |               |          |            |           |          |        |        |            |  |  |  |
| ì      |               | 0        |            |           | -        |        | -      |            |  |  |  |
| G003   | 0             | 0        | 0          | 0         | 0        | 0      | 0      | 0          |  |  |  |
|        |               |          |            |           |          |        |        |            |  |  |  |
| G004   | 0             | 0        | 0          | 0         | FIN      | 0      | 0      | 0          |  |  |  |
|        |               |          |            |           |          |        |        |            |  |  |  |
| C005   | $\cap$        | $\cap$   | $\cap$     | $\cap$    | TEIN     | SEIN   | $\cap$ | MEINI      |  |  |  |
| 0005   | $\cup$        | 0        | 0          | 0         | TEIN     | SFIN   | 0      | IVITIN     |  |  |  |
|        | ·             |          |            |           |          |        |        |            |  |  |  |
| G006   | 0             | 0        | 0          | 0         | 0        | *ABS   | 0      | 0          |  |  |  |
|        |               |          |            |           |          |        |        |            |  |  |  |
| G007   | RLSOT         | 0        | *FLWP      | 0         | 0        | ST     | 0      | 0          |  |  |  |
|        |               |          |            |           | Ŭ        | _      | Ÿ      | Ű          |  |  |  |
|        | <b>FDC</b>    |          | *00        | *         | $\cap$   | $\cap$ | $\cap$ | *17        |  |  |  |
| G008   | EKS           | KKW      | °5P        | "ESP      | 0        | 0      | 0      | - 11       |  |  |  |
|        |               |          |            |           |          |        |        |            |  |  |  |
| G009   | 0             | 0        | 0          | 0         | 0        | 0      | 0      | 0          |  |  |  |
| ~      |               |          |            |           |          |        |        |            |  |  |  |
|        |               | $\cap$   | $\cap$     |           | $\cap$   | $\cap$ | 0      | $\cap$     |  |  |  |
| GUIO   | $\cup$        | 0        | 0          | 0         | 0        | 0      | 0      | 0          |  |  |  |
|        |               |          |            |           |          |        |        |            |  |  |  |
| G019   | RT            | 0        | 0          | 0         | 0        | 0      | 0      | 0          |  |  |  |
|        |               |          |            |           |          |        |        |            |  |  |  |
| G020   | $\cap$        | $\cap$   | $\cap$     | 0         | $\cap$   | $\cap$ | $\cap$ | $\cap$     |  |  |  |
|        | $\bigcirc$    | 0        | $\bigcirc$ |           | 0        | U      | 0      | $\bigcirc$ |  |  |  |
|        |               |          |            |           |          |        |        |            |  |  |  |
| G042   | 0             | 0        | 0          | 0         | 0        | 0      | 0      | 0          |  |  |  |
|        |               |          |            |           |          |        |        |            |  |  |  |
| G043   | $\cap$        | ×        | $\cap$     | ×         | ×        | $\cap$ | $\cap$ | $\cap$     |  |  |  |
| 0040   | $\cup$        | ~        | $\cup$     | ~         | ~        | 0      | 0      | $\cup$     |  |  |  |
|        |               |          |            | _         | -        |        | I      |            |  |  |  |
| G044   | 0             | 0        | 0          | 0         | 0        | 0      | MLK    | BDT1       |  |  |  |
|        |               |          |            |           |          |        |        |            |  |  |  |
| G045   | BDT9          | BDT8     | BDT7       | BDT6      | BDT5     | BDT4   | BDT3   | BDT2       |  |  |  |
|        |               |          | I          |           |          |        |        |            |  |  |  |
| GOAE   |               | KEV4     | KEVO       | KEVO      |          | $\cap$ | CDN    | $\cap$     |  |  |  |
| 6040   | DKIN          |          | NEIS       | NE I Z    | NETI     | 0      | SDN    | $\cup$     |  |  |  |
|        |               |          |            |           |          |        |        |            |  |  |  |
| G047   | 0             | 0        |            | 0         | 0        |        | 0      | 0          |  |  |  |
|        | LI            |          |            |           |          |        |        |            |  |  |  |
|        |               | $\cap$   | $\cap$     | $\cap$    | $\cap$   | $\cap$ | $\cap$ | $\cap$     |  |  |  |
| G000   | U             | U        | 0          | 0         | 0        | U      | 0      | U          |  |  |  |
| ,      |               |          |            |           |          |        |        |            |  |  |  |
| G061   | 0             | 0        | 0          | 0         | 0        | 0      | 0      | RGTA       |  |  |  |
|        |               |          | 1          |           | 1        | I      |        |            |  |  |  |
| COGO   | $\cap$        | $\cap$   | $\cap$     | $\cap$    | $\cap$   | $\cap$ | $\cap$ | $\cap$     |  |  |  |
| 6002   | $\cup$        | $\cup$   | U          | U         | 0        | 0      | 0      | $\cup$     |  |  |  |
| {      |               |          |            |           |          |        |        |            |  |  |  |
| G099   | 0             | 0        | 0          | 0         | 0        | 0      | 0      | 0          |  |  |  |
| 1 1    | 1 1           |          |            |           |          |        |        |            |  |  |  |

### 2. List of Address for 2–path control

|           | #7     | #6     | #5         | #4     | #3    | #2    | #1    | #0   |
|-----------|--------|--------|------------|--------|-------|-------|-------|------|
| G100      | +J8    | +J7    | +J6        | +J5    | +J4   | +J3   | +J2   | +J1  |
| G101      | 0      | 0      | 0          | 0      | 0     | 0     | 0     | 0    |
| G102      | –J8    | –J7    | -J6        | –J5    | -J4   | –J3   | –J2   | -J1  |
| G103      | 0      | 0      | 0          | 0      | 0     | 0     | 0     | 0    |
| }<br>G105 | 0      | 0      | 0          | 0      | 0     | 0     | 0     | 0    |
| G106      | MI8    | MI7    | MI6        | MI5    | MI4   | MI3   | MI2   | SMI1 |
| G107      | 0      | 0      | 0          | 0      | 0     | 0     | 0     | 0    |
| G108      | 0      | 0      | 0          | 0      | 0     | 0     | 0     | 0    |
| G109      | 0      | 0      | 0          | 0      | 0     | 0     | 0     | 0    |
| G110      | +LM8   | +LM7   | +LM6       | +LM5   | +LM4  | +LM3  | +LM2  | +LM1 |
|           |        |        |            |        |       |       |       |      |
| G111      | 0      | 0      | 0          | 0      | 0     | 0     | 0     | 0    |
| G112      | -LM8   | -LM7   | -LM6       | -LM5   | -LM4  | -LM3  | –LM2  | –LM1 |
| G113      | 0      | 0      | 0          | 0      | 0     | 0     | 0     | 0    |
| G114      | *+L8   | *+L7   | *+L6       | *+L5   | *+L4  | *+L3  | *+L2  | *+L1 |
| G115      | 0      | 0      | 0          | 0      | 0     | 0     | 0     | 0    |
| G116      | *–L8   | *–L7   | *–L6       | *–L5   | *–L4  | *–L3  | *–L2  | *–L1 |
| G117      | 0      | 0      | 0          | 0      | 0     | 0     | 0     | 0    |
| }<br>G125 | 0      | 0      | 0          | 0      | 0     | 0     | 0     | 0    |
| G126      | SVF8   | SVF7   | SVF6       | SVF5   | SVF4  | SVF3  | SVF2  | SVF1 |
| G127      | 0      | 0      | 0          | 0      | 0     | 0     | 0     | 0    |
| G129      | 0      | 0      | 0          | 0      | 0     | 0     | 0     | 0    |
| G130      | *IT8   | *IT7   | *IT6       | *IT5   | *IT4  | *IT3  | *IT2  | *IT1 |
|           | 0      | 0      | 0          | 0      | 0     | 0     | 0     | 0    |
| G132      |        | $\cap$ | 0          | 0      | +MIT4 | +MIT3 | +MIT2 |      |
|           | $\cup$ | $\cup$ | $\bigcirc$ | $\cup$ |       |       |       |      |

|       | #7     | #6         | #5       | #4         | #3         | #2     | #1     | #0         |
|-------|--------|------------|----------|------------|------------|--------|--------|------------|
| G133  | 0      | 0          | 0        | 0          | 0          | 0      | 0      | 0          |
|       |        |            |          |            |            |        |        |            |
| G134  | 0      | 0          | 0        | 0          | -MIT4      | -MIT3  | -MIT2  | –MIT1      |
|       |        |            |          |            |            |        |        |            |
| G135  | 0      | 0          | 0        | 0          | 0          | 0      | 0      | 0          |
| l     |        |            |          |            |            |        |        |            |
| G255  | 0      | 0          | 0        | 0          | 0          | 0      | 0      | 0          |
|       | Ŭ      | Ŭ          | Ŭ        | Ŭ          | Ŭ          | Ŭ      | Ŭ      | Ŭ          |
|       | р      | MC -> CN   | NC (Sigr | als for t  | he 2nd n   | ath)   |        |            |
|       |        | , ie / ei  | ve (bigi | uib 101 t. |            | uuii)  |        |            |
| C1000 | #/     | #6         | #5       | #4         | #3         | #2     | #1     | #0         |
|       | 0      | 0          | 0        | 0          | 0          | 0      | 0      | 0          |
|       |        | -          |          |            |            | -      | -      |            |
| G1003 | 0      | 0          | 0        | 0          | 0          | 0      | 0      | 0          |
|       |        |            |          |            |            |        |        |            |
| G1004 | 0      | 0          | 0        | 0          | FIN        | 0      | 0      | 0          |
|       |        |            |          |            |            |        |        |            |
| G1005 | 0      | 0          | 0        | 0          | TFIN       | SFIN   | 0      | MFIN       |
|       |        |            |          |            |            |        |        | LJ         |
| G1006 | 0      | 0          | 0        | 0          | 0          | *ABS   | 0      | 0          |
|       |        | _          | _        | _          |            |        | _      |            |
| G1007 | RISOT  | 0          | *FLUP    | $\cap$     | $\cap$     | ST     | $\cap$ | $\cap$     |
| 01007 | REGOT  | 0          | 1 201    | $\bigcirc$ | $\bigcirc$ |        | $\cup$ | $\bigcirc$ |
| C1000 | 500    |            | *00      | *500       | $\frown$   |        |        | *17        |
| G1008 | ERS    | RRW        | "SP      | ESP        | 0          | 0      | 0      | 11         |
|       |        | 0          |          |            |            |        |        |            |
| G1009 | 0      | 0          | 0        | 0          | 0          | 0      | 0      | 0          |
|       |        |            |          |            |            |        |        |            |
| G1018 | 0      | 0          | 0        | 0          | 0          | 0      | 0      | 0          |
|       |        |            |          |            |            |        |        |            |
| G1019 | RT     | 0          | 0        | 0          | 0          | 0      | 0      | 0          |
|       |        |            | 1        |            |            | 1      |        |            |
| G1020 | 0      | 0          | 0        | 0          | 0          | 0      | 0      | 0          |
| }     |        |            |          |            |            |        |        |            |
| G1042 | 0      | 0          | 0        | 0          | 0          | 0      | 0      | 0          |
|       | Ŭ      | Ũ          | Ŭ        | Ŭ          | Ŭ          | Ŭ      | Ű      | Ŭ          |
| G1042 | $\cap$ | ~          | $\cap$   |            |            | $\cap$ |        | $\cap$     |
| G1043 | U      | ×          | 0        | ×          | ×          | 0      | 0      | U          |
|       |        | <u> </u>   | ~        |            | ~          |        |        |            |
| G1044 | 0      | 0          | 0        | 0          | 0          | 0      | MLK    | BDT1       |
|       |        |            |          |            |            |        |        |            |
| G1045 | BDT9   | BDT8       | BDT7     | BDT6       | BDT5       | BDT4   | BDT3   | BDT2       |
|       |        |            |          |            |            |        |        |            |
| G1046 | DRN    | KEY4       | KEY3     | KEY2       | KEY1       | 0      | SBK    | 0          |
|       | L      |            | 1        |            |            | 1      | 1      |            |
| G1047 | $\cap$ | 0          | 0        | 0          | 0          | 0      | 0      | $\cap$     |
|       | Ŭ      | $\smile$   |          | Ŭ          |            |        |        | Ŭ          |
|       |        | $\bigcirc$ | 0        | $\cap$     | 0          | 0      |        |            |
| 91000 | U      | U          | 0        | U          | U          |        | U      | $\cup$     |
|       |        |            | -        | _          | -          | -      |        | 1          |
| G1061 | 0      | 0          | 0        | 0          | 0          | 0      | 0      | RGTA       |

|            | #7    | #6   | #5   | #4   | #3   | #2   | #1   | #0   |
|------------|-------|------|------|------|------|------|------|------|
| G1062      | 0     | 0    | 0    | 0    | 0    | 0    | 0    | 0    |
| {          |       | _    |      | -    | -    | -    | -    |      |
| G1099      | 0     | 0    | 0    | 0    | 0    | 0    | 0    | 0    |
| G1100      | +J8   | +J7  | +J6  | +J5  | +J4  | +J3  | +J2  | +J1  |
| G1101      | 0     | 0    | 0    | 0    | 0    | 0    | 0    | 0    |
| G1102      | –J8   | –J7  | -J6  | –J5  | -J4  | –J3  | –J2  | –J1  |
| G1103      | 0     | 0    | 0    | 0    | 0    | 0    | 0    | 0    |
| ر<br>G1105 | 0     | 0    | 0    | 0    | 0    | 0    | 0    | 0    |
| G1106      | MI8   | MI7  | MI6  | MI5  | MI4  | MI3  | MI2  | SMI1 |
| G1107      | 0     | 0    | 0    | 0    | 0    | 0    | 0    | 0    |
| G1108      | 0     | 0    | 0    | 0    | 0    | 0    | 0    | 0    |
| G1109      | 0     | 0    | 0    | 0    | 0    | 0    | 0    | 0    |
| G1110      | +LM8  | +LM7 | +LM6 | +LM5 | +LM4 | +LM3 | +LM2 | +LM1 |
| G1111      | 0     | 0    | 0    | 0    | 0    | 0    | 0    | 0    |
| G1112      | -LM8  | -LM7 | -LM6 | –LM5 | -LM4 | –LM3 | –LM2 | -LM1 |
| G1113      | 0     | 0    | 0    | 0    | 0    | 0    | 0    | 0    |
| G1114      | *+L8  | *+L7 | *+L6 | *+L5 | *+L4 | *+L3 | *+L2 | *+L1 |
| G1115      | 0     | 0    | 0    | 0    | 0    | 0    | 0    | 0    |
| G1116      | *–L8  | *–L7 | *–L6 | *–L5 | *–L4 | *–L3 | *–L2 | *–L1 |
| G1117      | 0     | 0    | 0    | 0    | 0    | 0    | 0    | 0    |
| ≀<br>G1125 | 0     | 0    | 0    | 0    | 0    | 0    | 0    | 0    |
| G1126      | CI/E0 | SVF7 | SVF6 | SVF5 | SVF4 | SVF3 | SVF2 | SVF1 |
|            | 3010  | 0111 |      |      |      |      |      |      |
| G1127      | 0     | 0    | 0    | 0    | 0    | 0    | 0    | 0    |
| G1127      | 0     | 0    | 0    | 0    | 0    | 0    | 0    | 0    |

|                                         | #7         | #6     | #5       | #5 #4      |            | #2         | #1    | #0         |  |  |  |  |  |
|-----------------------------------------|------------|--------|----------|------------|------------|------------|-------|------------|--|--|--|--|--|
| G1131                                   | 0          | 0      | 0        | 0          | 0          | 0          | 0     | 0          |  |  |  |  |  |
|                                         |            |        |          |            |            |            |       |            |  |  |  |  |  |
| G1132                                   | 0          | 0      | 0        | 0          | +MIT4      | +MIT3      | +MIT2 | +MIT1      |  |  |  |  |  |
|                                         |            |        | I        | 1          |            |            |       |            |  |  |  |  |  |
| G1133                                   | 0          | 0      | 0        | 0          | 0          | 0          | 0     | 0          |  |  |  |  |  |
|                                         |            | 1      | I        |            |            |            |       | J          |  |  |  |  |  |
| G1134                                   | 0          | 0      | 0        | 0          | -MIT4      | -MIT3      | -MIT2 | –MIT1      |  |  |  |  |  |
|                                         |            |        | I        | 1          |            |            |       |            |  |  |  |  |  |
| G1135                                   | 0          | 0      | 0        | 0          | 0          | 0          | 0     | 0          |  |  |  |  |  |
| }                                       |            | 1      | I        | I          |            |            |       |            |  |  |  |  |  |
| G1255                                   | 0          | 0      | 0        | 0          | 0          | 0          | 0     | 0          |  |  |  |  |  |
|                                         |            | •      |          |            |            |            |       |            |  |  |  |  |  |
| PMC→MT                                  |            |        |          |            |            |            |       |            |  |  |  |  |  |
|                                         | #7         | #6     | #5       | #4         | #3         | #2         | #1    | #0         |  |  |  |  |  |
| Y000                                    | 0          | 0      | 0        | 0          | 0          | 0          | 0     | 0          |  |  |  |  |  |
| 2                                       |            |        |          |            |            |            |       |            |  |  |  |  |  |
| Y127                                    | 0          | 0      | 0        | 0          | 0          | 0          | 0     | 0          |  |  |  |  |  |
|                                         | C          |        | AC (Sigr | als for t  | ha 1 nat   | <b>b</b> ) |       |            |  |  |  |  |  |
|                                         | #7         | ₩C→I N |          | ا 101 t    | ne 1–pai   | 11)<br>#0  | 44    | #0         |  |  |  |  |  |
| F000                                    | #1         | #0     | #5       | #4         | #3         | #2         | #1    | #0         |  |  |  |  |  |
| ~~~~~~~~~~~~~~~~~~~~~~~~~~~~~~~~~~~~~~~ | Ŭ          | Ŭ      | Ŭ        | Ŭ          | Ŭ          | 0          | 0     | Ŭ          |  |  |  |  |  |
| ر<br>F255                               | $\bigcirc$ | 0      | 0        | $\bigcirc$ | 0          | 0          | 0     | $\cap$     |  |  |  |  |  |
| 1200                                    | 0          |        | 0        | $\bigcirc$ | $\bigcirc$ | 0          | U     | $\bigcirc$ |  |  |  |  |  |
|                                         | С          | NC→PN  | AC (Sign | als for t  | he 2-pat   | h)         |       |            |  |  |  |  |  |
|                                         | #7         | #6     | #5       | #4         | #3         | #2         | #1    | #0         |  |  |  |  |  |
| F1000                                   | 0          | 0      | 0        | 0          | 0          | 0          | 0     | 0          |  |  |  |  |  |
| l                                       |            |        |          |            |            |            |       |            |  |  |  |  |  |
| F1255                                   | 0          | 0      | 0        | 0          | 0          | 0          | 0     | 0          |  |  |  |  |  |
|                                         |            |        |          |            |            |            |       |            |  |  |  |  |  |

B-63175EN/03

| 1.5.4<br>Inputting and<br>Outputting the<br>Operation History Data | Recorded data can be output to an input/output unit connected via a reader/punch interface. An output record can be input from the input/output unit.<br>Set the input/output unit to be used in setting parameters No. 0020 and 0100 to 0135.<br>To output the data, set a code in the ISO bit of a setting parameter (bit 1 of parameter No. 0020).                                                                                                    |
|--------------------------------------------------------------------|----------------------------------------------------------------------------------------------------|
| • Output                                                           | <ul> <li>(1) Select EDIT mode.</li> <li>(2) Press the system key, then select the operation history display screen.</li> <li>(3) Press the soft keys [(OPRT)], , [PUNCH], and [EXEC] in this order.</li> <li>The data output to the FANUC Handy File is stored under file name OPERATION HISTORY.</li> </ul>                                                                                                    |
| • Input                                                            | <ul> <li>(1) Select EDIT mode.</li> <li>(2) Press the street key, then select the operation history display screen.</li> <li>(3) Press the soft keys [(OPRT)], &gt;, [READ], and [EXEC] in this order.</li> </ul>                                                                                                    |
| • Output data format                                               | <ol> <li>MDI/soft key</li> <li>Signal</li> <li>Alarm</li> <li>For extension (date or time)</li> <li>MDI/soft key of path 2</li> <li>Signal of path 2</li> <li>Alarm of path 2</li> <li>Alarm of path 2</li> <li>The header and recorded operation data are output, in this order. The operation history data is divided into four parts by identifier words. Data other than the identifier words depends on the type.</li> </ol> T(identifier word)           T0         :         Header           T50         :         MDI/soft key           T51         :         Signal           T52         :         Alarm           T53         :         For extension (date or time)           T54         :         MDI/soft key of path 2           T55         :         Signal of path 2 |

|   |      |        |      |   | 1) H | eade | r |   |   |   |   |   |   |   |   |   |
|---|------|--------|------|---|------|------|---|---|---|---|---|---|---|---|---|---|
| 1 | т    | 0      | с    | 0 | Р    | E    | R | А | Т | I | 0 | N |   |   |   |   |
|   |      |        |      |   |      |      |   | Н | I | S | Т | 0 | R | Y | ; | _ |
| С | ): D | )ata w | vord |   |      |      |   |   |   |   |   |   |   |   |   |   |

#### 2) MDI/soft key

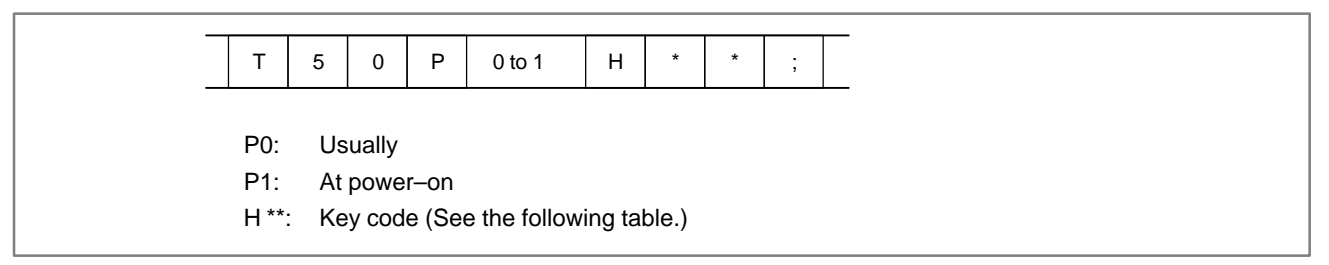

### 3) Signal

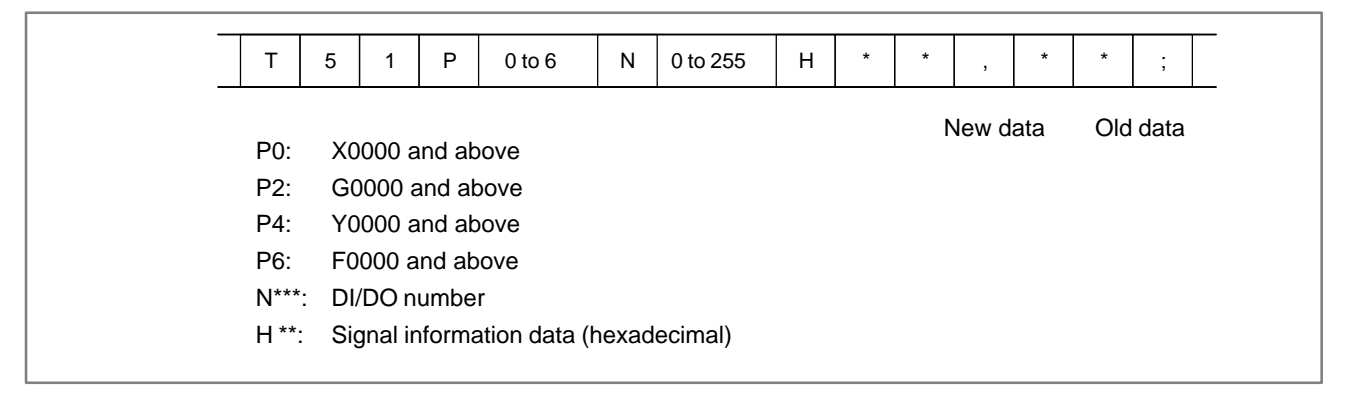

|                 |       |         |        | <i>+)</i> / Marini |        |        |         |        |        |      |             |
|-----------------|-------|---------|--------|--------------------|--------|--------|---------|--------|--------|------|-------------|
|                 |       |         |        |                    |        |        |         |        |        |      | <del></del> |
| Т               | 5     | 2       | Ρ      | 0 to 10            | Ν      | *      | *       | *      | *      | ;    |             |
|                 | I     |         |        |                    |        |        |         |        |        |      |             |
| P0 <sup>.</sup> | P/S   | S No    | 100    |                    |        |        |         |        |        |      |             |
| P1.             | D/S   | S No    | 000    |                    |        |        |         |        |        |      |             |
| гт.<br>D2-      | D/C   | S No.   | 101    |                    |        |        |         |        |        |      |             |
| P2.             | P/3   | 5 INO.  | 101    |                    |        |        |         |        |        |      |             |
| P3:             | P/S   | 5 No.   | 0001   | to 254             |        |        |         |        |        |      |             |
| P4:             | Ove   | ertrav  | el ala | rm                 |        |        |         |        |        |      |             |
| P5:             | Ove   | erhea   | t alar | m                  |        |        |         |        |        |      |             |
| P6:             | Sei   | rvo al  | arm    |                    |        |        |         |        |        |      |             |
| P7:             | Sys   | stem    | alarm  |                    |        |        |         |        |        |      |             |
| P8:             | AP    | C ala   | rm     |                    |        |        |         |        |        |      |             |
| P9:             | Spi   | indle   | alarm  |                    |        |        |         |        |        |      |             |
| P10:            | P/S   | S aları | m No.  | 5000 to 59         | 99     |        |         |        |        |      |             |
| P15:            | Ext   | ternal  | alarm  | ı                  |        |        |         |        |        |      |             |
| N****:          | : Ala | irm nu  | umbei  | (for P/S ala       | arm, s | system | n alarr | n, and | d exte | rnal | alarm only) |
|                 |       |         |        |                    |        |        |         |        |        |      |             |

4) Alarm

5) For extension (date or time)

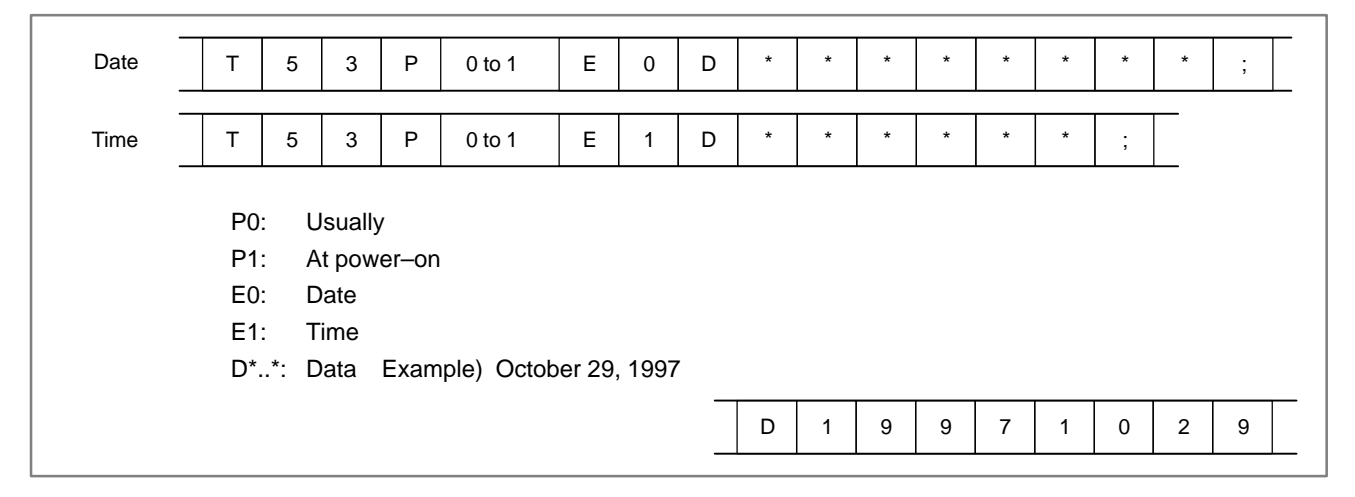

6) MDI/soft key of path 2

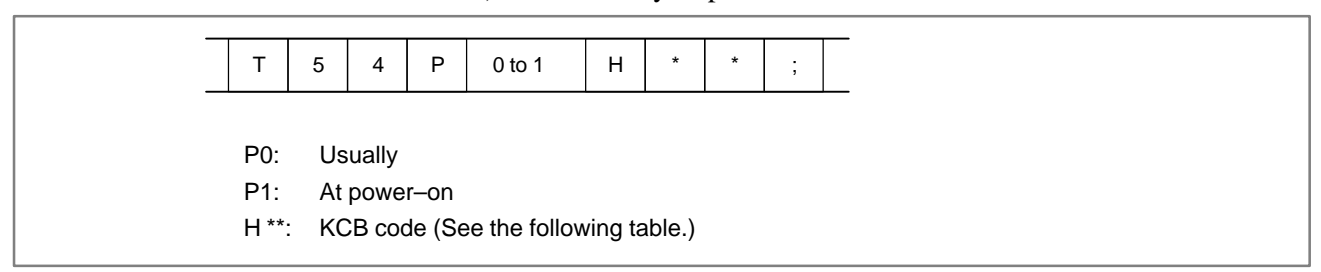

7) Signal of path 2

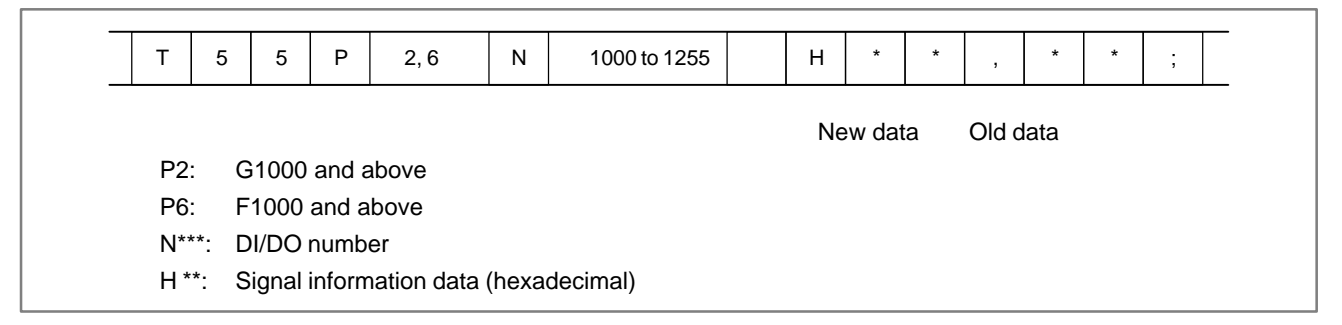

8) Alarm of path 2

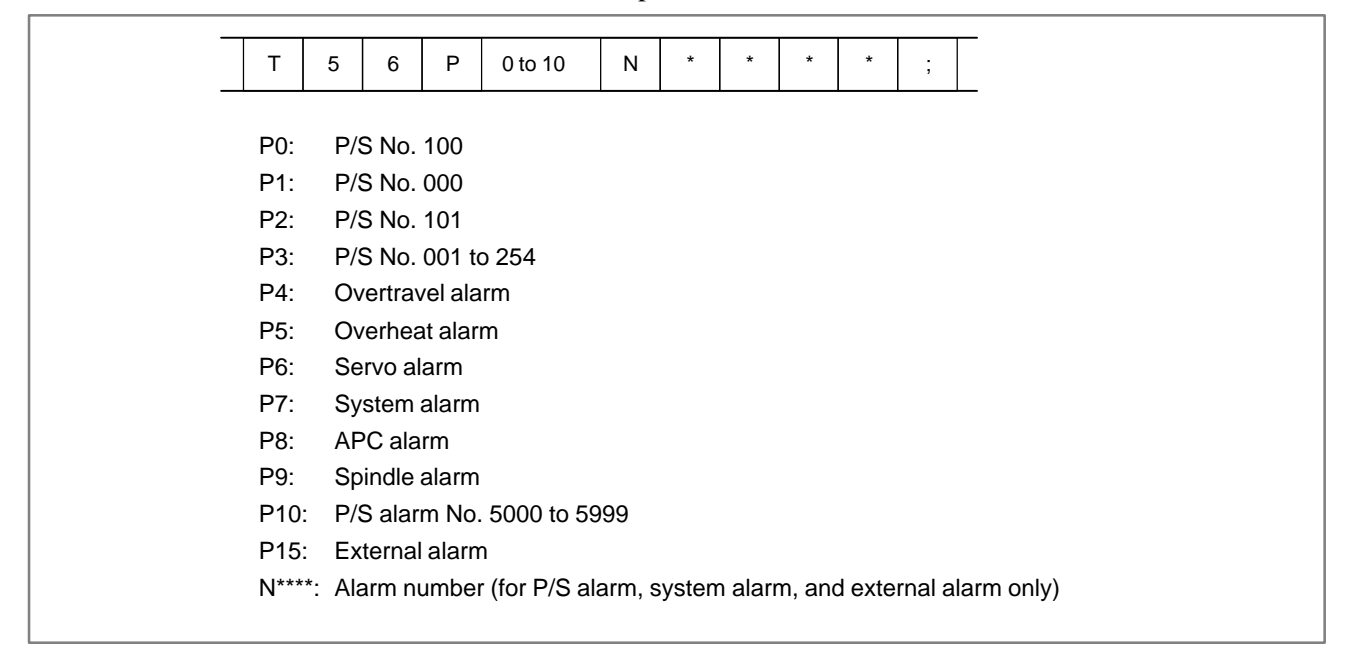

|   | 0          | 1 | 2     | 3 | 4 | 5 | 6 | 7 |
|---|------------|---|-------|---|---|---|---|---|
| 0 |            |   | Space | 0 | @ | Р |   |   |
| 1 |            |   | !     | 1 | A | Q |   |   |
| 2 |            |   | "     | 2 | В | R |   |   |
| 3 |            |   | #     | 3 | С | S |   |   |
| 4 |            |   | \$    | 4 | D | Т |   |   |
| 5 |            |   | %     | 5 | E | U |   |   |
| 6 |            |   | &     | 6 | F | V |   |   |
| 7 |            |   | ,     | 7 | G | W |   |   |
| 8 |            |   | (     | 8 | Н | х |   |   |
| 9 |            |   | )     | 9 | I | Y |   |   |
| A | ;<br>(EOB) |   | *     | : | J | Z |   |   |
| В |            |   | +     |   | К | [ |   |   |
| С |            |   | ,     | < | L | ¥ |   |   |
| D |            |   | -     | = | М | ] |   |   |
| E |            |   |       | > | N |   |   |   |
| F |            |   | /     | ? | 0 | _ |   |   |

Key codes (MDI/soft key) (00H to 7FH)
## (80H to FFH)

|   | 8                        | 9       | A | В | с | D | E                 | F       |
|---|--------------------------|---------|---|---|---|---|-------------------|---------|
| 0 |                          | Reset   |   |   |   |   |                   | F0 *    |
| 1 |                          |         |   |   |   |   |                   | F1 *    |
| 2 |                          |         |   |   |   |   |                   | F2<br>* |
| 3 |                          |         |   |   |   |   |                   | F3 *    |
| 4 | Shift                    | Insert  |   |   |   |   |                   | F4<br>* |
| 5 |                          | Delete  |   |   |   |   |                   |         |
| 6 | CAN                      | Alter * |   |   |   |   |                   |         |
| 7 |                          |         |   |   |   |   |                   |         |
| 8 | $\operatorname{Cur}_{*}$ | Input * |   |   |   |   | POS *             |         |
| 9 | Cur←<br>*                |         |   |   |   |   | PROG<br>*         |         |
| A | Cur↓<br>*                | Help *  |   |   |   |   | OFFSET<br>SETTING |         |
| В | Cur↑<br>*                |         |   |   |   |   | SYSTEM *          |         |
| С |                          |         |   |   |   |   | MESSAGE *         |         |
| D |                          |         |   |   |   |   | CUSTOM<br>GRAPH   |         |
| E | Page↓<br>*               |         |   |   |   |   |                   | FR<br>* |
| F | Page↑<br>*               |         |   |   |   |   |                   | FL *    |

\*: Command key

— 46 —

| 1.5.5<br>Supplements | <ul><li>(1) While the operation history screen is displayed, no information can be recorded to the history.</li></ul>                            |  |  |  |  |
|----------------------|----------------------------------------------------------------------------------------------------|--|--|--|--|
|                      | (2) An input signal having an on/off width of up to 16 msec is not recorded<br>in the history. Some signals are not recorded in the history.     |  |  |  |  |
|                      | (3) Once the storage becomes full, old data is deleted, starting from the oldest record. Up to about 8000 key information items can be recorded. |  |  |  |  |
|                      | (4) The recorded data is retained even after the power is turned off. A memory all clear operation, however, erases the recorded data.           |  |  |  |  |
|                      | (5) The operation history function cannot execute sampling when the OHS bit (bit 7 of parameter No. 3106) is set to 1.                           |  |  |  |  |
|                      | (6) Set the date and time on the setting screen.                                                                                                 |  |  |  |  |
|                      | (7) The time needed to input and output 6000 operation records at a rate of 4800 baud is as follows:                                             |  |  |  |  |
|                      | Output: About 5 minutes<br>Input: About 2 minutes and 30 seconds                                                                                 |  |  |  |  |
|                      | This file corresponds to a paper tape of about 180 m in length.                                                                                  |  |  |  |  |

## 1.6 HELP FUNCTION

1.6.1 General

| The help function displays alarm information, operation method and a   |
|------------------------------------------------------------------------|
| table of contents for parameters. This function is used as a handbook. |
| DPL/MDI, DPL/MDI operation package and handy operator's panel can      |
| not use the help function.                                             |

# **1.6.2**<br/>Display MethodPress HELP<br/>appears.key on any screen other than PMC screen, then a help screen<br/>appears.

(However, it is not available when PMC screen/CUSTOM screen is displaying)

• Display of help screen

| / |            |         |       |      |        |     |      |      |      |       |  |
|---|------------|---------|-------|------|--------|-----|------|------|------|-------|--|
|   | HELP       | (INI    | TIAL  | MENU | )      |     |      | 0123 | 4 N. | L2345 |  |
|   |            |         | ł     | **** | HEI    | P   | **** | *    |      |       |  |
|   |            |         | 1.    | ALAR | M DETA | AIL |      |      |      |       |  |
|   |            |         | 2.    | OPER | ATION  | MET | HOD  |      |      |       |  |
|   |            |         | з.    | PARA | METER  | TAB | LE   |      |      |       |  |
|   |            |         |       |      |        |     |      |      |      |       |  |
|   |            |         |       |      |        |     |      |      |      |       |  |
|   |            |         |       |      |        |     |      |      |      |       |  |
|   |            |         |       |      |        |     |      |      |      |       |  |
|   |            |         |       |      |        |     |      |      |      |       |  |
|   |            |         |       |      |        |     |      |      |      |       |  |
|   | <b>HDT</b> | * * * * |       | ***  | 10.15  |     |      |      |      |       |  |
|   | EDIT       |         |       |      | 10:13  | 28  |      |      |      |       |  |
|   | LALAI      | RMJ     | [OPE] | RATJ | [PAR   | AMJ | L    | 1    | L    | 1     |  |
|   |            |         |       |      |        |     |      |      |      |       |  |
| ` |            |         |       |      |        |     |      |      |      |       |  |

- Help for alarm
- (1) When an alarm is generated, press soft key **[ALARM]**, then a help message of the alarm is displayed.

| HELP (INITIAL MENU)                                                                                                    | 01234 N12345             |
|----------------------------------------------------------------------------------------------------|--------------------------|
| NUMBER : 010<br>M'SAGE : IMPROPER G CODE<br>FUNCTION :<br>ALARM :<br>A G CODE NOT LISTED IN G-<br>IS BEING COMMANDED<br>ALSO G-CODE FOR FUNCTION<br>IS BEING COMMANDED | -CODE TABLE<br>NOT ADDED |
| EDIT **** *** *** ALM 10:1<br>[ALARM [OPERAT] [PARAM]                                                                                                    | 5:28<br>[ ][(OPRT)]      |

- (2) Pressing soft key **[OPERAT]**, (alarm No.), and soft key **[SELECT]** in this order, a help message corresponding to the input alarm number is displayed.
- Help for operation
- (1) Press [OPERAT], then a menu for operation method is displayed.

| HELP (OPERATION METHOD)                                                                                                    | 01234 N12345 |
|----------------------------------------------------------------------------------------------------|--------------|
| <ol> <li>PROGRAM EDIT</li> <li>SEARCH</li> <li>RESET</li> <li>DATA INPUT WITH MDI</li> <li>DATA INPUT WITH TAPE</li> <li>OUTPUT</li> <li>INPUT WITH FANUC CASSETTE</li> <li>OUTPUT WITH FANUC CASSETTE</li> <li>MEMORY CLEAR</li> </ol> |              |
| EDIT **** *** *** 10:15:28<br>[ALARM] [ <b>OPRERAT</b> ] [PARAM] [                                                                                                    | ] [(OPRT)]   |

(2) Press [**OPERAT**], (an item number) and soft key [**SELECT**], then an operation method of the item is displayed.

| Pressing PAGE key $\left[ \begin{array}{c} \uparrow \\ PAGE \end{array} \right]$ or $\left[ \begin{array}{c} PAGE \\ \downarrow \end{array} \right]$ d | isplays another pages.                              |
|----------------------------------------------------------------------------------------------------|-----------------------------------------------------|
| HELP (OPERATION METHOD)<br><<1.PROGRAM EDIT>><br>DELETE ALL PROGRAMS<br>MODE :EDIT<br>SCREEN:PROGRAM<br>OPR :(0-9999) - (DELETE)                       | 01234 N12345<br>1/4 ← Current<br>page/Total<br>page |
| DELETE ONE PROGRAM<br>MODE : EDIT<br>SCREEN : PROGRAM<br>OPR :(0+PROGRAM NUMBER) -                                                                     | <delete></delete>                                   |
| EDIT *** *** **** 10:15:28                                                                                                    | ] [SELECT]                                          |

• Parameter table

Press soft key [PARAM], then a parameter table is displayed.

| (                                  |              |             |
|------------------------------------|--------------|-------------|
| HELP (PARAMETER TABLE)             | 01234 N12345 |             |
|                                    | 1/4 🗲        | Current     |
| ·SETTING                           | (NO.0000~)   | page/ Iotal |
| •READER/PUNCHER INTERFACE          | (NO.0100~ )  |             |
| •AXIS CONTROL/SETTING UNIT         | (NO.1000~ )  |             |
| ·COORDINATE SYSTEM                 | (NO.1200~ )  |             |
| • STROKE LIMIT                     | (NO.1300~)   |             |
| •FEED RATE                         | (NO.1400~ )  |             |
| •ACCEL/DECELERATION CTRL           | (NO.1600~ )  |             |
| • SERVO RELATED                    | (NO.1800~ )  |             |
| ·DI/DO                             | (NO.3000~)   |             |
|                                    |              |             |
|                                    |              |             |
|                                    |              |             |
| EDIT **** *** *** <u>10:15:2</u> 8 |              |             |
| [ ALARM ] [OPERAT] [ PARAM ] [     | ] [SELECT]   | )           |
|                                    |              |             |

## 1.7 DISPLAYING DIAGNOSTIC PAGE

#### 1.7.1

## Displaying Diagnostic Page

- CRT, PDP, Hand operator's panel, and LCD with touch panel
- DPL/MDI

(1) Press SYSTEM key.

(2) Press soft key [DGNOS], then a diagnostic screen is displayed.

- (1) Press the  $\begin{bmatrix} DGNOS\\PARAM \end{bmatrix}$  key to select the diagnosis screen.
- (2) When PMC data is displayed, operate <No. $> \rightarrow$  Number  $\rightarrow <$ INPUT> in turn.

| > | @0001 | 0 |
|---|-------|---|
|   | @0002 | 1 |

Following are display methods in the diagnostic screen of PMC data.

## 1.7.2 Contents Displayed

| <ul> <li>Causes when the</li> </ul>             |                                                                  |                                                                                                 |
|-------------------------------------------------|------------------------------------------------------------------|-------------------------------------------------------------------------------------------------|
| machine does not travel<br>in spite of giving a | 000 WAITING FOR FIN SIGNAL                                       | An auxiliary function is being executed.                                                        |
| command                                         | 001 MOTION                                                       | Travel command of cycle operation is being executed.                                            |
|                                                 | 002 DWELL                                                        | DWELL Dwell is being executed.                                                                  |
|                                                 | 003 IN-POSITION CHECK                                            | In-position check is being done.                                                                |
|                                                 | 004 FEEDRATE OVERRIDE 0%                                         | Feedrate override is 0%.                                                                        |
|                                                 | 005 INTERLOCK/START LOCK                                         | Interlock is input.                                                                             |
|                                                 | 006 SPINDLE SPEED ARRIVAL CHECK                                  | Waiting for spindle speed arrival signal.                                                       |
|                                                 | 007 WAITING FOR CHASER OPEN OR<br>CLOSE                          | The unit is waiting for the chaser tool to be opened or closed.                                 |
|                                                 | 010 PUNCHING                                                     | Data is being output through reader/puncher interface.                                          |
|                                                 | 011 READING                                                      | Data is being input through reader/puncher interface.                                           |
|                                                 | 013 JOG FEEDRATE OVERRIDE 0%                                     | Jog override is 0%.                                                                             |
|                                                 | 014 WAITING FOR RESET, ESP, RRW OFF                              | Power Mate <i>i</i> is in reset state.                                                          |
|                                                 | 015 EXTERNAL PROGRAM NUMBER SEARCH                               | External Program Number<br>Search External program<br>number search is being done               |
|                                                 | 016 BACKGROUND ACTIVE<br>008 DURING WAITING BY<br>WAITING M CODE | Background is being used.<br>The system is in M code–<br>based wait state. (Wait M<br>function) |

## • Cause of the cycle start LED turned off

| 020 CUT SPEED UP/DOWN                                                                                                    | 1 | 0 | 0 | 0 | 1 | 0 | 0 |
|----------------------------------------------------------------------------------------------------|---|---|---|---|---|---|---|
| 021 RESET BUTTON ON                                                                                                    | 0 | 0 | 1 | 0 | 0 | 0 | 0 |
| 022 RESET AND REWIND ON                                                                                                    | 0 | 0 | 0 | 1 | 0 | 0 | 0 |
| 023 EMERGENCY STOP ON                                                                                                    | 1 | 0 | 0 | 0 | 0 | 0 | 0 |
| 024 RESET ON                                                                                                    | 1 | 1 | 1 | 1 | 0 | 0 | 0 |
| 025 STOP MOTION OR DWELL                                                                                                    | 1 | 1 | 1 | 1 | 1 | 1 | 0 |
| Input of emergency stop signal<br>Input of external reset signal<br>Reset button On of MDI<br>Input of reset & rewind<br>Servo alarm generation<br>Switching to other mode, Feed hold<br>Single block stop |   |   |   |   |   |   |   |

• State of TH alarm

| 030 CHARACTER NUMBER TH ALARM | Position of the character that    |
|-------------------------------|-----------------------------------|
|                               | caused TH alarm. The position     |
|                               | is counted from the head.         |
| 031 TH DATA                   | Data of the character that caused |
|                               | TH alarm.                         |
|                               |                                   |

## • Detail of serial pulse coder

|     |                       | #7                                                  | #6                                                                   | #5                                                                    | #4                                                 | #3                      | #2                | #1        | #0           |
|-----|-----------------------|-----------------------------------------------------|----------------------------------------------------------------------|-----------------------------------------------------------------------|----------------------------------------------------|-------------------------|-------------------|-----------|--------------|
| DGN | 1 0200                | OVL                                                 | LV                                                                   | OVC                                                                   | HCA                                                | HVA                     | DCA               | FBA       | OFA          |
|     | О<br>О<br>Н<br>Н<br>Д | VL: O<br>LV: In<br>VC: O<br>CA: A<br>VA: O<br>CA: R | verload<br>sufficien<br>ver curre<br>bnormal<br>vervolta<br>egenerat | alarm (S<br>nt voltag<br>ent alarr<br>current<br>ge alarn<br>ive disc | See DGl<br>ge alarm<br>n<br>alarm<br>n<br>harge ci | NOS No. 2               | 201)<br>n         |           |              |
|     | F                     | BA: D                                               | isconnec                                                             | ction ala                                                             | rm (See                                            | DGNOS                   | No. 201           | )         |              |
|     | 0                     | FA: O                                               | verflow                                                              | alarm                                                                 |                                                    |                         |                   |           |              |
|     |                       | #7                                                  | #6                                                                   | #5                                                                    | #4                                                 | #3                      | #2                | #1        | #0           |
| DGN | 0201                  | ALD                                                 |                                                                      |                                                                       | EXP                                                |                         |                   |           |              |
|     |                       | <u> </u>                                            |                                                                      |                                                                       | ¥                                                  |                         |                   |           |              |
|     | Overload              | 0                                                   | _                                                                    | -                                                                     | -                                                  | Motor ove               | rheat             |           |              |
|     | alarm                 | 1                                                   | -                                                                    | -                                                                     | -                                                  | Amplifier of            | overheat          |           |              |
|     | Disconnectio          | 1                                                   | -                                                                    | Ι                                                                     | 0                                                  | Built–in pu             | ulse coder        | r (hand)  |              |
|     | n alarm               | 1                                                   | -                                                                    | -                                                                     | 1                                                  | Disconneo<br>coder (hai | ction of s<br>rd) | separated | type pulse   |
|     |                       | 0                                                   | -                                                                    | -                                                                     | 0                                                  | Disconneo               | ction of pu       | ulse code | r (software) |

|     |      | #7   | #6                                 | #5                                   | #4                          | #3                      | #2                     | #1                    | #0                       |
|-----|------|------|------------------------------------|--------------------------------------|-----------------------------|-------------------------|------------------------|-----------------------|--------------------------|
| DGN | 0202 |      | CSA                                | BLA                                  | PHA                         | RCA                     | BZA                    | CKA                   | SPH                      |
|     |      | CSA: | Hardware                           | of serial                            | pulse co                    | oder is at              | onormal                |                       |                          |
|     |      | BLA: | APC batte                          | ry volta                             | ge is low                   | v (warnin               | g)                     |                       |                          |
|     |      | PHA: | Serial puls                        | se coder                             | or feedb                    | ack cable               | e is error             | neous.                |                          |
|     |      | RCA: | Serial puls<br>Counting            | se coder<br>of feedb                 | is faulty<br>ack cabl       | e is erron              | ieous.                 |                       |                          |
|     |      | BZA: | APC batte<br>Replace th            | ery voltagene batter                 | ge becan<br>y and set       | ne 0.<br>the refer      | rence po               | sition.               |                          |
|     |      | CKA: | Serial puls<br>Internal bl         | se coder<br>lock stop                | is faulty<br>ped.           |                         |                        |                       |                          |
|     |      | SPH: | Serial puls<br>Counting            | se coder<br>of feedb                 | or feedb<br>ack cabl        | ack cable<br>e is erron | e is fault<br>leous.   | y.                    |                          |
|     |      | #7   | #6                                 | #5                                   | #4                          | #3                      | #2                     | #1                    | #0                       |
| DGN | 0203 | DTE  | CRC                                | STB                                  | PRM                         |                         |                        |                       |                          |
|     |      | DTE: | Communi<br>There is n              | cation fa<br>o respon                | uilure of<br>use for co     | serial pul<br>ommunic   | lse coder<br>ation.    |                       |                          |
|     |      | CRC: | Transferre                         | d data is                            | erroneo                     | us.                     | ise couei              | •                     |                          |
|     |      | STB: | Communi                            | cation fa                            | ilure of                    | serial pul              | lse coder              |                       |                          |
|     |      | DDM. | Doromotor                          | dataata                              | d in digit                  | us.                     | ia in a arr            | aat                   |                          |
|     |      |      | r al allietel                      | uelectet                             | i ili ulgit                 |                         |                        | ect.                  |                          |
| DGN | 0204 | #7   | #6                                 | #5<br>MCC                            | #4                          | #3                      | #2                     | #1                    | #0                       |
| DON | 0204 |      |                                    | MOO                                  | LDA                         | 1 100                   |                        |                       |                          |
|     |      | OFS: | Abnormal                           | current                              | value re                    | sult of A               | /D conve               | ersion of             | digital                  |
|     |      | MCC: | Contacts of                        | of MCC                               | of servo                    | amplifie                | r is melt              | ed.                   |                          |
|     |      | LDA: | Serial puls                        | se coder                             | LED is a                    | abnormal                | l                      |                       |                          |
|     |      | PMS: | Feedback cable.                    | is not co                            | orrect du                   | e to faul               | lty serial             | pulse c               | oder C o                 |
|     |      |      | DGNOS N<br>the NC. If<br>No. 0203) | No. 280 i<br>f the alar<br>is set to | ndicates<br>m is dete<br>1. | the cause<br>ected by t | e of servo<br>he servo | o alarm l<br>, the PR | No. 417, c<br>M bit (bit |

| alarms |       | #7           | #6         | #5         | #4         | #3         | #2        | #1        | #0          |
|--------|-------|--------------|------------|------------|------------|------------|-----------|-----------|-------------|
| DGN    | 205   | OHA          | LDA        | BLA        | PHA        | CMA        | BZA       | PMA       | SPH         |
|        | #7(OI | HA):         | Overheat   | occurred   | in the st  | and-alo    | ne type j | pulse coo | der.        |
|        | #6(L] | DA):         | An LED e   | rror occ   | urred in   | the stand  | –alone t  | ype puls  | se coder.   |
|        | #5(B) | LA):         | A low bat  | tery volt  | age occu   | rred in t  | he stand  | –alone t  | ype pulse c |
|        | #4(Pl | HA):         | A phase d  | ata error  | occurree   | d in the s | tand-al   | one type  | linear scal |
|        | #3(CN | <b>A</b> A): | A count en | ror occu   | irred in t | he stand-  | -alone ty | ype puls  | e coder.    |
|        | #2(B) | ZA):         | The batter | y voltag   | e for the  | stand-al   | one type  | e pulse c | oder is zer |
|        | #1(PN | <b>A</b> A): | A pulse er | ror occu   | rred in tl | he stand-  | -alone ty | pe pulse  | e coder.    |
|        | #0(SI | PH):         | A soft pha | ise data e | error occ  | urred in   | the stand | d–alone   | type pulse  |
| DGN    | 206   | #7<br>DTE    | #6<br>CRC  | #5<br>STB  | #4         | #3         | #2        | #1        | #0          |
|        | #7(D) | TE):         | A data err | or occur   | red in the | e stand_:  | alone tvr | ne nulse  | coder       |

**#5(STB):** A stop bit error occurred in the stand–alone type pulse coder.

#### • Details of invalid servo parameter alarms (on the CNC side)

|                                      |        | #1   | #6                                                | #5                                           | #4                                          | #3                                        | #2                                 | #1                                 | #0                                   |                                          |
|--------------------------------------|--------|------|---------------------------------------------------|----------------------------------------------|---------------------------------------------|-------------------------------------------|------------------------------------|------------------------------------|--------------------------------------|------------------------------------------|
|                                      | 0280   |      | AXS                                               |                                              | DIR                                         | PLS                                       | PLC                                |                                    | MOT                                  |                                          |
|                                      |        | MOT: | The moto<br>predeterm                             | or type<br>ined ran                          | specified<br>ge.                            | in par                                    | ameter ]                           | No. 202                            | 0 falls o                            | outside the                              |
|                                      |        | PLC: | The numb parameter                                | er of velo<br>No. 202                        | ocity feed<br>3, is zero                    | lback pu<br>o or less                     | lses per r<br>. The va             | notor rev<br>due is in             | olution, s<br>valid.                 | specified in                             |
|                                      |        | PLS: | The numb parameter                                | er of pos<br>No. 202                         | ition feed<br>24, is zero                   | lback pu<br>o or less                     | lses per r<br>. The va             | notor rev<br>due is in             | olution, s<br>valid.                 | specified in                             |
|                                      |        | DIR: | The wrong 2022 (the                               | g direction<br>value is                      | on of rotat<br>other tha                    | tion for th<br>n 111 or                   | he motor<br>r –111).               | is specif                          | ied in par                           | ameter No.                               |
|                                      |        | AXS: | In parame<br>range of 1<br>specified<br>parameter | ter No. 1<br>to the nu<br>instead<br>are not | 023 (ser<br>mber of c<br>of 3.)<br>consecut | vo axis r<br>controlle<br>Alterna<br>ive. | number),<br>d axes is<br>tively, t | a value t<br>specified<br>he value | hat falls<br>1. (For ex<br>es specif | outside the<br>ample, 4 is<br>ied in the |
| <ul> <li>Position error a</li> </ul> | amount |      |                                                   |                                              |                                             |                                           |                                    |                                    |                                      |                                          |
| DGN                                  | 0300   |      |                                                   | Position                                     | error of an a                               | axis in dete                              | ection unit                        |                                    |                                      |                                          |

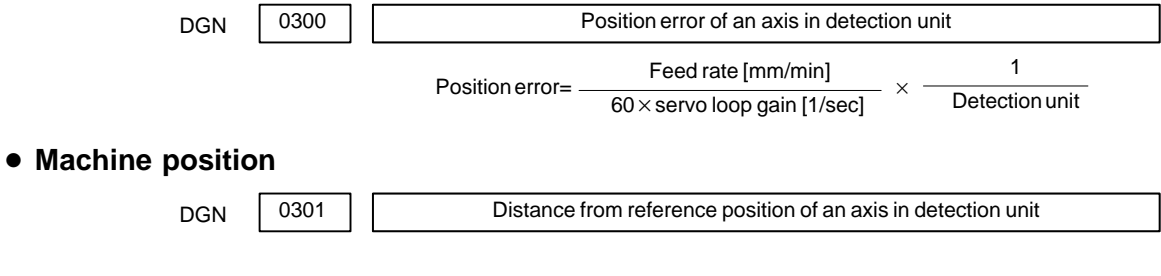

| • Cause of the Al<br>4 of parameter | PZ bit (b<br>1815) | oit           |                          |                      |                   |             |            |            |           |              |
|-------------------------------------|--------------------|---------------|--------------------------|----------------------|-------------------|-------------|------------|------------|-----------|--------------|
| brought to 0                        |                    | #7            | #6                       | #5                   | #4                | #3          | #2         | #1         | #0        |              |
| DGN                                 | 310                |               | DTH                      | ALP                  |                   | BZ2         |            | PR2        | PR1       |              |
|                                     |                    | PR1:          | The setting<br>1821, 185 | g of the<br>0, 1860, | followin<br>1861. | g parame    | eters has  | been ch    | anged:    | Parameters   |
|                                     |                    | PR2:          | The setting              | g of the             | ATS bit (         | (bit 1 of   | paramete   | er 8302)   | has beer  | n changed.   |
|                                     |                    | <b>BZ2:</b>   | The detect               | ed APC               | battery v         | voltage is  | s 0 V (se  | eparate p  | osition d | letector).   |
|                                     |                    | ALP:          | Before the               | α pulse              | coder de          | etects a fu | ull single | e rotation | , referen | ce position  |
|                                     |                    |               | establishm               | ent by p             | arameter          | rs was at   | tempted.   |            |           |              |
|                                     |                    | DTH:          | A controll               | ed axis o            | letach sig        | gnal/para   | ameter w   | as input   |           |              |
|                                     |                    |               |                          |                      |                   |             |            |            |           |              |
|                                     |                    | 47            | #6                       | 45                   | #4                | #2          | #0         | #4         | #0        |              |
| DGN                                 | 311                | #1            | #6<br>DUA                | #5<br>XBZ            | #4<br>GSG         | #3<br>AL4   | #2<br>AL3  | #1<br>AL2  | #0<br>AL1 |              |
|                                     |                    |               |                          |                      |                   |             |            |            | J         |              |
|                                     |                    | ALI:          | An APC a                 | larm wa              | s issued.         |             |            |            |           |              |
|                                     |                    | AL3:          | The detect               | ed APC               | battery v         | voltage is  | s 0 V (se  | erial puls | e coder). |              |
|                                     |                    | <b>AL4:</b>   | An abnorr                | nal rotat            | ion speed         | d (RCAL     | L) was de  | etected.   |           |              |
|                                     |                    | GSG:          | The G202                 | signal w             | vas broug         | ght from    | 0 to 1.    |            |           |              |
|                                     |                    | <b>AL2:</b>   | A disconn                | ection w             | as detect         | ted.        |            |            |           |              |
|                                     |                    | DUA:          | While the                | dual pos             | ition feed        | lback fu    | nction w   | as being   | used, the | e difference |
|                                     |                    |               | in error b               | etween               | the semi-         | -closed     | loop sid   | le and th  | ne closed | l loop side  |
|                                     |                    |               | became to                | o large.             |                   |             |            |            |           |              |
|                                     |                    | XBZ:          | The detec                | ted AP               | C battery         | y voltag    | e is 0     | V (seria   | l separa  | te position  |
|                                     |                    |               | detector).               |                      |                   |             |            |            |           |              |
| <ul> <li>FSSB status</li> </ul>     |                    |               |                          |                      |                   |             |            |            |           |              |
|                                     |                    | #7            | #6                       | #5                   | #4                | #3          | #2         | #1         | #0        |              |
| DGN                                 | 320                | CFE           |                          | ERR                  | ERP               | OPN         | RDY        | OPP        | CLS       |              |
|                                     |                    |               | Indicates t              | he interi            | nal status        | of the F    | SSB.       |            |           |              |
|                                     | #0(                | CLS):         | Closed.                  |                      |                   |             |            |            |           |              |
|                                     | #1(                | OPP):         | Running C                | OPEN pr              | otocol.           |             |            |            |           |              |
|                                     | #2(H               | RDY):         | Open and                 | ready.               |                   |             |            |            |           |              |
|                                     | #3(0               | OPN):         | Open.                    |                      |                   |             |            |            |           |              |
|                                     | #4(]               | E <b>RP):</b> | Running E                | ERROR                | protocol.         |             |            |            |           |              |
|                                     | #5(I               | ERR):         |                          |                      |                   |             |            |            |           |              |
|                                     | #7(                | CFE):         | Encounter                | ed confi             | guration          | error.      | h tha an   | annaifi    | ad in the | oonuorgion   |

(The actual slave type does not match the one specified in the conversion table.)

|     |   |                             |    | #7            | #6                        | #5        | #4        | #3       | #2        | #1         | #0        |             |  |
|-----|---|-----------------------------|----|---------------|---------------------------|-----------|-----------|----------|-----------|------------|-----------|-------------|--|
| DGN | Γ | 321                         |    | XE3           | XE2                       | XE1       | XE0       | ER3      | ER2       | ER1        | ER0       |             |  |
|     | _ |                             |    | T             | 1                         | 1         | 6 F       | GGD      |           |            |           | '           |  |
|     |   |                             |    | 1             | ndicates t                | the cause | e of an F | SSB erro | or.       |            |           |             |  |
|     |   | <b>#0</b> (                 | E] | <b>R0):</b> I | NFORM                     | ED ERR    | OR        |          |           |            |           |             |  |
|     |   | #1(                         | E] | <b>R1):</b> ( | RESERV                    | E)        |           |          |           |            |           |             |  |
|     |   | #2(                         | E] | R2): N        | laster port disconnection |           |           |          |           |            |           |             |  |
|     |   | #3(ER3): External EMG input |    |               |                           |           |           |          |           |            |           |             |  |
|     |   |                             |    | Ι             | ndicates t                | he cause  | of an FS  | SB error | resulting | g from a r | equest fi | om a slave. |  |
|     |   | #4(                         | X  | E0): (        | RESERV                    | E)        |           |          |           |            |           |             |  |
|     |   | #5(                         | X  | E1): S        | lave port                 | disconn   | ection    |          |           |            |           |             |  |
|     |   | <b>#6</b> (                 | X  | E2): N        | Aaster po                 | rt discor | nection   |          |           |            |           |             |  |
|     |   | <b>#7</b> (                 | X  | <b>E3):</b> E | External E                | EMG inp   | ut        |          |           |            |           |             |  |

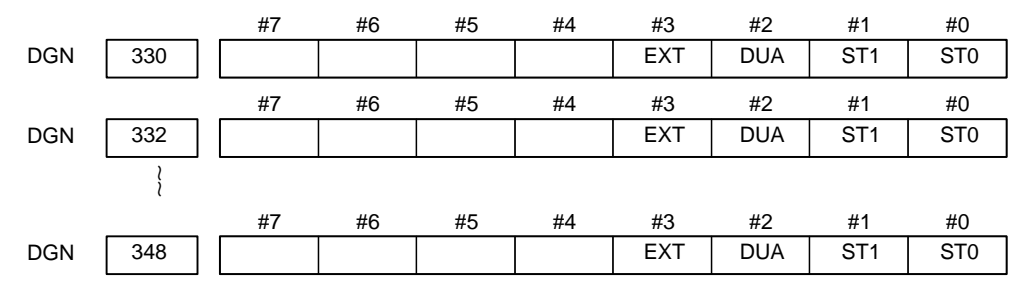

#0, #1(ST0, ST1): Indicates the type code for an actually connected slave.

| ST1 | ST0 | Туре         | Address                                       |
|-----|-----|--------------|-----------------------------------------------|
| 0   | 0   | А            | Servo amplifier                               |
| 0   | 1   | (B: RESERVE) | (Currently nonexistent)                       |
| 1   | 0   | С            | Stand–alone type detector inter-<br>face unit |
| 1   | 1   | (RESERVE)    | (Currently nonexistent)                       |

**#2(DUA):** 0: The slave of interest is not on the first axis of the two-axis amplifier. 1: The slave of interest is on the first axis of the two-axis amplifier.

**#3(EXT):** 0: The slave of interest does not exist.

1: The slave of interest exists.

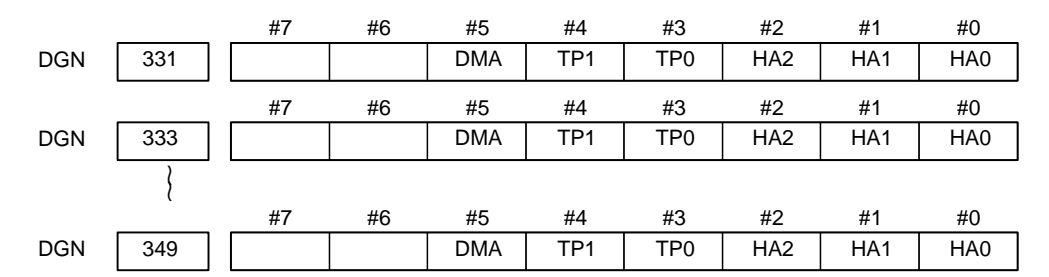

#0, #1, #2(HA0, HA1, HA2): Indicates the host LSI address specified as a DMA destination.

**#3, #4 (TP0, TP1):** Indicates the type code of a specified slave. (See the above descriptions about ST0 and ST1.)

**#5(DMA):** Indicates a value determining whether to allow DMA to occur.

#### NOTE

A combination of parameter Nos. 330 and 331 corresponds to one FSSB slave unit. Up to ten slave units are available.

Slave units and the associated diagnosis numbers

| Slave unit 01 | $\rightarrow$ | Diagnosis No. 330, No. 331 |
|---------------|---------------|----------------------------|
| Slave unit 01 | $\rightarrow$ | Diagnosis No. 332, No. 333 |
| Slave unit 02 | $\rightarrow$ | Diagnosis No. 334, No. 335 |
| Slave unit 03 | $\rightarrow$ | Diagnosis No. 336, No. 337 |
| Slave unit 04 | $\rightarrow$ | Diagnosis No. 338, No. 339 |
| Slave unit 05 | $\rightarrow$ | Diagnosis No. 340, No. 341 |
| Slave unit 06 | $\rightarrow$ | Diagnosis No. 342, No. 343 |
| Slave unit 07 | $\rightarrow$ | Diagnosis No. 344, No. 345 |
| Slave unit 08 | $\rightarrow$ | Diagnosis No. 346, No. 347 |
| Slave unit 09 | $\rightarrow$ | Diagnosis No. 348, No. 349 |

#### Details of invalid servo parameter setting alarms (on the servo side)

352 DGN

Detail number for invalid servo parameter setting alarm

Indicates information that can be used to identify the location (parameter) and cause of an invalid servo parameter setting alarm (servo alarm No. 417).

This diagnosis information is valid when the following conditions are satisfied.

- Servo alarm No. 417 has occurred.
- Bit 4 of diagnosis No. 203 (PRM) = 1
- The series and editions of the current servo software are:
  - Series 9090/E(05) and subsequent editions
  - Series 9096/A(01) and subsequent editions
  - Series 90A0/A(01) and subsequent editions
  - Series 90A6/A(01) and subsequent editions
  - Series 90B0/A(01) and subsequent editions

See the following table for the displayed detail numbers and the corresponding causes. For further detail information that could be used to take measures, refer to FANUC AC Servo Motor  $\alpha$ Series Parameter Manual (B–65150E).

#### • Detailed descriptions about invalid servo parameter setting alarms

| Detail<br>number             | Parameter<br>number | Cause                                                                                                    | Measure                                                                                                    |  |  |  |
|------------------------------|---------------------|----------------------------------------------------------------------------------------------------|----------------------------------------------------------------------------------------------------|--|--|--|
| 0233                         | 2023                | A value specified as the number of veloc-<br>ity pulses is greater than 13100 when ini-<br>tialization bit $0 = 1$ .                                             | Decrease the value specified as the num-<br>ber of velocity pulses to within 13100.                                                                                                    |  |  |  |
| 0243                         | 2024                | A value specified as the number of position pulses is greater than 13100 when initialization bit $0 = 1$ .                                                       | Decrease the value specified as the num-<br>ber of position pulses to within 13100.                                                                                                    |  |  |  |
| 0434<br>0435                 | 2043                | The internal value of the velocity loop in-<br>tegration gain has overflowed.                                                                                    | Decrease the value specified in the veloc-<br>ity loop integration gain parameter.                                                                                                    |  |  |  |
| 0444<br>0445                 | 2044                | The internal value of the velocity loop pro-<br>portional gain has overflowed.                                                                                   | Use a function for changing the internal format of the velocity loop proportional gain.                                                                                                    |  |  |  |
| 0474<br>0475                 | 2047                | The internal value of the observer parameter (POA1) has overflowed.                                                                                              | Change the setting to: $(-1) \times (desired setting)/10$                                                                                                    |  |  |  |
| 0534<br>0535                 | 2053                | The internal value of the dead zone com-<br>pensation parameter has overflowed.                                                                                  | Decrease the setting until the invalid pa-<br>rameter setting alarm will not occur any<br>longer.                                                                                                    |  |  |  |
| 0544<br>0545                 | 2054                | The internal value of the dead zone com-<br>pensation parameter has overflowed.                                                                                  | Decrease the setting until the invalid pa-<br>rameter setting alarm will not occur any<br>longer.                                                                                                    |  |  |  |
| 0686<br>0687<br>0688         | 2068                | The internal value of the feedforward co-<br>efficient has overflowed.                                                                                           | Use the position gain magnification func-<br>tion.                                                                                                    |  |  |  |
| 0694<br>0695<br>0696<br>0699 | 2069                | The interval value of the velocity feedfor-<br>ward coefficient has overflowed.                                                                                  | Decrease the velocity feedforward coefficient.                                                                                                    |  |  |  |
| 0754<br>0755                 | 2075                | The setting of the parameter listed at the left has overflowed.                                                                                                  | This parameter is presently not in use.<br>Specify 0 in it.                                                                                                    |  |  |  |
| 0764<br>0765                 | 2076                | The setting of the parameter listed at the left has overflowed.                                                                                                  | This parameter is presently not in use.<br>Specify 0 in it.                                                                                                    |  |  |  |
| 0843                         | 2084                | No positive value has been set for the<br>flexible feed gear numerator.<br>Alternatively, the following condition ex-<br>ists: Feed gear numerator > denominator | Specify a positive value as the flexible<br>feed gear numerator.<br>Alternatively, satisfy the following condi-<br>tion: Feed gear numerator ≦ denomina-<br>tor (except for phase A–/B–specific<br>stand–alone type detector). |  |  |  |
| 0853                         | 2085                | No positive value has been set as the flexible feed gear denominator.                                                                                            | Specify a positive value as the flexible feed gear denominator.                                                                                                    |  |  |  |

| Detail<br>number             | Parameter<br>number | Cause                                                                                                    | Measure                                                                                                    |
|------------------------------|---------------------|----------------------------------------------------------------------------------------------------|----------------------------------------------------------------------------------------------------|
| 0884<br>0885<br>0886         | 2088                | The internal value of the machine velocity feedback coefficient has overflowed.                                                                    | Decrease the machine velocity feedback<br>coefficient.<br>Alternatively, use the damping control<br>function, which has an equivalent effect.                                          |
| 0883                         | 2088                | A value of 100 or greater was specified in<br>the machine velocity feedback coefficient<br>for an axis with a serial stand–alone type<br>detector. | The maximum allowable value for the ma-<br>chine velocity feedback coefficient for<br>axes with a serial stand–alone type detec-<br>tor is 100. Decrease the setting to within<br>100. |
| 0926<br>0927<br>0928         | 2092                | The interval value of the advance feedfor-<br>ward coefficient has overflowed.                                                                     | Use the position gain magnification func-<br>tion.                                                                                                    |
| 0996                         | 2099                | The internal value for suppressing N pulses has overflowed.                                                                                        | Decrease the setting of the parameter listed at the left.                                                                                                    |
| 1123                         | 2112                | No value has been entered for the AMR conversion coefficient parameter when a linear motor is in use.                                              | Specify the AMR conversion coefficient.                                                                                                    |
| 1284<br>1285                 | 2128                | If the value specified as the number of ve-<br>locity pulses is small, the internal value of<br>the current control parameter overflows.           | Decrease the value for the parameter<br>listed at the left to within a range where no<br>alarm will occur any longer.                                                                  |
| 1294<br>1295                 | 2129                | If the value specified as the number of ve-<br>locity pulses is large, the internal value of<br>the current control parameter overflows.           | Re–set "a" to a smaller value when the setting of the parameter listed at the left is broken up into: $a \times 256 + b$                                                               |
| 1393                         | 2139                | The setting of the linear motor AMR offset has exceeded $\pm 45$ .                                                                                 | Decrease the setting of the parameter listed at the left to within $\pm$ 45.                                                                                                    |
| 1446<br>1447<br>1448         | 2144                | The cutting feedforward coefficient for the cutting–/rapid traverse–specific FAD func-tion has overflowed.                                         | Use the position gain magnification func-<br>tion.                                                                                                    |
| 1454<br>1455<br>1456<br>1459 | 2145                | The cutting velocity feedforward coeffi-<br>cient for the cutting–/rapid traverse–spe-<br>cific FAD function has overflowed.                       | Decrease the velocity feedforward coefficient.                                                                                                    |
| 8213                         | 1821                | No positive value has been set in the reference counter capacity parameter.                                                                        | Specify a positive value in the parameter listed at the left.                                                                                                    |
| 8254<br>8255<br>8256         | 1825                | The internal value of the position gain has overflowed.                                                                                            | Use the position gain magnification func-<br>tion.                                                                                                    |
| 10016<br>10019               | 2200 bit 0          | The internal value of a parameter used to detect runaway has overflowed.                                                                           | Do not use the runaway detection function (specify bit $0 = 1$ ).                                                                                                    |
| 10043                        | 1815#1<br>2010#2    | A full–closed loop has been set up for a linear motor.                                                                                             | A full–closed loop cannot be specified for linear motors.                                                                                                    |

| Detail<br>number | Parameter<br>number | Cause                                                                  | Measure                                                                                                    |
|------------------|---------------------|------------------------------------------------------------------------|----------------------------------------------------------------------------------------------------|
| 10053            | 2018#0              | The scale reverse connection bit has been set up for a linear motor.   | The scale reverse connection bit cannot be used for linear motors.                                                                                                    |
| 10062            | 2209#4              | The amplifier in use does not support the HC alarm avoidance function. | If you want to use this amplifier, reset the<br>function bit listed at the left to 0.<br>If you want to use the HC alarm avoid-<br>ance function, use an amplifier that sup-<br>ports it. |

#### Error detection

| DGN | 360 | Cumulative command pulse count (NC) |
|-----|-----|-------------------------------------|
|     |     |                                     |

[Data type] Two-word axis

[Unit of data] Detection unit

**[Valid data range]** 99999999 to –99999999

Indicates the cumulative count of movement commands distributed from the CNC since the power was switched on.

| DGN | 361 | Cumulative compensation pulse count (NC) |
|-----|-----|------------------------------------------|
|-----|-----|------------------------------------------|

[Data type] Word axis

[Unit of data] Detection unit

[Valid data range] 32767 to -32767

Indicates the cumulative count of compensation pulses (backlash compensation, pitch error compensation, etc.) distributed from the CNC since the power was switched on.

| DGN | 362 | Cumulative command pulse count (SV) |
|-----|-----|-------------------------------------|
| -   |     |                                     |

[Data type] Two-word axis

[Unit of data] Detection unit

[Valid data range] 99999999 to -99999999

Indicates the cumulative count of movement command and compensation pulses received at the servo section since the power was switched on.

| DGN | 363 | ] | Cumulative feedback pulse count (SV) |
|-----|-----|---|--------------------------------------|
|     |     |   |                                      |

[Data type] Two-word axis

[Unit of data] Detection unit

[Valid data range] 99999999 to -99999999

Indicates the cumulative count of position feedback pulses received from the pulse coder by the servo section.

## • Serial spindle

|       |      | #7                                                 | #6                    | #5                   | #4                 | #3                     | #2                    | #1          | #0                |             |       |
|-------|------|----------------------------------------------------|-----------------------|----------------------|--------------------|------------------------|-----------------------|-------------|-------------------|-------------|-------|
| DGN   | 0400 |                                                    |                       |                      | SAI                |                        | SSR                   | POS         |                   | ]           |       |
|       |      |                                                    | This data calculating | indicate<br>g the ma | es the of chine co | fset data<br>ordinates | a received<br>3.      | d by the    | e CNC             | while       | it is |
|       |      | <b>SAI</b> 0 : Spindle analog control is not used. |                       |                      |                    |                        |                       |             |                   |             |       |
|       |      | SSD                                                | 0 · Spindl            | lo coriol            | control i          | not por                | formed                |             |                   |             |       |
|       |      | 35 <b>K</b>                                        | 1 : Spindl            | le serial (          | control is         | s perforn              | ned.                  |             |                   |             |       |
|       |      | POS                                                | A module              | required             | l for spin         | dle anal               | og contro             | l is        |                   |             |       |
|       |      |                                                    | 0 : not me            | ounted               |                    |                        |                       |             |                   |             |       |
|       |      |                                                    | 1: mount              | ed                   |                    |                        |                       |             |                   |             |       |
| 5.011 | 0401 |                                                    |                       |                      | oriologiadu        |                        | to.                   |             |                   | 1           |       |
| DGN   | 0401 |                                                    |                       | 50                   | enaispinui         | e alarm sta            | le                    |             |                   | J           |       |
|       |      | #7                                                 | #6                    | #5                   | #4                 | #3                     | #2                    | #1          | #0                |             |       |
| DGN   | 0408 | SSA                                                |                       | SCA                  | CME                | CER                    | SNE                   | FRE         | CRE               | ]           |       |
|       |      | CRE:                                               | A CRC er              | ror occui            | rred. (W           | arning)                |                       |             |                   |             |       |
|       |      | FRF.                                               | A framino             | error oc             | curred             | (Warning               | a)                    |             |                   |             |       |
|       |      | SNE.                                               | The trans             | nission/r            | econtion           | torget is              | 5)<br>vinvalid        |             |                   |             |       |
|       |      | CED.                                               |                       | 111551011/1          |                    |                        | s mvanu.              |             |                   |             |       |
|       |      |                                                    | An error o            | occurred             |                    | ception.               |                       |             |                   |             |       |
|       | (    | CME:                                               | No respon             | ise was r            | eturned (          | during au              | itomatic s            | scanning    | 5.                |             |       |
|       |      | SCA:                                               | A commu               | nication             | alarm oc           | curred o               | on the spin           | ndle amj    | olifier s         | ide.        |       |
|       |      | SSA:                                               | A system              | alarm oc             | curred o           | n the spi              | ndle amp              | lifier sic  | le.               |             | • 1   |
|       |      |                                                    | (These pro            | noise d              | ause spi           | ndle alai              | rm 749.<br>Instantane | Such pr     | oblems<br>ver-off | are ma      | ainly |
|       |      |                                                    | eausea ey             | 11015 <b>0</b> , u   |                    | tion, or i             |                       | ous por     |                   | •           |       |
|       |      | #7                                                 | #6                    | #5                   | #4                 | #3                     | #2                    | #1          | #0                |             |       |
| DGN   | 0409 |                                                    |                       |                      |                    | SPE                    |                       | S1E         | SHE               | ]           |       |
|       |      |                                                    | Refer to th           | nis diagn            | osis whe           | n alarm                | 750 has g             | generate    | d.                |             |       |
|       |      | SPE                                                | In spindle            | serial co            | ontrol ser         | rial spind             | lle param             | eters       |                   |             |       |
|       |      |                                                    | 0: Satisfy            | y start co           | ondition of        | of spindl              | e unit                |             |                   |             |       |
|       |      |                                                    | 1 : Do no             | t satisfy            | start con          | dition of              | f spindle             | unit        |                   |             |       |
|       |      | S1E                                                | 0 : Spind             | le started           | normall            | y in spir              | ndle serial           | control     |                   |             |       |
|       |      |                                                    | 1: Spind              | ie did no            | t start nc         | ormally 1              | n spindle             | serial c    | ontrol.           | _           |       |
|       |      | SHE                                                | 0: Serial             | commur               | nication u         | unit is co             | orrect on I           | Power N     | late <i>i</i> si  | de.<br>Moto | icida |
|       |      |                                                    |                       |                      |                    |                        | numeatio              | ii uiiit Ol |                   | iviate l    | side  |

| DGN                                                      | 0410        | Load meter of spindle [%]                                                                                                    |
|----------------------------------------------------------|-------------|----------------------------------------------------------------------------------------------------|
| DGN                                                      | 0411        | Speed meter of spindle [%]                                                                                                    |
| DGN                                                      | 0417        | Feedback information of spindle position coder                                                                                        |
| DGN                                                      | 0418        | Position error of spindle position loop mode                                                                                          |
| <ul> <li>Diagnostic data<br/>to rigid tapping</li> </ul> | a related   |                                                                                                    |
| DGN                                                      | 450         | Spindle position error during rigid tapping                                                                                           |
|                                                          | [Data ty    | pe] Word                                                                                                    |
|                                                          | [Unit of da | ta] Detection units                                                                                                    |
| DGN                                                      | 451         | Spindle distribution during rigid tapping                                                                                             |
|                                                          | [Data ty    | pe] Word                                                                                                    |
|                                                          | [Unit of da | ta] Detection units                                                                                                    |
| DGN                                                      | 454         | Accumulated spindle distribution during rigid tapping                                                                                 |
|                                                          | [Data ty    | pe] Two–word                                                                                                    |
|                                                          | [Unit of da | ta] Detection units                                                                                                    |
| DGN                                                      | 455 Ir      | nstantaneous difference for the move command, calculated in terms of the spindle,<br>during rigid tapping (signed, accumulated value) |
|                                                          | [Data ty    | pe] Two-word                                                                                                    |
|                                                          | [Unit of da | ta] Detection units                                                                                                    |
| DGN                                                      | 456         | Instantaneous difference for the travel error, calculated in terms of the spindle,<br>during rigid tapping (signed)                   |
|                                                          | [Data ty    | pe] Word                                                                                                    |
|                                                          | [Unit of da | ta] Detection units                                                                                                    |
| DGN                                                      | 457         | Width of synchronization error during rigid tapping (maximum value)                                                                   |
|                                                          | [Data ty    | pe] Word                                                                                                    |
|                                                          | [Unit of da | ta] Detection units                                                                                                    |

• Diagnostic data related to simple synchronous control

| DGN                                                                              | 540 Dif               | ference in the position error between the master and slave axes in simple synchronas control                                                                                                    |                                                            |
|----------------------------------------------------------------------------------|-----------------------|----------------------------------------------------------------------------------------------------|------------------------------------------------------------|
| DGN                                                                              | 541 Dif               | ference in the position error between the master and slave axes in simple synchronas control                                                                                                    |                                                            |
|                                                                                  |                       | DGN 540 indicates the difference in the position error between<br>and slave axes when a single axis pair is subjected to simple sy<br>control. DGN 541 is used when two or more pairs are subjected<br>synchronous control. The position error is indicated for the n<br>DGN 540 and 541 indicate values in detection units. | n the master<br>ynchronous<br>ed to simple<br>naster axis. |
| <ul> <li>Diagnostic data<br/>to the dual positi<br/>feedback function</li> </ul> | related<br>tion<br>on |                                                                                                    |                                                            |
|                                                                                  | 0550                  | Closed loop error                                                                                                    |                                                            |
|                                                                                  | [Data type]           | 2–word axis                                                                                                    |                                                            |
|                                                                                  | [Unit of data]        | Detection units                                                                                                    |                                                            |
| [Val                                                                             | id data range]        | -999999999 to +99999999                                                                                                    |                                                            |
|                                                                                  | 0551                  | Semi-closed loop error                                                                                                    |                                                            |
|                                                                                  | [Data type]           | 2–word axis                                                                                                    |                                                            |
|                                                                                  | [Unit of data]        | Detection units                                                                                                    |                                                            |
| [Val                                                                             | id data range]        | -999999999 to +99999999                                                                                                    |                                                            |
|                                                                                  | 0552                  | Error between semi-closed and closed loops                                                                                                    |                                                            |
|                                                                                  | [Data type]           | word axis                                                                                                    |                                                            |
|                                                                                  | [Unit of data]        | Detection units                                                                                                    |                                                            |
| [Val                                                                             | id data range]        | -32768 to +32767                                                                                                    |                                                            |
|                                                                                  | 0553                  | Amount of dual position compensation                                                                                                    |                                                            |
|                                                                                  | [Data type]           | 2–word axis                                                                                                    |                                                            |
|                                                                                  | [Unit of data]        | Detection units                                                                                                    |                                                            |
| [Val                                                                             | id data range]        | -999999999 to +99999999                                                                                                    |                                                            |
|                                                                                  |                       |                                                                                                    |                                                            |

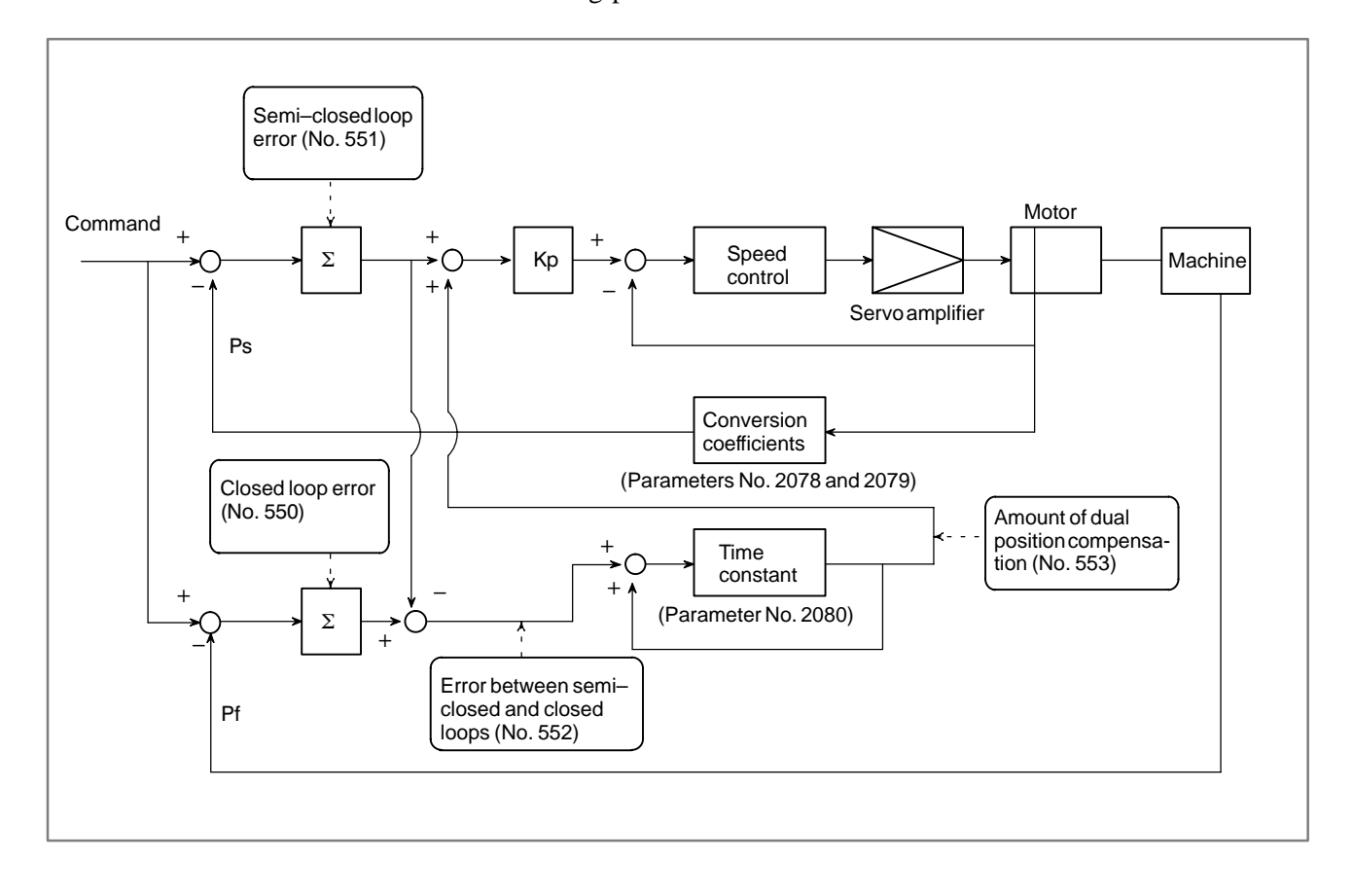

The data items displayed on the diagnosis screen are obtained at the following positions:

## Display contents (DPL/MDI)

The system configuration screen and the state display etc. are not prepared on the DPL/MDI. Therefor, see the following diagnostic number. The following diagnostic number cannot be displayed on CRT/MDI or Handy operator panel.

The list of diagnostic number added for DPL/MDI.

Diagnostic No.

#### Unit

- Relative coordinates
  Skip position
  Remaining travel
  Acceleration/deceleration
  Least input increment
  Least input increment)/2
  Least input increment
  Least input increment
- 804 Ending position of previous block (Least input increment)/2
- 810 Number of program being executed
- 811 Number of sequence being executed
- 820 Group 01 G–code
- 821 Group 02 G–code
- 822 Group 03 G-code
- 823 Group 05 G–code
- 824 Group 06 G–code
- 825 Group 08 G-code
- 826 Group 09 G–code
- 827 Group 10 G-code

| 830        | F-code being executed                                | Unit:   | 0.001 mm/min or<br>0.00001 inch/min |
|------------|------------------------------------------------------|---------|-------------------------------------|
|            | (When no decimal point is er inch/min.)              | ntered, | units are 1 mm/min or 0.01          |
| 831        | Actual feedrate                                      | Unit:   | mm/min, deg/min, or 0.01 inch/min   |
| 832<br>833 | Actual spindle speed<br>Analog input value           | Unit:   | rpm                                 |
| 840        | added compensation<br>Number of registered blocks    | Unit    | 10mV                                |
|            | C                                                    | Unit:   | Blocks                              |
| 841        | Amount of memory used by                             | progra  | am                                  |
|            |                                                      | Unit:   | Characters                          |
| 850        | ROM series No. of NC syste<br>(Example) 88F1         | em      |                                     |
| 851        | ROM version No. of NC sys<br>(Example) 01, 02, etc.  | stem    |                                     |
| 852        | Operation mode<br>(Example) AUTO, JO                 | G. ST   | EP. EDIT. etc.                      |
| 853        | Servo system series No.<br>(Example) 90A0            | -,~-    | , ,,                                |
| 854        | Servo system version No.<br>(Example) 09, 10, etc.   |         |                                     |
| 855        | PMC system series No.<br>(Example) 407B              |         |                                     |
| 855        | PMC system version No.<br>(Example) 01 02 etc.       |         |                                     |
| 857        | Ladder program No.                                   |         |                                     |
| 858        | Ladder program version No.<br>(Example) 01, 02, etc. |         |                                     |
|            |                                                      |         |                                     |

## 1.8 Power Mate STATE DISPLAY

|   | ACTUAL P          | OSITION (ABSOLU                              | TE)                                                                        | 0100                                                             | 0 N00010                                                        |                      |
|---|-------------------|----------------------------------------------|----------------------------------------------------------------------------|------------------------------------------------------------------|-----------------------------------------------------------------|----------------------|
|   | X                 | 217.94                                       | 0                                                                          |                                                                  |                                                                 |                      |
|   | Y                 | 363.23                                       | 3                                                                          |                                                                  |                                                                 |                      |
|   | RUN TIME<br>ACT.F | PA<br>0H15M CYCI<br>3000MM/M                 | RT COUNT<br>LE TIME<br>S                                                   | 0H<br>0                                                          | 5<br>0M385<br>T0000                                             |                      |
|   | MDI               | STRT MTN ***                                 | 09:06:                                                                     | 35                                                               |                                                                 |                      |
|   | [ ABS ]           | [REL] [TOT                                   | AL] [H                                                                     | NDL ]                                                            | [ OPRT                                                          | 1                    |
| • | MDI STRI          | <u>MTN</u> ***                               |                                                                            | ALM/BA<br>Low ba                                                 | AT (Alarm s<br>ttery)                                           | state/               |
|   |                   |                                              | FIN<br>fun                                                                 | l (Waitii<br>citon fir                                           | ng for auxil<br>hish)                                           | iary                 |
|   |                   |                                              | DWL( Axis tr                                                               | avelling                                                         | /dwelling)                                                      |                      |
|   |                   | – –EM<br>(Eme<br>STRT/STOP/<br>(Start/Stop/H | 1G– –/–RES<br>rgency stop/<br>/HOLD<br>old state)                          | ET–/–V<br>/reset st                                              | /AIT–<br>ate/MCC c                                              | on waiting)          |
|   |                   | Mode display<br>EDIT/AUTO/RM                 | IT/MDI/INC                                                                 | -                                                                |                                                                 |                      |
|   |                   | HND/JOG/ZRN/                                 | THND/TJOC<br>EDIT: Edi<br>AUTO:Aut<br>RMT: DN<br>MDI: Ma<br>INC: Inc<br>(W | it mode<br>tomatic<br>IC opera<br>nual da<br>rementa<br>ithout m | mode<br>ation mode<br>ta input mo<br>al feed moo<br>nanual puls | e<br>ode<br>de<br>se |
|   |                   |                                              | HND: Ma<br>fee                                                             | nual ha                                                          | ndle/step                                                       |                      |
|   |                   |                                              | JOG: Jog<br>ZRN: Ma                                                        | g feed n<br>inual ref                                            | node<br>ference pos                                             | sition               |
|   |                   |                                              | THND: TE                                                                   | ACH IN<br>de                                                     | STEP/HA                                                         | NDLE                 |
|   |                   |                                              | TJOG: TE<br>mo                                                             | ACH IN<br>de                                                     | JOG/HAN                                                         | DLE                  |

## 1.9

## LIST OF OPERATIONS (SETTING AND DISPLAY UNIT (CRT, PDP, LCD, HANDY OPERATOR'S PANEL, AND LCD WITH TOUCH PANEL))

#### Reset

| Function                               | KEY<br>SW | SETTING<br>PWE=1 | Mode                    | Function<br>key | Operation                                                                                                    |
|----------------------------------------|-----------|------------------|-------------------------|-----------------|----------------------------------------------------------------------------------------------------|
| Resetting the operating time           |           |                  | -                       | POS             | $[(OPRT)] [TIME: 0] \rightarrow [EXEC]$                                                                                                    |
| Resetting the number of machined parts |           |                  | -                       | POS             | [(OPRT)] [TIME: 0] → [EXEC]                                                                                                    |
| Resetting the OT alarm                 |           |                  | When the<br>power is on | _               | $\begin{array}{c} CRT/MDI \\ \hline P & and & CAN \\ LCD & with  touch  panel \\ Turn  on  the  power  while  holding  down \\ the  top-right  corner  of  the  screen. \\ Display  the  IPL  screen,  then \\ \hline P \rightarrow [SELECT] \rightarrow [YES] \\ \hline CAN \rightarrow [SELECT] \rightarrow [YES] \rightarrow [YES] \end{array}$ |
| Resetting alarm 100                    |           |                  | _                       | _               | $\begin{array}{c c} CRT/MDI \\ \hline CAN & and & RESET \\ LCD & with \ touch \ panel \\ \hline \\ \hline \\ & SPCL \rightarrow \\ \hline \\ & ENTER \end{array} \rightarrow \\ \end{array}$                                                                                                    |

#### Data input from the MDI

| Function                                                     | KEY<br>SW | SETTING<br>PWE=1 | Mode                        | Function<br>key   | Operation                                                                                                    |
|--------------------------------------------------------------|-----------|------------------|-----------------------------|-------------------|----------------------------------------------------------------------------------------------------|
| Inputtingparameters                                          |           | 0                | MDI or<br>emergency stop    | SYSTEM<br>(PARAM) | $\begin{array}{l} Parameter No. \rightarrow [NO.SRH] \rightarrow Data \\ \rightarrow \overline{[INPUT]} \rightarrow PWE = 0 \rightarrow \overline{[RESET]} \end{array}$                                                                                                    |
| Inputting offset data                                        | OFF       |                  | _                           | OFFSET            | $\begin{array}{l} \text{Offset No.} \rightarrow [\text{NO.SRH}] \rightarrow \text{Offset} \\ \text{value} \rightarrow \boxed{\text{INPUT}} \end{array}$                                                                                                    |
| Inputting setting data                                       | OFF       |                  | MDI                         | SETTING           | Setting No. $\rightarrow$ [NO.SRH] $\rightarrow$ Data $\rightarrow$ [NPUT]                                                                                                    |
| Inputting PMC parameters<br>(for the counter and data table) | OFF       |                  | MDI or<br>emergency<br>stop | SYSTEM<br>(PMC)   | $ \begin{array}{l} [PMCPRM] \rightarrow & [COUNTR] \rightarrow Data \\ & [DATA] \\ \rightarrow & \boxed{INPUT} \end{array} \end{array} $                                                                                                    |
| Inputting PMC parameters<br>(for the timer and keep relay)   |           | 0                |                             |                   | $ \begin{array}{c} [PMCPRM] \rightarrow & [TIMER] \rightarrow Data \rightarrow & \hline \\ & & \\ & & \\ & \\ & & \\ & &$ |
| Tool length compensation                                     |           |                  | JOG                         | POS →<br>OFFSET   | $\begin{array}{  c c c c }\hline POS & (Display of relative coordinate system) \\\hline AXIS \rightarrow [ORIGN] \rightarrow OFFSET \rightarrow \\\hline More the tool measurement position \\\hline Offset No. \rightarrow [NO.SRH] \rightarrow & AXIS \rightarrow [C INPUT] \\\hline \end{array}$                                                                                                    |

## File operation from the FANUC Handy File

| Function                           | KEY<br>SW | SETTING<br>PWE=1 | Mode | Function<br>key | Operation                                                                                                    |
|------------------------------------|-----------|------------------|------|-----------------|----------------------------------------------------------------------------------------------------|
| Searching a file for its beginning |           |                  | EDIT | PROG            | $ [N] \rightarrow FILE \text{ No.} \rightarrow [ ] \rightarrow [F SRH] \rightarrow \\ [EXEC] $                                                                                                |
| Deleting a file                    | OFF       |                  | EDIT | PROG            | $ [N] \rightarrow FILE No. \rightarrow [ \ \bigcirc] \rightarrow [F DELETE] \rightarrow \\ [EXEC] $                                                                                           |
| Verifying a program                |           |                  | EDIT | PROG            | Searching a file for its beginning $\rightarrow$<br>$\bigcirc \rightarrow$ Program No. $\rightarrow$ [(OPRT)] $\rightarrow$ [ $\triangleright$ ] $\rightarrow$<br>[READ] $\rightarrow$ [EXEC] |

## **Registration from FANUC Handy File**

| Function                  | KEY<br>SW | SETTING<br>PWE=1 | Mode              | Function<br>key   | Operation                                                                                                    |
|---------------------------|-----------|------------------|-------------------|-------------------|----------------------------------------------------------------------------------------------------|
| Inputtingparameters       |           | 0                | Emergency<br>stop | SYSTEM<br>(PARAM) | $[(OPRT)] \to [\triangleright] \to [READ] \to [EXEC]$                                                                                         |
| Inputting PMC parameters  |           | 0                | Emergency<br>stop | SYSTEM<br>(PMC)   | $\label{eq:characteristic} \begin{array}{ c c c c c c c c c c c c c c c c c c c$                                                              |
| Inputting ladder programs |           | 0                | Emergency<br>stop | SYSTEM<br>(PMC)   | $\begin{tabular}{lllllllllllllllllllllllllllllllllll$                                                                                         |
| Inputting offset data     | OFF       |                  | EDIT              | OFFSET            | After searching the begining of file $[(OPRT)] \rightarrow [ > ] \rightarrow [READ] \rightarrow [EXEC]$                                       |
| Registration of programs  | OFF       |                  | EDIT              | PROG              | $ [N] \rightarrow FILE \ No. \rightarrow [INPUT] \rightarrow [ \ [>] \rightarrow \\ [READ] \rightarrow [EXEC] $                               |
| Macro variable data input | OFF       |                  | EDIT              | PROG              | $ \boxed{\mathbb{N} \to FILE No. \to \boxed{INPUT} \to [\triangleright] \to \bigcirc} $ $ \Program \operatorname{No.} \to [READ] \to [EXEC] $ |
|                           |           |                  | AUTO              | PROG              | START                                                                                                    |

## Output to FANUC Handy File

| Function                    | KEY<br>SW | SETTING<br>PWE=1 | Mode | Function<br>key   | Operation                                                                                                    |
|-----------------------------|-----------|------------------|------|-------------------|----------------------------------------------------------------------------------------------------|
| Outputtingparameters        |           |                  | EDIT | SYSTEM<br>(PARAM) | $[(OPRT)] \to [ \ \triangleright ] \to [PUNCH] \to [EXEC]$                                                                                                    |
| Outputting PMC parameters   |           |                  | EDIT | SYSTEM<br>(PMC)   | $\label{eq:characteristic} \begin{array}{ c c c c c c c c c c c c c c c c c c c$                                                                                             |
| Outputting ladder programs  |           |                  | EDIT | SYSTEM<br>(PMC)   | $\label{eq:channel_noise} \begin{array}{ c c c c c c c c c c c c c c c c c c c$                                                                                              |
| Outputting offset data      |           |                  | EDIT | OFFSET            | $[(OPRT)] \to [ \triangleright ] \to [PUNCH] \to [EXEC]$                                                                                                    |
| Outputting all the programs |           |                  | EDIT | PROG              | $ \boxed{\bigcirc} \rightarrow -9999 \rightarrow [ \ \bigcirc] \rightarrow [PUNCH] \rightarrow \\ [EXEC] $                                                                   |
| Outputting one program      |           |                  | EDIT | PROG              | $ \boxed{\bigcirc} \rightarrow \operatorname{Program} \operatorname{No.} \rightarrow [ \ \bigcirc] \rightarrow [\operatorname{PUNCH}] \rightarrow \\ [\operatorname{EXEC}] $ |
| Macro variable data output  |           |                  | EDIT | OFFSET            | $[ \begin{array}{c} [ \end{array}] \rightarrow [MACRO] \rightarrow [(OPRT)] \rightarrow [ \end{array}] \rightarrow \\ [PUNCH] \rightarrow [EXEC] \end{array}$                |

## Input/output to and from PMC offline programer (FAPT LADDER for PC)

| Function            | KEY<br>SW | SETTING<br>PWE=1 | Mode | Function<br>key | Operation                                                                                                    |
|---------------------|-----------|------------------|------|-----------------|----------------------------------------------------------------------------------------------------|
| Ladderprogram input |           |                  | -    | SYSTEM<br>(PMC) | $\begin{tabular}{ c c c c c } \hline [\begin{tabular}{ c c c c c } \hline [\begin{tabular}{ c c c c c c c c c c c c c c c c c c c$ |

### Search

| Function                         | KEY<br>SW | SETTING<br>PWE=1 | Mode         | Function<br>key   | Operation                                                                           |
|----------------------------------|-----------|------------------|--------------|-------------------|-------------------------------------------------------------------------------------|
| Searching for a program number   |           |                  | AUTO or EDIT | PROG              | $\boxed{O} \rightarrow Program No. \rightarrow [O SRH]$                             |
| Searching for a sequence number  |           |                  | AUTO         | PROG              | Program No. search $\rightarrow$ N $\rightarrow$ Sequence No. $\rightarrow$ [N SRH] |
| Searching for an address word    |           |                  | EDIT         | PROG              | Data to be searched for $\rightarrow$ [SRH $\uparrow$ ] or [SRH $\downarrow$ ]      |
| Searching for an address only    |           |                  | EDIT         | PROG              | Address to be searched for $\rightarrow$ [SRH $\uparrow$ ] or [SRH $\downarrow$ ]   |
| Searching for an offset number   |           |                  | -            | OFFSET            | Offset No. $\rightarrow$ [NO.SRH]                                                   |
| Searching for a diagnosis number |           |                  | _            | SYSTEM<br>(DGNOS) | Diagnosis No. $\rightarrow$ [NO.SRH]                                                |
| Searching for a parameter number |           |                  | _            | SYSTEM<br>(PARAM) | Parameter No. $\rightarrow$ [NO.SRH]                                                |

## Edit

| Function                            | KEY<br>SW | SETTING<br>PWE=1 | Mode | Function<br>key | Operation                                                                                                    |
|-------------------------------------|-----------|------------------|------|-----------------|----------------------------------------------------------------------------------------------------|
| Displayingthe amount of memory used |           |                  | EDIT | PROG            | [LIBRARY]                                                                                                    |
| Deleting all the programs           | OFF       |                  | EDIT | PROG            | $\bigcirc \rightarrow -9999 \rightarrow \bigcirc \squareELETE$                                               |
| Deleting one program                | OFF       |                  | EDIT | PROG            | $\bigcirc \rightarrow \operatorname{Program} \operatorname{No.} \rightarrow \bigcirc \squareELETE$           |
| Deleting some blocks                | OFF       |                  | EDIT | PROG            | $ \boxed{\mathbb{N}} \rightarrow \text{Sequence No.} \rightarrow \boxed{\text{DELETE}} $ (Delete the block)  |
| Deleting one block                  | OFF       |                  | EDIT | PROG            | EOB DELETE                                                                                                   |
| Deleting a word                     | OFF       |                  | EDIT | PROG            | Searching for the word to be deleted $\rightarrow$ DELETE                                                    |
| Changing a word                     | OFF       |                  | EDIT | PROG            | Searching for the word to be changed $\rightarrow$ New data $\rightarrow$ ALTER                              |
| Inserting a word                    | OFF       |                  | EDIT | PROG            | Searchingfor the word immediately before the word to be inserted $\rightarrow$ New data $\rightarrow$ INSERT |

## Verify

| Function             | KEY<br>SW | SETTING<br>PWE=1 | Mode | Function key | Operation                                                |
|----------------------|-----------|------------------|------|--------------|----------------------------------------------------------|
| Verifying the memory | ON        |                  | EDIT | PROG         | $[(OPRT)] \to [ \ \triangleright] \to [READ] \to [EXEC]$ |

## Playback

| Function          | KEY<br>SW | SETTING<br>PWE=1 | Mode                   | Function<br>key | Operation                                                                                                    |
|-------------------|-----------|------------------|------------------------|-----------------|----------------------------------------------------------------------------------------------------|
| Inputting NC data |           |                  | TEACH-IN<br>JOG/HANDLE | PROG            | $\begin{array}{l} \mbox{Move the machine.} \rightarrow & \fbox{X} \ , \ \mbox{Y} \ \ or \ \ \mbox{Z} \\ \rightarrow & \boxed{\mbox{INSERT}} \rightarrow \mbox{NC data} \rightarrow \\ \hline \hline & \boxed{\mbox{INSERT}} \rightarrow & \boxed{\mbox{EOB}} & \boxed{\mbox{INSERT}} \end{array}$ |

## Clear

| Function               | KEY<br>SW | SETTING<br>PWE=1 | Mode                    | Function key | Operation                                                                                                    |
|------------------------|-----------|------------------|-------------------------|--------------|----------------------------------------------------------------------------------------------------|
| Memory all clear       |           |                  | When the<br>power is on | _            | CRT/MDI<br>RESET and DELETE or 7 and 9<br>At 2-path control (with Power Mate <i>i</i> -D2)<br>Path 1 side : CAN and 1<br>Psth 2 side : CAN and 2                                                                                                    |
|                        |           |                  |                         |              | LCD with touch panel<br>Turn on the power while holding down<br>the top-right corner of the screen.<br>Display the IPL screen, then<br>$\boxed{\text{RST}} \rightarrow [\text{SELECT}] \rightarrow [\text{YES}]$<br>$\boxed{\text{DEL}} \rightarrow [\text{SELECT}] \rightarrow [\text{YES}] \rightarrow [\text{YES}]$<br>or<br>$\boxed{7} \rightarrow [\text{SELECT}] \rightarrow [\text{YES}]$<br>$\boxed{9} \rightarrow [\text{SELECT}] \rightarrow [\text{YES}] \rightarrow [\text{YES}]$ |
|                        |           |                  |                         |              | At 2-path control (with Power Mate <i>i</i> -D2)<br>Path 1 side:<br>$\hline$ CAN $\rightarrow$ [SELECT] $\rightarrow$ [YES]<br>$\boxed{1} \rightarrow$ [SELECT] $\rightarrow$ [YES] $\rightarrow$ [YES]<br>Path 2 side:<br>$\hline$ CAN $\rightarrow$ [SELECT] $\rightarrow$ [YES]<br>$\boxed{2} \rightarrow$ [SELECT] $\rightarrow$ [YES] $\rightarrow$ [YES]                                                                                                    |
| Parameters/ofset clear |           | 0                | When the power is on    | -            | CRT/MDI<br>RESET                                                                                                    |
|                        |           |                  |                         |              | At 2–path control (with Power Mate <i>i</i> –D2)<br>Path 1 side : RESET and 1<br>Path 2 side : RESET and 2                                                                                                    |
|                        |           |                  |                         |              | LCD with touch panel<br>Turn on the power while holding down<br>the top-right corner of the screen.<br>Display the IPL screen, then<br>$\boxed{\text{RST}} \rightarrow [\text{SELECT}] \rightarrow [\text{YES}] \rightarrow [\text{EXIT}] \rightarrow$<br>[YES]                                                                                                    |
|                        |           |                  |                         |              | At 2-path control (with Power Mate <i>i</i> -D2)<br>Path 1 side:<br>$\boxed{RST} \rightarrow [SELECT] \rightarrow [YES]$ $\boxed{1} \rightarrow [SELECT] \rightarrow [YES] \rightarrow [YES]$ Path 2 side:<br>$\boxed{RST} \rightarrow [SELECT] \rightarrow [YES]$ $\boxed{2} \rightarrow [SELECT] \rightarrow [YES] \rightarrow [YES]$                                                                                                    |

| Function                                            | KEY<br>SW | SETTING<br>PWE=1 | Mode                    | Function<br>key | Operation                                                                                                    |
|-----------------------------------------------------|-----------|------------------|-------------------------|-----------------|----------------------------------------------------------------------------------------------------|
| Program clear                                       |           | 0                | When the<br>power is on | -               | CRT/MDI<br>DELETE<br>At 2–path control (with Power Mate <i>i</i> –D2)<br>Path 1 side : DELETE and 1                                                                                                    |
|                                                     |           |                  |                         |                 | Path 2 side : DELETE and 2<br>LCD with touch panel<br>Turn on the power while holding down<br>the top-right corner of the screen.<br>Display the IPL screen, then<br>DEL $\rightarrow$ [SELECT] $\rightarrow$ [YES] $\rightarrow$ [EXIT] $\rightarrow$<br>[YES]                                                  |
|                                                     |           |                  |                         |                 | At 2-path control (with Power Mate <i>i</i> -D2)<br>Path 1 side:<br>$DEL \rightarrow [SELECT] \rightarrow [YES]$<br>$1 \rightarrow [SELECT] \rightarrow [YES] \rightarrow [YES]$<br>Path 2 side:<br>$DEL \rightarrow [SELECT] \rightarrow [YES]$<br>$2 \rightarrow [SELECT] \rightarrow [YES] \rightarrow [YES]$ |
| Program under editing when the power is off (PS101) |           |                  | _                       | -               | $ \begin{array}{c c} CRT/MDI \\ \hline CAN & and & RESET \\ LCD with touch panel \\ \hline SPCL \rightarrow \hline CAN \rightarrow \hline RESET \rightarrow \\ \hline ENTER \end{array} $                                                                                                    |
| Clearing a ladder program*                          |           |                  | When the<br>power is on |                 | CRT/MDIX and OLCD with touch panelTurn on the power while holding downthe top-right corner of the screen.Display the IPL screen, thenX $\rightarrow$ [SELECT] $\rightarrow$ [YES]O $\rightarrow$ [SELECT] $\rightarrow$ [YES] $\rightarrow$ [YES]                                                                |
| PMC nonvolatile memory                              |           |                  | When the<br>power is on |                 | CRT/MDI $\overline{Z}$ and $\overline{O}$ LCD with touch panelTurn on the power while holding downthe top-right corner of the screen.Display the IPL screen, then $\overline{Z} \rightarrow [SELECT] \rightarrow [YES]$ $\overline{O} \rightarrow [SELECT] \rightarrow [YES] \rightarrow [YES]$                  |

#### WARNING

- 1 After completion of ladder program input, the power must be turned on again because the ladder program is in halt state.
- 2 This function clears no ladder program in FROM.
- 3 The operations with the LCD, PDP, detachable LCD/MDI, and handy operator's panel are the same as listed above. With the handy operator's panel, however, some functions cannot be used.

#### Switching of 1–path mode (Power Mate *i*–D) and 2–path mode (Power Mate *i*–D2)

| Function                           | KEY<br>SW | SETTING<br>PWE=1 | Mode                    | Function<br>key | Operation                                                                                                    |
|------------------------------------|-----------|------------------|-------------------------|-----------------|----------------------------------------------------------------------------------------------------|
| From 1–path mode to 2–path<br>mode |           |                  | When the<br>power is on | _               | CRT/MDI<br>Turn on the power while holding down $\$ and<br>2<br>LCD with touch panel<br>Turn on the power while holding down<br>the top-right corner of the screen.<br>Display the IPL screen, then<br>$\$ $\$ $\$ $\$ $\$ $\$ $\$ $\$ $\$ $\$ |
| From 2–path mode to 1–path mode    |           |                  | When the<br>power is on | _               | CRT/MDI<br>Turn on the power while holding down $\$ and<br>1<br>LCD with touch panel<br>Turn on the power while holding down<br>the top-right corner of the screen.<br>Display the IPL screen, then<br>$\$ $\$ $\$ $\$ $\$ $\$ $\$ $\$ $\$ $\$ |

#### NOTE

- 1 When this operation is performed, all CNC data including offset values and macro variables stored in the battery–powered memory (SRAM) is cleared. The parameters are reset to the factory–set values. So, the CNC data such as the parameters, offset values, and macro variables needs to be set again.
- 2 Special parameters can not be cleared in this operation.
- 3 Path selection operation needs to be performed only once at the time of switching to path control. Path selection operation need not be performed each time the power is turned on.
- 4 Even if the power is turned on again while the 1 and S keys are held down in the 1-path mode, or the power is turned on again while the 2 and S keys are held down in the 2-path mode, all SRAM data is cleared.
- 5 If a memory all-clear operation is performed, the path selection data returns to the 1-path mode selection state.

#### Switching between the 1-path mode and 2-path mode (Power Mate *i*-D2)

| Function                        | KEY<br>SW | SETTING<br>PWE=1 | Mode | Function key | Operation                                                                                                    |
|---------------------------------|-----------|------------------|------|--------------|----------------------------------------------------------------------------------------------------|
| From 1–path mode to 2–path mode |           |                  |      | _            | CRT/MDI<br>Press $H$ and $2$ simultaneously.<br>LCD with touch panel<br>SPCL $\rightarrow H \rightarrow 2 \rightarrow ENTER$ |
| From 2–path mode to 1–path mode |           |                  |      | _            | CRT/MDI<br>Press $H$ and 1 simultaneously.<br>LCD with touch panel<br>SPCL $\rightarrow H \rightarrow 1 \rightarrow ENTER$   |

— 73 —

## 1.10 LIST OF OPERATIONS (SETTING AND DISPLAY UNIT (DPL/MDI))

### Clear

| Function                                    | KEY<br>SW | SETTING<br>PWE=1 | Mode     | Function<br>key | Operation                                                                                                    |
|---------------------------------------------|-----------|------------------|----------|-----------------|----------------------------------------------------------------------------------------------------|
| All memory clear                            |           |                  | Power ON | -               | 7 and 9                                                                                                    |
| Parameter/o <b>f</b> set clear              |           | 0                | Power ON | _               | PARAM                                                                                                    |
|                                             |           |                  |          |                 | Power Mate <i>i</i> –D: 1 path side of dual paths<br>system           1         +         PARAM           Power Mate <i>i</i> –D: 2 path side of dual paths<br>system         2         + |
| Program clear                               |           | 0                | Power ON | _               | DELETE                                                                                                    |
|                                             |           |                  |          |                 | Power Mate <i>i</i> –D: 1 path side of dual paths<br>system<br>1 + DELETE<br>Power Mate <i>i</i> –D: 2 path side of dual paths<br>system<br>2 + DELETE                                    |
| Alarm clear                                 |           |                  | _        | -               | CAN or Power OFF/ON                                                                                                    |
| Alarm P/S101 due to power–off duringediting |           |                  | _        | _               | CAN and ALARM                                                                                                    |
| PMC RAM clear                               |           |                  | Power ON | _               | O and X                                                                                                    |

#### Reset

| Function       | KEY<br>SW | SETTING<br>PWE=1 | Mode     | Function key | Operation |
|----------------|-----------|------------------|----------|--------------|-----------|
| OT alarm reset |           |                  | Power ON | -            | P and CAN |

## **Registration from MDI**

| Function                            | KEY<br>SW | SETTING<br>PWE=1 | Mode                                                                                                    | Function key                                                                                                    | Operation                                                                                                    |
|-------------------------------------|-----------|------------------|----------------------------------------------------------------------------------------------------|----------------------------------------------------------------------------------------------------|----------------------------------------------------------------------------------------------------|
| Parameterinput                      |           | 0                | $\begin{array}{c c} - & DGNOS / \\ PARAM & PARAM \text{ screen } \rightarrow \boxed{\text{No.}} \rightarrow 1 \\ \hline \text{INPUT} & \rightarrow \text{Data} \rightarrow \boxed{\text{INPUT}} \\ \hline \text{CAN} & \end{array}$ |                                                                                                    | $\begin{array}{c} PARAM \text{ screen} \rightarrow \boxed{No.} \rightarrow Number \rightarrow \\ \hline \\ \boxed{INPUT} \rightarrow Data \rightarrow \boxed{INPUT} \rightarrow PWE=0 \rightarrow \\ \hline \\ \hline \\ \hline \\ \hline \\ \hline \\ \hline \\ \hline \\ \hline \\ \hline \\$ |
| PMC parameter input                 |           | SETTING<br>DWE=1 | -                                                                                                    | DGNOS /<br>PARAM                                                                                                    | $\begin{array}{l} DGNOSscreen \rightarrow \boxed{PMCaddress} \rightarrow Number \\ \rightarrow \boxed{INPUT} \rightarrow Data \rightarrow \boxed{INPUT} \end{array}$                                                                                                    |
| Pitch error compensation data input |           | 0                | _                                                                                                    | DGNOS /       Pitch error compensation data input screen         PARAM       No. → Data Number → INPUT → Data         INPUT       INPUT |                                                                                                    |
| Setting data input                  |           |                  | _                                                                                                    | VAR                                                                                                    | Setting data screen $\rightarrow$ Cursor movement $\rightarrow$ Data $\rightarrow$ INPUT                                                                                                    |

| Function                  | KEY<br>SW | SETTING<br>PWE=1 | Mode | Function<br>key | Operation                                                                                                    |
|---------------------------|-----------|------------------|------|-----------------|----------------------------------------------------------------------------------------------------|
| Offset data input         | 0         |                  | -    | VAR             | $\begin{array}{l} \text{Offset data screen} \rightarrow \hline \text{No.} \rightarrow \text{Data Number} \\ \rightarrow \hline \text{INPUT} \rightarrow \text{Data} \rightarrow \hline \text{INPUT} \end{array}$                      |
| Macro variable data input | 0         |                  | _    | VAR             | $\begin{array}{ccc} \text{Macro variable screen} \rightarrow & \boxed{\text{No.}} \rightarrow \text{Data} \\ \text{Number} \rightarrow & \boxed{\text{INPUT}} \rightarrow \text{Data} \rightarrow & \boxed{\text{INPUT}} \end{array}$ |

#### Search

| Function                             | KEY<br>SW | SETTING<br>PWE=1 | Mode        | Function Operation |                                                                                                    |  |  |
|--------------------------------------|-----------|------------------|-------------|--------------------|----------------------------------------------------------------------------------------------------|--|--|
| Program number search                |           |                  | EDIT / AUTO | PRGRM              | $\bigcirc \rightarrow \operatorname{Program} \operatorname{number} \rightarrow \checkmark $                                                                |  |  |
| Sequence number search               |           |                  | AUTO        | PRGRM              | After program number search; $\mathbb{N} \rightarrow \text{Sequence}$ number $\rightarrow \downarrow$                                                      |  |  |
| Address word search                  |           |                  | EDIT        | PRGRM              | Word to be searched for $\rightarrow$ [ $\downarrow$ ]                                                                                                    |  |  |
| Search address only                  |           |                  | EDIT        | PRGRM              | Address to be searched for $\rightarrow$ $\downarrow$                                                                                                    |  |  |
| Parameter search                     |           |                  | _           | DGNOS /<br>PARAM   | $PARAMscreen \rightarrow \boxed{No.} \rightarrow Number \rightarrow \boxed{INPUT}$                                                                         |  |  |
| PMC parameter search                 |           |                  | -           | DGNOS /<br>PARAM   | $\begin{array}{l} DGNOS \ screen \rightarrow [PMC \ address] \rightarrow Number \\ \rightarrow  \hline \\ INPUT \end{array}$                               |  |  |
| Pitch error compensation data search |           |                  | _           | DGNOS /<br>PARAM   | Pitch error compensation datascreen $\rightarrow$ No.<br>$\rightarrow$ Data Number $\rightarrow$ INPUT                                                     |  |  |
| Offset data search                   |           |                  | -           | VAR                | $\begin{array}{c} \text{Offset screen} \rightarrow & \text{No.} \end{array} \rightarrow \text{Data Number} \rightarrow \\ \hline \text{INPUT} \end{array}$ |  |  |
| Macro variable data search           |           |                  | _           | VAR                | VAR Macro variable screen $\rightarrow$ No. $\rightarrow$ Data Number $\rightarrow$ INPUT                                                                  |  |  |
| Diagnosis search                     |           |                  | _           | DGNOS /<br>PARAM   | $\begin{array}{c c} \hline \\ \hline \\ \hline \\ \hline \\ \hline \\ \hline \\ \hline \\ \hline \\ \hline \\ \hline $                                     |  |  |

## Editing

| Function              | KEY<br>SW | SETTING<br>PWE=1 | Mode | ode Function Operation                                                                        |                                                                                |  |  |
|-----------------------|-----------|------------------|------|-----------------------------------------------------------------------------------------------|--------------------------------------------------------------------------------|--|--|
| All program delete    | 0         |                  | EDIT | PRGRM                                                                                         | $\bigcirc \rightarrow -9999 \rightarrow \bigcirc \squareELETE$                 |  |  |
| One program delete    | 0         |                  | EDIT | PRGRM                                                                                         | $\bigcirc \rightarrow \text{Program number} \rightarrow \boxed{\text{DELETE}}$ |  |  |
| Multiple block delete | 0         |                  | EDIT | PRGRM                                                                                         | $N \rightarrow Sequence number \rightarrow DELETE$                             |  |  |
| One block delete      | 0         |                  | EDIT | PRGRM                                                                                         | $EOB \rightarrow DELETE$                                                       |  |  |
| Word delete           | 0         |                  | EDIT | PRGRM                                                                                         | Search for word to be deleted $\rightarrow$ DELETE                             |  |  |
| Word change           | 0         |                  | EDIT | PRGRMAfter searching for word to be changed; Ne<br>data " $\rightarrow$ ALTER                 |                                                                                |  |  |
| Word insertion        | 0         |                  | EDIT | PRGRM         Aftersearching for word after which word is to be inserted; New data → [INSERT] |                                                                                |  |  |

#### Collation

| Function          | KEY<br>SW | SETTING<br>PWE=1 | Mode | Function<br>key | Operation |
|-------------------|-----------|------------------|------|-----------------|-----------|
| Program collation |           |                  | EDIT | PRGRM           | READ      |

#### Registration from external I/O

| Function                            | KEY<br>SW | SETTING<br>PWE=1 | Mode                         | Function<br>key                                     | Operation                                               |  |  |
|-------------------------------------|-----------|------------------|------------------------------|-----------------------------------------------------|---------------------------------------------------------|--|--|
| Parameterinput                      |           | 0                | EDIT or<br>emergency<br>stop | DGNOS /<br>PARAM PARAM screen → READ                |                                                         |  |  |
| Programinput                        | 0         |                  | EDIT                         | PRGRM                                               | READ                                                    |  |  |
| Pitch error compensation data input |           | 0                | EDIT                         | DGNOS /<br>PARAM                                    | Pitch error compensation data Screen $\rightarrow$ READ |  |  |
| Offset data input                   | 0         |                  | EDIT                         | VAR                                                 | Offset data screen $\rightarrow$ READ                   |  |  |
| Macro variable data input           | 0         |                  | EDIT                         | PRGRM READ → Mode AUTO → Execute the loprogram READ |                                                         |  |  |

## Output to external I/O

| Function                             | KEY<br>SW | SETTING<br>PWE=1 | Mode | Function key     | Operation                                                                     |  |
|--------------------------------------|-----------|------------------|------|------------------|-------------------------------------------------------------------------------|--|
| Parameteroutput                      |           |                  | EDIT | DGNOS /<br>PARAM | $PARAMscreen \to \boxed{WRITE}$                                               |  |
| All program output                   |           |                  | EDIT | PRGRM            | $O \rightarrow -9999 \rightarrow WRITE$                                       |  |
| One program output                   |           |                  | EDIT | PRGRM            | $\bigcirc \rightarrow \text{Program number} \rightarrow \boxed{\text{WRITE}}$ |  |
| Pitch error compensation data output |           |                  | EDIT | DGNOS /<br>PARAM | Pitch error compensation datascreen $\rightarrow$ WRITE                       |  |
| Offset data output                   |           |                  | EDIT | VAR              | Offset screen → WRITE                                                         |  |
| Macro variable data output           |           |                  | EDIT | VAR              | Macro variable screen $\rightarrow$ WRITE                                     |  |

### Input/output to and from PMC off–line Programmer (FAPT LADDER for PC)

| Function                   | KEY<br>SW | SETTING<br>PWE=1 | Mode | Function<br>key  | Operation                                                                                                    |
|----------------------------|-----------|------------------|------|------------------|----------------------------------------------------------------------------------------------------|
| Ladderprogram input/output |           |                  | _    | DGNOS /<br>PARAM | DGNOS screen $\rightarrow$ READ or WRITE $\rightarrow$<br>Operation on host<br>Input/output is automatically Identified with<br>operation on host. (The baud rate is fixed to<br>9600 bps.) |

#### Input/output to and from FANUC Handy File

| Function                     | KEY<br>SW | SETTING<br>PWE=1 | Mode Function Operation                                   |                                                                                                    | Operation                                                                                               |  |  |
|------------------------------|-----------|------------------|-----------------------------------------------------------|----------------------------------------------------------------------------------------------------|----------------------------------------------------------------------------------------------------|--|--|
| Program registration         | 0         |                  | EDIT PRGRM $N \rightarrow$ File number $\rightarrow$ READ |                                                                                                    | $\boxed{\mathbb{N} \rightarrow File \ number \rightarrow \boxed{READ} \rightarrow \boxed{READ}$         |  |  |
| All program output           |           |                  | EDIT                                                      | PRGRM                                                                                                    | $\boxed{O} \rightarrow -9999 \rightarrow \boxed{WRITE}$                                                 |  |  |
| One program output           |           |                  | EDIT                                                      | PRGRM                                                                                                    | $\fbox{O} \rightarrow \textsf{Program number} \rightarrow \fbox{WRITE}$                                 |  |  |
| Search for beginning of file |           |                  | EDIT                                                      | PRGRM                                                                                                    | $\boxed{N} \rightarrow File \text{ number or } -9999 \text{ or } -9998 \rightarrow \boxed{\text{READ}}$ |  |  |
| File delete                  | 0         |                  | EDIT                                                      | $\begin{array}{c c} PRGRM & \boxed{N} \rightarrow File \ number \rightarrow & \boxed{WRITE} \end{array}$ |                                                                                                    |  |  |
| Program collation            |           |                  | EDIT                                                      | PRGRM                                                                                                    | $\boxed{N} \rightarrow File \ number \rightarrow \boxed{READ} \rightarrow \boxed{READ}$                 |  |  |

| Function                          | KEY<br>SW | SETTING<br>PWE=1 | Mode              | Function key     | Operation                                                                                                    |
|-----------------------------------|-----------|------------------|-------------------|------------------|----------------------------------------------------------------------------------------------------|
| PMC parameterLadder program input |           | Only when<br>PMC | Emergency<br>stop | DGNOS /<br>PARAM | $\begin{array}{l} DGNOS \ screen \to \boxed{No.} \to FileNumber \to \\ \hline READ \\ \hline Data \ type \ is \ automaticallyidentified. \\ (The \ baud \ rate \ is \ fixed \ to \ 4800 \ bps.) \end{array}$ |
| PMC parameter output              |           |                  | EDIT              | DGNOS /<br>PARAM | $\begin{array}{c} PMC \text{ parameter display} \rightarrow \boxed{No.} \rightarrow File  number \\ \rightarrow \boxed{WRITE} \end{array}$                                                                   |
| Ladder program output             |           |                  | _                 | DGNOS /<br>PARAM | $\begin{array}{c} DGNOS \text{ screen} \rightarrow \fbox{No.} \text{ RFile number} \rightarrow \\ \hline WRITE \end{array}$                                                                                  |

#### Switching of 1–path mode (Power Mate *i*–D) and 2–path mode (Power Mate *i*–D2)

| Function                                                             | KEY<br>SW | SETTING<br>PWE=1 | Mode     | Function key | Operation |
|----------------------------------------------------------------------|-----------|------------------|----------|--------------|-----------|
| Select Single path control<br>system to Dual paths control<br>system |           |                  | Power ON | _            | S and 2   |
| Select Dual paths control<br>system to Single path control<br>system |           |                  | Power ON | _            | S and 1   |

#### NOTE

- 1 When above mentioned operation is done, all CNC data on the SRAM memory back–upped by a battery, such as tool offset data, macro variable and so on, are cleared and the parameters are set the default value at shipping. So all CNC data should be set again.
- 2 Even when the above mentioned operation is done, the special parameters are not cleared.
- 3 The operation to select path control system should be done only when required. This operation is not necessary at every power\_on.
- 4 Even if you keep pushing both 2 and S keys during turning on power on the condition of 2 paths control system or keep pushing both 1 and S keys on the condition of 1 path control system, SRAM data is also all cleared.
- 5 After the memory all clear operation, the selection data for path control is set to 1-path control system.

#### Switching between the 1–path mode and 2–path mode (Power Mate *i*–D2)

| Classification | Function                   | KEY<br>SW | SETTING<br>PWE=1 | Mode | Function key | Operation |
|----------------|----------------------------|-----------|------------------|------|--------------|-----------|
| Path Change    | 2 path side to 1 path side |           |                  |      | -            | H and 2   |
|                | 1 path side to 2 path side |           |                  |      | _            | H and 1   |

## 1.11 LIST OF OPERATIONS (Power Mate *i* MAIN UNIT)

The Power Mate i requires some items to be set using switches on the main unit of the Power Mate i. When no setting/display unit is connected to the Power Mate i, simple maintenance operations such as the display of the status of the Power Mate i and save and restore operation of files in a batch can be performed just using the main unit.

For details of the setting, display, and maintenance operations using the main unit of the Power Mate i, see Appendix F.

The following items must be set on the main unit of the Power Mate *i*:

| Item                                                           | Outline                                                                                                    |
|----------------------------------------------------------------|----------------------------------------------------------------------------------------------------|
| Memory all clear                                               | Memory all clear operation using the CRT/MDI cannot clear all the memory area. After mounting and dismounting the memory module or replacing it, perform all clear operation by using the main unit of the Power Mate <i>i</i> .                                                                                              |
| Startup with HSSB board connected                              | Even when the HSSB board is connected, you<br>may start the Power Mate <i>i</i> independently of<br>the personal computer or PANEL <i>i</i> . In such a<br>case, make this setting on the main unit of the<br>Power Mate <i>i</i> . (Usually, the Power Mate starts<br>after the personal computer or PANEL <i>i</i> starts.) |
| Connection of handy operator's panel                           | When connecting the handy operator's panel,<br>make this setting using the main unit of the<br>Power Mate <i>i</i> . (The CRT/MDI and handy<br>operator's panel use the same connector but<br>use different baud rates.)                                                                                                    |
| Connection of DPL/MDI<br>operation package (boot<br>operation) | When the system cannot start normally, make<br>this setting to perform boot operation using the<br>DPL/MDI operation package.                                                                                                    |
| Setting of device number for the CRT sharing function          | Set a device number for the CRT sharing function by using the main unit of the Power Mate <i>i</i> .                                                                                                    |

The following maintenance operations can be performed using the main unit of the Power Mate *i*:

| Item                                                                 | Outline                                                                                                    |
|----------------------------------------------------------------------|----------------------------------------------------------------------------------------------------|
| Save/restoration of SRAM data in/from built-in FROM                  | When a PC board is replaced without replacing fuses or dismounting/mounting the memory module, SRAM data is copied.                             |
| Save/restoration in/from a memory card in a batch                    | SRAM data, ladder programs, C executor user programs, and macro executor user programs are saved in and restored from a memory card in a batch. |
| Switching between DPL/MDI<br>operation package and FAPT<br>LADDER II | In maintenance using a notebook PC, switching between the DPL/MDI operation package and FAPT LADDER II is performed.                            |

## 1.12 WARNING SCREEN DISPLAYED WHEN AN OPTION IS CHANGED

• Warning screen

Power Mate i displays a warning screen when the configuration of the options using the SRAM area is changed. The data for the function indicated on the screen is cleared the next time the system is turned on.

#### WARNING

YOU SET THE PARAMETER NO.

\* PART PROGRAM MEMORY

PLEASE PRESS <DELETE> OR <CAN> KEY. <DELETE> : CLEAR ALL DATA <CAN> : CANCEL

#### NOTE

- 1 Mark\* varies with the parameter settings. Two or more function names may be displayed.
- 2 This warning is not issued for a combination of the DPL/MDI and its operation package.

#### • Allocation error screen

When an option which uses the SRAM area is added, the system software may require more SRAM than is currently installed in the system. In this case, an allocation error screen appears the first time the system is turned on after the addition of the option, thus restoring the state existing before the addition.

| FILE ALLOCATION ERROR                                               |
|---------------------------------------------------------------------|
| S-RAM CAPACITY IS NOT SUFFICIENT.<br>ADDITIONAL S-RAM IS NECESSARY. |
| PLEASE PRESS <can> KEY :<br/>RETURN TO THE STATE BEFORE</can>       |
| OPTION PARAMETER IS CHANGED.                                        |
|                                                                     |
|                                                                     |
|                                                                     |
|                                                                     |
|                                                                     |
|                                                                     |
|                                                                     |

#### NOTE

When you have replaced the memory module because of an insufficient SRAM area, first clear the SRAM area, and input data again.

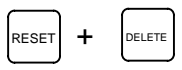

## 1.13 WARNING SCREEN DISPLAYED WHEN SYSTEM SOFTWARE IS REPLACED (SYSTEM LABEL CHECK ERROR)

System software can be replaced only with compatible system software. Otherwise, the first time the Power Mate i is turned on after the system software is replaced, the following screen will be displayed and the system will not be activated:

In this case, perform memory all clear (by holding down the RESET and

MDI keys then turning on the power) or reinstall the original system software.

#### NOTE

- 1 The system software is stored in the FROM on the memory module.
- 2 This screen is unavailable with a combination of the DPL/MDI and its operation package.
## 1.14 MAINTENANCE INFORMATION SCREEN

The maintenance information screen is provided to record the history of maintenance performed by a service person of FANUC or machine tool builder.

The screen has the following features:

- MDI alphabetical input is allowed.
- The recording screen can be scrolled in units of lines.
- Edited maintenance information can be read and punched.
- The screen can be saved in FROM.

This function cannot be used with a combination of the DPL/MDI and its operation package.

## 1.14.1 Screen Display and Operation

- Screen display
- 1. Press the SYSTEM function key.
- 2. Press the continuous menu key ▷ several times. [M–INFO] soft key appears.
- 3. Press the [M–INFO] soft key. The maintenance information screen appears.

When selected, the maintenance screen shows the latest information.

The recording screen has an input area of 40 characters by 11 lines.

The status (mode, number of empty character spaces, cursor line, column number) is displayed at the bottom of the screen.

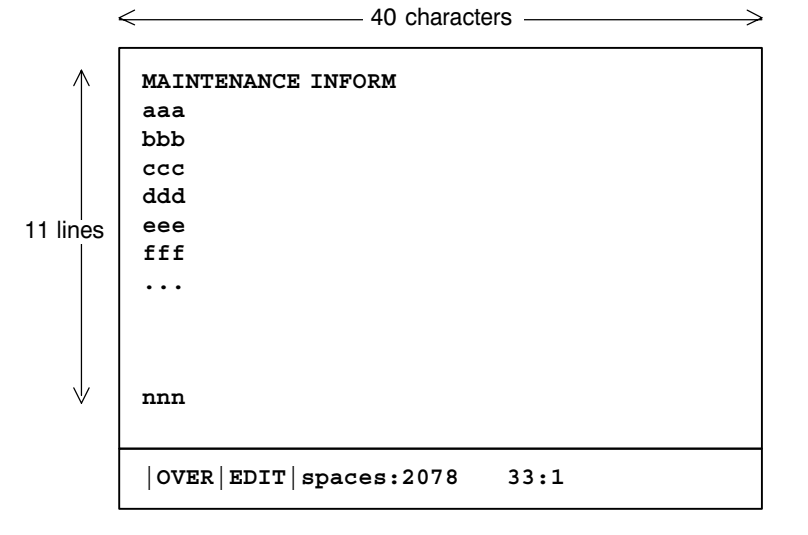

Status display

|                                      | • OVER/INSERT : OVER : Overwrite mode ; INSERT: Insert mode                                                                                                    |
|--------------------------------------|----------------------------------------------------------------------------------------------------|
|                                      | • EDIT/VIEW : EDIT : Editing allowed ; VIEW : Editing inhi bited                                                                                                    |
|                                      | Number of empty character spaces                                                                                                    |
|                                      | · Current cursor line                                                                                                    |
|                                      | Current cursor column                                                                                                    |
| <ul> <li>Screen operation</li> </ul> | The maintenance information screen has view mode and edit mode, which are selected by pressing the <b>[END]</b> or <b>[EDIT]</b> soft key.                                                                                                    |
|                                      | Initially, view mode is selected. To start editing, select edit mode by pressing the [( <b>OPRT</b> )] and [ <b>EDIT</b> ] keys. When the editing is completed, press the [ <b>END</b> ] key. Then, select [ <b>STORE</b> ] or [ <b>IGNORE</b> ]. Unless |
|                                      | [STORE] is selected, the edited data will be lost at next power-up.                                                                                                    |
|                                      | To scroll the screen showing the recorded information, press a cursor key<br>or page key on the MDI panel.                                                                                                    |
|                                      |                                                                                                    |

The following keys are used for editing (character input) and viewing:

## Operation table

| Mode | Кеу                                        | Description                                                                                                    |
|------|--------------------------------------------|----------------------------------------------------------------------------------------------------|
| View | Soft keys<br>[EDIT]<br>[JUMP]              | Allows editing.<br>Displays the beginning or the end.                                                             |
|      | Cursor key                                 | Scrolls the screen up or down.                                                                                    |
|      | Page key                                   | Scrolls the screen up or down in units of whole screens.                                                          |
| Edit | Soft keys                                  |                                                                                                    |
|      | [END]                                      | Ends editing. Select whether to store the edited data.                                                            |
|      | [ALLDEL]                                   | Clears all maintenance information. (This key is enabled when the MDC bit (bit 3 of parameter 3118) is set to 1.) |
|      | [I/O]                                      | Reads or punches the maintenance information.                                                                     |
|      | [JUMP]                                     | Moves the cursor to the beginning or end.                                                                         |
|      | Cursor key                                 | Moves the cursor position up or down.                                                                             |
|      | Page key                                   | Scrolls the screen up or down in units of whole screens.                                                          |
|      | Alphanumeric/sp<br>ecial character<br>keys | Allows alphabetical, numeric, or special character input.                                                         |
|      | INSERT Key                                 | Selects either insert mode or overwrite mode.                                                                     |
|      | LELETE Key                                 | Deletes a single character.                                                                                       |
|      | CAN key                                    | Deletes a single character before the cursor position.                                                            |
|      | INPUT key                                  | Starts a new line.                                                                                                |

Operation of the soft keys

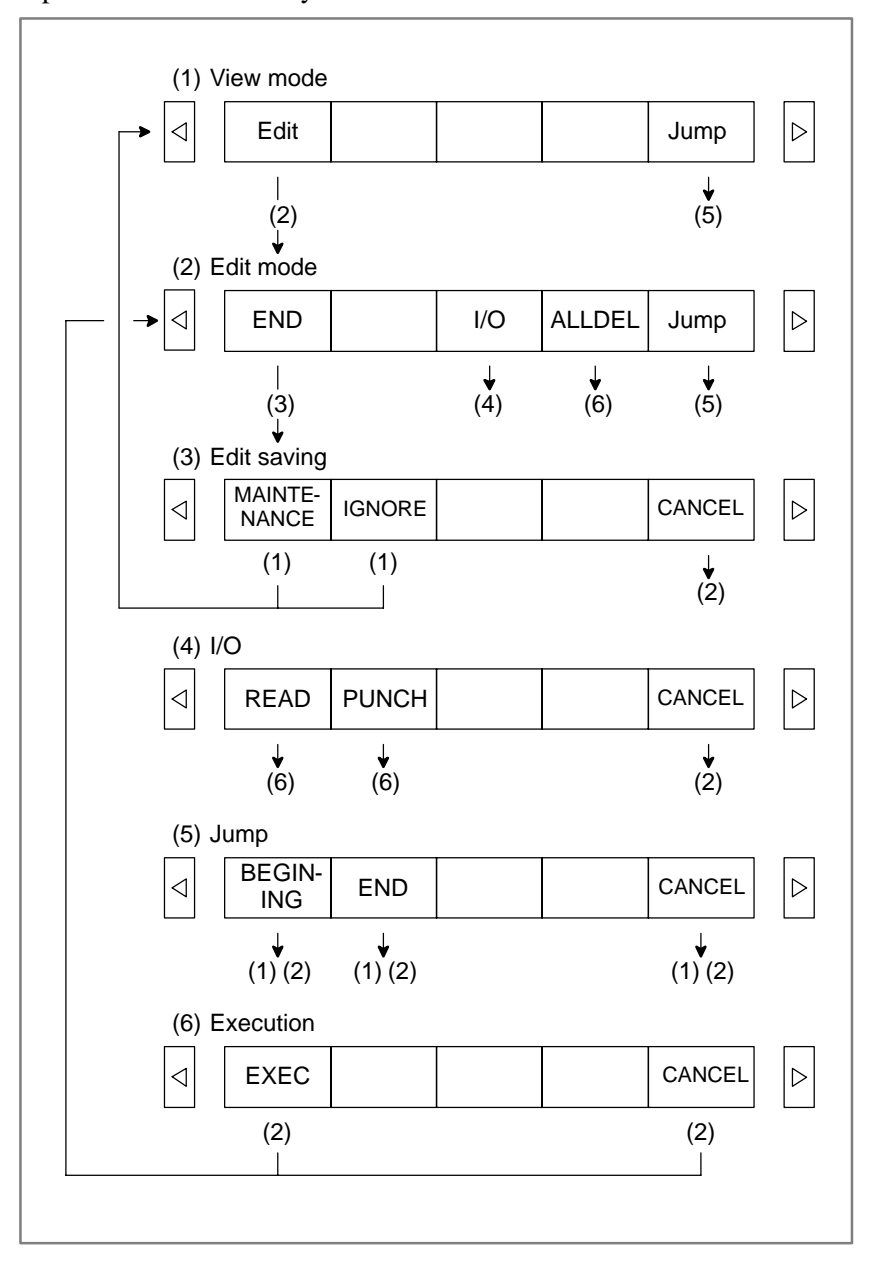

## 1.14.2 Maintenance Information Input/Output

The maintenance information can be read and punched. When the maintenance information is input from or output to a memory card, a file name MAINTINF.DAT is used.

(1)Format

------ %%

(2) Reading

When a MAINTINF.DAT file generated in the format shown above is read, the data is added at the end of the existing maintenance information.

#### NOTE

- 1 A TAB code is converted to one to four blanks, depending on the input position.
- 2 80h to 90h and E0h to EBh are assumed as prefix codes of double–byte characters. Reading these codes alone is inhibited.
- 3 Control codes (00H to 1FH) except TAB and LF are discarded in reading.
- 4 %% cannot be input.

(3) Punching

All maintenance information is output in the format shown above.

1.14.3 Factory-set Maintenance Information In the Power Mate *i*, the following maintenance information is factory–set in the FROM.

- Customer name
- Basic unit specification
- Serial number
- Contract number
- Test date
- Manufacturing month
- Base PCB specification and version
- Option board specification and version
- Software specification and version
- Backpanel, card, and module specifications
- Ordering information

Example of stored maintenance information \*\*\*\*\* TOP OF DATA SHEET \*\*\*\*\* CUSTOMER : ← Customer name SERIAL NO. :E98106944 ← Contract number DATE OF TEST :1998–01–24 ← Test date . . . . . . . . . . . . . . . . . . . EDITION OF PRINTED BOARD & ROM - - - - - - - - - - - -NAME EDIT A16B–3200–0260 01A ← Base PCB specification and version A20B–8001–0730 02B ← Option board specification and version and version A02B–0259–H521#88F0 01 A02B-0259-H580#407B 01 A02B-0259-H590#9090 09 LIST OF CARD, DIMM & BACK BOARD - Back panel, card, and module specifications A20B-2002-0680 A20B-8001-0730 A16B-3200-0260 A20B-3900-0080 A20B-3300-0071 A20B-3900-0042 A20B-3300-0130 A02B-0259-B501 :1 A02B-0122-J101 :1 A02B-0259-C191 :1 A02B-0259-H002 :1 A02B-0259-H014 :1 A02B-0259-H032 :1 A02B-0259-H062 :1 A02B-0259-J010 :1 A02B-0259-H521#88F0 :1 A02B-0259-H580#407B :1 A02B-0259-H590#9090 :1 A02B-0259-J581#407B :1 A02B-0259-J812 :1 - - - - - - - -A02B-0032-B075#0008 :2 A06B-0034-B075#0008 :1 A06B-6050-K060 :1 .

.

## 1.15 POWER MATE CNC MANAGER

If the  $\beta$  servo amplifier is connected to Power Mate *i*, it is possible to display and set up the data related to the slave function on the Power Mate *i* side, using the Power Mate CNC manager.

The power motion manager enables the following display and setting: (In this case, the Power Mate *i* must be equipped with the CRT/MDI. A combination of the DPL/MDI and its operation package does not support this display and setting.)

- (1) Current position display (absolute/machine coordinates)
- (2) Parameter display and setting
- (3) Diagnosis display
- (4) System configuration screen display
- (5) Alarm display

### 1.15.1 Parameter

|      | #7 | #6 | #5 | #4 | #3  | #2  | #1  | #0  |
|------|----|----|----|----|-----|-----|-----|-----|
| 0960 |    |    |    |    | PMN | MD2 | MD1 | SLV |

#### [Data type] Bit

- **SLV** When the Power Mate CNC manager is selected, the screen shows the data of:
  - 0 : A single slave.
  - 1: Up to four slaves by dividing the screen into four segments.

#### MD1, MD2 The slave parameters are input from and output to the following devices:

| MD2 | MD1 | I/O device           |
|-----|-----|----------------------|
| 0   | 0   | Part program storage |
| 0   | 1   | Memory card          |

The parameters are input or output in the program format, no matter which I/O device is selected.

- **PMN** The Power Mate CNC manager function is:
  - 0 : Enabled.
  - 1: Disabled. (Communication with the slave is not performed.)

## 1.15.2 Screen Display

- 1. Press the SYSTEM function key.
- 2. Press the continuous menu key  $\triangleright$  several times. The [PMM] soft key appears.
- 3. Press the [PMM] soft key. The system configuration screen, which is the initial screen of the Power Mate CNC manager, appears. The screen has the following soft keys (function selection soft keys).

[ POS ][ ][ ][ <mark>SYSTEM</mark> [ MSG ]

The currently active soft key is displayed in reverse video. Pressing a soft key enables the corresponding function, as indicated below:

POS: Current position display SYSTEM: System information MSG: Alarm list

To select another function after one of the functions listed above is selected, press the return menu key  $\square$  several times until the soft keys are displayed as shown above. Then, select the desired function.

4. To terminate the Power Mate CNC manager, repeatedly press the return menu key i until the function selection keys are displayed as shown above. Then, press the return menu key once more. The soft keys appear, and the Power Mate CNC manager terminates. The system configuration screen of this function is displayed as the termination screen.

Alternative termination method is to select another function while this

function is enabled. To do this, press an MDI function key ( POS , PROG

MESSAGE , etc.).

#### NOTE

| After another screen is displayed by pressing a function key, |
|---------------------------------------------------------------|
| pressing the system function key, restores the initial status |
| of this function. That is, the soft keys shown above are      |
| restored. The data that was being input is canceled.          |

## • System configuration screen

This screen displays the system software information of the slave. The screen is displayed first when the Power Mate CNC manager function is selected. This screen is automatically displayed also at the termination of the function.

1. Press the [SYSTEM] function selection soft key. The following soft keys are displayed together with the screen displayed when SYSTEM was last selected. The currently active soft key is displayed in reverse video.

[ PARAM ] [ DGNOS ] [ ] [SYSTEM] [ ]

2. Press the [SYSTEM] soft key again. The system configuration screen appears. While this screen is displayed, the [SYSTEM] soft key is left displayed in reverse video.

| POWER M | ATE CNC MANAGEI<br>CONFIGURATION                                          | R          |        |   |
|---------|---------------------------------------------------------------------------|------------|--------|---|
| 1.GROUP | 90 / β                                                                    |            |        |   |
| SYSTEM  | <series td="" versi<=""><td>ON&gt;</td><td>88A1 0</td><td>1</td></series> | ON>        | 88A1 0 | 1 |
|         |                                                                           |            |        |   |
|         |                                                                           |            |        |   |
|         |                                                                           |            |        |   |
|         |                                                                           |            |        |   |
|         |                                                                           |            |        |   |
|         |                                                                           |            |        |   |
| [ PARAM | [][DGNOS][                                                                | ] [ SYSTEN | M [    | ] |

Sample screen: Series and edition of the servo unit  $\beta$  series system list

- The parameters necessary for the functions of the slave must be specified in advance.
- 1. Press the [SYSTEM] function selection soft key. The following soft keys appear.

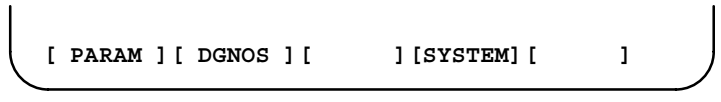

2. Press the [PARAM] soft key. The parameter screen appears.

| $\left( \right)$ | POWER MATE<br>PARAMETER | CNC MANAGER |        |            |  |
|------------------|-------------------------|-------------|--------|------------|--|
|                  | 1.GROUP0 /              | β           |        |            |  |
|                  | 0000                    | 00001000    | 0010   | 11110000   |  |
|                  | 0001                    | 00010101    | 0011   | 01010000   |  |
|                  | 0002                    | 11111011    | 0012   | 00000000   |  |
|                  | 0003                    | 00000000    | 0013   | 00000000   |  |
|                  | 0004                    | 00000000    | 0014   | 10110001   |  |
|                  | 0005                    | 10100001    | 0015   | 00000000   |  |
|                  | 0006                    | 00000000    | 0016   | 00000000   |  |
|                  | 0007                    | 10000000    | 0017   | 1000010    |  |
|                  | 0008                    | 00000000    | 0018   | 00000000   |  |
|                  | 0009                    | 00000000    | 0019   | 00000000   |  |
|                  |                         |             |        |            |  |
|                  |                         |             |        |            |  |
|                  | [ PARAM ] [             | DGNOS ][    | ][ 549 | STEM ] [ ] |  |

The screen displays just the bit and decimal data. For details of the parameters, refer to the parameter manual of the corresponding slave.

• Parameter screen The parameters n

• Searching for a parameter

A search can be made for the parameter to be displayed.

1. Select the active slave.

T

Т

2. Press the [(OPRT)] soft key. The following soft keys appear.

| [ N | O.SRC ][ | ][ | ][ | ][ INPUT ] |   |
|-----|----------|----|----|------------|---|
|     |          |    |    |            | 1 |

- 3. Enter a desired number in the key–in field by using MDI numeric keys. Then, press the [NO.SRC] soft key. The search starts.
- Setting a parameter

A parameter of a slave can be directly set from the Power Mate *i*.

- 1. Select the active slave.
- 2. Press the [(OPRT)] soft key. The following soft keys appear:

| [ NO.SRC ][ | ][ | ][ | ][ INPUT ] |  |
|-------------|----|----|------------|--|
| \<br>\      |    |    |            |  |

- 3. Move the cursor to the parameter to be set.
- 4. Enter desired data in the key-in buffer by using MDI numeric keys. Then, press the [INPUT] soft key. Alternatively, press the MDI INPUT key.

This screen shows the current status of the slave.

1. Press the [SYSTEM] function selection soft key. The following soft keys appear:

1

[ PARAM ] [ DGNOS ] [ ] [SYSTEM] [

2. Press the [DGNOS] soft key. The diagnosis screen appears. The displayed data is basically the same as the data displayed on the parameter screen.

For details of the diagnosis information, refer to the maintenance manual of the corresponding slave.

• Diagnosis screen

Current position display

The screen shows the current position on the workpiece coordinate system or machine coordinate system.

1. Press the [POS] function selection soft key. The following soft keys appear:

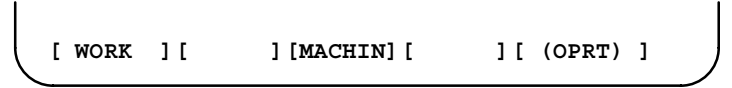

2. To see the absolute coordinate screen, press the [WORK] soft key. To see the machine coordinate screen, press the [MACHIN] soft key.

| POWER M<br>ACTUAL | ATE CNC N<br>POSITION | MANAGER<br>(MACHINE) |   |
|-------------------|-----------------------|----------------------|---|
| I.GROUP           | νγρ                   |                      |   |
|                   | 1                     | 1267900              |   |
|                   | F                     | 3500                 |   |
|                   |                       |                      |   |
|                   |                       |                      |   |
|                   |                       |                      |   |
| [ WORK            | ][                    | ][MACHIN][ ][        | 1 |

1: Coordinate F: Actual speed

• Alarm screen

If an alarm is issued during operation, the group number of the slave causing the alarm is indicated at the right end of the message field on the screen. Check the details on the alarm screen. For example, (13) means that the first and third slaves are in the alarm state.

1. Press the [MSG] function selection soft key. Just the error code is displayed on the screen.

|                  | POWER<br>ALARM<br>1.GROI | MATE | CNC<br>β | MANAG | ER  |           |    |     |   |
|------------------|--------------------------|------|----------|-------|-----|-----------|----|-----|---|
|                  | 4                        | 42   | 21       | LO    | 232 |           |    |     |   |
|                  |                          |      |          |       |     |           |    |     |   |
|                  |                          |      |          |       |     |           |    |     |   |
|                  |                          |      |          |       |     |           |    |     |   |
| $\left[ \right]$ | [ PO                     | 3][  | [        | ][    |     | ] [SYSTEM | ][ | MSG | ) |

Up to forty codes can be displayed on the screen.

For details of the alarm, refer to the maintenance manual of the corresponding slave.

| <ul> <li>Operating the active<br/>slave</li> </ul>               | The active slave is subjected to the ZOOM function, which will be<br>described later, and parameter overwrite. The title of the active slave is<br>displayed in a color different from the display color of the other slave<br>titles.                                                                                                    |
|------------------------------------------------------------------|----------------------------------------------------------------------------------------------------|
|                                                                  | The active slave can be selected by pressing the [ $\downarrow$ NEXT] or [ $\uparrow$ BACK] soft key, which is displayed after the continuous menu key $\square$ is pressed several times.                                                                                                    |
|                                                                  | [↓NEXT]: Displays the screen of the Power Motion unit connected after<br>the currently active slave. The equipment other than the<br>Power Motion unit is ignored.                                                                                                    |
|                                                                  | [ <b>†</b> BACK]: Displays the screen of the Power Motion unit connected before the currently active slave.                                                                                                    |
| <ul> <li>Single–slave display/<br/>Four–slave display</li> </ul> | Whether the screen displays the data of just a single unit or of four units in four segments is specified in the SLV bit (bit 0 of parameter 960).                                                                                                    |
|                                                                  | To switch the four–slave display to the single–slave display, press the [ZOOM] soft key, which is displayed after the continuous menu key $\triangleright$ is pressed several times. The single–slave display shows the data of the active slave. To switch the single–slave display to the four–slave display showing the data of four slaves including the active slave, press the [ZOOM] key. |
|                                                                  | When five or more slaves are connected, the four-slave display has two or more pages. To see the slave data that is not displayed on the current page, press soft key [↓NEXT].                                                                                                    |

| POW<br>SYS | ER MATE CNC MAN<br>TEM CONFIGURATI | IAGER<br>ION | 012345678 N12345 |         |       |     |  |  |  |  |  |
|------------|------------------------------------|--------------|------------------|---------|-------|-----|--|--|--|--|--|
| 1.6        | ROUP0 / β                          |              | 2.GROU           | JP1 / β |       |     |  |  |  |  |  |
| SYS        | TEM                                | ****##       | SYSTEM           | 4       | 88A1— | -01 |  |  |  |  |  |
|            |                                    |              |                  |         |       |     |  |  |  |  |  |
| 3.6        | ROUP2 / p                          |              | 4.GROU           | р / р   |       |     |  |  |  |  |  |
| SYS        | TEM                                | 88A1-01      | SYSTEM           | 1       | 88A1— | -01 |  |  |  |  |  |
|            |                                    |              |                  |         |       |     |  |  |  |  |  |
|            |                                    |              |                  |         |       |     |  |  |  |  |  |
|            |                                    |              |                  |         |       |     |  |  |  |  |  |
|            |                                    |              |                  |         |       |     |  |  |  |  |  |
|            |                                    |              |                  |         |       |     |  |  |  |  |  |
| $\Box$     | PARAM                              | DGNOS        |                  | SYSTEM  |       |     |  |  |  |  |  |

| ( | POWER MATE CNC MANAGER<br>SYSTEM CONFIGURATION | 012345678 N12345   |  |  |  |  |  |  |  |  |
|---|------------------------------------------------|--------------------|--|--|--|--|--|--|--|--|
|   | 1.group0 / β                                   |                    |  |  |  |  |  |  |  |  |
|   | SYSTEM < SERIES/VERSION>                       | 88A1-01            |  |  |  |  |  |  |  |  |
|   |                                                |                    |  |  |  |  |  |  |  |  |
|   |                                                |                    |  |  |  |  |  |  |  |  |
|   |                                                |                    |  |  |  |  |  |  |  |  |
|   |                                                |                    |  |  |  |  |  |  |  |  |
|   |                                                |                    |  |  |  |  |  |  |  |  |
|   |                                                |                    |  |  |  |  |  |  |  |  |
|   | [ POS ][ DGNOS ][                              | ][ SYSTEM ][ MSG ] |  |  |  |  |  |  |  |  |

• Guidance message

While the following soft keys are being displayed, a guidance message is displayed in the message field.

| [ | POS   | ][  |       | ] | [       | ] | [SYSTEM] | [  | MSG   | ] |  |
|---|-------|-----|-------|---|---------|---|----------|----|-------|---|--|
| [ | WORK  | ][  |       | ] | [MACHIN | ] | [ ]      | [  |       | ] |  |
| [ | PARAM | ] [ | DGNOS | ] | ſ       | ] | [SYSTEM] | [( | OPRT) | ] |  |

When the soft keys are displayed as shown above, "SELECT ACTIVE SLAVE [>]" is displayed.

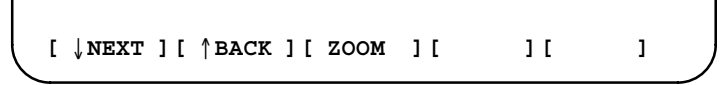

When the soft keys are displayed as shown above, "SELECT ACTIVE SLAVE  $[\downarrow]$  [ $\uparrow$ ]" is displayed.

When the [(OPRT)] soft key is pressed, the message line may turn into a key–in field as required. The numeric data input by using MDI keys is displayed after the prompt (>).

On the parameter and diagnosis screens, the key–in field appears when just a numeric value is input. The soft key [(OPRT)] need not be pressed.

• Key-in field

## 1.15.3 Parameter Input/Output

• Saving parameters

Slave parameters can be saved in built–in SRAM of Power Mate *i* or a memory card as a data file of program format. Specify the first digit of the registration program number in parameter 8760. Programs with predetermined numbers are created for individual slaves. When the parameters are saved in built–in SRAM, a program having the specified program number is created. When the parameters are saved in a memory card, a file is created, to which the file name consists of the specified program number and an extension PMM.

Example: When parameter 8760 is set to 8000

The program number for group n is 8000 + n\*10.

The group number n is indicated in the title area of each slave.

#### CAUTION

In case that the parameters are saved in a memory card, If the specified program number already exists on memory card, the corresponding program is overwritten with new data.

Specify a desired input device in the bits 1 (MD1) and 2 (MD2) of parameter No. 960. Connect a memory card. Alternatively, check the free area of built–in SRAM. Then, follow the steps given below:

1. Select the active slave.

Γ

Γ

2. Press the [(OPRT)] soft key. The following soft keys appear:

[NO.SRC][][][][][INPUT]

3. Press the continuous menu key  $[\square]$ . The following soft keys appear:

][READ][PUNCH][]]]

4. Press the [READ] soft key. The following soft keys appear:

][ ][ ][CANCEL][ EXEC ]

5. Press the [EXEC] soft key.

During input, "INPUT" blinks in the message field.

• Writing parameters

- program is written into the slave determined by the program number. The
  program number and memory device are determined as described in
  "Saving parameters."

  1. Select the active slave.
  2. Press the [(OPRT)] soft key. The following soft keys appear:
   [ NO.SRC ][ ][ ][ ][ ][ ][ ][ ][ ][ ]]
  3. Press the next-menu key. The following soft keys appear:
   [ ][ READ ][ PUNCH ][ ][ ]
  - 4. Press the [PUNCH] soft key. The following soft keys appear:

The data file of parameters saved in memory or a memory card as a

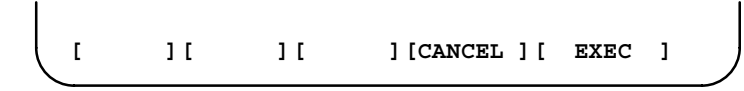

5. Press the [EXEC] soft key.

During output, "INPUT" blinks in the message field.

The screen cannot be changed to another screen during parameter input/output.

When the RESET key is pressed, or when an alarm status is detected in communication, the input/output stops.

#### 1.15.4 Notes

| Notes                                                                |                                                                                                    |
|----------------------------------------------------------------------|----------------------------------------------------------------------------------------------------|
| <ul> <li>Connecting an I/O Link</li> </ul>                           | When the servo unit $\beta$ series is used as a slave of an I/O Link, the Power Mate <i>i</i> assigns I/O addresses. The salve data is input and output in units of 16 bytes. Therefore, 128 input/output points are necessary. Up to eight slaves can be connected. |
|                                                                      | The module name is OC02I (16–byte input) or OC02O (16–byte output). BASE is always 0, and SLOT is always 1.                                                                                                    |
| <ul> <li>Ignoring the Power Mate<br/>CNC manager function</li> </ul> | After the data necessary for each slave connected is set and checked, the communication of the Power Mate CNC manager (PMM) can be stopped to send a command from the CNC ladder to the slave.                                                                       |
|                                                                      | When the PMN bit (bit 3 of parameter 960) is set to 1, all communication between Power Mate <i>i</i> and the slave via the I/O Link is open to the ladder.                                                                                                    |
|                                                                      | While the bit is held 1, the screen shows just the title, function name, and other items that are independent of the communication. The following message appears to indicate that communication has stopped.                                                        |
|                                                                      | COMMUNICATION PROHIBITED BY P960#3                                                                                                    |
| <ul> <li>Data input/output by I/O<br/>Link</li> </ul>                | When the Power Mate CNC manager is used, the function for data input/output by I/O Link cannot be used.                                                                                                    |
| • Alarm                                                              | (1) Power Mate <i>i</i>                                                                                                    |
|                                                                      | When a Power Mate $i$ alarm status is detected, the screen is automatically switched to the Power Mate $i$ alarm screen. Check the details of the alarm. If necessary, display and select the power motion                                                           |
|                                                                      | manager screen again by pressing function key System.                                                                                                    |
|                                                                      | (2) Slave                                                                                                    |
|                                                                      | A guidance message is usually displayed in the message field. If a<br>slave alarm is detected, the corresponding slave group number is<br>displayed at the right end.                                                                                                |
|                                                                      | Display the alarm screen to check the details.                                                                                                    |
| <ul> <li>Data protection key</li> </ul>                              | When the data protection key of the Power Mate <i>i</i> is turned on, parameters cannot be input to built–in SRAM of Power Mate <i>i</i> .                                                                                                    |

## 1.16 PERIODIC MAINTENANCE SCREENS

Using the periodic maintenance screens makes it easy to manage consumables (such as LCD unit backlight and backup battery) that are to be replaced periodically.

Setting the name and service life of consumables, and the countdown method to be used for them enables counting of the remaining service time according to the specified countdown method and displaying of the result.

This function cannot be used with a combination of the DPL/MDI and its operation package.

## 1.16.1 Overview

| <ul> <li>Screen configuration</li> </ul> | The following periodic maintenance screens are available:                                                          |  |  |  |  |  |  |  |  |  |
|------------------------------------------|----------------------------------------------------------------------------------------------------|--|--|--|--|--|--|--|--|--|
|                                          | (1) Status screen: Displays item names, remaining service time, countdown status, and lets you specify item names. |  |  |  |  |  |  |  |  |  |
|                                          | (2) Setting screen: Lets you specify service life, remaining service time, and count type (countdown method).      |  |  |  |  |  |  |  |  |  |
|                                          | (3) Machine system menu screen: Enables registering the names of consumables used in the machine.                  |  |  |  |  |  |  |  |  |  |
|                                          | (4) NC system menu screen: Displays the names of registered consumables used in the NC.                            |  |  |  |  |  |  |  |  |  |
| Procedure                                | To use this function, follow the steps below:                                                                      |  |  |  |  |  |  |  |  |  |
|                                          | (1) Select a number for registration (using the cursor key on the status screen).                                  |  |  |  |  |  |  |  |  |  |
|                                          | <ul><li>(2) Specify an item name.</li><li>The following two methods are available.</li></ul>                       |  |  |  |  |  |  |  |  |  |
|                                          | <ul> <li>Selecting a name from a menu screen (machine or NC system menu screen).</li> </ul>                        |  |  |  |  |  |  |  |  |  |
|                                          | - Entering a name to the status screen directly from the MDI.                                                      |  |  |  |  |  |  |  |  |  |
|                                          | Using the machine system menu screen requires that item names be registered previously.                            |  |  |  |  |  |  |  |  |  |
|                                          | (3) Specify the service life, remaining service time, and count type for a target item.                            |  |  |  |  |  |  |  |  |  |
|                                          | Once they are specified, the remaining service time can be checked<br>on the status screen.                        |  |  |  |  |  |  |  |  |  |
|                                          |                                                                                                    |  |  |  |  |  |  |  |  |  |
| 1.16.2<br>Screen Display and             | 1 Press the SYSTEM function key.                                                                                   |  |  |  |  |  |  |  |  |  |
| Setting                                  | 2 Press the $\triangleright$ continuous menu key several times. Soft key                                           |  |  |  |  |  |  |  |  |  |
|                                          | 3 Press soft key [MAINTE]. A periodic maintenance screen appears.                                                  |  |  |  |  |  |  |  |  |  |
|                                          | There are two periodic maintenance screens, status and setting screens.                                            |  |  |  |  |  |  |  |  |  |

Either screen can be selected using soft key [CHANGE].

## 1.16.3 Status Screen Display and Setting

Up to 10 consumable items can be registered for management. Their remaining service time and count status are displayed on the status screen.

|           | PERIO  | DICAL MA               | INTENANCE   |             | 00001 N12     | 345                     |  |  |  |  |  |  |
|-----------|--------|------------------------|-------------|-------------|---------------|-------------------------|--|--|--|--|--|--|
|           | (S'    | FATUS)                 |             |             |               |                         |  |  |  |  |  |  |
|           |        | ITEM 1                 | NAME        |             | REMA          | IN                      |  |  |  |  |  |  |
|           | *01    | BATTERY                | FOR CONT    | ROLLER      | (             | он                      |  |  |  |  |  |  |
|           | @02    | BATTERY                | FOR PULS    | ECODER      | ER 5000H      |                         |  |  |  |  |  |  |
|           | 03     | FAN MOT                | 'OR         |             | 10000H        |                         |  |  |  |  |  |  |
|           | @04    | LCD BAC                | K LIGHT     |             | 720           | он                      |  |  |  |  |  |  |
|           | 05     |                        |             |             |               |                         |  |  |  |  |  |  |
|           | 06     |                        |             |             |               |                         |  |  |  |  |  |  |
|           | 07     |                        |             |             |               |                         |  |  |  |  |  |  |
|           | 08     |                        |             |             |               |                         |  |  |  |  |  |  |
|           | 09     |                        |             |             |               |                         |  |  |  |  |  |  |
|           | 10     |                        |             |             |               |                         |  |  |  |  |  |  |
|           | >      |                        |             |             |               |                         |  |  |  |  |  |  |
|           | EDIT * | *** ****               | * *** ****  | • 19:2      | 7:05          |                         |  |  |  |  |  |  |
| L         | Г      | 1 5 363 7              | ע דייא      | 1 [         | 1 [ (OPRT     | ) I                     |  |  |  |  |  |  |
| $\langle$ | •      | II MAL                 |             |             | 11 101111     |                         |  |  |  |  |  |  |
|           |        | J[ MAI.                |             |             | JI (OIKI      | ′ 'ノ                    |  |  |  |  |  |  |
|           |        | ][ MAI.                |             |             | ][ (01K1      |                         |  |  |  |  |  |  |
|           |        | ][ MAI.                |             |             |               | , <u> </u>              |  |  |  |  |  |  |
| 1         |        | ][ MAI.                |             |             |               | , <u> </u>              |  |  |  |  |  |  |
|           | [ CHAN | ] [ MAI.<br>GE ] [ EN: | TRY ] [ CLE | AR ] [ +IN  | IPUT ] [ INPU | , '<br>,<br>,<br>,<br>, |  |  |  |  |  |  |
| l         | [ CHAN | ] [ MA1.<br>GE ] [ EN: | IRY ] [ CLE | 2AR ] [ +IN | IPUT ] [ INPU | , 1<br>, 1              |  |  |  |  |  |  |
|           | [ CHAN | ] [ MA1.<br>GE ] [ EN: | IRY ] [ CLE | AR ] [ +IN  | IPUT ] [ INPU | , 1<br>, 1              |  |  |  |  |  |  |
|           | [ CHAN | GE][EN:                | FRY ] [ CLE | AR ] [ +IN  | IPUT ] [ INPU | , 1)<br>, 1)            |  |  |  |  |  |  |
|           | [ CHAN | ] [ MAI.<br>GE ] [ EN: | FRY ] [ CLE | EAR ] [ +IN |               |                         |  |  |  |  |  |  |

(1) Item name

The name of an item to be subjected to periodic maintenance is specified under "Item name."

Two methods can be used to specify item names. The first method uses the menu screen, and the second, the MDI keypad.

(1) Method of using the menu screen

- 1 Place the cursor on the target item name, and press soft key [ENTRY]. A menu screen appears. The menu screen is either the machine or NC system menu screen.
- 2 Press soft key [MACHIN] or [NC]. A machine system menu appears. It holds the names of consumables typical to the machine system or NC system.
- 3 Place the cursor on a registered item name, and press soft key [SELECT], then soft key [EXEC]. The status screen appears again, enabling the selected item to be set up.
- 4 Press soft key [CAN]. The previous soft key displays appear again.
- 5 Press soft key [MAINTE]. The status screen appears again.

Using the machine system menu screen requires that item names be registered on the screen previously.

This can be done using two methods, (a) and (b).

(a) Program-based registration

Executing a program in the following format enables item names to be registered on the machine system menu screen.

#### Format

#### G10 L61 Px [n]

- x... Registration number
- n... Item name [Alphanumeric characters\*two–byte characters\*alphanumeric characters]

(b) MDI keypad-based registration

An item name can be registered on the machine system menu screen by first entering it in the following format, then pressing

soft key [INPUT] (or INPUT function key).

Pressing soft key [+INPUT] adds the item name to the list of previously registered item names.

#### Format

Alphanumeric characters\*two-byte characters\*alphanumeric characters

The two-byte characters shall comply with the FANUC code. (See Section 1.19.6.)

When entering a two-byte character, sandwich it with an "\*" pair.

The item name can consist of up to 24 alphanumeric characters (if no two–byte character is included) or 12 two–byte characters (if no alphanumeric character is included).

Example) To register "LCD backlight," enter: >LCD\*110E10F410CC114010B610FE\_

#### NOTE

- 1 "\*" cannot be used in item names, because it is used as control code. "[", "]", "(", or ")" also cannot be used in item names.
- 2 When both alphanumeric and two-byte characters are used in an item name to be registered, the warning message "DATA IS OUT OF RANGE" may appear even if the maximum allowable number of characters has not been exceeded.
- 3 If a blank item name is selected from the machine system screen, the warning message "EDIT REJECTED" appears. If a blank item name is selected from the NC system screen, a blank is set up.

To erase the registered data for an item, place the cursor on the target item name, and press soft key [CLEAR], then soft key [EXEC].

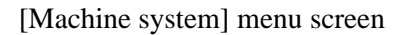

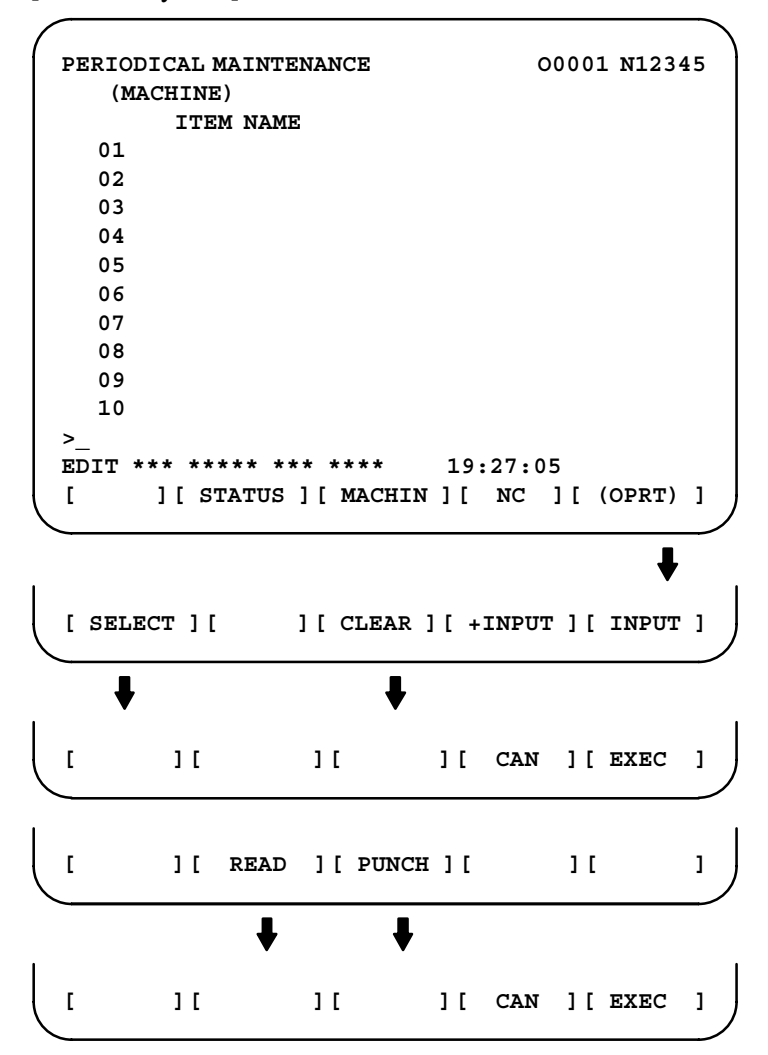

[NC system] menu screen

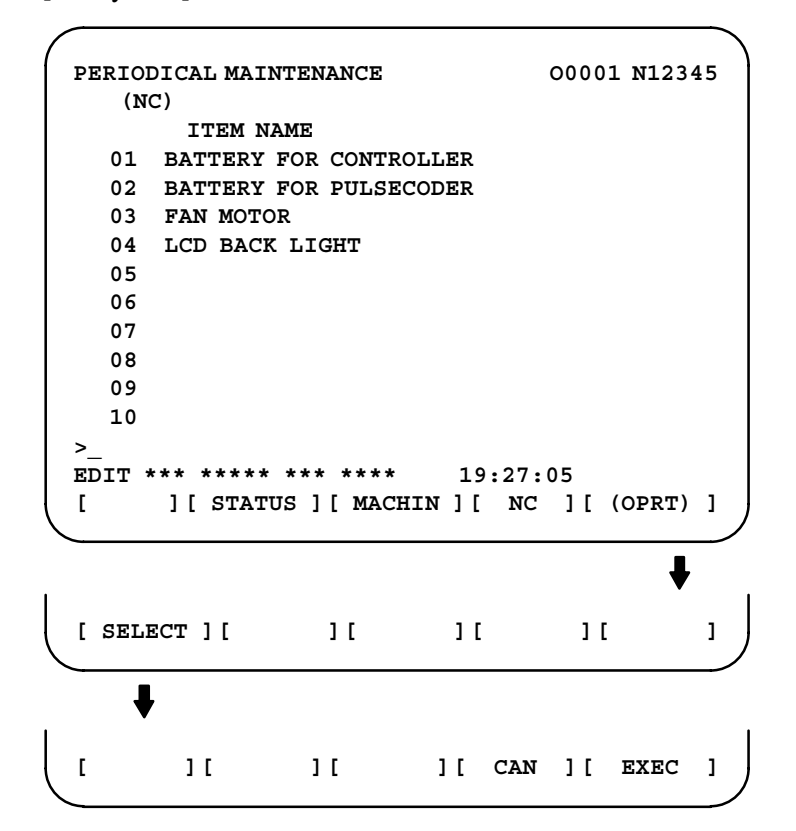

#### NOTE

On the NC system screen, no item name can be registered, erased, input, or output.

#### (2) MDI keypad-based setting

An item name can be registered on the status screen by first entering it in the following format using keys, then pressing soft key

[INPUT] (or the INPUT key).

Pressing soft key [+INPUT] adds the item name to the list of previously registered item names.

#### Format

Alphanumeric characters\*two–byte characters\*alphanumeric characters

The two–byte characters shall comply with the FANUC code. (See Section 1.16.6.)

When entering a two-byte character using keys, sandwich it with an "\*" pair.

The item name can consist of up to 24 alphanumeric characters (if no two–byte character is included) or 12 two–byte characters (if no alphanumeric character is included).

Example) To register "LCD backlight," enter: >LCD\*110E10F410CC114010B610FE\_

#### NOTE

- 1 "\*" cannot be used in item names, because it is used as control code. "[", "]", "(", or ")" also cannot be used in item names.
- 2 When both alphanumeric and two-byte characters are used in an item name to be registered, the warning message "DATA IS OUT OF RANGE" may appear even if the maximum allowable number of characters has not been exceeded.

To erase the registered data for an item, place the cursor on the target item name, press soft key [CLEAR], then [EXEC].

When an item name is deleted, the related service life, remaining service time, and count type are also deleted.

(2) Remaining service time

The remaining service time of an item (the time allowed before the item is replaced) is obtained by count-down and displayed under "Remaining service time." When the remaining service time decreases to a specified percentage (specified in parameter No. 8911) of the service life or lower, it is displayed in green (for a color LCD with touch panel).

Count-down continues even after the service life has expired.

#### NOTE

Setting is impossible on the status screen. It should be done on the setting screen.

(3) Count status

The count status is displayed at the left of the corresponding item number, as listed below:

| Display | Count status                  |
|---------|-------------------------------|
| Blank   | Countsuspended                |
| @       | Count under way               |
| *       | The service life has expired. |

]

## 1.16.4 **Setting Screen Display** and Setting

The setting screen lets you specify the service life, the remaining service time, and count type for a registered item name.

It also displays the same count status information as displayed on the status screen.

|      |                                                           |                                                                                                    |                                                                                                    |                                                                                                    |                                                                                                    |                                                                                                    |                                                                                                    |                                                                                                    |                                                                                                    |                                                                                                    | ١                                                                                                    |  |  |
|------|-----------------------------------------------------------|----------------------------------------------------------------------------------------------------|----------------------------------------------------------------------------------------------------|----------------------------------------------------------------------------------------------------|----------------------------------------------------------------------------------------------------|----------------------------------------------------------------------------------------------------|----------------------------------------------------------------------------------------------------|----------------------------------------------------------------------------------------------------|----------------------------------------------------------------------------------------------------|----------------------------------------------------------------------------------------------------|----------------------------------------------------------------------------------------------------|--|--|
| PERI | ODIC                                                      | AL M                                                                                                    | AINTEN                                                                                                    |                                                                                                    | 0                                                                                                    | 0001                                                                                                    | N123                                                                                                    | 45                                                                                                    |                                                                                                    |                                                                                                    |                                                                                                    |  |  |
|      | (SETT                                                     | 'ING)                                                                                                    |                                                                                                    |                                                                                                    |                                                                                                    |                                                                                                    |                                                                                                    |                                                                                                    |                                                                                                    |                                                                                                    |                                                                                                    |  |  |
|      |                                                           | LIF                                                                                                    | Е                                                                                                    | I                                                                                                    | REMAI                                                                                                    | N                                                                                                    | COUNT TYPE                                                                                                    |                                                                                                    |                                                                                                    |                                                                                                    |                                                                                                    |  |  |
| *0   | 1                                                         | 1000                                                                                                    | ОН                                                                                                    |                                                                                                    | 0                                                                                                    | н                                                                                                    | AL                                                                                                    | L TI                                                                                                    | ME                                                                                                    |                                                                                                    |                                                                                                    |  |  |
| @0   | 2                                                         | 2000                                                                                                    | ОН                                                                                                    |                                                                                                    | 5000                                                                                                    | н                                                                                                    | LI                                                                                                    | V TI                                                                                                    | ME                                                                                                    |                                                                                                    |                                                                                                    |  |  |
| 0    | 3                                                         | 3276                                                                                                    | 7H                                                                                                    | 1                                                                                                    | 10000                                                                                                    | н                                                                                                    |                                                                                                    |                                                                                                    |                                                                                                    |                                                                                                    |                                                                                                    |  |  |
| @0   | 4                                                         | 150                                                                                                    | 0H                                                                                                    |                                                                                                    | 720                                                                                                    | н                                                                                                    | RU                                                                                                    | N TI                                                                                                    | ME                                                                                                    |                                                                                                    |                                                                                                    |  |  |
| 0    | 5                                                         |                                                                                                    |                                                                                                    |                                                                                                    |                                                                                                    |                                                                                                    |                                                                                                    |                                                                                                    |                                                                                                    |                                                                                                    |                                                                                                    |  |  |
| 0    | 6                                                         |                                                                                                    |                                                                                                    |                                                                                                    |                                                                                                    |                                                                                                    |                                                                                                    |                                                                                                    |                                                                                                    |                                                                                                    |                                                                                                    |  |  |
| 0    | 7                                                         |                                                                                                    |                                                                                                    |                                                                                                    |                                                                                                    |                                                                                                    |                                                                                                    |                                                                                                    |                                                                                                    |                                                                                                    |                                                                                                    |  |  |
| 0    | 8                                                         |                                                                                                    |                                                                                                    |                                                                                                    |                                                                                                    |                                                                                                    |                                                                                                    |                                                                                                    |                                                                                                    |                                                                                                    |                                                                                                    |  |  |
| 0    | 9                                                         |                                                                                                    |                                                                                                    |                                                                                                    |                                                                                                    |                                                                                                    |                                                                                                    |                                                                                                    |                                                                                                    |                                                                                                    |                                                                                                    |  |  |
| 1    | 0                                                         |                                                                                                    |                                                                                                    |                                                                                                    |                                                                                                    |                                                                                                    |                                                                                                    |                                                                                                    |                                                                                                    |                                                                                                    |                                                                                                    |  |  |
| >_   |                                                           |                                                                                                    |                                                                                                    |                                                                                                    |                                                                                                    |                                                                                                    |                                                                                                    |                                                                                                    |                                                                                                    |                                                                                                    |                                                                                                    |  |  |
| EDII | ***                                                       | * * *                                                                                                    | ** ***                                                                                                    | * ***                                                                                                    | **                                                                                                    | 19:                                                                                                    | 27:05                                                                                                    | 5                                                                                                    |                                                                                                    | _                                                                                                    |                                                                                                    |  |  |
| [ CH | IANGE                                                     | ]['                                                                                                    | TYPE ]                                                                                                    | [ CI                                                                                                    | LEAR                                                                                                    | ][+:                                                                                                    | INPUT                                                                                                    | ][                                                                                                    | INPUT                                                                                                    | ' ]                                                                                                    | J                                                                                                    |  |  |
|      |                                                           |                                                                                                    |                                                                                                    |                                                                                                    |                                                                                                    |                                                                                                    |                                                                                                    |                                                                                                    |                                                                                                    |                                                                                                    | 1                                                                                                    |  |  |
|      |                                                           |                                                                                                    | <b>↓</b>                                                                                                    |                                                                                                    |                                                                                                    |                                                                                                    |                                                                                                    |                                                                                                    |                                                                                                    |                                                                                                    |                                                                                                    |  |  |
|      |                                                           |                                                                                                    | ·                                                                                                    |                                                                                                    |                                                                                                    |                                                                                                    |                                                                                                    |                                                                                                    |                                                                                                    |                                                                                                    | 1                                                                                                    |  |  |
| [ EF | FECT                                                      | ][                                                                                                    | ALL                                                                                                    | ][                                                                                                    | LIV                                                                                                    | ][                                                                                                    | RUN                                                                                                    | ][                                                                                                    | CUT                                                                                                    | ]                                                                                                    | J                                                                                                    |  |  |
|      |                                                           |                                                                                                    |                                                                                                    |                                                                                                    |                                                                                                    |                                                                                                    |                                                                                                    |                                                                                                    |                                                                                                    |                                                                                                    | /                                                                                                    |  |  |
|      |                                                           |                                                                                                    |                                                                                                    |                                                                                                    |                                                                                                    |                                                                                                    |                                                                                                    |                                                                                                    |                                                                                                    |                                                                                                    | 1                                                                                                    |  |  |
| ſ    |                                                           | ][                                                                                                    | READ                                                                                                    | ][                                                                                                    | PUNC                                                                                                    | н][                                                                                                    |                                                                                                    | ][                                                                                                    |                                                                                                    | 1                                                                                                    |                                                                                                    |  |  |
|      | PERI<br>*0<br>@0<br>0<br>@0<br>0<br>0<br>0<br>0<br>1<br>> | PERIODIC<br>(SETT<br>*01<br>@02<br>03<br>@04<br>05<br>06<br>07<br>08<br>09<br>10<br>>_<br>EDIT ***<br>[ CHANGE<br>[ EFFECT | PERIODICAL M<br>(SETTING)<br>LIF<br>*01 1000<br>@02 2000<br>03 3276<br>@04 150<br>05<br>06<br>07<br>08<br>09<br>10<br>>_<br>EDIT *** ***<br>[ CHANGE ] [<br>[ EFFECT ] [ | PERIODICAL MAINTEN<br>(SETTING)<br>LIFE<br>*01 10000H<br>@02 20000H<br>03 32767H<br>@04 1500H<br>05<br>06<br>07<br>08<br>09<br>10<br>>_<br>EDIT *** ***** ****<br>[ CHANGE ] [ TYPE ]<br>↓<br>[ EFFECT ] [ ALL<br>[ ] [ READ | <pre>PERIODICAL MAINTENANCH   (SETTING)     LIFE     F  *01  10000H   @02  20000H   03  32767H     J   @04  1500H   05   06   07   08   09   10  &gt;_ EDIT *** ***** *** **********************</pre> | PERIODICAL MAINTENANCE<br>(SETTING)<br>LIFE REMAI<br>*01 10000H 0<br>@02 20000H 5000<br>03 32767H 10000<br>@04 1500H 720<br>05<br>06<br>07<br>08<br>09<br>10<br>>_<br>EDIT *** ***** ****<br>[ CHANGE ] [ TYPE ] [ CLEAR<br>↓<br>[ EFFECT ] [ ALL ] [ LIV<br>[ ] [ READ ] [ PUNC | PERIODICAL MAINTENANCE<br>(SETTING)<br>LIFE REMAIN<br>*01 10000H 0H<br>@02 20000H 5000H<br>03 32767H 10000H<br>@04 1500H 720H<br>05<br>06<br>07<br>08<br>09<br>10<br>>_<br>EDIT *** ***** **** 19:<br>[ CHANGE ] [ TYPE ] [ CLEAR ] [ +:<br>↓<br>[ EFFECT ] [ ALL ] [ LIV ] [ | PERIODICAL MAINTENANCE OF<br>(SETTING)<br>LIFE REMAIN COU<br>*01 10000H OH AL<br>@02 20000H 5000H LI<br>03 32767H 10000H<br>@04 1500H 720H RU<br>05<br>06<br>07<br>08<br>09<br>10<br>>_<br>EDIT *** ***** **** 19:27:05<br>[ CHANGE ] [ TYPE ] [ CLEAR ] [ +INPUT<br>↓<br>[ EFFECT ] [ ALL ] [ LIV ] [ RUN | PERIODICAL MAINTENANCE       00001         (SETTING)       LIFE       REMAIN       COUNT T         *01       10000H       0H       ALL TI         @02       20000H       5000H       LIV TI         03       32767H       10000H          @04       1500H       720H       RUN TI         05       06       07       08         09       10       > | PERIODICAL MAINTENANCE       00001 N123         (SETTING)       LIFE       REMAIN       COUNT TYPE         *01       10000H       0H       ALL TIME         @02       20000H       5000H       LIV TIME         03       32767H       10000H | PERIODICAL MAINTENANCE       00001 N12345         (SETTING)       LIFE       REMAIN       COUNT TYPE         *01       10000H       0H       ALL TIME         @02       20000H       5000H       LIV TIME         @03       32767H       10000H |  |  |

(1) Service life

The service life of a consumable item is to be specified under "Service life."

First place the cursor on the service life of a target registration number, enter a desired service life value using numeric keys, then press soft

key [INPUT] (or the INPUT key). The specified service life is set up,

and the same value is set up also under "Remaining service time." In addition, the count type for the item changes to: "-

Pressing soft key [+INPUT] adds the newly specified service life value to the previously specified life value. The added service life value is reflected to the remaining service time.

The valid data range for the service life is: 0 to 65535 (hours)

#### NOTE

- 1 An attempt to set up the service life for a non-registered item results in the warning message "EDIT REJECTED".
- 2 An attempt to enter a value that is out of the valid data range results in the warning message "DATA IS OUT OF RANGE".
- 3 An attempt to enter a value that would make the service life or remaining service time 0 or lower, it is clamped at 0.
- 4 Pressing soft keys [CLEAR] and [TYPE] results in the warning message "EDIT REJECTED".

#### (2) Remaining service time

The remaining service time of an item (the time allowed before the item is replaced) is determined by count-down and displayed under "Remaining service time." When the remaining service time decreases to a specified percentage (specified in parameter No. 8911) of the service life or lower, it is displayed in green (for a color LCD with touch panel).

Count-down continues even after the service life has expired.

First place the cursor on the remaining service time of a target registration number, enter a desired remaining service time value

using numeric keys, then press soft key [INPUT] (or the NPUT key).

Pressing soft key [+INPUT] adds the newly specified remaining service time to the previously specified remaining service time.

The valid data range for the remaining service time is: 0 to (service life)

After soft key [CLEAR] is pressed, pressing soft key [EXEC] sets the remaining service time with the same value as for the service life.

#### NOTE

- 1 An attempt to set up the remaining service time for a nonregistered item or an item for which the service life has not been set up results in the warning message "EDIT REJECTED".
- 2 An attempt to enter a value that is out of the valid data range results in the warning message "DATA IS OUT OF RANGE".
- 3 An attempt to enter a value that would make the remaining service time 0 or lower, it is clamped at 0.
- 4. Pressing soft key [TYPE] results in the warning message "EDIT REJECTED".

#### (3) Count type

The type of a selected count method is specified under "Count type." After the cursor is placed on the count type of a target registration number, pressing soft key [TYPE] displays the next count type as a soft key. Select it and press soft key [EXEC].

| Soft key | Meaning                             | Display       |
|----------|-------------------------------------|---------------|
| [NO CNT] | Not counting (suspended).           | _             |
| [ALL]    | Always count.                       | All times     |
| [PWR ON] | Count while the power is supplied.  | Power-on time |
| [ RUN ]  | Count while operation is under way. | Operating     |
| [ CUT ]  | Count while cutting is under way.   | Cutting       |

— 104 —

#### NOTE

- 1 An attempt to set up the count type for a non–registered item or an item for which the service life has not been set up results in the warning message "EDIT REJECTED".
- 2 Soft keys [INPUT] and [+INPUT] are ignored.
- 3 In leap years, an error of 24 hours occurs in the all-time count.
- 4 Pressing soft key [CLEAR] results in the warning message "EDIT REJECTED".

Pressing soft key [PUNCH] enables registered data to be output to an external unit.

Pressing soft key [READ] enables data to be input from an external unit. These operations can be done on the status, setting, and machine system menu screens.

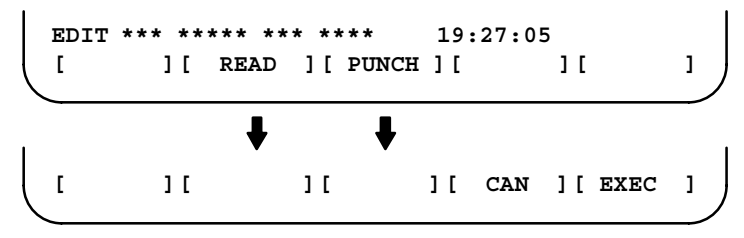

After the EDIT mode is selected, pressing soft key [PUNCH] outputs the

• Data output

Format

1.16.5

**Registered Data** 

Input/Output

Format for output from the status and setting screens

G10 L60 P01 Aa Rr [n] Qq ; G10 L60 P02 Aa Rr [n] Qq ; G10 L60 P03 Aa Rr [n] Qq ; :

registered data in the following format.

Format

Format for output from the machine system menu

G10 L61 P01 [n] ; G10 L61 P02 [n] ; G10 L61 P03 [n] ; :

- a : Service life
- r : Remaining service time
- n: Item name

[Alphanumeric characters\*two-byte characters \* alphanumeric characters

- q : count type
  - 0 = not to count
  - 1 =count at all times
  - 2 =count during power–on time
  - 3 =count during operation
  - 4 = count during cutting

Data input

After the EDIT mode is selected, pressing soft key [READ] causes data to be registered with item names according to the format in which the data is input (G10).

Data registration can be done even by executing the format (G10) once input to the program memory.

#### NOTE

If the input format (G10) differs from the output format, registration may fail.

#### Parameter

8911

Percentage to the service life of each item displayed on the periodic maintenance screen

[Data type] Byte

[Unit of data] 1%

[Valid data range] 0 to 100

On the periodic maintenance screens, any remaining service time value smaller than the specified percentage to the service life is displayed in green for warning purposes (for a color LCD with touch panel).

## 1.16.6 FANUC Two–Byte Character Code Table

|      | 00 | 02 | Û4         | 06      | 08 | ÛA | 00           | 0E     | 10 | 12 | 14 | 16 | 18 | 1A | 10 | 1E |
|------|----|----|------------|---------|----|----|--------------|--------|----|----|----|----|----|----|----|----|
| 0200 | ぁ  | あ  | <b>ג</b> ז | い       | う  | う  | え            | え      | お  | お  | か  | が  | き  | ぎ  | く  | ぐ  |
| 0220 | け  | げ  | ح          | تح<br>ت | さ  | ざ  | L            | じ      | す  | ず  | せ  | ぜ  | Ł  | Ŧ  | た  | だ  |
| 0240 | ち  | ぢ  | っ          | う       | づ  | て  | で            | と      | ど  | な  | に  | ぬ  | ね  | の  | は  | ば  |
| 0260 | ぱ  | Ŷ  | び          | ぴ       | 2  | ぶ  | <i>.</i> ડેং | $\sim$ | く  | ペ  | ほ  | ぼ  | ほ  | ま  | み  | む  |
| 0280 | め  | ţ  | や          | Þ       | Ø  | Ф  | £            | よ      | 5  | り  | S  | れ  | 3  | わ  | わ  | 素  |
| 02A0 | 材  | を  | h          | 種       | 類  | 棒  | 穴            | 成      | 形  | 質  | 寸  | 法  | 外  | 径  | 長  | 端  |
| 02C0 | 面  | 最  | 小          | 内       | 大  | 加  | Ţ            | 切      | 削  | 倣  | Ē  | 途  | 中  | 荒  | 貣  | 畨  |
| 02E0 | 号  | 仕  | F          | 込       | 点  | 万  | 问            | 速      | 度  | 送  | 量  | 開  | 始  | 深  | Ŧ  | 軸  |
| 0300 | 口  | 転  | 数          | 位       | 置  | 決  | 直            | 線      | 時  | 円  | 反  | 現  | 在  | 指  | 令  | 値  |
| 0320 | 領  | 域  | 診          | 断       | 操  | 作  | 手            | 引      | 機  | 楲  | 残  | 移  | 動  | 次  | 早  | 電  |
| 0340 | 源  | 投  | 入          | 間       | 分  | 秒  | 自            | 運      | 負  | 荷  | 実  | 使  | 用  | 寿  | 命  | 新  |
| 0360 | 規  | 除  | 隅          | 取       | 単  | 補  | 能            | 独      | 終  | 了  | 記  | 角  | 溝  | 刃  | 幅  | 広  |
| 0380 | 設  | 定  |            | 覧       | 表  | 部  | 炭            | 合      | 金  | 鋼  | 超  | 硬  | 先  | 付  | 摩  | 耗  |
| 03A0 | 仮  | 想  | 副          | 行       | 挿  | 消  | 去            | Щ      | 局  | 準  | 備  | 完  | 後  | 弧  | 助  | 択  |
| 03C0 | 無  | 視  | 品          | 原       | 登  | 録  | 再            | 処      | 理  | 描  | 画  | 過  | 容  | 編  | 集  | 未  |
| 03E0 | 対  | 相  | 座          | 標       | 示  | 名  | 歯            | 変      | 呼  | 推  | 馬  | 力  | 系  | 選  | 達  | 閉  |
|      |    |    |            |         |    |    |              |        |    |    |    |    |    |    |    |    |

|      | 00                   | 02  | 04     | 06            | 08               | 0A       | 0C     | 0E                                                                                                    | 10  | 12            | 14 | 16                                    | 18 | 1A           | 10 | 1 E                   |
|------|----------------------|-----|--------|---------------|------------------|----------|--------|----------------------------------------------------------------------------------------------------|-----|---------------|----|---------------------------------------|----|--------------|----|-----------------------|
| 0400 | 禁                    | 復   | 帰      | 書             | 個                | 桁        | 稼      | 由                                                                                                    | 両   | 半             | 逃  | 底                                     | 逆  | 下            | 空  | 꼬                     |
| 0420 | 触                    | 平   | 代      | 辺             | 格                | 子        | 周      | 心                                                                                                    | 本   | 群             | 停  | 止                                     | 巾  | 微            | 状  | 路                     |
| 0440 | 範                    | 囲   | 倍      | 率             | 注                | 側        | 特      | 殊                                                                                                    | 距   | 離             | 連  | 続                                     | 増  | 隔            | 件  | 初                     |
| 0460 | 期                    | 夈   | 経      | 握             | 圧                | 扱        | 陰      | 隠                                                                                                    | 右   | 押             | 横  | 黄                                     | 億  | 屋            | 化  | 何                     |
| 0480 | 絵                    | 階   | 概      | 該             | 卷                | 换        | 気      | 起                                                                                                    | 軌   | 技             | 疑  | 供                                     | 共  | 境            | 強  | 教                     |
| 04A0 | 掘                    | 繰   | 係      | 傾             | 型                | 検        | 権      | 研                                                                                                    | 肩   | 見             | 験  | 元                                     | 弦  | 減            | 孔  | 巧                     |
| 04C0 | 控                    | 史   | 校      | 檷             | 根                | 左        | 惷      | 雜                                                                                                    | 参   | 散             | 産  | 算                                     | 冶  | 耳            | 式  | 失                     |
| 04E0 | 修                    | +   | 従      | 勝             | 商                | 少        | 问      | 昇                                                                                                    | 植   | 色             | 食  | 伸                                     | 信  | 侵            | 振  | 浸                     |
| 0500 | 百                    | 賠   | U      | 풉             | 毘                | 影        | 鉛      | 誠                                                                                                    | 価   | न             | 私  | 里                                     | 銜  | 運            | 久  | 抗                     |
| 0520 | 「核                   | 堂   | 海      | 心道            | 石笛               | 細        | 圆      | 臺                                                                                                    | 割   | 宏             | 禄  | 不負                                    | 出業 | 玉田           | 占均 | 篮                     |
| 0540 | 絲                    | 計   | 軽      | 言             | 陥                | 五        | ₩<br>陸 | 採                                                                                                    | 溶   | 細             | 姿  | 思                                     | 至  | 射            | 斜  | 者                     |
| 0560 | 重                    | 借借  | 縦      | 重             | 畄                | 示        | 術      | 涉                                                                                                    | 蹈   | 省             | 資  | 証                                     | 家  | 身            | 進  | 人                     |
| 0580 | 図                    | 違   | 印      | 沿             | 遠                | 央        | 奥      | 往                                                                                                    | 応   | 슾             | 解  | 設                                     | 割  | 活            | 願  | 、基                    |
| 05A0 | 奇                    | 寄   | 岐      | 既             | 近                | X        | 矩      | 馭                                                                                                    | 偶   | 旧             | 求  | 球                                     | 究  | 級            | 欠  | 結                     |
| 05C0 | П                    | 語   | 誤      | 交             | 厚                | 項        | 刻      | 告                                                                                                    | 湽   | 財             | 策  | 糸                                     | 試  | 資            | 事  | 持                     |
| 05E0 | 似                    | 釈   | 弱      | 受             | 収                | 純        | 順      | 所                                                                                                    | 序   | 剰             | 場  | 常                                     | 飾  | 水            | 錐  | 据                     |
| 0600 | 生儿                   | 東文  | 制      | 莳             | $\bigtriangleup$ | 尔        | 旧      | コ                                                                                                    | нц  | 舟             | 宏  | ち                                     | 次  | 坝            | 柘石 | 猠                     |
| 0600 | 叩り                   | 重調  | 液面     | <b>刊</b><br>全 | 土沃               | 衍        | 四      | 周道                                                                                                    | るよう | 包数            | 多任 | 行濃                                    | 谷箔 | 1木 公         | 应拈 | 秋                     |
| 0640 | - <u>- 昭</u><br>- 八  | 町石  | 滨      | 蛎             | く                | 盟        | 间催     | to the second second se | 追末  | 気             | 一右 | ~~~~~~~~~~~~~~~~~~~~~~~~~~~~~~~~~~~~~ | 旧上 | 五重           | 갔  | 十<br>  文              |
| 0660 | 書                    | 宜   | 五      | 積             | ふ赤               | 協接       | 折      | 和                                                                                                    | 俞   |               | 抽  | 太                                     | 打  | 굾            | 一  | 能                     |
| 0680 | 舂                    | 殿   | 知      | 地             | 致                | 译        | 追      | 诵                                                                                                    | 伝   | 得得            | 読  | म                                     | 而  | 突            | 鈰  | 版                     |
| 06A0 | 杯                    | 沿岸  | 配      | 品             | 不                | 而        | 並      | 盲                                                                                                    | 別   | 片             | 迈  | 勉                                     | 弁  | 保            | 明  | 滅                     |
| 06C0 | 木                    | 目   | 歪      | 揺             | 様                | 溶        | 要      | 抑                                                                                                    | 良   | 輪             | 和  | 話                                     | 枠  | 節            | 説  | 絶                     |
| 06E0 | 千                    | 専   | 浅      | 旋             | 総                | 走        | 退      | 台                                                                                                    | 第   | 題             | 卓  | 室                                     | 着  | 柱            | 鋳  | Ţ                     |
| 0700 | 祇                    | ₫T  | 卤      | н             | 白                | 蒲        | ትሥ     | 皮                                                                                                    | 袖   | 非             | ᆂ  | ज्यह                                  | 侎  | 尗            | 匌  | 自由                    |
| 0720 | 問                    | 的悠  | 万万     | н<br>Т        | 司                | 計        | 礼      | 入乱                                                                                                    | 放放  | が             | ス約 | 海                                     | 加油 | 少尘           | 例  | 郭                     |
| 0740 | 冒                    | 冷   | 垂      | 洞緑            | 影                | 許        | 泇      | 粘                                                                                                    |     | $\rightarrow$ | Z  | <br>↑                                 | 7  | $\leftarrow$ |    | <b>T</b> [ <b>7</b> ] |
| 0760 | $ \hat{\mathbf{x}} $ | Ő   | Т<br>С | <b>N</b>      | $\hat{\bigcirc}$ | н н<br>Ш | 版      | 岺                                                                                                    | 195 | 家             | 装  | 管                                     | 、粉 | 筡            | ~  | $\nabla$              |
| 0780 | ~~~                  | ~~~ | 曹      | 安             | α                | β        | 程      | 抗                                                                                                    | 張   | 任             | 破  | 指                                     | 御  | 足            | 守  | 般                     |
| 07A0 | 納                    | 義   | 丸      | 汎             | 困                | 钮        | 当      | 前                                                                                                    | 詳   | 嶌             | 適  | 論                                     | 額  | 縁            | 温  | 給                     |
| 0700 | 界                    | 混   | 監      | 締             | 讙                | Ē        | 称      | 樹                                                                                                    | 脂   | 料             | 落  | 確                                     | 認  | 報            | 挪  | 性                     |
| 07E0 | 生                    | 績   | 判      | 搬             | 砥                | $\theta$ | 島      | 壁                                                                                                    | Ŷ   | Ŵ             | •  | \$                                    | Ũ  | 11           | )( |                       |
|      |                      | -   | -      |               |                  |          |        |                                                                                                    |     |               |    |                                       |    |              |    |                       |
|      | 1                    |     |        |               |                  |          |        |                                                                                                    |     |               |    |                                       |    |              |    |                       |

|      | 00           | 02 | 04              | 06 | 08 | 0A | 00  | 0E | 10 | 12         | 14 | 16          | 18       | 1A         | 10 | 1E       |
|------|--------------|----|-----------------|----|----|----|-----|----|----|------------|----|-------------|----------|------------|----|----------|
| 0800 | 阿            | 哀  | 愛               | 挨  | 逢  | 悪  | 旭   | 宛  | 案  | 闍          | 鞍  | 伊           | 依        | 偉          | 委  | 威        |
| 0820 | 慰            | 易  | 為               | 維  | 緯  | 胃  | 衣   | 遺  | 医  | 井          | 育  | <del></del> | 稲        | 員          | 因  | 飲        |
| 0840 | 院            | 羽  | 雨               | 渦  | 明  | 浦  | 瓜   | 噂  | 雲  | 皆          | 映  | 荣           | 永        | 泳          | 洩  | 英        |
| 0860 | 衛            | 液  | m               | 駅  | 園  | 处  | 援   | 演  | 逸  | 熞          | 鉛  | 堀           | 汚        | 土          | 尚  | 冲        |
| 0880 | 怎一           | 愿心 | 壮               | 4  | 恐世 | 穏  | 首   | 住人 | 夏声 | 暇初         | 采  | 歌           | 河        | <u>火</u>   | 化  | <b> </b> |
| 0880 | 果            | 頁一 | 权               | 才伝 | 牙恒 | 頁机 | X 世 | 汃  | 瑗  | 则          | 份次 | 伦           | <b>海</b> | 火温         | 首州 | 貝        |
| 0380 | - 次月<br>- 古与 | 吉安 | 防工              | 付金 | 呾  | 放宣 | 授安  | 見工 | 彩  | 甲咸         | 彩牌 | 立           | 拍        | 们          | 休暇 | 入]<br>十十 |
| 0860 | 圮            | 芯  | ΤIJ             | 团  | 哭  | 日  | 見   |    | 早于 | <u>187</u> | 们貝 | 収           | 赿        | <b>(</b> T | 垠  | Ħ        |
| 0900 | 看            | 緩  | 缶               | 肝  | 還  | 鑑  | 閑   | 陥  | 韓  | 館          | 岸  | 眼           | 岩        | 顏          | 企  | 危        |
| 0920 | 嚞            | 希  | 艐               | 揮  | 机  | 旗  | 棄   | 毅  | 祈  | 季          | 稀  | 徽           | 輝        | 騎          | 擬  | 犠        |
| 0940 | 議            | 菊  | 計               | 脚  | Æ  | 久  | 及   | 吸  | 宮  | 弓          | 救  | 泣           | 牛        | 居          | 巨  | 拒        |
| 0960 | 挙            | 虚  | 魚               | 亨  | 亭  | 京  | 競   | 協  | 04 | 挟          | 橋  | 況           | 狭        | 胸          | 興  | 郷        |
| 0980 | 鏡            | 響  | <i>南</i> 牧<br>馬 | 凝  | 局  | 極  | 王   | 勤  | 錦  | 琴          | 銀  | 九           | 句        | 苦          | 馳  | 屑        |
| 09A0 | 屈            | 熊  | 郡               | 訓  | 軍  | 郡  | 刑   | 兄  | 契  | 揭          | 敬  | 景           | 圣        | 警          | 丟  | 迎        |
| 0900 | 刷            | 淑  | 源               | 密  | Ш  | 月  | 倹   | 健心 | 兼  | 乔          | 剣  | 圏           | 堅        | 建          | 憲  | 拳        |
| 09E0 | 犬            | 厭  | 稍               | 県  | 隶  | 甲十 | 铤   | 陝  | ХJ | 古          | 厙  | 尸           | 政        | 砌          | 狐  | 詩        |
| 0000 | 顧            | 五  | 午               | 侯  | 候  | 光  | 公   | 勾  | 喉  | 好          | 孝  | 幸           | 康        | 弘          | 拘  | 攻        |
| 0A20 | 江            | 港  | 申               | 稿  | 絞  | 綱  | 考   | 肯  | 衡  | 講          | 購  | 郊           | 鉱        | 香          | 剛  | 克        |
| 0A40 | 王            | 穀  | 酷               | 腰  | 骨  | 此  | 頃   | 今  | 木  | 婚          | 査  | 砂           | 債        | 妻          | 彩  | 才        |
| 0A60 | 災            | 砕  | 祭               | 菜  | 裁  | 載  | 際   | 剤  | 罪  | 坂          | 阪  | 咲           | 昨        | 索          | 錯  | 桜        |
| 0880 | 冊            | 刷  | 察               | 撮  | 擦  | 札  | 殺   | Ш  |    | 撒          | 讃  | 賛           | 酸        | 伺          | 刺  | 史        |
| 0440 | 士            | 姉  | 市               | 師  | 支  | 枝  | 死   | 私  | 紙  | 詞          | 詩  | 字           | 寺        | 磁          | 辞  | 七        |
| OACO | 湿            | 之  | 嗣               | 搢  | 煮  | 社  | 訒   | 尺  | 石  | 四          | 目  | 授           | 冊        | 秋          | 習  | 晃        |
| OAEO | 卅            | 迥  | 任               | 采  | 佰  | 祝  | 稲   | 麸  | 馟  | 瞵          | 盾  | щ           | 者        | 灭          | 傷  | 唱        |
| 0B00 | 璦            | 焧  | 床               | 承  | 招  | 昭  | 焼   | 隹  | 笶  | 紹          | 衝  | 嘗           | 隨        | 乗          | 城  | 情        |
| 0B20 | 净            | 蒸  | 錠               | 膱  | 唇  | 寝  | 審   | 森  | 审  | 神          | 芯  | 親           | 辛        | 針          | 震  | 尽        |
| 0B40 | 陣            | 須  | 酢               | 吹  | 粋  | 遂  | 杉   | 裾  | 澄  | 世          | 是  | 勢           | 征        | 政          | 星  | 晴        |
| 0860 | 清            | 盛  | 聖               | 声  | 西  | 誓  | 請   | 静  | 税  | 昔          | 析  | 籍           | 貢        | 跡          | 雪  | 舌        |
| 0B80 | 占            | 宣  | 尖               | Л  | 戦  | 扇  | 栓   | 泉  | 洗  | 染          | 潜  | 船           | 銑        | 鮮          | 善  | 組        |
| OBAO | 訴            | 倉  | 層               | 掃  | 巣  | 争  | 窓   | 草  | 騒  | 像          | 臓  | 蔵           | 贈        | 造          | 促  | 息        |
| OBCO | 東            | 俗  | 卒               | 其  | 揃  | 尊  | 村   | 詑  | 堕  | 妥          | 耐  | 帯           | 怠        | 滞          | 袋  | 貸        |
| OBEO | 隊            | 滝  | 宅               | 拓  | 濯  | 託  | 濁   | 奪  | 腉  | 棚          | 誰  | 嘆           | 担        | 淡          | 寸  | 弾        |
|      |              |    |                 |    |    |    |     |    |    |            |    |             |          |            |    |          |
|      | L            |    |                 |    |    |    |     |    |    |            |    |             |          |            |    |          |

1. DISPLAY AND OPERATION

|       | 00            | 02                 | 04            | 06       | 08        | ÛA                      | 00        | ÛΕ        | 10   | 12              | 14                                     | 16           | 18                 | 1 A      | 10             | 1E      |
|-------|---------------|--------------------|---------------|----------|-----------|-------------------------|-----------|-----------|------|-----------------|----------------------------------------|--------------|--------------------|----------|----------------|---------|
| 0000  | 暖             | 男                  | 談             | 池        | 築         | 畜                       | 竹         | 筑         | 秩    | 茶               | 昼                                      | 虫            | 駐                  | 貯        | 帳              | 庁       |
| 0C20  | 彫             | 挑                  | 朝             | 町        | 脹         | 腸                       | 跳         | 沈         | 珍    | 賃               | 墜                                      | 痛            | 塚                  | 爪        | 吊              | 釣       |
| 0C40  | 庭             | 廷                  | 提             | 釘        | 泥         | 摘                       | 滴         | 笛         | 祌    | 天               | 展                                      | 店            | 貼                  | 殿        | 田              | 吐       |
| 0000  | 塗             | 徒                  | 都             | 砥        | 努         | 土                       | 怒         | 倒         | 冬    | 凍               | 刀                                      | 島            | 東                  | 湯        | 灯              | 答       |
| 0080  | 筒             | 統                  | 到             | 藤        | 討         | 踏                       | 透         | 働         | 堂    | 胴               | 銅                                      | 峠            | 徳                  | 毒        | 届              | 曇       |
| 0CA0  | 謎             | 鍋                  | 縄             | 南        | 軟         | 難                       |           | 匂         | 乳    | 尿               | 念                                      | 燃            | 粘                  | 悩        | 脳              | 農       |
| 0000  | 把             | 波                  | 派             | 廃        | 拝         | 肺                       | 頁         | 売         | 博    | 拍               | 泊                                      | 舶            | 麦                  | 肌        | 畑              | 八       |
| 0CE0  | 罰             | 版                  | 犯             | 纰        | 金又        | 敗                       | 詉         | 盤         | 谷    | 彼               | 悲                                      | 屝            | 批                  | 疲        | 柲              | 肥       |
| 0000  | 毋             | 避                  | 帚             | 屖        | 峊         | 茏                       | 箏         | 佉         | ж    | ш               | 噽                                      | 病            | 近                  | 曶        | 齡              | *       |
| 0020  | 見握            | 置                  | 痛痛            | 治澄       | 芬         | 冬谷                      | 丰腐        | 武         | 無    | 示封              | 圖                                      | 服            | 福                  | 只腹       | 扒              | い油      |
| 0D40  | 暗             | 旧情                 | 霍             | 紛        | 云         | E.                      | 酸         | 兩         | 米    | 野               | ~~~~~~~~~~~~~~~~~~~~~~~~~~~~~~~~~~~~~~ | 偏            | 便                  | 减捕       | 漠              | 真       |
| 0D60  | 员             | 簿                  | Ŧ             | 崩        | 捧         | 泡                       | 胞         | 弄         | 訪    | 曹               | 韵                                      | T            | 傍傍                 | []语      | 妨              | 帽       |
| 0D80  | 忙             | 房                  | 暴             | 望        | 紡         | 肪                       | 膨         | 防         | 北    | 灢               | 撲                                      | 釦            | 沒                  | 翻        | 麡              | 靡       |
| ODAO  | 幕             | 膜                  | 迄             | 満        | 味         | 魅                       | 脈         | 妙         | 民    | 務               | 夢                                      | 矛            | 迷                  | 鳴        | 免              | 綿       |
| ODCO  | 模             | 茂                  | 毛             | 盲        | 網         | 镢                       | 紋         | 冶         | 夜    | 野               | 矢                                      | 役            | 薬                  | 躍        | 諭              | 輸       |
| ODEO  | 優             | 友                  | 遊             | 郵        | 融         | 誉                       | 預         | 幼         | 揚    | 曜               | 洋                                      | 葉            | 陽                  | 養        | 浴              | 翼       |
| 0.000 | 中田            | <del>. [.</del>    | 由百            | 相相       | 尼士        | 伊                       | <u>থক</u> | 1571      | কাল  | ++++            | ਪਛੋੜ                                   | 书表           | - <del>1-1</del> - | 低行       | ₽ <del>Ж</del> | ी       |
| OEOO  | いた            | 米                  | 积益            | 儞        | 座         | <b>伊</b>                | 初し<br>一夕正 | 田兴        | 松追   | <b>水</b>        | 原上                                     | 仮            | 孙                  | 品        | 网络             | 沃腹      |
| 0120  | が             | <i>別</i> 月<br>本    | 亚山            | /沿<br>字  | 置         | 「日日                     | 衣官        | 力应        | 御    | 石也              | ハ海                                     | 肋            | 念題                 | 記        | 得。這            | 肥       |
| 0640  | 将中国           | 们                  | <b>安</b><br>書 | 丁曲       | 処治        | 同日                      | 女物        | 凶四        | 福音   | 加加              | 伊王                                     | 役流           | 阁现                 | 何な       | (4)<br>33      | 加工      |
| 0500  | ふい            | いる                 | 月温            | る都       | 阿丁        | 感                       | 拍         | 大堆        | 动    | <b>小叶</b><br>伊林 | 派                                      | 慣影           | 心筋                 | 雇        | 同加             | る       |
| OFAO  | ्रमार<br>श्री | んの、<br>手田          | 后前            | 青        | 山松        | 保保                      | 金         | いた        | 一种   | 採               | MN<br>AR                               | 1            | 協和                 | 臣        | 云至             | は       |
| OECO  | 部             | 游                  | 瓶             | 就        | 云         | 宠                       | でる        | 題         | 赤    | 洸               | 緒                                      | 国            | 諸                  | 叙        | 堂              | 影       |
| OEEO  | 畲             | 撞                  | 総             | 紬        | 一啦        | 流                       | 載         | 繊         | 漸    | 凝               | 朔                                      | 福權           | 阳                  | 素        | 「族             | 临       |
|       |               | -24                | 104.04        |          |           | 1495                    |           | 1000      | 1121 | лы<br>т.        |                                        |              | ملسلت (<br>مسال ا  | ~        | 137 %          | 113     |
| 0F00  | 戴             | 葥                  | 吅             | 且        | 誕         | 恥                       | 仲         | 宙         | 忠    | 抽               | 兆                                      | 懲            | 抵                  | 敵        | 撤              | 党       |
| 0F20  | 盗             | 糖                  | 阁             | 闘        | 習         | 剔                       | 朝         | <b>躲</b>  | 爆    | 縛               | 髪                                      | 閥            | 巡                  | 匹        | 府              | 敫       |
| 0F40  | 14            | 悬                  | 綻             | 之        | 影         |                         | 男         | 誘         | 确    | 徕               | 圕                                      | 丱            | 里                  | 隆        | 慮              | 厧       |
| 0F60  | 寮             | <u>張</u>           | 禄             | <u> </u> | 恣         | 很                       | 即         | 切         | 玑    | 々               | <del>ن</del>                           | $\bigcirc$   | <b>•</b> +         | ŀ        | h~\.           | $\geq$  |
| 0F80  | `a            | bC                 | de<br>au      | et g     | h i       | jk                      | : 1 m     | no        | p q  | rs              | tu                                     | .vw          | ′xy                | Z {      | ; }            |         |
| OFAO  | Ы<br>Г        | <u>Д</u> Ж<br>~~~~ | (3N           | INK      | ЛМ<br>с н | \ПУ<br>. <del>7</del> ¢ | ФЦ<br>÷÷  | ҶШ<br>҇ѽѽ | ЩЪ   | blb             | ЭЮ                                     | /ዝ<br>· ሱ ‹› | . <u>.</u> .       | <b>H</b> | $\sim$         | للركول  |
| OFCO  | A A<br>  ♀ ∵  | AA.                | AL)<br>الآنا  | 上上       | EE        | · 1 1<br>               | 11        | UU<br>7 2 |      | nEØ<br>≙≃       | UU                                     | UY<br>UN     | js a               | aa       | a a<br>: †     | aæ<br>Æ |
| OFEO  | AA            | υu                 | NN S          | çe       | ee        | eı                      | 1 1       | 1 M       | 00   | 00              | oœ                                     | φu           | .uu                | uy       | •              | Ľ۵      |
|       |               |                    |               |          |           |                         |           |           |      |                 |                                        |              |                    |          |                |         |

|      | 00     | 02         | 04                                    | <u>0</u> 6   | 08                                      | 0A          | 00       | 0E         | 10         | 12         | 14           | 16       | 18         | 1A          | 10        | 1E             | , |
|------|--------|------------|---------------------------------------|--------------|-----------------------------------------|-------------|----------|------------|------------|------------|--------------|----------|------------|-------------|-----------|----------------|---|
| 1000 | A      | В          | С                                     | D            | Е                                       | F           | G        | Η          | I          | J          | Κ            | L        | М          | Ν           | Ο         | Ρ              |   |
| 1020 | Q      | R          | Ş                                     | Ţ            | U                                       | V           | W        | Х          | Y          | Ζ          | а            | b        | С          | d           | е         | f              |   |
| 1040 | g      | h          | i                                     | j            | k                                       | 1           | m        | n          | 0          | р          | q            | r        | S          | t           | ų         | Y              |   |
| 1060 | W      | Х          | У                                     | Ζ            | ĥ                                       |             |          |            | Т          | 3<br>• • • | ∏<br>`vř     | $\pi$    | $\phi$     | ()<br>() an | $\Delta$  | <u>ک</u><br>بن |   |
| 1080 | 52<br> | ·~.        | , т, ч                                | ้เม้าที่     | ^° ــــــــــــــــــــــــــــــــــــ | <u>ب</u> ئ. |          | ക          | カキ         | クケ         | コサ           | ジス       | セソ         | <i>ዎታ</i>   | ツァ        | 1              |   |
| 10A0 | 170    | . ノハ<br>ーオ | ላፕፓ<br>ተ                              | モノ           | へ亦                                      | ワカ          | ケ<br>カ   | 国ガ         | アト         | ア          | 4            | 7<br>~r  | ワー         | ソザ          | 王         | بلہ<br>ک       |   |
| 1000 | ス      | イズ         | 11                                    | ガ            | ~1·<br>>}                               | × 7"        | シス       | 1.7        | 千          | チ          | بسي<br>د د د | iy<br>iy | -vyv       | ッ<br>デ      | Ţ         | ر<br>۲         |   |
| 1020 |        | ~          | <u> </u>                              | •••          |                                         | 1           | ~        | 1          | ,          | <b>ر</b>   | /            |          | 1          | ΄.          | ,         | 1              |   |
| 1100 | 4      | ナ          |                                       | ヌ            | ネ                                       | ノ           | ハ        | バ          | パ          | ヒ          | ビ            | F.       | フ          | ブ           | プ         | ~              |   |
| 1120 | ~      | ペ          | ホ                                     | ボ            | ボ                                       | マ           | i -      | 4          | ×          | モ          | ヤ            | t        | Т.<br>Л    | ユ           | ਬ         | 3              |   |
| 1140 | フ      | ッ          | $\mathcal{N}$                         | u            | Ц                                       | ワ           | 9        | ブ          | 20         | 9          | カ、           | ケ        | Ś          | Ś           | s.        |                |   |
| 1180 |        |            | °                                     | ,<br>\`      | •                                       |             | •        |            | ;<br>};    | à          | $\cap$       | <b>.</b> |            | _           | 1         |                |   |
| 1140 | $\sim$ |            | •                                     | •••          | ••                                      | ົ,          | >        | - <u>-</u> | "          | × (        |              | ٢        | ٦          | Г           | í         | ł              |   |
| 1100 | }      |            | >                                     | «            | >                                       | Γ           |          | ſ          | J          | r          | 1            | +        | _          | ۔<br>+      | ×         | ÷              |   |
| 11E0 | =      | ,<br>≠     | <                                     | ~            | <b>″</b> ≦                              | $\geq$      | $\infty$ | •••        | ď          | Ŷ          | ~            | 1        | 11         | °C          | ¥         | \$             |   |
| 1000 | 4      | P          | 0/                                    | ++           | 0                                       |             | a        | 8          | _A_        | _          | $\cap$       |          | $\bigcirc$ |             |           |                |   |
| 1200 | ¢      | エヘ         | ~~~~~~~~~~~~~~~~~~~~~~~~~~~~~~~~~~~~~ | $\downarrow$ |                                         | *           |          | স<br>→     | ₩<br>₩     | <b>★</b>   | $\mathbf{Q}$ | -        | 8          | У<br>М      |           |                | , |
| 1220 | 1/1    | 2/2        | 3/2                                   | √<br>4∕⊿     | 5/5                                     | 6/2         | RI       | n          | mm         | ന          | km.          | ഫ്       | m²         | km²         | ് എ<br>പ് | m <sup>3</sup> |   |
| 1260 | mg     | kg         | cc                                    | dl           | ĺ                                       | kl          | ms       | us         | ns         | ΗP         | DS           | Hz       | ㈱          | (C)         | Om        |                |   |
| 1280 | 亜      | 芦          | 尉                                     | 壱            | 逸                                       | 芋           | 姻        | 韻          | 詠          | 疫          | 悦            | 謁        | 猿          | 殴           | 嵡         | 虞              |   |
| 12A0 | 卸      | 嫁          | 禍                                     | 彦            | 蚊                                       | 餓           | 悔        | 塊          | 戒          | 嚇          | 岳            | 樫        | 喝          | 褐           | 轄         | 且.             |   |
| 12C0 | 勘      | 堪          | 棺                                     | 款            | 憾                                       | 艦           | 頂        | 忌          | 紀          | 飢          | 棋            | 宜        | 儀          | 吉           | 虐         | 朽              |   |
| 12E0 | 凶      | 峡          | 恭                                     | 矯            | 既                                       | 斤           | 桐        | 囷          | 讍          | 襟          | 吟            | 隈        | 憅          | 薫           | 恵         | 浂              |   |
| 1300 | 蛍      | 鶏          | 鯨                                     | 遣            | 賢                                       | 繭           | 蠞        | 玄          | 孤          | 枯          | 鼓            | 呉        | 悟          | 碁           | 后         | 恒              |   |
| 1320 | 皇      | 慌          | 酵                                     | 涛            | 豪                                       | 獄           | 昆        | 恨          | 紺          | 魂          | 墾            | 懇        | 佐          | 唆           | 詐         | 宰              |   |
| 1340 | 斎      | 歳          | 搾                                     | 桟            | 蚕                                       | 惨           | 暫        | 氏          | 司          | 祉          | 肢            | 嗣        | 飼          | 雌           | 賜         | 諮              |   |
| 1360 | 児      | 侍          | 滋                                     | 慈            | 璽                                       | 疾           | 執        | 漆          | 舎          | 赦          | 遮            | 邪        | 蛇          | 勺           | 酌         | 爵              |   |
| 1380 | 寂      | 朱          | 珠                                     | 儒            | <u>М</u>                                | 州           | 宗        | 拾          | 愁          | 酬          | 魄            | 汁        | 銃          | 獣           | 叔         | 淑              |   |
| 13A0 | 粛      | 塾          | 修                                     | 旬            | 准                                       | 炯           | 循        | 潤          | 遵          | 庶          | 如            | 徐        | 升          | 品           | 匠         | 肖              |   |
| 1300 | 俱田     | 抄          | 目                                     | 晶            | 松                                       | 沿唱          | 肖巨       | 涯          | <b>「</b> 年 | 伯法         | 批            | 船        | 影          | 低甘          | 又三        | 几              |   |
| 13E0 | 「冝     | 、蛾         | :                                     | 睋            | 夗                                       | 明禹          | 寽        | 已          | 烣          | 則          | 新            | 1        | μı         | 苉           | 臖         | 次              |   |
|      |        |            |                                       |              |                                         |             |          |            |            |            |              |          |            |             |           |                |   |

|      | 00 | 02  | 04 | Û6 | 08   | 0A  | 00 | 0E         | 10 | 12 | 14   | 16 | 18 | 1 A           | 10 | 1E |
|------|----|-----|----|----|------|-----|----|------------|----|----|------|----|----|---------------|----|----|
| 1400 | 帥  | 衰   | 睡  | 穂  | 錘    | 随   | 髄  | 枢          | 崇  | 菅  | 畝    | 姓  | 斉  | 牲             | 逝  | 婿  |
| 1420 | 脆  | 夕   | 斥  | 隻  | 惜    | 拙   | 窃  | 摂          | 仙  | 践  | 銭    | 遷  | 薦  | 褝             | 祖  | 租  |
| 1440 | 措  | 疎   | 壮  | 荘  | 桑    | 曹   | 喪  | 葬          | 僧  | 遭  | 槽    | 燥  | 藻  | 霜             | 憎  | 賊  |
| 1460 | 孫  | 馱   | 舵  | 胎  | 泰    | 逮   | 瀧  | 沢          | 但  | 丹  | 胆    | 鍛  | 壇  | 痴             | 稚  | 畜  |
| 1480 | 逐  | 窒   | 嫡  | 衷  | 著    | 弔   | 朓  | 潮          | 聴  | 勅  | 朕    | 陳  | 鎮  | 津             | 瀆  | 坪  |
| 14A0 | 呈  | 弟   | 邸  | 亭  | 貞    | 帝   | 艇  | 逓          | 偵  | 提  | 迭    | 哲  | 徹  | 澱             | 카  | 渡  |
| 14C0 | 奴  | 桃   | 悼  | 棟  | 痘    | 唐   | 塔  | 搭          | 謄  | 豆  | 騰    | 洞  | 童  | 匿             | 篤  | 屯  |
| 14E0 | 豚  | 尼   | 퉃  | 妊  | 忍    | 寧   | 婆  | 俳          | 輩  | 梅  | 培    | 陪  | 賠  | 伯             | 迫  | 漠  |
|      |    | *** |    |    | 1y-4 | . + |    | <b>W44</b> |    | ¥  | ¥.¥. |    |    | in the second | 1  | 1  |
| 1500 | 鉢  | 伐   | 刪  | 畔  | 煩    | 頒   | 潘  | 晚          | 省  | 妃  | 扱    | 卑  | 碑  | 寵             | 姫  | 漂  |
| 1520 | 甘田 | 猫   | 賓  | 頻  | 瓶    | 扶   | 赴  | 膚          | 賦  | 附  | 諧    | 侮  | 覆  | 雰             | 墳  | 陛  |
| 1540 | 塀  | 敞井  | 遍  | 舖  | 暮    | 邦   | 奉  | 峰          | 抱  | 俸  | 砲    | 褒  | 坊  | 某             | 冒  | 貿  |
| 1560 | 謀  | 朴   | 牧  | 罿  | 掘    | 奔   | 凡  | 盆          | 麻  | 妹  | 埋    | 又  | 抹  | 慢             | 漫  | 岫  |
| 1580 | 眠  | 娘   | 銘  | 妄  | 猛    | 匁   | 厄  | 愉          | 癒  | 唯  | 幽    | 悠  | 猶  | 裕             | 雄  | 憂  |
| 15A0 | 羊  | 庸   | 窯  | 擁  | 謡    | 꼬   | 羅  | 酪          | 濫  | 吏  | 痢    | 履  | 柳  | 竜             | 硫  | 涼  |
| 1500 | 猟  | 陵   | 僚  | 糧  | 厘    | 倫   | 零  | 齢          | 麗  | 廉  | 錬    | 炉  | 露  | 朗             | 廊  | 楼  |
| 15E0 | 賄  | 國   | 搖  | 條  | 櫻    | 澤   | 濾  | 碌          | 緞  | 鐵  | 靱    | 靖  | 槻  | 浩             | 郁  |    |
|      |    |     |    |    |      |     |    |            |    |    |      |    |    |               |    |    |
|      | l  |     |    |    |      |     |    |            |    |    |      |    |    |               |    |    |

# 2 HARDWARE

This chapter describes structure of Power Mate i control section, connection of units and the functions of PCBs and modules mounted on PCBs.

| 2.1  | TOTAL CONNECTION DIAGRAM           | . 114 |
|------|------------------------------------|-------|
| 2.2  | CONFIGURATION OF THE UNIT          | . 117 |
| 2.3  | CONFIGURATION OF PRINTED           |       |
|      | CIRCUIT BOARD AND LED DISPLAY      | 123   |
| 2.4  | LIST OF UNITS AND PRINTED          |       |
|      | CIRCUIT BOARDS                     | 160   |
| 2.5  | METHODS FOR DISMOUNTING AND        |       |
|      | MOUNTING FAN UNITS AND FANS        | 166   |
| 2.6  | METHODS FOR DISMOUNTING AND        |       |
|      | MOUNTING PRINTED-CIRCUIT BOARDS    | 170   |
| 2.7  | REPLACING THE FUSE                 | 187   |
| 2.8  | BATTERY REPLACEMENT                | 197   |
| 2.9  | SETTING AND DISPLAY UNIT BACKLIGHT |       |
|      | REPLACEMENT AND ADJUSTMENT         | 204   |
| 2.10 | SETTING OF I/O MODULE FOR          |       |
|      | CONNECTOR PANEL                    | 217   |
| 2.11 | ENVIRONMENTAL REQUIREMENTS         | 220   |
| 2.12 | POWER SUPPLY FOR CONTROL UNITS     | 221   |
| 2.13 | HEAT DISSIPATED BY EACH UNIT       | 223   |
| 2.14 | ACTION AGAINST NOISE               | 225   |

## 2.1 TOTAL CONNECTION DIAGRAM

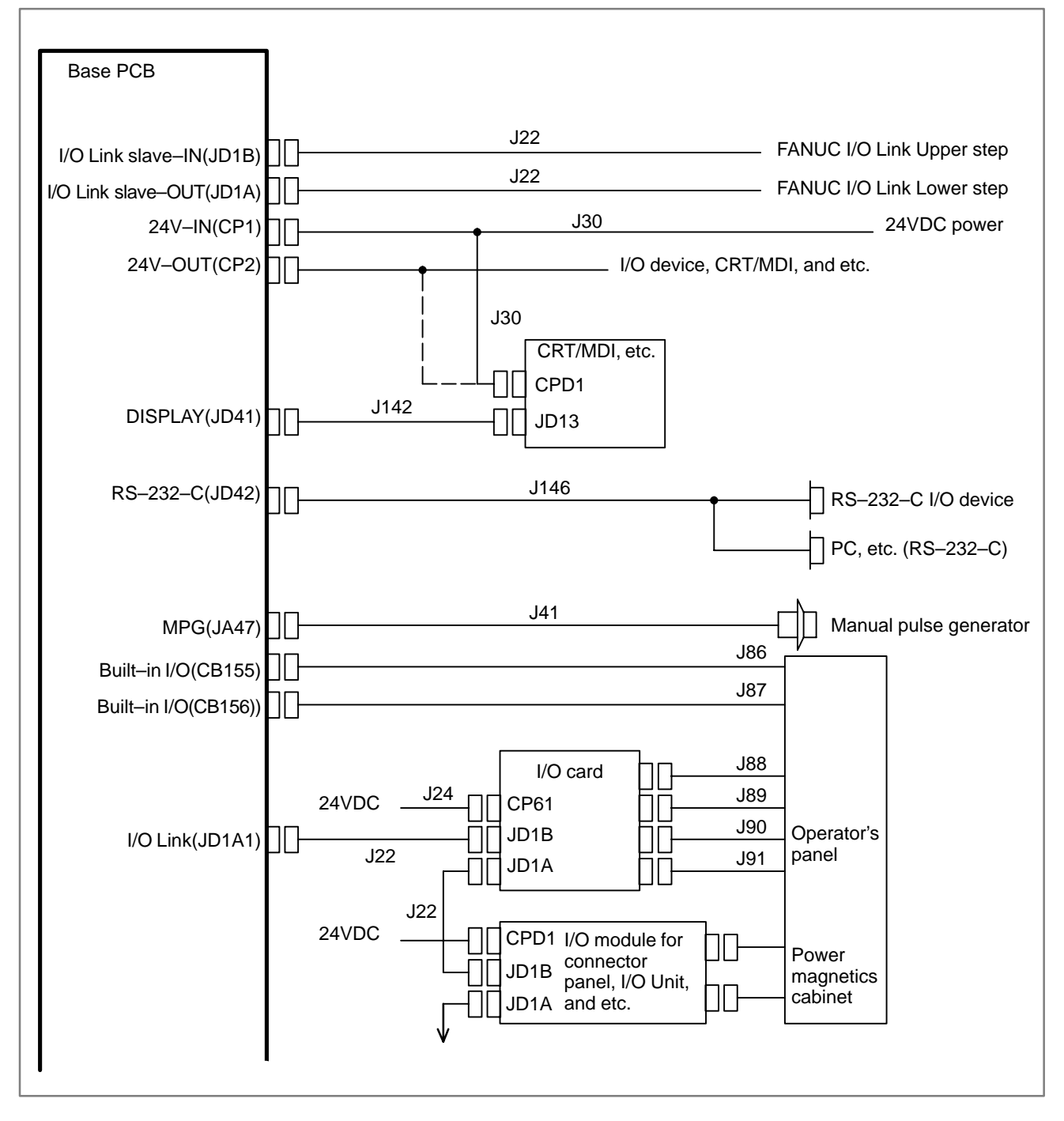

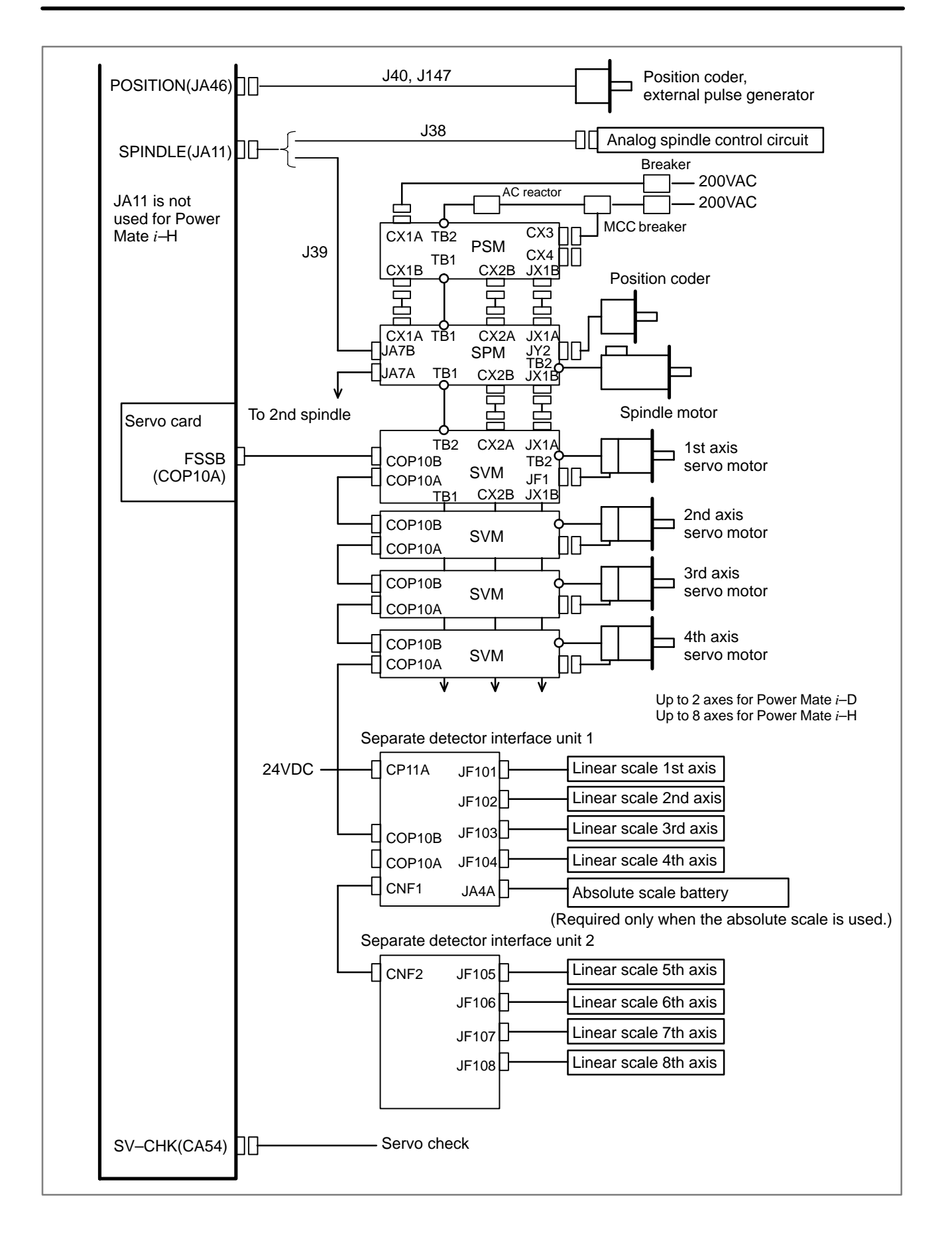

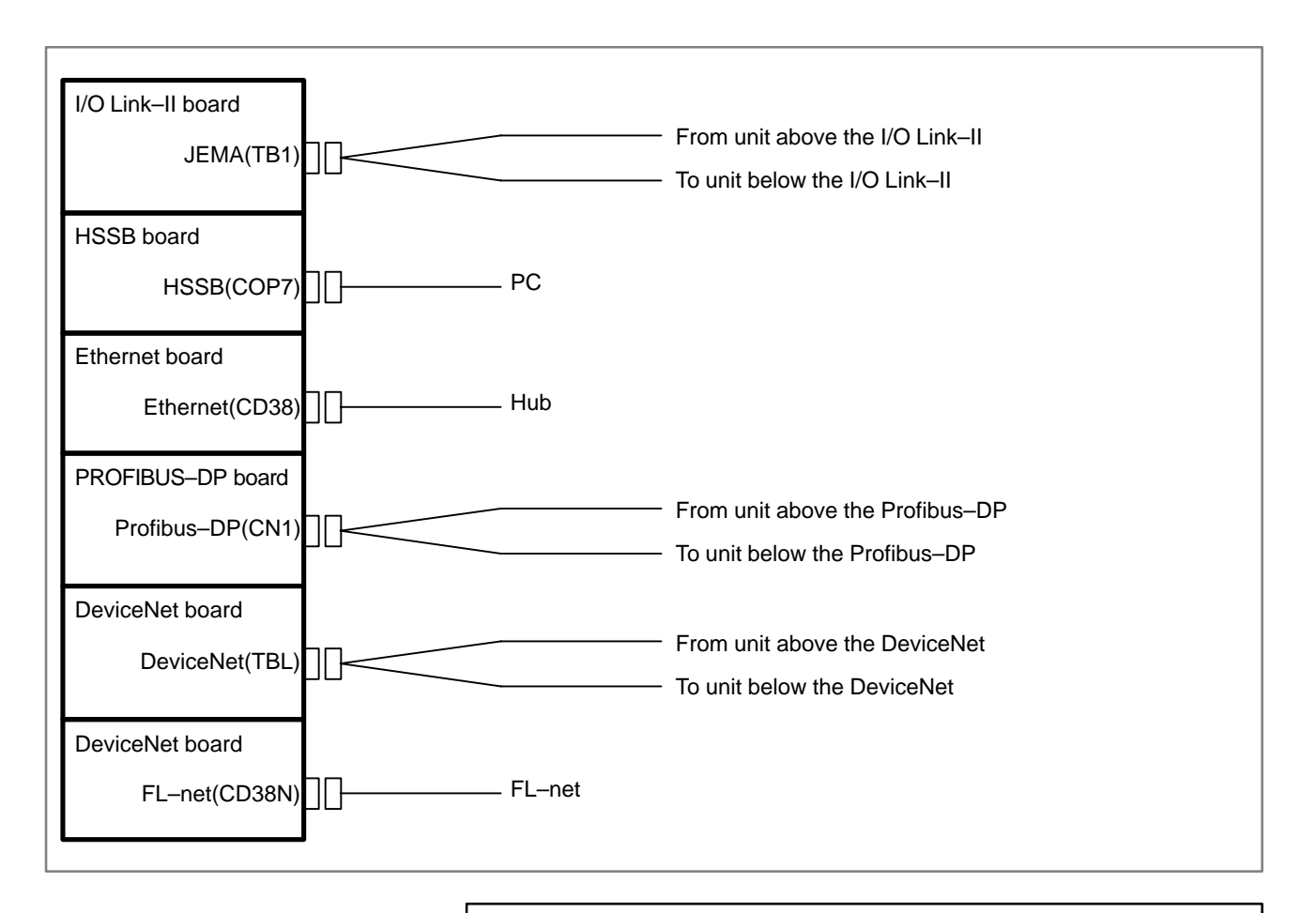

#### NOTE

The I/O Link–II board, HSSB board, Ethernet board, PROFIBUS–DP board, DeviceNet master board, DeviceNet slave board, and FL–net board are inserted into option slots. Up to two of them can be installed simultaneously.

## 2.2 CONFIGURATION OF THE UNIT

## 2.2.1 Configuration of the Control Unit

The control units of the Power Mate *i* consist of below components.

Table 2.2.1 Configuration of the control unit

| No. | Name          | Remarks                                                                  |
|-----|---------------|--------------------------------------------------------------------------|
| 1   | Control unit  |                                                                          |
| 2   | Fan unit      |                                                                          |
| 3   | Back panel    |                                                                          |
| 4   | Option slot 1 | Connection port of the first option board.<br>A back panel is required.  |
| 5   | Option slot 2 | Connection port of the second option board.<br>A back panel is required. |

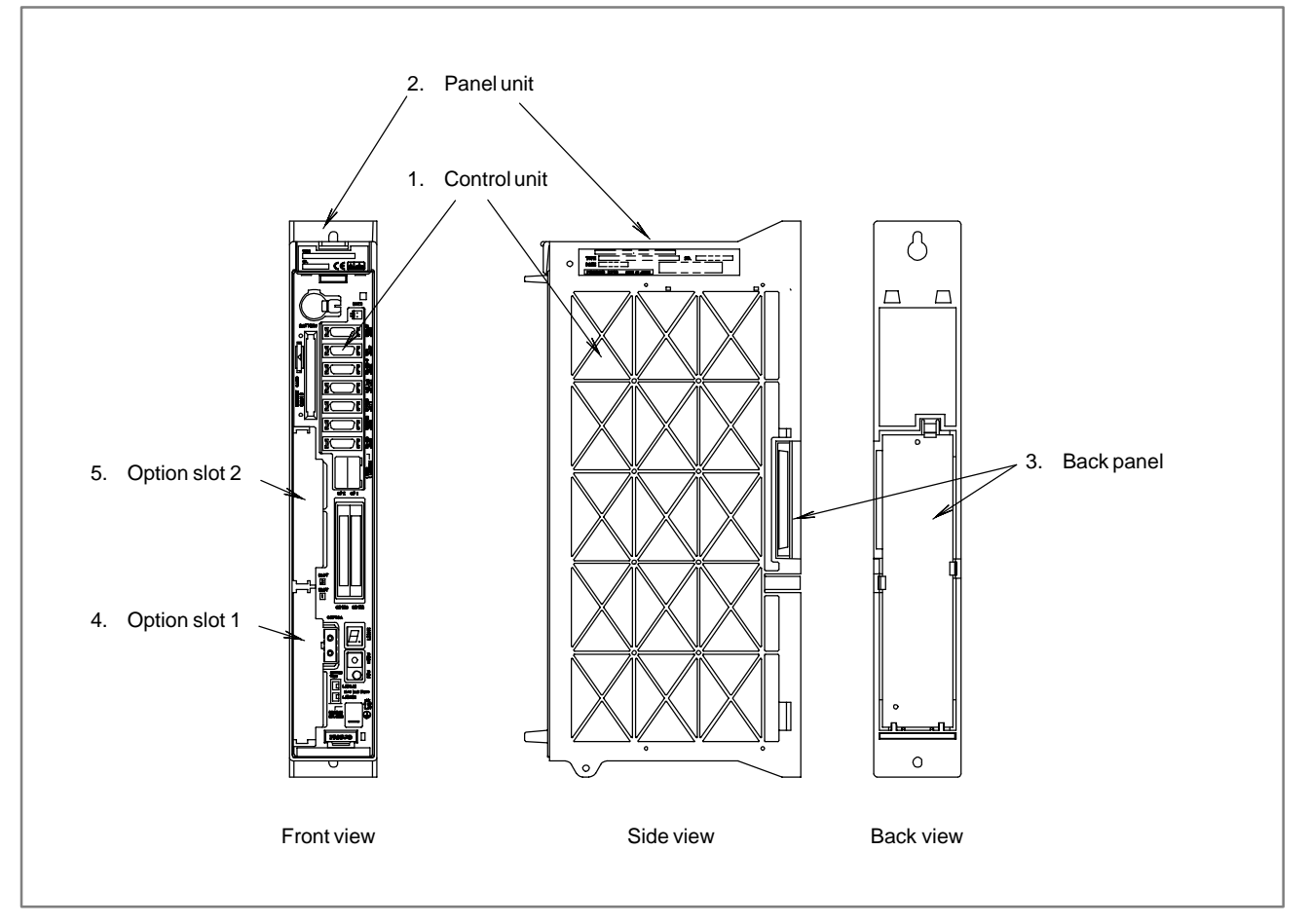

Fig. 2.2.1 Configuration of the control unit
## 2.2.2 Connector Locations on the Control Unit

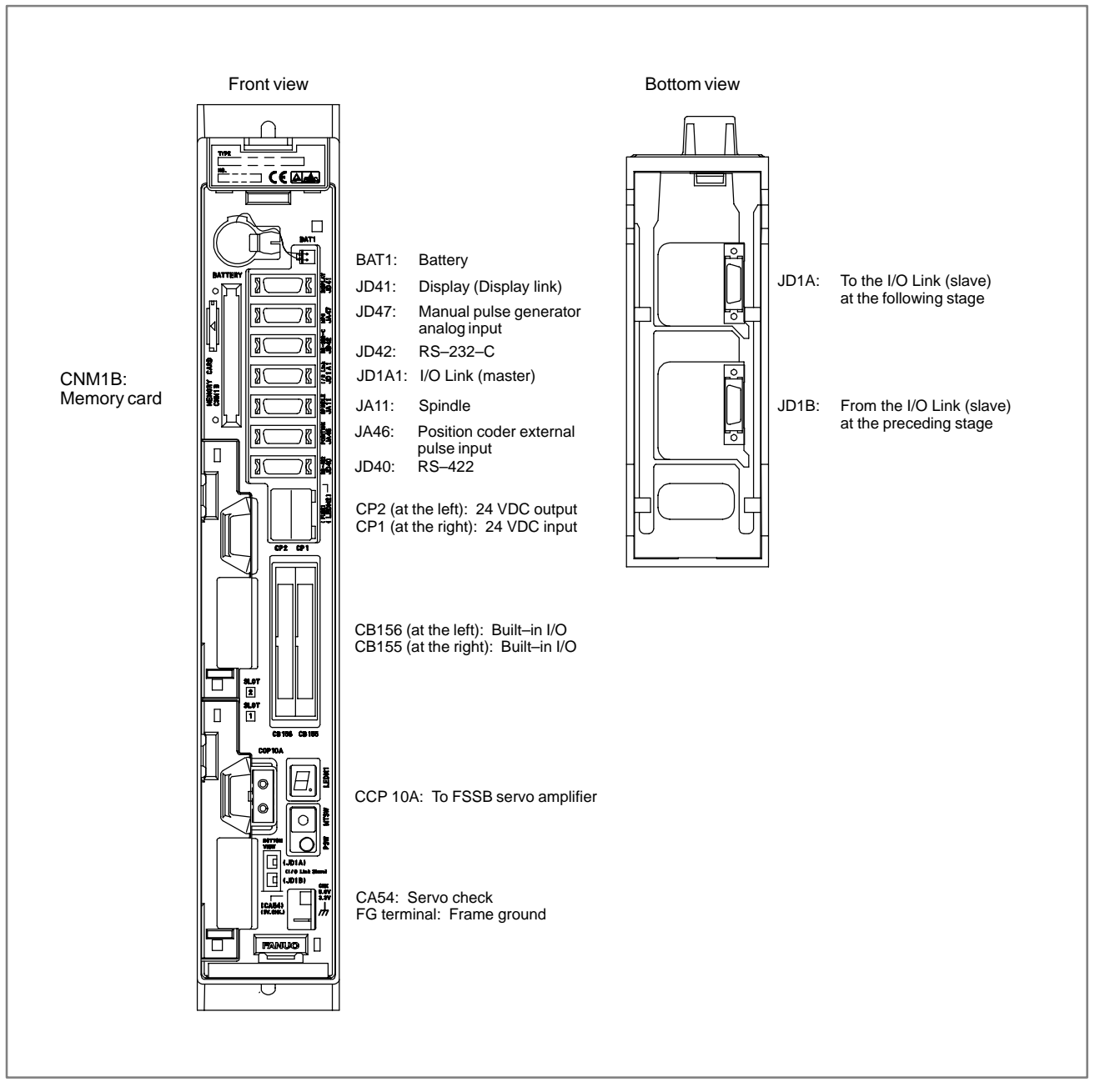

Fig. 2.2.2 Connector locations on the control unit

## 2.2.3 LEDs and Switches on the Control Units

The Power Mate *i* has the following LEDs and switches.

"SETTING/DISPLAY/MAINTENANCE USING THE MAIN

UNIT OF THE Power Mate *i*," in Appendix F.

| <ul> <li>7–segment LED (LEDM1)</li> </ul>                 | LEDM1 displays the status information of the Power Mate. It is used<br>along with the MTSW rotary switch and PSW pushbutton switch also to<br>control setting and maintenance operations.   |  |  |  |  |
|-----------------------------------------------------------|----------------------------------------------------------------------------------------------------|--|--|--|--|
| <ul> <li>Blown fuse indication<br/>LED (LEDM2)</li> </ul> | LEDM2 is used to indicate that the 24 VDC input power fuse in the control unit has blown. See Section 2.7.1 for how to replace the fuse.                                                    |  |  |  |  |
| <ul> <li>Rotary switch (MTSW)</li> </ul>                  | MTSW is a rotary switch used along with the LEDM1 7–segment LED indicator and the PSW pushbutton switch for setting and maintenance operations. Normally, set the switch to the 0 position. |  |  |  |  |
| <ul> <li>Pushbutton switch<br/>(PSW)</li> </ul>           | PSW is a pushbutton switch used along with the LEDM1 7–segment LEI indicator and the PSW pushbutton switch for setting and maintenance operations.                                          |  |  |  |  |
|                                                           | NOTE<br>For details on the LEDM1, MTSW, and PSW, see                                                                                                    |  |  |  |  |

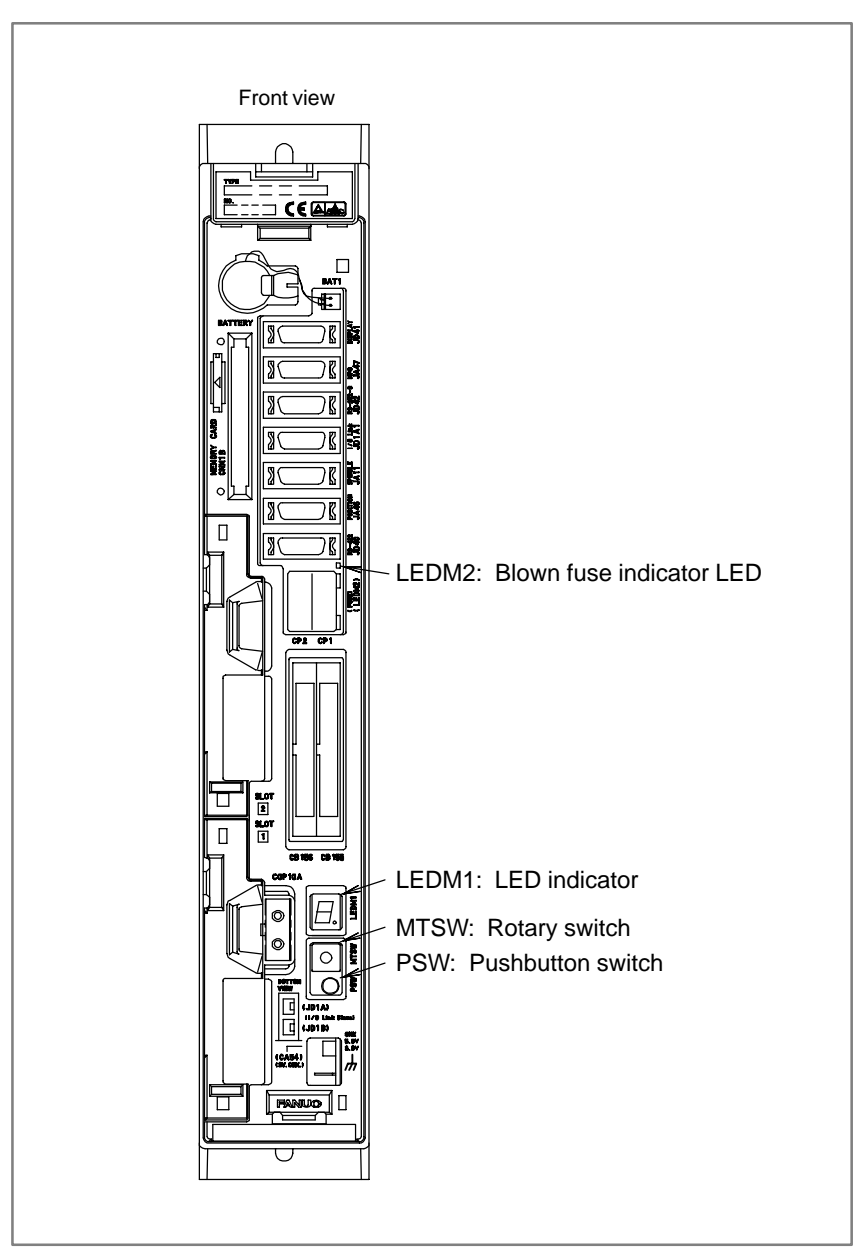

Fig. 2.2.3 LEDs and switches on the control units

# **2.2.4**The Power Mate *i* is equipped with a fan unit. It is easy to dismount and<br/>mount.<br/>There are two fans on the fan unit. Their cables are connected to the fan<br/>connection printed-circuit board.<br/>Each fan cable connector on the fan connection printed-circuit board is<br/>attached directly to the control unit main body.

• Fan unit specifications

The basic unit A02B-0259-B501 contains one fan unit.

| Name     | Unit specification | Printed–circuit board specification |
|----------|--------------------|-------------------------------------|
| Fan unit | A02B-0259-C020     | A20B-9002-0240                      |

#### • Fan unit configuration

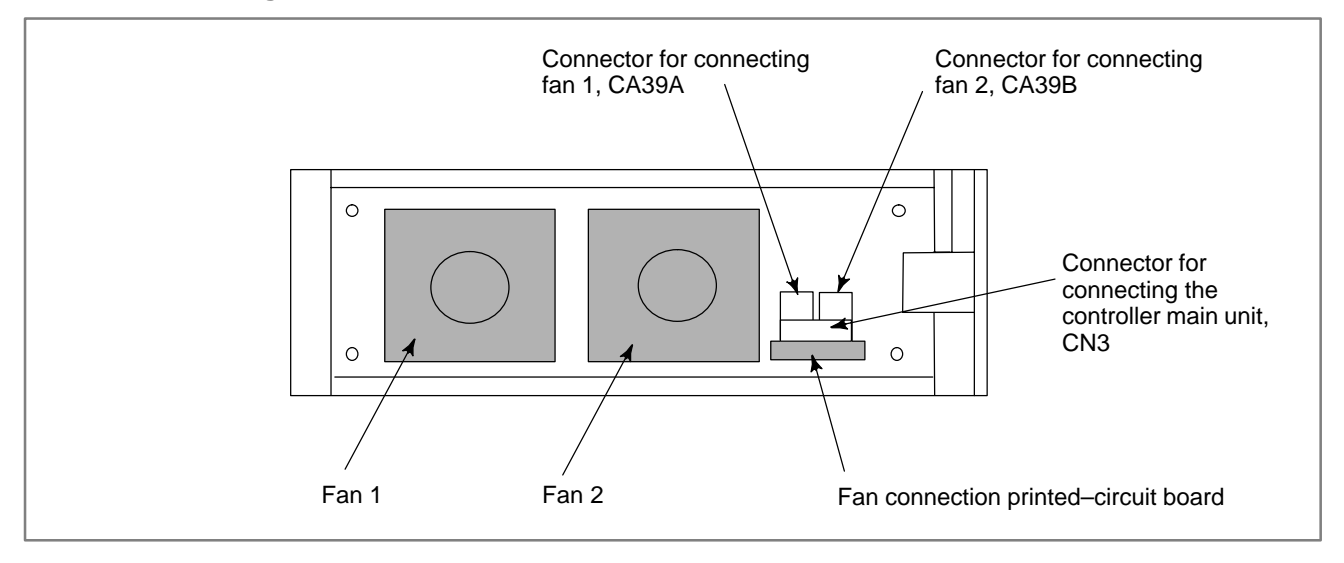

## 2.2.5 System Software Configuration

The Power Mate *i* system software consists of the components listed below:

| Name                                  | Specification                                                                            | Storage location | Remark                |
|---------------------------------------|------------------------------------------------------------------------------------------|------------------|-----------------------|
| Power Mate <i>i</i> –D basic function | A02B-0259-H501#88E0                                                                      | Memory module    | CNC section control   |
| Power Mate <i>i</i> –H basic function | A02B–0259–H521#88F0<br>A02B–0259–H521#88F1                                               | Memory module    | CNC section control   |
| Digital servo function                | A02B-0259-H590#9090<br>A02B-0259-H590#9096<br>A02B-0259-H591#90A0<br>A02B-0259-H591#90B0 | Memory module    | Servo section control |
| PMC–SB5 function                      | A02B–0259–H580#407B<br>A02B–0259–J583#407B                                               | Memory module    | PMC section control   |
| PMC–SB6 function                      | A02B-0259-H580#407B<br>A02B-0259-J581#407B<br>A02B-0259-J583#407B                        | Memory module    | PMC section control   |
| Boot software                         | A02B-0259-H500#881I                                                                      | CPU card         | Boot function         |

| Name                                                           | Specification       | Storage location | Remark                                                                                                 |
|----------------------------------------------------------------|---------------------|------------------|----------------------------------------------------------------------------------------------------|
| Application software for the PROFIBUS–DP slave/master function | A02B–0259–J550#6557 | Memory module    | NC software for the PROFIBUS–DP slave/master function                                                  |
| Control software for the PROFIBUS–DP slave function            | A02B–0259–J552#6553 | Memory module    | Firmware for the PROFIBUS-DP slave function                                                            |
| Control software for the PROFIBUS–DP master function           | A02B–0259–J551#6557 | Memory module    | Firmware for the PROFIBUS-DP master function                                                           |
| Application software for the DeviceNet function                | A02B–0259–J553#6576 | Memory module    | NC software for the DeviceNet function                                                                 |
| Control software for the DeviceNet slave function              | A02B–0259–J554#6570 | Memory module    | Firmware for the DeviceNet function                                                                    |
| Control software for the Ethernet function                     | A02B-0259-J555#6561 | Memory module    | Firmware for the Ethernet function                                                                     |
| Control software for the fast Ethernet function                | A02B–0259–J555#6567 | Memory module    | Firmware for the fast Ethernet function                                                                |
| Control software for the FL-net function                       | A02B–0259–J566#6564 | Memory module    | Firmware for the FL-net function                                                                       |
| Application software for the FL–net or I/O Link–II function    | A02B–0259–J568#654I | Memory module    | NC software for the FL–net or I/O<br>Link–II function (I/O Link–II is<br>provided for A02B–0259–J282.) |

#### CAUTION

- 1 The system software of which storage location is the memory module is stored in the FROM on the memory module. When replacing the memory module, make sure that the functions stored on the replacement module are of the same version as before or of a later version. Otherwise, they may be inoperable. (The version of the software has nothing to do with the general version of the printed-circuit board.)
- 2 The boot software is stored in the FROM on the CPU card. When replacing the CPU card, make sure that the function stored on the replacement CPU card is of the same version as before or of a later version. Otherwise, it may be inoperable. (The version of the software has nothing to do with the general version of the printed–circuit board.)
- 3 The installed boot software may vary depending on the type of the CPU card. When replacing the CPU card, make sure that the replacement CPU card is also a Power Mate *i* CPU card. Note that the 16*i*/18*i*/21*i* CPU card cannot be used in place of the Power Mate *i* CPU card.

# 2.3 CONFIGURATION OF PRINTED CIRCUIT BOARD AND LED DISPLAY

# 2.3.1 Base Printed Circuit Board

## • Specification

| Name                       | Specification  |
|----------------------------|----------------|
| Base printed circuit board | A16B-3200-0260 |

# • Connector and LED locations

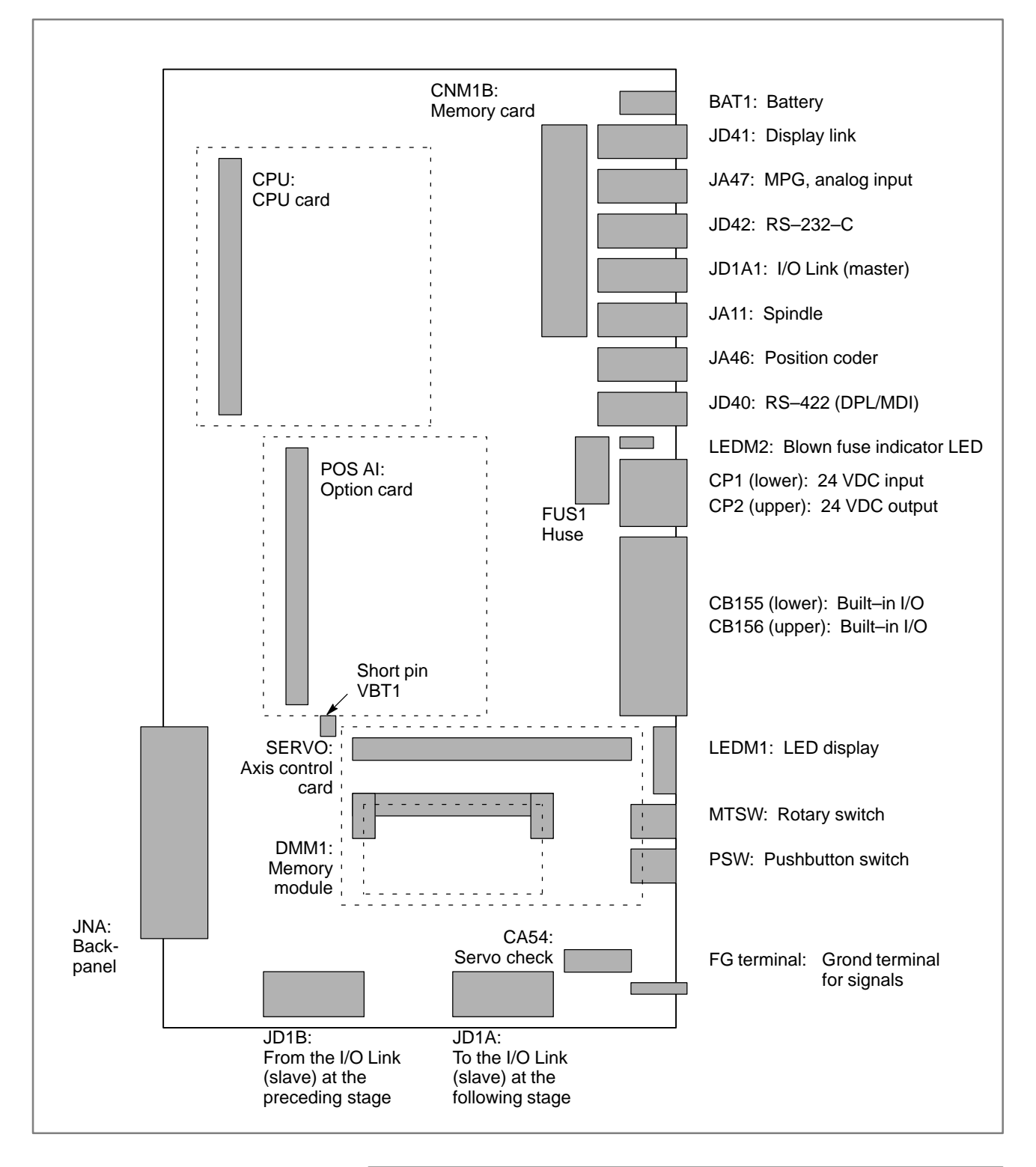

#### NOTE

- 1 For the LEDs and switches, see Section 2.2.3.
- 2 Short pin VBT1 is used for testing. Leave this pin connected as is.

# 2.3.2 Card Printed Circuit Board

• Mounting location

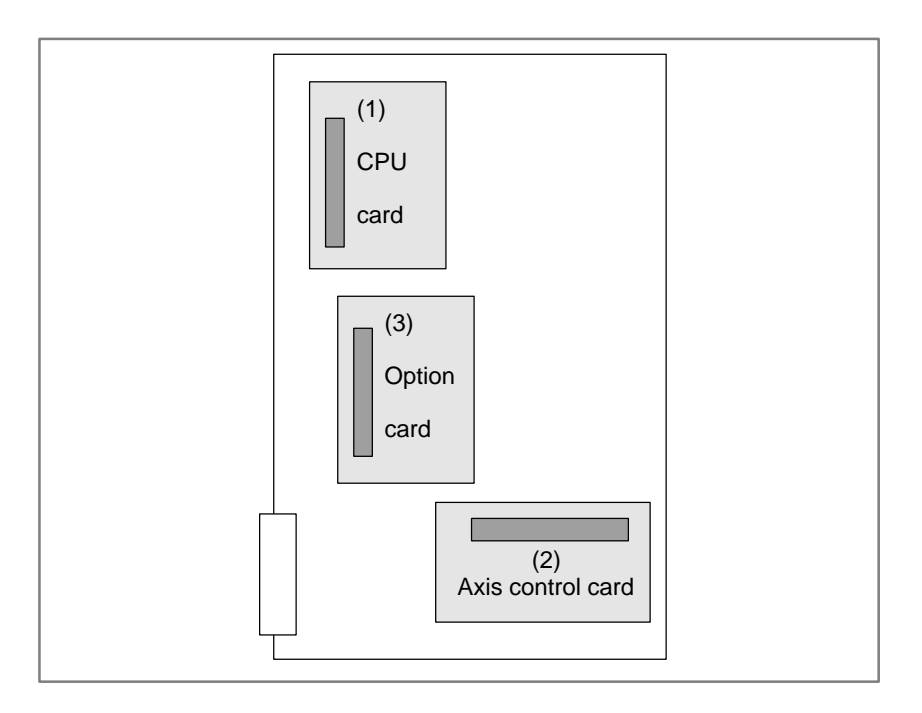

# • Specification

| No. | Name              | Specification                    | Function     | D | Н | Remarks           |
|-----|-------------------|----------------------------------|--------------|---|---|-------------------|
| (1) | CPU card A        | A20B-3300-0071                   | CNC control  | 0 | 0 | 486DX2            |
|     | CPU card B        | A20B-3300-0051                   |              |   | 0 | Pentium           |
|     | CPU card C        | A20B–3300–0171<br>A20B–3300–0261 |              | 0 | 0 | MMX-Pentium       |
| (2) | Axis control card | A20B-3300-0031<br>A20B-3300-0033 | Axis control | 0 | 0 | 2 axes            |
|     |                   | A20B-3300-0121<br>A20B-3300-0243 |              |   | 0 | 2 axes/high-speed |
|     |                   | A20B-3300-0030<br>A20B-3300-0032 |              |   | 0 | 4 axes            |
|     |                   | A20B-3300-0120<br>A20B-3300-0242 |              |   | 0 | 4 axes/high-speed |
|     |                   | A17B–3300–0101<br>A17B–3300–0103 |              |   | 0 | 6 axes            |
|     |                   | A17B–3300–0201<br>A17B–3300–0241 |              |   | 0 | 6 axes/high-speed |
|     |                   | A17B-3300-0100<br>A17B-3300-0102 |              |   | 0 | 8 axes            |
|     |                   | A17B–3300–0200<br>A17B–3300–0240 |              |   | 0 | 8 axes/high-speed |

| No. | Name          | Specification  | Function                                               | D | н | Remarks |
|-----|---------------|----------------|--------------------------------------------------------|---|---|---------|
| (3) | Option card 1 | A20B-3300-0131 | Analog spindle<br>External pulse input                 | 0 | 0 | Option  |
|     | Option card 2 | A20B-3300-0130 | Analog input<br>Analog spindle<br>External pulse input | 0 | 0 |         |

# 2.3.3 Memory Module

• Mounting location

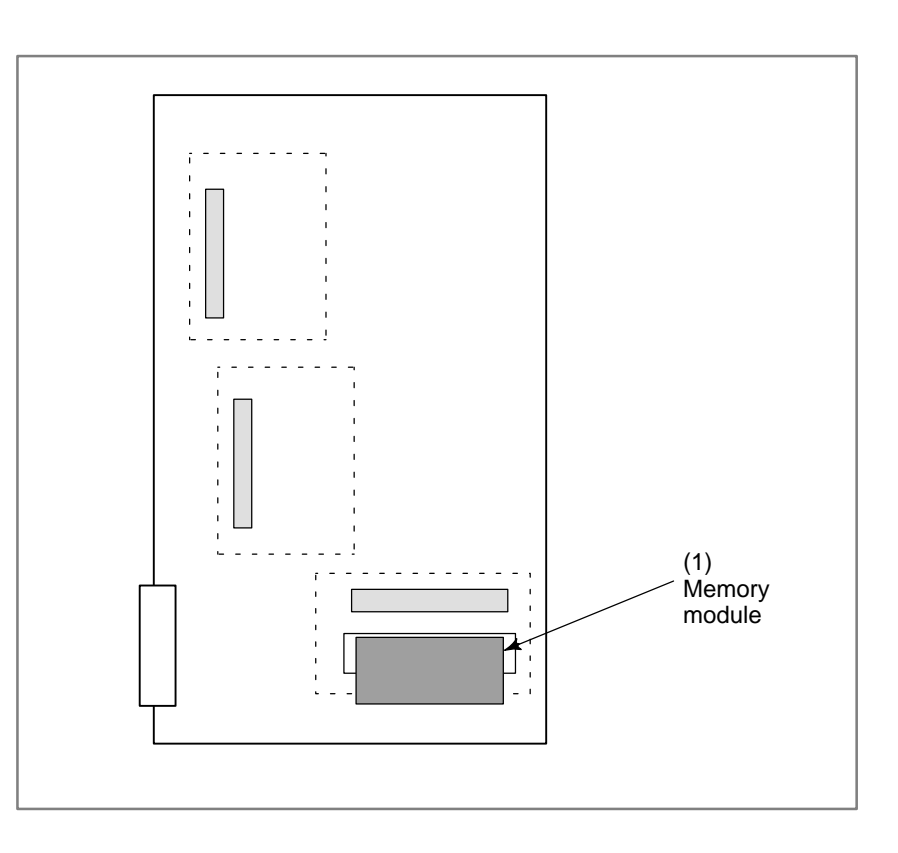

• Specification

| No. | Name                        | Specification  | Function               | D | Η | Remarks |
|-----|-----------------------------|----------------|------------------------|---|---|---------|
| (1) | 4M/256K<br>Memory<br>module | A20B-3900-0080 | FROM 4MB<br>SRAM 256KB | 0 | 0 |         |
|     | 6M/1M<br>Memory<br>module   | A20B-3900-0120 | FROM 6MB<br>SRAM 1MB   | 0 |   |         |
|     | 8M/1M<br>Memory<br>module   | A20B-3900-0141 | FROM 8MB<br>SRAM 1MB   | 0 | 0 |         |
|     | 12M/1M<br>Memory<br>module  | A20B-3900-0140 | FROM 12MB<br>SRAM 1MB  | 0 | 0 |         |

## NOTE

- 1 The memory module is under the axis control card.
- 2 Do not touch any pin of the memory module.

# 2.3.4 DRAM Module

• Mounting location

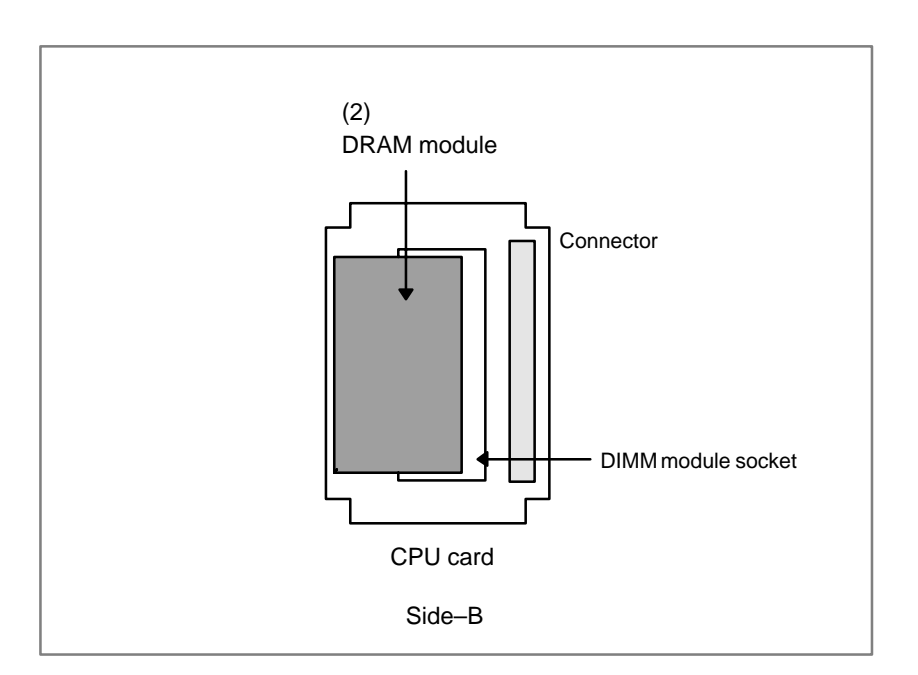

### • Specification

| No. | Name     | Specification  | Function  | Remarks           |
|-----|----------|----------------|-----------|-------------------|
| (2) | 12M DRAM | A20B-3900-0040 | DRAM 12MB | For CPU card A, B |
|     | module   | A20B-3900-0130 | SRAM 12MB | For CPU card C    |
|     | 8M DRAM  | A20B-3900-0041 | DRAM 8MB  | For CPU card A, B |
|     | module   | A20B-3900-0131 | SRAM 8MB  | For CPU card C    |
|     | 4M DRAM  | A20B-3900-0042 | DRAM 4MB  | For CPU card A, B |
|     | module   | A20B-3900-0132 | SRAM 4MB  | For CPU card C    |

#### NOTE

- 1 DRAM module is located on the CPU card.
- 2 Do not touch any pin of the memory module.

## 2.3.5 Fan Connection Printed–circuit Board

• Specification

|  | Name               | Specification  |
|--|--------------------|----------------|
|  | Fan connection PCB | A20B-9002-0240 |

#### • Connector locations

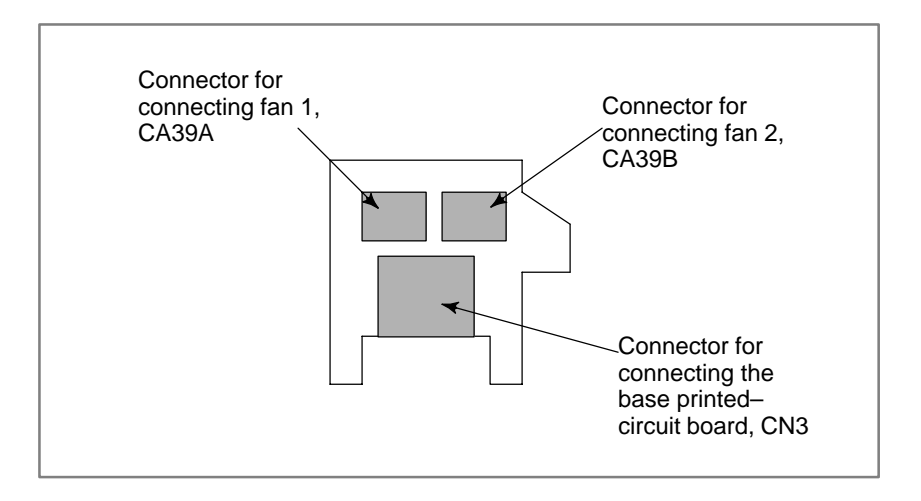

# 2.3.6 Backpanel

• Specification

| Name      | Specification  |
|-----------|----------------|
| Backpanel | A20B-2002-0680 |

• Connector locations

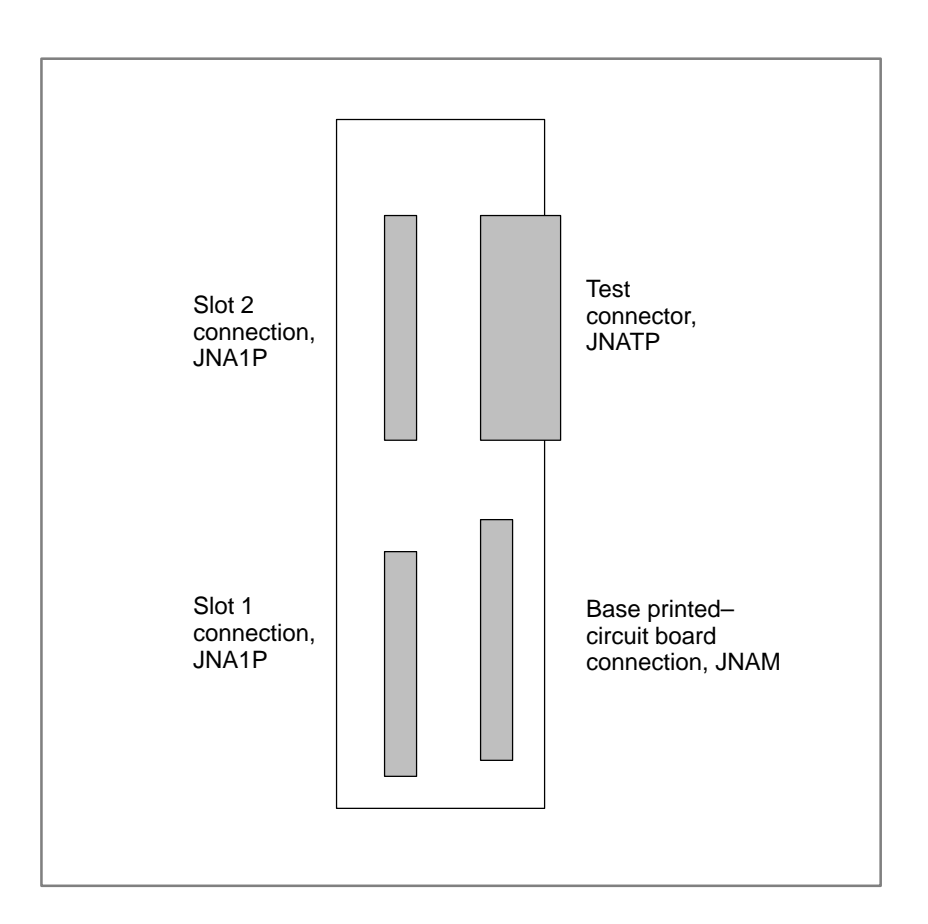

# 2.3.7 FANUC I/O Link–II Slave Board

#### NOTE

Refer to "FANUC I/O Link–II CONNECTION MANUAL (B–62714EN)" for details.

• Specification

| Name                            | Printed-circuit board specification |
|---------------------------------|-------------------------------------|
| FANUC I/O Link-II slave board   | A20B-8100-0310                      |
| FANUC I/O Link–II slave board B | A20B-8100-0381                      |

# • Connector and LED locations

#### [FANUC I/O Link-II slave board]

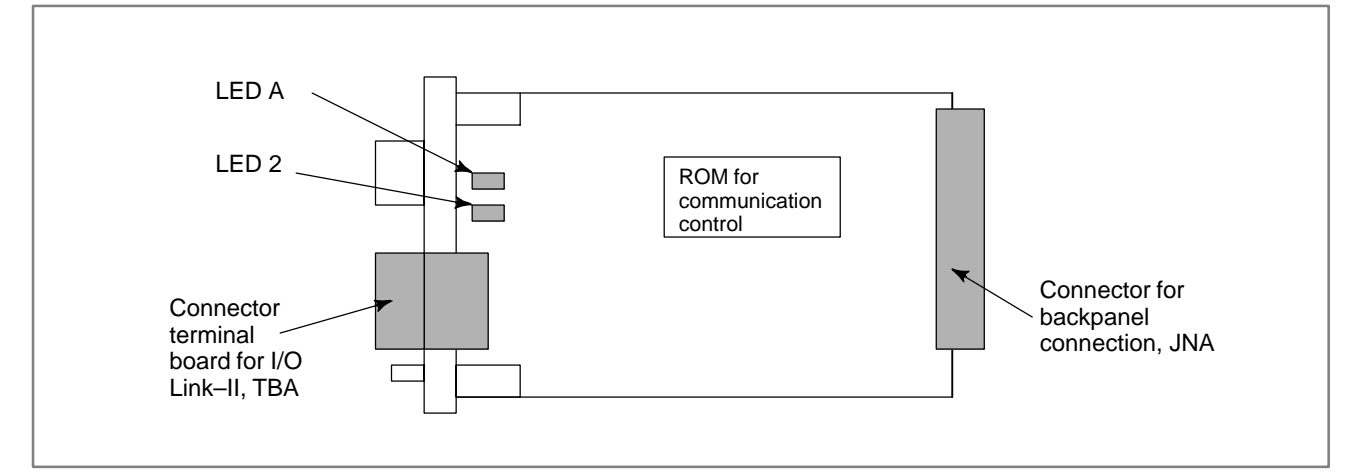

| Name  | Color | Meaning                                                                                                    | Required action                                                                                                    |
|-------|-------|----------------------------------------------------------------------------------------------------|----------------------------------------------------------------------------------------------------|
| LED A | Red   | A RAM parity alarm<br>condition has been detected<br>on the FANUC I/O Link–II<br>board.                                                                                                    | If this LED is on, replace the<br>board though the alarm can<br>sometimes be released by<br>turning the power off then on.                                                                                         |
| LED 2 | Green | Lights when communication<br>is performed normally using<br>the FANUC I/O Link–II<br>board.<br>Does not light before<br>communication begins and<br>after a communication alarm<br>condition has occurred. | <ol> <li>If this LED is kept off:</li> <li>Check the I/O Link–II cable.</li> <li>Check the connector terminal board TBA.</li> <li>Check the I/O Link–II master unit status.</li> <li>Replace the board.</li> </ol> |

#### NOTE

1 The I/O Link–II connection terminal board (TBA) can be mounted and dismounted with the I/O Link–II cable attached.

After the TBA has been reconnected, tighten the terminal board screws again.

- 2 When replacing this printed–circuit board from the basic unit, detach the connector terminal board TBA in advance.
- 3 The above board is provided for A20B-0259-J210.

#### [FANUC I/O Link-II slave board B]

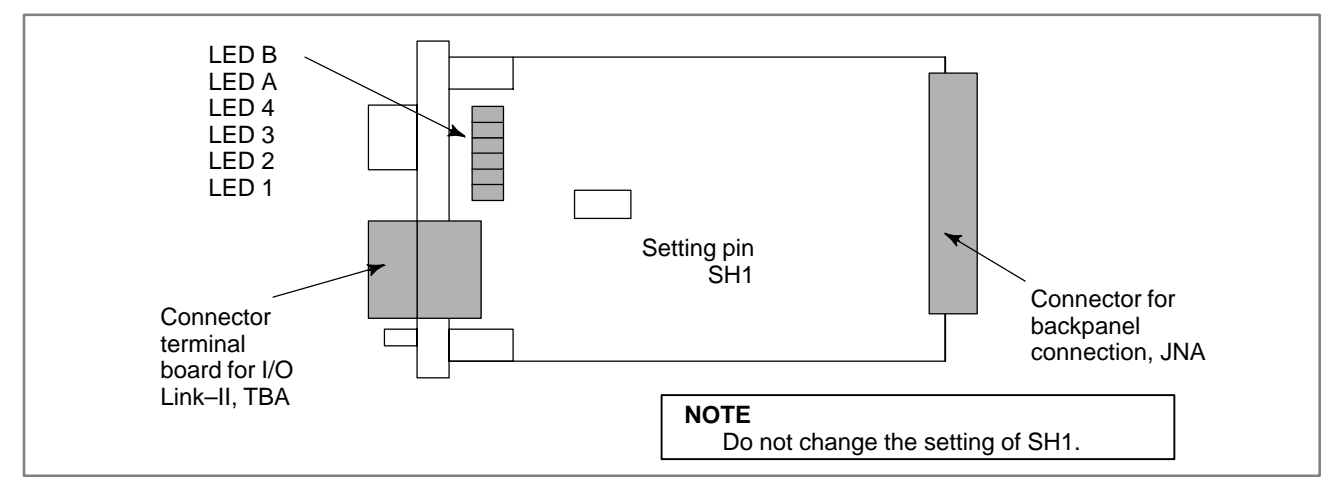

| No. | Name | Board state                                                                             |                                                                                                    |
|-----|------|-----------------------------------------------------------------------------------------|----------------------------------------------------------------------------------------------------|
| 1   | LED1 | Turned on when the                                                                      | board starts normally.                                                                                                    |
| 2   | LED2 | Turned on when com<br>The board is used for<br>turned on when a res<br>service request. | nmunication starts.<br>or a slave station. So, this LED is<br>sponse is made to an initialization                                                                                      |
| 3   | LED3 | Turned on each time                                                                     | e transmission is performed.                                                                                                    |
| 4   | LED4 | Turned on (to indica tion).                                                             | te that the station is a slave sta-                                                                                                    |
| 1   | LEDA | A communication<br>error was detected<br>in data reception.                             | <ol> <li>Check the I/O Link–II cable.</li> <li>Check the connector terminal block TBA.</li> <li>Check the state of the I/O Link–II master unit.</li> <li>Replace the board.</li> </ol> |
| 2   | LEDB | A parity error oc-<br>curred in the<br>memory on the<br>slave board.                    | The error may be recovered by turning the power off than back on. However, replace the board.                                                                                          |

## 2.3.8 High–speed Serial Bus (HSSB) Board

#### NOTE

Refer to Technical report "FANUC HIGH SPEED SERIAL BUS TYPE 2 CONNECTING AND MAINTENANCE MANUAL (A–73527E)" for details.

#### • Specification

| Name                               | Printed-circuit board specification |  |
|------------------------------------|-------------------------------------|--|
| High-speed serial bus (HSSB) board | A20B-8001-0730                      |  |

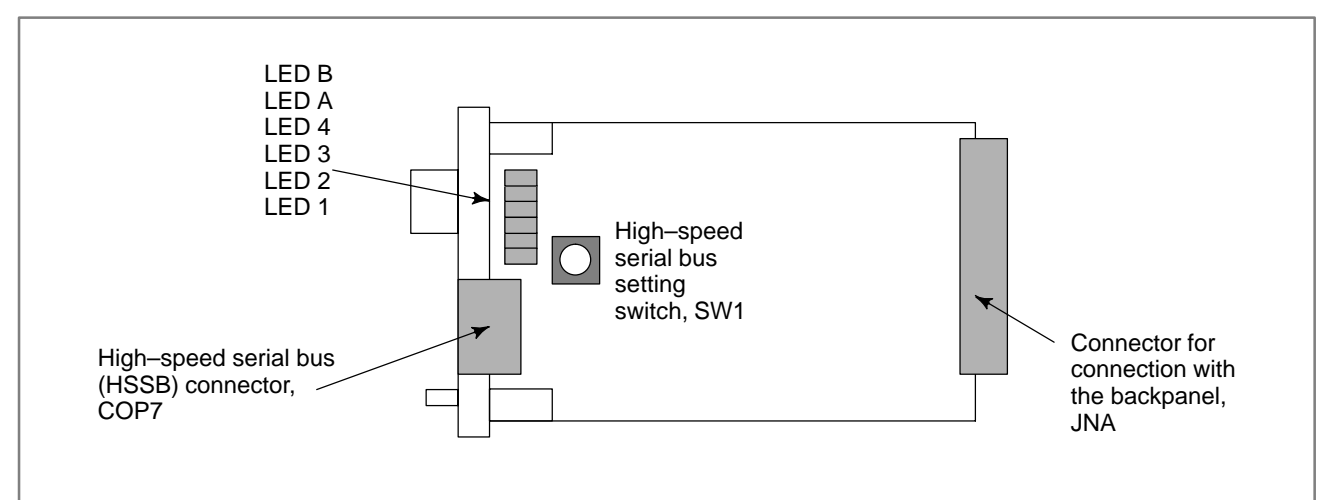

| Name                             | Color | Meaning                                                                   | Required action                                                                                                    |
|----------------------------------|-------|---------------------------------------------------------------------------|----------------------------------------------------------------------------------------------------|
| LED B                            | Red   | HSSB-based<br>communication has been<br>interrupted.                      | <ol> <li>If this LED is on:</li> <li>Check the HSSB cable.</li> <li>Check the PC or intelligent<br/>terminal status.</li> <li>Replace the board.</li> </ol> |
| LED A                            | Red   | A RAM parity alarm condition has occurred in the common RAM on the board. | If this LED is on, replace the<br>board though the alarm can<br>sometimes be released by<br>turning the power off then on.                                  |
| LED 4<br>LED 3<br>LED 2<br>LED 1 | Green | Status display (see below)                                                | _                                                                                                    |

| 4321 | Status                                                                        |
|------|-------------------------------------------------------------------------------|
|      | The power has just been switched on.                                          |
|      | The HSSB board is being initialized.                                          |
|      | The HSSB is waiting for the PC to complete booting.                           |
|      | The CNC screen is displayed on the PC.                                        |
|      | Start-up has been completed normally, and the regular operation is under way. |
|      | A thermal error has been detected at the intelligent terminal.                |
|      | HSSB-based communication has been interrupted.                                |
|      | A RAM parity alarm condition has occurred in the common RAM.                  |
|      | A communication error has occurred.                                           |
|      | A battery alarm condition has occurred at the PANEL <i>i</i> .                |

Green LED status display  $\blacksquare$  : on and  $\square$  : off

## High-speed serial bus setting switch, SW1

| SW1 | Setting                                                                                                    |
|-----|----------------------------------------------------------------------------------------------------|
| "0" | Specifies maintenance operation.<br>The start menu appears, enabling the boot and IPL operations to<br>be controlled from the PC.       |
| "1" | Specifies regular operation.<br>The start menu does not appear. It is impossible to control the<br>boot and IPL operations from the PC. |

#### NOTE

In some versions, the setting switch SW1 is adjacent to the connector COP7.

# 2.3.9 PROFIBUS-DP Board

NOTE

Refer to "FANUC PROFIBUS–DP Board OPERATOR'S MANUAL (B–62924EN)" for details.

#### • Specification

| Name                     | Specification  |
|--------------------------|----------------|
| PROFIBUS-DP slave board  | A20B-8100-0440 |
| PROFIBUS–DP master board | A20B-8100-0470 |

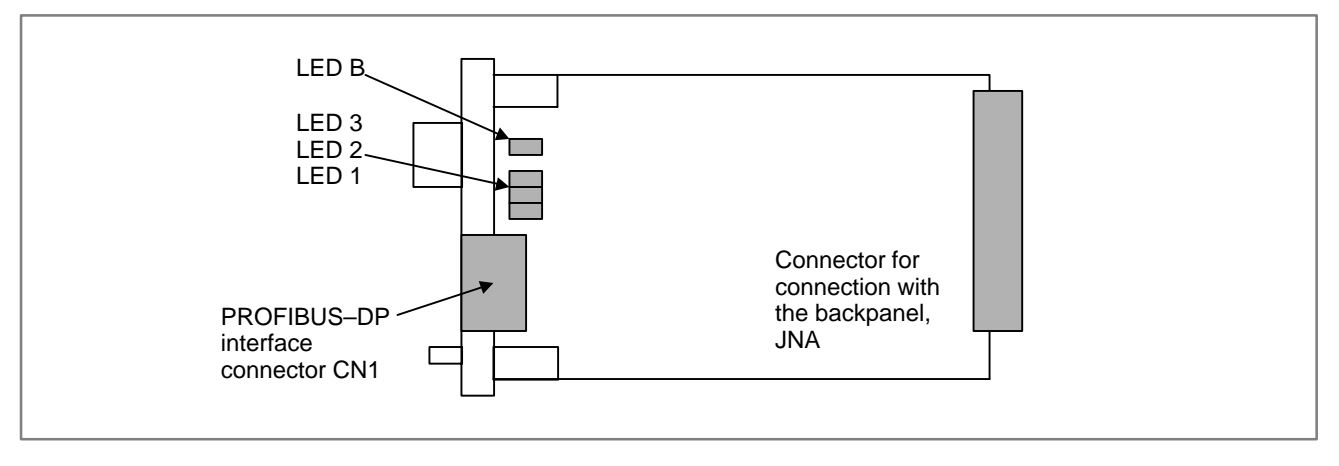

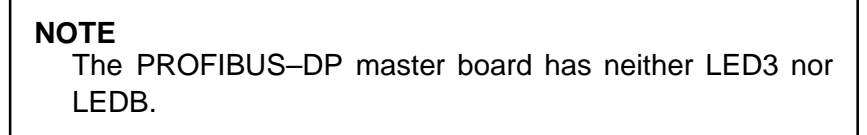

| Name | Color | Meaning                                                                                                    | Required action                                                                                                    |
|------|-------|----------------------------------------------------------------------------------------------------|----------------------------------------------------------------------------------------------------|
| LED1 | Green | The software (firmware) on<br>the communication board<br>has started running after the<br>reset of the CPU on the<br>PROFIBUS slave board.                                                                                                    | <ol> <li>If LED1 is kept off:</li> <li>Check the connection of<br/>the board to the backpanel.</li> <li>Replace the board.</li> </ol>                                                                                                    |
| LED2 | Green | <ul> <li>PROFIBUS communication has started.</li> <li>This LED is not turned on in the following cases:</li> <li>Parameters and configuration data have not been received.</li> <li>An illegal parameter or configuration data has been received.</li> </ul> | <ul><li>If LED1 is on, and LED2 remains off:</li><li>1) Check the communication parameters.</li><li>2) Check the settings on the communication master side.</li></ul>                                                                       |
| LED3 | Green | Indicates whether<br>PROFIBUS communication<br>is being performed normally.                                                                                                    | <ul> <li>If LED1 and LED2 are on, and<br/>LED3 remains off:</li> <li>1) Check the connection of<br/>the cable.</li> <li>2) Check the communication<br/>master status.</li> <li>3) Check for noise on the<br/>communication line.</li> </ul> |
| LEDB | Red   | A RAM parity alarm has been issued on this board.                                                                                                    | If this LED is turned on, replace<br>the board though this alarm can<br>sometimes be released by<br>turning the power off then on.                                                                                                    |

#### [PROFIBUS–DP slave board]

#### NOTE

The LED indications on the PROFIBUS board differ depending on whether the system is the Power Mate i-D/H or Series 16/18.

#### [PROFIBUS-DP master board]

| Name | Color | Description                                                          |  |  |
|------|-------|----------------------------------------------------------------------|--|--|
| LED1 | Green | Green Indicates whether the CPU of this board has been activated.    |  |  |
|      |       | Lit if the CPU has been released from the reset state and activated. |  |  |
|      |       | The LED does not go on when the power is turned on.                  |  |  |
| LED2 | Green | Green Indicates whether normal communication is performed.           |  |  |
|      |       | Lit if normal communication is performed.                            |  |  |
|      |       | Not lit if communication is not performed.                           |  |  |
|      |       | The LED does not go on when the power is turned on.                  |  |  |

# 2.3.10 Ethernet Board

#### NOTE

Refer to "FANUC Ethernet Board/DATA SERVER Board OPERATOR'S MANUAL (B–63354EN)" for details. Refer to "FANUC Fast Ethernet Board/Fast DATA SERVER Board OPERATOR'S MANUAL (B–63644EN)" for details of fast Ethernet board.

#### • Specification

| Name           | Specification  |
|----------------|----------------|
| Ethernet board | A20B-8100-0450 |

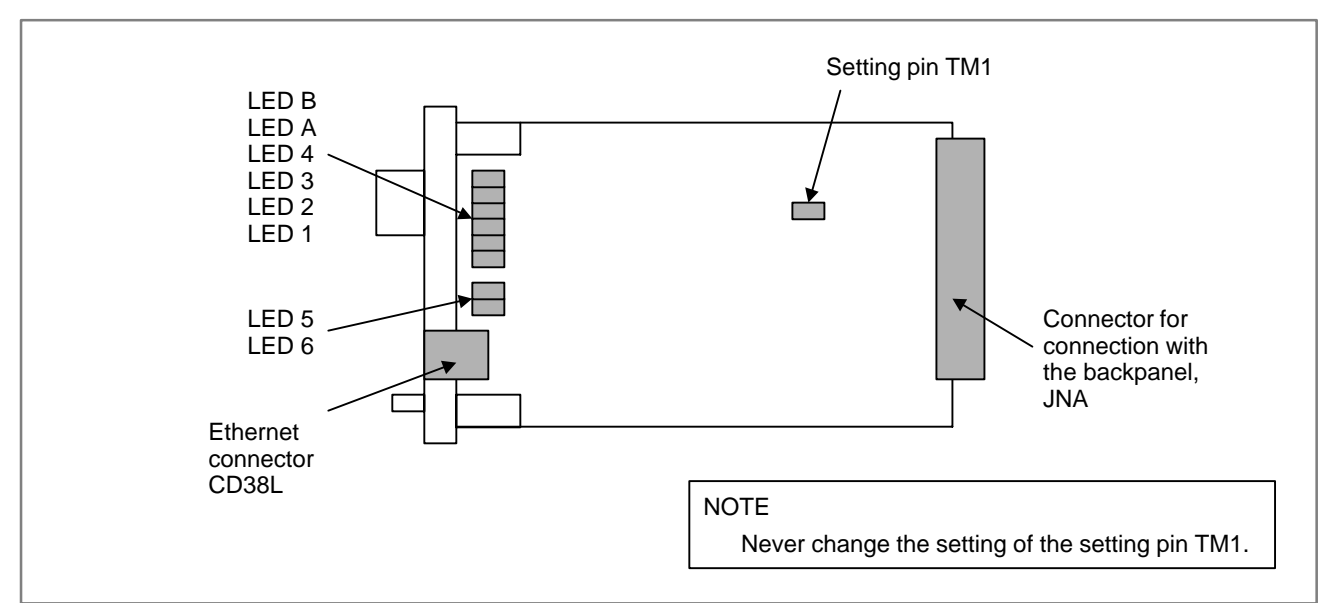

| LED1 | Green | STATUS |
|------|-------|--------|
| LED2 | Green | STATUS |
| LED3 | Green | STATUS |
| LED4 | Green | STATUS |
| LED5 | Green | ТХ     |
| LED6 | Green | RX     |
| LEDA | Red   | COL    |
| LEDB | Red   | PAR    |

In the following explanation, the LED status is indicated as shown below:  $\Box$ : Off  $\blacksquare$ : On  $\Rightarrow$ : Blinking  $\blacklozenge$ : To be ignored

#### At power-up

| NO. | LED    | 4321 | Description                               |
|-----|--------|------|-------------------------------------------|
| 1   | STATUS |      | Power off                                 |
| 2   | STATUS |      | Initial status immediately after power-up |
| 3   | STATUS |      | MPU initialization completed              |
| 4   | STATUS |      | Firmware downloading completed            |
| 5   | STATUS |      | Control passed to the OS                  |
| 6   | STATUS |      | OS PHASE 1                                |
| 7   | STATUS |      | OS PHASE 2                                |
| 8   | STATUS |      | OS PHASE 3                                |
| 9   | STATUS |      | OS PHASE 4                                |
| 10  | STATUS |      | Activation completed                      |

When the Ethernet board has started normally, the LED status indicated in No. 10 appears. This status is then maintained until an abnormal status is detected.

• Alarm indication

| LED name   | Meaning                                              | Required action    |
|------------|------------------------------------------------------|--------------------|
| LEDB (PAR) | A system alarm condition has occurred on this board. | Replace the board. |

# • Communication status indication

| No. | LED name   | Communication status                          |  |
|-----|------------|-----------------------------------------------|--|
| 1   | LED 5(TX)  | Turned on when data is received.              |  |
| 2   | LED 6(RX)  | Turned on when data is sent.                  |  |
| 3   | LED A(COL) | Turned on when a data collision has occurred. |  |

#### NOTE

The A(COL) LED goes on frequently when traffic (the amount of communication) in Ethernet communication is heavy or when there is large ambient noise.

# 2.3.11 FL-net Board

#### • Specification

| Name         | Specification  |  |  |
|--------------|----------------|--|--|
| FL-net board | A20B-8100-0530 |  |  |

NOTE

Refer to "FANUC FL-net Board OPERATOR'S MANUAL (B-63434EN)" for details.

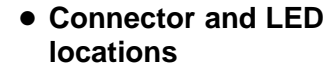

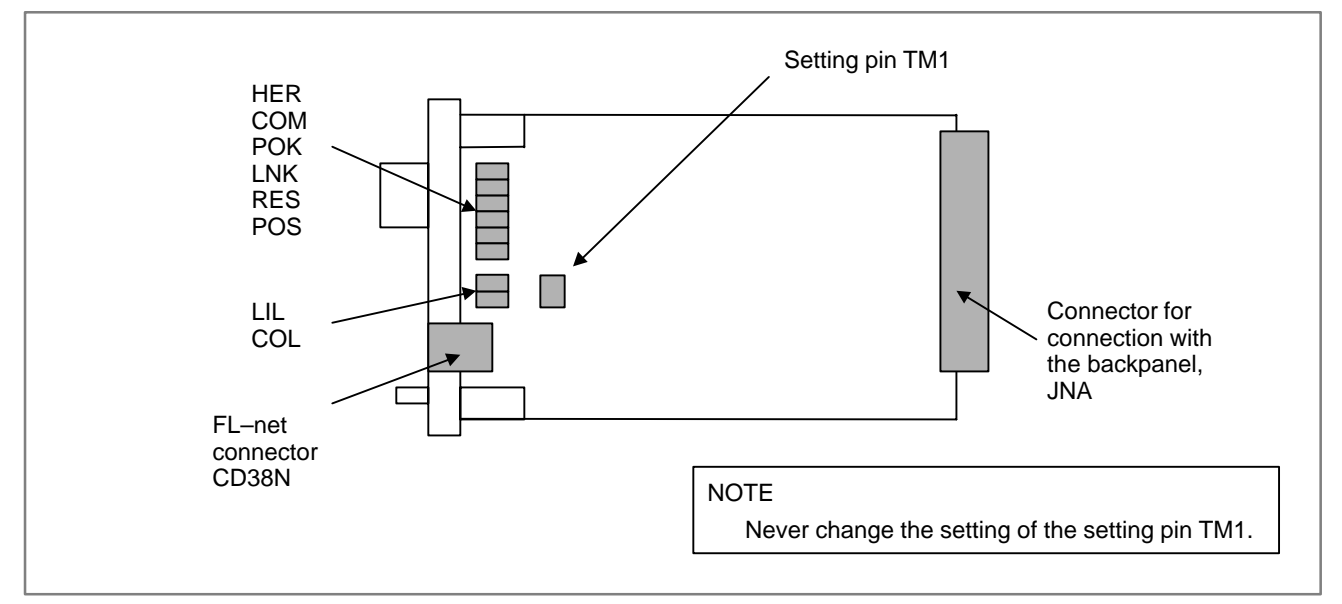

# • LED indication transition at power-on

| NO.      | LED indication |          | n        | FL-net board state |                                          |
|----------|----------------|----------|----------|--------------------|------------------------------------------|
|          | 4<br>POK       | 3<br>LNK | 2<br>RES | 1<br>POS           |                                          |
| <u> </u> |                |          |          |                    |                                          |
| 1        |                |          |          |                    | Power off                                |
| 2        |                |          |          |                    | Initial state immediately after power-on |
| 3        |                |          |          |                    | Completion of MPU initialization         |
| 4        |                |          |          |                    | Completion of downloading of firmware    |
| 5        |                |          |          |                    | Transfer of control to the OS            |
| 6        |                |          |          |                    | OS PHASE1                                |
| 7        |                |          |          |                    | OS PHASE2                                |
| 8        |                |          |          |                    | OS PHASE3                                |
| 9        |                |          |          |                    | OS PHASE4                                |
| 10       | u              | u        | u        | ☆                  | Completion of activation                 |

When the board is activated normally, the state of No. 10 is set. This state continues until an error occurs.

# • LED indication during normal operation

| No. | LED indication | Communication status                                                                                |  |  |
|-----|----------------|----------------------------------------------------------------------------------------------------|--|--|
| 1   | ROS ☆          | Blinks at 1-second intervals when the communication software on the FL-net board operates normally. |  |  |
| 2   | RES 🗆          | Normally, off                                                                                       |  |  |
| 3   | LNK            | Turned on when the node participates in the FL-net network                                          |  |  |
| 4   | POK 🛛          | Turned on when all FL-net parameters are valid.                                                     |  |  |

# • LED indication for communication status

| No. | LED indication | Communication status                                 |
|-----|----------------|------------------------------------------------------|
| 1   | COM            | Turned on when data is transmitted or received       |
| 2   | LIL 🔳          | Turned on when the connection with the hub is normal |
| 3   | COL 🔳          | Turned on when a data collision occurs               |

#### NOTE

COL: The FL-net manages the token-based transmission right so that no collision occurs. If this LED is turned on frequently, a communication error has occurred due to noise, or an Ethernet compliant product other than the FL-net is connected.

# 2.3.12 DeviceNet Board (B)

#### NOTE

Refer to "FANUC DeviceNet Board OPERATOR'S MANUAL (B–63404EN)" for details. Refer to "FANUC DeviceNet Board OPERATOR'S MANUAL (B–63404EN)" for details of DeviceNet board C.

#### Specification

| Name              | Specification  |
|-------------------|----------------|
| DeviceNet board   | A20B-8100-0490 |
| DeviceNet board B | A20B-8100-0491 |

#### NOTE

- 1 There are two DeviceNet boards: the DeviceNet slave board and DeviceNet master board. Only the difference between these boards is the connection position of the setting pin TM1 on the board. The printed-circuit board specifications of these boards are the same. (Their unit specifications differ.)
- 2 The DeviceNet board must be mounted and dismounted by following a specified procedure. See Section 2.6.5.

# • Connector and LED locations

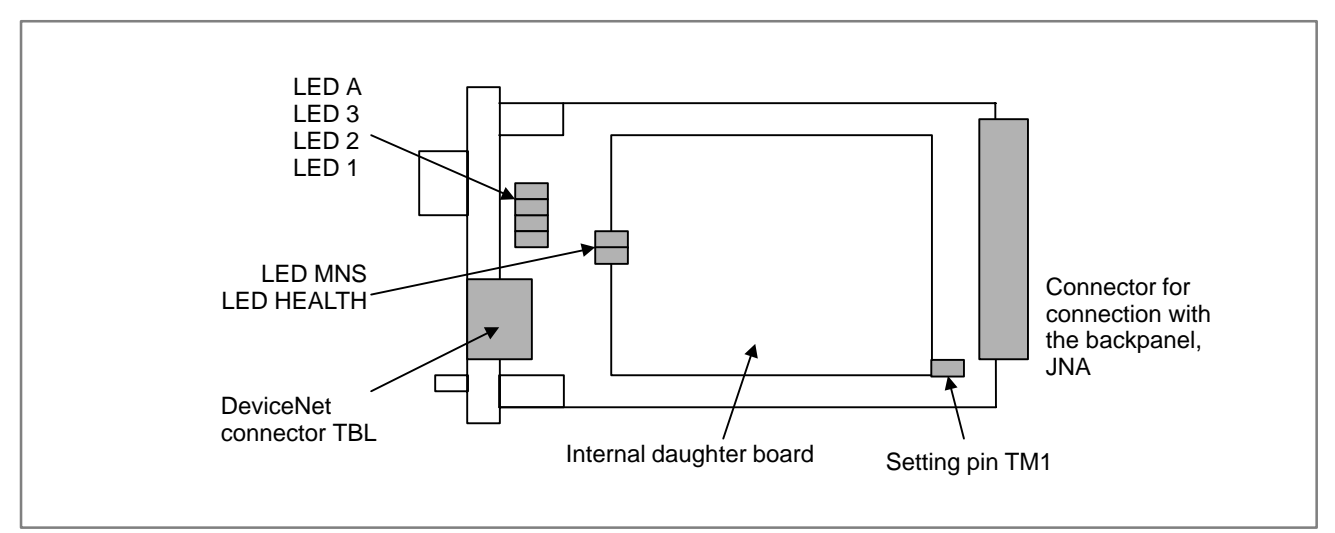

This board provides three green LEDs and one red LED for status indication. In addition, two LEDs that light in both red and green are provided on the internal daughter board. The meanings of the LEDs are listed below.

|           | 1             |                                                         |                                                                                                    |      |   |                              |                                                        |                         |  |
|-----------|---------------|---------------------------------------------------------|----------------------------------------------------------------------------------------------------|------|---|------------------------------|--------------------------------------------------------|-------------------------|--|
| Name      | Color         | Meaning Required action                                 |                                                                                                    |      |   | ion                          |                                                        |                         |  |
| LED1 to 3 | Green         | The<br>ma<br>are                                        | These LEDs indicate whether the Devic master board or slave mode. At power are off.                                                                                                    |      |   |                              | Net board<br>up, these                                 | is the<br>LEDs          |  |
|           |               |                                                         |                                                                                                    | LED1 | L | ED2                          | LED3                                                   |                         |  |
|           |               |                                                         | Master board                                                                                                    | On   |   | Off                          | Off                                                    |                         |  |
|           |               |                                                         | Slave board                                                                                                    | On   |   | On                           | Off                                                    | ]                       |  |
| LEDA      | Red           | An<br>inte                                              | An abnormality occurred in the If internal daughter board.                                                                                                    |      |   | lf this<br>replac<br>board.  | f this LED goes on,<br>replace the DeviceNet<br>board. |                         |  |
| MNS       | Red/<br>green | Thi:<br>mo<br>indi<br>sup<br>and<br>con<br>nor          | This LED is the DeviceNet<br>module/network status LED. It<br>indicates whether the power is<br>supplied to the DeviceNet board<br>and whether DeviceNet<br>communication is performed<br>normally.                                                                                |      |   |                              | ations<br>)VA.                                         |                         |  |
| HEALTH    | Red/<br>green | This<br>boa<br>ligh<br>bee<br>dau<br>gre<br>The<br>erro | This LED indicates the daughter<br>board status. When the power<br>has been turned on, this LED<br>lights in red. When firmware has<br>been loaded to the internal<br>daughter board, the LED lights in<br>green.<br>The LED turns red again if an<br>error occurs on the daughter |      |   | If the<br>light in<br>the De | LED doe<br>o green, re<br>eviceNet b                   | s not<br>place<br>oard. |  |

• Setting pin TM1

This board has a setting pin block TM1 with three pins. The TM1 indicates whether the board is used for the DeviceNet slave function or master function.

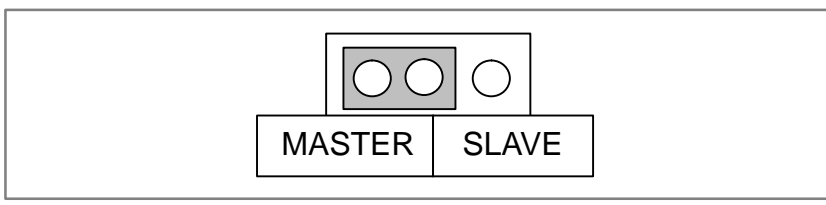

When the setting pins are set to SLAVE, the board is used for the DeviceNet slave function. When the setting pins are set to MASTER, the board is used for the DeviceNet master function.

The TM1 is factory–set by FANUC according to the specifications. Do not change this setting.

| Name                     | Specification  | TM1    |
|--------------------------|----------------|--------|
| DeviceNet slave board    | A02B-0259-J240 | SLAVE  |
| DeviceNet master board   | A02B-0259-J241 | MASTER |
| DeviceNet slave board B  | A02B-0259-J242 | SLAVE  |
| DeviceNet master board B | A02B-0259-J243 | MASTER |

#### NOTE

Never touch the setting pins on the daughter board.

# 2.3.13 Display Link Adapter

• Specification

| Name                 | Specification  |  |
|----------------------|----------------|--|
| Display link adapter | A20B-1007-0360 |  |

• Connector locations

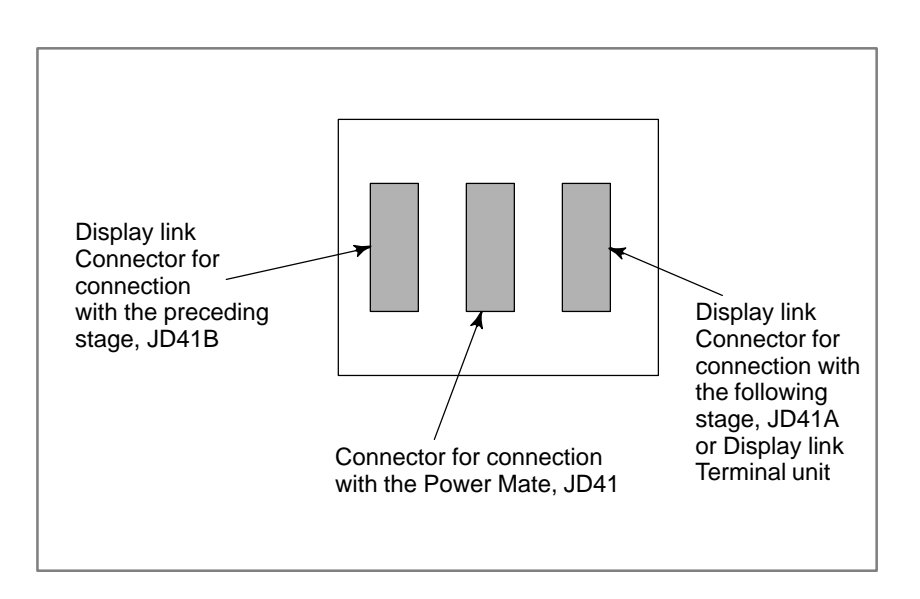

# 2.3.14 I/O Link Connection Unit

#### • Specification

| Name                                               | Specification  |
|----------------------------------------------------|----------------|
| I/O Link connection unit<br>(electric to optical)  | A20B–2000–0410 |
| I/O Link connection unit<br>(electric to electric) | A20B-2000-0411 |
| I/O Link connection unit<br>(optical to optical)   | A20B-2000-0412 |

# • Connector and LED locations

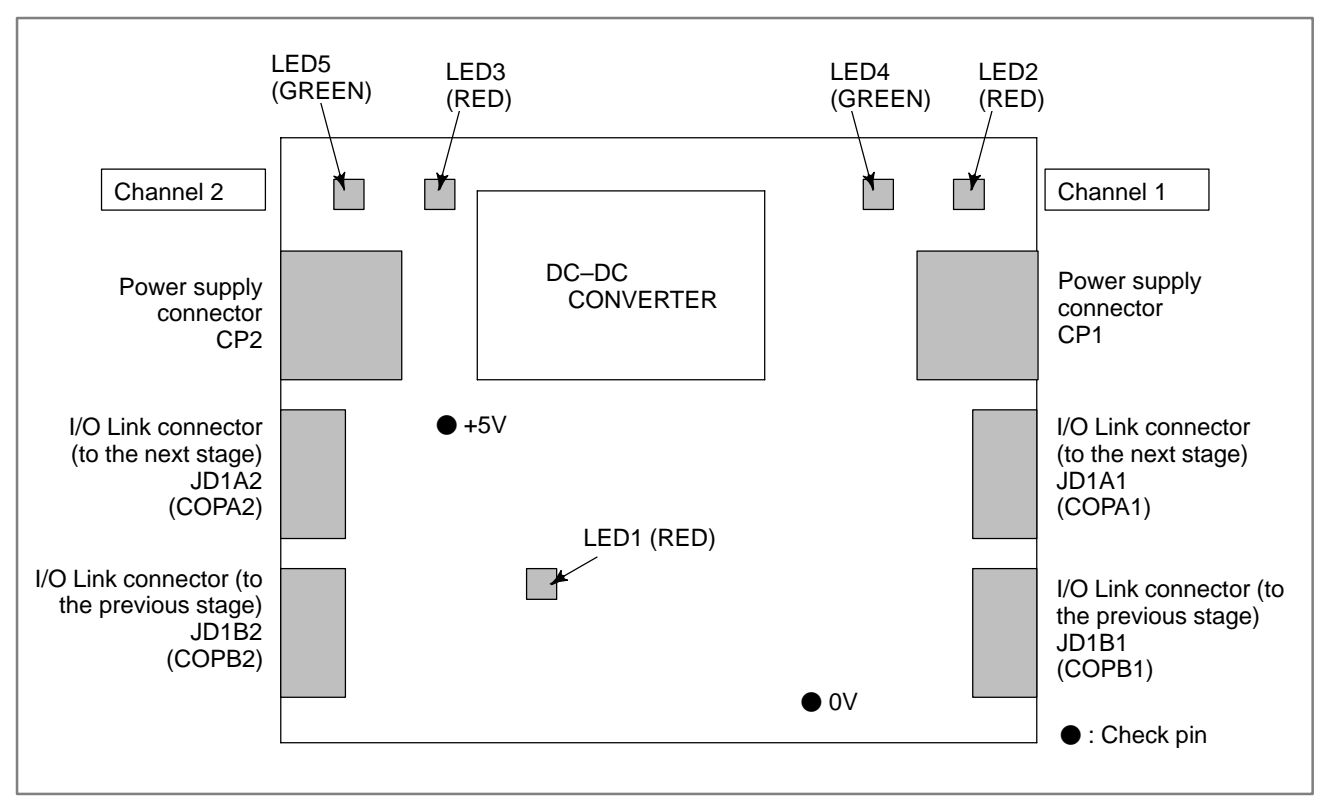

Fig. 2.3.14 LED installation positions

|   | LED s  | status    | Description                                                                  |
|---|--------|-----------|------------------------------------------------------------------------------|
| 1 | LED1   |           | Normal                                                                       |
|   | LED1   |           | A RAM parity alarm occurred.<br>Replace the unit.                            |
|   | LED4   | LRD2      | Normal                                                                       |
| 2 | LED4   | LRD2      | No voltage is applied to CP1.<br>The voltage applied to CP1 is insufficient. |
|   | LED4   | LRD2      | A communication error occurred in a channel connected to CP1.                |
|   | LED5   | LRD3      | Normal                                                                       |
| 3 | LED5   | LRD3      | No voltage is applied to CP2.<br>The voltage applied to CP2 is insufficient. |
|   | LED5   | LRD3      | A communication error occurred in a channel connected to CP2.                |
|   | :Lit 🗌 | : Not lit | •                                                                            |

## 2.3.15 FSSB I/O Module Basic Unit

• Specification

| Name                                                 | Specification  |
|------------------------------------------------------|----------------|
| Printed circuit board for FSSB I/O module basic unit | A20B-2100-0390 |

• Connector and LED locations

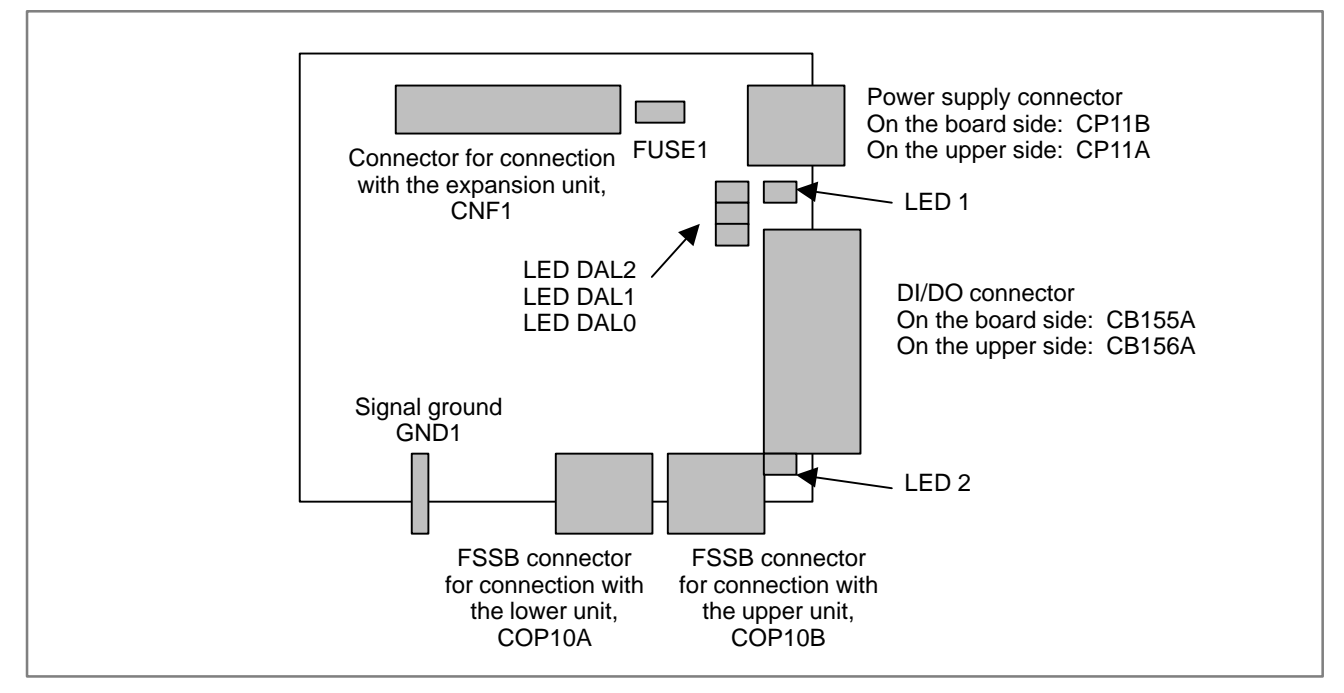

| Name                 | Color | Meaning                                                                                                    | Required action                                                                                                    |
|----------------------|-------|----------------------------------------------------------------------------------------------------|----------------------------------------------------------------------------------------------------|
| LED1                 | Green | The power has been turned<br>on to the unit, and the power<br>supply circuit of the unit<br>operates normally.                           | <ol> <li>If this LED remains off:</li> <li>Check the input power supply.</li> <li>Check the fuse FUSE1.</li> <li>Replace the unit.</li> </ol> |
| LED2                 | Green | FSSB communication with<br>the Power Mate is performed<br>normally.                                                                      | <ol> <li>If this LED remains off:</li> <li>Check the FSSB cable.</li> <li>Check the Power Mate status.</li> <li>Replace the unit.</li> </ol>  |
| DAL2<br>DAL1<br>DAL0 | Red   | Overcurrent of the load<br>current is detected in the DO<br>driver in the unit.<br>Alternatively, the DO driver is<br>heated abnormally. | If these LEDs are on:<br>1) Check for DO ground–fault.<br>2) Replace the unit.                                                                |

— 145 —

## 2.3.16 FSSB I/O Module Expansion Unit

• Specification

| Name                                                     | Specification  |
|----------------------------------------------------------|----------------|
| Printed circuit board for FSSB I/O module expansion unit | A20B-2002-0860 |

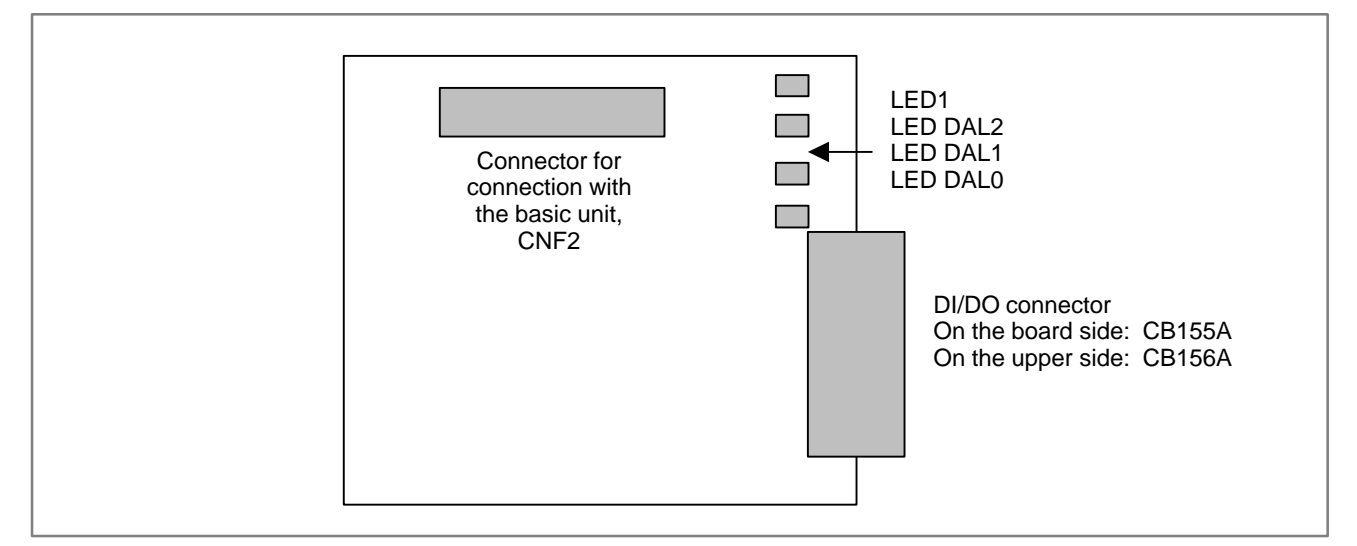

| Name                 | Color | Meaning                                                                                                    | Required action                                                                                                    |
|----------------------|-------|----------------------------------------------------------------------------------------------------|----------------------------------------------------------------------------------------------------|
| LED1                 | Green | Power is supplied from the basic unit normally.                                                                                          | <ol> <li>If this LED remains off:</li> <li>Check the cable connecting this unit to the basic unit.</li> <li>Check the basic unit.</li> <li>Replace this unit.</li> </ol> |
| DAL2<br>DAL1<br>DAL0 | Red   | Overcurrent of the load<br>current is detected in the<br>DO driver in the unit.<br>Alternatively, the DO driver<br>is heated abnormally. | <ul><li>If these LEDs are on:</li><li>1) Check for DO ground–fault.</li><li>2) Replace the unit.</li></ul>                                                               |

## 2.3.17 Basic Unit of the Analog Servo Interface Unit

• Specification

| Name                                                                    | Specification  |
|-------------------------------------------------------------------------|----------------|
| Printed circuit board for basic unit of the analog servo interface unit | A20B-2100-0460 |

# • Connector and LED locations

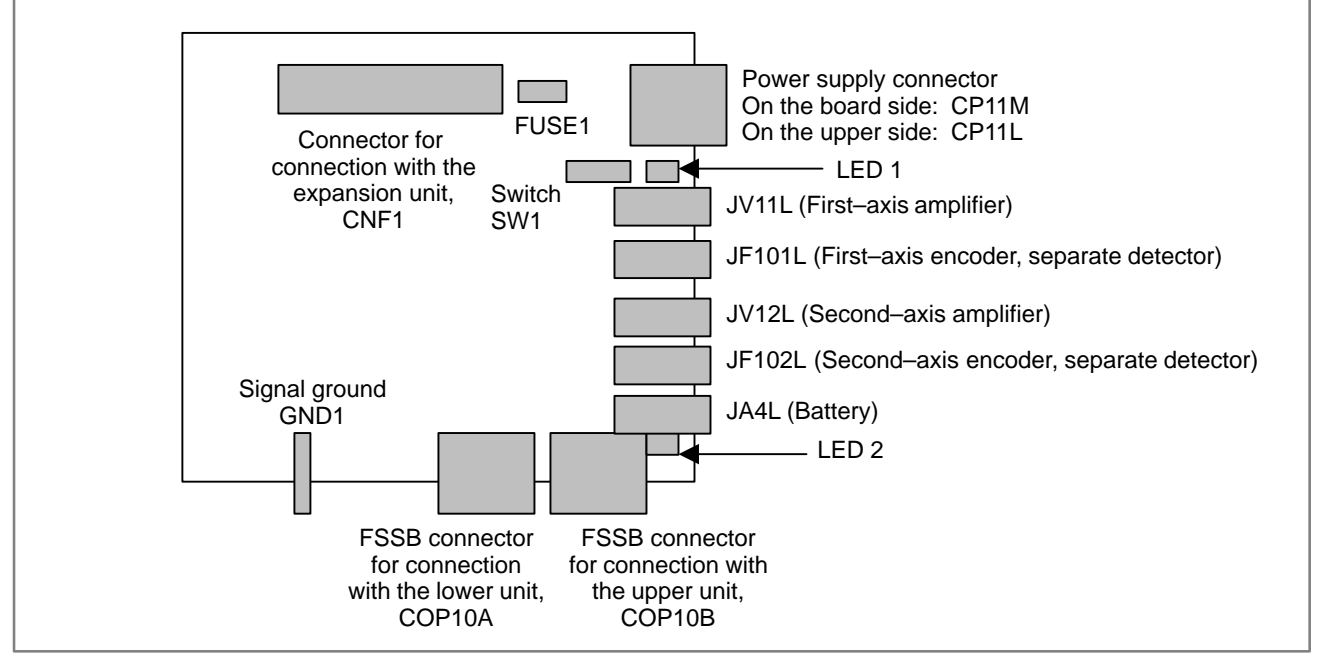

| Name | Color | Meaning                                                                                                    | Required action                                                                                                    |
|------|-------|----------------------------------------------------------------------------------------------------|----------------------------------------------------------------------------------------------------|
| LED1 | Green | The power has been turned<br>on to the unit, and the power<br>supply circuit of the unit<br>operates normally. | <ol> <li>If this LED remains off:</li> <li>Check the input power supply.</li> <li>Check the fuse FUSE1.</li> <li>Replace the unit.</li> </ol> |
| LED2 | Green | FSSB communication with the Power Mate is performed normally.                                                  | <ol> <li>If this LED remains off:</li> <li>Check the FSSB cable.</li> <li>Check the Power Mate status.</li> <li>Replace the unit.</li> </ol>  |

## 2.3.18 Expansion Unit of the Analog Servo Interface Unit

• Specification

| Name                                                                        | Specification  |
|-----------------------------------------------------------------------------|----------------|
| Printed circuit board for expansion unit of the analog servo interface unit | A20B-2002-0870 |

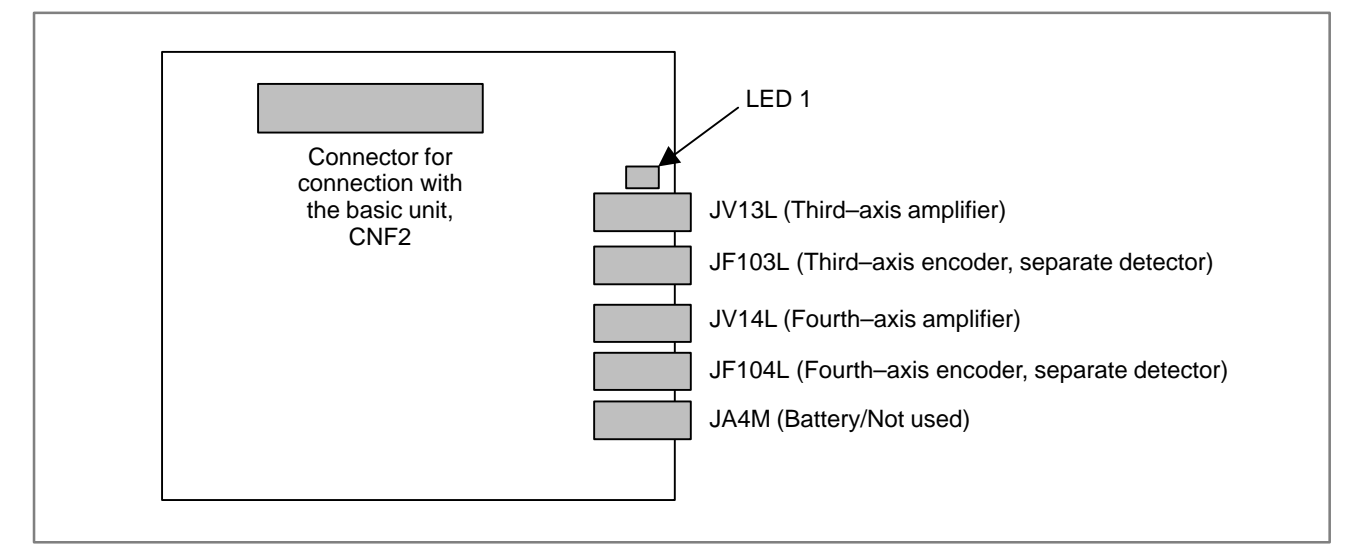

| Name | Color | Meaning                                         | Required action                                                                                                    |
|------|-------|-------------------------------------------------|----------------------------------------------------------------------------------------------------|
| LED1 | Green | Power is supplied from the basic unit normally. | <ol> <li>If this LED remains off:</li> <li>Check the cable connecting this unit to the basic unit.</li> <li>Check the basic unit.</li> <li>Replace the unit.</li> </ol> |

## 2.3.19 Basic Unit of the Separate Detector Interface Unit

• Specification

| Name                                                                     | Specification  |
|--------------------------------------------------------------------------|----------------|
| Printed circuit board basic unit of the separate detector interface unit | A20B-2100-0270 |

# • Connector and LED locations

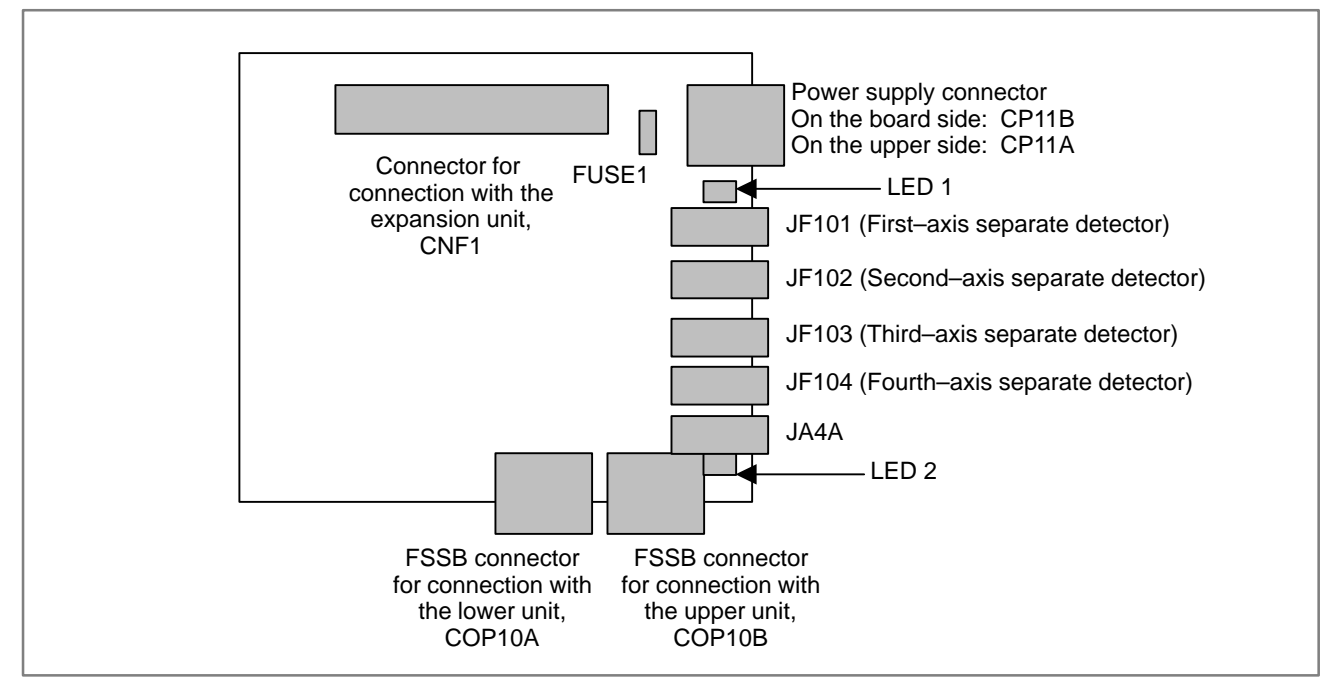

| Name | Color | Meaning                                                                                                    | Required action                                                                                                    |
|------|-------|----------------------------------------------------------------------------------------------------|----------------------------------------------------------------------------------------------------|
| LED1 | Green | The power has been turned<br>on to the unit, and the power<br>supply circuit of the unit<br>operates normally. | <ol> <li>If this LED remains off:</li> <li>Check the input power supply.</li> <li>Check the fuse FUSE1.</li> <li>Replace the unit.</li> </ol> |
| LED2 | Green | FSSB communication with the Power Mate is performed normally.                                                  | <ol> <li>If this LED remains off:</li> <li>Check the FSSB cable.</li> <li>Check the Power Mate status.</li> <li>Replace the unit.</li> </ol>  |

## 2.3.20 Expansion Unit of the Separate Detector Interface Unit

• Specification

| Name                                                                             | Specification  |
|----------------------------------------------------------------------------------|----------------|
| Printed circuit board for expansion unit of the separate detector interface unit | A20B-2002-0570 |

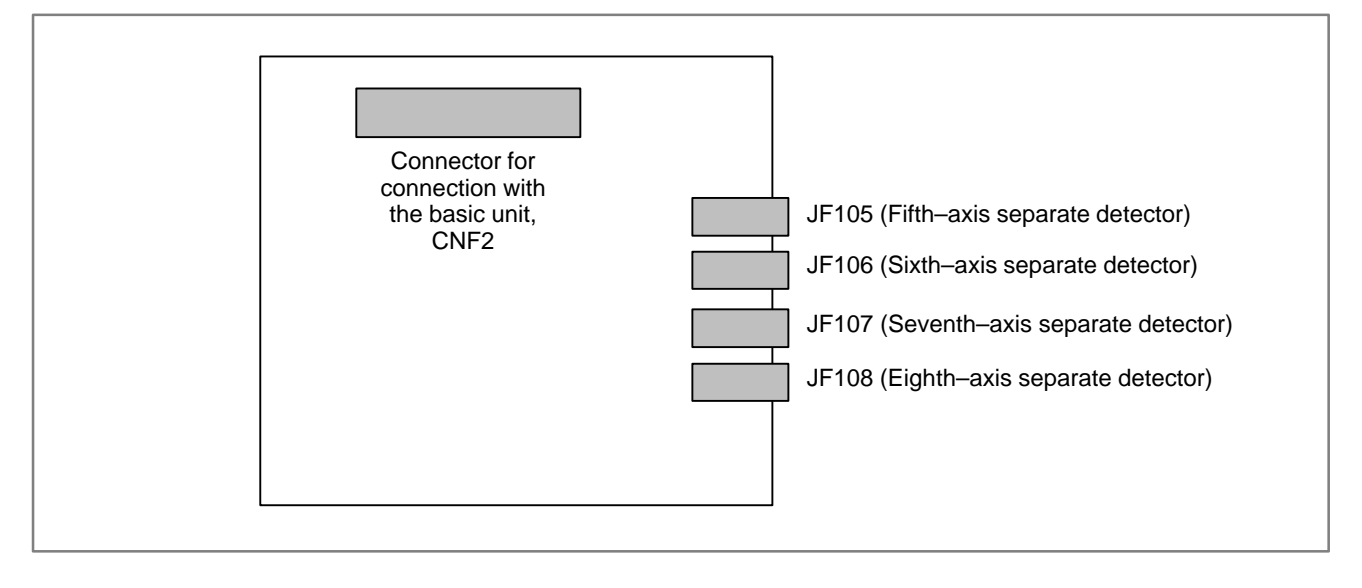

# 2.3.21 CRT Control Printed–circuit Board

The CRT control printed-circuit board is located on the rear of the CRT/MDI, LCD/MDI, detachable LCD/MDI, detachable LCD/MDI type B, and separate MDI. The picture display CRT control printed-circuit board is located on the rear of the picture display CRT/MDI and picture display separate MDI. They convert the display link signal to the video/MDI signal.

#### • Specification

| Name                                                  | Specification  |
|-------------------------------------------------------|----------------|
| CRT control printed-circuit board                     | A20B-2000-084* |
| CRT control printed–circuit board for picture display | A20B-2100-006* |

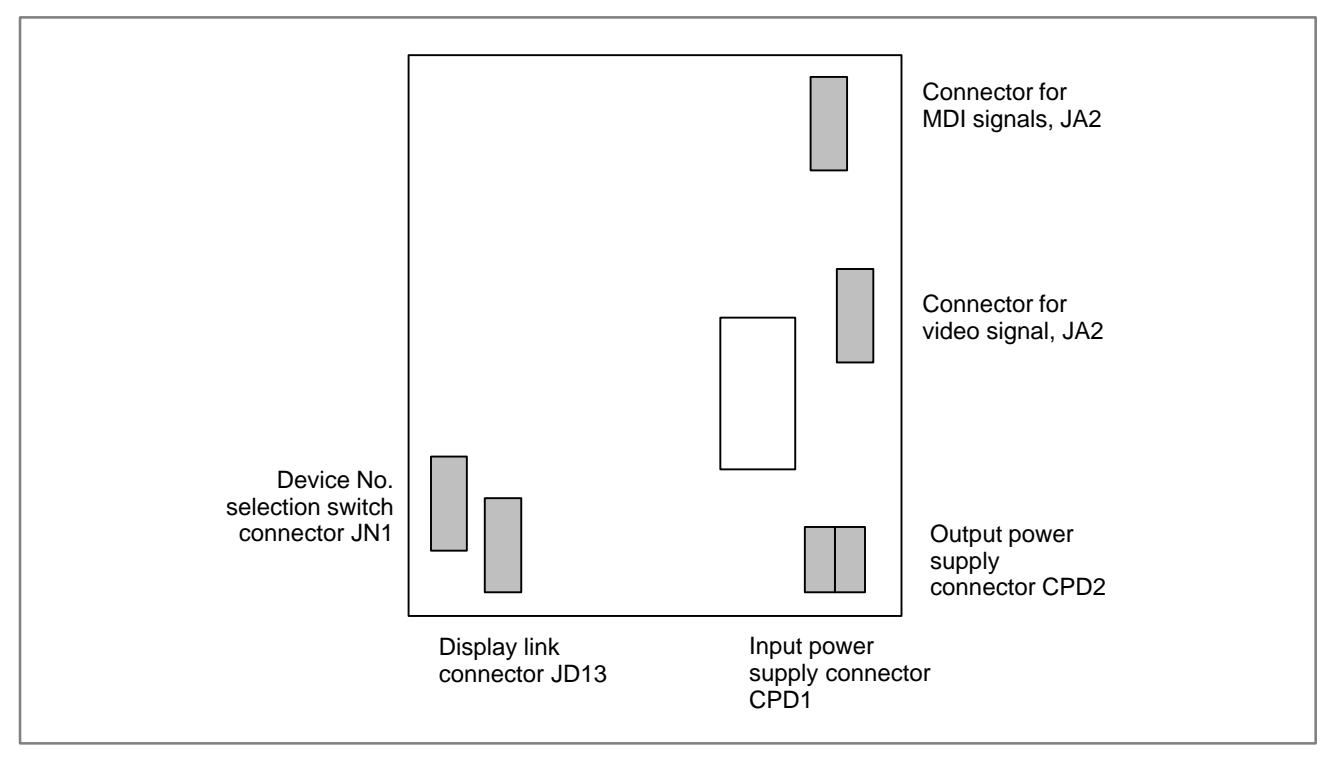

## 2.3.22 LCD with Touch Panel

#### • Specification

| Name                                           | Specification  |
|------------------------------------------------|----------------|
| Printed–circuit board for LCD with touch panel | A20B-8100-040* |

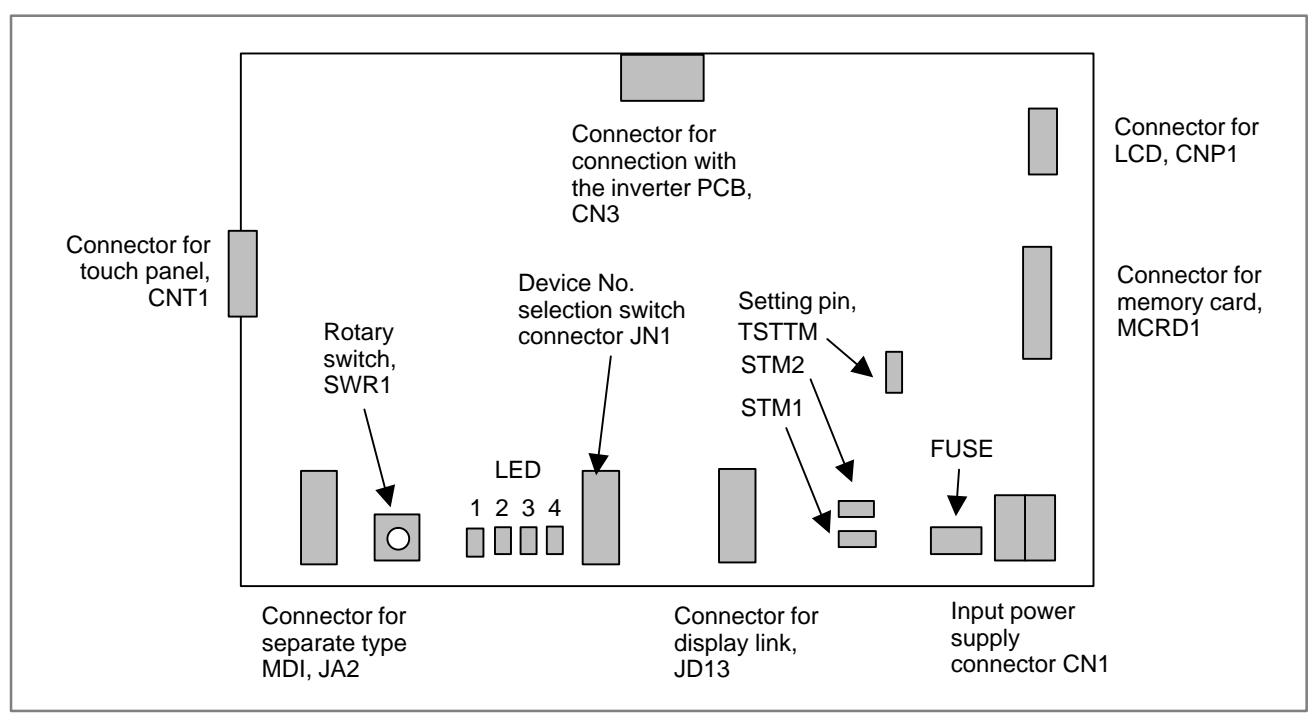

| Name | Color | Meaning                                                                  | Required action           |
|------|-------|--------------------------------------------------------------------------|---------------------------|
| LED1 | Red   | Lights if an error occurs on the printed-circuit board.                  | See the following tables. |
| LED2 | Green | Status                                                                   |                           |
| LED3 | Green | Status                                                                   |                           |
| LED4 | Green | The unit is powered, and its power supply circuit is operating normally. |                           |

| LEDR1<br>Red | LEDG2<br>Green | LEDG3<br>Green | LEDG4<br>Green | Internal status of the LCD with touch panel and<br>measures to be taken<br>□ : Off ■ : On ★ : Blinks                                                                                                    |
|--------------|----------------|----------------|----------------|----------------------------------------------------------------------------------------------------|
|              |                |                |                | Status: The LCD is supplied with power.                                                                                                    |
|              |                |                |                | Status:The CPU for communication control has broken down.Measure:Replace the printed-circuit board for the LCD with touch panel.Status:The rotary switch SWR1 is not set to "0".Measure:Set the rotary switch SWR1 back to "0".                                                          |
|              |                |                |                | Status: The work SRAM has broken down.<br>Measure: Replace the printed–circuit board for the LCD with touch panel.                                                                                                    |
|              |                |                |                | Status:The control software or flash ROM has broken down.Measure:Re-install the control software on the printed-circuit board for the<br>LCD with touch panel.LCD with touch panel.If the symptom does not disappear,<br>replace the printed-circuit board for the LCD with touch panel. |
|              |                |                |                | Status: The control software has broken down.<br>Measure: Re–install the control software.                                                                                                    |

#### Table 2.3.22 (a) Meaning of LED indications (when the power to the LCD with touch panel is turned on)

#### Table 2.3.22 (b) Meaning of LED indications (when the LCD is operating)

| LEDR1<br>Red | LEDG2<br>Green | LEDG3<br>Green | LEDG4<br>Green | Internal status of the LCD with touch panel and<br>measures to be taken<br>□ : Off ■ : On ★ : Blinks                                                                                                    |
|--------------|----------------|----------------|----------------|----------------------------------------------------------------------------------------------------|
|              | *              |                |                | Status: The LCD with touch panel is running normally.                                                                                                    |
|              |                |                |                | Status: A CPU error (illegal instruction or illegal slot) has been detected.<br>Measure: This symptom may disappear when the power is turned off and<br>on again. However, replace the printed–circuit board for the LCD<br>with touch panel.                        |
|              |                |                |                | <ul> <li>Status: A CPU error (CPU address error or DMA address error) has been detected.</li> <li>Measure: This symptom may disappear when the power is turned off and on again. However, replace the printed–circuit board for the LCD with touch panel.</li> </ul> |
|              |                |                |                | Status: A CPU error (NMI or user break) has been detected.<br>Measure: This symptom may disappear when the power is turned off and<br>on again. However, replace the printed–circuit board for the LCD<br>with touch panel.                                          |
|              |                |                |                | Status: A CPU error (IRQ0 or IRQ1) has been detected.<br>Measure: This symptom may disappear when the power is turned off and<br>on again. However, replace the printed–circuit board for the LCD<br>with touch panel.                                               |
|              |                |                |                | Status: A CPU error (IRQ2 or IRQ3) has been detected.<br>Measure: This symptom may disappear when the power is turned off and<br>on again. However, replace the printed–circuit board for the LCD<br>with touch panel.                                               |
|              |                |                |                | Status: A CPU error (IRQ4 or IRQ5) has been detected.<br>Measure: This symptom may disappear when the power is turned off and<br>on again. However, replace the printed–circuit board for the LCD<br>with touch panel.                                               |
|              |                |                |                | Status: A CPU error (IRQ6, IRQ7, or others interrupt) has been detected.<br>Measure: This symptom may disappear when the power is turned off and<br>on again. However, replace the printed–circuit board for the LCD<br>with touch panel.                            |
Rotary switch SWR1 This rotary switch is for future expansion. Keep it factory-set (0).
Setting pin 1) STM1, STM2

This setting pin works as a terminator for the display link. Usually, keep it factory–set (left side). To use this LCD with touch panel by connecting it in the middle of the display link (not to terminate), set the setting pin to the right side.

2) TSTTM

This setting pin position is for test use. Keep it factory-set (no setting pin).

## 2.3.23 External I/O Cards D and E

#### • Specification

| Name                | Specification  |  |  |
|---------------------|----------------|--|--|
| External I/O card D | A16B-2202-0733 |  |  |
| External I/O card E | A16B-2202-0732 |  |  |

#### Connector and LED locations

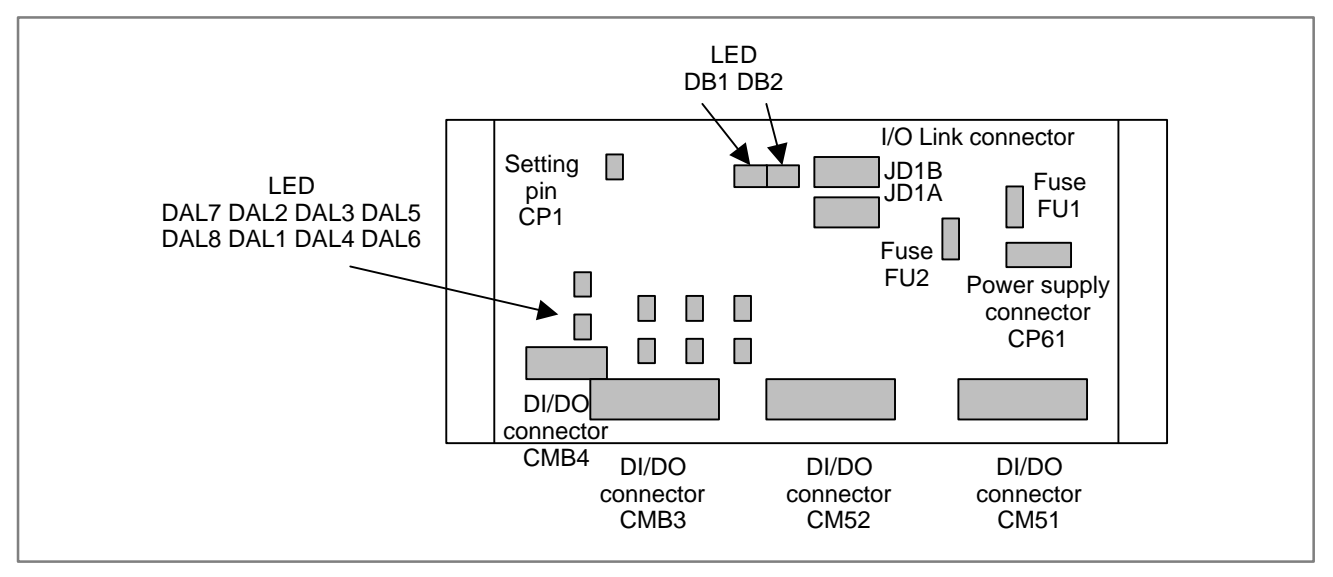

| Name               | Color | Meaning                                                                                                    | Required action                                                                                                    |
|--------------------|-------|----------------------------------------------------------------------------------------------------|----------------------------------------------------------------------------------------------------|
| DB2                | Green | The power has been turned<br>on to the unit, and the power<br>supply circuit of the unit<br>operates normally.                                                              | <ol> <li>If this LED remains off:</li> <li>Check the input power supply.</li> <li>Check the fuse FU1.</li> <li>Replace the printed–circuit board.</li> </ol> |
| DB1                | Red   | An abnormality occurred<br>during I/O Link<br>communication with the<br>Power Mate. When I/O Link<br>communication has not<br>been performed even once,<br>this LED is off. | <ol> <li>If this LED is on:</li> <li>Check the Power Mate status.</li> <li>Check the I/O Link cable.</li> <li>Replace the printed–circuit board.</li> </ol>  |
| DAL1<br>to<br>DAL8 | Red   | Overcurrent of the load<br>current is detected in the DO<br>driver in the unit.<br>Alternatively, the DO driver is<br>heated abnormally.                                    | <ol> <li>If these LEDs are on:</li> <li>Check for DO ground–fault.</li> <li>Replace the unit.</li> </ol>                                                     |

• Setting pin CP1

The CP1 sets whether to notify the Power Mate of a DO driver abnormality (DAL1 to DAL8) as a system alarm. Open: Notifies the Power Mate. Connected: Does not notify the Power Mate.

— 155 —

## 2.3.24 I/O Module for Connector Panel

#### • Specification

| Name                                                                   | Specification  |  |  |
|------------------------------------------------------------------------|----------------|--|--|
| Printed–circuit board for I/O module for connector panel (basic)       | A20B-2100-0150 |  |  |
| Printed–circuit board for I/O module for connector panel (extension A) | A20B-2002-0400 |  |  |
| Printed–circuit board for I/O module for connector panel (extension B) | A20B-2002-0401 |  |  |
| Printed–circuit board for I/O module for connector panel (extension C) | A20B-2100-0320 |  |  |
| Printed–circuit board for I/O module for connector panel (extension D) | A20B-2100-0190 |  |  |

## • Connector and LED locations

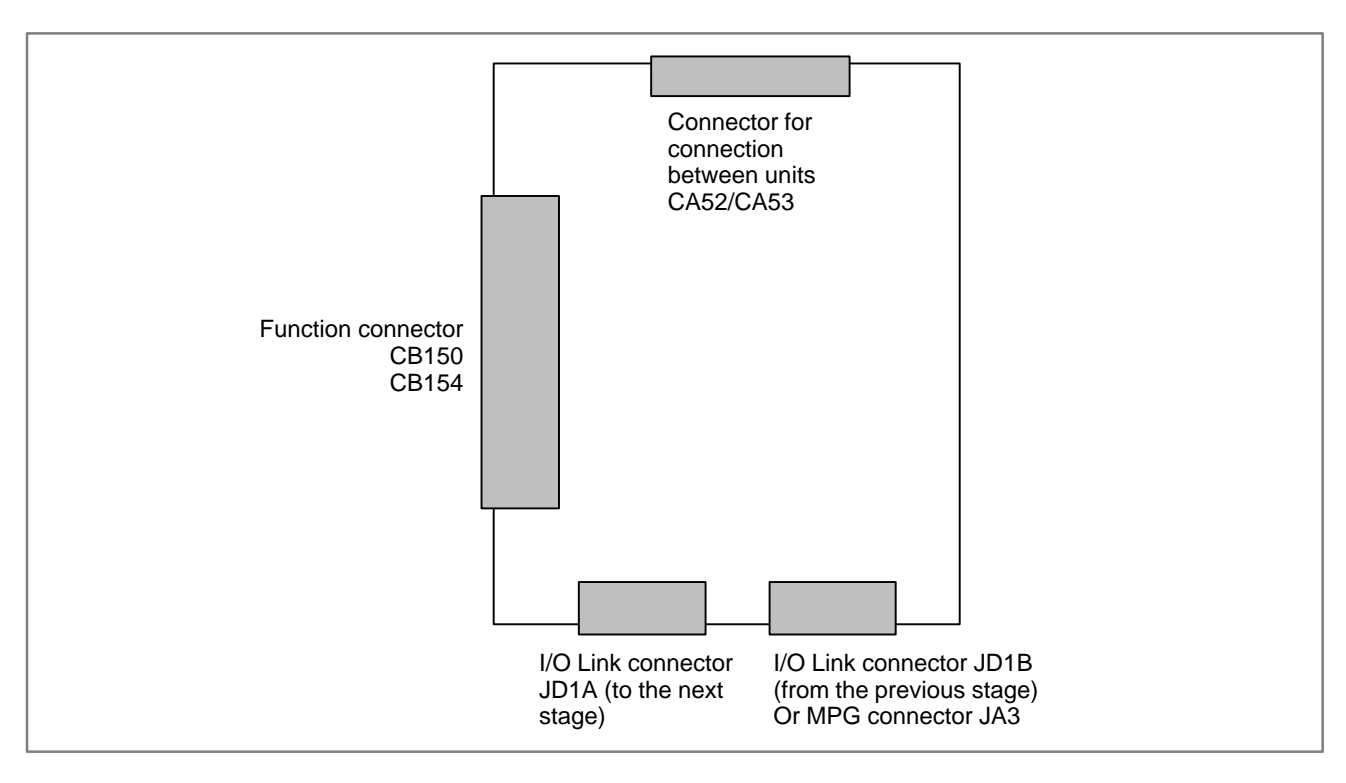

#### NOTE

- 1 The I/O Link connector JD1A/JDB is only on the basic printed–circuit board.
- 2 The MPG connector JA3 is only on the expansion "A" printed–circuit board.

## 2.3.25 I/O Module for Operator's Panel

## • Specification

| Name                                                         | Specification  |
|--------------------------------------------------------------|----------------|
| Printed–circuit board for I/O module for operator's panel A1 | A20B-2002-0470 |
| Printed–circuit board for I/O module for operator's panel B1 | A20B-2002-0520 |
| Printed–circuit board for I/O module for operator's panel B2 | A20B-2002-0521 |

# • Connector and LED locations

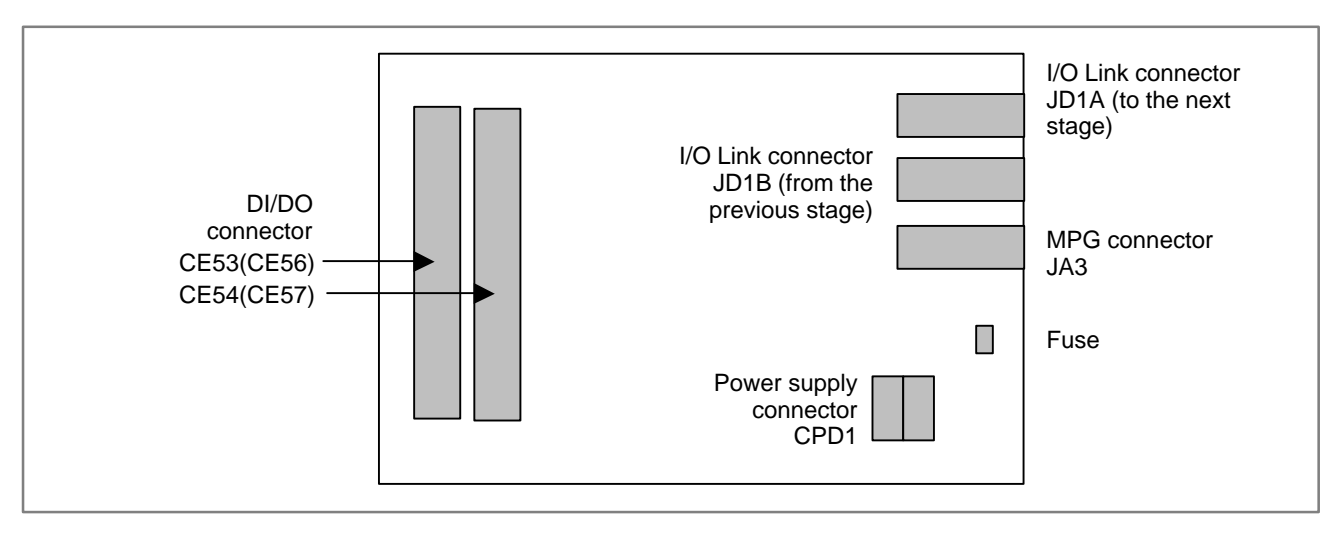

## 2.3.26 Interface Unit for Handy Machine Operator's Panel

### • Specification

| Name                                                                        | Specification  |
|-----------------------------------------------------------------------------|----------------|
| Printed–circuit board for interface unit for handy machine operator's panel | A20B-2003-0320 |

## • Connector and LED locations

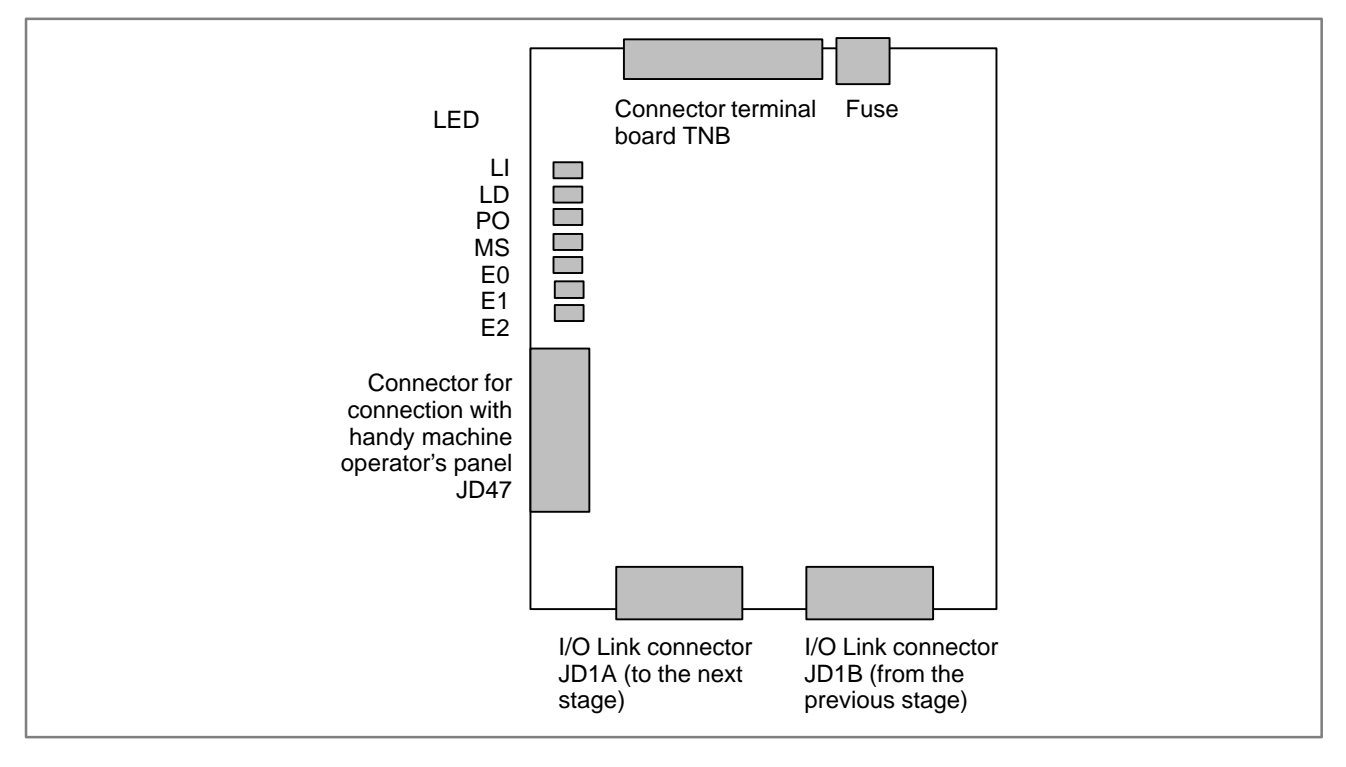

| Name | Color | Meaning                                                          |
|------|-------|------------------------------------------------------------------|
| LI   | Green | I/O Link communication in progress.                              |
| LD   | Green | Communication with handy machine operator's panel in progress.   |
| PO   | Green | Power is on.                                                     |
| MS   | Red   | These lights are turned on if an error occurs. See the following |
| E0   | Red   | table for details.                                               |
| E1   | Red   |                                                                  |
| E2   | Red   |                                                                  |

| MS | E0 | E1 | E2 | Error category                                  | Description                                                  | Major cause                                           |
|----|----|----|----|-------------------------------------------------|--------------------------------------------------------------|-------------------------------------------------------|
| 0  | ×  | ×  | 0  | Interface unit peripheral error                 | This unit is abnormal.                                       | This unit is defective.                               |
| 0  | ×  | 0  | ×  | Interface unit RAM parity error                 | This unit is abnormal.                                       | This unit is defective.                               |
| 0  | 0  | ×  | ×  | I/O Link error reception                        | An error occurred in a unit connected with the I/O Link.     | Another unit connected with the I/O Link is abnormal. |
| 0  | 0  | ×  | 0  | I/O Link framing error                          | The I/O Link<br>communication end signal<br>is abnormal.     |                                                       |
| 0  | 0  | 0  | ×  | I/O Link CRC error                              | The I/O Link<br>communication data is<br>abnormal.           |                                                       |
| 0  | 0  | 0  | 0  | Interface unit watchdog<br>error                | I/O Link communication<br>from the host was<br>disconnected. |                                                       |
| ×  | ×  | ×  | 0  | Handy machine operator's panel peripheral error | The handy machine operator's panel is abnormal.              | The handy machine operator's panel is defective.      |
| ×  | 0  | 0  | 0  | Handy machine operator's panel watchdog error   | Communication with this unit was disconnected.               |                                                       |

Detailed descriptions of LED error indications ( $\bigcirc$  : On,  $\times$  : Off)

## 2.4 LIST OF UNITS AND PRINTED CIRCUIT BOARDS

## 2.4.1 Control Unit

| Name                           | D | н | Specification  | Remarks                                                |
|--------------------------------|---|---|----------------|--------------------------------------------------------|
| Power Mate <i>i</i> basic unit | 0 | 0 | A02B-0259-B501 |                                                        |
| CPU card B                     |   | 0 | A02B-0259-H001 | Pentium                                                |
| CPU card A                     | 0 | 0 | A02B-0259-H002 | 486DX2                                                 |
| CPU card C                     | 0 | 0 | A02B-0259-H003 | MMX-Pentium                                            |
| 2 axes control card            | 0 | 0 | A02B-0259-H011 |                                                        |
|                                | 0 | 0 | A02B-0259-H015 | High-speed type                                        |
|                                | 0 | 0 | A02B-0259-H020 | High-speed type                                        |
| 4 axes control card            |   | 0 | A02B-0259-H012 |                                                        |
|                                |   | 0 | A02B-0259-H016 | High-speed type                                        |
|                                |   | 0 | A02B-0259-H021 | High-speed type                                        |
| 6 axes control card            |   | 0 | A02B-0259-H013 |                                                        |
|                                |   | 0 | A02B-0259-H017 | High-speed type                                        |
|                                |   | 0 | A02B-0259-H022 | High-speed type                                        |
| 8 axes control card            |   | 0 | A02B-0259-H014 |                                                        |
|                                |   | 0 | A02B-0259-H018 | High-speed type                                        |
|                                |   | 0 | A02B-0259-H023 | High-speed type                                        |
| 4M DRAM module                 | 0 | 0 | A02B-0259-H032 | For CPU card A, B                                      |
| 8M DRAM module                 | 0 | 0 | A02B-0259-H033 |                                                        |
| 12M DRAM module                | 0 | 0 | A02B-0259-H034 |                                                        |
| 4M SDRAM module                | 0 | 0 | A02B-0259-H072 | For CPU card C                                         |
| 8M SDRAM module                | 0 | 0 | A02B-0259-H073 |                                                        |
| 12M SDRAM module               | 0 | 0 | A02B-0259-H074 |                                                        |
| 4M/256K memory module          | 0 | 0 | A02B-0259-H062 | FROM 4M<br>SRAM 256K                                   |
| 6M/1M memory module            | 0 |   | A02B-0259-H063 | FROM 6M<br>SRAM 1M                                     |
| 8M/1M memory module            | 0 | 0 | A02B-0259-H064 | FROM 8M<br>SRAM 1M                                     |
| 12M/1M memory module           | 0 | 0 | A02B-0259-H065 | FROM 12M<br>SRAM 1M                                    |
| Option card 1                  | 0 | 0 | A02B-0259-J020 | Analog spindle<br>External pulse input                 |
| Option card 2                  | 0 | 0 | A02B-0259-J021 | Analog spindle<br>External pulse input<br>Analog input |
| HSSB board                     | 0 | 0 | A02B-0259-J200 |                                                        |
| I/O Link–II slave board        | 0 | 0 | A02B-0259-J210 |                                                        |

#### B-63175EN/03

| Name                      | D | н | Specification  | Remarks |
|---------------------------|---|---|----------------|---------|
| I/O Link–II slave board B | 0 | 0 | A02B-0259-J202 |         |
| Ethernet board            | 0 | 0 | A02B-0259-J230 |         |
| Fast Ethernet board       | 0 | 0 | A02B-0259-J293 |         |
| PROFIBUS-DP board         | 0 | 0 | A02B-0259-J220 |         |
| PROFIBUS-DP master board  | 0 | 0 | A02B-0259-J221 |         |
| DeviceNet board           | 0 | 0 | A02B-0259-J240 |         |
| DeviceNet master board    | 0 | 0 | A02B-0259-J241 |         |
| DeviceNet slave board B   | 0 | 0 | A02B-0259-J242 |         |
| DeviceNet master board B  | 0 | 0 | A02B-0259-J243 |         |
| FL-net board              | 0 | 0 | A02B-0259-J272 |         |
| Back panel                | 0 | 0 | A02B-0259-J010 |         |
| Blank panel               | 0 | 0 | A02B-0259-J199 |         |
| DeviceNet slave board C   | 0 | 0 | A02B-0259-J244 |         |

## 2.4.2 Setting and Display Unit

| Name                              | D | Н | Specifications   | Remarks                              |
|-----------------------------------|---|---|------------------|--------------------------------------|
| CRT/MDI                           | 0 | 0 | A02B-0166-C201#R | English key                          |
|                                   | 0 | 0 | A02B-0166-C203#R | English key, In–line connection type |
|                                   | 0 | 0 | A02B-0166-C201#S | Symbol key                           |
|                                   | 0 | 0 | A02B-0166-C203#S | Symbol key, In-line connection type  |
| Detachable LCD/MDI                | 0 | 0 | A02B-0166-C271#R | English key                          |
|                                   | 0 | 0 | A02B-0166-C271#S | Symbol key                           |
| Separate type MDI                 | 0 | 0 | A02B-0166-C210#R | English key                          |
|                                   | 0 | 0 | A02B-0166-C213#R | English key, In-line connection type |
|                                   | 0 | 0 | A02B-0166-C210#S | Symbol key                           |
|                                   | 0 | 0 | A02B-0166-C213#S | Symbol key, In-line connection type  |
| Picture display CRT/MDI           | 0 | 0 | A02B-0166-C221#R | English key For 32 screen            |
|                                   | 0 | 0 | A02B-0166-C221#S | Symbol key For 32 screen             |
|                                   | 0 | 0 | A02B-0166-C222#R | English key For 64 screen            |
|                                   | 0 | 0 | A02B-0166-C222#S | Symbol key For 64 screen             |
| Picture display separate type MDI | 0 | 0 | A02B-0166-C231#R | English key For 32 screen            |
|                                   | 0 | 0 | A02B-0166-C231#S | Symbol key For 32 screen             |
|                                   | 0 | 0 | A02B-0166-C232#R | English key For 64 screen            |
|                                   | 0 | 0 | A02B-0166-C232#S | Symbol key For 64 screen             |
| Separate type CRT                 | 0 | 0 | A02B-0120-C111   |                                      |
| Separate type PDP                 | 0 | 0 | A02B-0200-C100   | 24V DC input                         |
| Separate type LCD                 | 0 | 0 | A02B-0166-C251   |                                      |
| Detachable type LCD/MDI           | 0 | 0 | A02B-0166-C271#R | English key                          |
|                                   | 0 | 0 | A02B-0166-C271#S | Symbol key                           |
| Detachable type LCD/MDI B         | 0 | 0 | A02B-0166-C291#R |                                      |

#### 2. HARDWARE

| Name                              | D | Н | Specifications     | Remarks     |
|-----------------------------------|---|---|--------------------|-------------|
| Display link terminal unit        | 0 | 0 | A02B-0259-D001     |             |
| Display link adapter              | 0 | 0 | A02B-0259-C301     |             |
| Handy operator's panel            | 0 | 0 | A02B-0211-C020#R   | English key |
|                                   | 0 | 0 | A02B-0211-C020#S   | Symbol key  |
| Handy operator's panel            | 0 | 0 | A02B-0211-C050#R   | English key |
| Туре В                            | 0 | 0 | A02B-0211-C050#S   | Symbol key  |
| Monochrome LCD with touch panel   | 0 | 0 | A02B-0259-C211     |             |
| Color LCD with touch panel        | 0 | 0 | A02B-0259-C212     |             |
| Separate type MDI for touch panel | 0 | 0 | A02B-0236-C120#MBR | English key |
|                                   | 0 | 0 | A02B-0236-C120#MBS | Symbol key  |

## 2.4.3 Other Units

| Name                                              | D | Н | Specifications   | Remarks |
|---------------------------------------------------|---|---|------------------|---------|
| Basic connector panel I/O module                  | 0 | 0 | A03B-0815-C001   |         |
| Branch-out I/O module expansion A                 | 0 | 0 | A03B-0815-C002   |         |
| Branch–out I/O module expansion B                 | 0 | 0 | A03B-0815-C003   |         |
| Branch–out I/O module expansion C                 | 0 | 0 | A03B-0815-C004   |         |
| Branch–out I/O module expansion D                 | 0 | 0 | A03B-0815-C005   |         |
| FSSB I/O module basic unit                        | 0 | 0 | A02B-0236-C211   |         |
| FSSB I/O module expansion unit                    | 0 | 0 | A02B-0236-C212   |         |
| Separate detector interface unit, basic unit      | 0 | 0 | A02B-0236-C203   |         |
| Separate detector interface unit, additional unit |   | 0 | A02B-0236-C204   |         |
| Analog servo interface unit, basic unit           | 0 | 0 | A02B-0259-C180   |         |
| Analog servo interface unit, expansion unit       |   | 0 | A02B-0259-C181   |         |
| Handy machine operator's panel                    | 0 | 0 | A02B-0259-C221#A |         |
| Interface unit                                    | 0 | 0 | A02B-0259-C220   |         |

## 2.4.4 Printed–circuit Boards of the Control Unit

| Туре     | Name              | D | н | Specifications | ID | Remarks                                                |
|----------|-------------------|---|---|----------------|----|--------------------------------------------------------|
| Base PCB | Base PC board     | 0 | 0 | A16B-3200-0260 | DD |                                                        |
| Card PCB | CPU card B        | 0 | 0 | A20B-3300-0051 | 01 | Pentium                                                |
|          | CPU card A        | 0 | 0 | A20B-3300-0071 | 09 | 486DX2                                                 |
|          | CPU card C        | 0 | 0 | A20B-3300-0171 | 11 | MMX–Pentium                                            |
|          |                   |   |   | A20B-3300-0261 |    | MMX–Pentium                                            |
|          | Axis control card | 0 | 0 | A20B-3300-0031 | X0 | 2 axes                                                 |
|          |                   |   |   | A20B-3300-0033 | 1  |                                                        |
|          |                   | 0 | 0 | A20B-3300-0121 | X4 | 2 axes/high speed                                      |
|          |                   |   |   | A20B-3300-0243 | 08 |                                                        |
|          |                   |   | 0 | A20B-3300-0030 | X1 | 4 axes                                                 |
|          |                   |   |   | A20B-3300-0032 | 1  |                                                        |
|          |                   |   | 0 | A20B-3300-0120 | X5 | 4 axes/high speed                                      |
|          |                   |   |   | A20B-3300-0242 | 08 |                                                        |
|          |                   |   | 0 | A17B-3300-0101 | X2 | 6 axes                                                 |
|          |                   |   |   | A17B-3300-0103 | 1  |                                                        |
|          |                   |   | 0 | A17B-3300-0201 | X6 | 6 axes/high speed                                      |
|          |                   |   |   | A20B-3300-0241 | 08 | -                                                      |
|          |                   |   |   | A20B-3300-0245 | 1  |                                                        |
|          |                   |   | 0 | A17B-3300-0100 | X3 | 8 axes                                                 |
|          |                   |   |   | A17B-3300-0102 | 1  |                                                        |
|          |                   |   | 0 | A17B-3300-0200 | X7 | 8 axes/high speed                                      |
|          |                   |   |   | A20B-3300-0240 | 08 | -                                                      |
|          |                   |   |   | A20B-3300-0244 | 1  |                                                        |
|          | Option card       | 0 | 0 | A20B-3300-0131 | -  | Analog spindle<br>External pulse input                 |
|          |                   | 0 | 0 | A20B-3300-0130 | -  | Analog spindle<br>External pulse input<br>Analog input |

| Туре         | Name                           | D | н | Specifications | ID          | Remarks              |
|--------------|--------------------------------|---|---|----------------|-------------|----------------------|
| DIMM module  | DRAM module                    | 0 | 0 | A20B-3900-0042 | 85          | For CPU card A, B    |
|              |                                | 0 | 0 | A20B-3900-0041 | 86          |                      |
|              |                                | 0 | 0 | A20B-3900-0040 | 87          |                      |
|              | SDRAM module                   |   |   | A20B-3900-0132 | A5          | CPU card C           |
|              |                                | 0 | 0 | A20B-3900-0131 | A6          |                      |
|              |                                | 0 | 0 | A20B-3900-0130 | A7          |                      |
|              | Memory module                  | 0 | 0 | A20B-3900-0080 | 41<br>01    | FROM 4M<br>SRAM 256K |
|              |                                | 0 |   | A20B-3900-0120 | 42<br>03    | FROM 6M<br>SRAM 1M   |
|              |                                | 0 | 0 | A20B-3900-0141 | 43<br>03    | FROM 8M<br>SRAM 1M   |
|              |                                | 0 | 0 | A20B-3900-0140 | 25<br>03    | FROM 12M<br>SRAM 1M  |
| Option board | HSSB board                     | 0 | 0 | A20B-8001-0730 | AA          |                      |
|              | I/O–Link–II board              | 0 | 0 | A20B-8100-0310 | C4 or<br>95 |                      |
|              | I/O Link–II board B            | 0 | 0 | A20B-8100-0381 | F9          |                      |
|              | Ethernet board                 | 0 | 0 | A20B-8100-0450 | E6          |                      |
|              | Fast Ethernet board            | 0 | 0 | A20B-8100-0670 | 97          |                      |
|              | PROFIBUS-DP<br>board           | 0 | 0 | A20B-8100-0440 | E3          |                      |
|              | PROFIBUS–DP<br>master board    | 0 | 0 | A20B-8100-0470 | FC          |                      |
|              | DeviceNet board                | 0 | 0 | A20B-8100-0490 | EF          | Master and slave     |
|              | DeviceNet board B              | 0 | 0 |                |             |                      |
|              | DeviceNet board C              | 0 | 0 | A20B-8100-0650 | BF          |                      |
|              | FL-net board                   | 0 | 0 | A20B-8100-0530 | 59          |                      |
| Back panel   | Back panel                     | 0 | 0 | A20B-2002-0680 |             |                      |
| Others       | PC board for fan<br>connection | 0 | 0 | A20B-9002-0240 |             |                      |

## 2.4.5

Printed–circuit Boards of Setting and Display Unit

| Name                    | D | Н | Specifications | Remarks                       |
|-------------------------|---|---|----------------|-------------------------------|
| CRT Control             | 0 | 0 | A20B-2000-084* |                               |
| printed board           | 0 | 0 | A20B-2100-0061 | For picture display 32 screen |
|                         | 0 | 0 | A20B-2100-0060 | For picture display 64 screen |
| Handy operator's panel  | 0 | 0 | A20B-2002-0200 |                               |
| Display link<br>adaptor | 0 | 0 | A20B-1007-0360 |                               |

## 2.4.6 Other Printed–circuit Boards

| Туре   | Name                                                    | D | н | Specifications | Remarks |
|--------|---------------------------------------------------------|---|---|----------------|---------|
| I/O    | External I/O card D                                     | 0 | 0 | A16B-2202-0733 |         |
|        | External I/O card E                                     | 0 | 0 | A16B-2202-0732 |         |
|        | Operator's panel I/O module A1                          | 0 | 0 | A20B-2002-0470 |         |
|        | Operator's panel I/O<br>module B1                       | 0 | 0 | A20B-2002-0520 |         |
|        | Operator's panel I/O<br>module B2                       | 0 | 0 | A20B-2002-0521 |         |
|        | Basic branch–out I/O module                             | 0 | 0 | A20B-2100-0150 |         |
|        | Branch-out I/O module expansion A                       | 0 | 0 | A20B-2002-0400 |         |
|        | Branch-out I/O module expansion B                       | 0 | 0 | A20B-2002-0401 |         |
|        | Branch-out I/O module expansion C                       | 0 | 0 | A20B-2100-0320 |         |
|        | Branch-out I/O module expansion D                       | 0 | 0 | A20B-2100-0190 |         |
|        | FSSB I/O module basic<br>unit                           | 0 | 0 | A20B-2100-0390 |         |
|        | FSSB I/O module expansion unit                          | 0 | 0 | A20B-2002-0860 |         |
|        | Analog servo interface<br>unit, basic unit              | 0 | 0 | A20B-2100-0460 |         |
|        | Analog servo interface<br>unit, expansion unit          |   | 0 | A20B-2002-0870 |         |
| Others | I/O Link connection unit<br>(electric–optical)          | 0 | 0 | A20B-2000-0410 |         |
|        | I/O Link connection unit<br>(electric–electric)         | 0 | 0 | A20B-2000-0411 |         |
|        | I/O Link connection unit<br>(optical–optical)           | 0 | 0 | A20B-2000-0412 |         |
|        | Separate detector interface unit, basic unit            | 0 | 0 | A20B-2100-0270 |         |
|        | Separate detector<br>interface unit, additional<br>unit |   | 0 | A20B-2002-0570 |         |
|        | Control PCB of Handy<br>machine operator's<br>panel     | 0 | 0 | A20B-8002-0180 |         |
|        | Keyboard PCB of<br>Handy machine<br>operator's panel    | 0 | 0 | A20B-8002-0200 |         |
|        | Interface unit of Handy<br>machine operator's<br>panel  | 0 | 0 | A20B-8002-0320 |         |

#### 2.5 **METHODS FOR** WARNING **DISMOUNTING AND** When opening the cabinet and replacing a fan unit, be **MOUNTING FAN** careful not to touch the high–voltage circuits (marked $\underline{A}$ and **UNITS AND FANS** fitted with an insulating cover). Touching the uncovered high-voltage circuits presents an extremely dangerous electric shock hazard. 2.5.1 The Power Mate *i* is equipped with two cooling fans. If even one of the two fans stops, a FAN warning message appears on the display and setting **Cooling Fans** unit such as the CRT/MDI. In addition, the fan alarm signal FANAL1 <F248#5> or FANAL2 <F248#6> that corresponds to the stopped fan is output to the PMC. When the Power Mate *i* is used continuously after the alarm is generated, the life of the Power Mate *i* may be shorten. Replace the fans as soon as possible. Replace the two fans at a time. When a fan stops, and if there is a possible danger that the Power Mate *i* will crash because of overheat, system alarm 978 (fan overheat alarm) is generated, causing the Power Mate i to stop operating. In this case, "F." blinks on the 7-segment LED. If a fan stops when system alarm 978 is issued, the Power Mate *i* does not operate unless the fans are replaced.

## 2.5.2 Method for Dismounting the Fan Unit

(1) Push up the latch from the upper section of the unit to dismount it.

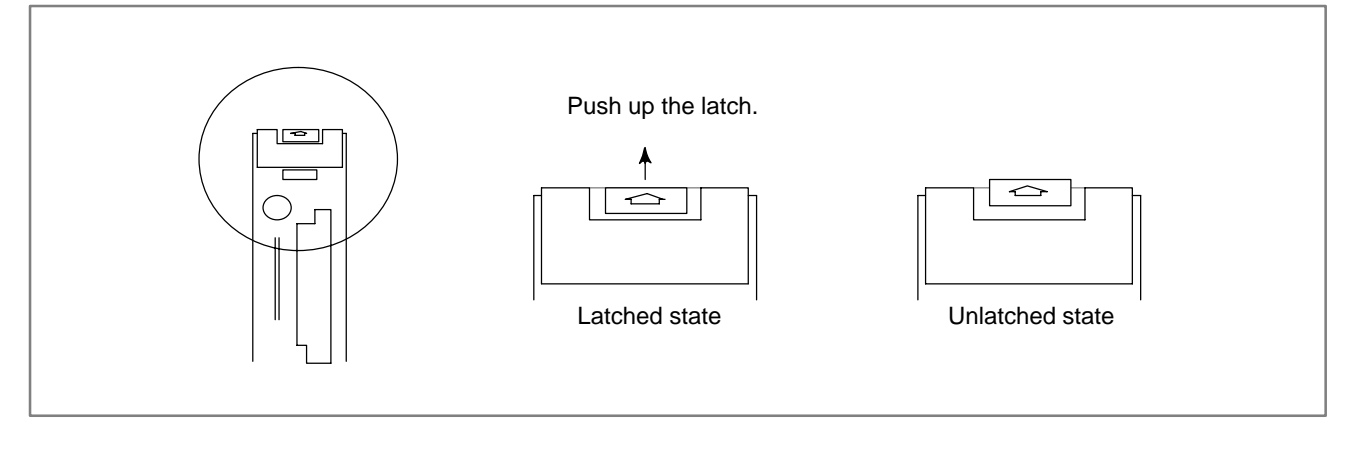

#### CAUTION

Do not lift up the entire latch. Just unlatch. If you push up the latch forcibly, it may be broken.

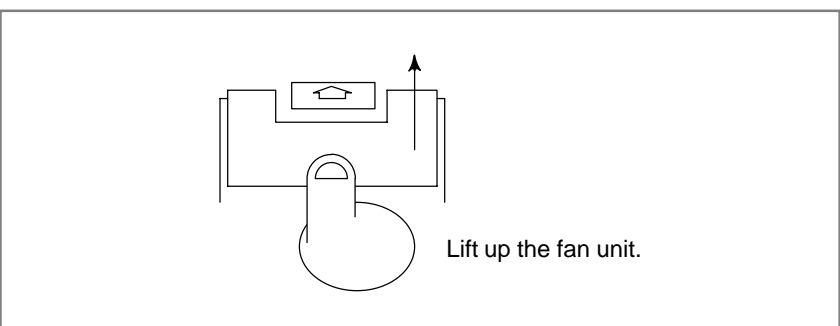

(2) Put your finger on the lower section of the front surface of the fan unit, and lift it up.

(3) Lift up the fan unit until it is tilted to about 30 degrees.

(4) Dismount the fan unit by pulling it upward and toward you.

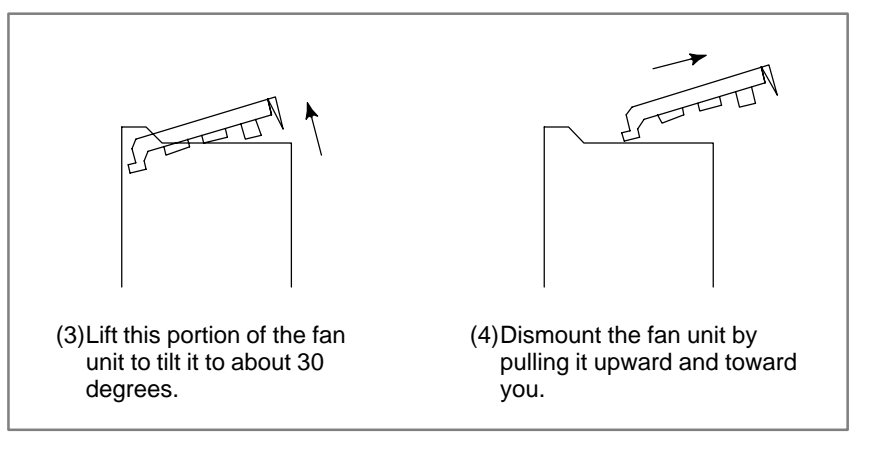

## 2.5.3 Method for Mounting the Fan Unit

- (1) Tilt the fan unit to about 30 degrees, and push it in all the way until it hits the far wall of the main unit.
- (2) Lower and place the fan unit gently on the main unit.
- (3) Push the fan unit at the upper section of its front side (side facing you) to cause it to snap in the upper section of the main unit.

(1)Tilt the fan unit to

(1) Fift the fan unit to about 30 degrees and insert it.

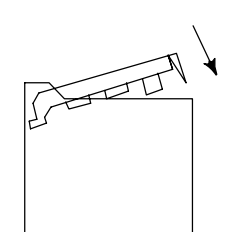

(2)Lower the fan unit.

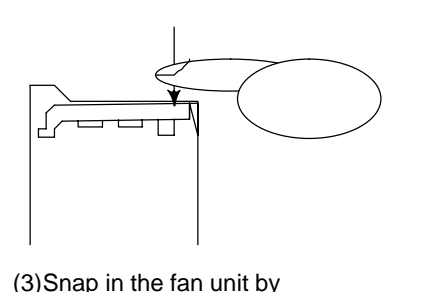

(3)Snap in the fan unit by pushing it down.

### CAUTION

The fan unit and the main unit are coupled directly using a connector. If they are not coupled correctly, the coupling portions of the connectors may be damaged.

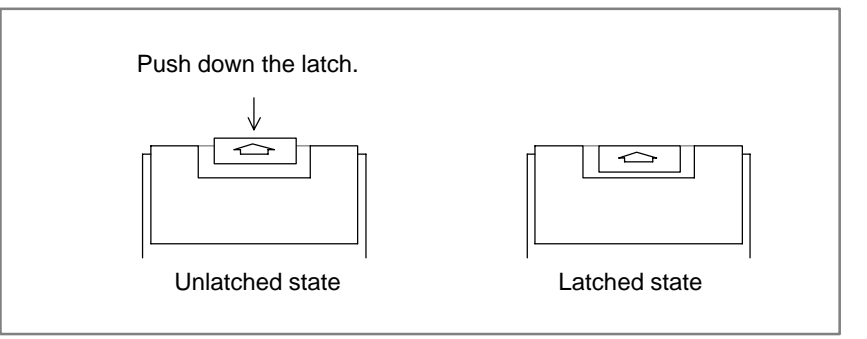

(4) Push down the latch on the upper section of the fan unit to latch it.

(5) Switch on the power, and make sure that no fan alarm condition does not occur and that both fans are rotating.

#### NOTE

- 1 If the fan unit has not been coupled with the main unit correctly, the fans on the fan unit may fail to run even when the power is switched on, or a fan alarm may be issued even when the fans are rotating.
- 2 If a force stronger than usual is needed to couple the fan unit with the main unit, check that the pins of the connector on the base printed-circuit board are straight. Also check that the base printed-circuit board has been inserted securely all the way through.

## 2.5.4 Method for Replacing Fans

(1) Dismount the fan unit by following the procedure described in Section 2.5.1.

(2) Unlatch the fan.

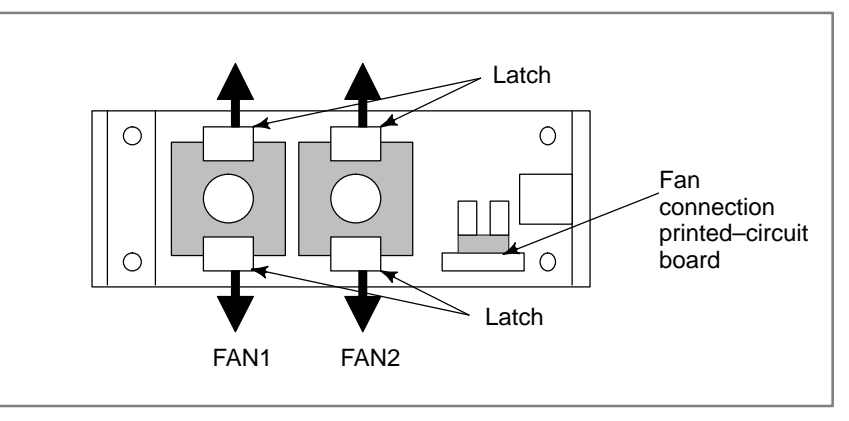

- (3) Dismount the fan (FAN2) at the right side (in the above figure) first, then the one (FAN1) at the left side.
- (4) Detach the fan connectors from the fan connector printed-circuit board.

(5) Attach the cable connector of a replacement fan to the left-side connector (CA39A) on the fan connection printed-circuit board first, and place the fan at a location labeled FAN1 with the cable held to the right, then latch it. Be sure to lay the fan cable under FAN2.

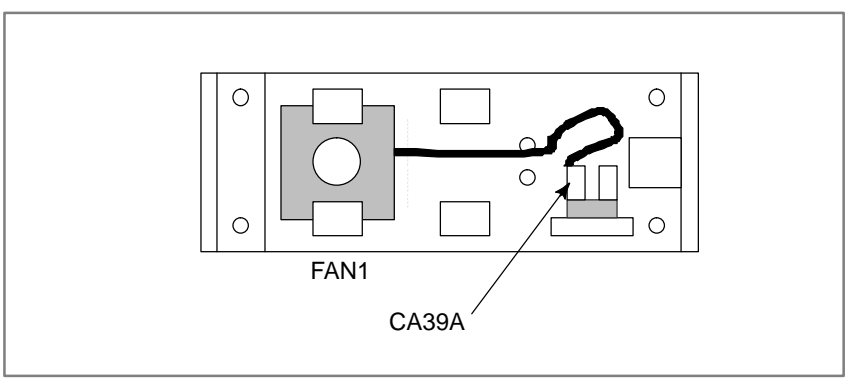

(6) Attach the cable connector of another replacement fan to the right–side connector (CA39B) on the fan connection printed–circuit board first, and place the fan at a location labeled FAN2 with the cable held to the right, then latch it.

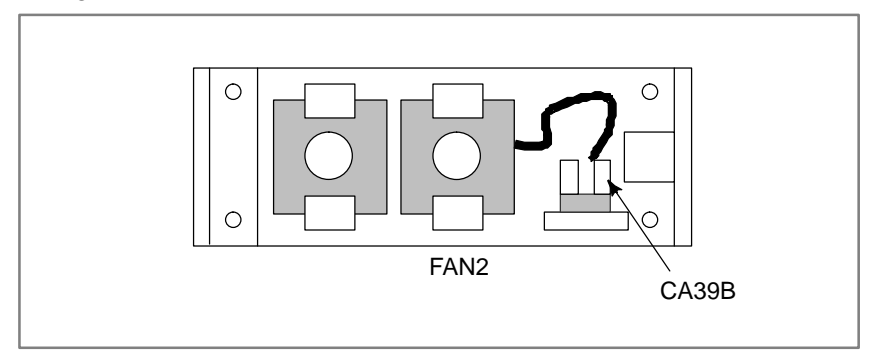

(7) Attach the fan unit to the main unit by following the mounting procedure described in Section 2.5.3.

#### NOTE

- Replace the two fan units simultaneously. Replacement fan (control section): A02B–0259–K120, with two fans
- 2 If a fan is installed right-side left, or if the connector of the right-side fan is attached to the left-side fan connector on the fan connection printed-circuit board or vice or versa, the wrong fan number will be displayed when a fan alarm condition occurs.

## 2.6 METHODS FOR DISMOUNTING AND MOUNTING PRINTED-CIRCUIT BOARDS

#### WARNING

Do not dismount or mount printed–circuit boards unless you have received maintenance and safety training.

When opening the cabinet and replacing a printed–circuit board, be careful not to touch the high–voltage circuits (marked  $\triangle$  and fitted with an insulating cover). Touching directly the high–voltage circuits gives you a shock hazard.

#### CAUTION

When replacing a printed–circuit board, note the following:

- 1 When dismounting the printed–circuit board, be careful not to touch semiconductor devices on the board by hand or not to allow these devices to touch other parts.
- 2 Check that the settings for the new printed–circuit board are correct.
- 3 After replacement, make adjustments, if necessary, for the printed–circuit board correctly.
- 4 Cables removed during replacement must be connected as they were connected previously. If there is a possibility that the connection points of cables will be confusing, note down the connection points before removing the cables.
- 5 Before replacing the printed–circuit board, turn off the power to the control unit.

## 2.6.1

Methods for Dismounting and Mounting the Base Printed–circuit Board

#### CAUTION

- 1 The fan unit must be removed before the base printed-circuit board can be dismounted. If you attempt to dismount the base printed-circuit board without removing the fan unit, both the fan unit and base printed-circuit board may be damaged.
- 2 If there is an I/O Link cable under the unit, an attempt to dismount the base printed–circuit board without removing the cable may damage the plastic case.
- 3 When the base printed-circuit board is dismounted, the content of the Power Mate SRAM memory may be lost while it is kept dismounted. Before dismounting the base printed-circuit board, be sure to save the content of the SRAM memory to the built-in FROM. See the relevant description in Appendix E or F.
- 4 When dismounting and mounting the base printed–circuit board with the battery connected, be careful not cause it to touch other metal portions, because the battery voltage is being applied to the printed–circuit board.

#### **Dismounting procedure**

- 1) Detach all cables other than the battery cables. If there is a cable in the lower section of the unit (on the base PCB and option board), do not forget to detach it also. (Check that a detached connector is labeled its connector number.)
- 2) Dismount the fan unit by following the dismounting procedure described in Section 2.5.2.
- 3) Hold the base printed–circuit board by grabbing its handles, A and B. (See Fig. 2.6.1.)
- 4) Pull out the base printed–circuit board by pushing it at handle B.

#### NOTE

- 1 The battery is attached to the face plate of the base printed–circuit board. It is pulled out together with the base printed–circuit board.
- 2 The base printed–circuit board can be dismounted without removing option boards; cables attached to the option boards must be dismounted, however.

### Mounting procedure

- 1) Hold the base printed–circuit board by grabbing its handles, A and B, and insert it into the rack all the way through, then engage it with the backpanel connector.
- 2) Place the fan unit back into the previous location by following the mounting procedure described in Section 2.5.3.
- 3) Attach the cables detached before, correctly.
- 4) Switch on the power, and make sure that the printed–circuit board operates normally.

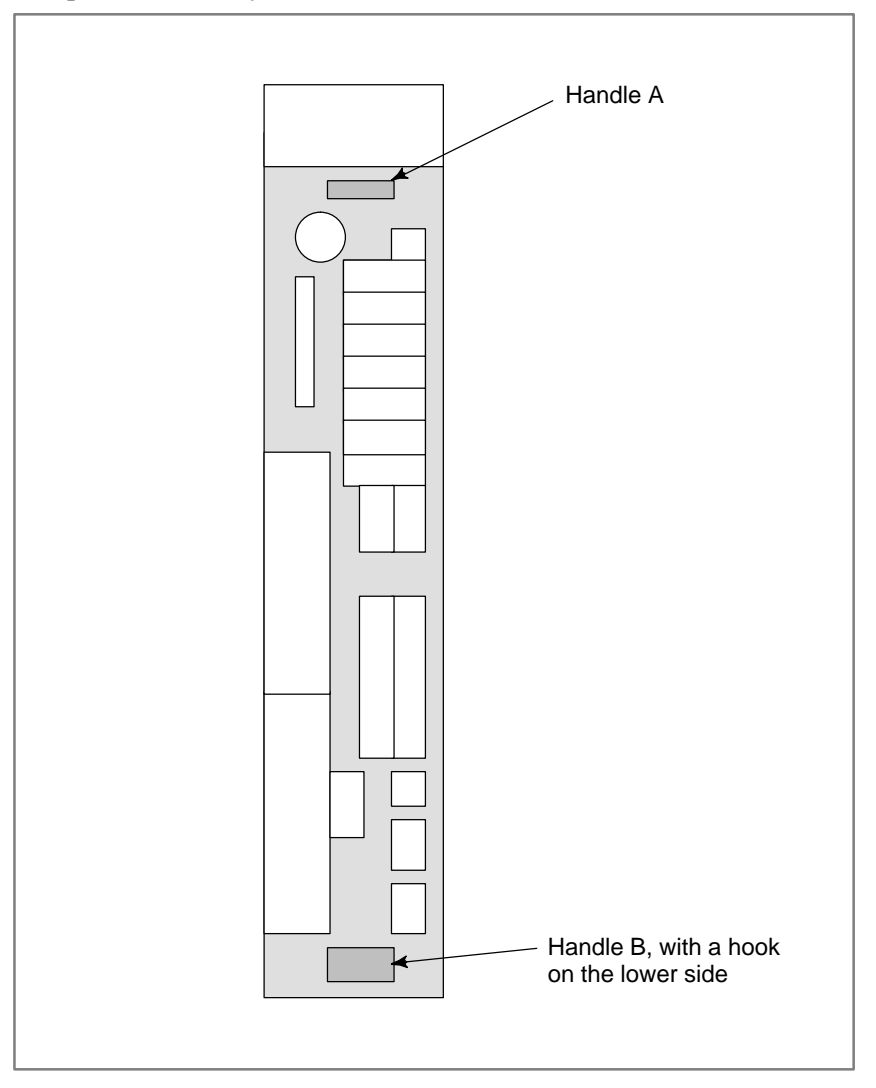

Fig. 2.6.1 Base printed-circuit board handles

#### **Replacement procedure**

#### CAUTION

- 1 Before replacing the base printed-circuit board, remove the card PCBs and DIMM modules on the base printed-circuit board, and mount them on a new base printed-circuit board. As the memory module is removed, the SRAM memory contents are erased. Therefore, before starting the replacement, check that a backup copy of the latest SRAM data is saved in a memory card or Handy File. Also, it is recommended that the data in the SRAM be backed up into the built-in FROM of the Power Mate. See Appendix E.
- 2 Observe the CAUTIONS on the methods for dismounting and mounting the base printed–circuit board, methods for mounting and dismounting card PCBs, and methods for mounting and dismounting DIMM modules.

(1) Remove the lithium battery.

- (2) Dismount the base printed-circuit board by following the dismounting procedure explained previously.
- (3) Remove the CPU card, axis control card, option card, and memory card by following the method for mounting and demounting card PCBs in Section 2.6.2 and the method for mounting and demounting DIMM modules in Section 2.6.3.
- (4) Mount the CPU card, axis control card, option card, and memory card on the new base printed–circuit board by following the method for mounting and demounting card PCBs in Section 2.6.2 and the method for mounting and demounting DIMM modules in Section 2.6.3.
- (5) Mount the base printed–circuit board by following the mounting procedure explained previously.
- (6) Mount the lithium battery.
- (7) Restore the SRAM memory data.

## 2.6.2 Mounting and Demounting Card PCBS

#### CAUTION

- 1 The base printed–circuit board must be removed before the PCB card can be dismounted and mounted. Observe the CAUTIONS in Section 2.6.1.
- 2 Be careful not install the PCB card in an incorrect location. Otherwise, the printed–circuit board may be damaged. See Section 2.3.1 for where to install the PCB card.
- 3 The boot software is stored in the FROM on the CPU card. When replacing the CPU card, make sure that the function stored on the replacement CPU card is of the same version as before or of a later version. Otherwise, it may be inoperable. (The version of the system software has nothing to do with the general version of the printed–circuit board.)
- 4 The installed boot software varies depending on the type of the CPU card. When replacing the CPU card, make sure that the replacement CPU card is also a Power Mate *i* CPU card. Note that the 16*i*/18*i*/21*i* CPU card cannot be used in place of the Power Mate *i* CPU card.

## **Demounting a card PCB**

- 1) Dismount the base printed–circuit board by following the dismounting procedure described in Section 2.6.1.
- 2) Pull outward the claw of each of the four spacers used to secure the card PCB, then release each latch. (See Fig. a.)
- 3) Extract the card PCB upward. (See Fig. b.)

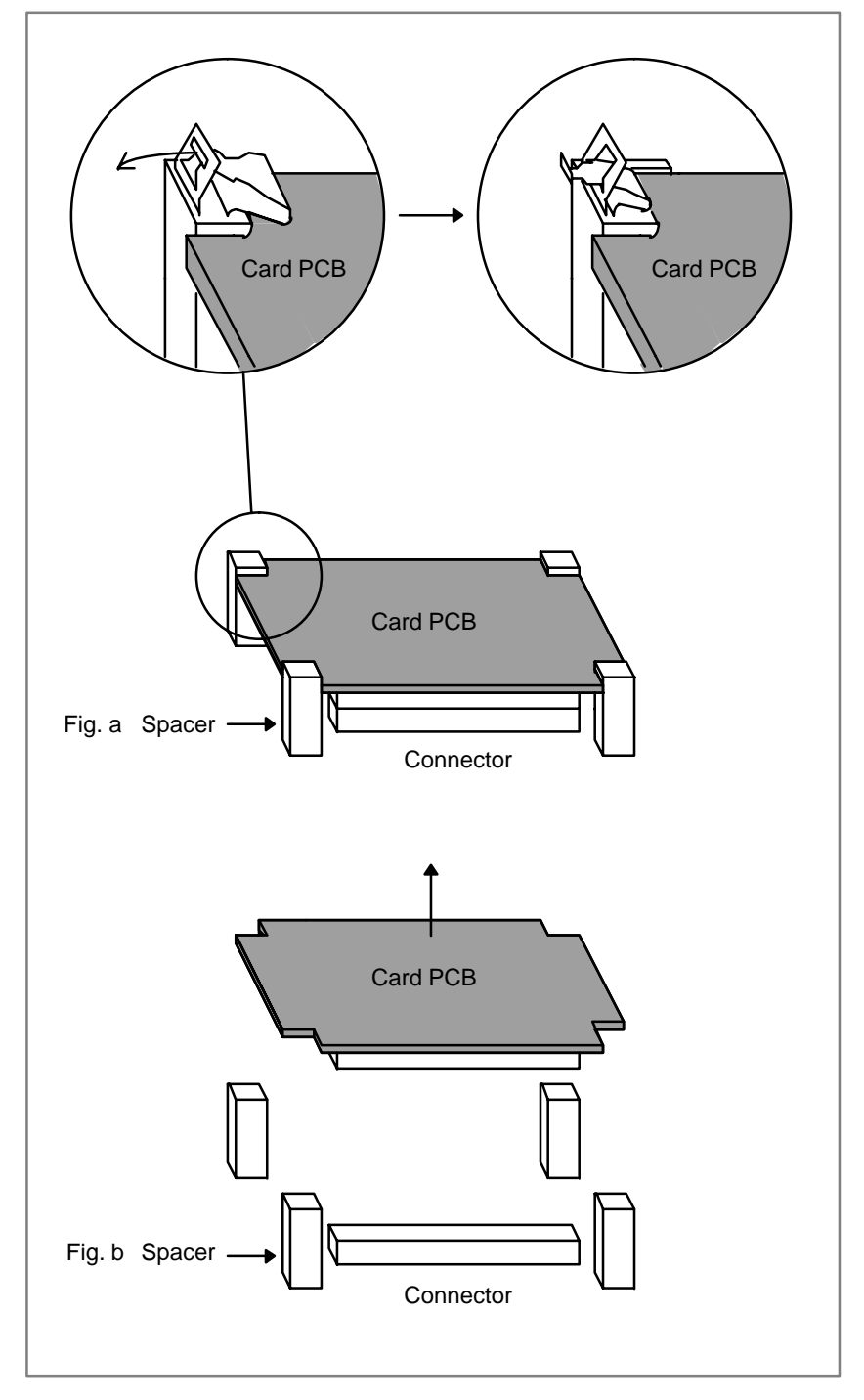

## Mounting a card PCB

- 1) Check that the claw of each of the four spacers is latched outward, then insert the card PCB into the connector. (See Fig. c.)
- 2) Push the claw of each spacer downward to secure the card PCB. (See Fig. d.)
- 3) Mount the base printed–circuit board by following the mounting procedure described in Section 2.6.1.

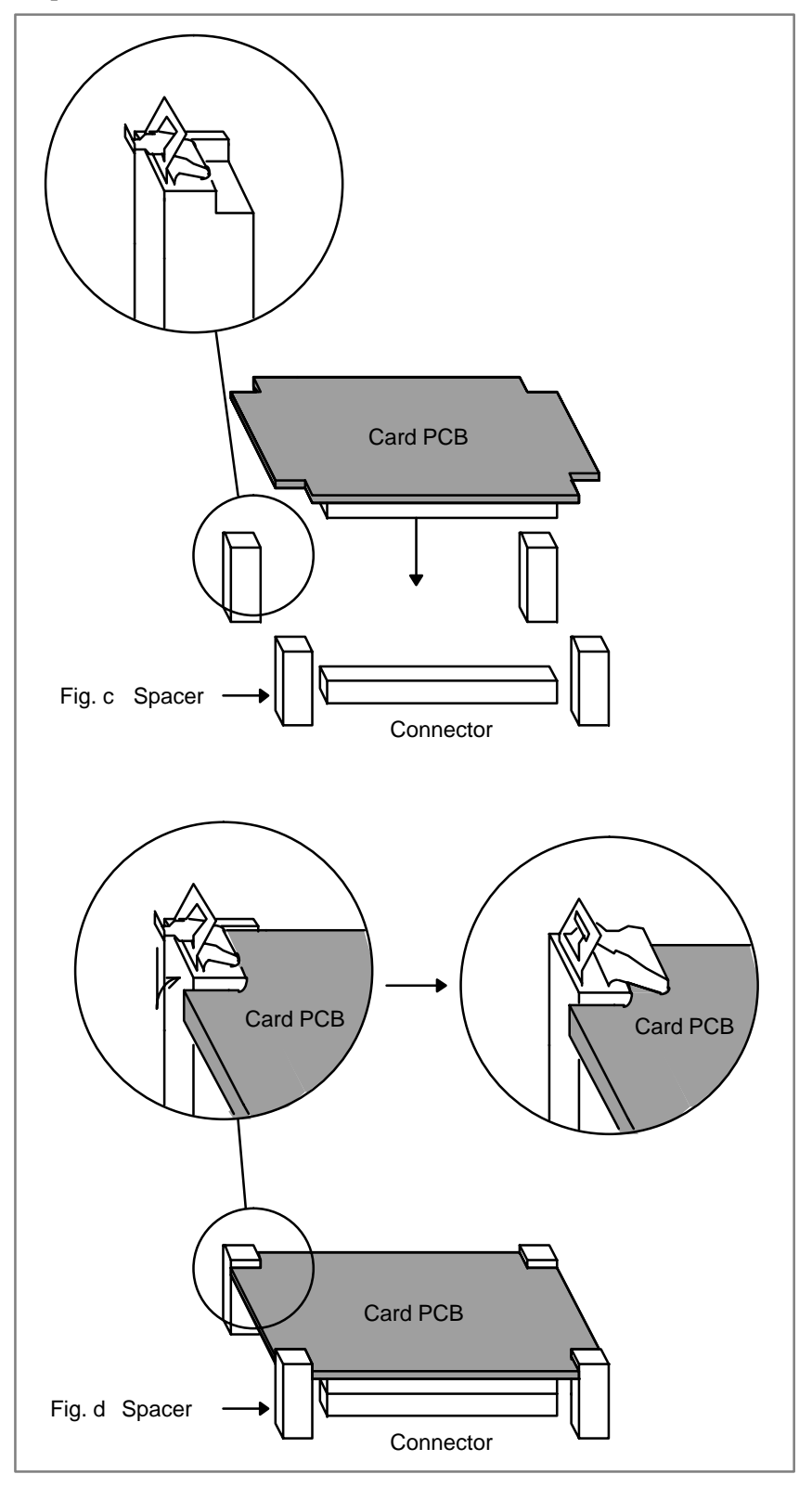

## 2.6.3 Mounting and Demounting DIMM Modules

The DIMM module in the Power Mate i is either a memory or DRAM module.

The memory module is installed on the DIMM connector on the base printed–circuit board. To dismount the memory module, it is necessary to remove the axis control card in advance by following the dismounting procedure described in Section 2.6.2.

The DRAM module is installed on the DIMM connector on the CPU card. To dismount the DRAM module, it is necessary to remove the CPU card in advance by following the dismounting procedure described in Section 2.6.2.

#### CAUTION

- 1 To remove the axis control card and CPU card, it is necessary to remove the base printed–circuit board in advance by following the dismounting procedure described in Section 2.6.1. Carefully observe the CAUTION described in Section 2.6.1.
- 2 The memory module contains a battery-backed SRAM. An attempt to dismount and mount the memory module causes the content of the SRAM to be lost. Do not forget to make a back-up copy of the latest SRAM data into a memory card or Handy File before dismounting the memory module. It is recommended that the SRAM data also be backed up into the built-in FROM of the Power Mate. (See Appendix E or F.)
- 3 Replacing the memory module with the battery voltage applied to it may damage the memory module and battery. If you want to dismount and mount the memory module, be sure to remove the battery before attempting to dismount the base printed–circuit board.
- 4 The FROM on the memory module contains many types of system software. (See Section 2.2.5.) When replacing the memory module, make sure that the functions stored in the FROM are of the same version as before the replacement or of a later version. Otherwise, some of the functions may become unavailable.
- 5 Be careful not to touch the pins of the DIMM module.

### Demounting a DIMM Module

## Mounting a DIMM Module

- 1) Open the claw of the socket outward. (See Fig. a.)
- 2) Extract the module slantly upward. (See Fig. b.)
- 1) Insert the module slantly into the module socket, with side B facing upward. (See Fig. b.)
- 2) Push the module downward until it is locked. (See Fig. c.)

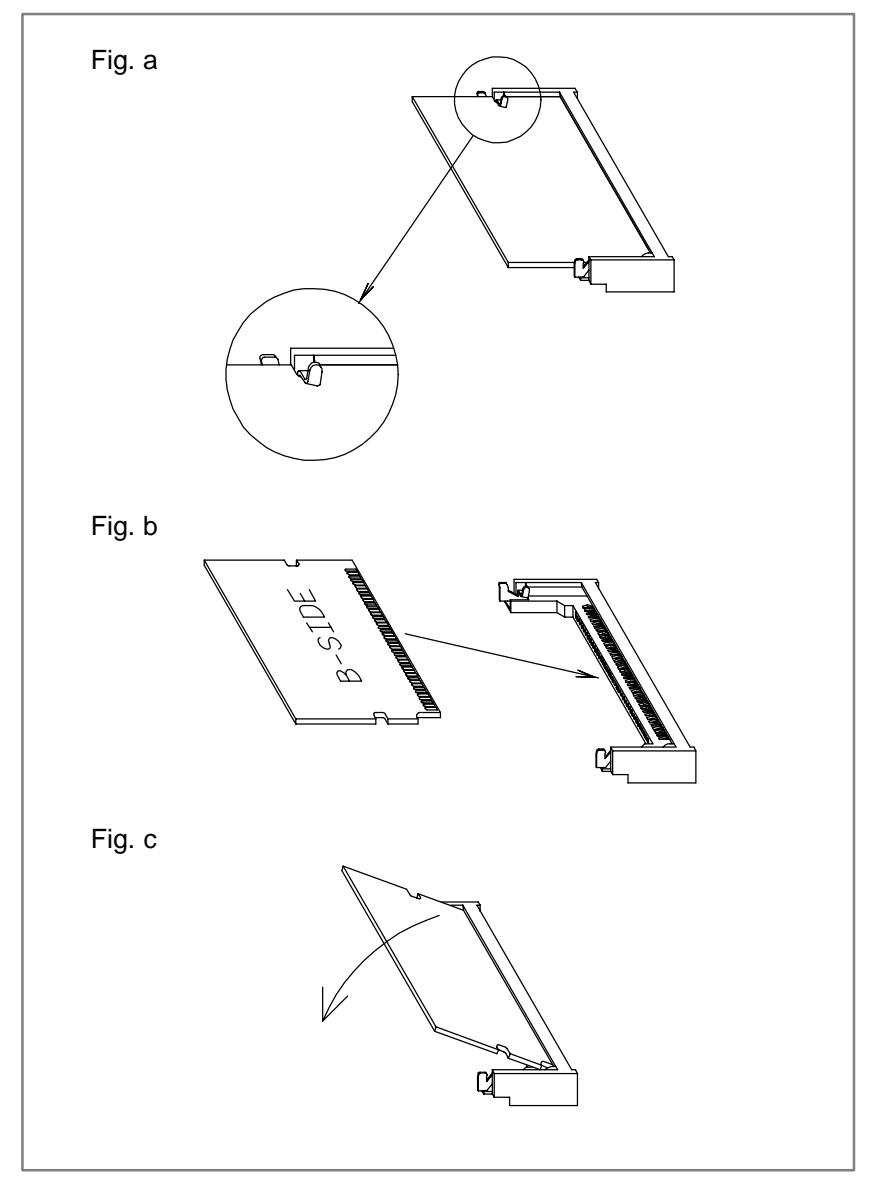

## 2.6.4

## Methods for Dismounting and Mounting the Option Board

**Dismounting procedure** 

- 1) To pull out the option board, first detach any interfering cable. (Make sure that the detached cable is labeled the number of the mating connector.)
- 2) Hold the option board by grabbing its handles, C and D. (See Fig. 2.6.4.)
- 3) While pushing the latch of handle C to the right, pull out the option board.

#### NOTE

The option board can be dismounted without removing the base printed–circuit board. (It is necessary to detach any interfering cable, however.) Only one exception is the DeviceNet board. See Section 2.6.5.

#### Mounting procedure

- 1) Hold the option board by grabbing its handles, C and D, then insert the option board into the rack all the way through until it snaps in the corresponding connector on the backpanel.
- 2) Attach any cable detached before, correctly.
- 3) Switch on the power, and make sure that the option board operates normally.

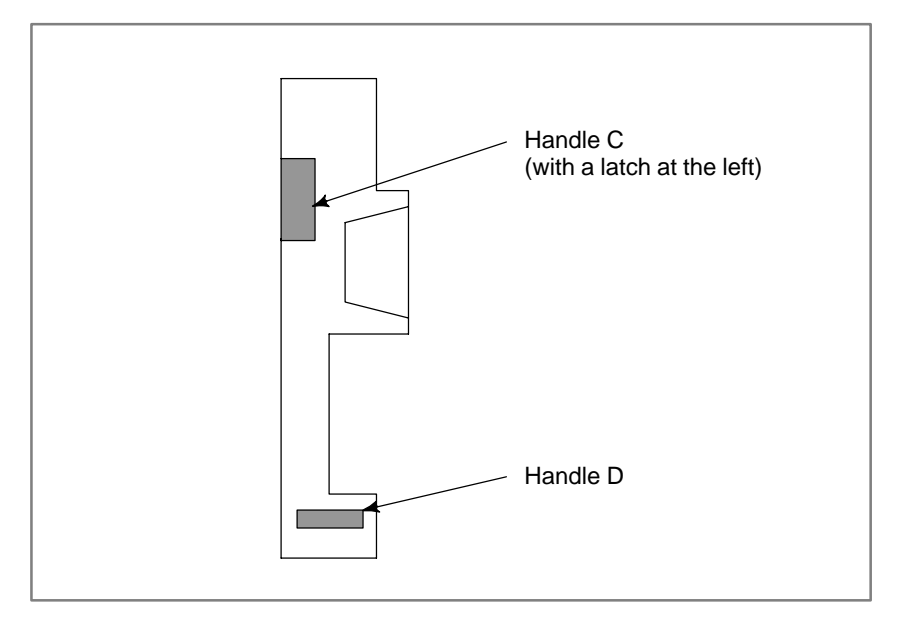

#### Fig. 2.6.4 Option board handles

| The DeviceNet board must be dismounted from and mounted on the control unit according to the procedure described below.                                                                                                    |  |  |
|----------------------------------------------------------------------------------------------------|--|--|
| <b>CAUTION</b><br>To dismount and mount the DeviceNet board, it is necessary<br>to remove the base printed–circuit board in advance by<br>following the dismounting procedure described in Section<br>2.6.1. Carefully observe the CAUTION described in Section<br>2.6.1.                          |  |  |
| (1)Removing the DeviceNet connector terminal board<br>The terminal board of the interface connector of the DeviceNet board<br>can be removed with the cable left attached to the connector. Loosen<br>the two screws as shown in the figure below, then pull out the terminal<br>board toward you. |  |  |
|                                                                                                    |  |  |

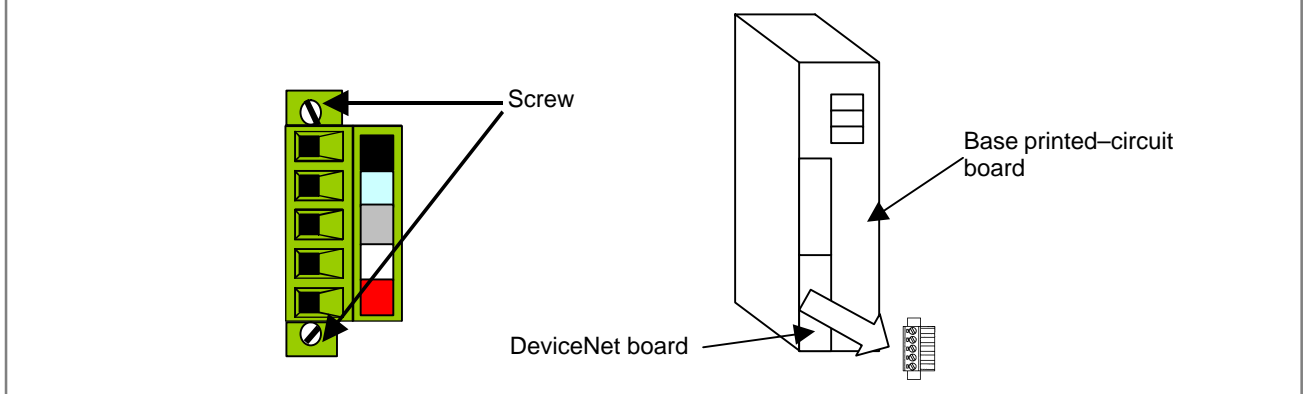

#### NOTE

The terminal board of this connector must be removed before the base printed–circuit board can be dismounted.

(2) Dismounting the base printed–circuit board Before dismounting the DeviceNet board, dismount the base printed–circuit board.

For how to dismount the base printed-circuit board, see Section 2.6.1.

#### CAUTION

The base printed-circuit board must be dismounted before the DeviceNet board can be dismounted. An attempt to dismount the DeviceNet board without dismounting the base printed-circuit board causes the DeviceNet board to interfere with the base printed-circuit board, which may damage the board.

(3) Dismounting the DeviceNet board

After dismounting the base printed–circuit board, dismount the DeviceNet board. For how to dismount the DeviceNet board, see Section 2.6.4.

## Mounting the DeviceNet board

(1) Dismounting the base printed-circuit board
 <u>Before mounting the DeviceNet board, dismount the base printed-circuit board.</u>
 For how to diamount the base printed circuit board see Section 2.6.1

2. HARDWARE

For how to dismount the base printed–circuit board, see Section 2.6.1.

#### CAUTION

The base printed-circuit board must be dismounted before the DeviceNet board can be mounted. An attempt to mount the DeviceNet board without dismounting the base printed-circuit board causes the DeviceNet board to interfere with the base printed-circuit board, which may damage the board.

(2) Removing the DeviceNet connector terminal board

From the DeviceNet board, remove the interface connector terminal board. Loosen the two screws as shown in the figure below, then remove the board.

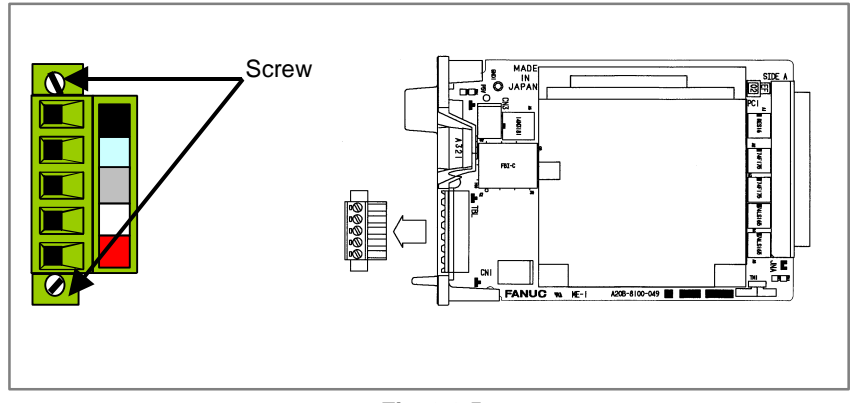

Fig. 2.6.5

(3) Mounting the DeviceNet board

After dismounting the base printed-circuit board, mount the DeviceNet board.

For how to mount the DeviceNet board, see Section 2.6.4.

(4) Mounting the base printed–circuit board After mounting the DeviceNet board, mount the base printed–circuit board.

For how to mount the base printed-circuit board, see Section 2.6.1.

(5) Mounting the DeviceNet connector terminal board On the DeviceNet board, mount the interface connector terminal

board. After mounting the board, secure the two screws on the terminal board.

#### NOTE

The terminal board of this connector must be removed before the base printed–circuit board can be mounted.

## 2.6.6

## Methods for Dismounting and Mounting the Backpanel

#### **Dismounting procedure**

- 1) Remove the base printed–circuit board and option board in advance by referring to Sections 2.6.1 and 2.6.4.
- 2) Detach latch A from the backpanel. (See Fig. 2.6.6.)
- 3) Detach latches B and C also. (See Fig. 2.6.6.)
- 4) Tilt the upper portion of the backpanel toward you, then pull it out.

#### CAUTION

The base printed–circuit board must be dismounted. Carefully observe the CAUTION described in Section 2.6.1.

#### Mounting procedure

- 1) Insert the backpanel from above.
- 2) While passing the backpanel positioning holes over the corresponding positioning pins, attach latches C, B, and A in the stated sequence.
- 3) Mount the base printed–circuit board and option board by referring to Sections 2.6.1 and 2.6.4.

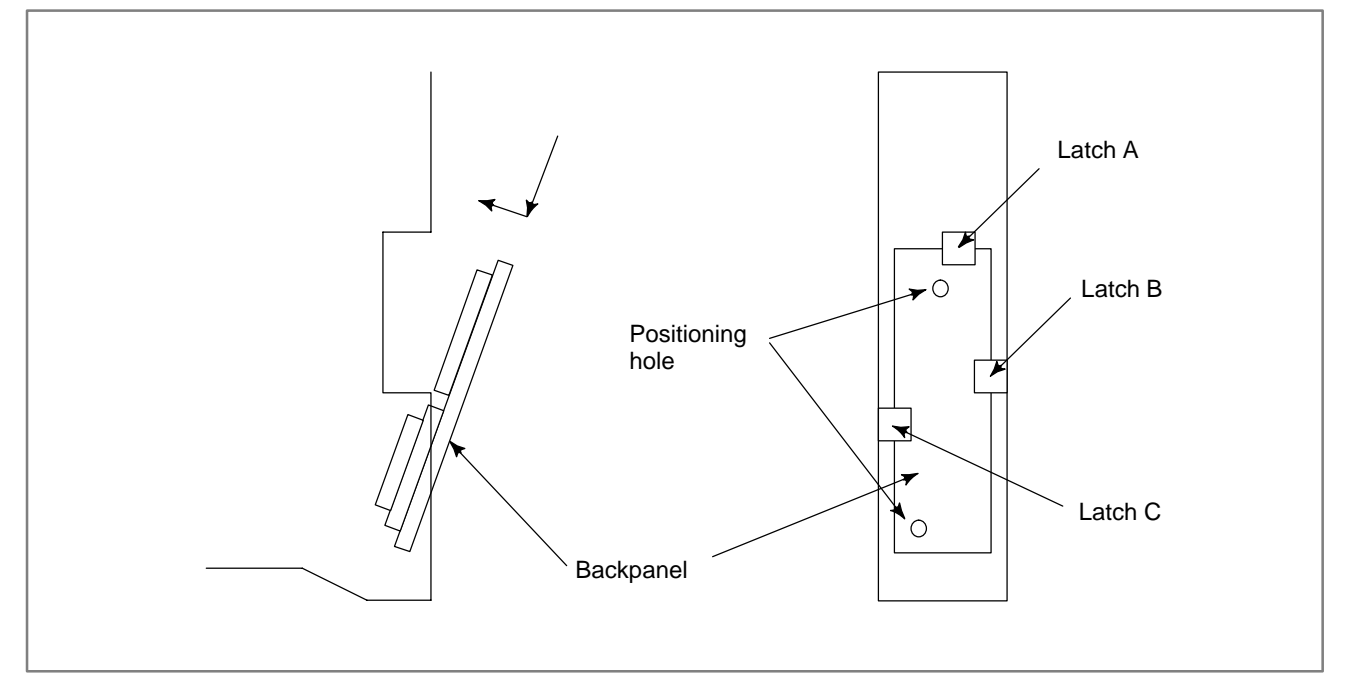

Fig. 2.6.6 Backpanel insertion and latch locations

## 2.6.7

Methods for Dismounting and Mounting the Fan Connection Printed–circuit Board

**Dismounting procedure** 

- 1) Dismount the fan unit by following the fan unit dismounting procedure described in Section 2.5.2.
- 2) Detach the fan cables from the fan connection printed-circuit board.
- 3) Dismount the fan connection printed-circuit board from the fan unit.

#### Mounting procedure

- 1) Mount the fan connection printed–circuit board on the fan unit.
- 2) Attach the fan cables to the fan connection printed–circuit board. Be sure to attach them correctly by referring to Section 2.5.4.
- 3) Mount the fan unit by following the fan unit mounting procedure described in Section 2.5.

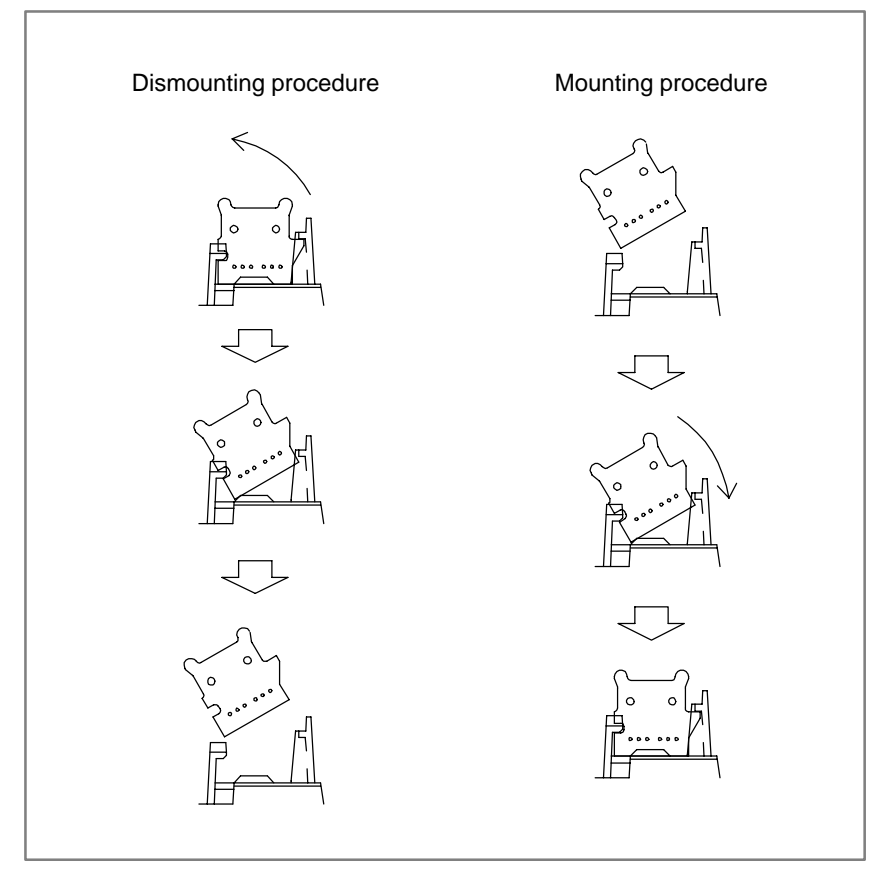

Fig. 2.6.7 Fan connection printed–circuit board dismounting and mounting procedures

## 2.6.8 Replacing the CRT Control Printed–circuit Board

- (1) The CRT control printed–circuit board turns on the power to the installed setting display unit and Power Mate *i*.
- (2) The CRT control PC board is located behind the MDI. Remove all cables connected to the PC board. Make sure that the PCR connector is indicated with the mating connector, so you will not have difficulty in attaching it again.
- (3) Remove the square screws from the CRT control PC board, and replace the PC board.
- (4) Reconnect the cables.

#### NOTE

When the picture display CRT/MDI or separate picture display MDI is being used, reload the picture screen data.

The CRT control printed–circuit board is installed in the detachable LCD/MDI.

- (1) Turn off the power to the detachable LCD/MDI.
- (2) Remove the 8 screws from the front panel of the detachable LCD/MDI, and then take out the metal plate on which the LCD and keyboard are mounted. (Be careful because the metal plate is connected with main unit with cables.)
- (3) According to Subsection 2.6.8, replace the CRT control printed–circuit board, which is on the rear of the metal plate.
- (4) Put the metal plate, on which the LCD and keyboard are mounted, back to the original place, and attach and fasten the 8 screws to the front panel.

### 2.6.10

2.6.9

**Replacing the** 

**Detachable LCD/MDI** 

Printed-circuit Board

Replacing the Detachable LCD/MDI Type B Printed–circuit Board The CRT control printed-circuit board is installed in the detachable LCD/MDI type B.

- (1) Turn off the power to the detachable LCD/MDI type B.
- (2) Remove the 10 screws from the rear panel of the detachable LCD/MDI type B, and then take out the metal plate on which the CRT control printed–circuit board and power supply are mounted. (Be careful because the metal plate is connected with main unit with cables.)
- (3) According to Subsection 2.6.8, replace the CRT control printed–circuit board.
- (4) Put the metal plate, on which the CRT control printed–circuit board and power supply are mounted, back to the original place, and attach and fasten the 8 screws to the rear panel.

## 2.6.11 Replacing the MDI Keyboard

- (1) The CRT control PC board that is behind the MDI keyboard can be seen from the rear of the setting and display unit with MDI or separate type MDI. Remove the CRT control PC board as in 2.6.8 above.
- (2) Remove the two connectors from the back of the keyboard.
- (3) Remove the four studs from the back of the keyboard.
- (4) Since the MDI keyboard has no setscrews, the keyboard can be removed at this point.
- (5) Mount a new keyboard, and secure it with four studs.
- (6) Reconnect the two cables of the CRT control PC board.

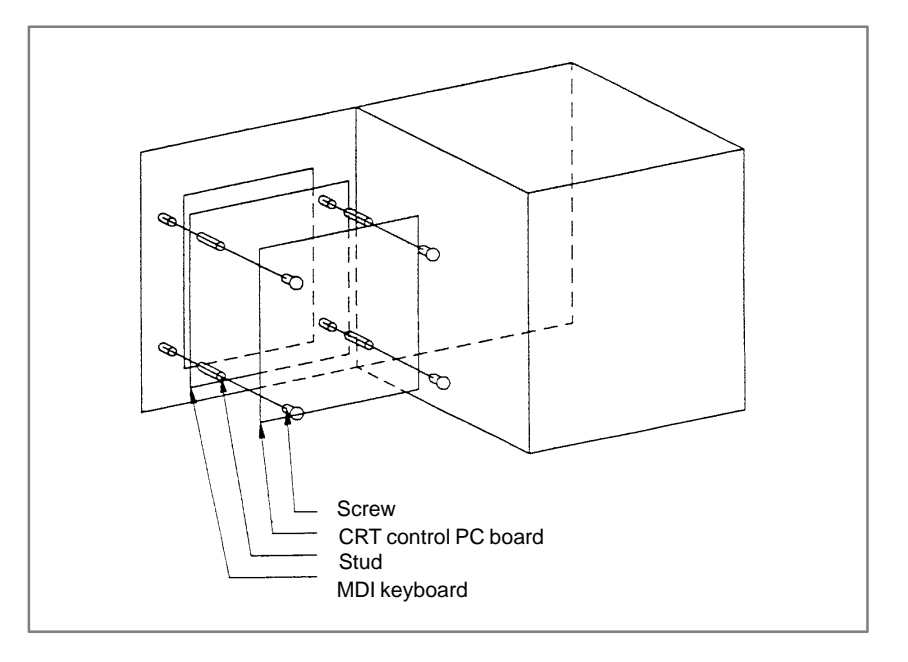

## 2.6.12

Replacing the Printed–circuit Board for the LCD with Touch Panel

- (1) Turn off the power to the LCD with touch panel.
- (2) Remove the 4 nuts that fasten the protection plate on the rear of the LCD with touch panel.
- (3) Remove all cables from the printed–circuit board. Make sure that the PCR connector is indicated with the mating connector, so you will not have difficulty in attaching it again.
- (4) Remove the 4 screws that fasten the control printed–circuit board for the LCD with touch panel.
- (5) The control printed–circuit board is connected directly with an inverter printed–circuit board above it, using a connector. Take out the control printed–circuit board carefully by pulling it down.
- (6) Set the rotary switch SWR1 and setting pins STM1 and STM2 on a replacing printed–circuit board to the same states as their counterparts on the printed–circuit board to be replaced. (Note that the setting pin TSTTM is not shorted.)
- (7) Insert the control printed–circuit board into the connector by pushing it up toward the inverter printed–circuit board, and fasten the screws.

- (8) Put back the cables removed before, attach the protection plate, and fasten it with nuts. When attaching the protection plate, make sure that the 2 cables leading to the inverter printed–circuit board run on the inside of the protection plate.
- (9) Adjust the LCD and the position of the touch panel now that you have replaced the control printed–circuit board.

## 2.7 REPLACING THE FUSE

#### WARNING

Before replacing a blown fuse, it is necessary to remove the cause of the blown fuse. For this reason, only the personnel who have a working knowledge of maintenance and safety are allowed to carry out this work. When replacing a fuse with the cabinet open, be careful not to touch the high–voltage circuit section (marked A and shielded with a shock hazard prevention cover). If you touch the high–voltage circuit section when it is uncovered, you will get an electric shock.

2.7.1 The Power Mate Controller Fuse This section describes the replacement of the Power Mate controller fuse.

This section applies to the Power Mate controller.

The Power Mate i control unit is equipped with a 24 VDC power input fuse (FUS1). If the fuse has blown, LEDM2 (red LED) lights provided that 24 VDC is supplied to the control unit.

While referring to Section 2.6.1, pull out the base printed–circuit board, and replace the fuse on the base printed–circuit board. The fuse is located beside the power connectors CP1 and CP2.

#### 2.7.1 Capacity and part number of Power Mate controller fuse

| Name | Capacity | Part number    |
|------|----------|----------------|
| FUS1 | 5.0A     | A02B-0124-K101 |

#### CAUTION

When the fuse is replaced, it is necessary to pull out the base printed–circuit board a little. Observe the CAUTION described in Section 2.6.1.

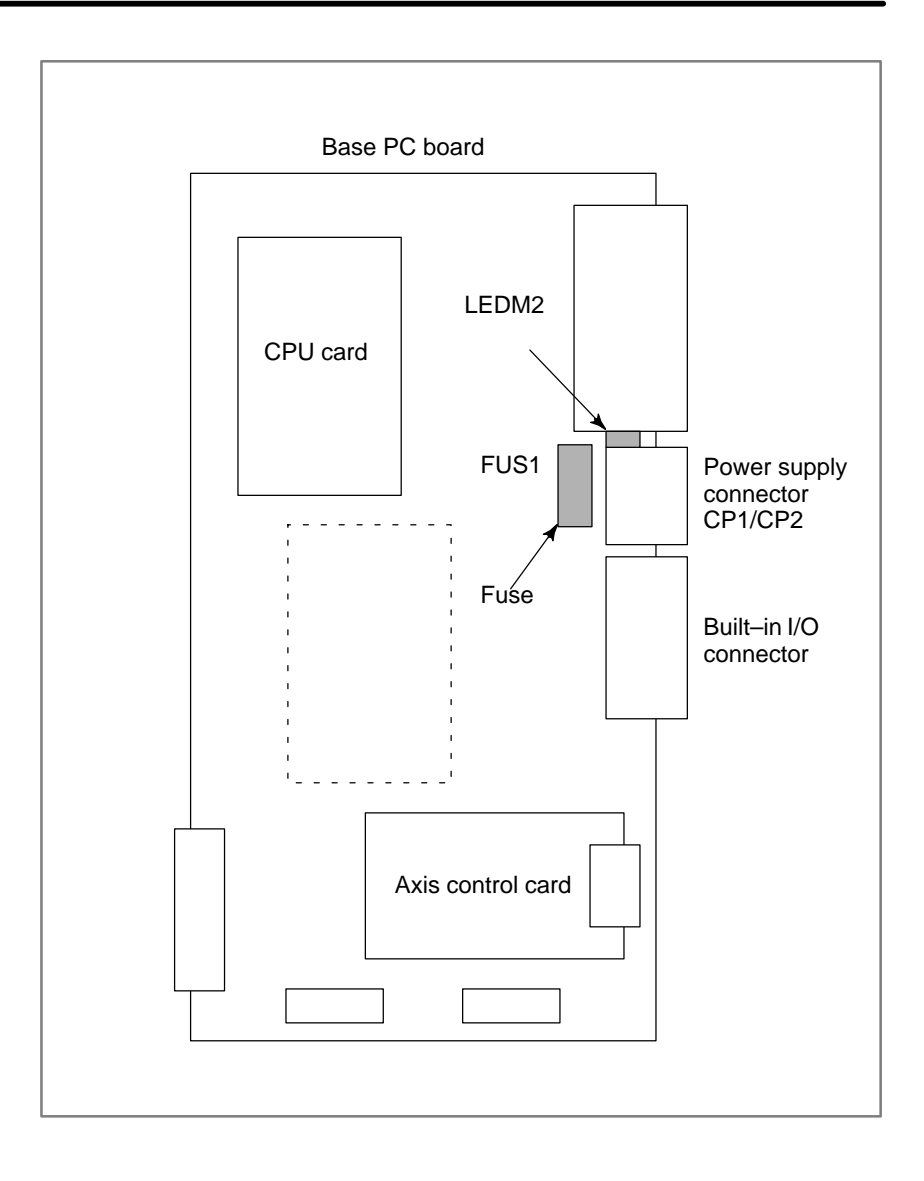

## 2.7.2 The CRT Control PCB Fuse

This subsection applies to the CRT control printed–circuit board installed in the setting display unit. The table below lists the drawing number of the CRT/MDI control PCB. The CRT control PCB is mounted on the back of the CRT/MDI, LCD/MDI, CRT/MDI for picture display, detachable LCD/MDI, detachable LCD/MDI type B, separate MDI, or separate type MDI for picture display.

| 2.7.2 (a) | CRT control | PCB | drawing number |
|-----------|-------------|-----|----------------|
|-----------|-------------|-----|----------------|

| Name            | Drawing number |
|-----------------|----------------|
| CRT control PCB | A20B-2000-084* |
|                 | A20B-2100-0061 |
|                 | A20B-2100-0060 |

The CRT control PCB contains a +24 V power input fuse, FU1. If nothing appears on the screen when +24 V power is supplied to the CRT control PCB, fuse FU1 may have blown. In such a case, remove the fuse from its socket, then check its continuity using a multimeter (or visually check whether it has blown). If the fuse has blown, investigate the cause, take appropriate action, then replace the fuse. The capacity, part number, and location of the fuse are as follows:

| 2.7.2 (b) | Capacity and | I part number | of CRT | control | PCB fuse |
|-----------|--------------|---------------|--------|---------|----------|
|-----------|--------------|---------------|--------|---------|----------|

| Name | Capacity | Part number    |
|------|----------|----------------|
| FU1  | 3.2A     | A02B-0124-K102 |

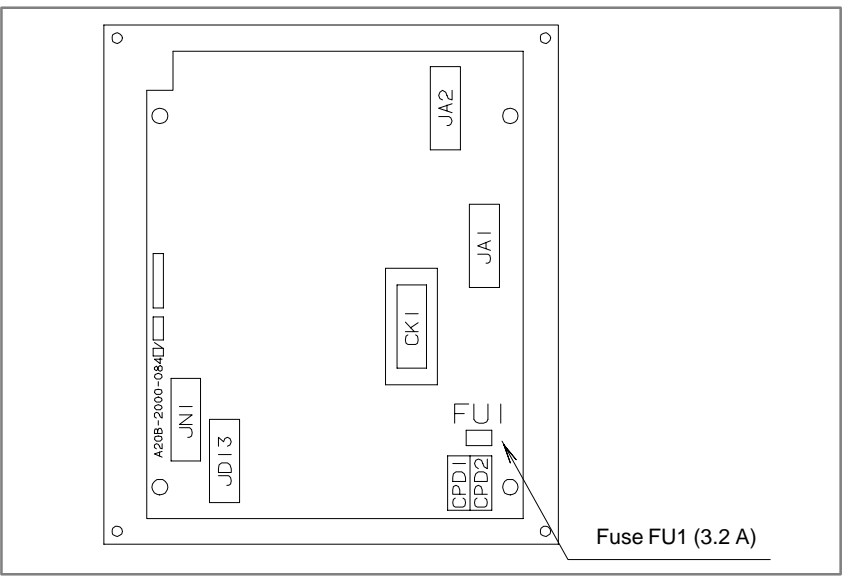
## 2.7.3 Fuse for 7.2" LCD

This subsection applies to the 7.2" monochrome LCD printed-circuit board used in the LCD/MDI, separate LCD, and detachable LCD/MDI.

#### Table 2.7.3(a) Drawing number of the printed-circuit board for 7.2" monochrome LCD

| Name                                          | Specification  |
|-----------------------------------------------|----------------|
| Printed-circuit board for 7.2" monochrome LCD | A20B-2002-0130 |

If nothing appears on the screen when the +24 VDC power supply is turned on, check to see if the fuse FS1 has blown out.

(1) If the fuse blows, first find and eliminate the cause. Then, replace the fuse.

- (2) Pull the old fuse up.
- (3) Push a new fuse into the fuse holder.

#### Table 2.7.3(b) Capacity and specification of the 7.2" monochrome LCD fuse

| Name | Capacity | Specification  |
|------|----------|----------------|
| FS1  | 1.0A     | A02B-0200-K104 |

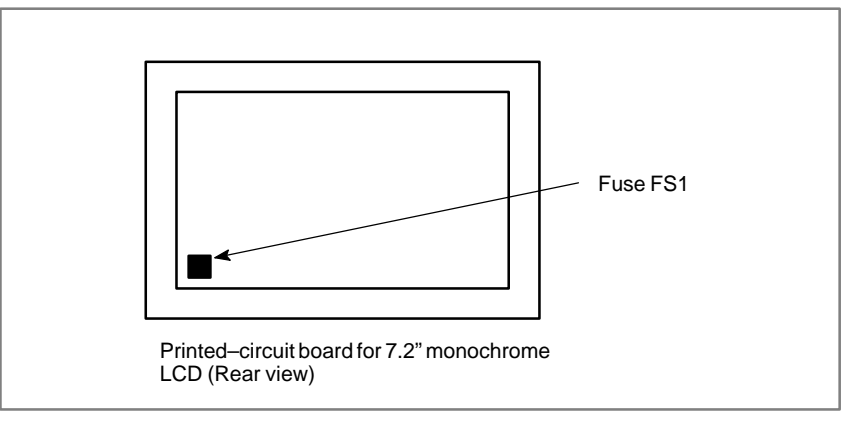

#### This subsection applies to the LCD/MDI.

## **LCD/MDI** Fuse

2.7.4

#### Table 2.7.4 Specification of LCD/MDI

| Name    | Specification    |
|---------|------------------|
| LCD/MDI | A02B-0166-C261#R |
|         | A02B-0166-C261#S |

The LCD/MDI is equipped with the CRT control printed-circuit board and 7.2" monochrome LCD printed-circuit board.

- (1) Turn off the power to the LCD/MDI.
- (2) The CRT control printed-circuit board and 7.2" monochrome LCD printed-circuit board are on the rear of the unit. Replace the fuse on the CRT control printed-circuit board according to Subsection 2.7.2 or the fuse on the 7.2" monochrome LCD printed-circuit board according to Subsection 2.7.3.

## 2.7.5 Detachable–LCD/MDI Fuse

This subsection applies to the detachable LCD/MDI.

#### Table 2.7.5(a) Specification of detachable LCD/MDI

| Name               | Specification    |
|--------------------|------------------|
| Detachable LCD/MDI | A02B-0166-C271#R |
|                    | A02B-0166-C271#S |

The detachable LCD/MDI is equipped with the CRT control printed–circuit board and 7.2" monochrome LCD printed–circuit board. (1) Turn off the power to the LCD/MDI.

- (1) furn on the power to the LCD/MDI.
- (2) Remove the 8 screws from the front panel of the detachable LCD/MDI, and then take out the metal plate on which the LCD and keyboard are mounted. (Be careful because the metal plate is connected with main unit with cables.)
- (3) The CRT control printed–circuit board and 7.2" monochrome LCD printed–circuit board are on the rear of the metal plate. Replace the fuse on the CRT control printed–circuit board according to Subsection 2.7.2 or the fuse on the 7.2" monochrome LCD printed–circuit board according to Subsection 2.7.3.
- (4) Put the metal plate, on which the LCD and keyboard are mounted, back to the original place, and attach and fasten the 8 screws to the front panel.

## 2.7.6 Detachable LCD/MDI Type B Fuse

This subsection applies to the detachable LCD/MDI type B.

#### Table 2.7.6(a) Specification of detachable LCD/MDI type B

| Name                      | Specification    |
|---------------------------|------------------|
| Detachable LCD/MDI type B | A02B-0166-C291#R |

The detachable LCD/MDI type B is equipped with the CRT control printed–circuit board and 8.4" color LCD printed–circuit board.

- (1) Turn off the power to the detachable LCD/MDI type B.
- (2) Remove the 10 screws from the rear panel of the detachable LCD/MDI type B, and then take out the metal plate on which the CRT control printed–circuit board and power supply are mounted. (Be careful because the metal plate is connected with main unit with cables.)
- (3) Replace the fuse on the CRT control printed–circuit board according to Subsection 2.7.2 or the fuse on the 8.4" color LCD printed–circuit board according to the following procedure.
- (4) Put the metal plate, on which the CRT control printed–circuit board and power supply are mounted, back to the original place, and attach and fasten the 8 screws to the rear panel.

#### Fuse on the 8.4" color LCD printed–circuit board

The following applies to the 8.4" color LCD printed–circuit board used in the detachable LCD/MDI type B.

#### Table 2.7.6(b) Specification of printed-circuit board for 8.4" color LCD

| Name                                     | Specification  |
|------------------------------------------|----------------|
| Printed-circuit board for 8.4" color LCD | A16B-2300-0201 |

Replace the fuse FS1 while referring to the description of replacing the fuse for 7.2" monochrome LCD in Subsection 2.7.3.

| Table 2.7.6 (c) Capacity and specification of the fuse for the 8.4" colo | r |
|--------------------------------------------------------------------------|---|
| LCD printed–circuit board                                                |   |

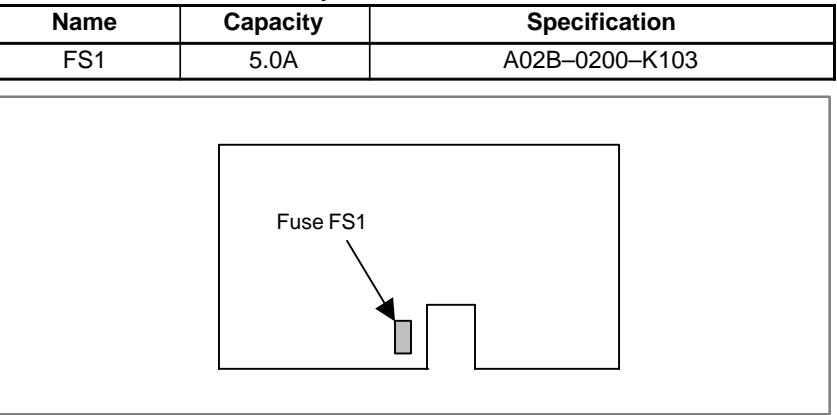

## 2.7.7 Fuse for the LCD with Touch Panel

This subsection applies to the LCD with touch panel.

#### Table 2.7.7(a) Specification of LCD with touch panel

| Name                            | Specification  |
|---------------------------------|----------------|
| Color LCD with touch panel      | A02B-0259-C212 |
| Monochrome LCD with touch panel | A02B-0259-C211 |

There is a 24 VDC power supply input fuse (FUSE) on the LCD with touch panel. If nothing appears on the screen when the 24 VDC power supply to the LCD with touch panel is turned on, it is likely that the fuse may have blown out. Take out the fuse, and check it for conduction with a VOM meter or visually. If it turns out to have blown out, find and remove the cause, and then replace the fuse.

#### Table 2.7.7 (b) Capacity and specification of the FSSB I/O module fuse

| Name | Capacity | Specification  |
|------|----------|----------------|
| FUSE | 2.0A     | A02B-0265-K101 |

See Subsection 2.3.22 for the location of the fuse.

## 2.7.8 The External I/O Card D, E Fuses

This section describes the replacement of the Power Mate external I/O card D, E fuses. The table below lists the names and drawing numbers of the I/O cards D, E.

#### 2.7.8 (a) I/O card drawing numbers

| Name                | Number of I/O points         | Drawing number |
|---------------------|------------------------------|----------------|
| External I/O card D | DI: 48 points, DO: 32 points | A16B-2202-0733 |
| External I/O card E | DI: 96 points, DO: 64 points | A16B-2202-0732 |

The I/O card contains a +24 V power input fuse, FU1, and +5 V power output fuse, FU2. If +5 V is not output, fuse FU1 or FU2 may have blown. In such a case, remove the fuses from their sockets, then check their continuity using a multimeter (or visually check whether they have blown). If a fuse has blown, investigate the cause, take appropriate action, then replace the fuse. The capacity, part number, and location of the fuses are as follows:

2.7.8 (b) Capacity and part number of I/O card fuses

| Name | Capacity | Ordering specification |                     |
|------|----------|------------------------|---------------------|
| FU1  | 3.2A     | A02B-0124-K103         | A60L-0001-0175#3.2A |
| FU2  | 5.0A     |                        | A60L-0001-0290#LM50 |

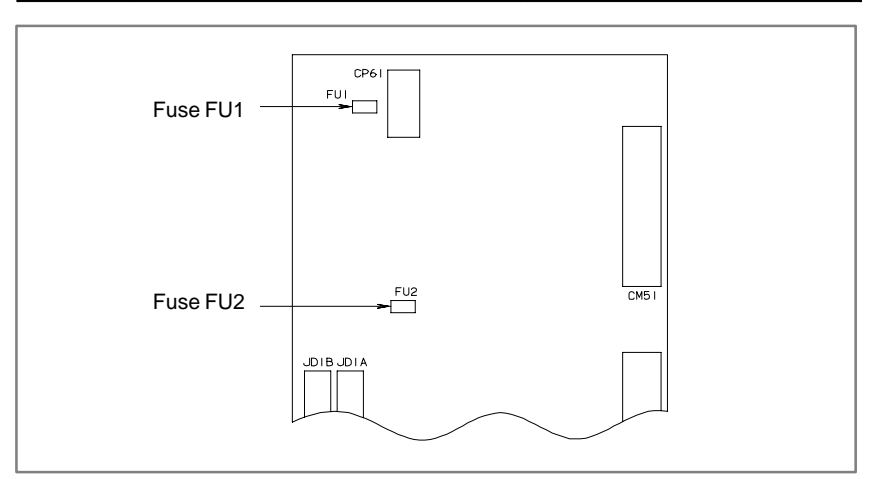

## 2.7.9 FSSB I/O Module

This section applies to the FSSB I/O module (basic unit). There is no fuse on the expansion unit.

#### Table 2.7.9 (a) FSSB I/O module drawing number

| Name                         | Specification  |
|------------------------------|----------------|
| FSSB I/O module (basic unit) | A02B-0236-C211 |

The FSSB I/O module contains a 24 VDC power input fuse, FUSE1. If the LED1 does not light, the fuse may have blown. In such a case, remove the fuse from its socket, and check its continuity by using a multimeter. When the fuse has blown, investigate the cause, take appropriate action, then replace the fuse.

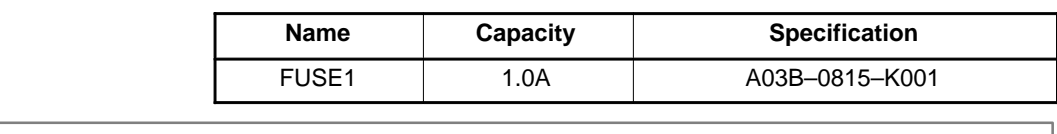

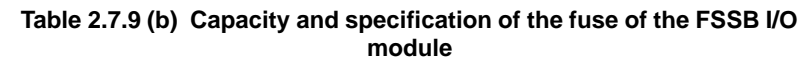

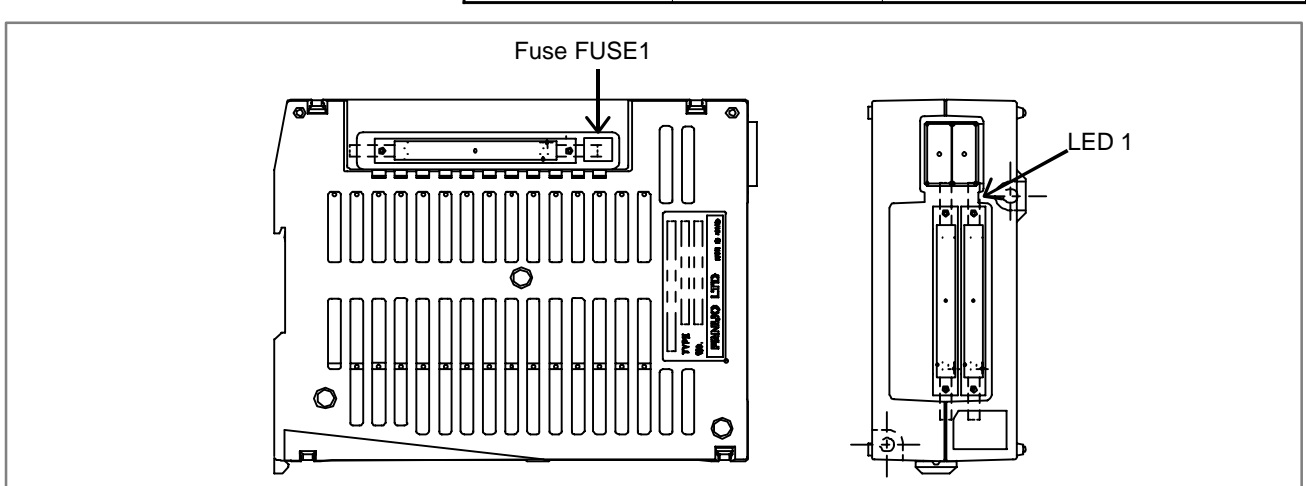

## 2.7.10 Analog Servo Interface Unit

This section applies to the analog servo interface unit (basic unit). There is no fuse on the expansion unit.

#### Table 2.7.10 (a) Analog servo interface unit drawing number

| Name                                     | Specification  |
|------------------------------------------|----------------|
| Analog servo interface unit (basic unit) | A02B-0259-C180 |

The analog servo interface unit contains a 24 VDC power input fuse, FUSE1. If the LED1 does not light, the fuse may have blown. In such a case, remove the fuse from its socket, then check its continuity using a multimeter. When the fuse has blown, investigate the cause, take appropriate action, then replace the fuse.

#### Table 2.7.10 (b) Analog servo interface unit drawing number

| Name  | Capacity | Specification  |
|-------|----------|----------------|
| FUSE1 | 5.0A     | A02B-0200-K103 |

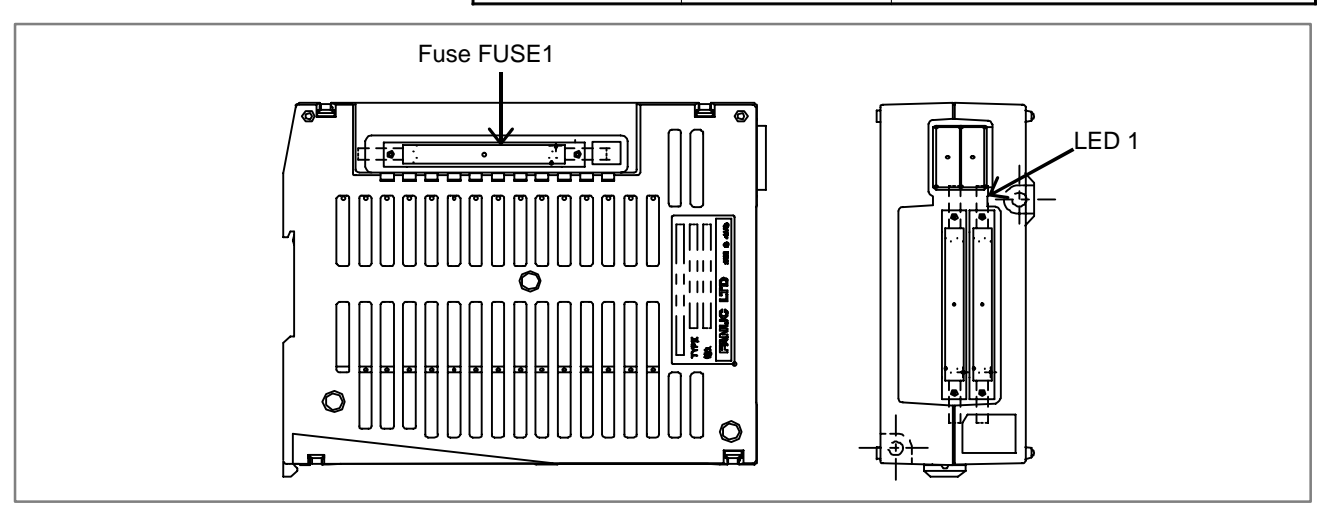

## 2.7.11 Panel I/O Module for Connector

This section applies to the I/O module for connector (basic).

#### Table 2.7.11 (a) Drawing number of I/O module for connector

| Name                             | Specification  |
|----------------------------------|----------------|
| I/O module for connector (basic) | A03B-0815-C001 |

The I/O module for connector contains a 24 VDC power input fuse. If power is not supplied to the I/O module for connector, this fuse may have blown. In such a case, remove the fuse from its socket, then check its continuity using a multimeter. When the fuse has blown, investigate the cause, take appropriate action, then replace the fuse.

Table 2.7.11 (b) Capacity and specification of the I/O module fuse for<br/>connector

| Capacity | Specification  |
|----------|----------------|
| 1.0A     | A03B-0815-K002 |

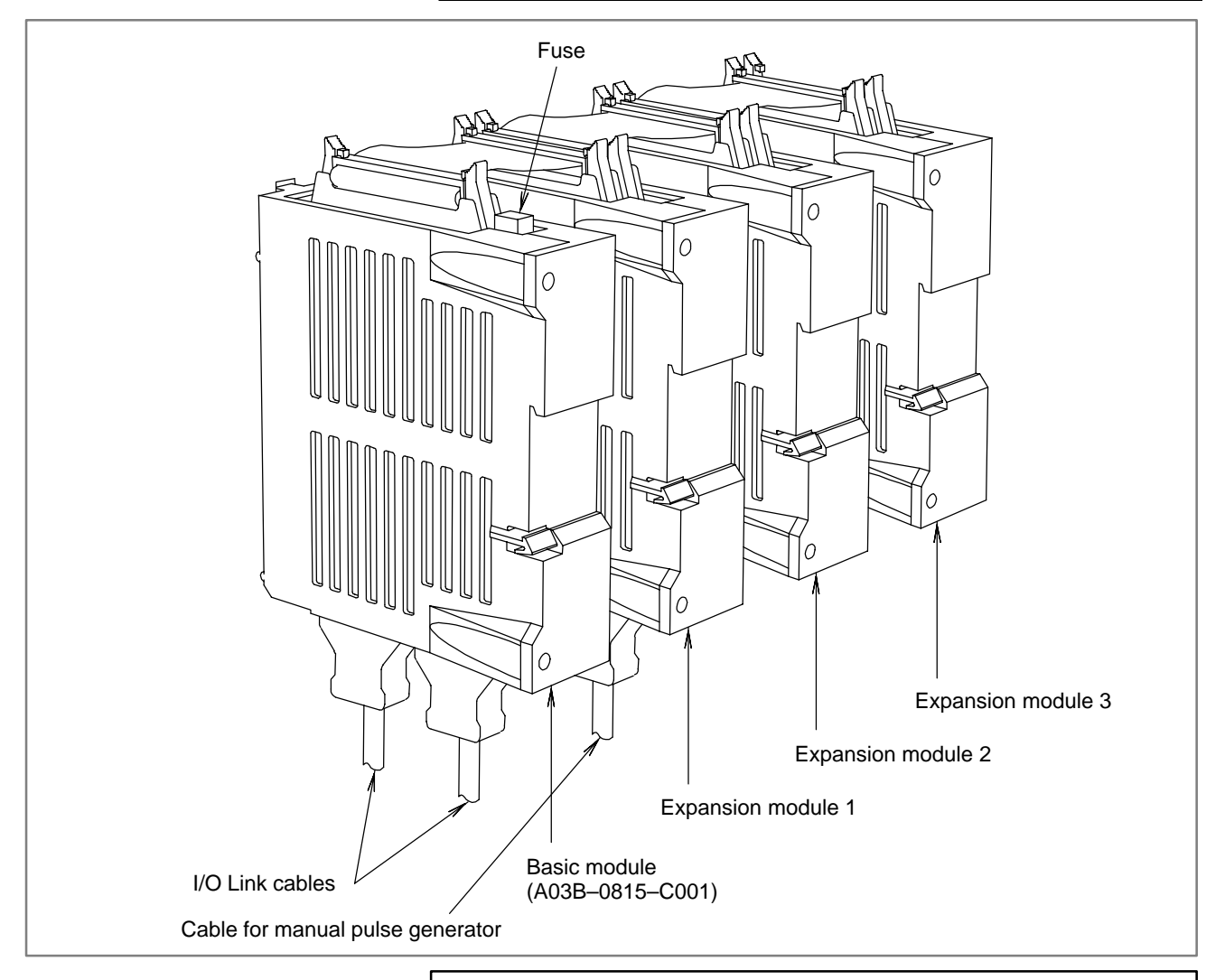

#### CAUTION

The expansion modules have no fuse. A fuse is provided only for the basic module.

## 2.7.12 I/O Module for Operator's Panel

This section applies to the I/O module for operator's panel.

#### Table 2.7.12 (a) Drawing numbers of the I/O modules for operator's panel

| Name                               | Specification  |
|------------------------------------|----------------|
| I/O module A1 for operator's panel | A20B-2002-0470 |
| I/O module B1 for operator's panel | A20B-2002-0520 |
| I/O module B2 for operator's panel | A20B-2002-0521 |

The I/O module for operator's panel contains a 24 VDC power input fuse. If power is not supplied to the I/O module for operator's panel, this fuse may have blown. In such a case, remove the fuse from its socket, then check its continuity using a multimeter. When the fuse has blown, investigate the cause, take appropriate action, then replace the fuse.

## Table 2.7.12 (b) Capacity and specification of the I/O module fuse for<br/>operator's panel

| Capacity | Specification  |
|----------|----------------|
| 1.0A     | A03B-0815-K001 |

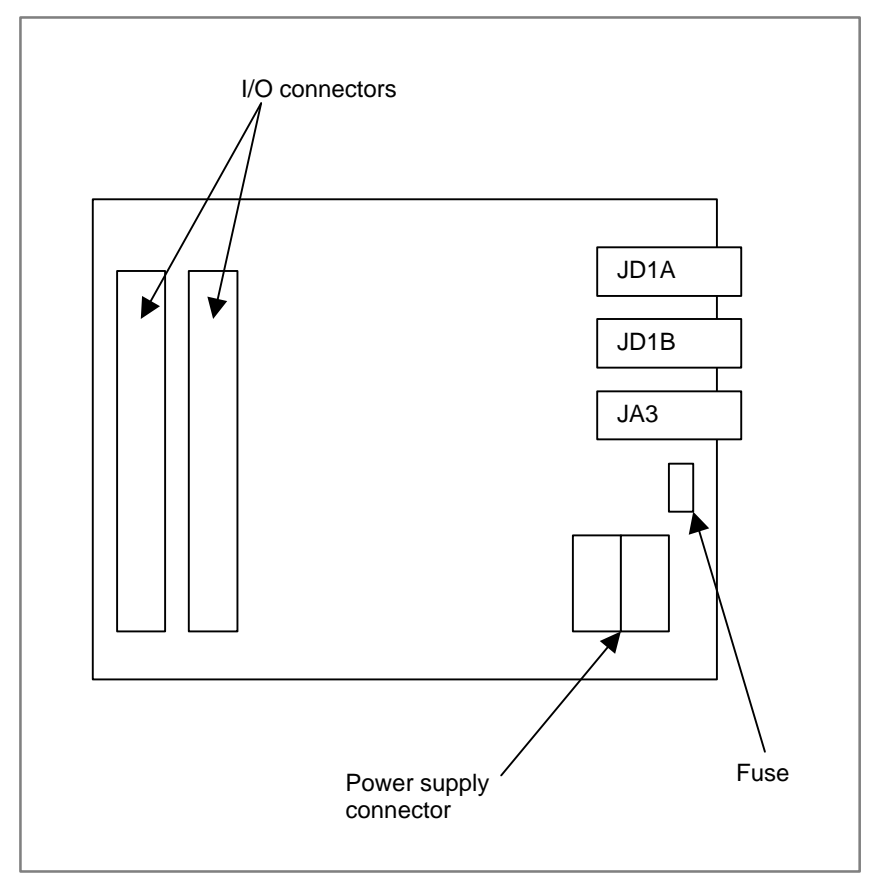

## 2.8 BATTERY REPLACEMENT

| 2.8.1<br>Battery for Memory<br>Backup (3 VDC) | The part programs, offset data, and system parameters are stored in the SRAM on the control unit. The power to the SRAM memory is backed up by a lithium battery mounted on the front panel of the control unit. Even when the main power supply is turned off, data is not lost if the battery is connected normally. The lithium battery is mounted on the control unit at shipping. This battery can maintain the contents of memory for about a year.<br>When the voltage of the battery becomes low, alarm message "BAT" blinks on the CRT or LCD display. For a combination of the DPL/MDI and DPL/MDI operation package, "BAL" is displayed. And the battery alarm signal BAL <f001#2> is output to the PMC. When a display unit is not always connected to the machine, this signal causes a battery alarm to appear on the operator's panel. When this alarm is displayed, replace the battery as soon as possible. In general, the battery can be replaced within one or two weeks, however, this depends on the system configuration.<br/>If the battery voltage gets lower, it becomes impossible to back up the content of the SRAM. Turning on the power to the in this state causes system alarm 910 (SRAM parity alarm) to occur because the contents of memory are lost. Clear the entire SRAM memory and reenter data after replacing the battery. Data should be saved to the flash memory card or floppy disk beforehand.<br/>When replacing the memory backup battery, do so while the control unit is turned off.<br/>The following two kinds of batteries can be used.</f001#2> |
|-----------------------------------------------|----------------------------------------------------------------------------------------------------|
| Replacing the lithium<br>battery              | <ol> <li>(1) Prepare a new lithium battery (ordering drawing number: A02B-0200-K102).</li> <li>(2) Turn the machine (Power Mate <i>i</i>) on for about 30 seconds.</li> <li>(3) Turn the machine (Power Mate <i>i</i>) off.</li> <li>(4) Remove the old battery from the top of the Power Mate <i>i</i> control unit. First unlatch the battery, remove it from the holder, and detach its connector. The battery holder is on top of the face plate (or the memory connector) on the base printed-circuit board.</li> </ol>                                                                                                    |

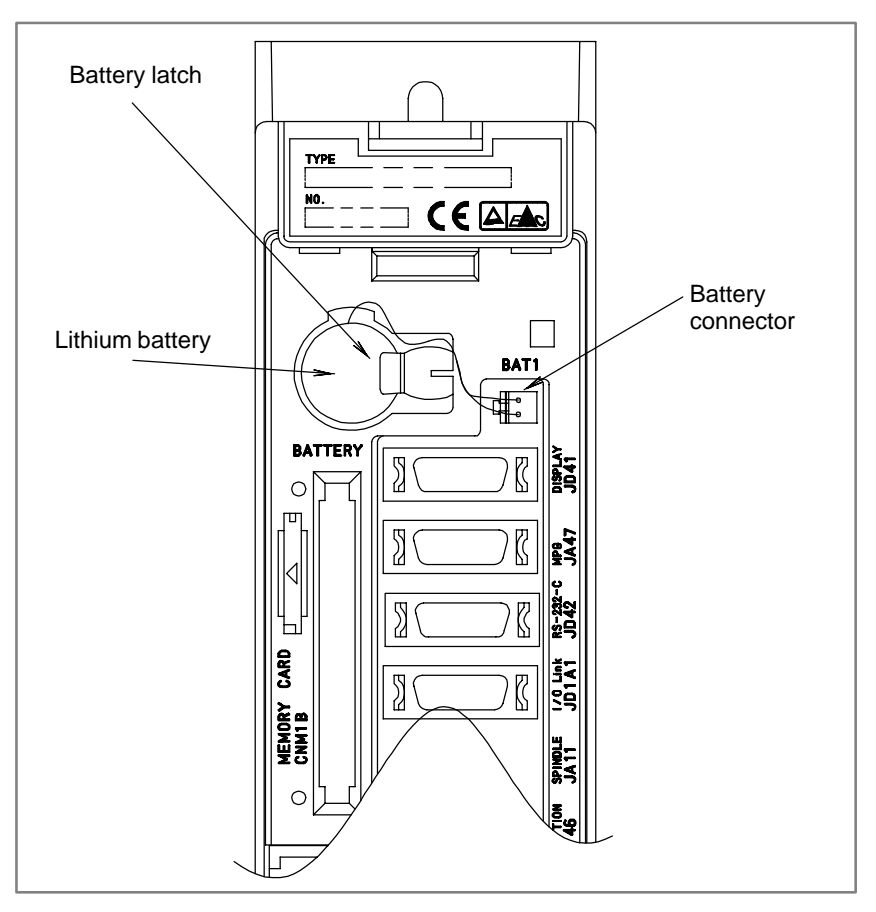

(5) Remove the old battery, insert a new one into the battery holder, and attach the connector. Confirm that the battery is latched firmly.

#### WARNING

Using other than the recommended battery may result in the battery exploding.

Replace the battery only with the specified battery (A02B–0200–K102).

#### CAUTION

- 1 Before replacing the battery, check that a backup copy of the latest SRAM memory data has been made.
- 2 When replacing the battery, the power to the machine must be off. When the power to the machine is left on, only those who have been educated in maintenance and safety can replace battery.
- 3 Complete the battery replacement steps (3) to (5) within 30 minutes. If the battery is left disconnected for a long time, the contents of the SRAM memory will be lost.
- 4 It is recommended that the SRAM memory contents be backed up to the built–in FROM of the Power Mate *i* immediately before the battery replacement. Then, data can be easily restored in case the memory contents are lost. See Appendix E for how to take a backup copy.

Dispose of used batteries as follows.

(1) Small quantities (less than 10)

Discharge the batteries and dispose of them as ordinary unburnable waste.

(2) Large quantities

Please consult FANUC.

# Replacing the alkaline dry cells (size D)

- (1) Prepare two new alkaline dry cells (size D).
- (2) Turn the machine (Power Mate *i*) on.
- (3) Remove the battery case cover.
- (4) Replace the batteries, paying careful attention to their orientation.
- (5) Replace the battery case cover.

#### CAUTION

When replacing the dry cells while the power is off, use the same procedure as that for lithium battery replacement procedure, described above.

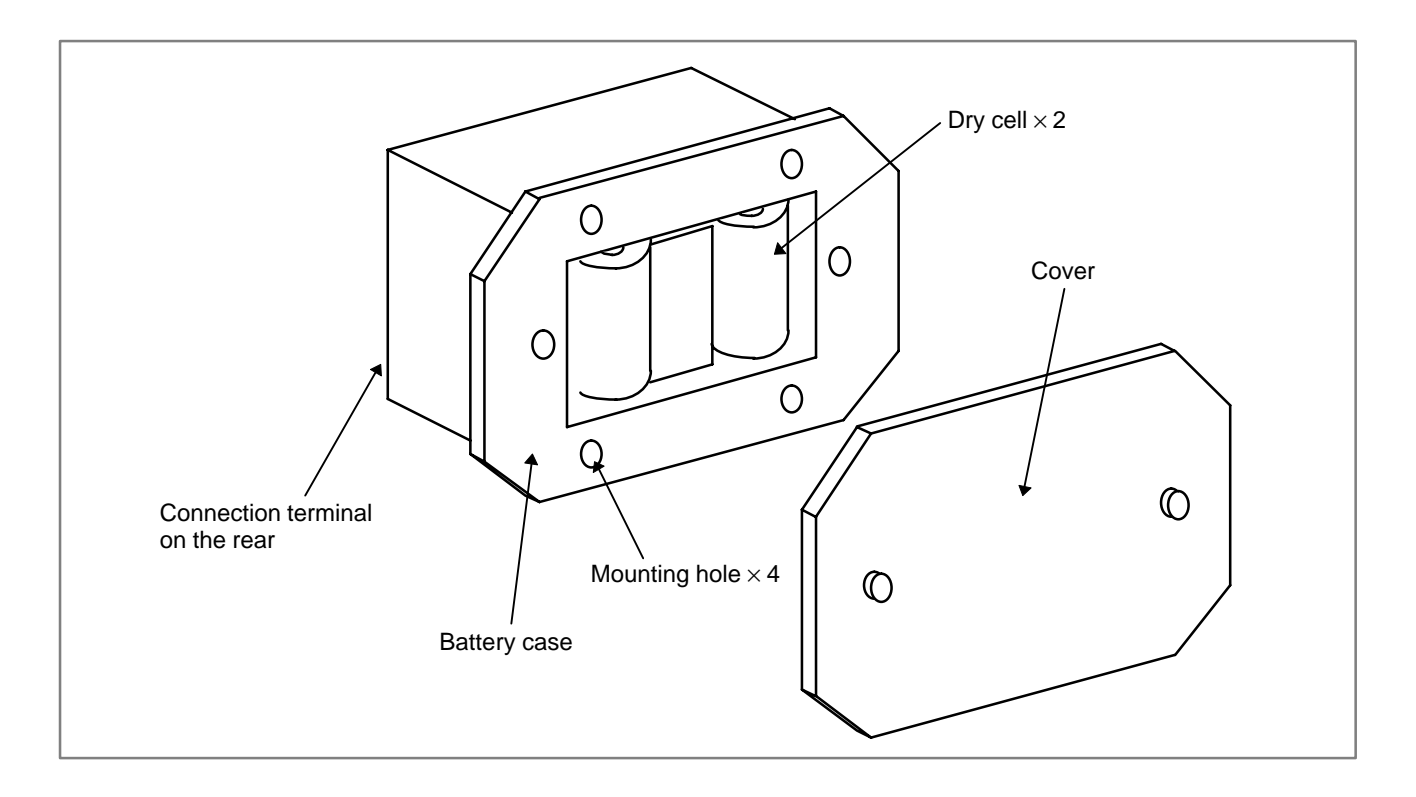

# 2.8.2 Replacing Batteries for Absolute Pulse Coder (Servo Amplifier $\alpha$ Series)

#### WARNING

Absolute pulse coder battery replacement When replacing the memory backup batteries, keep the power to the machine (Servo amplifier) switched on, and hold the machine at an emergency stop. Because this work must be carried out while the power is kept switched on and the cabinet is open, only the personnel who have been trained for safety are allowed to engage in the work. When replacing the batteries, be careful not to touch the high-voltage circuit section (marked  $\triangle$  and shielded with a shock hazard prevention cover). If you touch the high-voltage circuit section when it is uncovered, you will get an electric shock.

Prepare lithium battery A06B–6073–K001(\*) in advance.

(\*) FANUC specification: A98L-0001-0902

- (1) Turn machine (servo amplifier) power ON.
- (2) Remove the battery case on the front panel of  $\alpha$  series Servo Amp Module (SVM).

The battery case can be removed by holding the top of the case and pulling the case towards you.

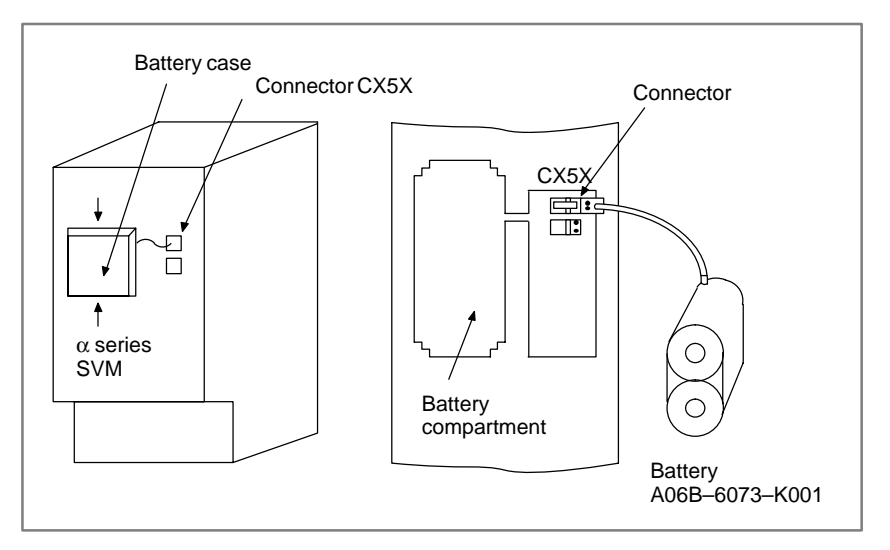

- (3) Remove the connector the battery.
- (4) Replace the battery, and connect the connector.
- (5) Attach the battery case.
- (6) Turn machine (servo amplifier) power OFF.

#### WARNING

Using other than the recommended battery may result in the battery exploding.

Replace the battery only with the specified type (A06B–0073–K001).

#### CAUTION

- 1 Replace the batteries for absolute pulse coder when servo amplifier power is ON.
  - Replacing the batteries with power OFF causes the absolute position stored in memory to be lost.
- 2 When your machine is equipped with a separate battery case, follow the instructions in 2.8.4.

2.8.3 Replacing Batteries for Absolute Pulse Coder (Servo Amplifier  $\beta$  Series)

#### WARNING

Absolute pulse coder battery replacement

When replacing the memory backup batteries, keep the power to the machine (Servo amplifier) switched on, and hold the machine at an emergency stop. Because this work must be carried out while the power is kept switched on and the cabinet is open, only the personnel who have been trained for safety are allowed to engage in the work. When replacing the batteries, be careful not to touch the high–voltage circuit section (marked  $\triangle$  and shielded with a shock hazard prevention cover). If you touch the high–voltage circuit section when it is uncovered, you will get an electric shock.

Prepare lithium battery A02B–0168–K111(\*) in advance.

(\*) FANUC specification: A98L-0031-0011

- (1) Turn machine (servo amplifier) power ON.
- (2) Remove the battery case from under the  $\beta$  series servo amplifier module by holding the case at both sides and pulling downwards.

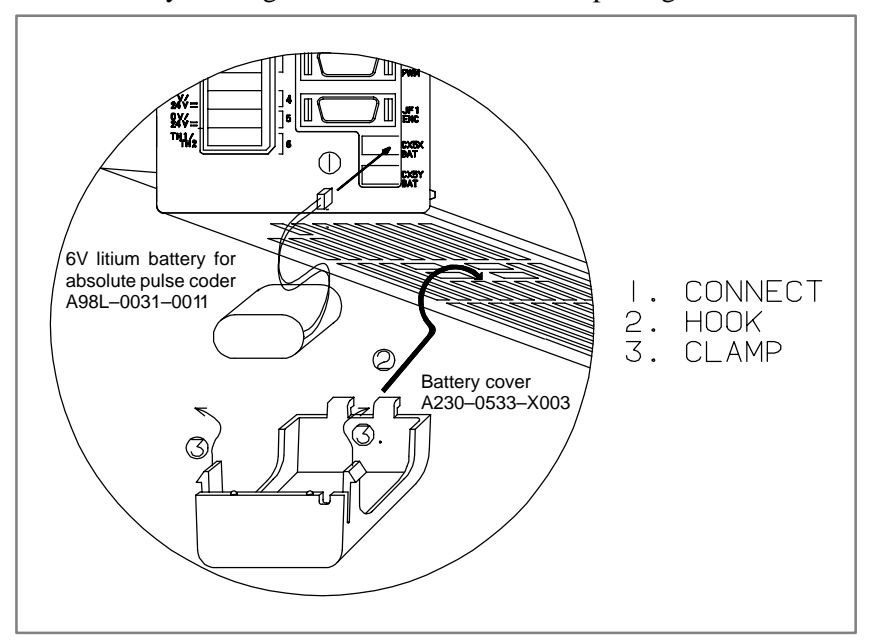

- (3) Remove the connector the battery.
- (4) Replace the battery, and connect the connector.
- (5) Attach the battery case.
- (6) Turn machine (servo amplifier) power OFF.

#### WARNING

Using other than the recommended battery may result in the battery exploding.

Replace the battery only with the specified type (A02B–0168–K111).

#### CAUTION

- 1 Replace the batteries for absolute pulse coder when servo amplifier power is ON.
  - Replacing the batteries with power OFF causes the absolute position stored in memory to be lost.
- 2 When your machine is equipped with a separate battery case, follow the instructions in 2.8.4.

## 2.8.4 Replacing Batteries in the Separate Battery Case

Prepare 4 alkaline batteries (UM-1type) commercially available in advance.

- (1) Turn machine (servo amplifier, separate type detector interface unit, and analog servo interface unit) power ON.
- (2) Loosen screws on the battery case to remove the cover. For placement of the battery case, refer to the machine tool builder's manual.
- (3) Replace the batteries in the case. Insert 2 batteries each in the opposite direction as illustrated below.

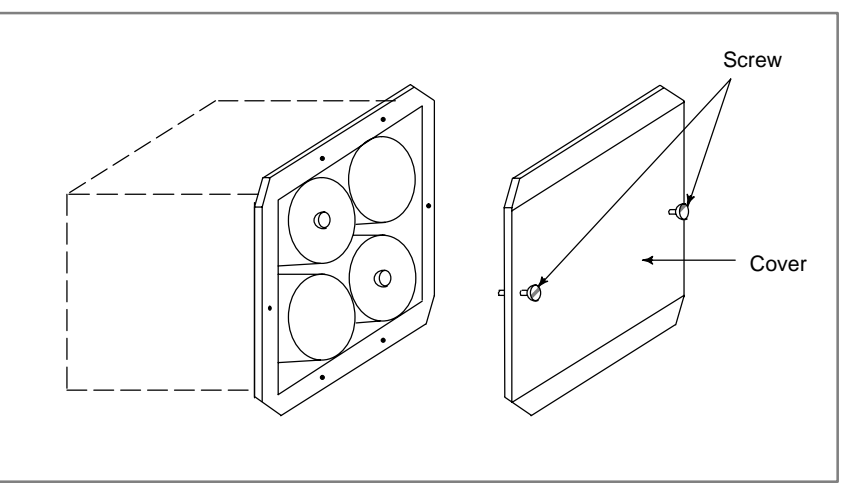

- (4) After replacement, install the cover.
- (5) Turn machine power OFF.

#### WARNING

Using other than the recommended battery may result in the battery exploding.

Replace the battery only with the specified type (UM–1 type alkaline battery).

#### CAUTION

Replace the batteries when the power to the servo amplifier, separate detector interface unit, and analog servo interface unit is ON.

Replacing the batteries with power OFF causes the absolute position stored in memory to be lost.

## 2.9 SETTING AND DISPLAY UNIT BACKLIGHT REPLACEMENT AND ADJUSTMENT

#### WARNING

Only those personnel who have received approved safety and maintenance training may perform this replacement work.

When opening the cabinet and replacing a unit, be careful not to touch the high–voltage circuits (marked  $\triangle$  and fitted with an insulating cover).

Touching the uncovered high–voltage circuits presents an extremely dangerous electric shock hazard.

#### NOTE

The backlight is a consumable.

### 2.9.1 Replacing the

Backlight of LCD/MDI or Separate Type LCD This subsection applies to the replacement of the LCD/MDI and separate LCD backlights.

#### Table 2.9.1(a) Specification of LCD/MDI and separate type LCD

| Name                             | Specification    |
|----------------------------------|------------------|
| LCD/MDI A02B–0166–C261#R         |                  |
|                                  | A02B-0166-C261#S |
| Separate type LCD A02B–0166–C251 |                  |

The 7.2" monochrome LCDs for the LCD/MDI and separate LCD are products of either Hitachi Ltd. or Sharp Corp. Their backlights differ depending on the manufacturer. Both types of backlights are provided as spare parts. Select an appropriate type.

| Table 2.9.1(b) | Specification | of backlight |
|----------------|---------------|--------------|
|----------------|---------------|--------------|

| Spare part specification | Backlight specification | Manufacture |
|--------------------------|-------------------------|-------------|
| A02B-0236-K112           | A61L-0001-0142#BL       | Hitachi     |
|                          | A61L-0001-0142#BLS      | Sharp       |

(1) Turn off the power to the LCD/MDI or separate LCD, and wait for a while.

- (2) Remove the protection plate from the rear. (4 screws)
- (3) Remove the backlight power supply cable from the upper left section and the LCD cable from the center right section. (See Fig. 2.9.1 (a).)
- (4) Remove the printed–circuit board from the rear along with the holding metal plate. (4 screws)
- (5) Remove the LCD. (4 screws)

- (6) The manufacturer of the LCD can be identified by the way its backlight lid is mounted.
  - Hitachi
  - Make the LCD screen face toward you, remove the 3 latches from the left side and then the lid. (See Fig. 2.9.1 (b).)
  - Sharp
  - Make the LCD screen face toward you, remove the 3 screws from the left side and then the lid. (See Fig. 2.9.1 (c).)
- (7) Replace the backlight inside the LCD with a new one.
- (8) To assemble, reverse this procedure.

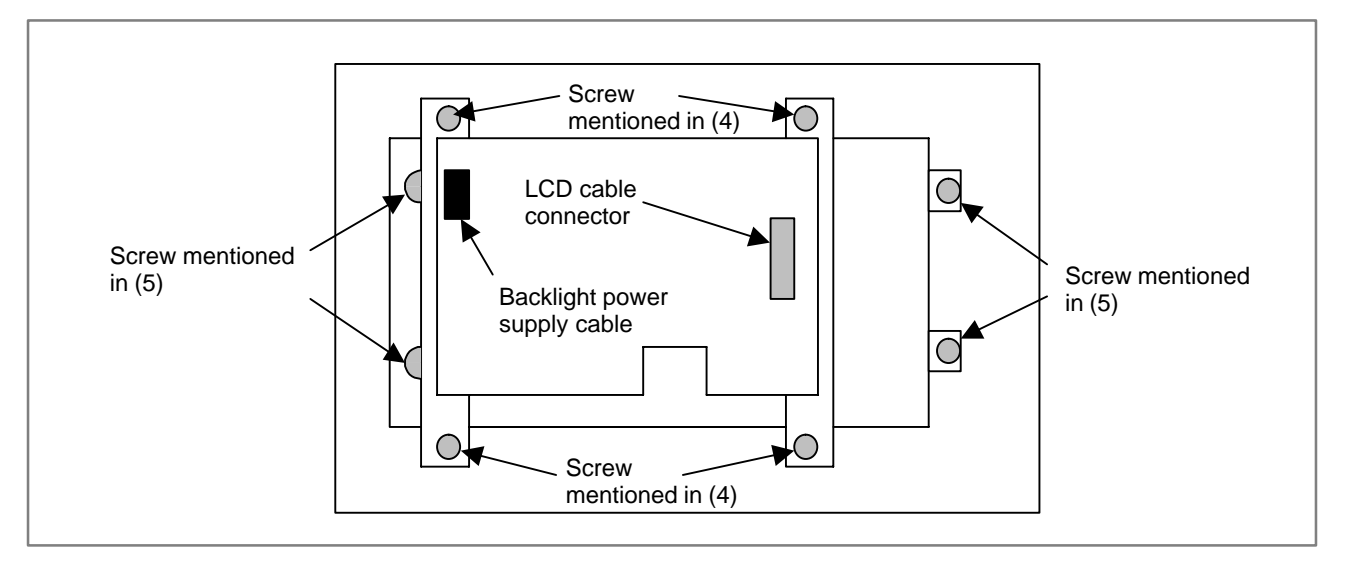

Fig. 2.9.1 (a) LCD rear view (with the protection cover removed)

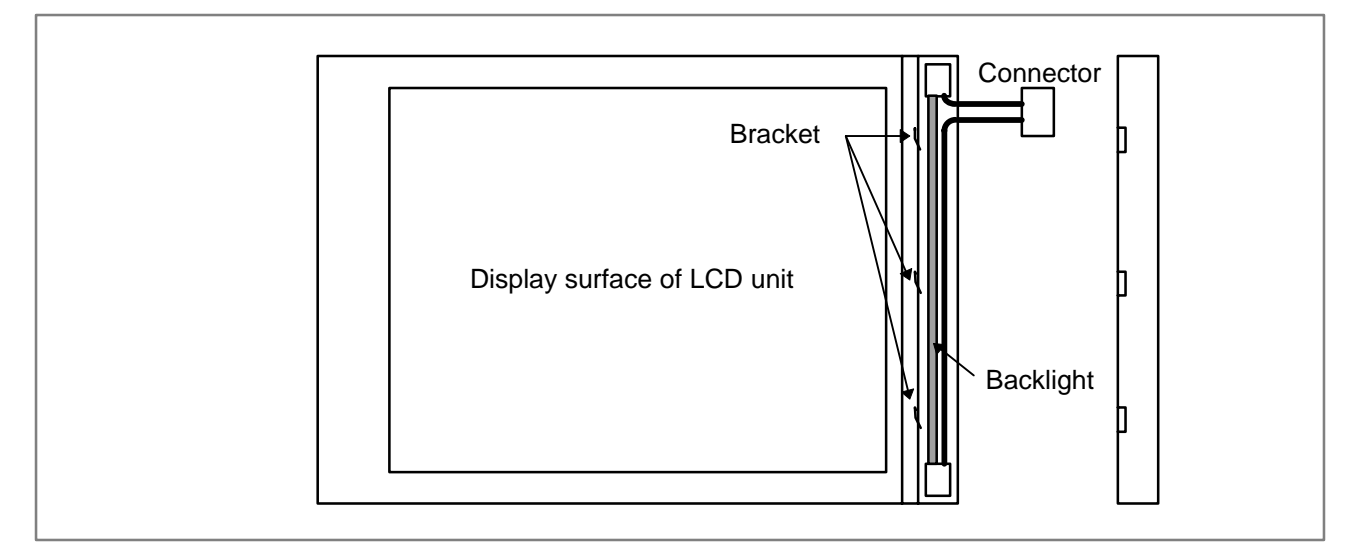

Fig. 2.9.1 (b) For the backlight manufactured by Hitachi

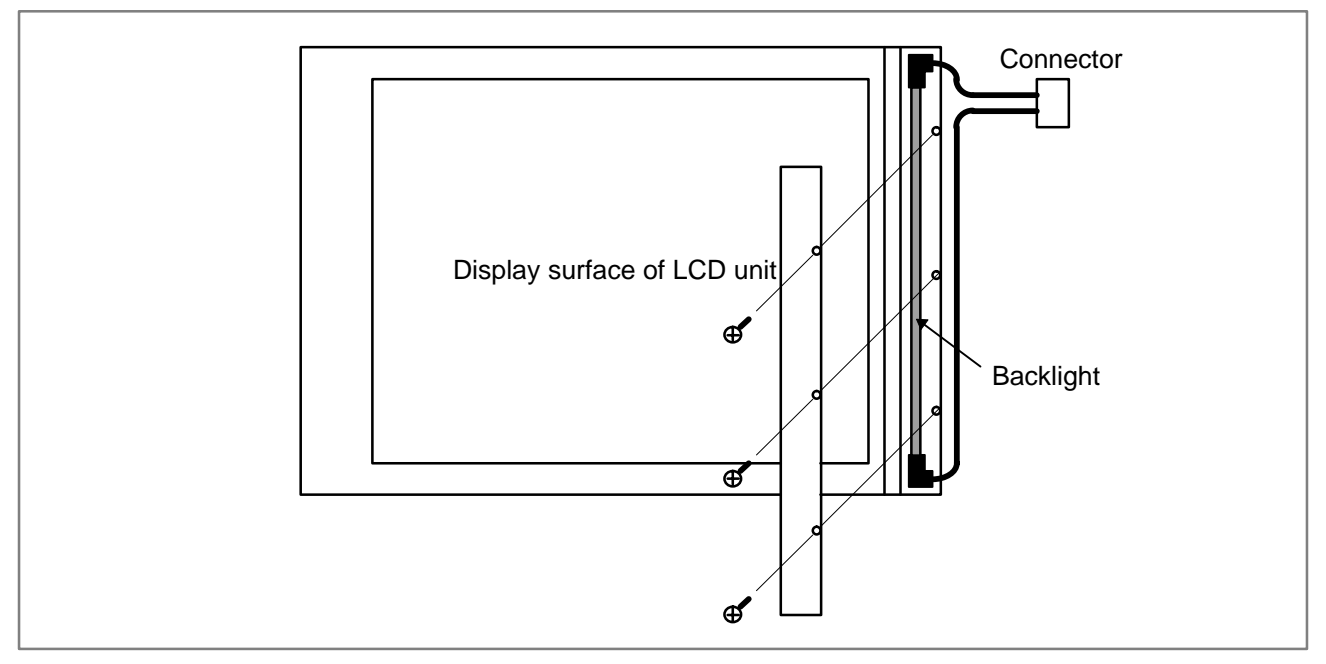

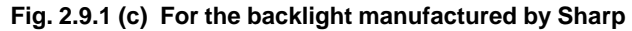

## 2.9.2 Replacing the Backlight of Detachable LCD/MDI

This subsection applies to the replacement of the detachable LCD/MDI backlight.

#### Table 2.9.2(a) Specification of detachable LCD/MDI

| Name               | Specification    |  |
|--------------------|------------------|--|
| Detachable LCD/MDI | A02B-0166-C271#R |  |
|                    | A02B-0166-C271#S |  |

The 7.2" monochrome LCD for the detachable LCD/MDI is a product of either Hitachi Ltd. or Sharp Corp. Its backlight differs depending on the manufacturer. Each type of backlight is provided as a spare part. Select an appropriate type.

#### Table 2.9.2(b) Specification of backlight

| Spare part specification | Specification of backlight | Manufacture |
|--------------------------|----------------------------|-------------|
| A02B-0236-K112           | A61L-0001-0142#BL          | Hitachi     |
|                          | A61L-0001-0142#BLS         | Sharp       |

- (1) Turn off the power to the detachable LCD/MDI, and wait for a while.
- (2) Remove the 8 screws from the front panel of the detachable LCD/MDI, and then take out the metal plate on which the LCD and keyboard are mounted. (Be careful because the metal plate is connected with main unit with cables.)
- (3) Remove the backlight power supply cable. (See Fig. 2.9.2.)
- (4) Remove the CRT control printed–circuit board. (4 screws)
- (5) Remove the PCR connector and the 10–pin flat cable, which were under the CRT control printed–circuit board before it was removed.
- (6) Remove the 6 ornamental plate fastening screws. (See Fig. 2.9.2.)
- (7) Remove the ornamental plate to expose the front surface of the LCD.

(8) The manufacturer of the LCD can be identified by the way its backlight lid is mounted.

Hitachi, Ltd.

Remove the 3 latches from the left side and then the lid. (See Fig. 2.9.1 (b).)

Sharp Corp

Remove the 3 screws from the left side and then the lid. (See Fig. 2.9.1 (c).)

(9) Replace the backlight inside the LCD with a new one.

(10) To assemble, reverse this procedure.

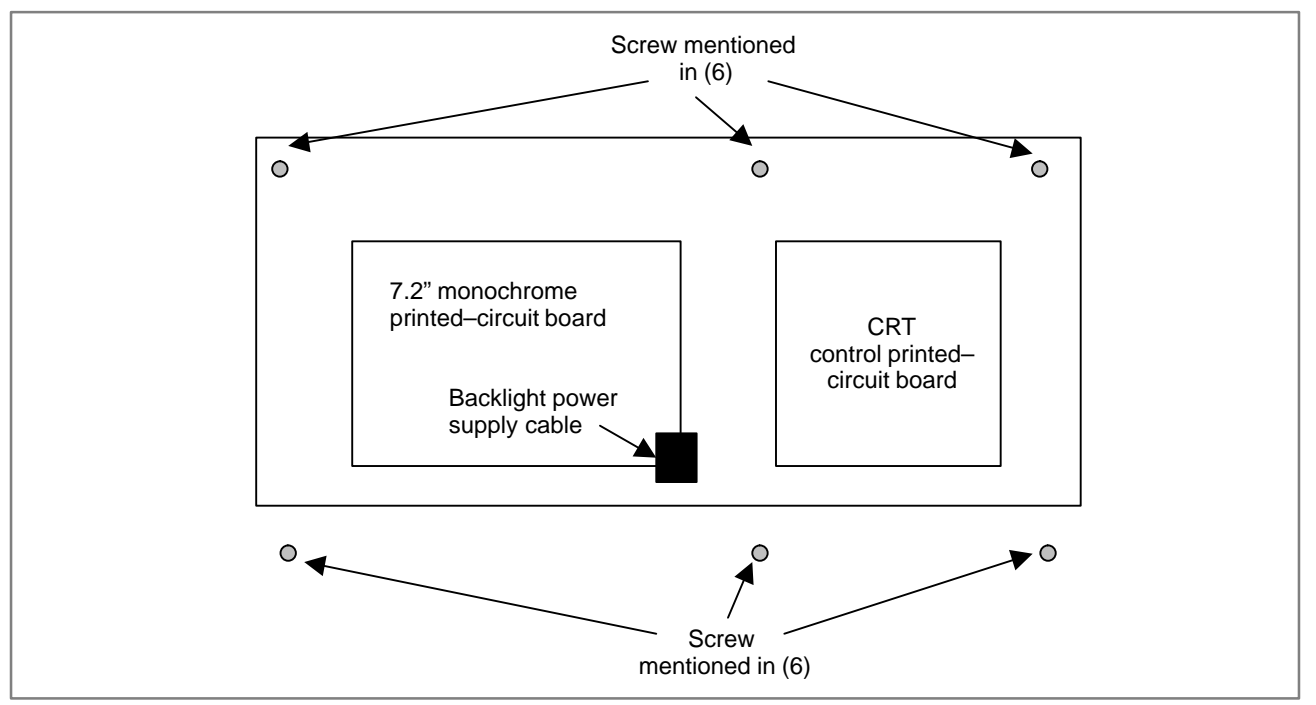

Fig. 2.9.2 Rear view of the detachable-LCD metal plate

## 2.9.3 Replacing the Backlight of Detachable LCD/MDI Type B

This subsection applies to the replacement of the backlight of the detachable LCD/MDI type B.

#### Table 2.9.3(a) Specification of detachable LCD/MDI type B

| Name                      | Specification    |
|---------------------------|------------------|
| Detachable LCD/MDI type B | A02B-0166-C291#R |

There are two types of backlights for the 8.4" color LCD for the detachable LCD/MDI type B. Each type of backlight is provided as a spare part. Select an appropriate type.

#### Table 2.9.3(b) Specification of backlight

| Spare part specification | Specification of backlight |
|--------------------------|----------------------------|
| A02B–0259–K111           | A61L-0001-0162#BL          |
|                          | A61L-0001-0176#BL          |

(1) Turn off the power to the detachable LCD/MDI type B, and wait for a while.

- (2) Remove the 10 screws from the rear of the detachable LCD/MDI type B, and then take out the metal plate on which the CRT control printed–circuit board and power supply are mounted. (Be careful because the metal plate is connected with main unit through cables.)
- (3) Remove the connectors JA1 and JA2 from the CRT control printed–circuit board, and the connector CN1 from the power supply.
- (4) Remove the backlight power supply cable and LCD cable from the 8.4" color LCD printed–circuit board. (See Fig. 2.9.3.)
- (5) Remove the 4 nuts from the metal plate fastening the 8.4" color LCD printed–circuit board, and then take out the printed–circuit board by pulling it up. (See Fig. 2.9.3.)
- (6) If the backlight is an L-shaped type, remove the 2 screws, and then take it out by pulling down the case of the backlight and shifting it a little to the left. (See Fig. 2.9.3.)

If the backlight is a rod type, remove the 3 screws from the left side, and then open the lid. (See Fig. 2.9.3.)

- (7) Replace the backlight inside the case with a new one.
- (8) To assemble, reverse this procedure. When installing the metal plate for fastening the 8.4" color LCD printed–circuit board, pay attention to the MDI cable.

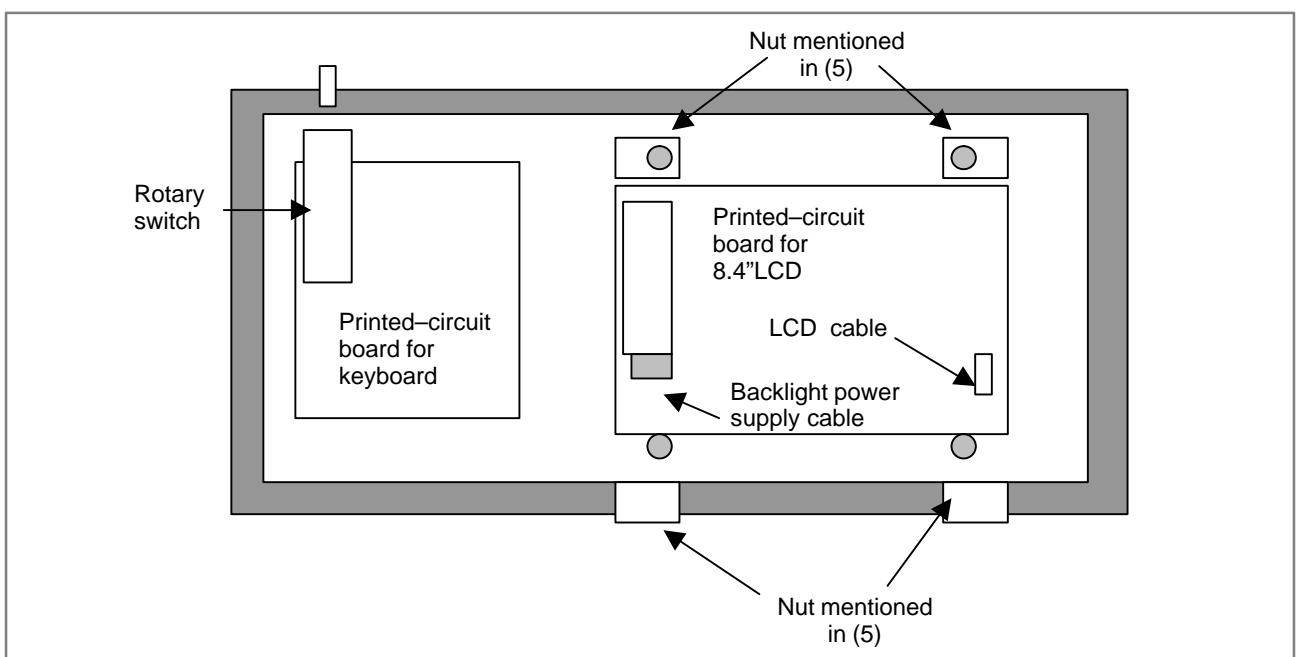

Fig. 2.9.3 Inside of the detachable LCD box

## 2.9.4 Replacing the Backlight of the Color LCD with Touch Panel

This subsection applies to the replacement of the backlight of the color LCD with touch panel.

#### Table 2.9.4(a) Specification of color LCD with touch panel

| Name                       | Specification  |
|----------------------------|----------------|
| Color LCD with touch panel | A02B-0259-C212 |

The 10.4" color LCD backlight for the LCD with touch panel can be replaced according to the following procedure.

#### Table 2.9.4(b) Specification of backlight

| Spare part specification | Specification of backlight |  |
|--------------------------|----------------------------|--|
| A02B-0236-K116           | A61L-0001-0168#BL          |  |

- (1) Turn off the power to the color LCD with touch panel, and wait for a while.
- (2) Remove the touch panel flexible cable from the color LCD with touch panel and the backlight power supply cable connector. If it is hard to remove them, previously remove the protection plate. (4 nuts)
- (3) Remove the ornamental plate. (5 nuts)
- (4) Remove the backlight power supply cable.
- (5) Push the projection through the projection hole in the protection plate to unlatch it, and then take out the backlight case.
- (6) Replace the backlight inside the case with a new one.
- (7) To assemble, reverse the above procedure. When mounting the unit on the cabinet, run the backlight power supply cable on the inside of the protection plate so that the cable will not be caught in between.

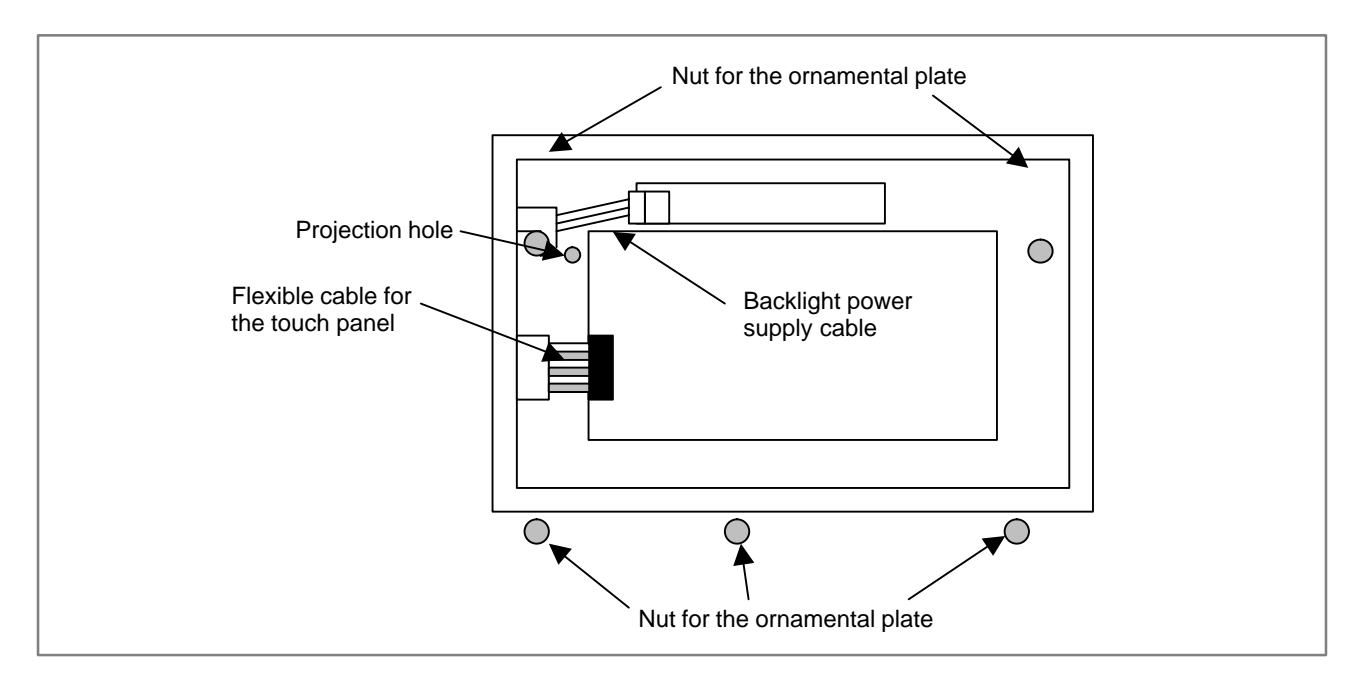

Fig. 2.9.4(a) Rear view of the color LCD with touch panel (with the protection plate removed)

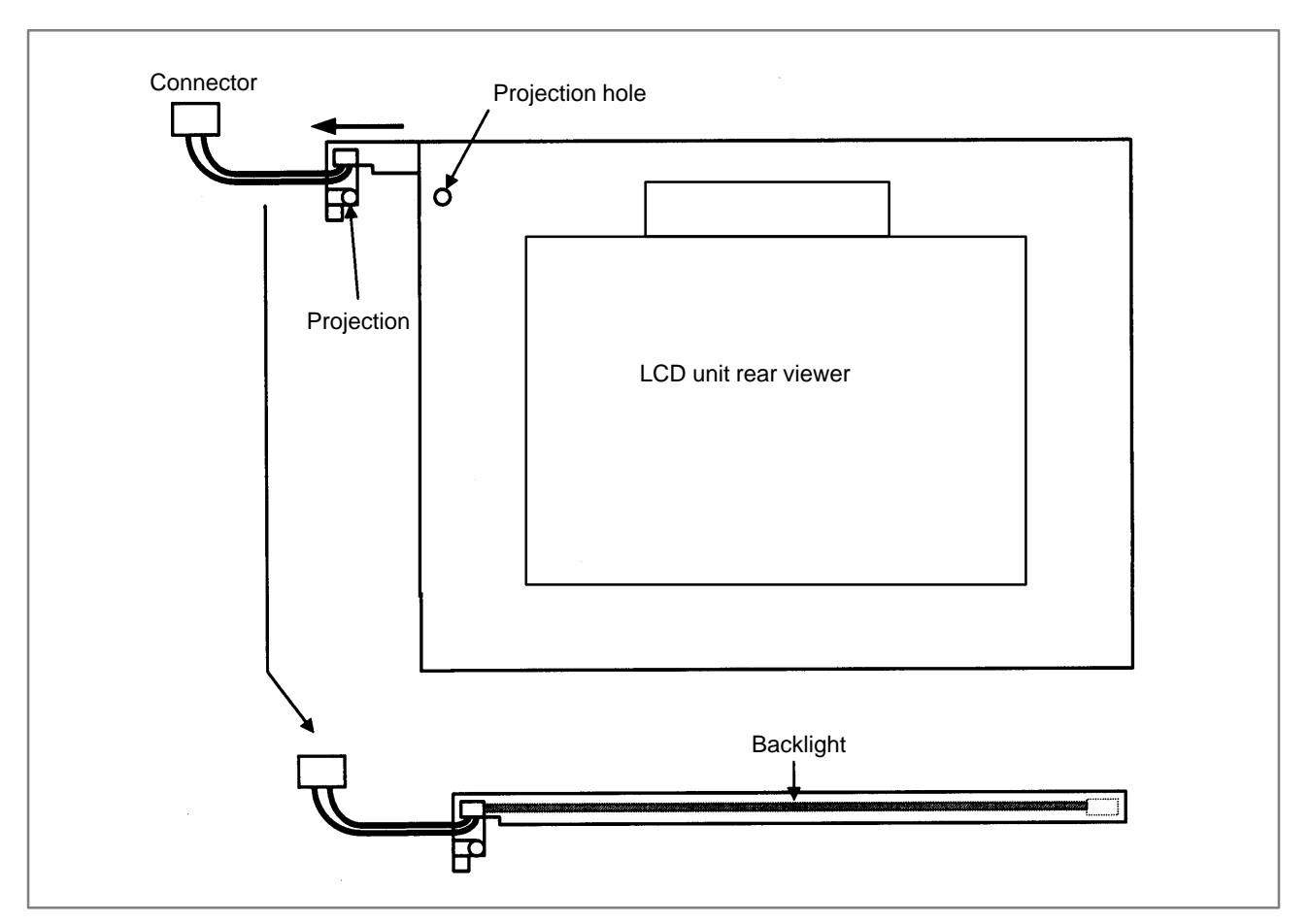

Fig. 2.9.4(b) How to remove the backlight

## 2.9.5 Replacing the Backlight of Monochrome LCD with Touch Panel

This subsection applies to the replacement of the backlight of the monochrome LCD with touch panel.

Table 2.9.5(a) Specification of monochrome LCD with touch panel

| Name                            | Specification  |
|---------------------------------|----------------|
| Monochrome LCD with touch panel | A02B-0259-C211 |

The 9.5" monochrome LCD backlight for the monochrome LCD with touch panel can be replaced according to the following procedure.

#### Table 2.9.5(b) Specification of backlight

| Spare part specification | Specification of backlight |
|--------------------------|----------------------------|
| A02B-0236-K114           | A61L-0001-0154#BL          |

- (1) Turn off the power to the monochrome LCD with touch panel, and wait for a while.
- (2) Remove the touch panel flexible cable from the monochrome LCD with touch panel and the backlight power supply cable connector. If it is hard to remove them, previously remove the protection plate. (4 nuts)
- (3) Remove the ornamental plate. (5 nuts)
- (4) Remove the backlight power supply cable.

- (5) Make the display screen of the LCD face upward, and remove the 3 latches from the left side and then the lid.
- (6) Replace the backlight in the case with a new one.
- (7) To assemble, reverse the above procedure. When mounting the unit on the cabinet, run the backlight power supply cable on the inside of the protection plate so that the cable will not be caught in between.

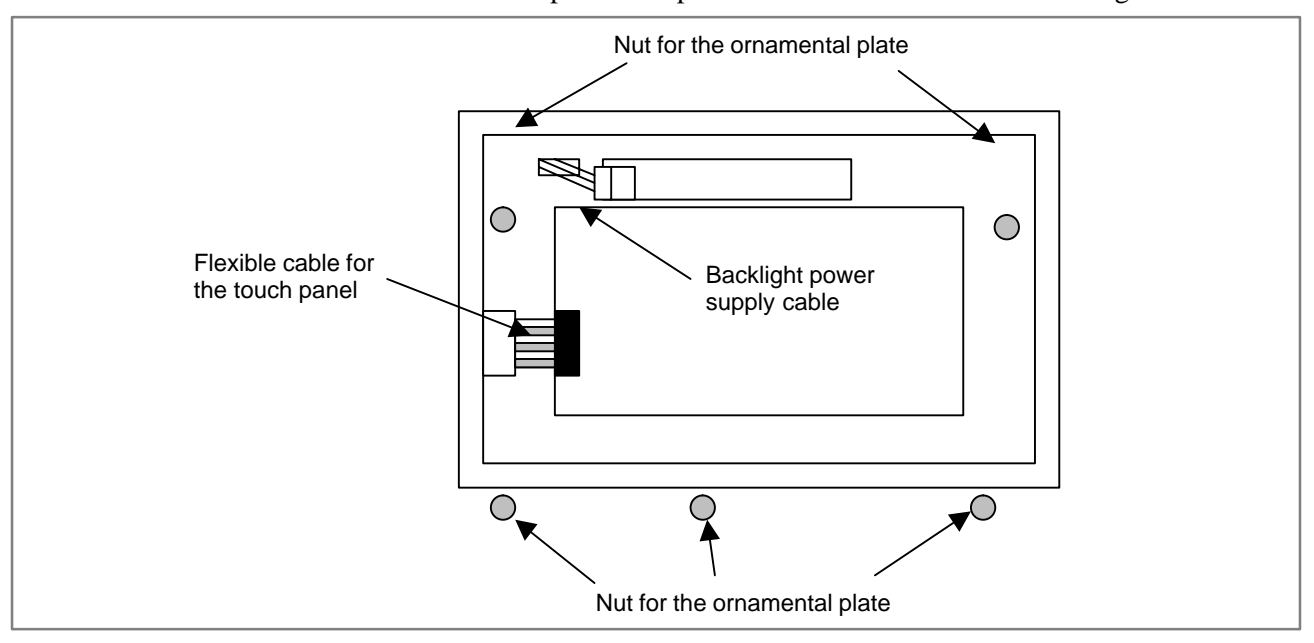

Fig. 2.9.5(a) Rear view of the monochrome LCD with touch panel (with the protection plate removed)

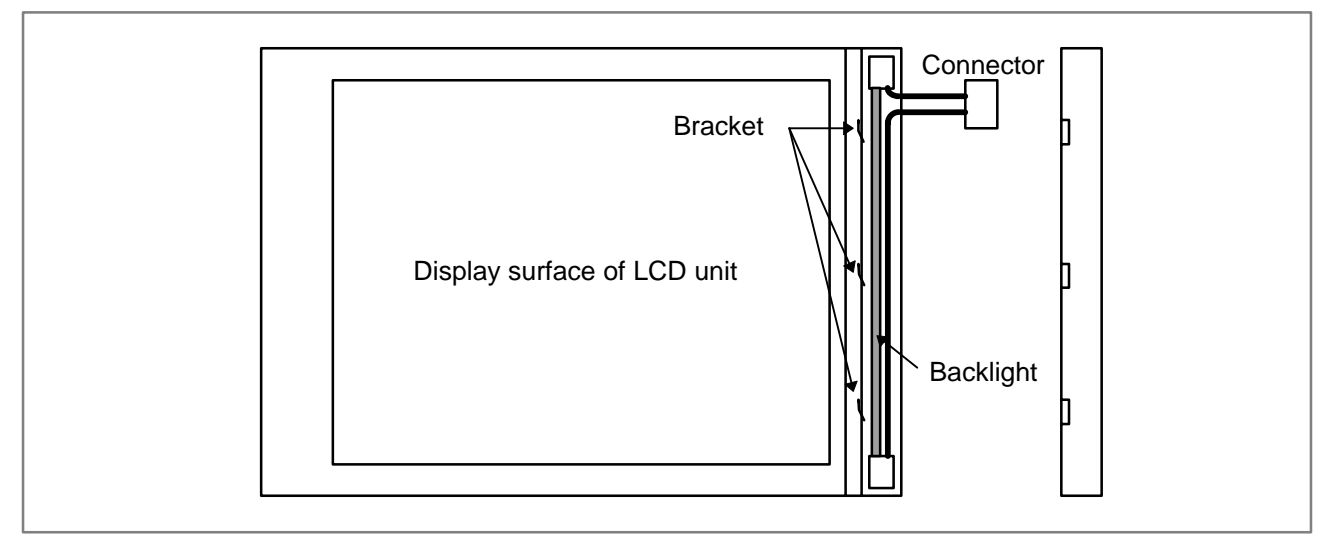

Fig. 2.9.5(b) How to remove the backlight

## 2.9.6 7.2–inch Monochrome LCD Adjustment

The 7.2–inch monochrome LCD is provided with a contrast adjustment potentiometer and video signal adjustment switches. The contrast is adjusted when the printed–circuit board for LCD or panel

is replaced. Otherwise, it should not be necessary to use the adjustment switches.

#### Adjustment points

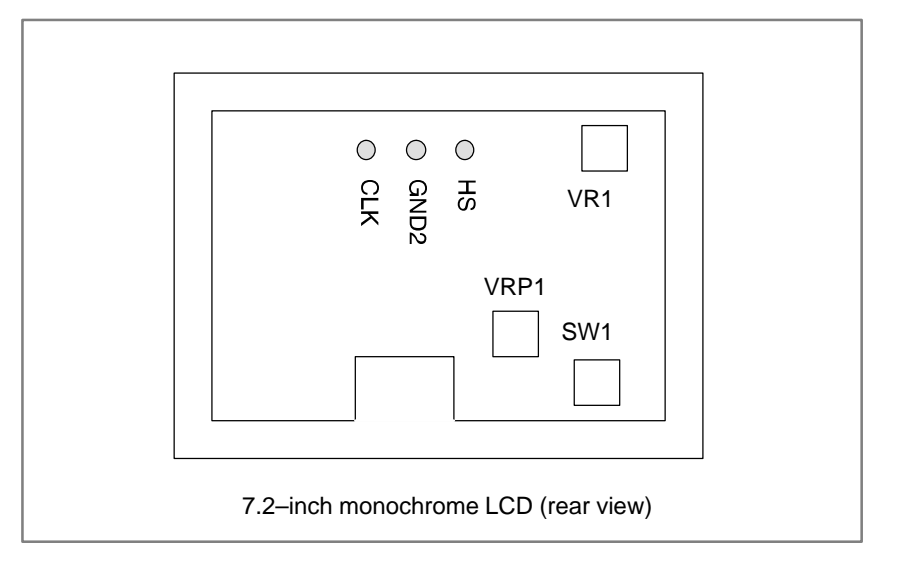

#### Adjustment procedure

#### (1) Contrast adjustment

Potentiometer VRP1

This adjustment is made to compensate for variations between, printed–circuit board for LCD and LCD panel. When a printed–circuit board for LCD or panel is replaced, the following adjustment must be made. If the entire LCD unit is replaced, however, no adjustment is needed.

- (a) First, adjust potentiometer VRP1 until the displayed characters (all black areas) appear white.
- (b) Rotate the potentiometer in the opposite direction until the characters appear clear and black.
- (2) Flicker adjustment

Potentiometer VR1

This potentiometer is factory-set and normally need not be adjusted by the user. If the setting is changed by mistake, re-adjust it according to the following procedure. Note that some versions of this printed-circuit board do not have this potentiometer; adjustment is performed automatically.

- (a) Using the check pins, observe HS and CLK on an oscilloscope.
- (b) Over part of the range of potentiometer VR1, the positive–going edge of HS will be almost in phase with the positive–going edge of the CLK. Rotating the potentiometer a little does not change the phase difference. Set the potentiometer to the midpoint of this range.
- (c) After completing the adjustment, confirm that the display does not flicker.

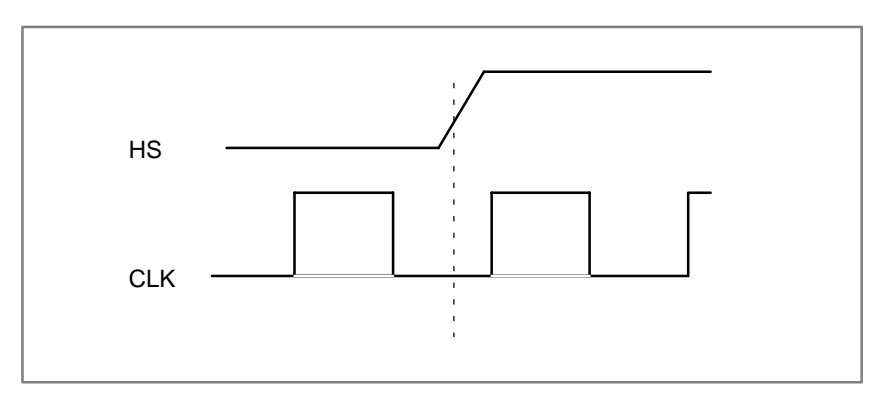

(3) Horizontal position adjustment

#### Switch SW1

This switch is factory-set and normally need not be adjusted by the user. If the setting is changed by mistake, re-adjust it according to the following procedure.

- (a) Switch SW1 is used to move the display horizontally in units of dots.
- (b) Set the switch to the point between 8 and B where the entire display is visible.
- (c) The default setting is 9.

#### NOTE

If the ambient temperature is low, the brightness of the LCD decreases (immediately after the power is turned on, in particular). This is due to the characteristics of the LCD, and does not indicate a fault. As the ambient temperature rises, the LCD becomes brighter.

## 2.9.7 The CRT Display

(1) Check that the power supply is off.

- (2) Disconnect the CRT unit power cable and the video signal cable.
- (3) Remove the chloridized veneer cover and the four screws from the front of the CRT unit.
- (4) Install the new CRT unit.
- (5) Reconnect the CRT power supply cable and video signal cable to their original positions.

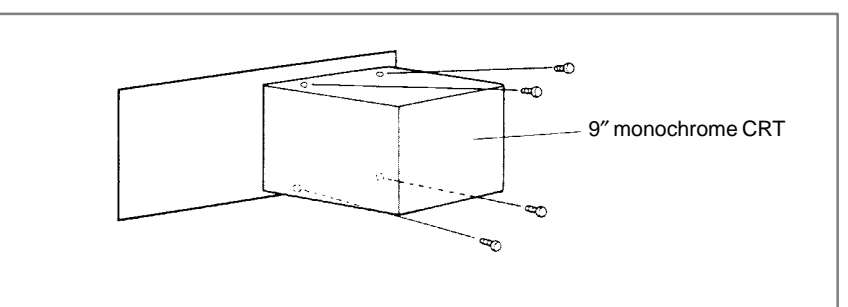

#### Fig. 2.9.7 Replacing the CRT display

## 2.9.8 Adjusting the Separate Type PDP

Fine adjustment of the video signal is supported to enable its use with plasma displays of separate type PDP. This adjustment is necessary to compensate for errors resulting from the combination of NC devices and cables.

Adjustment of the video signal is necessary if you have replaced the display unit, cable, or a hardware component of the display circuit in the NC, either as part of regular field maintenance or the correct a failure.

## Locations of switches and jumper pins

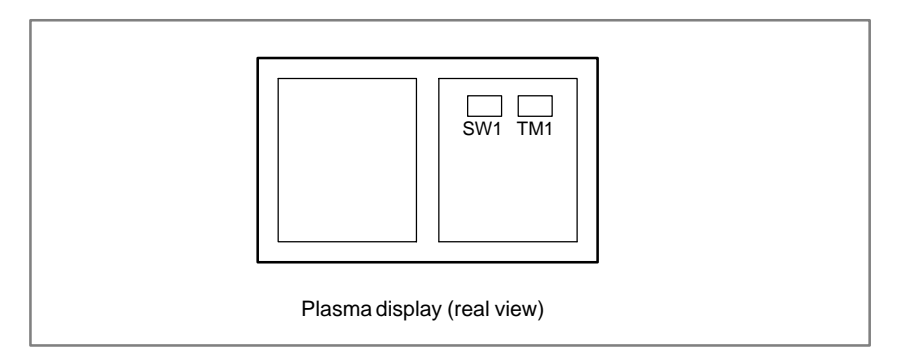

#### Adjustment

Eliminating flicker

Switch TM1

If flicker occures, change the TM1 setting to another setting. Normally one of these settings will eliminate flicker.

Adjusting the horizontal position

Switch SW1

- (1) The screen can be shifted horizontally in units of dots.
- (2) Adjust the horizontal position such that the entire screen is visible. Only one setting can successfully realize this positioning.

#### CAUTION

1 Do not attempt to change any controls or settings other than those described above.

If any controls or settings other than those described above are changed, the appearance of the display will be abnormal.

2 The plasma display unit cannot be switched between the Power Mate and other NC units, because its cable length or kind of NC requires careful adjustment.

## 2.9.9 LCD with Touch Panel

| LCD with a touch panel              | The touch panel is operated by directly touching the LCD screen. For this operation, be sure to use a FANUC–supplied pen (A02B–0236–K111) dedicated to the touch panel. If a sharp–pointed pen is used, for example, to touch the LCD screen, the LCD surface may be flawed or damaged. Moreover, do not touch the LCD screen directly with a finger. Otherwise, the operability of the LCD may deteriorate, and the LCD screen may get dirty. |
|-------------------------------------|----------------------------------------------------------------------------------------------------|
| Protection sheet of the touch panel | The LCD with a touch panel has a protection sheet attached on the front to protect the thin film of the touch panel and LCD.                                                                                                    |
|                                     | When replacing the protection sheet with a new one, use the procedure below.                                                                                                    |
|                                     | • Remove the old protection sheet from the front of the LCD screen.<br>Wipe off any moisture and oil on the front of the LCD screen.                                                                                                    |
|                                     | • Peel off the white protection sheet attached to the back side (which is adhered to the LCD screen) of a new protection sheet.                                                                                                    |
|                                     | • When the white protection sheet is removed, the new protection sheet<br>is adhesive on its periphery. Attach the new protection sheet to the<br>front of the LCD screen. At this time, be careful not to allow dust and<br>dirt between the protection sheet and the LCD screen.                                                                                                    |
|                                     | • Peel off the protection film attached to the front of the protection sheet.<br>The ordering information of a protection sheet for replacement is as follows:                                                                                                    |
|                                     | For the 10.4" LCD: A02B–0236–K110                                                                                                    |

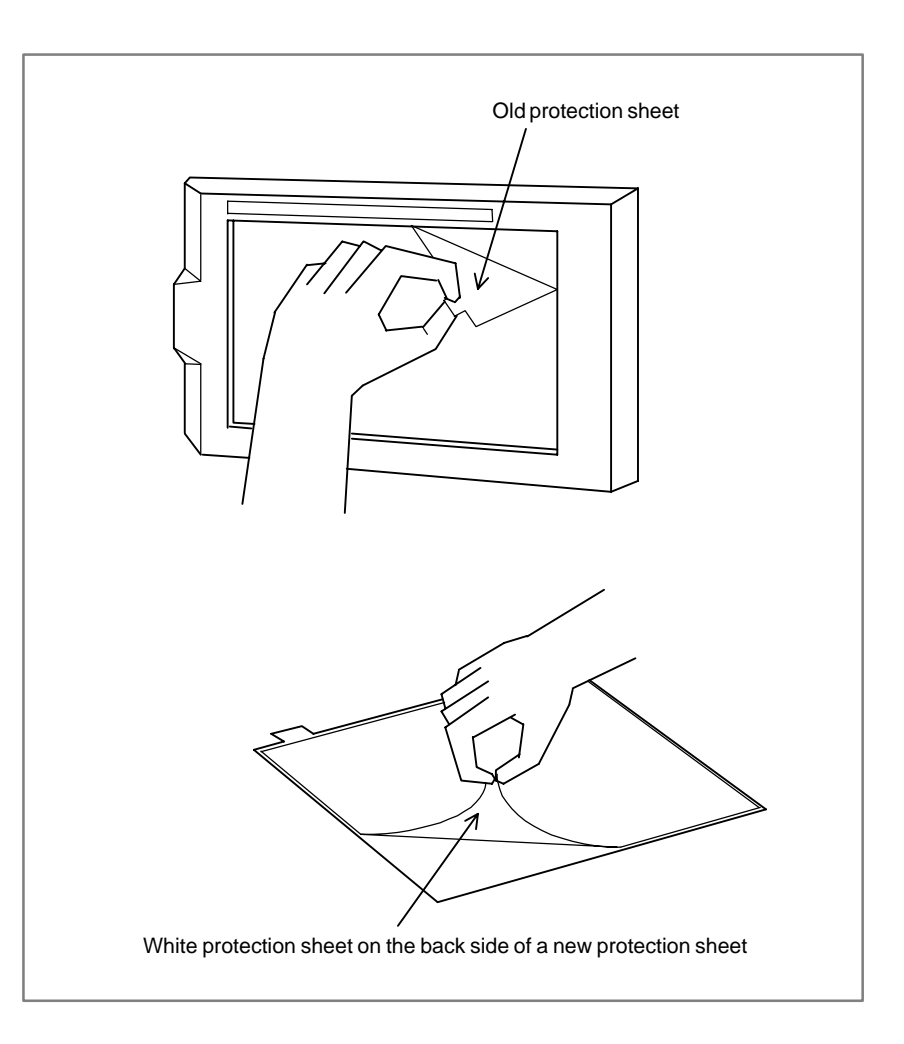

# Touch panel compensation

• Condition that requires compensation

Touch panel compensation is required:

- 1 When the LCD unit is replaced
- 2 When the touch panel is replaced

**3** When the touch panel control printed circuit board is replaced

See Appendix I, "Maintenance with Display Link Typed Touch Panel," for explanations about how to operate.

## 2.10 SETTING OF I/O MODULE FOR CONNECTOR PANEL

By changing the setting (rotary switch) on an expansion module, a connection can be made to skip an expansion module or expansion modules as shown below.

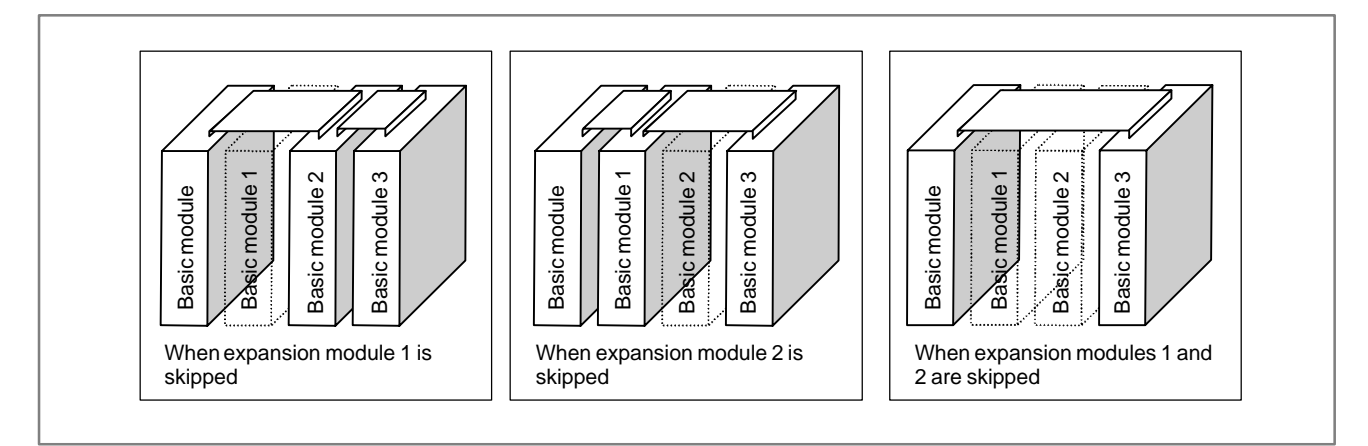

#### Method of setting (control and setting method)

A control (rotary switch) is provided on the location shown below of each expansion module. When changing the setting, turn the rotary switch with a flat–blade screwdriver with a tip diameter of about 2.5 mm.

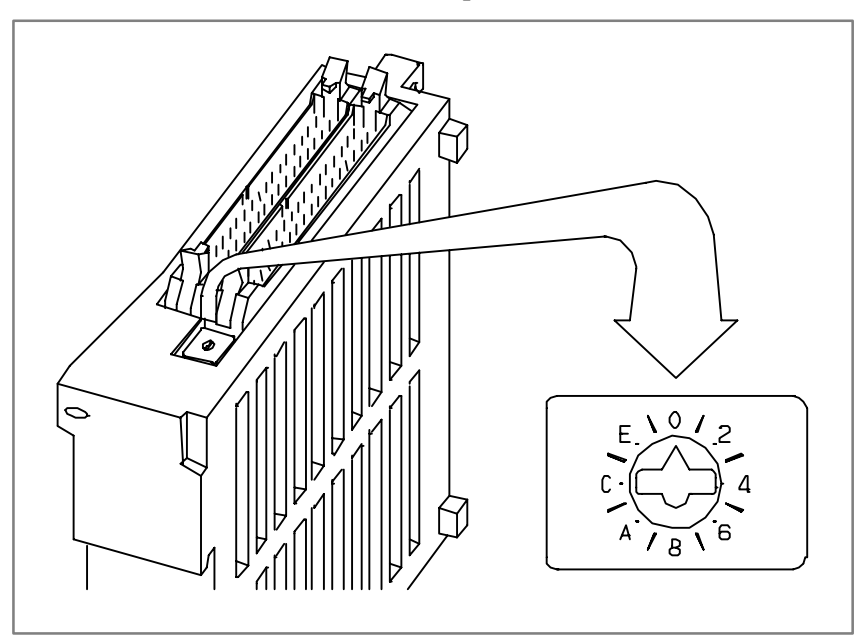

Each setting position of the rotary switch has the meaning as indicated below.

| Setting position | Indication | Meaning of setting                                                                                                |
|------------------|------------|----------------------------------------------------------------------------------------------------|
| 0                | 0          | Standard setting. The rotary switch is set to this position at the time of shipment from FANUC.                   |
| 1                | -          | Set the rotary switch of an expansion module to this position when the one preceding expansion module is skipped. |

| Setting position | Indication                                | Meaning of setting                                                                                                    |
|------------------|-------------------------------------------|----------------------------------------------------------------------------------------------------|
| 2                | 2                                         | Set the rotary switch of an expansion module to this position when the two preceding expansion modules are skipped.                                                            |
| 3                | _                                         | Setting prohibited                                                                                                    |
| 4~F              | 4, -, 6, -,<br>8, -, A, -,<br>C, -, E, -, | <ul> <li>4, 8, or C has the effect of 0.</li> <li>5, 9, or D has the effect of 1.</li> <li>6, A, or E has the effect of 2.</li> <li>7, B, or F has the effect of 3.</li> </ul> |

#### Examples of setting

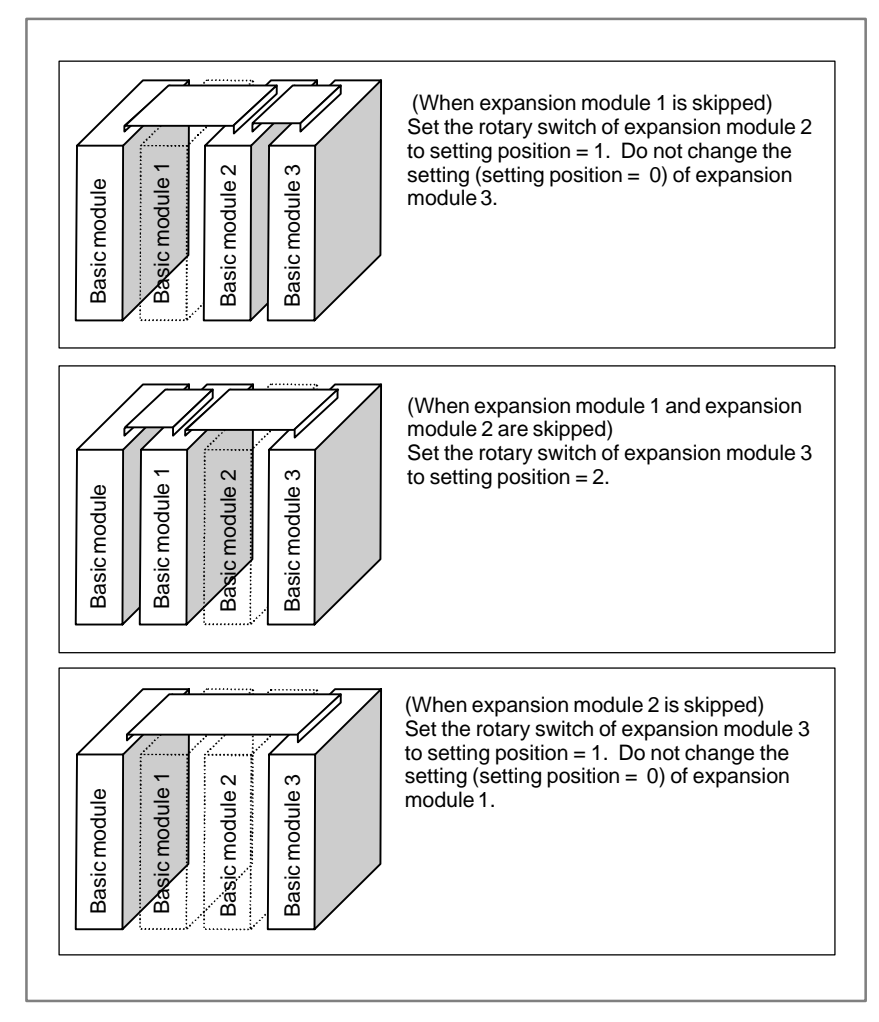

This function was not available initially, but was recently added. This function became available, depending on the type of module, as indicated below.

| Expansion module B (DI/DO = 24/16, without a manual pulse generatorinterface) | A03B-0815-C003 | Available starting with shipment<br>in June 1998 and later |
|-------------------------------------------------------------------------------|----------------|------------------------------------------------------------|
| Expansion module C (DO = 16, 24A output)                                      | A03B-0815-C004 | Available starting with shipment in August 1998 and later  |
| Expansion module D (analog input)                                             | A03B-0815-C005 | Available starting with shipment in August 1998 and later  |

#### NOTE

To expansion module A (DI/DO = 24/16, with a manual pulse generator interface) (A03B–0815–C002), a rotary switch is added as the other modules are modified. However, expansion module A is always installed at the location of expansion module 1, so that the setting of expansion module A need not be changed.

## 2.11 ENVIRONMENTAL REQUIREMENTS

The peripheral units and the control unit have been designed on the assumption that they are housed in closed cabinets. In this manual "cabinet" refers to the following:

- Cabinet for housing the control unit or peripheral units;
- Operation pendant for housing the control unit or operator's panel.
- Equivalent to the above.

The environmental conditions when installing these internal cabinets shall conform to the following table.

| Ambient                                     | In operation                                                                                                    | 0°C to 55°C    |  |
|---------------------------------------------|----------------------------------------------------------------------------------------------------|----------------|--|
| temperature                                 | In store or transportation                                                                                                    | –20°C to +60°C |  |
| Relative humidity                           | 30% to 95% (no condensation)                                                                                                    |                |  |
| Vibration                                   | In operation : 0.5G or less/<br>In store or operation : 1.0G or less                                                                                                    | 3              |  |
| Environment                                 | Inter of units: Each unit should be placed in a cabinet to keep it from pollutants (such as dust, coolant, organic solvents, acid, corrosive gas, and salt).                                                        |                |  |
| Environment                                 | Heat sink of outer of cabinet: The heat sinks should be protected from direct exposure to coolant, lubricant, and metal chips.                                                                                      |                |  |
| Radiation<br>(ionizing or nonion-<br>izing) | If a unit is to be used in an environment where it is likely<br>to be exposed to radiations (such as microwave,<br>ultraviolet rays, laser beams, and X–rays), a shielding<br>provision should be available for it. |                |  |
| Height above sea<br>level                   | eight above seaIn operation : Up to 1,000 m/velIn store or operation : Up to 12,000 m                                                                                                    |                |  |

## 2.12 POWER SUPPLY FOR CONTROL UNITS

The following regulated power supply is required for the input power supply of the Power Mate controller and peripheral units. 24 VDC  $\pm 10\%$  (including instantaneous changes and ripple). Ripple voltage  $\leq 1.2$  Vp-p

#### Table 2.12 (a) Power supply capacity for control unit

| Unit                                              |                                                                                                    | Power supply capacity                                                                                                    |  |
|---------------------------------------------------|----------------------------------------------------------------------------------------------------|----------------------------------------------------------------------------------------------------|--|
| Control unit<br>(No option board is<br>included.) |                                                                                                    | 1.5 A<br>(A fuse of 1 A is additionally required if a FANUC<br>RS–232–C unit is used.)                                                      |  |
| 0                                                 | ption board                                                                                                    |                                                                                                    |  |
|                                                   | HSSB board                                                                                                    | 0.2A                                                                                                    |  |
|                                                   | I/O Link–II slave board                                                                                                    | 0.3A                                                                                                    |  |
|                                                   | I/O Link–II slave board B                                                                                                    | 0.3A                                                                                                    |  |
|                                                   | PROFIBUS–DP master board                                                                                                    | 0.3A                                                                                                    |  |
|                                                   | PROFIBUS-DP slave board                                                                                                    | 0.3A                                                                                                    |  |
|                                                   | DeviceNet master board<br>DeviceNet master board B<br>DeviceNet slave board<br>DeviceNet slave board B<br>DeviceNet slave board C | 0.2A                                                                                                    |  |
|                                                   | Ethernet board<br>Fast Ethernet board                                                                                             | 0.3A                                                                                                    |  |
|                                                   | FL-net board                                                                                                    | 0.3A                                                                                                    |  |
| External I/O card D, E                            |                                                                                                    | $500 + 7.3 \times n$ (mA) where n is the number of input points that are turned on simultaneously (*)                                       |  |
| I/O Unit–A                                        |                                                                                                    | The required current varies depending on the number of modules. Refer to the I/O Unit–MODEL A Connection and Maintenance Manual (B–61813E). |  |
| 1/0                                               | C Link connection unit                                                                                                    | 0.2 A                                                                                                    |  |
| Basic connector panel I/O<br>module               |                                                                                                    | $200 + 7.3 \times n$ (mA) where n is the number of input points that are turned on simultaneously (*)                                       |  |
| Branch–out I/O module<br>expansion A/B            |                                                                                                    | 100 + 7.3 x n (mA) where n is the number of input points that are turned on simultaneously $(*)$                                            |  |
| Branch–out I/O module<br>expansion C/D            |                                                                                                    | 0.1A                                                                                                    |  |
| Operator's panel I/O<br>module A1                 |                                                                                                    | 0.35A                                                                                                    |  |

| Unit                                                                 | Power supply capacity                                                                                  |
|----------------------------------------------------------------------|----------------------------------------------------------------------------------------------------|
| Operator's panel I/O<br>module B1/B2                                 | $300 + 7.3 \times n$ (mA) where n is the number of input points that are turned on simultaneously (*1) |
| FSSB I/O module basic<br>unit                                        | $300 + 7.3 \times n$ (mA) where n is the number of input points that are turned on simultaneously (*1) |
| FSSB I/O module basic<br>unit + expansion unit                       |                                                                                                    |
| Separate detector<br>interface unit, basic unit                      | 0.9A                                                                                                   |
| Separate detector<br>interface unit, basic unit +<br>additional unit | 1.5A                                                                                                   |
| Analog servo interface unit,<br>basic unit                           | 0.7A (type F)<br>1.2A (type M)                                                                         |
| Analog servo interface unit, basic unit + expansion unit             | 1.0A (type F)<br>2.0A (type M)                                                                         |

| Table 2.12 (a) Power supply capacity for cont |
|-----------------------------------------------|
|-----------------------------------------------|

#### NOTE

(\*) The Power Mate–*i* requires an additional 24–V power supply for DOs.

| Table 2.12 (b) Power supply capacity for setting and disp |
|-----------------------------------------------------------|
|-----------------------------------------------------------|

| Unit                                                      | Power supply capacity |
|-----------------------------------------------------------|-----------------------|
| CRT/MDI<br>Picture display CRT/MDI                        | 1.0 A                 |
| Separate type CRT                                         | 0.8 A                 |
| Separate type MDI<br>Picture display separate<br>type MDI | 0.2 A                 |
| Separate type PDP                                         | 2.0 A                 |
| Separate type LCD                                         | 0.8 A                 |
| Detachable LCD/MDI                                        | 1.0 A                 |
| Handy operator's panel                                    | 0.2 A                 |

## 2.13 HEAT DISSIPATED BY EACH UNIT

| Unit                                                                                                    |                  | Heat loss                                                                                              |
|----------------------------------------------------------------------------------------------------|------------------|----------------------------------------------------------------------------------------------------|
| Control unit<br>(No option board is included.)                                                                                    |                  | 25W                                                                                                    |
| Option board                                                                                                    |                  |                                                                                                    |
| HSSB board                                                                                                    | ł                | 4W                                                                                                    |
| I/O Link–II s                                                                                                    | lave board       | 6W                                                                                                    |
| I/O Link–II s                                                                                                    | lave board B     | 6W                                                                                                    |
| PROFIBUS-                                                                                                    | -DP master board | 6W                                                                                                    |
| PROFIBUS-                                                                                                    | -DP slave board  | 6W                                                                                                    |
| DeviceNet master board<br>DeviceNet master board B<br>DeviceNet slave board<br>DeviceNet slave board B<br>DeviceNet slave board C |                  | 5W                                                                                                    |
| Ethernet board<br>Fast Ethernet board                                                                                             |                  | 6W                                                                                                    |
| FL-net boar                                                                                                    | ď                | 6W                                                                                                    |
| External I/O card D/E                                                                                                    |                  | 5 + 0.175(W)<br>where n is the number of input points<br>that are turned on simultaneously             |
| I/O Unit                                                                                                    | AIF01A, AIF01B   | 1.2W                                                                                                   |
|                                                                                                    | AID32A, AID32B   | 1.2 + 0.23(W)<br>where n is the number of input points<br>that are turned on simultaneously            |
|                                                                                                    | AID16C, AID16D   | 0.1 + 0.21(W)<br>where n is the number of input points<br>that are turned on simultaneously            |
|                                                                                                    | AID32E, AID32F   | 0.1 + 0.23(W)<br>where n is the number of input points<br>that are turned on simultaneously            |
| I/O Link connection unit                                                                                                    |                  | 4W                                                                                                    |
| Basic connector panel I/O module                                                                                                  |                  | $5 + 0.175 \times n$ (W) where n is the number<br>of input points that are turned on<br>simultaneously |
| Branch-out I/O module expansion B/C/D                                                                                             |                  | 2.5W                                                                                                   |
| Operator's panel I/O module A1                                                                                                    |                  | 8.5W                                                                                                   |
| Operator's panel I/O module B1/B2                                                                                                 |                  | 7.5 + 0.175 x n (W) where n is the number of input points that are turned on simultaneously            |
| Separate detector interface unit, basic unit                                                                                      |                  | 9W                                                                                                    |
| Separate detector interface unit, basic unit + additional unit                                                                    |                  | 14W                                                                                                    |
| FSSB I/O module basic unit                                                                                                    |                  | 7.5 + 0.175 x n (W) where n is the                                                                     |
| FSSB I/O module basic unit + expansion unit                                                                                       |                  | number of input points that are turned on simultaneously                                               |

#### Table 2.13 (a) Heat dissipated for control unit

| Unit                                                        | Heat loss                    |
|-------------------------------------------------------------|------------------------------|
| Analog servo interface unit, basic unit                     | 10W (type F)<br>17W (type M) |
| Analog servo interface unit, basic unit<br>+ expansion unit | 14W (type F)<br>28W (type M) |

Table 2.13 (a) Heat dissipated for control unit

#### NOTE

- 1 For other peripheral devices (I/O, etc.), see the heat dissipation data for each device and add the value to the above.
- 2 Not including the heat dissipation of the separate detector itself.
- 3 See FANUC SERVO MOTOR AMPLIFIER  $\alpha$  series DESCRIPTIONS (B-65162E) or FANUC SERVO MOTOR  $\beta$  series DESCRIPTIONS (B-65232EN) for heat loss of servo amplifier.

#### Table 2.13 (b) Heat dissipated for setting and display unit

| Unit                                                   | Heat loss |
|--------------------------------------------------------|-----------|
| CRT/MDI<br>Picture display CRT/MDI                     | 18W       |
| LCD/MDI                                                | 14W       |
| Separate type CRT                                      | 14W       |
| Separate type MDI<br>Picture display separate type MDI | 4W        |
| Separate type PDP                                      | 20W       |
| Separate type LCD                                      | 10W       |

The CNC has been steadily reduced in size using surface-mount and custom LSI technologies for electronic components. The CNC also is designed to be protected from external noise. However, it is difficult to measure the level and frequency of noise quantitatively, and noise has many uncertain factors. It is important to prevent both noise from being generated and generated noise from being introduced into the CNC. This precaution improves the stability of the CNC machine system.

The CNC component units are often installed close to the parts generating noise in the power magnetics cabinet. Possible noise sources into the CNC are capacitive coupling, electromagnetic induction, and ground loops.

When designing the power magnetics cabinet, guard against noise in the machine as described in the following section.

## 2.14.1 Separating Signal Lines

The cables used for the machine are classified as listed in the following table: Process the cables in each group as described in the action column.

| Group                                                                                                    | Signal line                                                                     | Action                                                                                                    |  |
|----------------------------------------------------------------------------------------------------|---------------------------------------------------------------------------------|----------------------------------------------------------------------------------------------------|--|
|                                                                                                    | Primary AC power line                                                           | Bind the cables in group A                                                                                                    |  |
| А                                                                                                    | Secondary AC power line                                                         | separately (Note 1) from groups B<br>and C, or cover group A with an<br>electromagnetic shield (Note 2).<br>See Section 2.14.4 and connect |  |
|                                                                                                    | AC/DC power lines (containing the power lines for the servo and spindle motors) |                                                                                                    |  |
|                                                                                                    | AC/DC solenoid                                                                  | solenoid and relay.                                                                                                    |  |
|                                                                                                    | AC/DC relay                                                                     |                                                                                                    |  |
|                                                                                                    | DC solenoid (24VDC)                                                             | Connect diodes with DC solenoid and relay.                                                                                                 |  |
| DC relay (2                                                                                                    | DC relay (24VDC)                                                                | Bind the cables in group B                                                                                                    |  |
| B                                                                                                    | DC power line                                                                   | separately from group A, or cover<br>group B with an electromagnetic                                                                       |  |
|                                                                                                    | DI/DO cable between the I/O Unit                                                | shield.                                                                                                    |  |
|                                                                                                    | and power magnetics cabinet                                                     | Separate group B as far from Group C as possible.                                                                                          |  |
|                                                                                                    | DI/DO cable between the I/O Unit<br>and machine                                 | It is more desirable to cover group<br>B with the shield.                                                                                  |  |
| Cable between the Power Ma<br>and I/O Unit<br>Cable for position and velo<br>feedback<br>Cable between the Power Ma<br>and spindle amplifier<br>Cable for the position coder<br>Cable for the manual p<br>generator<br>Cable between the Power Ma<br>and the setting and display un<br>RS-232-C and RS-422 inter<br>cable<br>Cable for the battery | Cable between the Power Mate <i>i</i> and I/O Unit                              | Bind the cables in group C separately from group A, or cover                                                                               |  |
|                                                                                                    | Cable for position and velocity feedback                                        | group C with an electromagnetic shield.                                                                                                    |  |
|                                                                                                    | Cable between the Power Mate <i>i</i> and spindle amplifier                     | Separate group C as far from Group B as possible.                                                                                          |  |
|                                                                                                    | Cable for the position coder                                                    | Be sure to perform shield                                                                                                    |  |
|                                                                                                    | Cable for the manual pulse generator                                            |                                                                                                    |  |
|                                                                                                    | Cable between the Power Mate <i>i</i> and the setting and display unit          |                                                                                                    |  |
|                                                                                                    | RS-232-C and RS-422 interface cable                                             |                                                                                                    |  |
|                                                                                                    | Cable for the battery                                                           |                                                                                                    |  |
|                                                                                                    | Other cables to be covered with the shield                                      |                                                                                                    |  |
#### NOTE

- 1 The groups must be 10 cm or more apart from one another when binding the cables in each group.
- 2 The electromagnetic shield refers to shielding between groups with grounded steel plates.

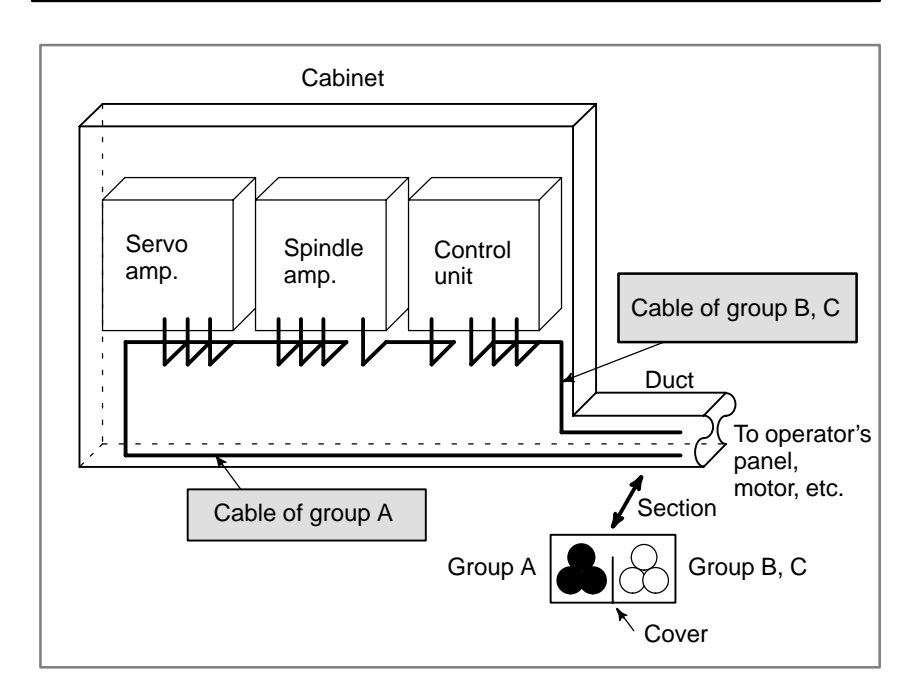

| 2.14.2<br>Ground                       | <ul> <li>The following ground systems are provided for the machine :</li> <li>Signal ground<br/>Signal ground connects the reference potential (0 V) to the electrical<br/>signals to ground.</li> <li>Protection grounding<br/>Protection grounding is used for safety and suppressing noise. More<br/>specifically, protection grounding is provided by the unit frames, cases<br/>of the units, panels, and shields of the interface cables that connect the<br/>units.</li> <li>Protection grounding (PE)<br/>Protection grounding (PE)<br/>Connects the protection ground<br/>connections provided for each unit or between units to ground at one<br/>point.</li> </ul> |
|----------------------------------------|----------------------------------------------------------------------------------------------------|
| Notes on connecting the ground systems | <ul> <li>The grounding resistance of the protection grounding (PE) shall be 100 ohms or less (class D grounding).</li> <li>The protection grounding (PE) cable must have enough cross-sectional area to safely carry the accidental current flow into the protection grounding (PE) when an accident such as a short circuit occurs. (Generally, it must have the cross-sectional area of the AC power cable or more.)</li> <li>Use the cable containing the AC power wire and the protection grounding (PE) wire so that power is supplied with the ground wire connected</li> </ul>                                                                                         |

### 2.14.3 Connecting the Signal Ground Terminal of the Control Unit

Connect the Power Mate i signal ground terminal (FG terminal) to the grounded plate of the cabinet. The grounded plate must be connected to the protection grounding (PE) as shown below.

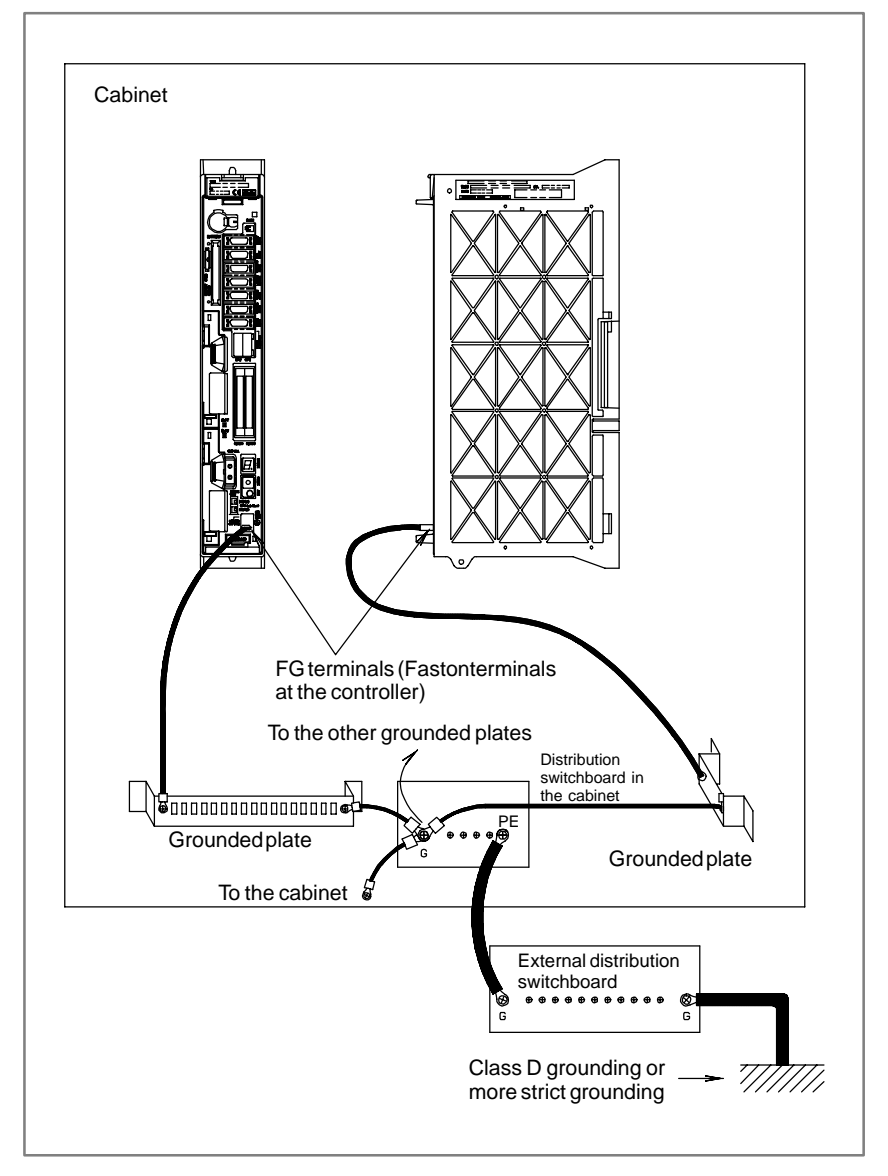

### CAUTION

Use the Faston terminal (A02B–0166–K330) for connection to the FG terminal. Connect the FG terminal to the grounded plate by using a stranded wire within 300 mm with a cross–section of 2 mm<sup>2</sup> or more. Be sure to use this connection method. Otherwise, the CNC will be susceptible to noise.

| 2.14.4<br>Noise Suppressor | The AC/DC solenoid and relay are used in the power magnetics cabinet.<br>A high pulse voltage is caused by coil inductance when these devices are<br>turned on or off.<br>This pulse voltage induced through the cable causes the electronic circuits<br>to be disturbed. In general, to reduce this pulse voltage, a spark killer is<br>used in AC circuits, while a diode is used in DC circuits.                                                                                                    |
|----------------------------|----------------------------------------------------------------------------------------------------|
| Spark killer               | <ul> <li>Use a spark killer consisting of a resistor and capacitor in series. This type of spark killer is called a CR spark killer.(Use it under AC) (A varistor is useful in clamping the peak voltage of the pulse voltage, but cannot suppress the sudden rise of the pulse voltage. FANUC therefore recommends a CR spark killer.)</li> <li>The reference capacitance and resistance of the spark killer shall conform to the following based on the current (I (A)) and DC resistance of the stationary coil: <ol> <li>Resistance (R)</li> <li>Equivalent DC resistance of the coil</li> </ol> </li> </ul> |
|                            | 2) Capacitance (C) : $I^2 = I^2$ (uE)                                                                                                    |
|                            | 2) Capacitance (C) $\frac{10}{10} \sim \frac{10}{20}$ (ar)                                                                                                    |
|                            | I : Current at stationary state of the coil                                                                                                    |
|                            | Equivalent circuit of the spark killer                                                                                                    |
|                            | AC<br>relay<br>Spark killer<br>Spark killer                                                                                                    |
|                            | Mount the noise eliminator near a motor or a relay coil.                                                                                                    |

#### NOTE

Use a CR-type noise eliminator. Varistor-type noise eliminators clamp the peak pulse voltage but cannot suppress a sharp rising edge.

### Diode

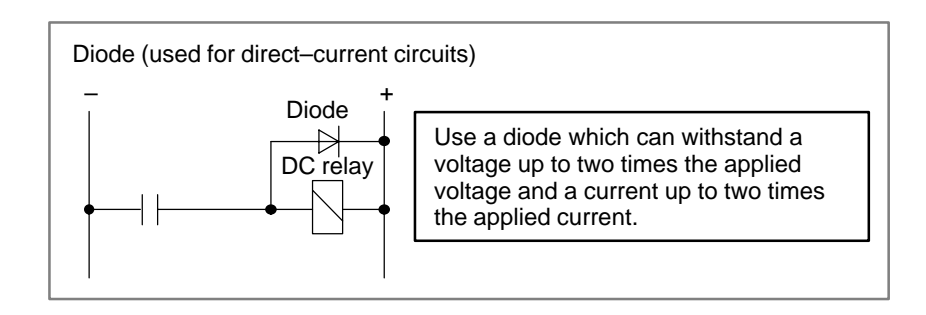

## 2.14.5 Cable Clamp and Shield Processing

If a cable connected to the CNC, servo amplifier, spindle amplifier, or other device requires shielding, clamp the cable as shown below. The clamp both supports and shields the cable. Use this clamp to ensure stable operation of the system.

Partially peel out the sheath and expose the shield. Push and clamp by the plate metal fittings for clamp at the part. The ground plate must be made by the machine tool builder, and set as follows :

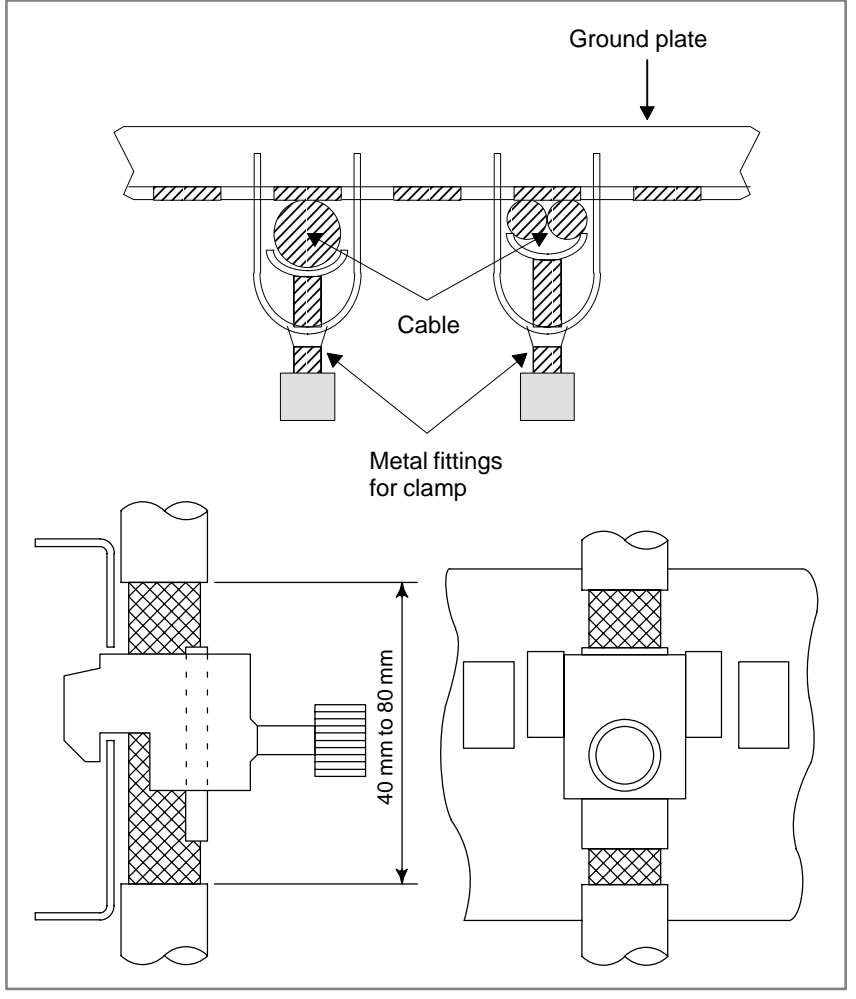

Fig. 2.14.5 (a) Cable clamp (1)

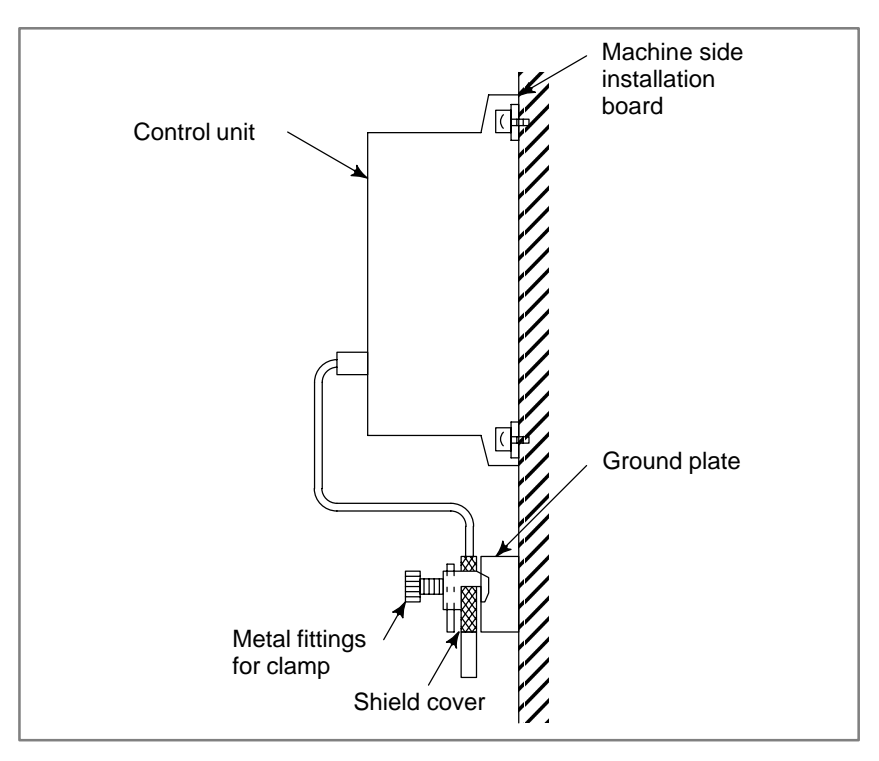

Fig. 2.14.5 (b) Cable clamp (2)

Prepare ground plate like the following figure.

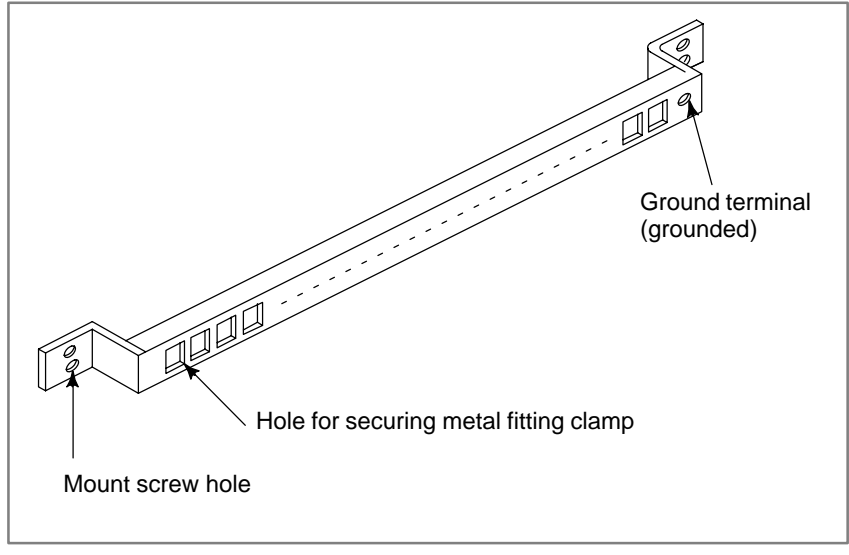

Fig. 2.14.5 (c) Ground plate

For the ground plate, use a metal plate of 2 mm or thicker, which surface is plated with nickel.

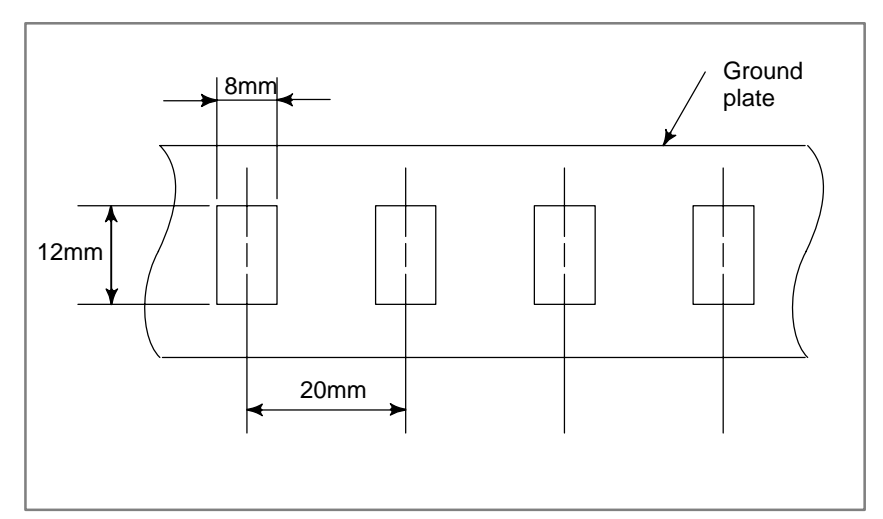

Fig. 2.14.5 (d) Ground plate holes

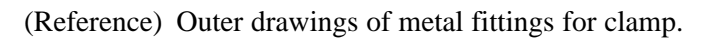

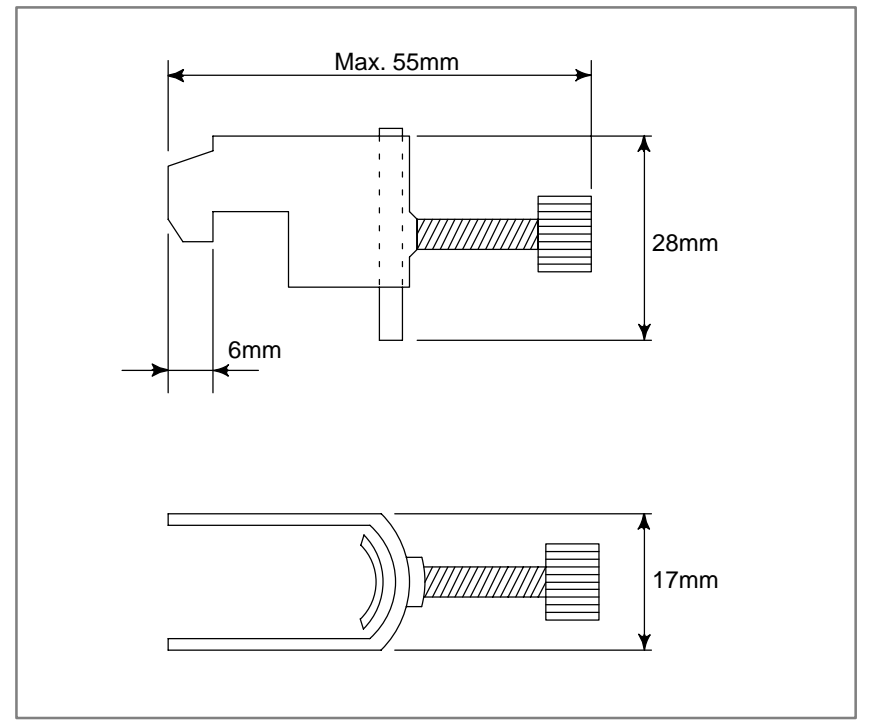

Fig. 2.14.5 (e) Outer drawings of metal fittings for clamp

Ordering specification for metal fittings for clamp A02B–0124–K001 (8 pieces)

# INPUT AND OUTPUT OF DATA

Once the memory module or base printed-circuit board is replaced, or the memory is cleared, it becomes necessary to re-set data in the memory. This chapter explains how to input parameters, part programs, and tool offset amounts from an external I/O unit, such as a Handy File, and output them to it.

| 3.1 | SETTING PARAMETERS FOR    |     |
|-----|---------------------------|-----|
|     | INPUT/OUTPUT              | 234 |
| 3.2 | INPUTTING/OUTPUTTING DATA | 237 |
| 3.3 | DATA INPUT/OUTPUT ON THE  |     |
|     | ALL IO SCREEN             | 250 |
| 3.4 | DATA INPUT/OUTPUT USING   |     |
|     | A MEMORY CARD             | 270 |
|     |                           |     |
|     |                           |     |

### NOTE

The CRT/MDI operating instructions and related information described in this chapter are applicable also to the PDP/MDI, LCD/MDI, handy operator's panel, and LCD with touch panel.

# 3.1 SETTING PARAMETERS FOR INPUT/OUTPUT

- Setting procedure of parameters (CRT/MDI)
- 1. Set to emergency stop state.
- 2. Press or press soft key [SETING] to display SETTING (HANDY) screen.
- 3. Set the cursor to **PARAMETER WRITE** and, press **1** and **NPUT** keys in this order. Here alarm 100 will be displayed.
- 4. Press SYSTEM key several times to display the following screen.

| 0000   |      | S     | EO   |   |      | TNT   | TSO | TVC |   |
|--------|------|-------|------|---|------|-------|-----|-----|---|
|        | 0    | 0     | 0    | 0 | 0    | 0     | 0   | 0   |   |
| 0001   |      |       |      |   |      |       |     |     |   |
|        | 0    | 0     | 0    | 0 | 0    | 0     | 0   | 0   |   |
| 0012   | RM   | 7     |      |   | MIR  |       |     |     |   |
| х      | 0    | 0     | 0    | 0 | 0    | 0     | 0   | 0   |   |
| Y      | 0    | 0     | 0    | 0 | 0    | 0     | 0   | 0   |   |
| Z      | 0    | 0     | 0    | 0 | 0    | 0     | 0   | 0   |   |
| в      | 0    | 0     | 0    | 0 | 0    | 0     | 0   | 0   |   |
| 0020 3 | 1/0  | CHAN  | NEL  |   |      |       |     |     |   |
| MDI *  | ***  | *** * | **   |   | 10:1 | 5:30  |     |     |   |
| [FS]   | RH ] | [ REA | D ][ |   | ][   | DELEI | E][ |     | ] |

- 5. Press soft key[(**OPRT**)] and the following operation menu is displayed.
  - 1) Soft key [**NO. SRH**] :Searched by number. Examination) Parameter number  $\rightarrow$  [**NO. SRH**].
  - 2) Soft key [**ON** : 1] : Item with cursor position is set to 1 (bit parameter)
  - 3) Soft key [OFF:0]: Item with cursor position is set to 0 (bit parameter)
  - 4) Soft key [+INPUT] : Input value is added to the value at cursor (word type)
  - 5) Soft key **[INPUT]**: Input value is replaced with the value at cursor (word type)
  - 6) Soft key **[READ]** : Parameters are input from reader/puncher interface.
  - 7) Soft key [**PUNCH**] : Parameters are output to reader/puncher interface.

#### NOTE

There are two reader/punch interfaces. Specify which to use in parameter No. 20.

- 6. After the parameters have been input, set PARAMETER WRITE on the SETTING screen to 0. Press RESET to release alram 100.
- 7. Convenient method
  - To change parameters in bit unit, press cursor key ← or →, then the cursor becomes bit length and you can set parameters bit by bit (Bit parameter only).
  - 2) To set data consecutively, use |EOB| key.

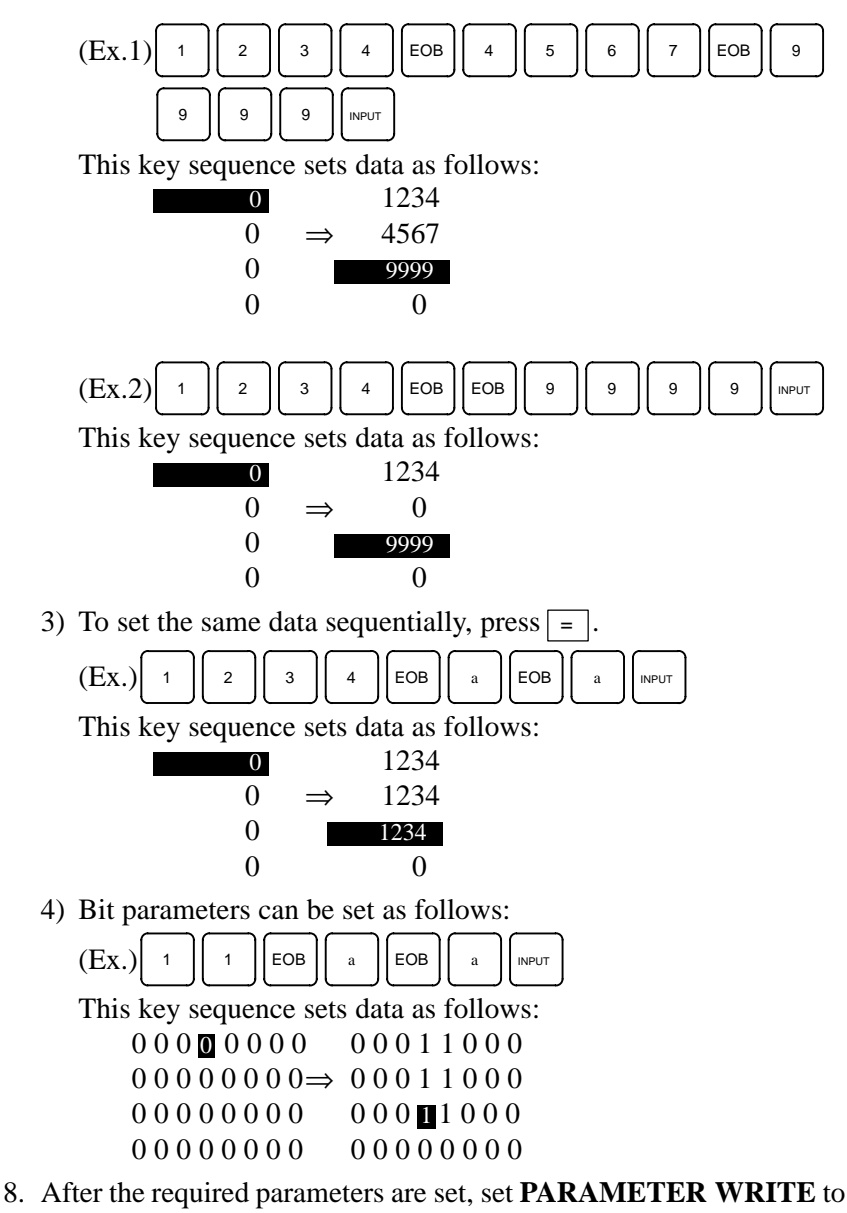

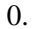

#### DPL/MDI

- 1. Set emergency stop.
- 2. Press the [VAR] key to display the settings screen.
- 3. Use the cursor keys to position the cursor at PWE, then press the 1

key and the [NPUT] key, in that order, to enable parameters to be written. The Power Mate will generate P/S alarm 100.

4. Press the **[DGNOS/PARAM]** key several time to display the parameter screen.

### > &0001 01010101 &0002 00000000

5. Move the cursor to the number of the parameter to change.

### Method 1

Use the cursor keys. The cursor will continue to move while a cursor key is being pressed.

Method 2

Press the following keys and enter data in the order shown :  $[No.] \rightarrow [Parameter No.] \rightarrow [input]$ 

- 6. Enter a parameter value with the data input keys.
- 7. Press the NPUT key. The parameter value is input and displayed.
- 8. After all parameters have been set and confirmed, return to the settings screen and set PWE to 0.
- 9. Normally, in order to release the alarm state, press the CAN key.

However, in order to release alarm No. 000, the power needs to be turned off and then on again.

# 3.2 INPUTTING/ OUTPUTTING DATA

**PATA** The Power Mate *i* memorized the following data. Save a backup copy of the latest data to the flash memory card or an I/O unit beforehand, while the controller is running normally. (1) CNC paramter (2) PMC parameter (3) Pitch error compensation amount

(4) Custom macro variable values

(5) Tool compensation amount (offset data)

(6) Part program (machining program, macro program)

(7) Ladder program

### 3.2.1

Be sure that data input/output cannot be done in an alarm status.

## Confirming the Parameters Required for Data Input/Output

The parameters necessary for data input/output are as follows:

| .put |   | #7 | #6 | #5 | #4 | #3 | #2 | #1  | #0 |
|------|---|----|----|----|----|----|----|-----|----|
| 0000 |   |    |    |    |    |    |    | ISO |    |
| -    | _ |    |    |    |    |    |    |     |    |

**ISO** 0: Output with EIA code

1 : Output with ISO code (FANUC cassette)

| 0020 |              | Selection of I/O channel |
|------|--------------|--------------------------|
|      | 0: Channel 1 |                          |

- 1 : Channel 1

2 : Channel 2

If the I/O CHANNEL is 0, the relevant parameters are Nos. 101, 102, and 103.

If the I/O CHANNEL is 1, the relevant parameters are Nos. 111, 112, and 113.

If the I/O CHANNEL is 2, the relevant parameters are Nos. 121, 122, and 123.

|      | #7  | #6          | #5 | #4  | #3  | #2 | #1 | #0  |
|------|-----|-------------|----|-----|-----|----|----|-----|
| 0101 | NFD |             |    |     | ASI |    |    | SB2 |
|      |     | <b>F</b> 1. |    | 1 1 |     |    |    | J   |

- **NFD** 0: Feed is output when data is output.
  - 1 : Feed is not output when data is output.
- **ASI**  $\Rightarrow$  0 : EIA or ISO code is used for input data. 1 : ASCII code is used.
  - **SB2** 0: No. of stop bits is 1.
    - $\Rightarrow$  1 : No. of stop bits is 2.

|                  | Table 3.2.1 Set value and input/Output Device                                              |  |  |  |  |
|------------------|--------------------------------------------------------------------------------------------|--|--|--|--|
| Set value        | Set value Input/Output device                                                              |  |  |  |  |
| 0                | 0 RS-232-C (except the following for connection with a PC)                                 |  |  |  |  |
| 3                | 3 FANUC Handy File                                                                         |  |  |  |  |
| NOTE             |                                                                                            |  |  |  |  |
| If I/O<br>use th | CHANNEL = 2 (parameter No. 122), it is impossible to he input/output units at set value 3. |  |  |  |  |

8: 1200 ☆10: 4800 12: 19200 [BPS]

## 3.2.2 Outputting CNC Parameters

| Procedure (CRT/MDI) | 1. Select <b>EDIT</b> mode.                                                                                                    |
|---------------------|----------------------------------------------------------------------------------------------------|
|                     | 2. Execute file heading when required.<br>For which file the parameter is output to refer to Explanations (Output to a floppy).        |
|                     | 3. Press SYSTEM key and soft key [PARAM] to display parameter screen.                                                                  |
|                     | 4. Press soft key [( <b>OPRT</b> )], and soft key $\triangleright$ .                                                                   |
|                     | 5. Press soft key [PUNCH] and [EXEC], and the parameters are started to be output.                                                     |
| Procedure (DPL/MDI) | 1. Select EDIT mode.                                                                                                    |
|                     | 2. Execute file heading when required.<br>As for the file that the parameter is output to, refer to Explanations (Output to a floppy). |
|                     | 3 Select the parameter display screen by [DGNOS/PARAM] key.                                                                            |
|                     | 4. Press the <b>[WRITE]</b> key.                                                                                                    |
|                     | 5. While parameters are being output, the display appears as below.                                                                    |
|                     | > &0100 0000000<br>WRT                                                                                                    |
|                     | 6. In order to stop output of data from a tape before it has finished, turn                                                            |

on external reset signal ERS (bit 7 of G008). Once data output from a tape has been stopped, it cannot be restarted.

# Explanations (Output to a floppy)

| When output is conducted to the floppy, the program is output as the new file after the files existing in the floppy. New files are to be written from the beginning with making the old files invalid, use the above output operation after the N0 head searching.                              |
|----------------------------------------------------------------------------------------------------|
| When P/S alarm (No.086) occurs during program output, the floppy is restored to the condition before the output.                                                                                                    |
| When program output is conducted after N1 to N9999 head searching, the new file is output as the designated n–th position. In this case, 1 to n–1 files are effective, but the files after the old n–th one are deleted. If an alarm occurs during output, only the 1 to n–1 files are restored. |
| To efficiently use the memory in the cassette or card, output the program<br>by setting parameter NFD (No.0101#7 or, No.0111#7) to 1. This<br>parameter makes the feed is not output, utilizing the memory efficiently.                                                                          |
| Head searching with a file No. is necessary when a file output from the CNC to the floppy is again input to the CNC memory or compared with the content of the CNC memory. Therefore, immediately after a file is output from the CNC to the floppy, record the file No. on the memo.            |
|                                                                                                    |

### 3.2.3 Outputting PMC Parameters

| Procedure (CRT/MDI) | 1. Select MDI mode.                                                                                                    |
|---------------------|----------------------------------------------------------------------------------------------------|
|                     | 2. Press OFFSET key then soft key [SETTING] to select a setting screen.                                                                                         |
|                     | 3. Set the cursor to <b>PARAMETER WRITE</b> and input 1 and INPUT.                                                                                              |
|                     | At this time, alarm 100 will be generated.                                                                                                    |
|                     | 4. Press system key and soft key [PMC].                                                                                                    |
|                     | 5. Press soft key [PMCPRM] and soft key [KEEPRL]                                                                                                    |
|                     | 6. Set the cursor to K17 (SB5) or K900 (SB6) and set the first bit to 1.<br>X X X X X 1 X I  INPUT                                                              |
|                     | Where, mark x is a former value                                                                                                    |
|                     | 7 Select EDIT mode                                                                                                    |
|                     | 8. Press soft key $\square$ then key $\square$ .                                                                                                    |
|                     | <ol> <li>Press soft key [I/O] and set the parameters on I/O.<br/>Item selection cursor moves to the following item after data of an item<br/>is set.</li> </ol> |
|                     | 10.In CHANNEL NO item, input $1$ INPUT to select I/O channel 1.                                                                                                 |
|                     |                                                                                                    |

- 11. In DEVICE item, press soft key [FDCAS]. (for handy file)
- 12.In KIND DATA item, press soft key [PARAM].
- 13.In FUNCTION item, press soft key [WRITE].
- 14. In FILE No item, specify a file name. In this example input as follows:

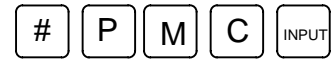

15. Press soft key [EXEC]. Then PMC parameters are started to be output.

- 16.After the PMC parameters have been output, set PARAMETER WRITE to 0.
- 17.Press RESET to release alarm 100.

### Procedure (DPL/MDI)

- 1. Select EDIT mode.
- 2. Press [VAR] key several time then select a setting screen.
- 3. Set the cursor to PWE and input 1 and INPUT. At this time, alarm 100 will be generated.
- 4. Press [DGNOS/PARAM] key several time to select diagnosis screen.
- 5. Press <R/K>,<17> (SB5) or <900> (SB6) and |INPUT| key.
- 6. Set the first bit to 1.

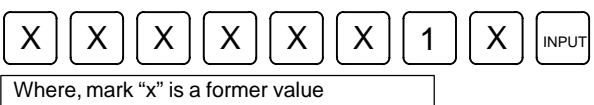

- 7. Display the PMC parameter. Press [No] key. Then set file number.
- 8. Press [WRITE]. Then PMC parameter output starts.
- 9. After the PMC parameters have been output, set PWE to 0.
- 10.Reset Power Mate to release alarm 100.

### 3.2.4

Outputting Pitch Error Compensation Amount

Procedure (CRT/MDI)

- 1. Select EDIT mode.
- 2. Press SYSTEM key several times, press soft key [PARAM], D and [PITCH] to select the SETTING screen for pitch error amount.
- 3. Press soft key [(**OPRT**)] and  $\square$ .
- 4. Press soft key [**PUNCH**] and [**EXEC**], then pitch error compensation amount is started to be output.

### Procedure (DPL/MDI)

- 1. Select EDIT mode.
- 2. Execute file heading when required.
- 3. Select the Pitch Error Compensation data display screen by pressing [DGNOS/PARAM] key.
- 4. Press [WRITE] key.

### 3.2.5 Outputting Custom Macro Variable Values

Procedure (CRT/MDI)

- 1. Select EDIT mode.
- 2. Press OFFSET key.
- 3. Press  $\triangleright$  key and soft key [MACRO] to select custom macro variable screen.
- 4. Press soft key [(**OPRT**)] and then key  $\triangleright$ ].
- 5. Press soft key [PUNCH] and [EXEC], then custom macro variable values are output.

Procedure (DPL/MDI)

- 1. Select EDIT mode.
- 2. Select the custom macro variable display screen by pressing **[VAR]** key.
- 3 Press the **[WRITE]** key.

WRT

4. While the custom macro variables are being output, the display appears as below.

## > #0100

5. In order to stop output of data from a tape before it has finished, turn on external reset signal ERS (bit 7 of G008). Once data output from a tape has been stopped, it cannot be restarted.

| 3.2.6<br>Outputting Tool<br>Compensation Amount |                                                                                                    |
|-------------------------------------------------|----------------------------------------------------------------------------------------------------|
| Procedure (CRT/MDI)                             | 1. Select EDIT mode.                                                                               |
|                                                 | 2. Press very key and soft key [OFFSET] to display the tool compensation amount screen.            |
|                                                 | 3. Press [( <b>OPRT</b> )] key and soft key $\square$ .                                            |
|                                                 | 4. Press soft key [PUNCH] an [EXEC] key, and the tool compensation amount is started to be output. |
| Procedure (DPL/MDI)                             | 1. Select EDIT mode.                                                                               |
|                                                 | 2. Select the offset data display screen by pressing [VAR] key.                                    |
|                                                 | 3 Press the <b>[WRITE]</b> key.                                                                    |
|                                                 | 4. While offset data are being output, the display appears as below.                               |
|                                                 | > H100= 0.000<br>WRT                                                                               |

5. In order to stop output of data from a tape before it has finished, turn on external reset signal ERS (bit 7 of G008). Once data output from a tape has been stopped, it cannot be restarted.

# 3.2.7 Outputting Part Program

Procedure (CRT/MDI)

1. Confirm the following parameters. If 1 is set, set to the MDI mode and set it to 0.

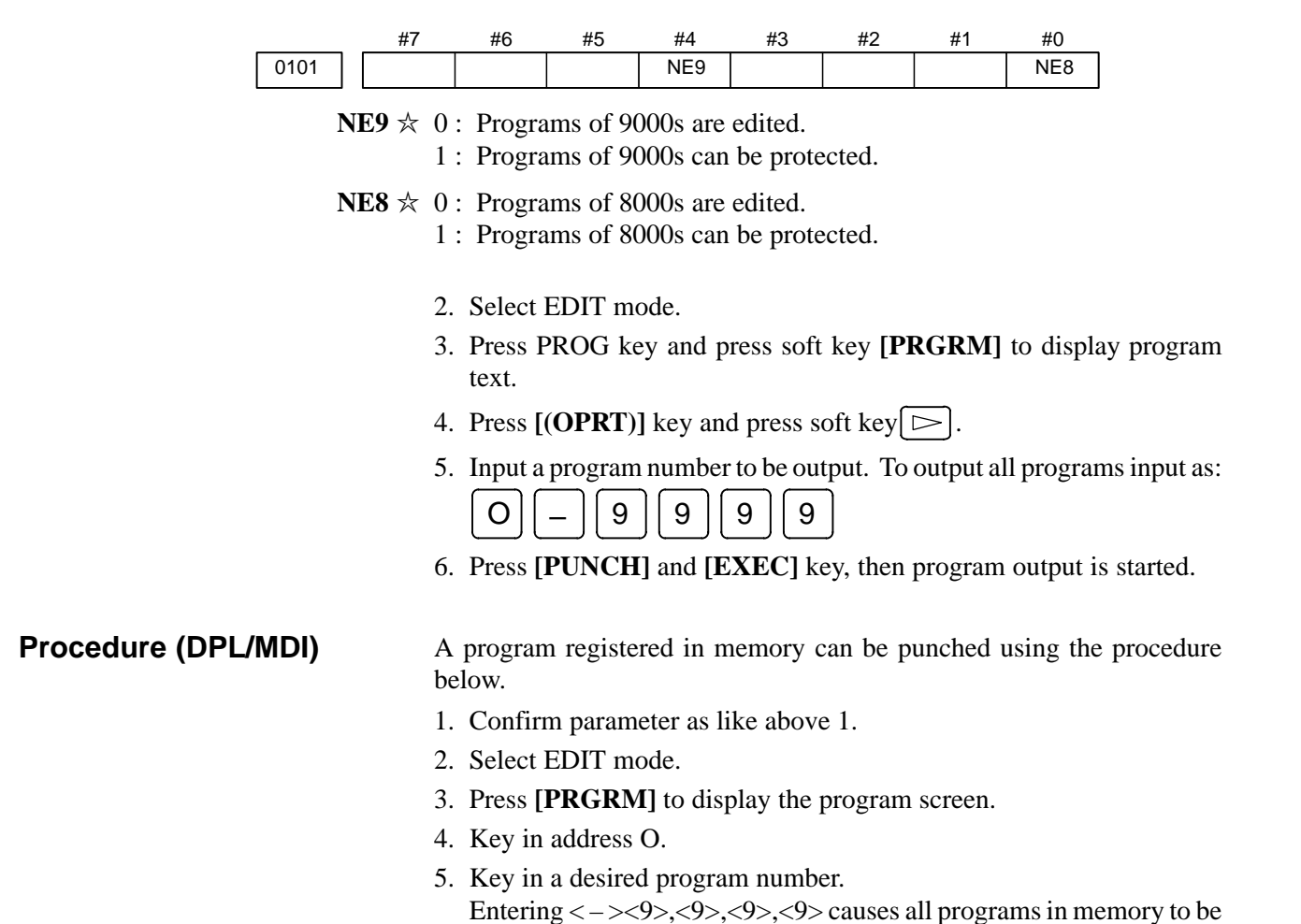

- output.
- 6. The number of input program is punched with pushing [WRITE].

## 3.2.8 Outputting Ladder Programs

| Procedure (CRT/MDI) | 1. Select <b>MDI</b> mode.                                                                                                    |  |  |  |  |  |  |  |  |  |
|---------------------|----------------------------------------------------------------------------------------------------|--|--|--|--|--|--|--|--|--|
|                     | 2. Press errse key then soft key [SETTING] to select a setting screen.                                                                                          |  |  |  |  |  |  |  |  |  |
|                     | 3. Set the cursor to <b>PARAMETER WRITE</b> and input $\begin{bmatrix} 1 \end{bmatrix}$ and $\begin{bmatrix} I \\ I \end{bmatrix}$ .                            |  |  |  |  |  |  |  |  |  |
|                     | At this time, alarm 100 will be generated.                                                                                                    |  |  |  |  |  |  |  |  |  |
|                     | 4. Press system key and soft key [PMC].                                                                                                    |  |  |  |  |  |  |  |  |  |
|                     | 5. Press soft key [PMCPRM] and soft key [KEEPRL]                                                                                                    |  |  |  |  |  |  |  |  |  |
|                     | 6. Set the cursor to K17 (SB5) or K900 (SB6) and set the first bit to 1.                                                                                        |  |  |  |  |  |  |  |  |  |
|                     | $\times \times \times \times \times \times 1 \times \mathbb{I}$                                                                                                 |  |  |  |  |  |  |  |  |  |
|                     | Where, mark x is a former value                                                                                                    |  |  |  |  |  |  |  |  |  |
|                     | Thus, data input/output screen has been selected.                                                                                                    |  |  |  |  |  |  |  |  |  |
|                     | 7. Select EDIT mode.                                                                                                    |  |  |  |  |  |  |  |  |  |
|                     | 8. Press soft key $\square$ then key $\square$ .                                                                                                    |  |  |  |  |  |  |  |  |  |
|                     | <ol> <li>Press soft key [I/O] and set the parameters on I/O.<br/>Item selection cursor moves to the following item after data of an item<br/>is set.</li> </ol> |  |  |  |  |  |  |  |  |  |
|                     | 10.In CHANNEL NO item, input $1$ $I^{\text{INPUT}}$ to select I/O channel 1.                                                                                    |  |  |  |  |  |  |  |  |  |
|                     | 11.In DEVICE item, press soft key [FDCAS]. (for Handy File)                                                                                                    |  |  |  |  |  |  |  |  |  |
|                     | 12.In KIND DATA item, press soft key [PARAM].                                                                                                    |  |  |  |  |  |  |  |  |  |
|                     | 13.In FUNCTION item, press soft key [WRITE].                                                                                                    |  |  |  |  |  |  |  |  |  |
|                     | 14.Press soft key [EXEC]. Then ladder programs are started to be output.                                                                                        |  |  |  |  |  |  |  |  |  |
|                     | 15.After the ladder programs have been output, set PARAMETER WRITE to 0.                                                                                        |  |  |  |  |  |  |  |  |  |
|                     | 16.Press $\bigcirc$ RESET to release alarm 100.                                                                                                    |  |  |  |  |  |  |  |  |  |
|                     | <b>NOTE</b><br>In the Power Mate <i>i</i> , ladder programs are stored in the FROM.                                                                             |  |  |  |  |  |  |  |  |  |
|                     |                                                                                                    |  |  |  |  |  |  |  |  |  |

Procedure (DPL/MDI)

- 1. Select EDIT mode.
- 2. Press [DGNOS/PARAM] key several time to select diagnosis screen.
- 3. Press [No.] key in the diagnosis screen then set file number.
- 4. Press [WRITE], then ladder programs are started to be output.

| 3.2.9                       |                                                                                                    |  |  |  |  |
|-----------------------------|----------------------------------------------------------------------------------------------------|--|--|--|--|
| Inputting CNC<br>Parameters | <b>CAUTION</b><br>For a system using an absolute pulse coder, reference position setting is required once all parameters have been input.           |  |  |  |  |
| Procedure (CRT/MDI)         | 1. Set to the emergency stop state.                                                                                                    |  |  |  |  |
|                             | 2. Press system key and soft key [ <b>PARAM</b> ] to display parameter screen.                                                                      |  |  |  |  |
|                             | 3. Press soft key [( <b>OPRT</b> )] and soft key $\triangleright$ ].                                                                                |  |  |  |  |
|                             | 4. Press soft key [ <b>READ</b> ] and [ <b>EXEC</b> ]. Then input of parameters are started.                                                        |  |  |  |  |
|                             | 5. After parameter input is completed, P/S alarm 000 will occur. Switch the power off and on again.                                                 |  |  |  |  |
|                             | <ol> <li>Alarm 300 is issued if the system employs an absolute pulse coder.<br/>In such a case, perform reference position return again.</li> </ol> |  |  |  |  |
| Procedure (DPL/MDI)         | 1. Press the EMERGENCY STOP button on the machine side.                                                                                             |  |  |  |  |
|                             | 2. Press <b>[VAR]</b> key several time then select a setting screen.                                                                                |  |  |  |  |
|                             | 3. Set the cursor to PWE and input $1$ and $\mathbb{I}$ At this time, alarm 100 will be generated                                                   |  |  |  |  |
|                             | <ul> <li>4. The parameter screen is selected by pressing the [DGNOS/PARAM] key.</li> </ul>                                                          |  |  |  |  |
|                             | 5. Press [READ] key.                                                                                                    |  |  |  |  |
|                             | 6. NC parameters are input to the memory by this operation. Normally, PS alarm 000 will activate after completion of parameter reading.             |  |  |  |  |
|                             | 7. Set PWE on the setting parameter to 0.                                                                                                    |  |  |  |  |
|                             | 8. Turn on the Power Mate power again.                                                                                                    |  |  |  |  |
|                             | 9. For a system using an absolute pulse coder, alarm 300 is issued.<br>Perform zero point setting.                                                  |  |  |  |  |
| 3.2.10                      |                                                                                                    |  |  |  |  |

Parameters

Procedure (CRT/MDI)

- 1. Set the emergency stop state.
- 2. Turn off (KEY4=1) the program protect key.
- 3. Press of the set of the set of
- 4. Confirm that PARAMETER WRITE=1.
- 5. Press SYSTEM key and soft key [PMC].
- 6. Press soft key [PMCPRM] and soft key [KEEPRL].

|                                  | <ol> <li>Set the cursor to K17 (SB5) or K900 (SB6) and set bit 1 to 1.<br/>Enter: X X X X X X 1 X I NPUT.<br/>where X represents a value that is displayed before entry.<br/>Entering this way selects the data input/output screen.</li> <li>Press I key and key.</li> <li>Press soft key [I/O] and set the parameters required for I/O.<br/>Item selection cursor displays the next item after an item is set.</li> <li>In CHANNEL item , press 1 I VPUT to select channel 1.</li> </ol> |
|----------------------------------|----------------------------------------------------------------------------------------------------|
|                                  | 11. In DEVICE item, press [FDCAS] key. (for handy file)                                                                                                    |
|                                  | 12.In FUNCTION item, press soft key [ <b>READ</b> ] to input data                                                                                                    |
|                                  | 13.In FILE NO item, press $2$ input to select file no. 2.                                                                                                    |
|                                  | 14.Press soft key <b>[EXECT]</b> and the PMC parameters are started to be input.                                                                                                    |
|                                  | 15. After data has been read, turn off power and turn it on.                                                                                                    |
| Procedure (DPL/MDI)              | 1. Set the emergency stop state.                                                                                                    |
|                                  | 2. Press [VAR] key several times and then select the SETTING screen.                                                                                                    |
|                                  | 3. Confirm that DWE=1.                                                                                                    |
|                                  | 4. Press [DGNOS/PARAM] key several times then select diagnosis screen (@).                                                                                                    |
|                                  | 5. Press [No.] then set the file number.                                                                                                    |
|                                  | 6. Press [READ] and the PMC parameters are started to be input.                                                                                                    |
|                                  | 7. After data has been read, turn off power and turn it on.                                                                                                    |
| 2 2 44                           |                                                                                                    |
| J.Z. II<br>Inputting Pitch Error |                                                                                                    |
| Compensation Amount              |                                                                                                    |
| Procedure (CRT/MDI)              | 1. Release the emergency stop and select EDIT mode.                                                                                                    |
| · · · ·                          | 2. Confirm that PARAMETER WRITE=1 on the setting screen.                                                                                                    |

- 3. Press PROG key and soft key [**PRGRM**] to display program contents.
- 4. Press soft key [(**OPRT**)],  $\square$ , [**F SRH**], and **3** [**EXEC**] to select the pitch error compensation file.
- 5. Press key several times, soft key [PARAM], and [PITCH] to select the screen for pitch error compensation amount.
- 6. Press soft key [(**OPRT**)] and  $\triangleright$  key.
- 7. Press soft key **[READ]** and **[EXEC]**, then the pitch error compensation amount is started to be input.
- 8. After data has been input, press key twice to display the SETTING screen and return the PARAMETER WRITE to 0.

- 1. Select EDIT mode.
- 2. The Pitch Error Compensation data screen is selected by pressing the [DGNOS/PARAM] key.
- 3. Press **[READ]** key.
- 4. Pitch Error Compensation data are input to the memory by this operation.

### 3.2.12 Inputting Custom Macro Variable Values

Procedure (CRT/MDI)

1. Confirm that EDIT mode is selected.

- 2. Turn off the program protect key (KEY2=1).
- 3. Press PROG key then soft key [**PRGRM**] to display program contents.
- 4. Press soft key [(**OPRT**)],  $\square$ , [**F SRH**], and **4** [**EXEC**] to select a file.
- 5. Press soft key [(**OPRT**)] and key  $\triangleright$ ].
- Press address O, a program number (0001 for example), soft key [READ] and [EXEC] key, then custom macro variable values are started to be input.

Input a program number that is not used.

- Select MEMORY mode on the machine operator's panel and press cycle start button.
   When the program is executed, macro variables are set.
- 8. Press error key, key and soft key [MACRO] to select the custom macro variable screen.
- Press 500 and soft key [NO SRH] to display variable number 500 and confirm the custom macro variables are set correctly. Of the data displayed, 0 and vacant differ in meaning. Vacant is an undefined variable. To set vacant, press soft key [INPUT].

10.Select EDIT mode again.

- 11.Press [PROG] key to select the program display screen.
- 12. Press address O and a program number (0001 for example), then press

**DELETE** to delete the program.

### **Procedure (DPL/MDI)**

- 1. Select EDIT mode.
- 2. Perform the same operation as for program input and read in the custom macro statements as a part program.
- 3. After reading is finished, select AUTO mode. By executing the program that was read in, the values of the common variables will be stored in the memory of macro variable.

### 3.2.13 Inputting Tool Compensation Amount

| Procedure (CRT/MDI)         1           2         3 | <ul> <li>Select the EDIT mode.</li> <li>Turn off the program protect (KEY=1).</li> <li>Press PROG key, and press soft key[PRGRM] to display the program contents correct.</li> </ul>                                                     |
|-----------------------------------------------------|----------------------------------------------------------------------------------------------------|
| 4                                                   | <ul> <li>contents screen.</li> <li>Press soft key [(OPRT)], [&gt;, [F SRH], and 5 [EXEC] to select the tool compensation amount file.</li> </ul>                                                                                         |
| 5                                                   | Press or key, and soft key [OFFSET] to display the tool compensation amount screen.                                                                                                    |
| 6<br>7                                              | <ul> <li>Press soft key [(OPRT)] and begin key.</li> <li>Press [READ] key and [EXEC] key and data input is started.</li> </ul>                                                                                                    |
| Procedure (DPL/MDI) 1<br>2<br>3<br>4                | <ul> <li>Select the EDIT mode.</li> <li>Display the data display screen by pressing [VAR] key.</li> <li>Press [READ] key.</li> <li>The input offset data will be displayed on the screen after completion of input operation.</li> </ul> |

## 3.2.14 Inputting Part Programs

### **CRT/MDI**

Confirm the following parameters. If 1 is set, set it to 0. (Change it in MDI mode).

|      | #7 | #6  | #5 | #4 | #3 | #2 | #1  | #0 |
|------|----|-----|----|----|----|----|-----|----|
| 3201 |    | NPE |    |    |    |    | RAL |    |

- **NPE** When programs are registered in part program storage area, M02,M30 and M99 are:
  - 0 : regarded as the end of program.
  - $\not\approx~1$  : not regarded as the end of porgram.

**RAL** When programs are registered:

- $\Rightarrow$  0 : All programs are registered.
  - 1 : Only one program is registered.

|      | #7 | #6 | #5 | #4  | #3 | #2 | #1 | #0  |
|------|----|----|----|-----|----|----|----|-----|
| 3202 |    |    |    | NE9 |    |    |    | NE8 |

**NE9**  $\gtrsim$  0 : Programs of 9000s can be edited.

1 : Programs of 9000s are protected.

| <b>NE8</b> ☆ 0<br>1 | : Programs of 8000s can be edited.<br>: Programs of 8000s are protected.                                                                                                    |
|---------------------|----------------------------------------------------------------------------------------------------|
| -                   |                                                                                                    |
| 1                   | . Confirm that mode is EDIT mode.                                                                                                    |
| 2                   | . Turn off the program protect (KEY3=1).                                                                                                    |
| 3                   | Press PROG key and press soft key [ <b>PRGRM</b> ] to select a part program                                                                                                    |
|                     | file.                                                                                                    |
| 4                   | Press soft key [(OPRT)], [F SRH], and 6 [EXEC] to select                                                                                                    |
|                     | a part program file.                                                                                                    |
| 5                   | . Press soft $\bigcirc$ key, [( <b>OPRT</b> )] and $\bigcirc$ key.                                                                                                    |
| 6                   | . Press soft key [ <b>READ</b> ] and [ <b>EXEC</b> ], then data input is started.                                                                                                    |
| <b>DPL/MDI</b> 1    | . Select EDIT mode.                                                                                                    |
| 2                   | . Press [PRGRM] to display the program screen.                                                                                                    |
| 3                   | . When the controller tape does not have a program number or a program number is to be changed, enter a desired program number. (When the controller tape has a program number and a program number is not changed, this operation is not necessary.) |
|                     | i) Key in address <0>.                                                                                                    |
|                     | ii) Key in a desired program number.                                                                                                    |
| 4                   | • Press the <b>[READ]</b> key.                                                                                                    |

### 3.2.15 Inputting PMC Ladder

**Procedure (CRT/MDI)** 

- 1. Set the emergency stop state.
- 2. Press error key and soft key [SETTING] to select the SETTING screen.
- 3. Confirm that PARAMETER WRITE=1.
- 4. Press SYSTEM key and soft key [PMC].
- 5. Press soft key [PMCPRM] and soft key [KEEPRL].
- 6. Set the cursor to K17 (SB5) or K900 (SB6) and set bit 1 to 1.

| × | × | × | × | × | × | 1 | × | INPUT |  |
|---|---|---|---|---|---|---|---|-------|--|
|---|---|---|---|---|---|---|---|-------|--|

 $\times$  means the setting value which is before input.

- 7. Press  $\frown$  key and  $\frown$  key.
- 8. Press soft key **[I/O]** and set the parameters required for I/O. Item selection cursor displays the next item after an item is set.
- 9. In CHANNEL item , press **1** INPUT to select channel 1.
- 10.In DEVICE item, press [FDCAS] key. (for handy file)
- 11. In FUNCTION item, press soft key **[READ]** to input data. In DATA KIND item, not set the data.

- 12.Press soft key [EXEC] and the PMC ladder are started to be input.
- 13.Store the input ladder into FROM. (On the screen displayed by pressing the **[PMC]** key, then the **[I/O]** key, set FROM for DEVICE and press the **[WRITE]** key, in the same way as in steps 8 to 11.)
- 14.Turn off power and turn it on.

#### Procedure (DPL/MDI)

- 1. Set the emergency stop state.
- 2. Press **[VAR]** key several times then select the SETTING screen.
- 3. Confirm that PWE=1.
- 4. Press [DGNOS/PARAM] key several times then select diagnosis screen (@).
- 5. Press [No.] then set the file number.
- 6. Press [READ] and the PMC ladder are started to be input.
- 7. Store the ladder into F–ROM For an explanation of how to store data into F–ROM, refer to Subsection 4.4.7.
- 8. Turn off power and turn it on.

# 3.3 DATA INPUT/OUTPUT ON THE ALL IO SCREEN

To input/output a particular type of data, the corresponding screen is usually selected. For example, the parameter screen is used for parameter input from or output to an external input/output unit, while the program screen is used for program input or output. However, programs, parameters, offset data, and macro variables can all be input and output using a single common screen, that is, the ALL IO screen.

This function cannot be used with a combination of the DPL/MDI and its operation package.

| READ/PUNCH (PF   | ROGRAM)       | O1234 N12345   |            |  |  |
|------------------|---------------|----------------|------------|--|--|
| I/O CHANNEL      | 1             | TV CHECK       | OFF        |  |  |
| DEVICE NUM.      | 0             | PUNCH CODE     | <b>ISO</b> |  |  |
| BAUDRATE         | 4800          | INPUT CODE     | ASCII      |  |  |
| STOP BIT         | 2             | FEED OUTPUT    | FEED       |  |  |
| NULL INPUT (EIA) | NO            | EOB OUTPUT (IS | SO) CR     |  |  |
| TV CHECK (NOTES) | ON            | BAUDRATE CLK.  |            |  |  |
| CD CHECK (232C)  | OFF           | RESET/ALARM    |            |  |  |
| INTERFACE        | RS232C        | COM PROTCOL    | A          |  |  |
| END CODE         | EXT           | COM CODE       |            |  |  |
| (0:EIA 1:ISO)>1_ |               |                |            |  |  |
| MDI **** ***     | * * * * * * * | 12:34:         | 56         |  |  |
|                  |               | et) (macro) (  |            |  |  |

Fig. 3.3 ALL IO screen (when channel 1 is being used for input/output)

### 3.3.1 Setting Input/output–related Parameters

Input/output-related parameters can be set on the ALL IO screen. Parameters can be set, regardless of the mode.

#### Setting input/output-related parameters

#### Procedure

**1** Press function key SYSTEM

- 2 Press the rightmost soft key ▷ (continuous menu key) several times.
- **3** Press soft key **[ALL IO]** to display the ALL IO screen.

#### NOTE

- 1 If program or floppy is selected in EDIT mode, the program directory or floppy screen is displayed.
- 2 When the power is first turned on, program is selected by default.

| READ/PUNCH (PROC           | GRAM)   | O1234                  | 4 N12345          |
|----------------------------|---------|------------------------|-------------------|
| I/O CHANNEL<br>DEVICE NUM. | 1<br>0  | TV CHECK<br>PUNCH CODE | OFF<br><b>ISO</b> |
| BAUDRATE                   | 4800    | INPUT CODE             | ASCII             |
| STOP BIT                   | 2       | FEED OUTPUT            | FEED              |
| NULL INPUT (EIA)           | NO      | EOB OUTPUT (IS         | O) CR             |
| TV CHECK (NOTES)           | ON      |                        |                   |
|                            |         |                        |                   |
| (0:EIA 1:ISO)>1_           |         |                        |                   |
| MDI **** *** *             | ** ***  | 12:34:5                | 56                |
|                            | ) (offs | ET)(MACRO)((           |                   |

- 4 Select the soft key corresponding to the desired type of data (program, parameter, and so forth).
- 5 Set the parameters corresponding to the type of input/output unit to be used. (Parameter setting is possible regardless of the mode.)

| 3.3.2<br>Inputting and<br>Outputting Programs | A program can be input and output using the ALL IO screen.<br>When entering a program using a handy file or memory card, the user<br>must specify the input file containing the program (file search).                                                                                                    |  |  |  |  |
|-----------------------------------------------|----------------------------------------------------------------------------------------------------|--|--|--|--|
| File search                                   |                                                                                                    |  |  |  |  |
| Procedure                                     | <ol> <li>Press soft key [PRGRM] on the ALL IO screen, described in Section 3.3.1.</li> <li>Select EDIT mode. A program directory is displayed.</li> <li>Press soft key [(OPRT)]. The screen and soft keys change as shown below.</li> <li>A program directory is displayed only in EDIT mode. In all other modes, the ALL IO screen is displayed.</li> </ol>                                                                                                    |  |  |  |  |
|                                               | O0001 N00010<br>PROGRAM (NUM.) MEMORY (CHAR.)<br>USED : 60 3321<br>FREE : 2 429<br>O0010 O0001 O0003 O0002 O0555 O0999<br>O0062 O0004 O0005 O1111 O0969 O66666<br>O0021 O1234 O0588 O0020 O0040<br><br>EDIT **** *** *** 14:46:09<br>(F SRH ) (READ) (PUNCH ) (DELETE) ((OPRT))                                                                                                    |  |  |  |  |
|                                               | <ul> <li>4 Enter address N.</li> <li>5 Enter the number of the file to be found.</li> <li>N0 <ul> <li>The first floppy file is found.</li> <li>One of N1 to N9999</li> <li>Among the files numbered from 1 to 9999, a specified file is found.</li> <li>N-9999</li> <li>The file immediately after that used most recently is found.</li> <li>N-9998</li> <li>When -9998 is specified, the next file is found. Then, each time a file input/output operation is performed, N-9999 is automatically inserted. This means that subsequent files can be sequentially found automatically.</li> <li>This state is canceled by specifying N0, N1 to N9999, or N-9999, or upon a reset.</li> </ul> </li> </ul> |  |  |  |  |
| ( ) ( ) ( ) ( CAN) (EXEC)                     | The specified file is found.                                                                                                    |  |  |  |  |

#### Inputting a program Procedure 1 Press soft key [PRGRM] on the ALL IO screen, described in Section 3.3.1. 2 Select EDIT mode. A program directory is displayed. Press soft key [(OPRT)]. The screen and soft keys change as shown 3 below. A program directory is displayed only in EDIT mode. In all other . modes, the ALL IO screen is displayed. O0001 N00010 PROGRAM (NUM.) MEMO RY (CHAR.) USED 60 : 3321 FREE ÷ 2 429 O0010 O0001 O0003 O0002 O0555 O0999 O0062 O0004 O0005 O1111 O0969 O6666 O0021 O1234 O0588 O0020 O0040 \* \* \* \* \*\*\* \*\*\* 14:46:09 EDIT FSRH (READ) (PUNCH ) (DELETE) (OPRT)

4 To specify a program number to be assigned to an input program, enter address O, followed by the desired program number. If no program number is specified, the program number in the file or on the NC tape is assigned as is.

#### 5 Press soft key [READ], then [EXEC].

The program is input with the program number specified in step 4 assigned.

To cancel input, press soft key [CAN].

To stop input prior to its completion, press soft key [STOP].

( ) ( ) (STOP) ( CAN ) (EXEC)

| Outputtin | g programs                                                                                                    |
|-----------|----------------------------------------------------------------------------------------------------|
| Procedure | 1 Press soft key <b>[PRGRM]</b> on the ALL IO screen, described in Section 3.3.1.                                                                                                    |
|           | 2 Select EDIT mode. A program directory is displayed.                                                                                                    |
|           | <b>3</b> Press soft key <b>[(OPRT)]</b> . The screen and soft keys change as shown below.                                                                                                    |
|           | • A program directory is displayed only in EDIT mode. In all other modes, the ALL IO screen is displayed.                                                                                                    |
|           | O0001 N00010                                                                                                    |
|           | PROGRAM (NUM.) MEMORY (CHAR.)<br>USED : 60 3321<br>FREE : 2 429                                                                                                    |
|           | O0010 O0001 O0003 O0002 O0555 O0999<br>O0062 O0004 O0005 O1111 O0969 O6666<br>O0021 O1234 O0588 O0020 O0040                                                                                                    |
|           | $\sum_{\substack{b \in Dit \text{ freed}}} \sum_{\substack{b \in Dit \text{ freed}}} \sum_{b \in Dit \text{ fre$ |
|           | 4 Enter address O.                                                                                                    |
|           | <b>5</b> Eaton a desired and enough anything                                                                                                    |

- 5 Enter a desired program number.
  If -9999 is entered, all programs in memory are output.
  To output a range of programs, enter ΟΔΔΔΔ, Ο□□□□. The programs numbered from ΔΔΔΔ to □□□□ are output.
  When bit 4 (SOR) of parameter No. 3107 for sorted display is set to 1 on the program library screen, programs are output in order, starting from those having the smallest program numbers.
- 6 Press soft key [PUNCH], then [EXEC]. The specified program or programs are output. If steps 4 and 5 are omitted, the currently selected program is output. To cancel output, press soft key [CAN]. To stop output prior to its completion, press soft key [STOP].

() () (STOP) ( CAN ) (EXEC)

| Deleting files            |                                                                                                    |
|---------------------------|----------------------------------------------------------------------------------------------------|
| Procedure                 | 1 Press soft key <b>[PRGRM]</b> on the ALL IO screen, described in Section 3.3.1.                           |
|                           | 2 Select EDIT mode. A program directory is displayed.                                                       |
|                           | <b>3</b> Press soft key <b>[(OPRT)]</b> . The screen and soft keys change as shown below.                   |
|                           | • A program directory is displayed only in EDIT mode. In all other modes, the ALL IO screen is displayed.   |
|                           | O0001 N00010                                                                                                |
|                           | PROGRAM (NUM.) MEMORY (CHAR.)<br>USED : 60 3321<br>FREE : 2 429                                             |
|                           | O0010 O0001 O0003 O0002 O0555 O0999<br>O0062 O0004 O0005 O1111 O0969 O6666<br>O0021 O1234 O0588 O0020 O0040 |
|                           | >_<br>EDIT **** *** *** 14:46:09<br>(F SRH ) ( READ ) (PUNCH ) (DELETE) ( (OPRT) )                          |
|                           |                                                                                                    |
|                           | 4 Press soft key [DELETE].                                                                                  |
|                           | 5 Enter a file number, from 1 to 9999, to indicate the file to be deleted.                                  |
| ( ) ( ) ( ) ( CAN) (EXEC) | 6 Press soft key <b>[EXEC]</b> .<br>The k-th file, specified in step 5, is deleted.                         |

### 3.3.3 Inputting and Outputting Parameters

Parameters can be input and output using the ALL IO screen.

| Inputting param          | neters                                                                                                    |
|--------------------------|----------------------------------------------------------------------------------------------------|
| Procedure                | 1 Press soft key <b>[PARAM]</b> on the ALL IO screen, described in Section 3.3.1.                                                                                                    |
|                          | 2 Select EDIT mode.                                                                                                    |
|                          | <b>3</b> Press soft key <b>[(OPRT)]</b> . Soft keys change as shown below.                                                                                                    |
|                          | $\left( \begin{array}{c} \\ \end{array} \right) \left( \begin{array}{c} READ \end{array} \right) \left( \begin{array}{c} PUNCH \end{array} \right) \left( \begin{array}{c} \\ \end{array} \right) \left( \begin{array}{c} \\ \end{array} \right) \left( \begin{array}{c} \\ \end{array} \right)$ |
| ( ) ( ) ( ) (CAN) (EXEC) | 4 Press soft key [READ], then [EXEC].<br>The parameters are read, and the "INPUT" indicator blinks at the<br>lower–right corner of the screen. Upon the completion of input, the<br>"INPUT" indicator is cleared from the screen.<br>To cancel input, press soft key [CAN].                      |

### **Outputting parameters**

### Procedure

- **1** Press soft key **[PARAM]** on the ALL IO screen, described in Section 3.3.1.
- 2 Select EDIT mode.
- 3 Press soft key [(OPRT)]. Soft keys change as shown below.

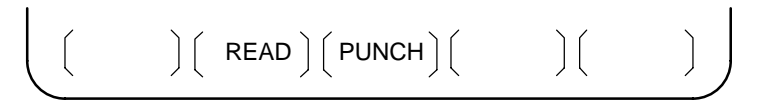

( ) ( ) ( ) ( CAN) (EXEC)

4 Press soft key [PUNCH], then [EXEC].

The parameters are output, and the "OUTPUT" indicator blinks at the lower–right corner of the screen. Upon the completion of output, the "OUTPUT" indicator is cleared from the screen. To cancel output, press soft key **[CAN]**.

## 3.3.4 Inputting and Outputting Offset Data

Offset data can be input and output using the ALL IO screen.

| Inputting offset data   |                                                                                                    |
|-------------------------|----------------------------------------------------------------------------------------------------|
| Procedure 1             | Press soft key <b>[OFFSET]</b> on the ALL IO screen, described in Section 3.3.1.                                                                                                    |
| 2                       | Select EDIT mode.                                                                                                    |
| 3                       | Press soft key [(OPRT)]. Soft keys change as shown below.                                                                                                    |
|                         | $\left( \begin{array}{c} \left( \begin{array}{c} \right) \left( \begin{array}{c} READ \right) \left( \begin{array}{c} PUNCH \right) \left( \begin{array}{c} \end{array} \right) \left( \begin{array}{c} \end{array} \right) \right) \right)$                                                         |
| 4 ( ) ( ) ( CAN) (EXEC) | Press soft key <b>[READ]</b> , then <b>[EXEC]</b> .<br>The offset data is read, and the "INPUT" indicator blinks at the<br>lower-right corner of the screen.<br>Upon the completion of input, the "INPUT" indicator is cleared from<br>the screen.<br>To cancel input, press soft key <b>[CAN]</b> . |
| Outputting offset data  |                                                                                                    |

Procedure

- **1** Press soft key **[OFFSET]** on the ALL IO screen, described in Section 3.3.1.
- 2 Select EDIT mode.
- 3 Press soft key [(OPRT)]. Soft keys change as shown below.

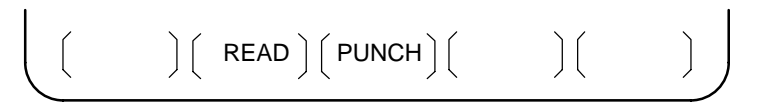

( ) ( ) ( ) ( CAN ) (EXEC)

4 Press soft key [PUNCH], then [EXEC].

The offset data is output, and the "OUTPUT" indicator blinks at the lower–right corner of the screen. Upon the completion of output, the "OUTPUT" indicator is cleared from the screen. To cancel output, press soft key **[CAN]**.

## 3.3.5 Outputting Custom Macro Common Variables

Custom macro common variables can be output using the ALL IO screen.

| Outputting custom macro common variables |                                                                                                    |
|------------------------------------------|----------------------------------------------------------------------------------------------------|
| Procedure                                | <ol> <li>Press soft key [MACRO] on the ALL IO screen, described in Section<br/>3.3.1.</li> </ol>                                                                                                    |
|                                          | 2 Select EDIT mode.                                                                                                    |
|                                          | <b>3</b> Press soft key <b>[(OPRT)]</b> . Soft keys change as shown below.                                                                                                    |
|                                          | $\left( \begin{array}{c} \left( \begin{array}{c} \right) \left( \begin{array}{c} READ \right) \left( \begin{array}{c} PUNCH \right) \left( \begin{array}{c} \end{array} \right) \left( \begin{array}{c} \end{array} \right) \right) \right)$                         |
| ( ) ( ) ( ) ( CAN ) (EXEC)               | 4 Press soft key <b>[PUNCH]</b> , then <b>[EXEC]</b> .<br>The custom macro common variables are output, and the "OUTPUT" indicator blinks at the lower–right corner of the screen. Upon the completion of output, the "OUTPUT" indicator is cleared from the screen. |

To cancel output, press soft key [CAN].

#### NOTE

To input a macro variable, read the desired custom macro statement as a program, then execute the program.

## 3.3.6 Inputting and Outputting Floppy Files

The ALL IO screen supports the display of a directory of floppy files, as well as the input and output of floppy files.

| Displaying a file directory |                                                                                                    |
|-----------------------------|----------------------------------------------------------------------------------------------------|
| Procedure                   | <ol> <li>Press the rightmost soft key &gt;&gt;&gt;&gt;&gt;&gt;&gt;&gt;&gt;&gt;&gt;&gt;&gt;&gt;&gt;&gt;&gt;&gt;&gt;&gt;&gt;&gt;&gt;&gt;&gt;&gt;&gt;&gt;&gt;&gt;&gt;&gt;&gt;&gt;&gt;</li></ol> |
|                             | 2 Press soft key [FLOPPY].                                                                                                    |
|                             | <b>3</b> Select EDIT mode. The floppy screen is displayed.                                                                                                    |
|                             | 4 Press soft key [(OPRT)]. The screen and soft keys change as shown below.                                                                                                    |
|                             | • The floppy screen is displayed only in EDIT mode. In all other modes, the ALL IO screen is displayed.                                                                                      |
|                             | READ/PUNCH (FLOPPY) O1234 N12345<br>No. FILE NAME (METER) VOL                                                                                                    |
|                             | EDIT **** *** *** 12:34:56<br>(FSRH)(READ)(PUNCH)(DELETE)(RENAME)                                                                                                    |

5 Press soft key [F SRH].

) ( CAN ) (EXEC)

(fset) (

)(

- 6 Enter the number of the desired file, then press soft key [F SET].
- 7 Press soft key **[EXEC]**. A directory is displayed, with the specified file uppermost. Subsequent files in the directory can be displayed by pressing the page key.

| READ/PUNCH (FLOPPY) |                 | O1234 N12345 |
|---------------------|-----------------|--------------|
| No.                 | FILE NAME       | (Meter) VOL  |
| 0001                | PARAMETER       | 46.1         |
| 0002                | ALL.PROGRAM     | 12.3         |
| 0003                | O0001           | 1.9          |
| 0004                | 00002           | 1.9          |
| 0005                | 00003           | 1.9          |
| 0000                | 00004           | 1.9          |
| 0008                | O0010           | 1.9          |
| 0009                | O0020           | 1.9          |
|                     |                 | 1.9          |
| F SRH               | N 0             |              |
| File                | N0.=2           |              |
| >2_                 |                 | 10.01.50     |
| EDIT *              | *** *** *** *** | 12:34:56     |
| ( E SBH             |                 |              |
|                     | 八八              |              |
|                     |                 |              |

A directory in which the first file is uppermost can be displayed simply by pressing the page key. (Soft key **[F SRH]** need not be pressed.)

| Inputting a file |                                                                                                    |
|------------------|----------------------------------------------------------------------------------------------------|
| Procedure        | <ol> <li>Press the rightmost soft key (continuous menu key) on the ALL IO screen, described in Section 3.3.1.</li> </ol>                                   |
|                  | 2 Press soft key [FLOPPY].                                                                                                    |
|                  | <b>3</b> Select EDIT mode. The floppy screen is displayed.                                                                                                 |
|                  | 4 The screen and soft keys change as shown below.<br>The floppy screen is displayed only in EDIT mode. In all other modes, the ALL IO screen is displayed. |
|                  | READ/PUNCH (FLOPPY) O1234 N12345<br>No. FILE NAME (METER) VOL                                                                                              |
|                  | EDIT **** *** *** 12:34:56<br>(FSRH)(READ)(PUNCH)(DELETE)(RENAME)                                                                                          |
|                  | 5 Press soft key <b>[READ]</b> .                                                                                                    |

6 Enter the number of a file or program to be input.

- Setting a file number: Enter the number of the desired file, then press soft key [F SET].
- Setting a program number: Enter the number of the desired program, then press soft key **[O SET]**.
- 7 Press soft key **[EXEC]**. The specified file or program is read, and the "INPUT" indicator blinks at the lower–right corner of the screen. Upon the completion of input, the "INPUT" indicator is cleared from the screen.

(FSET) (OSET) (STOP) (CAN) (EXEC)
| Outputting a file |                                                                                                    |
|-------------------|----------------------------------------------------------------------------------------------------|
| Procedure 1       | Press the rightmost soft key $\triangleright$ (continuous menu key) on the ALL IO screen, described in Section 3.3.1.                                       |
| 2                 | Press soft key <b>[FLOPPY]</b> .                                                                                                    |
| 3                 | Select EDIT mode. The floppy screen is displayed.                                                                                                    |
| 4                 | The screen and soft keys change as shown below.<br>The floppy screen is displayed only in EDIT mode. In all other<br>modes, the ALL IO screen is displayed. |
|                   | READ/PUNCH (FLOPPY) O1234 N12345<br>No. FILE NAME (METER) VOL                                                                                               |
|                   | (FSRH) (READ) (PUNCH) (DELETE) (RENAME)                                                                                                    |
| 5                 | Press soft key [PUNCH].                                                                                                    |

(FSET) (OSET) (STOP) (CAN) (EXEC)

6 Enter the number of the program to be output, together with a desired

output file number.

- Setting a file number: Enter the number of the desired file, then press soft key **[F SET]**.
- Setting a program number: Enter the number of the desired program, then press soft key **[O SET]**.
- 7 Press soft key **[EXEC]**.

The specified program is output, and the "OUTPUT" indicator blinks at the lower–right corner of the screen. Upon the completion of output, the "OUTPUT" indicator is cleared from the screen.

If no file number is specified, the program is written at the end of the currently registered files.

| Deleting a file |                                                                                                    |       |
|-----------------|----------------------------------------------------------------------------------------------------|-------|
| Procedure       | <ol> <li>Press the rightmost soft key ▷ (continuous menu key) on the IO screen, described in Section 3.3.1.</li> </ol>                               | ALL   |
|                 | 2 Press soft key [FLOPPY].                                                                                                    |       |
|                 | <b>3</b> Select EDIT mode. The floppy screen is displayed.                                                                                           |       |
|                 | 4 The screen and soft keys change as shown below.<br>The floppy screen is displayed only in EDIT mode. In all modes, the ALL IO screen is displayed. | other |
|                 | READ/PUNCH (FLOPPY)       O1234 N12345         No.       FILE NAME         (METER)       VOL                                                         |       |
|                 | (FSRH)(READ)(PUNCH)(DELETE)(RENAME)                                                                                                    |       |
|                 | <b>5</b> Press soft key <b>[DELETE]</b> .                                                                                                    |       |

- 6 Enter the number of the desired file, then press soft key [F SET].
- 7 Press soft key **[EXEC]**. The specified file is deleted. After the file has been deleted, the subsequent files are shifted up.

( [ F SET ] ( ) ( ) ( CAN ) (EXEC )

# **3.3.7**Data held in SRAM memory of Power Mate *i* can be saved to a memory<br/>card in MS–DOS format.<br/>A save operation can be performed using soft keys while the Power Mate

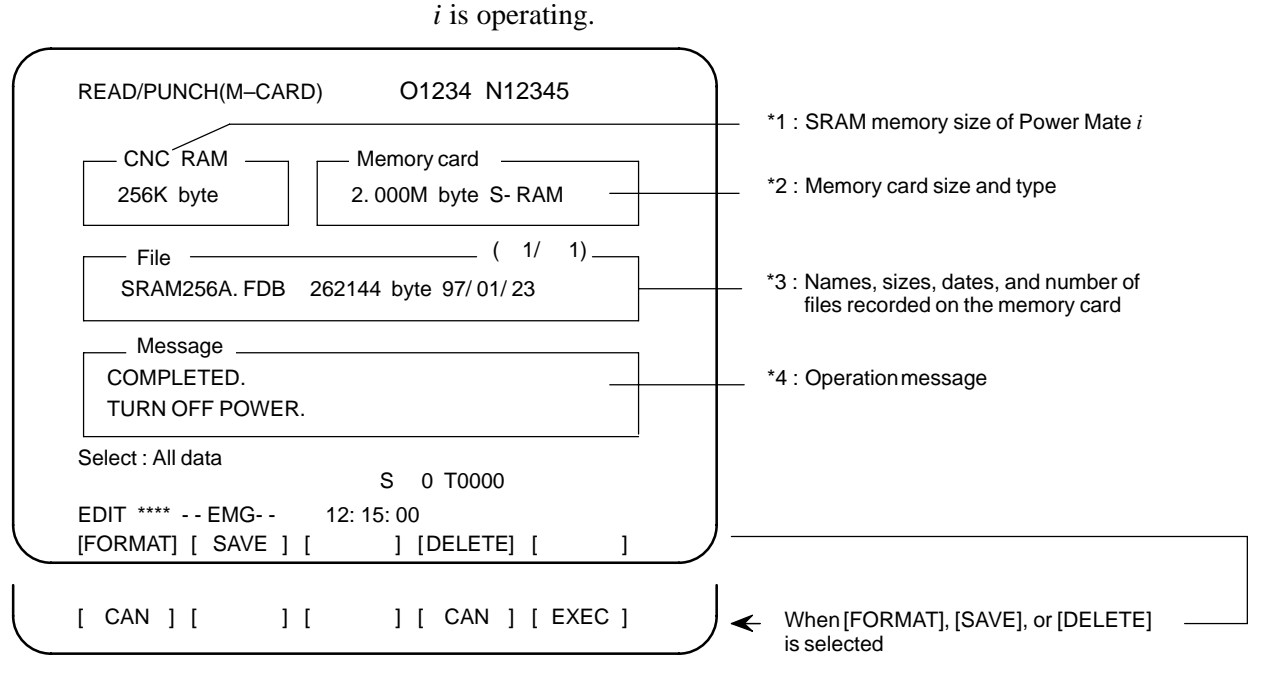

- The SRAM memory size (\*1) of Power Mate *i* is displayed at all times.
- When no memory card is inserted, the message field (\*4) displays a message prompting the user to insert a memory card, but does not display the memory card states (\*2 and \*3).
- If an inserted memory card is invalid (if there is no attribute memory, or if the attribute memory does not contain any device information), the message field (\*4) displays an error message, but does not display the memory card states (\*2 and \*3).

| Saving memory data | Pata held in SRAM memory of Power Mate <i>i</i> can be saved to a memory ard in MS–DOS format.                                                                                                    |  |  |
|--------------------|----------------------------------------------------------------------------------------------------|--|--|
| Saving memo        | ry data                                                                                                    |  |  |
| Procedure          | <ol> <li>Press the rightmost soft key &gt; (continuous menu key) twice on the ALL IO screen, described in Section 3.3.1.</li> <li>Press soft key [M-CARD].</li> <li>Place the Power Mate <i>i</i> in the emergency stop state.</li> </ol>                                                                                                    |  |  |
|                    | 4 Insert the memory card and press the soft key [(Operation)]. The following memory card status is displayed.          READ/PUNCH(M-CARD)       O1234 N12345         CNC RAM       Memory card         256K byte       2.000M byte S- RAM         File       (1/1)         SRAM256A. FDB       262144 byte 97/01/23         Message       Select : All data         Select : All data       S 0 T0000         EDIT **** EMG       12: 15: 00         [FORMAT] [ SAVE ] [ ] [DELETE] [ ] |  |  |
| ()()()(CAN)(EXEC)  | <ul> <li>5 Press soft key [SAVE].</li> <li>6 A message prompting the user to confirm the operation is displayed.<br/>Press soft key [EXEC] to execute the save operation.</li> </ul>                                                                                                    |  |  |

- 7 As the data is being saved to the card, the message "RUNNING" blinks, and the number of bytes saved is displayed in the message field.
- 8 Once all data has been saved to the card, the message "COMPLETED" is displayed in the message field, with the message "PRESS RESET KEY." displayed on the second line.
- **9** Press the RESET key. The displayed messages are cleared from the screen, and the display of the memory card state is replaced with that of the saved file.

#### NOTE

All SRAM memory data of Power Mate *i* is saved to a memory card. CNC memory data cannot be saved selectively.

| Memory card formatting     | Before a file can be saved to a memory card, the memory card must be formatted.                                                                                                    |  |  |
|----------------------------|----------------------------------------------------------------------------------------------------|--|--|
| Formatting a me            | mory card                                                                                                    |  |  |
| Procedure                  | 1 Press the rightmost soft key ▷ (continuous menu key) on the ALL IO screen, described in Section 3.3.1.                                                                                     |  |  |
|                            | 2 Press soft key [M–CARD].                                                                                                    |  |  |
|                            | 3 Place the Power Mate <i>i</i> in the emergency stop state.                                                                                                    |  |  |
|                            | 4 When a memory card is inserted, the state of the memory card is displayed as shown below.                                                                                                  |  |  |
|                            | READ/PUNCH(M-CARD)       O1234 N12345         CNC RAM          256K byte       2.000M byte S- RAM                                                                                            |  |  |
|                            | Select : All data<br>EDIT **** EMG 12: 15: 00<br>[FORMAT] [ SAVE ] [ ] [DELETE] [ ]                                                                                                    |  |  |
| ( ) ( ) ( ) ( CAN ) (EXEC) | <ul> <li>5 Press soft key [FORMAT].</li> <li>6 A message prompting the user to confirm the operation is displayed.<br/>Press soft key [EXEC] to execute the formatting operation.</li> </ul> |  |  |

- **7** As formatting is being performed, the message "FORMATTING" blinks.
- 8 Upon the completion of formatting, the message "COMPLETED" is displayed in the message field.

#### **Deleting files** Unnecessary saved files can be deleted from a memory card. **Deleting files** Procedure 1 Press the rightmost soft key $[\square]$ (continuous menu key) on the ALL IO screen, described in Section 3.3.1. 2 Press soft key [M–CARD]. 3 Place the Power Mate *i* in the emergency stop state. 4 When a memory card is inserted, the state of the memory card is displayed as shown below. READ/PUNCH(M-CARD) O1234 N12345 CNC RAM -Memory card -2.000M byte S-RAM 256K byte \_ ( 1/ 1)\_ File SRAM256A. FDB 262144 byte 97/01/23 Message Select : All data S 0 T0000 EDIT \*\*\*\* - - EMG- -12: 15: 00 [FORMAT] [ SAVE ] [ ] [DELETE] [ ] 5 Press soft key [DELETE]. , select the file to be deleted from the 6 With cursor keys ▲ and ↓ ) ( CAN ) (EXEC ) )( )( memory card. 7 After checking the file selection, press soft key [EXEC].

- 8 As detection is being performed, the message "DELETING" blinks in the message field.
- **9** Upon the completion of deletion, the message "COMPLETED" is displayed in the message field

# NOTE

An SRAM of 1M bytes will contain multiple files. To delete the contents of such an SRAM, delete all the contained files.

# File name and messages

#### • File name

The file name used for save operation is determined by the amount of SRAM mounted in the Power Mate i. A file holding saved data is divided into blocks of 512KB.

#### SRAM file

| Amount of SRAM  |   | 256KB         | 1.0MB         |
|-----------------|---|---------------|---------------|
| Number of files | 1 | SRAM256A. FDB | SRAM1_0A. FDB |
|                 | 2 |               | SRAM1_0B. FDB |

# Messages

| Message                               | Description                                                                                                    |  |  |
|---------------------------------------|----------------------------------------------------------------------------------------------------|--|--|
| INSERT MEMORY CARD.                   | No memory card is inserted.                                                                                                    |  |  |
| UNUSABLE MEMORY CARD                  | The memory card does not contain device information.                                                                                                    |  |  |
| FORMAT MEMORY CARD.                   | The memory card is not formatted. Format the memory card before use.                                                                                                    |  |  |
| THE FILE IS UNUSABLE.                 | The format or extension of the file to be loaded<br>is invalid. Alternatively, the data stored on the<br>memory card does not match the SRAM<br>memory size of Power Mate <i>i</i> . |  |  |
| REPLACE MEMORY CARD.                  | Replace the memory card.                                                                                                    |  |  |
| FILE SYSTEM ERROR                     | An error occurred during file system processing.<br>error code.                                                                                                    |  |  |
| SET EMERGENCY STOP<br>STATE.          | Save operation is enabled in the emergency stop state only.                                                                                                    |  |  |
| WRITE-PROTECTED                       | Save operation: The protect switch of the memory card is set to the disabled position.                                                                                               |  |  |
| VOLTAGE DECREASED.                    | The battery voltage of the memory card has dropped. (The battery requires replacement.)                                                                                              |  |  |
| DEVICE IS BUSY.                       | Another user is using the memory card.<br>Alternatively, the device cannot be accessed<br>because automatic operation is in progress.                                                |  |  |
| SRAM → MEMORY CARD?                   | This message prompts the user to confirm the start of data saving.                                                                                                    |  |  |
| DO YOU WANT TO DELETE<br>FILE(S)?     | This message prompts the user to confirm the start of deletion.                                                                                                    |  |  |
| DO YOU WANT TO<br>PERFORM FORMATTING? | This message prompts the user to confirm the start of formatting.                                                                                                    |  |  |
| SAVING                                | Saving is currently being performed.                                                                                                    |  |  |
| DELETING                              | File deletion is currently being performed.                                                                                                    |  |  |
| FORMATTING                            | Memory card formatting is currently being performed.                                                                                                    |  |  |
| COMPLETED                             | Save processing has been completed.                                                                                                    |  |  |
| PRESS RESET KEY.                      | Press the RESET key.                                                                                                    |  |  |
| TURN OFF POWER.                       | Turn the power off, then back on again.                                                                                                    |  |  |

# File system error codes

| Code | Meaning                                                                             |
|------|-------------------------------------------------------------------------------------|
| 102  | The memory card does not have sufficient free space.                                |
| 105  | No memory card is mounted.                                                          |
| 106  | A memory card is already mounted.                                                   |
| 110  | The specified directory cannot be found.                                            |
| 111  | There are too many files under the root directory to allow a directory to be added. |
| 114  | The specified file cannot be found.                                                 |
| 115  | The specified file is protected.                                                    |
| 117  | The file has not yet been opened.                                                   |
| 118  | The file is already open.                                                           |
| 119  | The file is locked.                                                                 |
| 122  | The specified file name is invalid.                                                 |
| 124  | The extension of the specified file is invalid.                                     |
| 129  | A non-corresponding function was specified.                                         |
| 130  | The specification of a device is invalid.                                           |
| 131  | The specification of a pathname is invalid.                                         |
| 133  | Multiple files are open at the same time.                                           |
| 135  | The device is not formatted.                                                        |
| 140  | The file has the read/write disabled attribute.                                     |

# 3.4 DATA INPUT/OUTPUT USING A MEMORY CARD

By setting the I/O channel (parameter No. 20) to 4, files on a memory card can be referenced, and different types of data such as part programs, parameters, and offset data on a memory card can be input and output in text file format.

The major functions are listed below.

· Displaying a directory of stored files

The files stored on a memory card can be displayed on the directory screen.

· Searching for a file

A search is made for a file on a memory card and, if found, it is displayed on the directory screen.

· Reading a file

Text–format files can be read from a memory card.

• Writing a file

Data such as part programs can be stored to a memory card in text file format.

· Deleting a file

A file can be selected and deleted from a memory card.

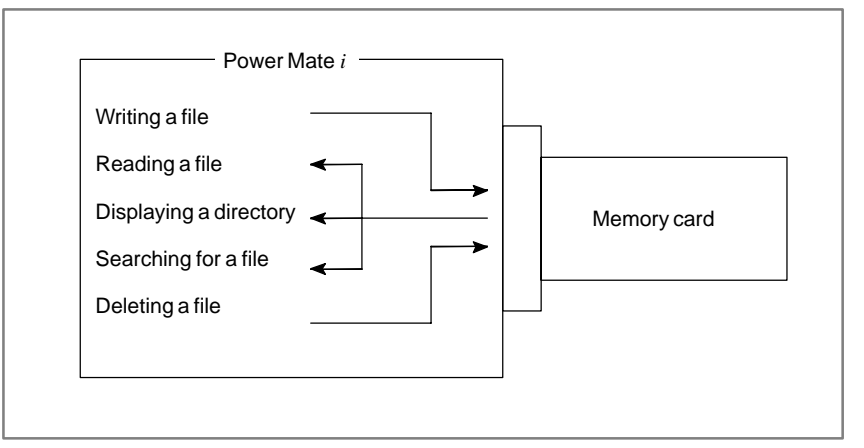

# NOTE

The operating procedure for a combination of the DPL/MDI and its operation package differs from that described in this chapter.

| Displaying a | rectory of stored files                                                                                                    |
|--------------|----------------------------------------------------------------------------------------------------|
| Procedure    | <ol> <li>Select EDIT mode.</li> <li>Press function key PROG.</li> <li>Press the rightmost soft key ▷ (continuous menu key).</li> <li>Press soft key [CARD]. The screen shown below is displayed. Using page keys ↑ and ↓, the screen can be scrolled.</li> </ol>                                                                                                    |
|              | $\int DIRECTORY (M-CARD) & O0034 N00045 \\ No. FILE NAME & SIZE & DATE \\ 0001 & 01000 & 123456 & 96/07/10 \\ 0002 & 01001 & 8458 & 96/07/30 \\ 0003 & 00002 & 3250 & 96/07/30 \\ 0004 & 02000 & 73456 & 96/07/31 \\ 0005 & 02001 & 3444 & 96/07/31 \\ 0006 & 03001 & 8483 & 96/08/02 \\ 0007 & 03300 & 406 & 96/08/05 \\ 0008 & 03400 & 2420 & 96/07/31 \\ 0009 & 03500 & 7460 & 96/07/31 \\ \hline \\ \int \left( PROG \right) \left( \int \left( DIR + \right) \left( \int \left( OPRT \right) \right) \right) \right) $ 5 Comments relating to each file can be displayed by pressing soft key IDIP 1 |

| ( |                                      |                                           |                       |                                | 00004 N00045                              |    |
|---|--------------------------------------|-------------------------------------------|-----------------------|--------------------------------|-------------------------------------------|----|
|   | No.                                  |                                           | D)                    |                                | COMMENT                                   |    |
|   | 0001<br>0002<br>0003<br>0004         | O1000<br>O1001<br>O0002<br>O2000          |                       | (COI<br>(SUE<br>(123           | MMENT )<br>3 PROGRAM )<br>45678 )         |    |
|   | 0005<br>0006<br>0007<br>0008<br>0009 | O2001<br>O3001<br>O3300<br>O3400<br>O3500 |                       | (<br>(SKI<br>(HI–<br>(<br>(TES | )<br>P–K )<br>SPEED )<br>)<br>ST PROGRAM) |    |
| ĩ |                                      | )(                                        | $\bigg) \bigg( DIR +$ | )(                             | ) ( (OPRT) )                              | ĴĴ |

6 Repeatedly pressing soft key [DIR+] toggles the screen between the display of comments and the display of sizes and dates. Any comment described after the O number in the file is displayed. Up to 18 characters can be displayed on the screen.

- 271 -

| Searching for a file |                                                                                                    |                                                                                |                                                                                                    |
|----------------------|----------------------------------------------------------------------------------------------------|--------------------------------------------------------------------------------|----------------------------------------------------------------------------------------------------|
| Procedure 1          | Select EDIT mode.                                                                                                    |                                                                                |                                                                                                    |
| 2                    | Press function key PROG.                                                                                                    |                                                                                |                                                                                                    |
| 3                    | Press the rightmost soft k                                                                                                    | ey 🕞 (contin                                                                   | nuous menu key).                                                                                                    |
| 4                    | Press soft key [CARD]. 7                                                                                                    | The screen show                                                                | n below is displayed.                                                                                                    |
|                      | DIRECTORY (M-CARD)<br>No. FILE NAME<br>0001 01000<br>0002 01001<br>0003 00002<br>0004 02000<br>0005 02001<br>0006 03001<br>0007 03300<br>0008 03400<br>0009 03500 | SIZE<br>123456<br>8458<br>3250<br>73456<br>3444<br>8483<br>406<br>2420<br>7460 | O0034 N00045<br>DATE<br>96/07/10<br>96/07/30<br>96/07/30<br>96/07/31<br>96/07/31<br>96/08/02<br>96/08/05<br>96/07/31<br>96/07/31 |
|                      | $\tilde{\Big(} \left( PROG \right) \Big( \int \Big) \Big($                                                                                                    | DIR + ) (                                                                      | $\int \left( (OPRT) \right) \int$                                                                                                |
|                      |                                                                                                    |                                                                                |                                                                                                    |

- 5 Press soft key [(OPRT)].
- 6 Set the number of the desired file number with soft key [F SRH]. Then, start the search by pressing soft key [EXEC]. If found, the file is displayed at the top of the directory screen.

When a search is made for file number 19

|                                 | • |
|---------------------------------|---|
| DIRECTORY (M–CARD) O0034 N00045 |   |
| No. FILE NAME COMMENT           |   |
| 0019 O1000 (MAIN PROGRAM)       |   |
| 0020 O1010 (SUBPROGRAM-1)       |   |
| 0021 O1020 (COMMENT )           |   |
| 0022 O1030 (COMMENT )           |   |
| ~                               | ~ |

(F SRH) (F READ) (N READ) (PUNCH) (DELETE)

| Reading a file                             |   |                                                                                                    |
|--------------------------------------------|---|----------------------------------------------------------------------------------------------------|
| Procedure                                  | 1 | Select EDIT mode.                                                                                                    |
|                                            | 2 | Press function key Prog.                                                                                                    |
|                                            | 3 | Press the rightmost soft key 🗁 (continuous menu key).                                                                                                    |
|                                            | 4 | Press soft key <b>[CARD]</b> . Then, the screen shown below is displayed.                                                                                                    |
|                                            |   | DIRECTORY (M-CARD)         O0034 N00045           No.         FILE NAME         SIZE         DATE           0001         01000         123456         96/07/10           0002         01001         8458         96/07/30           0003         00002         3250         96/07/30           0004         02000         73456         96/07/31           0005         02001         3444         96/07/31           0006         03001         8483         96/08/02           0007         03300         406         96/08/05           0008         03400         2420         96/07/31           0009         03500         7460         96/07/31 |
|                                            |   | $\underbrace{\left(\begin{array}{c} \left(\begin{array}{c} PROG \end{array}\right) \left(\begin{array}{c} \end{array}\right) \left(\begin{array}{c} DIR + \end{array}\right) \left(\begin{array}{c} \end{array}\right) \left(\begin{array}{c} (OPRT) \end{array}\right)}_{\mathcal{I}} _{\mathcal{I}}$                                                                                                    |
| (F SRH) (F READ) (N READ) (PUNCH) (DELETE) | 5 | Press soft key <b>[(OPRT)]</b> .<br>To specify a file number, press soft key <b>[E BEAD]</b> . The screen shown                                                                                                    |

6 To specify a file number, press soft key [F READ]. The screen shown below is displayed.

| DIRECTC<br>No.<br>0019<br>0020<br>0021 | DRY (M–CARD)<br>FILE NAME<br>O1000<br>O1010<br>O1030 | O0001 N00010<br>COMMENT<br>(MAIN PROGRAM)<br>(SUBPROGRAM–1)<br>(COMMENT ) |
|----------------------------------------|------------------------------------------------------|---------------------------------------------------------------------------|
| ~<br>READ<br>>                         | FILE NAME=20                                         | PROGRAM No.=120                                                           |
| EDIT ★<br>〔F NAM                       | E ) ( O SET ) ( STOP )                               | 15:40:21                                                                  |

- 7 Enter file number 20 from the MDI panel, then set the file number by pressing soft key **[F SET]**. Next, enter program number 120, then set the program number by pressing soft key **[O SET]**. Then, press soft key **[EXEC]**.
  - File number 20 is registered as O0120 in the CNC.
  - Set a program number to register a read file with a separate O number. If no program number is set, the O number in the file name column is registered.

8 To specify a file with its file name, press soft key [N READ] in step 6 above. The screen shown below is displayed.

| DIRECTOR<br>No. F<br>0012 (<br>0013 1<br>0014 ( | Y (M-CARD)<br>ILE NAME<br>20050<br>IESTPRO<br>20060 | C<br>CO<br>(MAIN I<br>(SUB PI<br>(MACR) | 00001 N00010<br>MMENT<br>PROGRAM)<br>ROGRAM–1)<br>O PROGRAM) |   |
|-------------------------------------------------|-----------------------------------------------------|-----------------------------------------|--------------------------------------------------------------|---|
| ~<br>READ<br>>                                  | FILE NAME<br>PROGRAM No                             | =TESTPRO<br>. =1230                     |                                                              | Ĩ |
| EDIT ***                                        | ) ( 0 SET ) ( STO                                   | P)( CAN                                 | 15:40:21<br>) ( EXEC )                                       |   |

**9** To register file name TESTPRO as O1230, enter file name TESTPRO from the MDI panel, then set the file name with soft key **[F NAME]**. Next, enter program number 1230, then set the program number with soft key **[O SET]**. Then, press soft key **[EXEC]**.

| 1 | Select EDIT mode.                                                                                         |                                                                                                    |                                                                                                    |
|---|----------------------------------------------------------------------------------------------------|----------------------------------------------------------------------------------------------------|----------------------------------------------------------------------------------------------------|
| 2 | Press function key PROG                                                                                   |                                                                                                    |                                                                                                    |
| 3 | Press the rightmost soft                                                                                  | key 🕞 (con                                                                                                    | tinuous menu key).                                                                                                    |
| 4 | Press soft key [CARD].                                                                                    | The screen sho                                                                                                    | own below is displayed.                                                                                                    |
|   | DIRECTORY (M-CARD)<br>No. FILE NAME<br>0001 01000<br>0002 01001<br>0003 00002<br>0004 02000<br>0005 02001 | SIZE<br>123456<br>8458<br>3250<br>73456                                                                                                    | O0034 N00045<br>DATE<br>96/07/10<br>96/07/30<br>96/07/30<br>96/07/31                                                                                                    |
|   | 0005 02001<br>0006 03001<br>0007 03300<br>0008 03400<br>0009 03500                                        | 3444<br>8483<br>406<br>2420<br>7460                                                                                                    | 96/07/31<br>96/08/02<br>96/08/05<br>96/07/31<br>96/07/31                                                                                                    |
|   |                                                                                                    | (DIR + )(                                                                                                    | ) ( (OPRT) ) )                                                                                                    |
|   | 1<br>2<br>3<br>4                                                                                          | <ol> <li>Select EDIT mode.</li> <li>Press function key PROG</li> <li>Press the rightmost soft</li> <li>Press soft key [CARD].</li> <li>DIRECTORY (M-CARD)<br/>No. FILE NAME<br/>0001 01000<br/>0002 01001<br/>0003 00002<br/>0004 02000<br/>0005 02001<br/>0006 03001<br/>0007 03300<br/>0008 03400<br/>0009 03500</li> <li>PROG ) ( )</li> </ol> | 1       Select EDIT mode.         2       Press function key $PROG$ .         3       Press the rightmost soft key $right right ri$ |

- 5 Press soft key [(OPRT)].
- 6 Press soft key [PUNCH].
- 7 Enter a desired O number from the MDI panel, then set the program number with soft key [O SET].
  When soft key [EXEC] is pressed after the setting shown below has been made, for example, the file is written under program number O1230.

PUNCH FILE NAME = PROGRAM No.=1230 > EDIT \*\*\* 15:40:21 FNAME ) ( O SET ) ( STOP ) ( CAN ) EXEC

8 In the same way as for O number setting, enter a desired file name from the MDI panel, then set the file name with soft key [F SET]. When soft key [EXEC] is pressed after the setting shown below has been made, for example, the file is written under program number O1230 and file name ABCD12.

FILE NAME = ABCD12 PUNCH PROGRAM No.=1230 > EDIT \*\*\* \* \* \* \* \* \* \* 15:40:21 ) EXEC

(F SRH) (F READ) (N READ) (PUNCH) (DELETE)

| Deleting a file |   |                                                                                        |                                                                                                    |                 |                                                                                |                                                                                                    |  |
|-----------------|---|----------------------------------------------------------------------------------------|----------------------------------------------------------------------------------------------------|-----------------|--------------------------------------------------------------------------------|----------------------------------------------------------------------------------------------------|--|
| Procedure       | 1 | Select EI                                                                              | DIT mode.                                                                                              |                 |                                                                                |                                                                                                    |  |
|                 | 2 | Press fun                                                                              | ction key (                                                                                            | PROG .          |                                                                                |                                                                                                    |  |
|                 | 3 | Press the                                                                              | rightmost                                                                                              | soft key        | (con                                                                           | tinuous menu key).                                                                                                    |  |
|                 | 4 | Press soft                                                                             | t key <b>[CAR</b>                                                                                      | <b>D]</b> . The | e screen sh                                                                    | own below is displayed.                                                                                                    |  |
|                 |   | DIRECTO<br>No.<br>0001<br>0002<br>0003<br>0004<br>0005<br>0006<br>0007<br>0008<br>0009 | ORY (M–CA<br>FILE NAM<br>O1000<br>O1001<br>O2000<br>O2000<br>O2001<br>O3001<br>O3300<br>O3400<br>O3500 | RD)<br>IE       | SIZE<br>123456<br>8458<br>3250<br>73456<br>3444<br>8483<br>406<br>2420<br>7460 | O0034 N00045<br>DATE<br>96/07/10<br>96/07/30<br>96/07/30<br>96/07/31<br>96/07/31<br>96/08/02<br>96/08/05<br>96/07/31<br>96/07/31 |  |
|                 |   |                                                                                        | G ) (                                                                                                  | ) ( DI          | R + ) (                                                                        | ) ( (OPRT) ) )                                                                                                    |  |

- 5 Press soft key [(OPRT)].
- 6 Set the number of the desired file with soft key **[DELETE]**, then press soft key **[EXEC]**. The file is deleted, and the directory screen is displayed again.

When file number 21 is deleted

| (                  |                |
|--------------------|----------------|
| DIRECTORY (M–CARD) | O0034 N00045   |
| No. FILE NAME      | COMMENT        |
| 0019 O1000         | (MAIN PROGRAM) |
| 0020 O1010         | (SUBPROGRAM-1) |
| 0021 O1020         | (COMMENT )     |
| 0022 O1030         | (COMMENT )     |
| _                  | ~              |

| File name | O1020 is | deleted. |
|-----------|----------|----------|
|-----------|----------|----------|

| $\mathcal{C}$      |                |
|--------------------|----------------|
| DIRECTORY (M–CARD) | O0034 N00045   |
| No. FILE NAME      | COMMENT        |
| 0019 O1000         | (MAIN PROGRAM) |
| 0020 O1010         | (SUBPROGRAM-1) |
| 0021 O1020         | (COMMENT )     |
| 0022 O1030         | (COMMENT )     |

~

File number 21 is assigned to the next file name.

(F SRH) (F READ) (N READ) (PUNCH) (DELETE)

~

#### Batch input/output with a memory card

On the ALL IO screen, different types of data including part programs, parameters, offset data, pitch error data, and custom macros can be input and output using a memory card; the screen for each type of data need not be displayed for input/output.

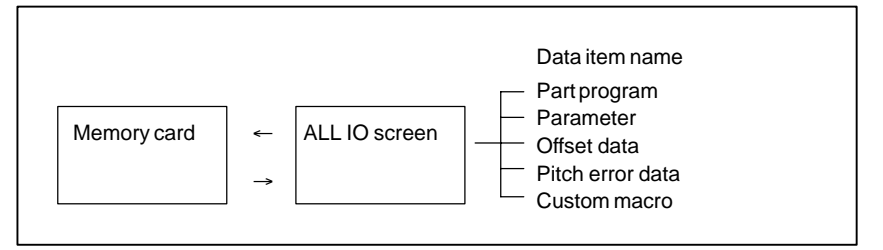

#### Procedure

- **1** Press the EDIT switch on the machine operator's panel.
- 2 Press function key SYSTEM
- 3 Press the rightmost soft key [▷] (continuous menu key) several times.
- 4 Press soft key [ALL IO]. The screen shown below is displayed.

|                                       |                  |          |                         | <u>۱</u> |
|---------------------------------------|------------------|----------|-------------------------|----------|
| READ/PUNCH (PROGRAM)<br>No. FILE NAME | SIZE             | O(<br>E  | 0001 N00001<br>DATE     |          |
| * 0001 O0222<br>0002 O1003            | 332010<br>334450 | 96<br>96 | 0406<br>0504            |          |
| 0003 MACROVAR.DAT                     | 653400           | 96       | 0512                    |          |
| 0004 O0002                            | 341205           | 96       | -05-13                  |          |
| [PROGRAM]                             |                  |          |                         |          |
| O0001 O0002 O0003                     | O0005            | O0100    | O0020                   |          |
| O0006 O0004 O0110                     | O0200            | O2200    | O0441                   |          |
| 00330                                 |                  |          |                         |          |
| >                                     |                  |          |                         |          |
| EDIT *** **** ***                     | * *              |          | 10:07:37                |          |
| ( PROG ) ( PARAM ) ( OF               | FSET             |          | $\left( (OPRT) \right)$ |          |
|                                       | / 、              |          | / 、 /                   |          |

Upper part : Directory of files on the memory card Lower part : Directory of registered programs

5 With cursor keys ▲ and ↓, the user can choose between upper part scrolling and lower part scrolling. (An asterisk (\*) displayed at the left edge indicates the part for which scrolling is possible.)

: Used for memory card file directory scrolling.

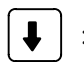

: Used for program directory scrolling.

6 With page keys ♠ and ♣ , scroll through the file directory or program directory.

When this screen is displayed, the program data item is selected. The soft keys for other screens are displayed by pressing the rightmost soft key [D] (continuous menu key). Soft key [M–CARD] represents a separate memory card function for saving and restoring system RAM data. (See Sections 3.3.7.)

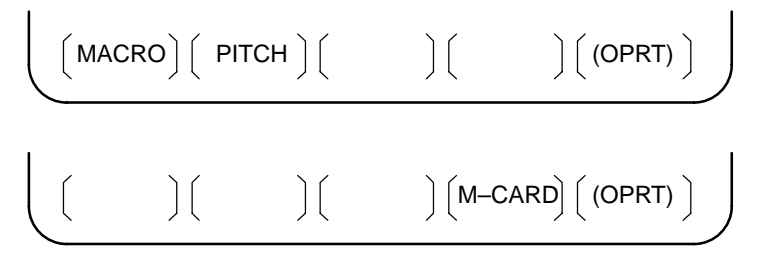

When a data item other than program is selected, the screen displays only a file directory.

A data item is indicated, in parentheses, on the title line.

| $\left( \right)$ | READ/PU<br>No.<br>0001 | JNCH (PARAMETER)<br>FILE NAME<br>00222 | 00<br>SIZE<br>32010 | 0001 N00001<br>DATE<br>96/04/06 |  |
|------------------|------------------------|----------------------------------------|---------------------|---------------------------------|--|
|                  | 0002<br>0003           | O1003<br>MACROVAR.DAT                  | 4450<br>653400      | 96/05/04<br>96/05/12            |  |
|                  | 0004                   | O0003                                  | 4610<br>4254        | 96/05/04<br>96/06/04            |  |
|                  | 0006                   | 00002                                  | 750                 | 96/06/04                        |  |
| I                | 0007                   | CNCPARAM.DAI                           | 34453               | 96/06/04                        |  |
| ~                |                        |                                        |                     |                                 |  |

8 Display the following soft keys with soft key [(OPRT)].

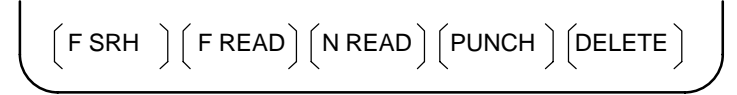

The operation of each function is the same as on the directory (memory card) screen. Soft key **[O SET]**, used for program number setting, and the "PROGRAM NUMBER =" indication are not displayed for data items other than program.

| [F SRH]  | : Finds a specified file number.            |
|----------|---------------------------------------------|
| [F READ] | : Reads a specified file number.            |
| [PUNCH]  | : Writes a file.                            |
| [N READ] | : Reads a file under a specified file name. |
| [DELETE] | : Deletes a specified file number.          |

## NOTE

With a memory card, RMT mode operation cannot be used.

# Error codes

| Code | Meaning                                                                             |
|------|-------------------------------------------------------------------------------------|
| 102  | The memory card does not have sufficient free space.                                |
| 105  | No memory card is mounted.                                                          |
| 106  | A memory card is already mounted.                                                   |
| 110  | The specified directory cannot be found.                                            |
| 111  | There are too many files under the root directory to allow a directory to be added. |
| 114  | The specified file cannot be found.                                                 |
| 115  | The specified file is protected.                                                    |
| 117  | The file has not yet been opened.                                                   |
| 118  | The file is already open.                                                           |
| 119  | The file is locked.                                                                 |
| 122  | The specified file name is invalid.                                                 |
| 124  | The extension of the specified file is invalid.                                     |
| 129  | A non-corresponding function was specified.                                         |
| 130  | The specification of a device is invalid.                                           |
| 131  | The specification of a pathname is invalid.                                         |
| 133  | Multiple files are open at the same time.                                           |
| 135  | The device is not formatted.                                                        |
| 140  | The file has the read/write disabled attribute.                                     |

## Memory card error codes

# INTERFACE BETWEEN NC AND PMC

This chapter describes the signals between the machine operator's panel, magnetics cabinet and the PMC, connection of the signals between PMC and CNC, and confirmation method of on/off state of these signals. It also describes system configuration of PMC, parameters of PMC, ladder and how to display time chart of the signals on the screen. It also describes a method of inputting/outputting PMC parameters to an external device.

| 4.1 | GENERAL OF INTERFACE         | 281 |
|-----|------------------------------|-----|
| 4.2 | SPECIFICATION OF PMC         | 282 |
| 4.3 | PMC SCREEN (CRT/MDI)         | 288 |
| 4.4 | OPERATION ON THE DPL/MDI     | 306 |
| 4.5 | ON–LINE DEBUGGING FUNCTION   | 320 |
| 4.6 | LIST OF SIGNALS BY EACH MODE | 322 |
| 4.7 | ADDRESS LIST                 | 324 |
| 4.8 | SIGNAL SUMMARY               |     |
|     | (IN ORDER OF FUNCTIONS)      | 344 |

#### NOTE

The CRT/MDI operating instructions and related information described in this chapter are applicable also to the PDP/MDI, LCD/MDI, handy operator's panel, and LCD with touch panel except:

Some operations are unavailable on the handy operator's panel, and the operating procedure for the LCD with touch panel is different in part.

# 4.1 GENERAL OF INTERFACE

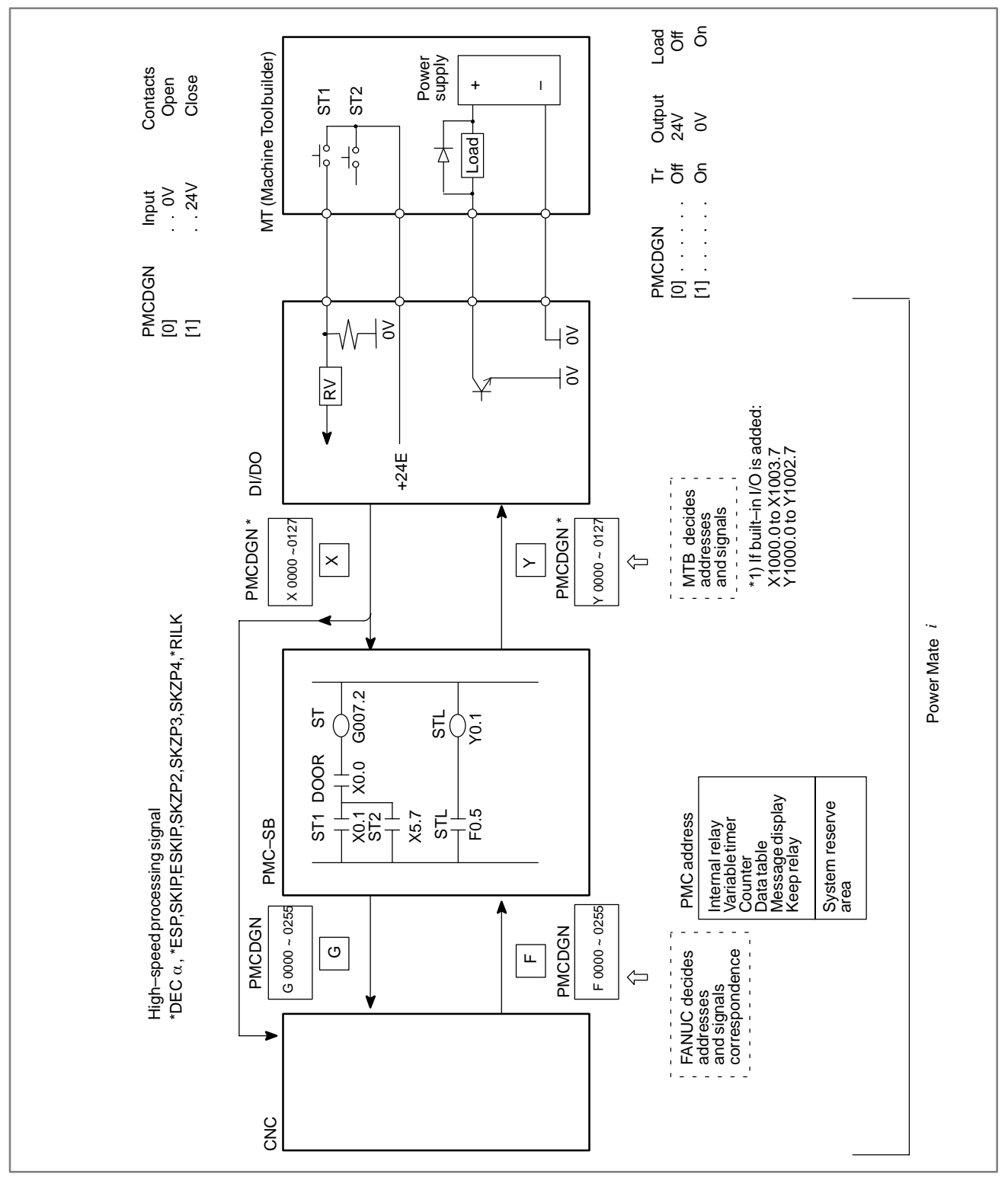

# 4.2 SPECIFICATION OF PMC

# 4.2.1 Specification

| Model                                    |            | Power Mate <i>i</i> -MODEL D/H                                                       |                                                                                                    |  |  |
|------------------------------------------|------------|--------------------------------------------------------------------------------------|----------------------------------------------------------------------------------------------------|--|--|
|                                          |            | PMC-SB5                                                                              | PMC-SB6                                                                                                |  |  |
| Programmingmethod                        | language   | Ladder                                                                               | Ladder<br>Step sequence                                                                                |  |  |
| Number of ladder leve                    | el .       | 2                                                                                    | 2                                                                                                    |  |  |
| Level-1 Cycle Time                       |            | 8 ms                                                                                 | 8 ms                                                                                                   |  |  |
| Basic Instruction Exect                  | ution Time | 0.085<br>(us/step)                                                                   | 0.085<br>(us/step)                                                                                     |  |  |
| Program capacity                         |            |                                                                                      |                                                                                                    |  |  |
| Ladder (step)                            |            | Approx. 5,000<br>Approx. 8,000<br>Approx. 12,000<br>Approx. 16,000<br>Approx. 24,000 | Approx. 5,000<br>Approx. 8,000<br>Approx. 12,000<br>Approx. 16,000<br>Approx. 24,000<br>Approx. 32,000 |  |  |
| Symbol/Comm                              | ent        | 1 to 128KB                                                                           | 1 to 128KB                                                                                             |  |  |
| <ul> <li>Message</li> </ul>              |            | 0.1 to 64KB                                                                          | 0.1 to 64KB                                                                                            |  |  |
| Language only                            |            | _                                                                                    | _                                                                                                    |  |  |
| Instuction (Basic)<br>(Functional)       |            | 14 kinds<br>67 kinds                                                                 | 14 kinds<br>67 kinds                                                                                   |  |  |
| Intemal relay (R)                        |            | 1618 byte                                                                            | 3200 byte                                                                                              |  |  |
| Message request (A)                      |            | 25 byte                                                                              | 125 byte                                                                                               |  |  |
| Non-volatile                             |            |                                                                                      |                                                                                                    |  |  |
| <ul> <li>Var. Timer</li> </ul>           | (T)        | 80 byte                                                                              | 300 byte                                                                                               |  |  |
| Counter                                  | (C)        | 80 byte                                                                              | 200 byte                                                                                               |  |  |
| <ul> <li>Keep relay</li> </ul>           | (K)        | 20 byte                                                                              | 50 byte                                                                                                |  |  |
| Data table                               | (D)        | 3000 byte                                                                            | 8000 byte                                                                                              |  |  |
| Subprogram                               | (P)        | 512 programs                                                                         | 2000 programs                                                                                          |  |  |
| Label                                    | (L)        | 9999 labels                                                                          | 9999 labels                                                                                            |  |  |
| Fixed timer                              |            | 100 devices (Timer number specified)                                                 | 100 devices (Timer number specified)                                                                   |  |  |
| Input/output                             |            |                                                                                      |                                                                                                    |  |  |
| • I/O link (I) Max.                      |            | 1024 points max.                                                                     | 1024 points max.                                                                                       |  |  |
| (O) Max.                                 |            | 1024 points max.                                                                     | 1024 points max.                                                                                       |  |  |
| • Built-in I/O (I) Max.                  |            | 32 points                                                                            | 32 points                                                                                              |  |  |
|                                          | (O) Max.   | 24 points                                                                            | 24 points                                                                                              |  |  |
| Sequence program storage media<br>Ladder |            | Flash memory (FROM)<br>128KB<br>256KB                                                | Flash memory (FROM)<br>128KB<br>256KB<br>384KB                                                         |  |  |

# 4.2.2 Address

|           |                                                       | Model                                          |                               |  |  |
|-----------|-------------------------------------------------------|------------------------------------------------|-------------------------------|--|--|
| Character | Signal description                                    | Power Mate <i>i</i> -MODEL D/H                 |                               |  |  |
|           |                                                       | PMC-SB5                                        | PMC-SB6                       |  |  |
| x         | Input signal from the machine to the PMC (MT to PMC)  | X0 to X<br>X1000<br>X1020                      | 127<br>to X1003<br>to 1051    |  |  |
| Y         | Output signal from the PMC to the machine (PMC to MT) | Y0 to Y127<br>Y1000 to Y1002<br>Y1020 to Y1051 |                               |  |  |
| F         | Input signal from the CNC to the PMC (NC to PMC)      | F0 to F255<br>F1000 to F1255                   | F0 to F511<br>F1000 to F1511  |  |  |
| G         | Output signal from the PMC to the CNC (PMC to NC)     | G0 to G255<br>G1000 to G1255                   | G0 to G511<br>G1000 to G1511  |  |  |
| R         | Internal relay                                        | R0 to R1499<br>R9000 to R9117                  | R0 to R2999<br>R9000 to R9199 |  |  |
| А         | Message request signal                                | A0 to A24                                      | A0 to A124                    |  |  |
| С         | Counter                                               | C0 to C79                                      | C0 to C199                    |  |  |
| К         | Keep relay                                            | K0 to K19                                      | K0 to K39<br>K900 to K909     |  |  |
| Т         | Data table                                            | T0 to T79                                      | T0 to T299                    |  |  |
| D         | Variable timer                                        | D0 to D2999                                    | D0 to D7999                   |  |  |
| L         | Labelnumber                                           | L1 to L9999                                    | L1 to L9999                   |  |  |
| Р         | Subprogramnumber                                      | P1 to P512                                     | P1 to P2000                   |  |  |

| Function                          | Contents                                                                                                    |  |  |
|-----------------------------------|----------------------------------------------------------------------------------------------------|--|--|
| Display of sequence program       | Dynamic display of ladder diagram<br>(This function cannot be operated using the<br>Handy Operator's Panel, DPL/MDI, or DPL/MDI<br>operation package.)                                                                                                    |  |  |
| Diagnostic function               | <ul> <li>Title data display</li> <li>signal status</li> <li>PMC alarm display</li> <li>Signal trace</li> <li>Memory contents display</li> <li>Signal waveform display</li> <li>I/O connection status display</li> </ul>                                                   |  |  |
| Setting and displaying data       | <ul><li>Timer</li><li>Counter</li><li>Keep relay</li><li>Data table</li></ul>                                                                                                    |  |  |
| Sequence program edit<br>function | Ladder diagram editing<br>(A ladder edit module is required)<br>Ladder chart editing and mnemonic editing are<br>not supported by the handy operator's panel.<br>No ladder diagram editing is possible with a<br>combination of the DPL/MDI and its operation<br>package. |  |  |

# 4.2.3 Built–in Debug Function

# 4.2.4

System Reserve Area of Internal Relay

# (1)R9000 (Operation output register for the ADDB, SUBB, MULB, DIVB, and COMPB functional instructions)

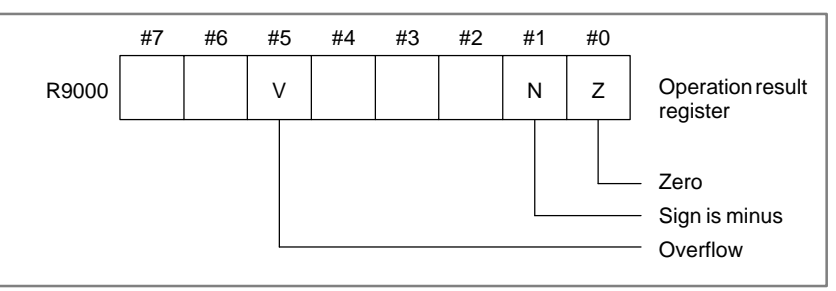

(2) R9000 (Error output for the EXIN, WINDR, WINDW, MMCWR, MMCWW, MMC3R, and MMC3W functional instructions)

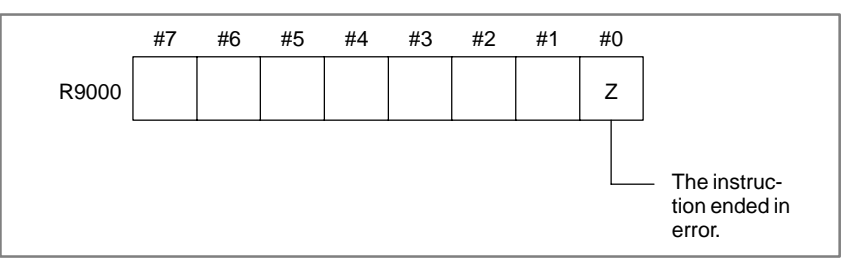

(3) R9002 to R9005 (Operation output registers for the DIVB functional instruction)

The data remaining after the DIVB functional instruction is executed in output.

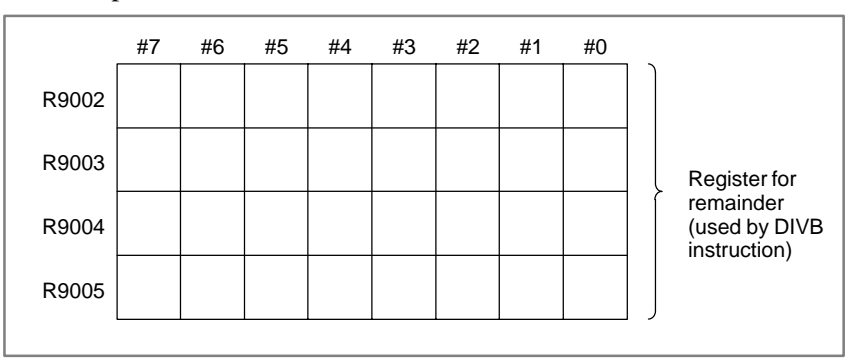

### (4) R9091 (System timer)

4 signals can be used as system timer.

The specifications of every signal are as following.

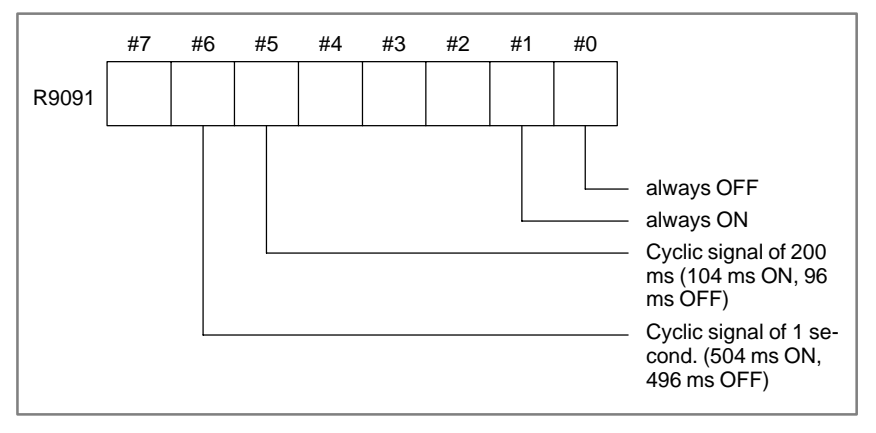

#### NOTE

Each signal is initially off. R9091.0 and R9091.1 are set cyclically at the beginning of the first ladder level. Each signal (ON–OFF signal) has an accuracy of  $\pm 8$  ms.

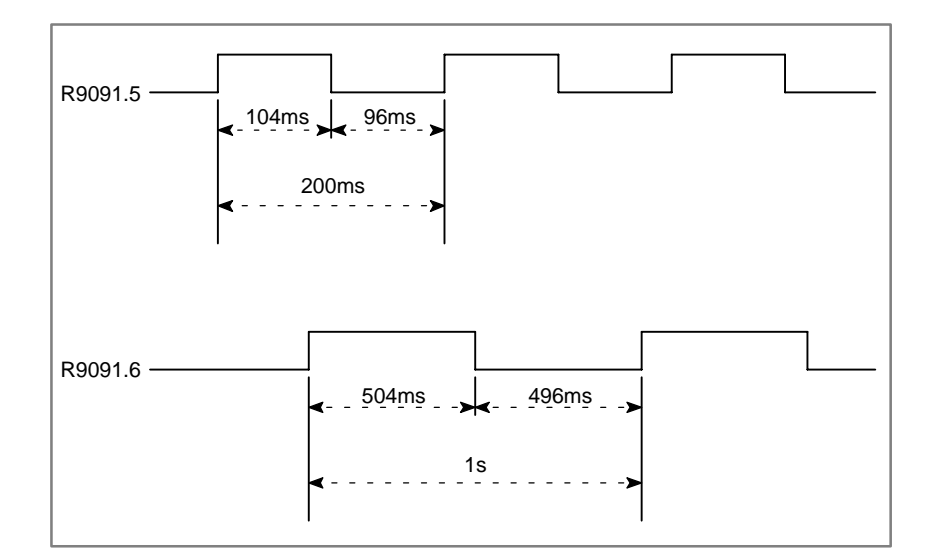

# **4.2.5**Level 1 is put in operation at intervals of 8 ms.**Execution Period of**Level 2 runs on a no-division basis. Its one cycle is 8 ms × n, where n<br/>varies with the situation.

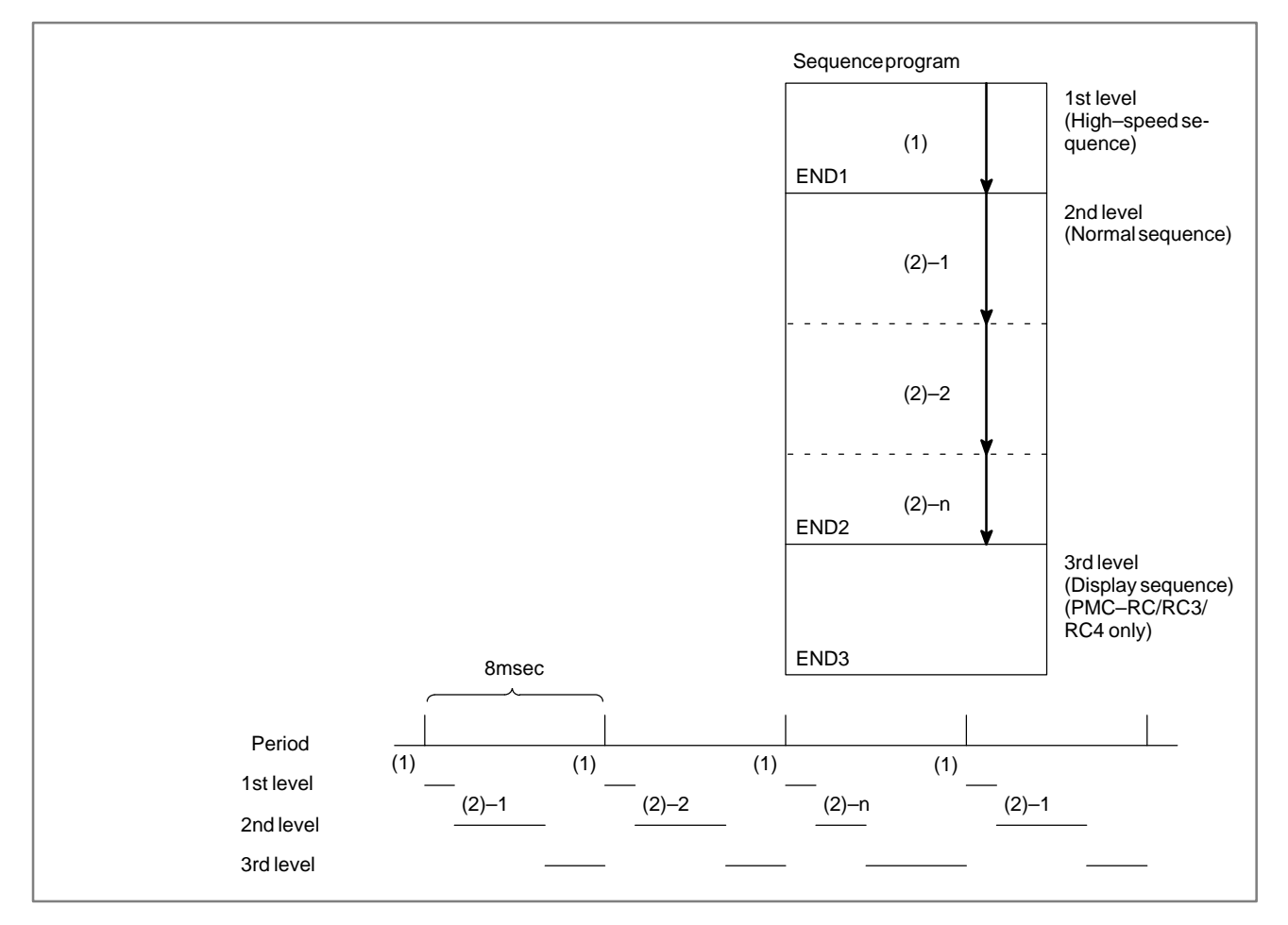

#### NOTE

The operation of the interrupt–type PMC is not affected by the execution cycle stated above.

# 4.2.6 Processing I/O Signals

Input signals (M function, T function, etc.) from the CNC and those (cycle start, feed hold, etc.) from the machine tool are sent to the PMC.

Signals for the CNC (cycle start, feed hold, etc.) and those for the machine tool (tunret rotation, spindle stop, etc.) are output from the PMC. Fig. 4.2.6 shows the relationship between these signals and the PMC.

Input signals are entered in the input memory of PMC and output signals are issued from PMC.

As shown in Fig. 4.2.6, the input signals are synchronized only in the 2nd level sequence part.

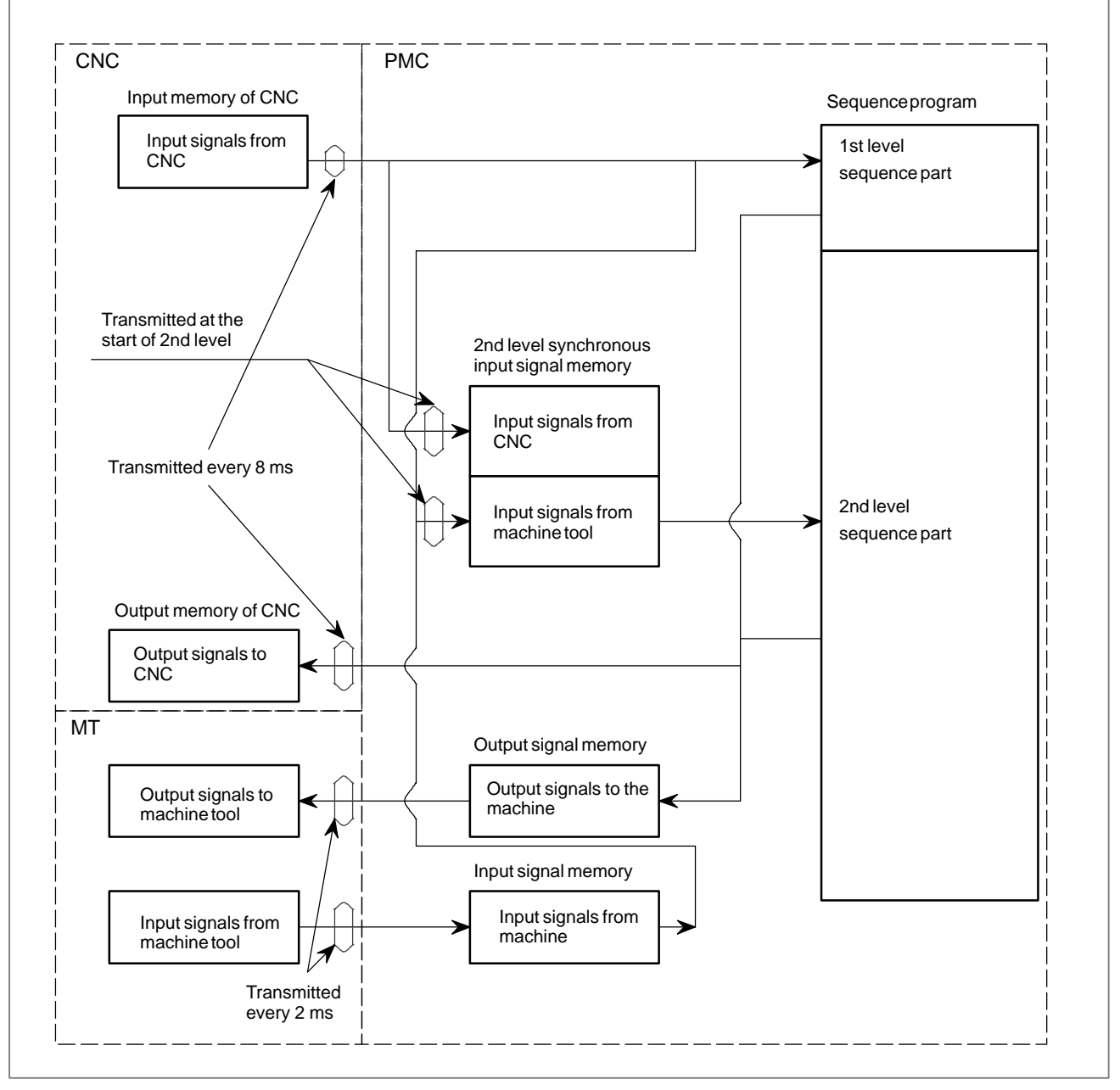

Fig. 4.2.6 PMC I/O signals

# 4.3 PMC SCREEN (CRT/MDI)

# 4.3.1 Display Method

- 1. Press System
- 2. Press soft key **[PMC]**, then PMC screen is displayed and the following soft keys are displayed:

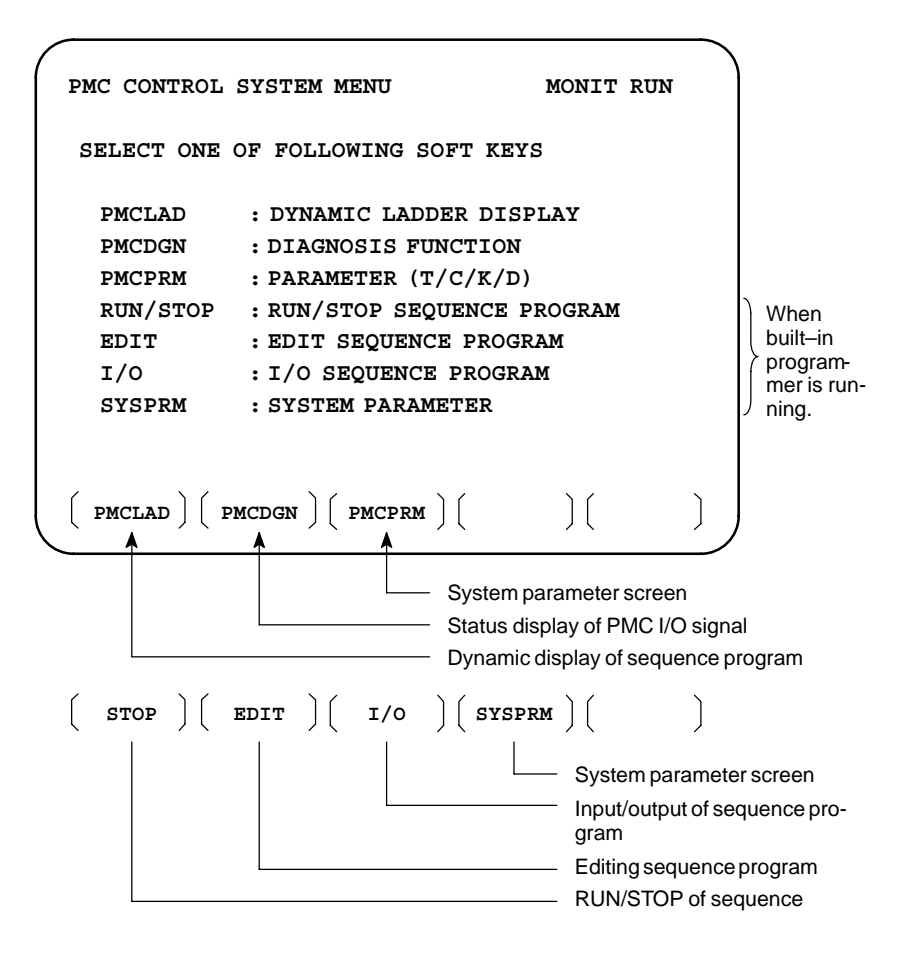

The no. of menus to be displayed changes depending on presence/ absence of built-in programmer.

|          | PMC–SB5/SB6<br>(Without memory card for<br>editing) | PMC–SB5/SB6<br>(With memory card for<br>editing) |
|----------|-----------------------------------------------------|--------------------------------------------------|
| RUN/STOP | 0                                                   | 0                                                |
| EDIT     | ×                                                   | 0                                                |
| I/O      | 0                                                   | 0                                                |
| SYSPRM   | ×                                                   | 0                                                |

 $\times$  : Cannot be displayed nor used.

4.3.2

**PMCLAD Screen** 

Press soft key **[PMCLAD]**, and a sequence program is displayed dynamically and operation monitoring can be confirmed : This screen can not be displayed with the handy operator's panel.

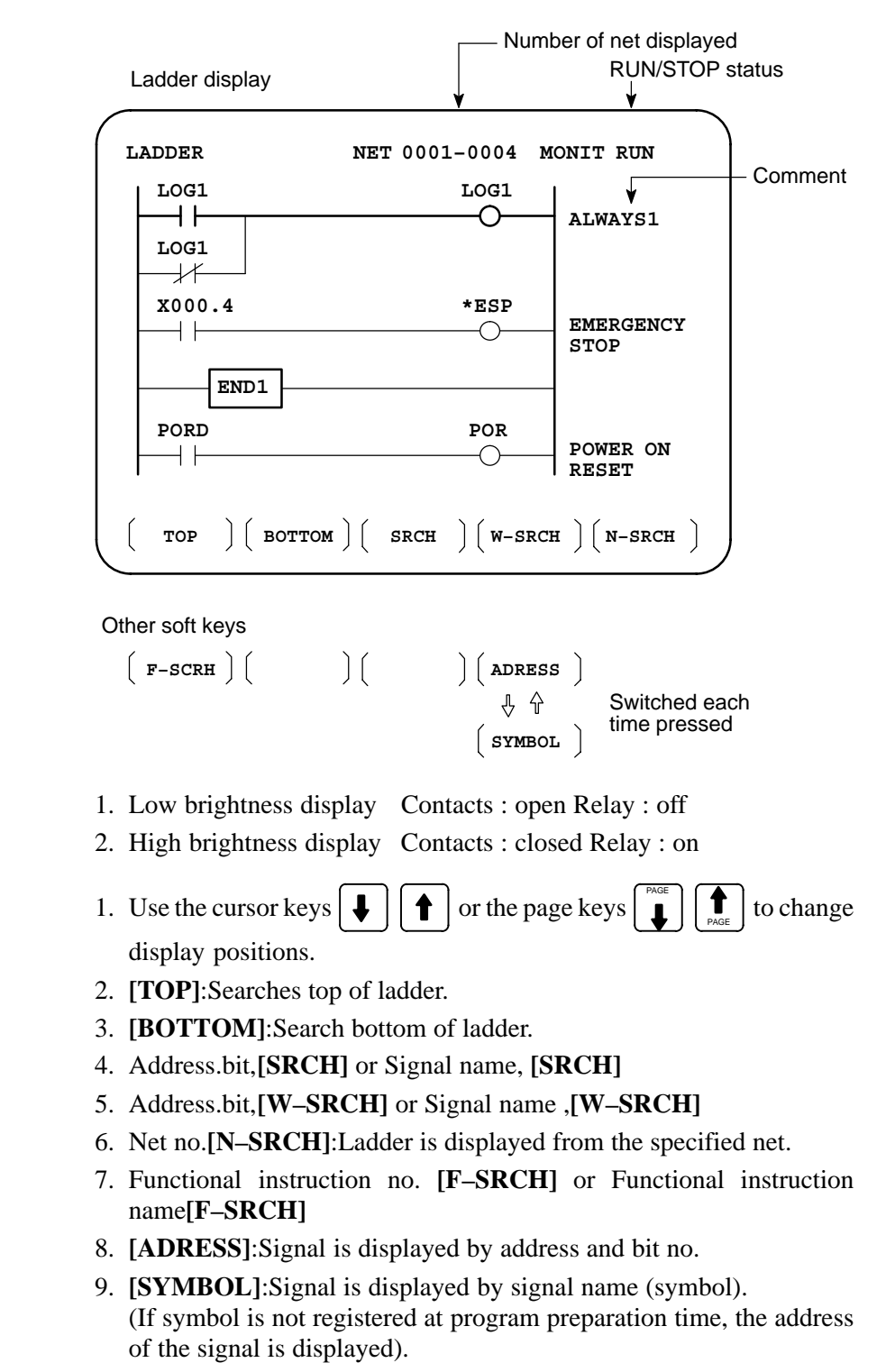

- Contents displayed
- Search method

[Remarks]

- The search function searches a signal in the forward direction and displays the ladder with the searched signal at its head. Because there may exist plural contacts, repeat the search operation to find plural locations, repeat the search operation to find plural locations with the specified signal.
  - If a specified signal is not found up to the end of the program (ladder), execution returns to the head of a program and search continues.

Ladder diagram and signal status dump can displayed together. The dump is displayed over 2 lines at the last line of ladder diagram by pressing the [DUMP] soft key.

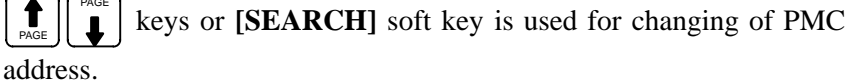

The [DUMP] soft key has the following functions.

- (1) [BYTE]: Byte type display (1 BYTE)
- (2) [WORD]: Word type display (2 BYTE)
- (3) [D.WORD]: Long word type display (4 BYTE) "G0016 0000000 0000000 0000000 0000000"
- Parameter display on The value of parameter of a functional instruction is displayed in the ladder diagram functional instruction of a ladder diagram.

The function of the soft key is as follows:

- (1)[DPARA] : The value of parameter is displayed in functional instruction.
- (2)[NDPARA]:The value of parameter is not displayed in functional instruction.

The ladder display can be stopped by manual operation or trigger of signal.

The former ladder diagram display renews signal status every moment. But by using this function, all the ladder diagram at the specified moment can be checked.

The stop conditions as a trigger are specified by rising or falling edge detection of the designated signal.

| • | Dump dis | splay | on | ladder |
|---|----------|-------|----|--------|
|   | diagram  |       |    |        |

Stop of ladder diagram

display by trigger of

signal

- 290 -

• Display of setting trigger The setting address, condition and counter are displayed at the title line. "MODE:ON : X0000. 0 : 0 : 0001 " COUNT: Trigger checking number (default 1) COUNT: Trigger checking number (default 1)

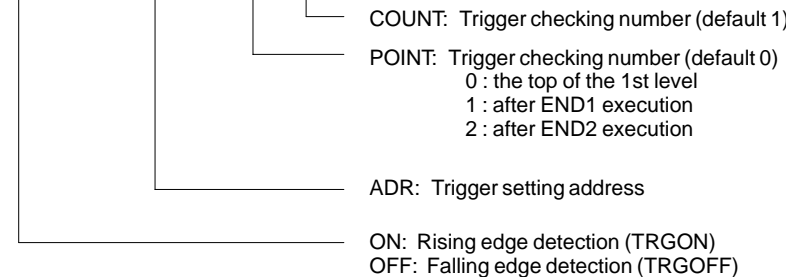

\* Setting form adr ;p1 ;p2+[TRGON/TRGOFF]soft key

#### NOTE

";"="EOB" adr (trigger address) ;p1 (trigger point) ;p2 (trigger checking number (1 to 65535))

\* Because parameters are stored in the nonvolatile memory, they are not lost even if the power is turned off.

When bit 2 of keep relay K18 or K901 is set to 1 after parameters for sampling are specified, the trigger function automatically starts when the power is turned on.

For this operation, depress **[TRIGER]** soft key to bring the following menu.

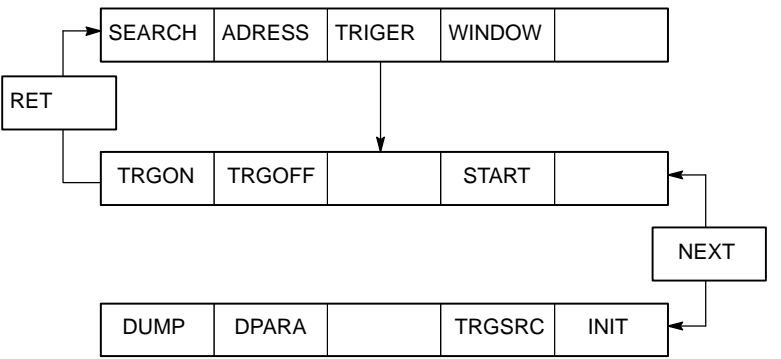

The function of the **[TRIGER]** soft key is explained below:

- (1)[TRGON] : The trigger function is stopped when a specified address signal goes high (is turned ON).
  (2)[TRGOFF] : The trigger function is stopped when a specified address signal goes low (is turned OFF).
  (3)[START] : Pressing this key switches between trigger function execution and trigger function termination. While the trigger function is being executed, the "TRG" indication blinks.
  (4)[TRGSRC] : An instruction at which the trigger function has been stopped by a specified address signal is searched for and indicated by blinking.
- (5)[INIT] : The trigger setting is initialized.

 Divided display of ladder diagram This function is used for displaying the divided screen. It can display max. six division.

For this operation, depress **[WINDOW]** soft key to bring the following menu.

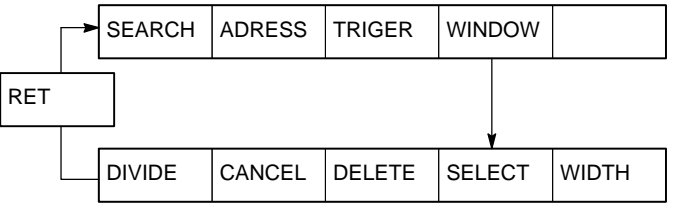

The function of the soft key [WINDOW] is as follows:

| (1)[DIVIDE] : | The screen will be divided.                          |
|---------------|------------------------------------------------------|
|               | The dividing display of ladder diagram can be        |
|               | displayed for the designated NET number.             |
|               | (NET number+[ <b>DIVIDE</b> ])                       |
| (2)[CANCEL] : | The dividing display of ladder diagram display ends. |
|               | (The screen returns to normal display.)              |
| (3)[DELETE] : | The screen division subject to operation is ended.   |
| (4)[SELECT] : | Change the screen subject to division operation.     |
| (5)[WIDTH] :  | Change the width of division by using [EXPAND] or    |
|               | [SHRINK] soft key.                                   |
| (6)[EXPAND] : | The divided screen is expanded.                      |
| (7)[SHRINK]:  | The divided screen is shrank.                        |

• ON-LINE EDIT

When bit 1 in the keep relay K17 (SB5) or K900 (SB6) is 1, this function is available and **[ONLEDT]** soft key is displayed.

When the ladder program is executing, a part of the ladder program can be changed.

- Change the type of contact (A contact, B contact)
- Change address of contact and coil.
- Change address parameter of functional instruction.

This function don't change the size.

(Cannot be Addition, deletion and chanegable data size)

When bit 3 in the keep relay K18 (SB5) or K901 (SB6) is 1, this program is automatically transferred to backup RAM after on–line edit.

When bit 3 in the keep relay K18 (SB5) or K901 (SB6) is 0, transfer to backup RAM with COPY function of I/O screen. If power is off without this operation, edited data is lost.

# 4.3.3 PMCDGN Screen

• TITLE screen

The title data registered when a ladder program is prepared is displayed.

Press soft key [PMCDGN] then PMC's diagnostic screen is displayed.

|            | Page number<br>↓                                                                                                    |
|------------|----------------------------------------------------------------------------------------------------|
| PMC T      | ITLE DATA #1 MONIT RUN<br>PMC PROGRAM NO. :<br>EDITION NO. :<br>PMC CONTROL PROGRAM<br>SERIES : 407B FDITION : 01<br>(SERIES : 4065 EDITION : 08)<br>PMC TYPE CONTROL : SB5 PROGRAM : SB5<br>MEMORY USED : KB<br>LADDER : KB<br>SYMBOL : KB<br>MESSAGE : KB<br>SCAN TIME : MSEC<br>SCAN MAX : 016 MS MIN : 008 MS<br>LE ) (STATUS) (ALARM) (TRACE) (                                                                                                    |
| Other soft | keys                                                                                                    |
| ( M.SR     | $(\mathbf{A}, \mathbf{A}, A$ |
| 1st page   | PMC PROGRAM NO. : Set when PMC is prepared                                                                                                    |
|            | PMC CONTROL PROGRAM<br>SERIES : Z EDITION : Z – Series and edition of PMC                                                                                                    |
|            | MEMORY USED     :     :     :     KB       LADDER     :     :     KB       SYMBOL     :     KB       MESSAGE     :     KB       SCAN TIME     :     MSEC                                                                                                    |
| 2nd page   | MACHINE TOOL BUILDER NAME :<br>MACHINE TOOL NAME :<br>CNC & PMC TYPE NAME :<br>PROGRAM DRAWING NO. :<br>Set when PMC<br>is prepared                                                                                                    |
| 3rd page   | DATE OF DRAWING :<br>PROGRAM DESIGNED BY :<br>ROM WRITTEN BY :<br>REMARKS :                                                                                                    |

On/Off state of input/output signals and internal relay is displayed.

| 1 |              |           |          |          |          |          |          |          |          |                              |
|---|--------------|-----------|----------|----------|----------|----------|----------|----------|----------|------------------------------|
|   | PMC SIG      | NAL S     | TATUS    | 3        |          |          | MONIT    | RUN      |          |                              |
|   | ADDRESS      | 7<br>ED7  | 6<br>ED6 | 5<br>ED5 | 4<br>ED4 | 3<br>ED3 | 2<br>ED2 | 1<br>ED1 | 0        | Signal                       |
|   | ED0<br>G0000 | 0         | 0        | 0        | 0        | 1        | 0        | 1        | 0        | <pre></pre>                  |
|   |              | ED15      | ED14     | ED13     | ED12     | ED11     | ED10     | ED9      | ED8      | 0:Off                        |
|   | G0001        | 0<br>ESTB | 0<br>EA6 | 0<br>EA5 | 0<br>EA4 | 0<br>EA3 | 0<br>EA2 | 0<br>EA1 | 0<br>EA0 | 1:On                         |
|   | G0002        | 0         | 0        | 0        | 0        | 0        | 0        | 0        | 0        | Cinnalatata                  |
|   | G0003        | 0<br>FIN  | 0        | 0        | 0        | 0        | 0        | 0        | 0        | reverses for signals with *. |
|   | G0004        | 0         | 0        | 0        | 0        | 0        | 0        | 0        | 0        | 0: On<br>1: Off              |
|   | ( SEARCH     | )(        |          | )(       | )        | (        | )(       |          | )        |                              |

[Search Method]

- Page key :Forward and Backward by screen
- Cursor key :Forward and Backward by diagnostic number
- To search a specified address or signal name, input an address number or signal name and press [SEARCH].

Displays an alarm generated in PMC.

| (            |                        |                                                                           |
|--------------|------------------------|---------------------------------------------------------------------------|
|              | PMC ALARM MESSAGE      | MONIT RUN Alarm dis-                                                      |
|              | ER32 NO I/O DEVICE     | For details<br>of alarms,<br>refer to<br>Appendix A<br>List of<br>Alarms. |
|              | TITLE ] STATUS ] ALARM | ALM 		Blinked                                                             |
| $\backslash$ |                        |                                                                           |

### • Alarm screen

TRACE screen

Every time a specified signal changes, the signal status is memorized in the trace memory. This function is useful for identifying intermittent troubles.

This screen can not be displayed with the handy operator's panel.

1 Trace parameter screen

```
PMC SIGNAL TRACE
                                MONIT RUN
TRACE MODE
                   :
(0:1BYTE/1:2BYTE/2:WORD)
1STTRACE ADDRESS CONDITION
  ADDRESS TYPE : (0:PMC/1:PHY)
  ADDRESS
                   :
  MASK DATA
                   :
2NDTRACE ADDRESS CONDITION
  ADDRESS TYPE : (0:PMC/1:PHY)
  ADDRESS
                   :
  MASK DATA
                  :
T.DISP EXEC
                         Changes to a trace memory display screen (Screen on
        the next page)
```

Select each item by cursor key

- a. TRACE MODE: Select the trace mode 0=Records changes of 1-byte signals
  - 1=Records changes of independent 2-byte signals
  - 2=Records changes of consecutive 2-byte signals
- b. ADDRESS TYPE:
  0=PMC address is used for tracing address.
  1=Physical address is used for tracing address.
- c. ADDRESS:Set a tracing address.
- d. MASK DATA: The bits to be traced are specified by a hexadecimal number (2 digits).

For example, to trace the signals at bit 7,6,5 and 0, set E1 (hexadecimal) to MASK DATA.

However, even if bit 4,3,2 and 1 changes, tracing (memory registration) cannot be done but signal status is memorized when a tracing is executed.

[Correspondence of binary and hexadecimal number]

| $0000_2:0_{16}$   | $0001_2:1_{16}$                     | $0010_2:2_{16}$            | $0011_2:3_{16}$   |
|-------------------|-------------------------------------|----------------------------|-------------------|
| $0100_2:4_{16}$   | $0101_2:5_{16}$                     | $0110_2:6_{16}$            | $0111_2:7_{16}$   |
| $1000_2: 8_{16}$  | $1001_2:9_{16}$                     | $1010_2$ : A <sub>16</sub> | $1011_2 : B_{16}$ |
| $1100_2 : C_{16}$ | 1101 <sub>2</sub> : D <sub>16</sub> | $1110_2: E_{16}$           | $1111_2:F_{16}$   |

- PMC SIGNAL TRACE MONIT RUN Trace 1ST ADDRESS=X008(E1) 2ND ADDRESS=G000(FF) address 76543210 NO. 76543210 and mask data(in pa-0000 . . . . . . . . . . . . . . . . rentheses) T \* \* \* \* \* \* \* 0001 \* \* \* \* \* \* \* \* II\*\*\*\*\* 0002 \* \* \* \* \* \* \* \* Latest status I mark : 1 0004 . . . . . . . mark:0 0005 . . . . . . . . . . . . . . . 0006 . . . . . . . . . . . . . . 0007 . . . . . . 0008 TRCPRM ] [ STOP ] [
- 2 Trace memory contents display screen

- a. Soft key [**TRCPRM**]: Return to the trace parameter setting screen (screen of previous page)
- b. Soft key [EXEC]: Starts tracing. Trace memory is cleared and each time a specified signal changes, its status is recorded. Trace memory is 256 bytes and if tracing is executed 128 times by 2–byte tracing, tracing is executed again from the head of memory.
  c. Soft key [STOP]: Ends the tracing.

#### CAUTION

1 When the [EXEC] key is pressed again, the previous trace results are cleared. Unless the trace parameters are set correctly, tracing is not performed. Also when a signal is being sampled by the signal waveform display function, tracing is not performed. 2 The latest 256 bytes of trace results are stored regardless of the time. (The trace results are cleared when power is turned off.) 3 The range R9000 to R9007 cannot be traced. 4 During tracing, a signal is sampled at intervals of 8 ms. Therefore, a signal change for less than 8 ms cannot be traced. 5 When ADDRESS TYPE is set so that a physical address is used as the tracing address, specify a memory address used. If a memory address not used is specified for tracing, a system error may occur.

\*The tracing parameters are held even if the power is turned off.

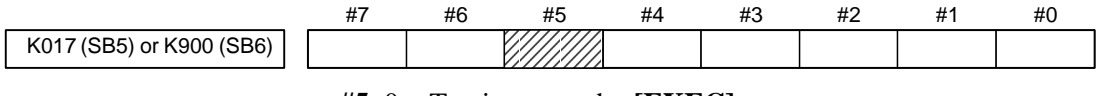

- **#5** 0 : Tracing starts by **[EXEC]**.
  - 1: Tracing starts automatically after power on

# 4.3.4 Memory Display (M.SRCH)

- Display of Screen and Operation
- 1) Pressing the [M.SRCH] soft key changes the screen. The displayed soft keys also change.
- Enter a physical address in hexadecimal from which the contents of the memory are to be displayed. Then pressing the [SEARCH] key displays 256 byte of stored data starting from the specified address.

Example) Enter 100000, then pressing the **[SEARCH]** keydisplays the contents of the memory starting from 100000H.

- 3) An address can be changed using the  $\begin{bmatrix} PAGE \\ L \end{bmatrix}$  or  $\begin{bmatrix} PAGE \\ L \end{bmatrix}$  key.
- 4) Pressing either the **[BYTE]**, **[WORD]**, or **[D.WORD]** soft key displays data of the corresponding type.

### CAUTION

If the address of a memory location not used is specified to display memory contents, a system error occurs. So, specify an address carefully.

# NOTE

This screen can not be displayed with the handy operator's panel.

• Function of store memory To store data in memory, set bit 4 of keep relay K17 (SB5) or K900 (SB6) to 1, move the cursor to a position at which the address of the data to be changed in RAM is displayed, and enter data in units of data type in hexadecimal.

Example) Entering 0F41, then pressing the INPUT key stores

0F41 at the address specified by the cursor

#### WARNING

A system error may occur depending on the input value. Exercise special care when using this function.
| (      |                                         |     |        |      |      |        |      |      |      |                  |     |
|--------|-----------------------------------------|-----|--------|------|------|--------|------|------|------|------------------|-----|
| PMC    | CONTEN                                  | NTS | OF ME  | MORY |      |        |      |      |      | MONIT            | RUN |
| 1000   | 00 00                                   | 000 | 0000   | 0000 | 0000 | 0000   | 0000 | 0000 | 0000 |                  |     |
| 1000   | 10 41                                   | 142 | 4344   | 4546 | 4748 | 494A   | 4B4C | 4D4E | 4F50 | ABCDEFGHIJKLMNOP |     |
| 1000   | 20 20                                   | 020 | 2020   | 2020 | 2020 | 2020   | 2020 | 2020 | 2020 |                  |     |
| 1000   | 30 51                                   | 152 | 5354   | 5556 | 5758 | 595A   | 2020 | 2020 | 2020 | QRSTUVWXYZ       |     |
| 1000   | 40 00                                   | 000 | 0000   | 0000 | 0000 | 0000   | 0000 | 0000 | 0000 |                  |     |
| 1000   |                                         | 200 | 0000   | 0000 | 0000 | 0000   | 0000 | 0000 | 0000 |                  |     |
| 1000   |                                         | 000 | 0000   | 0000 | 0000 | 0000   | 0000 | 0000 | 0000 |                  |     |
| 1000   | 70 00                                   | 000 | 0000   | 0000 | 0000 | 0000   | 0000 | 0000 | 0000 |                  |     |
| 1000   | ,,,,,,,,,,,,,,,,,,,,,,,,,,,,,,,,,,,,,,, |     | 0000   | 0000 | 0000 | 0000   | 0000 | 0000 | 0000 |                  |     |
| 1000   | 80 46                                   | 541 | 4E55   | 4320 | 434F | 2E2C   | 5444 | 0000 | 0000 | FANUC CO.LTD     |     |
| 1000   | 90 00                                   | 000 | 0000   | 0000 | 0000 | 0000   | 0000 | 0000 | 0000 |                  |     |
| 1000   | 0A0 0A                                  | 000 | 0000   | 0000 | 0000 | 0000   | 0000 | 0000 | 0000 |                  |     |
| 1000   | во ос                                   | 000 | 0000   | 0000 | 0000 | 0000   | 0000 | 0000 | 0000 |                  |     |
|        |                                         |     |        |      |      |        |      |      |      |                  |     |
| 1000   | 00 00                                   | 000 | 0000   | 0000 | 0000 | 0000   | 0000 | 0000 | 0000 |                  |     |
| 1000   | D0 00                                   | 000 | 0000   | 0000 | 0000 | 0000   | 0000 | 0000 | 0000 |                  |     |
| 1000   | E0 00                                   | 000 | 0000   | 0000 | 0000 | 0000   | 0000 | 0000 | 0000 |                  |     |
| 1000   | FO 00                                   | 000 | 0000   | 0000 | 0000 | 0000   | 0000 | 0000 | 0000 |                  |     |
|        |                                         |     |        |      |      |        |      |      |      |                  |     |
|        |                                         |     | $\sim$ |      |      | $\sim$ |      | 、    | /    |                  | `   |
|        | SEAI                                    | RCH | [   ]  | IN   | PUT  |        |      | 1    |      |                  |     |
| ( '    |                                         |     | 1      |      |      |        |      |      | ζ.   |                  | 1   |
| $\sim$ |                                         |     |        |      |      |        |      |      |      |                  |     |

 ANALYS screen (Ladder editing card is required) Change of signals is displayed as the same display as that on the oscilloscope.

1 Parameter setting screen (1st page)

```
PMC SIGNAL ANALYSIS (PARAM)
                                                                                                                                                                                                                                                                                                                                                                                                                                                                                                                                                          MONIT RUN
  SAMPLING TIME
                                                                                                                                                                                                                                                                                                                                        :
                                                                                                                                                                                                                                                                                                                                                                                                                                                                           10 (1-10 SEC)
                                                                                                                                                                                                                                                                                                                                                                                                                                                                                                                                                                                                                                                                                                                                                                                                                                          (a)
  TRIGGER ADDRESS
                                                                                                                                                                                                                                                                                                                                      : G0007.2
                                                                                                                                                                                                                                                                                                                                                                                                                                                                                                                                                                                                                                                                                                                                                                                                                                            (b)
CONDITION
                                                                                                                                                                                                                                                                                                                                                                                                                                                                                              0
                                                                                                                                                                                                                                                                                                                                                                                                                                                                                                                                                                                                                                                                                                                                                                                                                                            (c)
                                                                                                                                                                                                                                                                                                                                      :
       (0: START 1: TRIGGER-ON 2: TRIGGER-OFF)
                                                                                                                                                                                                                                                                                                                                                                                                                                                                                                                                                                                                                                                                                                                                                                                                                                          (d)
  TRIGGER MODE
                                                                                                                                                                                                                                                                                                                                                                                                                                                                                              0
                                                                                                                                                                                                                                                                                                                               :
       (0: AFTER 1: ABOUT 2: BEFORE 3: ONLY)
                \mathsf{SCOPE} \left( \mathsf{DELETE} \right) \left( \mathsf{INIT} \right) \left( \mathsf{ADDRESS} \right) \left( \mathsf{ADDRESS} \right)
```

Select each item by cursor key

(a) Set a sampling time.

- (b) Specifies an address from which recording of signals is started.
- (c) Set a condition under which recording is initiated.
  - 0 : Started by soft key [START]
  - 1 : Started by rise of a trigger signal after you press the soft key **[START]**
  - 2 : Started by fall of a trigger signal after you press the soft key [START]

CONDITION 1 and 2 are valid when TRIGGER ADDRESS is set.

(d) Set a trigger mode

- 0 : Record signal status after the trigger condition is satisfied
- 1 : Record signal status before and after the trigger condition is satisfied.
- 2 : Record signal status before the trigger condition is satisfied.
- 3 : Record signal status when the trigger condition is satisfied. (Display is same as trace memory).

#### NOTE

TRIGGER MODE 1 and 2 are valid when CONDITION 1 or 2 is set.

2 Parameter setting screen (2nd page)

```
PMC SIGNAL ANALYSIS (PARAM)
                                                                                                                                                                                                                                                                                                                                                                                                                                                                                                                                                                                             MONIT RUN
                                                                                                                                                                                                                                                                SIGNAL ADDRESS
                                                                  1
                                                                                                      : X0000.0
                                                                                                                                                                                                                                                                                                                                                                                                                    9 : Y0000.0
                                                                                                                                                              x0000.1
                                                                                                                                                                                                                                                                                                                                                                                                                    10 : R0000.1
                                                                  2
                                                                                                              :
                                                                  3 : X0002.0
                                                                                                                                                                                                                                                                                                                                                                                                               11 :
                                                                  4 : X0005.0
                                                                                                                                                                                                                                                                                                                                                                                                               12 :
                                                                                                                                                                                                                                                                                                                                                                                                                                                                                                                                                                                                                                                                                                                                                                                                                                                                                                                           Up to 16
                                                                5:
                                                                                                                                                                                                                                                                                                                                                                                                                  13 :
                                                                                                                                                                                                                                                                                                                                                                                                                                                                                                                                                                                                                                                                                                                                                                                                                                                                                                                           signals
                                                                  6
                                                                                                                                                                                                                                                                                                                                                                                                                    14 :
                                                                                                           :
                                                                7
                                                                                                                                                                                                                                                                                                                                                                                                                  15 :
                                                                                                           :
                                                                  8
                                                                                                                                                                                                                                                                                                                                                                                                                    16 :
                                                                                                      :
                 SCOPE \left( DELETE \right) \left( INIT \right) \left( ADDRESS \right) \left( INIT \right) \left( ADDRESS \right) \left( INIT \right) \left( ADDRESS \right) \left( INIT \right) \left( INIT \right) \left(
```

- a. Soft key [SCOPE]:Select signal waveform display screen
- b. Soft key [DELETE] :Delete data on the cursor position
- c. Soft key [INIT] :Initialize parameters of signal waveform display
- d. Soft key [ADDRESS] or [SYMBOL]:Switch addresses and symbols for display

3 SCOPE screen

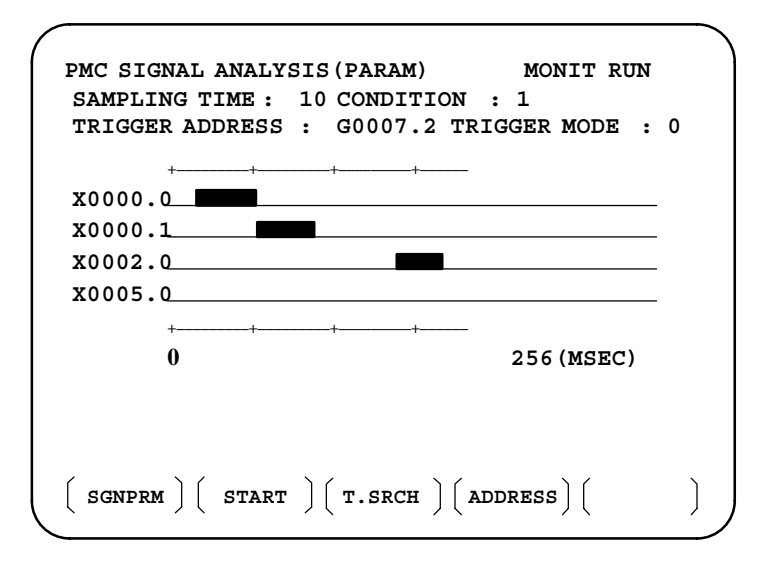

- "" and "-" are used for display.
- a. Soft key [SGNPRM] : Returns to parameter screen.
- b. Soft key [START] or [STOP] :Start or stop the record. (If TRIGGER MODE=3, signal is displayed when you press STOP key.)
- c. Soft key [T.SRCH] :Displayed for a specified time.
- d. Soft key [ADDRESS] or [SYMBOL]:Switch addresses and symbols for display
- e. Soft key [EXCHG] : Change order of signals displayed.
  ·Press soft key [EXCHG]
  ·Move the cursor to a signal to be changed.
  ·Press soft key [SELECT].
  ·Move the cursor to the destination.
  ·Press [TO] and [EXEC], then the signal changes its order.
- f. Soft key **[SCALE]**: Changes time scale for display. Scale changes from 256 to 512, and to 1024 msec every time you press the key.
- g. Cursor key  $| \leftarrow | | \rightarrow |$ : Scrolls time axis forward and backward

# 4.3.5 PMCPRM Screen

- Inputting PMC parameters from the MDI
- 1 Place the sequence program in the stopped state (STOP).
- 2 When the sequence program is running (RUN), set the following:
  - a) Set to MDI mode or emergency stop state.
  - b) Set PARAMETER WRITE (on setting screen) to 1 or set the program protect signal (KEY4) to 1.

|                                              | PWE         | KEY4  |            |
|----------------------------------------------|-------------|-------|------------|
| Timer<br>Counter<br>Keep relay<br>Data table | 0<br>0<br>0 | - 0 - | Either one |
| Data table                                   | 0           | 0     | Either one |

- 2 Press a soft key and select a required screen.
  [TIMER] :Timer screen
  [COUNTR]:Counter screen
  [KEEPRL] :Keep relay screen
  [DATA] :Data table screen
- 3 Press cursor key and move the cursor to a desired number.
- 4 Input a numeric key and press |NPUT| key and data is input.
- 5 After the data is input, set PARAMETER WRITE or KEY4 on setting screen to 0.
- This screen is used for setting timer time of the functional instruction (SUB 3).

| PMC PARAMETER (TIMER) #001       MONIT RUN         NO. ADDRESS DATA       NO. ADDRESS DATA         01 T00 480 11 T20 0       Ti         02 T02 960 12 T22 0       0         03 T04 0 13 T24 0       0         04 T06 0 14 T26 0       0         05 T08 0 15 T28 0       0         06 T10 0 16 T30 0       0         07 T12 0 17 T32 0       0         08 T14 0 18 T34 0       0         09 T16 0 20 T38       0                                                                                                    |     |             |             |           | Addre   | ss specified | by ladde | er    |
|----------------------------------------------------------------------------------------------------|-----|-------------|-------------|-----------|---------|--------------|----------|-------|
| NO. ADDRESS DATA         NO. ADDRESS DATA           01         TOO         480         11         T20         0         Ti           02         TO2         960         12         T22         0         de         tir           03         TO4         0         13         T24         0         tir         (n           04         TO6         0         14         T26         0         (n           05         TO8         0         15         T28         0         0         0           06         T10         0         16         T30         0         0         0           07         T12         0         17         T32         0         0         0           08         T14         0         18         T34         0         0         19         T36         0         10         10         10         10         10         10         10         10         10         10         10         10         10         10         10         10         10         10         10         10         10         10         10         10         10         10         10 </th <th>PMC</th> <th>PARAME'</th> <th>FER (TIMER)</th> <th>₩<br/>#001</th> <th></th> <th>IT RUN</th> <th></th> <th></th> | PMC | PARAME'     | FER (TIMER) | ₩<br>#001 |         | IT RUN       |          |       |
| $\begin{array}{c ccccccccccccccccccccccccccccccccccc$                                                                                                    | NO. | ADDRESS     | 5 DATA      | NO.       | ADDRESS | DATA         |          |       |
| 02       T02       960       12       T22       0       de         03       T04       0       13       T24       0       tir         04       T06       0       14       T26       0       (n         05       T08       0       15       T28       0       0         06       T10       0       16       T30       0       0         07       T12       0       17       T32       0       0         08       T14       0       18       T34       0       0         10       T16       0       19       T36       0       0                                                                                                    | 01  | <b>T</b> 00 | 480         | 11        | T20     | 0            |          | - Tin |
| 03       T04       0       13       T24       0       tir         04       T06       0       14       T26       0       (n         05       T08       0       15       T28       0       0         06       T10       0       16       T30       0       0         07       T12       0       17       T32       0       0         08       T14       0       18       T34       0       0         09       T16       0       19       T36       0       0                                                                                                    | 02  | T02         | 960         | 12        | T22     | 0            |          | de    |
| 04       T06       0       14       T26       0       (""         05       T08       0       15       T28       0       0         06       T10       0       16       T30       0       0         07       T12       0       17       T32       0       0         08       T14       0       18       T34       0       0         09       T16       0       19       T36       0       0                                                                                                    | 03  | T04         | 0           | 13        | T24     | 0            |          | tim   |
| 05       T08       0       15       T28       0         06       T10       0       16       T30       0         07       T12       0       17       T32       0         08       T14       0       18       T34       0         09       T16       0       19       T36       0                                                                                                    | 04  | T06         | 0           | 14        | T26     | 0            |          | (m    |
| 06       T10       0       16       T30       0         07       T12       0       17       T32       0         08       T14       0       18       T34       0         09       T16       0       19       T36       0         10       T18       0       20       T38       0                                                                                                    | 05  | T08         | 0           | 15        | T28     | 0            |          |       |
| 07       T12       0       17       T32       0         08       T14       0       18       T34       0         09       T16       0       19       T36       0         10       T18       0       20       T38       0                                                                                                    | 06  | <b>T10</b>  | 0           | 16        | т30     | 0            |          |       |
| 08     T14     0     18     T34     0       09     T16     0     19     T36     0       10     T18     0     20     T38     0                                                                                                    | 07  | T12         | 0           | 17        | Т32     | 0            |          |       |
| 09 T16 0 19 T36 0                                                                                                    | 80  | T14         | 0           | 18        | Т34     | 0            |          |       |
|                                                                                                    | 09  | <b>T16</b>  | 0           | 19        | Т36     | 0            |          |       |
|                                                                                                    | 10  | T18         | 0           | 20        | Т38     | 0            |          |       |

Timer set time : Timer no. 1–8 is max. 1572.8 sec and its accuracy is 48ms.

Timer no. 9 is max. 262.1 sec and its accuracy is 8ms.

TIMER screen

## • COUNTER screen

This screen sets and displays max. value of counter and current value of the counter instruction (SUB 4).

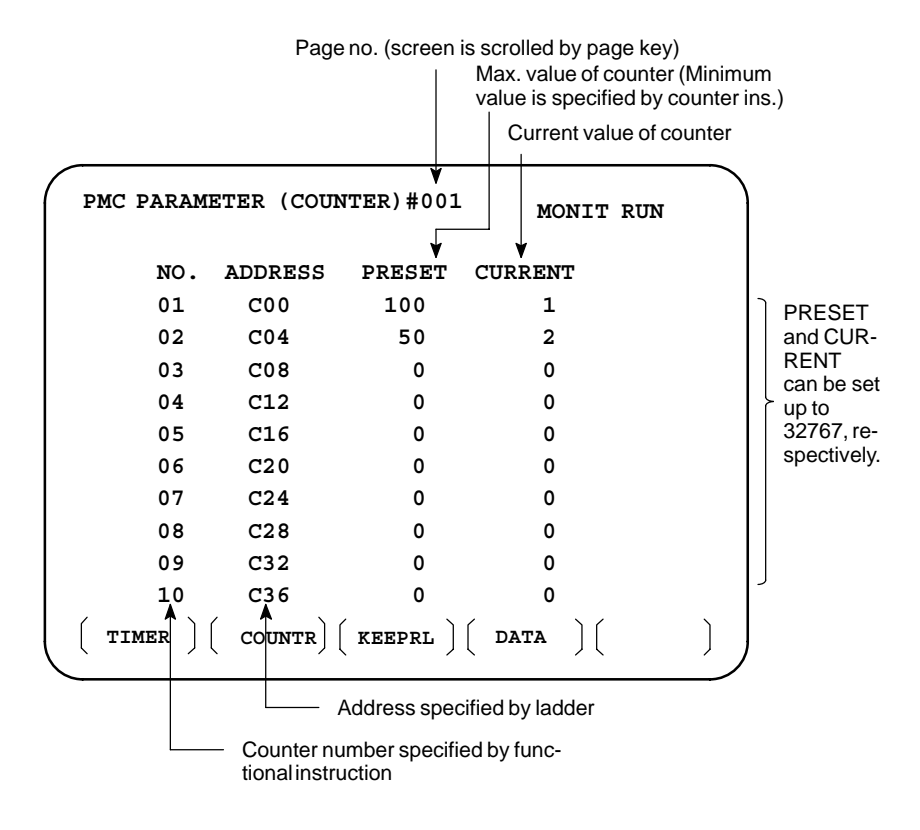

# • KEEP RELAY screen

|         |         |           |        |     | Γ   | – Add  | ress sp | ecified by |
|---------|---------|-----------|--------|-----|-----|--------|---------|------------|
| PMC PAR | AMETER  | (KEEP I   | REALAY | ) # | 001 | м      | ONIT    | RUN        |
| NO.     | ADDRESS | DATA      | 1      | NO. | ADD | RESS   | DAT     | 'A         |
| 01 1    | K00     | 000000    | 000    | 11  | K10 |        | 0000    | 0000       |
| 02      | K01     | 000000    | 000    | 12  | K11 |        | 0000    | 0000       |
| 03 1    | K02     | 000000    | 000    | 13  | K12 |        | 0000    | 0000       |
| 04      | K03     | 000000    | 000    | 14  | K13 |        | 0000    | 0000       |
| 05 1    | K04     | 000000    | 000    | 15  | K14 |        | 0000    | 0000       |
| 06 1    | K05     | 000000    | 000    | 16  | K15 |        | 0000    | 0000       |
| 07 1    | K06     | 000000    | 000    | 17  | K16 |        | 0000    | 6666       |
| 08 1    | K07     | 000000    | 000    | 18  | K17 |        | SO SO   | 1000       |
| 09 1    | K08     | 000000    | 000    | 19  | K18 | 1      | 6666    | 1000       |
| 10 1    | K09     | 000000    | 000    | 20  | к19 | 1      | KKKK    | 6666       |
| ( TIMER |         | NTR ) ( H | KEEPRL | )(  | DAT | 'a ) ( | ~       |            |

Address specified by ladder

Used by PMC system See next page.

| Model                          | SB5 | SB6          |
|--------------------------------|-----|--------------|
| PMC management software data 1 | K17 | K900         |
| PMC management software data 2 | K18 | K901         |
| Unused                         | K19 | K902 to K909 |

|                                                                  | 1                                                                    | Nonvola                                 | tile me  | mory con  | ntrol       |           |             |            |             |
|------------------------------------------------------------------|----------------------------------------------------------------------|-----------------------------------------|----------|-----------|-------------|-----------|-------------|------------|-------------|
| #7                                                               |                                                                      | #6                                      | #5       | #4        | #3          | #2        | #1          | #0         |             |
| K016                                                             | <u>  X </u>                                                          |                                         |          |           |             |           |             |            |             |
| MWRTF2                                                           | : Fo                                                                 | or checki                               | ng the   | writing s | status in   | nonvola   | tile men    | nory       |             |
| MWRTF1                                                           | <b>MWRTF1</b> : Writing status in nonvolatile memory                 |                                         |          |           |             |           |             |            |             |
| 2 PMC system parameter                                           |                                                                      |                                         |          |           |             |           |             |            |             |
| The following keep relays are used by the system, therefore they |                                                                      |                                         |          |           |             |           |             |            |             |
|                                                                  | cannot be used in the sequence program.                              |                                         |          |           |             |           |             |            |             |
|                                                                  |                                                                      |                                         |          |           |             |           |             |            |             |
| #7                                                               | 777                                                                  | #6                                      | #5       | #4        | #3          | #2        | #1          | #0         |             |
| K017 01 K900                                                     |                                                                      | /////////////////////////////////////// |          |           |             |           |             |            |             |
| DTBLDSP                                                          | 0:                                                                   | The PM                                  | C para   | meter da  | ta table    | control s | creen is    | displaye   | d.          |
|                                                                  | 1:                                                                   | The PM                                  | C para   | meter da  | ta table    | control s | creen is    | not disp   | layed.      |
| ANASTST                                                          | 0:                                                                   | Samplin                                 | g starts | s by soft | key [EX     | EC] in    | the signa   | l wavefo   | orm display |
|                                                                  | function.                                                            |                                         |          |           |             |           |             |            |             |
|                                                                  | 1 : Sampling starts automatically by power on in the signal waveform |                                         |          |           |             |           |             |            | waveform    |
|                                                                  |                                                                      | display                                 | runctio  | n.        |             |           |             |            |             |
| TRCSTAT                                                          | 0:                                                                   | Signal ti                               | racing   | starts by | soft key    | [EXEC     | [] in sign  | al trace   | function.   |
|                                                                  | 1: Signal tracing starts automatically by power on in signal trace   |                                         |          |           |             |           | ignal trace |            |             |
|                                                                  | 0                                                                    |                                         | •        |           |             |           |             |            |             |
| MEMINP                                                           | 0:                                                                   | Data inp                                | out can  | not be do | in mom      | emory c   | ontents (   | lisplay fi | inction.    |
|                                                                  | 1.                                                                   | Data Inp                                | out can  | be done   | III IIIeIII | ory cont  | ents disp   |            |             |
| AUTORUN                                                          | 0:                                                                   | A seque                                 | ence pr  | ogram 19  | s execut    | ed autor  | natically   | after th   | e power 1s  |
|                                                                  | 1.                                                                   | A seque                                 | nce pro  | ooram is  | execute     | d by sea  | uence pr    | ooram so   | oft kev     |
| DDCDAM                                                           | л.<br>О.                                                             | Duilt in                                | nee pro  |           | encource    | 4 09 50q  | denee pr    | ogram st   | nt key.     |
| PKGKAM                                                           | <b>PKGKAM</b> U: Built-in programmer is not used.                    |                                         |          |           |             |           |             |            |             |
|                                                                  | 1: Dunt-in programmer is used.                                       |                                         |          |           |             |           |             |            |             |
|                                                                  | w                                                                    |                                         | G        |           |             |           |             |            |             |
|                                                                  |                                                                      | At mad                                  | hine s   | shipmen   | t, facto    | ry-set t  | his bit to  | oO. If ti  | nis bit is  |
|                                                                  |                                                                      | left 1, t                               | the op   | erator m  | nay stop    | o the la  | dder by     | mistake    | e, which    |
|                                                                  |                                                                      | may le                                  | ad to a  | an accic  | lent.       |           |             |            |             |

LADMASK 0 : Dynamic display of ladder is executed. 1 : Dynamic display of ladder is not executed.

| #7       | #6 #5 #4 #3 #2 #1 #0                                                                                                    |
|----------|----------------------------------------------------------------------------------------------------|
| K018     |                                                                                                    |
| CHKPRTY  | <ul><li>0: The parity check is performed for the system ROM and program ROM/RAM.</li><li>1: The parity check is not performed for the system ROM and program ROM/RAM.</li></ul>                                      |
| CALCPRTY | <ul><li>0: The built-in programmer function performs RAM parity calculation.</li><li>1: The built-in programmer function does not perform RAM parity calculation.</li></ul>                                          |
| TRNSRAM  | <ul> <li>0: A ladder program is not automatically sent to the FROM after on-line editing is completed.</li> <li>1: A ladder program is automatically sent to the FROM after on-line editing is completed.</li> </ul> |
| TRGSTAT  | <ul><li>0: The trigger stop function does not automatically start when the power is turned on.</li><li>1: The trigger stop function automatically starts when the power is turned on.</li></ul>                      |
|          | These bits are status of not used for PMC management software are used<br>by system. Do not change the values.                                                                                                    |

Usually all the bits are 0.

1 Data setting screen

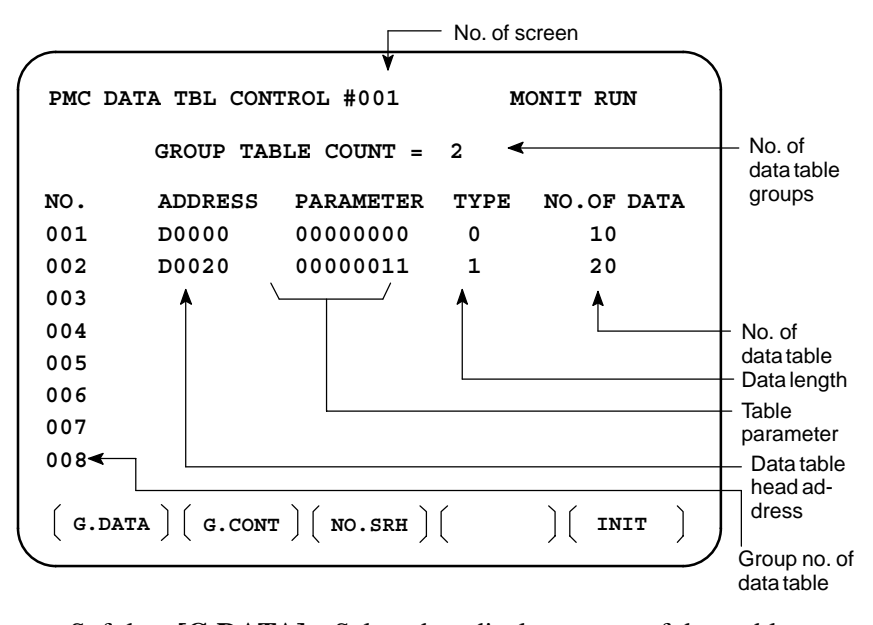

# DATA TABLE screen

- a. Soft key [G.DATA] : Select data display screen of data table. (Next screen)
- b. NO. OF GROUPS GROUPS [G.CONT]: Set the no. of groups of data table.
- c. Group No. [NO.SRH]: Move the cursor to a specified group.
- d. Soft key [INIT]: Initializes the setting of data table.
  No. of groups is 1, ADDRESS is D0000, PARAMETER is 0000000, TYPE is 0, NO. OF DATA is 3000 (SB5) or 8000 (SB6).

This operation is done usually when a sequence program is prepared. When PMC parameters are set, internal parameters are not affected.

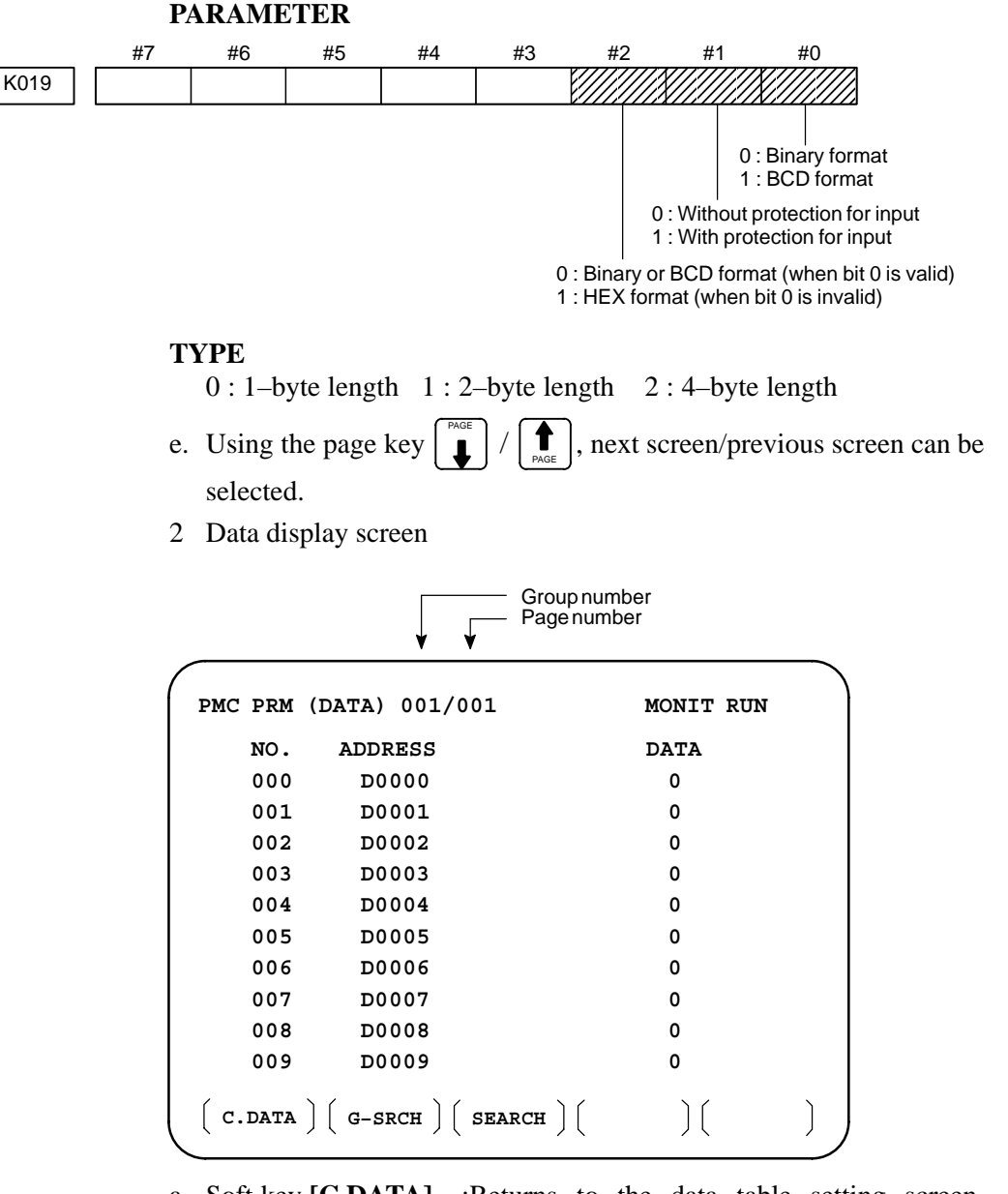

- a. Soft key [C.DATA] :Returns to the data table setting screen. (Previous screen)
- b. Group No. [G-SRCH]: Head of the specified group is selected.
- c. Address [SEARCH]: Searches an address in a group currently selected.

The DPL/MDI panel is used to set PMC system parameters and create and execute the sequence program.

(1) Setting and displaying PMC system parameters (SYSTEM PARAM)

- The type of counter data (BCD or binary) can be selected.
- (2) Editing the sequence program (EDIT)
  - The sequence program can be edited (input, addition, search, and deletion) by using the ladder mnemonics display.
- (3) Executing the sequence program (RUN/STOP)
  - The execution of the sequence program can be started and stopped.
- (4) Storing the sequence program into flash ROM (I/O)
  - The sequence program can be stored into flash ROM.

#### NOTE

- 1 The indication at the bottom left of each key applies to the PMC programmer (DPL/MDI) function.
- 2 For keys such as the  $\begin{bmatrix} R \\ D/R \end{bmatrix}$  key, the indication on the left applies when the key is pressed once and that on the right applies when the key is pressed twice.

(Example) Pressing the  $\begin{bmatrix} R & K \\ D/R \end{bmatrix}$  key once enters "D" and pressing it twice enters "R."

Sequence program start and stop PMC programmer menu INPUT or READ LADDER RUN/STOP PMC PRG MENU 1/4 MONITOR(STOP) >RUN/STOP CAN or WRITE Editing ladder INPUT INPUT READ READ PMC editing menu mnemonics or or N0001 PMC EDIT 1/1 PMC PRG MENU 2/4 RD X0000.0 >LADDER >EDIT WRITE WRITE CAN CAN or or Setting and displaying PMC system parameters INPUT READ or PMC PRG MENU 3/4 CTR TYPE=BCD >SYSTEM PARAM (BINARY=0/BCD=1) WRITE CAN or INPUT READ or Screen for storing the sequence program into flash ROM PMC PRG MENU 4/4 DEVICE=F-ROM >I/O >WRITE Y/N[YES] WRITE CAN or

The screen configuration for the PMC programmer (DPL/MDI) function is as follows:

#### **4.4.1 Selecting the PMC Programmer Menu**To operate the PMC programmer, set K17#1(PMC–SB5) or K900#1=1 (PMC–SB6) of the keep relay area for PMC parameters to 1, then press the [**PRGRM**] key two times on the DPL/MDI (press the [**PRGRM**] key further when the program screen is selected), thus causing the PMC programmer menu to be displayed.

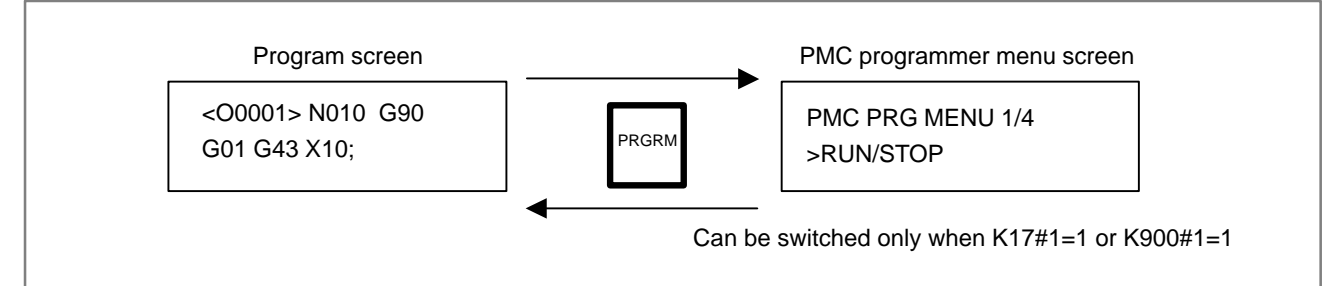

To return to the CNC screen, press the **[POS]**, **[PRGRM]**, **[DGNOS/PARAM]**, **[VAR]**, or **[ALARM]** key

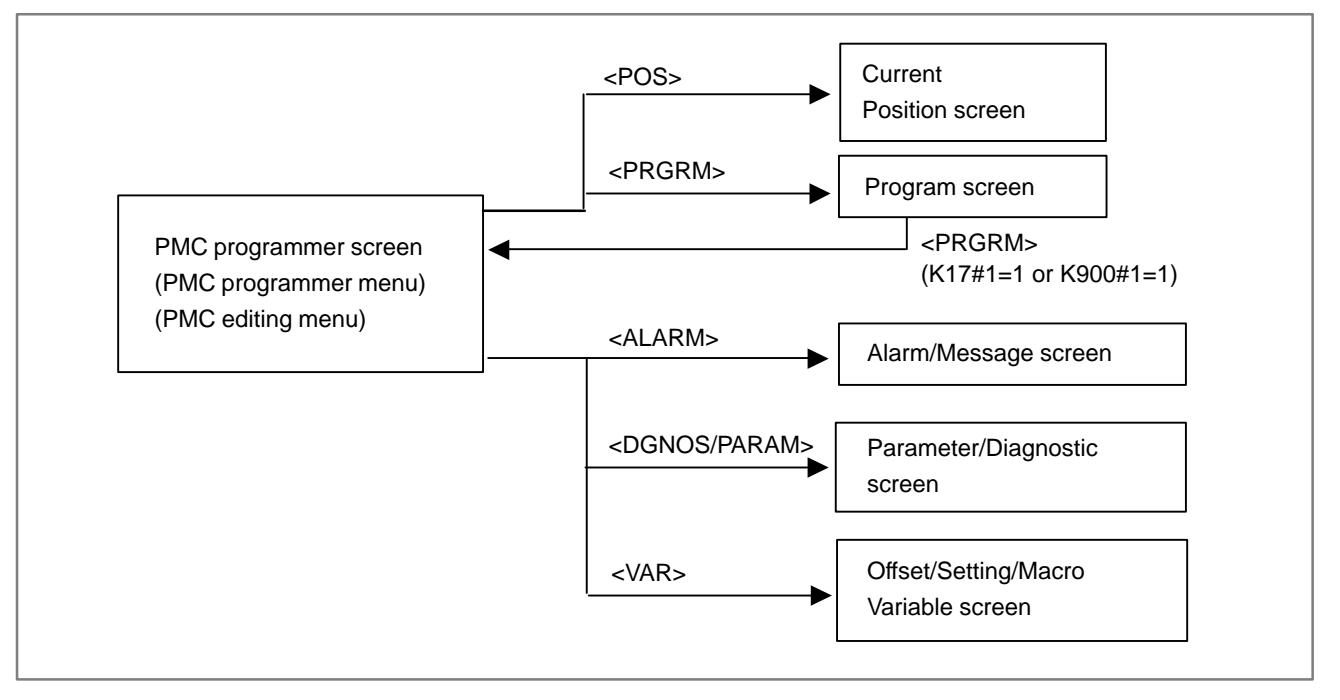

# 4.4.2 Setting and Displaying System Parameters (SYSTEM PARAM)

Selecting SYSTEM PARAM on the PMC programmer menu displays the system parameter screen. If the sequence program is running, selecting this function automatically stops the program.

- 1. Display the PMC programmer menu.
- 2. Display the SYSTEM PARAM item by pressing the [ $\downarrow$ ] or [ $\uparrow$ ] key.

PMC PRG MENU 3/4 >SYSTEM PARAM

3. Press the **[INPUT]** or **[READ]** key. The system parameter screen appears.

CTR TYPE=BIN (BINARY=0/BCD=1)

- 4. The current counter data type is displayed on the screen.
  - (a) Specify the type of the counter value to be used for the CTR functional instruction, as binary or BCD (enter <0> for binary or <1> for BCD).
  - (b) Press the **[INPUT]** key. The counter data type is set.
- 5. Pressing the **[CAN]** or **[WRITE]** key displays the PMC programmer menu.

#### NOTE

1 When K19#0 (SB5) or K902#0(SB6) of the keep relay area for PMC parameter is set to 1, the screen for storing the sequence program into F–ROM is displayed after ladder editing.

> DEVICE=F- ROM >WRITE Y/N[YES]

Please refer to the Subsec. 4.4.7 and storing the sequence program into F–ROM.

2 In editing the functional instruction TMR, TMRB, CTR, DIFU, DIFD, the range and the multiple use of parameters are checked.

When the parameter is out of range error, it can not be inputted. When parameter is multiple use error, the error message is displayed on the screen.

(Example) Error message of multiple use.

N00010 TMR (DUP) P001 50

# 4.4.3 menu. **Editing Sequence Program (EDIT)** >EDIT (1) Starting ladder mnemonics editing 4.4.4 **Editing Ladder Mnemonics** PMC EDIT >LADDER

Selecting EDIT on the PMC programmer menu displays the editing

- 1. Display the PMC programmer menu.
- 2. Display the EDIT item by pressing the  $[\downarrow]$  or  $[\uparrow]$  key.

**PMC PRG MENU 2/4** 

3. Press the **[INPUT]** or **[READ]** key. The PMC editing menu appears.

| PMC EDIT | 1/1 |
|----------|-----|
| >LADDER  |     |

4. To end editing and display the PMC programmer menu, press the [CAN] or [WRITE] key.

Selecting LADDER on the PMC programmer menu displays the ladder mnemonics editing screen. If the sequence program is running, selecting this function automatically stops the program.

- 1 Display the PMC programmer menu.
- 2 Display the LADDER item by pressing the  $[\downarrow]$  or  $[\uparrow]$  key.

1/1

3 Press the **[INPUT]** or **[READ]** key. When the ladder password protection is performed  $\rightarrow$  go to 4

When the ladder password protection is not performed

 $\rightarrow$  go to 6

4 When the password protection is performed, message requiring the release of password is displayed.

PASSWORD (R/W)

## NOTE

A ladder program for which the password has been specified cannot be edited by ladder mnemonics editing until correct password is entered. Once password protection is released, the protection remains released until the power is turned off then on again.

5. Enter the password and press the **[INPUT]** key.

#### NOTE

The entered password is not displayed. (Echo back is not performed.)

When the password is not correctly specified, the error message is displayed.

#### FALSE PASSWORD

At this time, the display returns to the release requirement of password by pressing the **[INPUT]** key.

When the password is correctly specified, the protection is released.

6. The sequence program is displayed.

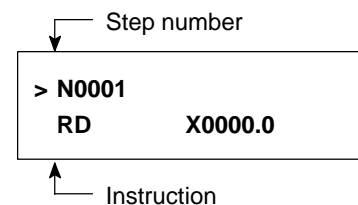

(2) Confirming the ladder mnemonics

1. Cursor scroll (scroll per step)

Pressing the [ $\uparrow$ ] cursor key displays the instruction one step before that currently displayed. Pressing the [ $\uparrow$ ] cursor key displays the instruction one step after that currently displayed.

2. Specifying the step number

Entering **[No.]**, **[step number]**, **[INPUT]**, then displays the instruction having the entered step number.

(The [  $\downarrow$  ] cursor key can be used instead of the [INPUT] key.)

(Example) **[No.]**, **[1]**, **[2]**, **[3]**, **[**↓ **]** 

| N0123        |  |
|--------------|--|
| SUB 50 PSGNL |  |

3. Relay search

Entering [address number] then [  $\downarrow$  ] searches for the relay including the entered address.

(Example) **[X],[0**], **[.]**, **[2]**, **[**↓ **]** 

| N0105 |         |
|-------|---------|
| AND   | X0000.2 |

4. Relay coil search

Entering [S], [address number], then [ $\downarrow$ ] searches for the relay coil including the entered address. (Example) [WRT], [Y], [3], [3], [.], [5], [ $\downarrow$ ]

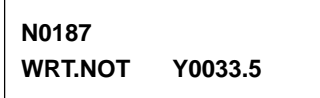

5. Functional instruction search Entering [SUB],[functional instruction number], then [↓] searches for the entered functional instruction. (Example) [SUB], [50], [↓]

N0123 SUB 50 PSGNL

## NOTE

1 Relay search, relay coil search, and functional instruction search are started from the current screen. If the relay, relay coil, or instruction is not found by the end of the ladder program, search is performed from the beginning of the ladder program to the step at which search was started. If still not found, "NOT FOUND" is displayed.

N0105 NOT FOUND AND X0000.2

2 Display of some instructions may differ from that for FAPT LADDER.

| personal-computer FAPT LADDER                                                                                                    | Ladder mnemonics editing                                                                                         |
|----------------------------------------------------------------------------------------------------|----------------------------------------------------------------------------------------------------|
| <ul> <li>(a) RD.NOT.STK</li> <li>(b) TMR timer-number</li> <li>(c) DEC code-signal-address</li> <li>(PRM) decode-instruction</li> </ul> | RD.N.STK<br>SUB 03 TMR<br>P001 timer–number<br>SUB 04 DEC<br>P001 code–signal–address<br>P002 decode–instruction |

The above also applies when modifying the ladder mnemonics.

- (3) Modifying the ladder mnemonics
  - 1 Changing an instruction

(a) Display the instruction to be changed.

- (b) Enter a new instruction.
- (c) Press the **[ALTER]** key.

(Example) [OR], [Y], [3], [2], [.], [4], [ALTER]

| N1234 |         |  |
|-------|---------|--|
| AND   | R0123.4 |  |

Before change

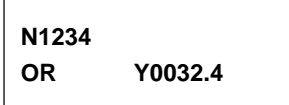

After change

## NOTE

If changing the instruction causes the memory capacity to be exceeded, the **[ALTER]** key is ignored without changing the instruction.

2 Deleting an instruction

(a) Display the instruction to be deleted.

(b) Press the **[DELET]** key.

The instruction is deleted and the next instruction is displayed.

- 3 Inserting an instruction
  - (a) Display the instruction after which an instruction is to be inserted.
  - (b) Enter the instruction to be inserted.
  - (c) Press the **[INSRT]** key.

(Example) [AND], [STK], [INSRT]

N1234 AND R0123.4

**Before insertion** 

N1234

AND.STK

After insertion

#### NOTE

If inserting the instruction causes the memory capacity to be exceeded, the **[INSRT]** key is ignored without inserting the instruction.

- 4 Deleting the ladder program
  - (a) Enter [ ], [9], [9], [9], [9].
  - (b) Press the **[DELET]** key.

The whole ladder program is deleted.

(4) Ending ladder mnemonics editing

- 1 Press the [CAN] or [WRITE] key.
- 2 "EXECUTING" is displayed.

N1234 AND.STK

3 The PMC editing menu appears.

1 When K19#0(SB5) or K902#0(SB6) of the keep relay area for PMC parameter is set to 1, the screen for storing the sequence program into F–ROM is displayed after ladder editing.

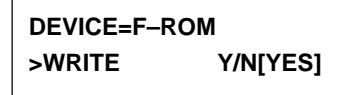

Please refer to the Subsec. 4.4.7 and storing the sequence program into F–ROM.

2 If the sequence program contains an error, the PMC editing menu is not displayed but an error message appears on the screen.

(Example) Error message

END FUNCTION MISSING

When parameter is multiple use error, the error message is displayed on the screen.
 (Example) Error message

FUNC. PARAM NO. DUPLICATE

Pressing the [  $\uparrow$  ] or [  $\downarrow$  ] cursor key displays the ladder mnemonics editing screen.

4 Pressing the **[POS]**, **[PRGRM]**, **[VAR]**, **[DGNOS/PARAM]** or **[ALARM]** key during the editing of the sequence program displays the CNC screen by forcibly terminating editing even if the program contains an error.

# 4.4.5 Starting and Stopping the Sequence Program (RUN/STOP)

Selecting RUN/STOP on the PMC programmer menu displays the sequence program start/stop screen.

- 1 Display the PMC programmer menu.
- 2 Display the RUN/STOP item by pressing the [  $\uparrow$  ] or [  $\downarrow$  ] key.

# PMC PRG MENU 1/4 >RUN/STOP

3 Press the **[INPUT]** or **[READ]** key. The sequence program start/stop screen appears.

LADDER RUN/STOP MONITOR [RUN]

- 4 The current execution state of the sequence program is displayed on the screen. Pressing the [ $\uparrow$ ] or [ $\downarrow$ ] key switches the state between running and stopped.
- 5 Pressing the **[CAN]** or **[WRITE]** key displays the PMC programmer menu.

When the sequence program cannot be started (RUN), the alarm of PMC occurred. Please confirm the alarm status referring to "4.4.10 Error List".

# 4.4.6 Error Messages (for Ladder Mnemonics Editing)

|    | Displayed error message         | Error description (operator action)                                                                                                    |
|----|---------------------------------|----------------------------------------------------------------------------------------------------|
| 1  | COIL NOTHING                    | No coil is specified for a functional instruction using a coil.                                                                                                    |
| 2  | COM FUNCTION MISSING            | The use of the COM (SUB9) functional instruction is incorrect.                                                                                                    |
| 3  | END FUNCTION MISSING            | The END1 or END2 functionalinstruction is missing (or ERROR NET).                                                                                                    |
| 4  | JUMP FUNCTION MISSING           | The use of the JMP (SUB10) functional instruction is incorrect.                                                                                                    |
| 5  | LADDER BROKEN                   | The ladder program is corrupted.                                                                                                    |
| 6  | OBJECT BUFFER OVER              | The user program RAM is full. (Perform condensation or reduce the size of the ladder program.) (Note)                                                                               |
| 7  | PLEASE CLEAR ALL                | The sequence program has become unrecoverable due to power-off during editing.                                                                                                    |
| 8  | 1ST LEVEL EXEC TIME<br>OVER     | The ladder first level is too great.                                                                                                    |
| 9  | FUNC. PARAM NO. OUT OF<br>RANGE | There is out of range error in the parameter of functional instruction TMR, TMRB, CTR, DIFU, DIFD. It is displayed when mnemonics editing is finished.                              |
| 10 | FUNC. PARAM NO.<br>DUPLICATE    | There is multiple use error in the parameter of functional instruction TMR, TMRB, CTR, DIFU, DIFD. It is displayed when mnemonics editing is finished.                              |
| 11 | Nxxxx yyyy (RNG)<br>P001 nnn    | There is out of range error in the<br>parameter of functional instruction TMR,<br>TMRB, CTR, DIFU, DIFD.<br>xxxxx : Step number<br>yyyy : Functional instruction<br>nnn : Parameter |
| 12 | Nxxxxx yyyy (DUP)<br>P001 nnn   | There is multiple use error in the<br>parameter of functional instruction TMR,<br>TMRB, CTR, DIFU, DIFD.<br>xxxxx : Step number<br>yyyy : Functional instruction<br>nnn : Parameter |

Use a memory card for ladder diagram editing or the CONDENSE function of FAPT LADDER (for personal computers). These methods may, however, not be effective.

# 4.4.7 Storing the Sequence Program into Flash EEPROM (I/O)

Selecting I/O on the PMC programmer menu displays the screen for storing the sequence program into F–ROM.

- 1. Display the PMC programmer menu.
- 2. Display the I/O item by pressing the [  $\uparrow$  ] or [  $\downarrow$  ] key.

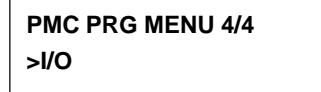

3. Press the **[INPUT]** or **[WRITE]** key. The sequence program storage screen appears. Pressing the [↑] or [↓] key switches display between [YES] and [NO].

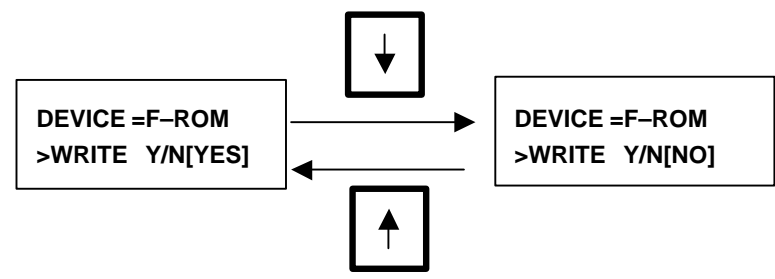

4. When [NO] is displayed, pressing the **[INPUT]** key displays the sequence program storage screen. When **[YES]** is displayed, pressing the **[INPUT]** key starts writing the sequence program into flash EEPROM.

"EXECUTING" is displayed during writing.

WRITE TO FROM EXECUTING

 $\rightarrow$  "EXECUTING" blinks

Once the sequence program has been written normally, "COMPLETE" is displayed.

WRITE TO FROM COMPLETE

# NOTE

If an error occurs, an error message appears on the screen.

Example error message

SIZE ERROR

Error details

To return to the sequence program storage screen, press the [  $\uparrow$  ] or [  $\downarrow$  ] key.

5. Pressing the [CAN] key displays the PMC programmer menu.

The table below lists the details of the errors which may occur during storage into F–ROM using the DPL/MDI.

| Error message     | Description                                                                                                |
|-------------------|----------------------------------------------------------------------------------------------------|
| PROGRAM DATAERROR | The ladder data in RAM is invalid.<br>Alternatively, there is no RAM or ROM.                               |
| SIZE ERROR        | The program exceeds the maximum size which can be written into F–ROM.                                      |
| OPEN ERROR        | The OPEN processing has failed.                                                                            |
| ERASE ERROR       | The ERASE processing has failed.<br>The F–ROM cannot be erased.<br>Alternatively, the F–ROM is defective.  |
| WRITE ERROR       | The WRITE processing has failed.<br>The F–ROM cannot be written.<br>Alternatively, the F–ROM is defective. |

# 4.4.8

# Input/Output Ladder/ PMC–parameter by DPL/MDI

Input/Output method to office programmer (Fixed 9600bit/sec.)

- Method of Inputting/Outputting Ladder
  - (1) Select "Diagnose screen" by key in [DGNOS/PARAM] key.
  - (2) Key in **[READ]** key or **[WRITE]** key.

(3) Operate following procedure from Off line programmer.

- 1. Select F5: [I/O] [INPUT/OUTPUT] from screen of Off line menu.
- 2. Select F3: [PMC] from screen of INPUT/OUTPUT menu.
- Select F1: [DNLOAD] [down load (programmer → RPMC)] or F2: [UPLOAD] [up load (programmer ← PMC)] from screen of PMC menu and key in [Enter].

Method of Inputting Ladder and PMC–Parameter.
(1) Select "Diagnose screen" by key in [DGNOS/PARAM] key.
(2) Key in [No.] key and optionally key in [File No.].
(3) Key in [READ] key.

## NOTE

In case of input PMC–Parameter, it is necessary to set following conditions.

- 1 Emergency stop condition, and NC-Parameter PWE=1.
- 2 Stop condition the Ladder program.

Input/Output method to FANUC FLOPPY CASSETE (Fixed 4800bit/sec.) • Method of Outputting Ladder

(1) Select "Diagnose screen" by key in [DGNOS/PARAM] key.

- (2) Key in **[No.]** key.
- (3) Key in **[WRITE.]** key.
- Method of Outputting PMC–Parameter.
  - (1) Key in **[DGNOS/PARAM]** key.
  - (2) Key in [No.] key and optionally key in [File No.].
  - (3) Key in **[WRITE]** key.

#### NOTE

In case of output PMC–Parameter, it is necessary to set following conditions.

- 1 Edit mode.
- 2 Stop condition the Ladder program.

| 4.4.9<br>Error List | If in alar<br>CRT (PM<br>displayed<br>Refer to<br>Error sta | m is issued in the PMC, the alarm message is displayed on the AC ALARM MESSAGE screen). But in case of DPL/MDI, it is d only by R-relay status (ON or Off). the "APPENDIX B. ALARM LIST" for more information. tus at power on or PROGRAM DOWN LOAD.                                                                                            |
|---------------------|-------------------------------------------------------------|----------------------------------------------------------------------------------------------------|
|                     | R9044                                                       | <ul> <li>#0</li> <li>#1 : ER01 PROGRAM DATA ERROR</li> <li>#2 : ER02 PROGRAM SIZE OVER</li> <li>#3 : ER03 PROGRAM SIZE ERROR (OPTION)</li> <li>#4 : ER04 LADDER OBJECT TYPE ERROR</li> <li>#5 : ER05 PMC MODULE TYPE ERROR</li> <li>#6 : ER06 PMC CONTORL SOFTWARE TYPE UNMATCH</li> <li>#7 : ER07 NO OPTION (LADDE STEP)</li> </ul>            |
|                     | R9045                                                       | <ul> <li>#0 : ER08 OBJECT UNMATCH</li> <li>#1 : ER09 PMC LABEL CHECK ERROR</li> <li>#2 : ER10 OPTION AREA OUT OF RANGE</li> <li>#3 :</li> <li>#4 : ER12 OPTION AREA ERROR</li> <li>#5 :</li> <li>#6 : ER14 OPTION AREA VERSION ERROR</li> <li>#7 :</li> </ul>                                                                                   |
|                     | R9046                                                       | <ul> <li>#0 : ER16 RAM CHECK ERROR (PAROGRAM RAM)</li> <li>#1 : ER17 PROGRAM PARITY</li> <li>#2 : ER18 PROGRAM DATA ERROR BY I/O</li> <li>#3 : ER19 LADDER DATA ERROR</li> <li>#4 : ER20 SYMBOL/COMMENT DATA ERROR</li> <li>#5 : ER21 MESSAGE DATA ERROR</li> <li>#6 : ER22 PROGRAM NOTHING</li> <li>#7 : ER23 PLEASE TURN OFF POWER</li> </ul> |

R9047 #0: #1 : ER25 SOFTWARE VERSTION ERROR (PMCAOPT) #2: ER26 PMC CONTOROL MODULE ERROR (PMCAOPT) #3 : ER27 LADDER FUNC. PRM IS OUT OF RANGE #4: #5 : #6: #7: R9084 #0 : ER40 I/O LINK-II SETTING ERROR (CH1) #1 : ER41 I/O LINK-II MODE ERROR (CH1) #2 : ER41 I/O LINK-II STATION NO. ERROR (CH1) #3: #4: #5 : #6: #7: R9085 #0 : ER40 I/O LINK-II SETTING ERROR (CH2) #1 : ER41 I/O LINK-II MODE ERROR (CH2) #2 : ER41 I/O LINK-II STATION NO. ERROR (CH2) #3: #4: #5 : #6:

#7:

# 4.5 ON-LINE DEBUGGING FUNCTION

The on–line debugging function enables the monitoring and modification of ladder programs and signal status on personal computer's screen using a personal computer connected to the Power Mate through an RS–232–C cable.

FANUC FAPT LADDER–II is necessary to use the on–line debugging function. (This software is a programming system for developing FANUC PMC sequence programs which operate on IBM PC/AT and compatible computers.)

| Software name Specification |                | Personal computer        |  |  |
|-----------------------------|----------------|--------------------------|--|--|
| FAPT LADDER-II              | A08B-9201-J503 | IBM PC/AT and compatible |  |  |

In this section, only the parameter of on–line monitor driver for Power Mate–*i* and attention in use is described. Other points (connection of cable with personal computer, details of the operation, etc.) are described in the following manual.

| Name of Manual                      | Spec.No.  | Reference Items  |  |  |
|-------------------------------------|-----------|------------------|--|--|
| FAPT LADDER–II OPERATOR'S<br>MANUAL | B–66184EN | On-line function |  |  |

# Starting and stopping the on-line debugging function

When using the on-line debugging function to connect a personal computer to the PMC, first start the driver that provides the communication function of the PMC.

When starting or stopping the driver, it is necessary to set the following parameters.

• Parameter screen for on-line monitor ([PARAMETERS FOR ONLINE MONITOR])

Pressing the [MONIT] then [ONLINE] soft keys on the PMC menu screen displays the on-line monitor parameter screen .

Parameter [RS-232-C] =

[USE] : On–line monitor driver is used.

[NOT USE] : On–line monitor driver is not used.

## NOTE

The CRT/MDI is necessary when the parameter is set on the "PARAMETERS FOR ONLINE MONITOR" screen.

• Parameter in the Power Mate *i* (No.0024)

0024

Port for communication with the PMC ladder development tool (FAPT LADDER–II)

## [Data type] Byte

This parameter sets the port to be used for communication with the PMC ladder development tool (FAPT LADDER 2).

- 0: HSSB(COP7)
- 1: RS-232-C serial port 1 (JD42)
- 2 : RS–232–C serial port 2 (JD42) Setting entry is acceptable.

• Setting by the rotary switch on Power Mate *i* equipment.

The detail of the setting method is referring to the chapter F.4.2.

The first selection mode is "3" The second selection mode is

- 0: Cancel of the selection of the RS-232-C port by the second selection.
- 1 : Use the "DPL/MDI Operation Package" on the RS–232–C port 2 (Channel 2).
- 2 : Use the "FAPT LADDR– II" on the RS–232–C port 2 (Channel 2).
- When one of the following conditions is met, the on-line monitor driver is started.
- Parameter "RS-232-C" is "USE"
- Setting of parameter No.0024 is "1" or "2"
- The selection of the first selection mode is set to "3" and the second selection mode is set to "2" by Power Mate–*i* equipment(Rotary switch).

However if the selection is done by the method of Power Mate *i* equipment (Rotary switch), the other setting method( Parameter "RS–232–C" is "USE" or Setting of parameter No.0024 is "1" or "2") is not effective.

The selection by Parameter screen for on–line monitor or parameter No.0024 can be used when the setting by Power Mate *i* equipment (Rotary switch) is cleared (first selection mode is set to "3" and the second selection mode is set to "0").

#### NOTE

1 The on-line monitor driver occupies the line while it is operating.

In this state, other input/output functions cannot use the line.

If other input/output functions use the line, it is necessary to display the above–mentioned parameter and stop the on–line monitor driver.

- 2 While the on-line monitor driver is operating, the following functions cannot be used.
  - [PMCLAD], [I/O], [EDIT], [SYSPRM] on CRT/MDI
  - [EDIT], [SYSTEM PARAM], [I/O] on DPL/MDI
- 3 In case of operating NC, the screen display of NC (Position, etc.) might be slow when using input/output functions (Load from PMC, Store to PMC, etc.).

There is no problem in the operation of NC. It is recommended to using input/output functions while NC is not operating.

4 When the screen made by C language executor is displayed, the communication speed decreases. It is recommended to use input/output functions after moving to other screens (Position, etc.).

# 4.6 LIST OF SIGNALS BY EACH MODE

• Automatic operation

|                    | MODE               | INPUT/OUTPUT SIGNAL                                                                                                    | FEED RATE,<br>ETC                                                                                                    |
|--------------------|--------------------|----------------------------------------------------------------------------------------------------|----------------------------------------------------------------------------------------------------|
|                    | EDIT               | $\begin{array}{l} [PMC \Rightarrow CNC] \\ KEY3(Program protect key) \end{array}$                                      |                                                                                                    |
| AUTOMATIC OPERATIO | AUTO<br>MDI<br>RMT |                                                                                                    | $\begin{array}{l} [PMC \Rightarrow CNC] \\ {}^{*}FV0~7 \\ (Feed rate override) \\ OVC \\ (Override cancel) \\ ROV1, ROV2, \\ HROV, \\ {}^{*}HROV0~6 \\ (Rapid traverse override) \\ SOV0~7 \\ (Spindle speed override) \\ \end{array}$ |
| N                  |                    | MF, M00~M31<br>MF2, M200~M215<br>MF3, M300~M315<br>SF, S00~S31 (Spindle speed function)<br>TF. T00~T31 (Tool function) |                                                                                                    |
|                    |                    | DEN (Distribution end)<br>OP (automatic operating)<br>GR10~GR3O(Gear selection: <i>i</i> D)                            |                                                                                                    |

# Manual operation

| _                     |                    |       |                                                                                                    |                                                                                                  |  |
|-----------------------|--------------------|-------|----------------------------------------------------------------------------------------------------|--------------------------------------------------------------------------------------------------|--|
| MODE                  |                    |       | INPUT/OUTPUT SIGNAL                                                                                                    | FEED RATE,<br>ETC                                                                                |  |
| M<br>A                | Handle/<br>increme | ental | $ \begin{array}{l} [PMC \Rightarrow CNC] \\ HSnA \sim D  (Axis selection) \\ & n:1 \sim 3 \ (No. of MPGs) \\ +\alpha, -\alpha  (Jog feed) \end{array} $                          | $[PMC \Rightarrow CNC]$<br>MP1, MP2<br>(Multiplier)                                              |  |
| N<br>U<br>A<br>L      | JOG                |       | $ \begin{array}{l} [PMC \Rightarrow CNC] \\ RT \qquad (Rapid traverse) \end{array} $                                                                                             | [PMC ⇒ CNC]<br>*JV0~15<br>(Manual                                                                |  |
| O<br>P<br>E<br>R<br>A |                    | Z     | $\begin{array}{l} [PMC \Rightarrow CNC] \\ ZRN(Reference\ position\ return\ mode) \\ [MT \Rightarrow CNC] \\ ^*DEC\alpha \qquad (Reference\ position\ deceleration) \end{array}$ | reedrate<br>override)<br>+ $\alpha$ , - $\alpha$ (Manu<br>al feed move<br>command)<br>ROV1, ROV2 |  |
| T<br>I<br>O<br>N      |                    | N     |                                                                                                    | HROV<br>*HROV0~6<br>(Rapid<br>traverse<br>override)                                              |  |

• Others

| Others |  |
|--------|--|
|--------|--|

# 4.7 ADDRESS LIST

The address relationships between the Power Mate i-D/H and PMC interface signals are shown below.

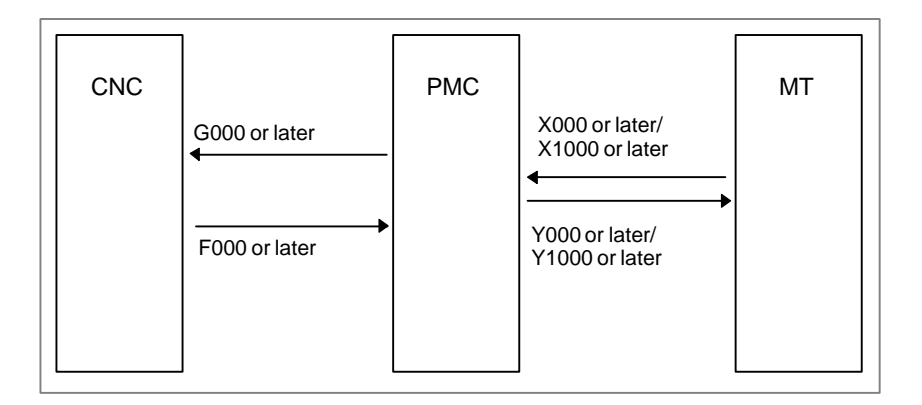

The details of the Power Mate i–D/H and PMC interface signal addresses are listed below. In the list, #D represents signals dedicated to the Power Mate i–D, while #H represents those dedicated to the Power Mate i–H.

#### Example 1:

| 1    | #7 | #6  |   | #2     | #1 | #0   |
|------|----|-----|---|--------|----|------|
| G005 |    | AFL | 7 | SFIN#D |    | MFIN |

Example 2 explains how to specify an address for referencing data on a byte, word, or doubleword access basis.

#### Example 2:

To reference an M code as a byte (M00 to M07), word (M00 to M15), or doubleword (M00 to M31), specify F010.

|      | #7  | #6  |        | #2  | #1  | #0  |
|------|-----|-----|--------|-----|-----|-----|
| F010 | M07 | M06 | 77     | M02 | M01 | M00 |
|      |     |     |        |     |     |     |
| F011 | M15 | M14 | $\Box$ | M10 | M09 | M08 |
|      |     |     |        |     |     |     |
| F012 | M23 | M22 | 77     | M18 | M17 | M16 |
|      |     |     |        |     |     |     |
| F013 | M31 | M30 | $\Box$ | M26 | M25 | M24 |

#### 

 $MT \rightarrow PMC$ 

# • Power Mate *i*–D (1-path control)

# When external I/O is used

| Address |      | Bit No. |       |      |       |       |       |       |  |  |  |
|---------|------|---------|-------|------|-------|-------|-------|-------|--|--|--|
|         | #7   | #6      | #5    | #4   | #3    | #2    | #1    | #0    |  |  |  |
| X0000   | SKIP | *RILK   | *DEC1 | *ESP | ESKIP | SKIP4 | SKIP3 | SKIP2 |  |  |  |
|         |      |         |       |      |       |       |       |       |  |  |  |
| X0001   |      |         | *DEC2 |      |       |       |       |       |  |  |  |

## When built-in I/O is used

| #7   | #6         | #5                  | #4                           | #3                                                                                          | #2                                                                                                    | #1                                                                                                    | #0                                                                                                    |
|------|------------|---------------------|------------------------------|---------------------------------------------------------------------------------------------|----------------------------------------------------------------------------------------------------|----------------------------------------------------------------------------------------------------|----------------------------------------------------------------------------------------------------|
| SKIP | *RILK      | *DEC1               | *ESP                         | ESKIP                                                                                       | SKIP4                                                                                                    | SKIP3                                                                                                    | SKIP2                                                                                                    |
|      |            |                     |                              |                                                                                             |                                                                                                    |                                                                                                    |                                                                                                    |
|      |            | *DEC2               |                              |                                                                                             |                                                                                                    |                                                                                                    |                                                                                                    |
|      | #7<br>SKIP | #7 #6<br>SKIP *RILK | #7 #6 #5<br>SKIP *RILK *DEC1 | #7         #6         #5         #4           SKIP         *RILK         *DEC1         *ESP | #7         #6         #5         #4         #3           SKIP         *RILK         *DEC1         *ESP         ESKIP | #7         #6         #5         #4         #3         #2           SKIP         *RILK         *DEC1         *ESP         ESKIP         SKIP4 | #7         #6         #5         #4         #3         #2         #1           SKIP         *RILK         *DEC1         *ESP         ESKIP         SKIP4         SKIP3 |

# (When the speed switching function is used)

# When external I/O is used

|       |   | #7  | #6   | #5    | #4   | #3    | #2    | #1   | #0   |
|-------|---|-----|------|-------|------|-------|-------|------|------|
| X0000 | S | KIP | EXF3 | *DEC1 | *ESP | ESKIP | SKIP4 | EXF2 | EXF1 |
|       | _ |     | 1    |       |      |       |       |      |      |
| X0001 |   |     |      | *DEC2 |      |       |       |      |      |
|       |   |     | -    |       |      |       |       |      |      |
| X0011 |   |     |      | EXF5  | EXF4 |       |       |      |      |

# When built-in I/O is used

|       | #7   | #6   | #5    | #4   | #3    | #2    | #1   | #0   |
|-------|------|------|-------|------|-------|-------|------|------|
| X1000 | SKIP | EXF3 | *DEC1 | *ESP | ESKIP | SKIP4 | EXF2 | EXF1 |
|       |      |      |       |      |       |       |      |      |
| X1001 |      |      | *DEC2 |      |       |       |      |      |

# • Power Mate *i*–D 2–path control

## When external I/O is used

|       | #7     | #6      | #5     | #4     | #3 | #2      | #1      | #0      |
|-------|--------|---------|--------|--------|----|---------|---------|---------|
| X0000 | SKIP#1 | *RILK#1 | *DEC#1 | *ESP#1 |    | SKIP4#1 | SKIP3#1 | SKIP2#1 |
|       |        |         |        |        |    |         |         |         |
| X0001 | SKIP#2 | *RILK#2 | *DEC#2 | *ESP#2 |    | SKIP4#2 | SKIP3#2 | SKIP2#2 |

## When built-in I/O is used

|       | #7     | #6      | #5     | #4     | #3 | #2      | #1      | #0      |
|-------|--------|---------|--------|--------|----|---------|---------|---------|
| X1000 | SKIP#1 | *RILK#1 | *DEC#1 | *ESP#1 |    | SKIP4#1 | SKIP3#1 | SKIP2#1 |
|       |        |         |        |        |    |         |         |         |
| X1001 | SKIP#2 | *RILK#2 | *DEC#2 | *ESP#2 |    | SKIP4#2 | SKIP3#2 | SKIP2#2 |

# (When the speed switching function is used)

## When external I/O is used

|       | #7      | #6      | #5      | #4      | #3 | #2      | #1     | #0     |
|-------|---------|---------|---------|---------|----|---------|--------|--------|
| X0000 | SKIP#1  | EXF3#1  | *DEC#1  | *ESP#1  |    | SKIP4#1 | EXF2#1 | EXF1#1 |
|       |         | -       |         |         |    |         |        |        |
| X0001 | SKIP#2  | EXF3#2  | *DEC#2  | *ESP#2  |    | SKIP4#2 | EXF2#2 | EXF1#2 |
|       |         |         |         |         |    |         |        |        |
| X0011 | EXF5 #2 | EXF4 #2 | EXF5 #1 | EXF4 #1 |    |         |        |        |

## When built-in I/O is used

|       | #7     | #6     | #5     | #4     | #3 | #2      | #1     | #0     |
|-------|--------|--------|--------|--------|----|---------|--------|--------|
| X1000 | SKIP#1 | EXF3#1 | *DEC#1 | *ESP#1 |    | SKIP4#1 | EXF2#1 | EXF1#1 |
|       |        |        |        |        |    |         |        |        |
| X1001 | SKIP#2 | EXF3#2 | *DEC#2 | *ESP#2 |    | SKIP4#2 | EXF2#2 | EXF1#2 |

# • Power Mate *i*–H

## When external I/O is used

|       | #7    | #6    | #5    | #4    | #3    | #2    | #1    | #0    |
|-------|-------|-------|-------|-------|-------|-------|-------|-------|
| X0000 | SKIP  | *RILK |       | *ESP  | ESKIP | SKIP4 | SKIP3 | SKIP2 |
|       |       |       |       |       |       |       |       |       |
| X0002 | *DEC8 | *DEC7 | *DEC6 | *DEC5 | *DEC4 | *DEC3 | *DEC2 | *DEC1 |
|       |       |       |       |       |       |       |       |       |

## When built-in I/O is used

|       | #7    | #6    | #5    | #4    | #3    | #2    | #1    | #0    |
|-------|-------|-------|-------|-------|-------|-------|-------|-------|
| X1000 | SKIP  | *RILK |       | *ESP  | ESKIP | SKIP4 | SKIP3 | SKIP2 |
|       |       |       |       |       |       |       |       |       |
| X1002 | *DEC8 | *DEC7 | *DEC6 | *DEC5 | *DEC4 | *DEC3 | *DEC2 | *DEC1 |
|       |       |       |       |       |       |       |       |       |
| X1003 | DI37  | DI36  | DI35  | DI34  | DI33  | DI32  | DI31  | DI30  |

# (When the speed switching function is used)

#### When external I/O is used

|       | #7    | #6    | #5    | #4    | #3    | #2    | #1    | #0    |
|-------|-------|-------|-------|-------|-------|-------|-------|-------|
| X0000 | SKIP  | EXF3  |       | *ESP  | ESKIP | SKIP4 | EXF2  | EXF1  |
|       |       |       |       |       |       |       |       |       |
| X0002 | *DEC8 | *DEC7 | *DEC6 | *DEC5 | *DEC4 | *DEC3 | *DEC2 | *DEC1 |
|       |       |       |       |       |       |       |       |       |
| X0011 |       |       | EXF5  | EXF4  |       |       |       |       |

## When built-in I/O is used

|       | #7    | #6    | #5    | #4    | #3    | #2    | #1    | #0    |
|-------|-------|-------|-------|-------|-------|-------|-------|-------|
| X1000 | SKIP  | EXF3  |       | *ESP  | ESKIP | SKIP4 | EXF2  | EXF1  |
|       |       |       |       |       |       |       |       |       |
| X1002 | *DEC8 | *DEC7 | *DEC6 | *DEC5 | *DEC4 | *DEC3 | *DEC2 | *DEC1 |
|       |       |       |       |       |       |       |       |       |
| X1003 | DI37  | DI36  | DI35  | DI34  | DI33  | DI32  | DI31  | DI30  |

## NOTE

Set by parameter BIO (No.3008#3) for using the signals which X0000 to X0003 or X1000 to X1003.

## 4. INTERFACE BETWEEN NC AND PMC

# $\begin{tabular}{ll} \mathsf{PMC} \rightarrow \mathsf{CNC} \end{tabular}$

| Address |        |         |        | Bit No |        |        |        |        |
|---------|--------|---------|--------|--------|--------|--------|--------|--------|
|         | #7     | #6      | #5     | #4     | #3     | #2     | #1     | #0     |
| G000    | ED7    | ED6     | ED5    | ED4    | ED3    | ED2    | ED1    | ED0    |
| G001    | ED15   | ED14    | ED13   | ED12   | ED11   | ED10   | ED9    | ED8    |
| G002    | ESTB   | EA6     | EA5    | EA4    | EA3    | EA2    | EA1    | EA0    |
| G003    |        |         |        |        |        |        |        |        |
| G004    |        |         | MFIN3  | MFIN2  | FIN    |        |        |        |
| G005    |        | AFL     |        |        | TFIN   | SFIN#D |        | MFIN   |
| G006    |        | SKIPP   |        | OVC    |        | *ABSM  |        |        |
| G007    | RLSOT  |         | *FLWU  |        |        | ST     |        |        |
| G008    | ERS    | RRW     | *SP    | *ESP   |        |        |        | *IT    |
| G009    | PN7    | PN6     | PN5    | PN4    | PN3    | PN2    | PN1    | PN0    |
| G010    | *JV7   | *JV6    | *JV6   | *JV4   | *JV3   | *JV2   | *JV1   | *JV0   |
| G011    | *JV15  | *JV14   | *JV13  | *JV12  | *JV11  | *JV10  | *JV9   | *JV8   |
| G012    | *FV7   | *FV6    | *FV5   | *FV4   | *FV3   | *FV2   | *FV1   | *FV0   |
| G013    |        |         |        |        |        |        |        |        |
| G014    |        |         |        |        |        |        | ROV2   | ROV1   |
| G015    |        |         |        |        |        |        |        |        |
| G016    |        |         |        |        |        |        |        |        |
| G017    |        |         |        |        |        |        |        |        |
| G018    | HS2D#H | HS2C#H  | HS2B   | HS2A   | HS1D#H | HS1C#H | HS1B   | HS1A   |
| G019    | RT     |         | MP2    | MP1    | HS3D#H | HS3C#H | HS3B#H | HS3A#H |
| G020    |        |         |        |        |        |        |        |        |
| to      |        |         |        |        |        |        |        |        |
| G027    |        |         |        |        |        |        |        |        |
| G028    |        |         |        |        |        | GR2#D  | GR1#D  |        |
| G029    |        | *SSTP#D | SOR#D  | SAR#D  |        |        |        |        |
| G030    | SOV7#D | SOV6#D  | SOV5#D | SOV4#D | SOV3#D | SOV2#D | SOV1#D | SOV0#D |
| G031    |        |         |        |        |        |        |        |        |
| G032    | R08I#D | R07I#D  | R06I#D | R05I#D | R04I#D | R03I#D | R02I#D | R01I#D |
| G033    | SIND#D | SSIN#D  | SGN#D  |        | R12I#D | R11I#D | R10I#D | R09I#D |

|      | - | #7       | #6       | #5       | #4       | #3       | #2      | #1      | #0      |
|------|---|----------|----------|----------|----------|----------|---------|---------|---------|
| G034 |   |          |          |          |          |          |         |         |         |
| to   | 1 | <b></b>  |          |          |          |          |         |         | ]       |
| G040 | J |          |          |          |          |          |         |         |         |
| G041 | ] | HS2ID#H  | HS2IC#H  | HS2IB    | HS2IA    | HS1ID#H  | HS1IC#H | HS1IB   | HS1IA   |
| G042 | ] |          |          |          |          | HS3ID#H  | HS3IC#H | HS3IB#H | HS3IA#H |
| G043 | ] | ZRN      |          | DNCI#D   |          |          | MD4     | MD2     | MD1     |
| G044 | ] |          |          |          |          |          |         | MLK     | BDT1    |
| G045 | ] | BDT9     | BDT8     | BDT7     | BDT6     | BDT5     | BDT4    | BDT3    | BDT2    |
| G046 | ] | DRN      | KEY4     | KEY3     | KEY2     | KEY1     |         | SBK     |         |
| G047 | ] |          |          |          |          |          |         |         |         |
| to   | - |          |          |          |          |          |         |         |         |
| G052 |   |          |          |          |          |          |         |         |         |
| G053 | ] |          |          |          |          | UINT     |         |         | TMRON   |
| G054 | ] | UI007    | UI006    | UI005    | UI004    | UI003    | UI002   | UI001   | UI000   |
| G055 | ] | UI015    | UI014    | UI013    | UI012    | UI011    | UI010   | UI009   | UI008   |
| G056 | ] |          |          |          |          |          |         |         |         |
| G057 | ] |          |          |          |          |          |         |         |         |
| G058 | ] |          |          |          |          | EXWT     | EXSTP   | EXRD    |         |
| G059 | ] |          |          |          |          |          |         |         |         |
| G060 | ] |          |          |          |          |          |         |         |         |
| G061 | ] |          |          |          |          |          |         |         | RGTAP#D |
| G062 | ] |          |          |          |          |          |         |         |         |
| G063 | ] |          |          |          |          |          |         |         | PATHS#D |
| G064 | ] |          |          |          |          |          |         |         |         |
| G065 | ] |          |          |          |          |          |         |         |         |
| G066 | ] | EKSET    | EPCON    |          |          |          |         | ENBKY   | IGNVRY  |
| G067 | ] |          |          |          |          |          |         |         |         |
| G068 | ] |          |          |          |          |          |         |         |         |
| G069 | ] |          |          |          |          |          |         |         |         |
| G070 | ] | MRDYA#D  | ORCMA#D  | SFRA#D   | SRVA#D   | CTH1A#D  | CTH2A#D | TLMHA#D | TLMLA#D |
| G071 | ] | RCHA#D   | RSLA#D   | INTGA#D  | SOCNA#D  | MCFNA#D  | SPSLA#D | *ESPA#D | ARSTA#D |
| G072 | ] | RCHHGA#D | MFNHGA#D | INCMDA#D | OVRIDA#D | DEFMDA#D | NRROA#D | ROTAA#D | INDXA#D |

|      | #7      | #6      | #5      | #4      | #3      | #2      | #1      | #0       |
|------|---------|---------|---------|---------|---------|---------|---------|----------|
| G073 |         |         |         |         |         | MPOFA#D | SLVA#D  | MORCMA#D |
| G074 |         |         |         |         |         |         |         |          |
| to   |         | 1       |         |         |         |         |         |          |
| G077 |         |         |         |         |         |         |         |          |
| G078 | SHA07#D | SHA06#D | SHA05#D | SHA04#D | SHA03#D | SHA02#D | SHA01#D | SHA00#D  |
| G079 |         |         |         |         | SHA11#D | SHA10#D | SHA09#D | SHA08#D  |
| G080 |         |         |         |         |         |         |         |          |
| to   |         |         |         |         |         |         |         |          |
| G090 |         |         |         |         |         |         |         |          |
| G091 |         |         |         |         | SRLNI3  | SRLNI2  | SRLNI1  | SRLNI0   |
| G092 |         |         |         | BGEN    | BGIALM  | BGION   | IOLS    | IOLACK   |
| G093 |         |         |         |         |         |         |         |          |
| G094 |         |         |         |         |         |         |         |          |
| G095 |         |         |         |         |         |         |         |          |
| G096 | HROV    | *HROV6  | *HROV5  | *HROV4  | *HROV3  | *HROV2  | *HROV1  | *HROV0   |
| G097 |         |         |         |         |         |         |         |          |
| G098 | EKC7    | EKC6    | EKC5    | EKC4    | EKC3    | EKC2    | EKC1    | EKC0     |
| G099 |         |         |         |         |         |         |         |          |
| G100 | +J8#H   | +J7#H   | +J6#H   | +J5#H   | +J4#H   | +J3#H   | +J2     | +J1      |
| G101 |         |         |         |         |         |         |         |          |
| G102 | –J8#H   | –J7#H   | –J6#H   | –J5#H   | –J4#H   | –J3#H   | –J2     | -J1      |
| G103 |         |         |         |         |         |         |         |          |
| G104 |         |         |         |         |         |         |         |          |
| G105 |         |         |         |         |         |         |         |          |
| G106 | MI8#H   | MI7#H   | MI6#H   | MI5#H   | MI4#H   | MI3#H   | MI2     | MI1      |
| G107 |         |         |         |         |         |         |         |          |
| G108 | MLK8#H  | MLK7#H  | MLK6#H  | MLK5#H  | MLK4#H  | MLK3#H  | MLK2    | MLK1     |
| G109 |         |         |         |         |         |         |         |          |
| G110 | +LM8#H  | +LM7#H  | +LM6#H  | +LM5#H  | +LM4#H  | +LM3#H  | +LM2    | +LM1     |
| G111 |         |         |         |         |         |         |         |          |
| G112 | -LM8#H  | -LM7#H  | -LM6#H  | -LM5#H  | -LM4#H  | -LM3#H  | –LM2    | –LM1     |
| G113 |         |         |         |         |         |         |         |          |

|      | #7       | #6        | #5       | #4       | #3       | #2       | #1     | #0     |
|------|----------|-----------|----------|----------|----------|----------|--------|--------|
| G114 | *+L8#H   | *+L7#H    | *+L6#H   | *+L5#H   | *+L4#H   | *+L3#H   | *+L2   | *+L1   |
| G115 |          |           |          |          |          |          |        |        |
| G116 | *-L8#H   | *-L7#H    | *–L6#H   | *–L5#H   | *L4#H    | *–L3#H   | *–L2   | *–L1   |
| G117 |          |           |          |          |          |          |        |        |
| to   |          | 1         |          |          |          |          |        |        |
| G123 |          |           |          |          |          |          |        |        |
| G124 | DTCH8#H  | DTCH7#H   | DTCH6#H  | DTCH5#H  | DTCH4#H  | DTCH3#H  | DTCH2  | DTCH1  |
| G125 |          |           |          |          |          |          |        |        |
| G126 | SVF8#H   | SVF7#H    | SVF6#H   | SVF5#H   | SVF4#H   | SVF3#H   | SVF2   | SVF1   |
| G127 |          |           |          |          |          |          |        |        |
| G128 |          |           |          |          |          |          |        |        |
| G129 |          |           |          |          |          |          |        |        |
| G130 | *IT8#H   | *IT7#H    | *IT6#H   | *IT5#H   | *IT4#H   | *IT3#H   | *IT2   | *IT1   |
| G131 |          |           |          |          |          |          |        |        |
| G132 | +MIT8#H  | +MIT7#H   | +MIT6#H  | +MIT5#H  | +MIT4#H  | +MIT3#H  | +MIT2  | +MIT1  |
| G133 |          |           |          |          |          |          |        |        |
| G134 | -MIT8#H  | –MIT7#H   | -MIT6#H  | -MIT5#H  | -MIT4#H  | -MIT3#H  | -MIT2  | -MIT1  |
| G135 |          |           |          |          |          |          |        |        |
| G136 | EAX8#H   | EAX7#H    | EAX6#H   | EAX5#H   | EAX4#H   | EAX3#H   | EAX2   | EAX1   |
| G137 |          |           |          |          |          |          |        |        |
| G138 | SYNC8#H  | SYNC7#H   | SYNC6#H  | SYNC5#H  | SYNC4#H  | SYNC3#H  | SYNC2  | SYNC1  |
| G139 |          |           |          |          |          |          |        |        |
| G140 | SYNCJ8#H | ISYNCJ7#H | SYNCJ6#H | SYNCJ5#H | SYNCJ4#H | SYNCJ3#H | SYNCJ2 | SYNCJ1 |
| G141 |          |           |          |          |          |          |        |        |
| G142 | EBUFA    | ECLRA     | ESTPA    | ESOFA    | ESBKA    | EMBUFA   | ELCKZA | EFINA  |
| G143 | EMSBKA   | EC6A      | EC5A     | EC4A     | EC3A     | EC2A     | EC1A   | EC0A   |
| G144 | EIF7A    | EIF6A     | EIF5A    | EIF4A    | EIF3A    | EIF2A    | EIF1A  | EIF0A  |
| G145 | EIF15A   | EIF14A    | EIF13A   | EIF12A   | EIF11A   | EIF10A   | EIF9A  | EIF8A  |
| G146 | EID7A    | EID6A     | EID5A    | EID4A    | EID3A    | EID2A    | EID1A  | EID0A  |
| G147 | EID15A   | EID14A    | EID13A   | EID12A   | EID11A   | EID10A   | EID9A  | EID8A  |
| G148 | EID23A   | EID22A    | EID21A   | EID20A   | EID19A   | EID18A   | EID17A | EID16A |

|      | #7       | #6       | #5       | #4       | #3       | #2       | #1       | #0       |
|------|----------|----------|----------|----------|----------|----------|----------|----------|
| G149 | EID31A   | EID30A   | EID29A   | EID28A   | EID27A   | EID26A   | EID25A   | EID24A   |
| G150 | DRNE     | RTE      | OVCE     |          |          |          | ROV2E    | ROV1E    |
| G151 | *FV7E    | *FV6E    | *FV5E    | *FV4E    | *FV3E    | *FV2E    | *FV1E    | *FV0E    |
| G152 |          |          |          |          |          |          |          |          |
| G153 |          |          |          |          |          |          |          |          |
| G154 | EBUFB    | ECLRB    | ESTPB    | ESOFB    | ESBKB    | EMBUFB   | ELCKZB   | EFINB    |
| G155 | EMSBKB   | EC6B     | EC5B     | EC4B     | EC3B     | EC2B     | EC1B     | EC0B     |
| G156 | EIF7B    | EIF6B    | EIF5B    | EIF4B    | EIF3B    | EIF2B    | EIF1B    | EIF0B    |
| G157 | EIF15B   | EIF14B   | EIF13B   | EIF12B   | EIF11B   | EIF10B   | EIF9B    | EIF8B    |
| G158 | EID7B    | EID6B    | EID5B    | EID4B    | EID3B    | EID2B    | EID1B    | EID0B    |
| G159 | EID15B   | EID14B   | EID13B   | EID12B   | EID11B   | EID10B   | EID9B    | EID8B    |
| G160 | EID23B   | EID22B   | EID21B   | EID20B   | EID19B   | EID18B   | EID17B   | EID16B   |
| G161 | EID31B   | EID30B   | EID29B   | EID28B   | EID27B   | EID26B   | EID25B   | EID24B   |
| G162 |          |          |          |          |          |          |          |          |
| to   |          | 1        |          |          |          |          |          |          |
| G165 |          |          |          |          |          |          |          |          |
| G166 | EBUFC#H  | ECLRC#H  | ESTPC#H  | ESOFC#H  | ESBKC#H  | EMBUFC#H | ELCKZC#H | EFINC#H  |
| G167 | EMSBKC#H | EC6C#H   | EC5C#H   | EC4C#H   | EC3C#H   | EC2C#H   | EC1C#H   | EC0C#H   |
| G168 | EIF7C#H  | EIF6C#H  | EIF5C#H  | EIF4C#H  | EIF3C#H  | EIF2C#H  | EIF1C#H  | EIF0C#H  |
| G169 | EIF15C#H | EIF14C#H | EIF13C#H | EIF12C#H | EIF11C#H | EIF10C#H | EIF9C#H  | EIF8C#H  |
| G170 | EID7C#H  | EID6C#H  | EID5C#H  | EID4C#H  | EID3C#H  | EID2C#H  | EID1C#H  | EID0C#H  |
| G171 | EID15C#H | EID14C#H | EID13C#H | EID12C#H | EID11C#H | EID10C#H | EID9C#H  | EID8C#H  |
| G172 | EID23C#H | EID22C#H | EID21C#H | EID20C#H | EID19C#H | EID18C#H | EID17C#H | EID16C#H |
| G173 | EID31C#H | EID30C#H | EID29C#H | EID28C#H | EID27C#H | EID26C#H | EID25C#H | EID24C#H |
| G174 |          |          |          |          |          |          |          |          |
| to   |          | 1        |          |          |          |          |          |          |
| G177 |          |          |          |          |          |          |          |          |
| G178 | EBUFD#H  | ECLRD#H  | ESTPD#H  | ESOFD#H  | ESBKD#H  | EMBUFD#H | ELCKZD#H | EFIND#H  |
| G179 | EMSBKD#H | EC6D#H   | EC5D#H   | EC4D#H   | EC3D#H   | EC2D#H   | EC1D#H   | EC0D#H   |
| G180 | EIF7D#H  | EIF6D#H  | EIF5D#H  | EIF4D#H  | EIF3D#H  | EIF2D#H  | EIF1D#H  | EIF0D#H  |
| G181 | EIF15D#H | EIF14D#H | EIF13D#H | EIF12D#H | EIF11D#H | EIF10D#H | EIF9D#H  | EIF8D#H  |
| G182 | EID7D#H  | EID6D#H  | EID5D#H  | EID4D#H  | EID3D#H  | EID2D#H  | EID1D#H  | EID0D#H  |

|      | #7       | #6       | #5       | #4       | #3       | #2       | #1       | #0       |
|------|----------|----------|----------|----------|----------|----------|----------|----------|
| G183 | EID15D#H | EID14D#H | EID13D#H | EID12D#H | EID11D#H | EID10D#H | EID9D#H  | EID8D#H  |
| G184 | EID23D#H | EID22D#H | EID21D#H | EID20D#H | EID19D#H | EID18D#H | EID17D#H | EID16D#H |
| G185 | EID31D#H | EID30D#H | EID29D#H | EID28D#H | EID27D#H | EID26D#H | EID25D#H | EID24D#H |
| G186 |          |          |          |          |          |          |          |          |
| to   |          |          |          |          |          |          |          |          |
| G191 |          |          |          |          |          |          |          |          |
| G192 | IGVRY8#H | IGVRY7#H | IGVRY6#H | IGVRY5#H | IGVRY4#H | IGVRY3#H | IGVRY2   | IGVRY1   |
| G193 |          |          |          |          |          |          |          |          |
| to   |          |          | 1        |          |          |          |          |          |
| G203 |          |          |          |          |          |          |          |          |
| G204 | LED08    | LED07    | LED06    | LED05    | LED04    | LED03    | LED02    | LED01    |
| G205 | MOPEC    |          |          |          |          |          |          | LED09    |
| G206 | RTN18#H  | RTN17#H  | RTN16#H  | RTN15#H  | RTN14#H  | RTN13#H  | RTN12    | RTN11    |
| G207 | RTN28#H  | RTN27#H  | RTN26#H  | RTN25#H  | RTN24#H  | RTN23#H  | RTN22    | RTN21    |
| G208 | RTN38#H  | RTN37#H  | RTN36#H  | RTN35#H  | RTN34#H  | RTN33#H  | RTN32    | RTN31    |
| G209 |          |          |          |          |          |          |          |          |
| G210 | ZR8#H    | ZR7#H    | ZR6#H    | ZR5#H    | ZR4#H    | ZR3#H    | ZR2      | ZR1      |
| G211 | ZPEXT8#H | ZPEXT7#H | ZPEXT6#H | ZPEXT5#H | ZPEXT4#H | ZPEXT3#H | ZPEXT2   | ZPEXT1   |
| G212 | ACT      | RTNT#D   | GST#D    | CTCHK#D  |          |          | SYCMD#H  | TPTONC   |
| G213 |          |          |          |          |          |          |          |          |
| G214 |          |          |          |          | WFN4     | WFN3     | WFN2     | WFN1     |
| G215 | KEXEC#H  | KDEL#H   | KUP#H    | KG04#H   | KG01#H   | KG00#H   | KPAX#H   | KF#H     |
| G216 | TRQ8E#H  | TRQ7E#H  | TRQ6E#H  | TRQ5E#H  | TRQ4E#H  | TRQ3E#H  | TRQ2E    | TRQ1E    |
| G217 | TRQ17    | TRQ16    | TRQ15    | TRQ14    | TRQ13    | TRQ12    | TRQ11    | TRQ10    |
| G218 | TRQ27    | TRQ26    | TRQ25    | TRQ24    | TRQ23    | TRQ22    | TRQ21    | TRQ20    |
| G219 | TRQ37#H  | TRQ36#H  | TRQ35#H  | TRQ34#H  | TRQ33#H  | TRQ32#H  | TRQ31#H  | TRQ30#H  |
| G220 | TRQ47#H  | TRQ46#H  | TRQ45#H  | TRQ44#H  | TRQ43#H  | TRQ42#H  | TRQ41#H  | TRQ40#H  |
| G221 | TRQ57#H  | TRQ56#H  | TRQ55#H  | TRQ54#H  | TRQ53#H  | TRQ52#H  | TRQ51#H  | TRQ50#H  |
| G222 | TRQ67#H  | TRQ66#H  | TRQ65#H  | TRQ64#H  | TRQ63#H  | TRQ62#H  | TRQ61#H  | TRQ60#H  |
| G223 | TRQ77#H  | TRQ76#H  | TRQ75#H  | TRQ74#H  | TRQ73#H  | TRQ72#H  | TRQ71#H  | TRQ70#H  |
| G224 | TRQ87#H  | TRQ86#H  | TRQ85#H  | TRQ84#H  | TRQ83#H  | TRQ82#H  | TRQ81#H  | TRQ80#H  |
| G225 | PALM     | PAL6     | PAL5     | PAL4     | PAL3     | PAL2     | PAL1     | PAL0     |

|      | #7       | #6       | #5       | #4       | #3       | #2       | #1       | #0       |
|------|----------|----------|----------|----------|----------|----------|----------|----------|
| G226 | HCPL#H   |          |          |          |          |          |          | HMD#H    |
| G227 | HOVC8#H  | HOVC7#H  | HOVC6#H  | HOVC5#H  | HOVC4#H  | HOVC3#H  | HOVC2#H  | HOVC1#H  |
| G228 | HPST07#H | HPST06#H | HPST05#H | HPST04#H | HPST03#H | HPST02#H | HPST01#H | HPST00#H |
| G229 | HPST15#H | HPST14#H | HPST13#H | HPST12#H | HPST11#H | HPST10#H | HPST09#H | HPST08#H |
| G230 | HPST23#H | HPST22#H | HPST21#H | HPST20#H | HPST19#H | HPST18#H | HPST17#H | HPST16#H |
| G231 | HPST31#H | HPST30#H | HPST29#H | HPST28#H | HPST27#H | HPST26#H | HPST25#H | HPST24#H |
| G232 | HSBK8#H  | HSBK7#H  | HSBK6#H  | HSBK5#H  | HSBK4#H  | HSBK3#H  | HSBK2#H  | HSBK1#H  |
| G233 | HERS8#H  | HERS7#H  | HERS6#H  | HERS5#H  | HERS4#H  | HERS3#H  | HERS2#H  | HERS1#H  |
| G234 |          |          |          |          |          |          |          |          |
| to   |          |          |          |          |          |          |          |          |
| G237 |          |          |          |          |          |          |          |          |
| G238 |          |          |          |          | ELCAM4#H | ELCAM3#H | ELCAM2#H | ELCAM1#H |
| G239 | ECMCST#H |          |          |          |          | ECMCHG#H | ECMEND#H | ECMST#H  |
| G240 |          |          |          |          |          |          |          |          |
| to   |          |          |          |          |          |          |          |          |
| G243 |          |          |          |          |          |          |          |          |
| G244 | MEAS7#H  | MEAS6#H  | MEAS5#H  | MEAS4#H  | MEAS3#H  | MEAS2#H  | MEAS1#H  | MEAS0#H  |
| G245 |          |          |          |          |          |          |          |          |
| G246 |          |          |          |          |          |          |          |          |
| G247 |          |          |          |          |          |          |          |          |
| G248 |          |          |          |          |          |          | EXIO2    | EXIO1    |
| G249 | FLN07    | FLN06    | FLN05    | FLN04    | FLN03    | FLN02    | FLN01    | FLN00    |
| G250 | FLN15    | FLN14    | FLN13    | FLN12    | FLN11    | FLN10    | FLN09    | FLN08    |
| G251 | EDGN     | EPARM    | EVAR     | EPRG     | EPMC     |          |          | IOLNK    |
| G252 | EDG07    | EDG06    | EDG05    | EDG04    | EDG03    | EDG02    | EDG01    | EDG00    |
| G253 | EDG15    | EDG14    | EDG13    | EDG12    | EDG11    | EDG10    | EDG09    | EDG08    |
| G254 | EDN07    | EDN06    | EDN05    | EDN04    | EDN03    | EDN02    | EDN01    | EDN00    |
| G255 | EDN15    | EDN14    | EDN13    | EDN12    | EDN11    | EDN10    | EDN09    | EDN08    |
| G256 |          |          |          |          |          |          |          |          |
| to   |          |          |          |          |          |          |          |          |
| G454 |          |          |          |          |          |          |          |          |
| G455 | ENBEX8   | ENBEX7   | ENBEX6   | ENBEX5   | ENBEX4   | ENBEX3   | ENBEX2   | ENBEX1   |
|      | #    | 7     | #6       | #5       | #4       | #3       | #2       | #1       | #0       |
|------|------|-------|----------|----------|----------|----------|----------|----------|----------|
| G456 | HSBK | M8#H  | HSBKM7#H | HSBKM6#H | HSBKM5#H | HSBKM4#H | HSBKM3#H | HSBKM2#H | HSBKM1#H |
| G457 | HERS | M8#H  | HERSM7#H | HERSM6#H | HERSM5#H | HERSM4#H | HERSM3#H | HERSM2#H | HERSM1#H |
| G458 | HFI  | 18#H  | HFIN7#H  | HFIN6#H  | HFIN5#H  | HFIN4#H  | HFIN3#H  | HFIN2#H  | HFIN1#H  |
| to   |      |       |          |          |          |          |          |          |          |
| G462 | +ED  | DITH  | +EDITG   | +EDITF   | +EDITE   | +EDITD   | +EDITC   | +EDITB   | +EDITA   |
| G463 | -EC  | DITH  | -EDITG   | -EDITF   | -EDITE   | -EDITD   | -EDITC   | -EDITB   | -EDITA   |
| G464 | EBU  | FE#H  | ECLRE#H  | ESTPE#H  | ESOFE#H  | ESBKE#H  | EMBUFE#H | ELCKZE#H | EFINE#H  |
| G465 | EMSE | SKE#H | EC6E#H   | EC5E#H   | EC4E#H   | EC3E#H   | EC2E#H   | EC1E#H   | EC0E#H   |
| G466 | EIF7 | Έ#Η   | EIF6E#H  | EIF5E#H  | EIF4E#H  | EIF3E#H  | EIF2E#H  | EIF1E#H  | EIF0E#H  |
| G467 | EIF1 | 5E#H  | EIF14E#H | EIF13E#H | EIF12E#H | EIF11E#H | EIF10E#H | EIF9E#H  | EIF8E#H  |
| G468 | EID  | 7E#H  | EID6E#H  | EID5E#H  | EID4E#H  | EID3E#H  | EID2E#H  | EID1E#H  | EID0E#H  |
| G469 | EID1 | 5E#H  | EID14E#H | EID13E#H | EID12E#H | EID11E#H | EID10E#H | EID9E#H  | EID8E#H  |
| G470 | EID2 | 3E#H  | EID22E#H | EID21E#H | EID20E#H | EID19E#H | EID18E#H | EID17E#H | EID16E#H |
| G471 | EID3 | 1E#H  | EID30E#H | EID29E#H | EID28E#H | EID27E#H | EID26E#H | EID25E#H | EID24E#H |
| G472 |      |       |          |          |          |          |          |          |          |
| to   |      |       |          |          |          |          |          |          |          |
| G475 |      |       |          |          |          |          |          |          |          |
| G476 | EBU  | FF#H  | ECLRF#H  | ESTPF#H  | ESOFF#H  | ESBKF#H  | EMBUFF#H | ELCKZF#H | EFINF#H  |
| G477 | EMSE | 8KF#H | EC6F#H   | EC5F#H   | EC4F#H   | EC3F#H   | EC2F#H   | EC1F#H   | EC0F#H   |
| G478 | EIF7 | 7F#H  | EIF6F#H  | EIF5F#H  | EIF4F#H  | EIF3F#H  | EIF2F#H  | EIF1F#H  | EIF0F#H  |
| G479 | EIF1 | 5F#H  | EIF14F#H | EIF13F#H | EIF12F#H | EIF11F#H | EIF10F#H | EIF9F#H  | EIF8F#H  |
| G480 | EID  | 7F#H  | EID6F#H  | EID5F#H  | EID4F#H  | EID3F#H  | EID2F#H  | EID1F#H  | EID0F#H  |
| G481 | EID1 | 5F#H  | EID14F#H | EID13F#H | EID12F#H | EID11F#H | EID10F#H | EID9F#H  | EID8F#H  |
| G482 | EID2 | 3F#H  | EID22F#H | EID21F#H | EID20F#H | EID19F#H | EID18F#H | EID17F#H | EID16F#H |
| G483 | EID3 | 1F#H  | EID30F#H | EID29F#H | EID28F#H | EID27F#H | EID26F#H | EID25F#H | EID24F#H |
| G484 |      |       |          |          |          |          |          |          |          |
| to   |      |       |          |          |          |          |          |          |          |
| G487 |      |       |          |          |          |          |          |          |          |
| G488 | EBU  | FG#H  | ECLRG#H  | ESTPG#H  | ESOFG#H  | ESBKG#H  | EMBUFG#H | ELCKZG#H | EFING#H  |
| G489 | EMSE | KG#H  | EC6G#H   | EC5G#H   | EC4G#H   | EC3G#H   | EC2G#H   | EC1G#H   | EC0G#H   |
| G490 | EIF7 | ′G#H  | EIF6G#H  | EIF5G#H  | EIF4G#H  | EIF3G#H  | EIF2G#H  | EIF1G#H  | EIF0G#H  |
| G491 | EIF1 | 5G#H  | EIF14G#H | EIF13G#H | EIF12G#H | EIF11G#H | EIF10G#H | EIF9G#H  | EIF8G#H  |

|       | #7       | #6          | #5           | #4       | #3           | #2       | #1       | #0       |
|-------|----------|-------------|--------------|----------|--------------|----------|----------|----------|
| G492  | EID7G#H  | EID6G#H     | EID5G#H      | EID4G#H  | EID3G#H      | EID2G#H  | EID1G#H  | EID0G#H  |
|       |          |             |              |          |              |          |          |          |
| G493  | EID15G#H | EID14G#H    | EID13G#H     | EID12G#H | EID11G#H     | EID10G#H | EID9G#H  | EID8G#H  |
| C 404 |          |             |              |          |              |          |          |          |
| 6494  | EID23G#H | EID22G#H    | EID21G#H     | EID20G#H | EID19G#H     | EID18G#H | EID17G#H | EID16G#H |
| G495  | EID31G#H | EID30G#H    | EID29G#H     | EID28G#H | EID27G#H     | EID26G#H | EID25G#H | EID24G#H |
|       |          |             |              |          |              |          |          |          |
| G496  |          |             |              |          |              |          |          |          |
| to    |          |             |              |          |              |          |          |          |
| G499  |          |             |              |          |              |          |          |          |
|       |          |             |              |          |              |          |          |          |
| G500  | EBUFH#H  | ECLRH#H     | ESTPH#H      | ESOFH#H  | ESBKH#H      | EMBUFH#H | ELCKZH#H | EFINH#H  |
|       |          |             |              |          |              |          |          |          |
| G501  | EMSBKH#H | EC6H#H      | EC5H#H       | EC4H#H   | EC3H#H       | EC2H#H   | EC1H#H   | EC0H#H   |
| G502  | FIF7H#H  | FIF6H#H     | FIF5H#H      | FIF4H#H  | FIF3H#H      | FIF2H#H  | FIF1H#H  | FIF0H#H  |
| 0002  |          | 211 01 11/1 | 211 01 11/11 |          |              |          |          |          |
| G503  | EIF15H#H | EIF14H#H    | EIF13H#H     | EIF12H#H | EIF11H#H     | EIF10H#H | EIF9H#H  | EIF8H#H  |
|       |          |             |              |          |              |          |          |          |
| G504  | EID7H#H  | EID6H#H     | EID5H#H      | EID4H#H  | EID3H#H      | EID2H#H  | EID1H#H  | EID0H#H  |
|       |          |             |              |          |              |          |          |          |
| G505  | EID15H#H | EID14H#H    | EID13H#H     | EID12H#H | EID11H#H     | EID10H#H | EID9H#H  | EID8H#H  |
| G506  | EID23H#H | EID22H#H    | EID21H#H     | EID20H#H | EID19H#H     | EID18H#H | EID17H#H | EID16H#H |
|       | 2.0201   |             | 2.02         | 2.82011  | 2.12 101 111 | 2.0.0    | 2.0      | 2.0 .0.1 |
| G507  | EID31H#H | EID30H#H    | EID29H#H     | EID28H#H | EID27H#H     | EID26H#H | EID25H#H | EID24H#H |
|       |          |             |              |          |              |          |          |          |
| G508  |          |             |              |          |              |          |          |          |
| to    |          |             |              |          |              |          |          |          |
| G511  |          |             |              |          |              |          |          |          |
|       |          |             |              |          |              |          |          |          |

### B-63175EN/03

### $CNC \rightarrow PMC$

| Address |        |        |        | Bit No |        |        |        |        |
|---------|--------|--------|--------|--------|--------|--------|--------|--------|
|         | #7     | #6     | #5     | #4     | #3     | #2     | #1     | #0     |
| F000    | OP     | SA     | STL    | SPL    |        |        |        | RWD    |
| F001    | MA     |        | TAP#D  | ENB#D  | DEN    | BAL    | RST    | AL     |
| F002    |        | CUT    |        |        |        | CSS#D  |        |        |
| F003    | MTCHIN | MEDT   | MAUT   | MRMT   | MMDI   | MJ     | MSTP   |        |
| F004    |        |        | MZRN   |        |        |        |        |        |
| F005    |        |        |        |        |        |        |        |        |
| F006    |        |        |        |        |        |        |        |        |
| F007    |        |        |        |        | TF     | SF#D   |        | MF     |
| F008    | MF5#H  | MF4#4  | MF3    | MF2    |        |        |        |        |
| F009    | DM00   | DM01   | DM02   | DM30   |        |        |        |        |
| F010    | M07    | M06    | M05    | M04    | M03    | M02    | M01    | M00    |
| F011    | M15    | M14    | M13    | M12    | M11    | M10    | M09    | M08    |
| F012    | M23    | M22    | M21    | M20    | M19    | M18    | M17    | M16    |
| F013    | M31    | M30    | M29    | M28    | M27    | M26    | M25    | M24    |
| F014    | M207   | M206   | M205   | M204   | M203   | M202   | M201   | M200   |
| F015    | M215   | M214   | M213   | M212   | M211   | M210   | M209   | M208   |
| F016    | M307   | M306   | M305   | M304   | M303   | M302   | M301   | M300   |
| F017    | M315   | M314   | M313   | M312   | M311   | M310   | M309   | M308   |
| F018    | M407#H | M406#H | M405#H | M404#H | M403#H | M402#H | M401#H | M400#H |
| F019    | M415#H | M414#H | M413#H | M412#H | M411#H | M410#H | M409#H | M408#H |
| F020    | M507#H | M506#H | M505#H | M504#H | M503#H | M502#H | M501#H | M500#H |
| F021    | M515#H | M514#H | M513#H | M512#H | M511#H | M510#H | M509#H | M508#H |
| F022    | S07#D  | S06#D  | S05#D  | S04#D  | S03#D  | S02#D  | S01#D  | S00#D  |
| F023    | S15#D  | S14#D  | S13#D  | S12#D  | S11#D  | S10#D  | S09#D  | S08#D  |
| F024    | S23#D  | S22#D  | S21#D  | S20#D  | S19#D  | S18#D  | S17#D  | S16#D  |
| F025    | S31#D  | S30#D  | S29#D  | S28#D  | S27#D  | S26#D  | S25#D  | S24#D  |
| F026    | T07    | T06    | T05    | T04    | T03    | T02    | T01    | T00    |
| F027    | T15    | T14    | T13    | T12    | T11    | T10    | T09    | T08    |
| F028    | T23    | T22    | T21    | T20    | T19    | T18    | T17    | T16    |
| F029    | T31    | T30    | T29    | T28    | T27    | T26    | T25    | T24    |

|      | #7       | #6       | #5       | #4      | #3      | #2      | #1       | #0       |
|------|----------|----------|----------|---------|---------|---------|----------|----------|
| F030 |          |          |          |         |         |         |          |          |
| to   |          |          |          |         |         |         |          |          |
| F033 |          |          |          |         |         |         |          |          |
| F034 |          |          |          |         |         | GR3O#D  | GR2O#D   | GR1O#D   |
| F035 |          |          |          |         |         |         |          |          |
| F036 | R08O#D   | R07O#D   | R06O#D   | R05O#D  | R04O#D  | R03O#D  | R02O#D   | R01O#D   |
| F037 |          |          |          |         | R12O#D  | R110#D  | R100#D   | R09O#D   |
| F038 |          |          |          |         |         |         |          |          |
| to   |          |          |          |         |         |         |          |          |
| F044 |          |          |          |         |         |         |          |          |
| F045 | ORARA#D  | TLMA#D   | LDT2A#D  | LDT1A#D | SARA    | SDTA    | SSTA     | ALMA     |
| F046 | MORA2A#D | MORA1A#D | PORA2A#D | SLVSA#D | RCFNA#D | RCHPA#D | CFINA#D  | CHPA#D   |
| F047 |          |          |          |         |         |         | INCSTA#D | PC1DEA#D |
| F048 |          |          |          |         |         |         |          |          |
| to   |          |          |          |         |         |         |          |          |
| F052 |          |          |          |         |         |         |          |          |
| F053 | EKENB    |          |          | BGEACT  | RPALM   | RPBSY   | RPGDPL   | INHKY    |
| F054 | UO007    | UO006    | UO005    | UO004   | UO003   | UO002   | UO001    | UO000    |
| F055 | UO015    | UO014    | UO013    | UO012   | UO011   | UO010   | UO009    | UO008    |
| F056 | UO107    | UO106    | UO105    | UO104   | UO103   | UO102   | UO101    | UO100    |
| F057 | UO115    | UO114    | UO113    | UO112   | UO111   | UO110   | UO109    | UO108    |
| F058 | UO123    | UO122    | UO121    | UO120   | UO119   | UO118   | UO117    | UO116    |
| F059 | UO131    | UO130    | UO129    | UO128   | UO127   | UO126   | UO125    | UO124    |
| F060 |          |          |          |         |         |         | ESEND    | EREND    |
| F061 |          |          |          |         |         |         |          |          |
| F062 | PRTSF    |          |          |         |         |         |          |          |
| F063 |          |          |          |         |         |         |          |          |
| F064 |          |          |          |         |         |         |          |          |
| F065 |          |          |          |         |         |         | RGSPM#D  | RGSPP#D  |
| F066 |          |          |          |         |         |         |          | G08MD    |
| F067 |          |          |          |         |         |         |          |          |
| to   |          |          |          |         |         |         |          |          |
| F069 |          |          |          |         |         |         |          |          |

|      | #7     | #6     | #5     | #4     | #3      | #2      | #1       | #0     |
|------|--------|--------|--------|--------|---------|---------|----------|--------|
| F070 | PSW08  | PSW07  | PSW06  | PSW05  | PSW04   | PSW03   | PSW02    | PSW01  |
| F071 |        |        |        |        |         |         | PSW10    | PSW09  |
| F072 | OUT7   | OUT6   | OUT5   | OUT4   | OUT3    | OUT2    | OUT1     | OUT0   |
| F073 |        |        |        | ZRNO   |         | MD4O    | MD2O     | MD10   |
| F074 |        |        |        |        |         |         |          |        |
| F075 | *SPO   | KEYO   | DRNO   | MLKO   | SBKO    | BDTO    |          |        |
| F076 |        |        | ROV2O  | ROV10  | RTAP#D  |         | MP2O     | MP10   |
| F077 |        | RTO    |        |        | HS1DO#H | HS1CO#H | HS1BO    | HS1AO  |
| F078 | *FV70  | *FV6O  | *FV5O  | *FV4O  | *FV3O   | *FV2O   | *FV10    | *FV0O  |
| F079 | *JV7O  | *JV6O  | *JV5O  | *JV4O  | *JV3O   | *JV2O   | *JV1O    | *JV0O  |
| F080 | *JV15O | *JV14O | *JV13O | *JV12O | *JV110  | *JV10O  | *JV9O    | *JV8O  |
| F081 | -J4O#H | +J4O#H | –J3O#H | +J3O#H | -J2O    | +J2O    | –J10     | +J10   |
| F082 |        |        |        |        |         |         |          |        |
| to   |        |        |        |        |         |         |          |        |
| F089 |        |        |        |        |         |         |          |        |
| F090 |        |        |        |        |         |         | ABTSP1#D | ABTQSV |
| F091 |        |        |        |        |         |         |          |        |
| F092 |        |        |        |        |         |         |          |        |
| F093 |        |        |        |        |         |         |          |        |
| F094 | ZP8#H  | ZP7#H  | ZP6#H  | ZP5#H  | ZP4#H   | ZP3#H   | ZP2      | ZP1    |
| F095 |        |        |        |        |         |         |          |        |
| F096 | ZP28#H | ZP27#H | ZP26#H | ZP25#H | ZP24#H  | ZP23#H  | ZP22     | ZP21   |
| F097 |        |        |        |        |         |         |          |        |
| F098 | ZP38#H | ZP37#H | ZP36#H | ZP35#H | ZP34#H  | ZP33#H  | ZP32     | ZP31   |
| F099 |        |        |        |        |         |         |          |        |
| F100 |        |        |        |        |         |         |          |        |
| F101 |        |        |        |        |         |         |          |        |
| F102 | MV8#H  | MV7#H  | MV6#H  | MV5#H  | MV4#H   | MV3#H   | MV2      | MV1    |
| F103 |        |        |        |        |         |         |          |        |
| F104 | INP8#H | INP7#H | INP6#H | INP5#H | INP4#H  | INP3#H  | INP2     | INP1   |
| F105 |        |        |        |        |         |         |          |        |

|      | #7       | #6       | #5       | #4       | #3       | #2       | #1       | #0      |
|------|----------|----------|----------|----------|----------|----------|----------|---------|
| F106 | MVD8#H   | MVD7#H   | MVD6#H   | MVD5#H   | MVD4#H   | MVD3#H   | MVD2     | MVD1    |
| F107 |          |          |          |          |          |          |          |         |
| F108 | MMI8#H   | MMI7#H   | MMI6#H   | MMI5#H   | MMI4#H   | MMI3#H   | MMI2     | MMI1    |
| F109 |          |          |          |          |          |          |          |         |
| F110 | MDTCH8#H | MDTCH7#H | MDTCH6#H | MDTCH5#H | MDTCH4#H | MDTCH3#H | MDTCH2   | MDTCH1  |
| F111 |          |          |          |          |          |          |          |         |
| to   |          |          |          |          |          |          |          |         |
| F119 |          |          |          |          |          |          |          |         |
| F120 | ZRF8#H   | ZRF7#H   | ZRF6#H   | ZRF5#H   | ZRF4#H   | ZRF3#H   | ZRF2     | ZRF1    |
| F121 |          |          |          |          |          |          |          |         |
| to   |          |          |          |          |          |          |          |         |
| F128 |          |          |          |          |          |          |          |         |
| F129 | *EAXSL   |          | EOV0     |          |          |          |          |         |
| F130 | EBSYA    | EOTNA    | EOTPA    | EGENA    | EDENA    | EIALA    | ECKZA    | EINPA   |
| F131 |          |          |          |          |          |          | EABUFA   | EMFA    |
| F132 | EM28A    | EM24A    | EM22A    | EM21A    | EM18A    | EM14A    | EM12A    | EM11A   |
| F133 | EBSYB    | EOTNB    | EOTPB    | EGENB    | EDENB    | EIALB    | ECKZB    | EINPB   |
| F134 |          |          |          |          |          |          | EABUFB   | EMFB    |
| F135 | EM28B    | EM24B    | EM22B    | EM21B    | EM18B    | EM14B    | EM12B    | EM11B   |
| F136 | EBSYC#H  | EOTNC#H  | EOTPC#H  | EGENC#H  | EDENC#H  | EIALC#H  | ECKZC#H  | EINPC#H |
| F137 |          |          |          |          |          |          | EABUFC#H | EMFC#H  |
| F138 | EM28C#H  | EM24C#H  | EM22C#H  | EM21C#H  | EM18C#H  | EM14C#H  | EM12C#H  | EM11C#H |
| F139 | EBSYD#H  | EOTND#H  | EOTPD#H  | EGEND#H  | EDEND#H  | EIALD#H  | ECKZD#H  | EINPD#H |
| F140 |          |          |          |          |          |          | EABUFD#H | EMFD#H  |
| F141 | EM28D#H  | EM24D#H  | EM22D#H  | EM21D#H  | EM18D#H  | EM14D#H  | EM12D#H  | EM11D#H |
| F142 | EM48A    | EM44A    | EM42A    | EM41A    | EM38A    | EM34A    | EM32A    | EM31A   |
| F143 |          |          |          |          |          |          |          |         |
| F144 |          |          |          |          |          |          |          |         |
| F145 | EM48B    | EM44B    | EM42B    | EM41B    | EM38B    | EM34B    | EM32B    | EM31B   |
| F146 |          |          |          |          |          |          |          |         |
| F147 |          |          |          |          |          |          |          |         |
| F148 | EM48C#H  | EM44C#H  | EM42C#H  | EM41C#H  | EM38C#H  | EM34C#H  | EM32C#H  | EM31C#H |

|      | #7       | #6       | #5       | #4       | #3       | #2       | #1      | #0      |
|------|----------|----------|----------|----------|----------|----------|---------|---------|
| F149 |          |          |          |          |          |          |         |         |
| F150 |          |          |          |          |          |          |         |         |
| F151 | EM48D#H  | EM44D#H  | EM42D#H  | EM41D#H  | EM38D#H  | EM34D#H  | EM32D#H | EM31D#H |
| F152 |          |          |          |          |          |          |         |         |
| to   | L        | 1        | 1        | 1        |          |          |         |         |
| F167 |          |          |          |          |          |          |         |         |
| F168 | SW8      | SW7      | SW6      | SW5      | SW4      | SW3      | SW2     | SW1     |
| F169 | SW16     | SW15     | M-OPE    | SW13     | SW12     | SW11     | SW10    | SW09    |
| F170 | SW24     | SW23     | SW22     | SW21     | SW20     | SW19     | SW18    | SW17    |
| F171 | SW32     | SW31     | SW30     | SW29     | SW28     | SW27     | SW26    | SW25    |
| F172 | SW40     | SW39     | SW38     | SW37     | SW36     | SW35     | SW34    | SW33    |
| F173 | SW48     | SW47     | SW46     | SW45     | SW44     | SW43     | SW42    | SW41    |
| F174 | SW56     | SW55     | SW54     | SW53     | SW52     | SW51     | SW50    | SW49    |
| F175 | HOPEMO   | HOPENB   | HOPSTP   | SW61     | SW60     | SW59     | SW58    | SW57    |
| F176 |          |          |          |          |          |          |         |         |
| F177 | EDGNM    | EPARMM   | EVARM    | EPRGM    | EWTIO    | ESTPIO   | ERDIO   | IOLNKM  |
| F178 |          |          |          |          | SRLNO3   | SRLNO2   | SRLNO1  | SRLNO0  |
| F179 |          |          |          |          |          |          |         |         |
| F180 | CLRCH8#I | CLRCH7#H | CLRCH6#H | CLRCH5#H | CLRCH4#H | CLRCH3#H | CLRCH2  | CLRCH1  |
| F181 |          |          |          |          |          |          |         |         |
| F182 | EACNT8#H | EACNT7#H | EACNT6#H | EACNT5#H | EACNT4#H | EACNT3#H | EACNT2  | EACNT1  |
| F183 |          |          |          |          |          |          |         |         |
| to   |          | _        |          |          |          |          |         |         |
| F189 |          |          |          |          |          |          |         |         |
| F190 | TRQM8#H  | TRQM7#H  | TRQM6#H  | TRQM5#H  | TRQM4#H  | TRQM3#H  | TRQM2   | TRQM1   |
| F191 |          |          |          |          |          |          |         |         |
| to   | [        | 1        | 1        |          |          |          |         |         |
| F205 |          |          |          |          |          |          |         |         |
| F206 | AD07#D   | AD06#D   | AD05#D   | AD04#D   | AD03#D   | AD02#D   | 0       | 0       |
| F207 | AD15#D   | AD14#D   | AD13#D   | AD12#D   | AD11#D   | AD10#D   | AD09#D  | AD08#D  |
| F208 |          |          |          |          |          |          | SYCMO   | HOPATH  |
| F209 | CTOPN#D  |          | RTPT#D   | WVRDY    | WAT4     | WAT3     | WAT2    | WAT1    |

|      | #7      | #6      | #5      | #4      | #3       | #2       | #1       | #0       |
|------|---------|---------|---------|---------|----------|----------|----------|----------|
| F210 | K7      | K6      | K5      | K4      | K3       | K2       | K1       | K0       |
| F211 | KCAN    | KEOB    | KSLH    | KNO     | KPRD     | KMNS     | K9       | K8       |
| F212 |         | KRED    |         | KWRT    | KINP     | KDLT     | KINS     | KAST     |
| F213 |         |         | KALM    |         | KPRM     | KVAR     | KPRG     | KPOS     |
| F214 |         | KH      | KQ      | KP      |          |          | KUP      | KDWN     |
| F215 | KK      | KJ      | KI      | KE      | KD       | KC       | KB       | KA       |
| F216 | KEXIT   | KAMP    | ΚZ      | KY      | KW       | KV       | KU       | KL       |
| F217 |         |         |         | КХ      | KR       | KG       | KN       | КО       |
| F218 | KSHRP   | KT      | KS      | KM      | KF       |          |          | KDEV     |
| F219 |         |         |         |         |          |          |          |          |
| F220 | SUP8#H  | SUP7#H  | SUP6#H  | SUP5#H  | SUP4#H   | SUP3#H   | SUP2     | SUP1     |
| F221 | IPL8#H  | IPL7#H  | IPL6#H  | IPL5#H  | IPL4#H   | IPL3#H   | IPL2     | IPL1     |
| F222 | SVER8#H | SVER7#H | SVER6#H | SVER5#H | SVER4#H  | SVER3#H  | SVER2    | SVER1    |
| F223 |         |         |         |         | ECMCP4#H | ECMCP3#H | ECMCP2#H | ECMCP1#H |
| F224 |         |         |         |         |          |          |          | ECMEXE#H |
| F225 |         |         |         |         |          |          |          |          |
| to   |         |         |         |         |          |          |          |          |
| F227 |         |         |         |         |          |          |          |          |
| F228 | HCPLO#H |         |         |         |          |          |          | HMDO#H   |
| F229 | HEX8#H  | HEX7#H  | HEX6#H  | HEX5#H  | HEX4#H   | HEX3#H   | HEX2#H   | HEX1#H   |
| F230 | HALM8#H | HALM7#H | HALM6#H | HALM5#H | HALM4#H  | HALM3#H  | HALM2#H  | HALM1#H  |
| F231 | HRDY8#H | HRDY7#H | HRDY6#H | HRDY5#H | HRDY4#H  | HRDY3#H  | HRDY2#H  | HRDY1#H  |
| F232 |         |         |         |         |          |          |          |          |
| to   |         |         |         |         |          |          |          |          |
| F235 |         |         |         |         |          |          |          |          |
| F236 | APBL1   | APBV1   | APBZ1   | APPS1   | APPE1    | APFE1    | APOV1    | APCM1    |
| F237 | APBL2   | APBV2   | APBZ2   | APPS2   | APPE2    | APFE2    | APOV2    | APCM2    |
| F238 | APBL3#H | APBV3#H | APBZ3#H | APPS3#H | APPE3#H  | APFE3#H  | APOV3#H  | APCM3#H  |
| F239 | APBL4#H | APBV4#H | APBZ4#H | APPS4#H | APPE4#H  | APFE4#H  | APOV4#H  | APCM4#H  |
| F240 | APBL5#H | APBV5#H | APBZ5#H | APPS5#H | APPE5#H  | APFE5#H  | APOV5#H  | APCM5#H  |
| F241 | APBL6#H | APBV6#H | APBZ6#H | APPS6#H | APPE6#H  | APFE6#H  | APOV6#H  | APCM6#H  |

| B-63175EN/0 | 3 |  |
|-------------|---|--|
|             | - |  |

|      | #7       | #6       | #5       | #4       | #3       | #2       | #1       | #0       |
|------|----------|----------|----------|----------|----------|----------|----------|----------|
| F242 | APBL7#H  | APBV7#H  | APBZ7#H  | APPS7#H  | APPE7#H  | APFE7#H  | APOV7#H  | APCM7#H  |
| F243 | APBL8#H  | APBV8#H  | APBZ8#H  | APPS8#H  | APPE8#H  | APFE8#H  | APOV8#H  | APCM8#H  |
| F244 |          |          |          |          |          |          |          |          |
| to   |          |          |          |          |          |          |          |          |
| F247 |          |          |          |          |          |          |          |          |
| F248 |          | FANAL2   | FANAL1   |          |          | DVALM2   | DVALM1   | DVALM0   |
| F249 |          |          |          |          |          |          |          |          |
| F250 |          | ALSV     | ALOH     | ALOT     | ALPS     | ALPS3    | ALPS2    | ALPS1    |
| F251 |          |          |          |          |          | ALPS4    | ALSPD#D  | ALAPC    |
| F252 |          |          |          |          |          |          |          |          |
| F253 | KENB#H   |          |          |          |          |          |          |          |
| F254 | PATHO    |          |          |          |          |          |          |          |
| F255 |          |          |          |          |          |          |          |          |
| to   |          |          |          |          |          |          |          |          |
| F479 |          |          |          |          |          |          |          |          |
| F480 | HEXM8#H  | HEXM7#H  | HEXM6#H  | HEXM5#H  | HEXM4#H  | HEXM3#H  | HEXM2#H  | HEXM1#H  |
| F481 | HALMM8#H | HALMM7#H | HALMM6#H | HALMM5#H | HALMM4#H | HALMM3#H | HALMM2#H | HALMM1#H |
| F482 | HRDYM8#H | HRDYM7#H | HRDYM6#H | HRDYM5#H | HRDYM4#H | HRDYM3#H | HRDYM2#H | HRDYM1#H |
| F483 |          |          |          |          |          |          |          |          |
| F484 | HMF8#H   | HMF7#H   | HMF6#H   | HMF5#H   | HMF4#H   | HMF3#H   | HMF2#H   | HMF1#H   |
| F485 |          |          |          |          |          |          |          |          |
| F486 |          |          |          |          |          |          |          |          |
| F487 |          |          |          |          |          |          |          |          |
| F488 | EM48E#H  | EM44E#H  | EM42E#H  | EM41E#H  | EM38E#H  | EM34E#H  | EM32E#H  | EM31E#H  |
| to   |          |          |          |          |          |          |          |          |
| F490 |          |          |          |          |          |          |          |          |
| F491 | EM48F#H  | EM44F#H  | EM42F#H  | EM41F#H  | EM38F#H  | EM34F#H  | EM32F#H  | EM31F#H  |
| F492 |          |          |          |          |          |          |          |          |
| F493 |          |          |          |          |          |          |          |          |
| F494 | EM48G#H  | EM44G#H  | EM42G#H  | EM41G#H  | EM38G#H  | EM34G#H  | EM32G#H  | EM31G#H  |
| F495 |          |          |          |          |          |          |          |          |
| F496 |          |          |          |          |          |          |          |          |

|      | #7      | #6      | #5      | #4      | #3      | #2      | #1       | #0      |
|------|---------|---------|---------|---------|---------|---------|----------|---------|
| F497 | EM48H#H | EM44H#H | EM42H#H | EM41H#H | EM38H#H | EM34H#H | EM32H#H  | EM31H#H |
| to   |         |         |         |         |         |         |          |         |
| F500 | EBSYE#H | EOTNE#H | EOTPE#H | EGENE#H | EDENE#H | EIALE#H | ECKZE#H  | EINPE#H |
| F501 |         |         |         |         |         |         | EABUFE#H | EMFE#H  |
| F502 | EM28E#H | EM24E#H | EM22E#H | EM21E#H | EM18E#H | EM14E#H | EM12E#H  | EM11E#H |
| F503 | EBSYF#H | EOTNF#H | EOTPF#H | EGENF#H | EDENF#H | EIALF#H | ECKZF#H  | EINPF#H |
| F504 |         |         |         |         |         |         | EABUFF#H | EMFF#H  |
| F505 | EM28F#H | EM24F#H | EM22F#H | EM21F#H | EM18F#H | EM14F#H | EM12F#H  | EM11F#H |
| F506 | EBSYG#H | EOTNG#H | EOTPG#H | EGENG#H | EDENG#H | EIALG#H | ECKZG#H  | EINPG#H |
| F507 |         |         |         |         |         |         | EABUFG#H | EMFG#H  |
| F508 | EM28G#H | EM24G#H | EM22G#H | EM21G#H | EM18G#H | EM14G#H | EM12G#H  | EM11G#H |
| F509 | EBSYH#H | EOTNH#H | EOTPH#H | EGENH#H | EDENH#H | EIALH#H | ECKZH#H  | EINPH#H |
| F510 |         |         |         |         |         |         | EABUFH#H | EMFH#H  |
| F511 | EM28H#H | EM24H#H | EM22H#H | EM21H#H | EM18H#H | EM14H#H | EM12H#H  | EM11H#H |

# 4.8 SIGNAL SUMMARY (IN ORDER OF FUNCTIONS)

|   | Symbol           | Signal name                                                 | Address      | РМ <i>і</i> –D | РМ <i>і</i> –Н |
|---|------------------|-------------------------------------------------------------|--------------|----------------|----------------|
|   | *+L1 to *+L8     |                                                             | G114         | 0              | 0              |
|   | *–L1 to *–L8     |                                                             | G116         | 0              | 0              |
|   | *ABSM            | Manual absolute signal                                      | G006#2       | 0              | 0              |
|   | *DE04            |                                                             | X000#5       | 0              | _              |
|   |                  |                                                             | X1000#5      | 0              | _              |
|   |                  |                                                             | X002         | -              | 0              |
|   |                  | Reference position return deceleration signal               | X1002        | _              | 0              |
|   | *5500            |                                                             | X001#5       | 0              | -              |
|   | ^DEC2            |                                                             | X1001#5      | 0              | _              |
|   | *EAXSL           | Control axis selection status signals<br>(PMC axis control) | F129#7       | 0              | 0              |
|   | *ESP             |                                                             | G008#4       | 0              | 0              |
|   | *ESP             | Emergency stop signal                                       | X000#4       | 0              | 0              |
|   | *ESP             |                                                             | X1000#4      | 0              | 0              |
| * | *ESPA            | Emergency stop signals (serial spindle)                     | G071#1       | 0              | _              |
|   | *FLWU            | Follow–up signal                                            | G007#5       | 0              | 0              |
|   | *FV0 to *FV7     | Feedrate override signals                                   | G012         | 0              | 0              |
|   | *FV0E to *FV7E   | Feedrate override signals (PMC axis control)                | G151         | 0              | 0              |
|   | *FV0O to *FV7O   | Software operator's panel signals (*FV0 to *FV7)            | F078         | 0              | 0              |
|   | *HROV0 to *HROV6 | 1% step rapid traverse override signals                     | G096#0 to #6 | 0              | 0              |
|   | *IT              | Interlock signal for all axes                               | G008#0       | 0              | 0              |
|   | *IT1 to *IT8     | Interlock signal for each axis                              | G130         | 0              | 0              |
|   | *JV0 to *JV15    | Manual feedrate override signals                            | G010,G011    | 0              | 0              |
|   | *JV0O to *JV15O  | Software operator's panel signals (*JV0 to *JV15)           | F079,F080    | 0              | 0              |
|   | *DIL 1/          |                                                             | X000#6       | 0              | 0              |
|   |                  | Interiock signal for all axes                               | X1000#6      | 0              | 0              |
|   | *SP              | Feed hold signal                                            | G008#5       | 0              | 0              |
|   | *SPO             | Software operator's panel signal (*SP)                      | F075#7       | 0              | 0              |
|   | *SSTP            | Spindle stop signal                                         | G029#6       | 0              | _              |

Available Unavailable

:

0

|   | Symbol                 | Signal name                                                                 | Address          | PM <i>i</i> –D | РМ <i>і</i> –Н |
|---|------------------------|-----------------------------------------------------------------------------|------------------|----------------|----------------|
|   | +EDITA                 |                                                                             | G462#0           | 0              | 0              |
|   | +EDITB                 |                                                                             | G462#1           | 0              | 0              |
|   | +EDITC                 |                                                                             | G462#2           | 0              | 0              |
|   | +EDITD                 | Axis direction–specific interlock forward signal G4<br>PMC axis control) G4 | G462#3           | 0              | 0              |
|   | +EDITE                 |                                                                             | G462#4           | 0              | 0              |
|   | +EDITF                 |                                                                             | G462#5           | 0              | 0              |
| + | +EDITG                 |                                                                             | G462#6           | 0              | 0              |
|   | +EDITH G               | G462#7                                                                      | 0                | 0              |                |
|   | +J1 to +J8             | Feed axis and direction selection signals                                   | G100             | 0              | 0              |
|   | +J1O to +J4O           | Software operator's panel signals (+J1 to +J4)                              | F081#0,#2,#4, #6 | 0              | 0              |
|   | +LM1 to +LM8           | Stroke check external setting signals                                       | G110             | 0              | 0              |
|   | +MIT1 to +MIT8         | Interlock signal for each axis and direction                                | G132             | 0              | 0              |
|   | -EDITA                 |                                                                             | G463#0           | 0              | 0              |
|   | -EDITB                 | Axis direction–specific interlock backward signal<br>(PMC axis control)     | G463#1           | 0              | 0              |
|   | -EDITC                 |                                                                             | G463#2           | 0              | 0              |
|   | -EDITD                 |                                                                             | G463#3           | 0              | 0              |
|   | -EDITE                 |                                                                             | G463#4           | 0              | 0              |
|   | -EDITF                 |                                                                             | G463#5           | 0              | 0              |
| - | -EDITG                 |                                                                             | G463#6           | 0              | 0              |
|   | -EDITH                 |                                                                             | G463#7           | 0              | 0              |
|   | –J1 to –J8             | Feed axis and direction selection signals                                   | G102             | 0              | 0              |
|   | -J1O to -J4O           | Software operator's panel signals (–J1 to –J4)                              | F081#1,#3,#5, #7 | 0              | 0              |
|   | –LM1 to –LM8           | Stroke check external setting signals                                       | G112             | 0              | 0              |
|   | –MIT1 to –MIT8         | Interlock signal for each axis and direction                                | G134             | 0              | 0              |
|   | ABTQSV                 | Servo axis abnormal load detected signal                                    | F090#0           | 0              | 0              |
|   | ABTSP1                 | First-spindle abnormal load detected signal                                 | F090#1           | 0              | _              |
|   | ACT                    | Temporary interrupt detection signal                                        | G212#7           | 0              | 0              |
|   | AD02 to AD15,<br>ADSGN | Analog input signal                                                         | F206 to F207     | 0              | _              |
| A | AFL                    | Auxiliary function lock signal                                              | G005#6           | 0              | 0              |
|   | AL                     | Alarm signal                                                                | F001#0           | 0              | 0              |
|   | ALAPC                  | APC alarm signal                                                            | F251#0           | 0              | 0              |
|   | ALMA                   | Alarm signals (serial spindle)                                              | F045#0           | 0              | -              |
|   | ALOH                   | Over heat alarm signal                                                      | F250#5           | 0              | 0              |

|   | Symbol           | Signal name                                                         | Address          | PM <i>i</i> –D | РМ <i>і</i> –Н |
|---|------------------|---------------------------------------------------------------------|------------------|----------------|----------------|
|   | ALOT             | Over travel alarm signal                                            | F250#4           | 0              | 0              |
|   | ALPS             | P/S alarm signal                                                    | F250#3           | 0              | 0              |
|   | ALPS1            | P/S alarm 100 signal                                                | F250#0           | 0              | 0              |
|   | ALPS2            | P/S alarm 000 signal                                                | F250#1           | 0              | 0              |
|   | ALPS3            | P/S alarm 101 signal                                                | F250#2           | 0              | 0              |
|   | ALPS4            | P/S alarm (No. 5001 or later) signal                                | F251#2           | 0              | 0              |
|   | ALSPD            | Spindle alarm signal                                                | F251#1           | 0              | -              |
|   | ALSV             | Servo alarm signal                                                  | F250#6           | 0              | 0              |
| A | APBL1 to APBL8   | APC battery low alarm 2 signal                                      | F236#7 to F243#7 | 0              | 0              |
|   | APBV1 to APBV8   | APC battery low alarm 1 signal                                      | F236#6 to F243#6 | 0              | 0              |
|   | APBZ1 to APBZ8   | APC battery voltage 0 error signal                                  | F236#5 to F243#5 | 0              | 0              |
|   | APCM1 to APCM8   | APC communication error signal                                      | F236#0 to F243#0 | 0              | 0              |
|   | APFE1 to APFE8   | APC framing error signal                                            | F236#2 to F243#2 | 0              | 0              |
|   | APOV1 to APOV8   | APC over time error signal                                          | F236#1 to F243#1 | 0              | 0              |
|   | APPE1 to APPE8   | APC parity error signal                                             | F236#3 to F243#3 | 0              | 0              |
|   | APPS1 to APPS8   | APC pulse miss error signal                                         | F236#4 to F243#4 | 0              | 0              |
|   | ARSTA            | Alarm reset signals (serial spindle)                                | G071#0           | 0              | -              |
|   | BAL              | Battery alarm signal                                                | F001#2           | 0              | 0              |
|   | BDT1 to BDT9     | Optional block skip signals                                         | G044#0, G045     | 0              | 0              |
|   | BDTO             | Software operator's panel signal (BDT)                              | F075#2           | 0              | 0              |
| в | BGEACT           | Background editing signal                                           | F053#4           | 0              | 0              |
|   | BGEN             | Power Mate background in-use signal                                 | G092#4           | 0              | 0              |
|   | BGIALM           | Power Mate read/write alarm signal                                  | G092#3           | 0              | 0              |
|   | BGION            | Power Mate read/write signal                                        | G092#2           | 0              | 0              |
|   | CFINA            | Spindle switch completion signals (serial spindle)                  | F046#1           | 0              | _              |
|   | СНРА             | Power line switch signals (serial spindle)                          | F046#0           | 0              | _              |
|   | CLRCH1 to CLRCH8 | Torque limit reach signals for butt-type reference position setting | F180             | 0              | 0              |
| C | CSS              | Constant surface speed signal                                       | F002#2           | 0              | -              |
|   | CTH1A,CTH2A      | Clutch/gear signals (serial spindle)                                | G070#3,#2        | 0              | -              |
|   | CTOPN            | Chaser open control signal                                          | F209#7           | 0              | -              |
|   | СИТ              | Cutting feed signal                                                 | F002#6           | 0              | 0              |

|   | Symbol           | Signal name                                              | Address      | PM <i>i</i> –D | РМ <i>і</i> –Н |
|---|------------------|----------------------------------------------------------|--------------|----------------|----------------|
|   | DEFMDA           | Differential speed mode command signals (serial spindle) | G072#3       | 0              | -              |
|   | DEN              | Distribution end signal                                  | F001#3       | 0              | 0              |
|   | DI30 to DI37     | High–speed skip signals                                  | X1003        | -              | 0              |
|   | DM00             |                                                          | F009#7       | 0              | 0              |
|   | DM01             | Decede Misianole                                         | F009#6       | 0              | 0              |
|   | DM02             |                                                          | F009#5       | 0              | 0              |
| D | DM30             |                                                          | F009#4       | 0              | 0              |
|   | DNCI             | DNC operation selection signal                           | G043#5       | 0              | -              |
|   | DRN              | Dry run signal                                           | G046#7       | 0              | 0              |
|   | DRNE             | Dry run signal (PMC axis control)                        | G150#7       | 0              | 0              |
|   | DRNO             | Software operator's panel signal (DRN)                   | F075#5       | 0              | 0              |
|   | DTCH1 to DTCH8   | Controlled axis detach signals                           | G124         | 0              | 0              |
|   | DVALM0 to DVALM2 | Built–in I/O over current alarm signals                  | F248#0 to #2 | 0              | 0              |
|   | EA0 to EA6       | Address signals for external data input                  | G002#0 to #6 | 0              | 0              |
|   | EABUFA           |                                                          | F131#1       | 0              | 0              |
|   | EABUFB           |                                                          | F134#1       | 0              | 0              |
|   | EABUFC           |                                                          | F137#1       | -              | 0              |
|   | EABUFD           | Puffer full signals (PMC axis control)                   | F140#1       | -              | 0              |
|   | EABUFE           |                                                          | F501#1       | -              | 0              |
|   | EABUFF           |                                                          | F504#1       | -              | 0              |
|   | EABUFG           |                                                          | F507#1       | -              | 0              |
|   | EABUFH           |                                                          | F510#1       | -              | 0              |
|   | EACNT1 to EACNT8 | Controlling signals (PMC axis control)                   | F182         | 0              | 0              |
|   | EADEN1 to EADEN8 | Distribution completion signals (PMC axis control)       | F112         | 0              | 0              |
|   | EAX1 to EAX8     | Control axis selection signals (PMC axis control)        | G136         | 0              | 0              |

|   | Symbol       | Signal name                                                                 | Address      | PM <i>i</i> –D | РМ <i>і</i> –Н |
|---|--------------|-----------------------------------------------------------------------------|--------------|----------------|----------------|
|   | EBSYA        |                                                                             | F130#7       | 0              | 0              |
|   | EBSYB        |                                                                             | F133#7       | 0              | 0              |
|   | EBSYC        |                                                                             | F136#7       | _              | 0              |
|   | EBSYD        | Axis control command read completion signals                                | F139#7       | -              | 0              |
|   | EBSYE        | (PMC axis control)                                                          | F500#7       | _              | 0              |
|   | EBSYF        | F                                                                           | F503#7       | _              | 0              |
|   | EBSYG        |                                                                             | F506#7       | _              | 0              |
|   | EBSYH        |                                                                             | F509#7       | -              | 0              |
|   | EBUFA        |                                                                             | G142#7       | 0              | 0              |
|   | EBUFB        | C                                                                           | G154#7       | 0              | 0              |
|   | EBUFC        |                                                                             | G166#7       | _              | 0              |
|   | EBUFD        | Axis control command read signals<br>(PMC axis control)<br>G<br>G<br>G<br>G | G178#7       | -              | 0              |
|   | EBUFE        |                                                                             | G464#7       | -              | 0              |
|   | EBUFF        |                                                                             | G476#7       | _              | 0              |
|   | EBUFG        |                                                                             | G488#7       | _              | 0              |
| F | EBUFH        |                                                                             | G500#7       | _              | 0              |
| E | EC0A to EC6A |                                                                             | G143#0 to #6 | 0              | 0              |
|   | EC0B to EC6B |                                                                             | G155#0 to #6 | 0              | 0              |
|   | EC0C to EC6C |                                                                             | G167#0 to #6 | -              | 0              |
|   | EC0D to EC6D | Avia control command signals (BMC avia control)                             | G179#0 to #6 | -              | 0              |
|   | EC0E to EC6E |                                                                             | G465#0 to #6 | -              | 0              |
|   | EC0F to EC6F |                                                                             | G477#0 to #6 | -              | 0              |
|   | EC0G to EC6G |                                                                             | G489#0 to #6 | -              | 0              |
|   | EC0H to EC6H |                                                                             | G501#0 to #6 | -              | 0              |
|   | ECKZA        |                                                                             | F130#1       | 0              | 0              |
|   | ECKZB        |                                                                             | F133#1       | 0              | 0              |
|   | ECKZC        |                                                                             | F136#1       | -              | 0              |
|   | ECKZD        | Following zero chocking signals (PMC axis control)                          | F139#1       | -              | 0              |
|   | ECKZE        |                                                                             | F500#1       | -              | 0              |
|   | ECKZF        |                                                                             | F503#1       | -              | 0              |
|   | ECKZG        |                                                                             | F506#1       | -              | 0              |
|   | ECKZH        |                                                                             | F509#1       | -              | 0              |

|   | Symbol           | Signal name                                          | Address      | PM <i>i</i> –D | РМ <i>і</i> –Н |
|---|------------------|------------------------------------------------------|--------------|----------------|----------------|
|   | ECLRA            |                                                      | G142#6       | 0              | 0              |
|   | ECLRB            |                                                      | G154#6       | 0              | 0              |
|   | ECLRC            |                                                      | G166#6       | _              | 0              |
|   | ECLRD            | Reast signals (RMC svis sentral)                     | G178#6       | _              | 0              |
|   | ECLRE            |                                                      | G464#6       | _              | 0              |
|   | ECLRF            |                                                      | G476#6       | _              | 0              |
|   | ECLRG            |                                                      | G488#6       | _              | 0              |
|   | ECLRH            |                                                      | G500#6       | _              | 0              |
|   | ECMCP1 to ECMCP4 | Phase matching completion signal                     | F223#0 to #4 | _              | 0              |
|   | ECMCST           | Phase matching start signal                          | G239#7       | _              | 0              |
|   | ECMEND           | Electronic cam operation end signal                  | G239#1       | _              | 0              |
|   | ECMCHG           | Cam shaft switching signal                           | F177#7       | 0              | 0              |
|   | ECMEXE           | Electronic cam function execution in–progress signal | F224#0       | _              | 0              |
| Е | ECMST            | Electronic cam operation start signal                | G239#0       | _              | 0              |
|   | ED0 to ED15      | Data signals for external data input                 | G000,G001    | 0              | 0              |
|   | EDENA            |                                                      | F130#3       | 0              | 0              |
|   | EDENB            |                                                      | F133#3       | 0              | 0              |
|   | EDENC            |                                                      | F136#3       | _              | 0              |
|   | EDEND            | Auxiliary function executing signals                 | F139#3       | -              | 0              |
|   | EDENE            | (PMC axis control)                                   | F500#3       | -              | 0              |
|   | EDENF            |                                                      | F503#3       | _              | 0              |
|   | EDENG            |                                                      | F506#3       | _              | 0              |
|   | EDENH            |                                                      | F509#3       | _              | 0              |
|   | EDG00 to EDG15   | External punch start number signal                   | G252, G253   | _              | 0              |
|   | EDGN             | Diagnosis selection signal                           | G251#7       | -              | 0              |
|   | EDGN00 to EDGN15 | External punch total count signal                    | G254, G255   | -              | 0              |
|   | EDGNM            | Slave diagnose selection signal                      | F177#7       | 0              | 0              |

|   | Symbol          | Signal name                                                | Address      | PM <i>i</i> –D | РМ <i>і</i> –Н |
|---|-----------------|------------------------------------------------------------|--------------|----------------|----------------|
|   | EFINA           |                                                            | G142#0       | 0              | 0              |
|   | EFINB           |                                                            | G154#0       | 0              | 0              |
|   | EFINC           |                                                            | G166#0       | -              | 0              |
|   | EFIND           | Auxiliary function completion signals                      | G178#0       | -              | 0              |
|   | EFINE           | PMC axis control)                                          | G464#0       | -              | 0              |
|   | EFINF           |                                                            | G476#0       | -              | 0              |
|   | EFING           |                                                            | G488#0       | -              | 0              |
|   | EFINH           |                                                            | G500#0       | -              | 0              |
|   | EGENA           |                                                            | F130#4       | 0              | 0              |
|   | EGENB           | F                                                          | F133#4       | 0              | 0              |
|   | EGENC           |                                                            | F136#4       | -              | 0              |
|   | EGEND           | Axis moving signals (PMC axis control)<br>F<br>F<br>F<br>F | F139#4       | -              | 0              |
|   | EGENE           |                                                            | F500#4       | -              | 0              |
|   | EGENF           |                                                            | F503#4       | -              | 0              |
|   | EGENG           |                                                            | F506#4       | _              | 0              |
| _ | EGENH           |                                                            | F509#4       | -              | 0              |
| E | EIALA           |                                                            | F130#2       | 0              | 0              |
|   | EIALB           |                                                            | F133#2       | 0              | 0              |
|   | EIALC           |                                                            | F136#2       | -              | 0              |
|   | EIALD           |                                                            | F139#2       | -              | 0              |
|   | EIALE           | Alarm signals (PMC axis control)                           | F500#2       | -              | 0              |
|   | EIALF           |                                                            | F503#2       | -              | 0              |
|   | EIALG           |                                                            | F506#2       | -              | 0              |
|   | EIALH           |                                                            | F509#2       | -              | 0              |
|   | EID0A to EID31A |                                                            | G146 to G149 | 0              | 0              |
|   | EID0B to EID31B |                                                            | G158 to G161 | 0              | 0              |
|   | EID0C to EID31C |                                                            | G170 to G173 | -              | 0              |
|   | EID0D to EID31D |                                                            | G182 to G185 | -              | 0              |
|   | EID0E to EID31E | Axis control data signals (PMC axis control)               | G468 to G471 | -              | 0              |
|   | EID0F to EID31F |                                                            | G480 to G483 | -              | 0              |
|   | EID0G to EID31G |                                                            | G492 to G495 | -              | 0              |
|   | EID0H to EID31H |                                                            | G504 to G507 | -              | 0              |

|   | Symbol           | Signal name                                        | Address      | PM <i>i</i> –D | РМ <i>і</i> –Н |
|---|------------------|----------------------------------------------------|--------------|----------------|----------------|
|   | EIF0A to EIF15A  |                                                    | G144,G145    | 0              | 0              |
|   | EIF0B to EIF15B  |                                                    | G156,G157    | 0              | 0              |
|   | EIF0C to EIF15C  |                                                    | G168,G169    | _              | 0              |
|   | EIF0D to EIF15D  | Avia control foodrate signals (DMC ovia control)   | G180,G181    | -              | 0              |
|   | EIF0E to EIF15E  |                                                    | G466,G467    | _              | 0              |
|   | EIF0F to EIF15F  |                                                    | G478,G479    | _              | 0              |
|   | EIF0G to EIF15G  |                                                    | G490,G491    | _              | 0              |
|   | EIF0H to EIF15H  | G                                                  | G502,G503    | -              | 0              |
|   | EINPA            |                                                    | F130#0       | 0              | 0              |
|   | EINPB            |                                                    | F133#0       | 0              | 0              |
|   | EINPC            |                                                    | F136#0       | -              | 0              |
|   | EINPD            | In–position signals (PMC axis control)<br>F<br>F   | F139#0       | -              | 0              |
|   | EINPE            |                                                    | F500#0       | -              | 0              |
| _ | EINPF            |                                                    | F503#0       | -              | 0              |
| E | EINPG            |                                                    | F506#0       | -              | 0              |
|   | EINPH            |                                                    | F509#0       | -              | 0              |
|   | EKC0 to EKC7     | Key code signals                                   | G098         | 0              | 0              |
|   | EKENB            | Key code read completion signal                    | F053#7       | 0              | 0              |
|   | EKSET            | Key code read signal                               | G066#7       | 0              | 0              |
|   | ELCAM1 to ELCAM4 | Follow–up axis selection signal                    | G238#0 to #3 | -              | 0              |
|   | ELCKZA           |                                                    | G142#1       | 0              | 0              |
|   | ELCKZB           |                                                    | G154#1       | 0              | 0              |
|   | ELCKZC           |                                                    | G166#1       | _              | 0              |
|   | ELCKZD           | Following zero checking signals (PMC axis control) | G178#1       | _              | 0              |
|   | ELCKZE           |                                                    | G464#1       | _              | 0              |
|   | ELCKZF           |                                                    | G476#1       | _              | 0              |
|   | ELCKZG           |                                                    | G488#1       | -              | 0              |
|   | ELCKZH           |                                                    | G500#1       | _              | 0              |

|   | Symbol         | Signal name                                          | Address   | PM <i>i</i> –D | РМ <i>і</i> –Н |
|---|----------------|------------------------------------------------------|-----------|----------------|----------------|
|   | EM11A to EM48A |                                                      | F132,F142 | 0              | 0              |
|   | EM11B to EM48B |                                                      | F135,F145 | 0              | 0              |
|   | EM11C to EM48C |                                                      | F138,F148 | -              | 0              |
|   | EM11D to EM48D |                                                      | F141,F151 | -              | 0              |
|   | EM11E to EM48E | F                                                    | F502,F496 | -              | 0              |
|   | EM11F to EM48F |                                                      | F505,F497 | -              | 0              |
|   | EM11G to EM48G |                                                      | F508,F498 | -              | 0              |
|   | EM11H to EM48H |                                                      | F511,F499 | -              | 0              |
|   | EMBUFA         |                                                      | G142#2    | 0              | 0              |
|   | EMBUFB         |                                                      | G154#2    | 0              | 0              |
|   | EMBUFC         |                                                      | G166#2    | -              | 0              |
|   | EMBUFD         | Buffering disable signals (PMC axis control)         | G178#2    | -              | 0              |
|   | EMBUFE         |                                                      | G464#2    | -              | 0              |
|   | EMBUFF         |                                                      | G476#2    | -              | 0              |
|   | EMBUFG         |                                                      | G488#2    | -              | 0              |
| - | EMBUFH         |                                                      | G500#2    | -              | 0              |
| E | EMFA           | _                                                    | F131#0    | 0              | 0              |
|   | EMFB           |                                                      | F134#0    | 0              | 0              |
|   | EMFC           |                                                      | F137#0    | -              | 0              |
|   | EMFD           |                                                      | F140#0    | -              | 0              |
|   | EMFE           | Auxiliary function strobe signals (PMC axis control) | F501#0    | -              | 0              |
|   | EMFF           |                                                      | F504#0    | -              | 0              |
|   | EMFG           |                                                      | F507#0    | -              | 0              |
|   | EMFH           |                                                      | F510#0    | -              | 0              |
|   | EMSBKA         |                                                      | G143#7    | 0              | 0              |
|   | EMSBKB         |                                                      | G155#7    | 0              | 0              |
|   | EMSBKC         |                                                      | G167#7    | -              | 0              |
|   | EMSBKD         | Plack aton dipoblo signala (DMC suis service)        | G179#7    | -              | 0              |
|   | EMSBKE         | BIOCK SUP USADIE SIGNAIS (PIVIC AXIS CONTO)          | G465#7    | -              | 0              |
|   | EMSBKF         |                                                      | G477#7    | -              | 0              |
|   | EMSBKG         |                                                      | G489#7    | -              | 0              |
|   | EMSBKH         | -                                                    | G501#7    | -              | 0              |

|   | Symbol           | Signal name                                                                                     | Address | PM <i>i</i> –D | РМ <i>і</i> –Н |
|---|------------------|-------------------------------------------------------------------------------------------------|---------|----------------|----------------|
|   | ENB              | Spindle enable signal                                                                           | F001#4  | 0              | _              |
|   | ENBEX1 to ENBEX8 | External device enable signal                                                                   | G455    | -              | 0              |
|   | ENBKY            | External key input mode selection signal                                                        | G066#1  | 0              | 0              |
|   | EOTNA            |                                                                                                 | F130#6  | 0              | 0              |
|   | EOTNB            |                                                                                                 | F133#6  | 0              | 0              |
|   | EOTNC            |                                                                                                 | F136#6  | -              | 0              |
|   | EOTND            | Negative-direction overtravel signals<br>(PMC axis control)<br>F:<br>F:<br>F:<br>F:<br>F:<br>F: | F139#6  | -              | 0              |
|   | EOTNE            |                                                                                                 | F500#6  | _              | 0              |
|   | EOTNF            |                                                                                                 | F503#6  | -              | 0              |
|   | EOTNG            |                                                                                                 | F506#6  | -              | 0              |
|   | EOTNH            |                                                                                                 | F509#6  | _              | 0              |
|   | EOTPA            | F<br>Positive–direction overtravel signals<br>(PMC axis control)<br>F<br>F                      | F130#5  | 0              | 0              |
|   | ЕОТРВ            |                                                                                                 | F133#5  | 0              | 0              |
|   | EOTPC            |                                                                                                 | F136#5  | -              | 0              |
| Е | EOTPD            |                                                                                                 | F139#5  | -              | 0              |
|   | EOTPE            |                                                                                                 | F500#5  | -              | 0              |
|   | EOTPF            |                                                                                                 | F503#5  | -              | 0              |
|   | EOTPG            |                                                                                                 | F506#5  | -              | 0              |
|   | ЕОТРН            |                                                                                                 | F509#5  | -              | 0              |
|   | EOV0             | Override 0% signal (PMC axis control)                                                           | F129#5  | 0              | 0              |
|   | EPARM            | Parameter selection signal                                                                      | G251#6  | 0              | 0              |
|   | EPARMM           | Slave parameter selection signal                                                                | F177#6  | 0              | 0              |
|   | EPRG             | Program selection signal                                                                        | G251#4  | 0              | 0              |
|   | EPCON            | External pulse input interface select signal                                                    | G066#6  | 0              | 0              |
|   | EPMC             | PMC data selection signal                                                                       | G251#3  | 0              | 0              |
|   | EPRGM            | Slave program selection signal                                                                  | F177#4  | 0              | 0              |
|   | ERDIO            | Slave external read start signal                                                                | F177#1  | 0              | 0              |
|   | EREND            | Read completion signal for external data input                                                  | F060#0  | 0              | 0              |
|   | ERS              | External reset signal                                                                           | G008#7  | 0              | 0              |

|   | Symbol | Signal name                                      | Address | PM <i>i</i> –D | РМ <i>і</i> –Н |
|---|--------|--------------------------------------------------|---------|----------------|----------------|
|   | ESBKA  |                                                  | G142#3  | 0              | 0              |
|   | ESBKB  |                                                  | G154#3  | 0              | 0              |
|   | ESBKC  |                                                  | G166#3  | _              | 0              |
|   | ESBKD  | Plack stop signals (PMC axis control)            | G178#3  | -              | 0              |
|   | ESBKE  | BIOCK Stop Signals (FINC axis control)           | G464#3  | _              | 0              |
|   | ESBKF  |                                                  | G476#3  | _              | 0              |
|   | ESBKG  |                                                  | G488#3  | _              | 0              |
|   | ESBKH  |                                                  | G500#3  | -              | 0              |
|   | ESEND  | Search completion signal for external data input | F060#1  | 0              | 0              |
|   | ESKID  | Skip signal (PMC axis control)                   | X000#3  | 0              | 0              |
|   |        |                                                  | X1000#3 | 0              | 0              |
|   | ESOFA  | Servo off signals (PMC axis control)             | G142#4  | 0              | 0              |
|   | ESOFB  |                                                  | G154#4  | 0              | 0              |
|   | ESOFC  |                                                  | G166#4  | _              | 0              |
|   | ESOFD  |                                                  | G178#4  | _              | 0              |
| E | ESOFE  |                                                  | G464#4  | _              | 0              |
| E | ESOFF  |                                                  | G476#4  | _              | 0              |
|   | ESOFG  |                                                  | G488#4  | _              | 0              |
|   | ESOFH  |                                                  | G500#4  | -              | 0              |
|   | ESTB   | Read signal for external data input              | G002#7  | 0              | 0              |
|   | ESTPA  |                                                  | G142#5  | 0              | 0              |
|   | ESTPB  |                                                  | G154#5  | 0              | 0              |
|   | ESTPC  |                                                  | G166#5  | -              | 0              |
|   | ESTPD  | Axis control temporary stop signals              | G178#5  | -              | 0              |
|   | ESTPE  | (PMC axis control)                               | G464#5  | -              | 0              |
|   | ESTPF  |                                                  | G476#5  | -              | 0              |
|   | ESTPG  |                                                  | G488#5  | -              | 0              |
|   | ESTPH  |                                                  | G500#5  | _              | 0              |
|   | ESTPIO | Slave read/write stop signal                     | F177#2  | 0              | 0              |
|   | EVAR   | Variable selection signal                        | G251#5  | 0              | 0              |
|   | EVARM  | Slave macro variable selection signal            | F177#5  | 0              | 0              |
|   | EWTIO  | Slave external write start signal                | F177#3  | 0              | 0              |

|   | Symbol                                | Signal name                                                                                               | Address                                        | PM <i>i</i> –D | РМ <i>і</i> –Н |
|---|---------------------------------------|----------------------------------------------------------------------------------------------------|------------------------------------------------|----------------|----------------|
|   | EXF1,<br>EXF2<br>EXF3<br>EXF4<br>EXF5 | Federate switch signal                                                                                    | X000#0<br>X000#1<br>X000#6<br>X011#4<br>X011#5 | 0              | 0              |
| E | EXIO1,<br>EXIO2                       | Channel selection signal (a specification supporting I/O device external control and memory card)         | G248#0<br>G248#1                               | 0              | 0              |
|   | EXRD                                  | External read start signal                                                                                | G058#1                                         | 0              | 0              |
|   | EXSTP                                 | External read/punch stop signal                                                                           | G058#2                                         | 0              | 0              |
|   | EXWT                                  | External punch start signal                                                                               | G058#3                                         | 0              | 0              |
|   | FANAL1, FANAL2                        | Fan alarm signal                                                                                          | F248#5, #6                                     | 0              | 0              |
|   | FIN                                   | End signal                                                                                                | G004#3                                         | 0              | 0              |
|   | FL00 to FL15                          | File number specification signal (a specification supporting I/O device external control and memory card) | G249, G250                                     | 0              | 0              |
|   | G08MD                                 | Advanced preview feed forward mode signal                                                                 | F066#0                                         | 0              | 0              |
|   | GR1,GR2                               | Gear selection signals (input)                                                                            | G028#1,#2                                      | 0              | -              |
|   | GR10,GR20,GR30                        | Gear selection signals (output)                                                                           | F034#0 to #2                                   | 0              | -              |
|   | GST                                   | Gear shift signal                                                                                         | G212#5                                         | 0              | _              |
|   | HALM1 to HALM8                        | Motion program alarm signal                                                                               | F230                                           | -              | 0              |
|   | HALMM1 to HALMM8                      | Motion program alarm signals (group using each M code) (high–speed response function)                     | F481                                           | -              | 0              |
|   | HCPL                                  | Compile start signal (high-speed response function)                                                       | G226#7                                         | -              | 0              |
|   | HCPLO                                 | Compiling signal (high-speed response function)                                                           | F228#7                                         | -              | 0              |
|   | HERS1 to HERS8                        | Motion program reset signal                                                                               | G233                                           | -              | 0              |
|   | HERSM1 to HERSM8                      | Motion program reset signals (group using each M code) (high–speed response function)                     | G457                                           | -              | 0              |
|   | HEX1 to HEX8                          | Motion program use signal                                                                                 | F229                                           | -              | 0              |
| Н | HEXM1 to HEXM8                        | Motion program in–use signals (group using each M code) (high–speed response function)                    | F480                                           | -              | 0              |
|   | HFIN1 to HFIN8                        | Motion program auxiliary function completion signal (high-speed response function)                        | G458                                           | -              | 0              |
|   | HMD                                   | High-speed response mode signal                                                                           | G226#0                                         | -              | 0              |
|   | HMDO                                  | High-speed response mode in-progress signal                                                               | F228#0                                         | -              | 0              |
|   | HMF1 to HMF8                          | Motion program auxiliary function strobe signals (high–speed response function)                           | G484                                           | -              | 0              |
|   | НОРАТН                                | Handy operator's panel connecting signal                                                                  | F208#0                                         | 0              | 0              |
|   | HOPEMG                                | Handy operator's panel emergency stop state signal                                                        | F175#7                                         | 0              | 0              |

|   | Symbol           | Signal name                                                                                         | Address      | PM <i>i</i> –D | РМ <i>і</i> –Н |
|---|------------------|----------------------------------------------------------------------------------------------------|--------------|----------------|----------------|
|   | HOPENB           | Handy operator's panel deadman switch state signal                                                  | F175#6       | 0              | 0              |
|   | HOPSTP           | Handy operator's panel emergency stop button state signal                                           | F175#5       | 0              | 0              |
|   | HOVC1 to HOVC8   | Motion program override cancel signal                                                               | G227         | -              | 0              |
|   | HPST00 to HPST31 | Motion program start signal                                                                         | G228 to G231 | -              | 0              |
|   | HRDY1 to HRDY8   | Motion program execution enable signal                                                              | F231         | -              | 0              |
|   | HRDYM1 to HRDYM8 | Motion program executable state signals (group<br>using each M code) (high–speed response function) | F482         | _              | 0              |
|   | HROV             | 1% step rapid traverse override selection signals                                                   | G096#7       | 0              | 0              |
|   | HS1A to HS1D     | Manual handle feed axis selection signals                                                           | G018#0 to #3 | 0              | 0              |
|   | HS1AO            | Software operator's panel signal (HS1A)                                                             | F077#0       | 0              | 0              |
| н | HS1BO            | Software operator's panel signal (HS1B)                                                             | F077#1       | 0              | 0              |
|   | HS1CO            | Software operator's panel signal(HS1C)                                                              | F077#2       | -              | 0              |
|   | HS1DO            | Software operator's panel signal (HS1D)                                                             | F077#3       | -              | 0              |
|   | HS1IA to HS1ID   | Manual handle interrupt axis selection signals                                                      | G041#0 to #3 | 0              | 0              |
|   | HS2A to HS2D     | Manual handle feed axis selection signals                                                           | G018#4 to #7 | 0              | 0              |
|   | HS2IA to HS2ID   | Manual handle interrupt axis selection signals                                                      | G041#4 to #7 | 0              | 0              |
|   | HS3A to HS3D     | Manual handle feed axis selection signals                                                           | G019#0 to #3 | -              | 0              |
|   | HS3IA to HS2ID   | Manual handle interrupt axis selection signals                                                      | G042#0 to #3 | -              | 0              |
|   | HSBK1 to HSBK8   | Motion program single-block signal                                                                  | G232         | _              | 0              |
|   | HSBKM1 to HSBKM8 | Motion program single block signals (group using each M code) (high–speed response function)        | G456         | _              | 0              |
|   | HSBKO1 to HSBKO8 | Motion program single–block stop signal                                                             | F232         | -              | 0              |
|   | IGNVRY           | All–axis VRDY off alarm ignore signal                                                               | G066#0       | 0              | 0              |
|   | IGVRY1 to IGVRY8 | Each–axis VRDY off alarm ignore signal                                                              | G192         | 0              | 0              |
|   | INCMDA           | Incremental command externally set orientation signals (serial spindle)                             | G072#5       | 0              | _              |
|   | INCSTA           | Incremental orientation mode signals (serial spindle)                                               | F047#1       | 0              | _              |
| I | INDXA            | Orientation stop position change command signals (serial spindle)                                   | G072#0       | 0              | _              |
|   | INHKY            | Key input disable signal                                                                            | F053#0       | 0              | 0              |
|   | INP1 to INP8     | In-position signals                                                                                 | F104         | 0              | 0              |
|   | INTGA            | Speed integral signals (serial spindle)                                                             | G071#5       | 0              | -              |
|   | IOLACK           | I/O Link confirmation signal                                                                        | G092#0       | 0              | 0              |
|   | IOLNK            | FANUC I/O Link signal                                                                               | G251#0       | 0              | 0              |

|   | Symbol                                                                                                    | Signal name                                             | Address                             | PM <i>i</i> –D | РМ <i>і</i> –Н |
|---|----------------------------------------------------------------------------------------------------|---------------------------------------------------------|-------------------------------------|----------------|----------------|
|   | IOLNKM                                                                                                    | Slave I/O Link selection signal                         | F177#0                              | 0              | 0              |
|   | IOLS                                                                                                    | I/O Link specification signal                           | G092#1                              | 0              | 0              |
|   | IPL1 to IPL8                                                                                                    | Distributing signals                                    | F221                                | 0              | 0              |
|   | ITPS                                                                                                    | FSSB I/O module start signal                            | F082#0                              | 0              | 0              |
|   | K0 to K9, KMNS,<br>KPRD, KNO, KSLH,<br>KEOB, KCAN, KALT,<br>KINS, KDLT, KINP,<br>KWRT, KRED, KPOS,<br>KPRGKVAR, KPRM,<br>KALMKDWN, KUP,<br>KP, KQ, KH, KO, KN,<br>KG, KR, KX, KF, KM,<br>KS, KT, KSHRP | Data reference function by PMC                          | F210 to F218                        | 0              | 0              |
|   | KDEL                                                                                                    | Block delete signal                                     | G215#6                              | -              | 0              |
|   | KENB Simultaneous input completion signal                                                                                                    |                                                         | F253#7                              | -              | 0              |
| к | KEXC                                                                                                    | nput and deletion start signal G215#7                   |                                     | -              | 0              |
|   | KEY1 to KEY4                                                                                                    | Memory protection signals                               | ory protection signals G046#3 to #6 |                | 0              |
|   | KEYO                                                                                                    | Software operator's panel signals (KEY1 to KEY4) F075#6 |                                     | 0              | 0              |
|   | KF                                                                                                    | F code simultaneous input signal G215#0                 |                                     | -              | 0              |
|   | KG00                                                                                                    | G00 code simultaneous input signal                      | G215#2                              | -              | 0              |
|   | KG01                                                                                                    | G01 code simultaneous input signal                      | G215#3                              | -              | 0              |
|   | KG04                                                                                                    | G04 code simultaneous input signal                      | G215#4                              | -              | 0              |
|   | KPAX                                                                                                    | Axis address and P code input signal                    | G215#1                              | -              | 0              |
|   | KUP                                                                                                    | Cursor up signal                                        | G215#5                              | -              | 0              |
|   | LDT1A                                                                                                    | Load detection signals 1 (serial spindle)               | F045#4                              | 0              | _              |
| L | LDT2A                                                                                                    | Load detection signals 2 (serial spindle)               | F045#5                              | 0              | _              |
|   | LED01 to LED09                                                                                                    | Handy operator's panel LED control signal               | G204, G205#0                        | 0              | 0              |
|   | M–OPE                                                                                                    | Handy operator's panel mode                             | F169#5                              | 0              | 0              |
|   | M00 to M31                                                                                                    | Miscellaneous function code signals                     | F010 to F013                        | 0              | 0              |
|   | M200 to M215                                                                                                    | 2nd M function code signals                             | F014 to F015                        | 0              | 0              |
|   | M300 to M315                                                                                                    | 3rd M function code signals                             | F016 to F017                        | 0              | 0              |
|   | M400 to M415                                                                                                    | 4th M function code signals                             | F018 to F019                        | -              | 0              |
|   | M500 to M515                                                                                                    | 5th M function code signals                             | als F020 to F021                    |                | 0              |
|   | MA                                                                                                    | CNC ready signal                                        | F001#7                              | 0              | 0              |
|   | MAUT                                                                                                    | Operation mode check signal                             | F003#5                              | 0              | 0              |

|   | Symbol Signal name |                                                                 | Address      | PM <i>i</i> –D | РМ <i>і</i> –Н |
|---|--------------------|-----------------------------------------------------------------|--------------|----------------|----------------|
|   | MCFNA              | Power line switch completion signals (serial spindle)           | G071#3       | 0              | _              |
|   | MD1,MD2,MD4        | Mode selection signals                                          | G043#0 to #2 | 0              | 0              |
|   | MD1O               | Software operator's panel signal (MD1)                          | F073#0       | 0              | 0              |
|   | MD2O               | Software operator's panel signal (MD2)                          | F073#1       | 0              | 0              |
|   | MD4O               | Software operator's panel signal (MD4)                          | F073#2       | 0              | 0              |
|   | MDTCH1 to MDTCH8   | Controlled axis detach status signals                           | F110         | 0              | 0              |
|   | MEAS0 to MEAS7     | Measure signals                                                 | G244         | -              | 0              |
|   | MEDT               | Operation mode check signal                                     | F003#6       | 0              | 0              |
|   | MF                 | Miscellaneous function strobe signal                            | F007#0       | 0              | 0              |
|   | MF2                | 2nd M function strobe signal                                    | F008#4       | 0              | 0              |
|   | MF3                | 3rd M function strobe signal                                    | F008#5       | 0              | 0              |
|   | MF4                | 4th M function strobe signal                                    | F008#6       | -              | 0              |
|   | MF5                | 5th M function strobe signal                                    | F008#7       | -              | 0              |
|   | MFIN               | Miscellaneous function completion signal                        | G005#0       | 0              | 0              |
|   | MFIN2              | 2nd M function completion signal                                | G004#4       | 0              | 0              |
| м | MFIN3              | 3rd M function completion signal                                | G004#5       | 0              | 0              |
|   | MFIN4              | 4th M function completion signal                                | G004#6       | -              | 0              |
|   | MFIN5              | 5th M function completion signal                                | G004#7       | -              | 0              |
|   | MFNHGA             | Spindle switch MAIN MCC contact status signals (serial spindle) | G072#6       | 0              | -              |
|   | MI1 to MI8         | Mirror image signals                                            | G106         | 0              | 0              |
|   | MJ                 | Operation mode check signal                                     | F003#2       | 0              | 0              |
|   | MLK                | All-axis machine lock signal                                    | G044#1       | 0              | 0              |
|   | MLK1 to MLK8       | Axis machine lock signal                                        | G108         | 0              | 0              |
|   | MLKO               | Software operator's panel signal (MLK)                          | F075#4       | 0              | 0              |
|   | MMDI               | Operation mode check signal                                     | F003#3       | 0              | 0              |
|   | MMI1 to MMI8       | Mirror image check signals                                      | F108         | 0              | 0              |
|   | MORA1A             | Magnetic sensor orientation completion signals (serial spindle) | F046#6       | 0              | _              |
|   | MORA2A             | Magnetic sensor orientation proximity signals (serial spindle)  | F046#7       | 0              | _              |
|   | MORCMA             | Magnetic sensor orientation command signals (serial spindle)    | G073#0       | 0              | -              |

|   | Symbol       | Signal name                                                                            | Address                      | PM <i>i</i> –D | РМ <i>і</i> –Н |
|---|--------------|----------------------------------------------------------------------------------------|------------------------------|----------------|----------------|
|   | MP1, MP2     | Manual handle feed amount selection signals (incremental feed signals)                 | G019#4,#5                    | 0              | 0              |
|   | MP1O         | Software operator's panel signal (MP1)                                                 | F076#0                       | 0              | 0              |
|   | MP2O         | Software operator's panel signal (MP2)                                                 | F076#1                       | 0              | 0              |
|   | MPOFA        | Motor power cutoff command signals (serial spindle)                                    | G073#2                       | 0              | _              |
|   | MRDYA        | Machine ready signals (serial spindle)                                                 | G070#7                       | 0              | _              |
|   | мрмт         | DNC operation selection confirmation signal                                            | F003#4                       | 0              | -              |
|   |              | Cam-shape data registration mode check signal                                          | F003#4                       | -              | 0              |
|   | MSTP         | Operation mode check signal                                                            | F003#1                       | 0              | 0              |
|   | MTCHIN       | Operation mode check signal                                                            | F003#7                       | 0              | 0              |
|   | MV1 to MV8   | Axis moving signals                                                                    | F102                         | 0              | 0              |
|   | MVD1 to MVD8 | Axis moving direction signals                                                          | F106                         | 0              | 0              |
|   | MZRN         | Manual reference position return selection check signal                                | F004#5                       | 0              | 0              |
| N | NRROA        | DA Shortcut command signals for orientation stop position change (serial spindle) G072 |                              | 0              | _              |
|   | OP           | Automatic operation signal                                                             | atic operation signal F000#7 |                | 0              |
|   | ORARA        | Orientation completion signals (serial spindle)                                        | F045#7                       | 0              | -              |
|   | ORCMA        | Orientation command signals (serial spindle)                                           | G070#6                       | 0              | _              |
| 0 | OUT0 to OUT7 | Software operator's panel general–purpose switch signals                               | F072                         | 0              | 0              |
|   | OVC          | Override cancel signal                                                                 | G006#4                       | 0              | 0              |
|   | OVCE         | Override cancellation signal (PMC axis control)                                        | G150#5                       | 0              | 0              |
|   | OVRIDA       | Analog override signals (serial spindle)                                               | G072#4                       | 0              | _              |
|   | PAL0 to PAL6 | Alarm number occurrence signals (alarm indicated from the PMC)                         | G225#0 to #6                 | 0              | 0              |
|   | PALM         | Alarm occurrence selection signal (alarm indicated from the PMC)                       | G225#7                       | 0              | 0              |
|   | PATHO        | Path display confirmation signal                                                       | F254#7                       | 0              | -              |
| P | PATHS        | Path switch signal                                                                     | G63#0                        | 0              | _              |
|   | PC1DEA       | Position coder one-rotation signal detection status signals (serial spindle)           | F047#0                       | 0              | _              |
|   | PN0 to PN7   | Workpiece number search signals                                                        | G009#0 to 7                  | 0              | 0              |
|   | PORA2A       | Position coder orientation proximity signal (serial spindle)                           | F046#5                       | 0              | _              |

|   | Symbol                                                    | Signal name                                                                                       | Address                                   | PM <i>i</i> –D | РМ <i>і</i> –Н |
|---|-----------------------------------------------------------|---------------------------------------------------------------------------------------------------|-------------------------------------------|----------------|----------------|
|   | PRGDPL       Program screen display mode signal       F05 |                                                                                                   | F053#1                                    | 0              | 0              |
| Ρ | PRTSF                                                     | Target part count reached signal F062#7                                                           |                                           |                | 0              |
|   | PSW01 to PSW10                                            | Position switch signals                                                                           | F070#0 to F071#1                          | 0              | 0              |
|   | R01I to R12I                                              | Spindle motor speed command input signalsG032#0 to<br>G033#3                                      |                                           | 0              | -              |
|   | R01O to R12O                                              | Spindle motor speed command output signals                                                        | F036#0 to F037#3                          | 0              | -              |
|   | RCHA                                                      | Power line status check signals (serial spindle)                                                  | G071#7                                    | 0              | -              |
|   | RCHHGA                                                    | Spindle switch HIGH MCC contact status signals (serial spindle)                                   | G072#7                                    | 0              | _              |
|   | RCHPA                                                     | Output switch signals (serial spindle)                                                            | F046#2                                    | 0              | _              |
|   | RCFNA                                                     | Output switch completion signals (serial spindle)                                                 | F046#3                                    | 0              | _              |
|   | RGSPM                                                     | Spindle rotation direction signals                                                                | F065#1                                    | 0              | -              |
|   | RGSPP                                                     | Spindle rotation direction signals                                                                | F065#0                                    | 0              | -              |
|   | RGTAP                                                     | Rigid tapping signal                                                                              | G061#0                                    | 0              | -              |
|   | RLSOT                                                     | Stroke check release signal                                                                       | G007#7                                    | 0              | 0              |
|   | ROTAA                                                     | Rotational direction command signals for orientation stop position change (serial spindle) G072#1 |                                           | 0              | _              |
|   | ROV1,ROV2                                                 | Rapid traverse override signals                                                                   | Rapid traverse override signals G014#0,#1 |                | 0              |
| R | ROV1E,ROV2E                                               | Rapid traverse override signals (PMC axis control)                                                | G150#0,#1                                 | 0              | 0              |
|   | ROV10                                                     | Software operator's panel signal (ROV1)                                                           | F076#4                                    | 0              | 0              |
|   | ROV2O                                                     | Software operator's panel signal (ROV2)                                                           | F076#5                                    | 0              | 0              |
|   | RPALM                                                     | Read/punch alarm signal                                                                           | F053#3                                    | 0              | 0              |
|   | RPBSY                                                     | Read/punch busy signal                                                                            | F053#2                                    | 0              | 0              |
|   | RRW                                                       | Reset & rewind signal                                                                             | G008#6                                    | 0              | 0              |
|   | RSLA                                                      | Output switch request signals (serial spindle)                                                    | G071#6                                    | 0              | -              |
|   | RST                                                       | Resetting signal                                                                                  | F001#1                                    | 0              | 0              |
|   | RT                                                        | Manual rapid traverse selection signal                                                            | G019#7                                    | 0              | 0              |
|   | RTAP                                                      | Rigid tapping-in-progress signal                                                                  | F076#3                                    | 0              | -              |
|   | RTE                                                       | Manual rapid traverse selection signal (PMC axis control)                                         | G150#6                                    | 0              | 0              |
|   | RTN11 to RTN18                                            |                                                                                                   | G206                                      | 0              | 0              |
|   | RTN21 to RTN28                                            | Return signals                                                                                    | G207                                      | 0              | -              |
|   | RTN31 to RTN38                                            |                                                                                                   | G208                                      | 0              | 0              |

|   | Symbol                                                                        | Signal name                                                                  | Address             | PM <i>i</i> –D | РМ <i>і</i> –Н |
|---|-------------------------------------------------------------------------------|------------------------------------------------------------------------------|---------------------|----------------|----------------|
|   | RTNT                                                                          | Rigid tapping retraction start signal                                        | 0                   | _              |                |
|   | RTNT                                                                          | Tapping retraction start signal                                              | 0                   | _              |                |
| п | RTO                                                                           | Software operator's panel signal (RT)                                        | F077#6              | 0              | 0              |
| к | RTPT                                                                          | Tapping retraction completion signal                                         | F209#5              | 0              | _              |
|   | RTPT                                                                          | Rigid tapping retraction completion signal                                   | F209#5              | 0              | -              |
|   | RWD                                                                           | Rewinding signal                                                             | F000#0              | 0              | 0              |
|   | S00 to S31       Spindle–speed function code signals (binary output)       F0 |                                                                              | F022 to F025        | 0              | -              |
|   | SA                                                                            | Servo ready signal                                                           | F000#6              | 0              | 0              |
|   | SAR                                                                           | Spindle speed arrival signal                                                 | G029#4              | 0              | -              |
|   | SARA                                                                          | Speed arrival signals (serial spindle)                                       | F045#3              | 0              | -              |
|   | SBK                                                                           | Single block signal                                                          | G046#1              | 0              | 0              |
|   | ЅВКО                                                                          | Software operator's panel signal (SBK)                                       | F075#3              | 0              | 0              |
|   | SDTA                                                                          | Speed detection signals (serial spindle)                                     | F045#2              | 0              | -              |
|   | SF                                                                            | Spindle function strobe signal                                               | F007#2              | 0              | -              |
|   | SF                                                                            | Spindle-speed function strobe signal                                         | F007#2              | 0              | _              |
|   | SFIN                                                                          | Spindle function completion signal                                           | G005#2              | 0              | _              |
|   | SFRA                                                                          | CW command signals (serial spindle)                                          | G070#5              | 0              | -              |
|   | SGN                                                                           | Spindle motor command polarity command signals                               | G033#5              | 0              | _              |
| S | SHA00 to SHA11                                                                | Spindle orientation external stop position command signals (for 1st spindle) | G078#0 to<br>G079#3 | 0              | _              |
|   | SIND                                                                          | Spindle motor speed command selection signal                                 | G033#7              | 0              | _              |
|   | CKID                                                                          |                                                                              | X000#7              | 0              | 0              |
|   |                                                                               |                                                                              | X1000#7             | 0              | 0              |
|   |                                                                               | Skip signals                                                                 | X000#0 to #2        | 0              | 0              |
|   |                                                                               |                                                                              | X1000#0 to #2       | 0              | 0              |
|   | SKIPP                                                                         |                                                                              | G006#6              | 0              | 0              |
|   | SLVA                                                                          | Subordinate operation mode command signals (serial spindle)                  | G073#1              | 0              | _              |
|   | SLVSA                                                                         | Subordinate operation status signals (serial spindle)                        | F046#4              | 0              | -              |
|   | SOCNA                                                                         | Soft start/stop cancel signals (serial spindle)                              | G071#4              | 0              | -              |
|   | SOR                                                                           | Spindle orientation signal                                                   | G029#5              | 0              | _              |
|   | SOV0 to SOV7                                                                  | Spindle speed override signals                                               | G030                | 0              | _              |
|   | SPL                                                                           | Feed hold lamp signal                                                        | F000#4              | 0              | 0              |

|   | Symbol           | Signal name                                           | Address      | PM <i>i</i> –D | РМ <i>і</i> –Н |
|---|------------------|-------------------------------------------------------|--------------|----------------|----------------|
|   | SPSLA            | Spindle selection signals (serial spindle)            | G071#2       | 0              | -              |
|   | SRLNI0 to SRLNI3 | Group number specification signals                    | 0            | 0              |                |
|   | SRLNO0 to SRLNO3 | Group number output signals                           | F178#0 to #3 | 0              | 0              |
|   | SRVA             | CCW command signals (serial spindle)                  | G070#4       | 0              | -              |
|   | SSIN             | Spindle motor command polarity selection signal       | G033#6       | 0              | -              |
|   | SSTA             | Speed zero signals (serial spindle)                   | F045#1       | 0              | -              |
|   | ST               | Cycle start signal                                    | G007#2       | 0              | 0              |
| S | STL              | Cycle start lamp signal                               | F000#5       | 0              | 0              |
|   | SUP1 to SUP8     | Acceleration/deceleration signals                     | F220         | 0              | 0              |
|   | SVER1 to SVER8   | Servo position deviation monitor signal               | F222         | 0              | 0              |
|   | SVF1 to SVF8     | Servo off signals                                     | G126         | 0              | 0              |
|   | SW1 to SW61      | Handy operator's panel key output signal              | F168 to F175 | 0              | 0              |
|   | SYNC1 to SYNC8   | Simple synchronous axis selection signals             | G138         | 0              | 0              |
|   | SYNCJ1 to SYNCJ8 | Simple synchronous manual feed axis selection signals | G140         | 0              | 0              |
|   | T00 to T31       | Tool function code signals                            | F026 to F029 |                | 0              |
|   | ТАР              | Tapping signal                                        | F001#5       | 0              | -              |
|   | TF               | Tool function strobe signal                           | F007#3       | 0              | 0              |
|   | TFIN             | Tool function completion signal                       | G005#3       | 0              | 0              |
|   | TLMA             | Torque limit signals (serial spindle)                 | F045#6       | 0              | -              |
| Т | TLMHA            | Torque limit command HIGH signals (serial spindle)    | G070#1       | 0              | -              |
|   | TLMLA            | Torque limit command LOW signals (serial spindle)     | G070#0       | 0              | -              |
|   | TMRON            | General-purpose integrating meter start signal        | G053#0       | 0              | 0              |
|   | TRQ10 to TRQ87   | Torque limit signals                                  | G217 to G224 | 0              | 0              |
|   | TRQ1E to TRQ8E   | Torque limit enable signals                           | G216         | 0              | 0              |
|   | TRQM1 to TRQM8   | Torque control mode signal (PMC axis control)         | F190         | 0              | 0              |
|   | UI000 to UI015   | Input signals for custom macro                        | G054,G055    | 0              | 0              |
|   | UINT             | Interrupt signal for custom macro                     | G053#3       | 0              | 0              |
|   | UO000 to UO015   |                                                       | F054,F055    | 0              | 0              |
|   | UO100 to UO131   | Output signals for custom macro                       | F056 to F059 | 0              | 0              |
|   | WAT1 to WAT4     | Wait signal                                           | F209#0, #3   | 0              | 0              |
| w | WFN1 to WFN4     | Wait completion signal                                | G214#0 to #3 | 0              | 0              |
|   | WVRDY            | V–READY waiting signal                                | F209#4       | 0              | 0              |

|   | Symbol           | Signal name                                         | Address | PM <i>i</i> –D | РМ <i>і</i> –Н |
|---|------------------|-----------------------------------------------------|---------|----------------|----------------|
|   | ZP1 to ZP8       | Reference position return end signal                | F094    | 0              | 0              |
|   | ZP21 to ZP28     | 2nd reference position return completion signals    | F096    | 0              | 0              |
|   | ZP31 to ZP38     | 3rd reference position return completion signals    | F098    | 0              | 0              |
| 7 | ZPEXT1 to ZPEXT8 | Signal for reference position external setting G211 |         | 0              | 0              |
| 2 | ZR1 to ZR8       | Reference position without dogs setting signal      | G210    | 0              | 0              |
|   | ZRF1 to ZRF8     | Reference position establishment signal             | F120    | 0              | 0              |
|   | ZRN              | Manual reference position return selection signal   | G043#7  | 0              | 0              |
|   | ZRNO             | Software operator's panel signal (ZRN)              | F073#4  | 0              | 0              |

# 5 DIGITAL SERVO

This chapter describes servo tuning screen required for maintenance of digital servo and adjustment of reference position.

| 5.1 | INITIAL SETTING SERVO PARAMETERS   | 365 |
|-----|------------------------------------|-----|
| 5.2 | SERVO TUNING SCREEN                | 375 |
| 5.3 | ADJUSTING REFERENCE POSITION       |     |
|     | (DOG METHOD)                       | 378 |
| 5.4 | DOGLESS REFERENCE POSITION SETTING | 380 |

## 5.1 INITIAL SETTING SERVO PARAMETERS

This section describes how to set initial servo parameters, which is used for field adjustment of machine.

Servo tuning screen and FSSB setting screen can not be displayed with DPL/MDI or DPL/MDI operation package.

- 1. Turn on power at the emergency stop condition.
- 2. Set the parameter to display the servo tuning screen.

|      | #7 | #6 | #5 | #4 | #3 | #2 | #1 | #0  |
|------|----|----|----|----|----|----|----|-----|
| 3111 |    |    |    |    |    |    |    | SVS |

SVS 0: Servo tuning screen is not displayed.

1 : Servo tuning screen is displayed.

- 3. Turn off the power once then turn it on again.
- 4. Display the servo parameter setting screen by the following operation: we key [>>] [SV.PARA].
- 5. Input data required for initial setting using the cursor and page key.

| ( |                       |          |          | ١                 |      |
|---|-----------------------|----------|----------|-------------------|------|
|   | SERVO SETTING         |          |          |                   |      |
|   |                       | X AXIS   | Y AXIS   |                   |      |
|   | (1) INITIAL SET BIT   | 00000000 | 00000000 | <⇒ prm            | 2000 |
|   | (2) MOTOR ID NO.      | 47       | 47       | <⇒ <sub>PRM</sub> | 2020 |
|   | (3)amr                | 00000000 | 00000000 | <⇒ prm            | 2001 |
|   | (4) cmr               | 2        | 2        |                   | 1820 |
|   | (5)FEED GEAR N        | 1        | 1        | <⇒ PRM            | 2084 |
|   | (6) (N/M) M           | 125      | 125      |                   | 2085 |
|   | (7) DIRECTION SET     | 111      | 111      | <⊐ PRM            | 2022 |
|   | (8) VELOCITY PULSE NO | . 8192   | 8192     | PRM               | 2023 |
|   | (9) POSITION PULSE NO | . 12500  | 12500    |                   | 2024 |
|   | (10) REF.COUNTER      | 8000     | 8000     | PRM               | 1821 |
|   |                       |          |          | )                 |      |

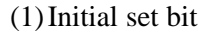

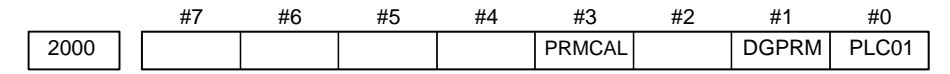

**PRMCAL** 1 : Turns to 1 when the initial setting is done.

The following parameters are set automatically in accordance with the no. of pulses of pulse coder: PRM 2043(PK1V), PRM 2044(PK2V), PRM 2047(POA1),

- PRM 2053(PPMAX),PRM 2054(PDDP),
- PRM 2056(EMFCMP),

PRM 2057(PVPA), PRM 2059(EMFBAS), PRM 2074(AALPH),PRM 2076(WKAC)

## **DGPRM** $\gtrsim 0$ : Initial setting of digital servo parameter is done.

1 : Initial setting of digital servo parameter is not done.

- PLC01 0: Values of parameter 2023 and 2024 are used as they are:
  - 1: Values of parameter 2023 and 2024 are multiplied by 10.

### (2) Motor number

### For $\alpha$ series servo motor

| Model name     | α 1/3000 | α 2/2000 | α 2.5/3000 | α 3/3000 |
|----------------|----------|----------|------------|----------|
| Drawing number | 0371     | 0372     | 0374       | 0123     |
| Format number  | 61       | 46       | 84         | 15       |

| Model name     | α 6/2000 | α 6/3000 | α 12/2000 | α 12/3000 | α 22/1500 |
|----------------|----------|----------|-----------|-----------|-----------|
| Drawing number | 0127     | 0128     | 0142      | 0143      | 0146      |
| Format number  | 16       | 17       | 18        | 19        | 27        |

| Model name     | α 22/2000 | α 22/3000 | α 30/1200 | $\alpha$ 30/2000 | lpha 30/3000 |
|----------------|-----------|-----------|-----------|------------------|--------------|
| Drawing number | 0147      | 0148      | 0151      | 0152             | 0153         |
| Format number  | 20        | 21        | 28        | 22               | 23           |

| Model name     | α 40/FAN | α 40/2000 | α 65 | α 100 | α 150 |
|----------------|----------|-----------|------|-------|-------|
| Drawing number | 0158     | 0157      | 0331 | 0332  | 0333  |
| Format number  | 29       | 30        | 39   | 40    | 41    |

### For $\alpha$ L series servo motor

| Model name     | α L3/3000 | α L6/2000 | α L9/3000 | α L25/3000 | α L50/2000 |
|----------------|-----------|-----------|-----------|------------|------------|
| Drawing number | 0561      | 0562      | 0564      | 0571       | 0572       |
| Format number  | 56 or 68  | 57 or 69  | 58 or 70  | 59         | 60         |

### For $\alpha$ C series servo motor

| Model name     | α C3/2000 | α C6/2000 | α C12/2000 | α C22/1500 |
|----------------|-----------|-----------|------------|------------|
| Drawing number | 0121      | 0126      | 0141       | 0145       |
| Format number  | 7         | 8         | 9          | 10         |

### For $\alpha$ HV series servo motor

| Model name     | α 12HV | α 22HV | α 30HV |
|----------------|--------|--------|--------|
| Drawing number | 0176   | 0177   | 0178   |
| Format number  | 3      | 4      | 5      |

## For $\beta$ series servo motor

| Model name     | β 0.5 | β 1/3000 | β 2/3000 | β 3/3000 | β 6/2000 |
|----------------|-------|----------|----------|----------|----------|
| Drawing number | 0113  | 0101     | 0102     | 0105     | 0106     |
| Format number  | 13    | 35       | 36       | 33       | 34       |

| Model name     | α M2/3000 | α M2.5/3000 | α M3/3000 | α M6/3000 | α M9/3000 |
|----------------|-----------|-------------|-----------|-----------|-----------|
| Drawing number | 0376      | 0377        | 0161      | 0162      | 0163      |
| Format number  | 97        | 98          | 24        | 25        | 26        |

For  $\alpha$  M series servo motor

| Model name     | α<br>M22/3000 | α<br>M30/3000 | α<br>M50/3000 |
|----------------|---------------|---------------|---------------|
| Drawing number | 0165          | 0166          | 0169          |
| Format number  | 100           | 101           | 108           |

| Model name     | $\alpha$ M6HV | α M9HV | $\alpha$ M22HV | $\alpha$ M30HV |
|----------------|---------------|--------|----------------|----------------|
| Drawing number | 0182          | 0183   | 0185           | 0186           |
| Format number  | 104           | 105    | 106            | 107            |

For linear motor

| Model name     | 1500A | 3000B | 6000B | 9000B |
|----------------|-------|-------|-------|-------|
| Drawing number | 0410  | 0411  | 0412  | 0413  |
| Format number  | 90    | 91    | 92    | 93    |

## (3)CMR

1820

### Command multiply ratio

1) When CMR is 1/2 to 1/27 Set value =  $\frac{1}{CMR}$  +100

2) When CMR is 1 to 48

Set value=2×CMR

(4) Turn off the power then back on.

(5) Feed gear n/m

| 2084 | n for flexible feed gear                                         |
|------|------------------------------------------------------------------|
| 2085 | m for flexible feed gear                                         |
|      | 1) For serial pulse coder A or B and serial $\alpha$ pulse coder |

1) For serial pulse coder A or B, and serial  $\alpha$  pulse coder.

<u>n</u> <u>Number of feedback pulses per revolution of motor</u>

 $\frac{n}{m} =$ 

1000000

### NOTE

For serial pulse coder B, use a value not exceeding 250,000 as the number of feedback pulses per revolution.

<<Examples of calculation>>

|                         |      | 1/1000 mm | 1/10000 mm |
|-------------------------|------|-----------|------------|
| One revolution of motor | 8mm  | n=1/m=125 | n=2/m=25   |
|                         | 10mm | n=1/m=100 | n=1/m=10   |
|                         | 12mm | n=3/m=250 | n=3/m=25   |

(6) Direction of travel

2022

111 : Normal (clockwise)-111 : Reverse (counterclockwise)

Rotational direction of motor

1) For serial pulse coder A or B, or serial  $\alpha$  pulse coder

|                                 | Paramter<br>No. | Increment system : 1/1000mm |                  | Increment system : 1/10000mm |                  |
|---------------------------------|-----------------|-----------------------------|------------------|------------------------------|------------------|
|                                 |                 | Closed loop                 | Semi-closed loop | Closed loop                  | Semi-closed loop |
| High resolution setting         | 2000            | xxxx xxx 0                  |                  | xxxx xxx 1                   |                  |
| Separate detector               | 1815            | 0010 0010                   | 0010 0000        | 0010 0010                    | 0010 0000        |
| No. of velocity feedback pulses | 2023            | 8192                        |                  | 819                          |                  |
| No. of position feedback pulses | 2024            | NS                          | 12500            | NS/10                        | 1250             |

#### NOTE

- 1 NS is the number of position feedback pulses per one revolution of the motor (multiplied by four)
- 2 Even if the system employs a closed loop, bit 3 of parameter 2002 is 1 and bit 4 is 0.

### (8) Reference counter

```
1821
```

Reference counter capacity for each axis (0 - 99999999)

- Turn off the power then back on.
- (9) FSSB display and setting screen

Connecting the control unit to servo amplifiers via a high–speed serial bus (FANUC Serial Servo Bus, or FSSB), which uses only one fiber optics cable, can significantly reduce the amount of cabling in machine tool electrical sections.

Axis settings are calculated automatically according to the interrelationships between axes and amplifiers entered on the FSSB setting screen. Parameter Nos. 1023, 1905, 1910 to 1919, 1936, and 1937 are specified automatically according to the results of the calculation.

Display

The FSSB setting screen displays FSSB–based amplifier and axis information. This information can also be specified by the operator. (This function cannot be used with the two–path control function of the

Power Mate i-D.)

- 1. Press function key SYSTEM .
- 2. To display [FSSB], press continuous menu key [>>] several times.
- 3. Pressing soft key [FSSB] causes the AMP SET screen (or the previously selected FSSB setting screen) to appear, with the following soft keys displayed.

 $\left(\begin{array}{c} \mathsf{AMP} \end{array}\right) \left(\begin{array}{c} \mathsf{AXIS} \end{array}\right) \left(\begin{array}{c} \mathsf{MAINTE} \end{array}\right) \left(\begin{array}{c} \end{array}\right) \left(\begin{array}{c} \mathsf{(OPRT)} \end{array}\right)$ 

The FSSB setting screens include: AMP SET, AXIS SET, and AMP MAINTENANCE.

Pressing soft key **[AMP]** causes the AMP SET screen to appear. Pressing soft key **[AXIS]** causes the AXIS SET screen to appear. Pressing soft key **[MAINTE]** causes the AMP MAINTENANCE screen to appear.

1) Amplifier setting screen

The amplifier setting screen consists of two sections: the first section displays information about the slave, while the second section displays information about the pulse modules.

AMPLIFIER SETTING 01000 N00001 NO. AMP SERIES UNIT CUR. AXIS NAME  $\alpha$  SVM-HV 40AL 1 A1-L 1 х 2 A1-M SVM 12A α Y 3 3 A2-L β SVM 40A  $\mathbf{Z}$ SVM 20A 4 A3-L 4 Α α SVM 5 5 A3-M α 40A в 7 A4-L α SVU 240A 6 C NO. EXTRA TYPE PCB ID 0000 DETECTOR (SAXES) 6 м1 Α 8 М2 12AB в MDI \*\*\*\* \*\*\* \*\*\* 13:11:56 AMP ] [ AXIS ] [ MAINTE ] [ ] [ (OPRT) ]

The amplifier setting screen consists of the following items:

• NO. (slave number)

Up to 10 slave numbers assigned to FSSB–connected slaves are displayed sequentially starting at the one that is nearest to the Power Mate i with respect to the sequence of cable connection (up to 8 for amplifiers and up to 2 for pulse modules).

• AMP (amplifier type)

The amplifier type display consists of the letter A, which stands for "amplifier," a number that indicates the placing of the amplifier, as counted from that nearest to the Power Mate *i*, and a letter such as L (first axis) or M (second axis) indicating the placing of the axis in the amplifier.

- AXIS NO. (controlled axis number) The axis number of each controlled axis specified in parameters (Nos. 1920 to 1929) is displayed. If a number specified in these parameters falls outside the range of between 1 and the maximum number of controlled axes, 0 is displayed.
- NAME (controlled axis name) The axis name assigned to a parameter No. 1020 corresponding to a particular controlled axis number is displayed. If the controlled axis number is 0, – is displayed.
- The following items are displayed as amplifier information:
  - UNIT (servo amplifier unit type)
  - SERIES (servo amplifier series)
  - · CURRENT (maximum rating)
The following items are displayed as pulse module information:
 SEPARATE

This display consists of the letter M, which stands for "pulse module" and a number indicating the placing of the pulse module, as counted from that nearest to the CNC.

· TYPE

This display is a letter indicating the type of the pulse module.

· PCB ID

This display consists of four digits indicating the pulse module ID (hexadecimal). The pulse module ID is followed by DETECTOR (8 AXES) for the eight-axis separate detector module or DETECTOR (4 AXES) for the four-axis separate detector module.

2) Axis setting screen

The axis setting screen displays the information shown below:

| 1 |         |       |      |        |      |       |       |        |  |
|---|---------|-------|------|--------|------|-------|-------|--------|--|
| 1 | AXIS SE | TTING |      |        |      | 010   | 000 N | 100001 |  |
|   | AXIS    | NAME  | AMP  | M1     | M2   | 1-DSF | Cs    | TNDM   |  |
|   | 1       | х     | A1-L | 0      | 0    | 0     | 0     | 1      |  |
|   | 2       | Y     | A1-M | 1      | 0    | 1     | 0     | 0      |  |
|   | 3       | Z     | A2-L | 0      | 0    | 0     | 1     | 0      |  |
|   | 4       | A     | A3-L | 0      | 0    | 0     | 0     | 2      |  |
|   | 5       | в     | A3-M | 0      | 0    | 0     | 0     | 0      |  |
|   | 6       | С     | A4-L | 0      | 0    | 0     | 0     | 0      |  |
|   |         |       |      |        |      |       |       |        |  |
|   |         |       |      |        |      |       |       |        |  |
|   |         |       |      |        |      |       |       |        |  |
|   |         |       |      |        |      |       |       |        |  |
|   |         |       |      |        |      |       |       |        |  |
|   | >_      |       |      |        |      |       |       |        |  |
|   | MDI *** | * *** | ***  |        | 13:  | 11:56 |       |        |  |
|   | [ AMP   | ][ #  | AXIS | ][ MA] | INTE | ][    | ][(0  | PRT)]  |  |
| 1 |         |       |      |        |      |       |       |        |  |

This axis setting screen displays the following items:

- AXIS NO. (controlled axis number) This item is the placing of the Power Mate *i* controlled axis.
- NAME (controlled axis name)
- AMP (type of the amplifier connected to each axis)
- M1 (connector number for pulse module 1) This item is the number of the connector for pulse module 1, specified in parameter No. 1931.
- M2 (connector number for pulse module 2) This item is the number of the connector for pulse module 2, specified in parameter No. 1932.
- TWO AXES

This item is the value specified in bit 0 (1 DSP) of parameter No. 1904. It is 1 for an axis that exclusively uses a DSP, which is usually shared by two axes.

• TANDEM

This item is the number specified in parameter No. 1934. Consecutive odd and even numbers are displayed for the master and slave axes for tandem control.

#### 3) Amplifier maintenance screen

The amplifier maintenance screen displays maintenance information for servo amplifiers. This screen consists of the following two pages,

either of which can be selected by pressing the  $|\uparrow|$  or

| ↓ | key |
|---|-----|
|---|-----|

| 1 |         |        |      |           |        |         |        | ١ |
|---|---------|--------|------|-----------|--------|---------|--------|---|
| 1 | AMPLIFI | ER MAI | NTEN | ANCE      | C      | 01000 N | 100001 | 1 |
|   | AXIS    | NAME   | AMP  | SERIES    | UNIT   | AXES    | CUR.   |   |
|   | 1       | х      | A1-L | α         | SVM-HV | 2       | 40AL   |   |
|   | 2       | Y      | A1-M | α         | SVM    | 2       | 12A    |   |
|   | 3       | Z      | A2-L | β         | SVM    | 1       | 40A    |   |
|   | 4       | A      | A3-L | α         | SVM    | 2       | 20A    |   |
|   | 5       | в      | A3-M | α         | SVM    | 2       | 40A    |   |
|   | 6       | С      | A4-L | α         | SVU    | 1       | 240A   |   |
|   |         |        |      |           |        |         |        |   |
|   | MDI *** | * ***  | ***  | 13:       | 11:56  |         |        |   |
| l | [ AMP   | ][ 2   | XIS  | ][ MAINTE | ][     | ][      | 1      | ) |

| AMPLIFI | ER MAINT | ENANCE    | 0        | 1000 N0000 | 1          |
|---------|----------|-----------|----------|------------|------------|
| AXIS    | NAME     | EDITION   | TEST     | MAINTE-NO  | <b>)</b> . |
| 1       | х        | 01A       | 970123   | 01         |            |
| 2       | Y        | 01A       | 970123   | 01         |            |
| 3       | Z        | 01A       | 970123   | 01         |            |
| 4       | A        | 02B       | 970123   | 01         |            |
| 5       | в        | 02B       | 970123   | 01         |            |
| 6       | С        | 02B       | 970123   | 01         |            |
|         |          |           |          |            |            |
| MDI *** | * *** ** | *         | 13:11:56 |            |            |
| [ AMP   | ][ AXI   | S ][ MAIN | VTE ][   | ][ ]       |            |

The amplifier maintenance screen displays the following items:

- AXIS NO. (controlled axis number)
- NAME (controlled axis name)
- AMP (type of amplifier connected to each axis)
- SERIES (servo amplifier series of an amplifier connected to each axis)
- UNIT (unit type of a servo amplifier connected to each axis)
- NO. OF AXES (maximum number of axes controlled by an amplifier connected to each axis)
- CURRENT (maximum rating for amplifiers connected to each axis)
- VERSION (unit version number of an amplifier connected to each axis)
- TEST DATE (date of test performed on an amplifier connected to each axis)

Example) 970123 = January 23, 1997

• MAINTENANCE NO. (engineering change number for an amplifier connected to each axis)

Setting

On an FSSB setting screen (other than the amplifier maintenance screen), pressing soft key [(OPRT)] displays the following soft keys:

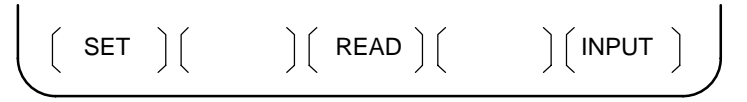

To enter data, place the machine in MDI mode or the emergency stop state, position the cursor to the point where a desired item is to be input, then

enter the desired data and press soft key [INPUT] (or the INPUT key on the

MDI panel).

When soft key **[SET]** is pressed after data has been entered, a warning message is displayed if the entered data contains an error. When the data is satisfactory, the corresponding parameter is set up.

To restore the previous value of a parameter if, for example, an entered value is incorrect, press soft key **[READ]**.

When the power is turned on, values are read from the parameters and displayed on the screen.

#### NOTE

- 1 For the parameters to be specified on the FSSB setting screen, do not attempt to enter values on the parameter screen using the MDI or a G10 command. Use only the FSSB screen to enter values for these parameters.
- 2 If pressing soft key [SET] results in a warning message being displayed, retry data entry, or press soft key [READ] to clear the warning message. Note that pressing the reset key does not clear the warning message.
- 3 This function cannot used with the two–path control function of the Power Mate *i*–D.

#### 1) Amplifier setting screen

| AMPLII       | FIER SET | TING   |         | 01     | 000 N   | 00001   |  |
|--------------|----------|--------|---------|--------|---------|---------|--|
| NO.          | AMP      | SERIES | UNIT    | CUR.   | AXIS NA |         |  |
| 1            | A1-L     | α      | SVM-HV  | 40 AL  | 1       | х       |  |
| 2            | A1-M     | α      | SVM     | 12A    | 2       | Y       |  |
| 3            | A2-L     | β      | SVM     | 40A    | 3       | Z       |  |
| 4            | A3-L     | α      | SVM     | 20A    | 4       | A       |  |
| 5            | A3-M     | α      | SVM     | 40A    | 5       | в       |  |
| 7            | A4-L     | α      | SVU     | 240A   | 6       | С       |  |
| NO.          | EXTRA    | TYPE   | PCB ID  |        |         |         |  |
| 6            | M1       | А      | 0000 DE | TECTOR | (8AXES  | 5)      |  |
| 8            | M2       | в      | 12AB    |        |         |         |  |
| >            |          |        |         |        |         |         |  |
| MDI **       | ** ***   | * * *  | 13:1    | 1:56   |         |         |  |
| [ כ היייים ] | ING1 [   | 1 [ 1  |         |        |         | 1 ייידד |  |

The amplifier setting screen displays the following items:

• AXIS NO. (controlled axis number)

For this item, enter a value of between 1 and the maximum number of controlled axes. If a number that falls outside this range is entered, the warning message **"INVALID FORMAT"** appears. If the entered controlled axis number is duplicate or 0, the warning message **"SPECIFIED DATA IS OUT OF RANGE"** appears when soft key **[SET]** is pressed to assert the entered value. In this case, no value can be entered for the parameter.

2) Axis setting screen

| (  |                           |              |      |       |    |            |       |        |       |  |
|----|---------------------------|--------------|------|-------|----|------------|-------|--------|-------|--|
|    | AXIS SET                  | TING         |      |       |    |            | 01    | L000 N | 10000 |  |
|    | AXIS                      | NAME         | AMP  | М     | 1  | М2         | 1-DSF | ' Cs   | TNDM  |  |
|    | 1                         | х            | A1-L |       | 0  | 0          | 0     | 0      | 1     |  |
|    | 2                         | Y            | A1-M |       | 1  | 0          | 1     | 0      | 0     |  |
|    | 3                         | Z            | A2-L |       | 0  | 0          | 0     | 1      | 0     |  |
|    | 4                         | A            | A3-L |       | 0  | 0          | 0     | 0      | 2     |  |
|    | 5                         | в            | A3-M |       | 0  | 0          | 0     | 0      | 0     |  |
|    | 6                         | C            | A4-L |       | 0  | 0          | 0     | 0      | 0     |  |
|    |                           |              |      |       |    |            |       |        |       |  |
|    | >_<br>MDI ****<br>[SETTIN | * ***<br>G][ | ***  | ][ RE | AI | 13:<br>D][ | 11:56 | ][ IN  | PUT ] |  |
| Υ. |                           |              |      |       |    |            |       |        |       |  |

On the axis setting screen, the following items can be specified:

• M1 (connector number for pulse module 1)

For an axis that uses pulse module 1, enter a connector number using a number in the range of between 1 and the maximum number of axes for pulse module 1. When pulse module 1 need not be used, enter 0. If a number that falls outside the valid range is entered, the warning message **"INVALID FORMAT"** is displayed.

• M2 (connector number for pulse module 2)

For an axis that uses pulse module 2, enter a connector number using a number in the range of between 1 and the maximum number of axes for pulse module 2. When pulse module 2 need not be used, enter 0. If a number that falls outside the valid range is entered, the warning message **"INVALID FORMAT"** is displayed.

• TWO AXES

Enter 1, each of which exclusively uses a DSP, which is usually shared by two axes. If a number other than 0 or 1 is entered, the warning message **"INVALID FORMAT"** is displayed.

#### • TANDEM

Enter odd and even numbers for the master and slave axes for tandem control. These numbers must be consecutive and in the range of between 1 and 8. If a number that falls outside the valid range is entered, the warning message "INVALID FORMAT" is displayed.

When soft key **[SET]** is pressed on the axis setting screen after data entry, the warning message **"SPECIFIED DATA IS OUT OF RANGE"** is displayed if any of the following conditions is satisfied.

- Both M1 and M2 are nonzero for an axis.
- Any two of TWO AXES, and TANDEM are nonzero for an axis.
- A duplicate value is specified for M1.
- A duplicate value is specified for M2.
- A duplicate value is specified for TANDEM.
- An invalid master/slave axis pair is specified for TANDEM.

# 5.2 SERVO TUNING SCREEN

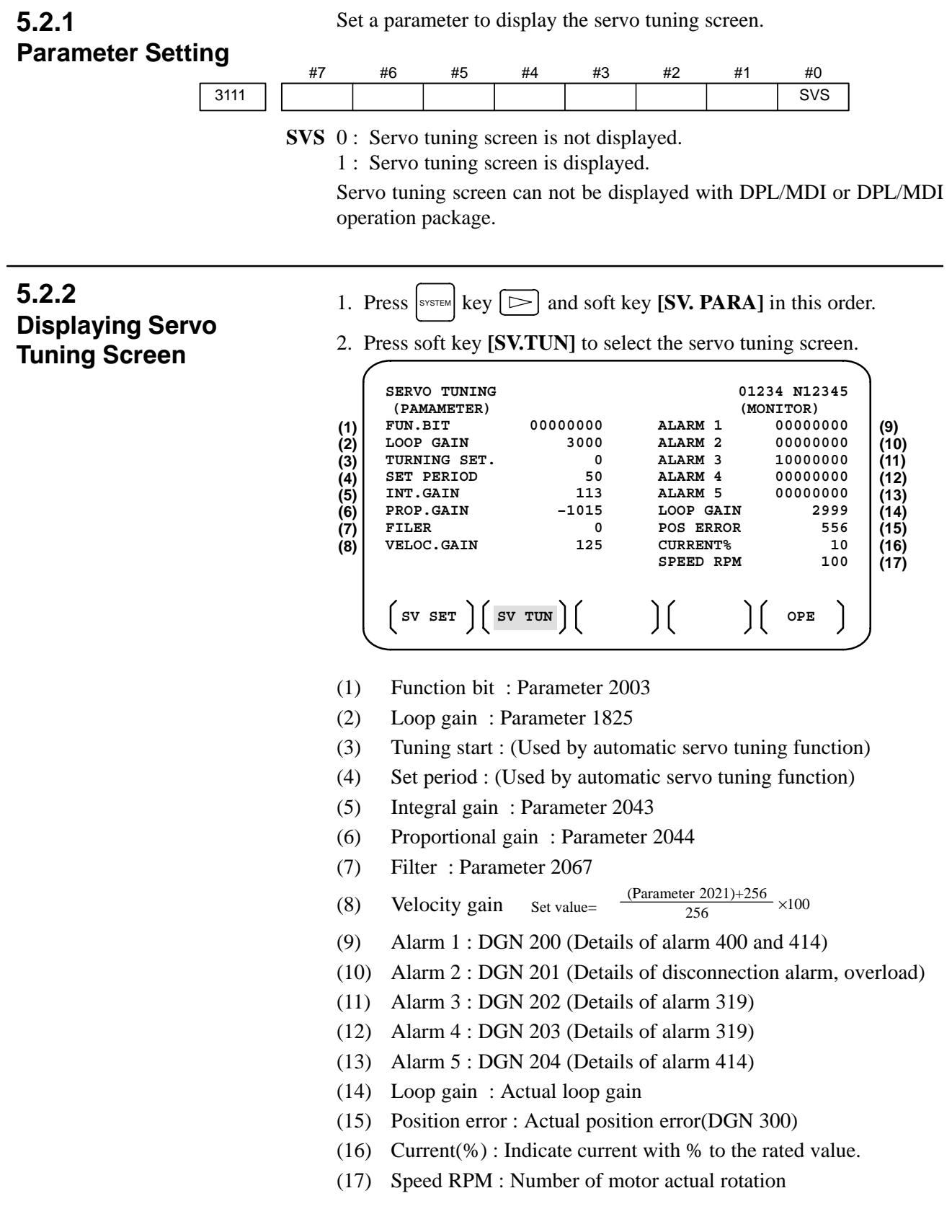

|        | #7  | #6 | #5  | #4  | #3  | #2  | #1  | #0  |
|--------|-----|----|-----|-----|-----|-----|-----|-----|
| Alarm1 | OVL | LV | OVC | HCA | HVA | DCA | FBA | OFA |

#### **DGN No. 200 :**

- **OVL**: Overload alarm
  - LV: Insufficient voltage alarm
- **OVC**: Overcurrent alarm
- HCA: Abnormal current alarm
- HVA: Excessive voltage alarm
- **DCA**: Regenerative discharge registance alarm
- FBA : Disconnection alarm
- **OFA**: Overflow alarm

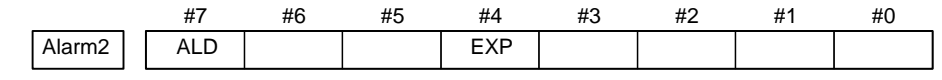

DGN No. 201 ↓ ALD EXP

| Overload          | 0 |   |   | — | Amplifier overheat                                 |
|-------------------|---|---|---|---|----------------------------------------------------|
| alarm             | 1 |   | — | — | Motor overheat                                     |
| Disconn<br>ection | 1 | — | — | 0 | Built-in pulse coder disconnection (Hardware)      |
| alarm             | 1 | — | — | 1 | Separate type pulse coder disconnection (Hardware) |
|                   | 0 | _ | — | 0 | Pulse coder disconnection (software)               |

|        | #7 | #6  | #5  | #4  | #3  | #2  | #1  | #0  |
|--------|----|-----|-----|-----|-----|-----|-----|-----|
| Alarm3 |    | CSA | BLA | PHA | RCA | BZA | СКА | SPH |

**DGN No. 202 :** 

- **CSA** : Hardware of serial pulse coder is abnormal.
- **BLA** : Battery voltage is in low (warning).
- **PHA :** Serial pulse coder or feedback cable is abnormal. Counting the feedback signal is in error.
- RCA : Serial pulse coder is faulty. Counting is in error. If the RCA bit is set to 1 when both the FBA bit (bit 1 of alarm 1) and ALD bit of alarm 2 are set to 1 and the EXP bit of alarm 2 (internal hardware disconnection) is set to 1, a count miss alarm (CMAL) occurs in the α pulse coder.
- **BZA :** Battery voltage becomes 0. Replace batteries and set the reference position.
- **CKA :** Serial pulse coder is faulty. Internal block has stopped.
- **SPH :** Serial pulse coder or feedback cable is faulty. Counting the feedback signal is in error.

|        | #7  | #6  | #5  | #4  | #3 | #2 | #1 | #0 |
|--------|-----|-----|-----|-----|----|----|----|----|
| Alarm4 | DTE | CRC | STB | PRM |    |    |    |    |

#### **DGN No. 203 :**

- **DTE :** Communication error of serial pulse coder. There is no response.
- **CRC :** Communication error of serial pulse coder. Transmitted data is in error.
- **STB :** Communication error of serial pulse coder. Transmitted data is in error.
- **PRM**: A parameter detected on the digital servo side is invalid.

|        | #7 | #6  | #5  | #4  | #3  | #2 | #1 | #0 |
|--------|----|-----|-----|-----|-----|----|----|----|
| Alarm3 |    | OFS | MCC | LDM | PMS |    |    |    |

#### **DGN No. 204 :**

- **OFS**: A/D conversion of current value of digital servo is abnormal.
- MCC: Contacts of electro-magnetic contactor of servo amplifier is blown
- **LDM**: LED of serial pulse coder is abnormal.
- **PMS :** No. of feedback pulses are in error because serial pulse coder or feedback cable is faulty.

# 5.3 ADJUSTING REFERENCE POSITION (DOG METHOD)

5.3.1 General

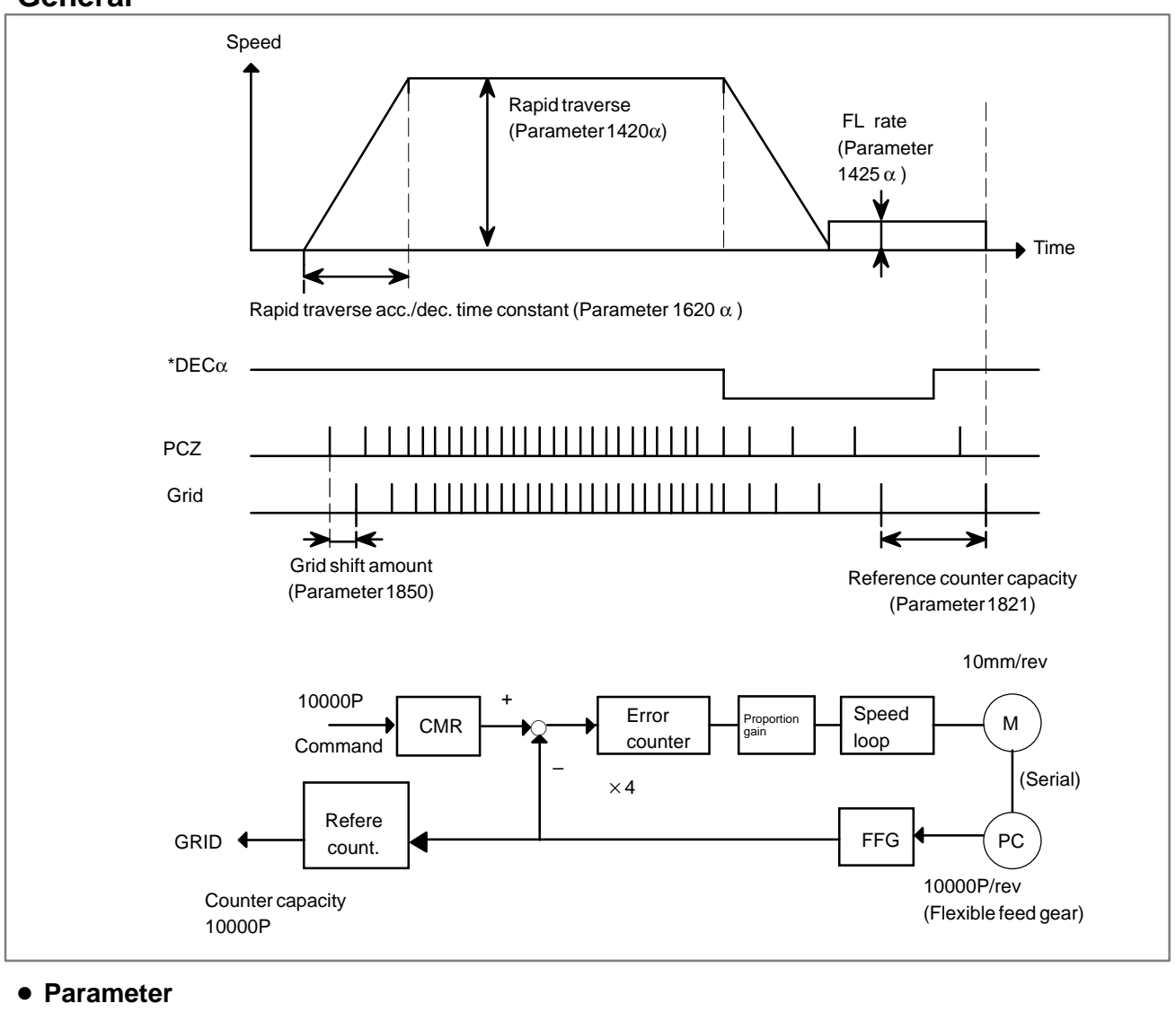

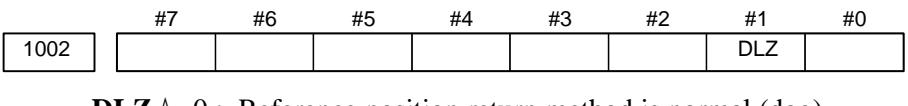

DLZ☆ 0: Reference position return method is normal (dog).
 1: Dogless reference position setting is used.

Parameter 1005 can be used to set individual axes.

| 1821 | Reference counter capacity |     |    |   |   |  |   |  | / | [P] |     |  |  |
|------|----------------------------|-----|----|---|---|--|---|--|---|-----|-----|--|--|
|      | ŊŢ                         | 6.6 | 11 | 1 | 1 |  | 1 |  |   | 1   | • , |  |  |

No. of feedback pulses or its division by an integer is set.

| 1850 | Grid shift amount per axis [P]                                                                                                    |                                                                                          |           |           |    |    |           |    |  |  |  |
|------|----------------------------------------------------------------------------------------------------|------------------------------------------------------------------------------------------|-----------|-----------|----|----|-----------|----|--|--|--|
|      |                                                                                                    | When the resolution is 0.0001mm, set the value in the unit ten times the detection unit. |           |           |    |    |           |    |  |  |  |
| 1815 | #7                                                                                                    | #6                                                                                       | #5<br>APC | #4<br>APZ | #3 | #2 | #1<br>OPT | #0 |  |  |  |
|      | <ul> <li>APC 0: Position detector is other than absolute pulse coder.</li> <li>1: Position detector is absolute pulse coder.</li> <li>APZ Zero position of absolute pulse coder is:</li> <li>0: Not established</li> <li>1: Established <ul> <li>(Turns to 1 after establishment)</li> <li>To manually change the value of the APZ bit from 0 to 1 without first returning to the reference position</li> <li>when using serial pulse coder α, follow this procedure: Back up the data with the battery and give the motor one or more turns.</li> <li>Turn the power off then on again, then change the APZ bit setting from 0 to 1.</li> </ul> </li> <li>OPT 0: Position detection is performed by the pulse coder built in the motor.</li> <li>1: Separate type pulse coder or linear scale is used.</li> </ul> |                                                                                          |           |           |    |    |           |    |  |  |  |
|      |                                                                                                    |                                                                                          |           |           |    |    |           |    |  |  |  |
|      |                                                                                                    |                                                                                          |           |           |    |    |           |    |  |  |  |

 Separate Type Pulse Coder or Linear Scale is Used

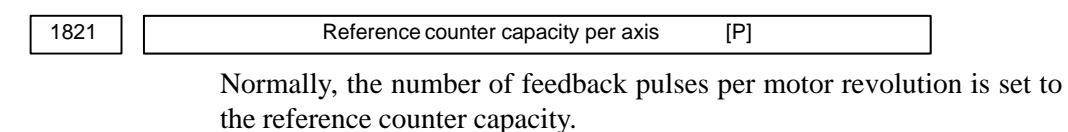

When plural reference marks are on a linear scale, a quotient of the distance between the reference marks divided by an interfer may be used as a reference counter capacity:

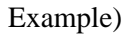

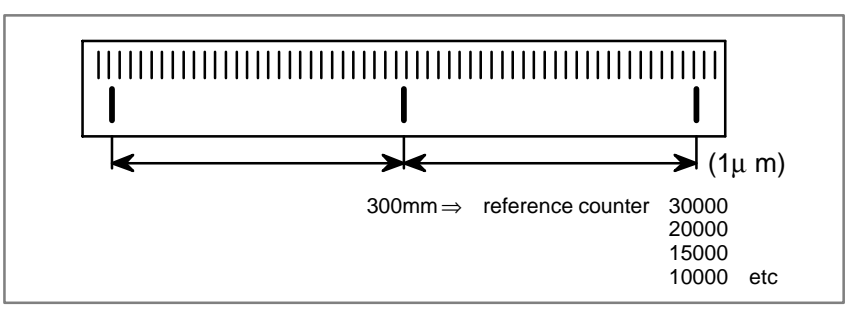

— 379 —

# **5.4 DOGLESS REFERENCE POSITION SETTING** When there are no dog nor limit switch for reference position return, this function enables the tool to return the reference position that is set by MTB. When the absolute position detector is used, the reference position once set remains also during power off. When the absolute detector is replaced or absolute position is lost, perform this setting.

## 5.4.1 General

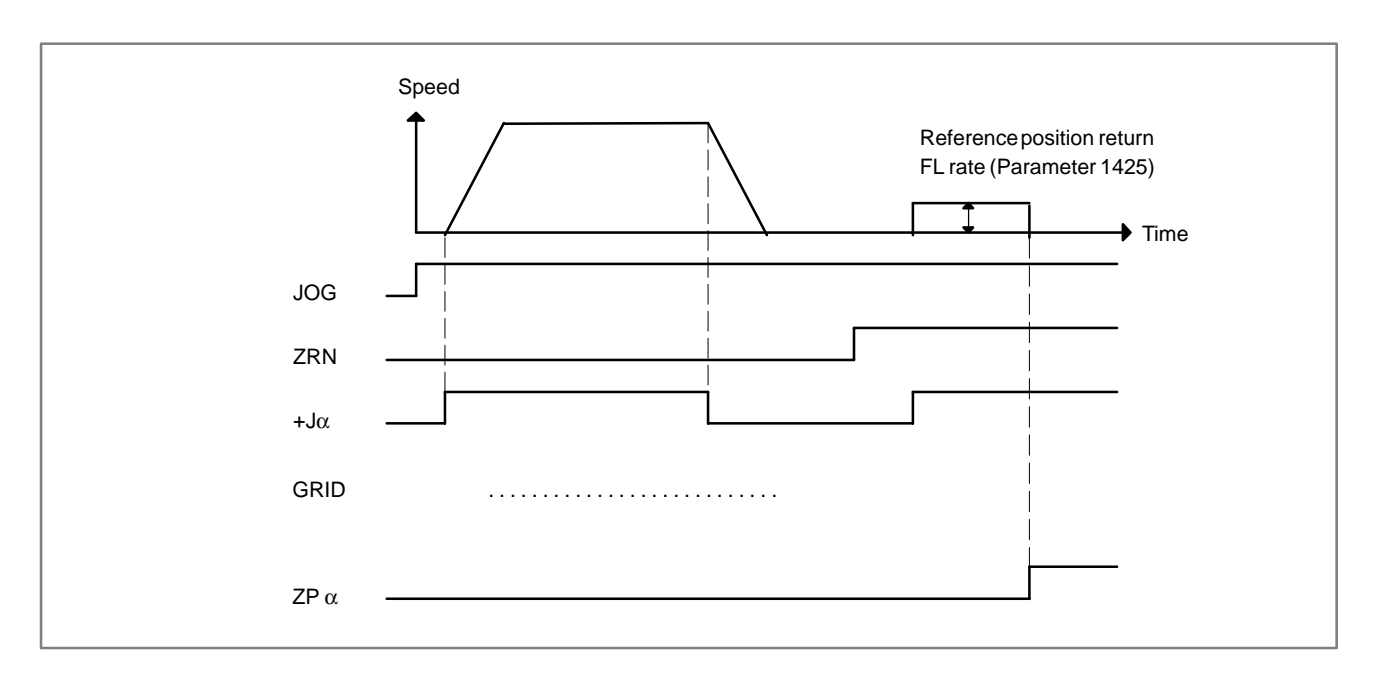

### 5.4.2 Operation

- 1 Move the tool near the reference position using a manual operation.
- 2 Select the reference position return mode.
- 3 Press a button for an axis–and–direction–select–signal + or –, and the machine moves to the next grid, then stops.

(This position is set as the reference position).

After the reference position has been set, select the reference position return mode (SRN signal is 1) and turn on an axis–and–direction–select signal, then the tool returns to the reference position.

# 5.4.3 Associated Parameters

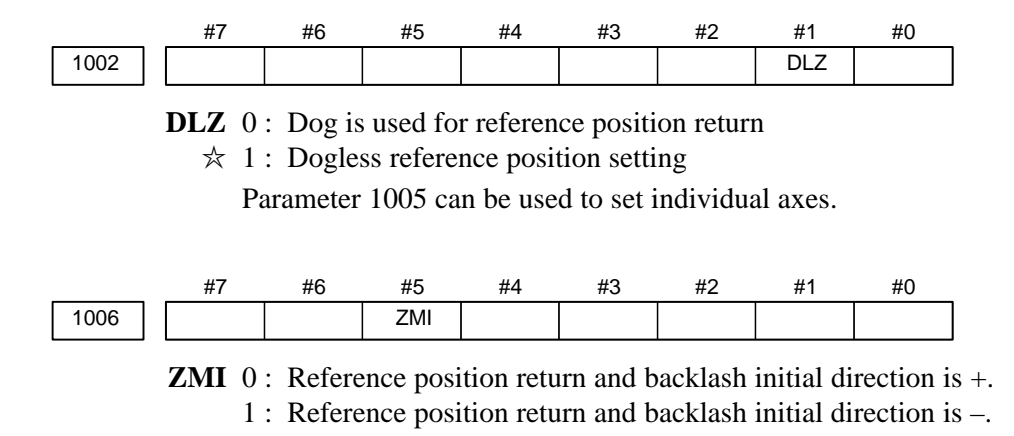

After ZRN signal becomes 1, manual feed direction is always the direction set by this parameter irrespective of an axis selection signal.

6 AC SPINDLE (SERIAL INTERFACE)

This chapter outlines the serial interface and analog interface spindle amplifiers and explains related parameters.

NOTE

Spindles can be used only with the Power Mate *i*–D.

# 6.1 AC SPINDLE (SERIAL INTERFACE)

#### 6.1.1 Outline of Spindle Control

An additional option is necessary for the serial interface.

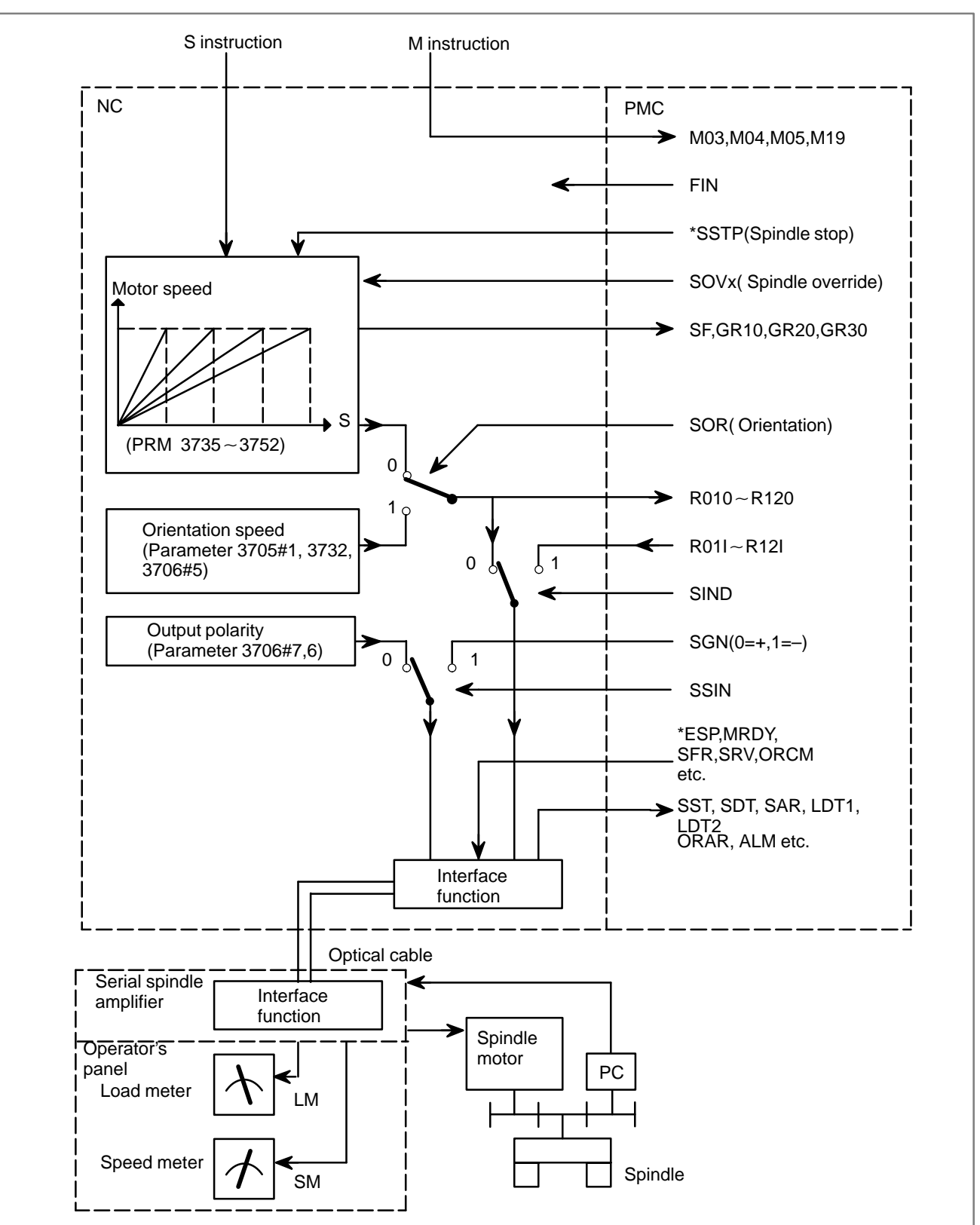

#### 6.1.1.1 Method A of gear change (parameter 3705#2=0)

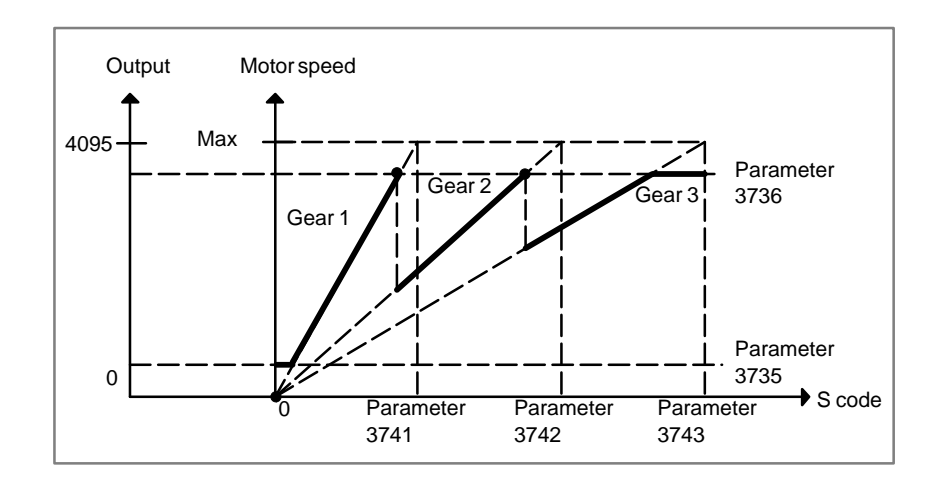

6.1.1.2 Method B of gear change

(parameter 3705#2=1)

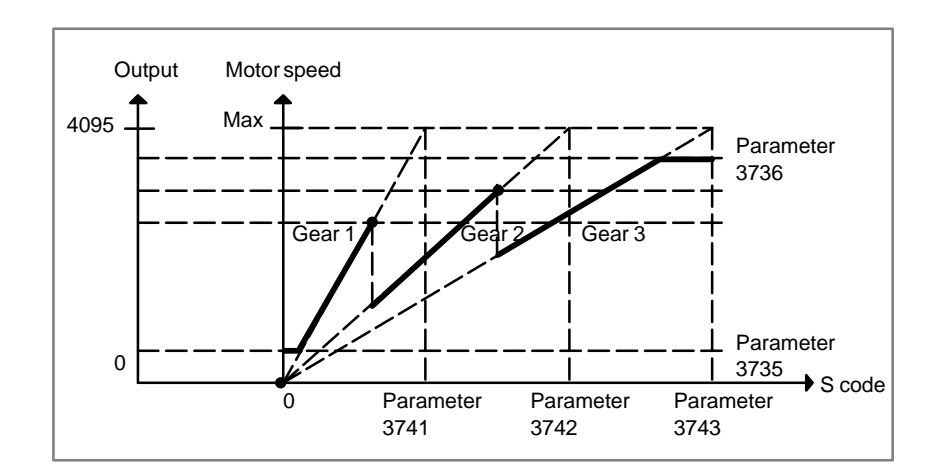

#### 6.1.2 Spindle Setting and Tuning Screen

#### 6.1.2.1 Display method

(1) Confirm the parameters

| u    | #7 | #6 | #5 | #4 | #3 | #2 | #1  | #0 |
|------|----|----|----|----|----|----|-----|----|
| 3111 |    |    |    |    |    |    | SPS |    |

**SPS** 0 : The spindle tuning screen is not displayed.

 $\bigstar$  1 : The spindle tuning screen is displayed.

(2) Press the system key to select the screen for setting parameters and other data.

- (3) Press the continuous menu key  $[\square]$ .
- (4) Press the soft key **[SP.PRM]**. Then, the spindle setting and tuning screen appears.
- (5) The following screens are provided. These screens can be selected using soft keys.
  - 1) [SP.SET] : Spindle setting screen
  - 2) [SP.TUN] : Spindle tuning screen
  - 3) [SP.MON] : Spindle monitor screen

Spindle setting screen, spindle tuning screen, and spindle monitor screen can not be displayed with DPL/MDI or DPL/MDI operation package.

#### 6.1.2.2 Spindle setting screen

```
SPINDLE SETTING

(1) GEAR SELECT : 1

(2) SPINDLE : S11

(PARAMETER)

(3) GEAR RATIO 50

(4) MAX SPINDLE SPEED 3000

(5) MAX MOTOR SPEED 6000
```

• Gear selection

The gear select status on the machine side is displayed.

| Indication | CTH1 | CTH2 |
|------------|------|------|
| 1          | 0    | 0    |
| 2          | 0    | 1    |
| 3          | 1    | 0    |
| 4          | 1    | 1    |

• Parameters

| Gear ratio (HIGH)          | 4056 |
|----------------------------|------|
| Gear ratio (MIDIUM HIGH)   | 4057 |
| Gear ratio (MIDIUM LOW)    | 4058 |
| Gear ratio (LOW)           | 4059 |
| Max. spindle speed (gear1) | 3741 |
| Max. spindle speed (gear2) | 3742 |
| Max. spindle speed (gear3) | 3743 |
| Max. spindle speed (gear4) | 3744 |
| Max. motor speed           | 4020 |

#### 6.1.2.3 Spindle tuning screen

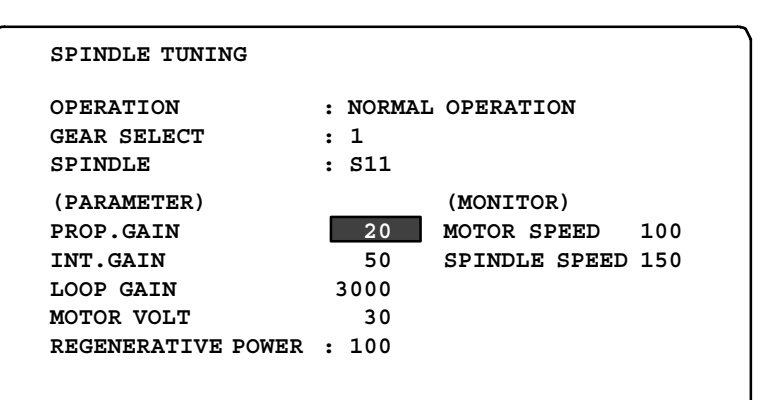

#### • Operation mode

- 1 : Normal operation
- 2 : Orientation
- 3 : Rigid tapping
- Displayed parameters
- The displayed parameters vary depending on the operation mode.

| Normal operation                                                          | Synchronization control                                                                                                    | Spindle positioning<br>control                                                                               |
|---------------------------------------------------------------------------|----------------------------------------------------------------------------------------------------|----------------------------------------------------------------------------------------------------|
| Proportional gain<br>Integral gain<br>Motor voltage<br>Regenerative power | Proportional gain<br>Integral gain<br>Loop gain<br>Motor voltage<br>Acceleration/deceleration<br>constant (%)<br>Shift reference position | Proportional gain<br>Integral gain<br>Loop gain<br>Motor voltage<br>ZRN gain (%)<br>Shift reference position |

Note) For the parameter numbers corresponding to the displayed parameter items, see Section 6.1.2.5.

# • Displayed monitoring items

The displayed monitoring items vary depending on the operation mode.

| Normal operation             | Synchronization control                                                                                 | Spindle positioning<br>control                   |
|------------------------------|----------------------------------------------------------------------------------------------------|--------------------------------------------------|
| Motor speed<br>Spindle speed | Motor speed<br>Spindle speed<br>Position deviation S1<br>Position deviation S2<br>Synchronous deviation | Motor speed<br>Feedrate<br>Position deviation S1 |

Note 1)

Motor speed [rpm] =  $\frac{|\text{Spindle data}|}{16383} \times \text{Max. Motor speed.}(* 1)$ (\*1) Parameter 4020: Main spindleParameter 4196: Subspindle

#### 6.1.2.4 Spindle monitor screen

```
SPINDLE MONITOR SCREEN

ALARM : AL-27 (POSITION CODER DIS.)

OPERATION : NORMAL OPERATION

SPINDLE SPEED : 100 DEG/MIN

MOTOR SPEED : 150 RPM

LOAD METER (%)

CONTROL INPUT : ORCM MRDY *ESP

CONTROL OUTPUT : SST SDT ORAR
```

Spindle alarm

- 1: Motor overheated
- 2: Speed deviation excessive
- 3: Fuse blow of DC link
- 4: Fuse blow of AC inputline
- 5: Fuse blow of DC voltage
- 7: Excessive speed
- 9: Heat sink overheat
- 10: Low voltage of AC input
- 11: Excess voltage in DC link
- 12: Excess current in DC link
- 13: CPU internal data memory error
- 18: ROM SUM check error
- 19: U phase current offset excessive
- 20: V phase current offset excessive
- 24: Serial data transmission abnormal
- 25: Serial data transmission stop
- 27: Position coder signal disconnection
- 29: Short time overload
- 30: Input circuit excess current
- 31: Speed detecting signal disconnection
- 32: SLC LSI internal RAM abnormal
- 33: DC link charging insufficient
- 34: Parameter abnormal setting
- 35: Gear ratio data excessive
- 36: Error counter overflow
- 37: Speed detecting unit error setting
- 38: Magnetic sensor signal abnormal
- 41: Erroneous detection of the position coder one revolution signal
- 42: Undetection of the position coder one revolution signal
- 46: Erroneous detection of the position coder one revolution signal on threading
- 47: Abnormal position coder signal
- 48: Erroneous detection of position coder one revolution signal

• Operation

- Following 5 modes are available:
- a. Normal operation
- b. Orientation
- c. Rigid tapping

• Load meter

The load meter displays spindle load in a unit of 10%. 1) Load meter[%] =  $\frac{\text{Load meter data}}{3276} \times \text{Max.output value}$ of load meter (\*)

> (\*) PRM 4127: Main PRM 4274: Sub.

• Control input signal

Max.10 signals those are ON are displayed from the following signals:

| TLML | : Torque limit command (low)  | SPSL | : Spindle selection signal |
|------|-------------------------------|------|----------------------------|
| TLMH | : Torque limit command (high) | MCFN | : Power line switching     |
| CTH1 | : Gear signal 1               | SOCN | : Soft start/stop cancel   |
| CTH2 | : Gear signal 2               | RSL  | : Output switching request |
| SRV  | : Spindle reverse rotation    | RCH  | : Power line state confirm |
| SFR  | : Spindle forward rotation    | INDX | : Orientation stop pos.    |
| ORCM | : Spindleorientation          |      | change                     |
| MEDY | : Machine ready               | ROTA | : Rotation direction of    |
| ARST | : Alarm reset signal          |      | ORCM                       |
| *ESP | : Emergency stop              | NRRO | : Shor-cut of ORCM         |
|      |                               | INTG | : Speed integral control   |
|      |                               |      | signal                     |
|      |                               | DEFM | : Referencial mode         |
|      |                               |      | command                    |

#### • Control output signals

Max. 10 signals those are ON are displayed from the following signals:

| A 1 N 4 |                           |                                  |
|---------|---------------------------|----------------------------------|
|         | : Alarm signal            | INL5 : Torque limitation         |
| SST     | : Speed zero signal       | ORAR : Orientation end signal    |
| SDT     | : Speed detecting signal  | CHP : Power line switched signal |
| SAR     | : Speed arrival signal    | CFIN : Spindle switch complete   |
| LDT1    | : Load detecting signal 1 | RCHP : Output switch signal      |
| LDT2    | : Load detecting signal 2 | RCFN : Output switch complete    |
|         | 0.0                       | signal                           |

#### 6.1.2.5

Correspondence between operation mode and parameters on spindle tuning screen

#### • Normal operation mode

| Proportional gain(HIGH) | 4040 |
|-------------------------|------|
| Proportional gain (LOW) | 4041 |
| Integral gain(HIGH)     | 4048 |
| Integral gain(LOW)      | 4049 |
| Motor voltage           | 4083 |
| Regenerative power      | 4080 |

#### • Orientation mode

| Proportional gain(HIGH)                    | 4042 |
|--------------------------------------------|------|
| Proportional gain (LOW)                    | 4043 |
| Integral gain(HIGH)                        | 4050 |
| Integral gain(LOW)                         | 4051 |
| Loop gain (HIGH)                           | 4060 |
| Loop gain (MID, HIGH)                      | 4061 |
| Loop gain (MID, LOW)                       | 4062 |
| Loop gain (LOW)                            | 4063 |
| Motor voltage                              | 4084 |
| Gain change upon completion of orientation | 4064 |
| Stop position shift                        | 4077 |
| PC-type orientation stop position          | 4031 |

#### • Rigid tapping mode

Numerals are parameter numbers :

| Proportional gain(HIGH)      | 4044 |
|------------------------------|------|
| Proportional gain(LOW)       | 4045 |
| Integral gain(HIGH)          | 4052 |
| Integral gain(LOW)           | 4053 |
| Position loop gain(HIGH)     | 4065 |
| Position loop gain(MID,HIGH) | 4066 |
| Position loop gain(MID,LOW)  | 4067 |
| Position loop gain(LOW)      | 4068 |
| Motor voltage                | 4085 |
| ZRN gain %                   | 4091 |
| Grid shift amount            | 4073 |

# 6.1.3 The standard parameters related to each motor model can be set automatically. The specifications for controlling a motor depend on the specifications defined by the machine tool builder. The parameters defined by the machine tool builder are set as the standard values (initial values) by this automatic setting function.

Therefore, when performing automatic operation, always set parameters properly according to the parameter list (parameters 4000 and later).

- 1. Turn on the power in the emergency stop state.
- 2. Set bit 7 of parameter 4019 to 1.

|      | #7   | #6 | #5 | #4 | #3 | #2 | #1 | #0 |
|------|------|----|----|----|----|----|----|----|
| 4019 | LDSP |    |    |    |    |    |    |    |

**LDSP** The parameters for the serial interface spindle are:

- 0 : Not set automatically.
- $\Rightarrow$  1 : Set automatically.

3. Set a motor model code.

| 4133 |
|------|
|------|

Motor mode Amplifier Code 100 β 0.5 (3000/8000min<sup>-1</sup>) SPM-2.2 SPM-2.2 101  $\alpha$  1 (3000/8000min<sup>-1</sup>) 102  $\alpha$  1.5 (1500/8000min<sup>-1</sup>) SPM-5.5 103  $\alpha 2 (1500/8000 \text{min}^{-1})$ SPM-5.5 104 α 2/1500 (3000/1500min<sup>-1</sup>) SPM-5.5 105  $\alpha$  3 (1500/8000min<sup>-1</sup>) SPM-5.5  $\alpha$  6 (1500/8000min<sup>-1</sup>) 106 SPM-11 107  $\alpha$  8 (1500/6000min<sup>-1</sup>) SPM-11  $\alpha$  12 (1500/6000min<sup>-1</sup>) 108 SPM-15 SPM-22 109  $\alpha$  15 (1500/6000min<sup>-1</sup>) 110  $\alpha$  18 (1500/6000min<sup>-1</sup>) SPM-22 111  $\alpha$  22 (1500/6000min<sup>-1</sup>) SPM-26 112 α P8 (750/6000min<sup>-1</sup>) SPM-11 α P12 (750/6000min<sup>-1</sup>) SPM-11 113 α P15 (750/6000min<sup>-1</sup>) SPM-15 114 115 α P18 (750/6000min<sup>-1</sup>) SPM-15 α P22 (750/6000min<sup>-1</sup>) SPM-22 116 117 α P30 (575/4500min<sup>-1</sup>) SPM-22

4. Turn off the power then back on. Then, the parameters are read.

# 6.2 AC SPINDLE (ANALOG INTERFACE)

6.2.1 Outline of Spindle Control Option card 1 or 2 is necessary for the analog interface.

## 6.2.1.1 Block diagram

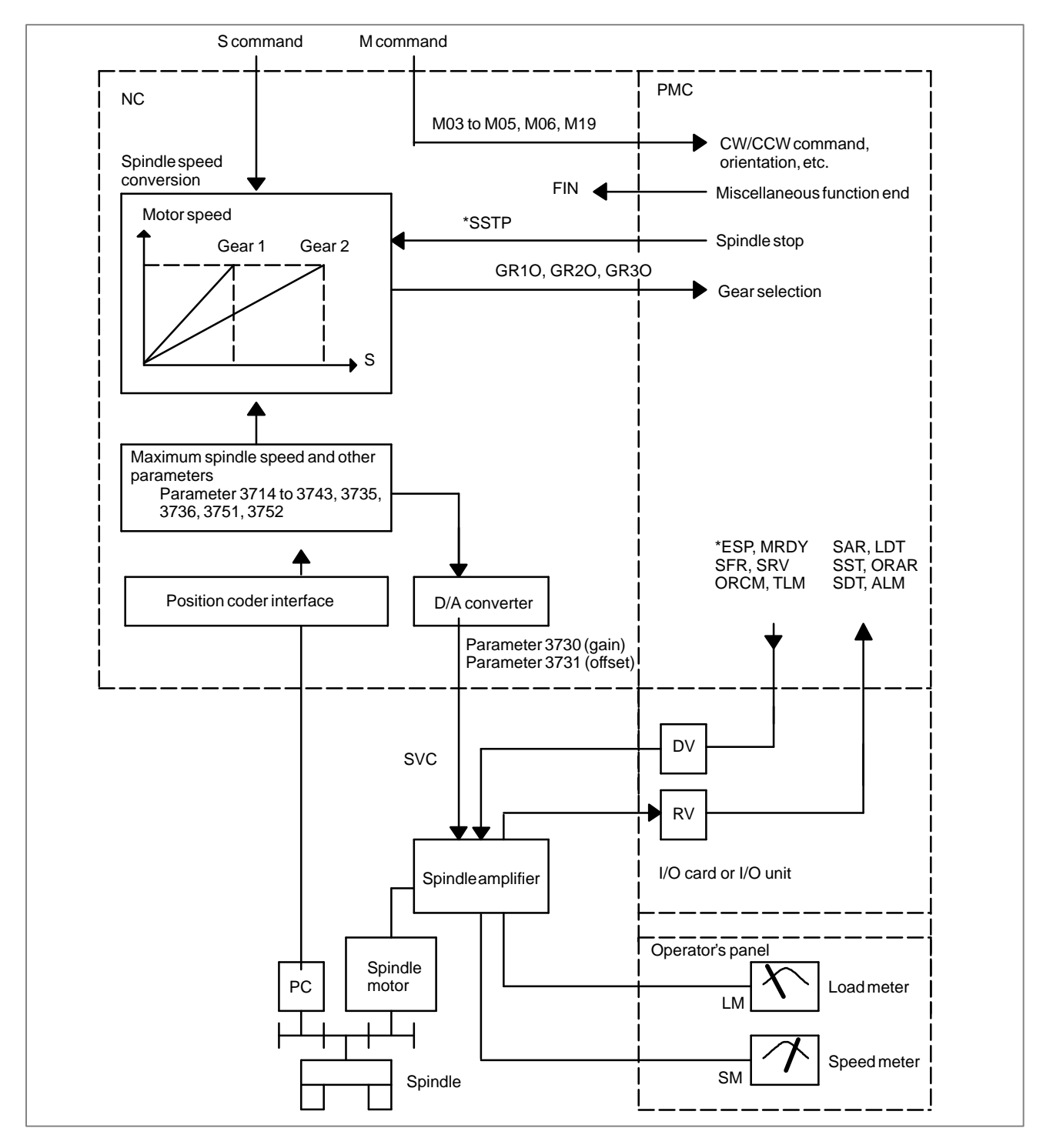

#### 6.2.1.2 Calculation of S analog voltage and related parameters

[M series]

1 Gear change method A (bit 2 of parameter 3705 = 0)

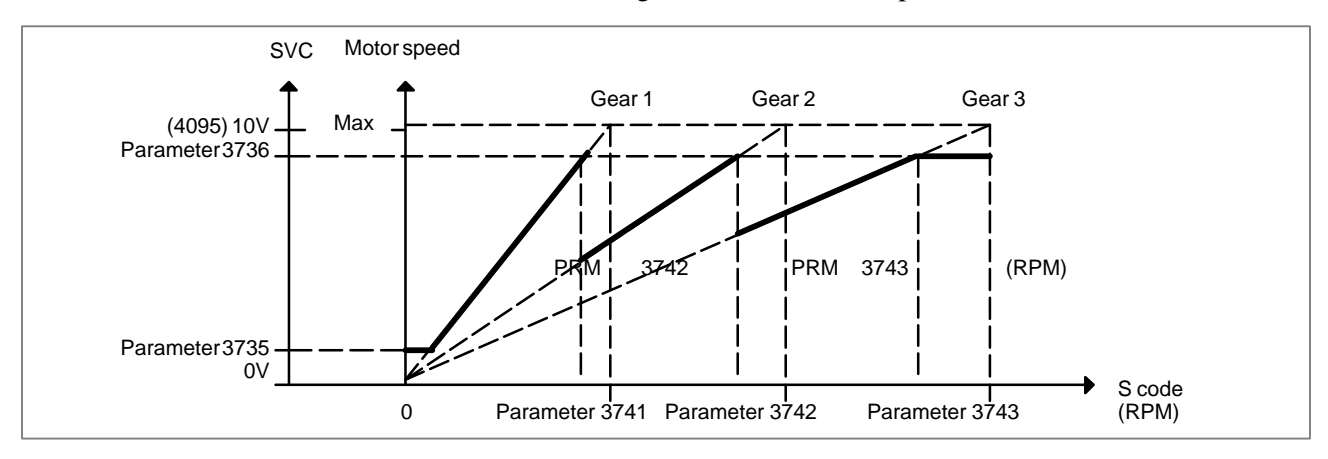

#### 2 Gear change method B (bit 2 of parameter 3705 = 1)

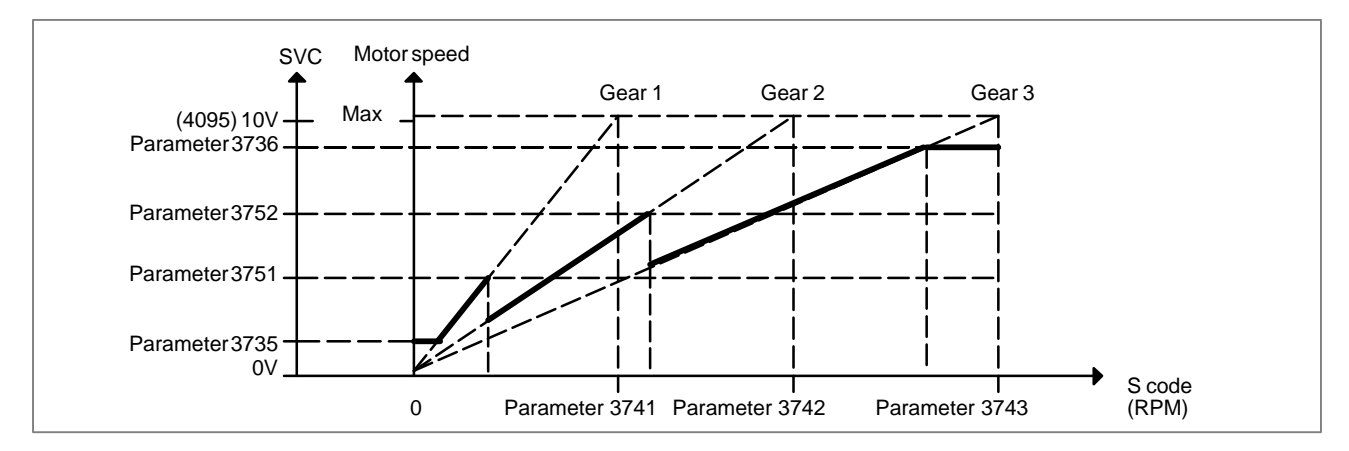

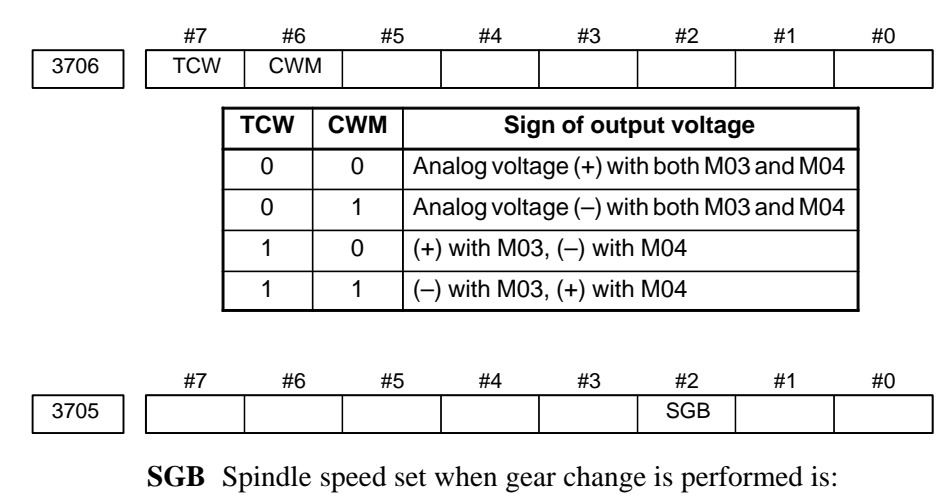

- 0: Maximum speed for each gear.
- 1: Set by respective parameters. (Parameters 542, 543, 585, 586)

| 3741 | Max. spindle speed of gear 1 (1 to 9999) [min <sup>-1</sup> ] |
|------|---------------------------------------------------------------|
| 3742 | Max. spindle speed of gear 2 (1 to 9999) [min <sup>-1</sup> ] |
| 3743 | Max. spindle speed of gear 3 (1 to 9999) [min <sup>-1</sup> ] |
| 3736 | Upper limit of the output to the spindle motor                |
| 3735 | Lower limit of the output to the spindle motor                |

Setting =  $\frac{\text{Spindle speed (upper limit/lower limit)}}{\text{Max. spindle speed}} \times 4095$ 

#### 6.2.1.3 Tuning S analog voltage (D/A converter)

3731

(1) Change the upper and lower limits as follows:

- When gear change method A is used: Parameter 3736 = 4095, parameter 3735 = 0
- When gear change method B is used: Parameter 3751 = 4095, parameter 3735 = 0
- (2) Tuning the D/A converter offset

Specify zero as the spindle speed. Then, by using a digital multimeter, adjust the following parameter so that the voltage at the test pin DA2 on the spindle amplifier printed circuit board is 0 mV.

S0; (Specify the command by MDI operation, then press the cycle start button.)

Spindle speed (D/A converter) offset compensation value

(3) Tuning the D/A converter gain

Specify the maximum spindle speed of gear 1. Then, by using a digital multimeter, adjust the following parameter so that the voltage at the test pin DA2 on the spindle amplifier printed circuit board is 10.0 V.

Sxxxx ; (xxxx is the value set in parameter 3741.) (Specify the command by MDI operation, then press the cycle start button.)

| 3741 | Max. spindle speed of gear 1 (1 to 9999) $[min^{-1}]$ |
|------|-------------------------------------------------------|
| -    |                                                       |

Usually a voltage is output from the D/A converter by only executing an S command. However, the clockwise rotation command (M03) may be required on some machines.

(4) If the output voltage is not correct, perform the following calculation, and change the value of parameter 3730 to adjust the gain of the D/A converter:

Setting = 
$$\frac{10V}{\text{Measured voltage}} \times (\text{Current value of PRM 3730})$$

(5) Execute an S command again and confirm that the output voltage is correct.

Restore the original parameter values.

# 7

# TROUBLESHOOTING

This chapter describes troubleshooting procedure.

| 7.1  | CORRECTIVE ACTION FOR FAILURES         | 399 |
|------|----------------------------------------|-----|
| 7.2  | POWER CANNOT BE TURNED ON              | 404 |
| 7.3  | NO MANUAL OPERATION NOR AUTOMATIC      |     |
|      | OPERATION CAN BE EXECUTED              | 406 |
| 7.4  | JOG OPERATION CANNOT BE DONE           | 410 |
| 7.5  | HANDLE OPERATION CANNOT BE DONE        | 413 |
| 7.6  | AUTOMATIC OPERATION CANNOT BE DONE .   | 418 |
| 7.7  | CYCLE START LED SIGNAL HAS             |     |
|      | TURNED OFF                             | 425 |
| 7.8  | WHEN MANIPULATION IS NOT POSSIBLE      |     |
|      | WITH THE CRT/MDI AND SO ON             | 427 |
| 7.9  | ALARM 85 TO 87                         |     |
|      | (READER/PUNCHER INTERFACE ALARM)       | 428 |
| 7.10 | REFERENCE POSITION DEVIATES            | 431 |
| 7.11 | ALARM 90 (REFERENCE POSITION           |     |
|      | RETURN IS ABNORMAL)                    | 432 |
| 7.12 | ALARM 300 (REQUEST FOR REFERENCE       |     |
|      | POSITION RETURN)                       | 435 |
| 7.13 | ALARM 401 (V READY OFF)                | 436 |
| 7.14 | ALARM 404 (V READY ON)                 | 438 |
| 7.15 | ALARM 462 (SEND CNC DATA FAILED)       | 439 |
| 7.16 | ALARM 417                              |     |
|      | (DIGITAL SERVO SYSTEM IS ABNORMAL)     | 440 |
| 7.17 | ALARM 700 (OVERHEAT AT CONTROL SIDE) . | 441 |
| 7.18 | ALARM 704 (SPINDLE SIDE OVERHEAT)      | 442 |
| 7.19 | ALARM 749 (SERIAL SPINDLE              |     |
|      | COMMUNICATION ERROR)                   | 443 |
| 7.20 | ALARM 750 (SPINDLE SERIAL LINK         |     |
|      | CANNOT BE STARTED)                     | 444 |
| 7.21 | ALARM 5134 (FSSB: OPEN READY TIME OUT) |     |
|      | ALARM 5135 (FSSB: ERROR MODE)          |     |
|      | ALARM 5137 (FSSB: CONFIGURATION ERROR) |     |
|      | ALARM 5139 (FSSB: ERROR)               |     |
|      | ALARM 5197 (FSSB: OPEN TIME OUT)       |     |
|      | ALARM 5198 (FSSB: ID DATA NOT READ)    | 446 |
| 7.22 | ALARM 900 (ROM PARITY ERROR)           | 448 |
| 7.23 | ALARM 910, 911 (SRAM PARITY ERROR)     | 449 |
| 7.24 | ALARM 912 TO 919 (DRAM PARITY ERROR)   | 450 |
| 7.25 | ALARM 920 AND 921                      |     |
|      | (WATCHDOG OR RAM PARITY)               | 450 |
| 7.26 | ALARM 930 (CPU ERROR)                  | 451 |
| 7.27 | ALARM 935 (SRAM ECC ERROR)             | 452 |
| 7.28 | ALARM 950 (PMC SYSTEM ALARM)           | 453 |
|      |                                        |     |

| 7.29 ALARM 951 (PMC WATCH DOG ALARM)   | 454 |
|----------------------------------------|-----|
| 7.30 ALARM 972 (NMI ALARM)             | 454 |
| 7.31 ALARM 973 (NMI ALARM BY           |     |
| UNKNOWN CAUSE)                         | 455 |
| 7.32 ALARM 974 (F–BUS ERROR)           | 456 |
| 7.33 ALARM 975 (BUS ERROR)             | 457 |
| 7.34 ALARM 976 (LOCAL BUS ERROR)       | 457 |
| 7.35 SERVO ALARMS                      | 458 |
| 7.36 SPC ALARMS                        | 459 |
| 7.37 SPINDLE ALARMS                    | 459 |
| 7.38 NO SIGNAL CHANGE IN FANUC         |     |
| I/O Link MASTER                        | 460 |
| 7.39 FSSB ALARMS                       | 461 |
| 7.40 EMERGENCY STOP CANNOT BE RELEASED |     |
| FROM HANDY OPERATOR'S PANEL            | 464 |

# 7.1 CORRECTIVE ACTION FOR FAILURES

When a failure occurs, it is important to correctly grasp what kind of failure occured and take appropriate action, to promptly recover the machine.

Check for the failure according to the following procedure :

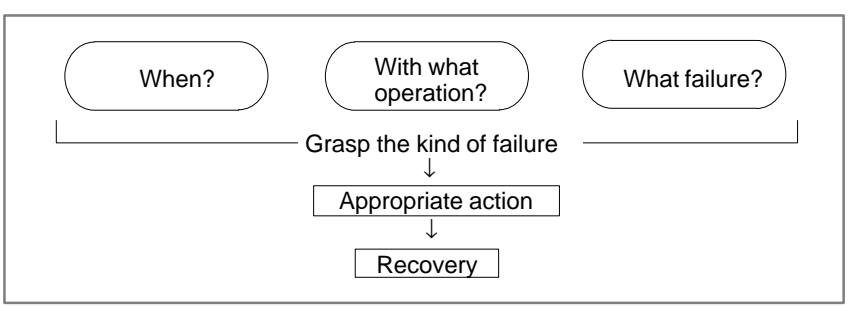

#### 7.1.1 Investigating the Conditions under which Failure Occurred

(1) When and how many times (frequency of occurrences)(2) With what operation(3) What failure occurred

1 When did the failure occur?

Date and time?

Occurred during operation? (how long was the operation?)

Occurred when the power was turned on?

Was there any lightening surge, power failure, or other disturbances to the power supply?

How many times has it occurred

Only once?

Occurred many times ? (How many times per hour, per day, or per month?)

- 2 With what operation did it occur ?
  - What was the Power Mate mode when the failure occurred?
     (Jog mode/AUTO operation mode /MDI mode /reference position return mode)
    - If during program operation,
      - 1) Where in the program ?
      - 2) Which program No. and sequence No. ?
      - 3) What program ?
      - 4) Occurred during axial movement ?
      - 5) Occurred during the execution of an M/S/T code ?
      - 6) Failure specific to the program ?
  - Does the same operation cause the same failure ? (Check the repeatability of the failure.)
  - · Occurred during data input/output ?

<Feed axes and spindles>

- · For a failure related to feed axis servo
  - 1) Occurred at both low feedrate and high feedrate ?
  - 2) Ocurred only for a certain axis ?
- For a failure related to spindles
   When did the failure occur ? (during power-on, acceleration, deceleration, or constant rotation)
- 3 What failure occurred ?
  - Which alarm was displayed on the alarm display screen on the CRT?

(Check the axis along which an alarm has occurred for alarms 300 to 599.)

- For alarm 350 : What does diagnostic display 202 indicate?
  - For alarm 351 : What does diagnostic display 203 indicate?

For alarm 414 : What does diagnostic display 200, 201, 204 indicate ?

- For alarm 751 or 761 : Which spindle alarm is indicated ? (indicated by AL–XX (XX is a number))
- Is the screen correct ?
- · If machining dimensions are incorrect
  - 1) How large is the error ?
  - 2) Is the position display on the CRT correct ?
  - 3) Are the offsets correct ?
- 4 Other information
  - Is there noise origin around machine?
     If the failure has not occurred frequently, the cause may be external noise to the power supply or inductive noise on machinery cables.
     Operate other machines connected to the same power line and see if noise come from the relays or compressors.
  - Is it taken any countermeasure for noise in machine side? See Section 2.14.
  - Check the following for the input power supply voltage :
    - 1) Is there variation in the voltage?
    - 2) Are the voltages different depending on the phase ?
    - Is the standard voltage supplied ? (10% of 24 VDC, instantaneous voltage, and ripples are included.)
  - What is the ambient temperature of the controller in the cabinet?
  - Has excessive vibration been applied to the control unit? (0.5 G or less during operation)
- 5 When you contact our service center, specify the following items :
  - 1) Name of the NC unit
  - 2) Name of the machine tool builder and type of machine
  - 3) Software series/version of the NC
  - 4) Specifications of the servo amplifier and motor
    - (for a failure related to the servo)

- 5) Specifications of the spindle amplifier and spindle motor (for a failure related to a spindle)
- 6) Name and contact of the person who is most familiar with the failure conditions (for a failure related to the servo)
  - See the drawing issued by the machine tool builder for the locations of the NC unit and servo/spindle amplifiers.
  - We use the following specification codes : Servo /spindle amplifier :  $A06B-\Box\Box\Box\Box-H\Box\Box\Box$ Servo/spindle amplifier :  $A06B-\Box\Box\Box\Box-B\Box\Box\Box$  $(\Box \text{ represents a number})$

The above information is required by FANUC to determine the cause of the failure. The information is used to attempt to reproduce the failure at the service center.

| 7.1.2<br>Precautions for<br>Reading this Chapter            | <ul> <li>(1) PMC addresses G and F</li> <li>This maintenance manual applies to the one-path Power Mate <i>i</i>-D, two-path Power Mate <i>i</i>-D, and Power Mate <i>i</i>-H.</li> </ul> |                                                                                             |                     |                            |                      |              |          |                  |             |  |  |
|-------------------------------------------------------------|----------------------------------------------------------------------------------------------------|---------------------------------------------------------------------------------------------|---------------------|----------------------------|----------------------|--------------|----------|------------------|-------------|--|--|
| ······································                      |                                                                                                    | For axis signals, the locations of PMC addresses G and F vary from<br>one model to another. |                     |                            |                      |              |          |                  |             |  |  |
|                                                             |                                                                                                    | The dea                                                                                     | scription           | s herein                   | focus or             | the Pow      | ver Mate | <i>і–</i> Н.     |             |  |  |
|                                                             |                                                                                                    | For the descrip                                                                             | e Power<br>tions as | Mate <i>i–</i><br>explaine | D and to<br>d below: | wo–path<br>: | Power    | Mate <i>i</i> –1 | D, read the |  |  |
| • Power Mate <i>i</i> –H                                    |                                                                                                    |                                                                                             |                     |                            |                      |              |          |                  |             |  |  |
|                                                             | #7                                                                                                    | #6                                                                                          | #5                  | #4                         | #3                   | #2           | #1       | #0               |             |  |  |
| G0130                                                       | *IT8                                                                                                    | *IT7                                                                                        | *IT6                | *IT5                       | *IT4                 | *IT3         | *IT2     | *IT1             |             |  |  |
| <ul> <li>One-path</li> <li>Power Mate <i>i</i>-D</li> </ul> | #7                                                                                                    | #6                                                                                          | #5                  | #4                         | #3                   | #2           | #1       | #0               |             |  |  |

The signal for axis 1 in the one-path Power Mate *i*-D corresponds to  $\Box\Box$ 1 in the Power Mate *i*-H. The signal for axis 2 in the Power Mate *i*-D corresponds to  $\Box \Box 2$  in the Power Mate *i*-H.

#3

\*IT1

#0

\*IT1#1

\*IT1#2

\*IT2

#1

#### Two-path Power

| Mate <i>i</i> –D |       | #7 | #6 | #5 |  |
|------------------|-------|----|----|----|--|
|                  | G0130 |    |    |    |  |

G0130

G1130

The signal for path one in the two-path Power Mate *i*-D corresponds to  $\Box\Box1$  in the Power Mate *i*–H.

#2

The signal for path two in the two-path Power Mate *i*-D corresponds to  $\Box\Box1$  plus 1000 in the Power Mate *i*-H.

Example)  $G0130\#0 \rightarrow G1130\#0$ 

#4

#### (2) PMC address X

PMC address X is assigned a signal that is to be allocated at a specified location in order to use a specific function.

The descriptions herein focus on the signals input from the FANUC I/O Link of the Power Mate i–H.

For the one-path Power Mate *i*-D and two-path Power Mate *i*-D, read the descriptions as explained below:

#### • Power Mate *i*-H

#### Input from the FANUC I/O Link (bit 3 of parameter No. 3008 = 0)

|       | #7    | #6    | #5    | #4    | #3    | #2    | #1    | #0    |
|-------|-------|-------|-------|-------|-------|-------|-------|-------|
| X0000 | SKIP  | *RILK |       | *ESP  | ESKIP | SKIP4 | SKIP3 | SKIP2 |
| X0001 |       |       |       |       |       |       |       |       |
|       |       |       |       |       |       |       |       |       |
| X0002 | *DEC8 | *DEC7 | *DEC6 | *DEC5 | *DEC4 | *DEC3 | *DEC2 | *DEC1 |

Input from the built–in I/O (bit 3 of parameter No. 3008 = 1) To use \*DEC1 to \*DEC8, set also bit 0 of parameter No. 3005 to 1.

|       | #7    | #6    | #5    | #4    | #3    | #2    | #1    | #0    |
|-------|-------|-------|-------|-------|-------|-------|-------|-------|
| X1000 | SKIP  | *RILK |       | *ESP  | ESKIP | SKIP4 | SKIP3 | SKIP2 |
|       |       |       |       |       |       |       |       |       |
| X1001 |       |       |       |       |       |       |       |       |
|       |       |       |       |       |       |       |       |       |
| X1002 | *DEC8 | *DEC7 | *DEC6 | *DEC5 | *DEC4 | *DEC3 | *DEC2 | *DEC1 |

• One-path

Power Mate *i*–D

#### Input from the FANUC I/O Link (bit 3 of parameter No. 3008 = 0)

| #7   | #6         | #5                  | #4                                                                                                | #3                                                                                    | #2                                                                                                    | #1                                                                                                    | #0                                                                                                    |
|------|------------|---------------------|---------------------------------------------------------------------------------------------------|---------------------------------------------------------------------------------------|----------------------------------------------------------------------------------------------------|----------------------------------------------------------------------------------------------------|----------------------------------------------------------------------------------------------------|
| SKIP | *RILK      | *DEC1               | *ESP                                                                                              | ESKIP                                                                                 | SKIP4                                                                                                  | SKIP3                                                                                                    | SKIP2                                                                                                    |
|      |            |                     |                                                                                                   |                                                                                       |                                                                                                    |                                                                                                    |                                                                                                    |
|      |            | *DEC2               |                                                                                                   |                                                                                       |                                                                                                    |                                                                                                    |                                                                                                    |
|      | •          |                     |                                                                                                   |                                                                                       |                                                                                                    |                                                                                                    |                                                                                                    |
|      |            |                     |                                                                                                   |                                                                                       |                                                                                                    |                                                                                                    |                                                                                                    |
|      | #7<br>SKIP | #7 #6<br>SKIP *RILK | #7         #6         #5           SKIP         *RILK         *DEC1           *DEC2         *DEC2 | #7     #6     #5     #4       SKIP     *RILK     *DEC1     *ESP       *DEC2     *DEC2 | #7     #6     #5     #4     #3       SKIP     *RILK     *DEC1     *ESP     ESKIP       *DEC2     *DEC2 | #7     #6     #5     #4     #3     #2       SKIP     *RILK     *DEC1     *ESP     ESKIP     SKIP4       *DEC2       Image: State of the state of the state of | #7         #6         #5         #4         #3         #2         #1           SKIP         *RILK         *DEC1         *ESP         ESKIP         SKIP4         SKIP3            *DEC2 |

Input from the built–in I/O (bit 3 of parameter No. 3008 = 1)

To use \*DEC1 and \*DEC2, set also bit 0 of parameter No. 3005 to 1.

|       | #7   | #6    | #5    | #4   | #3    | #2    | #1    | #0    |
|-------|------|-------|-------|------|-------|-------|-------|-------|
| X1000 | SKIP | *RILK | *DEC1 | *ESP | ESKIP | SKIP4 | SKIP3 | SKIP2 |
|       |      |       |       |      |       |       |       |       |
| X1001 |      |       | *DEC2 |      |       |       |       |       |
|       |      |       |       |      |       |       |       |       |
| X1002 |      |       |       |      |       |       |       |       |
| ×1002 |      |       |       |      |       |       |       |       |

• Two-path Power Mate *i*-D

Input from the FANUC I/O Link (bit 3 of parameter No. 3008 = 0)

|       | #7     | #6      | #5     | #4     | #3 | #2      | #1      | #0      |
|-------|--------|---------|--------|--------|----|---------|---------|---------|
| X0000 | SKIP#1 | *RILK#1 | *DEC#1 | *ESP#1 |    | SKIP4#1 | SKIP3#1 | SKIP2#1 |
|       |        |         |        |        |    |         |         |         |
| X0001 | SKIP#2 | *RILK#2 | *DEC#2 | *ESP#2 |    | SKIP4#2 | SKIP3#2 | SKIP2#2 |
|       |        |         |        |        |    |         |         |         |
| X0002 |        |         |        |        |    |         |         |         |

|       | #7     | #6      | #5     | #4     | #3 | #2      | #1      | #0      |
|-------|--------|---------|--------|--------|----|---------|---------|---------|
| X1000 | SKIP#1 | *RILK#1 | *DEC#1 | *ESP#1 |    | SKIP4#1 | SKIP3#1 | SKIP2#1 |
|       |        |         |        |        |    |         |         |         |
| X1001 | SKIP#2 | *RILK#2 | *DEC#2 | *ESP#2 |    | SKIP4#2 | SKIP3#2 | SKIP2#2 |
|       |        |         |        |        |    |         |         |         |
| X1002 |        |         |        |        |    |         |         |         |
|       |        |         |        |        |    |         |         |         |

Input from the built–in I/O (bit 3 of parameter No. 3008 = 1) To use \*DEC#1 and \*DEC#2, set also bit 0 of parameter No. 3005 to 1.

# 7.2 POWER CANNOT BE TURNED ON

**Causes and Remedies** 

If the 7–segment LED, LEDM1, is not lit when the 24–V power is turned on, check LEDM2, the red LED on the front of the controller. When LEDM2 is lit, the fuse for the Power Mate is blown.

(1) FUS1 (fuse in the controller) has blown.

(a) Input power voltage is too high.

(b) External 24DCV power supply is faulty.

(c) 24-V power line short-circuit (line-to-line or line-to-ground)

(2) Input voltage is low

Make sure that the voltage across the 0 V and 24 V pins of connector CP2 is 24 VDC  $\pm 10\%$  as measured using a volt–ohm–millimeter. (See Fig. 7.2.)

If it is not normal, check machine side magnetics circuit.

(3) Power supply unit in controller is faulty.

If LEDM1 does not light even when the input voltage measured in step (2) is normal (24 V), it is likely that the base printed–circuit board in the controller is defective.

(4) Power leakage from other units

Disconnect all cables other than the power cable of the Power Mate, then retry. When no defective condition is encountered, connect the cables one by one to determine which one causes a failure. Then, remove the failure (such as short between +5-V lines).

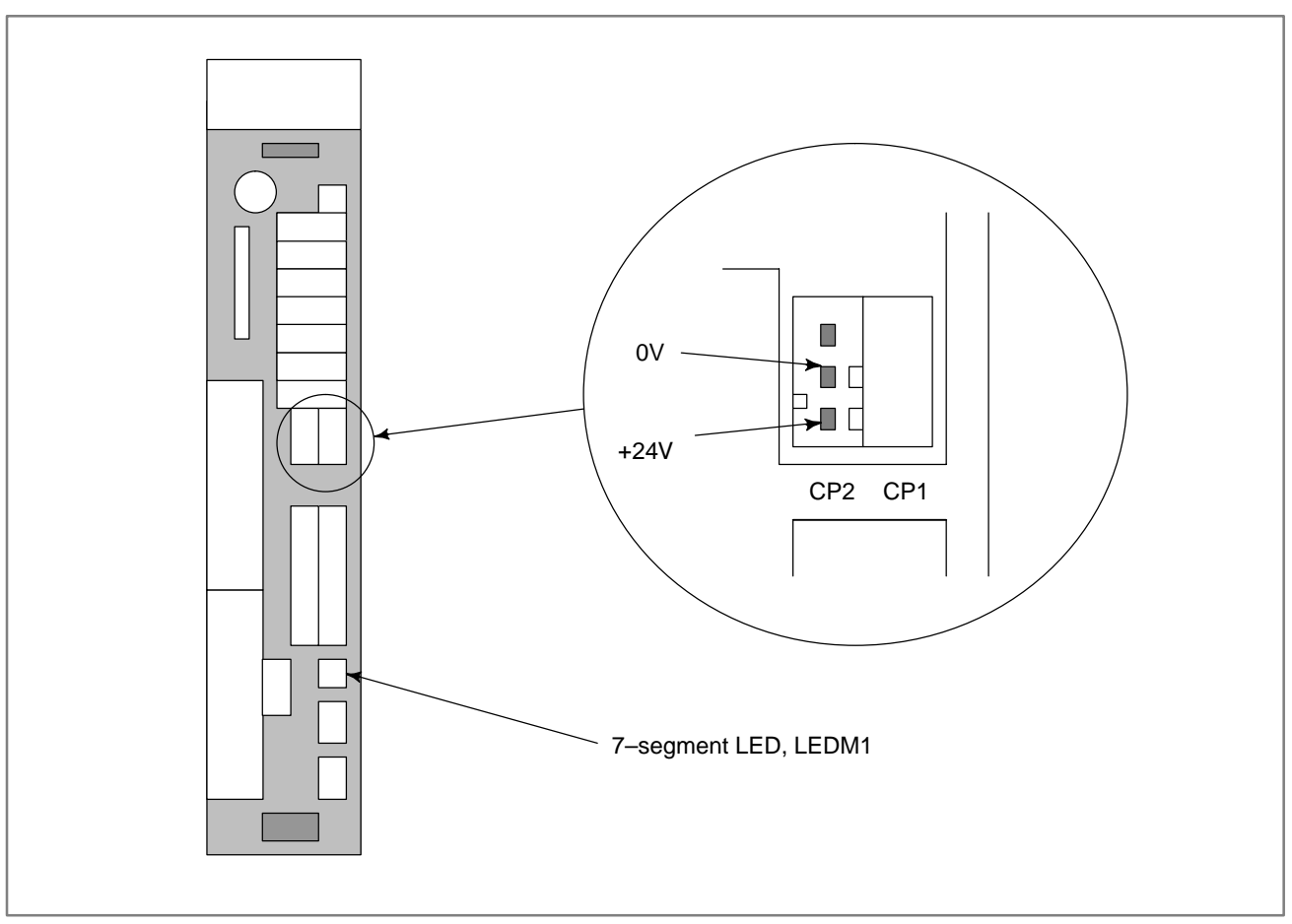

Fig. 7.2 Pins of connector CP2
#### B-63175EN/03

## 7.3 NO MANUAL OPERATION NOR AUTOMATIC OPERATION CAN BE EXECUTED

**Points** 

- (1) Execute the following procedure when no manual nor automatic operation is done
- (2) Check whether position display shows correct position
- (3) Check Power Mate status display
- (4) Check Power Mate internal status using diagnostic function

## Causes and Countermeasures

1. Position display (relative, absolute, machine coordinate) does not change

# (1) Check CNC status display (Refer to 1.7 Power Mate STATUS DISPLAY FOR DETAIL)

(a) Emergency stop status (Emergency stop signal is turned on)

If status display shows **EMG** the emergency stop signal is input. Check the following signal using the PMC's diagnostic function (PMCDGN).

|       | #7 | #6 | #5 | #4   | #3 | #2 | #1 | #0 |
|-------|----|----|----|------|----|----|----|----|
| X1000 |    |    |    | *ESP |    |    |    |    |
| G0008 |    |    |    | *ESP |    |    |    |    |

ESP=0 indicates that emergency stop signal is input.

(b) It is a reset status

When RESET is displayed, any of a reset is functioned. Check the following signal using the PMC's diagnostic funciton (PMCDGN).

|       |     | 1 An input signal from the PMC functions |    |    |    |    |    |    |  |  |  |
|-------|-----|------------------------------------------|----|----|----|----|----|----|--|--|--|
|       | #7  | #6                                       | #5 | #4 | #3 | #2 | #1 | #0 |  |  |  |
| G0008 | ERS | RRW                                      |    |    |    |    |    |    |  |  |  |

When ERS is 1, external reset signal is input. When RRW is 1, reset & rewing signal is input.

2 The |RESET| key (for example, on the CRT/MDI) is in effect.

When the signals in 1 are 0,  $|\mathsf{RESET}|$  key may be functioning.

Check the contact of the RESET key using a tester, or disconnect

the CRT/MDI panel etc.

When it is abnormal, change the keyboard.

(c) Confirm the status of modes

Operation mode status is displayed on the lower part of screen as follows :

If nothing is displayed, mode select signal is not input. Check mode select signal using PMC's diagnostic function (PMCDGN). For details, refer to section **1.7 Power Mate STATUS DISPLAY**.

— 406 —

G0043

|                                | (Examp                            | ple o    | f di  | splay)                                |           |          |              |              |  |  |
|--------------------------------|-----------------------------------|----------|-------|---------------------------------------|-----------|----------|--------------|--------------|--|--|
|                                | JOC                               | 3        | :     | Manual                                | continu   | ous feed | (JOG) n      | node         |  |  |
|                                | STE                               | ΞP       | :     | Manual handle/Step feed (HANDLE/STEP) |           |          |              |              |  |  |
|                                | MDI :                             |          |       | Manual data input (MDI) mode          |           |          |              |              |  |  |
|                                | AU                                | ТО       | :     | tic operation                         | ation (Me | emory) i | mode         |              |  |  |
| EDIT : EDIT (Memory edit) mode |                                   |          |       |                                       |           |          |              |              |  |  |
| <                              | <mode select="" signal=""></mode> |          |       |                                       |           |          |              |              |  |  |
| #7                             | #6                                | #        | 5     | #4                                    | #3        | #2       | #1           | #0           |  |  |
|                                |                                   |          |       |                                       |           | MD4      | MD2          | MD1          |  |  |
|                                |                                   |          |       |                                       |           | ↓        | $\downarrow$ | $\downarrow$ |  |  |
| Manu                           | alcontinuc                        | ous (J   | CG)   | mode                                  |           | 1        | 0            | 1            |  |  |
| Manu                           | al handle/S                       | tep fee  | ed (H | ANDLE/ST                              | EP) mode  | 1        | 0            | 0            |  |  |
| Manu                           | ial data inp                      | ut (MD   | DI) m | ode                                   |           | 0        | 0            | 0            |  |  |
| Autor                          | natic opera                       | ation (/ | ٩UT   | D) mode                               |           | 0        | 0            | 1            |  |  |

0 EDIT (Memory edit) mode 1 1 **TEACH IN STEP/HANDLE** 1 1 1 TEACH IN JOG 1 1 0

(2) Check diagnostic data 000 to 025 of the CNC Check an item for which 1 is displayed

|                                       | 1 15 01                | ,piu y cu                                                                                             |                             |
|---------------------------------------|------------------------|----------------------------------------------------------------------------------------------------|-----------------------------|
|                                       | No.                    | Message                                                                                               | Display                     |
|                                       | 000                    | WAITING FOR FIN SIGNAL                                                                                | : 0                         |
|                                       | 001                    | MOTION                                                                                                | : 0                         |
|                                       | 002                    | DWELL                                                                                                 | : 0                         |
|                                       | a.003                  | IN-POSITION CHECK                                                                                     | : 0                         |
|                                       | 004                    | FEEDRATE OVERRIDE 0%                                                                                  | : 0                         |
|                                       | b.005                  | INTERLOCK                                                                                             | : 1                         |
|                                       | 006                    | SPINDLE SPEED ARRIVAL CHECK                                                                           | : 0                         |
|                                       | 007                    | WAITING FOR CHASER OPEN OR CLOSE                                                                      | : 0                         |
|                                       | 008                    | DURING WAITING BY WAITING M CODE                                                                      | : 0                         |
|                                       | 010                    | PUNCHING                                                                                              | : 0                         |
|                                       | 011                    | READING                                                                                               | : 0                         |
|                                       | 012                    | WAITING FOR (UN) CLAMP                                                                                | : 0                         |
|                                       | c.013                  | JOG FEEDRATE OVERRIDE 0%                                                                              | : 0                         |
|                                       | d.014                  | WAITING FOR RESET, ESP, RRW OFF                                                                       | : 0                         |
|                                       | 015                    | EXTERNAL PROGRAM NUMBER SEARCH                                                                        | H: 0                        |
|                                       | Items<br>detail i      | with a to d relate with manual and automatic opers shown below.                                       | eration and its             |
| a. In–position check is<br>being done | It shows the following | hat positioning is not yet completed. Check the c<br>diagnostic number. (It is 1 in the following cor | contents of the<br>adition) |
|                                       | DGN 030                | 0 Position Error >Parameter 1826 In–position                                                          | on width                    |
|                                       | 1 Check                | the parameters according to the parameter list                                                        |                             |
| 1825                                  | Servo                  | loop gain per axis (Normal : 3000)                                                                    |                             |
|                                       | • ~                    |                                                                                                    |                             |

2 Servo system may be abnormal. Refer to alarm 400, 410, and 411.

b. Interlock signal is input

There are a plural interlock signals. Check at first which interlock signal is used by the machine tool builder at the parameters shown below.

#### 7. TROUBLESHOOTING

|       | #7         | #6                   | #5            | #4         | #3           | #2         | #1         | #0         |         |
|-------|------------|----------------------|---------------|------------|--------------|------------|------------|------------|---------|
| 3003  |            |                      |               |            | DIT          | ITX        | HITL       | ITL        |         |
|       |            | ITI –0               | shows in      | nterlock   | sional *1    | T is effe  | ective To  | n 1        |         |
|       |            | HITL -               | = 1  shows in | s interlo  | ck siona     | 1 *RILK    | is effect  | tive To 2  | 1       |
|       |            | ITX=0                | shows i       | nterlock   | signal *     | ITn is ef  | fective '  | To 3       |         |
|       |            | DIT=0                | shows i       | nterlock   | signal +     | - MITn i   | s effectiv | ve. To 4   |         |
|       |            | Check                | state of e    | ffective   | interlock    | signals    | using the  | diagnost   | ic func |
|       |            | (PMCI                | DGN) of       | the PM     | С.           |            |            | 8          |         |
|       | 1          | Interlo              | ck signal     | l (*IT) is | innut        |            |            |            |         |
|       | #7         | #6                   | #5            | #A         | , mpat<br>#2 | #2         | #1         | #0         |         |
| G0008 | #1         | #0                   | #5            | #4         | #3           | #2         | #1         | #0         |         |
|       |            |                      |               |            |              |            |            |            |         |
|       |            | *IT=0                | shows th      | nat interl | ock sign     | al is inp  | ut.        |            |         |
|       | 2          | High-s               | speed int     | erlock si  | ignal (*F    | RILK) is   | input.     |            |         |
|       | #7         | #6                   | #5            | #4         | #3           | #2         | #1         | #0         |         |
| X0000 |            | *RILK                |               |            |              |            |            |            |         |
|       |            | *RILK                | = 0 sho       | ws inter   | lock sigr    | al is inn  | ut         |            |         |
|       | 2          | Avia in              |               | aional (*  |              | na 15 mp   | ut.        |            |         |
|       | 3          | AXIS II              |               | signal (*  | 111) IS I.   | nput       |            |            |         |
| C0120 | #/<br>*ITQ | #6<br>*IT7           | #5<br>*IT6    | #4         | #3<br>*IT4   | #2         | #1<br>*IT2 | #0         |         |
| 00130 | 110        |                      | 110           | 115        | 114          | 115        | 112        | 11.1       |         |
|       |            | *ITn=(               | ) shows       | interlock  | c signal i   | s input.   |            |            |         |
|       | 4          | Interlo              | ck signal     | l per axis | s and dir    | ection ( : | ± MITn     | ) is input |         |
|       | #7         | #6                   | #5            | - #4       | #3           | #2         | #1         | #0         |         |
| G0132 | +MIT8      | +MIT7                | +MIT6         | +MIT5      | +MIT4        | +MIT3      | +MIT2      | +MIT1      |         |
|       |            | • • • <del>•</del> – |               | ·          |              | ·          |            |            |         |
| G0134 | -MIT8      | –MIT7                | –MIT6         | -MIT5      | -MIT4        | –MIT3      | –MIT2      | –MIT1      |         |
|       |            |                      | . 1.1         | • • • • •  | 1            | .1         |            |            |         |

 $\pm$  MITn=1 shows interlock signal per axis and direction is input.

# c. Jog feedrate override is 0%

Check the signals using PMC's diagnostic function (PMCDGN)

|       | #7    | #6    | #5    | #4    | #3    | #2    | #1   | #0   |
|-------|-------|-------|-------|-------|-------|-------|------|------|
| G0010 | *JV7  | *JV6  | *JV5  | *JV4  | *JV3  | *JV2  | *JV1 | *JV0 |
|       |       |       |       |       |       |       |      |      |
| G0011 | *JV15 | *JV14 | *JV13 | *JV12 | *JV11 | *JV10 | *JV9 | *JV8 |

When the override is 0% all bits of the above address becomes 1111 . . 1111 or 0000 . . . . . 0000.

| *JV15 JV0           | Override |
|---------------------|----------|
| 1111 1111 1111 1111 | 0.00%    |
| 1111 1111 1111 111  | 0.01%    |
| :                   | :        |
| 1101 1000 1110 1111 | 100.00%  |
| :                   | :        |
| 0000 0000 0000 0001 | 655.34%  |
| 0000 0000 0000 000  | 0.00%    |

# d. Power Mate is in a reset state

In this case, RESET is also displayed on the status display. Check it using the procedure of 1 above.

2. When machine coordinate value does not update on position display (1) Machine lock signal (MLK) is input.

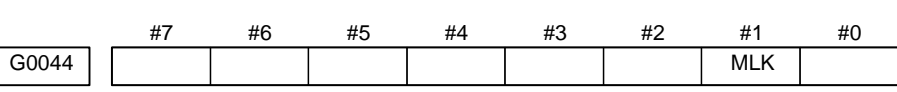

MLK :All axes machine lock

When the signal is 1, the corresponding machine lock signal is input.

# 7.4 JOG OPERATION CANNOT BE DONE

### **Points**

(1) Check whether position display is operating.(2) Check status display(3) Check internal status using Diagnostic function

. . ..

## **Causes and Remedies**

1. Position display (relative, absolute, machine cooordinate) does not change (1) Check mode selection status (JOG mode is not selected)When status display shows JOG, it is normal.When status display does not show JOG, mode select signal is not selected correctly. Confirm the mode select signal using PMC's diagnostic function (PMCDGN).

<Mode select signal>

|       | #7 | #6 | #5       | #4 | #3 | #2           | #1           | #0           |
|-------|----|----|----------|----|----|--------------|--------------|--------------|
| G0043 |    |    |          |    |    | MD4          | MD2          | MD1          |
|       |    |    |          |    |    | $\downarrow$ | $\downarrow$ | $\downarrow$ |
|       |    |    | JOG mode | •  |    | 1            | 0            | 1            |

(2) Feed axis and direction select signal is not input Check the signal using PMC's diagnostic function (PMCDGN).

|       | #7  | #6  | #5  | #4  | #3  | #2  | #1  | #0  |
|-------|-----|-----|-----|-----|-----|-----|-----|-----|
| G0100 | +J8 | +J7 | +J6 | +J5 | +J4 | +J3 | +J2 | +J1 |
| C0102 | 10  | 17  | 16  | 15  | 14  | 12  | 12  | 14  |
| G0102 | -Jo |     | -J0 | -J5 | -J4 | -J3 | -JZ | -J1 |

 $\pm$  Jn=1 shows feed axis and direction select signal is input.

#### Example)

When +X button is pressed on the operator's panel, signal+J1 turns to 1.

This signal is effected at its rise. If axis selection signal is input before JOG mode is selected, axis movement does not occur. Turn the signal to 0, then 1.

|                                       | which 1 is displayed at right side.                                                                                                    | items for                   |
|---------------------------------------|----------------------------------------------------------------------------------------------------|-----------------------------|
|                                       | No. Message                                                                                                    | Display                     |
|                                       | 000 WAITING FOR FIN SIGNAL                                                                                                    | :0                          |
|                                       | 001 MOTION                                                                                                    | : 0                         |
|                                       | 002 DWELL                                                                                                    | : 0                         |
|                                       | a. 003 IN–POSITION CHECK                                                                                                    | : 0                         |
|                                       | 004 FEEDRATE OVERRIDE 0%                                                                                                    | : 0                         |
|                                       | b. 005 INTERLOCK / START LOCK (Example)                                                                                                    | : 1                         |
|                                       | 006 SPINDLE SPEED ARRIVAL CHECK                                                                                                    | : 0                         |
|                                       | 007 WAITING FOR CHASER OPEN OR CLOSE                                                                                                    | : 0                         |
|                                       | 008 DURING WAITING BY WAITING M CODE                                                                                                    | : 0                         |
|                                       | 010 PUNCHING                                                                                                    | : 0                         |
|                                       | 011 READING                                                                                                    | : 0                         |
|                                       | 012 WAITING FOR (UN) CLAMP                                                                                                    | : 0                         |
|                                       | c. 013 JOG FEEDRATE OVERRIDE 0%                                                                                                    | : 0                         |
|                                       | d. 014 WAITING FOR RESET, ESP, RRW OFF                                                                                                    | : 0                         |
|                                       | 015 EXTERNAL PROGRAM NUMBER SEARCH                                                                                                    | : 0                         |
|                                       | Items with a to d relate with manual and automatic operation detail is shown below.                                                                                                    | on and its                  |
| a. In–position check is<br>being done | It shows that positioning is not yet completed. Check the contended following diagnostic number. (It is 1 in the following condition DGN 0300 Position Error >Parameter 1826 In-position v                                                                                                    | ents of the<br>on)<br>width |
|                                       | 1 Check the parameters according to the parameter list                                                                                                    |                             |
| 1825                                  | Servo loop gain per axis (Normal : 3000)                                                                                                    |                             |
|                                       | 2 Servo system may be abnormal. Refer to alarm 400, 410,                                                                                                    | and 411.                    |
| b.Interlock signal is input           | There are a plural interlock signals. Check at first which interlo<br>is used by the machine tool builder at the parameters shown be                                                                                                    | ock signal<br>elow.         |
| 3003                                  | #7 #6 #5 #4 #3 #2 #1 #0<br>DIT ITX HITL ITL                                                                                                    |                             |
|                                       | <ul> <li>#0 ITL=0 shows interlock signal *IT is effective. To 1</li> <li>#1 HITL = 1 shows interlock signal *RILK is effective. To 3</li> <li>#2 ITX=0 shows interlock signal *ITn is effective. To 3</li> <li>#3 DIT=0 shows interlock signal ± MITn is effective. To 4</li> <li>Check state of effective interlock signals using the diagnostic (PMCDGN) of the PMC.</li> </ul> | 2<br>4<br>c function        |
|                                       | 1 Interlock signal (*IT) is input                                                                                                    |                             |
|                                       | #7 #6 #5 #4 #3 #2 #1 #0                                                                                                    |                             |
| 00000                                 |                                                                                                    |                             |

(3) Check CNC's diagnostic function 000 to 015. Check the items for

\*IT=0 shows that interlock signal is input.

— 411 —

|                                              | 2 High–speed interlock signal (*RILK) is input. |         |           |           |            |            |         |            |  |  |  |
|----------------------------------------------|-------------------------------------------------|---------|-----------|-----------|------------|------------|---------|------------|--|--|--|
|                                              | #7                                              | #6      | #5        | #4        | #3         | #2         | #1      | #0         |  |  |  |
| X0000                                        |                                                 | *RILK   |           |           |            |            |         |            |  |  |  |
| *RILK = $0$ shows interlock signal is input. |                                                 |         |           |           |            |            |         |            |  |  |  |
|                                              | 3                                               | Axis in | terlock s | signal (* | ITn) is i  | nput       |         |            |  |  |  |
|                                              | #7                                              | #6      | #5        | #4        | #3         | #2         | #1      | #0         |  |  |  |
| G0130                                        | *IT8                                            | *IT7    | *IT6      | *IT5      | *IT4       | *IT3       | *IT2    | *IT1       |  |  |  |
|                                              |                                                 | *ITn=0  | ) shows i | interlock | signal i   | s input.   |         |            |  |  |  |
|                                              | 4                                               | Interlo | ck signal | per axis  | s and dire | ection ( = | ± MITn) | ) is input |  |  |  |
|                                              | #7                                              | #6      | #5        | #4        | #3         | #2         | #1      | #0         |  |  |  |
| G0132                                        | +MIT8                                           | +MIT7   | +MIT6     | +MIT5     | +MIT4      | +MIT3      | +MIT2   | +MIT1      |  |  |  |
| G0134                                        | -MIT8                                           | -MIT7   | -MIT6     | -MIT5     | -MIT4      | -MIT3      | -MIT2   | -MIT1      |  |  |  |

 $\pm$  MITn=1 shows interlock signal per axis and direction is input.

c. Jog feedrate override is 0% Check the signals using PMC's diagnostic function (PMCDGN)

|       | #7    | #6    | #5    | #4    | #3    | #2    | #1   | #0   |
|-------|-------|-------|-------|-------|-------|-------|------|------|
| G0010 | *JV7  | *JV6  | *JV5  | *JV4  | *JV3  | *JV2  | *JV1 | *JV0 |
| G0011 | *JV15 | *JV14 | *JV13 | *JV12 | *JV11 | *JV10 | *JV9 | *JV8 |

When the override is 0% all bits of the above address becomes 1111 ..... 1111 or 0000 ..... 0000.

| *JV15 JV0           | Override |
|---------------------|----------|
| 1111 1111 1111 1111 | 0.00%    |
| 1111 1111 1111 111  | 0.01%    |
| :                   | :        |
| 1101 1000 1110 1111 | 100.00%  |
| :                   | :        |
| 0000 0000 0000 0001 | 655.34%  |
| 0000 0000 0000 000  | 0.00%    |

d. Power Mate is in a reset state

Under this condition, it is impossible for the Power Mate to perform both jog and automatic operations. Check for the cause according to Section 7.3.

(4) Jog feed rate setting (Parameter) is not correct

| 1423 |  |
|------|--|
|------|--|

Jog feedrate per axis [mm/min] (5) Check whether a torque limit is in effect.

# 7.5 HANDLE OPERATION CANNOT BE DONE

**Points** 

(1) Check another manual operation (JOG) is accepted.(2) Check status display.

## Causes and Countermeasure

1 JOG operation is not acceptable, either

Consult with Sections 7.3 and 7.4.

2 When only handle operation (MPG) cannot be done

## (1) Check CRT status display at lower left corner of the CRT.

(Refer to **1.8 STATUS DISPLAY** for details) When the status display shows STEP, mode selection is correct. If it is not STEP, mode select signal is not input correctly. Check the mode select signal using the PMC's diagnostic function(PMCDGN).

|       | #7 | #6 | #5         | #4 | #3 | #2           | #1           | #0           |
|-------|----|----|------------|----|----|--------------|--------------|--------------|
| G0043 |    |    |            |    |    | MD4          | MD2          | MD1          |
|       |    |    |            |    |    | $\downarrow$ | $\downarrow$ | $\downarrow$ |
|       |    | N  | lanualehai | 1  | 0  | 0            |              |              |

(2) Manual handle feed axis select signal is not input.

Check the signals using PMC's diagnostic function (PMCDGN).

|       | #7   | #6   | #5   | #4   | #3   | #2   | #1   | #0   |
|-------|------|------|------|------|------|------|------|------|
| G0018 | HS2D | HS2C | HS2B | HS2A | HS1D | HS1C | HS1B | HS1A |
|       |      |      |      |      |      |      |      |      |
| G0019 |      |      |      |      | HS3D | HS3C | HS3B | HS3A |

When axis select switch for manual handle feed is selected on the machine operator's panel, if the signals are input as follows, it is normal.

| Selected axis | HSnD | HSnC | HSnB | HSnA |
|---------------|------|------|------|------|
| no selection  | 0    | 0    | 0    | 0    |
| 1st axis      | 0    | 0    | 0    | 1    |
| 2nd axis      | 0    | 0    | 1    | 0    |
| 3rd axis      | 0    | 0    | 1    | 1    |
| 4th axis      | 0    | 1    | 0    | 0    |
| 5th axis      | 0    | 1    | 0    | 1    |
| 6th axis      | 0    | 1    | 1    | 0    |
| 7th axis      | 0    | 1    | 1    | 1    |
| 8th axis      | 1    | 0    | 0    | 0    |

#### NOTE

In the above table, n is the number of the manual pulse generator (MPG) and up to 3 MPGs can be used. (Only the Power Mate i-H can use the third MPG.)

A feed axis is selected by 4-bit code of A to D.

#### 7. TROUBLESHOOTING

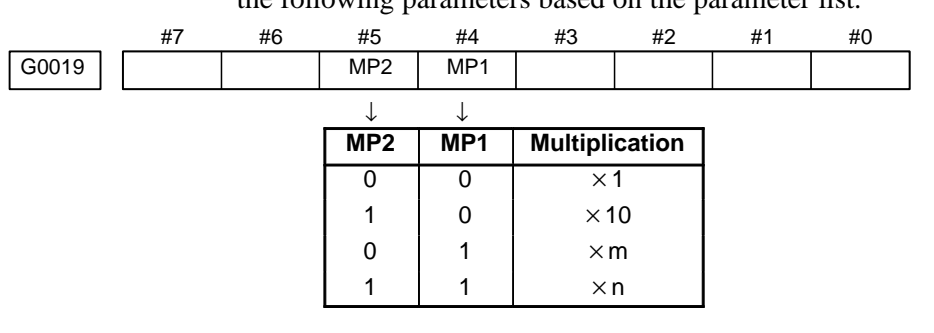

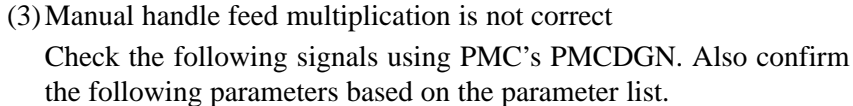

| 7110 | No. of MPGs used (1 to 3)                  |
|------|--------------------------------------------|
| 7113 | Magnification of handle feed m (1 to 127)  |
| 7114 | Magnification of handle feed n (1 to 1000) |

(4) Checking manual pulse generator

(a) Incorrect of cable

Check disconnection of cable or short circuit.

(1) Connection with the Power Mate main unit

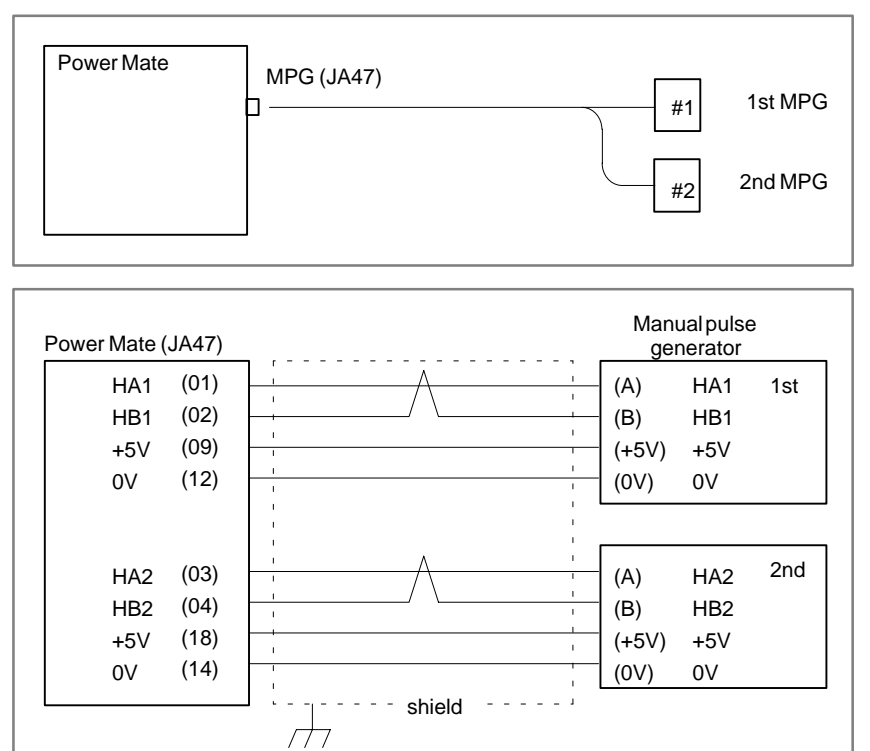

— 414 —

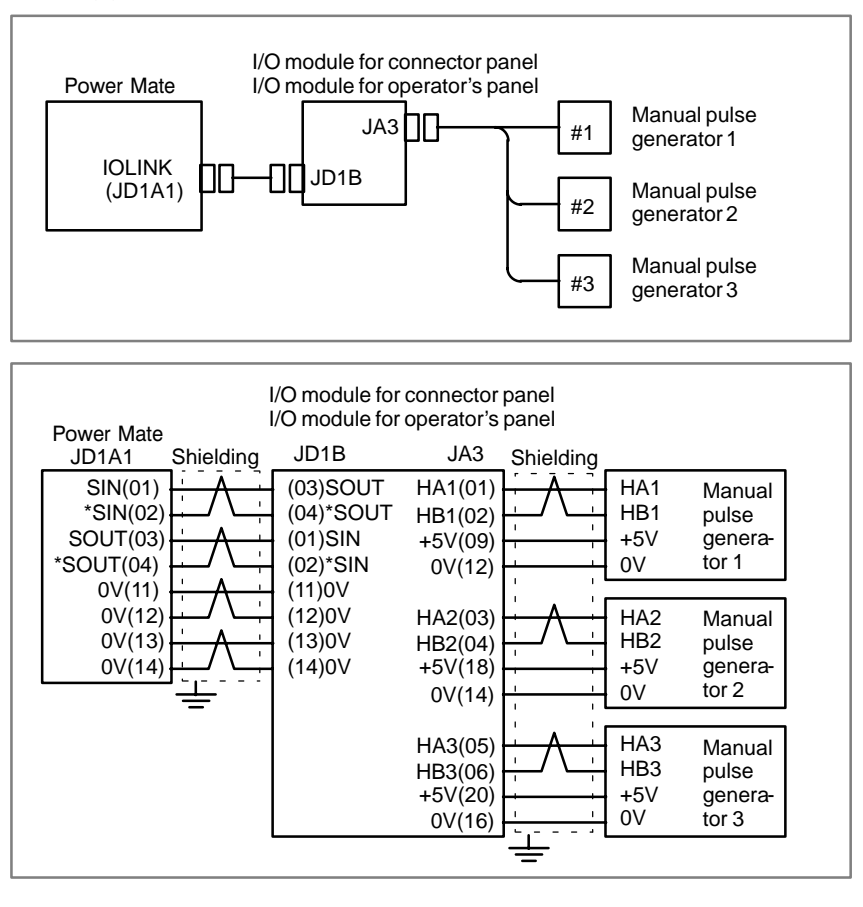

(2) Connection with the FANUC I/O Link

#### NOTE

Manual pulse generator 3 can be used only in the Power Mate i-H.

(b) Manual pulse generator is faulty

When you rotate the MPG, the following signal is output. Measure the signal with synchroscope at screw terminal on back of MPG. If no signal is output, measure +5V voltage.

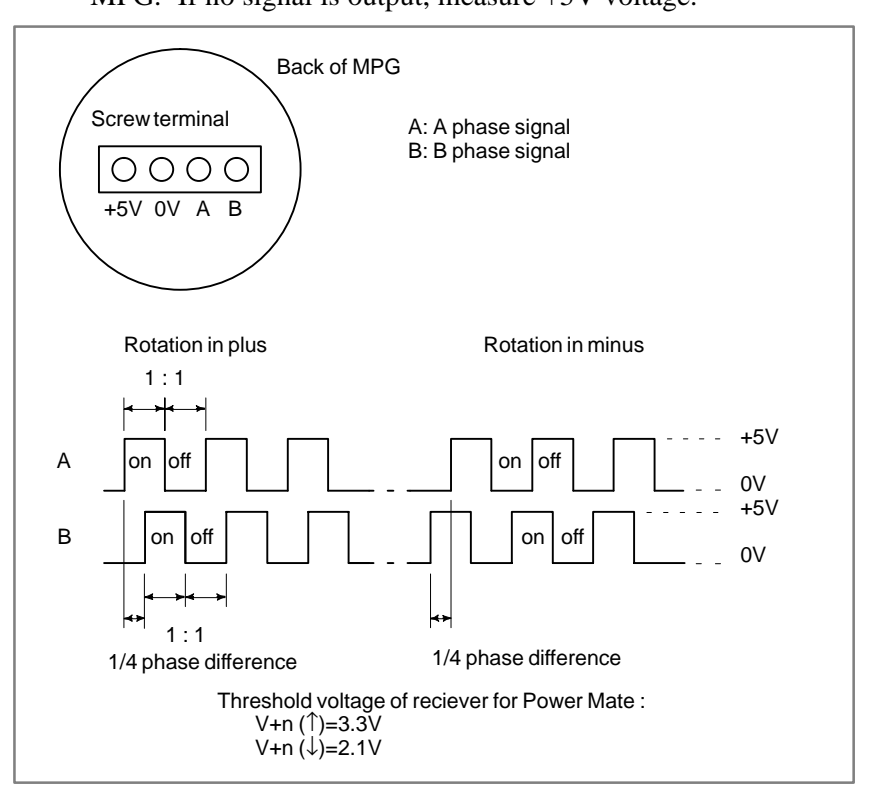

Check on and off ratio and phase difference of HA and HB.

(5) Check of the torque limit

Check whether a torque limit is in effect.

# [Connection with a manual pulse generator]

#### 1) One-path Power Mate *i*-D

In basic mode, a manual pulse generator interface for one axis is provided. Whether this manual pulse generator interface is used for the first or second axis can be selected by the PMC.

An optional manual pulse generator interface for another axis can be added.

This manual pulse generator interface can be used for either the first or second axis, this being selected by the PMC.

First manual pulse generator  $\longrightarrow \frac{JA47 (1) HA1, (2) HB1}{Basic}$ Second manual pulse generator  $\longrightarrow \frac{JA47 (3) HA2, (4) HB2}{Optional}$ 

2) Two-path Power Mate *i*-D

In basic mode, a manual pulse generator interface for one axis is provided for each path.

One manual pulse generator is connected to each path. The connecting positions are fixed. The use of the manual pulse generator interface can be specified separately for each path by the PMC.

| Manual pulse generator<br>for the first path  | → <u>JA47 (1) HA1, (2) HB1</u> |
|-----------------------------------------------|--------------------------------|
| Manual pulse generator<br>for the second path | → JA47 (3) HA2, (4)HB2         |

#### 3) Power Mate *i*–H

In basic mode, a manual pulse generator interface for one axis is provided. The axis for which this manual pulse generator interface is used is selected using the PMC.

An optional manual pulse generator interface for another axis can be added.

The axis for which this manual pulse generator interface is used is selected using the PMC.

First manual pulse generator  $\longrightarrow$  <u>JA47 (1) HA1, (2) HB1</u> Basic

Second manual pulse generator  $\longrightarrow JA47 (3) HA2, (4)HB2$ Optional

## 7.6 AUTOMATIC OPERATION CANNOT BE DONE

| Points                                                                        | (1) Check manual operation is possible.                                                                                                    |  |  |  |
|-------------------------------------------------------------------------------|----------------------------------------------------------------------------------------------------|--|--|--|
|                                                                               | (2) Check the status of cycle start LED on machine operator's manual.                                                                                                    |  |  |  |
|                                                                               | (3) Check status of Power Mate.                                                                                                    |  |  |  |
| Causes and Remedies                                                           | When manual operation is either impossible, perform countermeasure, based on the previous item "Jog operation cannot be done".<br>Confirm that a correct mode is selected according to the mode select status of Power Mate status display. Also, by confirming the automatic operation status it is possible to identify cycle operation, feed hold and cycle stop state. |  |  |  |
| 1. When cycle operation is<br>not started (Cycle start<br>LED does not light) | The Power Mate status display on the lower section of the CRT screen appears as: **** (1) Mode select signal is not correct                                                                                                    |  |  |  |
|                                                                               | When the mode select signal is input correctly, following status                                                                                                    |  |  |  |
|                                                                               | display is done.                                                                                                    |  |  |  |

MDI:Manual data input mode (MDI)AUTO:Automatic operation modeRMT:DNC operation mode

If status display does not show a correct status, check the mode signal with following diagnosis function of PMC side (PMCDGN).

|       | #7   | #6   | #5   | #4  | #3                       | #2                     | #1  | #0  |
|-------|------|------|------|-----|--------------------------|------------------------|-----|-----|
| G0043 |      |      | DNCI |     |                          | MD4                    | MD2 | MD1 |
|       | DNCI | MD4  | MD2  | MD1 | N                        | lodo col               | act |     |
|       | DNCI | WID4 | WIDZ |     |                          | Mode Select            |     |     |
|       | -    | 0    | 0    | 0   | Manua                    | Manual data input mode |     |     |
|       | 0    | 0    | 0    | 1   | Automatic operation mode |                        |     |     |
|       | 1    | 0    | 0    | 1   | DNC operation mode       |                        |     |     |

(2) Cycle start signal is not input

This signal turns 1 when cycle start button is pressed and turns 0 when it is released. The cycle start actuates when it changes from 1 to 0. Check the state of the signal using PMC's diagnostic function (PMCDGN).

|       | #7 | #6 | #5 | #4 | #3 | #2 | #1 | #0 |
|-------|----|----|----|----|----|----|----|----|
| G0007 |    |    |    |    |    | ST |    |    |

- ST : Cycle start signal
  - \* The cycle is allowed to start by setting of parameter (No. 3001#1) when it changes from 1 to 0.
  - (3) Feed hold signal is input

Under normal state, the feed hold signal is 1 when the feed hold button is not pressed.

Check the state of this signal using the PMC's diagnostic function (PMCDGN) .

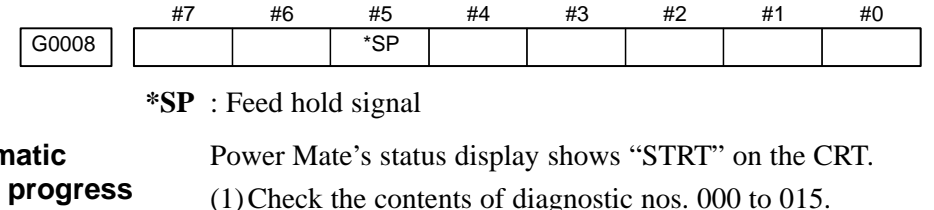

#### 2. When an automatic operation is in progress (Cycle start LED is lit)

|     |        | - ·                                       |              |
|-----|--------|-------------------------------------------|--------------|
| )Ch | eck th | e contents of diagnostic nos. 000 to 015. |              |
|     | No.    | Message                                   | Display      |
| a.  | 000    | WAITING FOR FIN SIGNAL                    | : 1(Example) |
| b.  | 001    | MOTION                                    | : 0          |
| c.  | 002    | DWELL                                     | : 0          |
| d.  | 003    | IN-POSITION CHECK                         | : 0          |
| e.  | 004    | FEEDRATE OVERRIDE 0%                      | : 0          |
| f.  | 005    | INTERLOCK / START LOCK                    | : 0          |
| g.  | 006    | SPINDLE SPEED ARRIVAL CHECK               | : 0          |
|     | 007    | WAITING FOR CHASER OPEN OR CLOSE          | : 0          |
|     | 008    | DURING WAITING BY WAITING M CODE          | : 0          |
|     | 010    | PUNCHING                                  | : 0          |
|     | 011    | READING                                   | : 0          |
|     | 012    | WAITING FOR (UN) CLAMP                    | : 0          |
| h.  | 013    | JOG FEEDRATE OVERRIDE 0%                  | : 0          |
| i.  | 014    | WAITING FOR RESET, ESP, RRW OFF           | : 0          |
|     | 015    | EXTERNAL PROGRAM NUMBER SEARCH            | : 0          |
|     |        |                                           |              |

Items with a to i relate with an automatic operation and their details are as follows :

a. An auxiliary function is being executed (waiting for FIN signal) An auxiliary function (M/S/T) specified in a program is not ended. Check according to the following procedure.

At first, confirm the kind of interface of an auxiliary function.

|      | #7  | #6 | #5 | #4 | #3 | #2 | #1 | #0 |
|------|-----|----|----|----|----|----|----|----|
| 3001 | MHI |    |    |    |    |    |    |    |

**MHI** 0: Auxiliary function is of normal interface.

1 : Auxiliary function is of high–speed interface.

1) Normal interface

When the auxiliary function finish signal turns from 1 to 0, the auxiliary function is supposed to be ended and the next block is read for operation. Confirm the status of this signal using PMC's diagnostic function (PMCDGN).

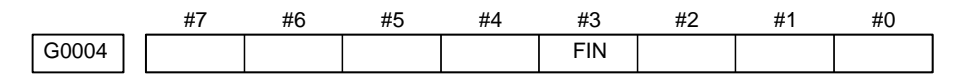

**FIN** : Auxiliary function finish signal

2) High–speed interface

The auxiliary function is supposed to be ended when the signals are in the following state. Confirm it using PMC's diagnostic function (PMCDGN).

|                                                                 | #7         | #6                                                                                                    | #5                                                                                                    | #4                                                                                                    | #3                                                                                 | #2                                                                                                    | #1                                                                                                    | #0                                                                                  |                                                                                                  |
|-----------------------------------------------------------------|------------|----------------------------------------------------------------------------------------------------|----------------------------------------------------------------------------------------------------|----------------------------------------------------------------------------------------------------|------------------------------------------------------------------------------------|----------------------------------------------------------------------------------------------------|----------------------------------------------------------------------------------------------------|-------------------------------------------------------------------------------------|--------------------------------------------------------------------------------------------------|
| G0005                                                           |            |                                                                                                    |                                                                                                    |                                                                                                    | TFIN                                                                               | SFIN                                                                                                    |                                                                                                    | MFIN                                                                                |                                                                                                  |
| Ν                                                               | AFIN       | : M functi                                                                                                    | on finisł                                                                                                    | n signal                                                                                                    |                                                                                    |                                                                                                    |                                                                                                    |                                                                                     |                                                                                                  |
|                                                                 | SFIN       | : S function                                                                                                    | on finish                                                                                                    | signal                                                                                                    |                                                                                    |                                                                                                    |                                                                                                    |                                                                                     |                                                                                                  |
| ,                                                               | ΓFIN       | : T function                                                                                                    | on finish                                                                                                    | signal                                                                                                    |                                                                                    |                                                                                                    |                                                                                                    |                                                                                     |                                                                                                  |
|                                                                 |            |                                                                                                    |                                                                                                    | C                                                                                                    |                                                                                    |                                                                                                    |                                                                                                    |                                                                                     |                                                                                                  |
|                                                                 | #7         | #6                                                                                                    | #5                                                                                                    | #4                                                                                                    | #3                                                                                 | #2                                                                                                    | #1                                                                                                    | #0                                                                                  |                                                                                                  |
| F0007                                                           |            |                                                                                                    |                                                                                                    |                                                                                                    | TF                                                                                 | SF                                                                                                    |                                                                                                    | MF                                                                                  |                                                                                                  |
|                                                                 | MF         | : M functi                                                                                                    | on strob                                                                                                    | e signal                                                                                                    |                                                                                    |                                                                                                    |                                                                                                    |                                                                                     |                                                                                                  |
|                                                                 | SF         | : S function                                                                                                    | on strobe                                                                                                    | signal                                                                                                    |                                                                                    |                                                                                                    |                                                                                                    |                                                                                     |                                                                                                  |
|                                                                 | TF         | : T function                                                                                                    | on strobe                                                                                                    | signal                                                                                                    |                                                                                    |                                                                                                    |                                                                                                    |                                                                                     |                                                                                                  |
|                                                                 |            |                                                                                                    | Signa                                                                                                    | al                                                                                                    |                                                                                    | End sta                                                                                                   | ate                                                                                                    |                                                                                     |                                                                                                  |
|                                                                 |            | Finish                                                                                                    | signal                                                                                                    |                                                                                                    |                                                                                    | 0                                                                                                    | 1                                                                                                    |                                                                                     |                                                                                                  |
|                                                                 |            | Strobe                                                                                                    | signal                                                                                                    |                                                                                                    |                                                                                    | 0                                                                                                    | 1                                                                                                    |                                                                                     |                                                                                                  |
| b. Travel command is bein<br>executed                           | ng         | CNC is reading an axis command (X,Y,Z,) in a program and giving the command to the axis.                                              |                                                                                                    |                                                                                                    |                                                                                    |                                                                                                    |                                                                                                    |                                                                                     | giving the                                                                                       |
| c. A dwell command is<br>being executed                         |            | CNC is re the dwell                                                                                                    | ading a comman                                                                                                    | dwell co<br>d.                                                                                                  | mmand                                                                              | (G04) in                                                                                                  | a progra                                                                                                  | am and is                                                                           | s executing                                                                                      |
| d.In–position check<br>(confirming positioning<br>is being done | )          | Positionin<br>completed<br>Whether p<br>error amou<br>DGN no.<br>Position e<br>completes<br>it is assum<br>If position<br>refer to se | g (G00)<br>l.<br>positionin<br>unt. Che<br>300 Pos<br>error amo<br>and who<br>ned that p<br>a error an<br>rvo alarr | to a sp<br>ng is com<br>eck it dia<br>sition Err<br>pount alm<br>en the ar<br>positioni<br>nount do<br>n 400, 4 | pecified<br>appleted of<br>agnostic<br>for ><br>ost becons<br>nount be<br>no and 4 | position<br>or not is c<br>function<br>PARAM<br>omes 0, we<br>ecomes we<br>bletes and<br>become we<br>n1. | of a sphecked a as follow $1826 \begin{bmatrix} 1 \\ 1826 \end{bmatrix}$ when powithin the new within the | ecified as the ser<br>ws:<br>In-positioning<br>e in-posi<br>ct block i<br>e in-posi | exis is not<br>vo position<br>on width<br>of an axis<br>iton width,<br>s exected.<br>tion width, |
| e. Feedrate override is at<br>0%                                |            | Actual fee<br>feedrate. (<br>(PMCDG)                                                                                                  | edrate is<br>Check the<br>N).                                                                                       | overridd<br>e overrid                                                                                           | len by th<br>le signals                                                            | ne overrie<br>s using th                                                                                  | de signa<br>e PMC's                                                                                       | ls to a pr<br>s diagnos                                                             | ogrammed<br>tic function                                                                         |
|                                                                 | <u>л-</u>  | <normal (<="" th=""><th>override</th><th>signal&gt;</th><th>#2</th><th>#2</th><th><i>щ</i> 4</th><th>#0</th><th></th></normal>        | override                                                                                                    | signal>                                                                                                    | #2                                                                                 | #2                                                                                                    | <i>щ</i> 4                                                                                                | #0                                                                                  |                                                                                                  |
| G0012                                                           | #7<br>*FV7 | #6<br>7 *FV6                                                                                                    | #5<br>*FV5                                                                                                    | #4<br>*FV4                                                                                                    | #3<br>*FV3                                                                         | #2<br>*FV2                                                                                                | #1<br>*FV1                                                                                                | #0<br>*FV0                                                                          |                                                                                                  |

**\*FVn** : Feedrate override

#### — 420 —

| *FV7*FV0                                             |            |
|------------------------------------------------------|------------|
| 11 1 1 1 1 1 1<br>11 1 1 1 1 1 0                     | 0%<br>1%   |
| :<br>10011011                                        | :<br>100%  |
| $\begin{array}{cccccccccccccccccccccccccccccccccccc$ | 254%<br>0% |

#### <State of override signal>

## f. Interlock signal is input

There are a plural number of interlock functions. Parameters are set by machine tool builders for which interlock function is used. Therefore, confirm the following parameters at first:

|                         | #7                                           | #6                                                                                                    | #5                                                                                                    | #4                                                                                                    | #3                                                                                                    | #2                                                                                                    | #1                                                                                                    | #0                                                                                                    |                                                                      |  |  |  |
|-------------------------|----------------------------------------------|----------------------------------------------------------------------------------------------------|----------------------------------------------------------------------------------------------------|----------------------------------------------------------------------------------------------------|----------------------------------------------------------------------------------------------------|----------------------------------------------------------------------------------------------------|----------------------------------------------------------------------------------------------------|----------------------------------------------------------------------------------------------------|----------------------------------------------------------------------|--|--|--|
| 3003                    |                                              |                                                                                                    |                                                                                                    |                                                                                                    | DIT                                                                                                    | ITX                                                                                                    | HITL                                                                                                    | ITL                                                                                                    |                                                                      |  |  |  |
|                         |                                              | #0 ITL                                                                                                    | =0 show                                                                                                    | s interlo                                                                                                    | ck signa                                                                                                    | l *IT is e                                                                                                    | effective                                                                                                    | . To 1                                                                                                    |                                                                      |  |  |  |
|                         |                                              | #1 HIT                                                                                                    | L = 1  sh                                                                                                    | ows inte                                                                                                    | erlock sig                                                                                                    | nal *RI                                                                                                    | LK is ef                                                                                                    | fective. 7                                                                                                    | To 2                                                                 |  |  |  |
|                         |                                              | #2 ITX                                                                                                    | =0  show                                                                                                    | s interlo                                                                                                    | ck signa                                                                                                    | 1 *ITn is                                                                                                    | effectiv                                                                                                    | re. To 3                                                                                                    |                                                                      |  |  |  |
|                         |                                              | #3 DIT                                                                                                    | =0 show                                                                                                    | s interlo                                                                                                    | ck signa                                                                                                    | $1 \pm MIT$                                                                                                    | 'n is effe                                                                                                   | ctive. To                                                                                                    | 4                                                                    |  |  |  |
|                         |                                              | Check                                                                                                    | state of e                                                                                                    | ffective                                                                                                    | interlock                                                                                                    | signals                                                                                                    | using the                                                                                                    | diagnos                                                                                                    | tic function                                                         |  |  |  |
|                         |                                              | (PMCI                                                                                                    | OGN) of                                                                                                    | the PMO                                                                                                    | Ξ.                                                                                                    | 0                                                                                                    | 0                                                                                                    | 0                                                                                                    |                                                                      |  |  |  |
|                         | 1                                            | Interlo                                                                                                    | ck signal                                                                                                    | (*IT) is                                                                                                    | input                                                                                                    |                                                                                                    |                                                                                                    |                                                                                                    |                                                                      |  |  |  |
|                         | #7                                           | #6                                                                                                    | #5                                                                                                    | #4                                                                                                    | #3                                                                                                    | #2                                                                                                    | #1                                                                                                    | #0                                                                                                    |                                                                      |  |  |  |
| G0008                   |                                              |                                                                                                    |                                                                                                    |                                                                                                    |                                                                                                    |                                                                                                    |                                                                                                    | *IT                                                                                                    |                                                                      |  |  |  |
|                         | *IT=0 shows that interlock signal is input.  |                                                                                                    |                                                                                                    |                                                                                                    |                                                                                                    |                                                                                                    |                                                                                                    |                                                                                                    |                                                                      |  |  |  |
|                         | 2                                            | High-s                                                                                                    | peed int                                                                                                    | erlock si                                                                                                    | gnal (*R                                                                                                    | ILK) is                                                                                                    | input.                                                                                                    |                                                                                                    |                                                                      |  |  |  |
|                         | #7                                           | #6                                                                                                    | -<br>#5                                                                                                    | #4                                                                                                    | #3                                                                                                    | #2                                                                                                    | <br>#1                                                                                                    | #0                                                                                                    |                                                                      |  |  |  |
| X0000                   |                                              | *RILK                                                                                                    |                                                                                                    |                                                                                                    |                                                                                                    |                                                                                                    |                                                                                                    |                                                                                                    |                                                                      |  |  |  |
|                         | *RILK = 0 shows interlock signal is input.   |                                                                                                    |                                                                                                    |                                                                                                    |                                                                                                    |                                                                                                    |                                                                                                    |                                                                                                    |                                                                      |  |  |  |
|                         | 3 Axis interlock signal (*ITn) is input      |                                                                                                    |                                                                                                    |                                                                                                    |                                                                                                    |                                                                                                    |                                                                                                    |                                                                                                    |                                                                      |  |  |  |
|                         |                                              | - 1 MID 11                                                                                                    | terroen i                                                                                                    | nginar (                                                                                                    | 1111/10/1                                                                                                    | որու                                                                                                    |                                                                                                    |                                                                                                    |                                                                      |  |  |  |
|                         | #7                                           | #6                                                                                                    | #5                                                                                                    | #4                                                                                                    | #3                                                                                                    | #2                                                                                                    | #1                                                                                                    | #0                                                                                                    |                                                                      |  |  |  |
| G0130                   | #7<br>*IT8                                   | #6<br>*IT7                                                                                                    | #5<br>*IT6                                                                                                    | #4<br>*IT5                                                                                                    | #3<br>*IT4                                                                                                    | #2<br>*IT3                                                                                                    | #1<br>*IT2                                                                                                   | #0<br>*IT1                                                                                                    |                                                                      |  |  |  |
| G0130                   | #7<br>*IT8                                   | #6<br>*IT7<br>*ITn=0                                                                                                    | #5<br>*IT6                                                                                                    | #4<br>*IT5                                                                                                    | #3<br>*IT4                                                                                                    | #2<br>*IT3<br>s input.                                                                                                    | #1<br>*IT2                                                                                                   | #0<br>*IT1                                                                                                    |                                                                      |  |  |  |
| G0130                   | #7<br>*IT8                                   | #6<br>*IT7<br>*ITn=0<br>Interloo                                                                                                | #5<br>*IT6<br>) shows i                                                                                                    | #4<br>*IT5<br>interlock                                                                                                    | #3<br>*IT4                                                                                                    | #2<br>*IT3<br>s input.                                                                                                    | #1<br>*IT2<br>⊦ MITn)                                                                                        | #0<br>*IT1                                                                                                    |                                                                      |  |  |  |
| G0130                   | #7<br>*IT8<br>4                              | #6<br>*IT7<br>*ITn=0<br>Interloo                                                                                                | #5<br>*IT6<br>) shows i<br>ck signal<br>#5                                                                                                    | #4<br>*IT5<br>interlock<br>per axis<br>#4                                                                                              | #3<br>*IT4<br>signal is<br>and dire                                                                                                    | #2<br>*IT3<br>s input.<br>ection ( =<br>#2                                                                                      | #1<br>*IT2<br>E MITn)<br>#1                                                                                  | #0<br>*IT1<br>) is input<br>#0                                                                                      |                                                                      |  |  |  |
| G0130<br>G0132          | #7<br>*IT8<br>4<br>#7<br>+MIT8               | #6<br>*IT7<br>*ITn=0<br>Interloo<br>#6<br>+MIT7                                                                                 | #5<br>*IT6<br>) shows #<br>ck signal<br>#5<br>+MIT6                                                                                                    | #4<br>*IT5<br>interlock<br>per axis<br>#4<br>+MIT5                                                                                     | #3<br>*IT4<br>signal i<br>and dire<br>#3<br>+MIT4                                                                                       | #2<br>*IT3<br>s input.<br>ection ( =<br>#2<br>+MIT3                                                                             | #1 *IT2 E MITn) #1 +MIT2                                                                                     | #0<br>*IT1<br>) is input<br>#0<br>+MIT1                                                                             |                                                                      |  |  |  |
| G0130<br>G0132          | #7<br>*IT8<br>4<br>#7<br>+MIT8               | #6<br>*IT7<br>*ITn=0<br>Interloo<br>#6<br>+MIT7                                                                                 | #5<br>*IT6<br>) shows<br>ck signal<br>#5<br>+MIT6                                                                                                    | #4<br>*IT5<br>interlock<br>per axis<br>#4<br>+MIT5                                                                                     | #3<br>*IT4<br>signal is<br>and dire<br>#3<br>+MIT4                                                                                      | #2<br>*IT3<br>s input.<br>ection ( =<br>#2<br>+MIT3                                                                             | #1<br>*IT2<br>E MITn)<br>#1<br>+MIT2                                                                         | #0<br>*IT1<br>) is input<br>#0<br>+MIT1                                                                             |                                                                      |  |  |  |
| G0130<br>G0132<br>G0134 | #7<br>*IT8<br>4<br>#7<br>+MIT8<br>-MIT8      | #6<br>*IT7<br>*ITn=0<br>Interloo<br>#6<br>+MIT7<br>-MIT7                                                                        | #5<br>*IT6<br>) shows<br>ck signal<br>#5<br>+MIT6<br>-MIT6                                                                                                    | #4<br>*IT5<br>interlock<br>per axis<br>#4<br>+MIT5<br>-MIT5                                                                            | #3<br>*IT4<br>signal i<br>s and dire<br>#3<br>+MIT4<br>-MIT4                                                                            | #2<br>*IT3<br>s input.<br>ection ( =<br>#2<br>+MIT3<br>-MIT3                                                                    | #1<br>*IT2<br>E MITn)<br>#1<br>+MIT2<br>-MIT2                                                                | #0<br>*IT1<br>) is input<br>#0<br>+MIT1<br>-MIT1                                                                    |                                                                      |  |  |  |
| G0130<br>G0132<br>G0134 | #7<br>*IT8<br>4<br>#7<br>+MIT8<br>-MIT8      | #6<br>*IT7=0<br>Interloo<br>#6<br>+MIT7<br>-MIT7<br>± MIT                                                                       | #5<br>*IT6<br>) shows<br>ck signal<br>#5<br>+MIT6<br>-MIT6<br>n=1 sho                                                                                                    | #4<br>*IT5<br>interlock<br>per axis<br>#4<br>+MIT5<br>-MIT5<br>ws interl                                                               | #3<br>*IT4<br>signal is<br>and dire<br>#3<br>+MIT4<br>-MIT4<br>ock sign                                                                 | #2<br>*IT3<br>s input.<br>ection ( =<br>#2<br>+MIT3<br>–MIT3<br>al per ax                                                       | #1<br>*IT2<br>E MITn)<br>#1<br>+MIT2<br>-MIT2<br>cis and d                                                   | #0<br>*IT1<br>) is input<br>#0<br>+MIT1<br>-MIT1<br>irection i                                                      | is input.                                                            |  |  |  |
| G0130<br>G0132<br>G0134 | #7<br>*IT8<br>4<br>#7<br>+MIT8<br>-MIT8      | #6<br>*IT7=0<br>Interloo<br>#6<br>+MIT7<br>-MIT7<br>± MIT<br>Contro                                                             | #5<br>*IT6<br>) shows =<br>ck signal<br>#5<br>+MIT6<br>-MIT6<br>n=1 show<br>Iled axis                                                                                               | #4<br>*IT5<br>interlock<br>per axis<br>#4<br>+MIT5<br>-MIT5<br>ws interl<br>s detach                                                   | #3<br>*IT4<br>signal i<br>s and dire<br>#3<br>+MIT4<br>-MIT4<br>ock sign<br>functio                                                     | #2<br>*IT3<br>s input.<br>ection ( =<br>#2<br>+MIT3<br>-MIT3<br>al per ax<br>n is run                                           | #1<br>*IT2<br>► MITn)<br>#1<br>+MIT2<br>-MIT2<br>tis and d<br>uning.                                         | #0<br>*IT1<br>) is input<br>#0<br>+MIT1<br>-MIT1<br>irection i                                                      | is input.<br>ned axis is                                             |  |  |  |
| G0130<br>G0132<br>G0134 | #7<br>*IT8<br>4<br>#7<br>+MIT8<br>-MIT8      | #6<br>*IT7<br>*ITn=0<br>Interloo<br>#6<br>+MIT7<br>-MIT7<br>± MIT<br>Contro<br>specifie                                         | #5<br>*IT6<br>) shows =<br>ck signal<br>#5<br>+MIT6<br>-MIT6<br>n=1 shows<br>Iled axis                                                                                              | #4<br>*IT5<br>interlock<br>per axis<br>#4<br>+MIT5<br>-MIT5<br>ws interl<br>s detach<br>avelling.                                      | #3<br>*IT4<br>signal i<br>and dire<br>#3<br>+MIT4<br>-MIT4<br>ock sign<br>functio                                                       | #2<br>*IT3<br>s input.<br>ection ( =<br>#2<br>+MIT3<br>-MIT3<br>al per ax<br>n is run                                           | #1<br>*IT2<br>E MITn)<br>#1<br>+MIT2<br>-MIT2<br>cis and d<br>uning.                                         | #0<br>*IT1<br>) is input<br>#0<br>+MIT1<br>-MIT1<br>irection i<br>A detach                                          | is input.<br>ned axis is                                             |  |  |  |
| G0130<br>G0132<br>G0134 | #7<br>*IT8<br>4<br>#7<br>+MIT8<br>-MIT8<br>5 | #6<br>*ITT =0<br>Interloo<br>#6<br>+MIT7<br>-MIT7<br>± MIT<br>Contro<br>specific<br>*This f                                     | #5<br>*IT6<br>) shows<br>ck signal<br>#5<br>+MIT6<br>-MIT6<br>n=1 show<br>lled axis<br>ed for tra                                                                                   | #4<br>*IT5<br>interlock<br>per axis<br>#4<br>+MIT5<br>-MIT5<br>ws interl<br>s detach<br>ivelling.<br>is valid                          | #3<br>*IT4<br>signal i<br>s and dire<br>#3<br>+MIT4<br>-MIT4<br>ock sign<br>functio<br>when pa                                          | #2<br>*IT3<br>s input.<br>ection ( =<br>#2<br>+MIT3<br>al per ax<br>n is run                                                    | #1<br>*IT2<br>► MITn)<br>#1<br>+MIT2<br>-MIT2<br>tis and d<br>ming. 4<br>• No.100                            | #0<br>*IT1<br>) is input<br>#0<br>+MIT1<br>-MIT1<br>irection i<br>A detach<br>5#7 (RM                               | is input.<br>ned axis is<br>1B)=1. For                               |  |  |  |
| G0130<br>G0132<br>G0134 | #7<br>*IT8<br>4<br>#7<br>+MIT8<br>-MIT8      | #6<br>*ITTn=0<br>Interloo<br>#6<br>+MIT7<br>-MIT7<br>± MIT<br>Contro<br>specific<br>*This f<br>whethe                           | #5<br>*IT6<br>) shows f<br>ck signal<br>#5<br>+MIT6<br>-MIT6<br>n=1 sho<br>Iled axis<br>ed for tra<br>function<br>r this function                                                   | #4<br>*IT5<br>interlock<br>per axis<br>#4<br>+MIT5<br>-MIT5<br>ws interl<br>s detach<br>is valid<br>nction is                          | #3<br>*IT4<br>signal is<br>and dire<br>#3<br>+MIT4<br>-MIT4<br>ock sign<br>functio<br>when pa<br>running                                | #2<br>*IT3<br>s input.<br>ection ( =<br>#2<br>+MIT3<br>-MIT3<br>al per ax<br>n is run<br>arameter<br>or not, o                  | #1<br>*IT2<br>HIT2<br>HIT2<br>-MIT2<br>tis and d<br>ming. A<br>No.100<br>confirm t                           | #0<br>*IT1<br>) is input<br>#0<br>+MIT1<br>-MIT1<br>irection i<br>A detach<br>5#7 (RM<br>the follow                 | is input.<br>ned axis is<br>(1B)=1. For<br>wing signal               |  |  |  |
| G0130<br>G0132<br>G0134 | #7<br>*IT8<br>4<br>#7<br>+MIT8<br>-MIT8      | #6<br>*ITT =0<br>Interloo<br>#6<br>+MIT7<br>-MIT7<br>± MIT<br>Contro<br>specific<br>*This f<br>whethe<br>using                  | #5<br>*IT6<br>) shows =<br>ck signal<br>#5<br>+MIT6<br>-MIT6<br>n=1 show<br>Iled axis<br>ed for tra-<br>function<br>r this fun-<br>PMC's                                            | #4<br>*IT5<br>interlock<br>per axis<br>#4<br>+MIT5<br>-MIT5<br>ws interl<br>s detach<br>avelling.<br>is valid<br>action is<br>diagnost | #3<br>*IT4<br>a signal in<br>a and direc<br>#3<br>+MIT4<br>-MIT4<br>ock sign<br>functio<br>when pa<br>running<br>ic functio             | #2<br>*IT3<br>s input.<br>ection ( =<br>#2<br>+MIT3<br>-MIT3<br>al per ax<br>n is run<br>arameter<br>or not, c<br>ion (PM       | #1<br>*IT2<br>E MITn)<br>#1<br>+MIT2<br>-MIT2<br>dis and d<br>uning. A<br>C No.100<br>confirm t<br>ICDGN)    | #0<br>*IT1<br>) is input<br>#0<br>+MIT1<br>-MIT1<br>irection i<br>A detach<br>5#7 (RM<br>the follow<br>. Chec       | is input.<br>ned axis is<br>(IB)=1. For<br>wing signal<br>k the axis |  |  |  |
| G0130<br>G0132<br>G0134 | #7<br>*IT8<br>4<br>#7<br>+MIT8<br>-MIT8<br>5 | #6<br>*ITTn=C<br>Interloo<br>#6<br>+MIT7<br>-MIT7<br>± MIT<br>Contro<br>specific<br>*This f<br>whethe<br>using f<br>concern     | #5<br>*IT6<br>) shows =<br>ck signal<br>#5<br>+MIT6<br>—MIT6<br>n=1 show<br>Iled axis<br>ed for tra-<br>function<br>r this function<br>pMC's oned.                                  | #4<br>*IT5<br>interlock<br>per axis<br>#4<br>+MIT5<br>-MIT5<br>ws interl<br>s detach<br>avelling.<br>is valid<br>action is<br>diagnost | #3<br>*IT4<br>a signal it<br>a and direc<br>#3<br>+MIT4<br>-MIT4<br>ock sign<br>functio<br>when pa<br>running<br>ic functio             | #2<br>*IT3<br>s input.<br>ection ( =<br>#2<br>+MIT3<br>al per ax<br>n is run<br>arameter<br>or not, c<br>ion (PM                | #1<br>*IT2<br>E MITn)<br>#1<br>+MIT2<br>-MIT2<br>dis and d<br>uning. A<br>No.100<br>confirm t<br>ICDGN)      | #0<br>*IT1<br>) is input<br>#0<br>+MIT1<br>irection if<br>A detach<br>5#7 (RM<br>the follow<br>. Chec               | is input.<br>ned axis is<br>(IB)=1. For<br>ving signal<br>k the axis |  |  |  |
| G0130<br>G0132<br>G0134 | #7<br>*IT8<br>4<br>#7<br>+MIT8<br>-MIT8<br>5 | #6<br>*ITTn=C<br>Interloo<br>#6<br>+MIT7<br>-MIT7<br>± MIT<br>Contro<br>specific<br>*This f<br>whethe<br>using<br>concern<br>#6 | #5<br>*IT6<br>) shows f<br>ck signal<br>#5<br>+MIT6<br>-MIT6<br>n=1 show<br>Iled axis<br>ed for transfunction<br>r this function<br>r this function<br>pMC's function<br>med.<br>#5 | #4<br>*IT5<br>interlock<br>per axis<br>#4<br>+MIT5<br>-MIT5<br>ws interl<br>s detach<br>is valid<br>nction is<br>diagnost<br>#4        | #3<br>*IT4<br>a signal is<br>and direc<br>#3<br>+MIT4<br>-MIT4<br>ock sign<br>functio<br>when particular<br>running<br>ic functio<br>#3 | #2<br>*IT3<br>s input.<br>ection ( =<br>#2<br>+MIT3<br>-MIT3<br>al per ax<br>n is run<br>arameter<br>or not, c<br>ion (PM<br>#2 | #1<br>*IT2<br>E MITn)<br>#1<br>+MIT2<br>-MIT2<br>cis and d<br>ming. A<br>No.100<br>confirm t<br>(CDGN)<br>#1 | #0<br>*IT1<br>) is input<br>#0<br>+MIT1<br>-MIT1<br>irection i<br>A detach<br>5#7 (RM<br>the follow<br>. Chec<br>#0 | is input.<br>ned axis is<br>(IB)=1. For<br>wing signal<br>k the axis |  |  |  |

When signal MDTHn is "1", the axis detach function is in valid. The control axis detach function becomes valid by the following signal issued from the PMC or a parameter. Check as in the following procedure :

1) The control axis detach signal (DTCHn) is input.

|                                                 | #7    | #6    | #5    | #4    | #3    | #2    | #1    | #0    |  |  |
|-------------------------------------------------|-------|-------|-------|-------|-------|-------|-------|-------|--|--|
| G0124                                           | DTCH8 | DTCH7 | DTCH6 | DTCH5 | DTCH4 | DTCH3 | DTCH2 | DTCH1 |  |  |
| If it is 1, the corresponding axis is detached. |       |       |       |       |       |       |       |       |  |  |

2) The following parameter enables the control axis detach function to the corresponding axis.

|      | #7   | #6 | #5 | #4 | #3 | #2 | #1 | #0 |
|------|------|----|----|----|----|----|----|----|
| 0012 | RMVx |    |    |    |    |    |    |    |

RMVx 0: Controlled axis is connected

1 : Controlled axis is detached

g. CNC is waiting for spindle speed arrival signal to be input Actual spindle speed does not arrive at a speed specified in a program. Confirm the signal state using the PMC's diagnostic function (PMCDGN).

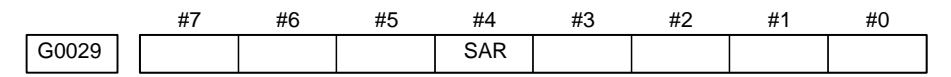

SAR: When this signal is 0, spindle speed does not arrive at the specified speed.

This function is valid when parameter No. 3708#0=1.

h. Manual feedrate override is 0% (dry run) Normally manual feedrate override function is used for jog feed. But when DRN (dry run) signal turns on during an auomatic operation, override values set with these signals become valid to the following speed set by a parameter.

|                                                                | #7    | #6           | #5        | #4                    | #3         | #2           | #1           | #(    | 0            |  |  |  |
|----------------------------------------------------------------|-------|--------------|-----------|-----------------------|------------|--------------|--------------|-------|--------------|--|--|--|
| G0046                                                          | DRN   |              |           |                       |            |              |              |       |              |  |  |  |
| <b>DRN</b> : Dry run signal is input with this signal being 1. |       |              |           |                       |            |              |              |       |              |  |  |  |
| 1410                                                           |       | Dry run rate |           |                       |            |              |              |       |              |  |  |  |
| The rate when the following override value is 100%.            |       |              |           |                       |            |              |              |       |              |  |  |  |
|                                                                | #7    | #6           | #5        | #4                    | #3         | #2           | #1           | #(    | C            |  |  |  |
| G0010                                                          | *JV7  | *JV6         | *JV5      | *JV4                  | +JV3       | *JV2         | *JV1         | *J/   | /0           |  |  |  |
|                                                                |       |              |           |                       |            | $\downarrow$ | $\downarrow$ |       | $\downarrow$ |  |  |  |
| G0011                                                          | *JV15 | *JV14        | *JV13     | *JV12                 | +JV11      | *JV10        | *JV9         | *J/   | /8           |  |  |  |
|                                                                | W     | hen ove      | rride val | ue is 0%              | , all bits | of the a     | bove add     | dress | is           |  |  |  |
|                                                                |       | [1111        |           | 1111] oi              | r [0000    |              | 0000].       |       |              |  |  |  |
|                                                                |       |              | *JV15 .   |                       | JV(        | )            | Override     | ;     |              |  |  |  |
|                                                                |       |              | 1111      | 1111 111 <sup>.</sup> | 1 1111     |              | 0.00         | %     |              |  |  |  |
|                                                                |       |              | 1111      | 1111 111              | 1 1110     |              | 0.01         | %     |              |  |  |  |
| 1101 1000 1110 1111 100.00%                                    |       |              |           |                       |            |              |              |       |              |  |  |  |
|                                                                |       |              | 0000 0    | 000 000               | 0 0001     |              | 655.34       | %     |              |  |  |  |
|                                                                |       |              | 0000 (    | 000 000               | 0 0000     |              | 0.00         | %     |              |  |  |  |

# i. Power Mate is in a reset state

In this case, the CNC's status display shows RESET. Refer to item 1.(2) Only rapid traverse in positioning (G00) does not function Confirm the following parameter and signals from the PMC.(a) Setting value of rapid traverse rate

|       |                                     | ~ / | 0  | I  |    |    |      |      |  |  |  |
|-------|-------------------------------------|-----|----|----|----|----|------|------|--|--|--|
| 1420  | Rapid traverse rate per axis        |     |    |    |    |    |      |      |  |  |  |
|       | (b) Rapid traverse override signals |     |    |    |    |    |      |      |  |  |  |
|       | #7                                  | #6  | #5 | #4 | #3 | #2 | #1   | #0   |  |  |  |
| G0014 |                                     |     |    |    |    |    | ROV2 | ROV1 |  |  |  |

| ROV1             | ROV2             | Override                 |
|------------------|------------------|--------------------------|
| 0<br>1<br>0<br>1 | 0<br>0<br>1<br>1 | 100%<br>50%<br>25%<br>Fo |

| 1421 | Rapid traverse override F0 rate                     |
|------|-----------------------------------------------------|
|      | (3) Only feed (other than G00) does not function    |
|      | (a) Maximum feedrate set by parameter is incorrect. |
|      |                                                     |

| 1422 | Maximumfeedrate               | [mm/min] |
|------|-------------------------------|----------|
|      |                               |          |
| 1430 | Maximum feedrate in each axis | [mm/min] |

Feedrate is clamped at this upper feedrate.

(b) Feedrate is specified by feed per revolution (mm/rev)

1) Position coder does not rotate

Check the connection between spindle and position coder The following failure is considered:

- T iming belt is broken
- Key is removed
- · Coupling is loose
- · Connector of signal cable is loosened
- 2) Position coder is faulty

Position coder is connected to the spindle amplifier when serial interface spindle is used or connected to the Power Mate when analog interface spindle is used.

#### 7. TROUBLESHOOTING

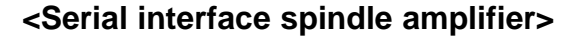

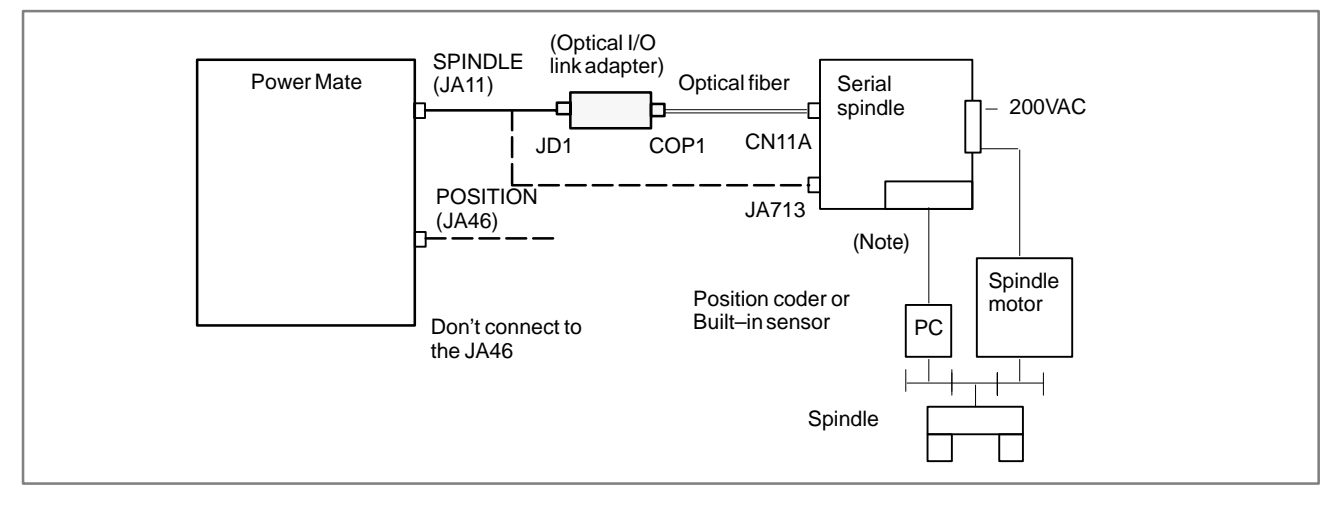

## <Analog interface spindle amplifier>

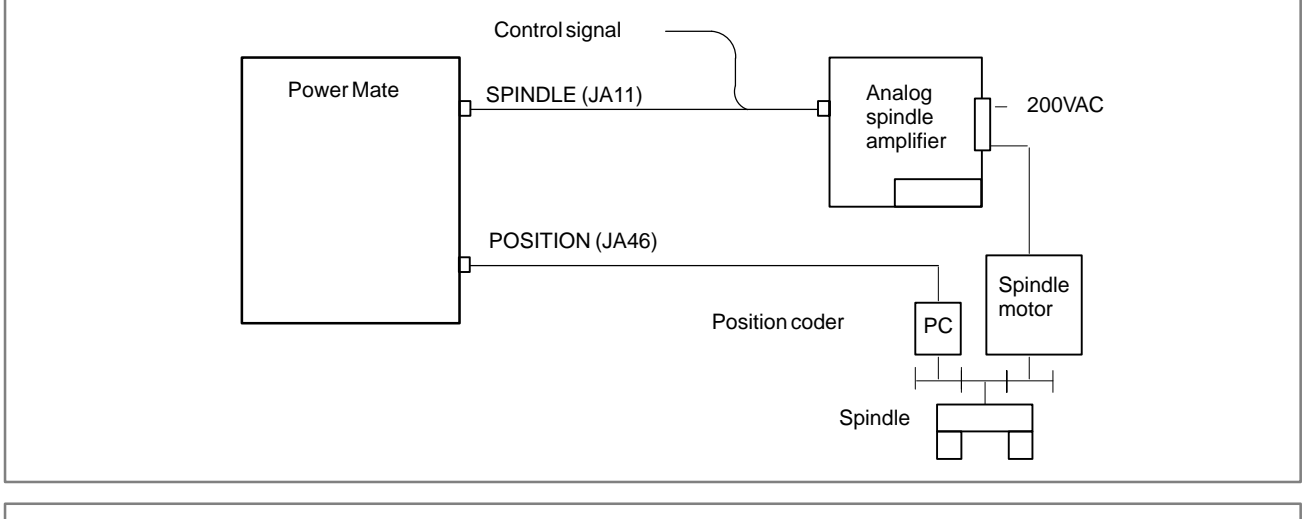

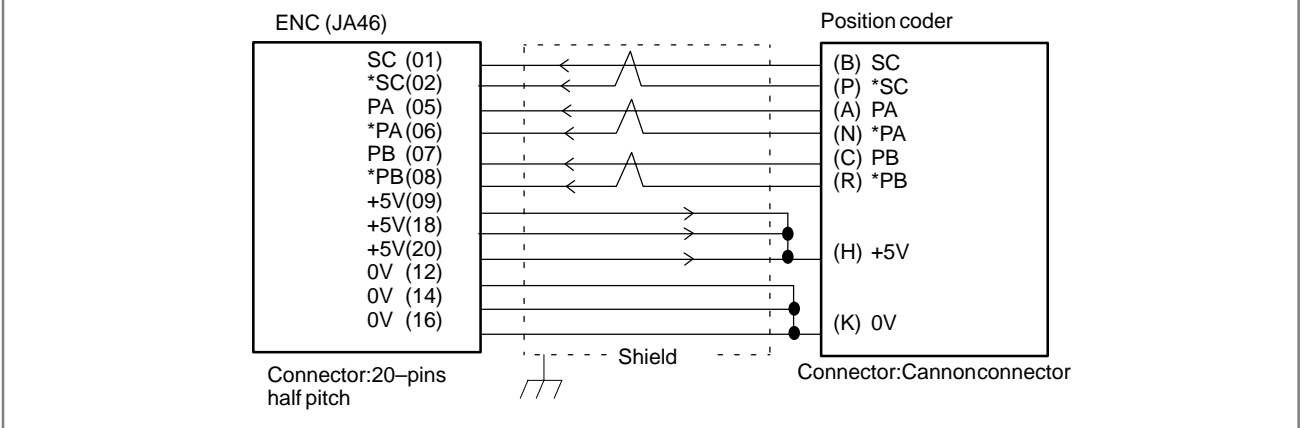

— 424 —

## 7.7 CYCLE START LED SIGNAL HAS TURNED OFF

**Points** 

### **Causes and Remedies**

(1) After cycle operation is started, then stopped, check as follows:

(2) Confirm cycle start LED on machine operator's panel.

(3) Confirm diagnostic function.

The reason why cycle start LED signal (STL) has turned off are displayed on diagnostic numbers 020 to 025 as follows:

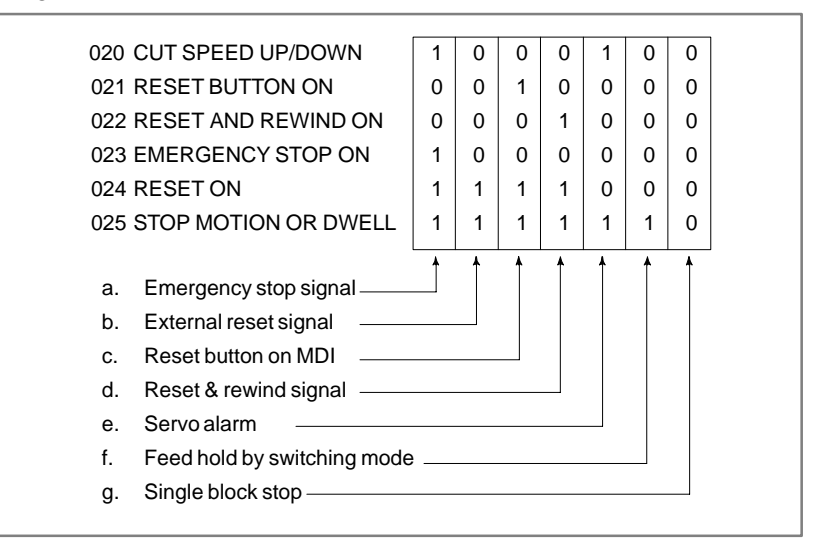

Details of signals a to g are as follows:

Confirm the signals concerned using diagnostic function (PMCDGN).

#### a. Emergency stop is input

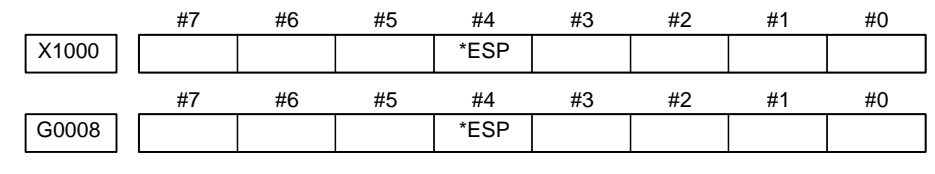

**\*ESP=0** : Emergency stop signal is input :

#### b. External reset signal is

input

|       | #7  | #6 | #5 | #4 | #3 | #2 | #1 | #0 |
|-------|-----|----|----|----|----|----|----|----|
| G0008 | ERS |    |    |    |    |    |    |    |

**ERS** : When the bit is 1, external reset signal is input.

- \* When M02 is executed usually, for example, at the end of a program, the PMC ladder reads M02 and accepts this signal as an external reset signal.
- c. Reset button on the MDI is pressed

An automatic operation is put into a reset status when RESET key on the MDI panel is pressed.

## d. Reset & rewind signal is

| input                                                                                                    |                                                                                                    | #7              | #6          | #5           | #4          | #3         | #2         | #1         | #0       |               |  |
|----------------------------------------------------------------------------------------------------|----------------------------------------------------------------------------------------------------|-----------------|-------------|--------------|-------------|------------|------------|------------|----------|---------------|--|
|                                                                                                    | G0008                                                                                                    |                 | RRV         | /            |             |            |            |            |          |               |  |
|                                                                                                    | R                                                                                                    | <b>RW</b> : V   | Vhen tl     | nis signal i | s 1, the 1  | reset & r  | ewind si   | gnal is ii | nput.    |               |  |
|                                                                                                    |                                                                                                    | 1               | his sig     | nal is usua  | lly used f  | for a conf | irmation   | i signal o | of M30 w | hen an M30    |  |
|                                                                                                    |                                                                                                    | 18              | s speci     | fied in a pr | ogram a     | s the end  | l of a pro | gram.      |          |               |  |
|                                                                                                    |                                                                                                    | 1               | nereio      | re, when N   | v130 1s es  | xecuted,   | this sign  | al 18 inp  | ut.      |               |  |
| e. Servo alarm has<br>generated                                                                                                    | o alarm hasWhen any servo alarm has generated, cycle operation is put into the reseratedstate and operation stop. |                 |             |              |             |            |            |            |          | ito the reset |  |
| <b>f. Cycle operation is in a</b> The cycle operation becomes feed hold state in the following cases:                                                                 |                                                                                                    |                 |             |              |             |            |            |            | g cases: |               |  |
| <ul> <li>feed hold state</li> <li>1) Modes are switched from an automatic operation mode to a manual operation mode.</li> <li>2) Fred hold signal is input</li> </ul> |                                                                                                    |                 |             |              |             |            |            |            |          | o a manual    |  |
| 2) Feed hold signal is input.                                                                                                    |                                                                                                    |                 |             |              |             |            |            |            |          |               |  |
|                                                                                                    |                                                                                                    | <               | Mode        | select sign  | al>         |            |            |            |          |               |  |
|                                                                                                    |                                                                                                    | #7              | #6          | #5           | #4          | #3         | #2         | #1         | #0       | 1             |  |
|                                                                                                    | G0043                                                                                                    |                 |             |              |             |            | MD4        | MD2        | MD1      | l             |  |
|                                                                                                    |                                                                                                    |                 |             | memory ed    | lit(EDIT)   |            | 0          | 1          | 1        |               |  |
|                                                                                                    |                                                                                                    | Autom           | natic       | Automatic    | operation   | (AUTO)     | 0          | 0          | 1        |               |  |
|                                                                                                    |                                                                                                    | opera           | tion        | Manual dat   | ta input (N | /IDI)      | 0          | 0          | 0        |               |  |
|                                                                                                    |                                                                                                    |                 |             | Jog feed (J  | IOG)        |            | 1          | 0          | 1        |               |  |
|                                                                                                    |                                                                                                    | Manu            | ual<br>tion | Handle/ste   | р           |            | 1          | 0          | 0        |               |  |
|                                                                                                    |                                                                                                    |                 |             | TEACH IN     | STEP/HA     | NDLE       | 1          | 1          | 1        |               |  |
|                                                                                                    |                                                                                                    |                 |             | TEACH IN     | JOG/HAN     | NDLE       | 1          | 1          | 0        |               |  |
|                                                                                                    |                                                                                                    | <               | Feed h      | old signal   | >           |            |            |            |          |               |  |
|                                                                                                    |                                                                                                    | #7              | #6          | #5           | #4          | #3         | #2         | #1         | #0       |               |  |
|                                                                                                    | G0008                                                                                                    |                 |             | *SP          |             |            |            |            |          |               |  |
|                                                                                                    |                                                                                                    | *CD . V         | 71. a.a. 41 |              | ~ () the t  |            |            |            | •        |               |  |
|                                                                                                    |                                                                                                    | * <b>SP</b> : v | vnen u      | nis signai i | s 0, the l  | leed not   | i signai i | s input.   |          |               |  |
| g. It become single<br>stop during auto                                                                                                    | e block<br>omatic                                                                                                 |                 |             |              |             |            |            |            |          |               |  |

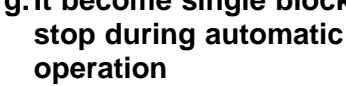

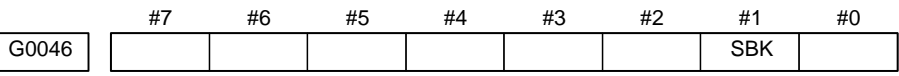

**SBK** When this signal is 1, the single block signal is input.

| 7.8<br>WHEN MANIPULATION<br>IS NOT POSSIBLE<br>WITH THE CRT/MDI<br>AND SO ON |                                                                                                    |
|------------------------------------------------------------------------------|----------------------------------------------------------------------------------------------------|
| Points                                                                       | Check whether it is a trouble of display or a trouble of the system.                                                                                                    |
| Judgement of the point                                                       | <ul> <li>Check what is displayed with the 7-segment LED (LEDM1) on the controller.</li> <li>1) If nothing appears <ul> <li>→ See Section 7.2.</li> </ul> </li> <li>2) If a pattern other than "8." appears</li> </ul> |
|                                                                              | If the status shows the above state, the system is normal.                                                                                                    |
|                                                                              | Therefore, display system may be faulty.                                                                                                    |
|                                                                              | 3) If the pattern 8. appears<br>It is likely that hardware other than the display circuit malfunctions                                                                                                    |
|                                                                              | It is interval that hardware other than the display circuit manufactors.                                                                                                    |
|                                                                              | it indicates that the CRT/MDI has started normally.                                                                                                    |
| Causes and remedies                                                          |                                                                                                    |
| 1. When the display system<br>is in toruble                                  | If the 7-segment LED (LEDM1) displays a pattern other than "8.", check<br>the following:<br>(1)Confirmation item                                                                                                    |
|                                                                              | 1 Nothing is displayed on the CRT/MDI                                                                                                    |
|                                                                              | <ol> <li>Nothing is displayed on the CRT/MDI.</li> <li>Only the message "WAITING FOR CRT DATA" appears on the<br/>CRT/MDI.</li> </ol>                                                                                 |
|                                                                              | 3. A position display appears on the CRT/MDI, and the keys are ineffective.                                                                                                    |
|                                                                              | (2) Causes and remedies                                                                                                    |
|                                                                              | 1. If nothing is displayed on the CRT/MDI.                                                                                                    |
|                                                                              | • The power being supplied to the CR1/MD1 is abnormal (check the power supply).                                                                                                    |
|                                                                              | • The CRT/MDI is defective (replace the CRT/MDI).                                                                                                    |
|                                                                              | 2. If only the message "WAITING FOR CRT DATA" appears on the CRT/MDI.                                                                                                    |
|                                                                              | • Incorrect cable connection (correct)                                                                                                    |
|                                                                              | <ul> <li>Defective cable (repair or replace)</li> <li>Defective CDT (replace)</li> </ul>                                                                                                    |
|                                                                              | <ul> <li>Defective CR1 control unit (replace the base PC board)</li> <li>Incorrect setting of CPT link (correct the setting)</li> </ul>                                                                               |
|                                                                              | <ul><li>3. A position display appears on the CRT/MDI, and the keys are ineffective.</li></ul>                                                                                                    |
|                                                                              | • Defective cable (repair or replace)                                                                                                    |
| 2. When system is in trouble                                                 | If the 7–segment LED (LEDM1) still displays the pattern "8.", the system is operating normally.                                                                                                    |
|                                                                              | It is likely that the CPU card, base printed-circuit board, or DRAM                                                                                                    |

## 

module is defective.

# 7.9 ALARM 85 TO 87 (READER/PUNCHER INTERFACE ALARM)

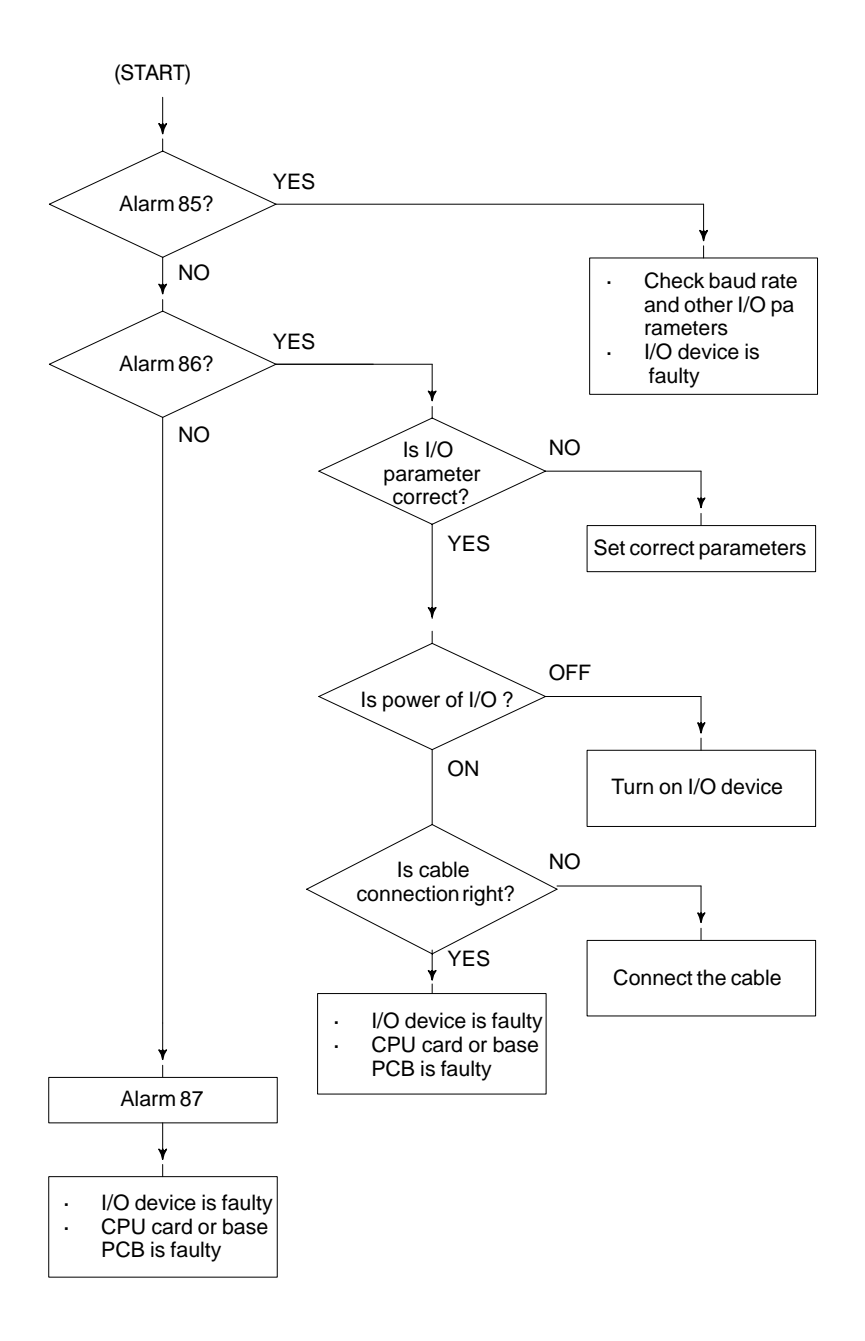

#### Causes

(a) Parameters on reader/puncher interface are not correct.

Check the following setting data and parameters.

- (b) External I/O device or host computer is faulty.
- (c) CPU card or base PCB is faulty.
- (d) Cable between Power Mate and I/O device is faulty.
- (e) An incorrect channel is in use.
- (f) Channel 2 has attempted to use an I/O unit that needs a control line.

### Countermeasures

(a) Parameters on reader/puncher interface are not correct. Check the following setting data and parameters: <Setting> PUNCH CODE=0 OR 1 (0: EIA,1:ISO) Select ISO or EIA according to the type of I/O device.

If punch code does not match, alarm 86 will generate.

<Parameter>

| Value of parameter<br>0020<br>Function |              | 0                    | 1         | 2      |  |  |
|----------------------------------------|--------------|----------------------|-----------|--------|--|--|
| Feed                                   |              | 0101#7               | 0111#7    | 0121#7 |  |  |
| Data input code                        |              | 0101#3 0111#3 0121#3 |           |        |  |  |
| Stop bit                               |              | 0101#0               | 0111#0    | 0121#0 |  |  |
| Type of I/O device                     |              | 102                  | 112       | 122    |  |  |
| Baud rate                              | rate 103 113 |                      |           |        |  |  |
| Communication                          | 0135#3       | _                    | _         | _      |  |  |
| method                                 |              | RS-232-C             |           |        |  |  |
| Connector                              |              | JD42                 |           |        |  |  |
| Connector                              |              | Chan                 | Channel 2 |        |  |  |

NOTE

Numbers in the table indicate parameters and bit numbers. Example) 101#7:bit7 of parameter 101.

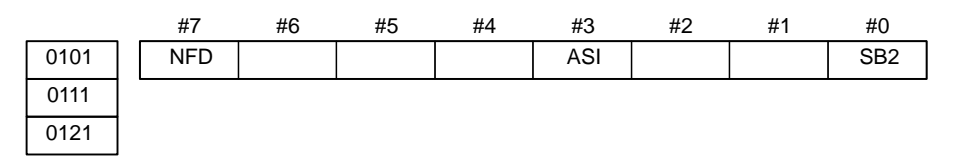

- **NFD** 0 : Feed is output before and after data in data output (FANUC PPR) 1 : Feed is not output (standard).
- ASI 0: Data input code is EIA or ISO (automatic recognition) 1: Data input code is ASCII.
- **SB2** 0 : No. of stop bits is 1.
  - 1: No. of stop bits is 2.

#### 7. TROUBLESHOOTING

| 0102 |           | Type of I/O device                                       |
|------|-----------|----------------------------------------------------------|
| 0112 |           |                                                          |
| 0122 | Set Value | Input/output device                                      |
|      | 0         | RS-232-C (except the following for connection with a PC) |
|      | 3         | FANUC Handy File                                         |

#### NOTE

I/O channel 2 has no control line. It can use only an I/O unit that can be controlled using DC codes.

| 0103 |       |           |    | Baud rete |
|------|-------|-----------|----|-----------|
| 0113 |       |           |    |           |
| 0123 | Value | Baud rate | 10 | 4800      |
|      | 7     | 600       | 11 | 9600      |
|      | 8     | 1200      | 12 | 19200     |
|      | 9     | 2400      |    |           |

(b) External I/O device or Host computer is in trouble

- (i) Check whether the setting on communication of external I/O device or host computer is the same as that of the Power Mate. (baud rate, stop bits,etc.) If they are not the same, change the setting.
- (ii) When spare I/O device presents, check whether it is possible to realize communication using the spare I/O device.
- (c) CPU card or base PC board is faulty
  - Replace the CPU card or base PC board.
- (d) Cable between Power Mate and I/O device is faulty.

Check the cable for disconnection or wrong connection.

## 7.10 REFERENCE POSITION DEVIATES

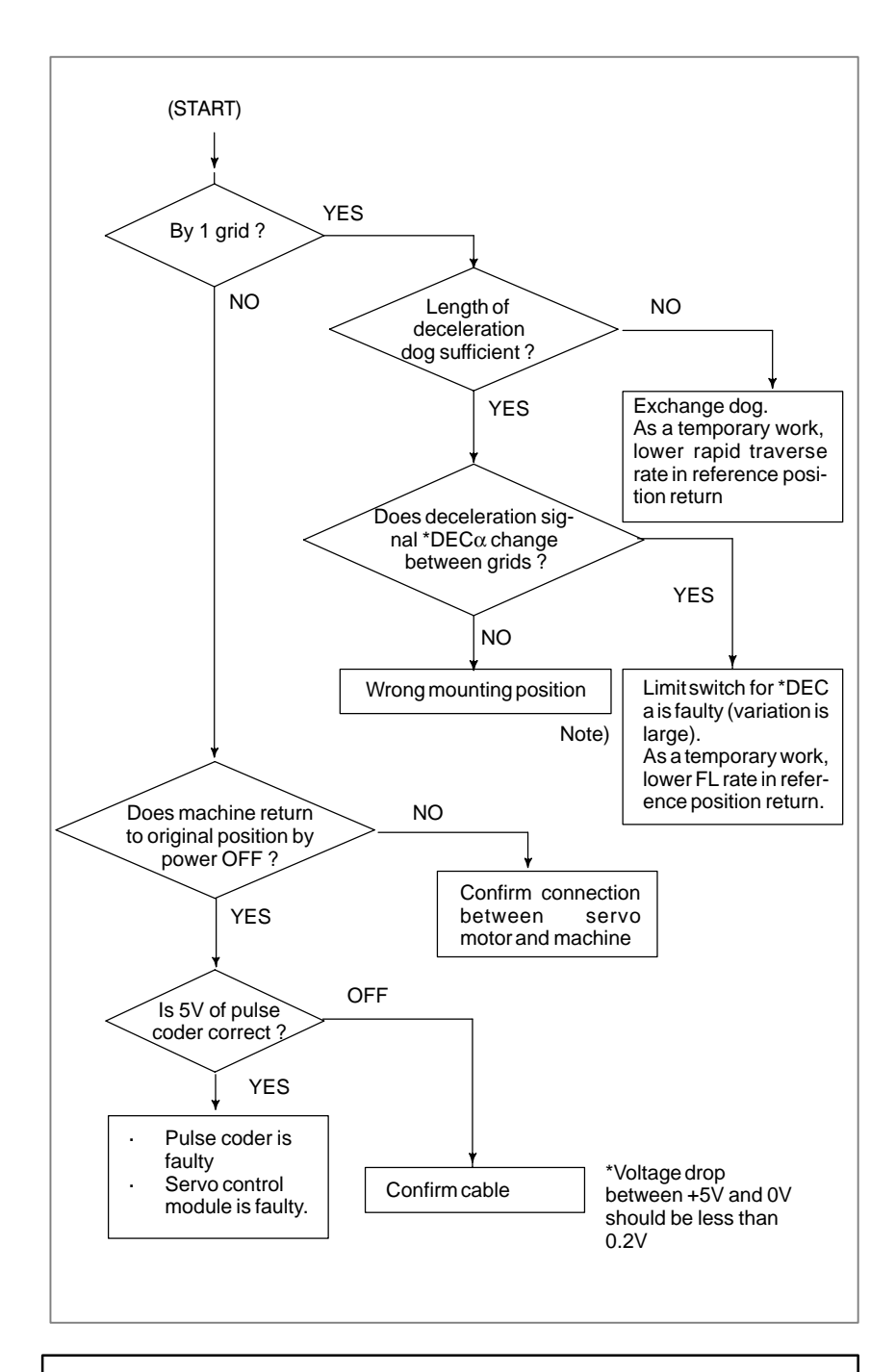

#### NOTE

If zero point adjustment is made by grid shifting, the grids themselves are shifted. It is necessary to confirm that the \*DEC $\alpha$  deceleration signal changes almost at a midpoint between shifted grids.

— 431 —

## 7.11 ALARM 90 (REFERENCE POSITION RETURN IS ABNORMAL)

Contents

An attempt was made to return to the reference position without satisfying the condition that, when the tool is moving toward the reference position with a positional deviation (DGN. 300) of 128 or more pulses, at least a one–turn signal is received.

Moreover, for the  $\alpha$  absolute pulse coder, a reference position return was attempted without first turning the power off then on again after rotating the motor one turn when the system is started, or when the battery is replaced in response to a battery zero alarm.

#### Countermeasures

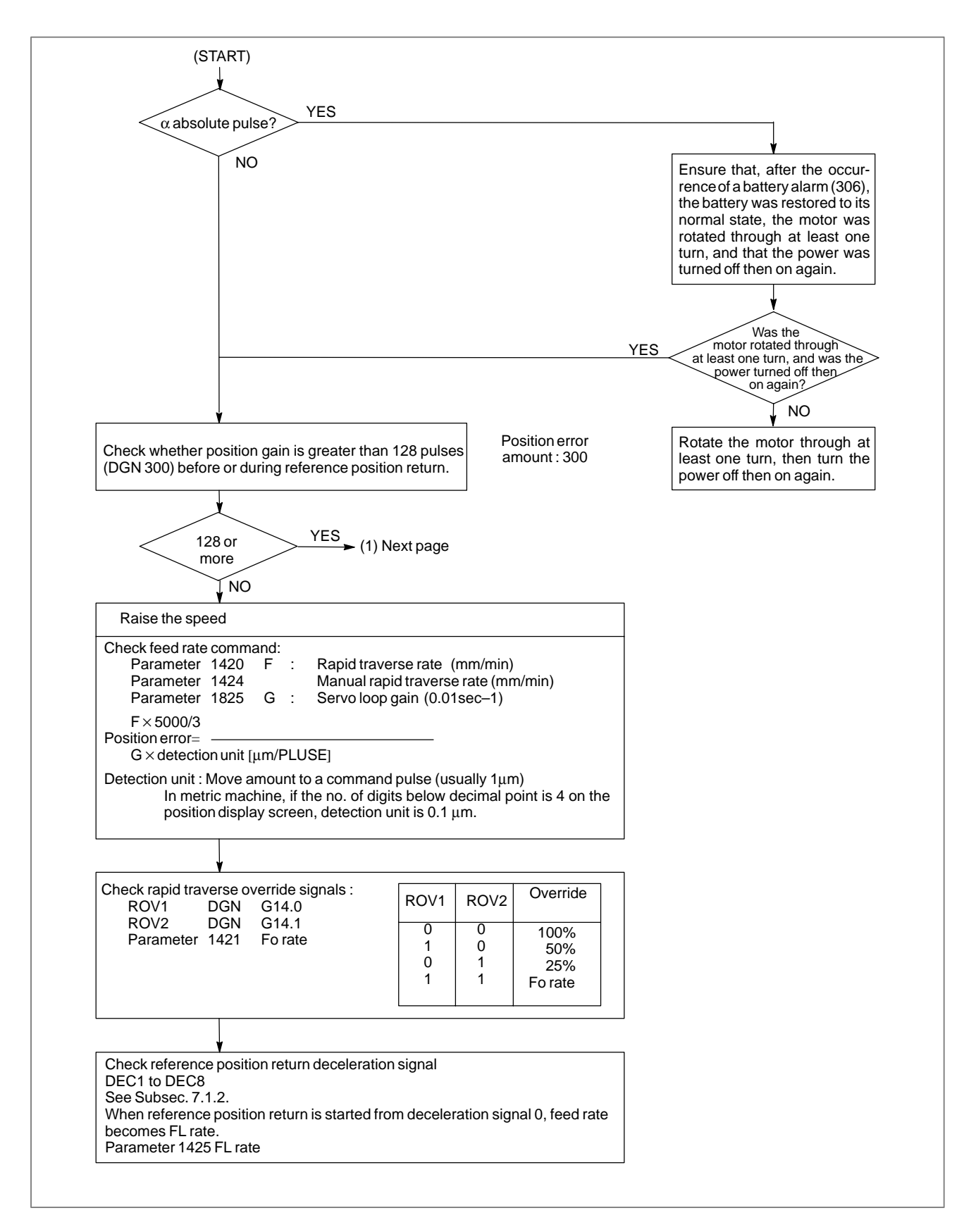

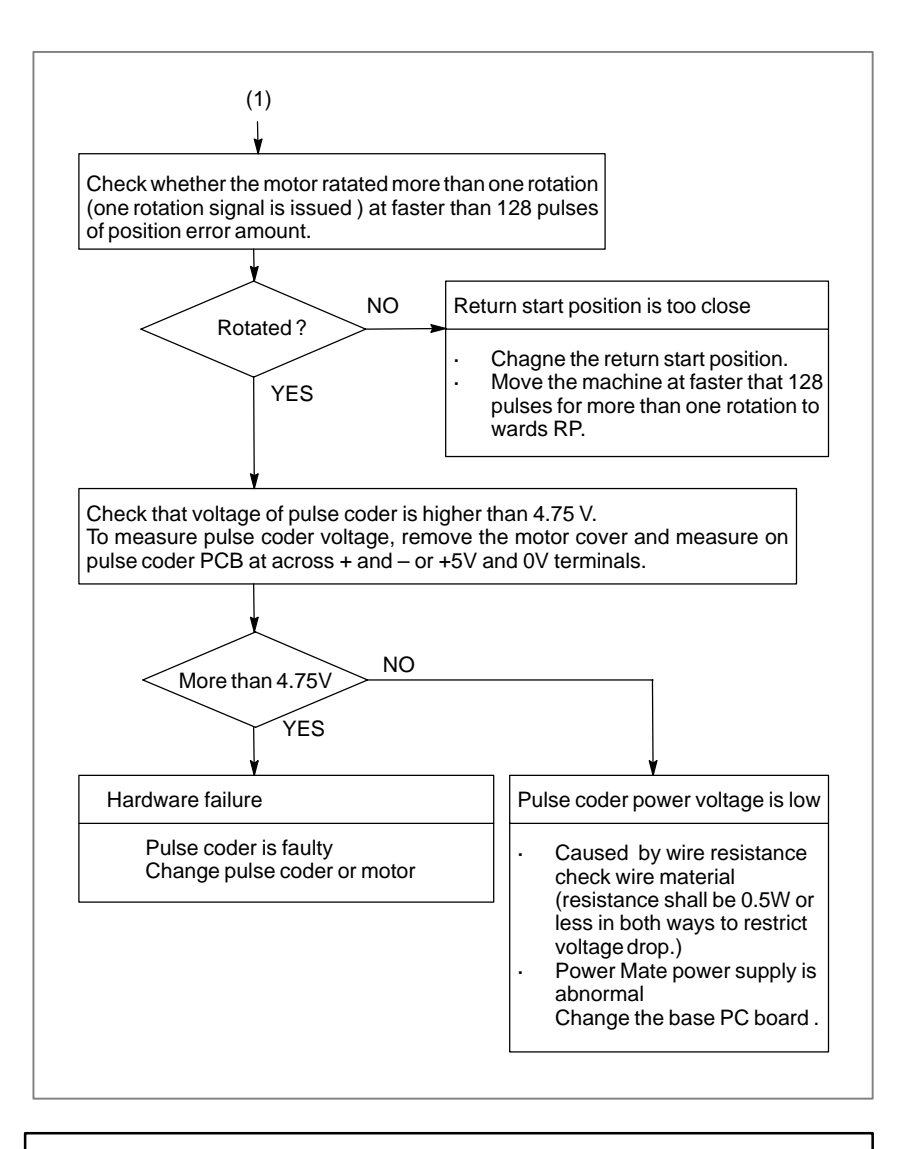

#### CAUTION

After the pulse coder or motor is exchanged, reference position or machine's standard point may be different from former one. Please set it correctly.

#### Reference

A speed more than 128 pulses is required because if speed is lower that this, one–rotation signal does not function stably, causing improper position detection.

If bit 0 of parameter No. 2000 is set to 1, a speed corresponding to a positional deviation of 1280 pulses or more is required.

Parameter No. 1836 can be set to 128 or less, as the minimum positional deviation with which reference position return is possible. (If the parameter is set to 0, 128 is assumed as the minimum positional deviation. If bit 0 of parameter No. 2000 is set to 1, a value equal to ten times the set value is used for checking.)

— 434 —

#### Absolute position data in the serial pulse coder was lost. 7.12 [This alarm occurs if the serial pulse coder is replaced, the position **ALARM 300** feedback signal line is removed from the serial pulse coder, the battery or **(REQUEST FOR** its cable is removed, or parameters are loaded into the Power Mate as a REFERENCE batch.] **POSITION RETURN)** Remedies Machine position must be memorized using the following method: If a battery alarm (306) occurs in the $\alpha$ pulse coder, recover the normal battery status, rotate the motor through at least one turn, then turn the power off then on again. When dog reference (1) Execute manual reference position return only for an axis for which position return function this alarm was generated. When manual reference position return is present cannot be executed because of an another alarm, set parameter 1815#5 to 0 and release the alarm and perform manual operation. (2) Press RESET key at the end of reference position return to release the alarm. When dog reference Execute dogless reference position setting to memorize the reference position return function position. is not present

 When serial pulse coder is changed

### **Related parameters**

Since the reference position is different from the former one, change the grid shift value (PRM 1850) to correct the position.

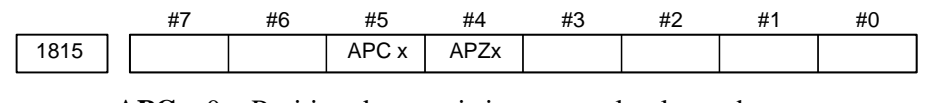

APCx 0 : Position detector is incremental pulse coder.1 : Position detector is absolute pulse coder.

APZx Reference position of absolute pulse coder is :

- 0: not established
- 1 : established

# 7.13 ALARM 401 (V READY OFF)

**Causes and actions** 

This alarm is issued if the servo ready signal (VRDY) of a servo amplifier does not turn on or if the signal turns off during operation. There are cases in which this alarm is issued because another servo alarm is issued. If this occurs, first take the action for the first alarm. Check the power magnetic circuit around the amplifier. The servo amplifier or the axis control cards on the Power Mate may be defective.

### • VRDY

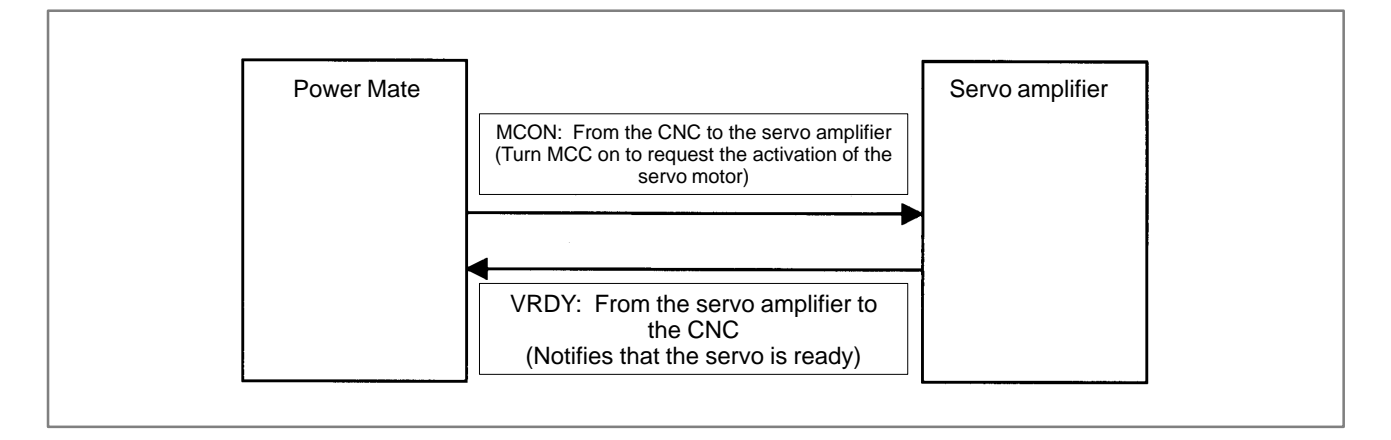

The exchange of this information is performed via the FSSB (optical cable).

• Example of connection around the amplifier (Typical example)

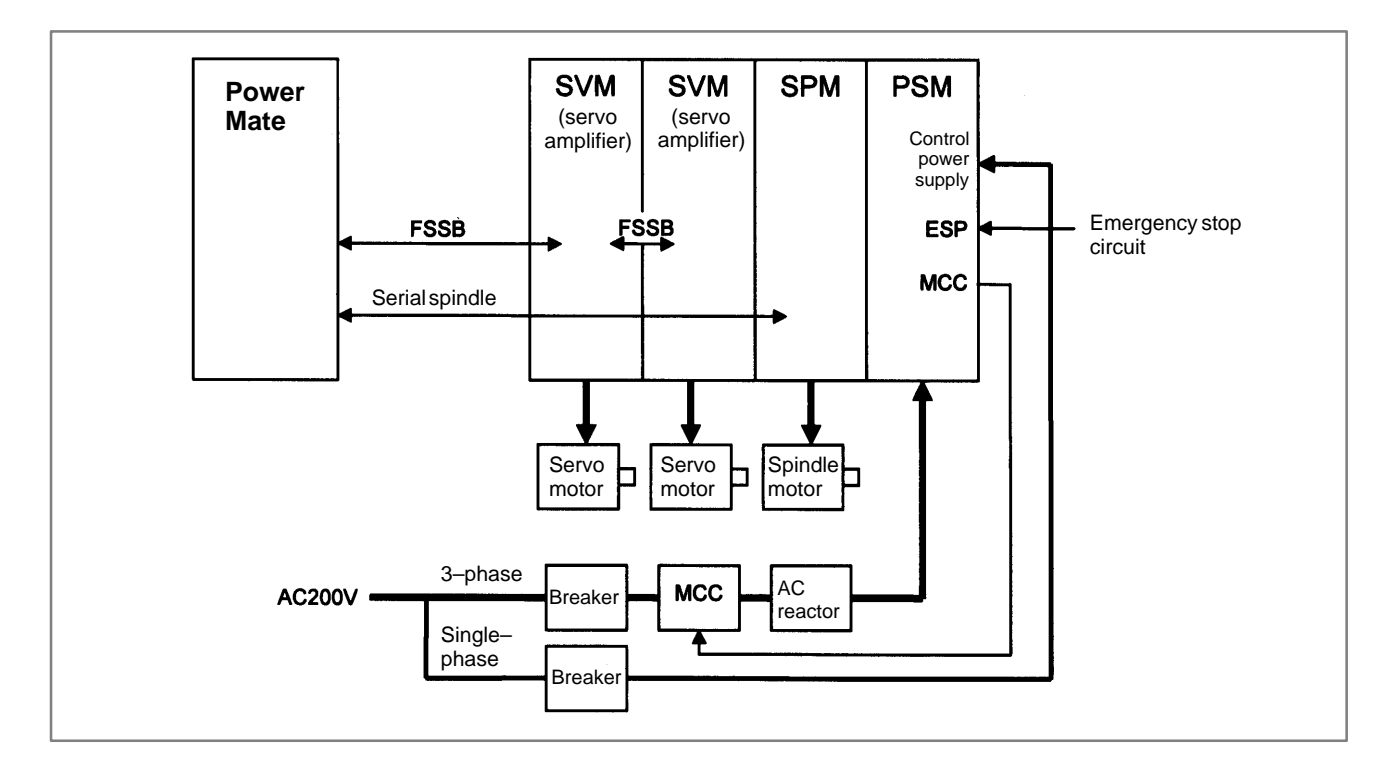

Check items

- Is the PSM control power supply on?
- Has an emergency stop been canceled?
- Is a terminating connector connected to the JX1B connector of the terminating amplifier?
- Is MCC on? If there is an external MCC sequence in addition to the MCC contact of the PSM, check that sequence also.
- Is the power for driving MCC supplied?
- Is the breaker on?
- Has some alarm been issued in the PSM or SPM?

If no problem is found in the power magnetic circuit around the amplifier, replace the servo amplifier.

If the above action does not solve the problem, replace the axis control cards. (See Subsec. 2.3.2.)

- Replacing the servo amplifier
- Replacing the axis control cards

# 7.14 ALARM 404 (V READY ON)

| Causes an | d actions |
|-----------|-----------|
|-----------|-----------|

This alarm is issued if the servo ready signal (VRDY) of a servo amplifier remains on. The servo amplifier or the axis control cards on the Power Mate may be

### • VRDY

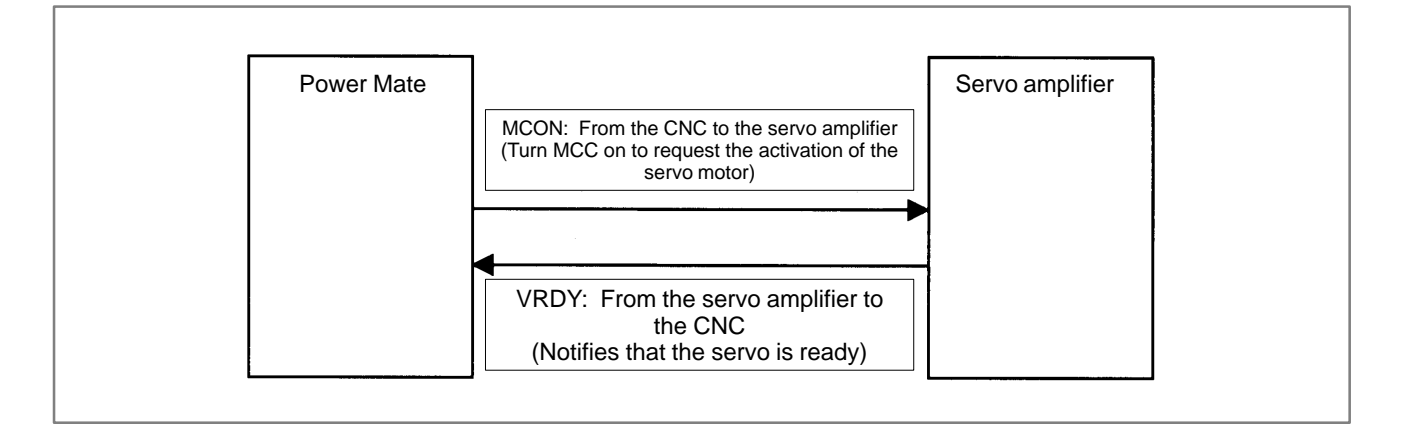

defective.

The exchange of this information is performed via the FSSB (optical cable).

This alarm is issued if VRDY remains on when the Power Mate turns MCON off or if VRDY turns on before the Power Mate turns MCON on.

- **Replacing the servo** The servo amplifier may be defective. Replace the servo amplifier.
- **Replacing the axis control cards** If replacing the servo amplifier does not solve the problem, replace the axis control cards. (See Subsec. 2.3.2.)

| 7.15<br>ALARM 462<br>(SEND CNC DATA<br>FAILED)           |                                                                                                    |
|----------------------------------------------------------|----------------------------------------------------------------------------------------------------|
| Alarm 463 (SEND SLAVE<br>DATA FAILED)                    |                                                                                                    |
| Causes and actions                                       | Alarm 462 is issued if a slave (servo amplifier) cannot receive correct data<br>due to an FSSB communication error.<br>Alarm 463 is issued if the Power Mate cannot receive correct data due to<br>an FSSB communication error.<br>If these alarms are issued, the alarm message indicates the number of the<br>defective axis (axis name). |
| <ul> <li>Servo amplifier or optical<br/>cable</li> </ul> | Any of the optical cables between the Power Mate control unit and the amplifier corresponding to the axis number indicated in the alarm message may be defective.<br>Or, any of the first amplifier to the amplifier corresponding to that axis number may be defective.                                                                    |
| • Axis control cards                                     | The axis control cards installed on the Power Mate may be defective.<br>Replace the axis control card while referring to Subsection 2.3.2.                                                                                                    |

## 7.16 ALARM 417 (DIGITAL SERVO SYSTEM IS ABNORMAL)

## Causes

| Digital servo parameters are abnormal.                                  |   |
|-------------------------------------------------------------------------|---|
| (Digital servo parameters are set incorrectly.)                         |   |
| When alarm 315 is occured at the same time, check the cause of alarm 35 | 1 |
| of section 9.16.                                                        |   |

| 1  | Confirm the | setting valu | e of the  | followin   | ig param  | eters: |
|----|-------------|--------------|-----------|------------|-----------|--------|
|    | PRM 2020    | : Motor for  | mat num   | ıber       |           |        |
|    | PRM 2022    | : Motor rot  | ation dir | ection     |           |        |
|    | PRM 2023    | : Number o   | of pulses | of veloc   | ity feedl | backs  |
|    | PRM 2024    | : Number o   | of pulses | of positi  | on feedb  | back   |
|    | PRM 1023    | : Servo axi  | s number  | r          |           |        |
|    | PRM 2084    | : Flexible f | eed gear  | ratio      |           |        |
|    | PRM 2085    | : Flexible f | eed gear  | ratio      |           |        |
|    | Confirm the | details with | n diagnos | sis functi | ion.      |        |
| #7 | #6 #5       | #4           | #3        | #2         | #1        | #0     |

| 0280 AXS DIR PLS PLC MOT |      | #/ | #6  | #5 | #4  | #3  | #2  | #1 | #0  |
|--------------------------|------|----|-----|----|-----|-----|-----|----|-----|
|                          | 0280 |    | AXS |    | DIR | PLS | PLC |    | MOT |

- **MOT :** The motor type specified in parameter No. 2020 falls outside the predetermined range.
  - **PLC :** The number of velocity feedback pulses per motor revolution, specified in parameter No. 2023, is zero or less. The value is invalid.
  - **PLS :** The number of position feedback pulses per motor revolution, specified in parameter No. 2024, is zero or less. The value is invalid.
  - **DIR**: The wrong direction of rotation for the motor is specified in parameter No. 2022 (the value is other than 111 or -111).
  - **AXS :** In parameter No. 1023 (servo axis number), a value that falls outside the range of 1 to the number of controlled axes is specified. (For example, 4 is specified instead of 3.) Alternatively, the values specified in the parameter are not consecutive.
    - 2 Change the setting of this parameter to 0. PRM 2047 : Observer parameter
    - 3 Perform initial setting of digital servo parameters.

Refer to setcion 5.1 "Initial Setting of Servo Parameters" .

This data indicates the cause of servo alarm No. 417, detected by the NC. If the alarm is detected by the servo, the PRM bit (bit 4 of DGN No. 0203) is set to 1.

# 7.17 ALARM 700 (OVERHEAT AT CONTROL SIDE)

Because an ambient temperature of Power Mate becomes high, a thermostat mounted on Power Mate and informs an alarm.

### Remedies

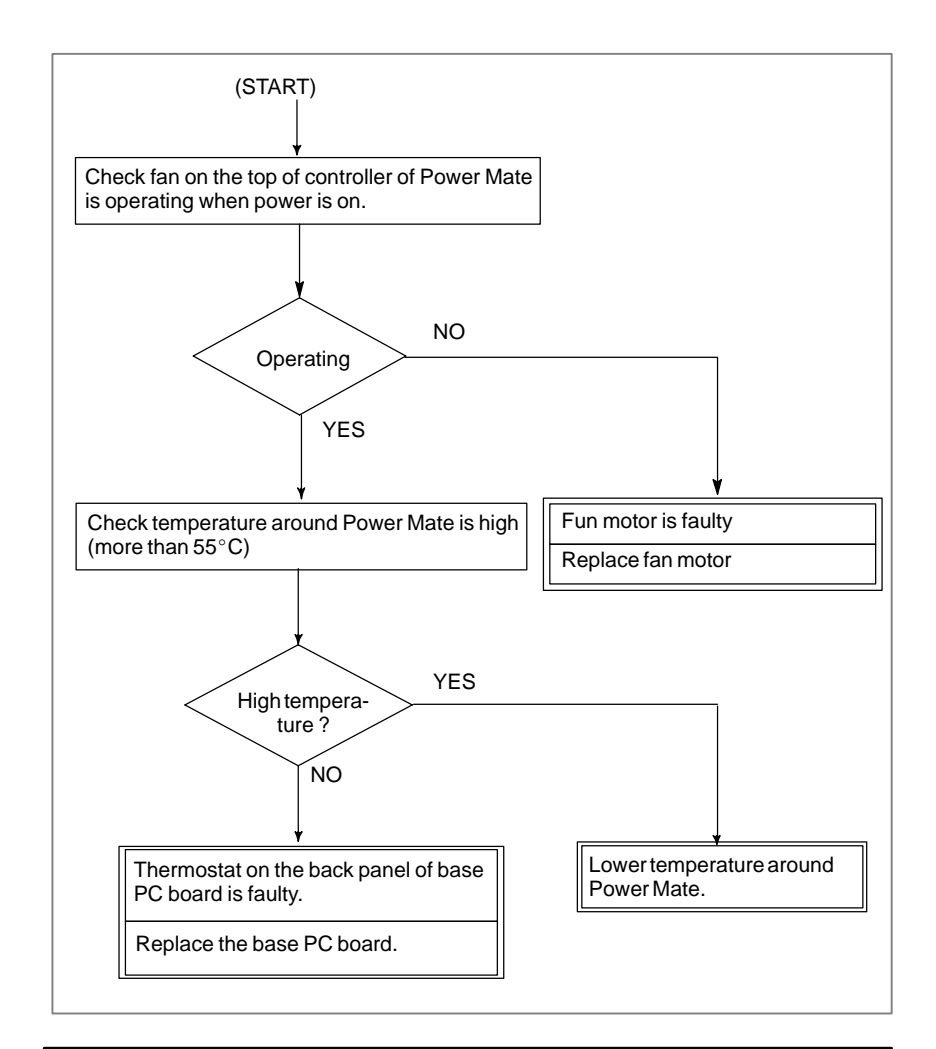

#### CAUTION

When the base printed–circuit board is replaced, all data in the memory will be lost because the memory module is dismounted. Re–set up the data by referring to Chapter 3.

## NOTE

The fan motor is a consumable.
## 7.18 ALARM 704 (SPINDLE SIDE OVERHEAT)

## Remedies

The spindle speed changes abnormally due to load, so the spindle is overheated.

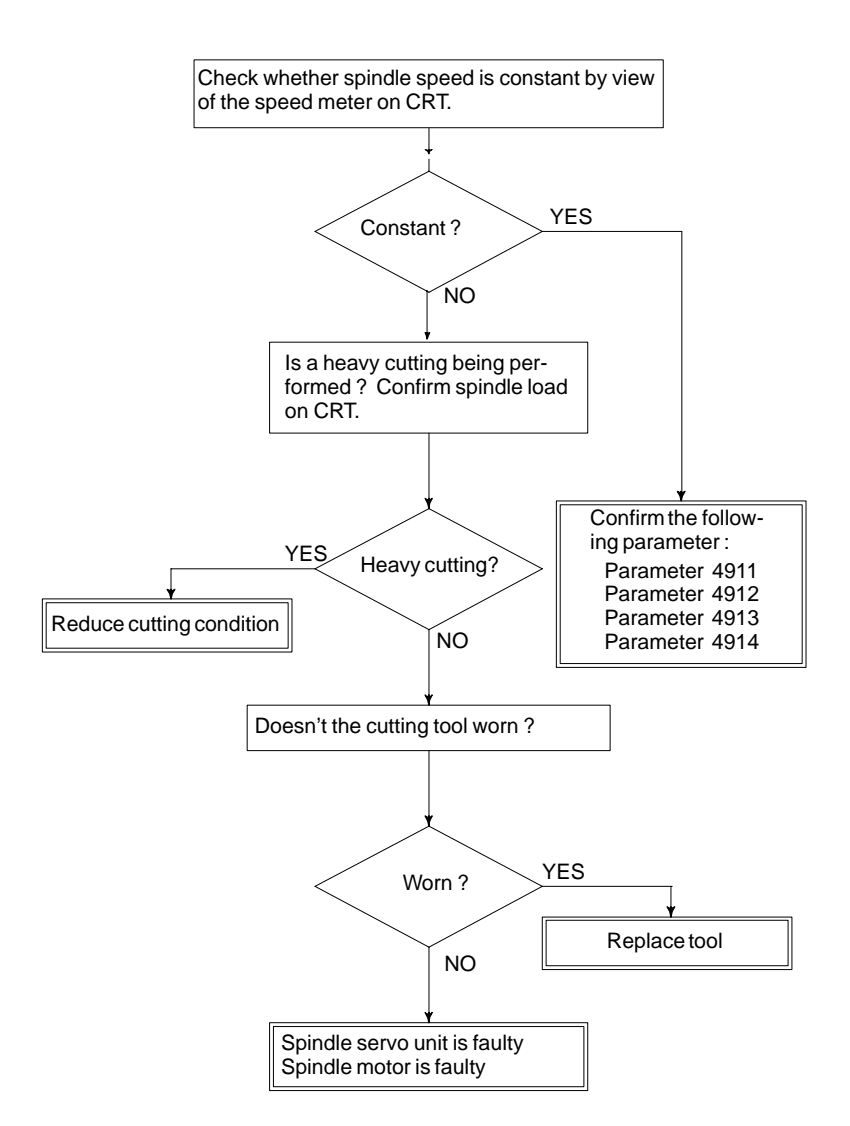

Remedies

- **PRM 4911** : A ratio of spindle speed at which actual spindle speed is regarded as arrived at a command spindle speed.
- **PRM 4912** : Spindle speed fluctuation ratio up to which the spindle speed fluctuation detection alarm is not issued.
- **PRM 4913** : Spindle speed fluctuation that is not regarded as the spindle speed fluctuation alarm.
- **PRM 4914** : Time when a spindle speed changed to when spindle speed fluctuation detection is started.

## 7.19 ALARM 749 (SERIAL SPINDLE COMMUNICATION ERROR)

## **Causes and Remedies**

Communication error has generated in serial spindle

Improper connection between the Power Mate and the serial spindle. The following reason is considered.

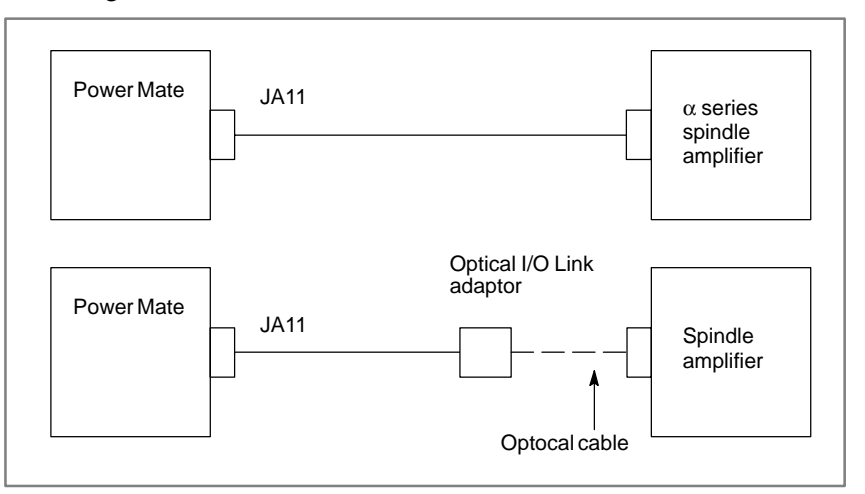

Base PC board is faulty.

A cable between the base PC board and optical I/O link adapter is disconnected or short-circuited.

Optical I/O link adapter is faulty.

Optical cable is disconnected.

Serial spindle amplifier is faulty.

Noise occurs.

## CAUTION

When the base printed–circuit board is replaced, all data in the memory will be lost because the memory module is dismounted. Re–set up the data by referring to Chapter 3.

| 7.20<br>ALARM 750<br>(SPINDLE SERIAL<br>LINK CANNOT BE<br>STARTED) | When the spindle amplifier does not become normal state immediately<br>after power is turned on in the serial spindle system, this alarm is<br>informed.                                                                                                    |
|--------------------------------------------------------------------|----------------------------------------------------------------------------------------------------|
| Points                                                             | This alarm does not occur once the system becomes ready including the<br>spindle system .<br>This alarm occurs during power on sequence before the system becomes<br>ready.<br>After the system becomes ready, serial spindle alarm is issued by alarm<br>749.                                                                                                    |
| Causes                                                             | <ul> <li>(1) Cable is in poor contact or spindle amplifier power is off.</li> <li>(2) When display of spindle amplifier shows SU-01 or an alarm other than AL-24 is displayed, power to the Power Mate is turned on.<br/>In this case, this alarm usually occurs when the Power Mate's power is turned off while the serial spindle is operating. Turn off the power of serial spindle once, then turn it on and starts the system.</li> </ul> |
| Details of Alarms                                                  | Confirm the details of troubles on diagnostic 409.                                                                                                    |

|     |      | #7   | #6 | #5 | #4 | #3  | #2 | #1  | #0  |   |
|-----|------|------|----|----|----|-----|----|-----|-----|---|
| DGN | 0409 |      |    |    |    | SPE |    | S1E | SHE |   |
|     |      | <br> |    |    | _  |     |    |     |     | • |

- **SPE** 0: In spindle serial control, the serial spindle parameters satisfies the starting conditions for spindle amplifier.
  - 1 : In spindle serial control, the serial spindle parameters do not satisfy the starting conditions for spindle amplifier.
- **S1E** 0: When spindle serial control was started, the spindle was normal.
  - 1 : When spindle serial control was started, an error was detected on the spindle.
- **SHE** 0: The Power Mate is normal.
  - 1 : An error was detected in the serial communication section of the Power Mate.

| Remedies | Reform the configurations            | following countermeasures based on the above                                                                                                    |
|----------|--------------------------------------|----------------------------------------------------------------------------------------------------|
|          | (1)SPE=1 :                           | In spindle serial control, the serial spindle parameters<br>does not satisfy the starting conditions for spindle<br>amplifier.                              |
|          | $\downarrow$                         |                                                                                                    |
|          | Confirm the Especially c parameters. | e settings of parameters 4000s.<br>checks the parameters those are changed from the standard                                                                |
|          | (2)S1E=1 :                           | When an abnormality is found in the spindle at the start<br>of serial spindle control, exchange the unit if the<br>following check items are not concerned. |
|          | ↓<br>Check the p<br>1st spindle<br>↓ | arameters and connections at the spindle to see whether the is mechanically and electrically connected.                                                     |
|          | If the above printed-circ            | setting and connection are normal, it is likely that the base<br>cuit board or spindle amplifier is defective.                                              |
|          | (3)SHE=1 :                           | If an error is detected in the serial communication section<br>of the Power Mate, it is necessary to replace the base<br>printed–circuit board.             |
|          | CAUTION<br>When the                  | base printed_circuit board is replaced all data in                                                                                                    |

When the base printed–circuit board is replaced, all data in the memory will be lost because the memory module is dismounted. Re–set up the data by referring to Chapter 3. 7.21

ALARM 5134 (FSSB: OPEN READY TIME OUT)

ALARM 5135 (FSSB: ERROR MODE)

ALARM 5137 (FSSB: CONFIGURATION ERROR)

ALARM 5139 (FSSB: ERROR)

ALARM 5197 (FSSB: OPEN TIME OUT)

ALARM 5198 (FSSB: ID DATA NOT READ)

**Causes and actions** 

These alarms are issued if any of the axis control cards and the slaves (such as servo amplifiers) and optical cables connected to the FSSB is defective.

| No.  | Message                      | Description                                                                                                   |
|------|------------------------------|----------------------------------------------------------------------------------------------------|
| 5134 | FSSB: OPEN READY TIME<br>OUT | The FSSB did not become ready to open during initialization.                                                  |
| 5135 | FSSB: ERROR MODE             | The FSSB entered an error mode.                                                                               |
| 5137 | FSSB: CONFIGURATION<br>ERROR | The FSSB detected a configuration error.                                                                      |
| 5139 | FSSB: ERROR                  | Servo initialization did not terminate normally.                                                              |
| 5197 | FSSB: OPEN TIME OUT          | The FSSB did not open when the Pow-<br>er Mate had allowed the FSSB to open.                                  |
| 5198 | FSSB: ID DATA NOT READ       | The initial ID information for the amplifier cannot be read because of a failure in the temporary assignment. |

#### Processing of the FSSB at power on

The processing of the FSSB at power on is as described below:

- 1 The Power Mate initializes the FSSB and the servo.
- 2 The servo returns the first ready signal.
- 3 The first ITP interrupt is generated.
- 4 The Power Mate waits for the FSSB to become ready to open.

amplifiers

5 The Power Mate checks that the FSSB did not detect a configuration error. 6 The Power Mate allows the FSSB to open. 7 The Power Mate checks that the FSSB has opened. 8 The servo returns the second ready signal. 9 Normal operation If the FSSB does not become ready to open in 4, alarm 5134 is issued. If an error is detected in 5, alarm 5137 is issued. If the FSSB does not open within a fixed period of time, alarm 5197 is issued. If the ready signal is not returned within a fixed period of time, alarm 5198 is issued. • Checking the parameter Check that the FSSB-related parameters are set correctly. settings Check the power supplies of the servo amplifiers connected to the FSSB. • Power supplies of the servo amplifiers • Replacing the axis Replace the axis control cards on the Power Mate. control cards, optical Replace the optical cables and servo amplifiers connected to the FSSB, cables, and servo one at a time, to identify the defective item.

## 7.22 ALARM 900 (ROM PARITY ERROR)

Causes

ROM parity error occurred.

(1) Based PC board mounted on the base PC board or BOOT software on the CPU card is defective.

| SYS | TEM ALARM             | 88E0-01                               |
|-----|-----------------------|---------------------------------------|
| 900 | ROM PARITY<br>CNC ROM |                                       |
|     | F82                   | Defective file<br>or ROM is displayed |
|     |                       | ,                                     |

Confirm the series and versions of control software those are displayed on upper right of the screen.

## Rededies

Replace the memory or CPU card.

Be careful about the version of the system software and boot software stored on each card. (Observe the CAUTION described in Sections 2.6.2 and 2.6.3.)

- \* The memory module contains the following data, which has been written by the machine tool builder. Once the memory module has been replaced, it becomes necessary to restore these programs. Ladder program produced by MTB, macro executer program
  - produced by MTB, and C language executer produced by MTB

## CAUTION

The memory module incorporates also a battery–backed SRAM. When the memory module is replaced, the data in the SRAM will also be removed. So it is necessary to re–set up the data in the SRAM.

7.23

## ALARM 910, 911 **(SRAM PARITY ERROR**) Causes and countermeasures • SRAM module is faulty. If the alarm is issued immediately after the power is turned on, turn off Stored data is faulty. the power, then turn it on while holding the RESET and DELETE keys to clear all SRAM memory contents. If the parity alarm still exists even after the memory all clear operation, the memory module or base PC board may be faulty. So, replace the SRAM module or base PC board. • Voltage drop in the A battery alarm is issued if the voltage level drops to TYP 2.5 V (2.3 V to 2.7 V) or lower when the voltage rating is 3.0 V. memory backup battery When the voltage of the memory backup battery has lowered, "BAT" displays at the bottom of the screen. When the battery alarm is turned on, replace the battery with a new lithium battery as soon as possible. • Replace the battery according to <u>Section 2.8</u>. • The base PC board is If an alarm condition can be reset by clearing the entire memory, it is likely faulty. that the backup circuit is defective. Replace the base printed-circuit board. CAUTION

When the base PC board or memory module is replaced, all the data stored in memory is lost. Set data again, referring to Chapter 3 "INPUT AND OUTPUT OF DATA".

A parity error has occurred in the SRAM used for data backup.

| 7.24<br>ALARM 912 TO 919<br>(DRAM PARITY<br>ERROR)                  | A parity error occurred in the DRAM module.                                                                                                    |  |
|---------------------------------------------------------------------|----------------------------------------------------------------------------------------------------|--|
| Cause and<br>countermeasure                                         | The DRAM module on the CPU card may be faulty. Replace the DRAM module.                                                                                                    |  |
| 7.25<br>ALARM 920 AND 921<br>(WATCH DOG OR<br>RAM PARITY)<br>points | Watch dog alarm or RAM parity in servo control modul has occurred in servo control module.                                                                                                    |  |
| <ul> <li>Watch dog timer alarm</li> </ul>                           | The timer used to monitor the operation of CPU is called the watch dog timer. The CPU resets timer every time a constant time has passed. When an error occurs in CPU or peripheral device, timer is not reset but the alarm is informed. |  |
| • RAM parity error                                                  | This is a RAM parity error on the axis control card.                                                                                                    |  |
| Causes and Remedies                                                 |                                                                                                    |  |
| <ul> <li>Servo control module is<br/>faulty</li> </ul>              | The servo module includes servo RAM, watch dog timer circuit, etc. Defectiveness of hardware, abnormality or malfunctioning of detection circuit or the like is considered. Therefore, replace servo control module.                      |  |
| <ul> <li>Base PC board is faulty</li> </ul>                         | CPU or peripheral circuits may be faulty. Replace the mother board or CPU card.                                                                                                    |  |
| <ul> <li>Memory module is faulty</li> </ul>                         | Software may not work properly due to failure of memory module.<br>Change memory module.                                                                                                    |  |
|                                                                     | CAUTION                                                                                                    |  |

When the base PC board or memory module is replaced, all the data stored in memory is lost. Set data again, referring to Chapter 3 "INPUT AND OUTPUT OF DATA".

## 7.26 ALARM 930 (CPU ERROR)

#### **Causes and Remedies**

930: CPU error has generated.

Alternatively, a FANUC I/O Link cable wire has broken, or the power of the master or another slave has been switched off.

1) Base PC board or CPU card is faulty

An interrupt which will not occur during usual operation has generated.

Peripheral circuit of the CPU may be abnormal. Change the base PC board or CPU card. If operation is performed normally by power off and on, noise may be a cause. Refer to Section. 2.14 "Suppressing Noise".

2) Memory module is faulty

Replace the memory module.

#### CAUTION

When the base PC board and memory module are replaced, all the data stroed in memory is lost. Set data again, referring to Chapter 3 "INPUT AND OUTPUT OF DATA".

- 3) FANUC I/O Link slave functions
  - · Poor contact in connector JD1A or JD1B
    - The power for the I/O Link master unit is off.
  - The power for another I/O Link slave unit is off.

## 7.27 ALARM 935 (SRAM ECC ERROR)

| Causes and Remedies                                              | An ECC error occurred in the SRAM that contains data such as<br>parameters and machining programs.<br>This error occurs when the battery mounted on the faceplate of the base<br>printed–circuit board becomes weak or when data stored in the SRAM is<br>destroyed by an external cause. Alternatively, this error may be due to a<br>failure in the memory module or base printed–circuit board.                                                                                                    |
|------------------------------------------------------------------|----------------------------------------------------------------------------------------------------|
| • ECC check                                                      | The ECC check method is a method of checking data stored in the SRAM.<br>This method is employed in place of the conventional parity check.<br>With the ECC check method, 8–bit correction data is provided for 16–bit<br>data. If a data error occurs in any bit of the 16 bits, the error is<br>automatically corrected by the correction data, and the CNC operation can<br>be continued. This alarm is issued when a data error occurs in more than<br>one bit.<br>With the conventional parity check method, even a single–bit data error<br>resulted in a system alarm. |
| <ul> <li>Battery check</li> </ul>                                | The battery is rated at 3 V. If the battery becomes weak, causing a voltage drop to Typ 2.5 V ( $2.3 \text{ V}-2.7 \text{ V}$ ), a battery alarm is issued, and "BAT" displays on the screen. If a battery alarm is issued, replace the battery with a new one as soon as possible.                                                                                                    |
|                                                                  | <b>NOTE</b><br>The battery is a consumable.                                                                                                    |
| <ul> <li>Attempting memory<br/>all–clear operation</li> </ul>    | Perform memory all-clear operation to start the CNC. Alternatively, when there is already a backup copy of SRAM data, restore the data. Use the boot system for SRAM data backup and restoration.                                                                                                    |
| <ul> <li>Replacing the memory<br/>module</li> </ul>              | If the alarm still exists after memory all–clear operation or backup data<br>restoration, replace the memory module.<br>After replacing the memory module, perform memory all–clear operation<br>to start the CNC. In this case, all data must be set again.<br>When there is backup data, restore the data then start the CNC.                                                                                                    |
| <ul> <li>Replacing the base<br/>printed–circuit board</li> </ul> | If the alarm still exists even after the above action is taken, replace the printed–circuit board.                                                                                                    |

## 7.28 ALARM 950 (PMC SYSTEM ALARM)

**Causes and Remedies** 

An error occurred when RAM test is being executed.

Alternatively, there is a poor connection in the FANUC I/O Link master function, or the power for a slave unit has been switched off.

#### (1) Defective unit

The following causes are considered :

- · CPU card is faulty
- · DRAM module is faulty
- · Memory module is faulty.
- Base PC board is faulty.

Replace the above PC boards.

#### CAUTION

When the base PC board or memory module is replaced, all the data stored in memory is lost. Set data again, referring to Chapter 3 "INPUT AND OUTPUT OF DATA".

#### (2) FANUC I/O Link master function

The probable causes are:

- Poor contact in connector JD1A
- The power for an I/O Link slave unit is off.
- An I/O Link cable wire has broken.

#### NOTE

With the basic function version 03 and later versions, if the alarm is due to the I/O Link master function, alarm 977 is indicated.

## 7.29 ALARM 951 (PMC WATCH DOG ALARM)

**Causes and Remedies** 

A watch dog alarm has generated in PMC.

Base PC board is falty.

Replace the base PC board.

#### CAUTION

When the base printed–circuit board is replaced, all data in the memory will be lost because the memory module is dismounted. Re–set up the data by referring to Chapter 3.

## 7.30 ALARM 972 (NMI ALARM)

**Causes and Remedies** 

NMI is generated in an option board.

(1) The option board connected to a mini–slot of the Power Mate may be defective.

Replace the option board connected to the slot where NMI was generated. The slot is indicated by the slot number as follows:

| SYSTEM ALARM                                                                                                    | DDF1-02                                                                                |
|----------------------------------------------------------------------------------------------------|----------------------------------------------------------------------------------------|
| 972 NMI OCUURRED IN OTHER MODULE                                                                                                    |                                                                                        |
| SLOT 01<br>910 SRAM PARITY:(BYTE0) <lc< td=""><td>The slot number of the slot<br/>where NMI was generated<br/>and a message are displayed.</td></lc<> | The slot number of the slot<br>where NMI was generated<br>and a message are displayed. |

## 7.31 ALARM 973 (NMI ALARM BY UNKNOWN CAUSE)

## **Causes and Remedies**

An unknown NMI has generated.

This alarm may also be issued when the FANUC I/O link is disconnected while the Power Mate is being used as the slave of the I/O link.

- 1) Base PC board or CPU board is faulty
  - Base PC board is faulty.
  - CPU card is faulty.
- 2) The power to those units connected to the I/O link is turned off, or a system alarm is issued.

Turn the power off, then back on again. This clears the alarm.

#### CAUTION

When the base printed–circuit board is replaced, all data in the memory will be lost because the memory module is dismounted. Re–set up the data by referring to Chapter 3.

#### NOTE

With the basic function version 03 and later versions, if the alarm is due to the I/O Link, alarm 977 is indicated.

## 7.32 ALARM 974 (F–BUS ERROR)

| Causes and actions                                               | A bus error occurred on the FANUC-BUS connecting each option board.                                                                                                    |                                                                                                    |  |
|------------------------------------------------------------------|----------------------------------------------------------------------------------------------------|----------------------------------------------------------------------------------------------------|--|
|                                                                  | This alarm indicates that a fault occurred<br>between the base printed–circuit board and<br>This alarm is also issued if an error occurs<br>between the base printed–circuit board and | during the exchange of data<br>d an option board.<br>s during the exchange of data<br>d the PMC control circuit. |  |
| <ul> <li>Replacing the option<br/>boards</li> </ul>              | Replace the installed option boards, one at a time.                                                                                                    |                                                                                                    |  |
| <ul> <li>Replacing the back panel</li> </ul>                     | Replace the back panel.                                                                                                    |                                                                                                    |  |
| <ul> <li>Replacing the CPU card</li> </ul>                       | Replace the CPU card on the base printed-circuit board.                                                                                                    |                                                                                                    |  |
| <ul> <li>Replacing the base<br/>printed–circuit board</li> </ul> | Replace the base printed-circuit board.                                                                                                    |                                                                                                    |  |
| <ul> <li>F–BUS error on an<br/>option board</li> </ul>           | If alarm 972 is issued, indicating on the screen that an F–BUS occurred on an option board, replace the option board on whic F–BUS error occurred.                                     |                                                                                                    |  |
|                                                                  | Screen display example                                                                                                    |                                                                                                    |  |
|                                                                  | SYSTEMALARM                                                                                                    |                                                                                                    |  |

972 NMI OCCURRED IN OTHER MODULE

SLOT 01 974 F-BUS ERROR <SUB

## 7.33 ALARM 975 (BUS ERROR)

| Causes and actions                                               | A bus error occurred on the base printed–circuit board. This alarm<br>indicates that an error occurred during the exchange of data within the<br>base printed–circuit board. |
|------------------------------------------------------------------|----------------------------------------------------------------------------------------------------|
| <ul> <li>Replacing the CPU card</li> </ul>                       | Replace the CPU card on the base printed-circuit board.                                                                                                    |
| <ul> <li>Replacing other cards<br/>and modules</li> </ul>        | Replace the axis control cards, memory module, and FROM module, one at time.                                                                                                 |
| <ul> <li>Replacing the base<br/>printed–circuit board</li> </ul> | Replace the base printed-circuit board.                                                                                                    |

## 7.34 ALARM 976 (LOCAL BUS ERROR)

| Causes and actions                                               | A bus error occurred on the local bus on the base printed-circuit board.                                       |
|------------------------------------------------------------------|----------------------------------------------------------------------------------------------------|
|                                                                  | This alarm indicates that an error occurred during the exchange of data within the base printed–circuit board. |
| <ul> <li>Replacing the CPU card</li> </ul>                       | Replace the CPU card on the base printed-circuit board.                                                        |
| <ul> <li>Replacing other cards<br/>and modules</li> </ul>        | Replace the axis control cards, DRAM module, FROM module, and SRAM module, one at a time.                      |
| <ul> <li>Replacing the base<br/>printed–circuit board</li> </ul> | Replace the base printed-circuit board.                                                                        |

## 7.35 SERVO ALARMS

For an explanation of the following servo alarms, refer to the FANUC CONTROL MOTOR  $\alpha$  Series Maintenance Manual (B–65165).

| Number | Message                                  | Contents                                                                                                    | *   |
|--------|------------------------------------------|----------------------------------------------------------------------------------------------------|-----|
| 417    | n-TH AXIS-PARAMETER INCORRECT            | The setting of a servo-related parameter is incorrect.                                                                              | 417 |
| 430    | n AXIS: SV. MOTOR OVERHEAT               | A servo motor overheat occurred.                                                                                                    | 400 |
| 431    | n AXIS: CNV. OVERLAOD                    | PSM: Overheat occurred.                                                                                                    |     |
| 432    | n AXIS: CNV. LOWVOLT CON./<br>POWERFAULT | PSM: Phase missing occurred in the input<br>voltage.<br>PSMR: The control power supply voltage<br>has dropped.                      | 414 |
| 433    | n AXIS: CNV. LOW VOLT DC LINK            | PSM: The DC link voltage has dropped.<br>PSMR: The DC link voltage has dropped.                                                     |     |
| 434    | n AXIS: INV. LOW VOLT CONTROL            | SVM: The control power supply voltage has dropped.                                                                                  |     |
| 435    | n AXIS: INV. LOW VOLT DC LINK            | SVM: The DC link voltage has dropped.                                                                                               |     |
| 436    | n AXIS: SOFTTHERMAL (OVC)                | The digital servo software detected the soft thermal state (OVC).                                                                   |     |
| 437    | n AXIS: CNV. OVERCURRENT POWER           | PSM: Overcurrent flowed into the input cir-<br>cuit.                                                                                |     |
| 438    | n AXIS: INV. ABNORMAL CURRENT            | SVM: The motor current is too high.                                                                                                 |     |
| 439    | n AXIS: CNV. OVERVOLT POWER              | PSM: The DC link voltage is too high.                                                                                               |     |
| 440    | n AXIS: CNV. EX DECELERATION POW.        | PSMR: The regenerative discharge amount is too large.                                                                               |     |
| 441    | n AXIS: ABNORMAL CURRENT OFFSET          | The digital servo software detected an ab-<br>normality in the motor current detection cir-<br>cuit.                                |     |
| 442    | n AXIS: CNV. CHARGE FAULT/INV. DB        | PSM: The spare discharge circuit of the DC<br>link is abnormal.<br>PSMR: The spare discharge circuit of the<br>DC link is abnormal. |     |
| 443    | n AXIS: CONV. COOLING FAN FAILURE        | PSM: The internal stirring fan failed.<br>PSMR: The internal stirring fan failed.                                                   |     |
| 444    | n AXIS: INV. COOLING FAN FAILURE         | SVM: The internal stirring fan failed.                                                                                              |     |
| 445    | n AXIS: SOFT DISCONNECT ALARM            | The digital servo software detected a broken wire in the pulse coder.                                                               | 416 |
| 446    | n AXIS: HARD DISCONNECT ALARM            | A broken wire in the built-in pulse coder was detected by hardware.                                                                 |     |

## NOTE

The alarm numbers mentioned in the above manual are those shown in the \* column.

## 7.36 SPC ALARMS

For an explanation of the following SPC alarms (serial pulse coder alarms), refer to the FANUC SERVO MOTOR  $\alpha$  Series Maintenance Manual (B–65165E).

| Number | Message                           | Contents                                                                                                    | *   |
|--------|-----------------------------------|----------------------------------------------------------------------------------------------------|-----|
| 360    | n AXIS: ABNORMAL CHECKSUM (INT)   | A checksum error occurred in the built–in pulse coder.                                                           | 350 |
| 361    | n AXIS: ABNORMAL PHASE DATA (INT) | A phase data error occurred in the built-in pulse coder.                                                         |     |
| 362    | n AXIS: ABNORMAL REV. DATA (INT)  | A rotation speed count error occurred in the built-in pulse coder.                                               |     |
| 363    | n AXIS: ABNOMAL CLOCK (INT)       | A clock error occurred in the built–in pulse coder.                                                              |     |
| 364    | n AXIS: SOFT PHASE ALARM (INT)    | The digital servo software detected invalid data in the built–in pulse coder.                                    |     |
| 365    | n AXIS: BROKEN LED (INT)          | An LED error occurred in the built-in pulse coder.                                                               |     |
| 366    | n AXIS: PULSE MISS (INT)          | An LED error occurred in the built-in pulse coder.                                                               |     |
| 367    | n AXIS: COUNT MISS (INT)          | A count error occurred in the built-in pulse coder.                                                              |     |
| 368    | n AXIS: SERIAL DATA ERROR (INT)   | Communication data from the built-in pulse coder cannot be received.                                             | 351 |
| 369    | n AXIS: DATA TRANS. ERROR (INT)   | A CRC or stop bit error occurred in the com-<br>munication data being received from the<br>built–in pulse coder. |     |

## NOTE

The alarm numbers mentioned in the above manual are those shown in the \* column.

## 7.37 SPINDLE ALARMS

For an explanation of the following spindle alarms, refer to the FANUC CONTROL MOTOR  $\alpha$  Series Maintenance Manual (B–65165).

| Number       | Contents                    | *   |
|--------------|-----------------------------|-----|
| 7101 to 7199 | Spindle alarm (AL–01 to 99) | 751 |

## NOTE

The alarm numbers mentioned in the above manual are those shown in the \* column.

## 7.38 NO SIGNAL CHANGE IN FANUC I/O Link MASTER

| CI/O link<br>rreen has<br>inication<br>CI/O link |
|--------------------------------------------------|
|                                                  |
|                                                  |
| MODEL<br>n of the<br>the slave                   |
|                                                  |
| d that the<br>he power                           |
|                                                  |
| ures pins<br>pin 1 of<br>onnector.               |
|                                                  |
|                                                  |
| /O signal                                        |
|                                                  |

## 7.39 FSSB ALARMS FSSB alarms

#### This section explains the following FSSB alarms:

| Alarm No. | Alarm message                      | Description                                                                                     |  |  |  |
|-----------|------------------------------------|-------------------------------------------------------------------------------------------------|--|--|--|
| 926       | FSSB ALARM                         | System alarm related to FSSB                                                                    |  |  |  |
| 462       | n AXIS : SEND CNC DATA<br>FAILED   | Because of an FSSB communication error, the slave cannot receive correct data.                  |  |  |  |
| 463       | n AXIS : SEND SLAVE DATA<br>FAILED | Because of an FSSB communication error, the CNC cannot receive correct data.                    |  |  |  |
| 5136      | FSSB : NUMBER OF AMPS IS<br>SMALL  | The number of the amplifiers recognized by FSSB is less than the set number of controlled axes. |  |  |  |

## Required action for alarms

• Required action for alarm 926

A faulty location is determined from the LEDs on the amplifiers. Alternatively, it is determined from the screen displayed on the CNC. (1) Determining a faulty location from the LEDs on the amplifiers Servo amplifiers are connected to the CNC through FSSB as follows:

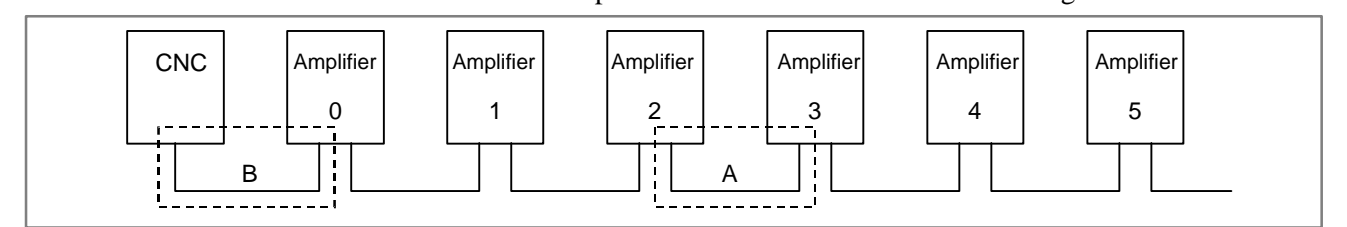

Suppose that a defect exists within the dotted box A. Then, the LEDs on the amplifiers are indicated as follows:

| Amplifier No.  | Amplifier 0 | Amplifier 1 | Amplifier 2 | Amplifier 3 | Amplifier 4 | Amplifier 5 |
|----------------|-------------|-------------|-------------|-------------|-------------|-------------|
| LED indication | _           | _           | L or –      | U           | U           | U           |

In this case, the possible faulty location is as follows:

 The optical cable connected at a portion where the amplifier LED indication changes from L or – to U is faulty (portion A in the above figure). Alternatively, one of the amplifiers connected by that optical cable (amplifier 2 or 3 in the above figure) is faulty.

Suppose that a defect exists within the dotted box B. Then, the LEDs on the amplifiers are indicated as follows:

| Amplifier No.  | Amplifier 0                                            | Amplifier 1 | Amplifier 2 | Amplifier 3 | Amplifier 4 | Amplifier 5 |  |
|----------------|--------------------------------------------------------|-------------|-------------|-------------|-------------|-------------|--|
| LED indication | - indicated for all amplifiers or U for all amplifiers |             |             |             |             |             |  |
| -              |                                                        |             |             |             |             |             |  |

In this case, the possible faulty location is as follows:

1) If the LEDs on all amplifiers indicate – or U, the first optical cable that is connected to the CNC (portion B in the above figure) is faulty. Alternatively, the first amplifier that is connected to the CNC (amplifier 0 in the above figure) or the axis control card in the CNC is faulty.

#### Determining a faulty location from the screen displayed on the CNC

On the system alarm screen, alarm 926 is displayed as well as additional information displayed in the lower part of the screen as follows:

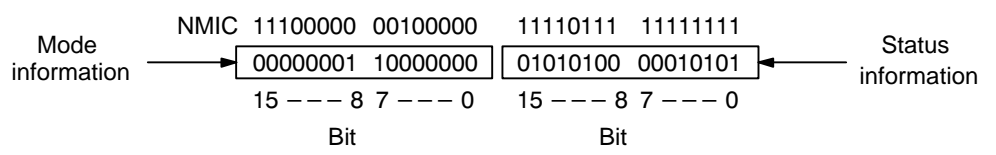

Bits 12 to 15 of the mode information indicate the number of a slave where the alarm was generated. Slave numbers are assigned to units starting with slave number 0 which is assigned to the unit nearest the CNC. For a 2–axis amplifier, a slave number is assigned to each of the first and second axes by incrementing the number.

Details of mode information

| Bit     | 15                   | 14             | 13        | 12      | 11         | → 0 |
|---------|----------------------|----------------|-----------|---------|------------|-----|
| Meaning | Slave nu<br>generate | umber at<br>ed | which ala | arm was | No meaning |     |

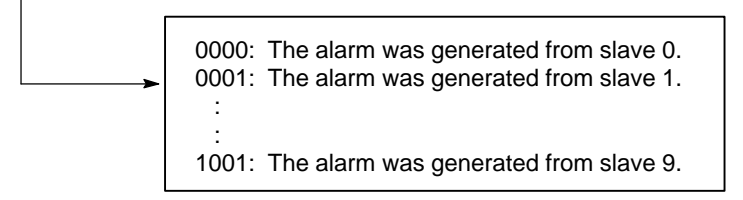

Details of status information

| Bit     | 15-  | •    |     | <b>-</b> 12 | 11                | 10                                  | 9                                  | 8          | 7    | 6                                   | 5             | 4                 | 3 - | • |   | - 0 |
|---------|------|------|-----|-------------|-------------------|-------------------------------------|------------------------------------|------------|------|-------------------------------------|---------------|-------------------|-----|---|---|-----|
| Meaning | No n | nean | ing |             | External<br>alarm | Broken<br>wire in<br>master<br>port | Broken<br>wire in<br>slave<br>port | No<br>mear | ning | Broken<br>wire in<br>master<br>port | No<br>meaning | Error in<br>slave |     |   |   |     |
| А       | Х    | Х    | Х   | Х           | 0                 | 0                                   | 0                                  | Х          | Х    | 1                                   | Х             | 0                 | Х   | Х | Х | Х   |
| А       | Х    | Х    | Х   | Х           | 0                 | 1                                   | 0                                  | Х          | Х    | 0                                   | Х             | 1                 | Х   | Х | Х | Х   |
| В       | Х    | Х    | Х   | Х           | 0                 | 0                                   | 1                                  | Х          | Х    | 0                                   | Х             | 1                 | Х   | Х | Х | Х   |
| С       | Х    | Х    | Х   | Х           | 1                 | 0                                   | 0                                  | Х          | Х    | 0                                   | Х             | 1                 | Х   | Х | Х | Х   |

The status information matches one of the data patterns A, B, and C above. According to this information, take appropriate action for A, B, and C described below. (x means that the value can be 0 or 1.) For pattern A, the possible faulty locations are as follows:

- 1) The optical cable that connects the slave indicated by bits 12 to 15 of the mode information and the preceding slave is faulty. Alternatively, one of the slaves connected by that optical cable is faulty.
- 2) The power supply voltage applied to the above amplifier is low.
- 3) The axis control card in the CNC is faulty.

For pattern B, the possible faulty location is as follows:

- 1) The optical cable that connects the slave indicated by bits 12 to 15 of the mode information and the next slave is faulty. Alternatively, one of the slaves connected by that optical cable is faulty.
- 2) The power supply voltage applied to the above amplifier is low.

For pattern C, the possible faulty location is as follows:

1) The slave indicated by bits 12 to 15 of the mode information is faulty. Alternatively, the power supply voltage applied to that slave is low.

If alarm 462 or 463 is issued, the axis number at which a problem is present is indicated in the alarm message. In this case, the possible faulty locations are as follows:

- 1) One of the optical cables or one of the slaves that are located between the axis number indicated in the alarm message and the CNC is faulty.
- 2) The axis control card in the CNC is faulty.

When an alarm is issued, display the amplifier setting screen of the FSSB setting screen. Only the slaves that can be recognized by FSSB are displayed.

The possible faulty locations are as follows:

- 1) The optical cable that connects the last slave that can be recognized and the next slave is faulty. Alternatively, one of the slaves connected by that optical cable is faulty.
- 2) The axis control card in the CNC is faulty.

It is revealed that an optical cable for FSSB may break. If the alarm is considered to be due to an optical cable, refer to "SERVICE TECHNICAL REPORT(SR No. 1998–233, KB No. F16/0641) Title: Problem in Optical Cables (Optical Fiber Cables for Extensions) for the i Series," and replace the cable with a new-type optical fiber cable supplied as the permanent measures against the problem. When the same unit has another optical fiber cable not yet replaced by a new-type optical cable, there is a high possibility that the optical cable is also damaged. So, together with the defective cable, replace all the other optical cables that have not yet been replaced by new-type optical fiber cables.

 Required action for alarms 462 and 463

 Required action for alarm 5136

 Action to be taken when the alarm is due to an optical cable

## 7.40 EMERGENCY STOP CANNOT BE RELEASED FROM HANDY OPERATOR'S PANEL

Point

The emergency stop state is regarded when the handy operator's panel is in the following conditions:

- 1) The emergency stop button is pressed on the handy operator's panel.
- 2) When the deadman's switch enable switch is set to the enable state, both the deadman's switches are released.
- 3) During connection with the handy operator's panel, communication from the handy operator's panel is interrupted. Whether the handy operator's panel is connected or not is determined by two signals ATCH1 (CRS10–15) and ATCH2 (CRS10–16).
- 4) The 24 V is not applied to EMGTP (CRS10–11) of the handy operator's panel. An emergency stop is regarded as being set on a machine operator's panel connected to an upper unit of the handy operator's panel, or an emergency stop is regarded as being caused by turning off another emergency stop contact such as the door open limit switch.

When the emergency stop state is determined in the handy operator's panel:

- 1) The 24–V output from EMGDN (CRS10–12) of the handy operator's panel is stopped.
- 2) The emergency stop is posted to the Power Mate through communication.

## NOTE

The handy operator's panel (Type B) just has an emergency stop button, but does not determine the emergency stop state.

## **Causes and Remedies**

Detach the handy operator's panel, and connect the emergency stop lines that are connected via the handy operator's panel. If the emergency stop state is released, the handy operator's panel is faulty. The possible causes are as follows:

1) The emergency stop button on the handy operator's panel is left pressed down.

Release the emergency stop button.

2) The deadman's switch enable switch is set to the enable state, and both the deadman's switches are released.Set the deadman's switch enable switch to the disable state.Alternatively, hold one of the deadman's switches.

|               | <ol> <li>ATCH1 (CRS10–15) or ATCH2 (CRS10–16) of the handy operator's panel is in the poor contact state. Check the contact state by using a multimeter.</li> <li>The 24 V is not applied to EMGTP (CRS10–11) of the hand operator's panel. Check the cable connector attached to the connector CRS10 of the handy operator's panel to see whether 24 V is applied to CRS10–11 of the handy operator's panel. Also, check whether the 0–V signal for the 24–V signal supplied to EMGTP (CRS10–11) is connected to the 0 V of the handy operator's panel. If they are disconnected, the relay that determines the emergency stop state in the handy operator's panel does not operate.</li> <li>The handy operator's panel is defective. Replace the handy operator's panel with another one, then check that the problem does not recur.</li> </ol> |
|---------------|----------------------------------------------------------------------------------------------------|
| Supplementary | Since edition 7 of the basic function series 88E0 and 88F0, the following                                                                                                    |
|               | status output signals have been added:                                                                                                    |
|               | <ul> <li>Status of the deadman's switch enable switch</li> <li>Emergency stop button status</li> </ul>                                                                                                    |
|               | <ul> <li>Whether an emergency stop is set by a switch on the handy operator's</li> </ul>                                                                                                    |
|               | panel                                                                                                    |
|               | • Whether the handy operator's panel is in the connected state                                                                                                    |
| #7            | #6 #5 #4 #3 #2 #1 #0                                                                                                    |
| F0175 HOPE    | MG HOPENB HOPSTP                                                                                                    |
| HOPSTP        | The emergency stop button on the handy operator's panel is:                                                                                                    |
|               | 0 : Not pressed.                                                                                                    |
| HOPENR        | 1: Pressed.                                                                                                    |
|               | 0: Set to the disable state.                                                                                                    |
|               | 1 : Set to the enable state.                                                                                                    |
| HOPEMG        | Key operation on the handy operator's panel:                                                                                                    |
|               | <ul> <li>0 : Does not set the emergency stop state.</li> <li>1 : Sets the emergency stop state.</li> </ul>                                                                                                    |
|               | This signal is set to 1 when:                                                                                                    |
|               | (1) The emergency stop button on the handy operator's panel is pressed.                                                                                                    |
|               | (2) The deadman's switch enable switch on the handy operator's panel is                                                                                                    |
|               | (3) The emergency stop state is set on a machine operator's panel                                                                                                    |
|               | connected to an upper unit of the handy operator's panel, or another<br>emergency stop contact such as the door open limit switch is off.                                                                                                    |
|               |                                                                                                    |
| #7            | #6 #5 #4 #3 #2 #1 #0<br>HOPATH                                                                                                    |
| НОРАТН        | The handy operator's panel is:                                                                                                    |

The handy operator's panel is: 0 : Not connected. U

- - 1 : Connected.

#### NOTE

- 1 The HOPSTP, HOPENB, and HOPEMG signals are valid only when the HOPATH signal is 1.
- 2 Unless cables are connected correctly, correct signal values cannot be output.
- 3 When the handy operator's panel (Type B) is used, this signal is ignored.

The deadman's switch status is determined as follows:

- (1) When the signals mentioned previously are in the following states, both the deadman's switches are released:
  - HOPATH(F0208#0)=1
  - HOPSTP(F0175#5)=0
  - HOPENB(F0175#6)=1
  - HOPEMG(F0175#7)=1
- (2) When the signals mentioned previously are in the following states, at least one deadman's switch is pressed:
  - HOPATH(F0208#0)=1
  - HOPSTP(F0175#5)=0
  - HOPENB(F0175#6)=1
  - HOPEMG(F0175#7)=0

#### NOTE

- 1 If the HOPATH signal (F0208 #0) is 0 (the handy operator's panel is not connected), the deadman's switch status cannot be determined.
- 2 If the HOPSTP signal (F0175 #5) is 1 (the emergency stop button on the handy operator's panel is pressed), the deadman's switch status cannot be determined.
- 3 When the HOPENB signal (F0175 #6) is 0 (the deadman's switch enable switch on the handy operator's panel is off), the deadman's switch status cannot be determined.
- 4 When the emergency stop state is set on a machine operator's panel connected to an upper unit of the handy operator's panel, or when another emergency stop contact such as the door open limit switch is off, the deadman's switch status cannot be determined.

# APPENDIX

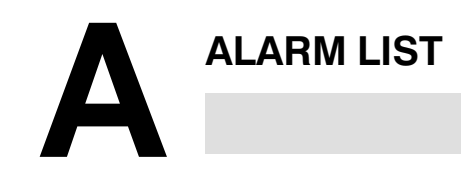

- A.1 LIST OF ALARM CODES (CNC) ..... 470
- A.2 LIST OF ALARMS (PMC) ..... 488
  - A.3 SPINDLE ALARMS (SERIAL SPINDLE) ..... 495

## A.1 LIST OF ALARM CODES (CNC)

## 1) Program errors (P/S alarm)

| Number | Message                         | Contents                                                                                                    |
|--------|---------------------------------|----------------------------------------------------------------------------------------------------|
| 000    | PLEASE TURN OFF POWER           | A parameter which requires the power off was input, turn off power.                                                                                                    |
| 001    | TH PARITY ALARM                 | TH alarm (A character with incorrect parity was input). Correct the tape.                                                                                                    |
| 002    | TV PARITY ALARM                 | TV alarm (The number of characters in a block is odd). This alarm will be generated only when the TV check is effective. Correct the tape.                                                                                                    |
| 003    | TOO MANY DIGITS                 | Data exceeding the maximum allowable number of digits was input. (See Appendix C in the Operator's Manual.)                                                                                                    |
| 004    | ADDRESS NOT FOUND               | A numeral or the sign " – " was input without an address at the beginning of a block. Modify the program .                                                                                                    |
| 005    | NO DATA AFTER ADDRESS           | The address was not followed by the appropriate data but was followed by another address or EOB code. Modify the program.                                                                                                    |
| 006    | ILLEGAL USE OF NEGATIVE SIGN    | Sign " $-$ " input error (Sign " $-$ " was input after an address with which it cannot be used. Or two or more " $-$ " signs were input.) Modify the program.                                                                                                 |
| 007    | ILLEGAL USE OF DECIMAL POINT    | Decimal point "." input error (A decimal point was input after an address with which it can not be used. Or two decimal points were input.) Modify the program.                                                                                               |
| 009    | ILLEGAL ADDRESS INPUT           | Unusable character was input in significant area.<br>Modify the program.                                                                                                    |
| 010    | IMPROPER G-CODE                 | An unusable G code or G code corresponding to the function not provided is specified. Modify the program.                                                                                                    |
| 011    | NO FEEDRATE COMMANDED           | Feedrate was not commanded to a cutting feed or the feedrate was inadequate. Modify the program.                                                                                                    |
| 014    | CAN NOT COMMAND G95             | A synchronous feed is specified without the option for threading / synchronous feed.                                                                                                    |
| 015    | TOO MANY AXES COMMANDED         | The number of the commanded axes exceeded that of simultaneously controlled axes.                                                                                                    |
| 020    | OVER TOLERANCE OF RADIUS        | In circular interpolation (G02 or G03), difference of the distance between<br>the start point and the center of an arc and that between the end point<br>and the center of the arc exceeded the value specified in parameter No.<br>3410. Modify the program. |
| 021    | ILLEGAL PLANE AXIS<br>COMMANDED | An axis not included in the selected plane (by using G17, G18, G19) was commanded in circular interpolation. Modify the program.                                                                                                    |
| 022    | NO CIRCULAR RADIUS              | When circular interpolation is specified, neither R (specifying an arc radius), nor I, J, and K (specifying the distance from a start point to the center) is specified. Modify the program.                                                                  |
| 027    | NO AXES COMMANDED IN<br>G43/G44 | No axis is specified in G43 and G44 blocks for the tool length offset.<br>Offset is not canceled but another axis is offset for the tool length offset.<br>Modify the program.                                                                                |
| 028    | ILLEGAL PLANE SELECT            | In the plane selection command, two or more axes in the same direction are commanded.<br>Modify the program.                                                                                                    |
| 029    | ILLEGAL OFFSET VALUE            | The offset values specified by H code is too large.<br>Modify the program.                                                                                                    |
| 030    | ILLEGAL OFFSET NUMBER           | The offset number specified by H code for tool length offset is too large.<br>Modify the program.                                                                                                    |

| Number | Message                             | Contents                                                                                                    |
|--------|-------------------------------------|----------------------------------------------------------------------------------------------------|
| 031    | ILLEGAL P COMMAND IN G10            | In setting an offset amount by G10, the offset number following address P was excessive or it was not specified.<br>Modify the program.                                                                                                    |
| 032    | ILLEGAL OFFSET VALUE IN G10         | In setting an offset amount by G10 or in writing an offset amount by system variables, the offset amount was excessive.<br>Check and correct the offset amount.                                                                                                    |
| 044    | G27–G30 NOT ALLOWED IN FIXED<br>CYC | One of G27 to G30 is commanded in canned cycle mode.<br>Modify the program.                                                                                                    |
| 046    | ILLEGAL REFERENCE RETURN<br>COMMAND | Other than P2 and P3 are commanded for 2nd and 3rd reference position return command.                                                                                                    |
| 059    | PROGRAM NUMBER NOT FOUND            | In an external program number search, a specified program number<br>was not found. Otherwise, a program specified for searching is being<br>edited in background processing. Check the program number and<br>external signal. Or discontinue the background eiting.                                                                                         |
| 060    | SEQUENCE NUMBER NOT FOUND           | Commanded sequence number was not found in the sequence number search. Check the sequence number.                                                                                                    |
| 070    | NO PROGRAM SPACE IN<br>MEMORY       | The memory area is insufficient.<br>Delete any unnecessary programs, then retry.                                                                                                    |
| 071    | DATA NOT FOUND                      | The address to be searched was not found. Or the program with specified program number was not found in program number search. Check the data.                                                                                                    |
| 072    | TOO MANY PROGRAMS                   | The number of programs to be stored exceeded 63 (basic), 125 (option), 200 (option), or 400 (option). Delete unnecessary programs and execute program registeration again.                                                                                                    |
| 073    | PROGRAM NUMBER ALREADY IN<br>USE    | The commanded program number has already been used.<br>Change the program number or delete unnecessary programs and<br>execute program registeration again.                                                                                                    |
| 074    | ILLEGAL PROGRAM NUMBER              | The program number is other than 1 to 9999.<br>Modify the program number.                                                                                                    |
| 075    | PROTECT                             | An attempt was made to register a program whose number was protected. Check the program number, or cancel protection.                                                                                                    |
| 076    | ADDRESS P NOT DEFINED               | Address P (program number) was not commanded in the block which includes an M98, G65, or G66 command. Modify the program.                                                                                                    |
| 077    | SUB PROGRAM NESTING ERROR           | The subprogram was called in five folds. Modify the program.<br>Modify the program so that the subprogram is called in four folds or less.                                                                                                    |
| 078    | NUMBER NOT FOUND                    | A program number or a sequence number which was specified by<br>address P in the block which includes an M98, M99, M65 or G66 was<br>not found. The sequence number specified by a GOTO statement was<br>not found. Otherwise, a called program is being edited in background<br>processing. Correct the program, or discontinue the background<br>editing. |
| 079    | PROGRAM VERIFY ERROR                | In memory or program collation, a program in memory does not agree<br>with that read from an external I/O device. Check both the programs in<br>memory and those from the external device.                                                                                                    |
| 085    | COMMUNICATION ERROR                 | When entering data in the memory by using Reader / Puncher interface,<br>an overrun, parity or framing error was generated. The number of bits<br>of input data or setting of baud rate or specification No. of I/O unit is<br>incorrect. See Chapter 7.                                                                                                    |
| 086    | DR SIGNAL OFF                       | When entering data in the memory by using Reader / Puncher interface, the ready signal (DR) of reader / puncher was off.<br>The power to the I/O unit may be off, the I/O unit may be defective, or the cable may be broken. Alternatively, the Power Mate $i$ base printed–circuit board may be defective. See Chapter 7.                                  |

| Number | Message                            | Contents                                                                                                    |
|--------|------------------------------------|----------------------------------------------------------------------------------------------------|
| 087    | BUFFER OVERFLOW                    | When entering data in the memory by using Reader / Puncher interface, though the read terminate command is specified, input is not interrupted after 10 characters read. I/O unit or base P.C.B. of Power Mate $i$ is defective. See Chapter 7.                                                                                                    |
| 090    | REFERENCE RETURN<br>INCOMPLETE     | The reference position return cannot be performed normally because<br>the reference position return start point is too close to the reference<br>position or the speed is too slow. Separate the start point far enough<br>from the reference position, or specify a sufficiently fast speed for<br>reference position return. Alternatively, it is impossible to make a zero<br>point return because alarm 309 has been issued. See Chapter 7. |
| 092    | AXES NOT ON THE REFERENCE<br>POINT | The commanded axis by G27 (Reference position return check) did not return to the reference position.                                                                                                    |
| 093    | EXTERNAL SETTING<br>INCOMPLETE     | The reference position external setting cannot be performed because<br>the reference position external setting signal is set to 1 in the following<br>status.                                                                                                    |
|        |                                    | 1) When the jog feed mode (JOG) is not selected.                                                                                                    |
|        |                                    | <ol> <li>When the jog feed mode (JOG) is selected, however the signal ZRN<br/>is 0</li> </ol>                                                                                                    |
|        |                                    | <ol> <li>When the emergency stop signal ESP is 0.</li> </ol>                                                                                                    |
|        |                                    | 4) When the parameter APC No.1815 bit 5 is 0.                                                                                                    |
|        |                                    | (Caution)                                                                                                    |
|        |                                    | With an absolute pulse coder, a reference point is set up even if the                                                                                                    |
|        |                                    | this case, however, axis movement does not stop even if the reference                                                                                                    |
|        |                                    | point is set up.                                                                                                    |
| 100    | PARAMETER WRITE ENABLE             | On the PARAMETER(SETTING) screen, PWE(parameter writing enabled) is set to 1. Set it to 0, then reset the system.                                                                                                    |
| 101    | PLEASE CLEAR MEMORY                | The power turned off while rewriting the memory by program edit operation. If this alarm has occurred, press <reset> while pressing <prog>, and only the program being edited will be deleted. Register the deleted program.</prog></reset>                                                                                                    |
| 110    | DATA OVERFLOW                      | The absolute value of fixed decimal point display data exceeds the allowable range. Modify the program.                                                                                                    |
| 111    | CALCULATED DATA OVERFLOW           | The result of calculation result is out of the allowable range. $(-10^{47} \text{ to } -10^{-29}, 0, \text{ and } 10^{-29} \text{ to } 10^{47}).$<br>Check and correct the calculation or data.                                                                                                    |
| 112    | DIVIDED BY ZERO                    | Division by zero was specified. (including tan 90°)<br>Check and correct the calculation formula.                                                                                                    |
| 113    | IMPROPER COMMAND                   | A function which cannot be used in custom macro is commanded.<br>Modify the program.                                                                                                    |
| 114    | FORMAT ERROR IN MACRO              | There is an error in other formats than <formula>.<br/>Modify the program.</formula>                                                                                                    |
| 115    | ILLEGAL VARIABLE NUMBER            | A value not defined as a variable number is designated in the custom macro.<br>Modify the program.                                                                                                    |
| 116    | WRITE PROTECTED VARIABLE           | The left side of substitution statement is a variable whose substitution is inhibited. Modify the program.                                                                                                    |
| 118    | PARENTHESIS NESTING ERROR          | The nesting of bracket exceeds the upper limit (quintuple).<br>Modify the program.                                                                                                    |
| 119    | ILLEGAL ARGUMENT                   | The SQRT argument is negative, BCD argument is negative, or other values than 0 to 9 are present on each line of BIN argument. Modify the program.                                                                                                    |

| Number | Message                                                 | Contents                                                                                                    |  |  |  |  |
|--------|---------------------------------------------------------|----------------------------------------------------------------------------------------------------|--|--|--|--|
| 122    | DUPLICATE MACRO MODAL-CALL                              | Four nesting levels of macro calls and/or macro modal calls have been specified.<br>Modify the program.                                                                                                    |  |  |  |  |
| 123    | CAN NOT USE MACRO COMMAND<br>IN DNC                     | Macro control command is used during DNC operation.<br>Modify the program.                                                                                                    |  |  |  |  |
| 124    | MISSING END STATEMENT                                   | DO – END does not correspond to 1 : 1. Modify the program.                                                                                                    |  |  |  |  |
| 125    | FORMAT ERROR IN MACRO                                   | <formula> format is erroneous. Modify the program.</formula>                                                                                                    |  |  |  |  |
| 126    | ILLEGAL LOOP NUMBER                                     | In DOn, $1 \le n \le 3$ is not established. Modify the program.                                                                                                    |  |  |  |  |
| 127    | NC, MACRO STATEMENT IN SAME<br>BLOCK                    | NC and custom macro commands coexist.<br>Modify the program.                                                                                                    |  |  |  |  |
| 128    | ILLEGAL MACRO SEQUENCE<br>NUMBER                        | The sequence number specified in the branch command was not 0 to 9999. Or, it cannot be searched. Modify the program.                                                                                                    |  |  |  |  |
| 129    | ILLEGAL ARGUMENT ADDRESS                                | An address which is not allowed in <argument designation=""> is used.<br/>Modify the program.</argument>                                                                                                    |  |  |  |  |
| 130    | ILLEGAL AXIS OPERATION                                  | An axis control command was given by PMC to an axis controlled by CNC. Or an axis control command was given by CNC to an axis controlled by PMC. Modify the program.                                                                                                    |  |  |  |  |
| 131    | TOO MANY EXTERNAL ALARM<br>MESSAGES                     | Five or more alarms have generated in external alarm message.<br>Consult the PMC ladder diagram to find the cause.                                                                                                    |  |  |  |  |
| 132    | ALARM NUMBER NOT FOUND                                  | No alarm No. concerned exists in external alarm message clear.<br>Check the PMC ladder diagram.                                                                                                    |  |  |  |  |
| 133    | ILLEGAL DATA IN EXT.<br>ALARM MSG                       | Small section data is erroneous in external alarm message or extern<br>operator message. Check the PMC ladder diagram.                                                                                                    |  |  |  |  |
| 139    | CAN NOT CHANGE PMC<br>CONTROL AXIS                      | An axis is selected in commanding by PMC axis control.<br>Modify the program.                                                                                                    |  |  |  |  |
| 145    | ILLEGAL CONDITIONS IN POLAR<br>COORDINATE INTERPOLATION | <ul> <li>The conditions are incorrect when the polar coordinate interpolation starts or it is canceled.</li> <li>1) In modes other than G40, G12.1/G13.1 was specified.</li> <li>2) An error is found in the plane selection. Parameters No. 5460 and No. 5461 are incorrectly specified. Modify the value of program or parameter.</li> </ul> |  |  |  |  |
| 146    | IMPROPER G CODE                                         | G codes which cannot be specified in the polar coordinate interpolation mode was specified. See section II–4.8 polar coordinate interpolation and modify the program.                                                                                                    |  |  |  |  |
| 190    | ILLEGAL AXIS SELECT                                     | In the constant surface speed control, the axis specification is wrong.<br>(See parameter No. 3770.) The specified axis command (P) contains an<br>illegal value.<br>Correct the program.                                                                                                    |  |  |  |  |
| 199    | MACRO WORD UNDEFINED                                    | Undefined macro word was used. Modify the custom macro.                                                                                                    |  |  |  |  |
| 200    | ILLEGAL S CODE COMMAND                                  | In the rigid tap, an S value is out of the range or is not specified.<br>The maximum value for S which can be specified in rigid tapping is set<br>in parameter (No.5241 to 5243). Change the setting in the<br>parameter or modify the program.                                                                                               |  |  |  |  |
| 201    | FEEDRATE NOT FOUND IN RIGID<br>TAP                      | In the rigid tapping, no F value is specified.<br>Correct the program.                                                                                                    |  |  |  |  |
| 202    | POSITION LSI OVERFLOW                                   | In the rigid tapping, spindle distribution value is too large.                                                                                                    |  |  |  |  |
| 203    | PROGRAM MISS AT RIGID<br>TAPPING                        | In the rigid tapping, position for a rigid M code (M29) or an S command is incorrect. Modify the program.                                                                                                    |  |  |  |  |
| 204    | ILLEGAL AXIS OPERATION                                  | In the rigid tapping, an axis movement is specified between the rigid M code (M29) block and G84 (G74) block. Modify the program.                                                                                                    |  |  |  |  |

| Number | Message                             | Contents                                                                                                    |  |  |  |  |  |
|--------|-------------------------------------|----------------------------------------------------------------------------------------------------|--|--|--|--|--|
| 205    | RIGID MODE DI SIGNAL OFF            | Rigid tapping signal (G061#1) is not 1 when G84 (G74) is executed though the rigid M code (M29) is specified.Consult the PMC ladder diagram to find the reason the DI signal is not turned on. Modify the program.                                                                                                    |  |  |  |  |  |
| 206    | CAN NOT CHANGE PLANE (RIGID<br>TAP) | Plane changeover was instructed in the rigid mode.<br>Correct the program.                                                                                                    |  |  |  |  |  |
| 207    | RIGID DATA MISMATCH                 | The specified distance was too short or too long in rigid tapping.                                                                                                    |  |  |  |  |  |
| 213    | ILLEGAL COMMAND IN<br>SYNCHRO-MODE  | Any of the following alarms occurred in the operation with the simple synchronization control.                                                                                                    |  |  |  |  |  |
|        |                                     | 1) The program issued the move command to the slave axis.                                                                                                    |  |  |  |  |  |
|        |                                     | <ol> <li>The program issued the manual continuous feed/manual handle<br/>feed/incremental feed command to the slave axis.</li> </ol>                                                                                                    |  |  |  |  |  |
|        |                                     | <ol> <li>The program issued the automatic reference position return<br/>command without executing the manual reference position return<br/>after the power was turned on.</li> </ol>                                                                                                    |  |  |  |  |  |
|        |                                     | <ol> <li>The difference between the position error amount of the master and<br/>slave axes exceeded the value specified in parameter No. 8313.</li> </ol>                                                                                                    |  |  |  |  |  |
| 214    | ILLEGAL COMMAND IN<br>SYNCHRO-MODE  | Coordinate system is set in the synchronous control. Correct the program.                                                                                                    |  |  |  |  |  |
| 224    | RETURN TO REFERENCE POINT           | Reference position return has not been performed before the automatic operation starts. Perform reference position return only when bit 0 $(ZRN_X)$ of parameter No. 1005 is 0.                                                                                                    |  |  |  |  |  |
| 231    | ILLEGAL FORMAT IN G10 OR L50        | <ul> <li>Any of the following errors occurred in the specified format at the programmable–parameter input.</li> <li>1) Address N or R was not entered.</li> <li>2) A number not specified for a parameter was entered.</li> <li>3) The axis number was too large.</li> <li>4) An axis number was not specified in the axis–type parameter.</li> <li>5) An axis number was specified in the parameter which is not an axis type.</li> <li>Correct the specified format.</li> </ul> |  |  |  |  |  |
| 233    | DEVICE BUSY                         | When an attempt was made to use a unit such as that connected via the RS–232–C interface, other users were using it.<br>Wait until the user ends the use of the unit, then use it.                                                                                                    |  |  |  |  |  |
| 239    | BP/S ALARM                          | While punching was being performed with the function for controlling external I/O units ,background editing was performed. Wait until external punching terminates, then perform background editing.                                                                                                    |  |  |  |  |  |
| 240    | BP/S ALARM                          | Background editing was performed during MDI operation.<br>Wait until MDI operation terminates, then perform background editing.                                                                                                    |  |  |  |  |  |
| 5010   | END OF RECORD                       | The end of record (%) was specified.                                                                                                    |  |  |  |  |  |
| 5120   | NON A/D MODULE                      | Although the analog input module enable parameter is set, no option card 2 is installed.                                                                                                    |  |  |  |  |  |
| 5121   | A/D MODULE                          | The A/D converter is abnormal. Replace the option card 2.                                                                                                    |  |  |  |  |  |
| 5134   | FSSB : OPEN READY TIME OUT          | Initialization did not place FSSB in the open ready state.                                                                                                    |  |  |  |  |  |
| 5135   | FSSB : ERROR MODE                   | FSSB has entered error mode.                                                                                                    |  |  |  |  |  |
| 5136   | FSSB : NUMBER OF AMPS IS<br>SMALL   | In comparison with the number of controlled axes, the number of<br>amplifiers recognized by FSSB is not enough. This occurs also if there<br>is a poor connection in the FSSB optical cable when the power is<br>switched on.                                                                                                    |  |  |  |  |  |
| 5137   | FSSB : CONFIGURATION ERROR          | FSSB detected a configuration error.                                                                                                    |  |  |  |  |  |

| Number | Message                             | Contents                                                                                                    |  |  |  |  |  |
|--------|-------------------------------------|----------------------------------------------------------------------------------------------------|--|--|--|--|--|
| 5138   | FSSB : AXIS SETTING NOT<br>COMPLETE | In automatic setting mode, axis setting has not been made yet.<br>Perform axis setting on the FSSB setting screen.                                                                                                    |  |  |  |  |  |
| 5139   | FSSB : ERROR                        | Servo initialization did not terminate normally.<br>The optical cable may be defective, or there may be an error in<br>connection to the amplifier or another module.<br>Check the optical cable and the connection status.                                                                                                    |  |  |  |  |  |
| 5150   | PARAM (NO. 1011) SETTING<br>ERROR   | The specified maximum number of axes (parameter 1011) to be controlled is incorrect.                                                                                                    |  |  |  |  |  |
| 5197   | FSSB : OPEN TIME OUT                | The CNC permitted FSSB to open, but FSSB was not opened.                                                                                                    |  |  |  |  |  |
| 5198   | FSSB : ID DATA NOT READ             | Temporary assignment failed, so amplifier initial ID information could not be read.                                                                                                    |  |  |  |  |  |
| 5222   | SRAM CORRECTABLE ERROR              | A correctable error occurred in the SRAM (ECC).<br>This does not immediately affect operation. If alarm 935 is issued,<br>replace the memory module, and restore the SRAM memory data.                                                                                                    |  |  |  |  |  |
| 5225   | ILLEGAL MACRO EXECUTOR              | A macro library for the Power Mate $i$ -MODEL H is registered in the<br>Power Mate $i$ -MODEL D. Alternatively, a macro library for the Power<br>Mate $i$ -MODEL D is registered in the Power Mate $i$ -MODEL H.                                                                                                    |  |  |  |  |  |
| 5226   | ILLEGAL C LANGUAGE<br>EXECUTOR      | A C library for the Power Mate <i>i</i> –MODEL H is registered in the Power Mate <i>i</i> –MODEL D. Alternatively, a C library for the Power Mate <i>i</i> –MODEL D is registered in the Power Mate <i>i</i> –MODEL H.                                                                                                    |  |  |  |  |  |
| 5240   | ALL PROGRAMS HAVE BEEN<br>DELETED   | Because the number of digits of a program number was changed, all the programs were deleted.                                                                                                    |  |  |  |  |  |
| 5246   | ELECTRONIC CAM PARAMETER<br>ILLEGAL | An error is found in the following electronic cam parameters. Correct the<br>setting.<br>Parameter No. 8086 (cam shaft axis number)<br>Parameter No. 8087 (follow–up axis selection)<br>Parameter No. 8088 (number of cam shape data items)<br>Bit 0 of parameter No. 1006 (rotation axis setting)<br>Bit 0 of parameter No. 1008 (rollover setting)<br>Parameter No. 1260 (travel distance per rotation of the rotation axis) |  |  |  |  |  |
| 5247   | CAM DATA ILLEGAL                    | <ul> <li>The cam data checksum is illegal.</li> <li>The cam shaft phase number of cam data is illegal.</li> <li>Cam data transfer failed.</li> </ul>                                                                                                    |  |  |  |  |  |
| 5248   | CAM DATA AREA INSUFFICIENT          | <ul> <li>Because there is no storage option equivalent to 160-meter or longer tape, no area was allocated for cam data registration.</li> <li>Because the amount of cam data is too large, the storage area becomes insufficient.</li> </ul>                                                                                                    |  |  |  |  |  |
| 5249   | ELECTRONIC CAM CAN NOT<br>EXECUTE   | <ul> <li>Phase matching or electronic cam operation could not be executed for one of the following reasons:</li> <li>Phase matching was performed without storing cam data.</li> <li>Electronic cam operation was executed before phase matching was not completed.</li> <li>The electronic cam function was executed while movement along an axis was being performed by another function.</li> </ul>                         |  |  |  |  |  |
| 5261   | PMC INDIRECT COMMAND IS<br>ILLEGAL  | An indirect command for PMC axis control is illegal.                                                                                                    |  |  |  |  |  |

#### 2) Background edit alarm

| Number | Message    | Contents                                                                                                    |  |  |  |  |
|--------|------------|----------------------------------------------------------------------------------------------------|--|--|--|--|
| ???    | BP/S alarm | BP/S alarm occurs in the same number as the P/S alarm that occurs in ordinary program edit. (070, 071, 072, 073, 074 085,086,087 etc.)                |  |  |  |  |
| 140    | BP/S alarm | It was attempted to select or delete in the background a program being selected in the foreground. <b>(Note)</b><br>Use background editing correctly. |  |  |  |  |

## NOTE

Alarm in background edit is displayed in the key input line of the background edit screen instead of the ordinary alarm screen and is resettable by any of the MDI key operation.

## 3) Absolute pulse coder (APC) alarm

| Number | Message                               | Contents                                                                                                    |  |  |  |  |  |
|--------|---------------------------------------|----------------------------------------------------------------------------------------------------|--|--|--|--|--|
| 300    | nth–axis origin return                | Manual reference position return is required for the nth-axis $(n=1-8)$<br>See Chapter 7.                                                                                                    |  |  |  |  |  |
| 301    | APC alarm: nth-axis communication     | nth-axis $(n=1-8)$ APC communication error. Failure in data transmission<br>Possible causes include a faulty APC, cable, or servo amplifier.                                                                                                    |  |  |  |  |  |
| 302    | APC alarm: nth-axis over time         | nth–axis (n=1 – 8) APC overtime error.<br>Failure in data transmission.<br>Possible causes include a faulty APC, cable, or servo amplifier.                                                                                                    |  |  |  |  |  |
| 303    | APC alarm: nth-axis framing           | nth-axis (n=1 $-$ 8) APC framing error. Failure in data transmission.<br>Possible causes include a faulty APC, cable, or servo amplifier.                                                                                                    |  |  |  |  |  |
| 304    | APC alarm: nth-axis parity            | nth–axis (n=1 – 8) APC parity error.<br>Failure in data transmission.<br>Possible causes include a faulty APC, cable, or servo amplifier.                                                                                                    |  |  |  |  |  |
| 305    | APC alarm: nth-axis pulse error       | nth-axis (n=1 $-$ 8) APC pulse error alarm.<br>APC or cable may be faulty.                                                                                                    |  |  |  |  |  |
| 306    | APC alarm: nth-axis battery voltage 0 | <ul> <li>nth-axis (n=1 - 8) APC battery voltage has decreased to a low level so that the data cannot be held.</li> <li>Battery or cable may be faulty.</li> </ul>                                                                                        |  |  |  |  |  |
| 307    | APC alarm: nth–axis battery low 1     | nth-axis (n=1-8) axis APC battery voltage reaches a level where the battery must be renewed. Replace the battery.                                                                                                    |  |  |  |  |  |
| 308    | APC alarm: nth-axis battery low 2     | nth-axis (n=1 $-$ 8) APC battery voltage has reached a level where the battery must be renewed (including when power is OFF). Replace battery.                                                                                                    |  |  |  |  |  |
| 309    | APC alarm: nth-axis Ern impossible    | For a serial $\alpha$ pulse coder, return to the origin is impossible because pulse coder rotation fails to reach a single turn. After making the motor rotate at least one turn, turn the power off and on again, and make a reference position return. |  |  |  |  |  |

#### 4) Serial pulse coder (SPC) alarms

If one of the following alarms is issued, replace the pulse coder, feedback cable, and servo amplifier in this order:

| Number | Message                               | Contents                                                                                                 |  |  |  |  |
|--------|---------------------------------------|----------------------------------------------------------------------------------------------------|--|--|--|--|
| 360    | n AXIS : ABNORMAL CHECKSUM (INT)      | A checksum error occurred in the built-in pulse coder.                                                   |  |  |  |  |
| 361    | n AXIS : ABNORMAL PHASE DATA<br>(INT) | A phase data error occurred in the built-in pulse coder.                                                 |  |  |  |  |
| 362    | n AXIS : ABNORMAL REV.DATA (INT)      | A rotation speed count error occurred in the built-in pulse coder.                                       |  |  |  |  |
| 363    | n AXIS : ABNORMAL CLOCK (INT)         | A clock error occurred in the built-in pulse coder.                                                      |  |  |  |  |
| 364    | n AXIS : SOFT PHASE ALARM (INT)       | The digital servo software detected invalid data in the built-in p coder.                                |  |  |  |  |
| 365    | n AXIS : BROKEN LED (INT)             | An LED error occurred in the built-in pulse coder.                                                       |  |  |  |  |
| 366    | n AXIS : PULSE MISS (INT)             | A pulse error occurred in the built-in pulse coder.                                                      |  |  |  |  |
| 367    | n AXIS : COUNT MISS (INT)             | A count error occurred in the built-in pulse coder.                                                      |  |  |  |  |
| 368    | n AXIS : SERIAL DATA ERROR (INT)      | Communication data from the built-in pulse coder cannot be received.                                     |  |  |  |  |
| 369    | n AXIS : DATA TRANS. ERROR (INT)      | A CRC or stop bit error occurred in the communication data being received from the built-in pulse coder. |  |  |  |  |
| 380    | n AXIS : BROKEN LED (EXT)             | The separate detector is erroneous.                                                                      |  |  |  |  |
| 381    | n AXIS : ABNORMAL PHASE (EXT LIN)     | A phase data error occurred in the separate linear scale.                                                |  |  |  |  |
| 382    | n AXIS : COUNT MISS (EXT)             | A pulse error occurred in the separate detector.                                                         |  |  |  |  |
| 383    | n AXIS : PULSE MISS (EXT)             | A count error occurred in the separate detector.                                                         |  |  |  |  |
| 384    | n AXIS : SOFT PHASE ALARM (EXT)       | The digital servo software detected invalid data in the separate detector.                               |  |  |  |  |
| 385    | n AXIS : SERIAL DATA ERROR (EXT)      | Communication data from the separate detector cannot be received.                                        |  |  |  |  |
| 386    | n AXIS : DATA TRANS. ERROR (EXT)      | A CRC or stop bit error occurred in the communication data being received from the separate detector.    |  |  |  |  |

#### The details of serial pulse coder alarm No.350

The details of serial pulse coder alarm No. 350 (pulse coder alarm) are displayed in the diagnosis display (No. 202) as shown below.

|     | #7 | #6  | #5  | #4  | #3  | #2  | #1  | #0  |
|-----|----|-----|-----|-----|-----|-----|-----|-----|
| 202 |    | CSA | BLA | PHA | PCA | BZA | СКА | SPH |

- **SPH** : The serial pulse coder or feedback cable is defective. Replace the serial pulse coder or cable.
- CKA : The serial pulse coder is defective. Replace it.
- **BZA** : The pulse coder was supplied with power for the first time. Make sure that the batteries are connected. Turn the power off, then turn it on again and perform a reference position return. This alarm has nothing to do with alarm No. 350 (serial pulse coder alarm).
- PCA: The serial pulse coder is defective. Replace it.
- **PHA** : The serial pulse coder or feedback cable is defective. replace the serial pulse coder or cable.
- **BLA** : The battery voltage is low. Replace the batteries. This alarm has nothing to do with alarm No. 350 (serial pulse coder alarm).
- CSA: The serial pulse coder is defective. Replace it.
| erial<br>m |                                                                                                    | The details of serial pulse coder alarm No. 351 (communication alarm) are displayed in the diagnosis display (No. 203) as shown below.                                                                   |                                                                                                    |                                                                                                    |                                                                                                    |                                                                                                    |                                                                                                    |                                                                                                    |                                                                                                    |  |
|------------|----------------------------------------------------------------------------------------------------|----------------------------------------------------------------------------------------------------|----------------------------------------------------------------------------------------------------|----------------------------------------------------------------------------------------------------|----------------------------------------------------------------------------------------------------|----------------------------------------------------------------------------------------------------|----------------------------------------------------------------------------------------------------|----------------------------------------------------------------------------------------------------|----------------------------------------------------------------------------------------------------|--|
|            | #7                                                                                                    | #6                                                                                                    | #5                                                                                                    | #4                                                                                                    | #3                                                                                                    | #2                                                                                                    | #1                                                                                                    | #0                                                                                                    |                                                                                                    |  |
| 203        | DTE                                                                                                    | E CRO                                                                                                    | C STB                                                                                                    | PRM                                                                                                    |                                                                                                    |                                                                                                    |                                                                                                    |                                                                                                    |                                                                                                    |  |
|            | PRM :                                                                                                    | An inv<br>parame                                                                                                    | valid para<br>ter) is also                                                                                                    | umeter w<br>b issued.                                                                                                    | vas found. Alarm No. 417 (invalid servo                                                                                                    |                                                                                                    |                                                                                                    |                                                                                                    |                                                                                                    |  |
|            | <b>STB</b> : the serial pulse coder encountered a communication error.<br>The pulse coder, feedback cable, or feedback receiver circuit is defective.<br>Replace the pulse coder, feedback cable, or servo amplifier. |                                                                                                    |                                                                                                    |                                                                                                    |                                                                                                    |                                                                                                    |                                                                                                    |                                                                                                    |                                                                                                    |  |
|            | <b>CRC</b> :                                                                                                    | The ser<br>The pul<br>Replace                                                                                                    | ial pulse of<br>se coder, f<br>e the pulse                                                                                                    | coder ence<br>feedback<br>e coder, fe                                                                                                    | ountered<br>cable, or<br>eedback                                                                                                    | a comm<br>feedbacl<br>cable, or                                                                                                    | unicatio<br>k receive<br>servo a                                                                                                    | on error.<br>er circuit is<br>mplifier.                                                                                                    | defective.                                                                                                    |  |
|            | DTE :                                                                                                    | : The serial pulse coder encountered a communication error.<br>The pulse coder, feedbak cable, or feedback receiver circuit is defective.<br>Replace the pulse coder, feedback cable, or servo amplifier |                                                                                                    |                                                                                                    |                                                                                                    |                                                                                                    |                                                                                                    |                                                                                                    |                                                                                                    |  |
|            | erial<br>m<br>203                                                                                                    | erial<br>m #7<br>203 DTE<br>PRM :<br>STB :<br>CRC :<br>DTE :                                                                                                    | erial<br>mThe det<br>are disp#7#6203DTECROPRM :An inv<br>parameSTB :the seri<br>The pul<br>ReplaceCRC :The seri<br>The pul<br>ReplaceDTE :The seri<br>The pul<br>ReplaceDTE :The seri<br>The pul<br>ReplaceDTE :The seri<br>The pul<br>Replace | erial<br>mThe details of set<br>are displayed in to<br>#7203DTECRC203DTECRCPRM :An invalid para<br>parameter) is alsoSTB :the serial pulse coder, fr<br>Replace the pulseCRC :The serial pulse coder, fr<br>Replace the pulseDTE :The serial pulse coder, fr<br>Replace the pulseDTE :The serial pulse coder, fr<br>Replace the pulseDTE :The serial pulse coder, fr<br>Replace the pulseDTE :The serial pulse coder, fr<br>Replace the pulseDTE :The serial pulse coder, fr<br>Replace the pulseDTE :The serial pulse coder, fr<br>Replace the pulseDTE :The serial pulse coder, fr<br>Replace the pulse | trial<br>mThe details of serial pulse<br>are displayed in the diagno#7#6#5#4203DTECRCSTBPRMPRM :An invalid parameter w<br>parameter) is also issued.STB :the serial pulse coder enco<br>The pulse coder, feedback of<br>Replace the pulse coder enco<br>The pulse coder, feedback of<br>Replace the pulse coder enco<br>The pulse coder enco<br>The pulse coder feedback of<br>Replace the pulse coder enco<br>The pulse coder, feedback of<br>Replace the pulse coder enco<br> | Frial<br>mThe details of serial pulse coder al<br>are displayed in the diagnosis displayed#7#6#5#4#3203DTECRCSTBPRMPRM :An invalid parameter was foun<br>parameter) is also issued.PRM :An invalid parameter was foun<br>parameter) is also issued.STB :the serial pulse coder encountered<br>The pulse coder, feedback cable, or<br>Replace the pulse coder, feedback cable, or<br>Replace the pulse code | trial<br>mThe details of serial pulse coder alarm No.<br>are displayed in the diagnosis display (No.#7#6#5#4#3#2203DTECRCSTBPRMImage: CRCSTBPRM :An invalid parameter was found. Alart<br>parameter) is also issued.STB :the serial pulse coder encountered a commu<br>The pulse coder, feedback cable, or feedback<br>Replace the pulse coder, feedback cable, orCRC :The serial pulse coder encountered a commu<br>The pulse coder, feedback cable, orOTE :The serial pulse coder encountered a commu<br>The pulse coder, feedback cable, orDTE :The serial pulse coder encountered a commu<br>The pulse coder, feedback cable, orDTE :The serial pulse coder encountered a commu<br>The pulse coder, feedback cable, orDTE :The serial pulse coder encountered a commu<br>The pulse coder, feedback cable, orDTE :The serial pulse coder encountered a commu<br>The pulse coder, feedback cable, orDTE :The serial pulse coder encountered a commu<br>The pulse coder, feedback cable, orDTE :The serial pulse coder encountered a commu<br>The pulse coder, feedback cable, or feedback<br>Replace the pulse coder, feedback cable, or feedback<br>Replace the pulse coder, feedback cable, or feedback<br>Replace the pulse coder, feedback cable, or | erial<br>mThe details of serial pulse coder alarm No. 351 (co<br>are displayed in the diagnosis display (No. 203) as#7#6#5#4#3#2#1203DTECRCSTBPRM | arial<br>mThe details of serial pulse coder alarm No. 351 (communicati<br>are displayed in the diagnosis display (No. 203) as shown below#7#6#5#4#3#2#1#0203DTECRCSTBPRMImage: State of the serial pressure of the serial pressure of the serial pulse coder encountered a communication error.<br>The pulse coder, feedback cable, or feedback receiver circuit is<br>Replace the pulse coder encountered a communication error.<br>The pulse coder, feedback cable, or feedback receiver circuit is<br>Replace the pulse coder encountered a communication error.<br>The pulse coder, feedback cable, or feedback receiver circuit is<br>Replace the pulse coder encountered a communication error.<br>The pulse coder, feedback cable, or feedback receiver circuit is<br>Replace the pulse coder encountered a communication error.<br>The pulse coder, feedback cable, or feedback receiver circuit is<br>Replace the pulse coder encountered a communication error.<br>The pulse coder, feedback cable, or feedback receiver circuit is<br>Replace the pulse coder encountered a communication error.<br>The pulse coder, feedback cable, or feedback receiver circuit is<br>Replace the pulse coder encountered a communication error.<br>The pulse coder, feedback cable, or feedback receiver circuit is<br>Replace the pulse coder encountered a communication error.<br>The pulse coder, feedback cable, or feedback receiver circuit is<br>Replace the pulse coder encountered a communication error.<br>The pulse coder, feedback cable, or feedback receiver circuit is<br>Replace the pulse coder, feedback cable, or servo amplifier |  |

#### 5) Servo alarms

For the following alarms, also refer to the relevant manuals on the servo motor  $\alpha/\beta$  series:

| Number | Message                                   | Contents                                                                                                    |
|--------|-------------------------------------------|----------------------------------------------------------------------------------------------------|
| 401    | SERVO ALARM: n–TH AXIS VRDY<br>OFF        | The n-th axis (axis 1 to 8) servo amplifier READY signal (DRDY) went off.<br>Check the servo amplifier status.                                                                                                    |
| 402    | SERVO ALARM: SV CARD NOT EX-<br>IST       | Necessary cards for at least four axes for the M series, or at least two axes for the T-axis system or loader, are not installed. Install the correct axis cards.                                                                                                    |
| 403    | SERVO ALARM: CARD/SOFT MIS-<br>MATCH      | The axis cards and servo software do not match. Use a valid combina-<br>tion of axis cards and servo software.                                                                                                    |
| 404    | SERVO ALARM: n-TH AXIS VRDY<br>ON         | Even though the READY signal (MCON) went off, the servo amplifier READY signal (DRDY) is still on. Or, when the power was turned on, DRDY went on even though MCON was off. Check that the Power Mate <i>i</i> and servo amp are connected.                                                                                                    |
| 405    | SERVO ALARM: (ZERO POINT<br>RETURN FAULT) | Position control system fault. Due to an NC or servo system fault in the reference position return, there is the possibility that reference position return could not be executed correctly. Try again from the manual reference position return.                                                                                                    |
| 407    | SERVO ALARM: EXCESS ERROR                 | <ul> <li>One of the following errors occurred during simple synchronous control operation:</li> <li>1) The difference in position deviation between the synchronized axes exceeds the value set in parameter No. 8314.</li> <li>2) The maximum compensation amount at synchronization exceeds the value set in parameter No. 8325.</li> </ul>                                 |
| 409    | SERVO ALARM: n AXIS TORQUE<br>ALM         | Abnormal servo motor load has been detected.                                                                                                    |
| 410    | SERVO ALARM: n–TH AXIS –<br>EXCESS ERROR  | <ul> <li>One of the following errors occurred:</li> <li>1) The position deviation value when the n-th axis is stopped exceeds the value set in parameter No. 1829.</li> <li>2) During simple synchronous control, the maximum compensation amount at synchronization exceeds the value set in parameter No. 8325.<br/>This alarm is issued only in the slave axis.</li> </ul> |

| Number | Message                                          | Contents                                                                                                    |
|--------|--------------------------------------------------|----------------------------------------------------------------------------------------------------|
| 411    | SERVO ALARM: n–TH AXIS –<br>EXCESS ERROR         | The position deviation value when the n–th axis (axis 1 to 8) moves is larger than the set value.<br>The limit for each axis must be set in parameter No. 1828.                                                                                                    |
| 413    | SERVO ALARM: n-th AXIS - LSI<br>OVERFLOW         | The contents of the error register for the n–th axis (axis 1 to 8) exceeded $\pm 2^{31}$ power. This error usually occurs as the result of an improperly set parameters.                                                                                                    |
| 415    | SERVO ALARM: n–TH AXIS –<br>EXCESS SHIFT         | A speed higher than 511875 units/s was attempted to be set in the n-th axis (axis 1 to 8). This error occurs as the result of improperly set CMR.                                                                                                    |
| 417    | SERVO ALARM: n-TH AXIS -<br>PARAMETER INCORRECT  | <ul> <li>This alarm occurs when the n-th axis (axis 1 to 8) is in one of the conditions listed below.</li> <li>Check the following parameters. See Chapter 7.</li> <li>1) The value set in Parameter No. 2020 (motor form) is out of the specified limit.</li> <li>2) A proper value (111 or -111) is not set in parameter No.2022 (motor revolution direction).</li> <li>3) Illegal data (a value below 0, etc.) was set in parameter No. 2023 (number of speed feedback pulses per motor revolution).</li> <li>4) Illegal data (a value below 0, etc.) was set in parameter No. 2024 (number of position feedback pulses per motor revolution).</li> <li>5) Parameters No. 2084 and No. 2085 (flexible field gear rate) have not been set.</li> <li>6) A value outside the limit of {1 to the number of control axes} or a non-continuous value (Parameter 1023 (servo axis number) contains a value out of the range from 1 to the number of axes, or an isolated value (for example, 4 not preceded by 3).was set in parameter No. 1023 (servo axisnumber).</li> <li>7) There is a parameter setting error in torque control of PMC axis control. (The torque constant parameter is set to 0.)</li> </ul> |
| 420    | SERVO ALARM: n AXIS SYNC<br>TORQUE<br>(M series) | During simple synchronous control, the difference between the torque commands for the master and slave axes exceeded the value set in parameter No. 2031.                                                                                                    |
| 421    | SERVO ALARM: n AXIS EXCESS<br>ER (D)             | The difference between the errors in the semi–closed loop and closed loop has become excessive during dual position feedback. Check the values of the dual position conversion coefficients in parameters No. 2078 and 2079.                                                                                                    |
| 422    | SERVO ALARM: n AXIS                              | In torque control of PMC axis control, a specified allowable speed has been exceeded.                                                                                                    |
| 423    | SERVO ALARM: n AXIS                              | In torque control of PMC axis control, the parameter-set allowable cumulative travel distance has been exceeded.                                                                                                    |
| 430    | n AXIS : SV. MOTOR OVERHEAT                      | A servo motor overheat occurred.                                                                                                    |
| 431    | n AXIS : CNV. OVERLOAD                           | A servo amplifier overheat occured.                                                                                                    |
| 432    | n AXIS : CNV. LOWVOLT<br>CON./POWFAULT           | A low–voltage alarm is issued in the converter control section.                                                                                                    |
| 433    | n AXIS : CNV. LOW VOLT DC LINK                   | A low-voltage alarm is issued in the converter DC link section.                                                                                                    |
| 434    | n AXIS : INV. LOW VOLT CONTROL                   | A low-voltage alarm is issued in the inverter control section.                                                                                                    |
| 435    | n AXIS : INV. LOW VOLT DC LINK                   | A low–voltage alarm is issued in the inverter DC link section.                                                                                                    |
| 436    | n AXIS : SOFTTHERMAL (OVC)                       | An overcurrent alarm is issued.                                                                                                    |
| 437    | n AXIS : CNV. OVERCURRENT<br>POWER               | An abnormal-current alarm is issued in the converter.                                                                                                    |
| 438    | n AXIS : INV. ABNORMAL<br>CURRENT                | An abnormal-current alarm is issued in the inverter.                                                                                                    |
| 439    | n AXIS : CNV. OVERVOLT POWER                     | An overvoltage alarm is issued.                                                                                                    |

| Number | Message                               | Contents                                                                                                    |
|--------|---------------------------------------|----------------------------------------------------------------------------------------------------|
| 440    | n AXIS : CNV. EX DECELERATION<br>POW. | A regenerative discharge circuit alarm is issued.                                                                                                    |
| 441    | n AXIS : ABNORMAL CURRENT<br>OFFSET   | A/D switching of the digital servo current value is abnormal.                                                                                                    |
| 442    | n AXIS : CNV. CHARGE FAULT/INV.<br>DB | The contact of the magnetic contactor of the servo amplifier is fused.                                                                                                    |
| 443    | n AXIS : CNV. COOLING FAN<br>FAILURE  | The cooling fan of the converter is abnormal.                                                                                                    |
| 444    | n AXIS : INV. COOLING FAN<br>FAILURE  | The cooling fan of the inverter is abnormal.                                                                                                    |
| 445    | n AXIS : SOFT DISCONNECT<br>ALARM     | The digital servo software detected a broken wire in the pulse coder.                                                                                                    |
| 446    | n AXIS : HARD DISCONNECT<br>ALARM     | A broken wire in the built-in pulse coder was detected by hardware.                                                                                                    |
| 447    | n AXIS : HARD DISCONNECT (EXT)        | A broken wire in the separate detector was detected by hardware.                                                                                                    |
| 448    | n AXIS : UNMATCHED FEEDBACK<br>ALARM  | There is a feedback error.                                                                                                    |
| 449    | n AXIS : INV. IPM ALARM               | An IPM alarm is issued in the inverter.                                                                                                    |
| 460    | n AXIS : FSSB DISCONNECT              | <ul> <li>FSSB communication was disconnected suddenly. The possible causes are as follows:</li> <li>1) The FSSB communication cable was disconnected or broken.</li> <li>2) The power to the amplifier was turned off suddenly.</li> <li>3) A low–voltage alarm was issued by the amplifier.</li> </ul> |
| 461    | n AXIS : ILLEGAL AMP INTERFACE        | The axes of the 2-axis amplifier were assigned to the fast type interface.                                                                                                    |
| 462    | n AXIS : SEND CNC DATA FAILED         | Because of an FSSB communication error, a slave could not receive correct data. See Chapter 7.                                                                                                    |
| 463    | n AXIS : SEND SLAVE DATA<br>FAILED    | Because of an FSSB communication error, the servo system could not receive correct data. See Chapter 7.                                                                                                    |
| 464    | n AXIS : WRITE ID DATA FAILED         | An attempt was made to write maintenance information on the amplifier maintenance screen, but it failed.                                                                                                    |
| 465    | n AXIS : READ ID DATA FAILED          | At power-up, amplifier initial ID information could not be read.                                                                                                    |
| 466    | n AXIS : MOTOR/AMP<br>COMBINATION     | The maximum current rating for the amplifier does not match that for the motor.                                                                                                    |
| 467    | n AXIS : ILLEGAL SETTING OF<br>AXIS   | The servo function for the following has not been enabled when an axis occupying a single DSP (corresponding to two ordinary axes) is specified on the axis setting screen.<br>High-speed current loop (bit 0 of parameter No. 2004 = 1)                                                                |

| Details of servo<br>alarm |                                                                                                    |                                                                                       | T<br>N             | he details<br>0.201, au                                                                                                    | s of servo<br>nd No.20 | o alarm a<br>)4) as sh | re displa<br>own belo | yed in the  | e diagno  | sis displa | y (No.200, |  |
|---------------------------|----------------------------------------------------------------------------------------------------|---------------------------------------------------------------------------------------|--------------------|----------------------------------------------------------------------------------------------------|------------------------|------------------------|-----------------------|-------------|-----------|------------|------------|--|
|                           |                                                                                                    |                                                                                       | #7                 | #6                                                                                                    | #5                     | <i>_</i> #4            | #3                    | #2          | #1        | #0         |            |  |
| [                         | 200                                                                                                    |                                                                                       | OVL                | LV                                                                                                    | OVC                    | HCA                    | HVA                   | DCA         | FBA       | OFA        |            |  |
|                           | <b>OFA</b> : An overflow alarm is being generated inside of digital servo.                                                     |                                                                                       |                    |                                                                                                    |                        |                        |                       |             |           |            |            |  |
|                           |                                                                                                    | F                                                                                     | BA : A<br>(7<br>di | A: A disconnection alarm is being generated.<br>(This bit causes servo alarm No.416.The details are indicated in diagnostic data No. 201) |                        |                        |                       |             |           |            |            |  |
|                           |                                                                                                    | D                                                                                     | CA: A<br>C         | regenera<br>heck LE                                                                                                    | ative diso<br>D.       | charge ci              | ircuit ala            | rm is bei   | ing gene  | rated in s | servo amp. |  |
|                           | H                                                                                                    | <b>HVA</b> : An overvoltage alarm is being generated in servo amp.<br>Check LED.      |                    |                                                                                                    |                        |                        |                       |             |           |            |            |  |
|                           |                                                                                                    | <b>HCA</b> : An abnormal current alarm is being generated in servo amp.<br>Check LED. |                    |                                                                                                    |                        |                        |                       |             |           |            |            |  |
|                           |                                                                                                    | 0                                                                                     | VC : A             | overcur                                                                                                    | rent alar              | m is beir              | ng genera             | ated insid  | le of dig | ital serve | ).         |  |
|                           |                                                                                                    |                                                                                       | LV : A<br>C        | low vol<br>heck LE                                                                                                    | tage alar<br>D.        | m is bei               | ng gener              | ated in so  | ervo amj  | p.         |            |  |
|                           | <b>OVL</b> : An overload alarm is being generated.<br>(This bit causes servo alarm No. 400. The detai diagnostic data No.201). |                                                                                       |                    |                                                                                                    |                        |                        | ls are in             | idicated in |           |            |            |  |
|                           |                                                                                                    |                                                                                       | #7                 | #6                                                                                                    | #5                     | #1                     | #2                    | #2          | #1        | #0         |            |  |

|     | #7  | #6 | #5 | #4  | #3 | #2 | #1 | #0 |
|-----|-----|----|----|-----|----|----|----|----|
| 201 | ALD |    |    | EXP |    |    |    |    |

When OVL equal 1 in diagnostic data No.200:

- **ALD** 0: Motor overheating
  - 1 : Amplifier overheating

When FBA equal 1 in diagnostic data No.200:

| ALD | EXP | Alarm details                                             |  |  |  |  |
|-----|-----|-----------------------------------------------------------|--|--|--|--|
| 1   | 0   | Built-in pulse coder disconnection (hardware)             |  |  |  |  |
| 1   | 1   | Separately installed pulse coder disconnection (hardware) |  |  |  |  |
| 0   | 0   | Pulse coder is not connected due to software.             |  |  |  |  |

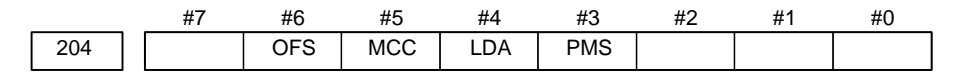

- **PMS** : A feedback pulse error has occured because the feedback cable is defective.
- LDA : The LED indicates that serial pulse coder C is defective
- MCC: A magnetic contactor contact in the servo amplifier has welded.
- **OFS** : A current conversion error has occured in the digital servo.

### 6) Over travel alarms

| Number | Message          | Contents                                                                    |  |  |  |  |
|--------|------------------|-----------------------------------------------------------------------------|--|--|--|--|
| 500    | OVER TRAVEL : +n | Exceeded the n-th axis + side stored stroke limit I.<br>(Parameter No.1320) |  |  |  |  |
| 501    | OVER TRAVEL : -n | Exceeded the n-th axis - side stored stroke limit I.<br>(Parameter No.1321) |  |  |  |  |
| 506    | OVER TRAVEL : +n | Exceeded the n-th axis + side hardware OT. G114 or G116 is 0.               |  |  |  |  |
| 507    | OVER TRAVEL : -n | Exceeded the n-th axis - side hardware OT. G114 or G116 is 0.               |  |  |  |  |

### 7) Overheat alarms

| Number | Message                | Contents                                                                                                    |
|--------|------------------------|----------------------------------------------------------------------------------------------------|
| 700    | OVERHEAT: CONTROL UNIT | Control unit overheat<br>Check that the fan motor in the control unit operates normally, and clean<br>the air filter in the cabinet. See Chapter 7.                                                                                                    |
| 701    | OVERHEAT: FAN MOTOR    | The fan motor on the top of the cabinet for the contorl unit is overheated.<br>Check the operation of the fan motors. If the operation is abnormal,<br>replace both the two fan motors. This alarm occurs also if the fan unit<br>has not been connected.                              |
| 704    | OVERHEAT: SPINDLE      | <ul> <li>Spindle overheat in the spindle fluctuation detection. See Chapter 7.</li> <li>(1) If the cutting load is heavy, relieve the cutting condition.</li> <li>(2) Check whether the cutting tool is share.</li> <li>(3) Another possible cause is a faulty spindle amp.</li> </ul> |

## 8) Rigid tapping alarm

| Number | Message                            | Contents                                                                                            |
|--------|------------------------------------|----------------------------------------------------------------------------------------------------|
| 740    | RIGID TAP ALARM : EXCESS<br>ERROR  | During rigid tapping, the position deviation of the spindle in the stop state exceeded the setting. |
| 741    | RIGID TAP ALARM : EXCESS<br>ERROR  | During rigid tapping, the position deviation of the spindle in the stop state exceeded the setting. |
| 742    | RIGID TAP ALARM : LSI OVER<br>FLOW | During rigid tapping, an LSI overflow occurred on the spindle side.                                 |

#### 9) Spindle alarms

| Number | Message                            | Contents                                                                                                    |
|--------|------------------------------------|----------------------------------------------------------------------------------------------------|
| 749    | S-SPINDLE LSI ERROR                | A communication error occurred for the serial spindle. The cause may<br>be the disconnection of an cable or the interruption of the power to the<br>spindle amplifier. See Chapter 7.                                                                                                    |
|        |                                    | (Note) Unlike spindle alarm No. 750, this alarm occurs when a serial communication alarm is detected after the spindle amplifier is normally activated.                                                                                                    |
| 750    | SPINDLE SERIAL LINK START<br>FAULT | <ul> <li>This alarm is generated when the spindle control unit is not ready for starting correctly when the power is turned on in the system with the serial spindle.</li> <li>The four reasons can be considered as follows:</li> <li>1) Defective cable, poor connection, or spindle amplifier being switched off</li> </ul>                                       |
|        |                                    | <ul> <li>When the NC power was turned on under alarm conditions other<br/>than SU–01 or AL–24 which are shown on the LED display of the<br/>spindle control unit.<br/>In this case, turn the spindle amplifier power off once and perform<br/>startup again.</li> </ul>                                                                                              |
|        |                                    | <ol> <li>Other reasons (improper combination of hardware)<br/>This alarm does not occur after the system including the spindle<br/>control unit is activated.</li> </ol>                                                                                                    |
|        |                                    | See diagnostic display No. 409 for details. See Chapter 7.                                                                                                    |
| 751    | SPINDLE ALARM DETECTION<br>(AL-XX) | This alarm indicates in the NC that an alarm is generated in the spindle unit of the system with the serial spindle. The alarm is displayed in form AL–XX (XX is a number). Refer to <b>(12)</b> Alarms displayed on spindle servo unit .The alarm number XX is the number indicated on the spindle amplifier. The CNC holds this number and displays on the screen. |
| 752    | SPINDLE MODE CHANGE FAULT          | This alarm is generated if the system does not properly terminate a mode change. The modes include the rigid tapping and spindle control modes. The alarm is activated if the spindle control unit does not respond correctly to the mode change command issued by the NC.                                                                                           |
| 754    | SPINDLE ABNORMAL TORQUE<br>ALM     | An abnormal load on the spindle motor was detected.                                                                                                    |

# • The details of spindle alarm No.750

The details of spindle alarm No. 750 are displayed in the diagnosis display (No. 409) as shown below.

|     | #7 | #6 | #5 | #4 | #3  | #2 | #1  | #0  |
|-----|----|----|----|----|-----|----|-----|-----|
| 409 |    |    |    |    | SPE |    | S1E | SHE |

- **SHE** 0: The serial communications control unit in the Power Mate i is normal.
  - 1 : The serial communications control unit in the Power Mate i was detected to have a fault.
  - **S1E** 0: The spindle is normal during the spindle serial control startup.
    - 1 : The spindle was detected to have a fault during the spindle axis serial control startup.
- **SPE** 0: In the spindle serial control, the serial spindle parameters fulfill the spindle unit startup conditions.
  - 1 : In the spindle serial control, the serial spindle parameters do not fulfill the spindle unit startup conditions.

### 10) System alarms

(These alarms cannot be reset with reset key.)

| Number | Message                         | Contents                                                                                                    |
|--------|---------------------------------|----------------------------------------------------------------------------------------------------|
| 900    | ROM PARITY                      | A ROM parity alarm condition has occurred in the FROM where the CNC                                                                                                    |
|        |                                 | are stored. Correct the contents of the flash ROM having the displayed<br>number. See Chapter 7.                                                                                                    |
| 910    | SRAM PARITY : (BYTE 0)          | This is an SRAM parity error. Clear the memory, or replace the memory                                                                                                    |
| 911    | SRAM PARITY : (BYTE 1)          | parameters and all other data. See Chapter 7.                                                                                                    |
| 912    | DRAM PARITY : (BYTE 0)          | A RAM parity error occurred in the DRAM. Replace the DRAM module                                                                                                    |
| 913    | DRAM PARITY : (BYTE 1)          | or CPU module. See Chapter 7.                                                                                                    |
| 914    | DRAM PARITY : (BYTE 2)          |                                                                                                    |
| 915    | DRAM PARITY : (BYTE 3)          |                                                                                                    |
| 916    | DRAM PARITY : (BYTE 4)          |                                                                                                    |
| 917    | DRAM PARITY : (BYTE 5)          |                                                                                                    |
| 918    | DRAM PARITY : (BYTE 6)          |                                                                                                    |
| 919    | DRAM PARITY : (BYTE 7)          |                                                                                                    |
| 920    | SERVO ALARM (1–4 AXIS)          | Servo alarm (first to fourth axis). A watchdog alarm condition occurred, or a RAM parity error occurred in the axis control card.                                                                                      |
|        |                                 | Replace the axis control card. See Chapter 7.                                                                                                    |
| 921    | SERVO ALARM (5–8 AXIS)          | Servo alarm (fifth to eighth axis). A watchdog alarm condition occurred, or a RAM parity error occurred in the axis control card.                                                                                      |
|        |                                 | Replace the axis control card.                                                                                                    |
| 926    | FSSB ALARM                      | FSSB alarm. Alternatively, a broken wire in the FSSB optical cable.<br>Replace the axis control card. See Chapter 7. Replace the servo<br>control module. Check the optical cable.                                     |
| 930    | CPU INTERRUPT                   | CPU error (abnormal interrupt). A broken cable wire has occurred in the I/O Link slave function, or the master unit has been switched off. The base PC board or CPU card may be faulty. See Chapter 7.                 |
| 935    | SRAM ECC ERROR                  | Uncorrectable error occurred in the SRAM (ECC)<br>Replace the memory module, and restore the SRAM memory data.                                                                                                    |
| 950    | PMC SYSTEM ALARM                | An error occurred in the PMC. A broken cable wire has occurred in the I/O Link master function, or the slave unit has been switched off.<br>The PMC control circuit on the base PC board may be faulty. See Chapter 7. |
| 951    | PMC WATCH DOG ALARM             | An error occurred in the PMC. (Watchdog alarm)<br>The base PC board may be faulty. See Chapter 7.                                                                                                    |
| 972    | NMI OCCURRED IN OTHER<br>MODULE | An NMI occurred on the option board.<br>The option board may be faulty. See Chapter 7.                                                                                                    |
| 973    | NON MASK INTERRUPT              | NMI occurred for an unknown reason. Or, a communication error occurred in the FANUC I/O Link slave function.                                                                                                    |
| 974    | F-BUS ERROR                     | A bus error occurred on the FANUC bus.<br>The base PC board or option board may be faulty.                                                                                                    |
| 975    | BUS ERROR                       | A bus error occurred on the motherboard.<br>The base PC board may be faulty.                                                                                                    |
| 976    | L-BUS ERROR                     | A bus error occurred on the local bus.<br>The base PC board may be faulty.                                                                                                    |
| 977    | NMI FROM SLAVE SLC              | A communication error occurred in the FANUC I/O Link slave function.<br>See the descriptions of alarms 950 and 973 in Chapter 7.                                                                                       |
| 978    | FAN OVER HEAT ALARM             | There is a possibility that the Power Mate <i>i</i> will be overheated. Replace the two cooling fans.                                                                                                    |

### 11) I/O Link-II alarms

| Number | Message   | Contents                                       |
|--------|-----------|------------------------------------------------|
| 5130   | P/S ALARM | The frame inspection system includes an error. |
| 5131   | P/S ALARM | The data link procedure includes an error.     |
| 5132   | P/S ALARM | A communication monitor time-out was detected. |
| 5133   | P/S ALARM | An overrun error was detected.                 |

#### 12) Multi-path alarms

| Number | Message                            | Contents                                                                                       |
|--------|------------------------------------|------------------------------------------------------------------------------------------------|
| 5160   | ILLEGAL COMMAND IN MULTI<br>PATH   | There is a multipath command format error. Modify the program.                                 |
| 5161   | ILLEGAL AXIS SELECT                | There is an axis duplication between paths. Modify the program.                                |
| 5162   | FEED RATE IS ZERO IN MULTI<br>PATH | Whenever performing cutting feed in multipath mode, specify the F command.                     |
| 5163   | ILLEGAL WAIT M-CODE<br>COMMAND     | There is a command format error in the wait M code. Modify the program.                        |
| 5164   | ILLEGAL G-CODE IN MULTI PATH       | The specified G code cannot be used in multipath mode. Modify the program.                     |
| 5165   | ILLEGAL PARAMETER IN MULTI<br>PATH | There is an error in parameter Nos. 8003 and 8010. Correct the parameters.                     |
| 5166   | CHECK THE PMC AXIS<br>INTERFACE    | PMC axis control is in the alarm condition. Release the alarm, then start multipath operation. |

#### 13) Multi axes synchronous alarms

| Number | Message                             | Contents                                                                                                    |
|--------|-------------------------------------|----------------------------------------------------------------------------------------------------|
| 5261   | PMC INDIRECT COMMAND IS             | Data specified in an indirect specification command includes an error.<br>Set correct data.                                                                                                    |
| 5262   | NO SYNCHRO MODE                     | Turn on the synchronization mode signal. Check if the synchroniza-<br>tion–related parameters are set correctly.                                                                                                    |
| 5263   | ILLEGAL SYNCHRO COMMAND<br>FORMAT   | An invalid value is entered as the specified parent axis travel dis-<br>tance.                                                                                                    |
| 5264   | AXIS MOVES TO THE OPPOSITE          | Too many rotations were made in the direction opposite to the speci-<br>fied synchronization direction.<br>This alarm is issued when an excessive movement is made in the<br>opposite direction. This alarm is not issued the instant a movement<br>is made in the opposite direction. |
| 5265   | REFERENCE RETURN IN<br>SYNCHRO MODE | Before performing a reference position return operation, turn off the synchronization mode signal.                                                                                                    |
| 5266   | PARENT AXIS IS NOT ROTATION         | When specifying start point synchronization, specify a rotation axis as the parent axis.                                                                                                    |
| 5267   | ILLEGAL SYNCHRO AXIS SETTING        | Set the parent axis parameter (parameter No. 8380) and the parent axis category parameter (parameter No. 8381) for synchronization correctly.                                                                                                    |

| Number | Message                          | Contents                                                                                                    |
|--------|----------------------------------|----------------------------------------------------------------------------------------------------|
| 5268   | NON-SYNCHRO AXIS IS<br>COMMANDED | Synchronization was specified for an axis not related to synchroniza-<br>tion or for an axis with no parent (namely, top–parent axis).<br>Check the execution program, the parent axis parameter (parameter<br>No. 8380), and the parent axis category parameter (parameter No.<br>8381).                                                |
| 5269   | ILLEGAL APC AXIS INFORMATION     | APC information is being used by another function (such as the elec-<br>tronic cam function).<br>In this case, turn off the synchronization mode and check that these<br>settings are invalid, then turn on the synchronization mode again.<br>Alternatively, cancel the APC specification with the parent axis cate-<br>gory parameter. |

### 14) Others

| Number          | Message                                                                                                    | Contents                                                                                              | Counter plan                                                                                                    | Reference                               |
|-----------------|----------------------------------------------------------------------------------------------------|----------------------------------------------------------------------------------------------------|----------------------------------------------------------------------------------------------------|-----------------------------------------|
| 1000 to<br>1999 | A message created by the user or<br>machine tool builder, using the PMC<br>alarm message function, is displayed. | Alarm generated by<br>the user or machine<br>tool builder using the<br>PMC                            | Apply appropriate<br>countermeasures as<br>explained in the<br>manual provided by<br>the machine tool<br>builder. | Manual provided by machine tool builder |
| 3000 to<br>3200 | A message created by the user or<br>machine tool builder, using a custom<br>macro, is displayed.                 | Alarm generated by<br>the user or machine<br>tool builder, using a<br>custom macro                    | Apply appropriate<br>countermeasures as<br>explained in the<br>manual provided by<br>the machine tool<br>builder. | Manual provided by machine tool builder |
| 3000 to<br>3099 | P/S ALARM                                                                                                    | Alarm generated by<br>the user or machine<br>tool builder, using the<br>PMC alarm display<br>function | Manual provided by machine tool builder                                                                           | Manual provided by machine tool builder |

### 15) Error codes at high–speed response function compile time

| Number | Contents                                                                                                    |
|--------|----------------------------------------------------------------------------------------------------|
| 0003   | A data item exceeding a maximum allowable value is entered.                                                                                   |
| 0004   | A block starts not with an address but with a numeric value or symbol.                                                                        |
| 0005   | An address is followed not by data but by another address or an EOB code.                                                                     |
| 0006   | Sign ("-") input error (A "-" sign is entered at an incorrect address, or two or more "-" signs are entered.)                                 |
| 0007   | Decimal point input error (The decimal point must not be used.)                                                                               |
| 0009   | An unusable address is entered in a significant information section.                                                                          |
| 0010   | An unusable G code is specified.                                                                                                    |
| 0011   | The cutting feedrate is incorrect.<br>Probable causes are as follows:<br>(1) No feedrate was specified.<br>(2) A feedrate of 0 was specified. |
| 0015   | An attempt was made to make movements on axes more than the number of simultaneously controlled axes in one block.                            |
| 0053   | A comma (,) is input. (A comma (,) is unusable.)                                                                                              |
| 0070   | The size of memory is insufficient.                                                                                                    |
| 0113   | # is entered. (# can be used only to specify a travel distance and feedrate.)                                                                 |
| 0114   | A macro statement is entered. (No macro statement may be used.)                                                                               |
| 0115   | An incorrect variable number is used.                                                                                                    |
| 1000   | A slash (/) is used. (No slash (/) may be used.)                                                                                              |

| Number | Contents                                                                                                 |
|--------|----------------------------------------------------------------------------------------------------|
| 1001   | G codes of group 00 and group 01 are specified in the same block.                                        |
| 1002   | The number of words in a block exceeded the maximum allowable number of words.                           |
| 1010   | In a G31 block, no axis is specified, or two or more axes are specified.                                 |
| 1011   | In a G31 block, an unusable P code is used.                                                              |
| 1020   | In an M code block, a G code is specified.                                                               |
| 1021   | In an M code block, an axis is specified.                                                                |
| 1022   | An unusable M code is specified.                                                                         |
| 1024   | In an M code block, an incorrect P code is specified.                                                    |
| 1025   | In an M code block, no P code is specified.                                                              |
| 1027   | In an M code block, feedrate F is specified.                                                             |
| 1040   | In a continuous feed block, no axis is specified, or two or more axes are specified.                     |
| 1091   | In a block where optional block skip is specified, feedrate F is specified.                              |
| 1094   | In a block where optional block skip is specified, a G code of group 01 is specified.                    |
| 1096   | In a block where optional block skip is specified, a G code of group 03 is specified.                    |
| 1100   | The program includes no axis command.                                                                    |
| 1101   | There is no program to be compiled (O8000 to O8031).                                                     |
| 1102   | With the signal-based compilation function, a program number unusable for a motion program is specified. |
| 1800   | A motion program is being executed.                                                                      |
| 1821   | A compilation operation was performed in the reset state.                                                |
| 1822   | A compilation operation was performed when an alarm was issued.                                          |
| 1823   | A compilation operation was performed during NC program execution.                                       |
| 1824   | The programs having numbers O8000 to O8999 must not be edited.                                           |
| 1825   | The program area is protected by the memory protection key.                                              |
| 1826   | Background editing is being performed.                                                                   |

## A.2 LIST OF ALARMS (PMC)

### (1) Alarm messages (PMC)

| Message                                          | Contents and solution                                                                                                    |
|--------------------------------------------------|----------------------------------------------------------------------------------------------------|
| ALARM NOTHING                                    | Normal status                                                                                                    |
| ER01 PROGRAM DATA<br>ERROR(RAM)                  | The sequence program is defective.<br>(solution) Please clear the RAM and input LADDER again.                                                                                                    |
| ER02 PROGRAM SIZE OVER                           | The size of sequence program exceeds the maximum size of LADDER(PMC–SC only).<br>(solution) Please change MAX LADDER AREA SIZE at the SYSPRM screen and restart the system.                                                         |
| ER03 PROGRAM SIZE<br>ERROR(OPTION)               | The size of sequence program exceeds the option specification size.<br>(solution) Please increase the option specification size.<br>Or, reduce the size of sequence program.                                                        |
| ER04 PMC TYPE UNMATCH                            | The PMC model setting of the sequence program is not corresponding to an actual model.<br>(solution) Please change the base PC board.                                                                                               |
| ER05 PMC MODULE TYPE<br>ERROR                    | The module type of the PMC engine is not correct.<br>(solution) Please exchange the module of PMC engine for a correct one.                                                                                                    |
| ER07 NO OPTION<br>(LADDER STEP)                  | There is no step number option of LADDER.                                                                                                    |
| ER10 OPTION AREA NOTHING<br>(series name)        | The management software for the PMC–SB has not been transferred.<br>(solution) The software installation is not consistent with the order. Contact FANUC.                                                                           |
| ER12 OPTION AREA ERROR<br>(series name)          | The series of the management software for the PMC–SB differs between BASIC and OPTION.<br>(solution) Contact FANUC.                                                                                                    |
| ER14 OPTION AREA VERSIION<br>ERROR (series name) | The edition of the management software for the PMC–SB differs between BASIC and OPTION. (solution) Contact FANUC.                                                                                                    |
| ER17 PROGRAM PARITY                              | The parity error occurred on FROM for sequence program or the RAM.<br>(solution) ROM: The deterioration of FROM may be deteriorated<br>Please exchange memory module.                                                               |
| ER18 PROGRAM DATA ERROR<br>BY I/O                | <ul><li>Transferring the sequence program from offline programmer was interrupted by the power off etc.</li><li>(solution) Please clear the sequence program and transfer the sequence program again.</li></ul>                     |
| ER19 LADDER DATA ERROR                           | Editing the LADDER was interrupted by the power off or by the switch to the CNC screen<br>by the function key etc.<br>(solution) Please edit LADDER once on PMC.<br>Or, please input LADDER again.                                  |
| ER20 SYMBOL/COMMENT<br>DATA ERROR                | Editing the symbol and comment was interrupted by the power off or by the switch to the CNC screen by the function key etc.<br>(solution) Please edit symbol and comment once on PMC.<br>Or, please input symbol and comment again. |

| Message                                   | Contents and solution                                                                                                    |
|-------------------------------------------|----------------------------------------------------------------------------------------------------|
| ER21 MESSAGE DATA ERROR                   | Editing the message data was interrupted by the power off or the switch to the CNC screen by the function key etc.<br>(solution) Please edit message data once on PMC.<br>Or, please input message data again.                                                                                                    |
| ER22 PROGRAM NOTHING                      | There is no sequence program                                                                                                    |
| ER23 PLEASE TURN OFF<br>POWER             | There is a change in setting LADDER MAX AREA SIZE etc.<br>(solution) Please restart the system to make the change effective.                                                                                                    |
| ER25 SOFTWARE VERSION<br>ERROR (PMCAOPT)  | The PMC–SB management software editions are inconsistent.<br>(solution) Contact FANUC.                                                                                                    |
| ER26 SOFTWARE VERSION<br>ERROR (PMCAOPT)  | The PMC–SB management software cannot be initialized.<br>(solution) Contact FANUC.                                                                                                    |
| ER33 SLC ERROR                            | The LSI for I/O Link is defective.<br>(solution) Please exchange the base PC board.                                                                                                    |
| ER34 SLC ERROR(xx)                        | The communication with the DI/DO units of the xx group failed.<br>(solution) Please confirm the connection of the cable connected to the DI/DO units of<br>the xx group.<br>Please confirm whether the DI/DO units turned on earlier than CNC and<br>PMC. Or, please exchange the module of PMC engine on the DI/DO units of<br>the xx group    |
| ER35 TOO MUCH OUTPUT<br>DATA IN GROUP(xx) | The number of the output data in the xx group exceeded the max. The data, which exceed 32 bytes, become ineffective.<br>(solution) Please refer to the following for the number of the data for each group.<br>"FANUC I/O Unit–MODEL A connecting and maintenance manual"<br>(B–61813E)<br>"FANUC I/O Unit–MODEL B connecting manual"(B–62163E) |
| ER36 TOO MUCH INPUT DATA<br>IN GROUP(xx)  | The number of the input data in the xx group exceeded the max. The data, which exceed 32 bytes, become ineffective.<br>(solution) Please refer to the following for the number of the data for each group.<br>"FANUC I/O Unit-MODEL A connecting and maintenance manual"<br>(B-61813E)<br>"FANUC I/O Unit-MODEL B connecting manual"(B-62163E)  |
| ER38 MAX SETTING OUTPUT<br>DATA OVER(xx)  | <ul> <li>The assignment data for a group exceeds 128 bytes.</li> <li>(The assignment data of output side of xx group or later become ineffective.)</li> <li>(solution) Please reduce the assignment data to 128 bytes or less for the number of the output data of each group.</li> </ul>                                                       |
| ER39 MAX SETTING INPUT<br>DATA OVER(xx)   | <ul> <li>The assignment data for a group exceeds 128 bytes.</li> <li>(The assignment data of input side of xx group or later become infective.)</li> <li>(Solution) Please reduce the assignment data to 128 bytes or less for the number of the input data of each goup.</li> </ul>                                                            |

\*When ER00 to ER26 occur, sequence program is not available.

| Message                         | Contents and solution                                                                                                    |
|---------------------------------|----------------------------------------------------------------------------------------------------|
| WN03 ABORT NC-WINDOW/<br>EXIN   | LADDER was stopped while CNC and PMC were communicating.<br>The functional instruction WINDR, WINDW, EXIN, DISPB, and etc. may not work<br>normally.                           |
|                                 | (solution) When restarting the system, this alarm will be released. Execute the sequence program(Press RUN key) after confirming whether there is a problem in LADDER or not.  |
| WN05 PMC TYPE NO<br>CONVERSION  | A ladder program for the PMC–RA3/RA5 was transferred to the PMC–SB5. (solution) Correct the ladder type.                                                                       |
| WN07 LADDER SP ERROR<br>(STACK) | When functional instruction CALL(SUB65) or CALLU(SUB66) was executed, the stack of the LADDER overflowed. (solution) Please reduce the nesting of the subprogram to 8 or less. |

### (2) System alarm messages (PMC)

|   | Message                                                                 | Contents and solution                                                                                                    |
|---|-------------------------------------------------------------------------|----------------------------------------------------------------------------------------------------|
| 1 | PC004 CPU ERR<br>xxxxxxx:yyyyyyyy<br>PC006 CPU ERR                      | A CPU error occurred in the PMC.<br>xxxxxxx and yyyyyyy indicate internal error code.                                                                                                    |
|   |                                                                         | If this error occurs, the base PC board may be faulty.                                                                                                    |
|   | PC010 CPU ERR<br>xxxxxxx:yyyyyyyy<br>PC010 CPU ERR<br>xxxxxxx:yyyyyyyyy | Replace the base PC board, then check whether the error recurs. If the error still occurs even after the replacement of the motherboard, report the conditions under which the error occurred (system configuration, operation, time and frequency of error occurrences, etc.) to FANUC.                                                                                                    |
| 2 | PC030 RAM PARITY aa:bb                                                  | A RAM parity error occurred in the PMC.<br>aa and bb indicate internal error code.                                                                                                    |
|   |                                                                         | If this error occurs, the base PC board may be faulty.                                                                                                    |
|   |                                                                         | Solution)<br>Replace the base PC board, then check whether the error recurs. If the error still<br>occurs even after the replacement of the motherboard, report the conditions<br>under which the error occurred (system configuration, operation, time and<br>frequency of error occurrences, etc.) and the indicated internal error code to<br>FANUC.                                                                                                    |
| 3 | PC050 NMI SLC aa:bb<br>or<br>PC050 I/O Link aa:bb                       | A communication error occurred in the I/O Link.<br>aa and bb indicate internal error code.                                                                                                    |
|   |                                                                         | <ul><li>If this error occurs, the possible causes are as follows:</li><li>(1) Although the base expansion is assigned when the I/O Unit A is used, the base is not connected.</li></ul>                                                                                                    |
|   |                                                                         | <ul><li>(2) A cable is not connected securely.</li><li>(3) Cabling is faulty.</li></ul>                                                                                                    |
|   |                                                                         | <ul><li>(4) I/O equipment (I/O unit, Power Mate, etc.) is faulty.</li><li>(5) The base PC board is faulty.</li></ul>                                                                                                    |
|   |                                                                         | <ul> <li>Solution)</li> <li>(1) Check whether the I/O assignment data and the actual I/O equipment connection match.</li> <li>(2) Check whether the cables are connected correctly.</li> <li>(3) According to "FANUC I/O Unit–MODEL A Connection and Maintenance Manual" (B–61813E) or "FANUC I/O Unit–MODEL B Connection manual" (B–62163E), check for an error in the cable specifications.</li> <li>(4) Replace the I/O unit interface module, cable, or base PC board. Then, check whether the error still occurs.</li> </ul> |

|   | Message                                      | Contents and solution                                                                                                    |
|---|----------------------------------------------|----------------------------------------------------------------------------------------------------|
| 4 | PC060 FBUS<br>xxxxxxx:yyyyyyyy<br>PC061 FL–R | A bus error occurred in the PMC.<br>aa, xxxxxxx, and yyyyyyy indicate internal error code.                                                                                                    |
|   | xxxxxxx:yyyyyyyy<br>PC062 FL–W               | If this error occurs, the hardware may be faulty.                                                                                                    |
|   | aa: xxxxxxxx:yyyyyyyy                        | Solution)<br>Report the conditions under which the error occurred (system configuration,<br>operation, time and frequency of error occurrences, tc.), the indicated internal<br>error code, and the LED status on each board to FANUC.                                                                         |
| 5 | PC070 SUB65 CALL (STACK)                     | A stack error occurred during execution of ladder function instruction CALL/CALLU.                                                                                                    |
|   |                                              | Solution)<br>Check the correspondence between the CALL/CALLU instruction and SPE<br>instruction. If the error cannot be located, report the conditions under which the<br>error occurred and the ladder program to FANUC.                                                                                      |
| 6 | PC080 SYS EMG                                | A system alarm was caused by another software.                                                                                                    |
|   | PC081 FL EMG<br>xxxxxxxx:yyyyyyyyyy          | Solution)<br>Report the conditions under which the error occurred (system configuration,<br>operation, time and frequency of error occurrences, etc.), the indicated internal<br>error code, and the LED status on each board to FANUC.                                                                        |
| 7 | PC097 PARITY ERR                             | A parity error occurred in the PMC system.                                                                                                    |
|   | PC098 PARITY ERR (DRAM)                      | If this error occurred, the base PC board may be faulty.                                                                                                    |
|   |                                              | Solution)<br>Replace the base PC board, then check whether the error recurs. If the error still<br>occurs even after the replacement of the motherboard, report the conditions<br>under which the error occurred (system configuration, operation, time and<br>frequency of error occurrences, etc.) to FANUC. |

## (3) Alarm messages (For EDIT)

| Message                 | Contents and solution                                                                                                    |  |  |  |  |
|-------------------------|----------------------------------------------------------------------------------------------------|--|--|--|--|
| ADDRESS BIT NOTHING     | The address of the relay/coil is not set.                                                                                                    |  |  |  |  |
| FUNCTION NOT FOUND      | There is no functional instruction of the input number.                                                                                                    |  |  |  |  |
| COM FUNCTION MISSING    | The funcitonal instruction COM (SUB29) is not correctly dealt with.<br>Correspondence of COM and COME (SUB29) is incorrect.<br>Or, the number of coil controlled by COM is specified by the model which the number<br>cannot be specified.                                                     |  |  |  |  |
| EDIT BUFFER OVER        | There in no empty area of the buffer for the editing.<br>(solution) Please reduce NET under editing.                                                                                                    |  |  |  |  |
| END FUNCTION MISSING    | Functional instruction END1,END2,END3 and END do not exist. Or, there are error net<br>in END1,END2,END3,END.<br>Or, order of END1,END2,END3, and END is not correct.                                                                                                    |  |  |  |  |
| ERROR NET FOUND         | There is an error net.                                                                                                    |  |  |  |  |
| ILLEGAL FUNCTION NO.    | The wrong number of the functional instruction is searched.                                                                                                    |  |  |  |  |
| FUNCTION LINE ILLEGAL   | The functional instruction is not correctly connected.                                                                                                    |  |  |  |  |
| HORIZONTAL LINE ILLEGAL | The horizontal line of the net is not connected.                                                                                                    |  |  |  |  |
| ILLEGAL NET CLEARED     | Because the power had been turn off while editing LADDER, some net under editing was cleared.                                                                                                    |  |  |  |  |
| ILLEGAL OPERATION       | Operation is not correct.<br>The value is not specified and only INPUT key was pushed.<br>The address data is not correctly inputted.<br>Because the space to display the instruction on screen is not enough, the functional<br>instruction cannot be made.                                   |  |  |  |  |
| SYMBOL UNDEFINED        | The symbol which was inputted is not defined.                                                                                                    |  |  |  |  |
| INPUT INVALID           | There is an incorrect input data.<br>Non–numerical value was inputted with COPY, INSLIN,C–UP,C–DOWN etc.<br>The input address was specified for write coil.<br>An illegal character was specified for the data table.                                                                          |  |  |  |  |
| NET TOO LARGE           | The input net is larger than the editing buffer.<br>(solution) Please reduce the net under editing.                                                                                                    |  |  |  |  |
| JUMP FUNCTION MISSING   | The functional instruction JMP(SUB10) is not correctly dealt with.<br>Correspondence of JMP and JMPE(SUB30) is incorrect.<br>The number of coil to jump is specified by the model which the number of coil cannot<br>specified. (It is possible to specify the coil number only on PMC–SB/SC.) |  |  |  |  |
| LADDER BROKEN           | LADDER is broken.                                                                                                    |  |  |  |  |
| LADDER ILLEGAL          | There is an incorrect LADDER.                                                                                                    |  |  |  |  |
| IMPOSSIBLE WRITE        | You try to edit sequence program on the FROM.                                                                                                    |  |  |  |  |
| OBJECT BUFFER OVER      | The sequence program area was filled.<br>(solution) Please reduce the LADDER.                                                                                                    |  |  |  |  |
| PARAMETER NOTHING       | There is no parameter of the functional instruction.                                                                                                    |  |  |  |  |
| PLEASE COMPLETE NET     | The error net was found in LADDER.<br>(solution) After correcting the error net, please continue operating.                                                                                                    |  |  |  |  |

| Message                                                  | Contents and solution                                                                                                    |
|----------------------------------------------------------|----------------------------------------------------------------------------------------------------|
| PLEASE KEY IN SUB NO.                                    | Please input the number of the functional instruction.<br>(solution) If you do not input the functional instruction, please push soft key "FUNC"<br>again. |
| PROGRAM MODULE NOTHING                                   | You tried to edit though there was neither RAM for debugging nor ROM for sequence program.                                                                 |
| RELAY COIL FORBIT                                        | There is an unnecessary relay or coil.                                                                                                    |
| RELAY OR COIL NOTHING                                    | The relay or the coil does not suffice.                                                                                                    |
| PLEASE CLEAR ALL                                         | It is impossible to recover the sequence program.<br>(solution) Please clear the all data.                                                                 |
| SYMBOL DATA DUPLICATE                                    | The same symbol name is defined in other place.                                                                                                    |
| COMMENT DATA OVERFLOW                                    | The comment data area was filled.<br>(solution) Please reduce the number of the commnet.                                                                   |
| SYMBOL DATA OVERFLOW                                     | The symbol data area was filled.<br>(solution) Please reduce the number of the symbol.                                                                     |
| VERTICAL LINE ILLEGAL                                    | There is an incorrect vertical line of the net.                                                                                                    |
| MESSAGE DATA OVERFLOW                                    | The message data area was filled.<br>(solution) Please reduce the number of the message.                                                                   |
| 1ST LEVEL EXECUTE TIME<br>OVER                           | The 1st level of LADDER is too large to complete execution in time.<br>(solution) Please reduce the 1st level of LADDER.                                   |
| PARA NO. RANGE ERR:<br>MACHINE INSTRUCTION NAME          | The specified machine instruction parameter number is out of the valid range. (solution) Specify a valid parameter number.                                 |
| PARA NO. DUPLICATE:<br>MACHINE INSTRUCTION NAME<br>EXIT? | There is a duplicate machine instruction parameter number.<br>(solution) If the duplicate parameter number does any harm, change it to an unused number.   |

## (4) Alarm messages (For I/O)

| Message                                 | Contents and solution                                                                                                    |
|-----------------------------------------|----------------------------------------------------------------------------------------------------|
| I/O OPEN ERROR nn                       | <ul> <li>An error occurs when the reader/puncher interface was started.</li> <li>nn= -1 Because the interface is used with NC etc., the interface is not able to be opened by PMC side.</li> <li>(solution) After other functions finishes using the line, please execute again.</li> <li>6 There is no option for the interface.</li> <li>20 The interface cannot be opened.</li> <li>(solution) Please confirm the connection of the cable. Please confirm setting of the baud rate etc.</li> </ul> |
| I/O WRITE ERROR nn                      | <ul> <li>An output error occurred in the reader/puncher interface.</li> <li>nn= 20 The state of the interface is not correct.</li> <li>(solution) Please confirm the connection of the cable. Please confirm setting the baud rate etc.</li> <li>22 Opponent side is not ready to receive.</li> <li>(solution) Please confirm the power supply on the opponent side.</li> <li>Or, please initialize the interface.</li> </ul>                                                                         |
| I/O READ ERROR nn                       | <ul> <li>An input error occurred in the reader/puncher interface.</li> <li>nn= 20 The state of the interface is not correct.</li> <li>(solution) Please confirm the connection of the cable. Please confirm setting the baud rate etc.</li> <li>21 The data is not sent from the opponent side.</li> <li>(solution) Please confirm the power supply on the opponent side.</li> <li>Please initialize the opponent side.</li> </ul>                                                                    |
| I/O LIST ERROR nn                       | An error occurred in directory read processing from FD Cassette.<br>nn= 20 The state of the interface is not correct.<br>(solution) Please confirm the connection of the cable. Please confirm<br>setting of the baud rate etc.                                                                                                    |
| COMPARE ERR xxxxxx=aa:bb<br>CONT? (Y/N) | A compare error occurred.<br>xxxxxx: The Address where the compare error occurred.<br>aa : The data on PMC side.<br>bb : The data on device side<br>Enter 'Y' to continue processing.                                                                                                    |
| ADDRESS IS OUT OF RANGE<br>(xxxxxx)     | <ul> <li>The data transferred to the address out of the PMC debugging RAM area.</li> <li>xxxxxx: Transferred address.</li> <li>(solution) Please confirm the address of the transferring data.</li> <li>LADDER : Please confirm the model setting.</li> <li>C language : Please confirm setting the address in the link control statement and build file.</li> </ul>                                                                                                    |
| ROM WRITER ERROR nnnnnn                 | An error occurred in the ROM writer.                                                                                                    |

## A.3 SPINDLE ALARMS (SERIAL SPINDLE)

## NOTE

Er-xx is not displayed on the screen.

| Message                      | Contents                                                                                                    | Countermeasure                                                                                                    |
|------------------------------|----------------------------------------------------------------------------------------------------|----------------------------------------------------------------------------------------------------|
| Er01                         | *Although ESP (there are 2 types : connection signal and PMC $\rightarrow$ CNC) and MRDY (machine ready signal) are not input, SFR/SRV is input. However, regarding MRDY, pay attention to the setting of use/not use spindle parameter MRDY. | *Confirm the sequence of ESP and MRDY.                                                                                                    |
| Er04                         | Although parameter setting for using position coder was<br>not performed, commands for servo mode and<br>synchronous control are input.<br>In this case, the motor will not be excited.                                                       | Confirm the parameter setting of the position coder.                                                                                                    |
| Er–05                        | Although option parameter for orientation is not set, the orientation command (ORCM) is input.                                                                                                    | Confirm the parameter setting of orientation.                                                                                                    |
| Er–06                        | Although option parameter for output switchover is not set, LOW winding is selected.                                                                                                    | Confirm the parameter setting for output switching and power line status signal.                                                                                        |
| Er–08                        | Although servo mode control command was input, SFR/SRV is not input.                                                                                                    | Confirm the sequence.                                                                                                    |
| Er–11                        | Servo mode command was entered, but another mode (orientation) is specified.                                                                                                    | Do not command other modes during servo mode<br>command. When moving to other modes, perform<br>after releasing the servo mode command.                                 |
| Er–13                        | Orientation command was entered, but another mode (servo mode) is specified.                                                                                                    | Do not command other modes during orientation<br>command.<br>When moving to other modes, perform after<br>releasing the orientation command.                            |
| Er–14                        | SFR/SRV are simultaneously commanded.                                                                                                    | Command one or the other.                                                                                                    |
| Er–16                        | Differential mode command (DEFMDA) is entered when differential speed function is disabled by parameter setting (No.6500#5=1).                                                                                                    | Check parameter setting and control input signal.                                                                                                    |
| Er–17                        | Parameter setting (No.6511#0,1,2) for speed detector is incorrect. (Specified speed detector is not present.)                                                                                                    | Check parameter setting.                                                                                                    |
| Er–18                        | Spindle orientation command of position coder type is<br>entered when use of position coder signal is disabled by<br>parameter setting( No.6501#2=0).                                                                                         | Check parameter setting and control input signal.                                                                                                    |
| Er–19                        | Although the command for orienting the magnetic sensor system was entered, another mode was issued.                                                                                                    | Do not issue another mode while the orientation<br>command is executed. Before issuing another<br>mode, cancel the orientation command.                                 |
| Er–24                        | To perform continuous indexing in the mode for orienting<br>the position coder system, incremental operation<br>(INCMD=1) was first performed, then the absolute<br>position command (INCMD=0) was entered.                                   | Check the control input signal (INCMD). To execute the absolute position command continuously, be sure to perform orientation with the absolute position command first. |
| Contact<br>signal of<br>*ESP | Between ESP1 and ESP2 of spindle control printed circuit board                                                                                                    | Contact is open : emergency stop<br>Contact is closed : general operation                                                                                               |

### Alarms (Serial spindle)

| No.  | Message                                  | Alarm<br>No.   | Meaning                                            | Description                                                                                                    | Remedy                                                                                   |
|------|------------------------------------------|----------------|----------------------------------------------------|----------------------------------------------------------------------------------------------------|------------------------------------------------------------------------------------------|
|      |                                          | "A"<br>display | Program ROM<br>abnormality<br>(not installed)      | Detects that control program is<br>not started (due to program<br>ROM not installed, etc.)                       | Install normal program<br>ROM                                                            |
| 7n01 | SPN_n_ : MOTOR<br>OVERHEAT               | AL01           | Motor<br>overheat                                  | Detects motor speed<br>exceeding specified speed<br>excessively.                                                 | Check load status.<br>Cool motor then reset<br>alarm.                                    |
| 7n02 | SPN_n_: EX SPEED ER-<br>ROR              | AL02           | Excessive<br>speed<br>deviation                    | Detects motor speed<br>exceeding specified speed<br>excessively.                                                 | Check load status.<br>Reset alarm.                                                       |
| 7n03 | SPN_n_ : FUSE ON DC<br>LINK BLOWN        | AL-03          | DC link section<br>fuse blown                      | Detects that fuse F4 in DC link section is blown (models 30S and 40S).                                           | Check power transistors,<br>and so forth.<br>Replace fuse.                               |
| 7n04 | SPN_n_ : INPUT FUSE/<br>POWER<br>FAULT   | AL-04          | Input fuse<br>blown.<br>Input power<br>open phase. | Detects blown fuse (F1 to F3),<br>open phase or momentary<br>failure of power (models 30S<br>and 40S).           | Replace fuse.<br>Check open phase and<br>power supply regenerative<br>circuit operation. |
| 7n05 | SPN_n_: POWER SUP-<br>PLY FUSE<br>BLOWN  | AL05           | Control power<br>supply fuse<br>blown              | Detects that control power<br>supply fuse AF2 or AF3 is<br>blown (models 30S and 40S).                           | Check for control power<br>supply short circuit .<br>Replace fuse.                       |
| 7n07 | SPN_n_: OVERSPEED                        | AL07           | Excessive<br>speed                                 | Detects that motor rotation has exceeded 115% of its rated speed.                                                | Reset alarm.                                                                             |
| 7n08 | SPN_n_ : HIGH VOLT IN-<br>PUT POWER      | AL08           | High input<br>voltage                              | Detects that switch is flipped to<br>200 VAC when input voltage is<br>230 VAC or higher (models<br>30S and 40S). | Flip switch to 230 VAC.                                                                  |
| 7n09 | SPN_n_ : OVERHEAT<br>MAIN CIRCUIT        | AL09           | Excessive load<br>on main circuit<br>section       | Detects abnormal temperature rise of power transistor radiator.                                                  | Cool radiator then reset alarm.                                                          |
| 7n10 | SPN_n_: LOW VOLT IN-<br>PUT POWER        | AL-10          | Low input<br>voltage                               | Detects drop in input power supply voltage.                                                                      | Remove cause, then reset alarm.                                                          |
| 7n11 | SPN_n_: OVERVOLT<br>POW CIRCUIT          | AL-11          | Overvoltage in<br>DC link section                  | Detects abnormally high direct<br>current power supply voltage<br>in power circuit section.                      | Remove cause, then reset alarm.                                                          |
| 7n12 | SPN_n_ : OVERCUR-<br>RENT POW<br>CIRCUIT | AL-12          | Overcurrent in DC link section                     | Detects flow of abnormally<br>large current in direct current<br>section of power cirtcuit                       | Remove cause, then reset alarm.                                                          |
| 7n13 | SPN_n_: DATA<br>MEMORY<br>FAULT CPU      | AL-13          | CPU internal<br>data memory<br>abnormality         | Detects abnormality in CPU<br>internal data memory. This<br>check is made only when<br>power is turned on.       | Remove cause, then reset alarm.                                                          |
| 7n15 | SPN_n_: SP SWITCH<br>CONTROL<br>ALARM    | AL-15          | Spindle<br>switch/output<br>switch alarm           | Detects incorrect switch sequence in spindle switch/ output switch operation.                                    | Check sequence.                                                                          |

| No.  | Message                                 | Alarm<br>No. | Meaning                                                                                                    | Description                                                                                                    | Remedy                          |
|------|-----------------------------------------|--------------|----------------------------------------------------------------------------------------------------|----------------------------------------------------------------------------------------------------|---------------------------------|
| 7n16 | SPN_n_ : RAM FAULT                      | AL-16        | RAM<br>abnormality                                                                                                    | Detects abnormality in RAM<br>for external data. This check is<br>made only when power is<br>turned on.                                                                                                    | Remove cause, then reset alarm. |
| 7n18 | SPN_n_: SUMCHECK<br>ERROR PGM<br>DATA   | AL-18        | Program ROM<br>sum check<br>error                                                                                                    | Detects program ROM data<br>error.This check is made only<br>when power is turned on.                                                                                                    | Remove cause, then reset alarm. |
| 7n19 | SPN_n_: EX OFFSET<br>CURRENT U          | AL-19        | Excessive U<br>phase current<br>detection<br>circuit offset                                                                               | Detects excessive U phase<br>current detection circuit offset.<br>This check is made only when<br>power is turned on.                                                                                                    | Remove cause, then reset alarm. |
| 7n20 | SPN_n_: EX OFFSET<br>CURRENT V          | AL-20        | Excessive V<br>phase current<br>detection<br>circuit offset                                                                               | Detects excessive V phase<br>current detection circuit offset.<br>This check is made only when<br>power is turned on.                                                                                                    | Remove cause, then reset alarm. |
| 7n24 | SPN_n_: SERIAL<br>TRANSFER<br>ERROR     | AL-24        | Serial transfer<br>data error                                                                                                    | Detects serial transfer data<br>error (such as NC power<br>supply turned off, etc.)                                                                                                    | Remove cause, then reset alarm. |
| 7n25 | SPN_n_: SERIAL<br>TRANSFER<br>STOP      | AL-25        | Serial data<br>transfer<br>stopped                                                                                                    | Detects that serial data transfer has stopped.                                                                                                    | Remove cause, then reset alarm. |
| 7n27 | SPN_n_: DISCONNECT<br>POS-CODER         | AL-27        | Position coder<br>signal<br>disconnection                                                                                                 | Detects abnormality in position<br>coder signal (such as<br>unconnected cable and<br>adjustment error).                                                                                                    | Remove cause, then reset alarm. |
| 7n29 | SPN_n_: SHORTTIME<br>OVERLOAD           | AL–29        | Short-time<br>overload                                                                                                    | Detects that overload has<br>been continuously applied for<br>some period of time (such as<br>restraining motor shaft in<br>positioning).                                                                                     | Remove cause, then reset alarm. |
| 7n30 | SPN_n_: OVERCUR-<br>RENT POW<br>CIRCUIT | AL-30        | Input circuit<br>overcurrent                                                                                                    | Detects overcurrent flowing in input circuit.                                                                                                    | Remove cause, then reset alarm. |
| 7n31 | SPN_n_ : MOTOR LOCK<br>OR V-SIG LOS     | AL-31        | Speed<br>detection<br>signal<br>disconnection<br>motor restraint<br>alarm or motor<br>is clamped.                                         | Detects that motor cannot<br>rotate at specified speed or it is<br>detected that the motor is<br>clamped. (but rotates at very<br>slow speed or has stopped).<br>(This includes checking of<br>speed detection signal cable.) | Remove cause, then reset alarm. |
| 7n32 | SPN_n_ : RAM FAULT<br>SERIAL LSI        | AL-32        | Abnormality in<br>RAM inside the<br>LSI used for<br>serial data<br>transfer. This<br>check is made<br>only when<br>power is turned<br>on. | Detects abnormality in RAM<br>inside the LSI used for serial<br>data transfer. This check is<br>made only when power is<br>turned on.                                                                                         | Remove cause, then reset alarm. |

#### A. ALARM LIST

| No.  | Message                                     | Alarm<br>No. | Meaning                                                                                                   | Description                                                                                                    | Remedy                                                                                 |
|------|---------------------------------------------|--------------|----------------------------------------------------------------------------------------------------|----------------------------------------------------------------------------------------------------|----------------------------------------------------------------------------------------|
| 7n33 | SPN_n_: SHORTAGE<br>POWER<br>CHARGE         | AL-33        | Insufficient DC<br>link section<br>charging                                                               | Detects insufficient charging of<br>direct current power supply<br>voltage in power circuit section<br>when magnetic contactor in<br>amplifier is turned on (such as<br>open phase and defectifve<br>charging resistor). | Remove cause, then reset alarm.                                                        |
| 7n34 | SPN_n_ : PARAMETER<br>SETTING ER-<br>ROR    | AL-34        | Parameter<br>data setting<br>beyond<br>allowable<br>range of values                                       | Detects parameter data set<br>beyond allowable range of<br>values.                                                                                                    | Set correct data.                                                                      |
| 7n35 | SPN_n_ : EX SETTING<br>GEAR RATIO           | AL35         | Excessive<br>gear ratio data<br>setting                                                                   | Detects gear ratio data set<br>beyond allowable range of<br>values.                                                                                                    | Set correct data.                                                                      |
| 7n36 | SPN_n_: OVERFLOW<br>ERROR<br>COUNTER        | AL-36        | Error counter<br>overflow                                                                                 | Detects error counter overflow.                                                                                                    | Correct cause, then reset alarm.                                                       |
| 7n37 | SPN_n_ : SPEED DE-<br>TECT PAR.<br>ERROR    | AL-37        | Speed<br>detector<br>parameter<br>setting error                                                           | Detects incorrect setting of parameter for number of speed detection pulses.                                                                                                    | Set correct data.                                                                      |
| 7n41 | SPN_n_ : 1-ROT POS-<br>CODER ER-<br>ROR     | AL-41        | Alarm for<br>indicating<br>failure in<br>detecting<br>position coder<br>1–rotaion<br>signal.              | Detects failure in detecting<br>position coder 1–rotation<br>signal.                                                                                                    | Make signal adjustment for<br>signal conversion circuit.<br>Check cable shield status. |
| 7n42 | SPN_n_ : NO 1-ROT.<br>POS-CODER<br>DETECT   | AL-42        | Alarm for<br>indicating<br>position coder<br>1–rotation<br>signal not<br>detected                         | Detects that position coder<br>1–rotation signal has not<br>issued.                                                                                                    | Make 1–rotation signal<br>adjustment for signal<br>conversion circuit.                 |
| 7n43 | SPN_n_ : DISCON. PC<br>FOR DIF. SP.<br>MOD. | AL-43        | Alarm for<br>indicating<br>disconnection<br>of position<br>coder signal for<br>differential<br>speed mode | Detects that main spindle<br>position coder signal used for<br>differential speed mode is not<br>connected yet (or is<br>disconnected).                                                                                  | Check that main spindle<br>position coder signal is<br>connected to connector<br>CN12. |
| 7n44 | SPN_n_ : CONTROL<br>CIRCUIT(AD)<br>ERROR    | AL-44        |                                                                                                    |                                                                                                    |                                                                                        |

| No.  | Message                                   | Alarm<br>No. | Meaning                                                                                                    | Description                                                                                                    | Remedy                                                                                                    |
|------|-------------------------------------------|--------------|----------------------------------------------------------------------------------------------------|----------------------------------------------------------------------------------------------------|----------------------------------------------------------------------------------------------------|
| 7n46 | SPN_n_: SCREW<br>1–ROT POS–<br>COD. ALARM | AL-46        | Alarm for<br>indicating<br>failure in<br>detecting<br>position coder<br>1–rotation<br>signal in thread<br>cutting<br>operation. | Detects failure in detecting<br>position coder 1–rotation<br>signasl in thread cutting<br>operation.                                                   | Make 1–rotation signal<br>adjustment for signal<br>conversion circuit.<br>Check cable shield status.                                                                   |
| 7n47 | SPN_n_: POS-CODER<br>SIGNAL AB-<br>NORMAL | AL-47        | Position coder<br>signal<br>abnormality                                                                                         | Detects incorrect position coder signal count operation.                                                                                               | Make signal adjustment for<br>signal conversion circuit.<br>Check cable shield status.                                                                                 |
| 7n49 | SPN_n_ : HIGH CONV.<br>DIF. SPEED         | AL-49        | The converted<br>differential<br>speed is too<br>high.                                                                          | Detects that speed of other<br>spindle converted to speed of<br>local spindle has exceeded<br>allowable limit in differential<br>mode.                 | Calculate differential<br>speed by multiplying speed<br>of other spindle by gear<br>ratio. Check if calculated<br>value is not greater than<br>maximum speed of motor. |
| 7n50 | SPN_n_: SPNDL CON-<br>TROL OVER-<br>SPEED | AL50         | Excessive<br>speed<br>command<br>calculation<br>value in<br>spindle<br>synchronizatio<br>n control                              | Detects that speed command<br>calculation value exceeded<br>allowable range in spindle<br>synchronization control.                                     | Calculate motor speed by<br>multiplying specified<br>spindle speed by gear<br>ratio. Check if calculated<br>value is not greater than<br>maximum speed of motor.       |
| 7n51 | SPN_n_: LOW VOLT DC<br>LINK               | AL51         | Undervoltage<br>at DC link<br>section                                                                                           | Detects that DC power supply<br>voltage of power circuit has<br>dropped (due to momentary<br>power failure or loose contact<br>of magnetic contactor). | Remove cause, then reset alarm.                                                                                                    |
| 7n52 | SPN_n_ : ITP SIGNAL<br>ABNORMAL I         | AL-52        | ITP signal abnormality I                                                                                                    | Detects abnormality in synchronization signal (ITP signal ) used in software.                                                                          | Replace servo amp. PCB.                                                                                                    |
| 7n53 | SPN_n_ : ITP SIGNAL<br>ABNORMAL II        | AL-53        | ITP signal<br>abnormality II                                                                                                    | Detects abnormality in synchronization signal (ITP signal) used in hardware.                                                                           | Replace servo amp. PCB.                                                                                                    |
| 7n56 | SPN_n_: INNER COOL-<br>ING FAN STOP       | AL56         | The cooling fan<br>in the unit<br>stopped.                                                                                      | The cooling fan in the control circuit section stopped.                                                                                                | Check the turning state of<br>the cooling fan. Replace<br>the cooling fan.                                                                                             |
| 7n57 | SPN_n_: EX DECEL-<br>ERATION<br>POWER     | AL-57        | Deceleration<br>power is too<br>high.                                                                                           | Abnormal current flowed through the regenerative resistor.                                                                                             | Check the selection of the regenerative resistor.<br>Alternatively, check whether the cooling fan motor is rotating.                                                   |

#### A. ALARM LIST

| No.  | Message                             | Alarm<br>No. | Meaning                                | Description                                                                                                    | Remedy                                                               |
|------|-------------------------------------|--------------|----------------------------------------|----------------------------------------------------------------------------------------------------|----------------------------------------------------------------------|
| 7n58 | SPN_n_ : OVERLOAD IN<br>PSM         | AL58         | Overload on<br>the PSM main<br>circuit | The temperature of the<br>radiator of the main circuit has<br>increased abnormally.<br>(Cooling fan failure, dirt in the<br>cooling fan, overload<br>operation, etc.) | Eliminate the cause, then reset the alarm.                           |
| 7n59 | SPN_n_ : COOLING FAN<br>STOP IN PSM | AL59         | The PSM<br>cooling fan<br>stopped.     | The cooling fan of the control circuit section stopped.                                                                                                    | Check the turning state of the cooling fan. Replace the cooling fan. |

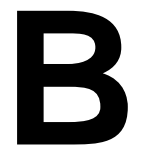

## LIST OF MAINTENANCE PARTS

| Name                                                   | Drawing number  | Parts specification   | Remarks                                                                                                    |  |
|--------------------------------------------------------|-----------------|-----------------------|----------------------------------------------------------------------------------------------------|--|
| Fan for control unit                                   | A02B-0259-K120  | A90L–0001–0385 (two)  |                                                                                                    |  |
|                                                        |                 |                       |                                                                                                    |  |
| Battery for control unit                               | A02B-0200-K102  | A98L-0031-0012        | 3 V lithium battery                                                                                                    |  |
| Separate absolute pulse coder battery                  | A06B-6050-K061  | A98L-0031-0005        | Four D batteries                                                                                                    |  |
|                                                        |                 |                       |                                                                                                    |  |
| Backlight for 7.2"                                     | A02B-0236-K112  | A61L-0001-0142#BL     | LCD/MDI, separate type LCD,                                                                                                    |  |
| monochrome LCD                                         | A02D-0230-1(112 | A61L-0001-0142#BLS    | detachable LCD/MDI                                                                                                    |  |
| Backlight for 8.4" color I CD                          | A02B-0236-K111  | A61L-0001-0162#BL     |                                                                                                    |  |
| Backlight for 0.4 color LOD                            |                 | A61L-0001-0176#BL     |                                                                                                    |  |
| Backlight for 10.4" color LCD                          | A02B-0236-K116  | A61L-0001-0168#BL     | Color LCD with touch panel                                                                                                    |  |
| Backlight for 9.5"<br>monochrome LCD                   | A02B-0236-K114  | A61L-0001-0154#BL     | Monochrome LCD with touch panel                                                                                                    |  |
|                                                        |                 |                       |                                                                                                    |  |
| Fuse for control unit                                  | A02B-0124-K101  | A60L-0001-0046#5.0R   |                                                                                                    |  |
| Euse for external I/O card                             | A02B-0124-K103  | A60L-0001-0175#3.2A   |                                                                                                    |  |
|                                                        |                 | A60L-0001-0290#LM50   |                                                                                                    |  |
| Fuse for I/O module for<br>operator's panel            | A03B-0815-K001  | A601 -0001-0290#I M10 |                                                                                                    |  |
| Fuse cable for FSSB I/O module                         |                 |                       |                                                                                                    |  |
| Fuse for I/O module for<br>connector panel             | 403B-0815-K002  | A601_0001_0172#DM10   |                                                                                                    |  |
| Fuse for Handy machine operator's panel interface unit |                 |                       |                                                                                                    |  |
| Fuse for analog servo interface unit                   | A02B-0200-K103  | A60L-0001-0290#LM50   |                                                                                                    |  |
| Fuse for CRT control PCB                               | A02B-0124-K102  | A60L-0001-0175#3.2A   | CRT/MDI<br>CRT/MDI for picture display<br>Separate type MDI<br>Separate type MDI for picture display<br>LCD/MDI<br>Detachable LCD/MDI<br>Detachable LCD/MDI type B |  |
| Fuse for 7.2" monochrome<br>LCD                        | A02B-0200-K104  | A60L-0001-0290#LM10   | LCD/MDI<br>Separate type LCD<br>Detachable LCD/MDI                                                                                                    |  |
| Fuse for 8.4" color LCD                                | A02B-0200-K103  | A60L-0001-0290#LM50   | Detachable LCD/MDI type B                                                                                                    |  |

#### B. LIST OF MAINTENANCE PARTS

| Name                                                                 | Drawing number | Parts specification                 | Remarks                                                                     |
|----------------------------------------------------------------------|----------------|-------------------------------------|-----------------------------------------------------------------------------|
| Fuse for LCD with touch panel                                        | A02B-0265-K101 | A60L-0001-0290#LM20C                | Color LCD with touch panel<br>Monochrome LCD with touch panel               |
|                                                                      |                |                                     |                                                                             |
| Protection sheet of touch<br>panel for color LCD with<br>touch panel | A02B-0236-K110 | A990–0165–0001 or<br>A990–0165–0011 |                                                                             |
| Pen for Touch Panel                                                  | A02B-0236-K111 | A99L-0164-0001                      |                                                                             |
|                                                                      |                |                                     |                                                                             |
|                                                                      | _              | A98L-0005-0035#PMGE1                | For Handy Machine Operator's Panel key , English key sheet                  |
|                                                                      |                | A98L-0005-0035#PMGS1                | For Handy Machine Operator's Panel key , Symbolic key sheet                 |
| Kay shaat                                                            | _              | A98L-0005-0036#PMGE1                | For Handy Machine Operator's Panel LED , English key sheet                  |
| They sheet                                                           | _              | A98L-0005-0036#PMGS1                | For Handy Machine Operator's Panel LED , Symbolic key sheet                 |
|                                                                      | _              | A98L-0005-0212#A                    | Standard key sheet A for Handy<br>Machine Operator's Panel                  |
|                                                                      | A02B-0259-K130 | A98L-0005-0213                      | Transparent key sheet for Handy<br>Machine Operator's Panel                 |
|                                                                      |                |                                     |                                                                             |
|                                                                      | _              | A230–0583–X001                      | For basic unit                                                              |
|                                                                      | _              | A230-0583-X002                      | For fan unit                                                                |
|                                                                      | _              | A230–0583–X011                      | For base PCB face plate                                                     |
|                                                                      | _              | A250-8003-X170                      | Battery case for external control section                                   |
|                                                                      | _              | A98L-0004-0149                      | Battery case for separate absolute pulse coder                              |
|                                                                      |                | A290-7202-X901                      | Handy operator's panel face plate                                           |
| Plastic cover                                                        |                | A290-7202-X902                      | Handy operator's panel bottom cover                                         |
|                                                                      | _              | A290–7202–X909                      | Transparent cover for the LCD section of the handy operator's panel         |
|                                                                      | _              | A230-0606-V001                      | Front of the handy machine operator's panel                                 |
|                                                                      | -              | A230-0606-V002                      | Rear of the handy machine operator's panel                                  |
|                                                                      | _              | A230-0377-X004                      | Transparent cover for the LCD section of the handy machine operator's panel |

#### B. LIST OF MAINTENANCE PARTS

| Name   | Drawing number | Parts specification | Remarks                                                       |
|--------|----------------|---------------------|---------------------------------------------------------------|
|        |                |                     |                                                               |
| Others | _              | A290–7202–X910      | Belt for the handy operator's panel                           |
|        | A05B-2301-D002 | _                   | Emergency stop section of the handy operator's panel          |
|        | A05B-2301-D003 | _                   | ON/OFF switch section of the handy operator's panel           |
|        | A02B-0211-D001 |                     | Emergency stop section of the handy operator's panel type B   |
|        | A02B-0211-D002 |                     | ON/OFF switch section of the handy operator's panel type B    |
|        | _              | A230–0606–X003      | Gasket for the handy machine operator's panel case            |
|        | _              | A230–0606–X004      | Belt for the handy machine operator's panel                   |
|        | A02B-0259-D022 | _                   | Emergency stop section of the handy machine operator's panel  |
|        | A02B-0259-D023 | _                   | Override switch section of the handy machine operator's panel |

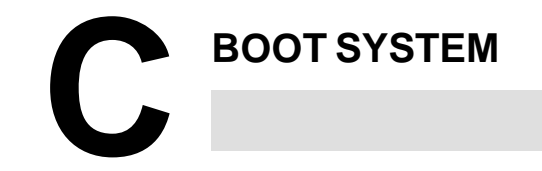

| C.1 | OVERVIEW                           | 505 |
|-----|------------------------------------|-----|
| C.2 | SCREEN CONFIGURATION AND OPERATING |     |
|     | PROCEDURE                          | 507 |
| C.3 | ERROR MESSAGES AND REQUIRED        |     |
|     | ACTIONS                            | 523 |

#### NOTE

The CRT/MDI operating instructions and related information described in this chapter are applicable also to the PDP/MDI, LCD/MDI, handy operator's panel, and LCD with touch panel.

## C.1 OVERVIEW

The Power Mate *i* system software (basic functions, servo, and PMC) are stored in the FROM (flash ROM).

The boot system load the system software (FROM $\rightarrow$ DRAM), then starts it so that system software can be executed.

The boot system provides the following maintenance functions for the Power Mate *i*:

(1) Registering a file in FROM

• Reads a file from a memory card, in FAT format, into FROM.

- (2) Checking a file (series and edition) in FROM
- (3) Deleting a file from FROM
- (4) Batch saving and restoration of files of parameters and programs backed up by battery (SRAM area), to and from a memory card
- (5) Saving a file in FROM to a memory card

(6) Formatting of a memory card

(7) Deleting a file from a memory card

This chapter describes the activation of the boot system, as well as the screen displays and operation for the functions listed above.

#### CAUTION

Memory cards can be used as an input/output device for the Power Mate. Before attempting to insert or remove a memory card, however, ensure that the power is turned off.

For the boot system, SRAM memory cards (only those specified by FANUC) and flash memory cards can be used. For data backup, use a flash memory card.

#### NOTE

Use an Intel Series 2 flash memory card.
Recommended: 4MB
FANUC specification A02B–0259–K201
Compatible with A87L–0001–0153#4M used in the Power Mate–H.
A87L–0001–0133#256, 512, and 1024 used in the Power Mate–D cannot be used in the Power Mate *i*.

| C.1.1<br>Starting the Boot<br>System    | <ul> <li>In ordinary system activation, the boot system automatically transfers files from FROM to DRAM in the background.</li> <li>The user is not aware of this operation. However, the boot system must be operated manually, from menu screen, when maintenance is to be carried out or when the FROM does not contain a required file.</li> <li>1 In system maintenance, for example, to replace a file in FROM</li> <li>Operation (CRT, LCD, PDP, handy operator's panel) :<br/>Turn the power on by simultaneously pressing the two soft keys at the right end.</li> </ul>                                                                                                    |  |  |
|-----------------------------------------|----------------------------------------------------------------------------------------------------|--|--|
|                                         |                                                                                                    |  |  |
|                                         | <ul> <li>Hold down the two keys until the boot system screen appears.</li> <li>Operation (on LCD with touch panel):<br/>While touching the upper left edge of the screen, turn on the power.</li> <li>Operation (DPL/MDI) :<br/>Turn the power on by simultaneously pressing the &lt;0&gt; and &lt;&gt; DPL keys. Hold down the two keys until the boot system screen appears.</li> <li>When the FROM does not contain a file required to start the Power Mate <i>i</i><br/>Immediately after the Power Mate <i>i</i> is turned on, the boot system starts transferring files from FROM to DRAM. If, for some reason, a file required to start the Power Mate <i>i</i> (NC basic) is not in FROM or has been destroyed, the boot system is automatically started.</li> </ul> |  |  |
| C.1.2<br>System Files and User<br>Files | The boot system organizes files in FROM into two main groups : system files and user files. These two file types have the following characteristics:                                                                                                    |  |  |
| • System files                          | CNC and servo control software of Power Mate <i>i</i> provided by FANUC                                                                                                    |  |  |
| • User files                            | PMC sequence program (ladder), P-CODE macro program, and other user-created files                                                                                                    |  |  |

#### 

# When the boot system is first started, the MAIN MENU screen is displayed. This screen is described below :

## C.2 SCREEN CONFIGURATION AND OPERATING PROCEDURE

- MAIN MENU screen (CRT/MDI)
- SYSTEM MONITOR MAIN MENU (1) 8811-01 (2)1. SYSTEM DATA LOADING (3)2. SYSTEM DATA CHECK (4)3. SYSTEM DATA DELETE (5)4. SYSTEM DATA SAVE (6)5. SRAM DATA BACKUP (7)6. MEMORY CARD FILE DELETE (8) 7. MEMORY CARD FORMAT (9) 10.END \*\*\* MESSAGE \*\*\* (10)SELECT MENU AND HIT SELECT KEY. [SELECT][YES][NO][UP][DOWN]
- (1) : Screen title. The series and edition of the boot system appear at he right end.
- (2) : Function for writing data to FROM.
- (3) : Function for checing the edition of a file in ROM.
- (4) : Function for deleting a file from FROM.
- (5) : Function for making a backup copy of the data stored on the memory card.
- (6) : Function for making a backup copy of the data in SRAM memory.
- (7) : Function for deleting a file from a memory card.
- (8) : Function for formatting a memory card.
- (9) : Function for terminating the boot system and starting the Power Mate *i* system.
- (10): Condensed guidance or error message

Press the **[UP]** or **[DOWN]** soft key to select the desired function. After positioning the cursor to the desired function, press the **[SELECT]** soft key. Before executing a function, the system my request confirmation from the operator by having him/her press the **[YES]** or **[NO]** soft key.

Basic operation

• Operating procedure

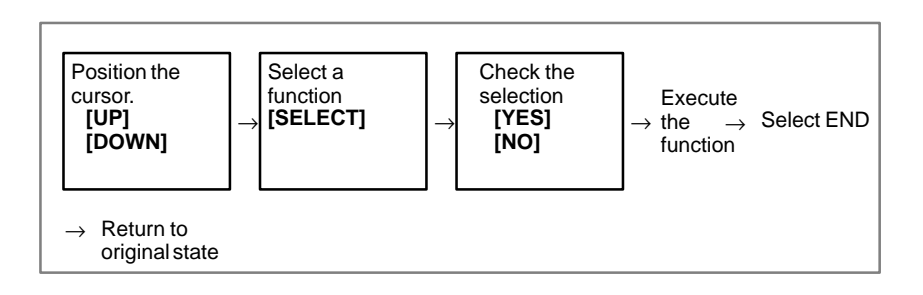

#### MAIN MENU screen (DPL/MDI)

SYSTEM MONITOR 881I- 01

When the above BOOT SYSTEM screen is displayed, pressing the  $[\downarrow]$  key on the DPL displays the following screens, in the order shown.

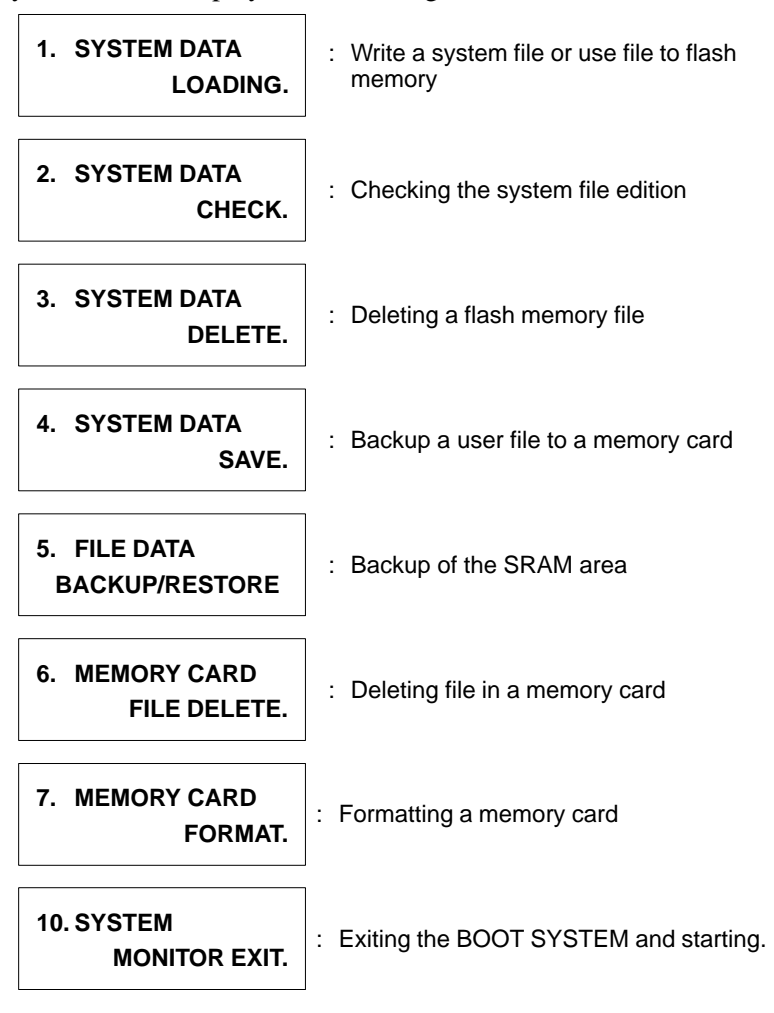

• Operation

When the screen for the function to be selected is displayed, press the **[INPUT]** key on the DPL.

### C.2.1 System Data Loading Screen

- Description
- Screen configuration (CRT/MDI)

This screen is used to read a system or user file from a memory card into FROM.

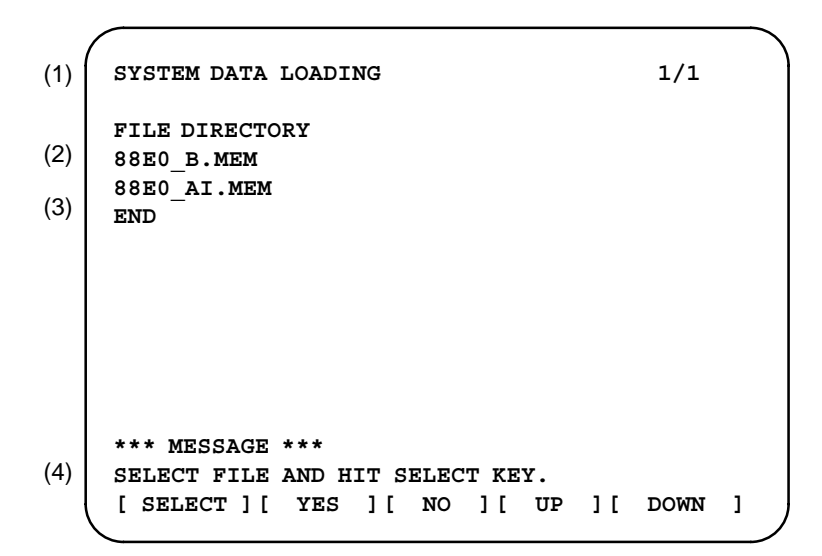

- (1) : Screen title. The page number (n) and total number of pages (m) are displayed, in n/m format, at the right end.
- (2) : Files on the memory card
- (3) : Option for returning to previous menu Message
- (4) : Message

Operating procedure

1 Position the cursor to the file to be read from the memory card and written to FROM. Then, press the **[SELECT]** soft key.

A single page can list up to eight file names. If the memory card contains nine or more files, the remaining files are displayed on another page.

To display the next page, press the  $\triangleright$  soft key.

To display the previous page, press the  $\bigcirc$  soft key. The END option is displayed on the last page.

The END option is displayed on the last page.

2 After a file has been slected, the system asks whether that file is to be loaded.

```
*** MESSAGE ***
LOADING OK ? HIT YES OR NO.
```

— 509 —

3 To start loading, press the **[YES]** soft key. To cancel, press the **[NO]** key.

\*\*\* MESSAGE \*\*\* LOADING FROM MEMORY CARD.

4 When loading terminates normally, the system displays the following message. Press the **[SELECT]** soft key. If an error occurs, see C.3

```
*** MESSAGE ***
LOADING COMPELETE. HIT SELECT KEY.
```

 Screen configuration and operation (DPL/MDI) Selecting SYSTEM DATA LOADING displays the file selection screen, shown below. Pressing the  $[\uparrow]$  or  $[\downarrow]$  key on the DPL displays the names of the files in the memory card. Once the name of the file to be loaded appears, pressing the **[INPUT]** key starts loading of that file.

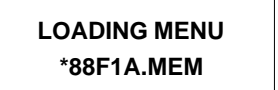

: File selection screen

During loading, the following screen is displayed:

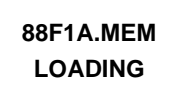

: The name of the file being loaded is displayed and LOADING blinks.

Once loading has been completed, the file selection screen is displayed again.

To end the operation, press the **[INPUT]** key once \*END appears on the screen. The initial screen is displayed. Pressing the **[CAN]** key also causes the initial screen to be displayed.

• Others

1 Counter display while a file is being loaded (CRT, etc.)

While a file is being loaded, the address of the data currently being accessed is displayed.

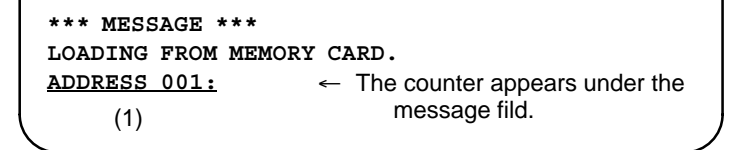

- (1): Number of 128-KB management unit in FROM
- 2 File name in FROM

The boot system identifies a file in FROM by the first four characters of the file name. If FROM has a file of the same type as a file to be read from the memory card, the file in FROM is deleted before the file on the memory card is read. The following table lists the file names and the contents. Note that these file names are subject to change without prior notice.

| File name                                                                                      | Contents                                                                                                    | File type                                                                                     |
|------------------------------------------------------------------------------------------------|----------------------------------------------------------------------------------------------------|-----------------------------------------------------------------------------------------------|
| NC BASIC<br>DG SERVO<br>NC OPTN<br>PMC ****<br>PCD ****<br>PD1M ****<br>CEX ****<br>PMC - **** | Basic<br>Servo<br>Optional<br>PMC control software, etc.<br>P–CODE macro file<br>P–CODE macro file<br>C–language executor<br>Ladder software | System file<br>System file<br>System file<br>User file<br>User file<br>User file<br>User file |

 $\Box$  : A numeric character, \*: An alphabetic character

### C.2.2 System Data Check Screen

• Description

• Screen configuration (CRT/MDI)

This screen is used to list files in FROM, together with the corresponding numbers of 128–KB management units in each file and the series and edition of the software.

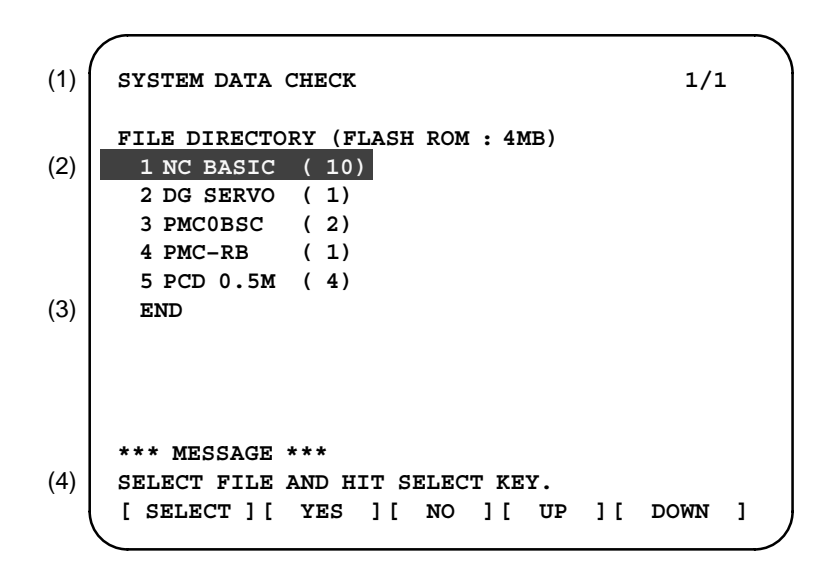

- (1) : Screen title
- (2) : Names of files in FROM The number of management units constituting each file appears in parentheses to the right of the file name.
- (3) : Returning to the previous menu
- (4) : Message

- Screen configuration and operating procedure (DPL/MDI)
  - 1 Select the file whose details are required. For example, select "1 NC BASIC (10)."
  - 2 The numbers of management units in the selected file are listed, together with the series and edition of the software in each management unit. After checking the listed data, select the [SELECT] soft key to return to the file selection screen.

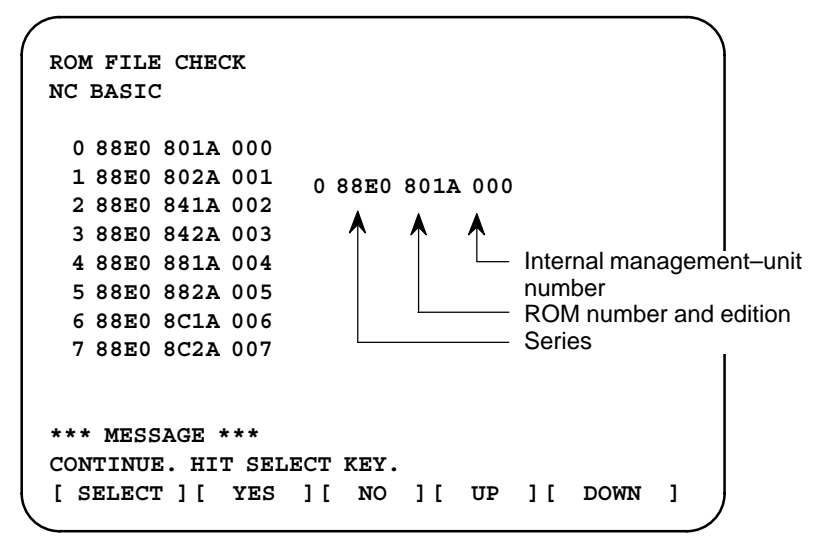

Selecting SYSTEM DATA CHECK displays the file information screen, shown below. Pressing the  $[\uparrow]$  or  $[\downarrow]$  key on the DPL displays other file information.

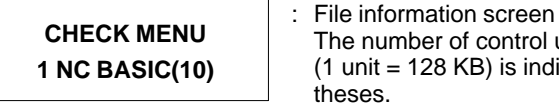

The number of control units used by the file (1 unit = 128 KB) is indicated in paren-

When a file name is displayed, pressing the [INPUT] key displays detailed information for that file, including the series, ROM number, edition, and internal control number (up to 16).

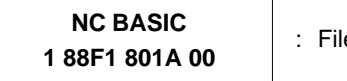

: File detailed information screen

To end the operation, press the [INPUT] key once \*END appears on the screen. The file information screen is displayed. Pressing the [CAN] key also displays the file information screen.

To return from the file information screen to the initial screen, press the [INPUT] key once \*END appears on the screen. The initial screen is displayed. Pressing the [CAN] key also displays the initial screen.

Parity information for the system file and user file

The NC BASIC, DG SERVO, and other system files in FROM contain parity information in each management unit. If the file name field or parity field on the check screen contains a non-ASC II character or an "@", the FROM may have been destroyed or a damaged file may have been read. Re-read the data from the memory card.

The PMC-RB, PCD 0.5M, and other user files do not contain parity information in each management unit. A non-ASCII character or an "@" may appear in the series/edition information. In this case, it does not indicate that the file has been damaged.

Operation (DPL/MDI)

Others

### C.2.3 System Data Delete Screen

- Description
- Screen configuration (CRT/MDI)

This screen is used to delete a user file from FROM.

```
SYSTEM DATA CHECK
                                           1/1
(1)
    FILE DIRECTORY (FLASH ROM : 4MB)
      1 NC BASIC (10)
(2)
      2 DG SERVO (1)
      3 PMC0BSC (2)
      4 PMC-RB
                 (1)
      5 PCD 0.5M (4)
(3)
      END
    *** MESSAGE ***
(4)
    SELECT FILE AND HIT SELECT KEY.
     [SELECT][YES][NO][UP][DOWN]
```

- (1) : Screen title
- (2) : Names of files in FROM The number of management units constituting each file appears in parentheses to the right of the file name.
- (3) : Returning to the previous menu
- (4) : Message
- 1 Position the cursor to the name of the file to be deleted. Press the **[SELECT]** soft key.
- 2 The system displays the following confirmation message :

```
*** MESSAGE ***
DELETE OK ? HIT YES OR NO.
```

3 To start the deletion, press the [YES] key. To cancel, press [NO].

```
*** MESSAGE ***
DELETING ROM FILE IN FLASH MEMORY.
```

4 When deletion terminates normally, the system displays the following message. Press the **[SELECT]** key.

```
*** MESSAGE ***
DELETING COMPLETE. HIT SELECT KEY.
```

 Screen configuration and operating procedure (DPL/MDI)
• **Operation (DPL/MDI)** Selecting SYSTEM DATA DELETE displays the file selection screen, shown below. Pressing the  $[\uparrow]$  or  $[\downarrow]$  key on the DPL displays the names of the files in flash memory. Once the name of the file to be deleted appears, pressing the **[INPUT]** key deletes that file.

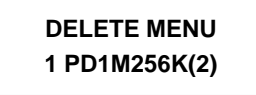

: File selection screen The number of control units used by the file (1 unit = 128 KB) is indicated in parentheses.

During deletion, the following screen is displayed:

| PD1M256K | : The name of the |
|----------|-------------------|
| DELETE   | displayed and DE  |

The name of the file being deleted is displayed and DELETE blinks.

Once deletion has been completed, the file selection screen is displayed again.

To end the operation, press the **[INPUT]** key once \*END appears on the screen. The initial screen is displayed. Pressing the **[CAN]** key also displays the initial screen.

• Others System files and user files on SYSTEM DATA DELETE screen The system files are protected from accidental deletion. User files, however, are not protected. Protected system files can be overwritten from the SYSTEM DATA LOADING screen.

#### C.2.4 SYSTEM DATA SAVE Screen

- Description
- Screen configuration (CRT/MDI)

This screen is used to write a user file in FROM to a memory card. Only user files can be saved from FROM to a memory card. System files cannot be saved.

|     |                                                                                                    | 1 |
|-----|----------------------------------------------------------------------------------------------------|---|
| (1) | SYSTEM DATA SAVE                                                                                                    |   |
| (2) | FILE DIRECTORY (FLASH ROM : 4MB)<br>1 NC BASIC (10)<br>2 DG SERVO (1)<br>3 PMC0BSC (2)<br>4 PMC-RB (1)<br>5 PCD 0.5M (4) |   |
| (3) | END                                                                                                    |   |
|     |                                                                                                    |   |
|     | *** MESSAGE ***                                                                                                    |   |
| (4) | SELECT FILE AND HIT SELECT KEY.                                                                                          |   |
|     | [SELECT][YES][NO][UP][DOWN]                                                                                              |   |
|     | 1                                                                                                    | _ |

- (1) : Screen title
- (2) : Names of files in FROM The number of management units constituting each file appears in parentheses to the right of the file name.

| B-63175 | FN/03 |
|---------|-------|

- (3) : Returning to the previous menu
- (4) : Message
- Screen configuration and operating procedure (DPL/MDI)

Operation (DPL/MDI)

- 1 Position the cursor to the name of the file to be deleted. Press the **[SELECT]** soft key.
- 2 The system displays the following confirmation message :

```
*** MESSAGE ***
SAVE OK ? HIT YES OR NO.
```

3 To start saving, press the [YES] key. To cancel, press [NO].

```
*** MESSAGE ***
WRITING FLASH ROM FILE TO MEMORY CARD.
SAVE FILE NAME : PMC_SB.000
```

4 When saving terminates normally, the system displays the following message. Press the **[SELECT]** key. The names of files written to the memory card are listed. Check the file names by, for example, making a note of the list.

```
*** MESSAGE ***
FILE SAVE COMPELETE. HIT SELECT KEY.
SAVE FILE NAME : PMC_SB.000
```

Selecting SYSTEM DATA SAVE displays the file selection screen, shown below.

Pressing the  $[\uparrow]$  or  $[\downarrow]$  key on the DPL displays the names of the files in flash memory. Once the name of the file to be saved appears, pressing the **[INPUT]** key saves

| SAVE MENU   | : File selection screen<br>The number of control units used by the file |
|-------------|-------------------------------------------------------------------------|
| 3 PMC RB(1) | (1 unit = 128 KB) is indicated in paren-<br>theses.                     |
|             |                                                                         |

During saving, the following screen is displayed:

| PMC RB.000 | : The name of the file being saved is |
|------------|---------------------------------------|
| SAVE       | displayed and SAVE blinks.            |

Once saving has been completed, the file selection screen is displayed again.

To end the operation, press the **[INPUT]** key once \*END appears on the screen. The initial screen is displayed. Pressing the **[CAN]** key also displays the initial screen.

• Others

1 System files and user files on SYSTEM DATA SAVE screen

The SYSTEM DATA SAVE function provides a safeguard against free copying of the system files.

User files, however, are not protected.

2 Names of saved files

Files saved from FROM to a memory card have the following names:

XXX corresponds to the file extension of MS–DOS format files. A number from 000 to 031 is specified for XXX. For example, if the PMC–RB file in FROM is saved to a memory card that does not yet contain a file whose name begins with "PMC–RB", the saved file is named PMC–RB.000. If, however, that file is saved to a memory card that already contains a file named PMC–RB.000, the saved file is named PMC–RB.001. As files are added, the extension is incremented up to a maximum of PMC–RB.031. Any no–longer used numbers in the sequence of the extension numbers are used in as cending order. If two or more files having identical names but different extension numbers are normally saved to the memory card, check the file names displayed subsequently.

#### C.2.5 SRAM DATA BACKUP Screen

- Description
- Screen configuration (CRT/MDI)

This screen is used to collectively save and restore parameters, programs, and other data in SRAM memory, retained after the Power Mate *i* power is turned off, to and from a memory card.

Select "4 SRAM DATA BACKUP" on the SYSTEM MONITOR MAIN MENU screen. The following screen is displayed.

```
SRAM DATA BACKUP
(1)
(2)
       1. SRAM BACKUP (CNC \rightarrow MEMORY CARD)
       2. RESTORE SRAM (MEMORY CARD \rightarrow CNC)
(3)
      END
(4)
       SRAM SIZE : 256K (BASIC)
(5)
       FILE NAME : SRAM256A. FDB
     *** MESSAGE ***
(6)
     SELECT MENU AND HIT SELECT KEY.
     [SELECT][YES][NO][UP][DOWN]
(1) : Screen title
```

```
(2) : Menu
```

- (3) : Returning to the previous menu
- (4) : Size of SRAM memory on the Power Mate i
- (5) : File name
- (6) : Message

#### • Operating procedure

#### [For batch backup]

- 1 Select "1. SRAM BACKUP." The following confirmation message is displayed. The file name may be displayed according to the SRAM capacity.
- 2 Pressing [YES] triggers a batch backup.

```
*** MESSAGE ***
BACKUP SRAM DATA OK ? HIT YES OR NO.
```

- 3 If a same file name is already on the memory card, you will be prompted to confirm whether to permit overwriting.
- 4 The name of the file being written to the memory card is displayed in the FILE NAME: field.

```
SRAM SIZE : 0.5MB (BASIC)

FILE NAME : SRAM0_5A.FDB → MEMORY CARD

Name of the file being

*** MESSAGE *** saved

SRAM DATA WRITING TO MEMORY CARD.
```

5 Upon terminating normally, the system displays the following message. Press the [SELECT] soft key.

```
*** MESSAGE ***
SRAM BACKUP COMPLETE. HIT SELECT KEY.
```

[Restoring the data]

1 Select "2. RESTORE SRAM." The system displays the following message. Press the **[YES]** key.

```
*** MESSAGE ***
RESTORE SRAM DATA OK ? HIT YES OR NO.
```

2 The system displays the following message during restoration.

```
*** MESSAGE ***
RESTORE SRAM DATA FROM MEMORY CARD.
```

Screen configuration and

operation procedure

(DPL/MDI)

3 Upon terminating normally, the system displays the following message. Press the **[SELECT]** soft key.

\*\*\* MESSAGE \*\*\* RESTORE COMPLETE. HIT SELECT KEY.

Selecting FILE DATA BACKUP/RESTORE displays the selection screen, shown below. Select BACKUP or RESTORE by pressing the [ $\uparrow$ ] or [ $\downarrow$ ] key. Then, pressing the [**INPUT**] key saves or restores the file data. BACKUP : Save data into the backup file.

: The file data is saved into the memory

: The name of the file being saved or restored is displayed and BACKUP blinks.

**RESTORE** : Restore data from the backup file.

1. FILE BACKUP card.

During saving or restoration, the following screen is displayed:

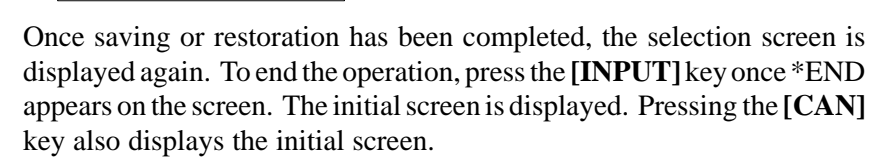

• Others

1 Name of backup file

FILEDATA MENU

SRAM256A.FDB

BACKUP

The name of the backup file written to the memory card by the SRAM backup function depends on the size of the SRAM installed in the Power Mate i.

When the size of SRAM is 1MB or larger, backup files are created in units of 512 KB.

| Number of files SRAM size | 1            | 2            |
|---------------------------|--------------|--------------|
| 256KB                     | SRAM256A.FDB |              |
| 1.0MB                     | SRAM1_0A.FDB | SRAM1_0B.FDB |

#### CAUTION

In a system using an absolute pulse coder, using this function to restore parameters causes the zero point setup flag (bit 4 of parameter 1815) to be cleared, so it becomes necessary to re-set up the reference point.

B-63175EN/03

#### C.2.6 MEMORY CARD FILE DELETE Screen

- Description
- Screen configuration (CRT/MDI)

Operating procedure

This screen is used to delete a file from a memory card.

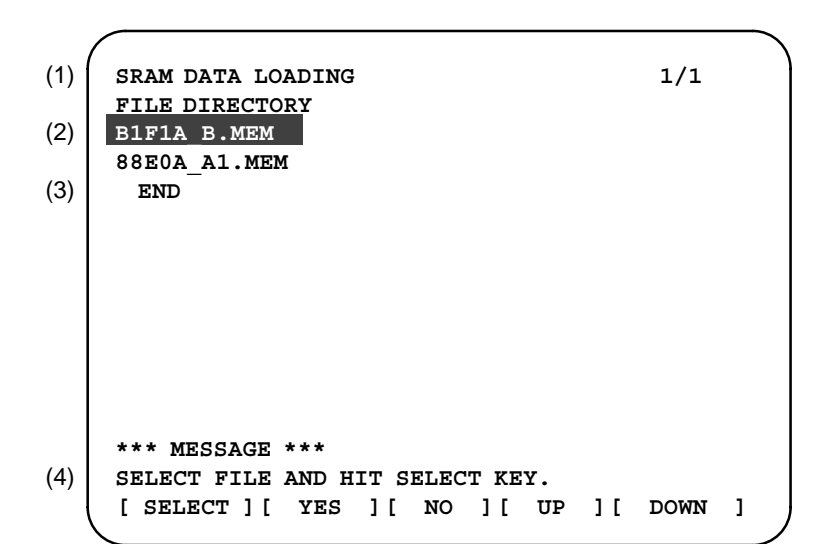

- (1) : Screen title. The current page number (n) and the total number of pages (m) are displayed, in n/m format, at the right end.
- (2) : Files on the memory card
- (3) : Option for returning to the previous menu
- (4) : Message
- 1 Press the **[SELECT]** key to select the name of the file to be deleted from the memory card.
- 2 The system displays the following confirmation message. Press the **[YES]** key.

```
*** MESSAGE ***
DELETE OK ? HIT YES OR NO.
```

3 When a file has been deleted normally, display the following message. Press the **[SELECT]** key.

```
*** MESSAGE ***
DELETE COMPLETE. HIT SELECT KEY.
```

Screen configuration and operation procedure (DPL/MDI)
 Selecting MEMORY CARD FILE DELETE displays the file selection screen, shown below. Pressing the [↑] or [↓] key on the DPL displays the names of the files stored on the memory card. Once the name of the file to be deleted appears, pressing the [INPUT] key deletes that file.

During deletion, the following screen is displayed:

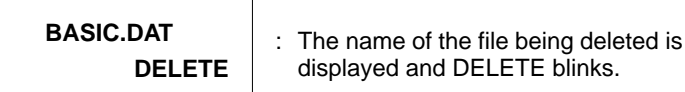

Once deletion has been completed, the file selection screen is displayed again. To end the operation, press the **[CAN]** key. The initial screen is displayed.

#### C.2.7 MEMORY CARD FORMAT Function

Operating procedure

Description

This function is used to format a memory card. Memory cards must be formatted before they can be used for the first time or before they can be re–used after their data has been destroyed or lost because of, for example, battery failure.

- From the SYSTEM MONITOR MAIN MENU screen, select "7. MEMORY CARD FORMAT."
- 2 The system displays the following confirmation message. Press the **[YES]** key.

```
*** MESSAGE ***
MEMORY CARD FORMAT OK ? HIT YES OR NO.
```

3 The system displays the following message during formatting :

```
*** MESSAGE ***
FORMATTING MEMORY CARD.
```

- 4 When a card has been formatted normally, the system display the
  - following message.
  - Press the [SELECT] key.

```
*** MESSAGE ***
FORMAT COMPLETE. HIT SELECT KEY.
```

Operation (DPL/MDI)
 Selecting MEMORY CARD FORMAT displays the confirmation screen, shown below. Pressing the [INPUT] key starts formatting. To cancel formatting, press the [CAN] key. The initial screen is displayed again.
 CARD FORMAT OK? PUSH INP OR CAN.
 Confirmation screen "PUSH INP OR CAN." blinks.
 During formatting, the following screen is displayed:

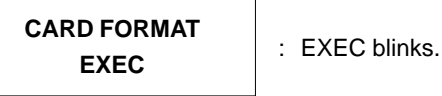

Once formatting has been completed, the initial screen is displayed again.

#### C.2.8 LOAD BASIC SYSTEM Function

- Description
- Operating procedure (CRT/MDI)

The function is used to terminate the boot system and activate the Power Mate i.

From the MAIN MENU screen, select "9. END." The system displays the "ARE YOU SURE? HIT YES OR NO" message. To terminate the boot system and activate the CNC, press the **[YES]** soft key. Press the **[NO]** soft key, and you will be brought back to the main menu.

```
*** MESSAGE ***
ARE YOU SURE ? HIT YES OR NO.
[SELECT][ YES ][ NO ][ UP ][ DOWN ]
```

1 After pressing the [YES] soft key

The system checks the NC BASIC system file in the flash ROM. The system displays the following message :

```
*** MESSAGE ***
CHECK CNC BASIC SYSTEM.
[SELECT ][ YES ][ NO ][ UP ][ DOWN ]
```

When the NC BASIC system file is found to be normal, the system sends the system file to DRAM and starts the NC basic system. During loading, the system blinks the following message.

| *** MESSAGE * | ***     |      |     |    |    |      |   |
|---------------|---------|------|-----|----|----|------|---|
| LOADING B.    | ASIC TO | DRAM |     |    |    |      |   |
| [ SELECT ] [  | YES ]   | [ NO | ] [ | UP | ][ | DOWN | ] |

If the NC BASIC SYSTEM content has been disrupted, the error message "ROM PARITY ERROR: NC BASIC. HIT SELECT." appears.

2 If the **[NO]** soft key is pressed, the system returns to the processing selection state as shown below :

```
*** MESSAGE ***
SELECT MENU AND HIT [SELECT] KEY.
[ SELECT ] [ YES ] [ NO ] [ UP ] [ DOWN ]
```

• Operation (DPL/MDI) Selecting SYSTEM MONITOR EXIT displays the confirmation screen, shown below. Pressing the [INPUT] key loads the basic system from flash memory into DRAM. To cancel loading, press the [CAN] key. The initial screen is displayed again.

MONITOR EXIT PUSH INP OR CAN.

: Confirmation screen "PUSH INP OR CAN." blinks.

During loading, the following screens are displayed, in the order shown:

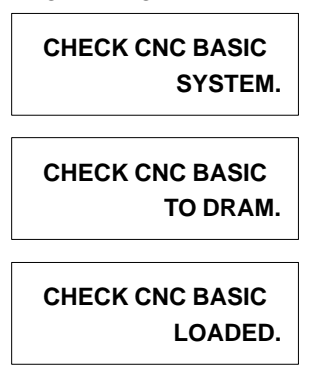

Once loading has been completed, the series and edition are displayed and starting.

#### C.3 ERROR MESSAGES AND REQUIRED ACTIONS

The following table lists and explains error messages in alphabetical order.

|   | Message<br>()is displayed data on DPL/MDI              | Description and required action                                                                                                    |
|---|--------------------------------------------------------|----------------------------------------------------------------------------------------------------|
| В | BOOT ROM PARITY.<br>PLEASE POWER OFF.                  | The contents of the flash memory including BOOT system are broken. Please replace the CPU card.                                                                                                    |
| С | CHANGE MEMORY CARD.<br>AND HIT YES OR NO.              | There is no more space in memory card for SRAM backup operation. Please change the memory card with sufficient capacity.                                                                                                    |
| D | DELETE ERROR.<br>HIT SELECT KEY.<br>(ERROR–014)        | An attempt to delete a file from flash memory was unsuccessful or<br>files of memory card cannot be deleted. Retry the deletion. If the<br>second attempt also fails, the flash memory may have been<br>damaged or destroyed. Replace the memory module.                                             |
|   | DEVICE ERROR (CNC X)<br>(ERROR–032)                    | An attempt to write data to flash memory was unsuccessful. Retry<br>the write operation after off power and restart the system. If the<br>second attempt also fails, the flash memory may have been<br>damaged or destroyed. Replace the flash memory module.                                        |
| F | FILE SAVE ERROR.<br>HIT SELECT KEY.<br>(ERROR–015)     | <ul> <li>An attempt to write a file to a memory card was unsuccessful.</li> <li>Check that the memory card is not damaged.</li> <li>Note) Check that the memory card's battery is not exhausted, that its circuitry has not been damaged, and that it is securely inserted into its slot.</li> </ul> |
|   | FLASH MEMORY NO SPACE.<br>(ERROR–004)                  | There is insufficient free flash memory to store the selected file.<br>Delete any unnecessary files from flash memory or replace to<br>bigger memory module.                                                                                                    |
|   | FLASH ROM MODULE NOT EXIST.                            | Flash memory module is not mounted on the selected printed circuit board.                                                                                                    |
| I | ILLEGAL FORMAT FILE.<br>(ERROR–003)                    | The selected file cannot be read into flash memory. The selected file or the header information for flash memory may have been damaged or destroyed.                                                                                                    |
|   | ILLEGAL FROM MODULE.<br>HIT SELECT KEY.                | The ID part of flash memory module is illegal. Please confirm the drawing number of the flash memory module.                                                                                                    |
|   | ILLEGAL SRAM MODULE.<br>HIT SELECT KEY.<br>(ERROR–031) | The ID part of SRAM module is illegal. Please confirm the drawing number of the memory module.                                                                                                    |
| L | OADING ERROR.<br>HIT SELECT KEY.<br>(ERROR–013)        | An error occurred while loading data into flash memory.Do not touch the memory card while loading data.                                                                                                    |

#### C. BOOT SYSTEM

|   | Message<br>()is displayed data on DPL/MDI                        | Description and required action                                                                                                    |
|---|------------------------------------------------------------------|----------------------------------------------------------------------------------------------------|
| Μ | MAX EXTENSION OVER.<br>HIT SELECT KEY.<br>(ERROR–022)            | The extension number added to a file name exceeds 031. Delete any unnecessary backup files from the memory card.                                                                                                    |
|   | MEMORY CARD BATTERY ALARM.<br>HIT SELECT KEY.<br>(ERROR–002)     | The memory card's battery is exhausted. Replace the battery.                                                                                                    |
|   | MEMORY CARD FULL.<br>HIT SELECT KEY.<br>(ERROR–021)              | The memory card is full. Delete any unnecessary files from the memory card. Alternatively, replace the memory card with another card having sufficient free space.                                                                                        |
|   | MEMORY CARD IS NOT AVAILABLE.<br>HIT SELECT KEY.<br>(ERROR–033)  | This memory card is not supported. Please use the memory card that is recommended in the order list.                                                                                                    |
|   | MEMORY CARD MOUNT ERROR.<br>HIT SELECT KEY.<br>(ERROR–024)       | Accessing to the memory card is failed. Please confirm the memory card is formatted with FAT format.                                                                                                    |
|   | MEMORY CARD NOT EXIST.<br>HIT SELECT KEY.<br>(ERROR–001)         | The memory card is not inserted into its slot. Check that the memory card is pushed fully home.                                                                                                    |
|   | MEMORY CARD PROTECTED.<br>HIT SELECT KEY.<br>(ERROR–016)         | Although writing to the memory card was selected, the write inhibit switch is set. Disable the write inhibit switch.                                                                                                    |
|   | MEMORY CARD RESET ERROR.<br>HIT SELECT KEY.<br>(ERROR–018)       | Access to the memory card has failed. Check whether the memory card is defective.                                                                                                    |
|   | MEMORY CARD WRITE ERROR.<br>HIT SELECT KEY.<br>(ERROR–020)       | Write to memory card is failed. Check whether the memory card is normal.                                                                                                    |
| Ν | NMI OCCURRED.<br>PLEASE POWER OFF.                               | Some trouble related to the hardware or the software occurs.<br>Please confirm the operation to generate the trouble. And please<br>contact the service division with the information about the edition<br>number and series number of the BOOT software. |
| Р | PLEASE FORMAT FLASH TYPE CARD.<br>HIT SELECT KEY.<br>(ERROR–030) | The operation to delete file in the flash memory card or to create the file with the same name that is already exists is executed.Before those operation, delete all files with FORMAT function.                                                          |
| R | ROM PARITY ERROR:NC BASIC.<br>HIT SELECT KEY.                    | Parity error is detected in NC BASIC part. With SYSTEM DATA CHECK, please confirm there exists NC BASIC in the memory module.                                                                                                    |
| S | SRAM DATA BACKUP ERROR.<br>HIT SELECT KEY.<br>(ERROR–023)        | An attempt to write a backup file to a memory card failed. Check that the memory card is normal.                                                                                                    |
|   | SRAM PARITY OCCURRED.<br>PLEASE POWER OFF.                       | Parity error is detected during back-upping SRAM data. (Warning)                                                                                                    |

#### CAUTION

Action to be taken when an SRAM parity error is detected during backup of SRAM in the boot system

The SRAM area of each Power Mate *i* shipped from the factory is cleared and is free of parity errors. However, shock applied to the Power Mate *i* during transportation may cause a parity error in the SRAM area. A parity error may also occur in the SRAM area when the Power Mate *i* was kept switched off for one year or longer, and the battery has been exhausted. If a parity error occurs in the SRAM area, the data held in the SRAM area is not guaranteed. However, the Power Mate *i* does not always use the entire SRAM area. A parity error is not detected by hardware unless the part containing the error is read. Therefore, if a parity error occurs in an area not accessed by the Power Mate *i*, the Power Mate *i* may operate normally. The SRAM backup function of the boot system reads the entire SRAM area. So, a parity error may occur in the middle of backup operation even when the Power Mate *i* has operated normally. In this case, the SRAM data of the Power Mate *i* is not guaranteed, and the data cannot be backed up using the SRAM backup function of the boot system. Nevertheless, the Power Mate *i* may operate normally. So, it is recommended that necessary data be backed up using the Handy File, data all clear operation be performed, then the backed up data be restored in the Power Mate *i*. Once all clear operation is performed, the parity error can be removed. Then, the SRAM backup function of the boot system can be used.

#### NOTE

To clear all the data, follow the methods described in Appendix F.4, "Setting/Maintenance Using the Power Mate *i* Main Unit."

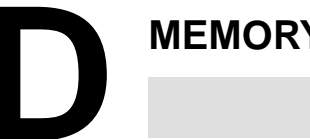

#### **MEMORY CARD OPERATOR'S MANUAL**

| D.1 OUTLINE                                | 527 |
|--------------------------------------------|-----|
| D.2 SUPPORTED AND UNSUPPORTED CARDS        | 527 |
| D.3 ADVICE FOR USE                         | 528 |
| D.4 NAMES AND FUNCTION OF MEMORY           |     |
| COMPONENTS                                 | 530 |
| D.5 OPERATING OF MEMORY CARD               | 531 |
| D.6 BATTERY CHANGE                         | 532 |
| D.7 SPECIFICATIONS OF MEMORY CARDS THAT AR | Е   |
| NOT ALLOWED TO BE USED                     | 534 |
| D.8 ATA CARD                               | 535 |
| D.9 MEMORY CARDS USABLE ON THE LCD WITH    |     |
| TOUCH PANEL                                | 539 |

#### **D.1** FANUC-specified flash memory card, the SRAM memory card, and the ATA card can be used as a data exchanging media for CNC unit. OUTLINE The memory card is easy to use and a data exchanging media which can

be input and output data with high speed, and you should take care of operation for the memory card.

This manual describes operating procedure and advice for the memory card.

#### **D.2** SUPPORTED AND **UNSUPPORTED** CARDS

#### SRAM cards

- Type 1 and Type 2 of Japan Electronic Industry Development Association (JEIDA) version 4.0 or later
- Type 1 and Type 2 of Personal Computer Memory Card International Association (PCMCIA) version 2.0 or later
- PC Card Standard

SRAM cards that comply with one of the above standards can be used. Note that, however, SRAM cards operating only with a 3.3-V power supply cannot be inserted physically, so they cannot be used.

FANUC-specified SRAM cards of which operation has been proven by FANUC are listed below.

| 256KB SRAM card | Fujitsu Media Device | MB98A90823-20 |
|-----------------|----------------------|---------------|
| 512KB SRAM card | Fujitsu Media Device | MB98A90923-20 |
| 1MB SRAM card   | Fujitsu Media Device | MB98A91023-20 |
| 2MB SRAM card   | Fujitsu Media Device | MB98A91123-20 |

Flash memory card

Intel's series 2 flash memory card (or an equivalent product) can be used. In the same way as with SRAM cards, flash memory cards that can operate only on 3.3 V cannot be physically inserted, so they cannot be used.

Generally, a flash memory card containing a flash memory chip other than Intel's flash memory cannot be used. When such a memory card has been formatted or written by a personal computer or the like, however, it may be possible to read the memory card with the Power Mate *i*.

The operation of the following FANUC-specified flash memory card has been confirmed by FANUC.

| 4MB flash memory card | Fujitsu Media Device | IMC004FLSA |
|-----------------------|----------------------|------------|
|-----------------------|----------------------|------------|

ATA card

See Appendix D.8.

— 527 —

APPENDIX

#### D.3 ADVICE FOR USE

# D.3.1 SRAM Memory Card (1) The SRAM memory card needs the battery for data backup, but does not include the battery when you get it. Please insert the battery, according to "D.6 Change Battery". (2) The SRAM memory card, data of memory card will be lost when the battery life is over, and please copy data of the memory card into a floppy disk. (3) The SRAM memory card has a battery voltage detecting function. And when the SRAM memory card which has low voltage battery is connected to CNC unit, the alarm message is displayed on CNC unit. But the battery voltage detecting function cannot operate without a battery. NOTE The SRAM memory card cannot be used to back up data.

| D.3.2<br>Memory Card Capacity                       | A memory card is capacity normally refers to the unformatted capacity.<br>When a memory card is formatted, the amount of space on the card that<br>can actually be used decreases slightly. Therefore, a memory card must<br>have a capacity larger than the size of the data or programs to be stored<br>on that card.                |  |  |
|-----------------------------------------------------|----------------------------------------------------------------------------------------------------|--|--|
|                                                     | Example:When 512KB data is stored<br>A memory card with a capacity of at least 1MB is required.                                                                                                    |  |  |
|                                                     | Flash memory cards use their last 128KB area as a buffer area for the memory cards themselves. Therefore, the usable space is further decreased by 128KB.                                                                                                    |  |  |
| D.3.3<br>Memory Card<br>Formatting                  | In the boot system, a memory card is formatted using the FAT file system.<br>There is another formatting method, called the flash file system. The FAT file system and flash file system are not compatible with each other. Even the read and list functions cannot be used between these systems.                                    |  |  |
| D.3.4<br>File Operation with a<br>Flash Memory Card | <ul> <li>Flash memory cards do not allow individual files to be erased. All the files on a memory card must be erased at the same time. Therefore, the following operations can not be used:</li> <li>Deleting an existing file</li> <li>Renaming a file</li> <li>Overwriting a file with another file having the same name</li> </ul> |  |  |

#### CardPro formats a flash memory card by using the flash file system by D.3.5 default. When using CardPro to format a flash memory card which is to Note on Formatting a be used in the boot system, format the card by issuing the following Flash Memory Card command: with CardPro

A: CPFORMAT drive-name:/F: FLASHFAT/NOCIS

#### D.3.6

**Using a Flash Memory** Formatted by the Boot System in a Different Vendor's System

|                | RAMZO                               | CardPro     |
|----------------|-------------------------------------|-------------|
| Reading a file | Allowed                             | Allowed     |
| Adding a file  | File addition function not provided | Not allowed |
| Listing files  | Allowed                             | Allowed     |

#### D.3.7

Using a Flash Memory Formatted by a **Different Vendor's** System in the Boot System

|                | RAMZO   | CardPro     |
|----------------|---------|-------------|
| Reading a file | Allowed | Allowed     |
| Adding a file  | Allowed | Not allowed |
| Listing files  | Allowed | Allowed     |

#### NOTE

- 1 RAMZO is a memory card reader/writer manufactured by Ad Tech System Science Corporation.
- 2 CardPro is a memory card reader/writer manufactured by Data IO Corporation.

#### D. MEMORY CARD OPERATOR'S MANUAL

#### D.4 NAMES AND FUNCTION OF MEMORY COMPONENTS

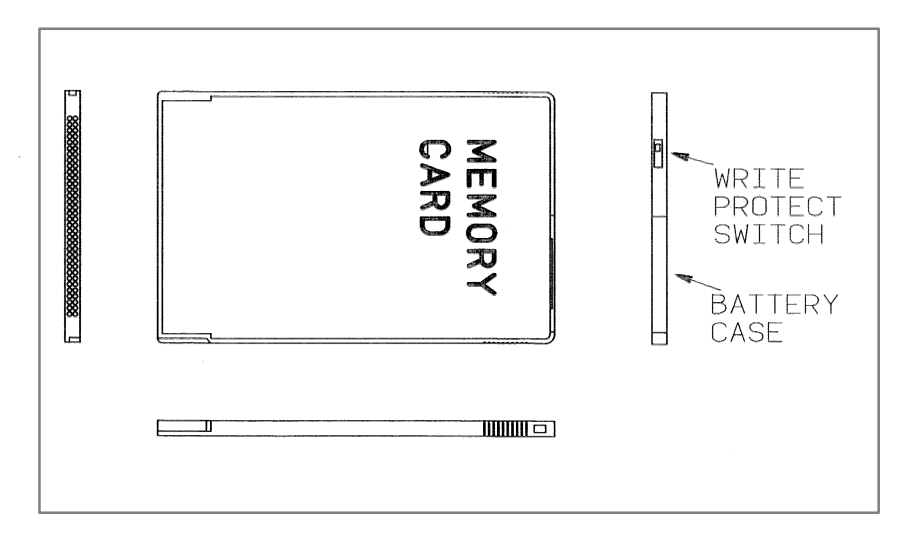

|   | Name                    | Function                                                                                                    |               |  |  |
|---|-------------------------|----------------------------------------------------------------------------------------------------|---------------|--|--|
| 1 | Write Protect<br>Switch | The memory card can be protected from writing data<br>into the memory card by setting of the write protect<br>switch. |               |  |  |
|   |                         | Non Write Protect                                                                                                    | Write protect |  |  |
|   |                         |                                                                                                    |               |  |  |
| 2 | Battery Case            | Incase of the SRAM memory card, the battery case includes the battery for data backup.                                |               |  |  |
|   |                         | The flash memory card has no battery case.                                                                            |               |  |  |

#### D.5 OPERATING OF MEMORY CARD

#### D.5.1 Connection of Memory Card

- (1) Insert the memory card in the direction shown in the figure through the memory card insertion slot.
- (2) The memory card cannot be inserted with wrong side, because the memory card has insertion guides.

Take care the direction of the memory card.

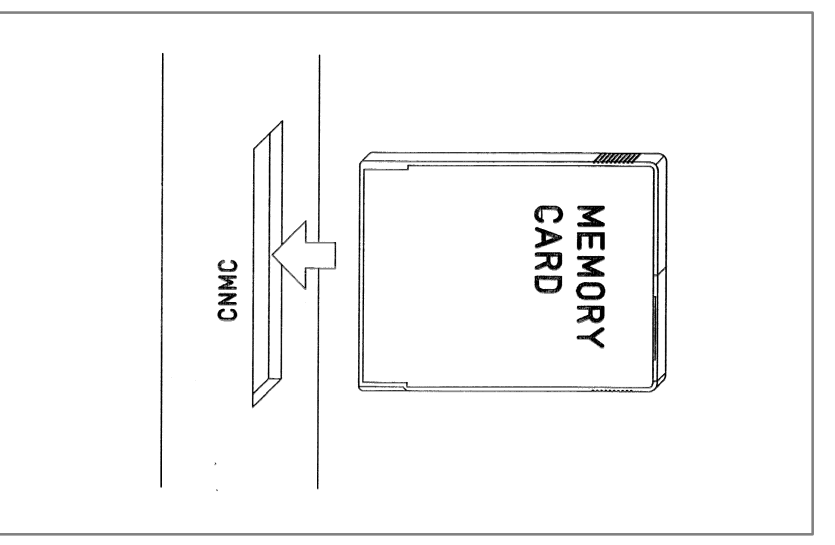

#### D.5.2 Operation

(1) For the read/write operation, refer to the Addendix C.

D.5.3 Disconnection of Memory Card

#### (1) Pull the memory card out in the direction shown in the figure.

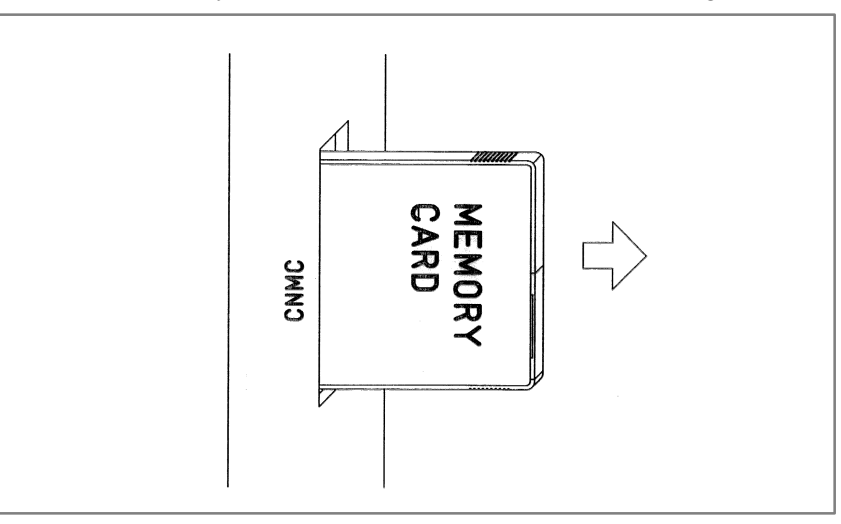

#### D.6 BATTERY CHANGE

| D.6.1<br>Battery      | CR2325 or equivalent b<br>Change to CR2025 was                                         | CR2325 or equivalent battery can be used for the SRAM memory card.<br>Change to CR2025 was made in May, 1997.                                                                |                |  |  |  |
|-----------------------|----------------------------------------------------------------------------------------|----------------------------------------------------------------------------------------------------|----------------|--|--|--|
| D.6.2<br>Battery Life | The battery life is as fol<br>But the battery life in the<br>life is changeable by the | The battery life is as follows.<br>But the battery life in the table is only reference data, because the battery<br>life is changeable by the change of ambient temperature. |                |  |  |  |
|                       | Drawing Number                                                                         | Drawing Number Part's Number Battery Life                                                                                                    |                |  |  |  |
|                       | A87L-0001-0150#2M                                                                      | MB98A91123-20                                                                                                    | about 6 months |  |  |  |

#### D.6.3 Procedure of Battery Change

(1) Pull the battery case out with pushing projection.

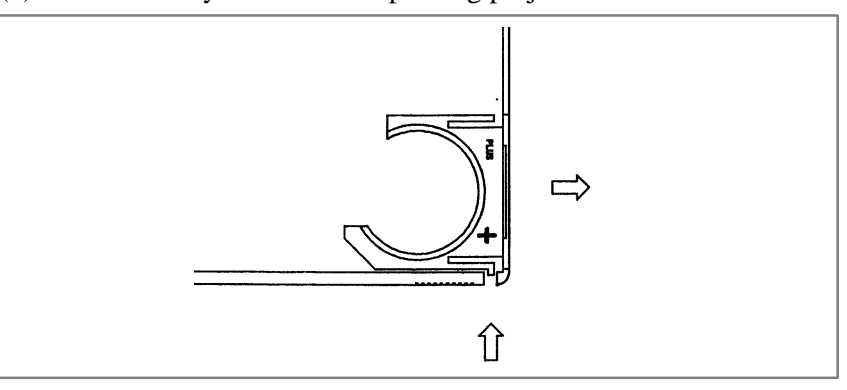

(2) Change the battery.

"+" mark of the battery must be set to "+" mark of the battery case.

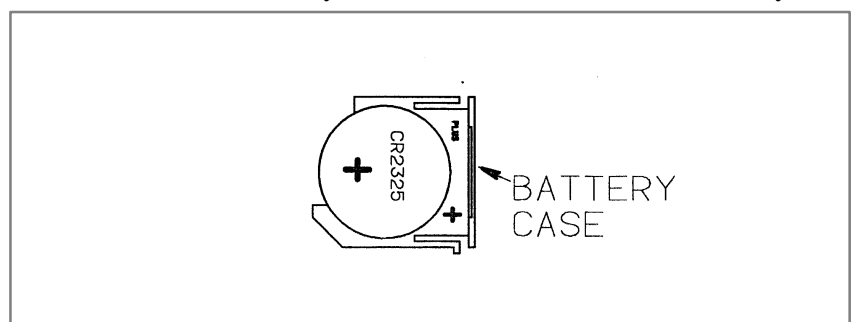

(3) Put the battery case back in the memory card, and make sure read/write operation.

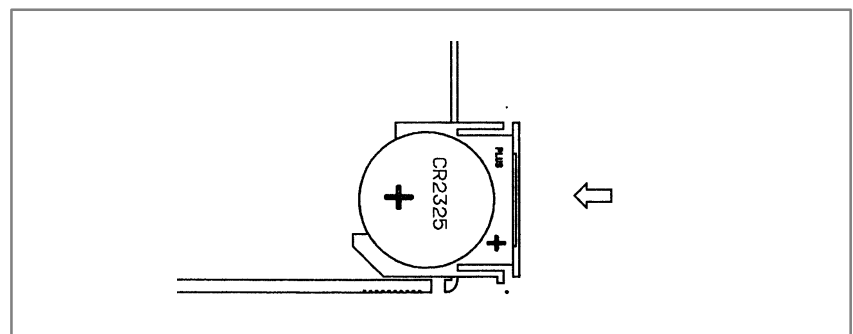

APPENDIX

| D.6.4<br>Battery | The SRAM memory cards supplied by FANUC used CR2325 or BR2325 batteries.                                                                                                    |  |  |
|------------------|----------------------------------------------------------------------------------------------------|--|--|
|                  | These batteries are not easily available. In May 1997, therefore, FANUC changed the battery used in the SRAM memory card to the CR2025. This type easily available.<br>When an SRAM memory card using the previous battery (CR2325 or BR2325) is to be used, a new battery (CR2025) can be used simply by changing the battery holder. |  |  |
|                  | Target SRAM memory card                                                                                                    |  |  |
|                  | <ol> <li>A87L-0001-0150#□□□<br/>Manufacturer part number: MB98A9□□33-20</li> </ol>                                                                                                    |  |  |
|                  | Battery type                                                                                                    |  |  |
|                  | 1) Before change: CR2325 or BR2325                                                                                                    |  |  |
|                  | • Indication on side of the memory card:<br>9 33–20 S000                                                                                                    |  |  |
|                  | <ol> <li>After change: CR2025 or equivalent<br/>(Common battery used in, for example, calculators)</li> </ol>                                                                                                    |  |  |
|                  | <ul> <li>Indication on side of the memory card:</li> <li>9 33–20 9157 0 0</li> </ul>                                                                                                    |  |  |
|                  | Changing the battery holder                                                                                                    |  |  |
|                  | <ol> <li>For SRAM memory cards using the old battery (CR2325 or BR2325),<br/>the new battery (CR2025) can be used simply by changing the battery<br/>holder.</li> </ol>                                                                                                    |  |  |
|                  | <ol> <li>The battery holder set for the CR2025 is available from suppliers of<br/>Fujitsu electronic device products.</li> </ol>                                                                                                    |  |  |
|                  | • Ordering information: MB98XXX – holder set – 9146                                                                                                    |  |  |
|                  | • Contents of the set: Battery holder × 1, battery (CR2025) × 1,<br>manual × 1                                                                                                    |  |  |
|                  |                                                                                                    |  |  |
|                  |                                                                                                    |  |  |
|                  |                                                                                                    |  |  |
|                  |                                                                                                    |  |  |
|                  |                                                                                                    |  |  |
|                  |                                                                                                    |  |  |

#### D.7 SPECIFICATIONS OF MEMORY CARDS THAT ARE NOT ALLOWED TO BE USED

Among those memory cards that are compliant with the PC Card Standard, those which are operational at 3.3 V cannot be used.

- Memory cards which are operational at 3.3 V
  - $\rightarrow$  This type of memory card cannot be inserted physically.
- Memory cards which are operational at 3.3 or 5 V (automatic voltage selection)
  - → This type of memory card can be inserted physically, but must not be used because an electrical failure of the memory card itself or CNC control unit may result.

#### D.8 ATA CARD

### **D.8.1**The PCMCIA card interface in the FANUC Power Mate *i*-D/H main unit<br/>can be used for data input/output with flash ATA cards (for operation on<br/>5 V).

#### D.8.2 Corresponding Software Versions

|                 | Model                    | Series | Edition     |
|-----------------|--------------------------|--------|-------------|
| System software | Power Mate <i>i</i> –D   | 88E0   | 09 or later |
|                 | Dower Moto : H           | 88F0   | 08 or later |
|                 |                          | 88F1   | 01 or later |
| Boot software   | Power Mate <i>i</i> –D/H | 8811   | 05 or later |

| D.8.3<br>Flash ATA Card<br>Specification | The flash ATA card must satisfy the following requirements related to the standards and shapes.<br>Note that not all flash ATA cards can operate on the Power Mate i–D/H.                  |
|------------------------------------------|----------------------------------------------------------------------------------------------------|
|                                          | <ol> <li>Card standards         PCMCIA (Personal Computer Memory Card International<br/>Association)     </li> <li>PC Card standard Release2.1, PCMCIA PC Card ATA Release 1.02</li> </ol> |
|                                          | <ul> <li>2) Card shapes</li> <li>PCMCIA TYPE I~TYPE II</li> </ul>                                                                                                    |
|                                          | 3) Card operation mode<br>PC-ATA specification                                                                                                    |
|                                          | 4) Card operating voltage<br>Both 5 V (D) and 5/3.3 V (automatic–switching) type flash ATA cards<br>can be used.                                                                           |

#### D.8.4

Flash ATA Cards That Have Proved to Be Operable on the Power Mate *i*–D/H Listed below are the flash ATA cards that have proved to be operable on the Power Mate i-D/H as of August 2001. (All of these cards are of a 5/3.3 V automatic–switching type).

1) Flash ATA cards used for data input/output (saving and restoring data)

| Manufacture    | Model      | Size | Remarks            |
|----------------|------------|------|--------------------|
| (C) HITACHI    | HB286008A3 | 8MB  | Production has     |
|                | HB286015A3 | 15MB | been discontinued. |
|                | HB286030A3 | 30MB | -                  |
|                | HB286045A3 | 45MB | -                  |
|                | HB289016A4 | 16MB | Mass production is |
|                | HB289032A4 | 32MB | under way.         |
|                | HB289048A4 | 48MB | -                  |
| (C) MATSUSHITA | BN-012AB   | 12MB | -                  |
|                | BN-020AB   | 20MB | -                  |
|                | BN-040AB   | 40MB | -                  |
| SanDisk        | SDP3B-20   | 20MB | Production has     |
|                | SDP3B-40   | 40MB |                    |

#### NOTE

- 1 We do not guarantee that any card not listed above will operate on the Power Mate *i*–D/H.
- 2 The flash ATA cards listed above are of a 5/3.3 V automatic-switching type.
- 3 No 3.3 V–only type can be used on the Power Mate i–D/H.
- 4 A flash ATA card, even if listed above, may become inoperable on the Power Mate *i*–D/H if the manufacturer changes its specification.

#### NOTE

If a flash ATA card is used on any Power Mate CNC other the Power Mate i-D/H, it is likely that the CNC control section or flash ATA card may electrically break down. The flash ATA card can be physically inserted into the PCMCIA card interface of a Power Mate CNC other than the Power Mate i-D/H. Be very careful to avoid inserting a flash ATA card into the PCMCIA card interface of any Power Mate CNC other than the Power Mate i-D/H accidentally.

— 536 —

#### D.8.5 Functions Supported on Various Cards

1) Boot system function

| SYSTEM MONITOR MENU function          |              | Operation   | SRAM<br>memory card | Flash<br>memory card | Flash<br>ATA card |
|---------------------------------------|--------------|-------------|---------------------|----------------------|-------------------|
| 1. SYSTEM DATA LOADING                |              | File List   | 0                   | 0                    | 0                 |
|                                       | Note 2)      | File Read   | 0                   | 0                    | 0                 |
| 4. SYSTEM DATA SAVE                   |              | File Write  | 0                   | ○ Note 3)            | 0                 |
| 5. SRAM DATA<br>BACKUP                | SRAM BACKUP  | File Write  | 0                   | ○ Note 3)            | 0                 |
|                                       | RESTORE SRAM | File Read   | 0                   | 0                    | 0                 |
| 6. MEMORY CARD FILE DELETE<br>Note 2) |              | File List   | 0                   | ×                    | 0                 |
|                                       |              | File Delete | 0                   | × Note 3)            | 0                 |
| 7. MEMORY CARD FORMAT                 |              | Card Format | 0                   | 0                    | $\Delta$ Note 1)  |

See also Appendix C, "Boot System," for details of the boot system specification.

- 2) Memory card data input/output
  - (I/O channel: Parameter No. 20 = 4)

| Function                    | Operation   | SRAM<br>memory card | Flash<br>memory card | Flash<br>ATA card |
|-----------------------------|-------------|---------------------|----------------------|-------------------|
| Displaying file directories | File List   | 0                   | 0                    | 0                 |
| Searching for files         | File List   | 0                   | 0                    | 0                 |
| Reading files               | File List   | 0                   | 0                    | 0                 |
|                             | File Read   | 0                   | 0                    | 0                 |
| Writing files               | File List   | 0                   | 0                    | 0                 |
|                             | File Write  | 0                   | × Note 3)            | 0                 |
| Deleting files              | File List   | 0                   | 0                    | 0                 |
|                             | File Delete | 0                   | × Note 3)            | 0                 |

D. MEMORY CARD OPERATOR'S MANUAL

#### NOTE

- 1 Flash ATA cards are formatted using a Quick Format (by clearing the file allocation table and the route directory in the root directory). Use a PC to format them.
- 2 The first to 64th files in the root directory on the memory card can be displayed and selected.
- 3 On the flash memory card, no file can be erased individually.All files on the card must be erased in a batch.So, it is impossible to:
  - Delete existing files.
  - Overwrite a file to a file having the same name.
- 4 When writing to a flash memory card, the last 128 KB on the flash memory card are used as a buffer area. So, the usable capacity of the flash memory card is decreased by 128 KB.
- 5 On the memory card, files only in the root directory area can be displayed, read, and written. No subdirectory area can be used. In addition, the name of each file on the memory card can consist of up to 8 alphanumeric characters in uppercase. Its extension can use up to 3 characters.
- 6 The read/write time varies depending on the type of memory card and the way how it is used.
- 7 Files on the memory card can be erased by incorrect operation. So, make a backup copy of them using a PC if they are necessary.

#### D.8.6 Other Supported Functions

The functions that can conventionally be used with the SRAM and flash memory cards can be used also with the flash ATA card.

- Input/output with the PMC I/O screen
- Input/output of maintenance information and periodic maintenance information
- Parameter input/output by Power Mate CNC Manager

Refer to the applicable operation manual for detailed descriptions of the input/output function specification.

#### NOTE

It is impossible to use the flash ATA card with the memory card access function of C executor applications.

#### D.9 MEMORY CARDS USABLE ON THE LCD WITH TOUCH PANEL

#### D.9.1 Overview

Several types of SRAM memory cards and flash ATA cards can be used on the PCMCIA interface of the LCD with touch panel supporting the display link.

#### NOTE

APPENDIX

- 1 The functions that can be used on the PCMCIA card interface of the LCD with touch panel differ from those usable on the PCMCIA card interface of the CNC main unit.
- 2 The cards that can be used on the PCMCIA card interface of the LCD with touch panel are not necessarily the same as those usable on the PCMCIA card interface of the CNC main unit.
- 3 Some files, such as a touch panel screen data file, cannot be transferred with this interface.

| D.9.2                                    | The software versions listed below are necessary.                                                                                                    |                                             |                                                                                                    |
|------------------------------------------|----------------------------------------------------------------------------------------------------|---------------------------------------------|----------------------------------------------------------------------------------------------------|
| Corresponding<br>Software Versions       |                                                                                                    | Series                                      | Edition                                                                                                    |
|                                          | System software                                                                                                    | 88E0                                        | 13 or later                                                                                                    |
|                                          |                                                                                                    | 88F1                                        | 05 or later                                                                                                    |
|                                          | Boot software                                                                                                    | 8811                                        | 09 or later                                                                                                    |
| D.9.3<br>Flash ATA Card<br>Specification | ATA Card       The flash ATA card must satisfy the following requirements a standards and shapes.         Note that not all flash ATA cards can operate on the Power I         1) Card standards         PCMCIA (Personal Computer Memory Card I         Association)         PC Card standard Release2.1, PCMCIA PC Card ATA F         2) Card shapes         PCMCIA TYPE I         3) Card operation mode |                                             | equirements related to the<br><u>n the Power Mate <i>i</i>–D/H.</u><br>ry Card International<br>Card ATA Release 1.02 |
|                                          | 4) Card operating vol<br>Both 5 V (D) and 5,<br>can be used.                                                                                                    | ication<br>tage<br>/3.3 V (automatic–switch | ing) type flash ATA cards                                                                                             |

- 5) Conditions under which cards can be used with the LCD with touch panel that supports the display link
  - Memory mode map
  - No variable wait time
  - Address access time of 250 ns or shorter

#### D.9.4 Cards That Have Proved to Be Operable on the LCD with Touch Panel

Listed below are the cards that have proved to be operable on the LCD with touch panel as of August 2001.

1) SRAM memory card

| Manufacture   | Model                      | Size | Remarks          |  |
|---------------|----------------------------|------|------------------|--|
| Fujitsu media | tsu media MB98A91023–20 1N | 1MB  | Not suitable for |  |
|               | MB98A91123-20              | 2MB  |                  |  |

#### 2) Flash ATA card

| Manufacture    | Model      | Size | Remarks                       |  |
|----------------|------------|------|-------------------------------|--|
| (C) HITACHI    | HB286008A3 | 8MB  | Production has                |  |
|                | HB286015A3 | 15MB |                               |  |
|                | HB286030A3 | 30MB |                               |  |
|                | HB286045A3 | 45MB |                               |  |
|                | HB289016A4 | 16MB | Mass production is under way. |  |
|                | HB289032A4 | 32MB |                               |  |
|                | HB289048A4 | 48MB |                               |  |
| (C) MATSUSHITA | BN-012AB   | 12MB | -                             |  |
|                | BN-020AB   | 20MB |                               |  |
|                | BN-040AB   | 40MB |                               |  |
| SanDisk        | SDP3B-20   | 20MB | Production has                |  |
|                | SDP3B-40   | 40MB |                               |  |

#### NOTE

- 1 We do not guarantee that any card not listed above will operate on the LCD with touch panel.
- 2 The flash ATA cards listed above are of a 5/3.3 V automatic-switching type.
- 3 No 3.3 V-only type can be used on the LCD with touch panel.
- 4 A flash ATA card, even if listed above, may become inoperable on the LCD with touch panel if the manufacturer changes its specification.
- 5 The flash memory card cannot be used.

#### D.9.5 Supported Functions

After parameter No. 20 is set to 7, operating [PUNCH] or [READ] on each screen causes the following data to be output or input through the PCMCIA card interface of the LCD with touch panel.

| Input/output data                    | Input/output operation screen                     |
|--------------------------------------|---------------------------------------------------|
| Programs                             | Program screen or ALL I/O screen                  |
| Parameters                           | Parameter screen or ALL I/O screen                |
| Tool compensation data               | Tool compensation screen or ALL I/O screen        |
| Custom macro variables               | Macro variable display screen or ALL I/O screen   |
| Pitch error compensation data        | Pitch error compensation screen or ALL I/O screen |
| Periodic maintenance<br>data         | Periodic maintenance screen                       |
| Maintenance information              | Maintenance information screen                    |
| Operation history                    | Operation history screen                          |
| PMC parameters                       | PMC I/O screen                                    |
| Ladder programs                      | PMC I/O screen                                    |
| I/O Link slave $\beta$ amp parameter | Power Mate CNC manager parameter screen           |

In addition to data input/output, file directory display, search, and deletion can be made on memory card lists on the ALL I/O screen, PMC I/O screen, and program screen.

Refer to the connection manual (function), operation manual, and this manual for details of explanations about how to perform data input/output.

• FANUC Power Mate *i*–D/H CONNECTION MANUAL (FUNCTION)

B-63173EN-1

• FANUC Power Mate *i*–D/H OPERATOR'S MANUAL B–63174EN

• Chapter 3 "Input and Output of Data"

With the following functions, it is impossible to perform data input/output on the PCMCIA card interface of the LCD with touch panel.

- Boot system function
   (So, the PCMCIA card interface of the LCD with touch panel cannot be used to input/output the data (such as image data created using the system or FAPT PICTURE, C executor image data, and macro executor image data) that can be input/output only with the boot system function.)
- I/O device external control
- C executor application-based memory card access function

#### NOTE

- 1 Flash ATA cards are formatted using a Quick Format (by clearing the file allocation table and the route directory in the root directory). Use a PC to format them.
- 2 The first to 64th files in the root directory on the memory card can be displayed and selected.
- 3 On the memory card, files only in the root directory area can be displayed, read, and written. No subdirectory area can be used. In addition, the name of each file on the memory card can consist of up to 8 alphanumeric characters in uppercase. Its extension can use up to 3 characters.
- 4 The read/write time varies depending on the type of memory card and the way how it is used.
- 5 Files on the memory card can be erased by incorrect operation. So, make a backup copy of them using a PC if they are necessary.
- 6 Assume that functions and input/output operations are not supported unless this manual explicitly states they are supported.

# 

| E.1 | DATA IN THE Power Mate <i>i</i>         | 544 |
|-----|-----------------------------------------|-----|
| E.2 | BACKUP USING A FLASH MEMORY CARD        | 544 |
| E.3 | BACKUP ONTO THE HARD DISK OF THE PC     | 545 |
| E.4 | DATA BACKUP ONTO A FLOPPY DISK          |     |
|     | USING THE Handy File                    | 545 |
| E.5 | COPYING SRAM DATA INTO THE BUILT-IN FRO | DΜ  |

#### E.1 DATA IN THE Power Mate *i*

Data in the Power Mate *i* includes the following:

| ltem                               | Storage location          |
|------------------------------------|---------------------------|
| Parameter                          | SRAM on the memory module |
| Program                            |                           |
| Ladder program                     | FROM on the memory module |
| User program of the macro executor |                           |
| User program of the C executor     |                           |

Data stored in the SRAM (hereafter called the SRAM data) on the memory module is normally backed up by battery, so the data is not erased even when the power to the Power Mate *i* is turned off. However, the data may be lost because of, for example, a weak battery or printed–circuit board replacement involving mounting and dismounting the memory module. For this reason, a backup copy should always be saved on a memory card or floppy disk after rewriting the data in the SRAM. For maintenance purposes, data stored in the SRAM can be copied into the built–in FROM of the Power Mate *i*.

#### CAUTION

Be sure to take a backup copy of the latest SRAM data onto a memory card or floppy disk. If the latest data is not backed up, the SRAM data cannot be restored when it is lost.

Since the FROM on the memory module is a nonvolatile memory, data stored in the FROM is not erased even when the power to the Power Mate i is turned off. Usually, the FROM contents are not rewritten by the operator. However, be sure to take a backup copy of the FROM contents in case that the memory module of the Power Mate i becomes faulty. A backup copy may be created using the following methods:

- (1) Taking a backup copy onto a flash memory card
- (2) Copying data in the SRAM memory card and taking its backup copy onto the hard disk of the PC
- (3) Taking a backup copy of data onto a floppy disk by using the Handy File

E.2 BACKUP USING A FLASH MEMORY CARD The data mentioned above can be saved on and restored from a flash memory card. With the method using the boot system ("SRAM DATA BACKUP Screen" in Appendix C.2.5), a backup copy of SRAM data can be created. With the method using the Power Mate *i* main unit (see "SETTING/MAINTENANCE USING THE Power Mate *i* MAIN UNIT" in Appendix F.4), SRAM data and FROM data can be backed up in a batch. For how to handle the flash memory card, see the description of memory card handling in APPENDIX D.

#### E.3 BACKUP ONTO THE HARD DISK OF THE PC

Data is copied onto the SRAM memory card in the same way as described in Appendix E.2 above, then its backup copy is created on the hard disk of the PC. A flash memory card cannot be used as the medium. Since the SRAM memory card is backed up by battery, it is not suitable for data preservation.

For how to handle the SRAM memory card, see the description of memory card handling in APPENDIX D.

#### E.4 DATA BACKUP ONTO A FLOPPY DISK USING THE Handy File

Data items are backed up one by one using the Handy File. For the operation method, see Sections 1.9 and 1.10, and Chapter 3.

#### E.5 COPYING SRAM DATA INTO THE BUILT–IN FROM OF THE Power Mate *i*

SRAM data can be copied into the built–in FROM of the Power Mate *i* without using a memory card or floppy disk. For the operation method, see "SETTING/MAINTENANCE USING THE Power Mate *i* MAIN UNIT" in Appendix F.4.

This method allows SRAM data to be easily restored if the data is accidentally damaged during printed–circuit board replacement that does not involve fuse replacement or memory module mounting/dismounting. Also when printed–circuit board replacement involving memory module mounting/dismounting is performed (that is, SRAM data is certainly lost), SRAM data can easily be restored if its backup copy is created using this method in advance.

#### CAUTION

- 1 This method does not mean that backup to a memory card or floppy disk becomes unnecessary. Just with a backup copy in the built–in FROM, data may not be able to be retrieved if the Power Mate *i* memory module becomes defective.
- 2 Data in the FROM can be rewritten a limited number of times. This function is designed for data backup performed at maintenance (about several hundreds times), and is not assumed to be used for data rewritten periodically or constantly.

## F

#### SETTING/DISPLAY/MAINTENANCE USING THE MAIN UNIT OF THE Power Mate *i*

| F.1 | OVERVIEW                      | 547 |
|-----|-------------------------------|-----|
| F.2 | SWITCHES AND LED              | 547 |
| F.3 | 7–SEGMENT LED INDICATION      | 548 |
| F.4 | SETTING/MAINTENANCE USING THE |     |
|     | Power Mate <i>i</i> MAIN UNIT | 553 |

#### — 546 —

#### F.1 OVERVIEW

Whenever the memory module of the Power Mate i has been replaced, all-clear operation must be performed by switch operation on the main unit of the Power Mate i. In addition, some settings must be made using switches on the main unit of the Power Mate i. When a setting/display unit such as the CRT/MDI is not connected, simple maintenance operations including display of the Power Mate i status and save/restoration of files in a batch can be performed using only the main unit.

APPENDIX

#### F.2 SWITCHES AND LED

The Power Mate i is equipped with a 7–segment LED LEDM1, rotary switch MTSW, and pushbutton switch PSW to allow setting, display, and maintenance operations to be performed from the main unit.

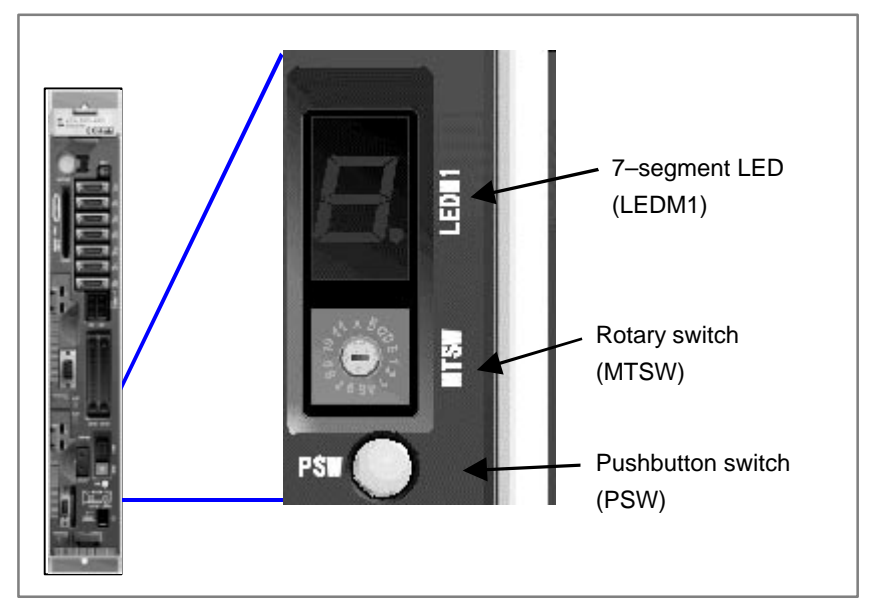

#### F.3 7-SEGMENT LED INDICATION

The status of the Power Mate i is indicated with the 7-segment LED (LEDM1) of the main unit of the Power Mate i. When no alarm is generated in the Power Mate i, the LED indicates the status of the Power Mate i. When an alarm is generated, the LED indicates the type of the alarm.

APPENDIX

| LED indication     | Blinking/<br>not blinking | Meaning                         |
|--------------------|---------------------------|---------------------------------|
|                    | Not blinking              | No-alarm condition              |
| (Character turns.) | Not blinking              | Automatic operation in progress |
| Number ( to )      | Blinking                  | Alarm condition                 |
| Number ( to )      | Blinking                  | System alarm condition          |
| Number ( to )      | Not blinking              | Status change at power-up       |

#### F.3.1 Status Indication with No Alarm Generated

| LED indication                                              | No–alarm condition<br>(after startup)         |
|-------------------------------------------------------------|-----------------------------------------------|
|                                                             | Automatic operation halted, stopped, or reset |
| $\square \rightarrow \square \rightarrow \square \neg \neg$ | Automatic operation in progress               |
|                                                             |                                               |

#### F.3.2 Indication in Alarm

Condition

| LED indication (blinking) | Meaning of alarm                                                                                     |
|---------------------------|----------------------------------------------------------------------------------------------------|
|                           | P/S alarm 100                                                                                        |
|                           | P/S alarm 000                                                                                        |
|                           | P/S alarm 101                                                                                        |
|                           | P/S alarm other than 0, 1, and 2 above (0 to 299)<br>Alarm from the PMC (1000 to 1999, 3000 to 3200) |
|                           | Overtravel alarm (500 to 599)                                                                        |
|                           | Overheat alarm (700 to 701)                                                                          |
|                           | Servo alarm (400 to 499)                                                                             |
|                           | Pulse coder alarm (300 to 399)                                                                       |
|                           | Spindle alarm (749 to 754)                                                                           |
|                           | P/S alarm 5000 and up                                                                                |
|                           | Rigid tapping alarm (740 to 742)                                                                     |

The 7-segment LED blinks, indicating the number of an alarm type.

APPENDIX

#### NOTE

When more than one alarm is generated, all their corresponding numbers blink alternatively.
APPENDIX

## F.3.3 Number Displayed When a System Alarm is Issued

When a system alarm is issued, the 7-segment LED blinks, and the number of the corresponding alarm type is displayed with a decimal point.

| LED number (blinking) | System alarm type                                            |
|-----------------------|--------------------------------------------------------------|
|                       | ROM PARITY<br>(System alarms in the 900s)                    |
|                       | SRAM PARITY, DRAM PARITY<br>(System alarms in the 910s)      |
| □.                    | SERVO ALARM<br>(System alarms in the 920s)                   |
|                       | CPU INTERRUPT, SRAM ECC ERROR<br>(System alarms in the 930s) |
| <b>—</b> .            | PMC SYSTEM ALARM<br>(System alarms in the 950s)              |
| •                     | NON MASK INTERRUPT<br>(System alarms in the 970s)            |
| Ξ.                    | Other systems alarms                                         |
|                       | The boot series does not match the Power Mate <i>i</i>       |

### NOTE

The decimal point indicated in the lower right part of the LED distinguishes system alarms from other ordinary alarms.

# F.3.4

7–segment LED Indication Status Change at Power–up

| Number on LED (stays on) | Meaning                                                                                |
|--------------------------|----------------------------------------------------------------------------------------|
|                          | Power is not on.                                                                       |
| Ξ.                       | The CPU does not operate after power-up.                                               |
|                          | Start of boot system operation                                                         |
|                          | Start of system operation                                                              |
|                          | Wait for processor ID setting in the system                                            |
|                          | Completion of processor ID setting in the system                                       |
|                          | Completion of FANUC bus initialization                                                 |
|                          | Completion of PMC initialization                                                       |
|                          | Completion of hardware configuration information setting for each module in the system |
|                          | Completion of PMC ladder initialization                                                |
|                          | Wait for digital servo initialization                                                  |
|                          | Completion of digital servo initialization                                             |
|                          | Normal operation status after completion of initialization                             |

F.3.5 Information about Other 7–Segment LED Indications Any indication other than explained above will not usually occur. If such an indication occurs, it is likely that the hardware may have malfunctioned.

# **F.4**

## SETTING/ MAINTENANCE USING THE Power Mate *i* MAIN UNIT

| F.4.1                 | Follow the procedure explained below to perform setting and                                                                                                    |
|-----------------------|----------------------------------------------------------------------------------------------------|
| Operation at Power-up | maintenance operation by using the rotary switch (MTSW), pushbutton switch (PSW), and 7–segment LED (LEDM1) on the Power Mate <i>i</i> .                                                                                                    |
|                       | <ul> <li>(1) Primary selection (selection by the rotary switch)</li> <li>Before turning on the power, set a desired number with the rotary switch. (The rotary switch must be set before the power is turned on.)</li> <li>When the power has been turned on, the selected rotary switch number blinks on the 7-segment LED if the rotary switch number is set to a non-zero number. When the pushbutton switch is pressed while the LED indication is blinking, blinking stops, then the secondary selection explained below starts.</li> </ul>                                                                                                    |
|                       | <ul> <li>(2) Secondary selection (selection by the 7–segment LED and pushbutton switch)</li> <li>After the primary selection operation is completed, numbers that can be selected for the secondary selection appear on the 7–segment LED in succession. While a desired number appears (for about one second), press the pushbutton switch. Then, the number blinks (at high speed). If the selected number is correct, press the pushbutton switch again. Then, blinking stops, and the secondary selection is completed. If the selected number is wrong, or if you want to cancel the number selection, hold down the pushbutton switch for at least three seconds while the number blinks (at high speed). Then, the selection operation is canceled, and numbers are again displayed on the 7–segment LED one by one.</li> </ul> |
|                       | <ul> <li>(3) Tertiary selection (selection by the 7–segment LED and pushbutton switch) and subsequent operations</li> <li>When the tertiary selection is required, selectable numbers appear on the 7–segment LED sequentially after the completion of the secondary selection operation. Select a desired number using the 7–segment LED and pushbutton switch in the same manner as the secondary selection. The subsequent operations are the same as explained in (2) above.</li> <li>To perform the primary selection for another setting item after completing a selection operation, turn off the power, then perform steps (1) to (3) above. After completing all the primary selection operations, be sure to set the rotary switch to 0.</li> </ul>                                                                          |
|                       | NOTE                                                                                                    |

APPENDIX

Although the rotary switch number setting is possible when the Power Mate is on, the primary selection is made at power–up.

Even when a setting/display unit is connected, nothing is displayed on the screen in the middle of the selection procedure explained above.

F. SETTING/DISPLAY/MAINTENANCE USING THE MAIN UNIT OF THE Power Mate *i* 

APPENDIX

The items that can be set by following the selection method explained above are listed below.

| Primary | Secondary                                                                                                    | Tertiary and<br>subsequent Explanation<br>operation                                                                                                    |                                                                                                    |  |  |  |  |  |  |
|---------|----------------------------------------------------------------------------------------------------|----------------------------------------------------------------------------------------------------|----------------------------------------------------------------------------------------------------|--|--|--|--|--|--|
|         | Normal condition<br>When completing setting and maintenance operation, be sure to set the rotary switch to this position. When<br>1 is selected as the primary selection with the rotary switch at power–up, the CRT/MDI is normally connected<br>if connection to a setting/display unit other than the CRT/MDI (including LCD/MDI and PDP/MDI) is not set.<br>When the HSSB board is connected to the Power Mate <i>i</i> , connection to the personal computer or PANEL <i>i</i> is<br>set up by HSSB.                                                                                         |                                                                                                    |                                                                                                    |  |  |  |  |  |  |
|         | <ul> <li>Setting for connection to a special setting/display unit</li> <li>Initially, the CRT/MDI or LCD/MDI is selected as the setting/display unit.</li> <li>By setting this item, the setting/display unit explained below can be connected.</li> <li>Two or more items can be selected from items 1 to 4 shown below. If an error occurs because of, for example, unrecognizable hardware, the error character (□) appears. To cancel selected numbers, select 0. Then, the selected numbers are all canceled. Selected numbers are maintained even after the power is turned off.</li> </ul> |                                                                                                    |                                                                                                    |  |  |  |  |  |  |
|         |                                                                                                    |                                                                                                    |                                                                                                    |  |  |  |  |  |  |
|         |                                                                                                    | Switching betw<br>The Power Mat<br>is connected.                                                                                                    | een HSSB synchronization/non–synchronization<br>e starts asynchronously regardless of the PC status even when the HSSB board                                                                                                    |  |  |  |  |  |  |
|         |                                                                                                    | Connection to to<br>To connect the<br>no longer be co                                                                                                    | Connection to the handy operator's panel<br>fo connect the handy operator's panel, set this number. Then, the CRT/MDI or LCD/MDI can<br>no longer be connected.                                                                                                    |  |  |  |  |  |  |
|         |                                                                                                    | <ul> <li>Use of the DPL</li> <li>Set this numclear opera</li> <li>When using normally, se</li> <li>This setting cleared, cleasystem star</li> <li>When 4 is sor subseque</li> </ul> | /MDI operation package (for boot operation) on RS-232C channel 2<br>her only when the system cannot start normally, and boot operation or memory<br>tion must be performed using the DPL/MDI operation package.<br>the DPL/MDI operation package (for boot operation) while the system can starts<br>be Appendix F.4.2, and make settings in normal operation.<br>is maintained even after the power is turned off. When this setting needs to be<br>ear the setting by following the procedure explained in Appendix F.4.2 after<br>ts.<br>elected in the secondary selection, selecting this number in the tertiary selection<br>ent selection operation results in an error. |  |  |  |  |  |  |
|         |                                                                                                    | Reserved                                                                                                    |                                                                                                    |  |  |  |  |  |  |
|         | Setting a devi<br>One to 16<br>For each F<br>is maintain                                                                                                    | ice number for th<br>Power Mate un<br>Power Mate, a de<br>ned even after th                                                                                                    | ne display link sharing function<br>ts can be connected to one setting and display unit corresponding display link.<br>evice number is set. Selecting multiple items is not permitted. The selected item<br>ne power is turned off.                                                                                                    |  |  |  |  |  |  |
|         |                                                                                                    | Sets the device                                                                                                    | number of this Power Mate $i$ to #0 in the display link sharing function. (Default)                                                                                                    |  |  |  |  |  |  |
|         |                                                                                                    | Sets the device                                                                                                    | e number of this Power Mate <i>i</i> to #1 in the display link sharing function.                                                                                                    |  |  |  |  |  |  |

| Primary | Secondary             | Tertiary and<br>subsequent<br>operation | Explanation                                                                       |
|---------|-----------------------|-----------------------------------------|-----------------------------------------------------------------------------------|
|         |                       | Sets the device                         | e number of this Power Mate $i$ to #2 in the display link sharing function.       |
|         |                       | Sets the device                         | e number of this Power Mate $i$ to #3 in the display link sharing function.       |
|         |                       | Sets the device                         | e number of this Power Mate <i>i</i> to #4 in the display link sharing function.  |
|         | <b>S</b> .            | Sets the device                         | e number of this Power Mate $i$ to #5 in the display link sharing function.       |
|         | E.                    | Sets the device                         | e number of this Power Mate <i>i</i> to #6 in the display link sharing function.  |
|         |                       | Sets the device                         | e number of this Power Mate $i$ to #7 in the display link sharing function.       |
|         | <b>B</b> <sub>.</sub> | Sets the device                         | e number of this Power Mate $i$ to #8 in the display link sharing function.       |
|         |                       | Sets the device                         | e number of this Power Mate $i$ to #9 in the display link sharing function.       |
|         | <b>H</b> .            | Sets the device                         | e number of this Power Mate <i>i</i> to #10 in the display link sharing function. |
|         |                       | Sets the device                         | e number of this Power Mate $i$ to #11 in the display link sharing function.      |
|         |                       | Sets the device                         | e number of this Power Mate <i>i</i> to #12 in the display link sharing function. |
|         |                       | Sets the device                         | e number of this Power Mate $i$ to #13 in the display link sharing function.      |
|         | E.                    | Sets the device                         | e number of this Power Mate <i>i</i> to #14 in the display link sharing function. |
|         | E.                    | Sets the device                         | e number of this Power Mate <i>i</i> to #15 in the display link sharing function. |

F. SETTING/DISPLAY/MAINTENANCE USING THE MAIN UNIT OF THE Power Mate *i* 

APPENDIX

B-63175EN/03

| Primary | Secondary                                                                                                 | Tertiary and<br>subsequent<br>operation                                                                                            | Explanation                                                                                                    |  |  |
|---------|----------------------------------------------------------------------------------------------------|----------------------------------------------------------------------------------------------------|----------------------------------------------------------------------------------------------------|--|--|
|         | Confirmation                                                                                              | of setting                                                                                                    |                                                                                                    |  |  |
|         |                                                                                                    | <ul><li>Displaying sele</li><li>The item se displayed o</li></ul>                                                                  | ected data<br>elected when 1 or 2 is selected as the primary selection with the rotary switch is<br>n the 7–segment LED.                                                                                                    |  |  |
|         |                                                                                                    |                                                                                                    | Returns to the secondary selection.                                                                                                    |  |  |
|         |                                                                                                    |                                                                                                    | Displays the number selected as the secondary selection when 1 is set as the primary selection with the rotary switch. When no value is set, the 7–segment LED is off.                                                                                                    |  |  |
|         |                                                                                                    |                                                                                                    | Displays the device number set for the display link sharing function when 2 is selected as the primary selection with the rotary switch.                                                                                                    |  |  |
|         | Memory all cl<br>Clears all<br>replacement<br>primary se<br>When the<br>After complete<br>After processor | ear<br>SRAM data in t<br>ent must be perf<br>election with the<br>FROM does no<br>pleting the prima<br>essing starts, th           | the memory module. <u>The all clear operation performed after memory module</u><br>formed by following this method. (The item set when 1 or 2 is selected as the<br>rotary switch is not cleared by all clear operation using keys on the CRT/MDI.)<br>t contain the NC system software, this item cannot be executed.<br>ary selection, pressing the pushbutton switch starts all–clear processing.<br>e indication on the 7–segment LED changes as follows: |  |  |
|         |                                                                                                    | (Low-speed bl                                                                                                    | inking) : All–clear processing in progress.<br>Executed after the pushbutton switch is pressed.                                                                                                    |  |  |
|         |                                                                                                    | (On)                                                                                                    | : Normal termination                                                                                                    |  |  |
|         | ∃.                                                                                                    | (Blinking)                                                                                                    | : SRAM ECC Error                                                                                                    |  |  |
|         | Copies SRAM<br>The SRAM<br>Power Ma<br><u>fuse repla</u><br>After com<br>After proc                       | A data into the b<br>A data backed u<br>te. <u>This is a dat</u><br><u>cement or mem</u><br>pleting the prima<br>essing starts, th | uilt–in FROM.<br>up by battery is copied into the built–in FROM (on the memory module) of the<br><u>a backup method performed at printed–circuit board replacement not involving</u><br><u>ory module mounting/dismounting.</u><br>ary selection, pressing the pushbutton switch starts processing.<br>e indication on the 7–segment LED changes as follows:                                                                                                  |  |  |
|         |                                                                                                    | (Low-speed bl                                                                                                    | inking) : Save operation in progress.<br>Executed after the pushbutton switch is pressed.                                                                                                    |  |  |
|         |                                                                                                    | (On)                                                                                                    | : Normal termination                                                                                                    |  |  |
|         |                                                                                                    | (On)                                                                                                    | : An alarm is issued (such as ROM parity)                                                                                                    |  |  |

B-63175EN/03

| Primary | Secondary                                                                                                    | Tertiary and<br>subsequent<br>operation                                                                                                    | Explanation                                                                                                    |  |  |  |  |
|---------|----------------------------------------------------------------------------------------------------|----------------------------------------------------------------------------------------------------|----------------------------------------------------------------------------------------------------|--|--|--|--|
| B       | Saves data to<br>The SRAI<br>executor to<br>contents of<br>Before data<br>necessary<br>The saved<br>as explain<br>After com<br>After proc | memory (to a memory card) in a batch<br>M data backed up by battery, and the ladder program, C executor user program, and macro<br>user program stored in the FROM are all saved in file form on a memory card in a batch. (The<br>of the system files cannot be saved in a batch.)<br>a is saved to a memory card, it is formatted. Be careful to avoid having a memory card containing<br><i>t</i> data formatted.<br>d data can be restored also using the boot system maintenance operation in the same manner<br>need here.<br>pleting the primary selection, pressing the pushbutton switch starts processing.<br>essing starts, the indication on the 7–segment LED changes as follows: |                                                                                                    |  |  |  |  |
|         |                                                                                                    | (Low–speed bli<br>(On)                                                                                                    | nking) : Memory card formatting and data saving are in progress.<br>(Executed after the pushbutton switch is pressed.)<br>: Normal termination                                                                                                    |  |  |  |  |
|         |                                                                                                    | (On)                                                                                                    | : An alarm is issued. (Abnormal memory card and so forth)                                                                                                    |  |  |  |  |
|         |                                                                                                    | (On)                                                                                                    | : An alarm is issued. (Memory card full)<br>Note) This alarm is issued if the storage capacity of the memory<br>card in use is smaller than the total size of all the files to be<br>saved. Use a memory card having a larger storage<br>capacity.                                                                           |  |  |  |  |
|         | Restores SRA<br>SRAM data<br>restored in<br>After com<br>After resto                                                                      | AM data from the<br>ta copied into the<br>n the SRAM.<br>pleting the seco<br>pration starts, the<br>(Low–speed bli                                                                                                    | e built–in FROM.<br>built–in FROM by selecting 7 as the primary selection with the rotary switch is<br>hdary selection, pressing the pushbutton switch starts restoration.<br>b indication on the 7–segment LED changes as follows:<br>nking) : Restoration in progress.<br>Executed after the pushbutton switch is pressed. |  |  |  |  |
|         |                                                                                                    | (On)                                                                                                    | : Normal termination                                                                                                    |  |  |  |  |
|         |                                                                                                    | (On)                                                                                                    | : An alarm is generated.<br>When saved data is not found.                                                                                                    |  |  |  |  |
|         |                                                                                                    | Restores SRAM data copied into the built-in FROM                                                                                                    |                                                                                                    |  |  |  |  |
|         |                                                                                                    | Reserved                                                                                                    |                                                                                                    |  |  |  |  |

F. SETTING/DISPLAY/MAINTENANCE USING THE MAIN UNIT OF

THE Power Mate *i* 

| Primary  | Secondary                                                                                 | Tertiary and<br>subsequent<br>operation                                                                                                    | Explanation                                                                                                    |
|----------|-------------------------------------------------------------------------------------------|----------------------------------------------------------------------------------------------------|----------------------------------------------------------------------------------------------------|
| <b>H</b> | Restores data<br>The SRAM<br>the memo<br>a batch.<br>The savec<br>After com<br>After proc | a from a memory<br>M data, ladder pr<br>ory card in a batc<br>d data can also b<br>pleting the prima<br>essing starts, th<br>(Low–speed bli | y card in a batch.<br>rogram, C executor user program, and macro executor user program saved on<br>ch by selecting 8 as the primary selection with the rotary switch are restored in<br>be restored by maintenance operation in the boot system in the similar manner.<br>ary selection, pressing the pushbutton switch again starts processing.<br>e indication on the 7–segment LED changes as follows:<br>inking) : Restoration in progress. |
|          |                                                                                           | (On)                                                                                                    | Executed after the pushbutton switch is pressed.                                                                                                    |
|          |                                                                                           | (On)                                                                                                    | : An alarm is generated. (Abnormal memory card, and so forth)                                                                                                    |

B-63175EN/03

| Primary | Secondary                                                                                                    | Tertiary and<br>subsequent<br>operation                                                                                                    |                                                                                                    |                                                                                                    | Explanation                                                                                                    |  |
|---------|----------------------------------------------------------------------------------------------------|----------------------------------------------------------------------------------------------------|----------------------------------------------------------------------------------------------------|----------------------------------------------------------------------------------------------------|----------------------------------------------------------------------------------------------------|--|
|         | <ul> <li>Restores system files in a batch (restoration from a memory card).</li> <li>All the system files that can be loaded into the FROM are restored in a batch.</li> <li>If the write protect switch of the memory card is not set, an alarm is generated. (The data can also be restored by maintenance operation in the boot system in the similar manner.)</li> <li>After completing the primary selection, pressing the pushbutton switch again starts processing.</li> <li>After processing starts, the indication on the 7–segment LED changes as follows:</li> </ul>                                                                                                    |                                                                                                    |                                                                                                    |                                                                                                    |                                                                                                    |  |
|         |                                                                                                    | (Low–speed bli                                                                                                    | nking)                                                                                                    | : Restoration i pressed)                                                                                                    | n progress (executed after the pushbutton switch is                                                                                                    |  |
|         |                                                                                                    | (On)                                                                                                    |                                                                                                    | : Normal termi                                                                                                    | nation                                                                                                    |  |
|         |                                                                                                    | (On)                                                                                                    |                                                                                                    | : An alarm is g<br>switch set to                                                                                                    | generated. (Abnormal memory card, write protect OFF, and so forth)                                                                                                    |  |
|         | <ul> <li>When the The file list checked to names but as the typ. If there are a system f files are th files are th fil</li></ul> | re are more than<br>at on the memory<br>o see whether the<br>t belonging to the<br>e of a system files<br>of a system files<br>e system files of<br>ile having the lar<br>he same, the system<br>s, the system file<br>ple]<br>t<br>ASIC.000<br>RB.000<br>IAN.MEM<br>RB.001<br>IAN.001<br>B.MEM<br>RB.002<br>B.MEM<br>B.MEM<br>c be restored fin<br>IAN.001 | a one file of<br>y card (files<br>here are more<br>e same type<br>e, that file is<br>which extens<br>tem file that<br>one of thes<br>that appear<br>Syste<br>NC_<br>GER<br>PMC<br>GER<br>NC_<br>PMC<br>ALL<br>PMC<br>ALL<br>PMC<br>ALL<br>PMC<br>ALL<br>PMC<br>ALL<br>PMC<br>ALL<br>PMC<br>ALL<br>PMC<br>ALL<br>ALL<br>ALL<br>ALL<br>ALL<br>ALL<br>ALL<br>ALL<br>ALL<br>AL | the same type<br>are arranged ir<br>ore than one sy<br>b). When there<br>restored uncon-<br>nsions are in the<br>ion value is rest<br>t appears last a<br>e files have nur<br>ars last among<br>are file type<br>BASIC<br>RB<br>MAN<br>E-RB<br>MAN<br>BASIC<br>RB<br>BASIC<br>RB<br>BASIC | a the order they were saved on the memory card) is<br>stem file of the same type (files having different file<br>is no other system file that belongs to the same type<br>nditionally.<br>e numeric form [XXX] and they are of the same type,<br>tored. If the values of the extensions of these system<br>mong these files in the file list is restored. If system<br>meric extensions but the others have non-numeric<br>these files in the file list is restored.<br>Extension<br>000<br>000<br>MEM<br>001<br>001<br>MEM<br>002<br>MEM |  |
|         | PMC-<br>88E0_                                                                                                    | RB.002<br>B.MEM                                                                                                    |                                                                                                    |                                                                                                    |                                                                                                    |  |

- (1)Do not change the rotary switch position during the above setting operation; otherwise, the CNC operation becomes unstable.
- (2) When the 7–segment LED blinks at low–speed, the frequency is 0.5 Hz. When the LED blinks at high–speed, the frequency is 2 Hz.
- (3) When an undefined number is specified with the rotary switch, the system assumes that 0 has been specified. However, since undefined numbers are reserved for future function expansion, do not use undefined numbers.
- (4) When data is saved in and restored from a memory card in a batch, the data is treated as follows:

| Data type | Data                   | Size                                                  | File name                     | Save/<br>restoration<br>allowed/<br>not allowed |
|-----------|------------------------|-------------------------------------------------------|-------------------------------|-------------------------------------------------|
| User file | Ladder<br>program      | About 128 to 384<br>KB                                | PMC-RB.XXX                    | Allowed                                         |
|           | C language<br>executor | About 1.0 MB or<br>more (varying in<br>units of 1 MB) | CEX_10M.XXX<br>to CEX_*0M.XXX | Allowed                                         |
|           | FAPT<br>PICTURE        | About 128 KB~                                         | CEX0FAPT.XXX                  | Allowed                                         |
|           | Macro<br>executor      | About 256 KB                                          | PD1M256K.XXX                  | Allowed                                         |
|           |                        | About 512 KB                                          | PD1M512K.XXX                  |                                                 |
| SRAM      | SRAM data              | About 256 KB                                          | SRAM256A.FDB                  | Allowed                                         |
|           |                        | About 512 KB for each                                 | SRAM1_0A.FDB<br>SRAM1_0B.FDB  | Allowed                                         |

#### Table F.4.1 Data in the Power Mate *i*

\* The part XXX is a file extension. As the file extension, one of 32 numbers from 000 to 031 is set.

\* The part XXX varies with the size of the C executor. For a file having a size of 6.0 M, for example, the XXX is named "60M."

When more than one file is stored on the memory card, the file to be restored has the largest file extension number. (See the example given below.)

Example: When more than one ladder program file is present:

(1)PMC\_RB.000

(2) PMC\_RB.001

(3) PMC\_RB.002  $\rightarrow$  This file is restored.

- (5) Reference position setup flag of the absolute–position detector When restoration from a memory card to the system is performed in a batch, the reference position setup flag (bit 4 of parameter No. 1815) is cleared. Therefore, after batch restoration, the reference position of the absolute–position detector must be set. (Batch restoration is considered to be performed when the main unit of the Power Mate *i* is replaced. In this case, the value in the absolute–position detector is lost, so the reference position setup flag is cleared automatically.)
- (6) Do not remove or insert the memory card during batch save and restoration operation.

Γ

#### APPENDIX

## F.4.2 Setting in Normal Operation

In normal operation, the following can be set by using the 7–segment LED and pushbutton switch:

#### Explanation

| <ul> <li>When the<br/>on the 7–<br/>is entered</li> </ul>                                         | e pushbutton sv<br>segment LED.<br>I.                                                                                                    | witch is held down for about five seconds with the rotary switch set to 0, 0 blinks at high speed<br>Then, when the pushbutton switch is pressed again, primary selection mode explained below                                                                                                    |  |  |  |  |  |
|---------------------------------------------------------------------------------------------------|----------------------------------------------------------------------------------------------------|----------------------------------------------------------------------------------------------------|--|--|--|--|--|
| <ul> <li>In primary</li> <li>When a diat high sp</li> <li>When the the LED. indication</li> </ul> | <ul> <li>v selection modes</li> <li>esired number</li> <li>eed. Pressing</li> <li>lowest level o</li> <li>(When the pressure of the set of the set of the se</li></ul> | de, numbers corresponding to operations appear one by one.<br>appears on the 7–segment LED, press the pushbutton switch. Then, the LED indication blinks<br>the pushbutton switch again enters secondary selection mode.<br>if each setting has been determined, the finally determined operation value stays indicated on<br>ushbutton switch is pressed again, or an alarm is issued in this condition, the ordinary LED<br>ed.)                                                                                                    |  |  |  |  |  |
| Primary                                                                                           | Secondary                                                                                                    | Explanation                                                                                                    |  |  |  |  |  |
|                                                                                                   | End of this op                                                                                                    | peration                                                                                                    |  |  |  |  |  |
|                                                                                                   | Reserved                                                                                                    |                                                                                                    |  |  |  |  |  |
|                                                                                                   | Reserved                                                                                                    |                                                                                                    |  |  |  |  |  |
|                                                                                                   | Uses the follo                                                                                                    | wing package software:                                                                                                    |  |  |  |  |  |
|                                                                                                   | <ul> <li>Cancels the RS-232-C channel setting made by the secondary selection explained below (operation 1 to 4).</li> <li>To cancel the DPL/MDI operation package (for boot operation) setting made at power-us also select this number.</li> </ul>                                                                                                    |                                                                                                    |  |  |  |  |  |
|                                                                                                   |                                                                                                    | <ul> <li>Uses the DPL/MDI operation package for RS-232-C channel 2.</li> <li>This setting is maintained even after power is turned off. When the setting needs to be cleared, set 0 which is explained above.</li> <li>Once this setting is made, boot operation by the DPL/MDI operation package will be enabled at the next and subsequent power-up operation. (For the operation method, refer to the operator's manual on the DPL/MDI operation package.)</li> <li>When 2 is already set in the secondary selection, an error (□) occurs. In such a case, clear the setting, then set a value again.</li> </ul> |  |  |  |  |  |
|                                                                                                   |                                                                                                    | <ul> <li>Uses FAPT LADDER–II for RS–232–C channel 2.</li> <li>This setting is maintained even after power is turned off. When the setting needs to be cleared, set 0 which is explained above. When 1 is already set in the secondary selection, an error (□) occurs. In such a case, clear the setting, then set a value again.</li> </ul>                                                                                                    |  |  |  |  |  |
|                                                                                                   |                                                                                                    | Reserved                                                                                                    |  |  |  |  |  |
|                                                                                                   |                                                                                                    | Reserved                                                                                                    |  |  |  |  |  |

# MAINTENANCE USING A NOTEBOOK PERSONAL COMPUTER

| G.1 | OVERVIEW                         | 563 |
|-----|----------------------------------|-----|
| G.2 | INSTALLING THE DPL/MDI OPERATION |     |
|     | PACKAGE                          | 566 |
| G.3 | MAINTENANCE PROCEDURES           | 567 |
| G.4 | USING BOOTINIT.EXE               | 572 |
| G.5 | USING DPLMDI.EXE                 | 585 |
| G.6 | RELATED PARAMETERS               | 614 |
| G.7 | ERROR CODES AND ALARM MESSAGES   | 616 |
|     |                                  |     |

#### — 562 —

| G.1<br>OVERVIEW             | The Power Mate <i>i</i> can be maintained using a notebook personal computer connected with an RS–232–C cable.                                            |
|-----------------------------|----------------------------------------------------------------------------------------------------|
| •••                         | (1) DPL/MDI operation package<br>The DPL/MDI operation package can modify programs and set<br>parameters.                                                 |
|                             | (2) FAPT LADDER II<br>FAPT LADDER II can edit ladder programs online and display<br>diagnostic data.                                                      |
|                             | How to use the DPL/MDI operation package is described below. For details of FAPT LADDER II, refer to the related PMC manual.                              |
| <ul> <li>Preface</li> </ul> | The Power Mate $i$ can be connected to a personal computer using an RS–232–C cable to perform the following maintenance, display, and setting operations. |
|                             | <ul> <li><u>Boot system operations</u> (executable program to be used:<br/>BOOTINIT.EXE)</li> </ul>                                                       |
|                             | SYSTEM DATA LOADING                                                                                                    |
|                             | SYSTEM DATA CHECK                                                                                                    |
|                             | SYSTEM DATA DELETE                                                                                                    |
|                             | SYSTEM DATA SAVE                                                                                                    |
|                             | SRAM DATA BACKUP                                                                                                    |
|                             | MEMORY CARD FILE DELETE                                                                                                    |
|                             | MEMORY CARD FORMAT                                                                                                    |
|                             | <ul> <li>LOAD BASIC SYSTEM</li> </ul>                                                                                                    |
|                             | $\bigcirc$ INIT operations (executable program to be used: BOOTINIT.EXE)                                                                                  |
|                             | MEMORY ALL CLEAR                                                                                                    |
|                             | • MEMORY CLEAR (PARAMETER, OFFSET)                                                                                                    |
|                             | • MEMORY CLEAR (ALL PROGRAM)                                                                                                    |
|                             | • MEMORY CLEAR (PMC PARAMETER)                                                                                                    |
|                             | • MEMORY CLEAR (PMC LADDER)                                                                                                    |
|                             | <ul> <li>IGNORE OVER TRAVEL ALARM</li> </ul>                                                                                                    |
|                             | START WITHOUT LADDER                                                                                                    |
|                             | • C LANGUAGE EXECUTOR (MAKE VOID C-EXEC)                                                                                                    |
|                             | <ul> <li>Operations during system operation (executable program to be used:<br/>DPLMDI.EXE)</li> </ul>                                                    |
|                             | <ul> <li>Displaying the current position</li> </ul>                                                                                                    |
|                             | <ul> <li>Registering, editing, deleting, and checking CNC programs</li> </ul>                                                                             |
|                             | <ul> <li>Setting parameters and pitch error compensation</li> </ul>                                                                                       |
|                             | <ul> <li>Displaying diagnostic information</li> </ul>                                                                                                    |
|                             | <ul> <li>Displaying alarm messages</li> </ul>                                                                                                    |
|                             | <ul> <li>Displaying and setting the PMC status</li> </ul>                                                                                                 |
|                             | <ul> <li>Displaying system alarms</li> </ul>                                                                                                    |
|                             | <ul> <li>Transferring and printing files (CNC programs, CNC parameters, tool offset values, pitch error compensation, and macro variables)</li> </ul>     |
|                             |                                                                                                    |

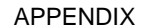

• System configuration

Fig. G.1 (a) shows the hardware and software configurations for using this function. To use this function, install the following software product provided by FANUC on the target personal computer in advance:

FANUC Power Mate *i* DPL/MDI operation package (specification drawing number: A08B–9001–J655)

Prepare an RS–232–C cable which satisfies the specifications shown in Fig. G.1 (b).

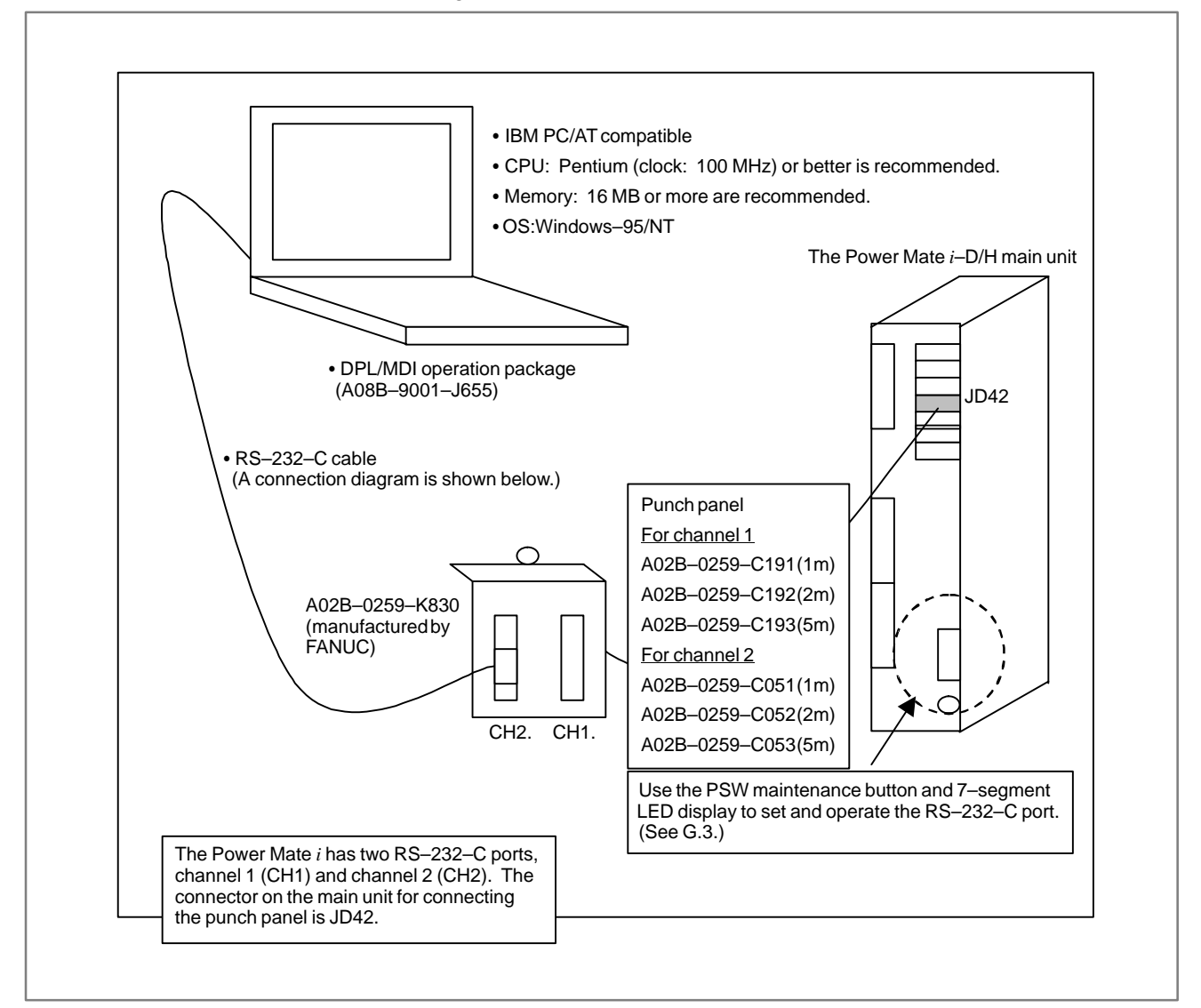

Fig. G.1 (a) System configuration diagram

#### B-63175EN/03

### G. MAINTENANCE USING A NOTEBOOK PERSONAL COMPUTER

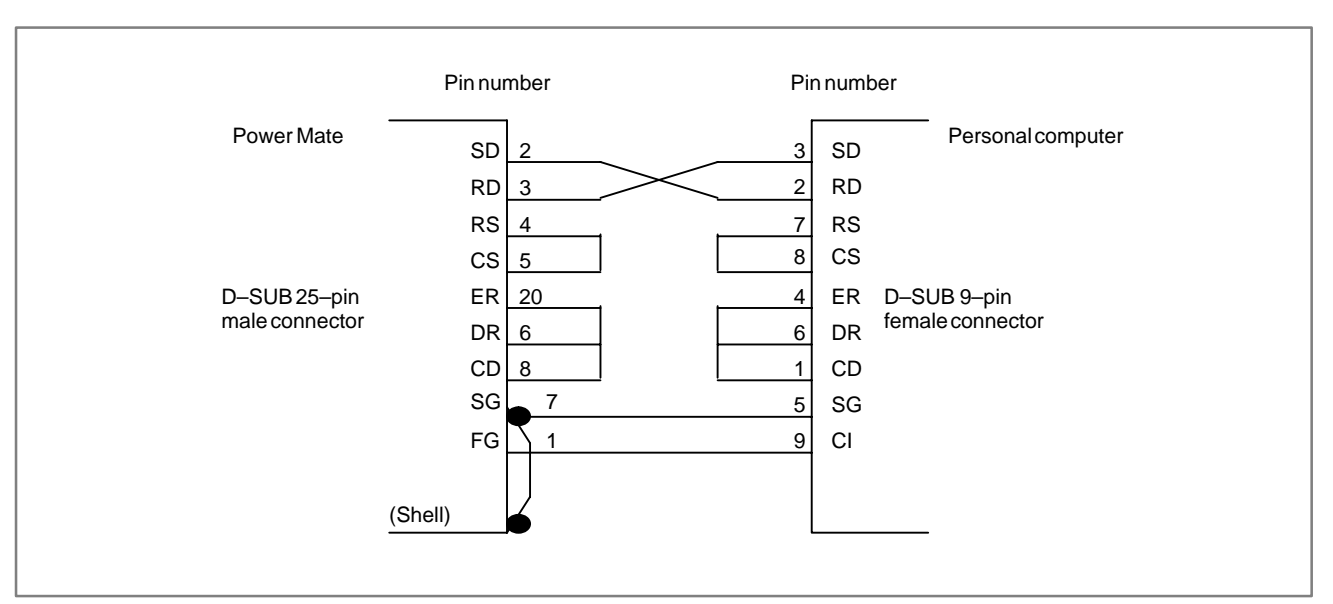

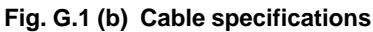

APPENDIX

# G.2 INSTALLING THE DPL/MDI OPERATION PACKAGE

| <ul> <li>Operating environment</li> </ul> | Compatible personal computer model<br>: IBM PC/AT or compatible<br>(A personal computer with Pentium 100 MHz or<br>more as the CPU and 16 MB or more of memory<br>is recommended.) |                                                                                                    |  |
|-------------------------------------------|----------------------------------------------------------------------------------------------------|----------------------------------------------------------------------------------------------------|--|
|                                           | OS                                                                                                    | : Windows 95 or Windows NT                                                                                                    |  |
|                                           | Hard disk capacity                                                                                                    | : 2.8 MB or more of unused space required                                                                                                    |  |
|                                           | RS-232-C port                                                                                                    | : Fixed to COM1                                                                                                    |  |
| <ul> <li>Files in the package</li> </ul>  | This package contai                                                                                                    | ns the following files:                                                                                                    |  |
|                                           | ***Disk1***<br>README.TXT<br>READMEJ.TXT<br>SETUP.EXE<br>SETUP.LST<br>*.??_<br>***Disk2***<br>*.??_                                                                                | <ul> <li>: Release note (English)</li> <li>: Release note (Japanese)</li> <li>: Setup program for this package</li> <li>: Data file for the setup program</li> <li>: Setup program file</li> <li>: Setup program file</li> </ul> |  |
| <ul> <li>Installation</li> </ul>          | Insert the disk (Disk<br>Windows 95 Start n                                                                                                    | 1) in the floppy disk drive, select [Run (R)] from the nenu, and execute the following command:                                                                                                    |  |
|                                           | [ <drive>:]SETUP<en< th=""><th>ITER&gt;</th></en<></drive>                                                                                                    | ITER>                                                                                                    |  |
| Uninstallation                            | Execute [Add/Remove Programs] from the Control Panel. Then, select "DPL/MDI Operation Package" and click the Remove button.                                                        |                                                                                                    |  |
| • Startup                                 | The following programs can be started by selecting "Programs" from the Windows Start menu, then "DPL/MDI Operation Package" from the Programs menu:                                |                                                                                                    |  |
|                                           | BOOTINIT.EXE: Executable program for boot system and INIT operation<br>DPLMDI.EXE: Executable program for displaying and setting various<br>types of CNC data                      |                                                                                                    |  |

## G.3 MAINTENANCE PROCEDURES

This section explains procedures for using the DPL/MDI operation package for maintenance.

- (1) To use executable program for normal operation DPLMDI.EXE Follow the procedure below with the power to the Power Mate *i* turned on to use the DPL/MDI operation package:
  - 1) Confirm that the power to the personal computer is turned off(NOTE). Then, connect CH2 (see additional information 1) on the punch panel on the Power Mate *i* and RS–232–C port 1 on the personal computer (the personal computer port available for the DPL/MDI operation package is fixed to COM1) using an RS–232–C cable.
  - Use the maintenance button and LED display on the Power Mate *i* main unit to set the channel to be connected. (See additional information 2.)
  - 3) Turn the power to the personal computer on to start up Windows.
  - 4) Start the DPL/MDI operation package (DPLMDI.EXE).
  - 5) Perform maintenance. (See V.)
  - 6) Terminate the DPL/MDI operation package.
  - 7) Terminate Windows and turn the power to the personal computer off.
  - 8) Disconnect the RS–232–C cable from the punch panel on the Power Mate *i*.
  - 9) Use the maintenance button and LED display on the Power Mate *i* main unit to restore the channel settings to the initial status. (See additional information 2.)
- (2) To use executable program for boot system and initial operations BOOTINIT.EXE

To use the DPL/MDI operation package for boot system operation or memory clear or another initialization, the procedure depends on whether the system starts up normally. Follow the appropriate procedure below to perform operation.

When the system can be started up

Turn the power to the Power Mate *i* on and start up the system, then perform the following operations:

- 1) Confirm that the power to the personal computer is turned off(NOTE). Then, connect CH2 (see additional information 1) on the punch panel on the Power Mate *i* and RS-232-C port 1 on the personal computer (the personal computer port available for the DPL/MDI operation package is fixed to COM1) using an RS-232-C cable.
- Use the maintenance button and LED display on the Power Mate *i* main unit to set the channel to be connected. (See additional information 2.)
- 3) Turn the power to the Power Mate *i* off.
- 4) Turn the power to the personal computer on to start up Windows.
- 5) Start the DPL/MDI operation package (for boot operation) (BOOTINIT.EXE).
- 6) Turn the power to the Power Mate i on.
- 7) Perform boot system operation or initialization. (See G.4.)

- 8) Terminate the DPL/MDI operation package.
- 9) Terminate Windows and turn the power to the personal computer off.
- 10) Disconnect the RS–232–C cable from the punch panel on the Power Mate *i*.
- Use the maintenance button and LED display on the Power Mate *i* main unit to restore the channel settings to the initial status. (See additional information 2.)

#### When the system cannot be started up

When turning the power to the Power Mate *i* on, perform the following operations:

- 1) Confirm that the power to the personal computer is turned off(NOTE). Then, connect CH2 (see additional information 1) on the punch panel on the Power Mate *i* and RS–232–C port 1 on the personal computer (the personal computer port available for the DPL/MDI operation package is fixed to COM1) using an RS–232–C cable.
- Use the rotary switch for power–on, maintenance button, and 7–segment LED display on the Power Mate *i* to set the channel to be connected, then turn the power to the Power Mate *i* off. (See additional information 3.)
- 3) Turn the power to the personal computer on to start up Windows.
- 4) Start the DPL/MDI operation package (for boot operation) (BOOTINIT.EXE).
- 5) Turn the power to the Power Mate *i* on.
- 6) Perform boot system operation or initialization. (See G.4.)
- 7) Terminate the DPL/MDI operation package.
- 8) Terminate Windows and turn the power to the personal computer off.
- 9) Disconnect the RS–232–C cable from the punch panel on the Power Mate *i*.
- 10) Use the rotary switch and LED display on the Power Mate *i* to restore the channel settings to the initial status. (See additional information 2.)

#### NOTE

When an RS–232–C cable is connected to the punch panel on the Power Mate *i*, voltage from the personal computer may be present (the power to the personal computer may be on). In this case, a shortcircuit may occur between the voltage and 0 V (the shell of the D–SUB connector on the punch panel is 0 V) depending on the connection method, and hardware of the Power Mate *i* may be destroyed. Connect the cable only when the power to the personal computer is off.

— 568 —

| B-63175EN/03                                                                                      | G. MA<br>APPENDIX                                                                                                    | AINTENANCE USING A NOTEBOOK<br>PERSONAL COMPUTER                                                                                                    |
|---------------------------------------------------------------------------------------------------|----------------------------------------------------------------------------------------------------|----------------------------------------------------------------------------------------------------|
| • Additional information 1                                                                        | The Power Mate <i>i</i> has two RS–2<br>It is assumed that an I/O device<br>connected to channel 1 and a<br>operation package or FAPT LA<br>When using the system without c<br>an CRT/MDI or basic operation<br>the DPL/MDI operation package | 232–C ports (channel 1 and channel 2).<br>for user applications and handy files is<br>display for maintenance (DPL/MDI<br>DDER II) is connected to channel 2.<br>onnecting a maintenance device such as<br>package (BOT), use channel 2 only for<br>a and FAPT LADDER II. |
| <ul> <li>Additional information 2<br/>(Setting the RS–232–C<br/>port (after power–on))</li> </ul> | To use the DPL/MDI operation pa<br>procedure below to set the RS–23<br>7–segment LED display (LEDM<br>details of how to operate the M                                                                                                    | ackage or FAPT LADDER II, follow the 2–C port by using the button (PSW) and 1) on the Power Mate <i>i</i> main unit. (For TSW rotary switch, PSW maintenance                                                                                                    |

the technical report issued separately.)

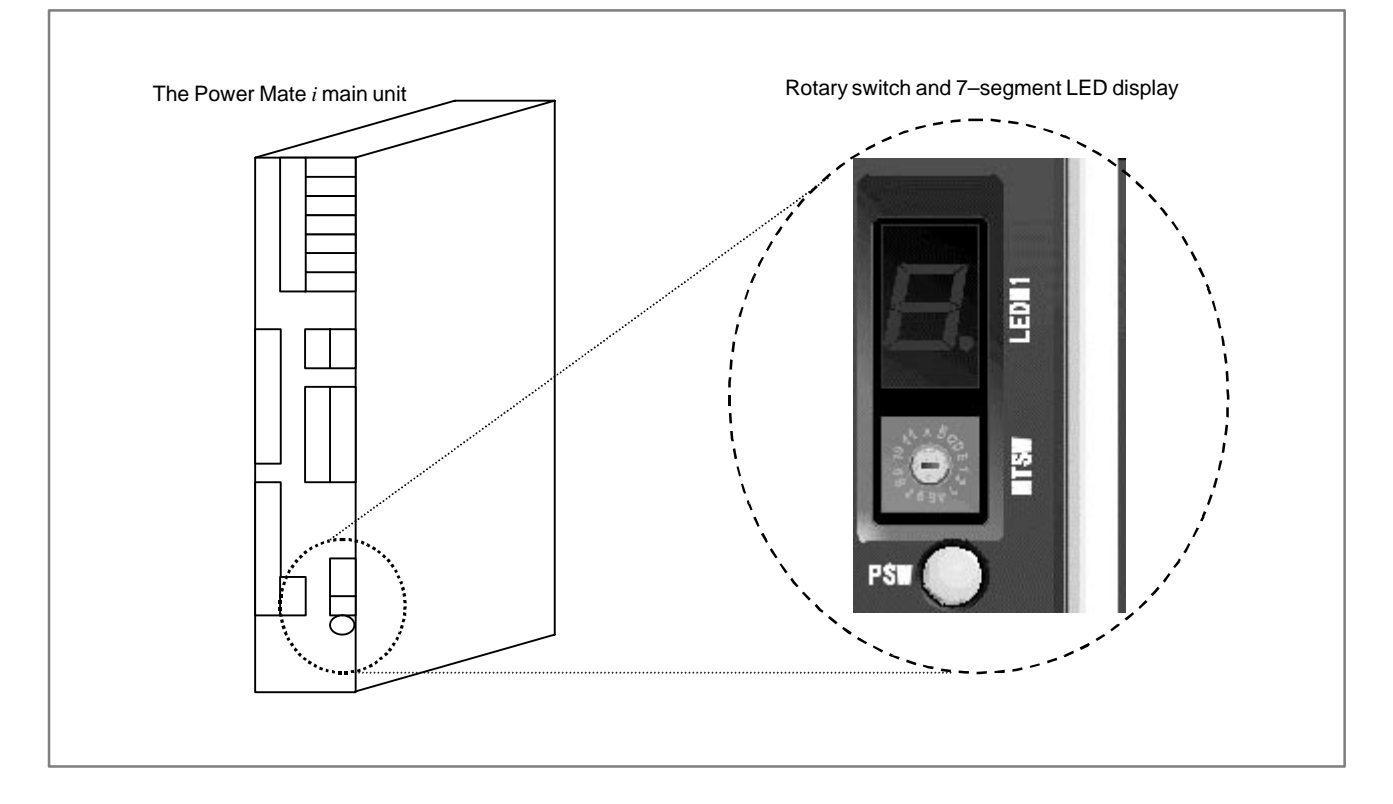

(1) When the PSW maintenance button is held for about 5 seconds with the rotary switch set to the 0 position, the LED display enters the high-speed blinking state. When the button is pressed again in this status, the LED display enters the primary selection mode. In the primary selection mode, the number corresponding to each type of operation sequentially appears. (Table G.3 (a))

button, and LEDM1 7-segment LED display, refer to the description in

(2) When "3" is displayed in the primary selection mode, press the PSW button. "3" displayed on the LED display blinks at high speed. When the button is pressed again in this status, the LED display enters the secondary selection mode. In the secondary selection mode, the number corresponding to each setting (Table G.3 (a)) sequentially appears. When the number corresponding to the target setting is displayed, press the PSW button again. The selected number blinks. Press the PSW button again.

- (3) When port setting is normally complete, the last selected number remains displayed. (If an error occurs, "□" (lower–case o) is displayed. Reference the error condition described in the table and reexecute secondary selection.)
- (4) Press the button again to restore the LED display to the status during normal operation. If an alarm occurs in this status, the LED display is also restored to the status during normal operation.

| Primary | Secondary    | Description                                                                                                    |
|---------|--------------|----------------------------------------------------------------------------------------------------|
| 0       | Terminates t | this operation.                                                                                                    |
| 1       | Reserved     |                                                                                                    |
| 2       | Reserved     |                                                                                                    |
| 3       | Uses the fol | lowing software packages.                                                                                                    |
|         | 0            | Clears the following RS–232–C port settings (1 to 4).<br>(When use of the DPL/MDI operation package (for boot<br>operation) is set at power–on (additional information 3),<br>this operation also clears the port settings.)                                                                                                    |
|         | 1            | Uses the DPL/MDI operation package on RS-232-C port 2 (channel 2).<br>(This setting is retained even after the power is turned off. To clear the setting, perform the operation for setting 0 above. At the next power-on after this setting is made, the DPL/MDI operation package (for boot operation) is also available. If setting 2 or 3 below is made before this setting is made, an error occurs with " $\Box$ " (lower-case o). In this case, perform clear operation by setting 0 above, then make this setting again.) |
|         | 2            | Uses FAPT LADDER II on RS–232–C port 2 (channel 2).<br>(This setting is retained even after the power is turned off. To clear the setting, perform the operation for setting 0 above. If setting 1 above or 4 below is made before this setting is made, an error occurs with "□" (lower–case o). In this case, perform clear operation by setting 0 above, then make this setting again.)                                                                                                    |
|         | 3            | Reserved                                                                                                    |
|         | 4            | Reserved                                                                                                    |

 Table G.3 (a) Maintenance operations after power-on using the maintenance button and led display

| B-63175EN/03                                                                                   |                                                  | APPENDI                                                     | K                                                          | PERSONAL COMPUTER                                                                                                    |
|------------------------------------------------------------------------------------------------|--------------------------------------------------|-------------------------------------------------------------|------------------------------------------------------------|----------------------------------------------------------------------------------------------------|
| <ul> <li>Additional information 3<br/>(Setting the RS-232-C<br/>port (at power-on))</li> </ul> | To perfor<br>using the<br>system is<br>procedure | m boot syste<br>DPL/MDI<br>s not started<br>e below:        | em or initiali<br>operation r<br>d up norma                | zation (such as memory clear) operation<br>backage (for boot operation) when the<br>lly, set the RS–232–C port using the                    |
|                                                                                                | (1)Prima<br>First, s<br>(Set th                  | ry selection<br>set the MTS<br>ne rotary sw                 | (selection u<br>W rotary sw<br>itch before                 | using the rotary switch)<br>witch to the 1 position before power-on-<br>power-on.)                                                          |
|                                                                                                | (2) Turn t                                       | he power to                                                 | the Power                                                  | Mate <i>i</i> on.                                                                                                    |
|                                                                                                | (3)"1" bl<br>presse<br>mode.<br>appear           | inks on the<br>ed in this sta<br>The num<br>rs. (Table C    | 7–segment 1<br>tus, the LEI<br>ber corresp<br>3.3 (b))     | LED display. When the PSW button is<br>O display enters the secondary selection<br>onding to each operation sequentially                    |
|                                                                                                | (4) When                                         | "3" is displ                                                | layed, press                                               | the PSW button.                                                                                                    |
|                                                                                                | (5)"3" bl<br>compl<br>is disp<br>Table           | inks. Press<br>lete, "3" rem<br>blayed. In t<br>G.3 (b) and | the PSW b<br>nains display<br>his case, ref<br>perform set | utton again. When setting is normally yed. If setting fails, " $\Box$ " (lower–case o) erence the error condition described in thing again. |
|                                                                                                | (6) Turn t                                       | he power to                                                 | the Power l                                                | Mate <i>i</i> off, then place the MTSW rotary                                                                                               |
|                                                                                                | switch                                           | to the 0 pc                                                 | sition again                                               |                                                                                                    |
|                                                                                                |                                                  |                                                             |                                                            | Sie G.3 (b)                                                                                                    |
|                                                                                                | Primary                                          | Secondary                                                   | Tertiary                                                   | Description                                                                                                    |
|                                                                                                | 1                                                | Connects a<br>By default, a<br>display to b                 | display other<br>a CRT is sele<br>e connected.             | than a CRT.<br>cted. Setting this item allows the following                                                                                 |
|                                                                                                |                                                  | 0                                                           | Cancels ope                                                | eration (cancels all selected numbers.)                                                                                                    |
|                                                                                                |                                                  | 1                                                           | Reserved                                                   |                                                                                                    |
|                                                                                                |                                                  | 2                                                           | Connects a                                                 | handy operator's panel. (For BOOT/IPI                                                                                                    |
|                                                                                                |                                                  |                                                             | operation, a<br>If the CRT/I<br>panel is con               | nother display is required.)<br>MDI is connected or no handy operator's<br>nected, an error occurs.                                         |

• This setting is retained even after the power is turned off. To clear the setting, perform operation using the LED display and button after the system is started up. (See additional information 2.)

G. MAINTENANCE USING A NOTEBOOK

• If 4 is selected for secondary selection and this item is selected for tertiary or subsequent selection, an error occurs.

4

Reserved

## G.4 USING BOOTINIT.EXE

| G.4.1<br>Overview | BOOTINIT.EXE can perform the following operations related to system maintenance of the Power Mate <i>i</i> :                                                                                                    |
|-------------------|----------------------------------------------------------------------------------------------------|
|                   | <ul><li>(1) Registers a file to the flash memory in the Power Mate <i>i</i>.</li><li>(Reads a file on a memory card in the MS–DOS format conforming to JEIDA V4.1 into the flash memory in the Power Mate <i>i</i>.)</li></ul> |
|                   | (2) Checks files in the flash memory in the Power Mate <i>i</i> (series and edition).                                                                                                    |
|                   | (3) Deletes a file from the flash memory in the Power Mate $i$ .                                                                                                    |
|                   | (4) Saves parameter, programs, and other battery–backed files (in the SRAM area) onto a memory card or restores them from a memory card at a time.                                                                             |
|                   | (5) Saves a file in the flash memory in the Power Mate <i>i</i> onto a memory card.                                                                                                    |
|                   | (6) Formats a memory card.                                                                                                    |
|                   | (7) Deletes a file from a memory card.                                                                                                    |
|                   | This section explains how to start BOOTINIT.EXE, display each screen, and operate BOOTINIT.EXE.                                                                                                    |
|                   | <b>CAUTION</b><br>With the Power Mate <i>i</i> , a memory card is available as an I/O device. Insert or remove a memory card always after turning off the power.                                                               |
|                   | For the boot system, the following types of memory cards are available:<br>SRAM type specified by FANUC and flash type. To store data for a long<br>time, use the flash type of memory card or ATA card.                       |
|                   |                                                                                                    |

### NOTE

Use Intel Series 2 flash–type memory cards. Memory cards with a capacity of 4 MB are recommended.

## G.4.1.1 Starting up BOOTINIT.EXE

During normal system startup, the user does not consider the presence of the boot system because the boot system automatically transfers files from the flash memory in the Power Mate i to DRAM. When maintenance is to be performed or the flash memory contains no file, start the boot system using BOOTINIT.EXE for maintenance.

- (1) Start BOOTINIT.EXE following the procedure described in G.3 (2).
- (2) When communication starts between BOOTINIT.EXE and Power Mate, the following message appears on the package screen:

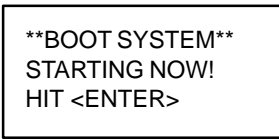

- (3) Check this message, then press the ENTER key.
- (4) When communication is normally established, the following screen appears:

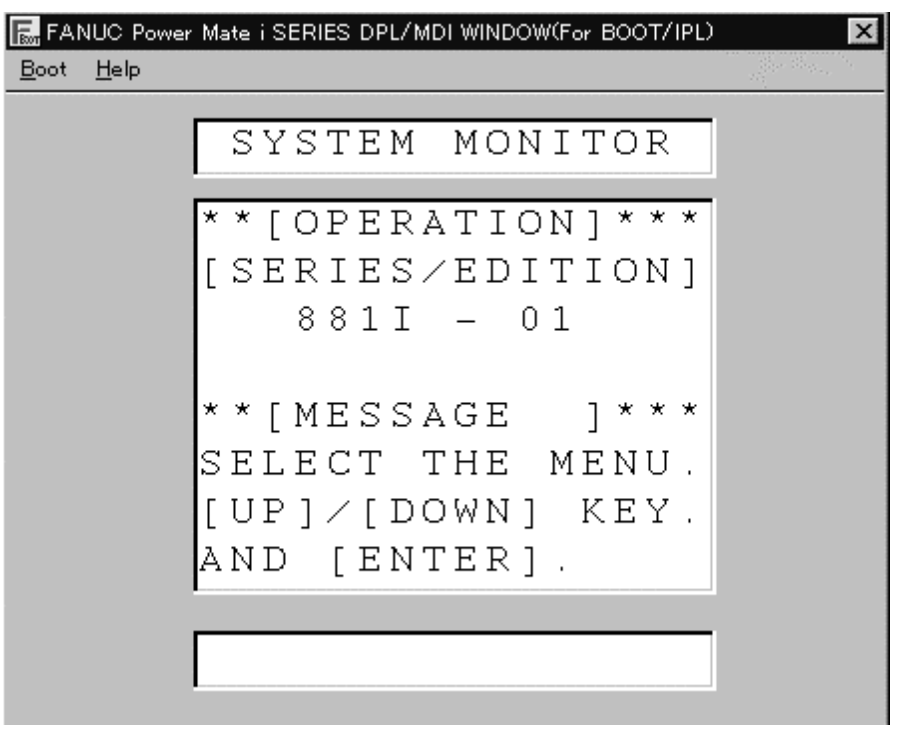

Fig. G.4.1.1

# G. MAINTENANCE USING A NOTEBOOK PERSONAL COMPUTER

APPENDIX

B-63175EN/03

| G.4.1.2<br>System file and user file                                  | For management purposes, the boot system roughly divides files stored<br>in the flash memory in the Power Mate <i>i</i> into system files and user files.<br>These files are explained below.                                                                                                    |
|-----------------------------------------------------------------------|----------------------------------------------------------------------------------------------------|
| <ul><li>What is a system file?</li><li>What is a user file?</li></ul> | A system file is a CNC or servo control software file provided by FANUC.<br>A user file is a file the user can create, such as a PMC sequence program (ladder) file or P–CODE macro program file.                                                                                                    |
| G.4.1.3<br>Boot operation and INIT<br>operation                       | BOOTINIT.EXE performs boot operation and INIT operation with the following procedure:<br>Starts BOOTIPL.EXE.<br>↓<br>Starts Power Mate.<br>↓<br>Performs boot operations (such as system data loading and user file backup/restoration).<br>↓<br>Terminates the boot system (when "10.SYSTEM MONITOR EXIT" is selected).<br>↓<br>Selects INIT processing.<br>(INIT processing: Maintenance operation at power–on such as memory clear)<br>↓<br>Terminates INIT operation.<br>(Performs processing for the selected item and automatically terminates.)<br>↓<br>Window during normal system operation DPLMDI.EXE is started. |

| B-63175EN/03 APPENDIX PERSONAL COMPUTER |              |          | G. MAINTENANCE USING A NOTEBOOK |
|-----------------------------------------|--------------|----------|---------------------------------|
|                                         | B–63175EN/03 | APPENDIX | PERSONAL COMPUTER               |

| G.4.2<br>Boot System Screen<br>Configuration and<br>Operation Method | When the screen shown i<br>(or ↑ key) sequentiall<br>[OPERATION] area on the<br>1.SYSTEM DATA<br>LOADING. | In Fig. G.4.1.1 is displayed, pressing the ↓ key<br>y displays the following screens in the<br>he screen.<br>: Writes a file into the flash memory. |
|----------------------------------------------------------------------|----------------------------------------------------------------------------------------------------|----------------------------------------------------------------------------------------------------|
|                                                                      | 2.SYSTEM DATA<br>CHECK.                                                                                   | : Checks the edition of each system file.                                                                                                    |
|                                                                      | 3.SYSTEM DATA<br>DELETE.                                                                                  | : Deletes a flash memory file.                                                                                                    |
|                                                                      | 4.SYSTEM DATA<br>SAVE.                                                                                    | : Backs up a flash memory file to a memory card.                                                                                                    |
|                                                                      | 5.FILE DATA<br>BACKUP/RESTORE.                                                                            | : Backs up and restores the SRAM area.                                                                                                    |
|                                                                      | 6.MEMORY CARD<br>FILE DELETE                                                                              | : Deletes a file from a memory card.                                                                                                    |
|                                                                      | 7.MEMORY CARD<br>FORMAT.                                                                                  | : Formats a memory card.                                                                                                    |
|                                                                      | 10.SYSTEM MONITOR<br>EXIT                                                                                 | : Terminates the boot system and starts the INIT operation window.                                                                                  |

• Operation method

To select a function, press the ENTER key on the personal computer when the function menu to be selected is displayed.

## G.4.2.1 SYSTEM DATA LOADING screen

When "1.SYSTEM DATA LOADING" is selected, the following file selection screen appears. Pressing the  $\downarrow$  or  $\uparrow$  key on the keyboard of the personal computer displays the name of each file on the memory card. When the name of a file to be loaded is displayed, press ENTER to start loading.

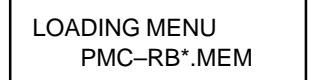

: File selection screen

During loading, the following screen appears:

PMC-RB\*.MEM LOADING : The name of the file being loaded is displayed and "LOADING" blinks.

When loading terminates, the file selection screen appears again. To terminate the SYSTEM DATA LOADING screen, press ENTER when "END" is displayed on the screen. The initial screen appears again.

 Names of files in the The boot system determines the type of each file in the flash memory **CNC** flash memory using the first four characters in the header ID. When a file of which type is the same as the file to be read from the memory card has already been stored in the flash memory, the boot system deletes the file from the flash memory, then reads the target file. The following table lists each header ID and corresponding type. These header IDs are subject to change without notice.

| Header ID | Туре                 | File type   |
|-----------|----------------------|-------------|
| NC BASIC  | CNC basic            | System file |
| DG SERVO  | Servo                | System file |
|           | Option               | System file |
| PMC□****  | PMC control software | System file |
| PD1M **** | P-CODE macro file    | User file   |
| CEX ****  | C executor           | User file   |
| PMC-****  | Ladder software      | User file   |

□ indicates a numeric character and \* indicates an alphabetic character.

# G.4.2.2 SYSTEM DATA CHECK screen

• Operation procedure

Use the SYSTEM DATA CHECK screen to display a list of files in the flash memory in Power Mate, the number of 128–KB management units, and software series and edition of each file.

When "2.SYSTEM DATA CHECK" is selected, the following file information screen appears. Pressing  $\downarrow$  or  $\uparrow$  displays information of another file.

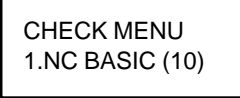

: File information screen The number in parentheses indicates the number of used management units (Unit: 128K bytes).

When a file name is displayed, pressing the ENTER key displays the following detailed information (series, ROM number, edition, and internal management number (up to 16)):

NC BASIC 0.88F0 801A 000

: Detailed file information screen

To terminate the detailed file information screen, press the ENTER key when "END" is displayed on the screen. The file information screen appears again. To return from the file information screen to the initial screen, press ENTER when "END" is displayed on the screen.

For a system file with NC BASIC, DG SERVO, or another file name in the flash memory, parity information is stored for each management unit. If a non–ASCII character or @ is displayed in the file name or parity field in file information on the check screen, the flash memory may be destroyed or a destroyed file may be read.

Read the file from the memory card again. For a user file with PMC–RB, PCD 0.5M, or another file name, however, parity information is not stored for each management unit. For this reason, a non–ASCII character or @ displayed in series or edition information does not indicate that the file is destroyed.

Others

# G.4.2.3 SYSTEM DATA DELETE screen

• Operation procedure

Use the SYSTEM DATA DELETE screen to delete a user file from the flash memory.

When "3.SYSTEM DATA DELETE" is selected, the following file selection screen appears. Pressing  $\downarrow$  or  $\uparrow$  displays the name of each file in the flash memory. When the name of a file to be deleted is displayed, press ENTER. The file is deleted.

| DELETE MENU    |  |
|----------------|--|
| 1.PD1M256K (2) |  |

: File selection screen The number in parentheses indicates the number of used management units (Unit: 128K bytes).

During deletion, the following screen appears:

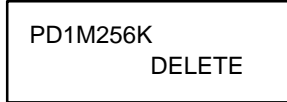

: The name of the file being deleted is displayed and "DELETE" blinks.

When deletion terminates, the file selection screen appears again. To terminate the SYSTEM DATA DELETE screen, press ENTER when "END" is displayed on the screen. The initial screen appears again.

• System file and user file The system files are protected from deletion using "3.SYSTEM DATA DELETE" to prevent the operator from deleting any system file unintentionally. User files are not protected. The system files are protected, but can be overwritten using the SYSTEM DATA LOADING screen.

| B-63175EN/03 | APPENDIX | G. MAINTENANCE USING A NOTEBOOK<br>PERSONAL COMPUTER |
|--------------|----------|------------------------------------------------------|
|              |          |                                                      |

## G.4.2.4 SYSTEM DATA SAVE screen

• Operation procedure

Use the SYSTEM DATA SAVE screen to write a user file in the flash memory onto a memory card. Only user files can be saved from the flash memory onto a memory card. No system file can be saved.

When "4.SYSTEM DATA SAVE" is selected, the following file selection screen appears. Pressing  $\downarrow$  or  $\uparrow$  displays the name of each file in the flash memory. When the name of a file to be saved is displayed, press ENTER. The file is saved.

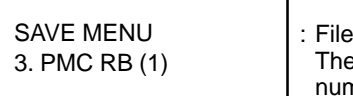

File selection screen The number in parentheses indicates the number of used management units (Unit: 128K bytes).

During saving, the following screen appears:

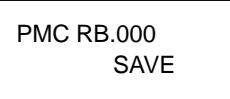

: The name of the file being saved is displayed and "SAVE" blinks.

When saving terminates, the file selection screen appears again.

No system file can be saved using "4.SYSTEM DATA SAVE". Only user files can be saved.

Each file written from the flash memory onto a memory card is named as follows:

| Header ID in the flash memory |               | Memory card file name |
|-------------------------------|---------------|-----------------------|
| PMC-RB                        | $\rightarrow$ | PMC-RB.***            |
| PD1M256K                      | $\rightarrow$ | PD1M256K.***          |
| PD1M512K                      | $\rightarrow$ | PD1M512K.***          |
| CEX 1.0M                      | $\rightarrow$ | CEX_10M.***           |
| CEX 2.0M                      | $\rightarrow$ | CEX_20M.***           |

One of 32 numbers from 000 to 031 is assigned to \*\*\* as an MS–DOS extension. For example, when file PMC–RB in the flash memory is saved onto a memory card and the memory card does not contain any file having a name the first six characters of which are PMC–RB, the file is named PMC–RB.000. When the memory card contains file PMC–RB.000, the number of the extension is incremented by one and the file is named PMC–RB.001. Each time file PMC–RB is saved, the number of the extension is incremented by one in the same way. The largest extension number is 031 (file name: PMC–RB.031). If there are no longer used numbers, the smallest of them is used for the extension. When saving multiple files with the same header ID but different extensions, check each file name displayed at normal termination of saving.

System file and user file

Save file names

— 579 —

| G.4.2.5<br>SRAM DATA BACKUP<br>screen   | SRAM data reserved after programs, etc.) can be sav time.                                                                                                    | the power to the CNC is turned off (parameters, yed onto and restored from a memory card at a                    |
|-----------------------------------------|----------------------------------------------------------------------------------------------------|----------------------------------------------------------------------------------------------------|
| <ul> <li>Operation procedure</li> </ul> | When "5.FILE DATA BACKUP/RESTORE" is selected, the following selection screen appears. Pressing ↓ or ↑ selects BACKUP or RESTORE. Pressing ENTER starts saving or restoration.<br>BACKUP : Saves the SRAM area onto a memory card at a time. |                                                                                                    |
|                                         | FILE MENU<br>4. FILE BACKUP<br>During execution, the foll                                                                                                    | : Saves file data onto a memory card.<br>owing screen appears:                                                   |
|                                         | SRAM256A.FDB<br>BACKUP<br>When saving or restoration<br>To terminate the SRAM D                                                                                                    | : The processing item is displayed and<br>"BACKUP" blinks.<br>In terminates, the selection screen appears again. |
|                                         | when "END" is displayed                                                                                                    | on the screen. The initial screen appears again.                                                                 |
| <ul> <li>Backup file name</li> </ul>    | The file name of an SRAM256A.FDB.                                                                                                    | SRAM backup on a memory card is                                                                                  |
| • Caution                               | Once this function was us<br>position, if an absolute pu                                                                                                    | ed to restore data, be sure to re-set a reference<br>lse coder is in use.                                        |

| G.4.2.6<br>MEMORY CARD FILE<br>DELETE screen | A file on a memory card                                                                                                    | can be deleted.                                                                                                    |  |
|----------------------------------------------|----------------------------------------------------------------------------------------------------|----------------------------------------------------------------------------------------------------|--|
| <ul> <li>Operation procedure</li> </ul>      | When "6.MEMORY CARD FILE DELETE" is selected, the following file selection screen appears. Pressing $\downarrow$ or $\uparrow$ displays the name of each file on the memory card. When the name of a file to be deleted is displayed, press ENTER to start deletion. |                                                                                                    |  |
|                                              | MEMORY DELETE<br>*BASIC.DAT                                                                                                    | : File select screen                                                                                                |  |
|                                              | During deletion, the follo                                                                                                    | owing screen appears:                                                                                               |  |
|                                              | BASIC.DAT<br>DELETE                                                                                                    | : The name of the file being deleted is displayed and "DELETE" blinks.                                              |  |
|                                              | When deletion terminate                                                                                                    | s, the file selection screen appears again.                                                                         |  |
| • Others                                     | No individual file can b<br>memory type.                                                                                                    | e deleted from any memory card of the flash                                                                         |  |
| G.4.2.7<br>MEMORY CARD<br>FORMAT screen      | A memory card can be<br>before it is used first after<br>due to a dead battery or a                                                                                                    | formatted. A memory card must be formatted<br>purchased and when the contents are destroyed<br>another abnormality. |  |
| <ul> <li>Operation procedure</li> </ul>      | When "7.MEMORY C confirmation screen appo                                                                                                    | ARD FORMAT" is selected, the following ears. Press ENTER to start formatting.                                       |  |
|                                              | CARD FORMAT OK?<br>HIT [Y] OR [N]                                                                                                    | : Confirmation screen<br>"HIT [Y] OR [N]" blinks.                                                                   |  |
|                                              | During formatting, the following screen appears:                                                                                                    |                                                                                                    |  |
|                                              | CARD FORMAT<br>EXEC                                                                                                    | :"EXEC" blinks.                                                                                                    |  |
|                                              | When formatting termination                                                                                                    | ates, the initial screen appears again.                                                                             |  |

## G.4.2.8 LOAD BASIC SYSTEM

• Operation procedure

When "10.SYSTEM MONITOR EXIT" is selected, the following confirmation screen appears. Pressing Y starts loading the CNC system into DRAM and start the INIT operation window. Selecting N displays

The boot system is terminated and the Power Mate *i* is started.

MONITOR EXIT OK? HIT [Y] OR [N]

the initial screen again.

: Confirmation screen "HIT [Y] OR [N]" blinks.

During execution of loading, the following screens sequentially appear:

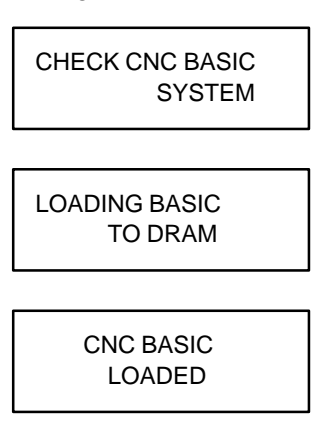

 $\downarrow$  The INIT operation window starts (Fig. G.4.2.8).

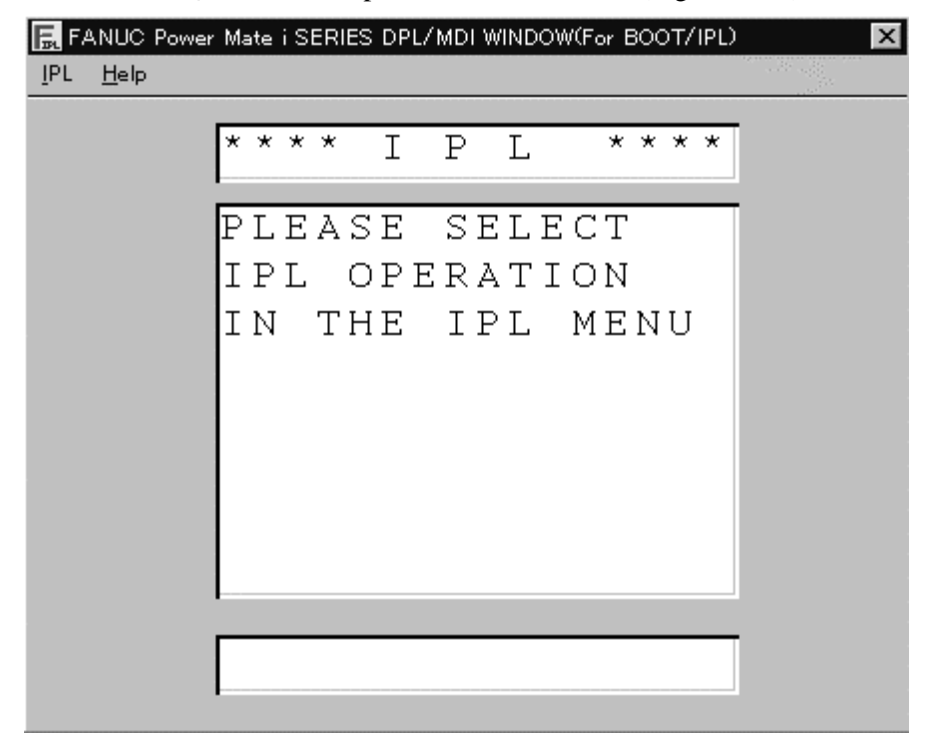

Fig. G.4.2.8

B-63175EN/03

APPENDIX

### G. MAINTENANCE USING A NOTEBOOK PERSONAL COMPUTER

| G.4.3<br>Operating the INIT<br>System | The power may be disconnected during editing<br>contents of SRAM may be destroyed due to noi<br>In such a case, power–on operations such<br>executed at power–on. | g of an NC program or the<br>se or another abnormality.<br>as memory clear can be |
|---------------------------------------|----------------------------------------------------------------------------------------------------|-----------------------------------------------------------------------------------|
| G.4.3.1<br>Startup procedure          | This window is automatically started after BO<br>using the boot system startup procedure<br>terminated.                                                           | OTINIT.EXE is started up<br>and the boot system is                                |
| G.4.3.2<br>Operation method           | Select "INIT" from the main menu of this windo<br>below from the pull–down menu.                                                                                  | ow, then a target item listed                                                     |
| Operation method                      | MEMORY ALL CLEAR                                                                                                    | (Clears all memory.)                                                              |
|                                       | MEMORY CLEAR (PARAMETER, OFFSET                                                                                                    | ) (Clears CNC parameters and offset values.)                                      |
|                                       | MEMORY CLEAR (ALL PROGRAM)                                                                                                    | (Clears all programs.)                                                            |
|                                       | MEMORY CLEAR (PMC PARAMETER)                                                                                                    | (Clears PMC parameters.)                                                          |
|                                       | MEMORY CLEAR (PMC LADDER)                                                                                                    | (Clears PMC ladders.)                                                             |
|                                       | IGNORE OVER TRAVEL ALARM                                                                                                    | (Resets the OT alarm.)                                                            |
|                                       | START WITHOUT LADDER                                                                                                    | (Starts the system with no ladder.)                                               |
|                                       | C LANGUAGE EXECUTOR (MAKE VOID                                                                                                    | C-EXEC)                                                                           |
|                                       |                                                                                                    | (Starts up the system<br>with starting no C<br>executor application.)             |
|                                       | OTHERS                                                                                                    | (Sends a key code.)                                                               |
|                                       | EXIT                                                                                                    | (Terminates INIT operation.)                                                      |

Operation when "OTHERS" is selected

When this menu is selected, the following window appears. Select a key code required for initialization from the pull-down menu. After selecting a key code, select the OK button. A confirmation message appears. Selecting "Yes (Y)" for the confirmation message executes initialization according to the selected key code.

| BOOT/INIT - Select key code sending 🛛 🔀 |                      |  |
|-----------------------------------------|----------------------|--|
| Please select from the list.            | the sending key code |  |
| KEY CODE1                               | <can></can>          |  |
| KEY CODE2                               | <pos></pos>          |  |
| 「 Only one key code sending             |                      |  |
| OK                                      | CANCEL               |  |

# G.5 USING DPLMDI.EXE

| G.5.1<br>Overview | After startup of the Power Mate <i>i</i> , this executable program can be started to display each screen, set data, and transfer files as listed below.                                                              |
|-------------------|----------------------------------------------------------------------------------------------------|
|                   | (Displaying and setting data)                                                                                                    |
|                   | • Displays the current position.                                                                                                    |
|                   | • Displays, edits, and checks CNC programs.                                                                                                    |
|                   | • Displays and sets settings, offset values, and macro variables.                                                                                                    |
|                   | • Displays and sets parameters, diagnostic data (CNC and PMC), and pitch error compensation.                                                                                                    |
|                   | • Displays alarms and messages.                                                                                                    |
|                   | • Displays the system alarm screen.                                                                                                    |
|                   | (Manipulating files)                                                                                                    |
|                   | • References a file in the personal computer.                                                                                                    |
|                   | • Backs up and restores CNC data (CNC programs, tool offset values, macro variables, and CNC parameters).                                                                                                    |
|                   | • Prints a file in the personal computer.                                                                                                    |
|                   | • Produces hard copy of the display contents on the DPL/MDI operation package screen.                                                                                                    |
| • Caution         | Confirm that the Power Mate $i$ system has started up ("0" is displayed on LEDM1 on the Power Mate $i$ main unit when the system starts up), then start executable program DPLMDI.EXE. If this executable program is |

normally.

started when the system is not started up, connection is not performed
APPENDIX

## G.5.2

Data Display and Setting Screens and Operation Methods

## G.5.2.1 Current position screen

| 📻 FANUC Power Mate i D                              | PL/MDI Operation Package | × |
|-----------------------------------------------------|--------------------------|---|
| <u>F</u> ile <u>E</u> dit <u>D</u> isp <u>H</u> elp |                          |   |
|                                                     | -                        | _ |
| WORI                                                | <                        |   |
| -                                                   |                          |   |
| X                                                   | 0.000                    | 1 |
| Y                                                   | 0.000                    | ) |
|                                                     |                          |   |
|                                                     |                          |   |
|                                                     |                          |   |
|                                                     |                          |   |
|                                                     |                          |   |
|                                                     |                          |   |
|                                                     |                          |   |
|                                                     |                          |   |
|                                                     |                          |   |
|                                                     |                          |   |
|                                                     |                          |   |
| F1 F2 F3 F4                                         | F5 F6 F7 F8 F9 F1        |   |
| POS PRG MEN DGN                                     | OPR &@ RD WRT HLP EX     | T |
| VAR PRM                                             | ALM No.                  |   |

• Display operation

Press  $\begin{bmatrix} F_1 \\ POS \end{bmatrix}$ . The screen for the current position in the workpiece coordinate system and the screen for the current position in the machine coordinate system alternately appear. Select either screen to

(1) On the screen for the current position in the workpiece coordinate system, the following string is displayed in the title field:

WORK

be displayed.

(2) On the screen for the current position in the machine coordinate system, the following string is displayed in the title field:

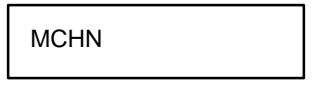

## G.5.2.2 Program

| 🔜 FANUC Power Mate i DPL/MDI Operation Package      | ×          |
|-----------------------------------------------------|------------|
| <u>F</u> ile <u>E</u> dit <u>D</u> isp <u>H</u> elp |            |
|                                                     |            |
| PRG EDT                                             | Г          |
|                                                     |            |
| 01000 ;                                             |            |
| G91 G00 X100                                        |            |
|                                                     |            |
|                                                     |            |
| $#100 = #101 \times 1.0$                            |            |
| ;                                                   |            |
| MO2 ·                                               |            |
| 110 2 ,                                             |            |
| ~                                                   |            |
|                                                     |            |
| -                                                   |            |
|                                                     | _          |
| · · · · · · · · · · · · · · · · · · ·               |            |
|                                                     |            |
|                                                     |            |
| F1 F2 F3 F4 F5 F6 F7 F8 F9 F3                       | 10 F11 F12 |
| VAR PRM ALM NO.                                     | ~1         |
|                                                     |            |

• Display operation

Press  $\begin{bmatrix} F_2 \\ PRG \end{bmatrix}$ . The program screen appears.

(1) File heading

- 1 Select a mode. (EDIT or AUTO mode)
- 2 Select the program screen.

APPENDIX

- 3 Key in address N.
- 4 Key in a file number.

5 Press  $\begin{bmatrix} F7\\ RD \end{bmatrix}$ .

One of the following operations is performed according to the keyed–in file number:

1) N0

Beginning-of-cassette heading is performed.

2) One of N1 to N9999

File heading is performed for the specified file 1 to 9999.

3) N-9999

File heading is performed for the file next to the previously accessed file.

4) N-9998

After –9998 is specified, N–9999 in 3) is automatically inserted each time a file is input or output. This status is released by specifying a number in 1), 2), or 3) or performing a reset.

File heading using N-9999

Sequential file heading for contiguous files by specifying N1 to N9999 gives the same results as file heading for one of N1 to N9999 and file heading for subsequent files by specifying N–9999. File heading by specifying N–9999 requires less time, however.

(2) Deleting a file

- 1 Perform mode selection to put the system in the EDIT mode.
- 2 Select the program screen.
- 3 Unlock the protect key.
- 4 Key in address O.
- 5 Key in the number of a file to be deleted (1 to 9999).
- 6 Press  $\begin{bmatrix} F8\\ WRT \end{bmatrix}$ . This operation deletes the file having the number specified in 5.
- File numbers after deletion After a file is deleted, the numbering sequence of any files that follow recedes one position.
- Protect switch To delete a file, place the protect switch in the write enable state.
- (3) Program (input)
  - 1 Perform mode selection to put the system in the EDIT mode.
  - 2 Select the program screen.
  - 3 Press  $\begin{bmatrix} F7\\ RD \end{bmatrix}$ .
  - Inputting a program in the background This operation registers a program in the same way as in the

foreground except that it registers the program in the background editing area.

To register a program in the foreground program memory in the same way as with the editing operation, the following operation is required at the end:

 $Press \left[\begin{smallmatrix} F_2 \\ PRG \end{smallmatrix}\right] and \left[\begin{smallmatrix} Back \\ Space \end{smallmatrix}\right] simultaneously.$ 

- (4) Program (output)
  - 1 Perform mode selection to put the system in the EDIT mode.
  - 2 Select the program screen.
  - 3 Select a punch code (ISO or EIA) on the setting screen.
  - 4 Press address O.
  - 5 Key in a program number. When –9999 is keyed in, all programs in memory are output.
  - 6 Press  $\begin{bmatrix} F8\\ WRT \end{bmatrix}$ . The program with the keyed–in number is output.
- (5) Editing a program
- (a) Search
  - 1 Perform mode selection to put the system in the EDIT mode.
  - 2 Select the program screen.
  - 1) Scanning method
    - a) When cursor key | I is pressed

On the screen, the cursor moves one word position in the forward direction.

The cursor is displayed on the selected word.

| B-63175EN/03 | G. MAINTENANCE USING A NOTEBOOK<br>APPENDIX PERSONAL COMPUTER                                     |
|--------------|---------------------------------------------------------------------------------------------------|
|              |                                                                                                   |
|              | b) When cursor key 🕇 is pressed                                                                   |
|              | On the screen, the cursor moves one word position in the reverse                                  |
|              | direction.<br>The cursor is displayed on the selected word.                                       |
|              | • Pressing cursor key <b>I</b> or <b>(</b> causes a continuous scan                               |
| 2)           | Word search method                                                                                |
| ۷)           | 1 Key in an address.                                                                              |
|              | <ul><li>2 Key in a numeric key. The above operations specify a word to be searched for.</li></ul> |
|              | 3 Press cursor key . A search starts.                                                             |
|              | When the search is complete, the cursor is displayed on the specified word.                       |
|              | Pressing cursor key 🕇 starts a backward search.                                                   |
| 3)           | Address search method                                                                             |
|              | 1 Key in an address.                                                                              |
|              | 2 Press cursor key <b>I</b> . A search starts.                                                    |
|              | When the search is complete, the cursor is displayed on the specified address.                    |
|              | Pressing cursor key $\textcircled{1}$ starts a backward search.                                   |
| (b) In       | serting a word                                                                                    |
| 1            | Perform mode selection to put the system in the EDIT mode.                                        |
| 2            | Select the program screen.                                                                        |
| 5            | word is to be inserted.                                                                           |
| 4            | Press an address to be inserted.                                                                  |
| 5            | Key in a numeric value.                                                                           |
| 6            | Press Insert. The word is inserted.                                                               |
| (c) Cl       | nanging a word                                                                                    |
| 1            | Perform mode selection to put the system in the EDIT mode.                                        |
| 2            | Select the program screen.                                                                        |
| 3            | Search for or scan a word to be changed.                                                          |
| 4            | Press an address to be changed.                                                                   |
| 5            | Key in a numeric value.                                                                           |
| 6            | Press Home. The word is changed.                                                                  |
| (d) De       | eleting a word                                                                                    |
| 1            | Perform mode selection to put the system in the EDIT mode.                                        |
| 2            | Select the program screen.                                                                        |
| 3            | Search for or scan a word to be deleted.                                                          |
| 4            | Press Delete. The word is deleted.                                                                |

(e) Deleting one block

- 1 Perform mode selection to put the system in the EDIT mode.
- 2 Select the program screen.
- 3 Search for or scan a block to be deleted.
- 4 Press ; and Delete simultaneously.

The range from the word at the cursor to the EOB is deleted.

(f) Deleting multiple blocks

A range from the word at the cursor to the block with the specified sequence number is deleted.

- 1 Perform mode selection to put the system in the EDIT mode.
- 2 Select the program screen.
- 3 Search for or scan a word in the starting block sequence to be deleted.
- 4 Press address N.
- 5 Key in the numeric value indicating the sequence number of the last block to be deleted.
- 6 Press Delete .

The range from the word at the cursor to the block with the specified sequence number is deleted.

- (6) Program number search
- 1) Method 1
  - 1 Perform mode selection to put the system in the EDIT or AUTO mode.
  - 2 Select the program screen.
  - 3 Press address O.
  - 4 Key in the number of a program to be searched for.
  - 5 Press cursor key | to start a search.

When the search is complete, the program is displayed.

- 2) Method 2
  - 1 Perform mode selection to put the system in the EDIT or AUTO mode.
  - 2 Select the program screen.
  - 3 Press address O.
  - 4 Press cursor key | to start a search.

When cursor key is held down in the EDIT mode, registered programs are sequentially displayed.

After all registered program numbers are displayed, the first program is displayed again.

#### 3) Method 3

This method is to search for the program number (0001 to 0255) corresponding to a machine signal and start automatic operation. For details of operation, refer to the manual supplied by the machine tool builder.

- 1 Select the AUTO mode.
- 2 Select the program screen.
- 3 Place the system in the reset state.
- 4 Set the signal for selecting each program number for 01 to 255 on the machine.
- 5 Press the cycle start button.
- When the machine signal indicates 00, no program number search is performed.
- In the reset state, the automatic operation lamp is off.(Refer to the manual supplied by the machine tool builder.)

(7) Sequence number search

- 1 Select the AUTO mode.
- 2 Select the program screen.
- 3 Select a program with a sequence number to be searched for.
- 4 Press address N.
- 5 Key in the sequence number to be searched for.
- 6 Press cursor key ↓
- 7 When the search is complete, the target sequence number is displayed.
- (8) Deleting a program
- 1) Deleting one program
  - 1 Select the EDIT mode.
  - 2 Select the program screen.
  - 3 Press address O.
  - 4 Key in a program number.
  - 5 Press Delete . The program with the input number is deleted.
- 2) Deleting all programs
  - 1 Select the EDIT mode.
  - 2 Select the program screen.
  - 3 Press address O.
  - 4 Key in –9999.
  - 5 Press Delete .

All programs are deleted.

#### (9) Operation in the MDI mode

Program number O0000 is automatically inserted. Create a program to be executed in the same way as when editing an ordinary program. The created program is not deleted by a reset. To delete the program, perform operation described in Caution 3.

Check modal information on the diagnosis screen.

#### CAUTION

- 1 No operation related to program registration can be performed.(Program registration, deletion, punch, check, and other operations)
- 2 A program consisting of up to six blocks can be created. However, if a block consists of many characters (using 30 characters as a limit), a program that can be created may consist of less than six blocks.
- 3 To delete all of the created program,
  - press | O | and | Delete

Bit 7 of parameter No. 3207 can be set to 1 to delete all programs by a reset.

#### (10) Background editing

- 1 Press  $\begin{bmatrix} F_2 \\ PRG \end{bmatrix}$  and  $\begin{bmatrix} Back \\ Space \end{bmatrix}$  simultaneously to place the system in the background editing state.
- 2 Specify a program to be edited.
  - a) To create a program
    - 1) Press address O.
    - 2) Key in a program number.
    - 3) Press Insert . The program is specified and displayed.
  - b) To edit an existing program
    - 1) Press address O.
    - 2) Key in a program number.
    - 3) Press | |. The program is searched for and displayed.
- 3 Editing a program

Edit a program in the same way as when editing a program in the foreground.

4 Terminating background editing

Press  $\begin{bmatrix} F_2 \\ PRG \end{bmatrix}$  and  $\begin{bmatrix} Back \\ Space \end{bmatrix}$  simultaneously to terminate background editing.

— 592 —

(a) Creating a program using the keyboard

1 Select the EDIT mode.

APPENDIX

- 2 Select the program screen.
- 3 Press address O.
- 4 Key in the number of a program to be registered.
- 5 Press Insert . The program is registered and displayed.
- (b) Automatically inserting sequence numbers

Set the increment value for sequence numbers in parameter No. 3216 in advance.

- 1 Select the EDIT mode.
- 2 Select the program screen.
- 3 Press address N.
- 4 Key in the initial value for N.
- 5 Press Insert .
- 6 Insert 1-block data for each word.
- 7 Press ;
- 8 Press Insert

After this operation, for example, when the initial value is 10 and the parameter is set to 2, N12 is inserted in the next line and displayed.

- (12) Creating a program in the TEACH IN mode
  - 1 Select the TEACHIN JOG or TEACHIN STEP mode.
  - 2 Move the machine and determine the position.
  - 3 Select the program screen.
  - 4 Key in address X.
  - 5 Press Insert. The machine position on the X-axis is registered in memory.

| FA FA        | NUC P | ower I     | Mate i D   | PL/MDI Operation Package              |
|--------------|-------|------------|------------|---------------------------------------|
| <u>F</u> ile | Edit  | Uisp       | Help       | · · · · · · · · · · · · · · · · · · · |
|              |       | Ρ          | RG         | EDT                                   |
|              |       |            |            |                                       |
|              |       |            | 010        | )00;                                  |
|              |       |            | G 9 :      | 1 GOO X100.                           |
|              |       |            | ;          |                                       |
|              |       |            | #10        | 00 = # 1 0 1 * 1 . 0                  |
|              |       |            | ;          |                                       |
|              |       |            | M 0 2      | 2 ;                                   |
|              |       |            | %          |                                       |
|              |       |            |            |                                       |
|              |       | 1          |            |                                       |
|              |       |            | = # '      | 101*1.0                               |
|              |       | Ľ          |            |                                       |
|              |       |            |            |                                       |
| F1           | F2    | F3         | F4         | F5 F6 F7 F8 F9 F10 F11 F12            |
| POS          | S PRG | MEN<br>VAR | DGN<br>PRM | ALM NO.                               |

(13) Editing a macro statement

- Display operation
- 1 Select the EDIT mode.
- 2 Select the program screen.
- 3 Press Enter The system is switched from the program editing mode to the macro statement editing mode.

The macro statement at the cursor is displayed in the data input line one word at a time as follows:

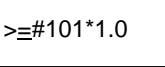

The underline indicates the cursor blinking on "=".

- 4 Press Home to register (replace) the character string displayed in the data input line and terminate macro statement editing.
- 5 Press  $\left| \frac{Back}{Space} \right|$  to cancel the macro statement editing screen.
- 6 Screen switching with a function key cancels the macro statement editing screen.
- to move the cursor in the forward direction or 1 Press t ł to move it in the reverse direction.

Example

- 594 —

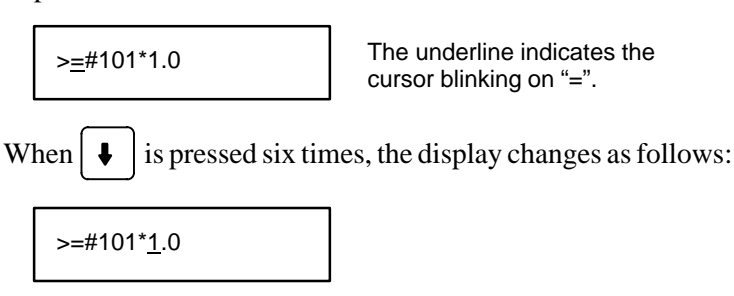

• Edit operation

2 Press  $\boxed{\text{Delete}}$  to delete one character at the cursor.

Example

APPENDIX

=#101\*1.0
When DELETE is pressed once, the display changes as follows:
>=#101\*\_0
"1" is deleted and the cursor moves to the "." position.
3 Press Insert to insert one blank character at the cursor.

Example

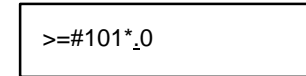

When Insert is pressed twice, the display changes as follows:

| >=#101*0 |
|----------|
|----------|

- 4 Press an alphanumeric key to display the character at the cursor.
- 5 Press Home to register (replace) the edited character string.

#### CAUTION

- 1 Up to 15 characters can be edited.
- 2 If an alarm occurs during edit processing, the edit processing is canceled, then the alarm screen is displayed.
- 3 When a macro statement is longer than 15 characters, up to 15 characters are to be edited in 1. The 16th and subsequent characters cannot be edited. If the registration key is pressed with a macro statement longer than 15 characters displayed, the macro statement is registered with the 16th and subsequent characters deleted.
- 4 This function performs no syntax check.

#### G. MAINTENANCE USING A NOTEBOOK PERSONAL COMPUTER

APPENDIX

Γ

## G.5.2.3 Settings

| <mark>æ</mark> FAI<br><u>F</u> ile | NUC Po<br><u>E</u> dit | ower M<br><u>D</u> isp | late i D<br><u>H</u> elp | PL/MD | I Oper   | ation F | Package |     |            |        | ×           | 1 |
|------------------------------------|------------------------|------------------------|--------------------------|-------|----------|---------|---------|-----|------------|--------|-------------|---|
|                                    |                        | S                      | FТ                       | E N G | Ť        |         |         |     |            |        |             |   |
|                                    |                        | Ľ                      | <b>ц</b> т.              |       |          |         |         |     |            |        |             |   |
|                                    |                        | Т                      | 10 V                     | 1 =   | = 0      |         |         |     |            |        |             |   |
|                                    |                        | I                      | SO                       | =     | - 1      |         |         |     |            |        |             |   |
|                                    |                        | I                      | NCF                      | - H   | = 0      |         |         |     |            |        |             |   |
|                                    |                        | I.                     | / O                      | =     | = 0      |         |         |     |            |        |             |   |
|                                    |                        | S                      | ΕQ                       | =     | = 0      |         |         |     |            |        |             |   |
|                                    |                        | $\mathbf{P}$           | WΕ                       | =     | = 1      |         |         |     |            |        |             |   |
|                                    |                        | D                      | WΕ                       | =     | = 0      |         |         |     |            |        |             |   |
|                                    |                        |                        |                          |       |          |         |         |     |            |        |             |   |
|                                    |                        |                        |                          |       |          |         |         |     |            |        |             |   |
|                                    |                        | >                      |                          |       |          |         |         |     |            |        |             |   |
|                                    |                        |                        |                          |       |          |         |         |     |            |        |             |   |
| <b>F</b> 1                         | 122                    | <b>F</b> 2             | EA 1                     | FE    | FC       | E7      | 1 = 0   | FO  | <b>F10</b> | 17-1-1 | <b>E1 0</b> |   |
| POS                                | PRG                    | MEN                    | DGN                      | OPR   | 10<br>&@ | RD      | WRT     | HLP | EXT        | ETT    | E I Z       |   |
|                                    |                        | VAR                    | PRM                      | ALM   | NO.      |         |         |     |            |        |             |   |

Display operation

Press MEN . The offset screen, setting screen, and custom macro variable screen alternately appear. Select the setting screen.

- 1 Move the cursor to the position of a setting to be changed.
- 2 Key in 1 or 0 by referencing the following explanation.
- . The data is input and displayed. 3 Press Enter

Description of settings

- 1 Parameter writing (PWE)Specifies whether to enable a parameter to be written.
  - 0 : Disables a parameter to be written.
  - 1 : Enables a parameter to be written.
- 2 TV check (TVON)
  - Specifies whether to perform a TV check.
  - 0 : Does not perform a TV check.
  - 1 : Performs a TV check.
- 3 Punch code (ISO) Sets the code to be used for outputting data from the reader/punch interface. 0 : Outputs the EIA code.

  - 1 : Outputs the ISO code.
- 4 Input unit (INCH) Sets the input unit: inch or millimeter. 0: Millimeter
  - 1: Inch

| B-63175EN/03 | G. MAINTENANCE USING A NOTEBOOK<br>APPENDIX PERSONAL COMPUTER                                                                                                    |
|--------------|----------------------------------------------------------------------------------------------------|
|              | <ul> <li>5 I/O channel (I/O)</li> <li>Sets the channel used for the reader/punch interface.</li> <li>0 : Channel 0</li> <li>1 : Channel 1</li> </ul>                                                                                                    |
|              | <ul> <li>6 Sequence number (SEQ)</li> <li>Specifies whether to automatically insert sequence numbers during program editing in the EDIT mode.</li> <li>0 : Does not automatically insert sequence numbers.</li> <li>1 : Automatically inserts sequence numbers.</li> </ul> |
|              | 7 PMC data writing (DWE)<br>PMC data write enable switch                                                                                                    |

0 : Disables PMC data to be written.

1 : Enables PMC data to be written.

## G.5.2.4 Offset

| 🔚 FANUC Power Mate i DPL/MDI Operation              | Package       | ×   |
|-----------------------------------------------------|---------------|-----|
| <u>F</u> ile <u>E</u> dit <u>D</u> isp <u>H</u> elp |               |     |
|                                                     |               |     |
| OFS                                                 |               |     |
|                                                     |               |     |
| H 0 0 1 =                                           | 0.000         |     |
| H002=                                               | 0.000         |     |
| H 0 0 3 =                                           | 0.000         |     |
| H 0 0 4 =                                           | 0.000         |     |
| H005=                                               | 0.000         |     |
| H006=                                               | 0.000         |     |
| H007=                                               | 0.000         |     |
| H008=                                               | 0.000         |     |
|                                                     |               |     |
| >                                                   |               |     |
|                                                     |               |     |
|                                                     |               |     |
| F1 F2 F3 F4 F5 F6 F7                                | F8 F9 F10 F11 | F12 |
| VAR PRM ALM No.                                     | WAI HLF EAT   |     |
|                                                     |               |     |

## • Display operation

Press  $\begin{bmatrix} F3\\ MEN\\ VAR \end{bmatrix}$ . The offset screen, setting screen, and macro variable screen alternately appear. Select the offset screen.

G. MAINTENANCE USING A NOTEBOOK PERSONAL COMPUTER

 Rewriting procedure 1 Move the cursor to the position of the number of an offset value to be changed as follows: 1) Cursor key F6 &@ "H" is displayed following ">". 2) Press >H Then, enter an offset number. Press Enter The cursor moves to the target number position. When this method is used, the cursor is always displayed on the first line. 2 Key in a new offset value, then press Enter . The new offset value is input and displayed. (1) Offset (input) 1 Select the EDIT mode. 2 Select the offset screen. Press MEN . The offset screen, setting screen, and custom macro variable screen alternately appear. Select the offset screen. 3 When offset values are stored in a file in a device, perform file heading as required. 4 Press  $\begin{bmatrix} F7 \\ RD \end{bmatrix}$  to input the offset values. During input, "RD" is displayed as follows: RD > (2) Offset (output) 1 Select the EDIT mode. 2 Select the offset screen. Press  $\left| \frac{F_{3}^{3}}{MEN} \right|$ . The offset screen, setting screen, and custom macro variable screen alternately appear. Select the offset screen. 3 Press  $\begin{bmatrix} F8\\ WRT \end{bmatrix}$  to output the offset values. During output, "WRT" is displayed as follows: WRT >

— 598 —

## G.5.2.5 Custom macro variable

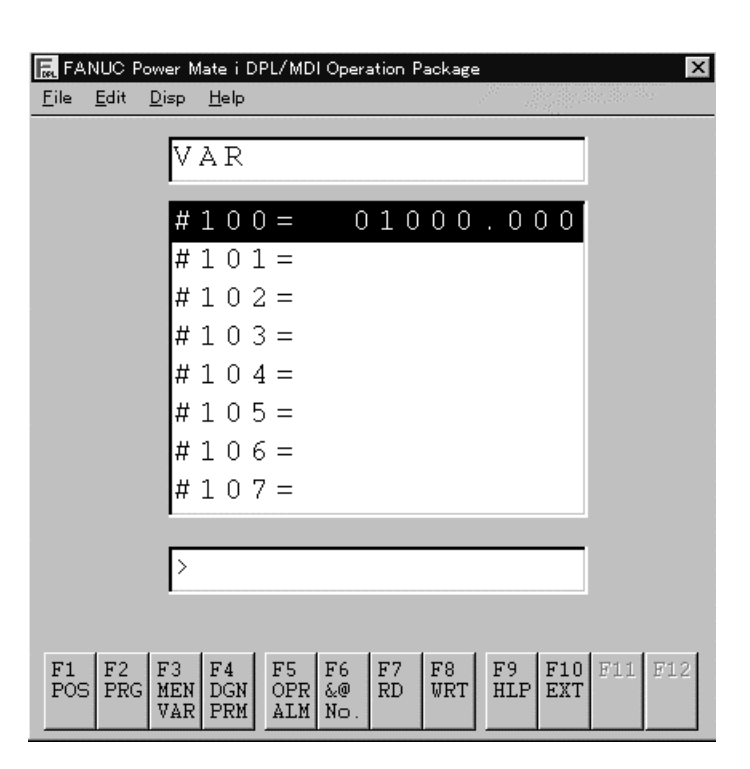

- Display operation
- Rewriting procedure

Press  $\begin{bmatrix} F3\\ MEN\\ VAR \end{bmatrix}$ . The offset screen, setting screen, and custom macro variable screen alternately appear. Select the custom macro variable screen.

- 1 Move the cursor to the position of the number of a macro variable to be changed as follows:
  - 1) Cursor key

APPENDIX

2) Press  $\begin{bmatrix} F6\\ & @\\ No. \end{bmatrix}$ . "#" is displayed following ">".

Then, enter a macro variable number.

Press Enter . The cursor moves to the target number position.

When this method is used, the cursor is always displayed on the first line.

- 2 The following three methods are available according to the setting.
  - 1) Setting a macro variable value

>#

Key in a new value, then press  $\begin{bmatrix} Enter \end{bmatrix}$ . The new macro variable value is input and displayed.

 2) Setting coordinates for a variable Press the X key. The workpiece coordinates are displayed.
 Press Enter. The workpiece coordinates are input for the macro variable and are displayed. 3) Setting null for a variable

- (1) Custom macro common variable (input)
  - 1 Select the EDIT mode.
  - 2 Select the custom macro variable screen. Press  $\begin{bmatrix} F3\\ MEN\\ VAR \end{bmatrix}$ . The offset

screen, setting screen, and custom macro variable screen alternately appear. Select the custom macro variable screen.

- 3 When custom macro common variables are stored in a file in a device, perform file heading as required.
- 4 Press  $\begin{bmatrix} F7\\ RD \end{bmatrix}$  to input the custom macro common variables.

During input, "RD" is displayed as follows:

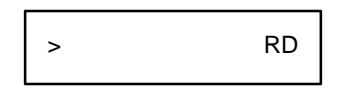

#### NOTE

The custom macro common variables are input as a program. The variables are registered as common variables by executing the input program.

(2) Custom macro common variable (output)

- 1 Select the EDIT mode.
- 2 Select the custom macro variable screen.

Press  $\begin{bmatrix} F_3 \\ MEN \\ VAR \end{bmatrix}$ . The offset screen, setting screen, and custom macro variable screen alternately appear. Select the custom macro variable screen.

3 Press  $\begin{bmatrix} F8\\ WRT \end{bmatrix}$  to output the custom macro common variables.

During output, "WRT" is displayed as follows:

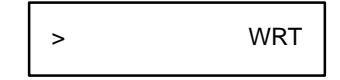

## G.5.2.6 Parameter

| Eile      | NUC P     | ower N<br>Dice | late i D<br>Hala | PL/MD       | l Opera  | atior    | n Pa | ack      | age |        |         |                |            | ×   |
|-----------|-----------|----------------|------------------|-------------|----------|----------|------|----------|-----|--------|---------|----------------|------------|-----|
| Tue       | Lan       | Dish           | Пер              |             |          |          |      |          |     |        | 78      | (999)<br>(999) |            |     |
|           |           | Ρ              | ARA              | ΔM          |          |          |      |          |     |        |         | _              |            |     |
|           |           |                |                  |             |          |          |      |          |     |        |         |                |            |     |
|           |           | &              | 000              | 0 (         |          | 0        | 0    | 0        | 0   | 0      | 0 3     | 10             |            |     |
|           |           | &              | 000              | ) 2         |          | 0        | 0    | 0        | 0   | 0      | 0 1     | 0 0            |            |     |
|           |           | 8              | 0 0 1            | L 2 X       | <u> </u> | 0        | 0    | 0        | 0   | 0      | 0 1     | 0 0            |            |     |
|           |           | .8             | 001              | L 2 Y       | ,        | 0        | 0    | 0        | 0   | 0      | 0 1     | 0 0            |            |     |
|           |           | 8              | 0 0 2            | 2.0         |          |          |      |          |     |        |         | 0              |            |     |
|           |           | a.             | 0 0 2            | 24          |          |          |      |          |     |        | 2 1     | 55             |            |     |
|           |           | 2              | 000              | 0           |          | Ω        | Λ    | Ο        | Ω   | 1      | 01      | 0 0            |            |     |
|           |           |                | 010              | ) ()<br>\ 1 |          | 0        | 1    | 0        | 0   | т<br>Т | 0       | 00             |            |     |
|           |           | ~              | υIU              | ) 1         |          | 0        | T    | U        | U   | U      | 0       | υI             |            |     |
|           |           | _              |                  |             |          |          |      |          |     |        |         |                | -          |     |
|           |           | >              |                  |             |          |          |      |          |     |        |         |                |            |     |
|           |           |                |                  |             |          |          |      |          |     |        |         |                |            |     |
|           | 1         |                |                  |             |          |          |      |          |     |        |         |                |            |     |
| F1<br>POS | F2<br>FRG | F3<br>MEN      | F4<br>DGN        | F5<br>OPR   | F6<br>&@ | F7<br>RD |      | F8<br>WE | T   | F      | 9<br>LP | F1<br>EX       | 0 F11<br>T | F12 |
|           |           | VAR            | PRM              | ALM         | No.      |          |      |          |     |        | _       |                |            |     |

- Display operation
- Rewriting procedure

Press  $\begin{bmatrix} F_4 \\ D_{GN} \\ D_{RM} \end{bmatrix}$ . The parameter screen, diagnosis screen, and pitch error compensation screen alternately appear. Select the parameter screen.

- 1 Set PWE to 1 on the setting screen.
- 2 Move the cursor to the position of the number of a parameter to be changed as follows:
  - 1) Cursor key

APPENDIX

2) Press  $\begin{bmatrix} F6\\ & @\\ & Ne \end{bmatrix}$ . "&" is displayed following ">".

#### >&

Then, enter a parameter number.

Press Enter . The cursor moves to the target number position.

When this method is used, the cursor is always displayed on the first line.

- 3 Key in a new value, then press Enter. The new parameter value is input and displayed.
- 4 After setting and checking all parameters, display the setting screen and set PWE to 0.
- 5 Press  $\begin{bmatrix} Back \\ Space \end{bmatrix}$  to release the alarm state.

If alarm number 000 occurs, however, the alarm can be released only by turning the power off, then on again. (1) Parameter (input)

- 1 Press the EMERGENCY STOP button on the machine.
- 2 Select the parameter screen.

Press  $\begin{bmatrix} F4\\ DGN\\ PRM \end{bmatrix}$ . The parameter screen, diagnosis screen, and pitch error compensation screen alternately appear. Select the parameter screen.

- 3 When parameters are stored in a file in a device, perform file heading as required.
- 4 Press  $\begin{bmatrix} F7 \\ RD \end{bmatrix}$  to input the parameters.

During input, "RD" is displayed as follows:

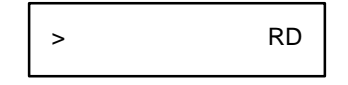

(2) Parameter (output)

- 1 Select the EDIT mode.
- 2 Select the parameter screen.

Press  $\begin{bmatrix} F4\\ DGN\\ PRM \end{bmatrix}$ . The parameter screen, diagnosis screen, and pitch error compensation screen alternately appear. Select the parameter screen.

3 Press  $\begin{bmatrix} F8\\WRT \end{bmatrix}$  to output the parameters.

During output, "WRT" is displayed as follows:

> WRT

## G.5.2.7 Pitch error compensation

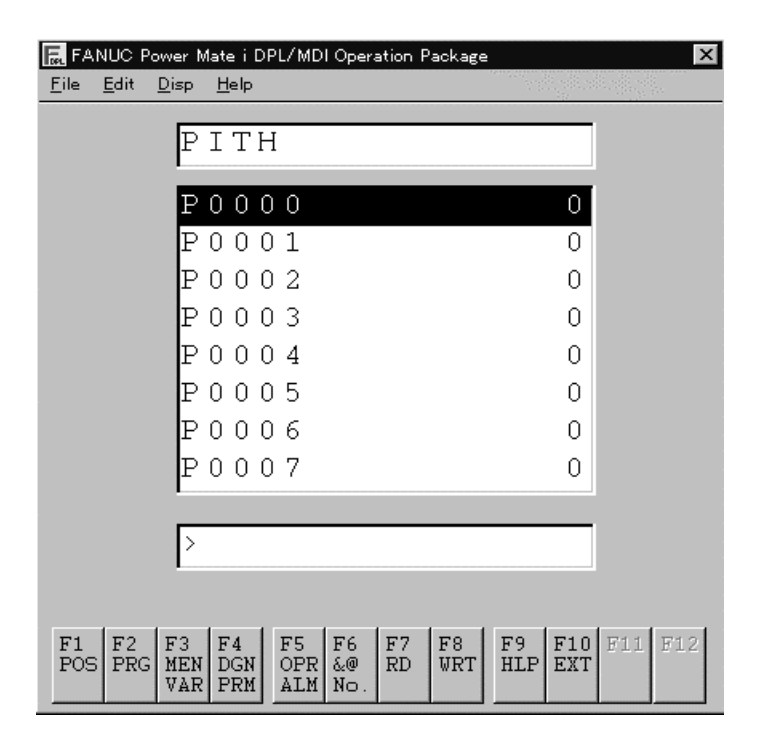

| B 62175EN/02                            | G. MAINTENANCE USING A NOTEBOOK                                                                                                    |
|-----------------------------------------|----------------------------------------------------------------------------------------------------|
| B-03173EN/03                            |                                                                                                    |
| <ul> <li>Display operation</li> </ul>   | Press $\begin{bmatrix} F4\\ DCN\\ PRM \end{bmatrix}$ . The parameter screen, diagnosis screen, and pitch error compensation screen alternately appear. Select the pitch error compensation screen.                                     |
| <ul> <li>Rewriting procedure</li> </ul> | <ol> <li>Move the cursor to the position of the number of a pitch error compensation value to be changed as follows:</li> <li>Cursor key</li> <li>Press F<sup>6</sup> &amp; </li> <li>** "P" is displayed following "&gt;".</li> </ol> |
|                                         | >P                                                                                                    |
|                                         | Then, enter a pitch error compensation number.                                                                                                    |
|                                         | Press Enter. The cursor moves to the target number position.                                                                                                    |
|                                         | When this method is used, the cursor is always displayed on the first line.                                                                                                    |
|                                         | 2 Key in a new value, then press Enter. The new pitch error                                                                                                    |
|                                         | compensation value is input and displayed.                                                                                                    |
| (1                                      | )Pitch error compensation (input)                                                                                                    |
|                                         | 1 Select the EDIT mode.                                                                                                    |
|                                         | 2 Select the pitch error compensation screen.                                                                                                    |
|                                         | Press $\begin{bmatrix} F4\\ DGN\\ PRM \end{bmatrix}$ . The parameter screen, diagnosis screen, and pitch                                                                                                    |
|                                         | error compensation screen alternately appear. Select the pitch error compensation screen.                                                                                                    |
|                                         | 3 When pitch error compensation values are stored in a file in a device, perform file heading as required.                                                                                                    |
|                                         | 4 Press $\begin{bmatrix} F7\\ RD \end{bmatrix}$ to input the pitch error compensation values.                                                                                                    |
|                                         | During input, "RD" is displayed as follows:                                                                                                    |
|                                         | > RD                                                                                                    |
| (2                                      | )Pitch error compensation (output)                                                                                                    |
| × ×                                     | 1 Select the EDIT mode.                                                                                                    |
|                                         | 2 Select the pitch error compensation screen.                                                                                                    |

Press  $\begin{bmatrix} F_4 \\ DGN \\ PRM \end{bmatrix}$ . The parameter screen, diagnosis screen, and pitch error compensation screen alternately appear. Select the pitch error compensation screen.

3 Press F<sup>B</sup> WRT to output the pitch error compensation values.
 During output, "WRT" is displayed as follows:

> WRT

#### G. MAINTENANCE USING A NOTEBOOK PERSONAL COMPUTER

APPENDIX

| Eile Eo       | C Power M<br>lit <u>D</u> isp | ate i DI<br><u>H</u> elp | PL∕MD            | l Opera         | ation F  | ackage    |           |            |     | ×   |
|---------------|-------------------------------|--------------------------|------------------|-----------------|----------|-----------|-----------|------------|-----|-----|
|               | D                             | GΝ                       |                  |                 |          |           |           |            |     |     |
|               | 0                             | 000                      | 0                | _               | _        | _         | _         | 0          |     |     |
|               | G                             | 000                      | 1                |                 |          |           |           | 0          |     |     |
|               | 0                             | 000                      | 2                |                 |          |           |           | 0          |     |     |
|               | 0                             | 000                      | 3                |                 |          |           |           | 0          |     |     |
|               | 6                             | 000                      | ) 4              |                 |          |           |           | 0          |     |     |
|               | 6                             | 000                      | ) 5              |                 |          |           |           | 0          |     |     |
|               | 0                             | 000                      | 6                |                 |          |           |           | 0          |     |     |
|               | 0                             | 001                      | . 0              |                 |          |           |           | 0          |     |     |
|               | _                             |                          |                  |                 |          |           |           |            |     |     |
|               | >                             |                          |                  |                 |          |           |           |            |     |     |
|               |                               |                          |                  |                 |          |           |           |            |     |     |
| F1 H<br>POS H | 72 F3<br>PRG MEN<br>VAR       | F4<br>DGN<br>PRM         | F5<br>OPR<br>ALM | F6<br>&@<br>No. | F7<br>RD | F8<br>WRT | F9<br>HLP | F10<br>EXT | F11 | F12 |

## G.5.2.8 Diagnosis function

• Display operation

Press  $\begin{bmatrix} F_4 \\ D_{\text{PRM}} \end{bmatrix}$ . The parameter screen, diagnosis screen, and pitch error compensation screen alternately appear. Select the diagnosis screen.

- 1 Move the cursor to the position of a diagnosis number to be changed as follows:
  - 1) Cursor key
  - 2) Press  $\begin{bmatrix} F_6\\ a@\\ No. \end{bmatrix}$ . "@" is displayed following ">".

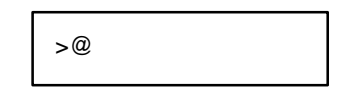

Then, enter a diagnosis number.

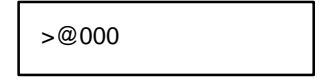

Press |Enter|. The cursor moves to the target number position.

When this method is used, the cursor is always displayed on the first line.

| B-63175EN/03 | G. MAINTENANO<br>APPENDIX                                                                           | CE USING A NOTEBOOK<br>PERSONAL COMPUTER                                                                      |
|--------------|----------------------------------------------------------------------------------------------------|----------------------------------------------------------------------------------------------------|
| (1)          | Description of the diagnosis screen<br>For details of a diagnosis number othe<br>operator's manual. | er than below, refer to the                                                                                   |
|              | Diagnosis number                                                                                    | Unit                                                                                                    |
| 800          | Relative coordinates                                                                                | Least input increment                                                                                         |
| 801          | Skip position                                                                                       | Least input increment                                                                                         |
| 802          | Remaining travel distance                                                                           | Least input increment/2                                                                                       |
| 803          | Accumulated acceleration/deceleration                                                               | Least input increment                                                                                         |
| 804          | End point position of the previous block                                                            | Least input increment/2                                                                                       |
| 810          | Current program number                                                                              |                                                                                                    |
| 811          | Current sequence number                                                                             |                                                                                                    |
| 820          | G code in group 01                                                                                  |                                                                                                    |
| 821          | G code in group 02                                                                                  |                                                                                                    |
| 822          | G code in group 03                                                                                  |                                                                                                    |
| 823          | G code in group 04                                                                                  |                                                                                                    |
| 824          | G code in group 05                                                                                  |                                                                                                    |
| 825          | G code in group 06                                                                                  |                                                                                                    |
| 827          | G code in group 10                                                                                  |                                                                                                    |
| 830          | Current F code                                                                                      | 0.001 mm/min<br>0.00001 inch/min<br>(For a command without<br>the decimal point<br>1 mm/min<br>0.01 inch/min) |
| 831          | Actual feedrate                                                                                     | mm/min, deg/min<br>0.01 inch/min                                                                              |
| 832          | Actual spindle speed                                                                                | rpm                                                                                                    |
| 833          | Value input by the analog input function to which compensation is added                             | 10mv                                                                                                    |
| 840          | Number of registered programs                                                                       | Number of programs                                                                                            |
| 841          | Number of used programs                                                                             | Number of characters                                                                                          |
| 850          | ROM series number of the NC system                                                                  |                                                                                                    |
| 851          | ROM edition of the NC system                                                                        |                                                                                                    |

| <b>D</b> ' | •      | 1       |  |
|------------|--------|---------|--|
| 1 1100     | n0010  | numbor  |  |
| ממע        | 110515 | HUHHDEL |  |
|            |        |         |  |

Unit

- 852 Operation mode
- 853 ROM series number of the servo system
- 854 ROM edition of the servo system
- 855 ROM series number of the PMC system
- 856 ROM edition of the PMC system
- 857 Ladder program number
- 858 Ladder program edition

#### CAUTION

The actual spindle speed (832) is displayed only for Power Mate i-D.

## G.5.2.9 PMC data

| 👼 FA         | NUC P        | ower I           | vlate i          | DPL/N          | IDI Oper          | ation P  | Packag    | e         |            | >       | < |
|--------------|--------------|------------------|------------------|----------------|-------------------|----------|-----------|-----------|------------|---------|---|
| <u>F</u> ile | <u>E</u> dit | <u>D</u> isp     | <u>H</u> elp     |                |                   |          |           |           |            |         | _ |
|              |              | Ρ                | МC               | D              | ΑTΑ               | 1        |           |           |            |         |   |
|              |              | G                | 0 0              | 0 0            |                   | 0 0      | 0 0       | 00        | 01         |         |   |
|              |              | G                | 00               | 01             |                   | 0 0      | 0 0       | 00        | 00         |         |   |
|              |              | G                | 0 0              | 02             |                   | 0 0      | 0.0       | 0 0       | 0 0        |         |   |
|              |              | G                | 0 0              | 03             |                   | 0 0      | 0.0       | 0 0       | 0 0        |         |   |
|              |              | G                | 0 0              | 04             |                   | 0 0      | 0.0       | 00        | 0 0        |         |   |
|              |              | G                | 0 0              | 05             |                   | 0 0      | 0.0       | 00        | 00         |         |   |
|              |              | G                | 0 0              | 06             |                   | 0 0      | 0.0       | 00        | 0 0        |         |   |
|              |              | G                | 0 0              | 07             |                   | 0 0      | 0 0       | 00        | 00         |         |   |
|              |              |                  |                  |                |                   |          |           |           |            |         |   |
|              |              | >                |                  |                |                   |          |           |           |            |         |   |
|              |              |                  |                  |                |                   |          |           |           |            |         |   |
| F1<br>POS    | F2<br>PRG    | F3<br>MEN<br>VAR | F4<br>DGN<br>PRM | F5<br>OP<br>AL | F6<br>&@<br>M No. | F7<br>RD | F8<br>WRT | F9<br>HLP | F10<br>EXT | F11 F12 |   |

#### Display operation

- 1 Press  $\begin{bmatrix} F4\\ DGN\\ PRM \end{bmatrix}$ . The parameter screen, diagnosis screen, and pitch error compensation screen alternately appear. Select the diagnosis screen.
- 2 Press the key of a PMC address to be displayed.
- 3 Enter the number of the PMC address to be displayed.
- 4 Press Enter to display the PMC data.

The cursor can be moved to the position of a PMC address to be changed using cursor keys.

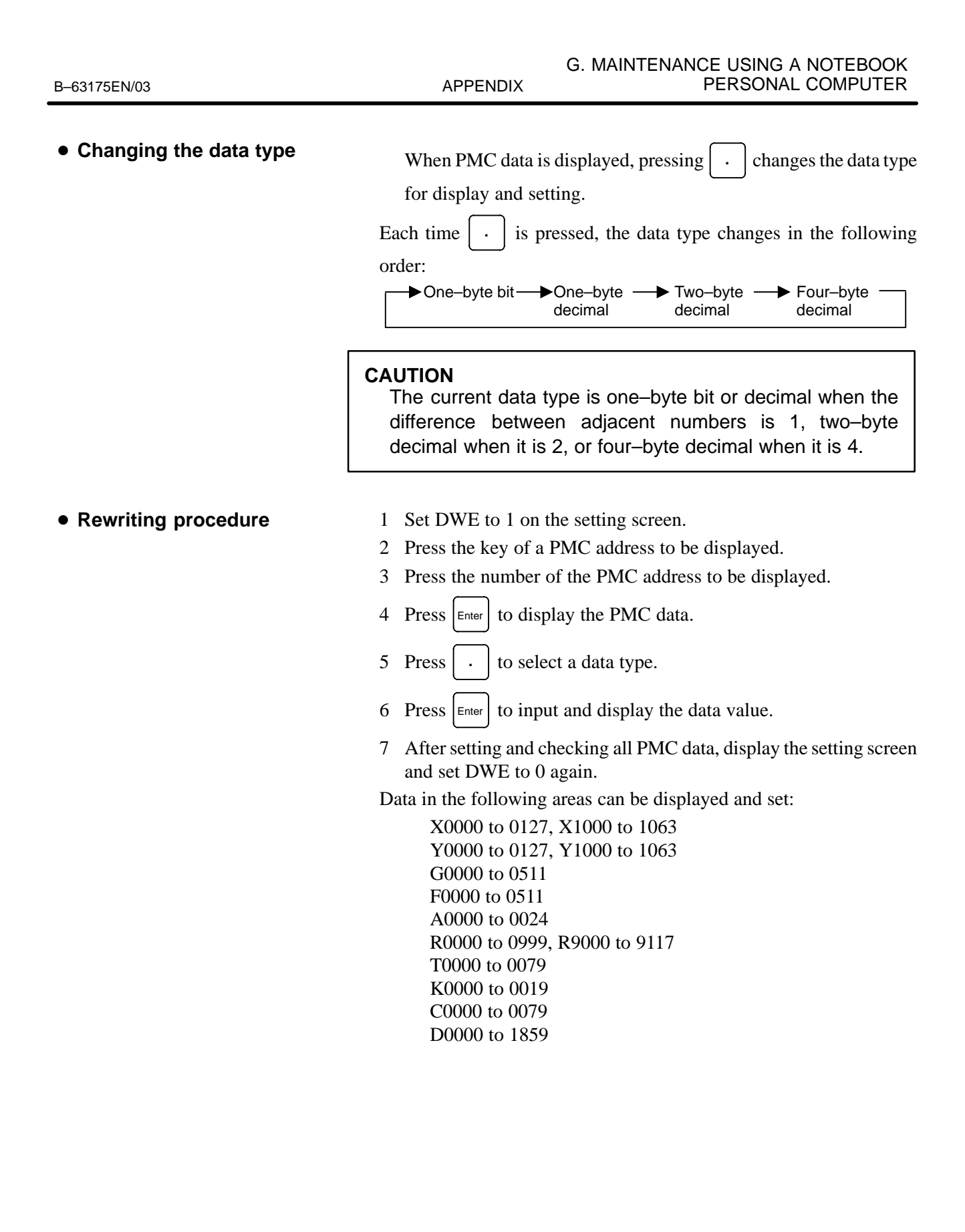

## G. MAINTENANCE USING A NOTEBOOK PERSONAL COMPUTER

APPENDIX

| Eile      | NUC P<br><u>E</u> dit | ower M<br><u>D</u> isp | ate i D<br><u>H</u> elp | PL/MD            | l Oper          | ation f  | Package   |           |            |     | X   |
|-----------|-----------------------|------------------------|-------------------------|------------------|-----------------|----------|-----------|-----------|------------|-----|-----|
|           |                       | A :                    | LAI                     | R M              |                 |          |           |           |            |     |     |
|           |                       | Г                      | 100                     | )                |                 |          |           |           |            |     |     |
|           |                       |                        |                         |                  |                 |          |           |           |            |     |     |
|           |                       |                        |                         |                  |                 |          |           |           |            |     |     |
|           |                       |                        |                         |                  |                 |          |           |           |            |     |     |
|           |                       |                        |                         |                  |                 |          |           |           |            |     |     |
|           |                       |                        |                         |                  |                 |          |           |           |            |     |     |
|           |                       |                        |                         |                  | (               | ,        |           |           |            |     |     |
| F1<br>POS | F2<br>FRG             | F3<br>MEN<br>VAR       | F4<br>DGN<br>PRM        | F5<br>OPR<br>ALM | F6<br>&@<br>No. | F7<br>RD | F8<br>WRT | F9<br>HLP | F10<br>EXT | F11 | F12 |

#### G.5.2.10 Alarm screen

• Display operation

Press  $\begin{bmatrix} F_{0}^{F_{0}}\\ ALM \end{bmatrix}$ . The alarm screen and message screen alternately appear. Select either screen to be displayed.

1 On the alarm screen, the following string is displayed in the title field:

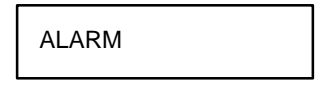

- 2 Up to 32 alarms are displayed. For an alarm specific to an axis, the axis name (such as X) follows the number.
- 3 For a battery alarm, the following strings are displayed in the title field:

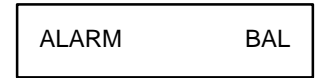

4 The message screen displays external messages from the PMC. The following string is displayed in the title field:

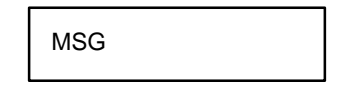

(For details, refer to the manual supplied by the machine tool builder.)

## G.5.3 File Transfer and Printing Function

Files can be manipulated by selecting "File" from the main menu, then each item from the pull-down menu.

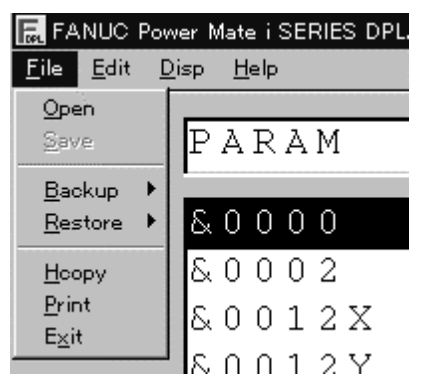

| G.5.3.1<br>Referencing a file            | A file in the personal computer can be ope referenced.                                                                                                    | ned and the contents can be                  |  |  |  |  |
|------------------------------------------|----------------------------------------------------------------------------------------------------|----------------------------------------------|--|--|--|--|
| G.5.3.2<br>Backing up a CNC data<br>file | The following data files in the Power Mate <i>i</i> can be backed up onto the hard disk in the personal computer:         • CNC PARAMETER       (CNC parameter)         • PITCH ERROR COMPENSATION       (Pitch error compensation)         • TOOL OFFSET       (Tool offset value)         • MACRO VARIABLE       (macro variable)         • CNC PROGRAM       (CNC program) |                                              |  |  |  |  |
|                                          | FANUC Power Mate i DPL/MDI Operation Part         File       Edit       Disp       Help         Open       PARAM         Backup       CNC PARAMETER         Restore       PITCH ERROR COMPENSATION         TOOL OFFSET       MACRO VARIABLE         Print       NC PROGRAM         Exit       PMC PARAMETER         MC DARAMETER       MACRO VARIABLE                         | v O<br>O<br>O                                |  |  |  |  |
| • Transfer data code                     | The ISO code is used for data transferred regardless of which value is set for bit 1 of                                                                                                    | during use of this function parameter No. 0. |  |  |  |  |
| • Mode during transfer                   | Put the CNC in the EDIT or emergency sto                                                                                                    | p mode.                                      |  |  |  |  |

#### • Output format

The output formats are shown below.

(NC program format)

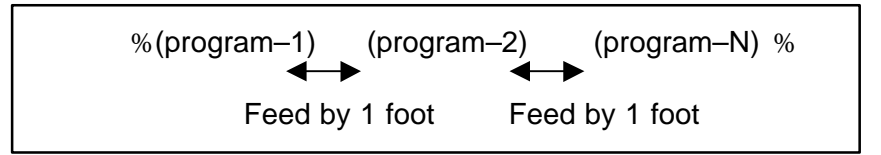

• Bit 3 (NCR) of parameter No. 0100 can be used to specify whether to punch two CRs following LF or punch only LF.

(Tool offset format)

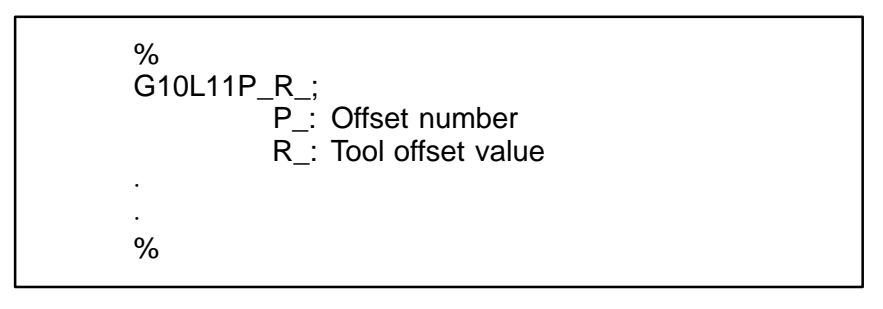

(Macro variable format)

| ;          | 0*05500.055001/40404770 | 0  | 1  |
|------------|-------------------------|----|----|
| #500=[2528 | 3~65536+65536]/13421772 | .8 | (  |
| #501=#0; - |                         |    | (2 |
| #502=0;    |                         |    | (  |
| •          |                         |    | ;  |
| #699       |                         |    | •  |
| 1000       |                         |    | ,  |

- 1 The value of a variable is output as an expression to maintain the accuracy of the variable.
- 2 Undefined variable
- 3 When the value of a variable is 0

(Pitch error compensation format)

```
%
N10000P...;
N11023P.....;
%
```

N...: Pitch error compensation point number + 10000

P...: Pitch error compensation data

APPENDIX

(Parameter format)

|                                            | %<br>NP;<br>NA1PA2PAnP.;<br>NP;<br>%                                                                                                    |
|--------------------------------------------|----------------------------------------------------------------------------------------------------|
| • Caution                                  | <ul> <li>N: Parameter number</li> <li>A: Axis number (n: Number of controlled axes)</li> <li>P: Parameter setting</li> <li>n: Number of controlled axes</li> </ul> The setting for parameter No. 20 (channel selection) is invalidated when this function is used. The file transfer destination is always the personal computer connected to the DPL/MDI operation package. |
| G.5.3.3<br>Restoring a CNC data file       | The following CNC data files created in the personal computer (or backed<br>up to the personal computer) can be transferred and registered to the<br>Power Mate i:• CNC PARAMETER(CNC parameter)• PITCH ERROR COMPENSATION(Pitch error compensation)• TOOL OFFSET(Tool offset value)• MACRO VARIABLE(macro variable)• CNC PROGRAM(CNC program)                               |
|                                            | FANUC Power Mate i DPL/MDI Operation Package         File       Edit       Disp       Help         Open       DATA       TRANS         Backup       ONC PARAMETER         PITCH       ERROR COMPENSATION         Hoopy       OL OFFSET         MACRO VARIABLE       MACRO VARIABLE         NC PROGRAM       PMC PARAMETER                                                    |
| <ul> <li>Additional information</li> </ul> | Format: The output format is used as the restoration format.                                                                                                    |

• Mode: Put the CNC in the EDIT or emergency stop mode.

APPENDIX

## G.5.3.4 Printing the contents of a file or screen

| <ul> <li>Screen hard copy</li> </ul>                    | The contents of the current screen can be output to a printer by selecting "File" from the main menu, then "Hcopy" from the pull–down menu. (Before printing, connect and set a printer.) |
|---------------------------------------------------------|----------------------------------------------------------------------------------------------------|
| <ul> <li>Printing the contents of a<br/>file</li> </ul> | The contents of a text file stored on the hard disk in the personal computer<br>can be printed by selecting "File" from the main menu, then "Print" from<br>the pull–down menu.           |

## G.5.3.5 Others

- Screen when the CRT/MDI and DPL/MDI operation package are used simultaneously and the package is connected, the CRT/MDI screen is fixed to the position display.
  - For the Power Mate *i*–D

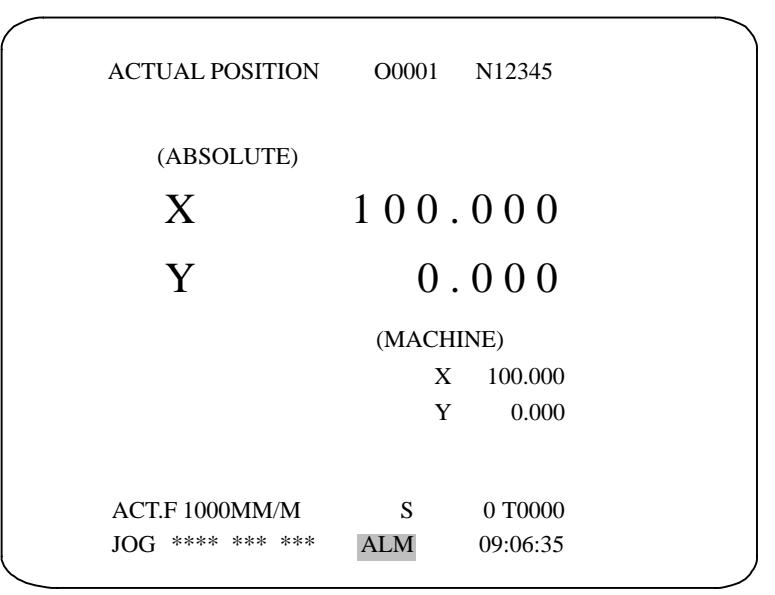

• For the Power Mate *i*–H (when the number of controlled axes is 7 or more or bit 0 (PCTD1) of parameter No. 0370 is set to 0)

|   | ACTU  | AL POSITION  | O0001 | N12345   |  |
|---|-------|--------------|-------|----------|--|
|   |       |              |       |          |  |
|   | (AB   | SOLUTE)      | (MA   | CHINE)   |  |
|   | Х     | 0.000        | Х     | 0.000    |  |
|   | Y     | 0.000        | Y     | 0.000    |  |
|   | Ζ     | 0.000        | Ζ     | 0.000    |  |
|   | А     | 0.000        | А     | 0.000    |  |
|   | В     | 0.000        | В     | 0.000    |  |
|   | С     | 0.000        | С     | 0.000    |  |
|   | U     | 0.000        | U     | 0.000    |  |
|   | V     | 0.000        | V     | 0.000    |  |
|   |       |              | G     | 0 70000  |  |
|   | ACT.F | 1000MM/M     | S     | 0 10000  |  |
|   | JOG 3 | **** *** *** | ALM   | 09:06:35 |  |
| _ |       |              |       |          |  |

• For the Power Mate *i*–H (when the number of controlled axes is 6 or less and bit 0 (PCTD1) of parameter No. 0370 is set to 1)

| ACTUAL POSITION( | ABSOLUTE) 00001 N12345 |
|------------------|------------------------|
| X 1              | 00.000                 |
| Y                | 0.000                  |
| Z                | 0.000                  |
| A                | 0.000                  |
| В                | 0.000                  |
| C                | 0.000                  |
|                  |                        |
| ACT.F 1000MM/M   | S 0 T0000              |
| JOG **** ***     | ALM 09:06:35           |

#### NOTE

No CRT/MDI keys can be used when the DPL/MDI operation package is used.

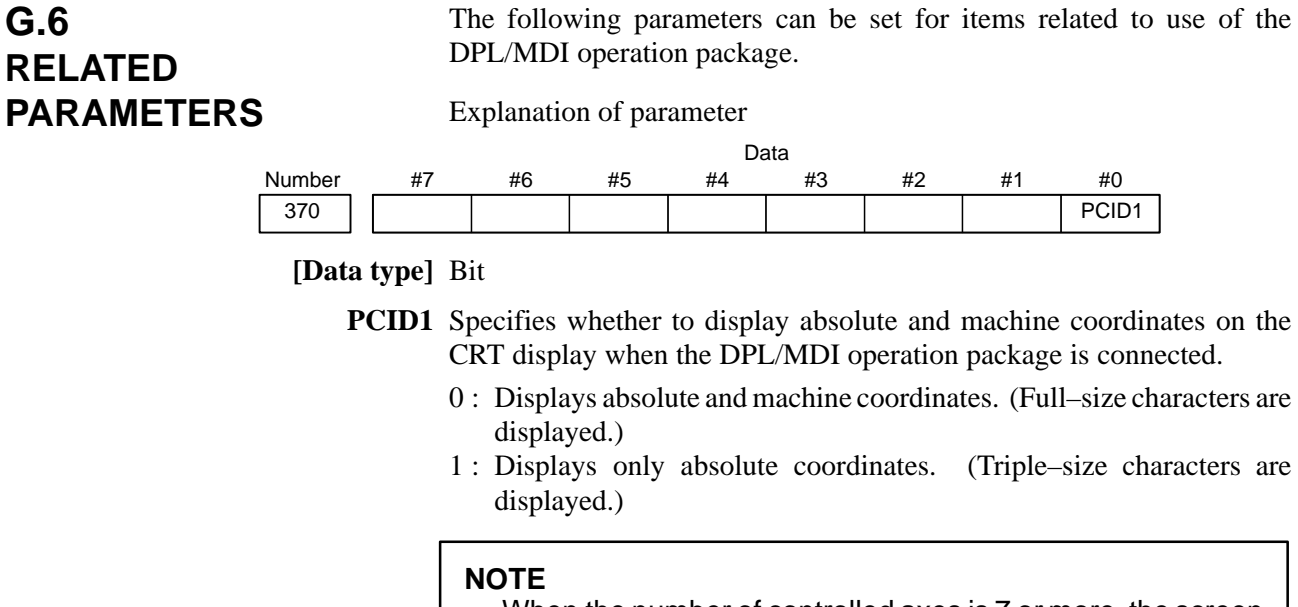

When the number of controlled axes is 7 or more, the screen displayed with this parameter set to 0 is also displayed with this parameter set to 1.

#### Explanation of parameter

| Number | Data   |
|--------|--------|
| 0380   | PCTCNT |

**PCNTCNT** Interval for sending a communication establishment request packet for the DPL/MDI operation package

[Data type] Word

[Unit of data] msec

[Valid data range] 1000 to 10000 (internal setting when a value of 0 or no value is set: 3000)

Explanation of parameter

| Number | Data   |
|--------|--------|
| 0381   | PCTCNF |

**PCTCNF** Interval for sending a connection confirmation packet for the DPL/MDI operation package

[Data type] Word

[Unit of data] msec

[Valid data range] 1000 to 10000 (internal setting when a value of 0 or no value is set: 5000)

|                    | Explanation of parameter                                                                                                    |  |  |  |  |  |
|--------------------|----------------------------------------------------------------------------------------------------|--|--|--|--|--|
| Number             | Data                                                                                                    |  |  |  |  |  |
| 0382               | PCTANS                                                                                                    |  |  |  |  |  |
| PCTANS             | Time-out time for waiting for a response packet from the DPL/MDI operation package                                                |  |  |  |  |  |
| [Data type]        | Word                                                                                                    |  |  |  |  |  |
| [Unit of data]     | msec                                                                                                    |  |  |  |  |  |
| [Valid data range] | 1000 to 30000 (internal setting when a value of 0 or no value is set: 5000)                                                       |  |  |  |  |  |
|                    | Explanation of parameter                                                                                                    |  |  |  |  |  |
| Number             | Data                                                                                                    |  |  |  |  |  |
| 0383               | PCTRP1                                                                                                    |  |  |  |  |  |
| PCTRP1             | Time for detecting key input repetition for the DPL/MDI operation<br>package<br>(Time until the first key repetition is detected) |  |  |  |  |  |
| [Data type]        | Word                                                                                                    |  |  |  |  |  |
| [Unit of data]     | msec                                                                                                    |  |  |  |  |  |
| [Valid data range] | 100 to 3000 (internal setting when a value of 0 or no value is set: 1000)                                                         |  |  |  |  |  |
|                    |                                                                                                    |  |  |  |  |  |

APPENDIX

| Exp | lanation | of | parameter |
|-----|----------|----|-----------|
|     |          |    |           |

| Number                                     | Data                                                                                                    |
|--------------------------------------------|----------------------------------------------------------------------------------------------------|
| 0384                                       | PCTRP2                                                                                                    |
| PCTRP2                                     | Time for detecting key input repetition for the DPL/MDI operation<br>package<br>(Time until the second or subsequent key repetition is detected)                                                                                                    |
| [Data type]                                | Word                                                                                                    |
| [Unit of data]                             | msec                                                                                                    |
| [Valid data range]                         | 10 to 3000 (internal setting when a value of 0 or no value is set: 30)                                                                                                    |
| <ul> <li>Additional information</li> </ul> | If the CPU in the personal computer is exclusively used by an application<br>other than the DPL/MDI operation package or the OS, Power Mate may<br>automatically disconnect the DPL/MDI operation package. In this case,<br>terminate the DPL/MDI operation package application in the personal<br>computer, then restart it. (The application is automatically connected<br>again.)<br>If this status frequently occurs, adjust the values of parameters Nos. 0381<br>and 0382. |

## G.7 ERROR CODES AND ALARM MESSAGES

This section explains error messages and actions to be taken.

| <ul> <li>Boot system error</li> </ul> | The following table lists the explanation of and the action to be taken for |
|---------------------------------------|-----------------------------------------------------------------------------|
| messages and actions to               | each message displayed when an error occurs during boot system              |
| be taken                              | operation using BOOTIPL.EXE in the DPL/MDI operation package.               |

| D | DELETE ERROR<br>HIT <enter>.</enter>               | An attempt to delete a file from the flash memory failed or a file could not be deleted from a memory card. If an attempt to delete the file is made again and the same error occurs, the flash memory may be destroyed. Replace the memory module.                                        |  |  |  |  |
|---|----------------------------------------------------|----------------------------------------------------------------------------------------------------|--|--|--|--|
|   | DEVICE ERROR<br>HIT <enter> .</enter>              | The flash memory could not be written successfully. Turn off the power, then restart up the system. If the same message is displayed again, the flash memory may be destroyed. Replace the flash memory module.                                                                            |  |  |  |  |
|   | FILE SAVE ERROR<br>HIT <enter></enter>             | A file could not be written onto a memory card successfully. Check that the memory card status is normal. (The normal status means that the memory card battery is not dead, the memory card is not electrically destroyed, and the memory card is correctly inserted into the card slot.) |  |  |  |  |
| F | FLASH MEMORY NO SPACE.<br>HIT <enter></enter>      | There is not enough space for reading the selected file into the flash memory.<br>Delete unnecessary files from the flash memory.                                                                                                    |  |  |  |  |
|   | FORMAT ERROR<br>HIT <enter></enter>                | A memory card could not be formatted successfully.                                                                                                    |  |  |  |  |
|   | FILE NOT FOUND IN FLASH ROM<br>HIT <enter></enter> | No file is found in the flash memory. If this error occurs after write to the flash memory, the flash memory may be destroyed. Replace the memory module.                                                                                                    |  |  |  |  |
|   | ILLEGAL FORMAT FILE.                               | The selected file cannot be read into the flash memory. The file to be read is destroyed or header information for the flash memory is destroyed.                                                                                                    |  |  |  |  |
|   | INCORRECT PASSWORD<br>HIT <enter></enter>          | The password is not correct. Enter the correct password.                                                                                                    |  |  |  |  |
| L | LOADING ERROR<br>HIT <enter></enter>               | An error occurred during loading into the flash memory. Do not touch the memory card during loading.                                                                                                    |  |  |  |  |
|   | MAX EXTENSION OVER<br>HIT <enter></enter>          | The extension of a file name is greater than 31. Delete unnecessary backup files from the memory card.                                                                                                    |  |  |  |  |
| M | MEMORY CARD BATTERY ALARM<br>HIT <enter></enter>   | The memory card battery is dead. Replace the memory card battery with a new one.                                                                                                    |  |  |  |  |
|   | MEMORY CARD FULL.<br>HIT <enter></enter>           | There is no unused space on the memory card. Delete unnecessary files from the memory card or replace the memory card with a memory card with unused space.                                                                                                    |  |  |  |  |
|   | MEMORY CARD MOUNT ERROR<br>HIT <enter></enter>     | The memory card could not be accessed successfully. Check that the memory card status is normal. Alternatively, the memory card is not formatted correctly. Format the memory card.                                                                                                    |  |  |  |  |
|   | MEMORY CARD NOT EXIST.<br>HIT <enter></enter>      | No memory card is inserted into the slot. Alternatively, the memory card may not be inserted all the way.                                                                                                    |  |  |  |  |
|   | MEMORY CARD PROTECTED.                             | Although execution of write to the memory card is selected, the write disable switch is on. Place the write disable switch to the off position.                                                                                                    |  |  |  |  |
|   | MEMORY CARD RESET ERROR<br>HIT <enter></enter>     | The memory card could not be accessed successfully. Check that the memory card status is normal.                                                                                                    |  |  |  |  |
|   | MEMORY CARD WRITE ERROR<br>HIT <enter></enter>     | A file could not be written onto the memory card successfully.<br>Check that the memory card status is normal.                                                                                                    |  |  |  |  |
|   | PROTECT FILE                                       | An attempt was made to delete system data, but no system data can be deleted.                                                                                                    |  |  |  |  |

#### G. MAINTENANCE USING A NOTEBOOK PERSONAL COMPUTER

| S | SRAM DATA BACKUP ERROR<br>HIT <enter></enter>  | An attempt to write backup data onto a memory card failed.<br>Check that the memory card status is normal.                                     |  |  |  |
|---|------------------------------------------------|----------------------------------------------------------------------------------------------------|--|--|--|
|   | SRAM DATA RESTORE ERROR<br>HIT <enter></enter> | Backup data could not be read from a memory card successfully.<br>The memory card file is invalid. Check that the memory card status is normal |  |  |  |
|   | SRAM 256K.*<br>NOT FOUND                       | System data file SRAM256A.FDB is not found on the memory card.<br>Use a memory card containing SRAM256A.FDB.                                   |  |  |  |

#### BOOTINIT.EXE/ DPLMDI.EXE messages and actions to be taken

The following describes the explanation of and the action to be taken for each error message output on the pop–up window by application software products of the DPL/MDI operation package BOOTINIT.EXE and DPLMDI.EXE on the personal computer.

| "In the Power Mate side, BOOT SYSTEM is started now."                                                                                                    | DPLMDI.EXE was started before startup of the system.<br>Terminate DPLMDI.EXE, then start up the system.<br>Then, restart DPLMDI.EXE.<br>Alternatively, execute BOOTINIT.EXE before<br>power-on to use the boot system.  |  |  |  |  |  |
|----------------------------------------------------------------------------------------------------|----------------------------------------------------------------------------------------------------|--|--|--|--|--|
| "In the Power Mate side, INIT SYSTEM is started now."                                                                                                    | DPLMDI.EXE was started before startup of the system.<br>Terminate DPLMDI.EXE, then start up the system.<br>Then, restart DPLMDI.EXE.<br>Alternatively, execute BOOTINIT.EXE before<br>power-on to use the boot system.  |  |  |  |  |  |
| "In the Power Mate side, DPL/MDI SYSTEM is started now."                                                                                                    | BOOTINIT.EXE was started after startup of the system.<br>To operate the boot system, start up BOOTINIT.EXE<br>before turning the power to Power Mate on.                                                                |  |  |  |  |  |
| "Control code error (ERROR:CODE***)"                                                                                                    | Communication error. Restart up DPLMDI.EXE or BOOTINIT.EXE.                                                                                                    |  |  |  |  |  |
| "Function code error (ERROR:CODE***)"                                                                                                    | Communication error. Restart up DPLMDI.EXE or BOOTINIT.EXE.                                                                                                    |  |  |  |  |  |
| "The end command was not issued from NC.<br>The exit process is abnormal. There is a possibility<br>of a abnormal communication."                                                                                                    | The Power Mate i does not recognize the end code.<br>Reexecute DPLMDI.EXE. If communication is not<br>restarted normally, the Power Mate i is in an error state.<br>Check the LED display and take appropriate actions. |  |  |  |  |  |
| "The packet from the Power Mate does not reach.<br>There is possibility that the communication has<br>been disconnected.<br>Terminate this application. Then resume it."                                                                                                    | No interface packet is sent from the Power Mate i. The<br>Power Mate i may disconnect communication. Restart<br>the application.<br>(The application is automatically connected.)                                       |  |  |  |  |  |
| "The break signal has been detected."<br>"CD signal check error has been detected!"<br>"CTS signal check error has been detected!"<br>"The error occurred when DCB was acquired. "<br>"DSR signal check error has been detected!"<br>"DSR signal check error has been detected!"<br>"Framing error has been detected!"<br>"Overrun error has been detected!"<br>"Receive buffer has overflowed!"<br>"Parity error has been detected!"<br>"Transmitting buffer has overflowed!"<br>"Unidentified error or event has been detected!"<br>"Communication process is abnormal! Check the<br>connection and the rotary switch setting!" | An error occurred. The cause is an RS–232–C cable specification, connection error, noise, or another environment error. Check the environment such as cable connection and noise.                                       |  |  |  |  |  |

• CNC system error codes and alarms

A system alarm may be displayed on the alarm display of the DPL/MDI window during startup of the system. For details of the alarm number and system alarm, see Appendix A.

# FSSB START-UP PROCEDURE/MATERIALS

| H.1 OVERVIEW                        | 619 |
|-------------------------------------|-----|
| H.2 SLAVE                           | 620 |
| H.3 AUTOMATIC SETTING               | 621 |
| H.3.1 [SAMPLE SETTING 1] GENERAL    |     |
| CONFIGURATION (SEMI-CLOSED LOOP) .  | 623 |
| H.3.2 [SAMPLE SETTING 2] GENERAL    |     |
| CONFIGURATION (CLOSED LOOP)         | 624 |
| H.3.3 [SAMPLE SETTING 3] TANDEM     |     |
| CONTROL CONFIGURATION               | 626 |
| H.4 MANUAL SETTING 2                | 628 |
| H.5 MANUAL SETTING 1                | 635 |
| H.6 ALARMS                          | 636 |
| H.7 ACTIONS FOR TROUBLE ENCOUNTERED |     |
| AT START–UP TIME                    | 640 |
| H.8 FSSB DATA DISPLAY               | 642 |
| H.8.1 AMPLIFIER SETTING SCREEN      | 642 |
| H.8.2 AXIS SETTING SCREEN           | 644 |
| H.8.3 AMPLIFIER MAINTENANCE SCREEN  | 645 |

## H.1 OVERVIEW

With a system that uses the FSSB, the parameters below need to be set for axis setting. (Set other parameters as usually done.)

- No. 1023
- No. 1905
- No. 1910 to 1919
- No. 1936, 1937

For setting of these parameters, three methods are available.

1. Automatic setting

By entering data including the relationship between axes and amplifiers on the FSSB setting screen, a calculation for axis setting is made automatically, and parameter Nos. 1023, 1905, 1910 through 1919, 1936, and 1937 are automatically set.

This setting is used with Power Mate *i*–D 2–path control.

2. Manual setting 2

Enter desired values directly in all of parameter Nos. 1023, 1905, 1910 through 1919, 1936, and 1937.

Before setting the parameters, fully understand the functions of the parameters.

3. Manual setting 1(NOTE)

Based on the setting of No. 1023, default axis setting is performed. Parameter Nos. 1905, 1910 through 1919, 1936, and 1937 need not be set. Automatic setting is not performed.

#### NOTE

With manual setting 1, usable functions are limited. So, when starting up the FSSB, use automatic setting or manual setting 2 whenever possible.

## H.2 SLAVE

In a system using the FSSB, the CNC, servo amplifiers, and pulse modules are connected with each other via optical cables. These amplifiers and pulse modules are referred to as slaves. Assume that a 2–axis amplifier consists of two slaves, and a 3–axis amplifier consists of three slaves. Slave numbers (1, 2, 3, ..., 10) are assigned to the slaves in ascending order; a younger number is assigned to a slave that is closer to the CNC.

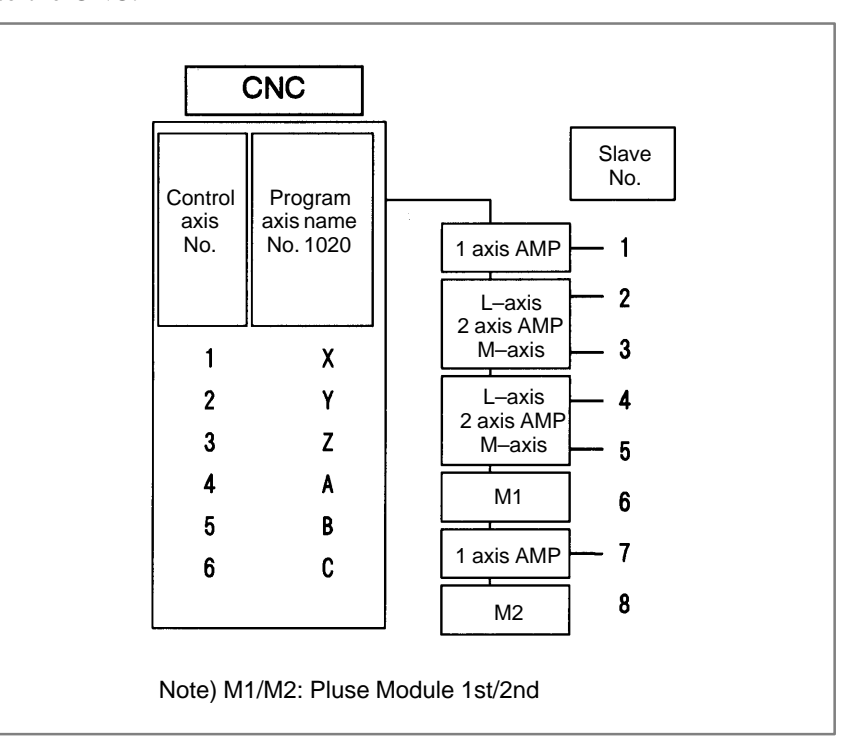

## H.3 AUTOMATIC SETTING

When the following parameters are set, automatic setting can be performed using the FSSB setting screen:

Bit 0 of No. 1902 = 0

APPENDIX

Bit 1 of No. 1902 = 0

For automatic setting on the FSSB setting screen, use the procedure below.

1 Set a servo axis number in No. 1023.

Be sure to match an axis number set in No. 1023 with the total number of axes of the servo amplifiers connected via optical cables.

- 2 On the servo initialization screen, initialize the servo parameters.
- 3 Turn off then on the power to the CNC.
- 4 Press function key SYSTEM .
- 5 Pressing the continuous menu key  $\triangleright$  several times displays [FSSB].
- 6 Pressing soft key [FSSB] switches the screen display to the amplifier setting screen (or the FSSB setting screen selected previously), and displays the following soft keys:

- 7 Press soft key [AMP].
- 8 On the amplifier setting screen, set a controlled axis number connected to each amplifier.

The amplifier setting screen lists the slaves in ascending order of slave numbers from top to bottom. So, when setting controlled axis numbers, consider which amplifier axis is to be connected to which CNC axis, sequentially, starting with the amplifier axis closest to the NC. On this setting screen, 0 and duplicate numbers cannot be entered.

| No.    | AMP                   | SERIES | UNIT                  | CUR.  | [AX | IS | ] | NAME     |
|--------|-----------------------|--------|-----------------------|-------|-----|----|---|----------|
| 1      | A1-L                  | α      | SVM                   | 40AL  | [   | 1  | ] | х        |
| 2      | A1-M                  | α      | SVM                   | 12A   | [   | 2  | 1 | Y        |
| 3      | A2-L                  | β      | SVU                   | 20A   | [   | 3  | 1 | Z        |
| 4      | A3-L                  | α      | SVM                   | 40A   | ]   | 4  | ] | A        |
| 5      | A3-M                  | α      | SVM                   | 80A   | ]   | 5  | ] | в        |
| 7      | A4-L                  | α      | SVM                   | 40AS  | ]   | 6  | ] | C        |
|        |                       |        | 2.62                  |       |     |    |   |          |
| NO.    | NO. EXTRA PCB ID      |        |                       |       |     |    |   |          |
| 6      | M1                    | A      | 0008 DETECTOR (4AXES) |       |     |    |   |          |
| 8      | M2                    | A      | 0008 DETECTOR (4AXES) |       |     |    |   |          |
| >      |                       |        |                       |       |     |    |   |          |
| MDI ** | MDI **** *** 13:11:56 |        |                       |       |     |    |   |          |
| [ AME  | ) [                   | AXIS   | ][ MAI                | NT ][ |     | ]  | [ | (OPRT) ] |

9 Press soft key [SETING]. (This soft key appears when a value is entered.)

10 Press function key SYSTEM .
- 11 Pressing the continuous menu key 🕞 several times displays [FSSB].
- 12 Pressing soft key [FSSB] switches the screen display to the amplifier setting screen, and displays the following soft keys:

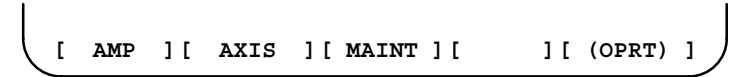

13 Press soft key [AXIS].

14 On the axis setting screen, set information on each axis.

- 15 The axis setting screen lists the CNC axes in ascending order of axis numbers from top to bottom.When any of the following is to be performed for each axis, the setting of this screen is required:
  - Use of a separate detector
  - Exclusive use of a DSP (CPU for servo control) by one axis (for use of a current loop period of 125 µs, for example)
  - Use of tandem control

|        |         |       |       |     |        |    |        | ) | ١ |
|--------|---------|-------|-------|-----|--------|----|--------|---|---|
| (AXIS  | SETTI   | NG)   |       |     |        |    |        |   |   |
| AXIS   | NAME    | AMP   | M1    | M2  | IDSP   | Cs | TNDM   |   |   |
| 1      | х       | A1-L  | 1     | 0   | 0      | 0  | 0      |   |   |
| 2      | Y       | A1-M  | 0     | 1   | 0      | 0  | 0      |   |   |
| 3      | Z       | A2-L  | 0     | 0   | 0      | 0  | 0      |   |   |
| 4      | A       | A3-L  | 2     | 0   | 0      | 0  | 0      |   |   |
| 5      | в       | A3-M  | 0     | 2   | 0      | 0  | 0      |   |   |
| 6      | С       | A4-L  | 0     | 0   | 0      | 0  | 0      |   |   |
|        |         |       |       |     |        |    |        |   |   |
|        |         |       |       |     |        |    |        |   |   |
|        |         |       |       |     |        |    |        |   |   |
|        |         |       |       |     |        |    |        |   |   |
|        |         |       |       |     |        |    |        |   |   |
| >      |         |       |       |     |        |    |        |   |   |
| MDI ** | *** *** | * *** |       | 13: | :11:56 |    |        |   |   |
| [ AMI  | ?][     | AXIS  | ][ MA | INT | ][     | ][ | (OPRT) | ] |   |
|        |         |       |       |     |        |    |        |   | / |

16 Press soft key [SETING]. (This soft key appears when a value is entered.)

This operation starts an automatic calculation, and parameter Nos. 1023, 1905, 1910 through 1919, 1936, and 1937 are automatically set.

Bit 1 of parameter No. 1902 is set to 1 to indicate that each of these parameters has been set. When the power is turned off then back on, axis settings are made according to each parameter.

[ Using the two–path control function of the Power Mate *i*–D disables the automatic setting. In this case, use manual setting 1 or 2.

— 622 —

# H.3.1 [Sample Setting 1] General Configuration (Semi–Closed Loop)

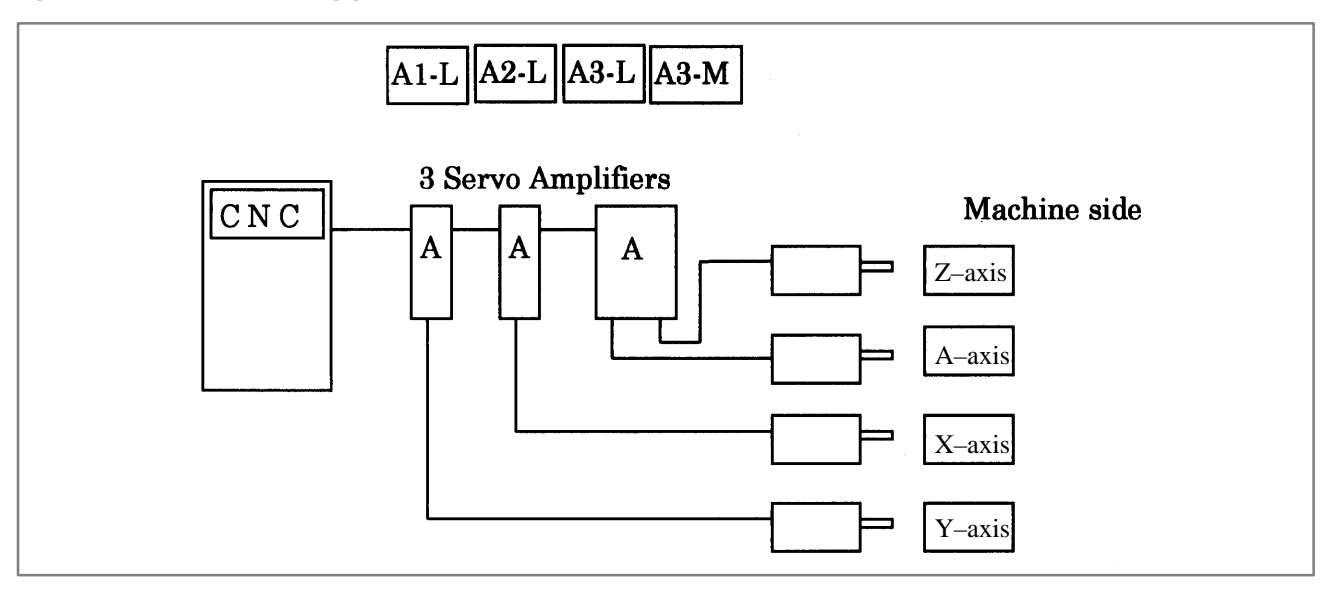

Step 1 Set the following with parameter No. 1023:

- X : 1
- Y:2
- Z:3
- A:4
- Step 2 Initialize the servo parameters for each axis.
- Step 3 Turn on then off the power to the CNC.
- Step 4 Enter the axis numbers on the amplifier setting screen.

| ( |        |         |        |        |        |      |     |        |   |
|---|--------|---------|--------|--------|--------|------|-----|--------|---|
|   | (AMPL] | IFIER S | ETTING | )      |        |      |     |        |   |
|   | No.    | AMP S   | SERIES | UNIT   | CUR.   | [AX] | IS] | NAME   |   |
|   | 1      | A1-L    | α      | SVM    | 40A    | [2   | ]   | Y      |   |
|   | 2      | A2-L    | α      | SVM    | 40A    | [1   | ]   | х      |   |
|   | 3      | A3-L    | α      | SVM    | 40A    | [4   | ]   | Α      |   |
|   | 4      | A3-M    | α      | SVM    | 80A    | [3   | 1   | Z      |   |
|   | NO.    | EXTRA   | TYPE   | PCB II | D      |      |     |        |   |
|   |        |         |        |        |        |      |     |        |   |
|   |        |         |        |        |        |      |     |        |   |
|   |        |         |        |        |        |      |     |        |   |
|   |        |         |        |        |        |      |     |        |   |
|   |        |         |        |        |        |      |     |        |   |
|   |        |         |        |        |        |      |     |        |   |
|   | >      |         |        |        |        |      |     |        |   |
|   | MDI ** | *** *** | ***    | 1      | L3:11: | 56   |     |        |   |
|   | [ AME  | )[      | AXIS   | [ MAIN | TT][   |      | ][  | (OPRT) | 1 |
| 1 |        |         |        |        |        |      |     |        |   |

- Step 5 Press soft key [SETING]. (This soft key appears when a value is entered.)
- Step 6 Press function key SYSTEM .

- Step 7 Pressing the continuous menu key 🕞 several times displays [FSSB].
- Step 8 Pressing soft key [FSSB] switches the screen display to the amplifier setting screen, and displays the following soft keys:

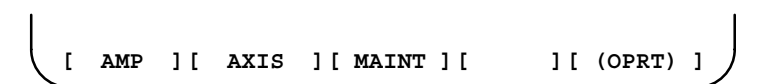

- Step 9 Press soft key [AXIS].
- Step 10 Press soft key [(OPRT)] without entering any data, then press soft key [SETING].
- Step 11 Turn off then on the power to the CNC. This completes the setting.

# H.3.2 [Sample Setting 2] General Configuration

(Closed Loop)

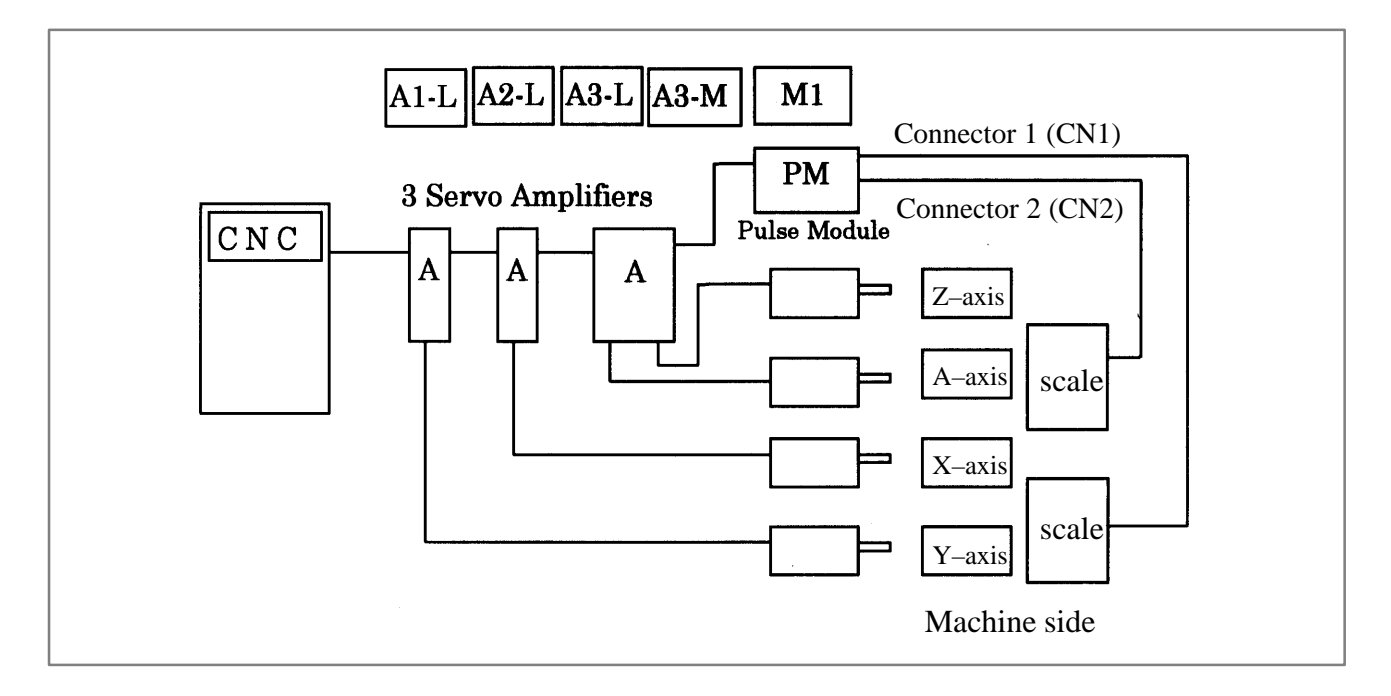

- Step 1 Set the following with parameter No. 1023:
  - X:1
  - Y:2
  - Z:3
  - A : 4
- Step 2 Initialize the servo parameters for each axis.
- Step 3 Turn on then off the power to the CNC.
- Step 4 Enter the axis numbers on the amplifier setting screen.

(Amplifier setting) No. AMP SERIES UNIT CUR. [AXIS] NAME 1 A1-L α SVM 40A [2] Y х SVM 40A [1] 2 A2-L α 3 SVM 40A [4] А A3-L α 4 A3-M α SVM 80A [3] z NO. EXTRA TYPE PCB ID 5 М1 А 0008 DETECTOR (4AXES) MDI \*\*\*\* \*\*\* \*\*\* 13:11:56 ][ (OPRT) ] [ AMP ][ AXIS ][ MAINT ][

- Step 5 Press soft key [SETING]. (This soft key appears when a value is entered.)
- Step 6 Press function key SYSTEM .
- Step 7 Pressing the continuous menu key [>] several times displays [FSSB].
- Step 8 Pressing soft key [FSSB] switches the screen display to the amplifier setting screen, and displays the following soft keys:

[ AMP ][ AXIS ][ MAINT ][ ][ (OPRT) ]

- Step 9 Press soft key [AXIS].
- Step 10 Set the separate detector on the axis setting screen. (Pulse module: M1/M2)

| / |        |        |       |      |     |        |    |        | ) |
|---|--------|--------|-------|------|-----|--------|----|--------|---|
|   | (AXIS  | SETTI  | NG)   |      |     |        |    |        |   |
|   | AXIS   | NAME   | AMP   | M1   | М2  | 1DSP   | Cs | TNDM   |   |
|   | 1      | х      | A2-L  | 0    | 0   | 0      | 0  | 0      |   |
|   | 2      | Y      | A1-L  | 1    | 0   | 0      | 0  | 0      |   |
|   | 3      | Z      | A3-M  | 0    | 0   | 0      | 0  | 0      |   |
|   | 4      | А      | A3-L  | 2    | 0   | 0      | 0  | 0      |   |
|   |        |        |       |      |     |        |    |        |   |
|   |        |        |       |      |     |        |    |        |   |
|   |        |        |       |      |     |        |    |        |   |
|   |        |        |       |      |     |        |    |        |   |
|   |        |        |       |      |     |        |    |        |   |
|   | >      |        |       |      |     |        |    |        |   |
|   | MDI ** | *** ** | * *** |      | 13: | :11:56 |    |        |   |
|   | [ AMI  | ?][    | AXIS  | ][M2 | INT | ][     | ][ | (OPRT) | 1 |
| - |        |        |       |      |     |        |    |        |   |

- Step 11 Press soft key [SETING]. (This soft key is displayed when a value is entered.)
- Step 12 Set bit 1 of parameter No. 1815 to 1 for the Y-axis and A-axis.
- Step 13 Turn off then on the power to the CNC. This completes the setting.

# H.3.3The following two pairs of axes are tandem axes:[Sample Setting 3][The X-axis is a master axis, and the A-axis is a slave axis.]Tandem Control<br/>Configuration[The Y-axis is a master axis, and the B-axis is a slave axis.]

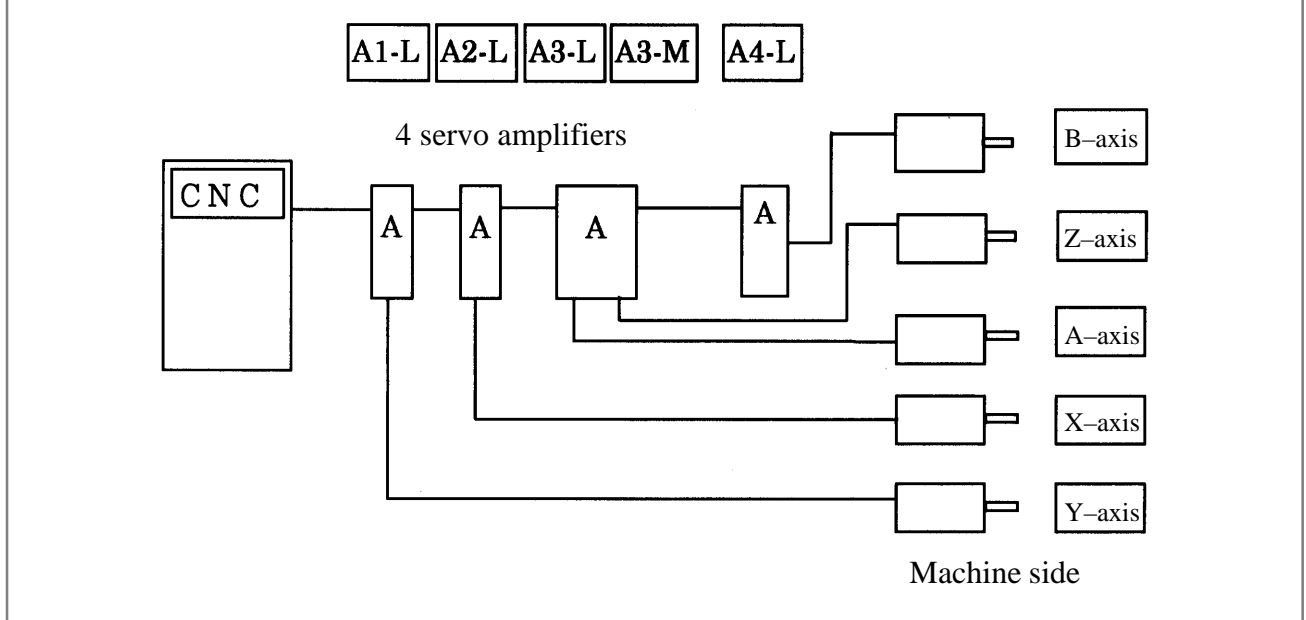

Step 1 Set the following with parameter No. 1023:

- X : 1
- Y:3
- Z : 5
- A : 2
- B:4
- No.1010=3
- No.1817#6=1 (X axis, A axis, Y axis, B axis) Tandem control option
- Step 2 Initialize the servo parameters for each axis.
- Step 3 Turn on then off the power to the CNC.

Step 4 Enter the axis numbers on the amplifier setting screen.

| · |        |               |         |        |        |        |  |
|---|--------|---------------|---------|--------|--------|--------|--|
|   | (AMPL] | IFIER SETTING | ;)      |        |        |        |  |
|   | No.    | AMP SERIES    | UNIT    | CUR.   | [AXIS] | NAME   |  |
|   | 1      | Al-L $\alpha$ | SVM     | 40A    | [2]    | Y      |  |
|   | 2      | Α2-L α        | SVM     | 40A    | [1]    | х      |  |
|   | 3      | А3-L α        | SVM     | 40A    | [4]    | A      |  |
|   | 4      | аз-м α        | SVM     | 80A    | [3]    | Z      |  |
|   | 5      | Α4-L α        | SVM     | 40A    | [5]    | в      |  |
|   | NO.    | EXTRA TYPE    | PCB I   | D      |        |        |  |
|   |        |               |         |        |        |        |  |
|   |        |               |         |        |        |        |  |
|   |        |               |         |        |        |        |  |
|   |        |               |         |        |        |        |  |
|   |        |               |         |        |        |        |  |
|   | >      |               |         |        |        |        |  |
|   | MDI ** | *** *** ***   | 1       | L3:11: | 56     |        |  |
|   | [ AME  | P][ AXIS      | ][ MAIN | T][ T  | ][     | (OPRT) |  |
|   |        |               |         |        |        |        |  |

- Step 5 Press soft key [SETING]. (This soft key appears when a value is entered.)
- Step 6 Press function key SYSTEM .
- Step 7 Pressing the continuous menu key [>>] several times displays [FSSB].
- Step 8 Pressing soft key [FSSB] switches the screen display to the amplifier setting screen, and displays the following soft keys:

| . |     |    |      |             |    | ( <b>)</b> | _ |
|---|-----|----|------|-------------|----|------------|---|
| Ľ | AMP | 11 | AXIS | ][ MAINT ][ | ][ | (OPRT)     |   |

Step 9 Press soft key [AXIS].

Step 10 Set the tandem axes on the axis setting screen. (TNDM)

|        |              |       |      |     |        |    |        |   | ) |
|--------|--------------|-------|------|-----|--------|----|--------|---|---|
| (AXIS  | SETTI        | NG)   |      |     |        |    |        |   |   |
| AXIS   | NAME         | AMP   | M1   | M2  | 1DSP   | Cs | TNDM   |   |   |
| 1      | х            | A2-L  | 0    | 0   | 0      | 0  | 1      |   |   |
| 2      | Y            | A1-L  | 0    | 0   | 0      | 0  | 3      |   |   |
| 3      | Z            | A3-M  | 0    | 0   | 0      | 0  | 0      |   |   |
| 4      | A            | A3-L  | 0    | 0   | 0      | 0  | 2      |   |   |
| 5      | в            | A4-L  | 0    | 0   | 0      | 0  | 4      |   |   |
|        |              |       |      |     |        |    |        |   |   |
|        |              |       |      |     |        |    |        |   |   |
|        |              |       |      |     |        |    |        |   |   |
|        |              |       |      |     |        |    |        |   |   |
|        |              |       |      |     |        |    |        |   |   |
| >      |              |       |      |     |        |    |        |   |   |
| MDI ** | ** **        | * *** |      | 13: | :11:56 |    |        |   |   |
| [ AMF  | <b>)</b> ] [ | AXIS  | ][MA | INT | ][     | ][ | (OPRT) | ] |   |
|        |              |       |      |     |        |    |        |   | _ |

- Step 11 Press soft key [SETING]. (This soft key appears when a value is entered.)
- Step 12 Turn off then on the power to the CNC. This completes the setting.

# H.4 MANUAL SETTING 2

When the following parameters are set, each axis can be set manually:

No.1902#0=1

No.1902#1=0

When performing manual setting, set parameter Nos. 1023, 1905, 1910 through 1919, 1936, and 1937, fully understanding their functions.

|      | #7 | #6 | #5 | #4 | #3 | #2 | #1  | #0  |
|------|----|----|----|----|----|----|-----|-----|
| 1902 |    |    |    |    |    |    | ASE | FMD |

### [Data type] Bit

- **#0 (FMD)** The FSSB setting mode is:
  - 0: Automatic setting mode. (When data including the relationship between axes and amplifiers is set on the FSSB setting screen, parameter Nos. 1023, 1905, 1910 through 1919, 1936, and 1937 are automatically set.)
  - 1 : Manual setting 2 mode. (Parameter Nos. 1023, 1905, 1910 through 1919, 1936, and 1937 are set manually.)
- **#1 (ASE)** When the FSSB setting mode is the automatic setting mode (when bit 0 of parameter No. 1902 = 0), automatic setting is:
  - 0: Not completed.
  - 1 : Completed.

(This bit is automatically set to 1 when automatic setting is completed.)

|      | #7  | #6  | #5 | #4 | #3 | #2 | #1 | #0  |
|------|-----|-----|----|----|----|----|----|-----|
| 1905 | PM2 | PM1 |    |    |    |    |    | FSL |

[Data type] Bit axis

- #0 (FSL) The type of interface between servo amplifiers and servo software is:
  - 0: Fast type.
  - 1 : Slow type.

Two servo data transfer interface types are available: the fast type and slow type.

Set this bit so that the following conditions are satisfied:

- When a 1-axis amplifier is used, both of the fast and slow types can be used.
- When a 2-axis amplifier is used, the fast type must not be used for both axes. The slow type can be used for both axes.
- When a 3-axis amplifier is used, the first and second axes must satisfy the condition for a 2-axis amplifier, and the third axis must satisfy the condition for a one-axis amplifier.
- With an axis for which an odd number is set in parameter No. 1023, the fast type must be used. The slow type can also be used, however, for an EGB workpiece axis, learning–control axis, high–speed current loop axis, and high–speed interface axis.
- Only the slow type can be used with an axis for which an even number is set in parameter No. 1023. (Be sure to set this bit to 1).

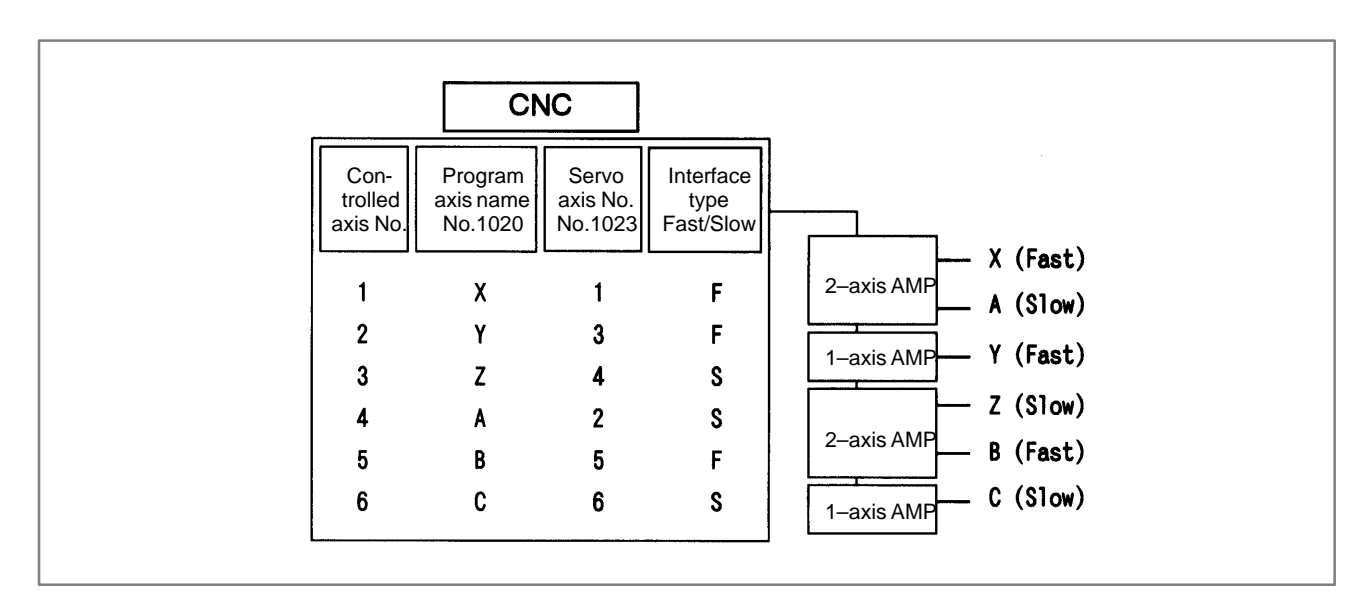

#6 (PM1) The first pulse module is:

- 0: Not used.
- 1 : Used.
- **#7 (PM2)** The second pulse module is:
  - 0: Not used.
  - 1: Used.

This parameter is automatically set by data input on the FSSB setting screen when the FSSB setting mode is the automatic setting mode (when bit 0 of parameter No. 1902 = 0). When the manual setting 2 mode is used (when bit 0 of parameter No. 1902 = 1), be sure to enter necessary data directly.

When a pulse module is used, connector numbers (parameter Nos. 1936 and 1937) need to be set.

| PRM | 1910 | Address conversion table value for slave 1 (ATR)  |
|-----|------|---------------------------------------------------|
| PRM | 1911 | Address conversion table value for slave 2 (ATR)  |
| PRM | 1912 | Address conversion table value for slave 3 (ATR)  |
| PRM | 1913 | Address conversion table value for slave 4 (ATR)  |
| PRM | 1914 | Address conversion table value for slave 5 (ATR)  |
| PRM | 1915 | Address conversion table value for slave 6 (ATR)  |
| PRM | 1916 | Address conversion table value for slave 7 (ATR)  |
| PRM | 1917 | Address conversion table value for slave 8 (ATR)  |
| PRM | 1918 | Address conversion table value for slave 9 (ATR)  |
| PRM | 1919 | Address conversion table value for slave 10 (ATR) |

### [Data type] Byte

[Valid data range] 0 to 7, 16, 40, 48

Set an address conversion table value for each of slave 1 through 10.

H. FSSB START-UP PROCEDURE/ MATERIALS

The slave is the generic name of a servo amplifier or pulse module connected to the CNC via an FSSB optical cable. The numbers from 1 to 10 are assigned to the slaves in ascending order; a younger number is assigned to a slave that is closer to the CNC. A 2–axis amplifier consists of two slaves, and a 3–axis amplifier consists of three slaves. Set each of the parameters as described below according to which of the three cases is applicable: the slave is an amplifier, the slave is a pulse module, or there is no slave.

• When the slave is an amplifier:

Set a value obtained by subtracting 1 from the setting of parameter No. 1023 for the axis to which the amplifier is assigned.

- When the slave is a pulse module:
  - For the first pulse module (closest to the CNC), set 16.
  - For the second pulse module (farthest from the CNC), set 48.
- When there is no slave:

Set 40.

These parameters are automatically set by data input on the FSSB setting screen when the FSSB setting mode is the automatic setting mode (when bit 0 of parameter No. 1902 = 0). When the manual setting 2 mode is used (when bit 0 of parameter No. 1902 = 1), be sure to enter necessary data directly.

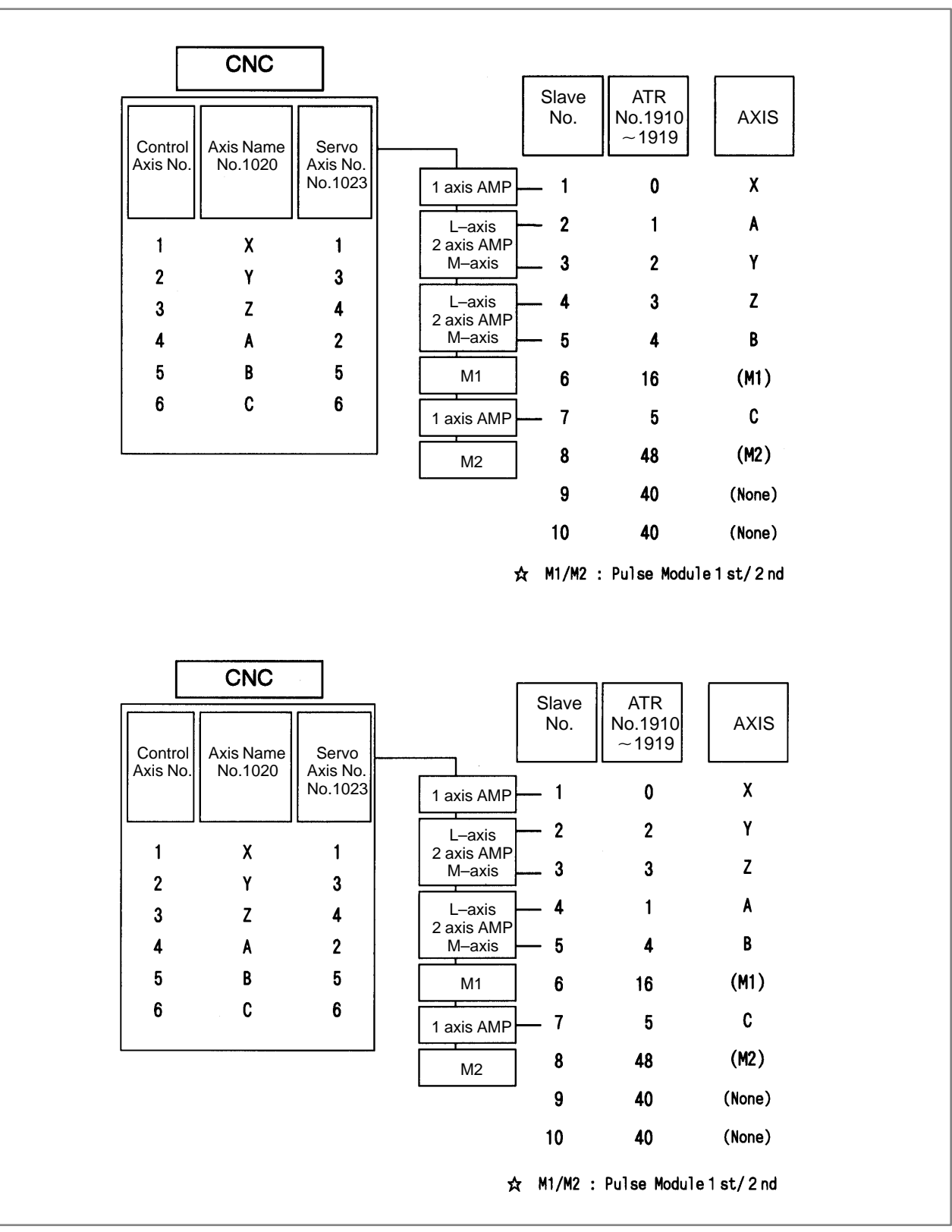

• Axis configuration and example of parameter setting

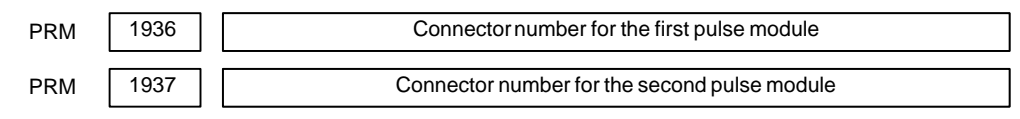

[Data type] Byte axis

[Valid data range] 0 to 7

When using a pulse module, set a value obtained by subtracting 1 from the pulse module connector number for each axis. That is, for connector numbers 1 to 8, set the values 0 to 7. Moreover, set bits 6 and 7 of parameter No. 1905. Set 0 for an axis for which no pulse module is used.

The user can freely determine which connector to use for which axis. Use connector numbers, starting with younger numbers. For example, connector number 4 cannot be used without using connector number 3.

| Example: |
|----------|
|----------|

| Con-<br>trolled<br>axis | First con-<br>nector<br>number | Second<br>connector<br>number | No.1936 | No.1937 | No.1905<br>(#7,#6) |
|-------------------------|--------------------------------|-------------------------------|---------|---------|--------------------|
| х                       | 1                              | Not used                      | 0       | 0       | 0,1                |
| Y                       | Not used                       | 2                             | 0       | 1       | 1,0                |
| Z                       | Not used                       | 1                             | 0       | 0       | 1,0                |
| A                       | Not used                       | Not used                      | 0       | 0       | 0,0                |
| В                       | 2                              | Not used                      | 1       | 0       | 0,1                |
| С                       | Not used                       | 3                             | 0       | 2       | 1,0                |

These parameters are automatically set by data input on the FSSB setting screen when the FSSB setting mode is the automatic setting mode (when bit 0 of parameter No. 1902 = 0). When the manual setting 2 mode is used (when bit 0 of parameter No. 1902 = 1), be sure to enter necessary data directly.

| Control<br>Axis No. | Axis Name<br>No.1020 | Pulse Module<br>Connector |                               |
|---------------------|----------------------|---------------------------|-------------------------------|
|                     |                      |                           |                               |
| 1                   | х                    | 1st CN1                   | 2 axis AMP<br>M–axis <b>V</b> |
| 2                   | Y                    | 2nd CN2                   |                               |
| 3                   | Z                    | 2nd CN1                   | 2 axis AMP                    |
| 4                   | Α                    | (None)                    | M-axis B                      |
| 5                   | В                    | 1st CN2                   | M1                            |
| 6                   | C                    | 2nd CN3                   | 1 axis AMP C                  |
|                     |                      |                           | M2                            |

• Axis configuration and example of parameter setting in the manual setting 2 mode

| No. | 1902#0<br>FSBMD |
|-----|-----------------|
|     | 1               |

| No. | 1910 | 1911 | 1912 | 1913 | 1914 | 1915 | 1916 | 1917 | 1918 | 1919 |
|-----|------|------|------|------|------|------|------|------|------|------|
|     | 0    | 1    | 2    | 3    | 4    | 16   | 5    | 48   | 40   | 40   |

| No. | 1023 | 1905#0<br>FSBSL | 1905#6<br>FSBM1 | 1905#7<br>FSBM2 | 1936 | 1937 |
|-----|------|-----------------|-----------------|-----------------|------|------|
| Х   | 1    | 0               | 1               | 0               | 0    | 0    |
| Y   | 3    | 0               | 0               | 1               | 0    | 1    |
| Z   | 4    | 1               | 0               | 1               | 0    | 0    |
| A   | 2    | 1               | 0               | 0               | 0    | 0    |
| В   | 5    | 0               | 1               | 0               | 1    | 0    |
| С   | 6    | 1               | 0               | 1               | 0    | 2    |

Manual setting 2 Two–path control of the Power Mate *i*–D For the two–path control function of the Power Mate i–D, manual setting 2 can be used for each axis setting parameter if the following parameter is set.

For both paths, bit 0 of parameter No. 1902 = 1

To use manual setting 2 for the two–path control function of the Power Mate i–D, set up the axis type parameter Nos. 1023, 1904, 1905, 1936, and 1937 separately for each path and parameter Nos. 1910 to 1919 only for path 1. Refer to an applicable parameter manual for explanations about each parameter.

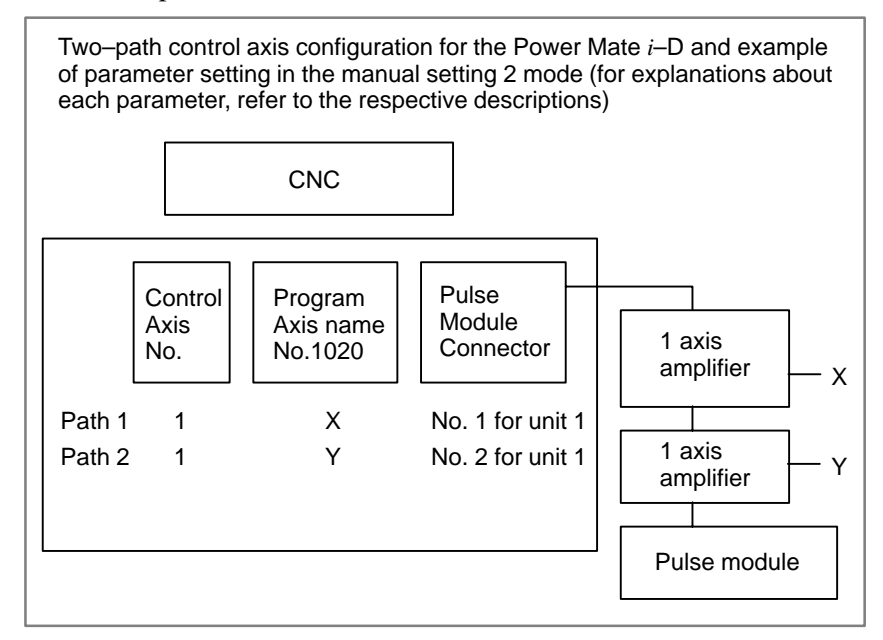

| No.    | 1902#0<br>FMD |
|--------|---------------|
| Path 1 | 1             |
| Path 2 | 1             |

| No.    | 1910 | 1911 | 1912 | 1913 | 1914 | 1915 | 1916 | 1917 | 1918 | 1920 |
|--------|------|------|------|------|------|------|------|------|------|------|
| Path 1 | 0    | 1    | 16   | 40   | 40   | 40   | 40   | 40   | 40   | 40   |
| Path 2 | 40   | 40   | 40   | 40   | 40   | 40   | 40   | 40   | 40   | 40   |

| No.        | 1023 | 1905#0<br>FSL | 1905#6<br>PM1 | 1905#7<br>PM2 | 1936 | 1937 |
|------------|------|---------------|---------------|---------------|------|------|
| Path 1 (X) | 1    | 0             | 1             | 0             | 0    | 0    |
| Path 2 (Y) | 2    | 0             | 1             | 0             | 1    | 0    |

# H.5 MANUAL SETTING 1

When the following parameters are set, manual setting 1 is enabled:

Bit 0 of No. 1902 = 0 Bit 1 of No. 1902 = 0 Nos. 1910 through 1919 = 0 (all set to 0)

In manual setting 1, a setting is made at power–on so that the value set in parameter No. 1023 is assumed to be a slave number. That is, an axis for which the value of parameter No. 1023 is 1 is connected to the amplifier closest to the CNC. An axis for which the value of parameter No. 1023 is 2 is connected to the amplifier next closest to the CNC.

Bit 0 of No. 1902 = 0

Bit 1 of No. 1902 = 0

Nos. 1910 through 1919 = 0 (all set to 0)

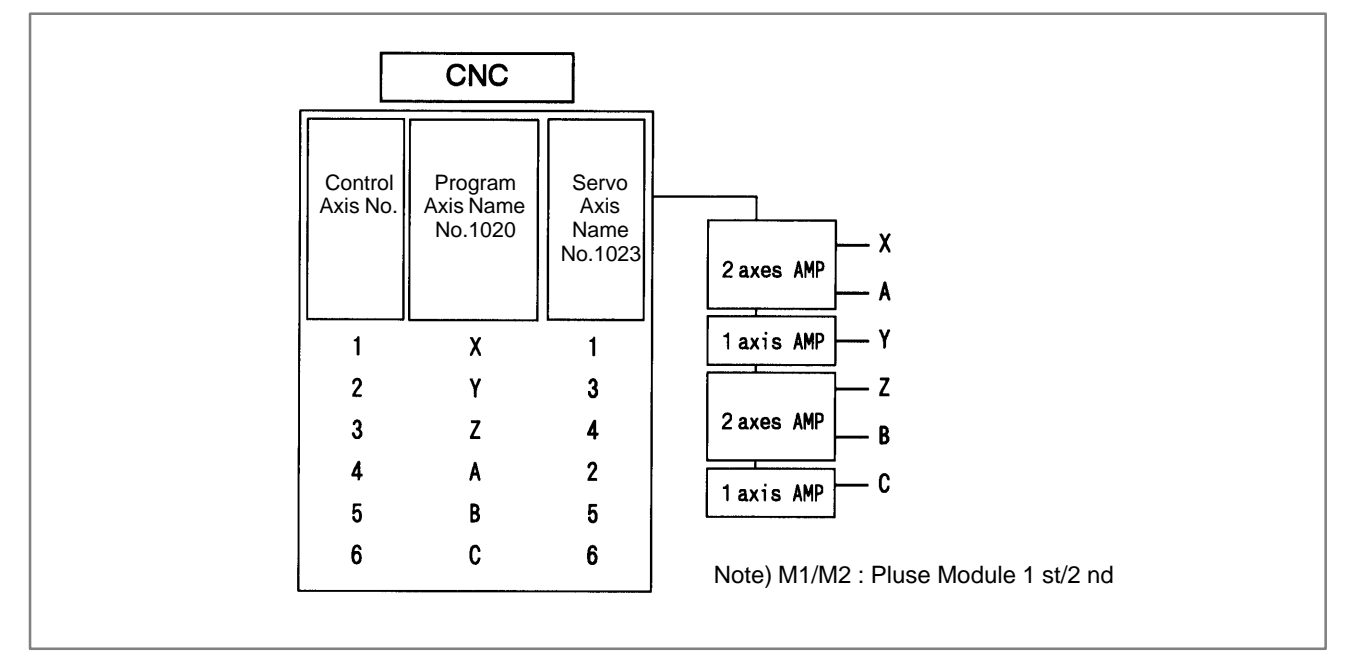

Note that some functions and settings cannot be used in manual setting 1 as described below.

• No pulse module can be used.

This means that no separate position detector can be used.

- Set sequential numbers in parameter No. 1023. For example, 3 cannot be set for an axis without setting 2 for any axis.
- The following servo functions cannot be used:
  - Learning control
  - High-speed current loop
  - Simple electronic gear box (EGB)
- When the two-path control function of the Power Mate *i*-D is used, specify parameter No. 1023 (path 1) = 1 and parameter No. 1023 (path 2) = 2.

— 635 —

### H. FSSB START-UP PROCEDURE/ MATERIALS

APPENDIX

# H.6 ALARMS

# Alarms related to pulse coders

| NC<br>alarm<br>No. | Message                               | Description                                                         |
|--------------------|---------------------------------------|---------------------------------------------------------------------|
| 360                | n AXIS : ABNORMAL<br>CHECKSUM (INT)   | A checksum error occurred in the built-in pulse coder.              |
| 361                | n AXIS : ABNORMAL<br>PHASE DATA (INT) | A phase data error occurred in the built-in pulse coder.            |
| 362                | n AXIS : ABNORMAL<br>REV.DATA (INT)   | A rotation speed count error occurred in the built-in pulse coder.  |
| 363                | n AXIS : ABNORMAL<br>CLOCK (INT)      | A clock error occurred in the built-in pulse coder.                 |
| 364                | n AXIS : SOFT PHASE<br>ALARM (INT)    | A soft phase data error occurred in the built-in pulse coder.       |
| 365                | n AXIS : BROKEN LED<br>(INT)          | An LED error occurred in the built-in pulse coder.                  |
| 366                | n AXIS : PULSE MISS<br>(INT)          | A feedback error occurred in the built-in pulse coder.              |
| 367                | n AXIS : COUNT MISS<br>(INT)          | A count error occurred in the built-in pulse coder.                 |
| 368                | n AXIS : SERIAL DATA<br>ERROR (INT)   | A data error occurred in the built-in pulse coder.                  |
| 369                | n AXIS : DATA TRANS.<br>ERROR (INT)   | A CRC error or stop bit error occurred in the built-in pulse coder. |
| 380                | n AXIS : BROKEN LED<br>(EXT)          | An LED error occurred in the separate pulse coder.                  |
| 381                | n AXIS : ABNORMAL<br>PHASE (EXT LIN)  | A phase data error occurred in the separate linear scale.           |
| 382                | n AXIS : COUNT MISS<br>(EXT)          | A count error occurred in the separate pulse coder.                 |
| 383                | n AXIS : PULSE MISS<br>(EXT)          | A feedback error occurred in the separate pulse coder.              |
| 384                | n AXIS : SOFT PHASE<br>ALARM (EXT)    | A soft phase data error occurred in the separate pulse coder.       |
| 385                | n AXIS : SERIAL DATA<br>ERROR (EXT)   | A data error occurred in the separate pulse coder.                  |
| 386                | n AXIS : DATA TRANS.<br>ERROR (EXT)   | A CRC error or stop bit error occurred in the separate pulse coder. |

### Alarms related to servo amplifiers

| NC<br>alarm<br>No. | Message                                | Description                                                                                                    |
|--------------------|----------------------------------------|----------------------------------------------------------------------------------------------------|
| 430                | n AXIS : SV. MOTOR<br>OVERHEAT         | A servo module overheat occurred.                                                                                              |
| 431                | n AXIS : CNV.<br>OVERLOAD              | A converter (PSM) overheat occurred.                                                                                           |
| 432                | n AXIS : CNV. LOWVOLT<br>CON./POWFAULT | The control power supply voltage (24 V) has dropped.                                                                           |
| 433                | n AXIS : CNV. LOW VOLT<br>DC LINK      | The DC link voltage has dropped.                                                                                               |
| 436                | n AXIS : SOFTTHERMAL<br>(OVC)          | The digital servo software detected the soft thermal state (OVC).                                                              |
| 438                | n AXIS : INV. ABNORMAL<br>CURRENT      | The current of the main circuit is too high.                                                                                   |
| 439                | n AXIS : CNV.<br>OVERVOLT POWER        | The DC link voltage is too high.                                                                                               |
| 440                | n AXIS : CNV. EX<br>DECELERATION POW.  | The regenerative discharge amount is too high.                                                                                 |
| 441                | n AXIS : ABNORMAL<br>CURRENT OFFSET    | The digital servo software detected an abnormality in the motor current detection circuit.                                     |
| 443                | n AXIS : CNV. COOLING<br>FAN FAILURE   | The internal stirring fan failed.                                                                                              |
| 445                | n AXIS : SOFT<br>DISCONNECT ALARM      | The digital servo software detected a broken wire in the detector.                                                             |
| 446                | n AXIS : HARD<br>DISCONNECT ALARM      | A broken wire in the built–in pulse<br>coder was detected by<br>hardware(NOTE).                                                |
| 447                | n AXIS : HARD<br>DISCONNECT (EXT)      | A broken wire in the separate detector was detected by hardware.                                                               |
| 448                | n AXIS : UNMATCHED<br>FEEDBACK ALARM   | The sign of feedback data from the built–in pulse coder differs from the sign of the feedback data from the separate detector. |

## NOTE

FBAL (bit 1 of alarm 1) may be set to 1 in the following cases:

- Hard broken wire in the separate pulse coder (bit 1 of alarm 1 = 1, bit 7 of alarm 2 = 1, bit 4 of alarm 2 = 1
- Soft broken wire (bit 1 of alarm 1 = 1)
- Count error alarm (bit 1 of alarm 1 = 1, bit 7 of alarm 2 = 1, bit 3 of alarm 3 = 1)

### H. FSSB START-UP PROCEDURE/ MATERIALS

APPENDIX

| Alarms related to serve | o amplifiers |
|-------------------------|--------------|
|-------------------------|--------------|

| NC<br>alarm<br>No. | Message                             | Description                                                                                                    |  |  |
|--------------------|-------------------------------------|----------------------------------------------------------------------------------------------------|--|--|
| 460                | n AXIS : FSSB<br>DISCONNECT         | FSSB communication was<br>disconnected suddenly. The possible<br>causes are as follows:                                                                                                    |  |  |
|                    |                                     | 1) The FSSB communication cable is disconnected or broken.                                                                                                    |  |  |
|                    |                                     | 2) The power to the amplifier dropped suddenly.                                                                                                    |  |  |
|                    |                                     | <ol> <li>The amplifier issued a low–voltage<br/>alarm.</li> </ol>                                                                                                    |  |  |
| 461                | n AXIS : ILLEGAL AMP<br>INTERFACE   | Both axes of a 2–axis amplifier were assigned to the fast type interface.                                                                                                    |  |  |
| 462                | n AXIS : SEND CNC<br>DATA FAILED    | Because of an FSSB communication<br>error, a slave could not receive correc<br>data.                                                                                                    |  |  |
| 463                | n AXIS : SEND SLAVE<br>DATA FAILED  | Because of an FSSB communication<br>error, the servo system could not<br>receive correct data.                                                                                                    |  |  |
| 464                | n AXIS : WRITE ID DATA<br>FAILED    | An attempt to write maintenance<br>information on the amplifier<br>maintenance screen failed.                                                                                                    |  |  |
| 465                | n AXIS : READ ID DATA<br>FAILED     | At power–up, initial amplifier ID information could not be read.                                                                                                    |  |  |
| 466                | n AXIS : MOTOR/AMP<br>COMBINATION   | The maximum current value of the amplifier does not match the maximum current value of the motor.                                                                                                    |  |  |
| 467                | n AXIS : ILLEGAL<br>SETTING OF AXIS | <ul> <li>The following servo functions are not enabled even when an axis using a DSP exclusively is set on the axis setting screen:</li> <li>High–speed current loop (bit 0 of parameter No. 2004 = 1)</li> </ul> |  |  |

P/S alarms

| NC<br>alarm<br>No. | Message                             | Description                                                                                                    |
|--------------------|-------------------------------------|----------------------------------------------------------------------------------------------------|
| 5134               | FSSB : OPEN READY TIME<br>OUT       | The FSSB did not become ready to open during initialization.                                                                                                    |
| 5135               | FSSB: ERROR MODE                    | The FSSB entered an error mode.                                                                                                    |
| 5136               | FSSB : NUMBER OF AMPS<br>IS SMALL   | The number of amplifiers recognized<br>by the FSSB is insufficient, compared<br>with the number of controlled axes.                                                    |
| 5137               | FSSB: CONFIGURATION<br>ERROR        | The FSSB detected a configuration error.                                                                                                    |
| 5138               | FSSB : AXIS SETTING NOT<br>COMPLETE | Axis setting has not been performed in automatic setting mode. Perform axis setting using the FSSB setting screen.                                                     |
| 5139               | FSSB : ERROR                        | The servo system could not be<br>initialized normally. The cause may be<br>an optical cable failure or incorrect<br>connection with an amplifier and other<br>modules. |
| 5197               | FSSB: OPEN TIME OUT                 | The FSSB did not open when the CNC had allowed the FSSB to open.                                                                                                    |
| 5198               | FSSB: ID DATA NOT READ              | The initial ID information for the amplifier cannot be read because of a failure in the temporary assignment.                                                          |

# H.7 ACTIONS FOR TROUBLE ENCOUNTERED AT START-UP TIME

• MDI input is abnormal (each time data is entered, the power needs to be turned off).

First, disconnect the optical cable of the NC, then turn off then on the power. Next, check the items below.

(A) Check parameter No. 1902.

Action: hen parameter No. 1902 = 00000000, set the following: No. 1905 = 00000000 Nos. 1910 through 1919 = 0

- Action: hen parameter No. 1902 = 00000001 or 00000010, set the following: No. 1905 = Appropriate value Nos. 1910 through 1919 = Appropriate value
- (B) When bit 1 of parameter No. 1815 = 1, check parameter Nos. 1910 through 1919 to see if 16 or 48 is set.
  - Action: If neither 16 nor 48 is set, set bit 1 of No. 1815 to 1.
- (C) Check if communication is open (the green LED is on).
  - Action: If communication is not open, check the power supply for the amplifier and optical cable connection.
- The separate detector can be recognized, but feedback pulses from the separate detector are abnormal.
  - (A) Check parameter No. 1902.
    - Action: The setting of parameter No. 1902 = 00000000 is incorrect. When parameter No. 1902 = 00000001, set the following: No. 1905 = 01000000 or 10000000 Nos. 1910 through 1919 = Appropriate value Nos. 1936 and 1937 = Appropriate value
    - Action: When parameter No. 1902 = 00000010, set connector numbers for M0 and M1 in axis setting on the FSSB screen.
- In axis setting on the FSSB screen, connector numbers for M1 and M2 cannot be set.
  - Action: Check the FSSB screen to see if pulse module IDs are read correctly. If pulse module IDs are not read correctly, check the pulse module connections.
- The settings on the FSSB screen are canceled when the power is turned off then back on.

Action: After setting desired values, press soft key [SETING] on the amplifier setting screen and axis setting screen.

- P/S alarm 5138 "AXIS SETTING NOT COMPLETE" is issued.
  - Action: Automatic setting on the FSSB screen is not terminated normally. Make settings correctly on the FSSB amplifier setting screen and axis setting screen, and press soft key [SETING] on both screens. At this time, be sure to make settings on the amplifier setting screen and the axis setting screen in this order.

- Action: When automatic setting on the FSSB screen is not performed, set all of parameter Nos. 1902, 1905, 1910 through 1919, 1936, and 1937 to 0 before starting manual setting.
- The invalid amplifier/motor combination alarm (466) is issued.
  - Action: Check if the maximum current value of the amplifier read on the ID screen matches the setting of parameter No. 2165. Recheck the amplifier/motor combination.
  - Action: Initialize the servo parameters of each axis.
- When the power is turned off then back on after modifying parameter No. 1902, the system alarm (920) is issued.
  - Action: Disconnect the optical cable of the CNC, then turn off then on the power.

Set all of parameter Nos. 1902, 1905, 1910 through 1919, 1936, and 1937 to 0, then turn off then on the power, then make an FSSB setting all over again.

# H.8 FSSB DATA DISPLAY

The FSSB setting screen displays FSSB–based amplifier and axis information, and allows amplifier and axis information to be set.

No display is possible with a combination of the DPL/MDI and its operation package.

It cannot be used with the two–path control function of the Power Mate i–D.

- 1 Press function key SYSTEM .
- 2 Pressing the continuous menu key  $\triangleright$  several times displays [FSSB].
- 3 Pressing soft key [FSSB] switches the screen display to the amplifier setting screen (or the FSSB setting screen selected previously), and displays the following soft keys:

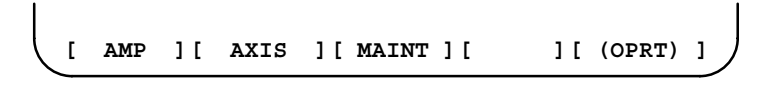

There are three types of FSSB setting screens: the amplifier setting screen, axis setting screen, and amplifier maintenance screen.

Pressing soft key [AMP] switches the screen display to the amplifier setting screen.

Pressing soft key [AXIS] switches the screen display to the axis setting screen.Pressing soft key [MAINT] switches the screen display to the amplifier maintenance screen.

The amplifier setting screen displays slave information divided into amplifier information and pulse module information.

| (AMPL  | IFIER                                                                                 | SETTING                                                                                                    | )                                                                                                    | 0100                                                                                                    | 00 N000                                                                                                    | 01                                                                                                    |                                                                                                    |                                                                                                    |                                                                                                    |
|--------|---------------------------------------------------------------------------------------|----------------------------------------------------------------------------------------------------|----------------------------------------------------------------------------------------------------|----------------------------------------------------------------------------------------------------|----------------------------------------------------------------------------------------------------|----------------------------------------------------------------------------------------------------|----------------------------------------------------------------------------------------------------|----------------------------------------------------------------------------------------------------|----------------------------------------------------------------------------------------------------|
| NO.    |                                                                                       |                                                                                                    |                                                                                                    |                                                                                                    |                                                                                                    |                                                                                                    |                                                                                                    |                                                                                                    |                                                                                                    |
| 1      | A1-L                                                                                  | α                                                                                                    |                                                                                                    | SVM-HV                                                                                                    | 40AL                                                                                                    | 1                                                                                                    | х                                                                                                    |                                                                                                    |                                                                                                    |
| 2      | A1-M                                                                                  | α                                                                                                    |                                                                                                    | SVM                                                                                                    | 12A                                                                                                    | 2                                                                                                    | Y                                                                                                    |                                                                                                    |                                                                                                    |
| 3      | A2-L                                                                                  | β                                                                                                    |                                                                                                    | SVM                                                                                                    | 40A                                                                                                    | 3                                                                                                    | Z                                                                                                    |                                                                                                    |                                                                                                    |
| 4      | A3-L                                                                                  | α                                                                                                    |                                                                                                    | SVM                                                                                                    | 20A                                                                                                    | 4                                                                                                    | А                                                                                                    |                                                                                                    |                                                                                                    |
| 5      | A3-M                                                                                  | α                                                                                                    |                                                                                                    | SVM                                                                                                    | 40A                                                                                                    | 5                                                                                                    | в                                                                                                    |                                                                                                    |                                                                                                    |
| 7      | A4-L                                                                                  | α                                                                                                    |                                                                                                    | SVU                                                                                                    | 240A                                                                                                    | 6                                                                                                    | C                                                                                                    |                                                                                                    |                                                                                                    |
|        |                                                                                       |                                                                                                    |                                                                                                    |                                                                                                    |                                                                                                    |                                                                                                    |                                                                                                    |                                                                                                    |                                                                                                    |
|        |                                                                                       |                                                                                                    |                                                                                                    |                                                                                                    |                                                                                                    |                                                                                                    |                                                                                                    |                                                                                                    |                                                                                                    |
| NO.    |                                                                                       | PCB ID                                                                                                    |                                                                                                    |                                                                                                    |                                                                                                    |                                                                                                    |                                                                                                    |                                                                                                    |                                                                                                    |
| 6      | M1                                                                                    | A                                                                                                    |                                                                                                    | 0000 DE                                                                                                    | TECTOR                                                                                                    | (8AX                                                                                                    | ES)                                                                                                    |                                                                                                    |                                                                                                    |
| 8      | M2                                                                                    | В                                                                                                    |                                                                                                    | 12AB                                                                                                    |                                                                                                    |                                                                                                    |                                                                                                    |                                                                                                    |                                                                                                    |
| >_     |                                                                                       |                                                                                                    |                                                                                                    |                                                                                                    |                                                                                                    |                                                                                                    |                                                                                                    |                                                                                                    |                                                                                                    |
| MDI ** | *** **                                                                                | * ***                                                                                                    |                                                                                                    | 13:1                                                                                                    | L1:56                                                                                                    |                                                                                                    |                                                                                                    |                                                                                                    |                                                                                                    |
| [ AMI  | ?][                                                                                   | AXIS                                                                                                    | ] [                                                                                                    | MAINT ]                                                                                                    | [                                                                                                    | ][                                                                                                    | (OPRT)                                                                                                    | ]                                                                                                    |                                                                                                    |
|        | (AMPL:<br>NO.<br>1<br>2<br>3<br>4<br>5<br>7<br>NO.<br>6<br>8<br>>_<br>MDI **<br>[ AMD | (AMPLIFIER<br>NO.<br>1 A1-L<br>2 A1-M<br>3 A2-L<br>4 A3-L<br>5 A3-M<br>7 A4-L<br>NO.<br>6 M1<br>8 M2<br>>_<br>MDI **** **<br>[ AMP ] [ | (AMPLIFIER SETTING<br>NO.<br>1 A1-L α<br>2 A1-M α<br>3 A2-L β<br>4 A3-L α<br>5 A3-M α<br>7 A4-L α<br>NO. PCB ID<br>6 M1 A<br>8 M2 B<br>><br>MDI **** *** ***<br>[ AMP ] [ AXIS ] | (AMPLIFIER SETTING)<br>NO.<br>1 A1-L α<br>2 A1-M α<br>3 A2-L β<br>4 A3-L α<br>5 A3-M α<br>7 A4-L α<br>NO. PCB ID<br>6 M1 A<br>8 M2 B<br>>_<br>MDI **** *** ***<br>[ AMP ] [ AXIS ] [ | (AMPLIFIER SETTING) 0100<br>NO.<br>1 A1-L α SVM-HV<br>2 A1-M α SVM<br>3 A2-L β SVM<br>4 A3-L α SVM<br>5 A3-M α SVM<br>7 A4-L α SVU<br>NO. PCB ID<br>6 M1 A 0000 DE<br>8 M2 B 12AB<br>>_<br>MDI **** *** *** 13:1<br>[ AMP ] [ AXIS ] [ MAINT ] | $\begin{array}{c} \mbox{(AMPLIFIER SETTING)} & \mbox{01000 N000} \\ \mbox{NO.} & 1 & \mbox{Al-L} & \mbox{a} & \mbox{SVM-HV} & \mbox{40Al} \\ 2 & \mbox{Al-M} & \mbox{a} & \mbox{SVM} & \mbox{12A} \\ 3 & \mbox{A2-L} & \mbox{\beta} & \mbox{SVM} & \mbox{40A} \\ 4 & \mbox{A3-L} & \mbox{\alpha} & \mbox{SVM} & \mbox{20A} \\ 5 & \mbox{A3-M} & \mbox{\alpha} & \mbox{SVM} & \mbox{40A} \\ 7 & \mbox{A4-L} & \mbox{\alpha} & \mbox{SVM} & \mbox{40A} \\ & \mbox{NO.} & \mbox{PCB ID} \\ 6 & \mbox{ml} & \mbox{A} & \mbox{SVU} & \mbox{240A} \\ & \mbox{NO.} & \mbox{PCB ID} \\ 6 & \mbox{ml} & \mbox{A} & \mbox{SVU} & \mbox{240A} \\ & \mbox{NO.} & \mbox{PCB ID} \\ & \mbox{6} & \mbox{ml} & \mbox{A} & \mbox{SVU} & \mbox{240A} \\ & \mbox{NO.} & \mbox{PCB ID} \\ & \mbox{6} & \mbox{ml} & \mbox{A} & \mbox{SVU} & \mbox{240A} \\ & \mbox{NO.} & \mbox{PCB ID} \\ & \mbox{6} & \mbox{ml} & \mbox{A} & \mbox{SVU} & \mbox{240A} \\ & \mbox{NO.} & \mbox{PCB ID} \\ & \mbox{6} & \mbox{ml} & \mbox{A} & \mbox{SU} & \mbox{240A} \\ & \mbox{NO.} & \mbox{PCB ID} \\ & \mbox{SU} & \mbox{B} & \mbox{12AB} & \mbox{SU} & \mbox{240A} \\ & \mbox{NO.} & \mbox{PCB ID} \\ & \mbox{6} & \mbox{ml} & \mbox{A} & \mbox{SU} & \mbox{240A} \\ & \mbox{NO.} & \mbox{PCB ID} \\ & \mbox{6} & \mbox{ml} & \mbox{A} & \mbox{SU} & \mbox{B} & \mbox{132A} \\ & \mbox{NO.} & \mbox{PCB ID} \\ & \mbox{6} & \mbox{ml} & \mbox{B} & \mbox{12AB} \\ & \mbox{SU} & \mbox{B} & \mbox{132A} & \mbox{SU} & \mbox{B} & \mbox{A} & \mbox{SU} & \mbox{B} & \mbox{A} & \mbox{B} & \mbox{A} & \mbox{SU} & \mbox{A} & \mbox{A} & \mbox{A} & \mbox{A} & \mbox{B} & \mbox{A} & \mbox{A} & $ | (AMPLIFIER SETTING) 01000 N00001<br>NO.<br>1 A1-L $\alpha$ SVM-HV 40AL<br>2 A1-M $\alpha$ SVM 12A 2<br>3 A2-L $\beta$ SVM 40A 3<br>4 A3-L $\alpha$ SVM 20A 4<br>5 A3-M $\alpha$ SVM 20A 4<br>5 A3-M $\alpha$ SVM 40A 5<br>7 A4-L $\alpha$ SVU 240A 6<br>NO. PCB ID<br>6 M1 A 0000 DETECTOR (8AX<br>8 M2 B 12AB<br>>_<br>MDI **** *** *** 13:11:56<br>[ AMP ][ AXIS ][ MAINT ][ ][ | (AMPLIFIER SETTING) 01000 N00001<br>NO.<br>1 A1-L α SVM-HV 40AL X<br>2 A1-M α SVM 12A 2 Y<br>3 A2-L β SVM 40A 3 Z<br>4 A3-L α SVM 20A 4 A<br>5 A3-M α SVM 40A 5 B<br>7 A4-L α SVU 240A 6 C<br>NO. PCB ID<br>6 M1 A 0000 DETECTOR (8AXES)<br>8 M2 B 12AB<br>>_<br>MDI **** *** *** 13:11:56<br>[ AMP ][ AXIS ][ MAINT ][ ][ (0PRT) | (AMPLIFIER SETTING) 01000 N00001<br>NO.<br>1 A1-L α SVM-HV 40AL X<br>2 A1-M α SVM 12A 2 Y<br>3 A2-L β SVM 40A 3 Z<br>4 A3-L α SVM 20A 4 A<br>5 A3-M α SVM 20A 4 A<br>5 A3-M α SVM 40A 5 B<br>7 A4-L α SVU 240A 6 C<br>NO. PCB ID<br>6 M1 A 0000 DETECTOR (8AXES)<br>8 M2 B 12AB<br>>_<br>MDI **** *** *** 13:11:56<br>[ AMP ] [ AXIS ] [ MAINT ] [ ] [ (0PRT) ] |

The amplifier setting screen displays the items below.

• NO.: Slave number

The serial numbers for to up to ten slaves (up to eight amplifiers and up to two pulse modules) connected via the FSSB are displayed sequentially. A younger number is assigned to a slave closer to the CNC.

# H.8.1 Amplifier Setting Screen

### • AMP: Amplifier type

Amplifier type information starts with the character A, which stands for "amplifier." The character A is followed by the ordinal number of an amplifier counted from the amplifier closest to the CNC, then is followed by a letter indicating which axis of the amplifier is used (L for the first axis, and M for the second axis).

• AXIS NO: Controlled axis number

The controlled axis numbers set in parameter Nos. 1920 through 1929 are displayed.

When a value outside the range 1 to the maximum number of controlled axes is set, 0 is displayed.

• NAME: Controlled axis name

The axis name set in the parameter No. 1020 corresponding to a controlled axis number is displayed. When the controlled axis number is 0, - is displayed.

- As amplifier information, the following information items are displayed:
  - UNIT: Type of servo amplifier unit
  - SERIES: Servo amplifier series
  - CURRENT: Maximum current value
- As pulse module information, the information items below are displayed.
  - EXTRA

The character M, which stands for "pulse module," is followed by the ordinal number of a pulse module counted from the pulse module closest to the CNC.

• TYPE

The type of a pulse module is displayed by a letter.

• PCB ID

The ID of a pulse module is displayed using four digits in hexadecimal. For a separate detector module (8 axes), DETECTOR (8AXES) is displayed after the pulse module ID. For a separate detector module (4 axes), DETECTOR (4AXES) is displayed after the pulse module ID.

### H. FSSB START-UP PROCEDURE/ MATERIALS

# H.8.2 Axis Setting Screen

The axis setting screen displays axis information.

| -             |       |         |         |          |        |        |      | _ |
|---------------|-------|---------|---------|----------|--------|--------|------|---|
| (AXIS SI      | ETTIN | IG)     |         | o        | 1000 1 | 100001 |      |   |
|               |       |         | M1      | M2       |        | Cs     |      |   |
| 1             | х     | A1-L    | 0       | 0        | 0      | 0      | 1    |   |
| 2             | Y     | A1-M    | 1       | 0        | 1      | 0      | 0    |   |
| 3             | Z     | A2-L    | 0       | 0        | 0      | 1      | 0    |   |
| 4             | А     | A3-L    | 0       | 0        | 0      | 0      | 2    |   |
| 5             | в     | A3-M    | 0       | 0        | 0      | 0      | 0    |   |
| 6             | С     | A4-L    | 0       | 0        | 0      | 0      | 0    |   |
|               |       |         |         |          |        |        |      |   |
|               |       |         |         |          |        |        |      |   |
|               |       |         |         |          |        |        |      |   |
|               |       |         |         |          |        |        |      |   |
|               |       |         |         |          |        |        |      |   |
| ~_<br>MDI *** | * *** | * * * * |         | 13:1     | 1:56   |        |      |   |
| Г АМР         | 11    | AXIS    | 1 [ MAT | <br>лт 1 | 1      | 11 (0  | PRT) | 1 |
|               |       |         |         |          | •      |        | /    | 1 |

The axis setting screen displays the items below.

- AXIS NO: Controlled axis number The NC controlled axis numbers are displayed sequentially.
- NAME: Controlled axis name
- AMP: Type of amplifier connected to each axis
- M1: Connector number for pulse module 1

The connector number for pulse module 1 set in parameter No. 1931 is displayed.

- M2: Connector number for pulse module 2 The connector number for pulse module 2 set in parameter No. 1932 is displayed.
- 1DSP

The value set in bit 0 (1DSP) of parameter No. 1904 is displayed. The value 1 is displayed for an axis (high–speed current loop axis) that exclusively uses a DSP.

• TANDEM (M series only)

The value set in parameter No. 1934 is displayed. For a master axis and slave axis used for tandem control, an odd number and a subsequent even number are displayed.

40A

20A

40A

240A

### H.8.3 The amplifier maintenance screen displays servo amplifier maintenance information. There are two types of amplifier maintenance screens as **Amplifier Maintenance** shown below. The user can switch between the two screens with the page Screen keys $\uparrow$ and $\downarrow$ . (AMPLIFIER SETTING) 01000 N00001 SVM-HV 1 X A1-L α 2 40AL Y A1-M 2 α SVM 2 12A

3

4

5

6

Γ

MDI \*\*\*\* \*\*\* \*\*\*

Z A2-L

A A3-L

в АЗ-М

C A4-L

AMP ][ AXIS ][ MAINT ][

| AMPLIE | FIER MAINTE | NANCE)  | 010      | 000 N00001 |
|--------|-------------|---------|----------|------------|
|        |             |         |          | NO.        |
| 1      | х           | 01A     | 970123   | 01         |
| 2      | Y           | 01A     | 970123   | 01         |
| 3      | Z           | 01A     | 970123   | 01         |
| 4      | A           | 02B     | 970123   | 01         |
| 5      | в           | 02B     | 970123   | 01         |
| 6      | C           | 02B     | 970123   | 01         |
|        |             |         |          |            |
|        |             |         |          |            |
|        |             |         |          |            |
|        |             |         |          |            |
|        |             |         |          |            |
| DI *** | * *** ***   |         | 13:11:56 |            |
| AMP    | 1 AXIS      | 1 [ MAT | NT 1 [   | 1 [ (OPRT  |

β

α

α

α

SVM

SVM

SVM

SVU

13:11:56

1

2

2

1

][ (OPRT) ]

The amplifier maintenance screens display the following items:

- AXIS NO: Controlled axis number
  - NAME: Controlled axis name
  - AMP: Type of an amplifier connected to each axis

connected to each axis

- SERIES: Series of a servo amplifier connected to each axis
- UNIT:
- NO. OF AXES: Maximum number of axes of an amplifier

Unit type of a servo amplifier connected to each axis

- CURRENT: Maximum current value of an amplifier connected to each axis
- VERSION: Version of an amplifier unit connected to each axis
- TEST: Test date of an amplifier connected to each axis Example) 970123: January 23, 1997
- MAINTENANCE: Engineering change drawing number of an amplifier connected to each axis

# MAINTENANCE WITH DISPLAY LINK TYPED TOUCH PANEL

| I.1 | OUTLINE                           | 647 |
|-----|-----------------------------------|-----|
| I.2 | MAINTENANCE OPERATION OF DISPLAY  |     |
|     | UNIT WITH TOUCH PANEL             | 650 |
| I.3 | MAINTENANCE OPERATION AT POWER-ON | 656 |
| I.4 | CNC/PMC MAINTENANCE SCREEN AND    |     |
|     | OPERATION OF VIRTUAL MDI KEYBOARD | 661 |
| I.5 | DISPLAY UNIT SHARING              | 668 |
| I.6 | DATA INPUT/OUTPUT USING A         |     |
|     | MEMORY CARD                       | 669 |
| I.7 | PARAMETERS                        | 674 |
| I.8 | COUNTER MEASURE AGAINST A         |     |
|     | TROUBLE ON LCD WITH TOUCH PANEL   | 676 |
| I.9 | RESTRICTION                       | 678 |

| B–63175EN/03                   | APPENDIX                                                                                                    | I. MAINTENANCE WITH DISPLAY<br>LINK TYPED TOUCH PANEL                                                                                                    |
|--------------------------------|----------------------------------------------------------------------------------------------------|----------------------------------------------------------------------------------------------------|
| I.1<br>OUTLINE                 | In this manual, the operation of<br>Power Mate $i$ is described. The<br>screen is shown in Fig. I.1 (a). T<br>the touch screen is shown in Fig<br>is follows. | The LCD with touch panel of FANUC<br>e environment to create the application<br>he system configuration to make use of<br>I.1 (b). The feature of the touch screen      |
|                                | <ul> <li>Each customer can create<br/>touch screen easily w<br/>(A08B–9010–J512#ZZ07)" t</li> <li>This touch screen can switch</li> </ul>                     | the unique application screen on the<br>ith "FAPT PICTURE Windows<br>hat is the tool software on PC.<br>from the application screen to the CNC                          |
|                                | or a keyboard other than t<br>maintenance purpose. (If ne<br>keyboard.)                                                                                       | for various data, program editing screen<br>h the virtual MDI key. So a display unit<br>his touch screen is not necessary for<br>cessary, it is possible to use the MDI |
|                                | • This LCD with touch panel ca<br><i>i</i> -D/Hs. By selecting switch c<br>can display.                                                                       | an be shared among up to 16 Power Mate<br>on the touch screen, the following screen                                                                                     |
|                                | 1) Application screen for eac                                                                                                    | ch CNC                                                                                                    |
|                                | 2) CNC maintenance operati                                                                                                    | on screen                                                                                                    |
|                                | 3) PMC maintenance operation                                                                                                    | ion screen                                                                                                    |
| Create a<br>with FAF<br>Window | Application screen<br>PT Picture for<br>s on PC<br>LCD V<br>Maintenance<br>operation<br>screen                                                                | <ul> <li>with touch panel</li> <li>Application data input screen</li> <li>CNC initialize screen</li> </ul>                                                              |

Fig. I.1 (a) Environment to create application screen

 $\overline{0000}$ 

♠

• CNC maintenance screen • PMC maintenance screen

Application screen in normal operation

2

Install customer's application program into CNC with memory card (conformed to PCMCIA PC Card standard Declarate 4)

CNC

Release2.1)

### I. MAINTENANCE WITH DISPLAY LINK TYPED TOUCH PANEL

APPENDIX

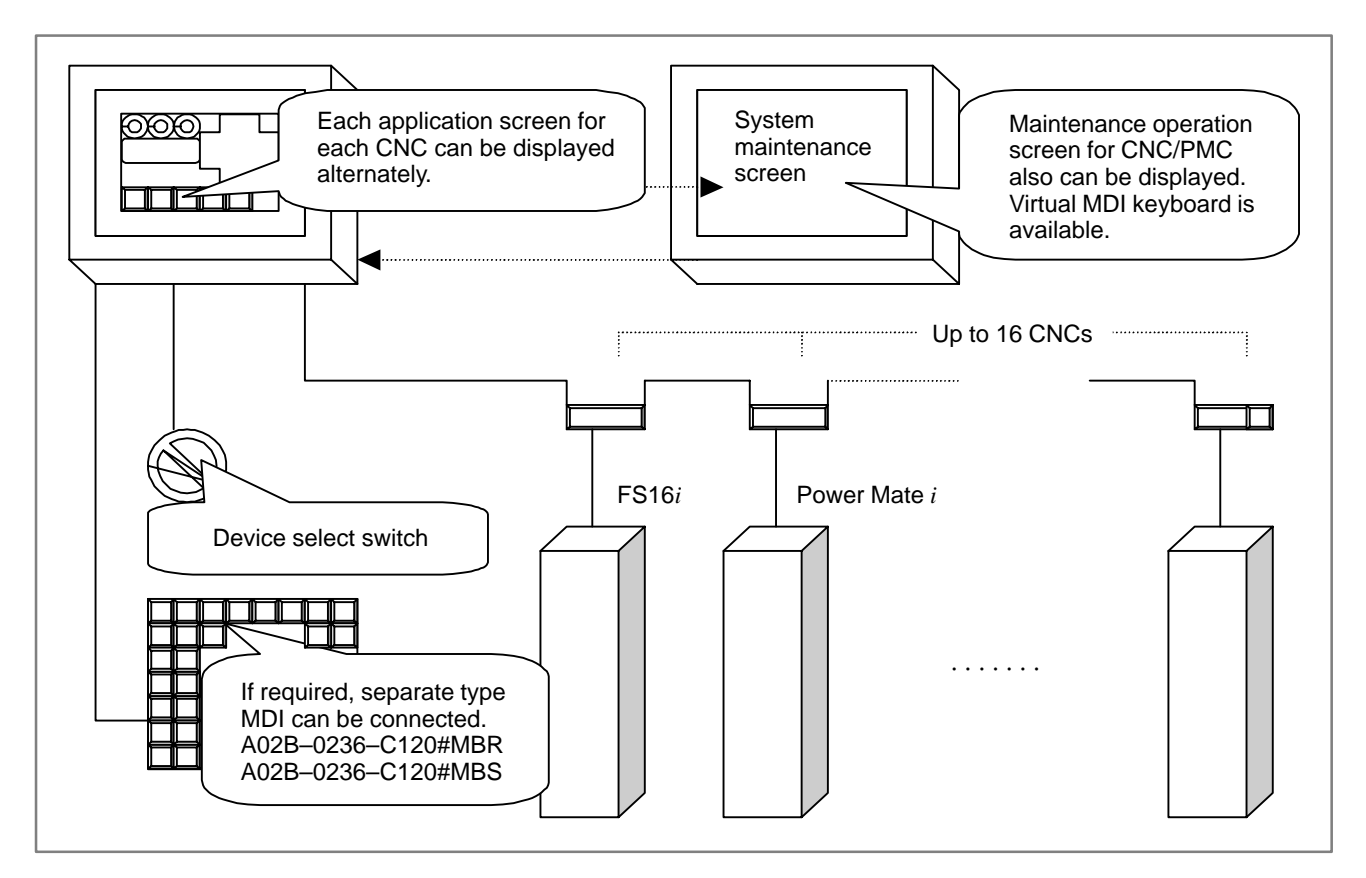

### Fig. I.1 (b) System outline when using display sharing function

The system with the touch screen can be created by the following way. (Setting up device number)

- When plural CNCs connect with one LCD with touch panel, the touch panel connects with the CNC with selected device number. The rotary switch and 7 segment LED in front of the CNC cabinet set up the device number of each CNC. As for the detail of this operation, please refer to the following manual.
- FANUC Power Mate *i*-MODEL D/H Maintenance Manual (B-63175EN)
   F. SETTING/MAINTENANCE USING THE 7-SEGMENT LED AND ROTARY SWITCH
- When one touch screen is shared among plural CNCs, please refer to the following manual about the connecting way.
- FANUC Power Mate *i*-MODEL D/H Connection Manual (Hardware) (B-63173EN)

(Make/register application software)

• With the tool of PC, "FAPT PICTURE (Windows)", you can make the application software to realize your own unique screen and touch panel operation for each CNC. Please refer to "FAPT PICTURE (Windows) OPERATOR'S MANUAL (B-66244JA/01)" for detail.

| B–63175EN/03 | APPENDIX                                                                                                    | I. MAINTENANCE WITH DISPLAY<br>LINK TYPED TOUCH PANEL                                                                                                    |
|--------------|----------------------------------------------------------------------------------------------------|----------------------------------------------------------------------------------------------------|
|              | • Your application software<br>memory card. At first, the<br>card in MEM-format (me<br>from the memory card inte | e can be installed from PC to CNC via a<br>application software is stored in the memory<br>emory card format). Then register the data<br>o the FROM in the CNC. Please refer to the |
|              | "chapter 3.1 Boot System<br>the detail operation.                                                                | Operation Method" in this document about                                                                                                    |
|              | <ul> <li>Please refer to the chap<br/>initializing operation, suc</li> </ul>                                     | pter "3.2 CNC initializing operation" if has memory clear, is required.                                                                                                    |
|              | (CNC/PMC maintenance ope                                                                                         | eration in normal condition)                                                                                                    |

• You can make the switching button, that switches the control of the screen from the application screen to the CNC maintenance screen, on the application screen of each CNC. By this button, you can select the CNC maintenance screen (setting CNC data, etc.) and PMC maintenance screen (ladder editing, etc.). If the CNC maintenance operation, such as setting parameters or other CNC data, is required, please switch the screen and perform the maintenance operation.

# I.2 MAINTENANCE OPERATION OF DISPLAY UNIT WITH TOUCH PANEL

- (1) In case that a device select switch is connected with the display unit, select the CNC to be maintained by selecting the device number.
- (2) Turn on the power of the display unit with touching the upper left part on the touch screen. In a little while, the maintenance operation screen shown in Fig I.2(a) is displayed. If the power of CNC is not turned on, the maintenance operation screen shown in Fig I.2(b) is displayed.

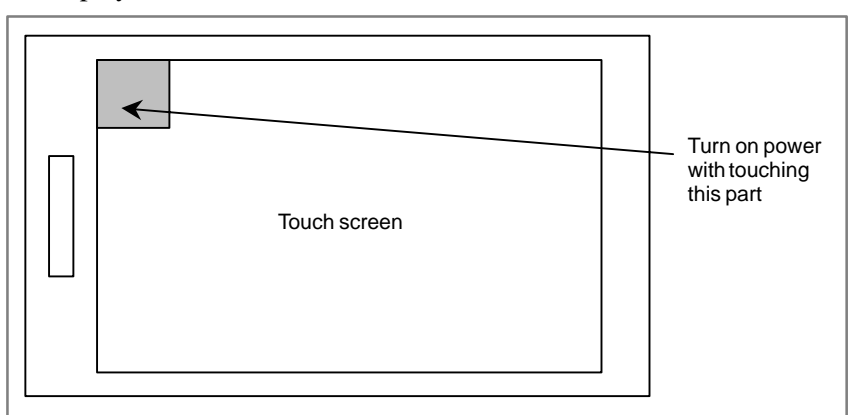

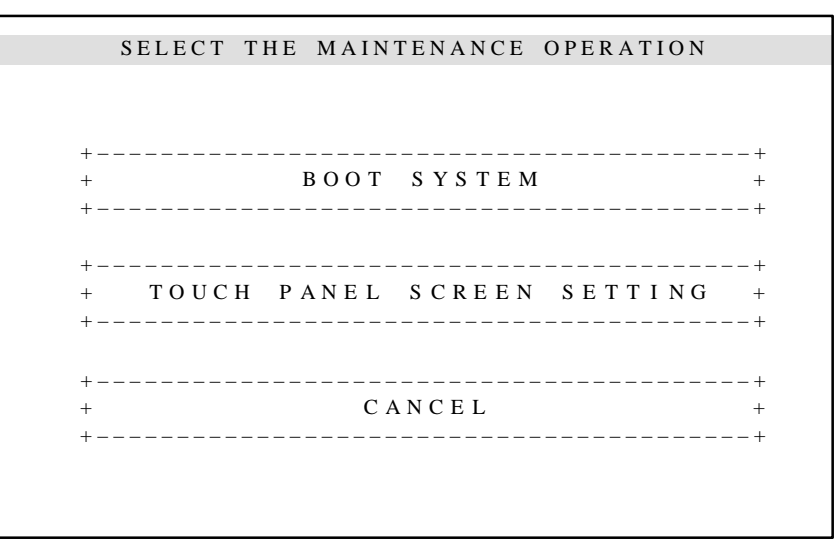

Fig. I.2(a) The main menu screen of maintenance operation

## NOTE

### Touching on a touch screen

A touch screen has the characteristic that the response is not good if touching area is rather wide. Please touch with the pen for touch screen or the like.

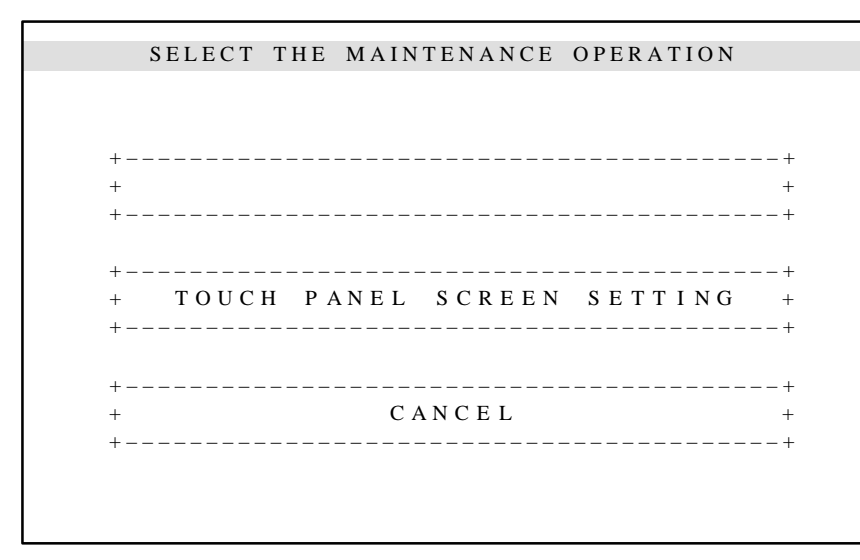

# Fig. I.2(b) The main menu screen of maintenance operation (In case that the display unit only turns on)

(3) When the menu of "TOUCH PANEL SCREEN SETTING" is selected, the menu shown in the Fig. I.2(c) is displayed. Select the required menu and perform the adjustment and maintenance operation of the display unit with touch screen.

| \ TOUCH PANEL SCREEN SETTING | \      |
|------------------------------|--------|
| +                            | +      |
| [ CONTRAST TUNING            | ]      |
| +                            | +<br>1 |
| +                            | ן<br>+ |
| [ OTHERS                     | ]      |
| +                            | +      |
| [ EXIT                       | ]<br>+ |
|                              | j      |
| +                            | +      |
|                              | ]      |
| +                            | +<br>1 |
| t<br>+                       | ,<br>+ |
|                              |        |
|                              |        |

### Fig. I.2(c) The main menu of touch screen setting

"CONTRAST TUNING": Brightness adjustment in case of monochrome LCD

"CALIBRATION OF TOUCH PANEL": Adjustment of touch position

"OTHERS": Diagnosis screen of the display unit

Maintenance operation of the control software of the display unit

Other setting (Connection of separate type MDI, etc.)

"EXIT": Finish setting operation and retun to the maintenance operation screen

# I.2.1 Brightness Adjustment (In Case of Monochrome LCD)

When selecting "CONTRAST TUNING" on the menu screen shown in the Fig.I.2(c), the following brightness adjustment screen is displayed. This adjustment should be performed only in case of monochrome LCD(A02B–0259–C211). This adjustment is not required in case of color LCD (A02B–0259–C212).

| \ CONTRAST TUNING\                                |
|---------------------------------------------------|
|                                                   |
| A B C D E F G H I J K L MN O P Q R S T U V WX Y Z |
| A B C D E F G H I J K L MN O P Q R S T U V WX Y Z |
| ! # \$ % & ( ) = > < @ [ ] * + * = ; <> ? _       |
| ! # \$ % & ( ) = > < @ [ ] * + * = ; <> ? _       |
| 0 1 2 3 4 5 6 7 8 9                               |
| 0 1 2 3 4 5 6 7 8 9                               |
| ++ ++ ++                                          |
| [ <<< DOWN ] [ EXIT ] [ UP >>> ]                  |
| ++ ++ ++ +++                                      |

Fig. I.2.1 Brightness adjustment screen (Only in case of monochrome LCD)

- (1) Brightness is changed by touching "DOWN" or "UP". You can select proper britness by this operation..
- (2) When "EXIT" is touched, the adjusted value is kept automatically and the screen is returned to the main menu of touch screen setting.

When selecting "CALIBRATION OF TOUCH PANEL" on the menu screen shown in the Fig.I.2(c), the following adjustment touching position screen is displayed.

| + | +                                                   | + |
|---|-----------------------------------------------------|---|
|   | CALIBRATION OF TOUCH PANEL                          |   |
|   | PLEASE PUSH CALIBRATED POINTS(+OF 9 POINTS).        |   |
|   | IF CALIBRATED IS ENDED, PLEASE PUSH <input/> .      |   |
|   | IF CALIBRATED IS CANCELED, PLEASE PUSH <can>.</can> |   |
|   | IF OPERATION IS ENDED, PLEASE PUSH <exit>.</exit>   |   |
| + | +                                                   | + |
|   | [ INPUT ] [ CAN ] [ EXIT ]                          |   |
| + | +                                                   | + |

Fig. I.2.2 Adjustment touching position operation screen

I.2.2 Adjustment of Touching Position  Touch at nine points just on the mark "+" respectively with the pen for touch screen. If touching is recognized, the mark is changed to "●". After all nine points are touched, touch on "INPUT". Then the adjustment data is memorized in FROM and the following message is displayed..

CALIBRATION HAS BEEN NORMAL FINISHED. SAVING THE CALIBRATION DATA.

->NORMAL END

It is possible to cancel this adjustment before finishing. You can perform this adjustment from the beginning by touching "CANCEL".

(2) When "EXIT" is touched, the main menu of touch screen setting,.Fig 2–3, is displayed.

### NOTE

Usually, it is not necessary to adjust touching point because this adjustment is done when shipping. When a display unit is changed or touch position gets out of position, adjust touch position by above procedure.

When selecting "OTHERS" on the menu screen shown in the Fig.I.2(c), the following menu screen is displayed.

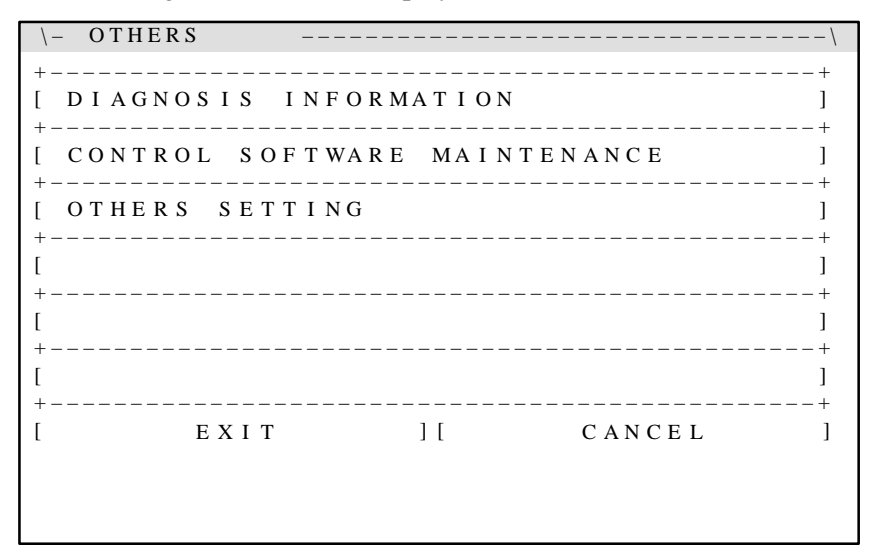

## Fig. I.2.3 Other maintenance operation screen

"DIAGNOSIS INFORMATION": Display the series and edition of the control software of the display unit

"CONTROL SOFTWARE MAINTENANCE": Saving/loading the control software of the display unit

"OTHERS SETTING": Setting the kind of a separate type MDI

# I.2.3 Other Setting Operation

# I.2.3.1 Diagnosis information screen

When selecting "DIAGNOSIS INFORMATION" on the menu screen shown in the Fig.I.2.3, the following information is displayed.

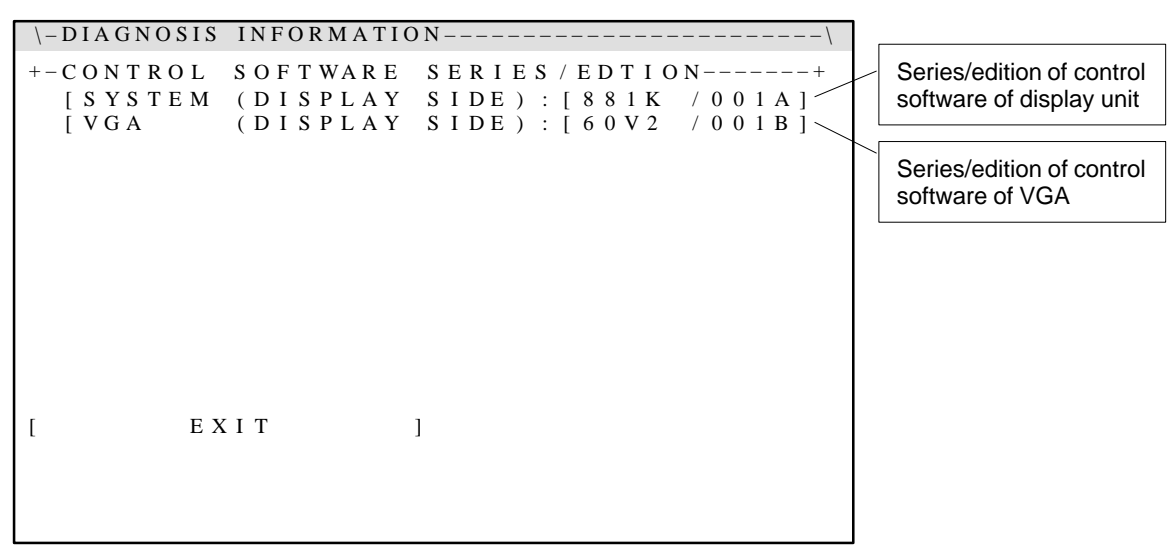

Fig. I.2.3.1 Diagnosis information screen

# I.2.3.2 Maintenance of control software

When selecting "CONTROL SOFTWARE MAINTENANCE" on the menu screen shown in the Fig.I.2.3, the following maintenance screen of control software is displayed.

### NOTE

This operation is not needed usually. This operation should be done, only when version–up of the control software is required because of the enhancement of functions.

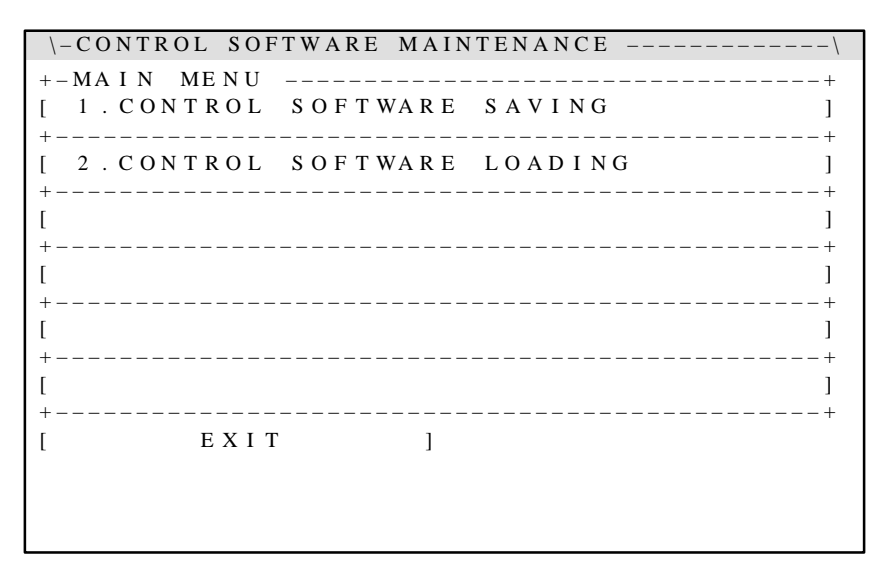

# Fig. I.2.3.2 Maintenance operation screen of the control software of display unit

"CONTROL SOFTWARE SAVING": Save the control software of display unit into a memory card

# "CONTROL SOFTWARE LOADING": Load the control software of

display unit from a memory

card

When you select "OTHERS SETTING" Fig.I.2.3, the following screen is displayed.

| \-OTHERS | SETT      | ING –   |     |       |        | \      |
|----------|-----------|---------|-----|-------|--------|--------|
| +-SEPAR  | ATED      | MD I    | ΚΕΥ | BOARD | ТҮРЕ   | +      |
| NOT US   | E D ] [ N | 1DI – T | [1] |       |        | ]      |
| +        |           |         |     |       |        | +      |
| [        |           |         |     |       |        | ]      |
| +        |           |         |     |       |        | +      |
| l        |           |         |     |       |        | 1      |
| +        |           |         |     |       |        | +      |
| ι<br>+   |           |         |     |       |        | ,<br>+ |
| ſ        |           |         |     |       |        | 1      |
| +        |           |         |     |       |        | +      |
| [        |           |         |     |       |        | ]      |
| +        |           |         |     |       |        | +      |
| [        | ЕХІТ      |         | ][  |       | CANCEL | ]      |
|          |           |         |     |       |        |        |
|          |           |         |     |       |        |        |

"SEPARATED MDI KEY BOARD TYPE"

| [NOT USED]: | Separate type MDI keyboard is not connected.              |
|-------------|-----------------------------------------------------------|
| [MDI–T1]:   | Separate type MDI keyboard (A02B–0236–C120) is connected. |

"EXIT" This operation is finished after setting value is memorized. "CANCEL" This operation is finished without memorizing

### NOTE

In case that [NOT USED] is selected (the separate type MDI keyboard is not used), the virtual MDI keyboard is displayed on the CNC/PMC screen when CNC maintenance screen or PMC maintenance screen is selected. The setting or display on the CNC operation is performed by touching this virtual MDI keyboard.

1.2.3.3 Other setting

# I.3 MAINTENANCE OPERATION AT POWER-ON

In this chapter, the CNC maintenance operation at power–on is described. According to the operation on the LCD with touch screen, the following maintenance operation can be performed.

- Bootstrap system operation
  - Load the system file from a memory card to the Flash ROM.
     (System file: touch panel application, ladder application, C-language executor application etc.)
  - Confirm the edition of the system file.
  - Delete the system file in the Flash ROM.(user's file)
  - Backup the system file in the Flash ROM into a memory card.(user's file)
  - Backup/restore the data in SRAM area.
  - Delete a file in a memory card.
  - Format memory card.
- CNC initializing operation
  - Clear all memory.
  - Clear CNC parameters and offset data.
  - Clear all programs.
  - Clear PMC parameters.
  - Clear PMC ladder.
  - Reset OT alarm.
  - Start the system without ladder running.

# I.3.1 Bootstrap System Operation

Turn on the power of the display unit with touching the upper left part \_\_\_\_\_\_ on the touch screen. In a little while, the maintenance operation screen shown in FigI.3.1(a) is displayed.

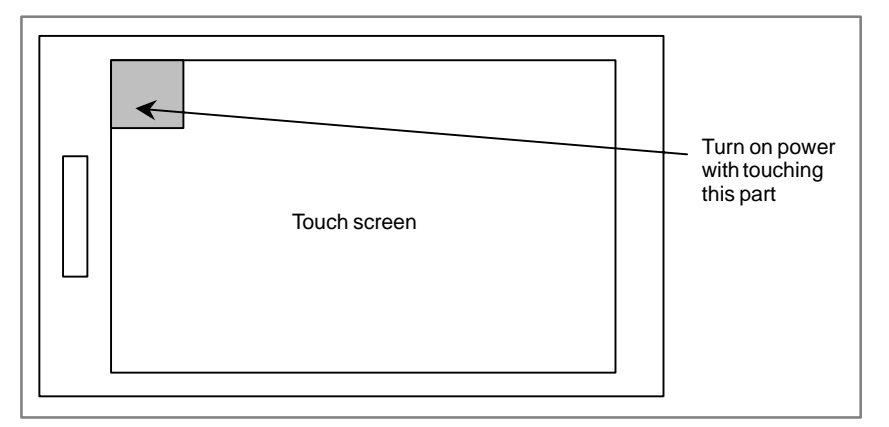

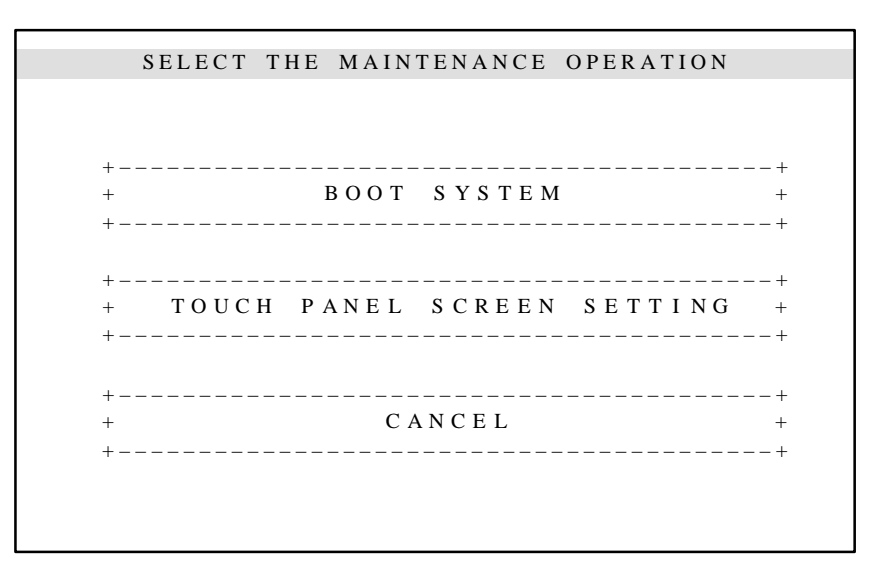

### Fig. I.3.1(a) The main menu screen of maintenance operation

Select "BOOT SYSTEM" on the above screen. Then the following bootstrap operation screen is displayed.

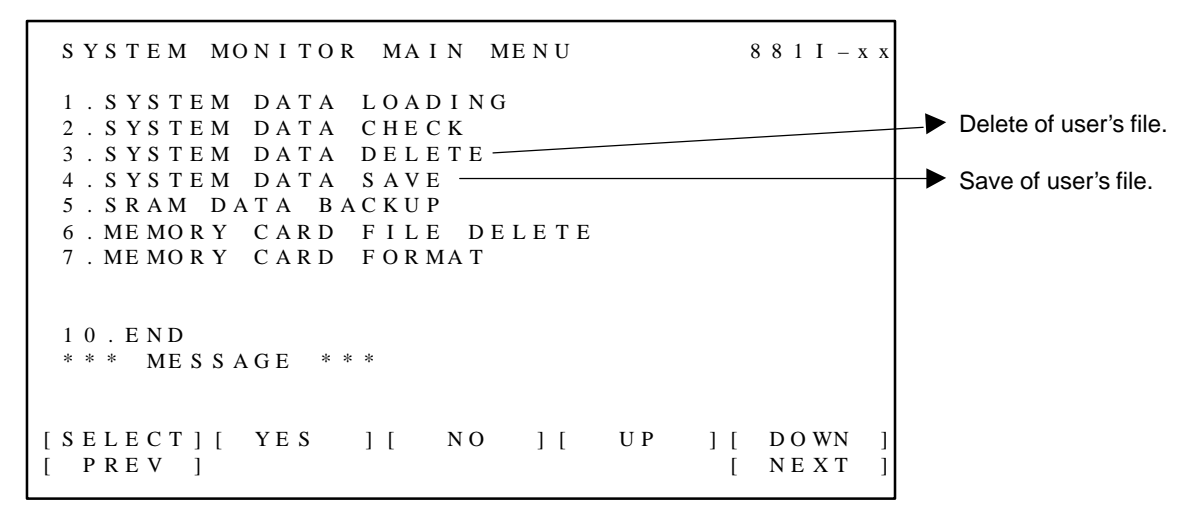

### Fig. I.3.1(b) Bootstrap operation screen
In this screen, you can operate by touching directly the soft-key image ("[SELECT]", "[YES]", , , ). When key-touch is accepted, display unit beeps.

"[PREV]" means the soft-key  $\bigcirc$  of CRT. "[NEXT]" means the soft-key  $\bigcirc$  of CRT.

The respective function of the bootstrap is described in the "FANUC Power Mate i–D/H Maintenance Manual (B63175EN)".

• Bootstrap operation in case that display unit is shared.

When a display unit is shared among plural CNCs by "Display sharing function", the bootstrap operation is done according to the following way.

- 1) Select the CNC to perform the bootstrap operation by the device select switch.
- 2) Turned off the power of the selected CNC.
- 3) Touch the upper left part of the touch screen of LCD.
- 4) Turn on the power of the selected CNC.
- 5) After a while, the "maintenance operation screen main menu" will be displayed.

#### NOTE

In above operation, you turn off the power of the CNC that is not selected by the device select switch. Then, if you turned on the power of both selected CNC and not selected CNC at the same time, the CNC not selected by the switch will run as usually.

# I.3.2 CNC Initializing Operation

Turn on the power of the display unit with touching the upper right part on the touch screen. In a little while, the CNC initializing operation screen shown in Fig I.3.2 is displayed.

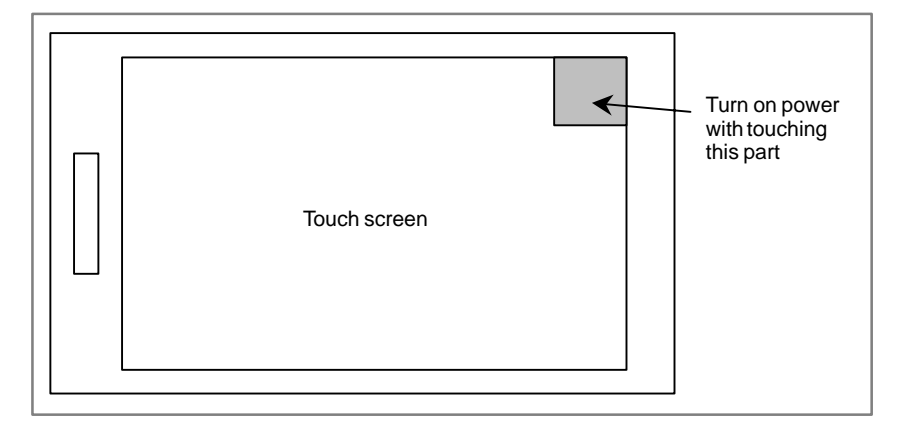

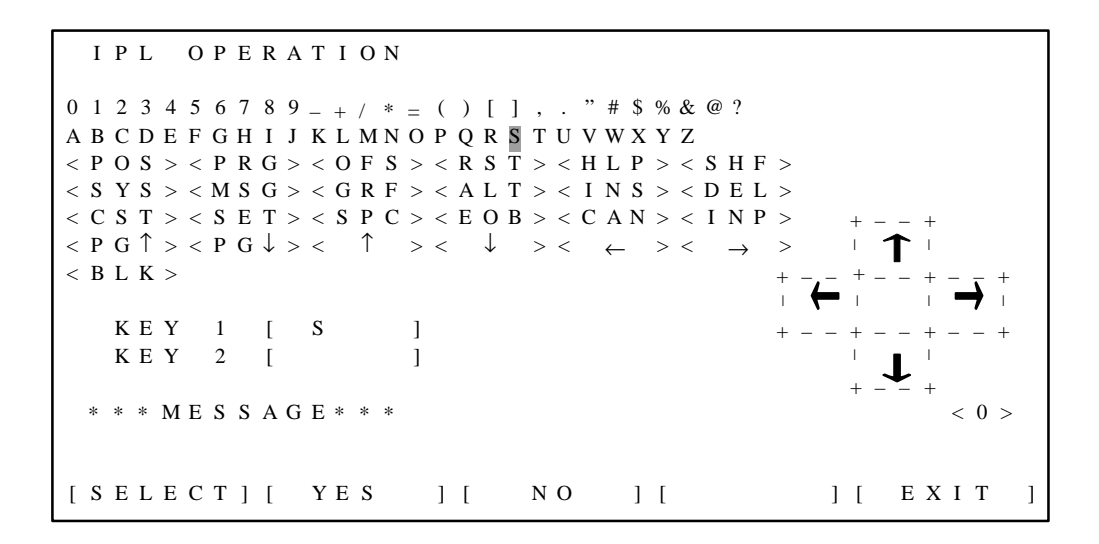

Fig. I.3.2 CNC initializing operation screen

| I.3.2.1<br>Operation of CNC<br>initializing | <ol> <li>You can select the data by moving the cursor by touching the arrows         ↑, ↓, ←, → in the middle of screen.     </li> <li>Select the desired character by the cursor and touch [SELELCT].</li> <li>Then, the message "SELECT OK? HIT YES OR NO" is displayed.</li> </ol>                                                                                      |
|---------------------------------------------|----------------------------------------------------------------------------------------------------|
|                                             | <ul> <li>2) If you touch [YES], the selected character is displayed in "KEY 1" as follows.</li> <li>Ex.) In case that the character "S" is selected, KEY 1 [ S ]</li> <li>If you touch [NO], the message "SELECT KEY AND HIT [SELECT] KEY" is displayed again. And the selected data is cancelled.</li> </ul>                                                              |
|                                             | <ol> <li>In the same way, you select the second character by moving the cursor<br/>and touch [SELELCT].<br/>The message "SELECT OK? HIT YES OR NO" is displayed.</li> </ol>                                                                                                    |
|                                             | <ul> <li>4) If you touch [YES], the selected character is displayed in "KEY 2" as follows.</li> <li>Ex.) In case that the character "2" is selected,<br/>KEY 2 [ 2 ]</li> <li>Then, the message "ARE YOU SURE ? HIT YES OR NO" is displayed.</li> </ul>                                                                                                    |
|                                             | <ul> <li>5) If you touch [YES], the CNC initializing operation screen is closed.<br/>Then, the CNC system executes the operation designated by the two characters.<br/>For instance, the character "7" and "9" or <rst> and <del> are selected, "clear all memory" operation is executed. As for other operation, please refer to the Item I.3.2.2.</del></rst></li> </ul> |
|                                             | 6) If you want to close the CNC initializing operation screen without any operation, touch [ EXIT ].<br>Then, the message "EXIT OK? HIT YES OR NO" is displayed.<br>If you touch [YES], the CNC initializing operation screen is closed.<br>If you touch [NO], the CNC initializing operation screen is not closed.                                                        |

# I.3.2.2 List of initializing operation

|                                                                   | Selected               | character        |
|-------------------------------------------------------------------|------------------------|------------------|
| Initializing operation                                            | KEY 1                  | KEY 2            |
| Clear all memory                                                  | 7<br>or<br><rst></rst> | 9<br><del></del> |
| Clear all memory [1st path side of 2 path control]                | <can></can>            | 1                |
| Clear all memory [2nd path side of 2 path control]                | <can></can>            | 2                |
| Clear parameters and offset data                                  | <rst></rst>            |                  |
| Clear parameter and offset data [1st path side of 2 path control] | <rst></rst>            | 1                |
| Clear parameter and offset data [2nd path side of 2 path control] | <rst></rst>            | 2                |
| Clear part program                                                | <del></del>            |                  |
| Clear part program [1st path side of 2 path control]              | <del></del>            | 1                |
| Clear part program [2nd path side of 2 path control]              | <del></del>            | 2                |
| Clear ladder program                                              | х                      | 0                |
| Clear PMC parameter                                               | Z                      | 0                |
| Reset OT alarm                                                    | <can></can>            | Р                |
| Select 1 path system (Only in Power Mate <i>i</i> –D)             | 1                      | S                |
| Select 2 path system (Only in Power Mate <i>i</i> –D)             | 2                      | S                |

Note) Do not care the order of selection "KEY 1" and "KEY 2". Even if the order is reversed, the result is the same.

Also, the initializing operation without designating "KEY 2" can be executed by selecting only "KEY 1".

#### NOTE

- 1 Once 1 or 2 path system is selected by above operation in Power Mate *i*–D, it is not necessary to execute above selection at every power–on.
- 2 If the selection about 1 or 2 path system is changed in Power Mate *i*–D, the value of the parameter is initialized to the default value and other data, such as offset data, macro variable and so on, is cleared to zero.

| B-63175EN/03                                                                           | I. MAINTENANCE WITH<br>APPENDIX LINK TYPED TOUC                                                                                                    |                                                                                   |                                                                                                    |                                                                    |                                                         |
|----------------------------------------------------------------------------------------|----------------------------------------------------------------------------------------------------|-----------------------------------------------------------------------------------|----------------------------------------------------------------------------------------------------|--------------------------------------------------------------------|---------------------------------------------------------|
| I.4<br>CNC/PMC<br>MAINTENANCE<br>SCREEN AND<br>OPERATION OF<br>VIRTUAL MDI<br>KEYBOARD | When CNC/PMC ma<br>keyboard is displayed<br>by touching the key im<br>placed just under the o                                                                                 | intenance scree<br>on the screen. Y<br>age like a physic<br>ther soft–keys.       | en is selecte<br>You can input<br>cal key. The t                                                                                  | d, the v<br>the key<br>riangle so                                  | rirtual MDI<br>information<br>oft–keys are              |
| I.4.1<br>CNC Maintenance<br>Screen                                                     | <ul> <li>The virtual keyboard in special meaning. Expla</li> <li>"ENTER" and "EN</li> <li>"BACK SPACE"</li> <li>"SPCL"</li> <li>Arrow (↑, ↓, →, ←</li> <li>"SPACE"</li> </ul> | Fig.4–1 is disp.<br>nation of specia<br>T" San<br>San<br>Ch<br>(Oj<br>san<br>) Mc | layed. There<br>al keys is as<br>ne as "INPU<br>ne as "CAN"<br>ange SPCI<br>peration to pu<br>ne time)<br>ove cursor<br>out space | are sever<br>follows.<br>T' key i<br>' key<br>L (Spec<br>ush two b | al keys with<br>n CRT/MDI<br>ial) mode<br>outton at the |
| ACTUAL POSITION (ABSOLUTE)                                                             | O1000 N00010                                                                                                    | INS ALT                                                                           |                                                                                                    | HELP                                                               | RESET                                                   |
| X 217.940<br>Y 363.233<br>Z 0.000                                                      | -                                                                                                    | DEL CAN                                                                           | 7                                                                                                    | 8                                                                  | 9                                                       |
|                                                                                        | PART COUNT 5                                                                                                    | ↑ Î↑                                                                              | 4                                                                                                    | 6                                                                  | 6                                                       |
| RUN TIME 0H15M SYCLE<br>ACT.F 3000MM/M                                                 | E TIME OH OM38S<br>S OH TOOOO                                                                                                    | PAGE →                                                                            | 1                                                                                                    | 2                                                                  | 3                                                       |
| MDI STRT MTN ***<br>[ABS ] [REL ] [ALL ]                                               | 09:01:00<br>[HNDL] [ (OPRT)]                                                                                                    | PAGE ↓<br>↓                                                                       | .0                                                                                                    | ·                                                                  | ENTER                                                   |
|                                                                                        |                                                                                                    |                                                                                   |                                                                                                    |                                                                    |                                                         |
| POS PRG OFS #                                                                          | SYS MSG CUS                                                                                                    | GRPH (                                                                            | )                                                                                                    | = _                                                                | BACK<br>SPACE                                           |
| Q W E I                                                                                | R T Y                                                                                                    | UI                                                                                | 0                                                                                                    | Ρ                                                                  | SPCL                                                    |
| A S D I                                                                                | GH                                                                                                    | J K                                                                               | L<br>+                                                                                                    | ;<br>;<br>*                                                        | SHIFT                                                   |
| Z X C                                                                                  | / B N                                                                                                    | Μ,                                                                                | • /                                                                                                    | SPACE                                                              | ENT                                                     |

Fig. I.4.1 Virtual MDI keyboard on CNC maintenance screen

| I.4.1.1<br>Operation of "SPCL" key | <ul><li>This "SPCL" key is used in the operation that two keys are pushed at the same time.</li><li>1) Select the special key input mode by touching "SPCL" key. Then the</li></ul>                                                                                                    |  |  |  |  |
|------------------------------------|----------------------------------------------------------------------------------------------------|--|--|--|--|
|                                    | <ul><li>color of the key turns blue.</li><li>2) Touch two keys, that you want to push at the same time, one after another.</li></ul>                                                                                                    |  |  |  |  |
|                                    | <ul> <li>3) The operation of two keys is executed by touching "ENTER" key.</li> <li>3) The operation of two keys is executed by touching "ENTER" key.</li> <li>SPCL (special) key input mode is cancelled by touching "ENTER" key or "SPCL" key.</li> <li>But if SPCL mode is cancelled by touching "SPCL" key, the key input information during "SPCL" mode is invalid.</li> </ul> |  |  |  |  |

# I.4.2 PMC Maintenance Screen

# **I.4.2.1** Virtual MDI keyboard in PMC maintenance screen (function menu)

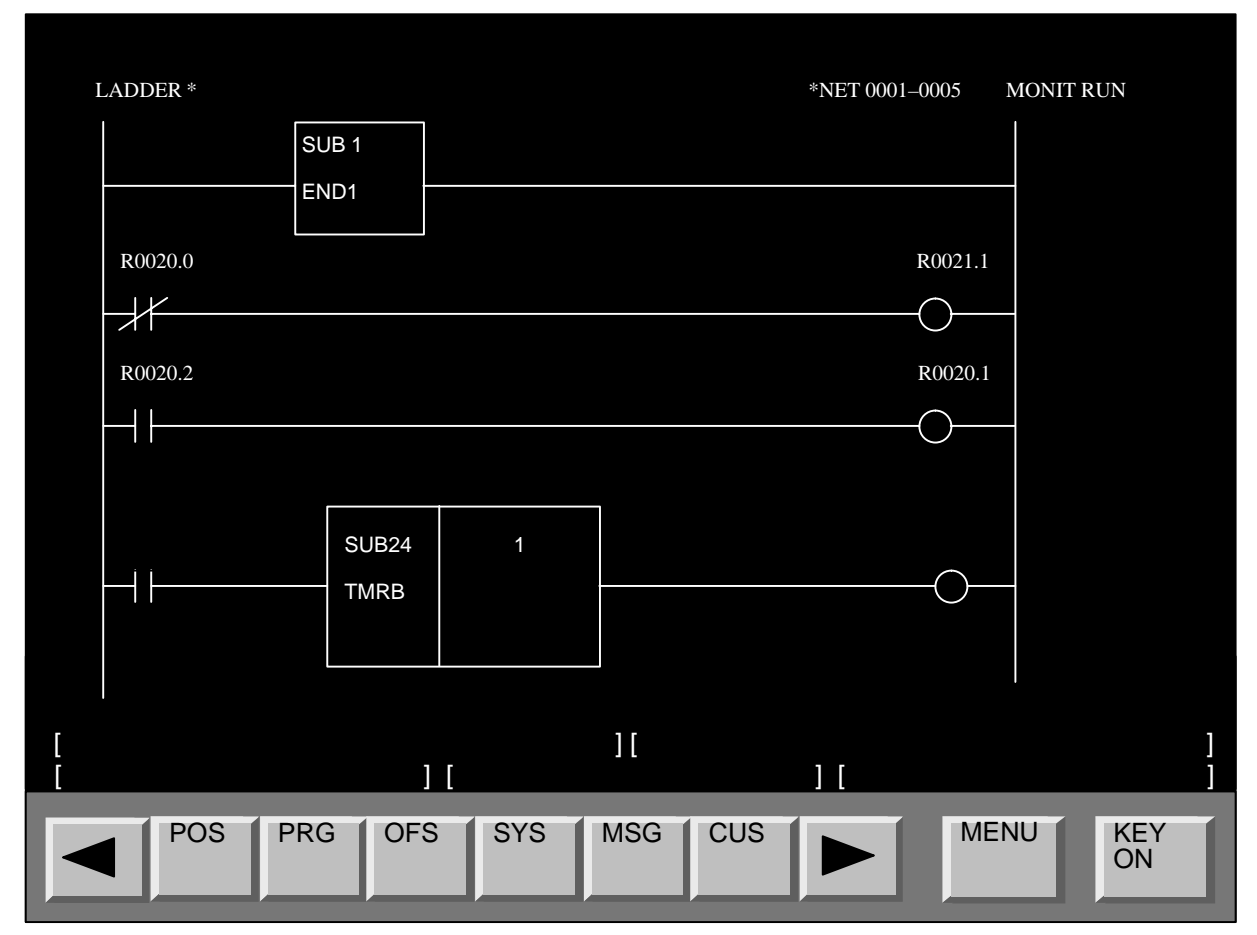

Fig. I.4.2.1 Virtual MDI keyboard on PMC maintenance screen (Function menu)

| B–63175EN/03          | APPENDIX                                                                                                    | I. MAINTENANCE WITH DISPLAY<br>LINK TYPED TOUCH PANEL                                                                                                    |
|-----------------------|----------------------------------------------------------------------------------------------------|----------------------------------------------------------------------------------------------------|
|                       | <ul> <li>⊲ and ▷ have the same f page key] and [next page key]</li> <li>(menu in [ ] in above Fig.) can The operation can be available b of the operation menu.</li> </ul> | function as the soft key of the [previous<br>of the CRT/MDI. The operation menu<br>n be switched by this key.<br>by the direct touch to the displaying part |
| I.4.2.2<br>"MENU" key | When "MENU" key is touched,<br>for PMC shown in Fig.I.4.2.3 is<br>again while the cursor menu i<br>(Function menu) is displayed ag                                         | the virtual MDI keyboard (Cursor menu)<br>s displayed. If you touch "MENU" key<br>s displayed, the virtual MDI keyboard<br>gain.                            |

### I.4.2.3 Virtual MDI keyboard (cursor menu)

You can select the virtual MDI keyboard (Cursor menu) by touching "MENU" key on the virtual MDI keyboard (Function menu). You can move the cursor or change pages by these virtual keys.

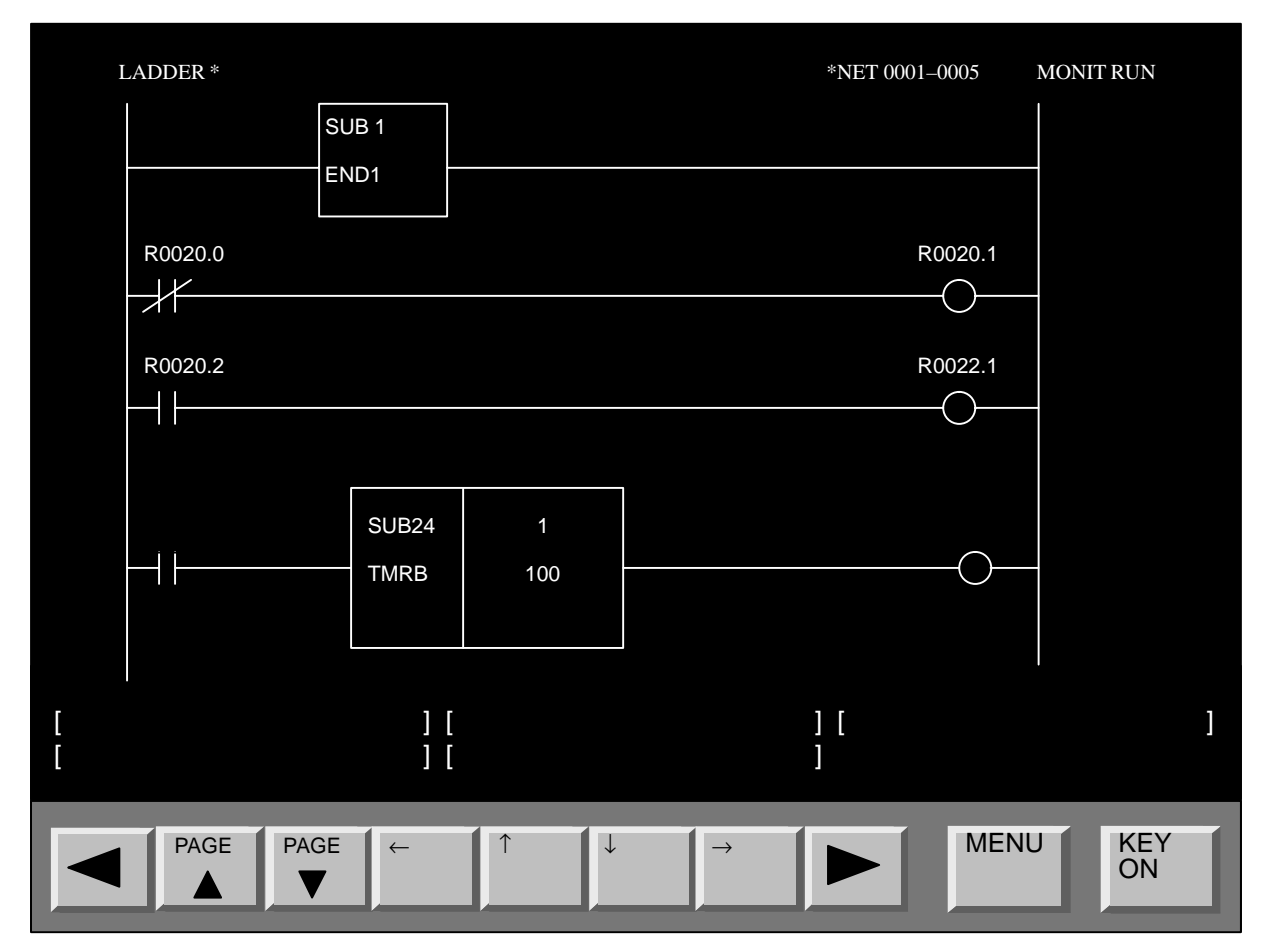

Fig. I.4.2.3 Virtual MDI keyboard in PMC maintenance screen (Cursor menu)

# I.4.2.4 Virtual MDI keyboard to input PMC data

If you touch "KEY ON" key, the virtual MDI keyboard to input PMC data shown in Fig.I.4.2.4 is displayed. You can input the PMC data with these virtual MDI keyboard. These keyboard is gone out by touching "KEY OFF" key.

| I | LADDER *             |                |                 |        |        |     | *NET 00  | 01–0005 | MONIT RU | UN         |
|---|----------------------|----------------|-----------------|--------|--------|-----|----------|---------|----------|------------|
|   |                      | SUB 1<br>EN D1 |                 |        |        |     |          |         |          |            |
| 1 | R002 <del>0</del> .0 | 3 #            | 4               | 5 %    | 6<br>& | 7   | 8        | R9020.1 | 0        | BS         |
| Q | W<br>R0020.2         | E              | R               | 1      | Y      | U   | I<br>[   | R0022.1 | P<br>@   | SPCL       |
| A | S                    | D              | F               | G      | Н      | J   | K        | +       | ;        | SHIFT      |
| Z | X<br>R0020.          | C<br>SU        | <b>V</b><br>B24 | В<br>1 | ĨN     | Μ   | 3        | R/0     | SPACE    | ENT        |
|   |                      | TM             | RB              | 100    |        |     |          |         |          |            |
| [ |                      |                | ] [<br>] [      |        |        |     | ] [<br>] |         |          | ]          |
|   | POS                  | PRG            | OFS             | SYS    | MSG    | CUS |          | MEN     | NU       | KEY<br>OFF |

Fig. I.4.2.4 Virtual MDI keyboard for PMC data in PMC maintenance screen

# I.4.3 Virtual MDI Keyboard in Case that Separate Type MDI is Used

When the separate type MDI is used, most key operation is done with the separate type MDI keyboard. Only soft-key operation is possible on the touch screen.

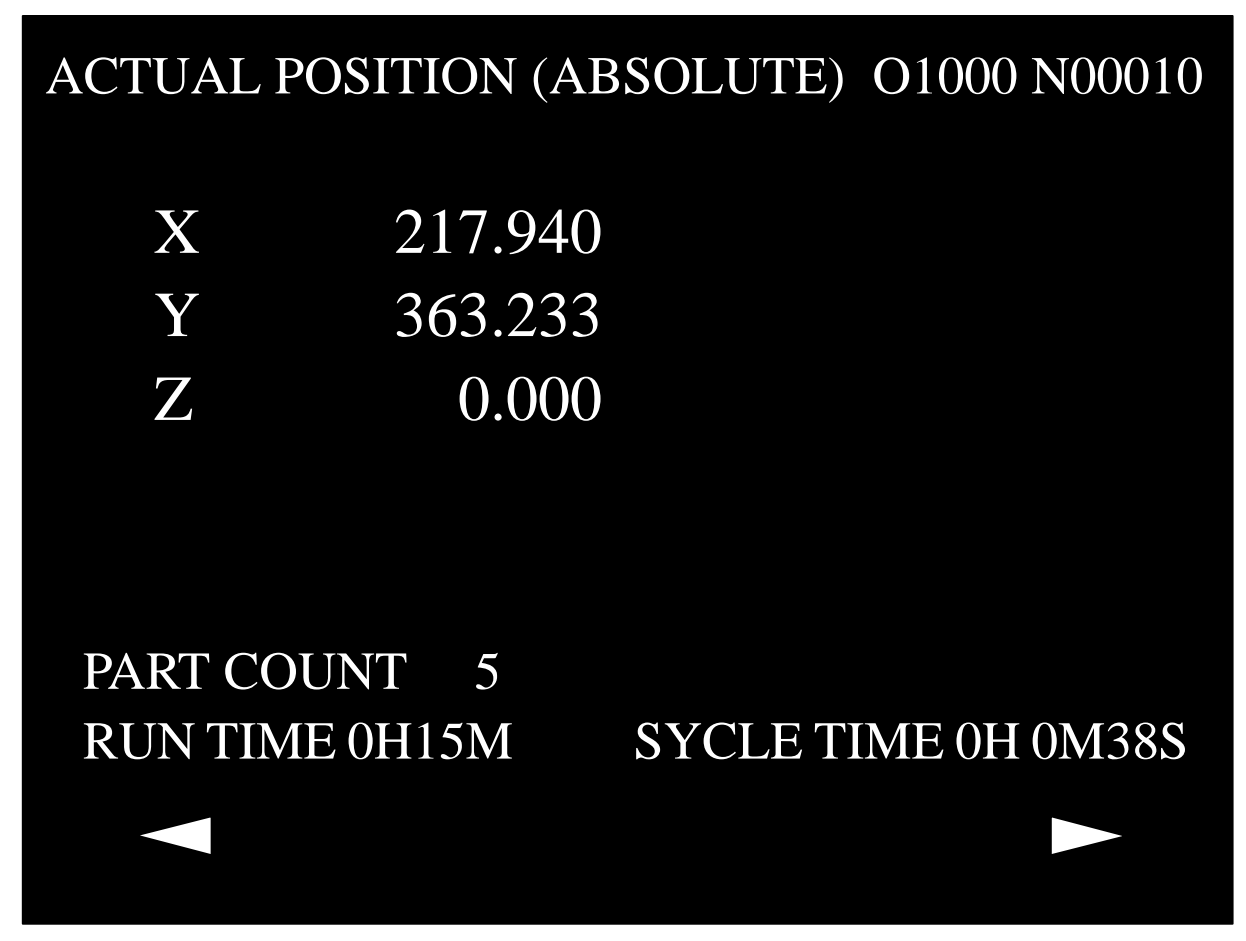

Fig. I.4.3 Virtual MDI keyboard in case that separate type MDI is used

| .4<br>II Screen      | Displa           | у              | When<br>off an<br>like th<br>screen<br>If you<br>shown | the paran<br>d on, the s<br>he Fig.I.4<br>n shown i<br>touch [D<br>n in Fig.I | neter 3<br>soft–ke<br>4.4(a).<br>n Fig.1<br>–MOI<br>.4.4(a) | 191#7(<br>ey [D–M<br>If the [<br>[.4.4(b)<br>DE] ken<br>is disp | DMI<br>IOD<br>D-M<br>is di<br>whil<br>layed | DIU) is s<br>DE] is dis<br>10DE] k<br>isplayed<br>le the ful<br>d again. | et to "1" a<br>played un<br>tey is tou<br>l screen is | nd the por<br>der the ot<br>ched, the<br>displaye | wer is turn<br>her soft–l<br>full disp<br>d, the scro |
|----------------------|------------------|----------------|--------------------------------------------------------|-------------------------------------------------------------------------------|-------------------------------------------------------------|-----------------------------------------------------------------|---------------------------------------------|--------------------------------------------------------------------------|-------------------------------------------------------|---------------------------------------------------|-------------------------------------------------------|
| ACTUAL P             | OSITION          | (ABSOLUTE      | ) 010                                                  | 00 N00010                                                                     | )                                                           | INS                                                             | A                                           | LT                                                                       |                                                       | HELP                                              | RESET                                                 |
| X<br>Y<br>Z          | 217<br>363       | 7.940          |                                                        |                                                                               |                                                             | DEL                                                             | С                                           | AN                                                                       | 7                                                     | 8                                                 | 9                                                     |
|                      |                  |                | PART                                                   | COUNT                                                                         | 5                                                           | 1                                                               | <b>↑</b>                                    |                                                                          | 4                                                     | 6                                                 | 6                                                     |
| RUN TIME<br>ACT.F 30 | 0H15M<br>00MM/M  | SYC            | LE TIME<br>S                                           | 0H 0M38S<br>0H T0000                                                          | )                                                           | PAGE<br>←                                                       |                                             | >                                                                        | 1                                                     | 2                                                 | 3                                                     |
| MDI STR<br>[ABS]     | T MTN<br>[ REL ] | J ***<br>[ ALL | ] [ HND:                                               | 09:01:00<br>L] [ (OPF                                                         | RT)]                                                        | PAGE<br>↓                                                       | V                                           |                                                                          | .0                                                    |                                                   | ENTER                                                 |
|                      |                  |                |                                                        |                                                                               |                                                             |                                                                 |                                             |                                                                          |                                                       |                                                   |                                                       |
| POS                  | PRG              | OFS<br>#       | SYS<br>\$                                              | MSG<br>%                                                                      | CUS<br>8                                                    | GRP                                                             | Н                                           | (                                                                        | )                                                     | = _                                               | BACK<br>SPACE                                         |
| Q                    | W                | E              | R                                                      | Т                                                                             | Y                                                           | U                                                               |                                             | I                                                                        | 0                                                     | Р                                                 | SPCL                                                  |
| A                    | S                | D              | F                                                      | G                                                                             | Н                                                           | J                                                               |                                             | К                                                                        | L<br>+                                                | ;                                                 | SHIFT                                                 |
| Z                    | X                | С              | V                                                      | В                                                                             | N                                                           | М                                                               |                                             | ,                                                                        | • /                                                   | SPACE                                             | ENT                                                   |

Fig. I.4.4(a) Key to change to full screen display ([D-MODE] key)

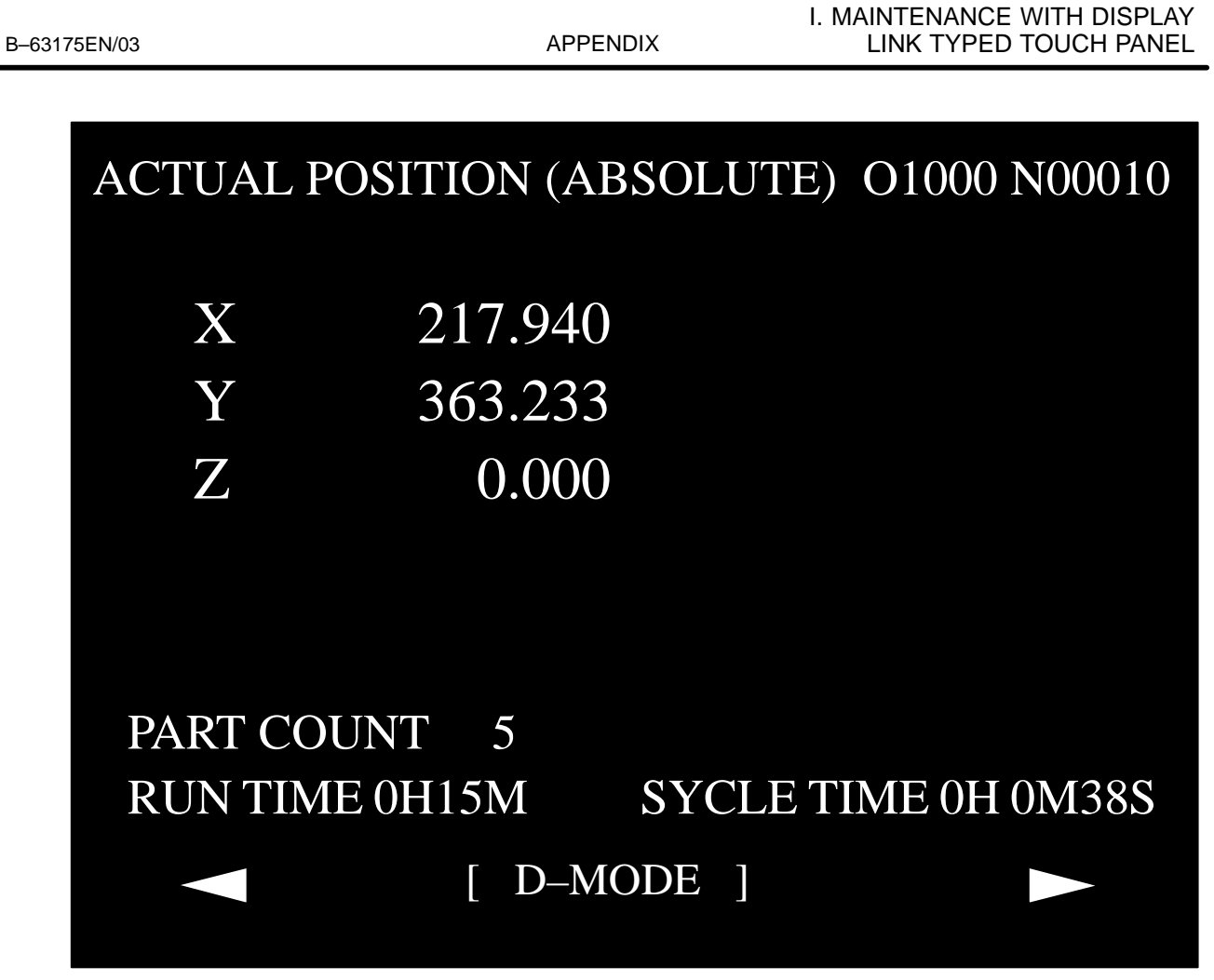

Fig. I.4.4(b) Virtual MDI key in full screen display

# I.5 DISPLAY UNIT SHARING

The LCD with touch panel can be shared among plural CNCs. In this type LCD, the device select switch changes the displayed data of selected CNC. The device select switch is connected with the display unit. As for the connection and operation of the device select switch, please refer to the "FANUC Power Mate *i*–MODEL D/H connection manual(Hardware) (B–63173EN)".

#### NOTE

This display unit can be shared among plural CNCs. And the machine operation screen of each CNC can be selected by the device select switch. In order to avoid the operator's miss by misunderstanding the correspondence between the screen and CNC, you should make the screen carefully (example. Displaying the selected machine's name) so that the operator can understand easily which screen is displayed.

#### NOTE

The function to display the position of all axes and the alarm information of all connected CNC on one screen is not prepared.

| I.6<br>DATA INPUT/OUTPUT<br>USING A MEMORY<br>CARD | A memory card slot is prepared on the left of the touch screen. You can<br>use a memory card through this memory card slot and read/write various<br>kinds of data.                                                                                                    |
|----------------------------------------------------|----------------------------------------------------------------------------------------------------|
| I.6.1<br>Outline                                   | <ul> <li>You can input/output the various kinds of data through the memory card slot on the touch panel when you set the the value "7" to the parameter No.20 (IO CHANNNEL) and perform the following operations.</li> <li>1. Read/Punch operation by the soft–key on each screen <ul> <li>Read/punch part program</li> <li>Read/punch parameters</li> <li>Read/punch tool offset data</li> <li>Read/punch custom macro variables</li> <li>Read/punch periodical maintenance data</li> <li>Read/punch operation history data</li> <li>Read/punch the parameters of FANUC I/O Link slave (β amplifier) by Power Mate CNC manager</li> </ul> </li> </ul> |
|                                                    | <ul> <li>In case that the value 4 is set to the parameter N0.20, reading/punching is performed through the memory card slot on the cabinet of the Power Mate.</li> <li>2. Operations on PMC screen <ul> <li>(— operations after "DEVICE = M-CARD" is set on the screen which appears when the keys are pushed in order of [SYSTEM] → [PMC] → [D] → [I/O])</li> <li>Read/punch PMC parameters</li> <li>Read/punch ladder program</li> <li>The others. (Display the directory of files. Delete a file. Etc.)</li> </ul> </li> </ul>                                                                                                    |
|                                                    | <ul> <li>NOTE<br/>In case that the value other than "7" is set to the parameter<br/>No.20, reading/punching is performed through the memory<br/>card slot on the cabinet of the Power Mate.</li> <li>3. Operations on ALL IO screen <ul> <li>Read/punch part program</li> <li>Read/punch parameters</li> <li>Read/punch tool offset data</li> <li>Read/punch custom macro variables</li> </ul> </li> </ul>                                                                                                    |

- Read/punch pitch error compensation data
- The others. (Display the directory of files. Delete a file. Etc.)

#### NOTE

- 1 In case that the value "4" is set to the parameter No.20, reading/punching is performed through the memory card slot on the cabinet of the Power Mate.
- 2 When the parameter No.20 is set the value "7", memory card input/output screen on ALL IO screen is not available even if the parameter No.3116#0 (MDP) is set to "1". Usually the memory card input/output screen is displayed when the soft-key [M-CARD] on ALL IO screen is pushed. But, when the value "7" is set to the parameter No.20, the soft-key [M-CARD] is not displayed.
- 4. Operations on memory card directory display This screen is displayed by pushing the softkey [CARD] on the program screen in EDIT mode.

#### NOTE

In the following functions, it is impossible to read/punch data through the memory card slot on the touch panel.

- 1 Boot system function (Therefore, it is impossible to input/output data which can be handled only on the boot system, like system software, picture data made by Fapt Picture, C-language executor, macro executor, and so on.)
- 2 External I/O device control
- 3 Memory card access function by C Language executor application program

# I.6.2 Message

# I.6.2.1

Error message during the read/punch operation by soft-key If any error occurs, the warning message "MEMORY CARD ERROR: nnnn" is displayed.

The above "nnnn" means the error code of a memory card shown in the following table.

#### Table I.6.2.1 Error Code table of memory card

| Code | Meaning                                                                      |
|------|------------------------------------------------------------------------------|
| 7    | Write protect switch is selected. Turn to "write enable".                    |
| 30   | Memory card is not inserted. Insert a memory card.                           |
| 32   | The voltage of battery of SRAM card is low. Change the battery.              |
| 50   | Communication error with a memory card in the slot on the touch screen.      |
| 102  | Vacancy of a memory card is not enough.                                      |
| 105  | A memory card is not mounted.                                                |
| 106  | A memory card has already been mounted.                                      |
| 110  | The specified directory is not found.                                        |
| 111  | In the root directory, the numbers of files are too many to add a directory. |
| 114  | The specified file name is not found.                                        |
| 115  | The specified file is protected.                                             |
| 117  | The file is not opened.                                                      |
| 118  | The file has already been opened.                                            |
| 119  | The file is locked.                                                          |
| 122  | The specified file name is not correct.                                      |
| 124  | The extender of the specified file name is not correct.                      |
| 129  | Not supported function is specified.                                         |
| 130  | The device is specified incorrectly.                                         |
| 131  | The specified pass name is not correct.                                      |
| 133  | Two or more files are opened at a time.                                      |
| 135  | The device is not formatted.                                                 |
| 140  | The attribute of the file is "unable to read/write".                         |

| 1.6.2.2              | If any error occurs, the warning message, such as " $\ensuremath{\text{I/O}}$ WRITE ERROR |
|----------------------|-------------------------------------------------------------------------------------------|
| Error message during | nnnn", "I/O READ ERROR nnnn" and so on, is displayed according to                         |
| the operation on PMC | the operation to be executed.                                                             |
|                      | "nnnn" in warning message means the error code of a memory card                           |
| Screen               | mentioned above.                                                                          |

# I.6.2.3

The meanings of messages displayed on the screen are as follows.

# Message during the operation on ALL I/O screen or memory card directory display

| Message                          | Meaning                                                                                                    |
|----------------------------------|----------------------------------------------------------------------------------------------------|
| Insert a memory card.            | A memory card is not inserted.                                                                                                    |
| This memory card cannot be used. | The device information is not recorded in the attribute memory area.                                                                           |
| Format a memory card.            | This memory card is not formatted. Use after formatting.                                                                                       |
| This file cannot be used.        | The format or extender of the loaded file is not correct. Or the data recorded in the memory card is not fitted to the memory capacity of CNC. |
| Exchange a memory card.          | Exchange a memory card for another one.                                                                                                    |
| File system error nnn            | An error occurs in the procedure of the file system. "nnn" means an error code of the file system.                                             |
| Go into emergency stop state.    | Saving is permitted only in emergency stop state.                                                                                              |
| Prohibit writing.                | In case of saving: Protect switch of memory card is not released.                                                                              |
| Low voltage                      | The voltage of the battery of a memory card is low. Exchange a battery for new one.                                                            |
| Device is busy.                  | The other user uses a memory card. Or, the device can not be used because automatic operation is executing.                                    |
| $SRAM \to MEMORY \ CARD?$        | Confirming message in case of saving                                                                                                    |
| Delete?                          | Confirming message in case of deleting                                                                                                    |
| Format?                          | Confirming message in case of formatting                                                                                                    |
| Saving now.                      | Saving operation is executing.                                                                                                    |
| Deleting now.                    | Deleting operation is executing.                                                                                                    |
| Formatting now.                  | A memory card is being formatted.                                                                                                    |
| Complete                         | Saving procedure has been completed.                                                                                                    |
| Push RESET key                   | Push RESET key.                                                                                                    |
| Turn off power                   | Turn off power. Then turn on power again.                                                                                                    |
| T-PANELM-CARDCOMERROR            | Communication with a memory card on touch panel is failed.                                                                                     |

#### Table I.6.2.3(a) Message list

The error code of the file system is shown in the following table.

#### Table I.6.2.3(b) Error code of file system

| Code | Meaning                                                                      |
|------|------------------------------------------------------------------------------|
| 102  | Vacancy of a memory card is not enough.                                      |
| 105  | A memory card is not mounted.                                                |
| 106  | A memory card has already been mounted.                                      |
| 110  | The specified directory is not found.                                        |
| 111  | In the root directory, the numbers of files are too many to add a directory. |
| 114  | The specified file name is not found.                                        |
| 115  | The specified file is protected.                                             |
| 117  | The file is not opened.                                                      |
| 118  | The file has already been opened.                                            |
| 119  | The file is locked.                                                          |
| 122  | The specified file name is not correct.                                      |
| 124  | The extender of the specified file name is not correct.                      |
| 129  | Not supported function is specified.                                         |
| 130  | The device is specified incorrectly.                                         |
| 131  | The specified pass name is not correct.                                      |
| 133  | Two or more files are opened at a time.                                      |
| 135  | The device is not formatted.                                                 |
| 140  | The attribute of the file is "unable to read/write".                         |

# I.6.3 The information saved into a memory card is compatible only with the CNC with the same hardware configuration and the same option assembly.

• SRAM memory card and Flash ATA card are available. It is impossible to use a flash memory card.

# I.7 PARAMETERS

0020

I/O CHANNEL : Selection of an input/output device

Setting entry is acceptable.

#### [Data type] Byte

#### [Valid data range] 0-35

This parameter selects the interface used to transfer data to and from an input/output device.

| Setting                         | Description                                                                                                    |  |  |  |
|---------------------------------|----------------------------------------------------------------------------------------------------|--|--|--|
| 0, 1                            | RS-232-C serial port 1                                                                                                    |  |  |  |
| 2                               | RS–232–C serial port 2                                                                                                    |  |  |  |
| 4                               | Memory card interface (on the cabinet of NC)                                                                                                   |  |  |  |
| 6                               | DNC1/Ethernet (The parameter setting is needed only when DNC operation is executed.)                                                           |  |  |  |
| 7                               | Memory card interface (on touch panel)                                                                                                    |  |  |  |
| 20<br>21<br>22<br> <br>34<br>35 | Group 0<br>Group 1<br>Group 2<br>  Data are input/output from/to the Power Mate in<br>group n (n: 0 to 15) via the FANUC I/O Link.<br>Group 15 |  |  |  |

#### NOTE

- 1 An input/output device can also be selected by using the setting screen. Usually, the setting screen is used.
- 2 In order to transfer data via input/output unit interface(RS-232-C serial port), the specifications (such as the baud rate and the number of stop bits) of the input/output devices to be connected must be set in the corresponding parameters for each interface beforehand. (See Section 4.2. in PARAMETER MANUL(B-63180EN))

I/O CHANNEL = 0 and I/O CHANNEL = 1 represent input/output devices connected to RS-232-C serial port 1. Separate parameters for the baud rate, stop bits, and other specifications are provided for each channel.

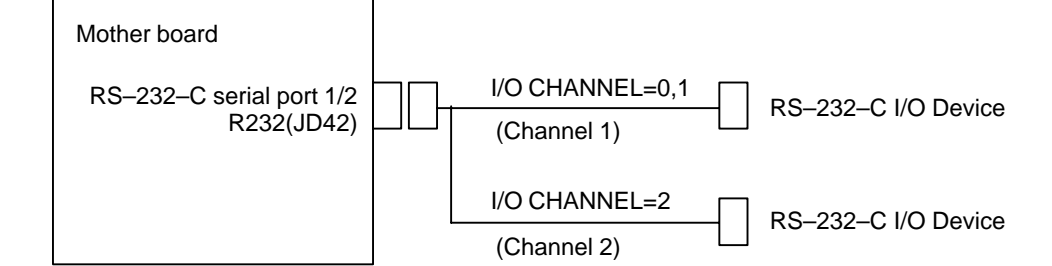

- 3 The input/output unit interface may be referred to as the reader/punch interface. RS-232-C serial port 1 and RS-232-C serial port 2 are also referred to as channel 1 and channel 2, respectively.
- 4 Channel 2 has no control line, so that the Handy File and Floppy Cassette cannot be connected.

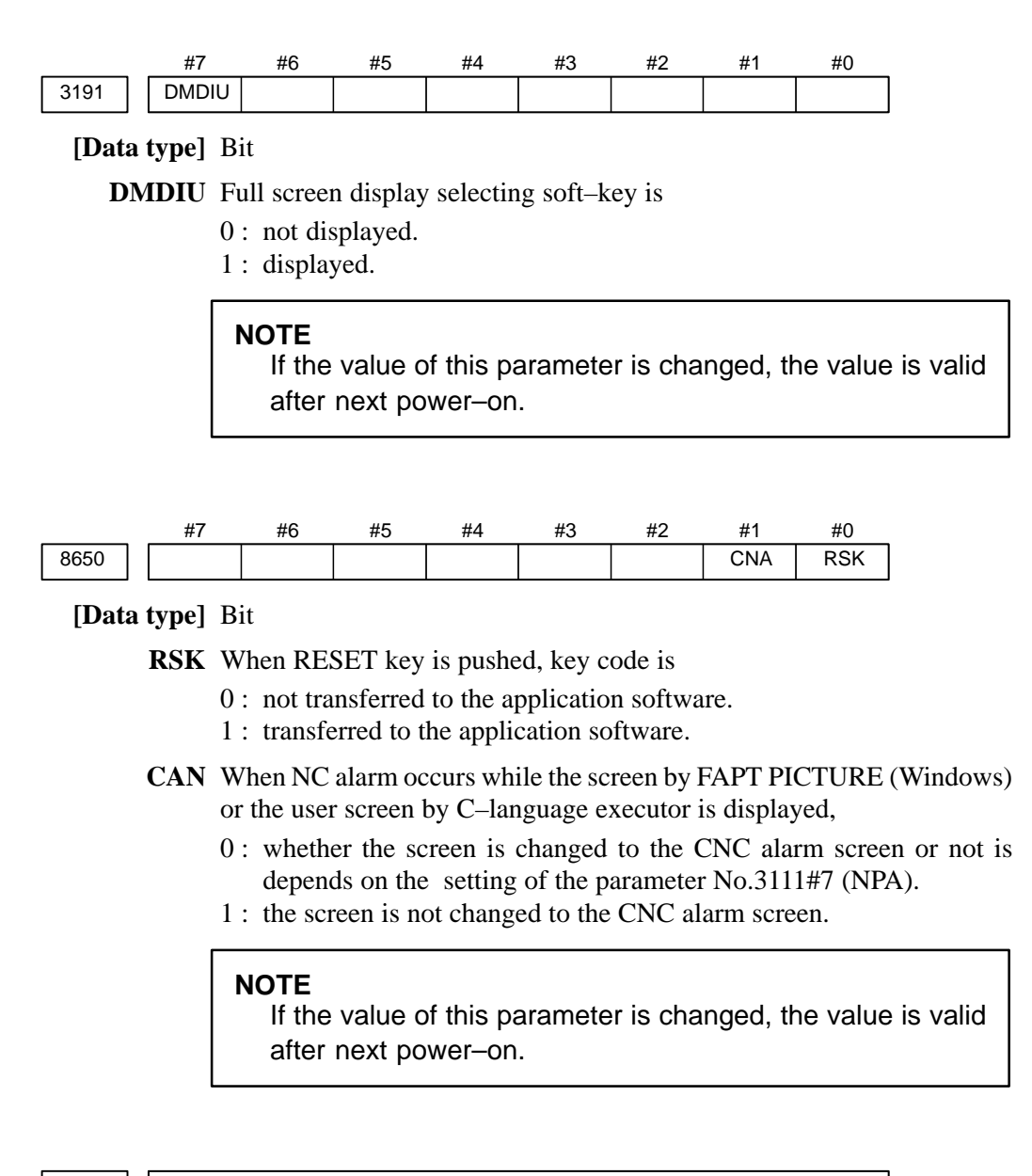

8781

DRAM size used by FAPT PICTURE or C-language executor

#### [Data type] Byte

[Unit of data] 64Kbyte

#### [Valid data range] 16–96

The DRAM size for FAPT PICTURE (Windows) or C-language executor is set.

When FAPT PICTURE (Windows) is used on Power Mate i-D/H, this value should be fixed to "96".

#### NOTE

If the value of this parameter is changed, the value is valid after next power-on

Actual DRAM size is also restricted by the capacity of DRAM and the option assembly.

APPENDIX

# I.8 COUNTER MEASURE AGAINST A TROUBLE ON LCD WITH TOUCH PANEL

## I.8.1 Status Display of the LED on the Cabinet of CNC

When operation screen is not displayed normally or key touch is not effective, please confirm the following items and take measures to meet the situation.

The current status of CNC can be confirmed by the status display of the LED on the cabinet of CNC. Please refer to the Appendix F for details.

I.8.2 Status Display of the LED on the Display Unit The current status of the display unit can be confirmed by the display of the LED that is placed at the position shown in the following figure on the printed circuit board on the back of the display unit.

The meaning of LED during power–up is different from that in normal operation. As for the meaning of LED during power–up, please refer to the table I.8.2 (a). And as for the meaning of LED during normal operation, please refer to the table I.8.2 (b).

Back view of display unit

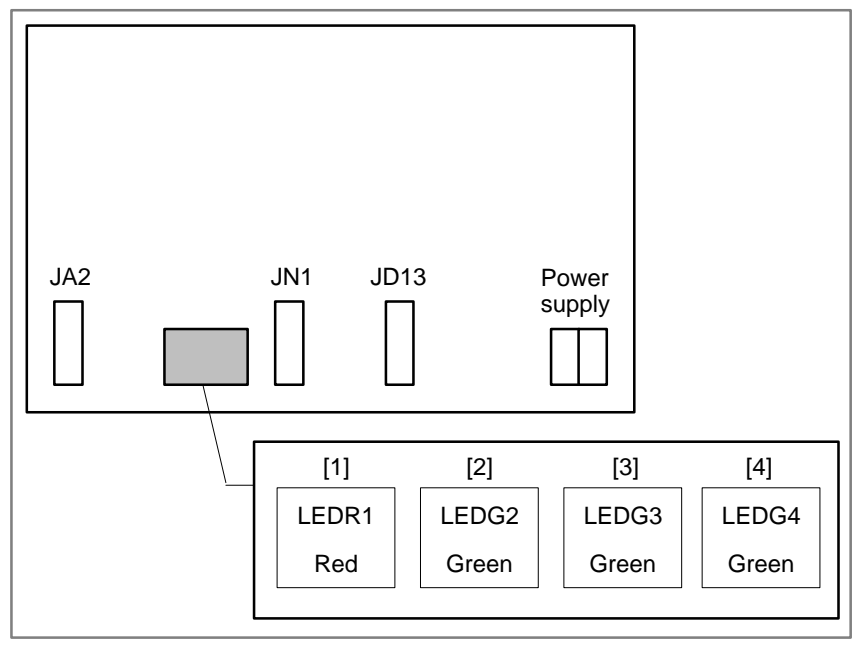

#### I. MAINTENANCE WITH DISPLAY LINK TYPED TOUCH PANEL

#### Table I.8.2 (a) Meaning of LED during power–up

■: ON □: OFF ☆: BLINK

| (1)          | (2)            | (3)            | (4)            |                                                                                                    |  |
|--------------|----------------|----------------|----------------|----------------------------------------------------------------------------------------------------|--|
| LEDR1<br>Red | LEDG2<br>Green | LEDG3<br>Green | LEDG4<br>Green | Meaning of LED and countermeasure                                                                                                    |  |
|              |                |                |                | Power is supplied.                                                                                                    |  |
|              |                |                |                | 1 ROM built in CPU to control display unit is destroyed. Exchange the board of display unit.                                                                                                    |  |
|              |                |                |                | 2 The position of the rotary switch on the display unit is not "0". Return the position of the rotary switch to "0".                                                                                   |  |
|              |                |                |                | Work SRAM on the display unit is destroyed.Exchange the board of display unit.                                                                                                    |  |
|              |                |                |                | Control software of display unit or Flash ROM on display unit is destroyed.Install control software of display unit again.If problem is not fixed, exchange the printed circuit board of display unit. |  |
|              |                |                |                | Control software of display unit is destroyed.Install control software of display unit agin.                                                                                                    |  |

#### Table I.8.2 (b) Meaning of LED during normal operation

■: ON □: OFF ☆: BLINK

| (1)          | (2)            | (3)            | (4)            |                                                                                                    |  |
|--------------|----------------|----------------|----------------|----------------------------------------------------------------------------------------------------|--|
| LEDR1<br>Red | LEDG2<br>Green | LEDG3<br>Green | LEDG4<br>Green | Meaning of LED and countermeasure                                                                                                    |  |
|              | ☆              |                |                | Power is supplied.                                                                                                    |  |
|              |                |                |                | <ol> <li>Illegal condition of CPU on display unit is detected. (ILLEGAL<br/>INSTRUCTION)</li> <li>Turn off and on the power again. If problem occurs frequently,<br/>exchange the board of display unit.</li> </ol> |  |
|              |                |                |                | 2 Illegal condition of CPU on display unit is detected. (ILLEGAL SLOT)<br>Turn off and on the power again. If problem occurs frequently,<br>exchange the board of display unit.                                     |  |
|              |                |                |                | <ol> <li>Illegal condition of CPU on display unit is detected. (CPU ADDRESS<br/>ERROR)</li> <li>Turn off and on the power again. If problem occurs frequently,<br/>exchange the board of display unit.</li> </ol>   |  |
|              |                |                |                | <ul> <li>2 Illegal condition of CPU on display unit is detected. (DMA ADDRESS ERROR)</li> <li>Turn off and on the power again. If problem occurs frequently, exchange the board of display unit.</li> </ul>         |  |
|              |                |                |                | <ol> <li>Illegal condition of CPU on display unit is detected. (NMI)<br/>Turn off and on the power again. If problem occurs frequently,<br/>exchange the board of display unit.</li> </ol>                          |  |
|              |                |                |                | 2 Illegal condition of CPU on display unit is detected. (USER BREAK)<br>Turn off and on the power again. If problem occurs frequently,<br>exchange the board of display unit.                                       |  |

APPENDIX

| (1)          | (2)            | (3)            | (4)            |                                                                                                    |
|--------------|----------------|----------------|----------------|----------------------------------------------------------------------------------------------------|
| LEDR1<br>Red | LEDG2<br>Green | LEDG3<br>Green | LEDG4<br>Green | Meaning of LED and countermeasure                                                                                                    |
|              |                |                |                | <ol> <li>Illegal condition of CPU on display unit is detected. (IRQ0)<br/>Turn off and on the power again. If problem occurs frequently,<br/>exchange the board of display unit.</li> </ol>                |
|              |                |                |                | 2 Illegal condition of CPU on display unit is detected. (IRQ1)<br>Turn off and on the power again. If problem occurs frequently,<br>exchange the board of display unit.                                    |
|              |                |                |                | <ol> <li>Illegal condition of CPU on display unit is detected. (IRQ2)<br/>Turn off and on the power again. If problem occurs frequently,<br/>exchange the board of display unit.</li> </ol>                |
|              |                |                |                | 2 Illegal condition of CPU on display unit is detected. (IRQ3)<br>Turn off and on the power again. If problem occurs frequently,<br>exchange the board of display unit.                                    |
|              |                |                |                | <ol> <li>Illegal condition of CPU on display unit is detected. (IRQ4)<br/>Turn off and on the power again. If problem occurs frequently,<br/>exchange the board of display unit.</li> </ol>                |
|              |                |                |                | 2 Illegal condition of CPU on display unit is detected. (IRQ5)<br>Turn off and on the power again. If problem occurs frequently,<br>exchange the board of display unit.                                    |
|              |                |                |                | <ol> <li>Illegal condition of CPU on display unit is detected. (IRQ6)</li> <li>Turn off and on the power again. If problem occurs frequently, exchange the board of display unit.</li> </ol>               |
|              |                |                |                | 2 Illegal condition of CPU on display unit is detected. (IRQ7)<br>Turn off and on the power again. If problem occurs frequently,<br>exchange the board of display unit.                                    |
|              |                |                |                | <ul> <li>3 Illegal condition of CPU on display unit is detected. (OTHERS INTERRUPT)</li> <li>Turn off and on the power again. If problem occurs frequently, exchange the board of display unit.</li> </ul> |

# I.9 RESTRICTION

The functions below are restricted as follows during use of the touch panel function.

Macro executor

- The macro executor is enabled only for execution macros.
- The hardware cursor cannot be used.

# NOTATION OF MDI KEYS

Power Mate *i*-MODEL D/H have two types of MDI keypads : English type and Symbolic type.

The table below shows correspondence between English keys and Symbolic keys.

This manual uses English type in the text.

Therefore when a user uses Symbolic type MDI keypads and encounters an English key in the text, please refer to the correspondence table shown below.

| Name                   | English key       | Symbolic key |
|------------------------|-------------------|--------------|
| CANCEL key             | CAN               |              |
| POSITION key           | POS               |              |
| PROGRAM key            | PROG              |              |
| OFFSET/<br>SETTING key | OFFSET<br>SETTING |              |
| CUSTOM key             | CUSTOM            |              |
| SYSTEM key             | SYSTEM            | $\bigcirc$   |
| MESSAGE key            | MESSAGE           | ?            |
| GRAPH key              | GRAPH             |              |
| CNC/MMC key            |                   |              |
| SHIFT key              | SHIFT             | Û            |

#### J. NOTATION OF MDI KEYS

| Name             | English key      | Symbolic key |
|------------------|------------------|--------------|
| INPUT key        | INPUT            | •>           |
| ALTER key        | ALTER            | $\bigcirc$   |
| INSERT key       | INSERT           |              |
| DELETE key       | DELETE           |              |
| PAGE UP key      | <b>1</b><br>PAGE |              |
| PAGE DOWN key    | PAGE<br>I        | 42           |
| HELP key         | HELP             |              |
| RESET key        | RESET            |              |
| CUSTOM/GRAPH key | CUSTOM<br>GRAPH  |              |

# Index

# *≪Symbols*≫

"MENU" key, 663

[Sample setting 1] general configuration (semi-closed loop),

[Sample setting 2] general configuration (closed loop), 624 [Sample setting 3] tandem control configuration, 626

#### *≪Numbers*≫

7.2–inch monochrome LCD adjustment, 2117–segment LED indication, 5487–segment LED indication status change at power–up, 551

#### ≪A≫

AC spindle (analog interface), 392 AC spindle (serial interface), 381, 382 Action against noise, 224 Actions for trouble encountered at start-up time, 640 Address, 282 Address list, 323 Adjusting reference position (dog method), 377 Adjusting the separate type PDP, 213 Adjustment of touching position, 652 Advice for use, 528 Alarm 300 (request for reference position return), 434 Alarm 401 (V ready off), 435 Alarm 404 (V ready on), 437 Alarm 417 (digital servo system is abnormal), 439 Alarm 462 (send CNC data failed), 438 Alarm 5134 (FSSB: open ready time out), 445 Alarm 5135 (FSSB: error mode), 445 Alarm 5137 (FSSB: configuration error), 445 Alarm 5139 (FSSB: error), 445 Alarm 5197 (FSSB: open time out), 445 Alarm 5198 (FSSB: ID data not read), 445 Alarm 700 (overheat at control side), 440 Alarm 704 (spindle side overheat), 441 Alarm 749 (serial spindle communication error), 442 Alarm 750 (spindle serial link cannot be started), 443 Alarm 85 to 87 (reader/puncher interface alarm), 427 Alarm 90 (reference position return is abnormal), 431 Alarm 900 (ROM parity error), 447 Alarm 910, 911 (SRAM parity error), 448 Alarm 912 to 919 (DRAM parity error), 449 Alarm 920 and 921 (watch dog or RAM parity), 449 Alarm 930 (CPU error), 450 Alarm 935 (SRAM ECC error), 451 Alarm 950 (PMC system alarm), 452

Alarm 951 (PMC watch dog alarm), 453 Alarm 972 (NMI alarm), 453 Alarm 973 (NMI alarm by unknown cause), 454 Alarm 974 (F-BUS error), 455 Alarm 975 (BUS error), 456 Alarm 976 (local BUS error), 456 Alarm display, 26 Alarm history screen, 26 Alarm list, 469 Alarm screen, 608 Alarms, 636 Amplifier maintenance screen, 645 Amplifier setting screen, 642 Analog servo interface unit, 193 Associated parameters, 380 ATA card, 535 Automatic operation cannot be done, 417 Automatic setting, 621 Automatic setting of standard parameters, 391 Axis setting screen, 644

#### ≪**B**≫

Backing up a CNC data file, 609 Backpanel, 129 Backup onto the hard disk of the PC, 545 Backup using a flash memory card, 544 Base printed circuit board, 123 Basic unit of the analog servo interface unit, 146 Basic unit of the separate detector interface unit, 148 Battery, 532, 533 Battery change, 532 Battery for memory backup (3 VDC), 196 Battery life, 532 Battery replacement, 196 Block diagram, 393 Boot operation and INIT operation, 574 Boot system, 504 Boot system screen configuration and operation method, 575 Bootstrap system operation, 657 Brightness adjustment (in case of monochrome LCD), 652 Built-in debug function, 283

#### ≪C≫

Cable clamp and shield processing, 229 Calculation of S analog voltage and related parameters, 394 Card printed circuit board, 125 Cards that have proved to be operable on the LCD with touch panel, 540 Clearing alarm history, 26 CNC initializing operation, 658 CNC maintenance screen, 661 CNC/PMC maintenance screen and operation of virtual MDI keyboard, 661 Configuration display of software, 21 Configuration of PCBs, 23 Configuration of printed circuit board and LED display, 123 Configuration of the control unit, 117 Configuration of the unit, 117 Confirming the parameters required for data input/output, 236 Connecting the signal ground terminal of the control unit, 227 Connection of memory card, 531 Connector locations on the control unit, 118 Contents displayed, 51 Control unit, 159 Cooling fans, 165 Copying SRAM data into the built–in FROM of the Power Mate *i*, 545 Corrective action for failures, 398 Correspondence between operation mode and parameters on spindle tuning screen, 390 Corresponding software versions, 535, 539 Counter measure against a trouble on LCD with touch panel, 676 CRT control printed-circuit board, 150 Current position screen, 586 Custom macro variable, 599 Cycle start LED signal has turned off, 424

#### ≪D≫

Data backup, 543 Data backup onto a floppy disk using the handy file, 545 Data display and setting screens and operation methods, 586 Data in the Power Mate i, 544 Data input/output on the ALL IO screen, 249 Data input/output using a memory card, 269, 669 Detachable LCD/MDI type B fuse, 190 Detachable-LCD/MDI fuse, 190 DeviceNet board (B), 140 Diagnosis function, 604 Diagnosis information screen, 654 Digital servo, 363 Disconnection of memory card, 531 Display and operation, 1 Display link adapter, 142 Display method, 23, 48, 287, 385 Display unit sharing, 668 Displaying diagnostic page, 51 Displaying servo tuning screen, 374 Distributed I/O setting, 216

Dogless reference position setting, 379 DRAM module, 127

#### ≪**E**≫

Editing ladder mnemonics, 309 Editing sequence program (EDIT), 309 Emergency stop cannot be released from handy operator's panel, 463 Environmental requirements, 219 Error codes and alarm message, 616 Error message during the operation on PMC screen, 672 Error message during the read/punch operation by soft–key, 671 Error messages (for ladder mnemonics editing), 314 Error messages and required actions, 523 Errorlist, 317 Ethernet board, 136 Execution period of PMC, 285 Expansion unit of the analog servo interface unit, 147 Expansion unit of the separate detector interface unit, 149 External I/O cards D and E, 153

#### ≪**F**≫

Factory-set maintenance information, 85 Fan connection printed-circuit board, 128 Fan unit configuration, 121 FANUC I/O Link-II slave board, 130 FANUC two-byte character code table, 107 File operation with a flash memory card, 528 File transfer and printing function, 609 FL-net board, 138 Flash ATA card specification, 535, 539 Flash ATA cards that have proved to be operable on the Power Mate i-D/H. 536 FSSB alarms, 460 FSSB data display, 642 FSSB I/O module, 192 FSSB I/O module basic unit, 144 FSSB I/O module expansion unit, 145 FSSB start-up procedure/materials, 618 Full screen display, 666 Function keys and soft keys, 2 Functions supported on various cards, 537 Fuse for 7.2" LCD, 189 Fuse for the LCD with Touch Panel, 191

#### ≪G≫

General of interface, 280

Ground, 226

## ≪**H**≫

Handle operation cannot be done, 412 Hardware, 113 Heat dissipated by each unit, 222 Help function, 48 High–speed serial bus (HSSB) board, 132

#### ≪**I**≫

I /O module for operator's panel, 195 I/O Link connection unit, 142 I/O module for connector panel, 155 I/O module for operator's panel, 156 If it is definitely impossible to start the controller, 22 Indication in alarm condition, 549 Information about other 7-segment LED indications, 552 Initial setting servo parameters, 364 Input and output of data, 232 Input/output ladder/PMC-parameter by DPL/MDI, 316 Inputting and outputting floppy files, 258 Inputting and outputting offset data, 256 Inputting and outputting parameters, 255 Inputting and outputting programs, 251 Inputting and outputting the operation history data, 41 Inputting CNC parameters, 243 Inputting custom macro variable values, 245 Inputting part programs, 246 Inputting pitch error compensation amount, 244 Inputting PMC ladder, 247 Inputting PMC parameters, 243 Inputting tool compensation amount, 246 Inputting/outputting data, 236 Installing the DPL/MDI operation package, 566 Interface between NC and PMC, 279 Interface unit for handy machine operator's panel, 157 Investigating the conditions under which failure occurred, 398

#### ≪J≫

JOG operation cannot be done, 409

≪K≫

Key configuration of DPL/MDI, 17

*≪L*≫

LCD with touch Panel, 151 LCD with touch panel, 214 LCD/MDI fuse, 189 LEDs and switches on the control units, 119 List of alarm codes (CNC), 470 List of alarms (PMC), 488 List of initializing operation, 660 List of maintenance parts, 501 List of operations (Power Mate *i* main unit), 78 List of operations (setting and display unit (CRT, PDP, LCD, handy operator's panel, and LCD with touch panel)), 67 List of operations (setting and display unit (DPI/MDI)), 74 List of signals by each mode, 321 List of units and printed circuit boards, 159 LOAD BASIC SYSTEM, 582 LOAD BASIC SYSTEM function, 521

#### ≪M≫

Maintenance information input/output, 85 Maintenance information screen, 82 Maintenance of control software, 654 Maintenance operation at power-on, 656 Maintenance operation of display unit with touch panel, 650 Maintenance procedures, 567 Maintenance using a notebook personal computer, 562 Maintenance with display link typed touch panel, 646 Manual setting 1, 635 Manual setting 2, 628 Memory card capacity, 528 MEMORY CARD FILE DELETE screen, 519, 581 MEMORY CARD FORMAT function, 520 MEMORY CARD FORMAT screen, 581 Memory card formatting, 528 Memory card operator's manual, 526 Memory card output, 263 Memory cards usable on the LCD with touch panel, 539 Memory display (M.SRCH), 296 Memory module, 126 Message, 671 Message during the operation on ALL I/O screen or memory card directory display, 672 Method A of gear change (parameter 3705#2=0), 384 Method B of gear change (parameter 3705#2=1), 384 Method for dismounting the fan unit, 165 Method for mounting the fan unit, 166 Method for replacing fans, 167 Methods for dismounting and mounting fan units and fans, 165 Methods for dismounting and mounting printed-circuit boards, 169

Methods for dismounting and mounting the backpanel, 181

Methods for dismounting and mounting the base printed–circuit board, 170

Methods for dismounting and mounting the DeviceNet board, 179

Methods for dismounting and mounting the fan connection printed–circuit board, 182

Methods for dismounting and mounting the option board, 178 Module configuration screen, 25

Mounting and demounting card PCBS, 173

Mounting and demounting DIMM modules, 176

#### ≪**N**≫

Names and function of memory components, 530 No manual operation nor automatic operation can be executed, 405 No signal change in FANUC I/O Link master, 459 Noise suppressor, 228 Notation of MDI keys, 679 Note on formatting a flash memory card with CardPro, 529 Number displayed when a system alarm is issued, 550

#### ≪**0**≫

Offset, 597 On-line debugging function, 319 Operating of memory card, 531 Operating the INIT system, 583 Operation, 379, 531 Operation at power-up, 553 Operation history, 27 Operation method, 583 Operation of "SPCL" key, 662 Operation of CNC initializing, 659 Operation on the DPL/MDI, 305 Other printed-circuit boards, 164 Other setting, 655 Other setting operation, 653 Other supported functions, 538 Other units, 161 Outline, 647, 669 Outline of spindle control, 383, 392 Outputting CNC parameters, 237 Outputting custom macro common variables, 257 Outputting custom macro variable values, 240 Outputting ladder programs, 242 Outputting part program, 241 Outputting pitch error compensation amount, 239 Outputting PMC parameters, 238

Outputting tool compensation amount, 240

#### ≪**P**≫

Panel I/O module for connector, 194 Parameter, 87, 601 Parameter input/output, 94 Parameter setting, 27, 374 Parameters, 674 Periodic maintenance screens, 97 Pitch error compensation, 602 PMC data, 606 PMC maintenance screen, 662 PMC screen (CRT/MDI), 287 PMCDGN screen, 292 PMCLAD screen, 288 PMCPRM screen, 300 Power cannot be turned on, 403 Power Mate CNC manager, 87 Power Mate state display, 66 Power supply for control units, 220 Precautions for reading this chapter, 400 Printed-circuit boards of setting and display unit, 163 Printed-circuit boards of the control unit, 162 Printing the contents of a file or screen, 612 Procedure of battery change, 532 Processing I/O signals, 286 PROFIBUS-DP board, 134 Program, 587

#### ≪**R**≫

Reference position deviates, 430 Referencing a file, 609 Registered data input/output, 105 Related parameters, 614 Replacing batteries for absolute pulse coder (servo amplifier  $\alpha$ series), 199 Replacing batteries for absolute pulse coder (servo amplifier  $\beta$ series), 200 Replacing batteries in the separate battery case, 202 Replacing the backlight of detachable LCD/MDI, 205 Replacing the backlight of detachable LCD/MDI type B, 206 Replacing the backlight of LCD/MDI or separate type LCD, 203 Replacing the backlight of monochrome LCD with touch panel, 209 Replacing the backlight of the color LCD with touch panel, 208 Replacing the CRT control printed-circuit board, 183 Replacing the detachable LCD/MDI printed-circuit board, 183 Replacing the detachable LCD/MDI type B printed-circuit board, 183

Replacing the fuse, 186
Replacing the MDI keyboard, 184
Replacing the printed–circuit board for the LCD with touch panel, 184
Restoring a CNC data file, 611
Restriction, 673, 678

#### ≪S≫

Screen configuration and operating procedure, 507 Screen display, 26, 28, 87 Screen display and operation, 82 Screen display and setting, 97 Screen displayed immediately after power is turned on, 20 Selecting the PMC programmer menu, 307 Separating signal lines, 224 Servo alarms, 457 Servo tuning screen, 374 Setting, 596 Setting and display unit, 160 Setting and display unit backlight replacement and adjustment, Setting and displaying system parameters (SYSTEM PARAM), 308 Setting in normal operation, 561 Setting input/output-related parameters, 250 Setting module screen, 21 Setting of I/O module for connector panel, 216 Setting parameters for input/output, 233 Setting screen display and setting, 103 Setting the input signal or output signal to be recorded in the operation history, 32 Setting up BOOTINIT.EXE, 573 Setting/display/maintenance using the main unit of the Power Mate i, 546 Setting/maintenance using the Power Mate i main unit, 553 Signal summary (in order of function), 343 Slave, 620 Slot status display, 20 Soft keys, 2 Software configuration screen, 24 SPC alarms, 458 Specification, 281 Specification of PMC, 281 Specifications of memory cards that are not allowed to be used, 534 Spindle alarms, 458 Spindle alarms (serial spindle), 495 Spindle monitor screen, 388 Spindle setting and tuning screen, 385 Spindle setting screen, 386 Spindle tuning screen, 387

SRAM DATA BACKUP screen, 516, 580 SRAM memory card, 528 Starting and stopping the sequence program (RUN/STOP), 313 Starting the boot system, 506 Startup procedure, 583 Status display of the LED on the cabinet of CNC, 676 Status indication with no alarm generated, 548 Status screen display and setting, 98 Storing the sequence program into flash EEPROM (I/O), 315 Supplements, 47 Supported and unsupported cards, 527 Supported functions, 541 Switches and LED, 547 System configuration screen, 23 SYSTEM DATA CHECK screen, 577 System data check screen, 511 SYSTEM DATA DELETE screen, 578 System data delete screen, 513 SYSTEM DATA LOADING screen, 576 System data loading screen, 509 SYSTEM DATA SAVE screen, 514, 579 System file and user file, 574 System files and user files, 506 System reserve area of internal relay, 283 System software configuration, 121

#### ≪**T**≫

The CRT control PCB fuse, 188 The CRT display, 212 The external I/O card D, E fuses, 192 The Power Mate controller fuse, 186 Total connection diagram, 114 Troubleshooting, 396 Tuning S analog voltage (D/A converter), 395

#### *≪U*≫

Using a flash memory formatted by the boot system in a different vendor's system, 529

Using a flash memory formatting by a different vendor's system in the boot system, 529

Using BOOTINIT.EXE, 572

Using DPLMDI.EXE, 585

#### ≪**V**≫

Virtual MDI keyboard (cusor menu), 663

- Virtual MDI keyboard in case that separate type MDI is used, 665
- Virtual MDI keyboard in PMC maintenance screen (function menu), 662

INDEX

Virtual MDI keyboard to input PMC data, 664

# ≪**W**≫

Warning screen displayed when an option is changed, 79

- Warning screen displayed when system software is replaced (system label check error), 81
- When manipulation is not possible with the CRT/MDI and so on, 426

|  |                                                                                                    |                                                            |            | Contents |
|--|----------------------------------------------------------------------------------------------------|------------------------------------------------------------|------------|----------|
|  |                                                                                                    |                                                            |            | Date     |
|  |                                                                                                    |                                                            |            | Edition  |
|  | <ul> <li>Contents were added to following sections and chapter:</li> <li>Sections 2.3, 2.7, and 2.9</li> <li>Chapter 7</li> <li>Correction of errors</li> </ul> | Addition of Appendixes E, F, and G<br>Correction of errors |            | Contents |
|  | Oct., 2002                                                                                                    | Nov., 1999                                                 | Aug., 1998 | Date     |
|  | 03                                                                                                    | 02                                                         | 01         | Edition  |

FANUC Power Mate *i*-MODEL D/H MAINTENANCE MANUAL (B-63175EN)

**Revision Record** 

- No part of this manual may be reproduced in any form.
- All specifications and designs are subject to change without notice.